# Programmable Micro Controller Microcontrolador Programable Micro Controlador Programável

CLIC-02

User Manual Manual del Usuario Manual do Usuário

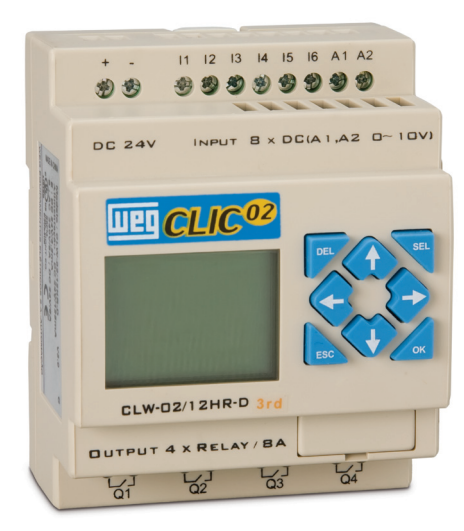

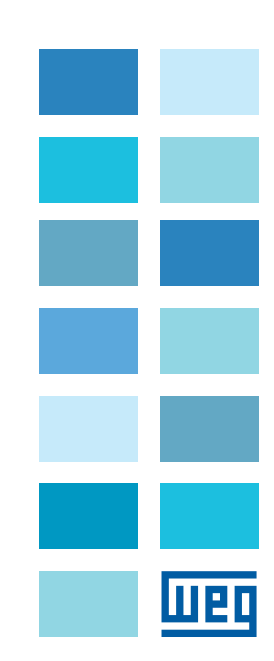

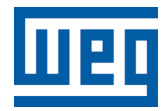

## User Manual Manual del Usuario Manual do Usuário

Series: CLIC-02

English / Español / Português

Document: 10009280784 / 00

Publishing Date: 12/2021

| 1.1 SAFETY STALLATION INSTRUCTIONS                      | 11  |
|---------------------------------------------------------|-----|
| 1.2 SAFETY WIRING INSTRUCTIONS                          | 11  |
| 1.3 SAFETY OPERATION INSTRUCTIONS                       | 12  |
| 1.4 SAFETY INSPECTION BEFORE INSTALLATION               | 13  |
| 1.5 SAFETY PRECAUTIONS FOR THE INSTALLATION ENVIRONMENT | .13 |

## CHAPTER 2 General Information

| 2.1 SUMMARY OF CHANGES                        | 15 |
|-----------------------------------------------|----|
| 2.1.1 Program Size and LCD Display            | 15 |
| 2.1.2 Variables and Function Blocks           | 16 |
| 2.1.3 Memory Card                             | 16 |
| 2.2 MANUAL UPDATES                            | 17 |
| 2.3 IDENTIFICATION OF CLIC-02 MODEL           | 17 |
| 2.4 TERMS AND DEFINITIONS USED IN THIS MANUAL | 17 |

## CHAPTER 3 Quick Programming Guide

| 3.1 INSTALLING THE CLIC-02 PROGRAMMING SOFTWARE |  |
|-------------------------------------------------|--|
| 3.2 CONNECTING CLIC-02 TO THE POWER SUPPLY      |  |
| 3.3 CONNECTING THE PROGRAMMING CABLE            |  |
| 3.4 ESTABLISHING COMMUNICATION                  |  |
| 3.5 CREATING A SIMPLE PROGRAM                   |  |

## CHAPTER 4 Installation

| 4.1 GENERAL SPECIFICATIONS                   | 27 |
|----------------------------------------------|----|
| 4.2 MODELS AND FEATURES                      | 30 |
| 4.2.1 Basic Unit                             | 30 |
| 4.2.2 Expansion Modules                      | 30 |
| 4.2.3 Accessories                            | 30 |
| 4.3 MOUNTING                                 | 31 |
| 4.3.1 DIN-Rail Mounting                      | 31 |
| 4.3.2 Direct Installation                    | 32 |
| 4.4 ELECTRICAL WIRING DIAGRAMS               | 33 |
| 4.4.1 Cable Size and Torque on the Terminal  | 33 |
| 4.4.2 Inputs 12 / 24 Vdc                     |    |
| 4.4.3 Sensor Connection                      |    |
| 4.4.4 Inputs 100~240Vac                      |    |
| 4.4.5 Relay Outputs                          |    |
| 4.4.6 Transistor Outputs                     |    |
| 4.4.7 I/O Remote Mode Datalink or Modbus-RTU |    |
|                                              |    |

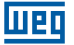

## CHAPTER 5 Programming Tool

| 5.1 PROGRAMMING SOFTWARE "CLIC02 EDIT"     | 37 |
|--------------------------------------------|----|
| 5.2 INSTALLING THE SOFTWARE                | 37 |
| 5.3 CONNECTING THE PROGRAMMING CABLE       | 38 |
| 5.4 INITIAL SCREEN                         | 38 |
| 5.5 LADDER LOGIC PROGRAMMING ENVIRONMENT   | 39 |
| 5.5.1 Menus, Icons and Status Displays     | 39 |
| 5.5.2 Programming                          | 40 |
| 5.5.3 Simulation Mode                      | 41 |
| 5.5.4 Establishing Communication           | 42 |
| 5.5.5 Transferring the Program to CLIC-02. | 43 |
| 5.5.6 Operation Menu                       |    |
| 5.5.7 Monitoring/Online Edition            | 45 |
| 5.5.8 HMI/Text                             | 46 |
| 5.5.8.1 Screen Configuration:              |    |
| 5.5.9 Program Documentation                | 51 |
| 5 5 9 1 Symbol                             |    |
| 5 5 9 2 Line Comments                      |    |
| 5.5.10 AO Adjustment                       |    |
| 5.5.11 Data Recorder Adjustment            |    |
|                                            |    |

## CHAPTER 6 Keyboard functions and LCD Display

| 6.1 KEYBOARD                                   | 55 |
|------------------------------------------------|----|
| 6.2 STATUS DISPLAY                             | 56 |
| 6.3 MAIN MENU OF THE LCD DISPLAY               | 58 |
| 6.4 MAIN MENU SUBSCREENS                       | 60 |
| 6.4.1 LADDER Edition Screen                    | 60 |
| 6.4.2 Function Block Edition (FBD)             | 61 |
| 6.4.3 Parâmetro                                | 61 |
| 6.4.4 RUN or STOP                              | 62 |
| 6.4.5 Data Register                            | 62 |
| 6.4.6 Options for Program Control              | 62 |
| 6.4.7 Config. (system configuration)           | 63 |
| 6.4.8 RTC Config                               | 64 |
| 6.4.8.1 Summer/Winter Configuration in the RTC | 65 |
| 6.4.9 Config. Analog                           | 66 |
| 6.4.10 Password (password adjustment)          | 67 |
| 6.4.11 Language                                | 68 |
| 6.4.12 Edition                                 | 68 |

## CHAPTER 7 LADDER Logic Programming

| 7.1 DIGITAL VARIABLES     | 69 |
|---------------------------|----|
| 7.1.1 Digital Inputs      | 69 |
| 7.1.2 Digital Outputs     | 69 |
| 7.1.3 Inputs via Keyboard | 70 |
| 7.1.4 Auxiliary markers   | 70 |

| 7.2 II | NSTRUCTIONS WITH DIGITAL VARIABLES                                                | .72       |
|--------|-----------------------------------------------------------------------------------|-----------|
|        | 7.2.1 Pulse Logic – Rising edge                                                   | .72       |
|        | 7.2.2 Pulse Logic – Falling edge                                                  | .72       |
|        | 7.2.3 Output Function (-[)                                                        | .73       |
|        | 7.2.4 Function SET (1)                                                            | .73       |
|        | 7.2.5 Function BESET (1)                                                          | 73        |
|        | 726 Function Pulse Output - Flip-Flop (P)                                         | 74        |
| 734    | MALOG VARIARI ES                                                                  | 7/        |
| 7.0 F  |                                                                                   | 75        |
| 1.47   | 7/1 Timer                                                                         | 75        |
|        | 7.4.1 1 Timer Mode O Auviliary Marker                                             | 76        |
|        | 7.4.1.1 Timer Mode 1 – Auxiliary Market                                           | .70       |
|        | 7.4.1.2 Timer Mode 0 Energizing Delay                                             | .11       |
|        | 7.4.1.3 TIMER Mode 2 – Energizing Delay with RESET                                | .//       |
|        | 7.4.1.4 Timer Mode 3 – De-energizing Delay                                        | .10       |
|        | 7.4.1.5 Timer Mode 4 – De-energizing Delay                                        | .79       |
|        | 7.4.1.6 Timer Mode 5 – Oscillator                                                 | .79       |
|        | 7.4.1.7 Timer Mode 6 – Oscillator with Reset                                      | 80        |
|        | 7.4.1.8 Timer Mode 7 – Adjustable Oscillator                                      | 80        |
|        | 7.4.2 Counters                                                                    | .81       |
|        | 7.4.2.1 Counter Mode 0 – Auxiliary Marker                                         | .81       |
|        | 7.4.2.2 Counter Mode 1 – Fixed Counting and Non-Retentive                         | 82        |
|        | 7.4.2.3 Counter Mode 2 – Continuous Counting and Non-Retentive                    | 83        |
|        | 7.4.2.4 Counter Mode 3 – Fixed and Retentive Counting                             | 83        |
|        | 7.4.2.5 Counter Mode 4 – Continuous Counting and Retentive                        | 84        |
|        | 7.4.2.6 Counter Mode 5 – Continuous Counting                                      | 84        |
|        | 7.4.2.7 Counter Mode 6 – Continuous Counting, Retentive and with Status Retention | 85        |
|        | 7.4.2.8 High Speed Counter                                                        | 85        |
|        | 7.4.2.8.1 Counter Mode 7 – High Speed Counter                                     | 85        |
|        | 7.4.2.8.2 Counter Mode 8 – High Speed Counter                                     | .87       |
|        | 7.4.3 Real Time Clock - RTC                                                       | 88        |
|        | 7.4.3.1 RTC Mode 0 – Auxiliary Marker                                             | 88        |
|        | 7.4.3.2 RTC Mode 1 – Daily Interval                                               | 89        |
|        | 74.3.3 BTC Mode 2 – Weekly Interval                                               | .91       |
|        | 74.3.4 RTC Modo 3 - Year-Month-Day                                                | 93        |
|        | 74.3.5 BTC Mode 4 – Adjustment with Precision in Seconds                          | 94        |
|        | 7.4.4 Comparator                                                                  | 96        |
|        | 7.4.4.1 Comparator Mode () – Auxiliary Marker                                     | 97        |
|        | 74.4.2 Comparator Mode 1 ~ 7 – Analog Comparisons                                 | .07<br>Q7 |
|        | 7.4.5 HMI Function                                                                | 08        |
|        | 7.4.6 PWM Output Function                                                         | 00        |
|        | 7.4.9 DATALINIK Eurotion                                                          | 100       |
|        | 7.4.0 DATALINK FUNCTION                                                           |           |
|        | 7.4.9 STILFT FUNCTION                                                             | 105       |
|        | 7.4.10 AS FUNCTION - Addition/Subtraction                                         |           |
|        | 7.4.11 MD Function – Multiplication/Division                                      | 801       |
|        | 7.4.12 PID – Proportional, Integral and Derivative Control                        | 110       |
|        | 7.4.13 IVIX Function - Multiplexer                                                | 110       |
|        | 7.4.14 AK Function – Analog Ramp                                                  | 111       |
|        | 7.4.15 DK Function – Data Register                                                | 113       |
|        | 7.4.16 MU Function – Modbus Master                                                | 114       |
|        | 7.4.17 AQ - Analog Outputs                                                        | 117       |

## CHAPTER 8 FBD Programming

|                                                                | 110 |
|----------------------------------------------------------------|-----|
| 8.11 Coil Block Instruction                                    |     |
|                                                                |     |
| 0.1.2 FIVII                                                    | 120 |
| 8.1.3 PWW FUNCTION BIOCK                                       |     |
| 8.1.4 Data Link Fuction Block                                  |     |
| 8.1.5 SHIFT Function Block                                     | 122 |
| 8.1.6 Logical Block Instruction                                | 122 |
| 8.1.6.1 Logic Diagram AND                                      | 123 |
| 8.1.6.2 Logic Diagram AND (Pulse)                              | 123 |
| 8.1.6.3 Logic Diagram NAND                                     | 124 |
| 8.1.6.4 Logic Diagram NAND (Pulse)                             |     |
| 8.1.6.5 Logic Diagram OR                                       |     |
| 8.1.6.6 Logic Diagram NOR                                      |     |
| 8.1.6.7 Logic Diagram XOR                                      |     |
| 8.1.6.8 Logic Diagram SR                                       |     |
| 8.1.6.9 Logic Diagram NOT                                      |     |
| 8.1.6.10 Logic Diagram Pulse                                   |     |
| 8.1.6.11 BOOLEAN Logic Diagram                                 |     |
| 8.2 FUNCTION BLOCKS                                            | 127 |
| 8.2.1 Timer Function Block                                     |     |
| 8 2 3 BTC Comparator Function Block                            | 132 |
| 8 2 4 Analog Comparator Function Block                         | 133 |
| 8 2 5 AS Eunction Block (Addition/Subtraction)                 | 135 |
| 8.2.6 MD Function (Multiplication-Division)                    | 135 |
| 8.2.7 PID Function Block (Proportion – Integral – Diferential) | 135 |
| 9.2.9 MV Eurotion Plack (Multiplayer)                          | 126 |
| 8.2.0 MA FUNCTION DIOCK (Multiplexer)                          | 126 |
| 0.2.9 An Euliotion Diock (Analog natrip)                       | 100 |
|                                                                |     |
| 8.2.11 MU FUNCTION BIOCK (MODBUS)                              |     |

## CHAPTER 9 Hardware Specification

| 9.1 MODEL FEATURES                     | 139 |
|----------------------------------------|-----|
| 9.3 DIGITAL INPLIT SPECIFICATIONS      | 140 |
| 9.4 ESPECIFICACÕES DAS SAÍDAS DIGITAIS | 144 |
| 9.4.1 Output connection instructions1  | 144 |
| 9.4.1.1 Lighting load1                 | 144 |
| 9.4.1.2 Inductive load                 | 145 |
| 9.4.1.3 Relay Life1                    | 145 |
| 9.5 CLIC-02 DIMENSIONAL DIAGRAM1       | 146 |
| 9.6 MEMORY CARD                        | 147 |
| 9.6.1 Compatibility                    | 147 |

## CHAPTER 10 Port RS-485 Communication Functions

| 10.1 COMMUNICATION PARAMETERS               | .149 |
|---------------------------------------------|------|
| 10.1.2 Setting via the Programming Software | .149 |
| 10.1.3 Setting via the CLIC-02 display      | .150 |

| 10.2 REMOTE I/O FUNCTION                             |     |
|------------------------------------------------------|-----|
| 10.3 DATALINK FUNCTION                               | 152 |
| 10.4 MASTER MODBUS RTU                               | 154 |
| 10.5 SLAVE MODBUS RTU                                | 156 |
| 10.5.1 Modbus CLIC-02 Protocol                       | 157 |
| 10.5.2 MODBUS Memory Map                             | 158 |
| 10.5.2.1 Status of the Digital Variables             | 158 |
| 10.5.2.2 Status/Control Variables of the CLIC-02     | 159 |
| 10.5.2.3 Analog Inputs/Outputs                       | 160 |
| 10.5.2.4 Function PWM/PLSY Reading and Configuration | 161 |
| 10.5.2.5 Reading of Function Parameters              | 162 |
| 10.5.2.6 Adjustment of the Function Parameters       | 163 |
| 10.5.2.7 RTC Reading and Configuration               | 165 |
| 10.5.2.8 Reading/Writing of Digital Variables        | 166 |

Шeq

### CHAPTER 11 Expansion Modules

| 11.1 LIMITATIONS OF THE EXPANSION MODULES                |  |
|----------------------------------------------------------|--|
| 11.2 DIGITAL I/O EXPANSION MODULES                       |  |
| 11.2.1 Mechanical Installation and Electrical Connection |  |
| 11.3 ANALOG EXPANSION MODULES                            |  |
| 11.4 COMMUNICATION EXPASION MODULES.                     |  |
| 11.4.1 Modbus Module                                     |  |
| 11.4.2 Communication Module DeviceNet                    |  |
| 11.4.3 Profibus                                          |  |
|                                                          |  |

## **CHAPTER 12**

## Programming Through the LCD Display

| 12.1 LADDER MODE                |     |
|---------------------------------|-----|
| 12.2 FUNCTION BLOCK PROGRAMMING | 190 |

## CHAPTER 13

## **Application Examples**

| 13.1 STAIR LIGHTING CONTROL              | 199 |
|------------------------------------------|-----|
| 13.1.1 Requirements                      | 199 |
| 13.1.2 Traditional Lighting System       | 199 |
| 13.1.3 Using CLIC as a system controller | 199 |
| 13.2 AUTOMATIC DOOR CONTROL              | 201 |
| 13.2.1 Requirements                      | 201 |
| 13.2.2 Traditional Solution              | 202 |
| 13.2.3 Using CLIC as a system controller | 202 |
| 13.3 VENTILATION CONTROL                 | 204 |
| 13.3.1 Requirements                      | 204 |
| 13.4 FACTORY GATE CONTROL                | 207 |
| 13.4.1 Requirements                      | 207 |
| 13.4.2 Tradicional control circuit       | 208 |
| 13.5 PACKAGING MACHINE COUNTER           | 210 |
|                                          |     |

## 

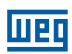

## **1 SAFETY INSTRUCTIONS**

For safety reasons, pay carefully attention to paragraphs with "WARNING" or "ATTENTION" symbols. They contain important safety instructions which must be observed during transportation, installation, operation or inspection of the CLIC-02 Controller.

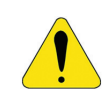

#### WARNING!

Improper operation may cause serious personal injuries.

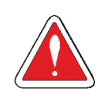

#### **ATTENTION!**

Improper operation may damage CLIC 02.

## **1.1 INSTALLATION INSTRUCTIONS**

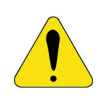

#### WARNING!

It is absolutely necessary to follow the installation instructions and the user manual. Failure in following those instructions may lead to improper operation, equipment damage or, in extreme cases, death, serious physical injury or considerable property damage.

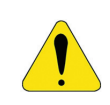

#### WARNING!

Always turn off the equipment before installing the wiring and connecting, installing or removing any module.

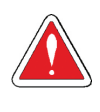

## **ATTENTION!**

Never install the product in any environment that does not meet the specifications contained in this manual, such as those for temperature, humidity, dust, corrosive gas, vibration, etc.

## **1.2 WIRING INSTRUCTIONS**

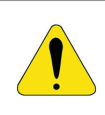

#### WARNING!

Improper wiring and installation may cause death, serious physical injury and considerable property damage.

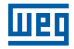

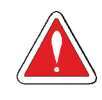

#### **ATTENTION!**

The smart relay CLIC-02 shall only be installed and have its wiring connected by experienced and certified personnel.

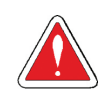

## ATTENTION!

Be sure that CLIC-02 wiring meets all applicable rules and codes, including local and national standards and codes.

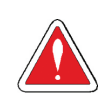

## ATTENTION!

Be sure to properly dimension the cables for the current duty required.

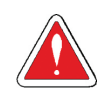

## ATTENTION!

Always separate AC wiring, DC wiring using high frequency switching, and low power wiring.

## **1.3 OPERATION INSTRUCTIONS**

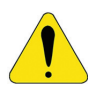

#### WARNING!

In order to ensure safety in the application of CLIC-02, some complete functional and safety tests should be performed. Only put CLIC-02 to run after having done all tests and after safety confirmation. Any potential failure in the application should be included in the tests. Failure in following those items may lead to improper operation, equipment damage or, in extreme cases, death, serious physical harm or considerable property damage.

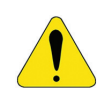

#### WARNING!

When the power is on, never make contact with the terminals, conductors or exposed electrical components. Failure in following this instruction may lead to improper operation, equipment damage or, in extreme cases, death, serious physical harm or considerable property damage.

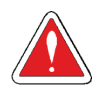

## ATTENTION!

It is highly recommended to add security protection, such as an emergency stop and external interlock circuit, in case the operation of CLIC-02 needs to be stopped immediately.

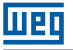

## **1.4 INSPECTION BEFORE INSTALLATION**

Every CLIC-02 has been completely tested and examined after its manufacturing. Please perform the following inspection procedures when receiving your CLIC-02.

- Check if the CLIC-02 model received is really the model ordered.
- Check if any damage has occurred to CLIC-02 during transportation. Do not connect CLIC-02 to the power supply if there is any sign of damage.

Please contact the vendor if any abnormal condition is observed, as mentioned above.

## **1.5 PRECAUTIONS FOR THE INSTALLATION ENVIRONMENT**

It is important to observe the location of CLIC-02 because it is directly related to the functionality and useful life of your CLIC-02. Please choose the installation location carefully so that the following requirements are met:

Mount the unit vertically.

■Ambient temperature: -20 to 55°C (-4 to 131°F).

Avoid installing CLIC-02 next to equipment or surfaces which dissipate heat.

Avoid installation in humid environment.

Avoid direct exposure to sunlight.

Avoid oil, grease and gas.

Avoid contact with corrosive gases and liquids.

Avoid contact with external dust or metal scrap.

Avoid installation in places with high electromagnetic interference (EMI).

Avoid excessive vibration; if vibration cannot be avoided, a device for anti-vibration mounting should be installed to reduce vibration.

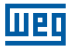

## **2 GENERAL INFORMATION**

## 2.1 SUMMARY OF CHANGES

The smart relays from CLIC-02 line have been completely reworked, further expanding its capabilities in automation and control of systems and small machines. This manual deals only with the v3.x firmware version, which includes the new implemented functions and new programming software Clic02 Edit V3. For previous versions of CLIC-02 - V1. X and 2.x - consult the specific programming manual. The tables below show the major updates and new features through a comparison with previous models.

## 2.1.1 Program Size and LCD Display

| CLIC-02 V3.0 |                         | CLIC-02 V2.x            |
|--------------|-------------------------|-------------------------|
| Ladder       | 300 lines               | 200 lines               |
| FBD          | 260 blocks              | 99 blocks               |
| LCD          | 4 lines x 16 characters | 4 lines x 12 characters |

## 2.1.2 Variables and Function Blocks

|                                     | Input | Output | CLIC-02 V3.0           |                                                                                                    | CLIC-02 V2.x |                                                          |
|-------------------------------------|-------|--------|------------------------|----------------------------------------------------------------------------------------------------|--------------|----------------------------------------------------------|
|                                     | Input |        | Quantity               | Memory Area                                                                                                    | Quantity     | Memory Area                                              |
| Auxiliary Relay M                   | М     | M      | 63                     | M01 ~ M3F                                                                                                    | 15           | M1 ~ MF                                                  |
| Auxiliary Relay N                   | N     | N      | 63                     | N01 ~ N3F                                                                                                    | FBD: 15      | FBD: N1 ~ NF                                             |
| Temperature<br>Input                | AT    | -      | 4                      | AT01 ~ AT04                                                                                                    | Not          | available                                                |
| Analog Output                       | -     | AQ     | 4                      | AQ01 ~ AQ04                                                                                                    | Not          | available                                                |
| PWM                                 | -     | P      | 2                      | P01 ~ P02 (P01<br>includes PLSY)                                                                                      | 1            | P1                                                       |
| HMI                                 | -     | -      | 31                     | H01 ~ H1F                                                                                                    | 15           | H1 ~ HF                                                  |
| Timer                               | Т     | Т      | Ladder 31<br>FBD: 250  | Ladder T01 ~ T1F<br>FBD: T01 ~ TFA                                                                                    | 15           | T1 ~ TF                                                  |
| Counter                             | С     | С      | Ladder 31<br>FBD: 250  | Ladder C01 ~ C1F<br>FBD: C01 ~ CFA                                                                                    | 15           | C1 ~ CF                                                  |
| RTC                                 | R     | R      | Ladder 31<br>FBD: 250  | Ladder R01 ~ R1F<br>FBD: R01 ~ RFA                                                                                    | 15           | R1 ~ RF                                                  |
| Analog<br>Comparator                | G     | G      | Ladder 31<br>FBD: 250  | Ladder G01 ~ G1F<br>FBD: G01 ~ GFA                                                                                    | 15           | G1 ~ GF                                                  |
| AS(Addition-<br>Subtraction)        |       |        | Ladder 31<br>FBD: 250  | Ladder AS01 ~ AS1F<br>FBD: AS01 ~ASFA                                                                                 | Not          | available                                                |
| MD<br>(Multiplication-<br>Division) |       |        | Ladder 31<br>FBD: 250  | Ladder MD01 ~ MD1F<br>FBD: MD01 ~ MDFA                                                                                | Not          | available                                                |
| PID                                 |       |        | Ladder 15<br>FBD: 30   | Ladder PI01 ~ PI0F<br>FBD: PI01 ~ PI1E                                                                                | Not          | available                                                |
| MX<br>(Multiplexer)                 | -     | -      | Ladder 15<br>FBD: 250  | Ladder MX01 ~ MX0F<br>FBD: MX01 ~ MXFA                                                                                | Not          | available                                                |
| AR(Analog<br>Ramp)                  |       |        | Ladder: 15<br>FBD: 30  | Ladder: AR01 ~ AR0F<br>FBD: AR01 ~ AR1E                                                                               | Not          | available                                                |
| DR(Data<br>Register)                |       |        | 240                    | DR01 ~ DRF0                                                                                                    | Not          | available                                                |
| MU(MODBUS)                          |       |        | Ladder: 15<br>FBD: 250 | Ladder: MU01 ~ MU0F<br>FBD: MU01 ~ MUFA                                                                               | Not          | available                                                |
| Block                               | В     | В      | Logic f                | unction: BOOLEAN                                                                                                    | Not          | available                                                |
|                                     |       |        | 260                    | B001 ~ B260 (The<br>capacity of each block<br>may be changed and<br>the total capacity of the<br>block is 6000 bytes) | 99           | B01 ~ B99<br>(The capacity<br>of each block<br>is fixed) |

## 2.1.3 Memory Card

|           | CLIC-02 V3.x                                                    | CLIC-02 V2.x                                |
|-----------|-----------------------------------------------------------------|---------------------------------------------|
| PM05(3rd) | PM05(3rd) may be used with all CLIC-02 versions (V3.x and V2.x) | PM05 may only be used with the CLIC-02 V2.x |

## 2.2 MANUAL UPDATES

The content of this manual has been revised to guarantee consistency with the described hardware and software. Since we can not foresee all the occurred variations, we cannot guarantee total consistency. However, the information contained in this publication is reviewed regularly and any necessary corrections are included in subsequent editions.

## 2.3 IDENTIFICATION OF CLIC-02 MODEL

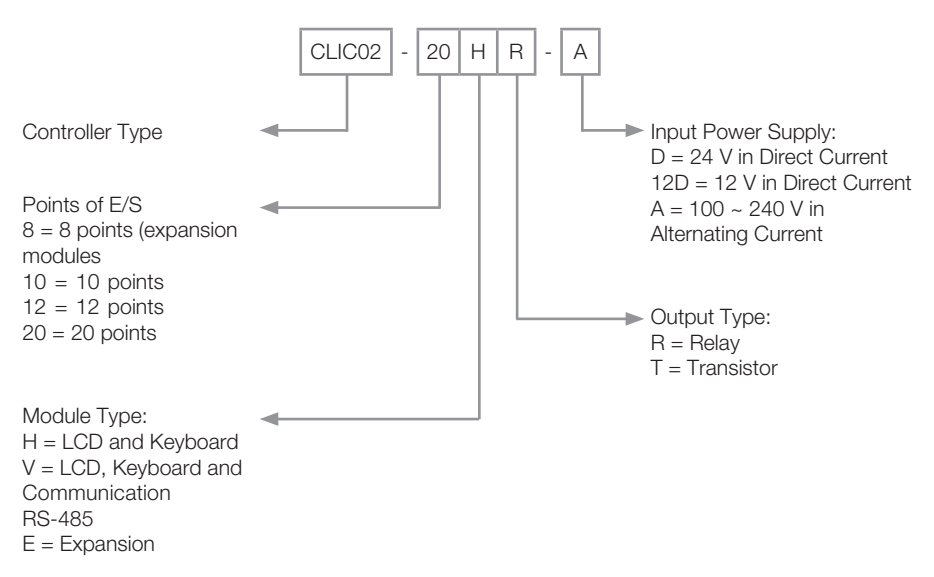

## 2.4 TERMS AND DEFINITIONS USED IN THIS MANUAL

**Bit:** Simplification for Binary digit, it is the smallest information unit that can be stored in the binary system and it may be 0 or 1.

**Byte:** It is a piece of binary information formed by a set of 8 bits, which can generate values from  $0 \sim 255$ .

**AC:** Alternate current.

**DC:** Direct current.

**Scan cycle:** A complete cycle of the program contained in the PLC, from reading the inputs to updating the outputs.

I/O: Abbreviation for Inputs/Outputs.

**FBD:** Function Block Diagram. Graphic language for PLC programming in which variables (inputs, outputs, etc.) are interconnected by means of function blocks, resembling the logic gates.

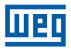

**Firmware:** Internal software of the PLC. It controls the overall operation of the PLC hardware functions and executes the user program.

Ladder: Graphical language for PLC programming, very similar to electrical diagrams.

**RAM Memory:** Random Acess Memory. Volatile random access memory.

FLASH Memory: Nonvolatile memory that can be electrically written and erased.

RTC: Real Time Clock.

**PWM:** Pulse Width Modulation. A PWM output will generate an output waveform with programmable frequency and width.

**Word:** It is a binary piece of information formed by a set of 16 bits or 2 bytes, which can generate values from  $0 \sim 65535$ .

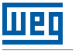

## **3 QUICK PROGRAMMING GUIDE**

This section is a guide in 5 steps to connect, program and operate your new Smart Relay CLIC-02. This guide does not contain complete instructions for programming and installation of its system. For more detailed information, refer to the manual.

## 3.1 INSTALLING THE CLIC-02 PROGRAMMING SOFTWARE

Install the Clic02 Edit Software the free download at http://www.weg.net/.

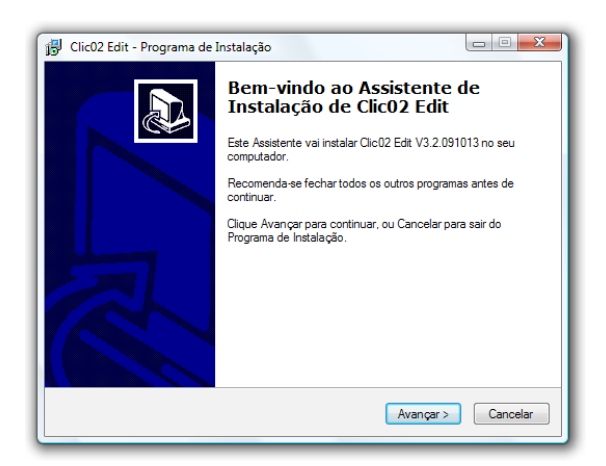

## 3.2 CONNECTING CLIC-02 TO THE POWER SUPPLY

Connect the Smart Relay to the power supply using the wiring diagrams below. See "Chapter 4: Installation" for complete instructions on wiring and installation.

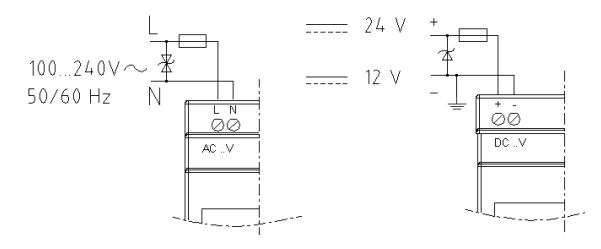

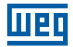

## 3.3 CONNECTING THE PROGRAMMING CABLE

Remove the plastic cover of the CLIC-02 connector using a screwdriver as shown in the figure below. Insert the end of the plastic connector of the programming cable into CLIC-02 as shown in the figure below. Connect the opposite end of the cable to a serial port RS232 on the computer.

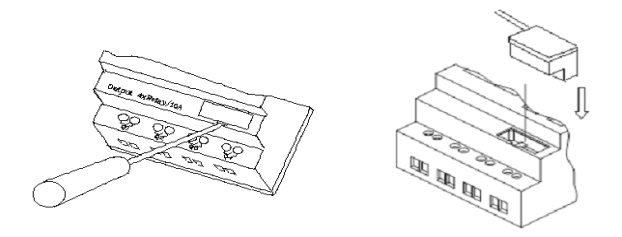

## 3.4 ESTABLISHING COMMUNICATION

1. Open the CLIC-02 programming software and select "New Program in Ladder" as shown below.

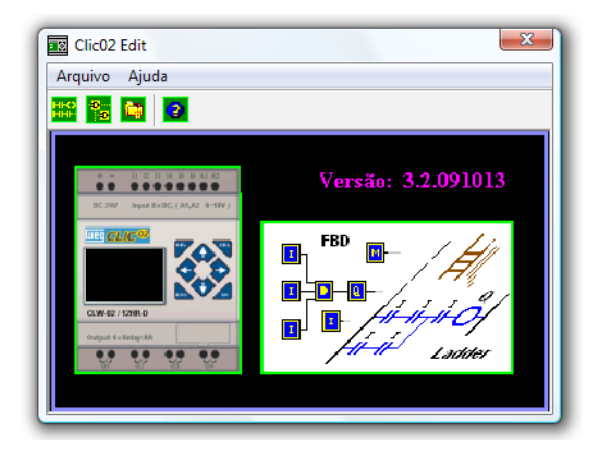

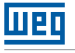

2. Select "Operation/LinkCom Port..." as shown below.

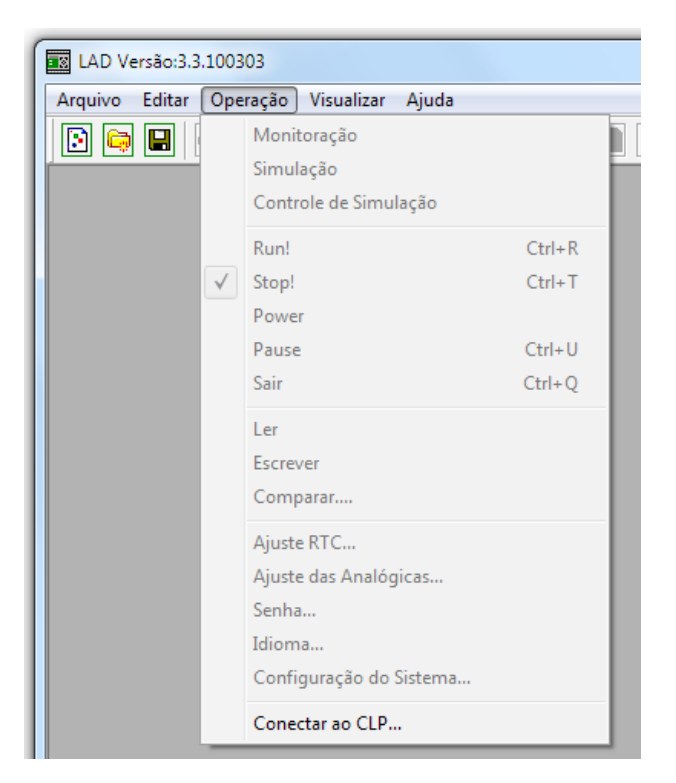

3. Select the number of the correct Communication Port, where the programming cable is connected and then click on "Connect".

| Conectar ao CLP             |
|-----------------------------|
| Selecionando COM            |
| PORTA COM 1 C PORTA COM 5   |
| C PORTA COM 2 C PORTA COM 6 |
| C PORTA COM 3 C PORTA COM 7 |
| O PORTA COM 4 O PORTA COM 8 |
| Modo                        |
| © Único                     |
| O Procurar ID 0 99          |
| Conectar Desconectar        |

4. The programming software will start detecting the connected CLIC-02 to complete the connection.

## 3.5 CREATING A SIMPLE PROGRAM

 We are going to create a program line. First, insert a contact by clicking the "M" icon that is on the Ladder bar, as shown below. Then, click the leftmost cell in line 001. Select M01 and press OK. See Chapter 7: Programming in Ladder Logic for complete definitions of the instruction set.

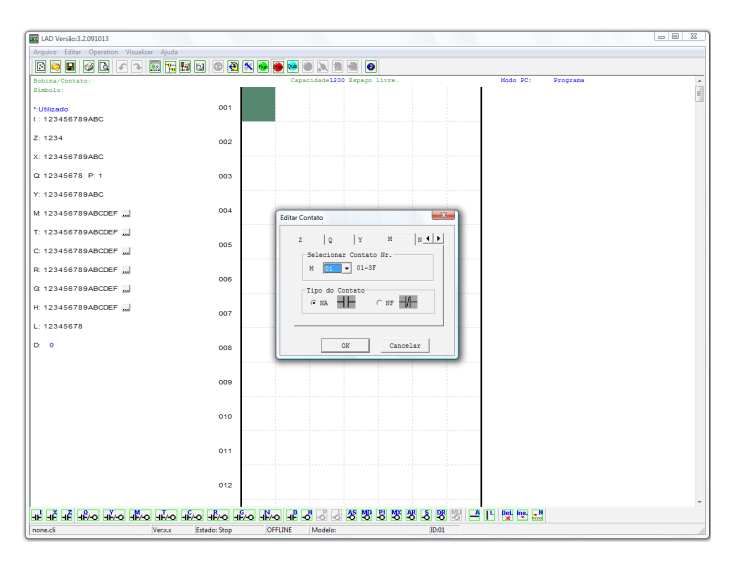

Note: If the Ladder bar is not visible on the bottom of the screen, select the View>> Ladder Toolbar menu.

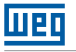

2. Now we are going to create a line linking the contact to an output. Use the "A" key on your keyboard (or the icon "A" on the Ladder toolbar) to draw a horizontal circuit line, which goes from contact M to the rightmost cell, as shown below.

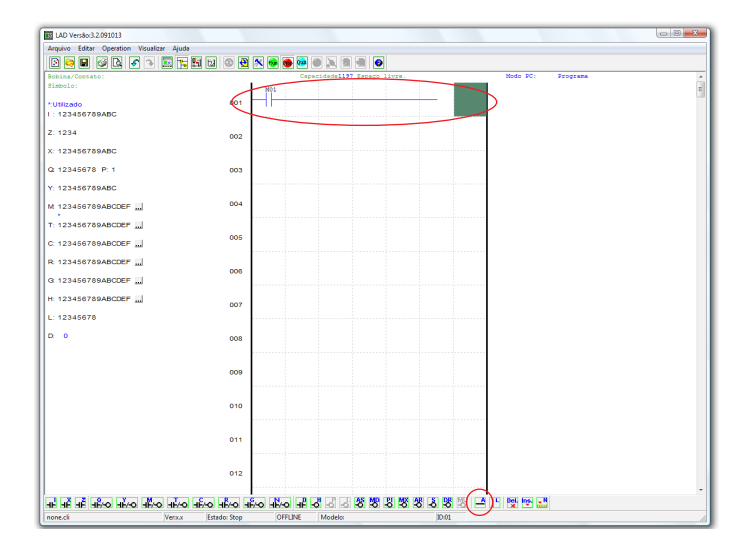

3. Select icon "Q" of coil in the Ladder toolbar (or just press letter "Q" in the keyboard) and drop it on the rightmost cell. Select Q01 in the checkbox and click OK as shown below. See Chapter 7: Programming in Ladder Logic for complete definitions of the instructions set.

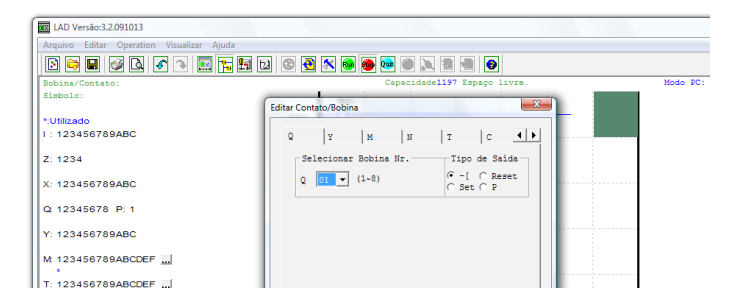

4. Program testing. From the Operation menu, select the Write function and write the program for the CLIC-02 connected as shown below.

| LAD Versão:3.3.1003 | 303                     |        |
|---------------------|-------------------------|--------|
| Arquivo Editar Ope  | eração Visualizar Ajuda |        |
|                     | Operação                |        |
| Bobina/Contate      | Simulação               |        |
| Símbolo:            | Controle de Simulação   |        |
|                     | Run                     | Ctrl+R |
| *:Utilizado         | Stop                    | Ctrl+T |
| 1. 12040070         | Power                   |        |
| Z: 1234             | Pause                   | Ctrl+U |
| X: 12345678         | Sair                    | Ctrl+Q |
| 0 100 156 79        | Ler                     |        |
| Q 12345070          | Escrever                |        |
| Y: 12345678         | Comparar                |        |
| Mt 123456789        | Ajuste RTC              |        |
|                     | Ajuste das Analógicas   |        |
| T: 123456789        | Senha                   |        |
| C: 12345678         | Idioma                  |        |
|                     | Configuração do Sistema |        |
| R: 123456789        | Conectar ao CLP         |        |
| G 123456789AB       | CDEF                    |        |

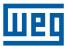

5. Select the icon "Run" on the toolbar and select "No" when pop-up prompts "Read the PLC program?", as shown below.

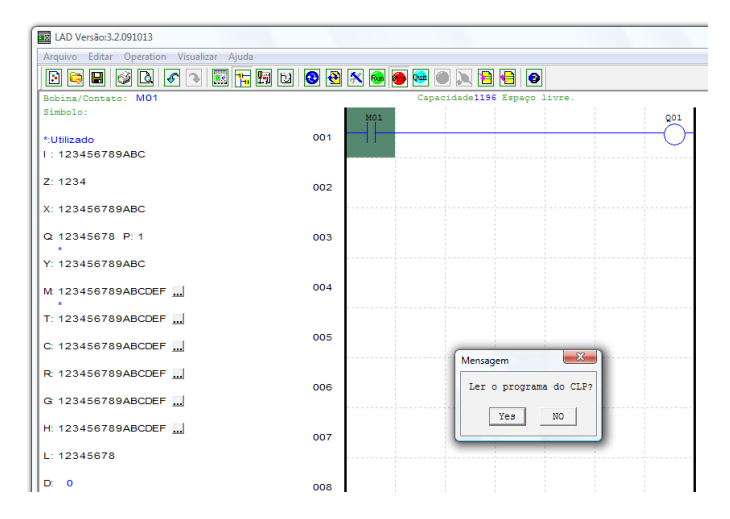

6. On the toolbox of the input status, click M01 to activate the contact M01 which will TURN ON the output Q01, as shown below. The highlighted circuit will show active and the first output (Q01) on the CLIC-02 connected will be ON. See Chapter 5: Programming Tool for more detailed information on the software.

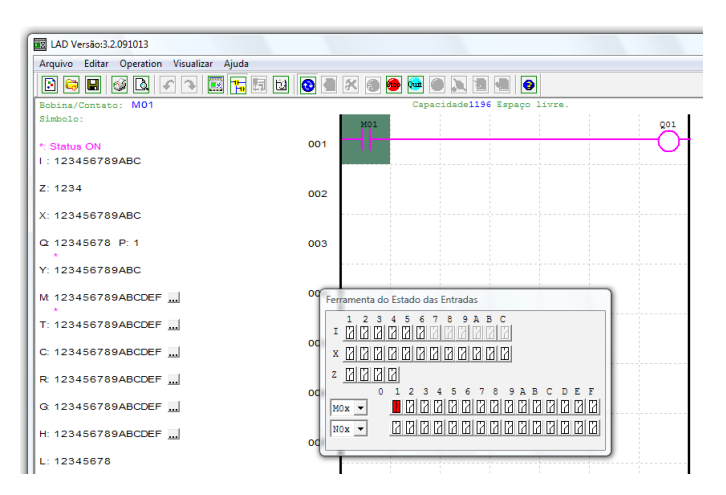

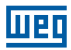

## **4 INSTALLATION**

## **4.1 GENERAL SPECIFICATIONS**

CLIC-02 is a compact Smart Relay with a maximum of 44 points of digital I/O, which can be programmed in Ladder or FBD (Function Block Diagram). CLIC-02 can expand the number of I/O by adding 3 modules of 4 inputs / 4 outputs.

| Power Supply                       |                          |                             |
|------------------------------------|--------------------------|-----------------------------|
| Input Voltage Range                | Models                   | Voltage Range               |
|                                    | 24 Vdc                   | 20.4 ~ 28.8 Vdc             |
|                                    | 12 Vdc                   | 10.4 ~ 14.4 Vdc             |
|                                    | Vac Supply               | 100 ~ 240 Vac               |
|                                    | 24 Vac                   | 20.4 ~ 28.8 Vac             |
| Power Consumption                  | Models                   | Current Consumption         |
|                                    | 24 Vdc - 12 points       | 125 mA                      |
|                                    | 24 Vdc - 20 points       | 185 mA                      |
|                                    | 12 Vdc - 12 points       | 195 mA                      |
|                                    | 12 Vdc - 20 points       | 265 mA                      |
|                                    | Vac Supply               | 100 mA                      |
|                                    | 24 Vac                   | 290 mA                      |
| Installation cable (all terminals) | 26 to 14 AWG - 0,13 to 2 | 1mm <sup>2</sup> of section |

| Programming           |                                  |  |
|-----------------------|----------------------------------|--|
| Programming Languages | Ladder / FBD                     |  |
| Program Maximum Size  | 300 Lines or 260 Function Blocks |  |
| Program Storage       | Flash Memory                     |  |
| Processing Speed      | 10 ms/cycle                      |  |
| LCD Display Size      | 4 lines x 16 characters          |  |

|                                | Timers               |
|--------------------------------|----------------------|
| Maximum Amount of Instructions | Ladder: 31; FBD: 250 |
| Adjustable Time Range          | 0.01 s ~ 9999 min    |

| Counters                       |                      |  |
|--------------------------------|----------------------|--|
| Maximum Amount of Instructions | Ladder: 31; FBD: 250 |  |
| Maximum Amount of Counting     | 999999               |  |
| Resolution                     | 1 unit               |  |

| RTC (Real Time Clock)          |                                                                                                    |  |  |  |
|--------------------------------|----------------------------------------------------------------------------------------------------|--|--|--|
| Maximum Amount of Instructions | Ladder: 31; FBD: 250                                                                                                    |  |  |  |
| Resolution                     | 1 min                                                                                                    |  |  |  |
| Available Time Measurement     | Week, year, month, day, hour, min                                                                                          |  |  |  |
| Available Comparisons          | Analog Input, Timer, Counter, Temperature Input<br>(AT), Analog Output (AQ), AS, MD, PI, MX, AR, DR<br>and Constant Values |  |  |  |

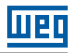

| Analog Comparison                                   |                                                                                                    |  |  |  |
|-----------------------------------------------------|----------------------------------------------------------------------------------------------------|--|--|--|
| Maximum Amount of Instructions Ladder: 31; FBD: 250 |                                                                                                    |  |  |  |
| Available Comparisons                               | Analog Input, Timer, Counter, Temperature Input<br>(AT), Analog Output (AQ), AS, MD, PI, MX, AR, DR<br>and Constant Values |  |  |  |

| Environmental            |                                                                                         |  |  |  |
|--------------------------|-----------------------------------------------------------------------------------------|--|--|--|
| Enclosure Type           | IP20                                                                                    |  |  |  |
| Maximum Vibration        | 1G according to IEC60068-2-6                                                            |  |  |  |
| Temperature in Operation | -20 to 55°C (-4 to 131°F)                                                               |  |  |  |
| Storage Temperature      | -40° to 70°C (-40° to 158°F)                                                            |  |  |  |
| Maximum Humidity         | 90% (Relative, non-condensing)                                                          |  |  |  |
| Vibration                | 0.075-mm amplitude, 1.0g acceleration                                                   |  |  |  |
| Weight                   | 8 points: 190g<br>10,12- points: 230g (type C: 160g)<br>20- points: 345g (type C: 250g) |  |  |  |
| Certifications           | CUL , CE, UL                                                                            |  |  |  |

| Discrete Inputs                          |                                  |                     |  |  |
|------------------------------------------|----------------------------------|---------------------|--|--|
| Power Consumption                        | Supply                           | Current             |  |  |
|                                          | 24 Vdc                           | 3.2 mA              |  |  |
|                                          | 12 Vdc                           | 4.0 mA              |  |  |
|                                          | 100 ~ 240 Vac                    | 1.3 mA              |  |  |
|                                          | 24 Vac                           | 3.3 mA              |  |  |
| Voltage Signal in input for Stauts "OFF" | Supply                           | Voltage Level       |  |  |
|                                          | 24 Vdc                           | < 5 Vdc             |  |  |
|                                          | 12 Vdc                           | < 2.5 Vdc           |  |  |
|                                          | 100 ~ 240 Vac                    | < 40 Vac            |  |  |
|                                          | 24 Vac                           | < 6 Vac             |  |  |
| Voltage Signal in input for Stauts "ON"  | Supply                           | Voltage Level       |  |  |
|                                          | 24 Vdc                           | > 15 Vdc            |  |  |
|                                          | 12 Vdc                           | > 7.5 Vdc           |  |  |
|                                          | 100 ~ 240 Vac                    | > 79 Vac            |  |  |
|                                          | 24 Vac                           | > 14 Vac            |  |  |
| Response Time for Off->On                | Input Voltage                    | Response Time       |  |  |
|                                          | 24 Vdc / 12 Vdc                  | 5 ms                |  |  |
|                                          | 220 Vac                          | 22/18 ms - 50/60 Hz |  |  |
|                                          | 110 Vac                          | 50/45 ms - 50/60 Hz |  |  |
|                                          | 24 Vac                           | 90/90 ms - 50/60 Hz |  |  |
| Response Time for On->Off                | Input Voltage                    | Response Time       |  |  |
|                                          | 24 Vdc / 12 Vdc                  | 3 ms                |  |  |
|                                          | 220 Vac                          | 90/85 ms - 50/60 Hz |  |  |
|                                          | 110 Vac                          | 50/45 ms - 50/60 Hz |  |  |
|                                          | 24 Vac                           | 90/90 ms - 50/60 Hz |  |  |
| Compatibility with transistor devices    | devices NPN, only 3-wire devices |                     |  |  |
| High Speed Input Frequency               | 1 KHz                            |                     |  |  |
| Standard Input Frequency                 | < 40 Hz                          |                     |  |  |
| Required Protection                      | Inverted voltage protecti        | on                  |  |  |
|                                          |                                  |                     |  |  |

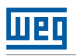

| Analog Inputs                         |                                                           |                        |  |  |  |  |  |
|---------------------------------------|-----------------------------------------------------------|------------------------|--|--|--|--|--|
| Resolution                            | Basic Unit 12 bits                                        |                        |  |  |  |  |  |
|                                       | Expansion Unit                                            | 12 bits                |  |  |  |  |  |
| Acceptable Voltage Range              | Basic Unit 0~10 Vdc or 24 Vc<br>when used as dig<br>input |                        |  |  |  |  |  |
|                                       | Expansion Unit                                            | 0~10 Vdc or 0~20 mA    |  |  |  |  |  |
| Input voltage signal for status "OFF" | < 5 Vdc (when used as d                                   | iscrete input 24 Vdc)  |  |  |  |  |  |
| Input voltage signal for "ON" status  | < 9.8 Vdc (when used as                                   | discrete input 24 Vdc) |  |  |  |  |  |
| Insulation                            | None                                                      |                        |  |  |  |  |  |
| Protection against Short Circuit      | Yes                                                       |                        |  |  |  |  |  |
| Available Amount                      | Basic Unit                                                | A01-A04                |  |  |  |  |  |
|                                       | Expansion Unit                                            | A05-A08                |  |  |  |  |  |

| Relay Outputs                                       |                                                    |  |  |  |  |
|-----------------------------------------------------|----------------------------------------------------|--|--|--|--|
| Contact Material                                    | Silver Alloy                                       |  |  |  |  |
| Current Duty                                        | 8A                                                 |  |  |  |  |
| HP system - can directly drive motors in this power | 120 Vac: 1/3 HP 250 Vac: 1/2 HP<br>250 Vac: 1/2 HP |  |  |  |  |
| Maximum Load                                        | Resistive: 8A / point<br>Inductive: 4A / point     |  |  |  |  |
| Response Time                                       | 15ms (normal condition)                            |  |  |  |  |
| Useful Life Expectancy                              | 100,000 operations with rated load                 |  |  |  |  |
| Minimum Load                                        | 16.7 mA                                            |  |  |  |  |

| Transistor Outputs                   |                                                    |  |  |  |
|--------------------------------------|----------------------------------------------------|--|--|--|
| Maximum Frequency of PWM Output      | 1 KHz (0.5 ms on, 0.5 ms off)                      |  |  |  |
| Maximum Frequency of Standard Output | 100 Hz                                             |  |  |  |
| Voltage Specifications               | 10 ~ 28,8 Vdc                                      |  |  |  |
| Current Capacity                     | 1 A                                                |  |  |  |
| Maximum Load                         | Resistive: 0.5A / point<br>Inductive: 0.3A / point |  |  |  |
| Minimum Load                         | 0.2 mA                                             |  |  |  |

## 4.2 MODELS AND FEATURES

## 4.2.1 Basic Unit

| Model           | Power Inputs Digital Outputs Dis |           | Display & | Communication | Maximum    | Itom       |                        |            |          |
|-----------------|----------------------------------|-----------|-----------|---------------|------------|------------|------------------------|------------|----------|
| Model           | Supply                           | Digital   | Analog    | Relay         | Transistor | Keyboard   | RS-485                 | Of E/S     | nem      |
| CLW-02/12HR-D   | 24 Vdc                           | 6 (8) -1  | 2 -1      | 4             | -          | V, Z01-Z04 | -                      | 36 + 4 - 2 | 11266102 |
| CLW-02/12HT-D   |                                  | 6 (8) -1  | 2 -1      | -             | 4          | V, Z01-Z04 | -                      | 36 + 4 -2  | 11268415 |
| CLW-02/20HR-D   |                                  | 8 (12) -1 | 4 -1      | 8             | -          | V, Z01-Z04 | -                      | 44 + 4 - 2 | 11268416 |
| CLW-02/20HT-D   |                                  | 8 (12) -1 | 4 -1      | -             | 8          | V, Z01-Z04 | -                      | 44 + 4 - 2 | 11268417 |
| CLW-02/20VR-D   |                                  | 8 (12) -1 | 4 -1      | 8             | -          | V, Z01-Z04 | MODBUS incorporated    | 44 + 4 -2  | 11268449 |
| CLW-02/20VT-D   |                                  | 8 (12) -1 | 4 -1      | -             | 8          | V, Z01-Z04 | MODBUS<br>incorporated | 44 + 4 -2  | 11268451 |
| CLW-02/20HR-12D | 12 Vdc                           | 8 (12) -1 | 4 -1      | 8             | -          | V, Z01-Z04 | -                      | 44 + 4 - 2 | 11268448 |
| CLW-02/10HR-A   | 100 ~ 240 Vac                    | 6         | -         | 4             | -          | V, Z01-Z04 | -                      | 34 + 4 - 2 | 11266099 |
| CLW-02/20HR-A   |                                  | 12        | -         | 8             | -          | V, Z01-Z04 | -                      | 44 + 4 - 2 | 11266138 |

\*1 Analog input can be used as digital input.

\*2 If the basic model has a keypad and display, the maximum amount of I/O can be increased using the keys (Z01-Z04).

## 4.2.2 Expansion Modules

| Madal           | Madal Dawar Supplu |                                                | Inputs |       | Outputs    |        |          |
|-----------------|--------------------|------------------------------------------------|--------|-------|------------|--------|----------|
| Power Supply    |                    | Digital                                        | Analog | Relay | Transistor | Analog | Item     |
| CLW-02/8ER-A    | 100 ~ 240Vac       | 4                                              | -      | 4     | -          | -      | 10413785 |
| CLW-02/8ER-D    | 24 Vdc             | 4                                              | -      | 4     | -          | -      | 10413786 |
| CLW-02/8ET-D    |                    | 4                                              | -      | -     | 4          | -      | 10413787 |
| CLW-02/4AI      |                    | -                                              | 4      | -     | -          | -      | 11268732 |
| CLW-02/4PT      |                    | -                                              | 4      | -     | -          | -      | 11268730 |
| CLW-02/2AO      |                    | -                                              | -      | -     | -          | 2      | 11268728 |
| CLW-02/MBUS 3RD |                    | Communication Module, RS-485, ModBus RTU Slave |        |       |            |        | 11357381 |

## 4.2.3 Accessories

| Module Description                                            |                               | Item     |
|---------------------------------------------------------------|-------------------------------|----------|
| CLW-02/PL01 Programming cable for the software Clic 02 Edit 1 |                               | 10413788 |
| CLW-02/PM05(3rd)                                              | Memory for application backup | 11269562 |

Note: For further information see "Chapter 9: Hardware Specification".

## 4.3 MOUNTING

## 4.3.1 DIN-Rail Mounting

## To install

CLIC-02 must be always installed vertically. Position the clamps on the rear of CLIC-02, fitting the upper part diagonally and push CLIC-02 toward the rail.

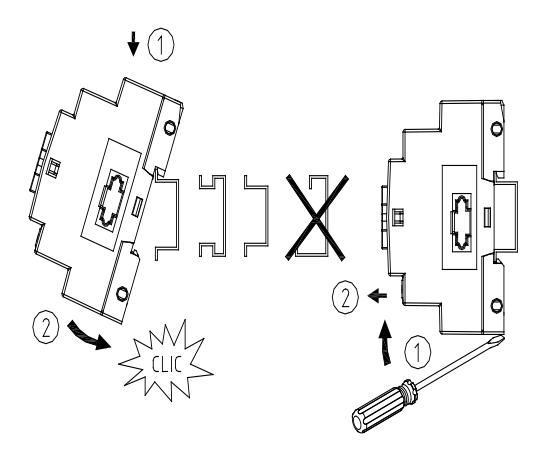

Execute the same procedure to fix the expansion modules. After inserting the expansion on rail, slide it to the base unit to connect the IOs bus. The top button of the expansion must be pressed to release this fitting.

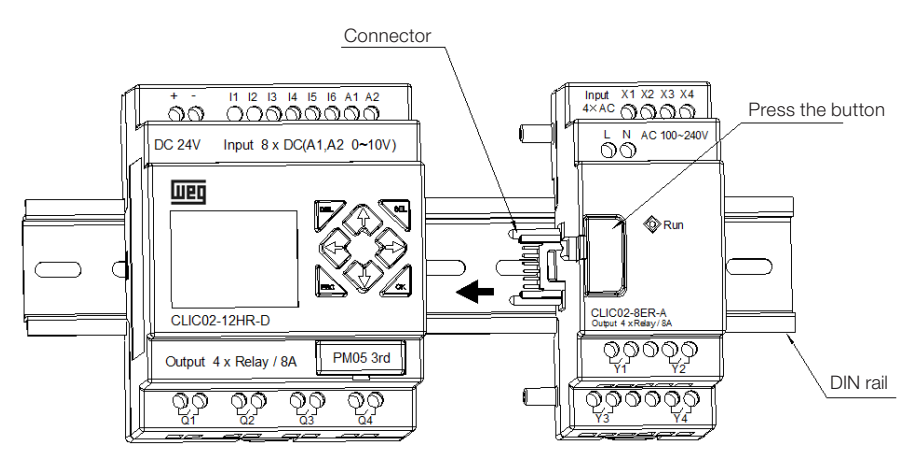

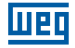

## To Uninstall

Press the top button of the expansion and slide the expansion module in the opposite direction of the basic unit to release the IOs bus connector. Release the lock and pull CLIC-02 off the track. Remove the basic unit by releasing the bottom lock and pulling CLIC-02 off the track.

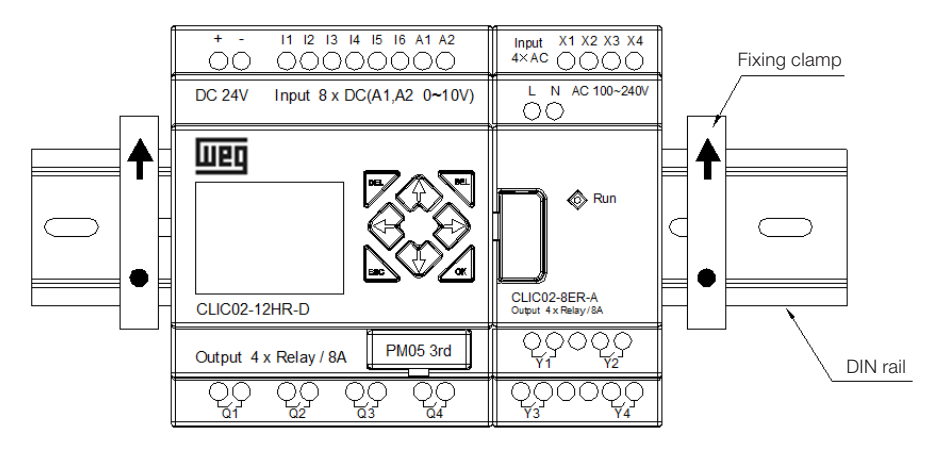

It is recommended to use the clamp to hold the CLIC-02 in position.

## 4.3.2 Direct Installation

Use screw M4 x 15 mm to install CLIC-02 directly, as shown below.

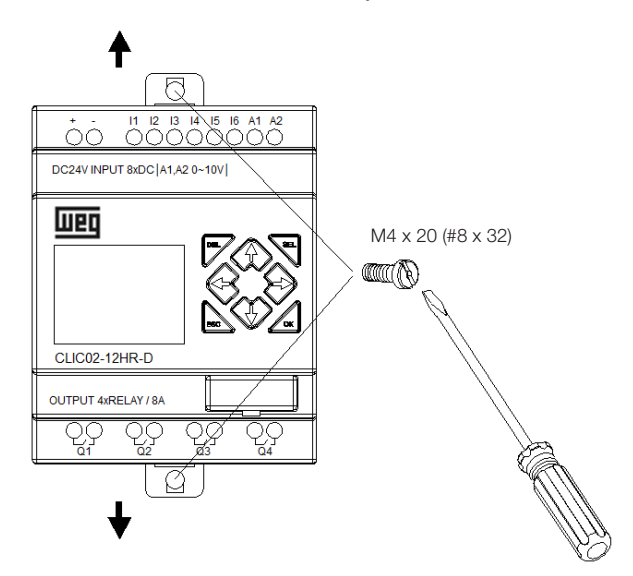

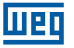

Once the basic unit is installed, fit in the expansion onto the bus of the basic unit - the top button of the expansion should be pressed to release this fitting. Fix the screws on the expansion unit.

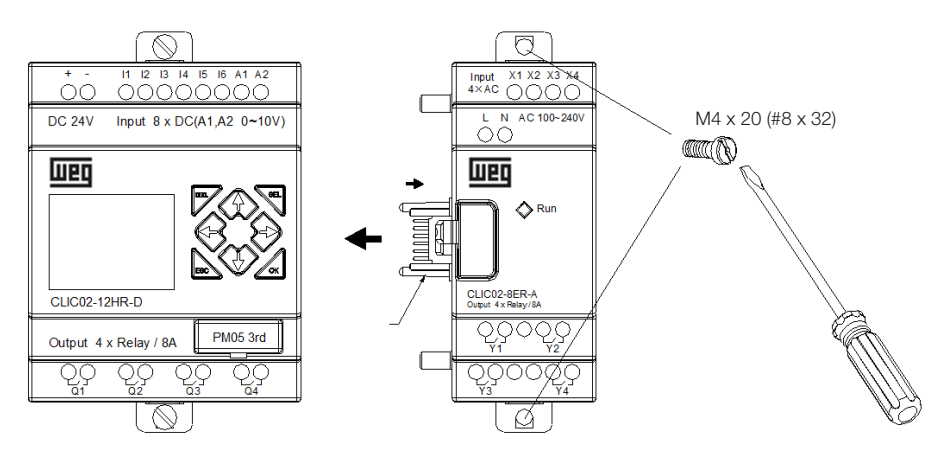

The uninstall process is the opposite mode. First, release the expansion screw, then press the expansion button to disconnect it from the basic unit. Finally, release the screw on the base unit to remove it.

## 4.4 ELECTRICAL WIRING DIAGRAMS

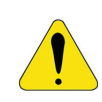

## WARNING!

The I/O cables must not be fixed in parallel to power wiring or placed in the same channel.

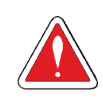

## ATTENTION!

To prevent possible short circuits, it is recommended to install a fuse between the output terminal and the load.

## 4.4.1 Cable Size and Torque on the Terminal

|                 | $\approx$ |                        |         |        |             |
|-----------------|-----------|------------------------|---------|--------|-------------|
| mm <sup>2</sup> | 0.141.5   | 5 0.140.75 0.142.5 0.1 |         | 0.14   | 2.5 0.141.5 |
| AWG             | 2616      | 2618                   | 2614 26 |        | 4 2616      |
|                 |           |                        | C       | c 📲    | <u> </u>    |
| ø3.5 Ø          |           | Nm                     |         | Nm 0.6 |             |
| (0.14in) 🕀      |           | C                      | lb-in   |        | 5.4         |

## 4.4.2 Inputs 12 / 24 Vdc

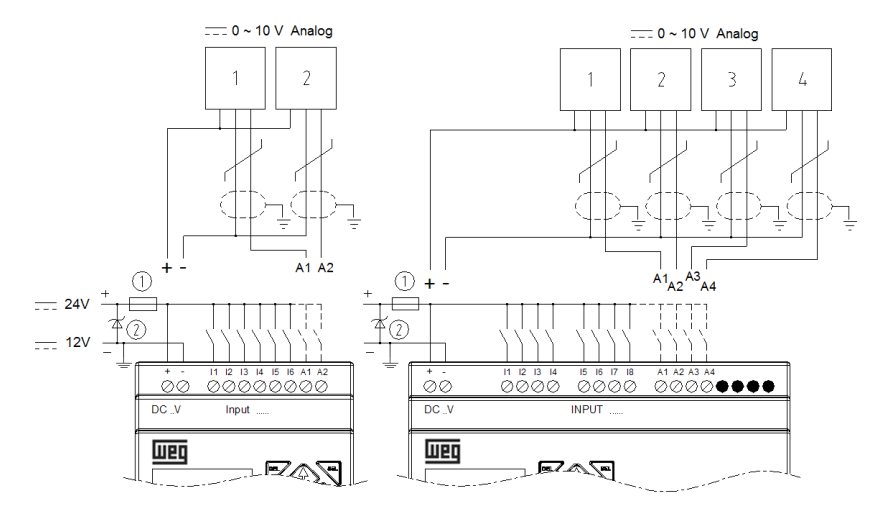

## 4.4.3 Sensor Connection

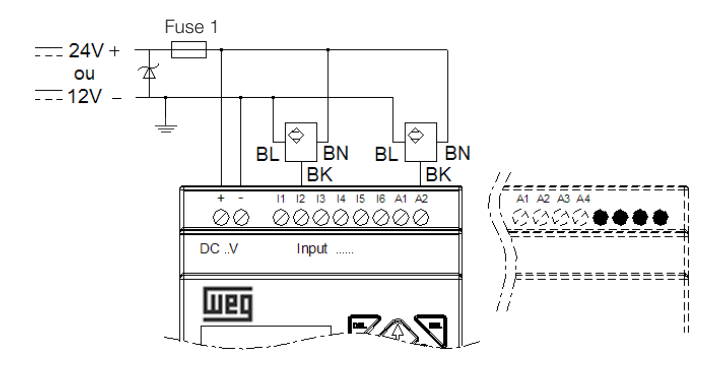

## 4.4.4 Inputs 100~240Vac

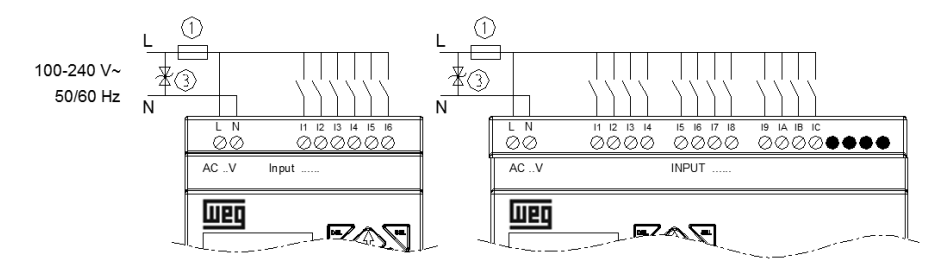

## 4.4.5 Relay Outputs

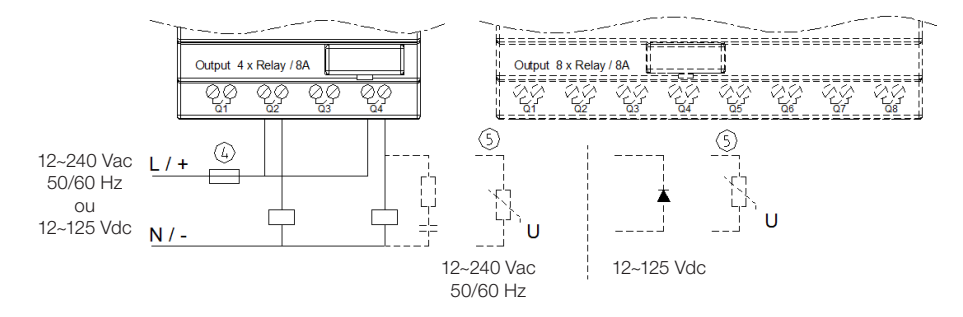

## 4.4.6 Transistor Outputs

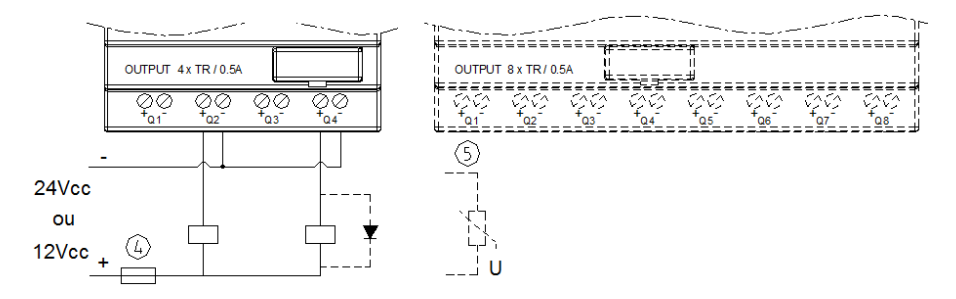

## 4.4.7 I/O Remote Mode Datalink or Modbus-RTU

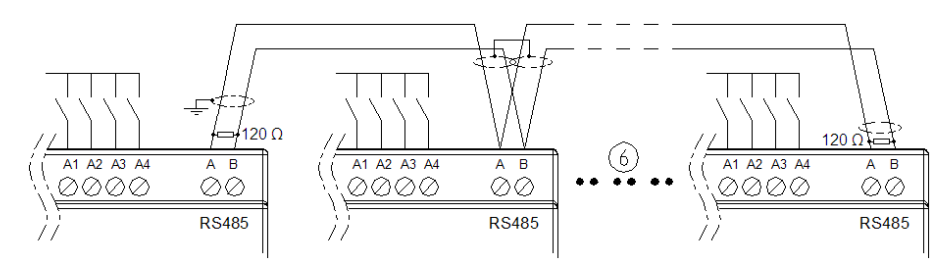

.

## ATTENTION!

Use shielded cable, grounding grid at only one end of the network. Connect 120  $\Omega$  resistors between A and B to the network ends. The maximum distance for the CLIC-02 RS-485 network wiring is 100m.

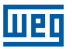

For Datalink network , you can connect a maximum of 8 modules to the network (ID0~ 7). For the Remote I/O mode, the connection can be made only between two modules (1 Master and 1Slave).

- ① Ultra fast fuse 1A, circuit breaker or circuit protector
- ② Varistor surge absorber (36Vcc)
- ③ Varistor surge absorber (400Vca)
- ④ Fuse, circuit breaker or circuit protector
- Inductive load
- © Follow standard EIA RS-485
- More information about the type V models (RS-485 communication), see Chapter 10 Communication Functions of Port RS-485.
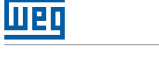

# **5 PROGRAMMING TOOL**

# 5.1 PROGRAMMING SOFTWARE "CLIC02 EDIT"

CLIC02 Edit software provides two edition modes, Ladder Logics and Function Block Diagram (FBD). CLIC-02 software includes the following features:

- 1. Easy and convenient program creation and edition.
- 2. Programs can be saved in a computer for archiving and reuse. Programs can also be downloaded directly from a CLIC-02 for later edition or filing.
- 3. Allows the user to print programs for reference and review.
- 4. The Simulation Mode allows the user to run its programs and test them before they are loaded into the controller.
- 5. Real time communication allows the user to monitor and force I/O during CLIC-02 operation in RUN mode.

# 5.2 INSTALLING THE SOFTWARE

Install CLIC02Edit software get a free download at www.weg.net

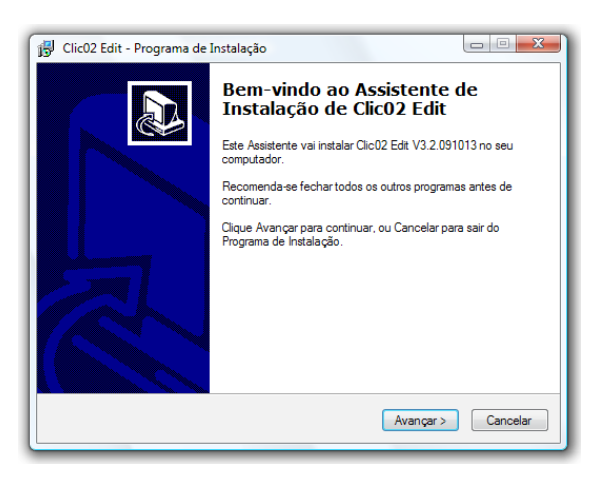

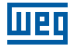

## **5.3 CONNECTING THE PROGRAMMING CABLE**

Remove the plastic cover of the CLIC-02 connector using a screwdriver as shown in the figure below. Insert the end of the plastic connector of the programming cable onto the CLIC-02 and connect the opposite cable end to a RS232 serial port on the computer.

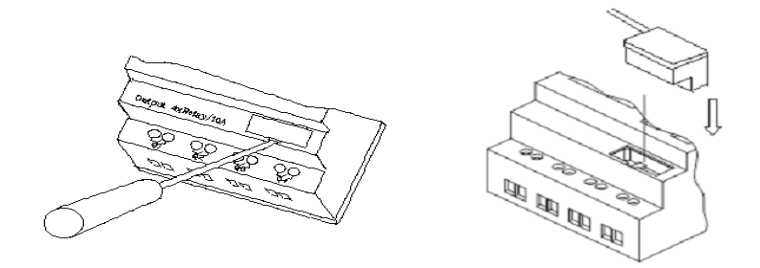

#### 5.4 INITIAL SCREEN

When opening CLIC02 Edit programming software, the initial screen will be displayed. On this screen the following functions may be performed:

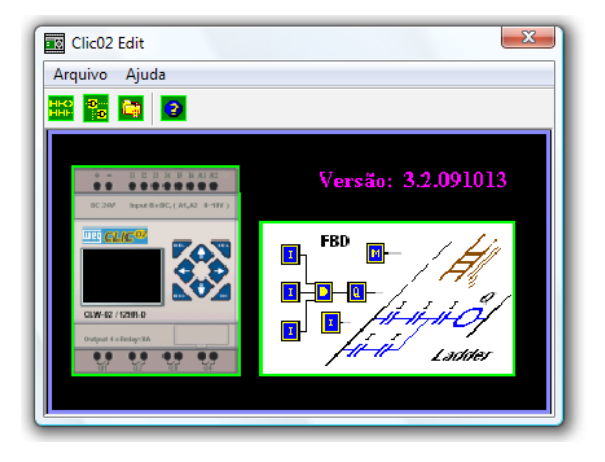

New Ladder Program

Select **File – New – New LAD** to enter the development environment of a new Ladder program.

#### New FBD Program

Select **File – New – New FBD** to enter the development environment of a new FBD program (Function Block Diagram).

#### Open an Existing File

Select **File – Open** to select the type of file to be open (Ladder or FBD) and select the desired program. Then click Open.

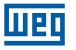

# 5.5 LADDER LOGIC PROGRAMMING ENVIRONMENT

The Ladder Logic Programming Environment includes all CLIC-02 functions for programming and testing using the Ladder Logic programming language. To start a new program select **File – New**, select the desired CLIC-02 model and the number of connected expansion units, as shown below.

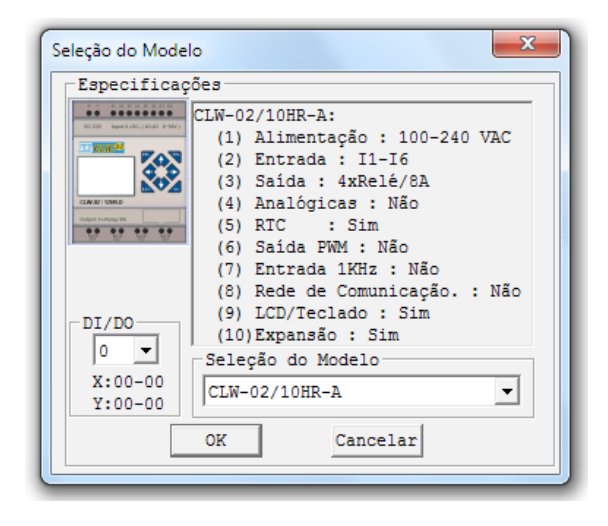

### 5.5.1 Menus, Icons and Status Displays

The ladder programming environment includes the following Menus, Icons and Status Displays

- 1. Menu Bar Five menu options for program development and retrieval, edition, communication with connected controllers, configuration of special functions and view of favorite selections.
- Main Taskbar (from Left to Right) Icons for a new program, open a program, save a program and print a program. Icons for Keyboard, Ladder view, HMI/Text edition, edition of Symbols (comments). Icons for Monitor, Simulator, Simulation Controller, changes of Controller Mode (Put in RUN, STOP and End Connection) and Read/Write programs from/to CLIC-02.
- 3. Used Address List List for all memory types and addresses used with the current program. Used addresses are identified with the symbol "\*" below each address.
- 4. Amount of free program memory available.
- 5. Current Mode operation mode of the connected controller or simulator mode.
- 6. Ladder Toolbar icons for selection and input of all available Ladder Logic instructions.
- 7. Status Bar displays the operation mode of the controller, the connection status and the firmware version of the controller.

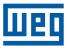

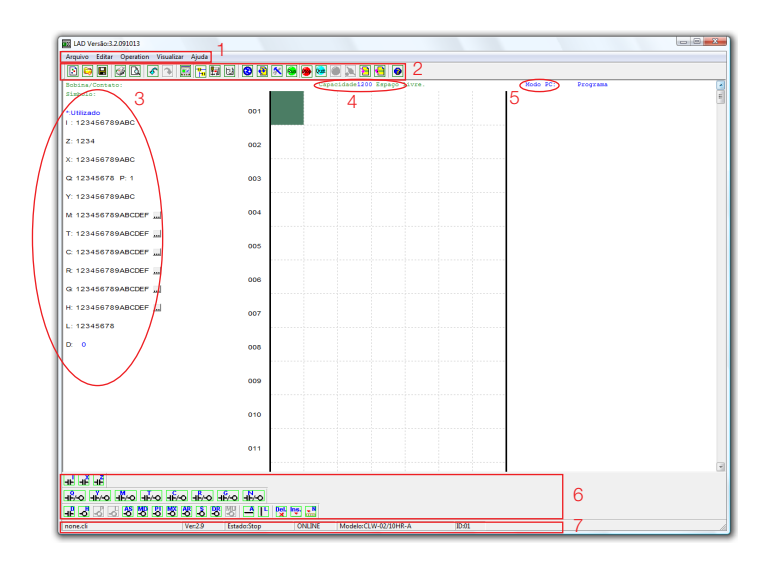

#### 5.5.2 Programming

CLIC-02 Edit Software may be programmed either by clicking on instructions or using input commands on the keyboard. Here is an example of some common methods to enter programming instructions.

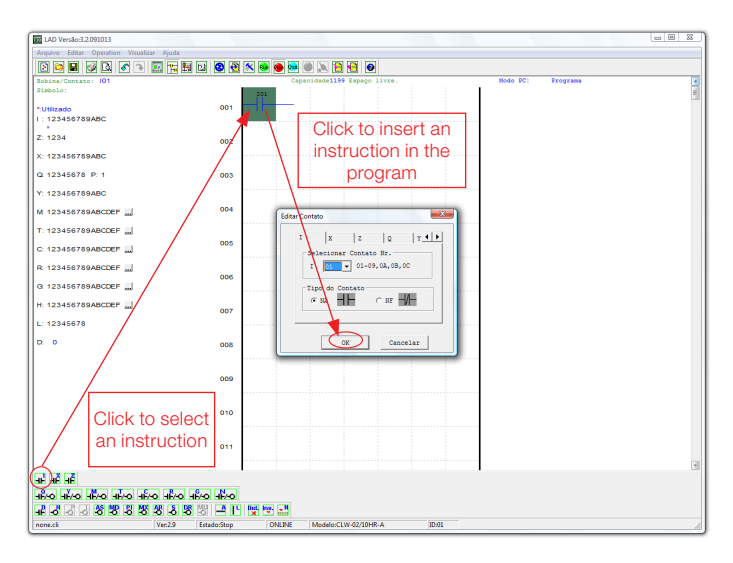

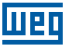

The keys "A" and "L" or icons are used to complete parallel and serial circuits. Column on the right is for output coils.

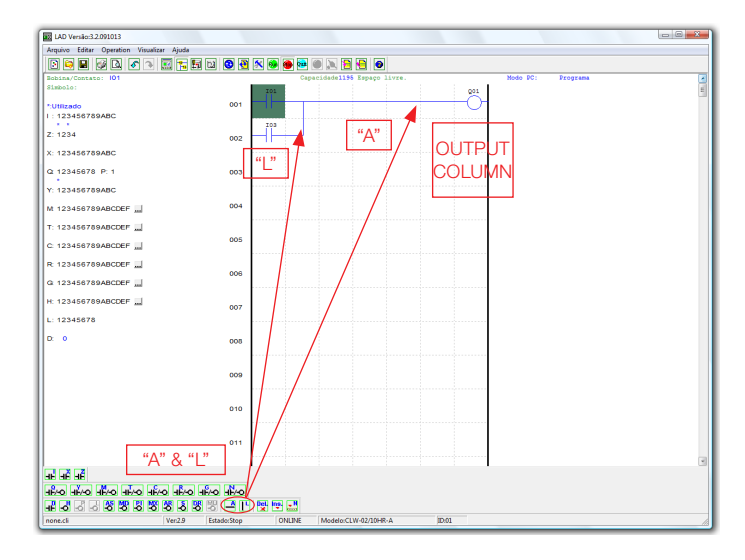

#### 5.5.3 Simulation Mode

CLIC-02 Edit Software includes an incorporated Simulator to test and eliminate program errors easily without the need of transferring the program to the controller. To activate the simulation mode, click on the RUN icon. The program below is displayed in simulation mode, identifying the available significant features.

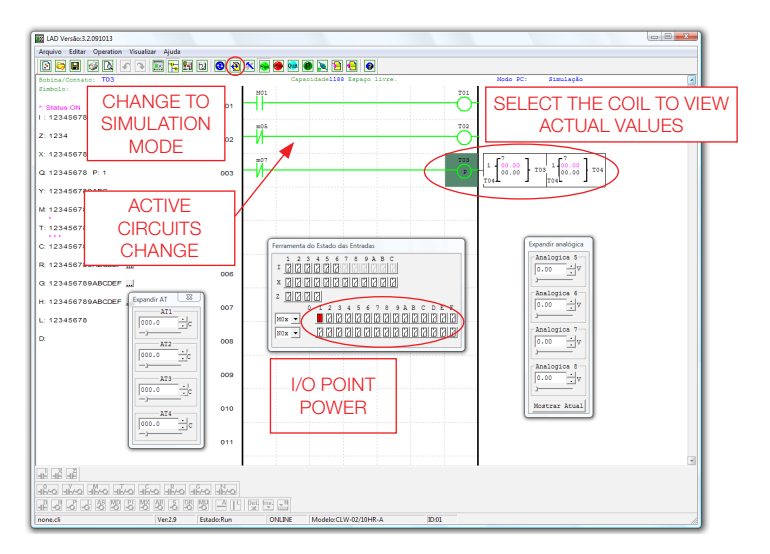

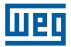

# 5.5.4 Establishing Communication

Below, the procedure to establish communication between the PC and the CLIC-02. 1. Select "Operation/Connect to PC..." as shown below.

|                                    | 100303                                                               |                                      |                                                                                             |
|------------------------------------|----------------------------------------------------------------------|--------------------------------------|---------------------------------------------------------------------------------------------|
| g LAD versao:3.3<br>Arquivo Editar | Operação Visualizar Ajuda                                            |                                      |                                                                                             |
| ) 🤤 🖬                              | Monitoração<br>Simulação<br>Controle de Simulação                    | -                                    | Conectar ao CLD                                                                             |
|                                    | Run!<br>V Stop!<br>Power<br>Pause<br>Sair                            | Ctrl+R<br>Ctrl+T<br>Ctrl+U<br>Ctrl+Q | © FORTA COM 1 C<br>C FORTA COM 1 C<br>C FORTA COM 2 C<br>C FORTA COM 3 C<br>C FORTA COM 4 C |
|                                    | Ler<br>Escrever<br>Comparar<br>Ajuste RTC                            |                                      | Modo<br>© Único<br>C Procurar ID 0<br>Conectar                                              |
|                                    | Ajuste das Analógicas<br>Senha<br>Idioma<br>Configuração do Sistema. |                                      |                                                                                             |

- 2. Select the number of the correct Communication Port, where the programming cable is connected and then click on "Connect".
- 3. The programming software will detect the connected CLIC-02 to complete its connection

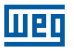

# 5.5.5 Transferring the Program to CLIC-02

On the Operation menu, select the Write function to transfer the program to the connected CLIC-02, as shown below. The same function is available on the shortcut Button Write, as shown below.

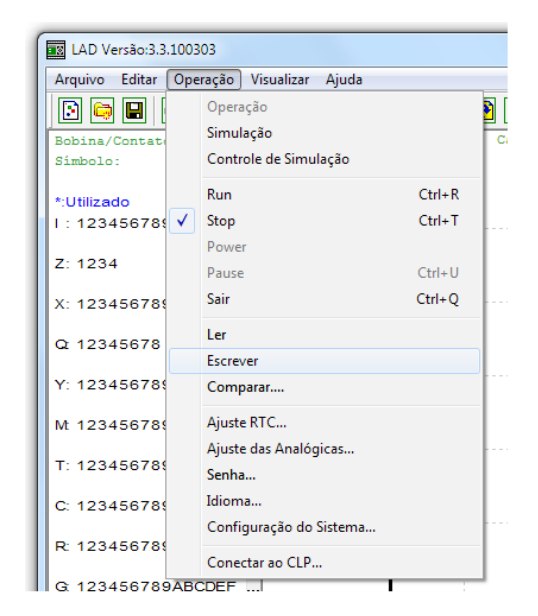

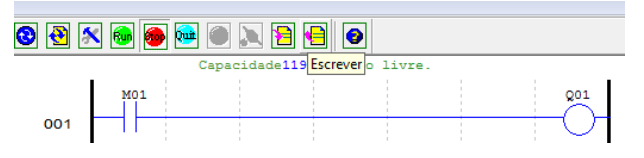

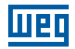

## 5.5.6 Operation Menu

The Operation menu includes various configuration functions and specific commands of the CLIC-02. Below, the details of every function.

Online Functions:

- Monitoring. Enables the monitoring of the program running on the CLIC-02;
- Run/Stop. Alternates the CLIC-02 mode to RUN or STOP;
- Quit. Ends the monitoring and goes into edition mode;
- Read. Transfers the existing program in CLIC-02 to edition;
- Write. Transfers the program under edition to the connected CLIC-02;
- RTC Adjustment. Sets the real time clock date and hour (see figure below);
- Password. Establishes a password to protect the existing program on CLIC-02 against improper reading.

Offline Functions:

- Simulation. Enables the simulation mode, which allows the program testing without the need of CLIC-02;
- Simulator Control. Allows setting the Simulator to the process responses (ex.: activating the pump (Q1), the pressure switch of the line will actuate);
- Adjustment of the Analogs. Sets the analog inputs A01-A08 gain and offset (see figure below);
- Language. Selects the CLIC-02 language;
- System Configuration. Allows changing specific configurations of CLIC-02, including Module ID, remote I/O configuration, I/O expansion configuration, adjustments of retentive memory for Counters (C) and auxiliary markers (M), enabling of auxiliary contacts for keys (Z) and LCD display illumination.
- Connect to PLC. Allows selecting the communication port to connect to the CLIC-02.

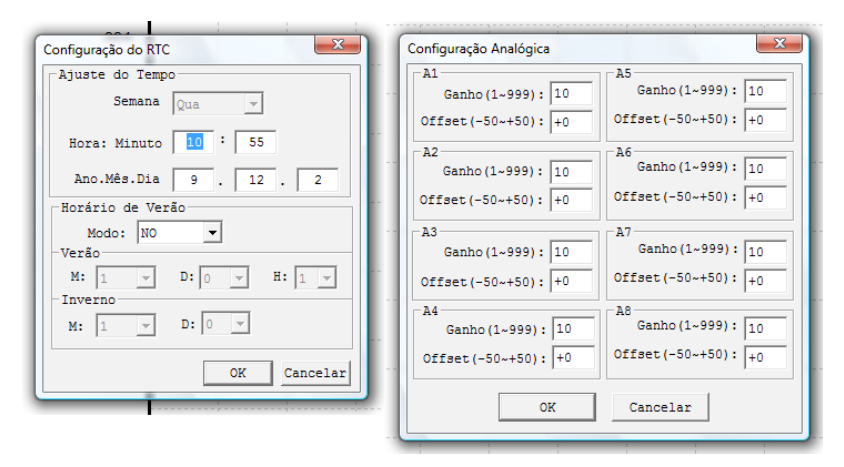

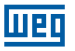

# 5.5.7 Monitoring/Online Edition

CLIC-02 Edit Software allows online monitoring of the program running during execution. Further online functions include forcing I/O (input/output) and change the operation mode of CLIC-02 (Run/Stop).

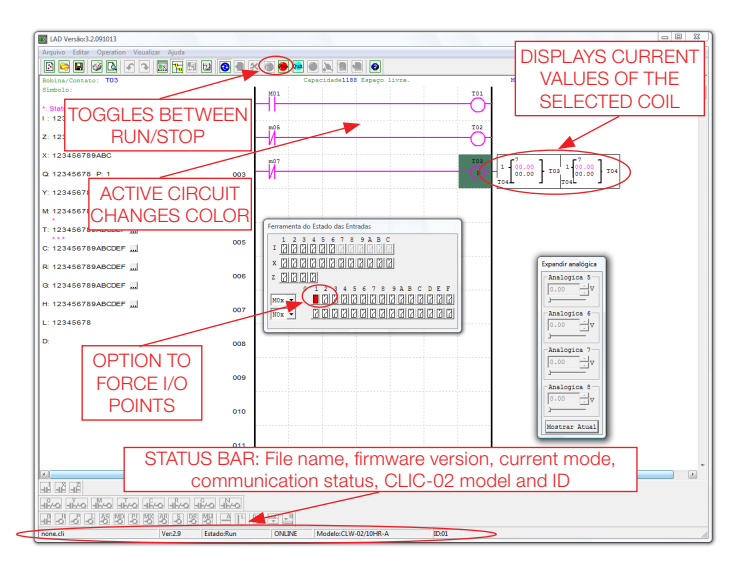

CLIC-02 Software does not support edition of the logic during execution of the program. All logic changes in the contacts, coils, Timers/Counters and connection lines of the circuit must be written when the CLIC-02 is on Stop mode.

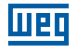

### 5.5.8 HMI/Text

The HMI/Text (H) function displays information on the CLIC-02 LCD Display with a maximum size of 16 characters x 4 lines. Variables can be displayed at their current value or adjustment value for Counters, Timers, RTC, Analog Comparator, etc. Under Run mode, you can change the setting value of timer, counter and analog comparator, via HMI. The HMI can display the status of the digital inputs (I,Z,X) and of the auxiliary markers M, N (only in FBD mode).

|             |                                    |        | IHM/Texto                                            |
|-------------|------------------------------------|--------|------------------------------------------------------|
| LAD Versão  | p:3.2.091013                       |        | H01 H02 H03 H04 H05 H06 H07 H08                      |
| Arquivo Edi | tar Operation Visualizar Ajuda     |        | Timer                                                |
| 2 🖨         | Seleção do Modelo                  |        | Counter 🗾                                            |
| Bobina/     | Teclado                            |        | RTC T                                                |
| Símbolo 🗸   | Ladder                             |        | Anatog                                               |
| *:Utiliza   | Desfazer                           | Ctrl+7 | Display I V DR V                                     |
| I : 1234    | Refazer                            | Ctrl+Y | Número de Telefone                                   |
| Z: 1234     | Limpar Comentários                 | 2      | Adicionar Z Cancelar                                 |
| X: 1234     | Procurar                           |        | (* Multi Idiomas C Chinês (fixo)<br>Texto de Entrada |
|             | Substituir                         |        | ! "#\$%&'()*+,/0123456789:;<=>?@ABC                  |
| Q 1234      | IHM/Texto                          | B      | DEFGHIJKLMNOPQRSTUVWXYZ[\]0_`abcdefg                 |
| Y: 1234     | Símbolo                            |        | iffáÁÉÑvóôòoúúúúöññ£f~7/9z4+z=9t7/9z4                |
|             | Aiustes dos Registradores de Dados |        | カキククコサシスセンタチッテトナニスネノスヒフへホマミムメモャエヨラリル                 |
| Mt 1234     | Ajustes 40                         | ľ      |                                                      |
| T: 123456   | 789ABCDEE                          |        |                                                      |
| ****        | NUSADODEN m                        |        |                                                      |

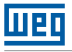

#### 5.5.8.1 Screen Configuration:

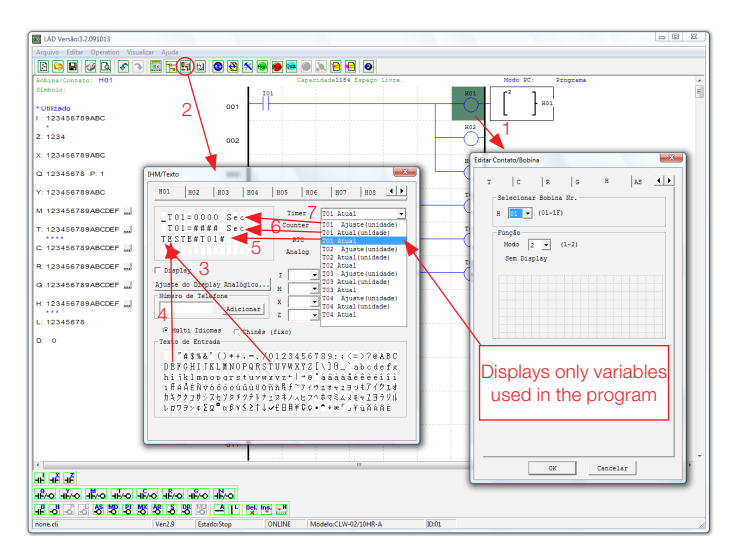

① First, we insert the Hxx coil and select mode 1 - display.

<sup>®</sup> Through the configuration pop-up "HMI/Text", we Edit the Hxx message to be displayed

③ Selecting letter "T", we insert this character on the screen, as the cursor position

④ Selecting letter "E", we keep inserting the characters as shown above

<sup>⑤</sup> We select "T01 Current" to display the current counting value of the timer T01

© We select "T01 Current (unit)" to display the value of T01, containing the counting unit (seconds)

⊘ Selecting "T01 Adjustment (unit)", we enable a Field where the user may modify the pre-selected value of T01, when the screen H01 is shown.

Transferring the program to CLIC-02 and keeping input I01 on, the function H01 will be enabled, displaying the screen H01 on the CLIC-02 display.

Another way to display the programmed screen s is by pressing key "SEL", the screens set for view (mode selection = 1) will be displayed, in priority order from H01 to H1F. The screen will be display the following way:

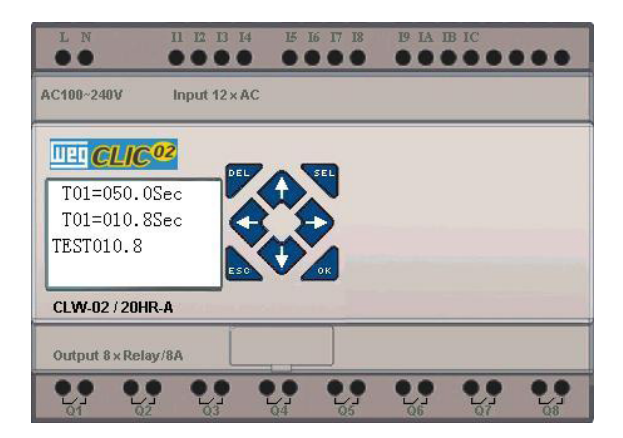

Press the directional keys " $\uparrow$ " or " $\downarrow$ " to navigate between enabled screens (mode selection = 1)

■Press "SEL" to enable adjustment of the T01 value. The adjustment value may be increased/decreased through keys "↑" or "↓". The "OK" key confirms the adjustment and updates the pre-selected value for T01 (In this example, 050.0 may be updated, the possibility of adjustment of T01 depends on the Field added on the HMI screen)

HMI/Text Example:

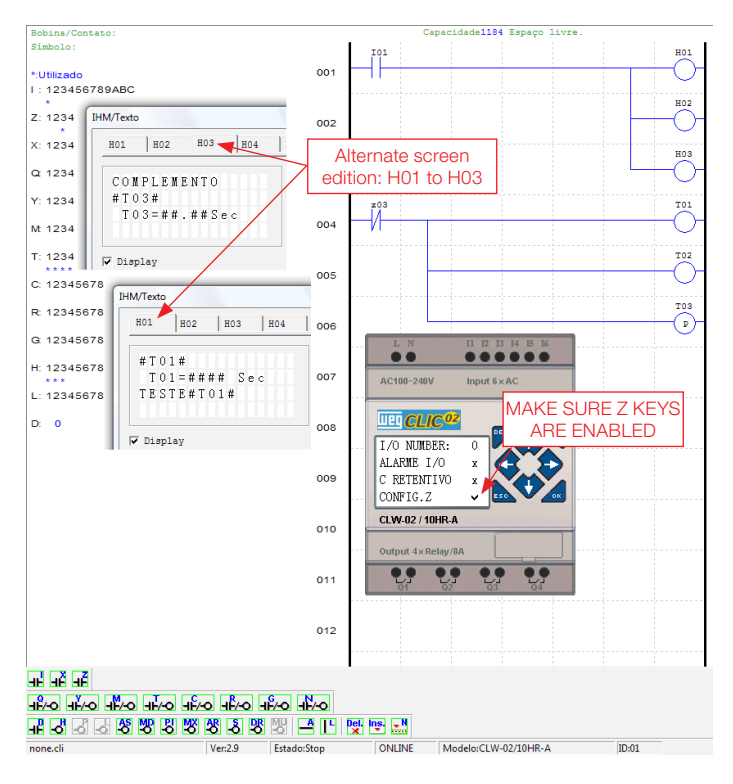

After turning on the PLC and putting in RUN mode, the following screen will be displayed:

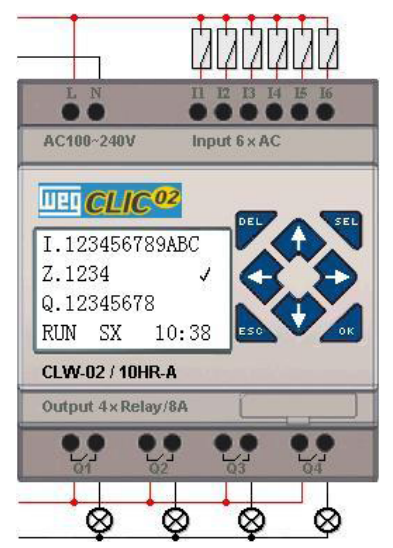

Press "1" (Z01) to open H03 Screen display.

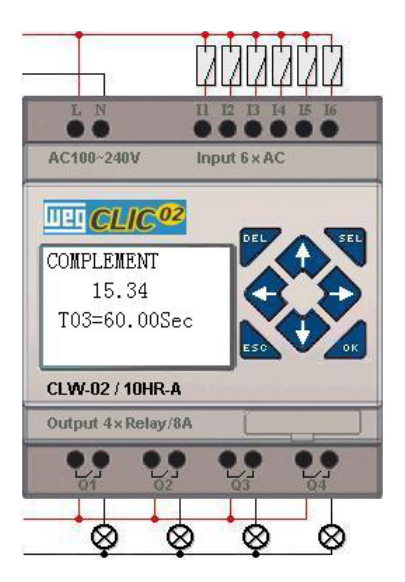

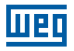

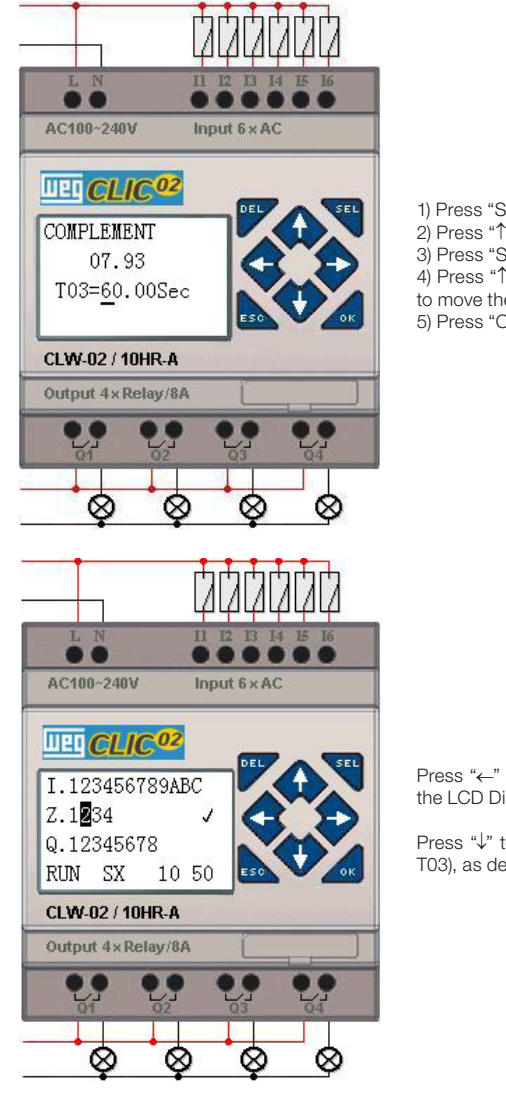

- 1) Press "SEL" to activate the field selection
- 2) Press " $\uparrow$ ", " $\downarrow$ ", " $\leftarrow$ ", " $\rightarrow$ " to move the cursor
- 3) Press "SEL" again to select the Field to edit
- 4) Press " $\uparrow$ ", " $\downarrow$ " to change the number and press " $\leftarrow$ ", " $\rightarrow$ "
- to move the cursor
- 5) Press "OK" to confirm the changed value

Press "←" (Z02) to disable the opening of screen H03 and the LCD Display will change to Initial Screen.

Press " $\downarrow$ " to restart the counting on the Timers (T01, T02, T03), as developed in the program.

## 5.5.9 Program Documentation

CLIC-02 Edit Software includes the possibility to document a program using Symbols and Line Comments. The Symbols are used to name each I/O address up to 12 characters. Line Comments are used to document sections of a program. Each Line Comment may have up to 4 lines, each line containing up to 50 characters. Below there are some examples of Symbol and Line Comment inputs.

#### 5.5.9.1 Symbol...

The environment for Symbol editing may be accessed by the **Edit>>Symbol...** menu or by using the symbol icon on the main toolbar, as shown below. This environment allows to name all types of variables, either digital markers (Mxx, Ixx, Qxx, etc) or specific functions (Plxx, DRxx, MDxx, etc), and select the desired display modes.

|          | And Onessia Minuslines Alude       | _    | Co. | Símbolo:  | *:Ut | *:Stat |
|----------|------------------------------------|------|-----|-----------|------|--------|
|          | operação visualizar Ajuda          |      | 101 | Inicia    | *    |        |
| 3        | Seleção do Modelo                  |      | 102 | Retorna P | _    |        |
| obina (  | Texteda                            |      | 103 |           |      |        |
| imbolo . | reclado                            |      | 105 |           |      |        |
| 110010   | Ladder                             |      | 106 |           |      |        |
| Litiliza | Desferre Chil 7                    | 11   | 107 |           |      |        |
| . 122    | Destazer Ctri+Z                    |      | 108 |           |      |        |
| : 1234   | Refazer Ctrl+Y                     | U 01 | 109 |           |      |        |
| 1 1 2 2  |                                    | 1. H | IOA |           |      |        |
| 1234     | Limpar Comentarios                 | 2    | TOC |           |      |        |
| : 1234   | Procurar                           |      | 100 |           |      |        |
| 2.12.20  | Substituir                         |      |     |           |      |        |
| 2 1234   | Sabarrann                          | 13   |     |           |      |        |
|          | IHM/Texto                          |      |     |           |      |        |
| 1234     | Símbolo                            |      |     |           |      |        |
| × 122    | Ajustes dos Registradores de Dados | 14   | 1   |           |      | _      |
| 123-     | Aiuste AO                          |      |     |           |      |        |

During the logic edition, symbols and the name of the variables will be displayed according to the selection:

- Contact/Coil. Displays only the name of the variable/function. Ex.: Q01, Pl02, Y04
- Symbol. Displays only the symbol related to the variable. Ex.: I01 = "Start"; I02 = "Return P".
- Both. Displays the Contact/Coil and the symbol given to the variable.

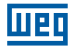

### 5.5.9.2 Line Comments

The Line Comment editor is accessed by clicking the icon "N" on the Ladder Toolbar. After clicking the icon "N", click on the line to receive the inserted comment. Type in the desired comment and press OK.

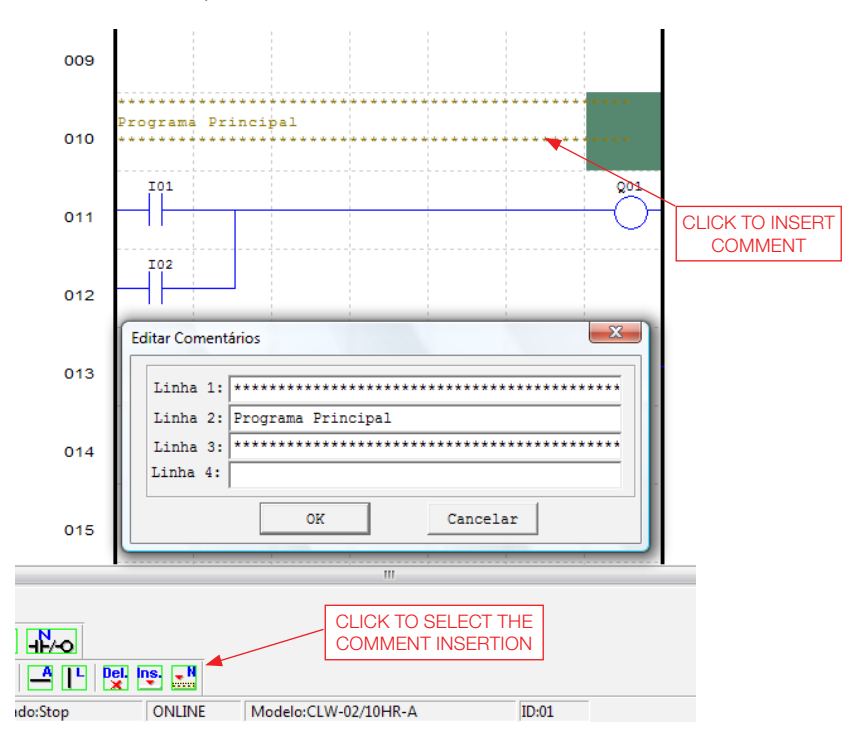

#### 5.5.10 AQ Adjustment ...

The AQ Adjustment may be accessed by the **Edit>>Adjustment AQ...** menu. Through this pop-up, we can configure the analog outputs associating a variable and setting the output operation mode. An existing function or a constant can be associated to the output. The AQ variation range is from  $0 \sim 1000$  units for the voltage mode and from  $0 \sim 500$  units for the current mode. For further information on analog output modes, see Chapter 4: Ladder Programming > AQ Function

| LAD Versão            | :3.3.100303                                     | Ajust AQ           |                                                                                  |
|-----------------------|-------------------------------------------------|--------------------|----------------------------------------------------------------------------------|
| Arquivo Edit          | tar Operação Visualizar Ajuda                   |                    | Modo Ajust                                                                       |
| S                     | Seleção do Modelo                               | i i                | CH1 1 - N - 0000                                                                 |
| Bobina/<br>Símbolo 🖌  | Teclado                                         | Ē                  | Modo Tensão, o valor atual é<br>resetado quando CLP em Stop                      |
| *:Utiliza<br>I : 1234 | Desfazer C<br>Refazer C                         | Ctrl+Z 1<br>Ctrl+Y | 1<br>CH2 1 N O000<br>Modo Tensão, o valor atual é<br>resetado guando CLP em Stop |
| Z: 1234               | Limpar Comentários                              | 12                 | 2 CH3 1 V N V 0000                                                               |
| X: 1234               | Procurar<br>Substituir                          |                    | Modo Tensão, o valor atual é<br>resetado quando CLP em Stop                      |
| Q 1234                | IHM/Texto                                       | 13                 | 3 CH4 1 • N • 0000                                                               |
| Y: 1234               | Símbolo                                         |                    | Modo Tensão, o valor atual é<br>resetado guando CLP em Stop                      |
| Mt 1234               | Ajustes dos Registradores de Dados<br>Ajuste AQ | 14                 | 4 OK Cancelar                                                                    |
| T: 123456             | 789ABCDEF                                       |                    |                                                                                  |

### 5.5.11 Data Recorder Adjustment...

The DR data recorder contents can be defined as "Unsigned" or "Signed", being adjusted through the pop-up shown below. By selecting "Unsigned" the range of values for DRs varies from 0 to 65535. By selecting "Signed" the range of values varies from -32768 to 32767.

| 👿 LAD Versão:3.3.100303    |                                                |        |  |  |
|----------------------------|------------------------------------------------|--------|--|--|
| Arquivo Editar Ope         | eração Visualizar Ajuda                        |        |  |  |
| Bobina/Contato<br>Símbolo: | Operação<br>Simulação<br>Controle de Simulação |        |  |  |
| *:Utilizado                | Run                                            | Ctrl+R |  |  |
| I : 12345678               | Stop                                           | Ctrl+T |  |  |
| Z: 1234                    | Power<br>Pause                                 | Ctrl+U |  |  |
| X: 12345678                | Sair                                           | Ctrl+Q |  |  |
| Q 12345678                 | Ler<br>Escrever                                |        |  |  |
| Y: 12345678                | Comparar                                       |        |  |  |
| Mt 12345678                | Ajuste RTC                                     |        |  |  |
| T: 12345678                | Senha                                          |        |  |  |
| C: 12345678                | Idioma                                         |        |  |  |
|                            | Configuração do Sistema                        |        |  |  |
| R: 12345678                | Conectar ao CLP                                |        |  |  |

| Configuração do Sistema                                                      | ×                                                                |
|------------------------------------------------------------------------------|------------------------------------------------------------------|
| Ajustar ID           ID Atual:         1           Novo ID(00-99):         1 | E/S Remota<br>© Não<br>C Mestre<br>C Escravo                     |
| Expandir I/O<br>Número de E/S: 0 💌                                           | Outros<br>M Retentivo<br>C Retentivo<br>Luz de Fundo<br>Ajuste Z |
| Tipo V<br>Modo: 8/N/2 V<br>Baud Rate: 38400 V                                | Ajuste do DR<br>© Sem Sinal<br>C Com Sinal<br>uste Cancelar      |

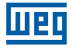

After setting the data format of the DR recorders, you can access the their edition, through the **Edit >> Adjustment of Data Recorders...** menu shown below. The DR data recorders can be adjusted as constants or associated to the value of any function.

| 👿 LAD Versão:3.3.100303 |                                    |        |  |  |
|-------------------------|------------------------------------|--------|--|--|
| Arquivo E               | ditar Operação Visualizar Ajuda    |        |  |  |
| D 🖨                     | Seleção do Modelo                  |        |  |  |
| Bobina/                 | Teclado                            |        |  |  |
| Simbolo                 | / Ladder                           |        |  |  |
| *:Utiliza               | Desfazer                           | Ctrl+Z |  |  |
| I : 1234                | Refazer                            | Ctrl+Y |  |  |
| Z: 1234                 | Limpar Comentários                 |        |  |  |
| X: 1234                 | Procurar                           |        |  |  |
| Q 1234                  | Substituir                         |        |  |  |
|                         | IHM/Texto                          |        |  |  |
| Y: 1234                 | Símbolo                            |        |  |  |
| M 1234                  | Ajustes dos Registradores de Dados |        |  |  |
|                         | Ajuste AQ                          |        |  |  |

| DR No. | Tipo |   | Valor | Faixa   |   |
|--------|------|---|-------|---------|---|
| DR01   | N    |   | 00000 | 0~65535 |   |
| DR02   | N    | - | 00000 | 0~65535 |   |
| DR03   |      | - | 00000 | 0~65535 |   |
| DR04   | N    | Â | 00000 | 0~65535 |   |
| DR05   | 2    |   | 00000 | 0~65535 |   |
| DR06   | T    | = | 00000 | 0~65535 |   |
| DR07   | ĉ    |   | 00000 | 0~65535 |   |
| DR08   | AT   |   | 00000 | 0~65535 |   |
| DR09   | AQ   |   | 00000 | 0~65535 | - |
| 4      | DR   |   | 111   |         | • |
|        | AS   | ÷ |       |         |   |

| DR No. | Tipo |   | Valor | Faixa        | 1 |
|--------|------|---|-------|--------------|---|
| DR01   | N    |   | 00000 | -32768~32767 |   |
| DR02   | N    |   | 00000 | -32768~32767 |   |
| DR03   | т    | - | 01    | 01~1F        |   |
| DR04   | -    | _ | 00000 | -32768~32767 |   |
| DR05   |      | ^ | 00000 | -32768~32767 |   |
| DR06   | ат   |   | 00000 | -32768~32767 |   |
| DR07   | 20   |   | 00000 | -32768~32767 |   |
| DR08   | DR   |   | 00000 | -32768~32767 |   |
| DR09   | AS   | = | 00000 | -32768~32767 | - |
| •      | MD   |   |       |              |   |
|        | PI   |   |       |              |   |

# **6 KEYBOARD FUNCTIONS AND LCD DISPLAY**

# 6.1 KEYBOARD

All CLIC-02 include incorporated LCD Display and Keyboard. The keyboard and the display are used more often for adjustment of the timers/counters, changes of CLIC-02 Mode (put in RUN/STOP), load and save in the PM05 memory card and update the RTC (Real Time Clock). Although the program edition may be done by the keyboard and display, it is highly recommended to make changes in the program logic only using CLIC-02 Programming Software. Below, an overview of the basic keyboard and the display functions.

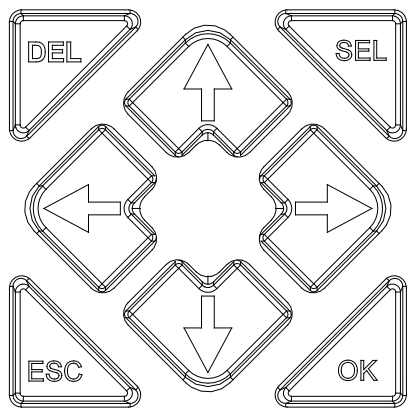

SEL- Used to select the available memory and types of edition instruction. Pressing the SEL button will enable the display of all "H" HMI/Text messages on the LCD display. OK - Used to accept the selection of an instruction or function shown. It is also used to select any of the options of the Main Menu on the LCD display.

ESC - used to exit a screen and go to a previous screen. Example: when the Ladder programming screen is active, press ESC to display the main menu.

DEL – Used to delete an instruction or a line of the Ladder program.

The four navigation buttons ( $\uparrow \leftarrow \downarrow \rightarrow$ ) are used to move the cursor through the functions of CLIC-02. These four buttons can also be used as digital markers Z01-Z04, which will actuate in the program logic ( $\uparrow = Z01, \leftarrow Z02, \downarrow = Z03, \leftarrow Z04$ );

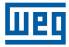

#### 6.2 STATUS DISPLAY

The LCD display shows 4 status lines

Opening screen shown after power up

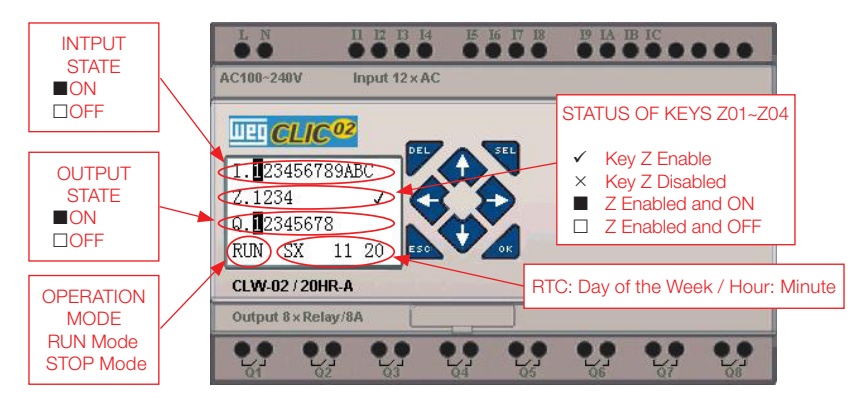

Press the button:

| ESC                                        | Enters the Main Menu screen                                                                                                    |
|--------------------------------------------|----------------------------------------------------------------------------------------------------|
|                                            | On LADDER Mode, displays the relay status ( $I \Leftrightarrow Z \Leftrightarrow Q \Leftrightarrow X \Leftrightarrow Y \Leftrightarrow M \Leftrightarrow N \Leftrightarrow T \Leftrightarrow C \Leftrightarrow R \Leftrightarrow G \Leftrightarrow A \Leftrightarrow AT \Leftrightarrow AQ) \Leftrightarrow o Original Screen$ |
| SEL+I V I V                                | On FBD Mode, displays the relay status (I $\Leftrightarrow$ Z $\Leftrightarrow$ Q $\Leftrightarrow$ X $\Leftrightarrow$ Y $\Leftrightarrow$ M $\Leftrightarrow$ N $\Leftrightarrow$ A $\Leftrightarrow$ AT $\Leftrightarrow$ AQ) $\Leftrightarrow$ o Original Screen                                                           |
| SEL Displays the set H functions as mode 1 |                                                                                                    |
| SEL+OK                                     | Enters the RTC configuration screen                                                                                                    |

#### Expansion Status Display

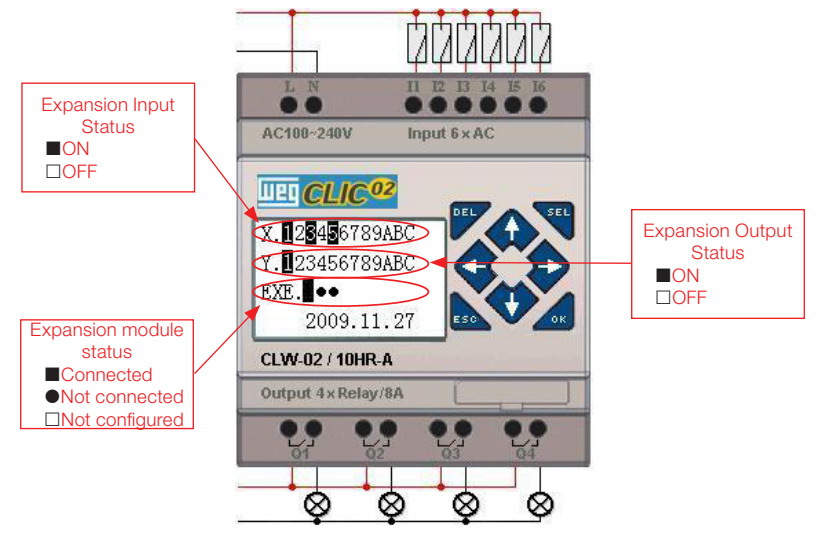

- English -

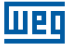

- Configuration of the expansion modules: See "Config" option in the Main Menu;
- Other Status Displays

Ladder display mode: Coils I, Z, X, Q, Y, M, N, T, C, R, G, D, Analog Input A01~A04, Expansion of Analog Input A05~A08, temperature analog input AT01~AT04, analog output AQ01~AQ04;

FBD display mode: Coils I, Z, X, Q, Y, M, N, Analog Input A01~A04, Expansion of Analog Input A05~A08, temperature analog input AT01~AT04, analog output AQ01~AQ04;

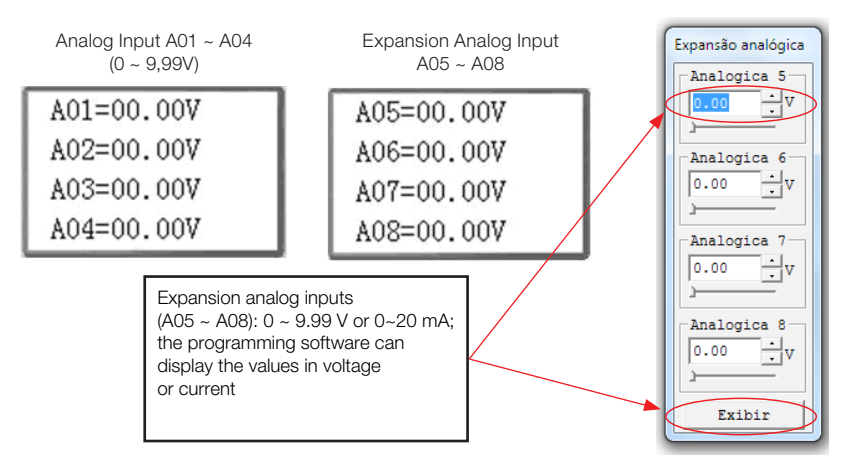

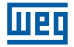

# 6.3 MAIN MENU OF THE LCD DISPLAY

(1) Options of the Main Menu with the CLIC-02 in 'STOP' Mode. Press ESC when on opening screen (displayed after turning the CLIC-02 on).

| >LADDER       | >FBD          |
|---------------|---------------|
| BLOCKLFUN.    | PARÂMETRO     |
| PARÂMETRO     | RUN           |
| RUN           | DATA REGISTER |
| DATA REGISTER | LIMPAR PROG   |
| LIMPAR PROG   | ESCREVER      |
| ESCREVER      | LER           |
| >LER          | >CONFIG.      |
| CONFIG.       | CONFIG.RTC    |
| CONFIG.RTC    | CONF.ANÁLOG   |
| CONF.ANÁLOG   | SENHA         |
| >SENHA        | >IDIOMA       |
| CONF.ANÁLOG   | CONF.ANÁLOG   |
| SENHA         | SENHA         |
| IDIOMA        | IDIOMA        |
| >EDICAO       | >EDICAO       |

|   | Menu                               | Description                                                      |
|---|------------------------------------|------------------------------------------------------------------|
| > | LADDER/FBD                         | Program Edition                                                  |
|   | FUN. BLOCK<br>(only for<br>LADDER) | Ladder Function<br>Blocks Edition (timer,<br>counter, RTC, etc.) |
|   | PARAMETER                          | Function Block parameterization                                  |
|   | RUN                                | Alternate RUN/<br>STOP modes                                     |
|   | DATA<br>REGISTER                   | Displays DR values                                               |
|   | CLEAN PROG.                        | Clean user and password program                                  |
|   | WRITE                              | Saves the user<br>program in the PM05<br>(3rd) memory card       |
|   | READ                               | Reads the user<br>program in the<br>PM05 memory card             |
|   | CONFIG.                            | System configuration                                             |
|   | CONFIG. RTC                        | RTC Configuration                                                |
|   | CONFIG.<br>Analog                  | Analog<br>Configuration                                          |
|   | PASSWORD                           | Password<br>Configuration                                        |
|   | LANGUAGE                           | Language Selection                                               |
|   | EDITION                            | Edition method selection                                         |

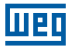

(2) The main Menu with CLIC-02 in RUN mode.

| >LADDER                                    | ≻FBD          |
|--------------------------------------------|---------------|
| BLOCKLFUN.                                 | PARÂMETRO     |
| PARÂMETRO                                  | STOP          |
| STOP                                       | DATA REGISTER |
| DATA REGISTER                              | ESCREVER      |
| ESCREVER                                   | CONFIG.RTC    |
| CONFIG.RTC                                 | SENHA         |
| >SENHA                                     | >IDIOMA       |
| ESCREVER<br>CONFIG.RTC<br>SENHA<br>>IDIOMA |               |

| LADDER        | FBD |
|---------------|-----|
| BLOCKFUNC.    |     |
| PARAMETER     |     |
| STOP          |     |
| DATA REGISTER |     |
| WRITE         |     |
| CONFIG. RTC   |     |
| PASSWORD      |     |
| LANGUAGE      |     |

Keys that can be used in the Main Menu:

| $\uparrow \downarrow$ | $\uparrow \downarrow$ Navigates through the Main Menu items. |  |
|-----------------------|--------------------------------------------------------------|--|
| OK                    | Confirms selection                                           |  |
| ESC                   | Returns Initial Screen                                       |  |

- CLIC-02 program can be edited, changed, deleted and read by the edition software only when it is in the STOP mode.
- As the program is changed by the CLIC-02 display, it will be automatically copied to the FLASH memory.

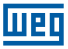

## **6.4 MAIN MENU SUBSCREENS**

#### 6.4.1 LADDER Edition Screen

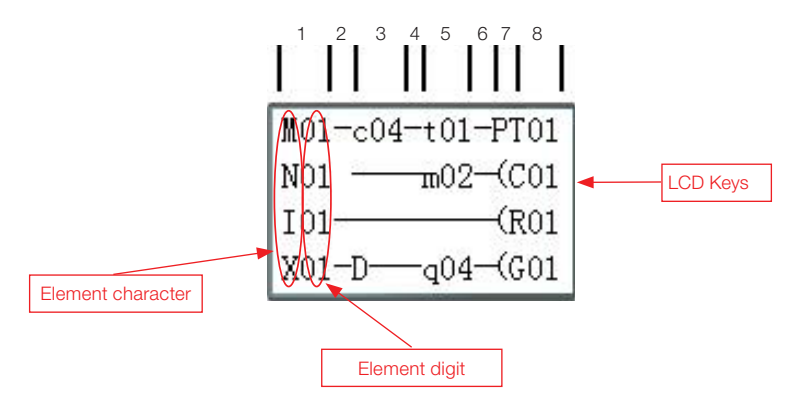

Screens that can be used in the Ladder Edition Screen:

| Кеу                                          | Description                                                                                                    |
|----------------------------------------------|----------------------------------------------------------------------------------------------------|
| SEL                                          | 1. $lxx \Rightarrow ixx \Rightarrow \Rightarrow space \Rightarrow lxx (only for columns 1, 3, 5)$<br>2. $Qxx \Rightarrow space \Rightarrow Qxx (only for column 8)$<br>3. $T \Rightarrow Space \Rightarrow T$ (columns 2,4,6. Except on first line)<br>$\bot$ $L$                                                                                                    |
| SEL,<br>then 1⁄ ↓                            | <ul> <li>1. I ⇔ X ⇔ Z ⇔Q ⇔ Y⇔ M ⇔ N ⇔ D ⇔ T ⇔ C ⇔ R ⇔ G ⇔ I (cursor must be on Column 1, 3, 5).</li> <li>2. Q ⇔ Y ⇔ M ⇔ N ⇔ T ⇔ C ⇔ R ⇔ G ⇔ H ⇔ L ⇔ P ⇔ S ⇔ AS ⇔ MD ⇔ PI ⇔ MX ⇔ AR ⇔ DR ⇔ MU ⇔ Q (cursor must be on Column 8)</li> <li>3. (⇔ A ⇔ ∀ P ⇔ ( (cursor must be on Column 7, and Column 8 must be Q, Y, M, N)</li> <li>4. (⇔ P ⇔ ( (cursor must be on Column 7, and Column 8 must be T)</li> </ul> |
| SEL , then $\leftarrow/\rightarrow$          | Confirms data input and moves cursor                                                                                                    |
| $\uparrow \downarrow \leftarrow \rightarrow$ | Moves cursor                                                                                                    |
| DEL                                          | Deletes an instruction                                                                                                    |
| ESC                                          | <ol> <li>Cancels the instruction or action under Edition.</li> <li>Returns to Main Menu.</li> </ol>                                                                                                    |
| ОК                                           | <ol> <li>Confirms the data and saves the change automatically, the cursor moves to<br/>the next edition position.</li> <li>When the cursor is on Column 8, command "OK" will enter in parameter<br/>adjustment of the function block that is inserted there.</li> </ol>                                                                                                    |
| SEL+DEL                                      | Deletes a program line.                                                                                                    |
| SEL+ESC                                      | Displays the current line number and the current operation mode of the CLIC-02.                                                                                                    |
| SEL+↑/↓                                      | Moves 4 program lines up/down.                                                                                                    |
| SEL+OK                                       | Inserts, right above the cursor, a program line.                                                                                                    |

For further information see Chapter 12 – Programming through LCD Display.

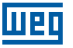

# 6.4.2 Function Block Edition (FBD)

In the Block Function, the cursor will flash in "T", press the "SEL" key, the functions will appear in the following sequence:

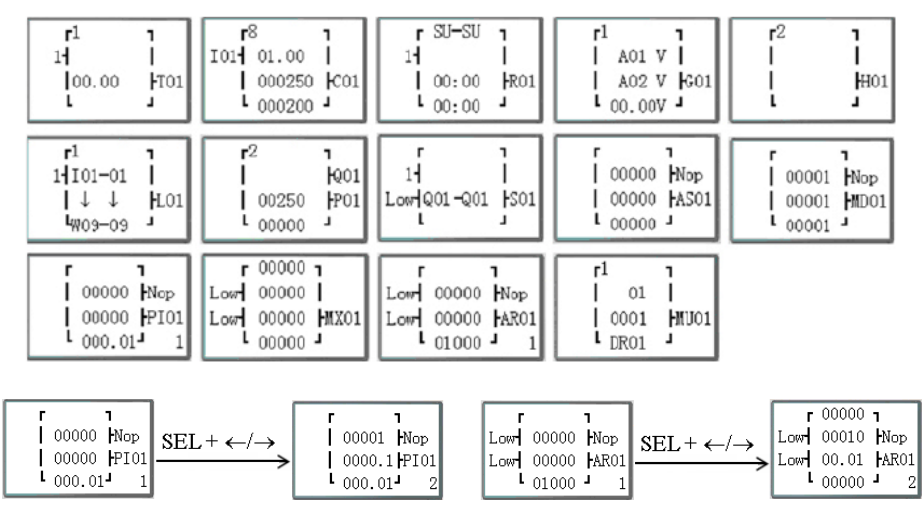

 $\mathsf{T} {\rightarrow} \mathsf{C} {\rightarrow} \mathsf{R} {\rightarrow} \mathsf{G} {\rightarrow} \mathsf{H} {\rightarrow} \mathsf{L} {\rightarrow} \mathsf{P} {\rightarrow} \mathsf{S} {\rightarrow} \mathsf{A} \mathsf{S} {\rightarrow} \mathsf{M} \mathsf{D} {\rightarrow} \mathsf{P} \mathsf{I} {\rightarrow} \mathsf{M} \mathsf{X} {\rightarrow} \mathsf{A} \mathsf{R} {\rightarrow} \mathsf{M} \mathsf{U} {\rightarrow} \mathsf{T} \ldots$ 

For more details see Chapter 12 - Programming Via LCD Display.

### 6.4.3 Parameter

In parameter, press the "SEL" key and the function blocks will be displayed in the following sequence:

 $T \rightarrow C \rightarrow R \rightarrow G \rightarrow AS \rightarrow MD \rightarrow PI \rightarrow MX \rightarrow AR \rightarrow MU \rightarrow T...$ 

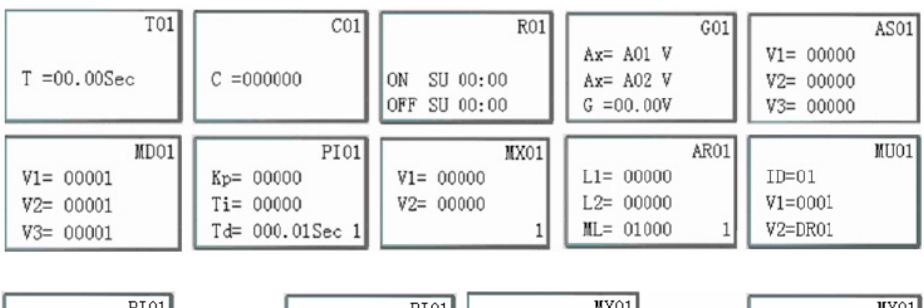

| PI01            |                                                       | PI01            |           | MX01 | 1                                                       |           | MX01 |
|-----------------|-------------------------------------------------------|-----------------|-----------|------|---------------------------------------------------------|-----------|------|
| SV= 00000       |                                                       | Kp= 00001       | V1= 00000 |      | SEI + ~/~>                                              | V3= 00000 |      |
| PV= 00000       | $\xrightarrow{\text{SEL}^+ \leftarrow / \rightarrow}$ | Ti= 0000.1Sec   | V2= 00000 |      | $  \xrightarrow{\text{SEL}^+ \leftarrow / \rightarrow}$ | V4= 00000 |      |
| Ts= 000.01Sec 1 |                                                       | Td= 000.01Sec 2 |           | 1    |                                                         |           | 2    |

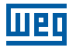

## 6.4.4 RUN or STOP

| (1) RUN Mode | (2) STOP Mode |
|--------------|---------------|
| RUN          | STOP          |
|              |               |
| >SIM         | >SIM          |
| NÃO          | NÃO           |

| $\uparrow \downarrow$ | Moves cursor                                      |
|-----------------------|---------------------------------------------------|
| OK                    | Executes the command and returns to the main menu |
| ESC                   | Returns to Main Menu                              |

## 6.4.5 Data Register

Displays the pre-selected value when CLIC-02 is in the STOP mode and displays the current value when it is in the RUN mode.

| $\uparrow \downarrow \leftarrow \rightarrow$                                                                          | Moves cursor                                                                                   |  |
|----------------------------------------------------------------------------------------------------|------------------------------------------------------------------------------------------------|--|
| OK                                                                                                    | Confirms edition                                                                               |  |
| SEL                                                                                                    | Starts edition (edits the number that will be displayed or the pre-selected value via logic)   |  |
| 'SEL' then 'SEL'                                                                                                    | Edits where the DR will get its value from.                                                    |  |
| 'SEL' then ' $\uparrow$ J' Edits the DRs displayed on the screen (only the first line) Edits the preselected DR value |                                                                                                |  |
| ESC                                                                                                    | <ol> <li>Cancels edition.</li> <li>Returns to main menu (the DR data will be saved)</li> </ol> |  |
| SEL+↑/↓                                                                                                    | Moves the page up/down                                                                         |  |

#### 6.4.6 Options for Program Control

(1) CLEAN PROGRAM (Cleans RAM, EEPROM and Password at the same time)

| LIMPAR | PROG |
|--------|------|
| SIM    |      |
| >NãO   |      |

- (2) WRITE: saves the RAM program in the PM05 (3rd) memory card
- (3) READ: Reads the program from PM05 or PM05 (3rd) to the CLIC-02 (RAM)

| ESCREVER    | LER         |
|-------------|-------------|
| SIM<br>>NãO | SIM<br>>NÃO |

To the items (1)  $\sim$  (3):

CONFIG.ID

E/S REMOTE

M RETENTIVO

I/O NUMBER:

ALARME I/O

C RETENTIVO

V COMM SET

DATA REG.

CONFIG.Z

BACKLIGHT

| $\uparrow \downarrow$ | Moves cursor         |
|-----------------------|----------------------|
| OK                    | Executes the command |
| ESC                   | Returns to Main Menu |

# 6.4.7 Config. (system configuration)

|                        | Contents          |              | Standard          |                                                                                               |
|------------------------|-------------------|--------------|-------------------|-----------------------------------------------------------------------------------------------|
|                        | CONFIG. ID        | 01           | $ $ $\rightarrow$ | Configuration of the ID (00~99)                                                               |
|                        | REMOTE I/O        | N            | <b>&gt;</b>       | Remote I/O Mode<br>(N: None; M: Master; S: Slave)                                             |
| 01<br>N                | BACKLIGHT         | ×            | →                 | Backlight Mode<br>(√: Always on <b>X</b> : On for 10s, after<br>pressing any key)             |
| Y                      | M RETENTIVE       | $\checkmark$ | $\rightarrow$     | √:Volatile; X: Not- Volatile                                                                  |
| Ŷ                      | I/O NUMBER        | 0            | $\rightarrow$     | Configuration of the I/O expansion module number (0~3)                                        |
| 0<br>x<br>x<br>03<br>U | I/O ALARM         | V            | $\rightarrow$     | Alarm configuration when the I/O<br>Point Expansion is not connected<br>(√:Yes x:No)          |
|                        | C Retentive       | ×            | $\rightarrow$     | In the STOP/RUN change or vice-<br>versa, the current Counter value is<br>kept (√: Yes x: No) |
|                        | CONFIG. Z         | ×            | $\rightarrow$     | Enables or disables the keys as<br>digital inputs Z01-Z04<br>(√: enables x: disables)         |
|                        | CONFIG. V<br>COMM | 03           | $\rightarrow$     | Format and<br>Port communication speed<br>configuration RS-485                                |
|                        | DATA REG.         | U            | $\rightarrow$     | Configuration type Data Register<br>(U: 16 bits - without sign; S: 16 bits<br>–with sign)     |

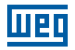

M RETENTIVE function maintains the current M status and the current value of TOE/TOF when the CLIC-02 is restarted.

| $\uparrow \downarrow \leftarrow \rightarrow$ | Moves cursor                                                                                                    |  |  |  |
|----------------------------------------------|----------------------------------------------------------------------------------------------------|--|--|--|
| SEL                                          | Starts edition.                                                                                                    |  |  |  |
| OK                                           | Confirms edition                                                                                                    |  |  |  |
| 'SEL' and then<br>'←/→'                      | Moves cursor to item 'CONFIG. ID' and item 'CONFIG. V COMM '                                                                                                    |  |  |  |
| 'SEL' and then<br>'↑ / ↓'                    | 1. ID CONFIGURATION = 00~99 ; I/O NUMBER = 0~3<br>2. REMOTE I/O = N $\Leftrightarrow$ M $\Leftrightarrow$ S $\Leftrightarrow$ N<br>3. BACKLIGHT; RETENTIVE C; Z ADJUSTMENT = × $\Leftrightarrow$ √<br>4. RETENTIVE M; I/O ALARM = $\sqrt{\Leftrightarrow}$ ×<br>5. CONFIG. V COMM = (0~3)(0~5)<br>6. DATA REG. = U $\Leftrightarrow$ S |  |  |  |
| OK                                           | Confirms edition                                                                                                    |  |  |  |
| ESC                                          | <ol> <li>Cancels edition when 'SEL' is pressed</li> <li>Returns to main menu (saves data edition)</li> </ol>                                                                                                    |  |  |  |

When the DATALINK mode is selected, the ID varies from 0~7, following the network sequence

ID=0 for Master, ID =1  $\sim$ 7 for Slaves.

When the REMOTE I/O mode is selected, the addressing of remote I/O is enabled as:

|               | Master  |               | Slave   |
|---------------|---------|---------------|---------|
| Remote Input  | X01~X0C | ←             | 101~10C |
| Remote Output | Y01~Y08 | $\rightarrow$ | Q01~Q08 |

The decimal digit of CONFIG. V COMM configures the communication features of RS-485 and the unitary digit configures the Baud Rate of port RS-485.

For further details see Chapter 10 – Communication Functions of Port RS-485

# 6.4.8 RTC Config

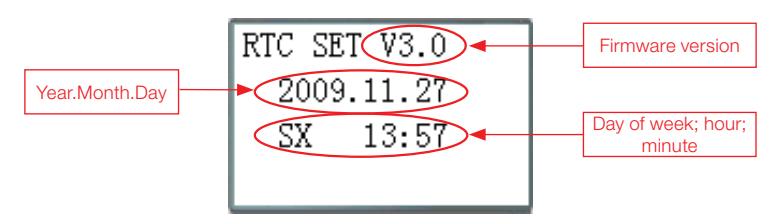

| $\uparrow \downarrow$     | Navigates between Config. RTC and Config. Summer/ Winter                                                      |  |  |  |  |
|---------------------------|----------------------------------------------------------------------------------------------------|--|--|--|--|
| SEL                       | Starts change od parameters                                                                                   |  |  |  |  |
| 'SEL' and then<br>'←/→'   | Moves cursor                                                                                                  |  |  |  |  |
| 'SEL' and then<br>'↑ / ↓' | 1. year=00~99, month=01~12, day=01~31<br>2. week: MO⇔TU⇔WE⇔TH⇔FR⇔SA⇔SU⇔MO<br>3. hour = 00~23 , minute = 00~59 |  |  |  |  |
| 'SEL' then 'SEL'          | Summer/ Winter Adjustment: NO - EUROPE - EUA - OTHER- NO                                                      |  |  |  |  |
| OK                        | Saves Input Data                                                                                              |  |  |  |  |
| ESC                       | <ol> <li>Cancels Input Data when pressing 'SEL'.</li> <li>Returns to Main Menu.</li> </ol>                    |  |  |  |  |

RTC Precision

| Temperature                    | Error   |
|--------------------------------|---------|
| +25 °C (77 °F)                 | ±3s/day |
| -20 °C (-4 °F)/+50 °C (122 °F) | ±6s/day |

# 6.4.8.1 Summer/Winter Configuration in the RTC

There are two pre-selected Summer/Winter times (EUROPE and USA) and one configurable Summer/Winter time.

Edition Rule: ① the last Sunday is defined as 0;

@ Hour variation: 1 ~ 22;

③ Summer Time and Winter time are the same.

Summer/Winter can be adjusted through two methods as shown below.

1. By computer, through CLIC-02 Edit Programming Software

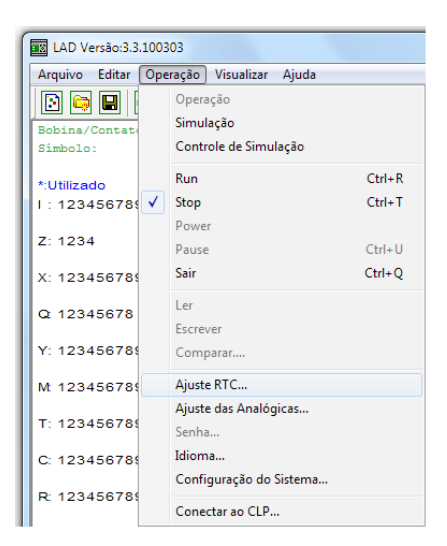

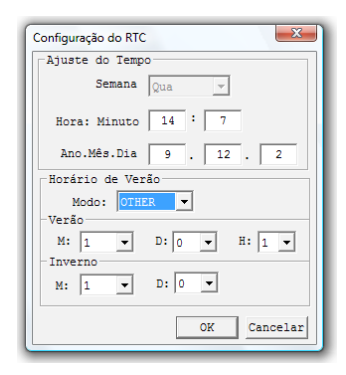

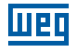

2. Via keyboard

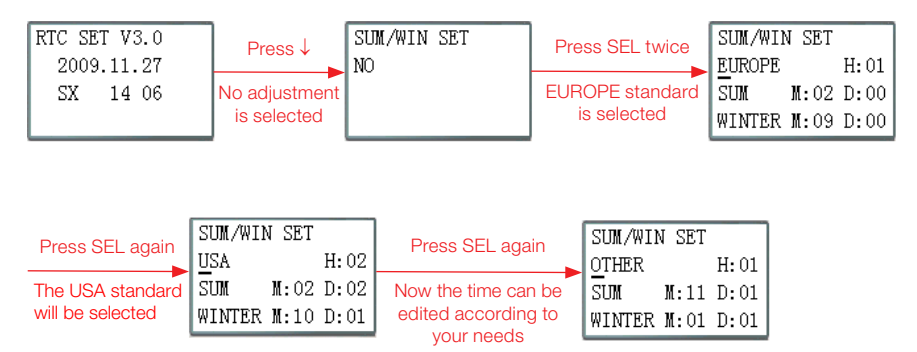

Pressing " $\rightarrow$ " it is possible to select the edition local, pressing " $\uparrow$ ", " $\downarrow$ " the contents is edited.

Example:

Year 2009, SUMMER M: 05 D: 01 $\rightarrow$  2009-5-3; M: 10 D: 00 $\rightarrow$  2009-10-25.

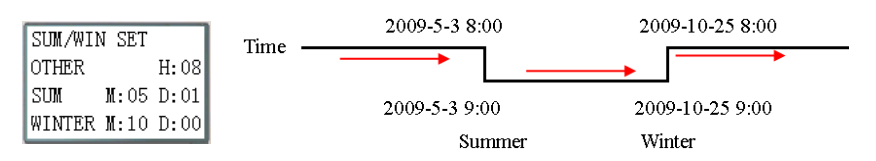

### 6.4.9 Config. Analog

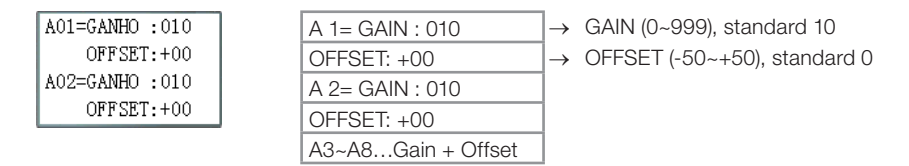

Key Functions:

| $\uparrow \downarrow$                    | 1. Moves cursor up/down<br>2. Turns on the adjustment keys from A01/A02 $\rightarrow$ A03/A04 $\rightarrow$ A50/A06 $\rightarrow$ A07/A08 $\rightarrow$ A01/A02 $\rightarrow$ |  |  |
|------------------------------------------|----------------------------------------------------------------------------------------------------|--|--|
| SEL                                      | Starts change of parameter                                                                                                    |  |  |
| 'SEL' then ' $\leftarrow/\rightarrow$ '  | Moves cursor inside the parameter in edition                                                                                                    |  |  |
| 'SEL' then ' $\uparrow$ / $\downarrow$ ' | 1. GAIN =000~999<br>2. OFFSET=-50~+50                                                                                                    |  |  |
| OK                                       | Saves changed data.                                                                                                    |  |  |
| ESC                                      | <ol> <li>Cancels changed data when 'SEL' pressed (edition mode).</li> <li>Returns to Main Menu (saves data edition)</li> </ol>                                                |  |  |

V01 = A01\*A01\_GAIN + A01\_OFFSET ...... V08 = A08\*A08\_GAIN+ A08\_OFFSET

# 6.4.10 Password (password adjustment)

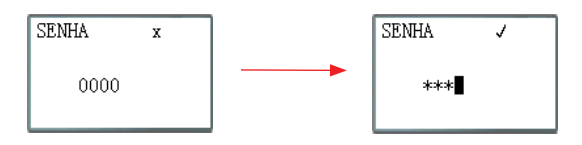

Key Functions::

| SEL                                      | <ol> <li>Starts the password edition.</li> <li>When a password is already set, 0000 will not be displayed, but ****.</li> </ol> |
|------------------------------------------|----------------------------------------------------------------------------------------------------|
| 'SEL' then ' $\leftarrow/\rightarrow$ '  | Moves cursor through password to be edited.                                                                                     |
| 'SEL' then ' $\uparrow$ / $\downarrow$ ' | Enters edition and changes password value. Values vary from 0~F.                                                                |
| OK                                       | Saves the password. If the value is 0000 or FFFF, then it will not be accepted as a valid password.                             |
| ESC                                      | <ol> <li>Cancels the change, when pressed 'SEL (edition mode).</li> <li>Returns to Main Menu.</li> </ol>                        |

Class A: Password number is adjusted between 0001~9FFF.

- Class B: Password number is adjusted between A000~FFFE.
- Password number = 0000 or FFFF disables the password function, standard password is 0000.

Description of Classes(A/B) of password (J: Protected by password)

| Menu           | Class A      | Class B      |
|----------------|--------------|--------------|
| LADDER         | $\checkmark$ | $\checkmark$ |
| BLOCKFUNC.     | $\checkmark$ | $\checkmark$ |
| FBD            | $\checkmark$ | $\checkmark$ |
| PARAMETER      |              | $\checkmark$ |
| RUN/STOP       |              | $\checkmark$ |
| DATA REGISTER  |              | $\checkmark$ |
| CLEAN PROG.    | $\checkmark$ | $\checkmark$ |
| WRITE          | $\checkmark$ | $\checkmark$ |
| READ           | $\checkmark$ | $\checkmark$ |
| CONFIG.        |              | $\checkmark$ |
| CONFIG. RTC    |              |              |
| CONFIG. ANALOG |              |              |
| LANGUAGE       |              |              |
| EDITION        |              |              |

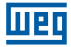

#### 6.4.11 Language

Selects CLIC-02 language

| >ENGLISH 🗸 | $\rightarrow$ English  |
|------------|------------------------|
| FRANÇAIS   | $\rightarrow$ Franjais |
| ESPAÑOL    | $\rightarrow$ Espanol  |
| ITALIANO   | $\rightarrow$ Italiano |
| ITALIANO   | $\rightarrow$ Italiano |
| DEUTSCH    | → Deutsch              |
| PORTUGUES  | → Português            |
| >简体中文      | →中国人                   |

Key Functions:

| $\uparrow \downarrow$ | Moves cursor through items.           |  |  |
|-----------------------|---------------------------------------|--|--|
| OK                    | Activates language selected by cursor |  |  |
| ESC                   | Returns to Main Menu                  |  |  |

#### 6.4.12 Edition

Selects initial language of program, either LADDER or FBD

| EDICAO         |   |
|----------------|---|
| >LADDER<br>FBD | 1 |

Key Functions:

| $\uparrow \downarrow$ | Moves cursor through items.                                |
|-----------------------|------------------------------------------------------------|
| OK                    | Activates the programming language selected by the cursor. |
| ESC                   | Returns to Main Menu                                       |

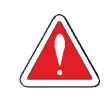

### ATTENTION!

The current program will be deleted with the change of programming language.

# 7 LADDER LOGIC PROGRAMMING

## 7.1 DIGITAL VARIABLES

|                          | Symbol | Contacts<br>⊣ ⊢ / ⊣∕⊢ | Quantity | Valid Range |
|--------------------------|--------|-----------------------|----------|-------------|
| Digital Input            | 1      | l/i                   | 12       | 101 ~ 10C   |
| Digital Output           | Q      | Q/q                   | 8        | Q01 ~ Q08   |
| Input via Keyboard       | Z      | Z/z                   | 4        | Z01 ~ Z04   |
| Expansion Digital Input  | Х      | X / x                 | 12       | X01 ~ X0C   |
| Expansion Digital Output | Y      | Y/y                   | 12       | Y01 ~ Y0C   |
| Auxiliary Marker         | М      | M/m                   | 63       | M01 ~ M3F   |
|                          | N      | N/n                   | 63       | N01 ~ N3F   |
| Timer                    | Т      | T/t                   | 31       | T01 ~ T1F   |
| Counter                  | С      | C/c                   | 31       | C01 ~ C1F   |
| RTC                      | R      | R/r                   | 31       | R01 ~ R1F   |
| Comparator               | G      | G/g                   | 31       | G01 ~ G1F   |

## 7.1.1 Digital Inputs

For the points of CLIC-02 digital input, variables type I are associated. The maximum number of digital input points I varies according to CLIC-02 model, reaching up to 12 points –  $I01 \sim I0C$ . The expansion digital inputs are assigned by the X variable, in the range of X01 ~ X0C.

# 7.1.2 Digital Outputs

For the digital output points of CLIC-02, variables Q are assigned. The number of digital output points Q varies according to the CLIC-02 model, reaching up to 8 points – Q01 ~ Q08. For expansion digital outputs, variables Y-Y01 ~Y0C are associated. In this example, the output point Q01 will be connected when the input point I01 is activated.

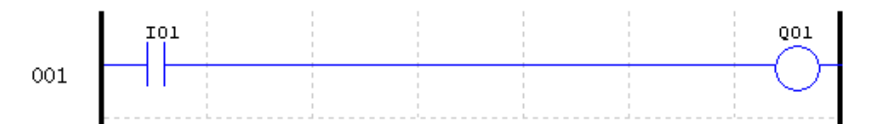

When CLIC-02 model has less digital outputs, remaining variables Q may be used as auxiliary markers, increasing even more CLIC-02 capacity.

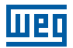

## 7.1.3 Inputs via Keyboard

The input points of CLIC-02 keyboard are assigned by variables Z. there are 4 digital input points type Z, one for each direction key. The "CONFIG Z" option must be activated so that the Z inputs are enabled.

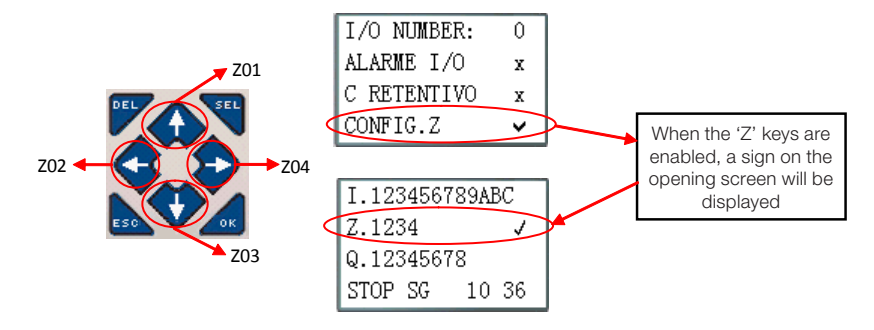

#### 7.1.4 Auxiliary markers

Auxiliary markers or relay markers are memory bits used for logic internal control. The auxiliary relays are not physical inputs or outputs, which can be connected to external devices; they are only used internally in the logic as auxiliary memory. CLIC-02 has 63 auxiliary markers M and 63 auxiliary markers N- M01 ~M3F and N01 ~ N3F. Since markers are internal CPU bits, they can be programmed either as digital inputs (contacts) or as digital outputs (coils). In the first line below the auxiliary relay M01 is being used as an output coil and will energize when input IO2 starts. In the second line, the auxiliary relay M01 is being used as an input and, when energized, it will turn on outputs Q02 and Q03.

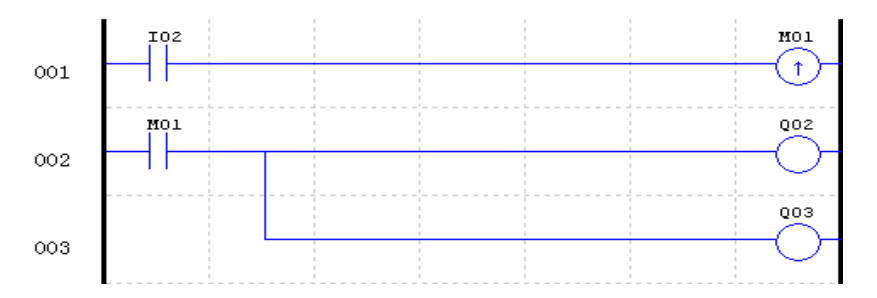

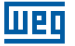

The auxiliary markers "M01~M3F" will be retentive type when the option "M RETENTIVE" is activated. This configuration can be done two ways: through the programming software or on the CLIC-02 display. The markers N cannot be retentive.

| Configuração do Sistema |              |  | L N                   | II I2 I3 I4 I5 I6 |
|-------------------------|--------------|--|-----------------------|-------------------|
| Ajustar ID              | E/S Remota   |  | ••                    |                   |
| ID Atual: 1             |              |  | AC100~240V Input 6×AC |                   |
| 1                       | C Escravo    |  |                       | 2                 |
| Expandir I/0            | Outros       |  |                       |                   |
| Número de E/S: 0 -      | M Retentivo  |  | CONFIG.ID             | 01                |
| ,                       | C Retentivo  |  | E/S REMOTE            | N 📿 笋             |
| Alarme de E/S           | Luz de Fundo |  | BACKLIGHT             | x                 |
|                         | J AJUSCE 2   |  | M RETENTIVO           | ESO OK            |
| Tipo V                  | Ajuste do DR |  |                       |                   |
| Modo: 8/N/2 -           | Sem Sinal    |  | CLW-02710HR-          | А.                |
| Baud Rate: 38400 💌      | C Com Sinal  |  | Output 4×Relay/       | 8A                |
| Ajuste Cancelar         |              |  |                       |                   |

CLIC-02 has special auxiliary markers that execute pre-selected functions and must not be used for writing (output coils or status of other functions). The special markers M31~M3F are described in the table below:

| Marker  | Function                | Description                                                                                 |
|---------|-------------------------|---------------------------------------------------------------------------------------------|
| M31     | Initial Pulse           | This marker keeps ON only during the first CLIC-02 scan cycle                               |
| M32     | 1s oscillator           | 0.5s ON / 0.5s OFF                                                                          |
| M33     | Summer/Winter<br>marker | In the summer the marker is ON and in the winter it is OFF, used as normal auxiliary relay. |
| M34     | Marker AT01             | The marker is ON when the first channel of CLIC-02/4PT has an error.                        |
| M35     | Marker AT02             | The marker is ON when the second channel of CLIC-02/4PT has an error.                       |
| M36     | Marker AT03             | The marker is ON when the third channel of CLIC-02/4PT has an error.                        |
| M37     | Marker AT04             | The marker is ON when the fourth channel of CLIC-02/4PT has an error.                       |
| M38~M3C | Reserved                |                                                                                             |
| M3D     | Received<br>Telegram    | Used by the MODBUS function.                                                                |
| M3E     | Error Marker            |                                                                                             |
| M3F     | Time Out                |                                                                                             |

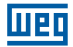

### 7.2 INSTRUCTIONS WITH DIGITAL VARIABLES

#### 7.2.1 Pulse Logic – Rising edge

The pulse contact 'D' will detect a rising edge in the previous logic, enabling only one scan cycle after this detection. In the example below, when the input I01 changes from OFF to ON, the contact 'D' keeps ON for one scan cycle, enabling the output Q01 for this period.

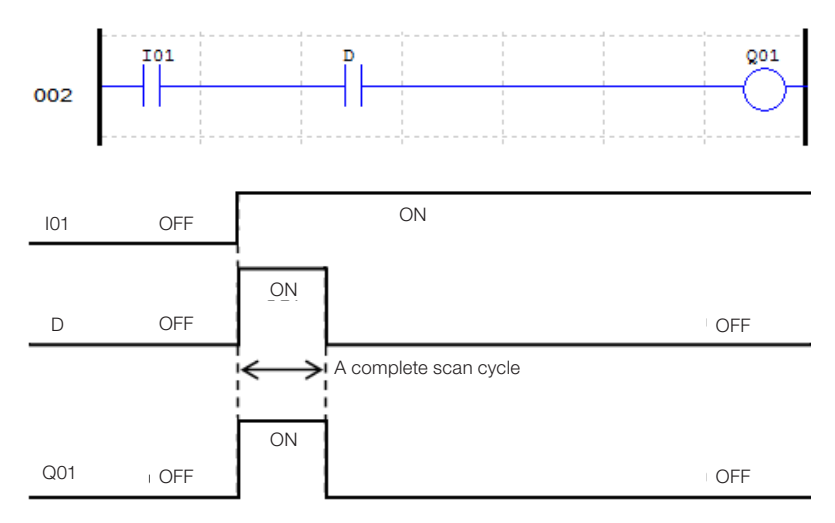

#### 7.2.2 Pulse Logic – Falling edge

The pulse contact 'D' will detect a falling edge in the previous logic, enabling only one scan cycle after this detection. In the example below, when the input I01 changes from ON to OFF, the contact 'D' keeps ON for one scan cycle, enabling the output Q01 for this period.

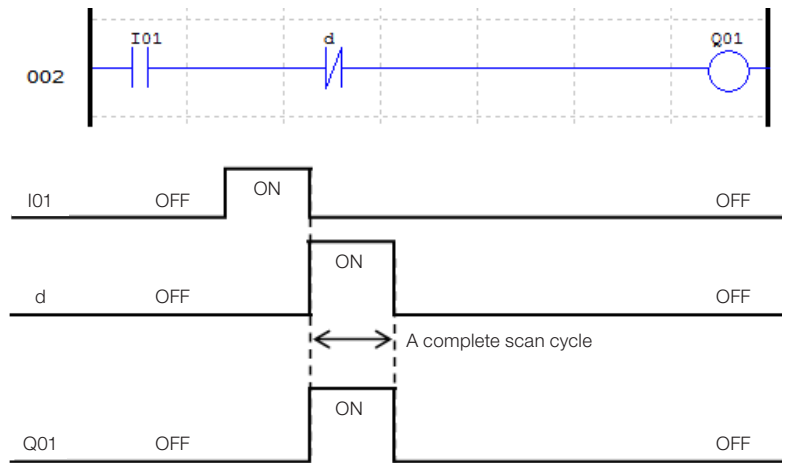
# 7.2.3 Output Function (-[)

A normal output instruction can actuate on the digital output (Q), expansion output (Y), auxiliary marker (M) or (N). The selected variable will turn on or off according to the logic condition previous to the output function, as shown in the example below:

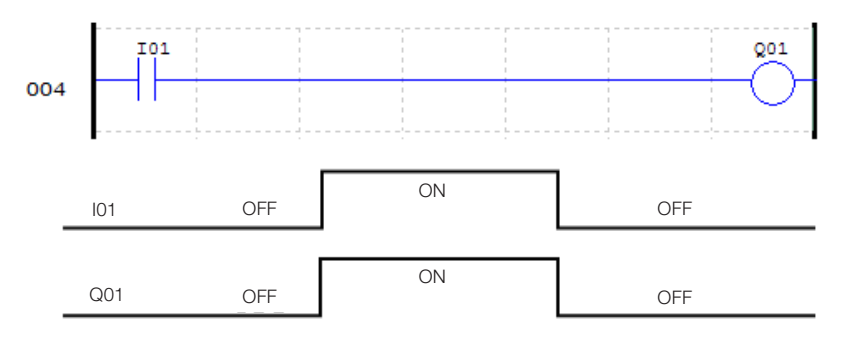

# 7.2.4 Function SET (个)

A SET instruction will turn on a digital output (Q), expansion output (Y), auxiliary marker (M) or (N) when the logic previous to the output changes from off to on. Once the output is on, it will keep on even if the logic previous to the output returns to off. To turn the output off it is necessary to use the instruction RESET.

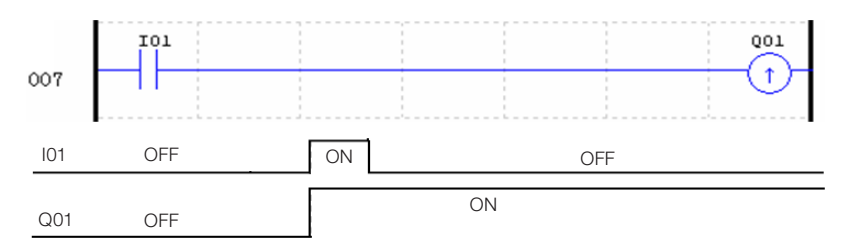

# 7.2.5 Function RESET ( $\psi$ )

A RESET instruction will turn off a digital output (Q), expansion output (Y), auxiliary marker (M) or (N) when the logic previous to the output changes from off to on. Once the output is off, it will keep this way even if the logic previous to the output returns to on.

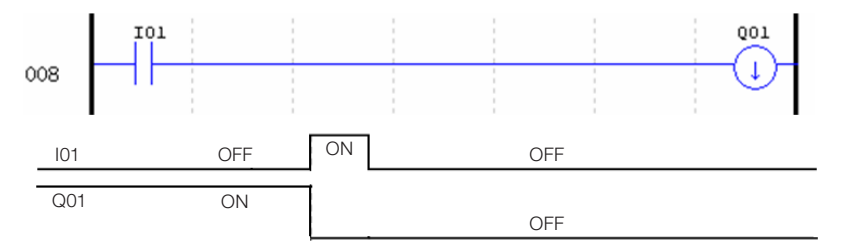

# 7.2.6 Function Pulse Output - Flip-Flop (P)

A pulse output instruction, or Flip-Flop, alternates the logic status of a digital output (Q), expansion output (Y), auxiliary marker (M) or (N) when the contact previous to the output changes from off to on. In the example below, when the command button I03 is pressed, Q04 will turn on and will keep on even if the button is deactivated. When the command button I03 is pressed again, Q04 will turn off and keep off after releasing the button. The pulse instruction (P) will alternate its status from on to off and vice-versa every time the command button I03 is pressed.

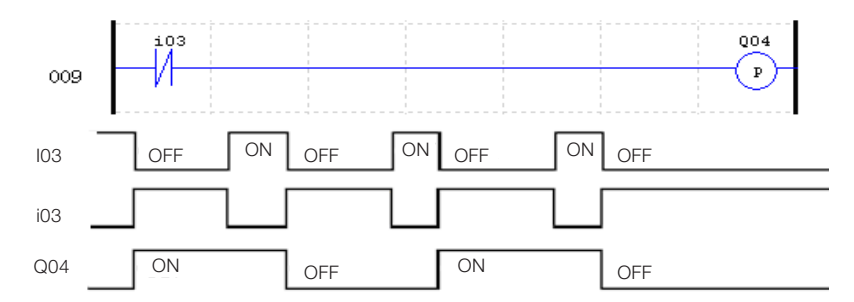

#### 7.3 ANALOG VARIABLES

|                         | Symbol | Quantity | Valid Range |
|-------------------------|--------|----------|-------------|
| Analog Input            | A      | 8        | A01 ~ A08   |
| Analog Input Gain       | V      | 8        | V01 ~ V08   |
| Timer                   | Т      | 31       | T01 ~ T1F   |
| Counter                 | С      | 31       | C01 ~ C1F   |
| Temperature Input       | AT     | 4        | AT01 ~ AT04 |
| Analog Output           | AQ     | 4        | AQ01 ~ AQ04 |
| Addition-Subtraction    | AS     | 31       | AS01 ~ AS1F |
| Multiplication-Division | MD     | 31       | MD01 ~ MD1F |
| PID                     | PID    | 15       | PI01 ~ PI0F |
| Data Multiplexer        | MX     | 15       | MX01 ~ MX0F |
| Analog Ramp             | AR     | 15       | AR01 ~ AR0F |
| Data Register           | DR     | 240      | DR01 ~ DRF0 |

The analog variables A01~A08, V01~V08, AT01~AT04, AQ01~AQ04 and the current values of function outputs T01~T1F, C01~C1F, AS01~AS1F, MD01~MD1F, PI01~PI0F, MX01~MX0F, AR01~AR0F e DR01~DRF0 can be used as parameter for other functions.

# 7.4 APPLICATION INSTRUCTIONS

|                         | Symbol | Quantity | Valid Range |
|-------------------------|--------|----------|-------------|
| Timer                   | Т      | 31       | T01 ~ T1F   |
| Counter                 | С      | 31       | C01 ~ C1F   |
| Addition-Subtraction    | AS     | 31       | AS01 ~ AS1F |
| Multiplication-Division | MD     | 31       | MD01 ~ MD1F |
| RTC                     | R      | 31       | R01 ~ R1F   |
| Comparator              | G      | 31       | G01 ~ G1F   |
| HMI                     | Н      | 31       | H01 ~ H1F   |
| Datalink(1)             | L      | 8        | L01 ~ L08   |
| Modbus Master(1)        | MU     | 15       | MU01 ~ MU0F |
| PID                     | PI     | 15       | PI01 ~ PI0F |
| Data Multiplexer        | MX     | 15       | MX01 ~ MX0F |
| Analog Ramp             | AR     | 15       | AR01 ~ AR0F |
| Data Register           | DR     | 240      | DR01 ~ DRF0 |
| Shift                   | S      | 1        | S01         |
| PWM(2)                  | Р      | 2        | P01 ~ P02   |

(1) Available only for models with communication port RS-485;

(2) Available only for models with transistor output.

The timers, counters, RTC functions and comparators have variations in their operation modes, selected by the function mode. When these instructions are selected to mode 0, they can be used as internal markers M.

# 7.4.1 Timer

CLIC-02 has 31 timers. Each timer can operate in 8 modes: 1 mode for pulse timer and 7 modes for general purpose timer. The timers are addressed by T mnemonic, varying from T01 ~ T1F. Timers T0E and T0F work as retentive (maintain their value after large energy loss) if the option "M retentive" is active. All other timers are not retentive. Each timer has 6 parameters for own configuration. The table below describes each timer configuration parameter.

| Í | Editar Contato/Bobina                                                                 |     |
|---|---------------------------------------------------------------------------------------|-----|
|   | Q Y M N T C ()                                                                        |     |
| 6 | Selecionar Bobina Nr. Tipo de Saída                                                   |     |
| 1 | Função<br>Middo 2 v (0-6: -[, 7: P)<br>Temporizador Retardo na Energização<br>Middo 2 |     |
|   | Reset                                                                                 | -2  |
|   | Base de Tempo: ISEC                                                                   | -4) |
|   | Valor: 0005 SEC                                                                       | -5  |
|   | Ajuste de Direção - Reset Entrada<br>Contato - Contato I - 01                         | -3  |
|   | OK Cancelar                                                                           |     |

| Symbol | Description                                                                                                    |  |  |  |  |  |  |  |  |  |  |  |
|--------|----------------------------------------------------------------------------------------------------|--|--|--|--|--|--|--|--|--|--|--|
| 0      | Timer Mode: 0 ~ 7                                                                                                    |  |  |  |  |  |  |  |  |  |  |  |
| 2      | Time 1: 0.01s → 0 ~ 99,99 s                                                                                              |  |  |  |  |  |  |  |  |  |  |  |
|        | base 2: 0.1s 0 ~ 999,9 s                                                                                                 |  |  |  |  |  |  |  |  |  |  |  |
|        | 3: 1s → 0 ~ 9999 s                                                                                                    |  |  |  |  |  |  |  |  |  |  |  |
|        | 4: 1min → 0 ~ 9999 min                                                                                                   |  |  |  |  |  |  |  |  |  |  |  |
| 3      | Timer reset: When this input is<br>activated, the current value of the<br>timer will be reset and its output<br>disabled |  |  |  |  |  |  |  |  |  |  |  |
| 4      | Current value of the timer                                                                                               |  |  |  |  |  |  |  |  |  |  |  |
| 5      | Timer set-point (1)                                                                                                    |  |  |  |  |  |  |  |  |  |  |  |
| 6      | Timer number: T01 ~ T1F                                                                                                  |  |  |  |  |  |  |  |  |  |  |  |
|        |                                                                                                    |  |  |  |  |  |  |  |  |  |  |  |

шес

(1) The timer set-point can be a constant or current value of some other function.

On the CLIC-02 display or in the programming tool, the timer block is displayed this way:

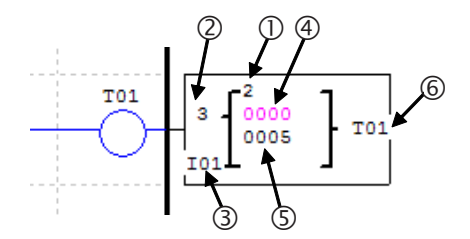

#### 7.4.1.1 Timer Mode 0 – Auxiliary Marker

When a timer is configured to mode 0, it will work as an internal auxiliary marker M or N. The other configuration parameters will keep disabled when this mode is selected.

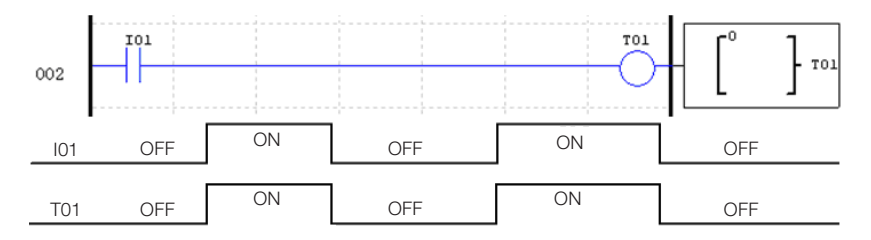

# 7.4.1.2 Timer Mode 1 – Energizing Delay

This timer will count time while it is enabled, stopping when it reaches the counting setpoint and turning on its output. If the enabling of the timer is turned off, the current counting value will be zero and the timer output will be turned off. In the example below, the timer will stop counting time when reaching the value of 5 seconds, turning on the contacts T01.

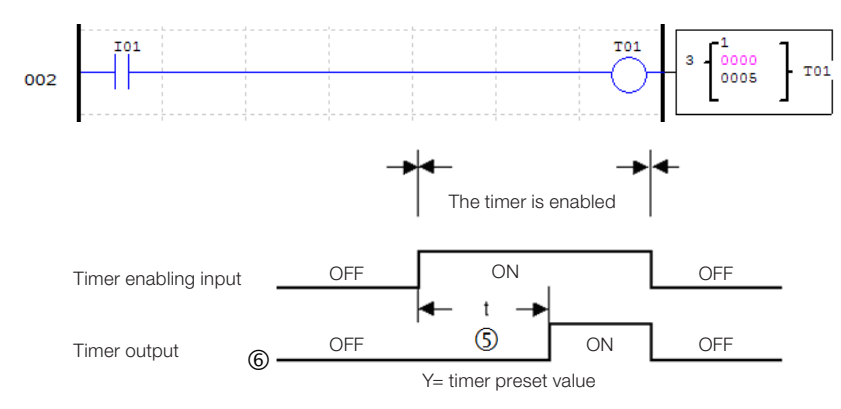

# 7.4.1.3 Timer Mode 2 – Energizing Delay with RESET

When enabled, the timer will count time until reaching the programmed value, turning on its output contacts. If the timer enabling input turns off, the output contacts will keep on, and can only be turned off by activating the reset input. In the example below, the timer will count the programmed time of 5 seconds. The reset input is programmed as I01 and, when enabled, will reset the current counting value and turn off the output contacts. Note that, if the timer does not reach the programmed value and the enabling is turned off, the current counting value will be maintained.

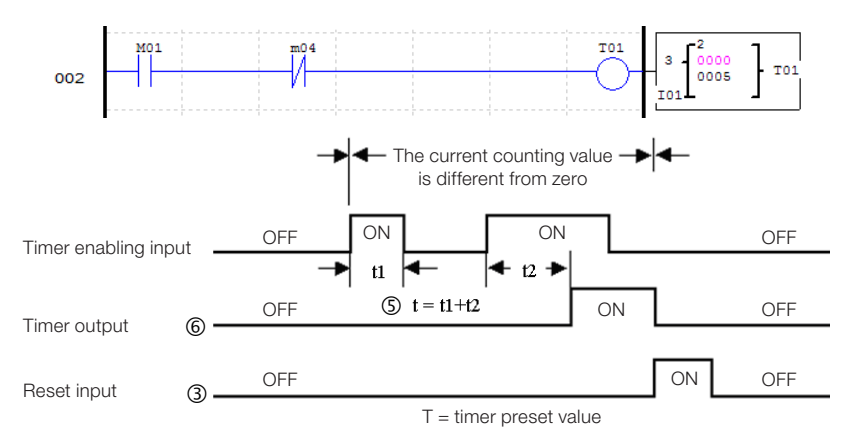

If the enabling and reset inputs are active at the same time, the priority will be the reset input.

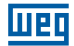

## 7.4.1.4 Timer Mode 3 – De-energizing Delay

The timer will start the output contacts immediately after its enabling, but when this enabling is turned off, the timer output will remain active during the programmed time. When the reset input is activated, the current counting value is reset and the timer outputs will be turned off.

In example 1, the timer will count 5 seconds after having its enabling sign turned off. In example 2, we observe the acting of the reset input, which resets the counting value and disables the timer output. Every time the timer is counting to turn off and the enabling input is turned on again, the current counting value will be reset.

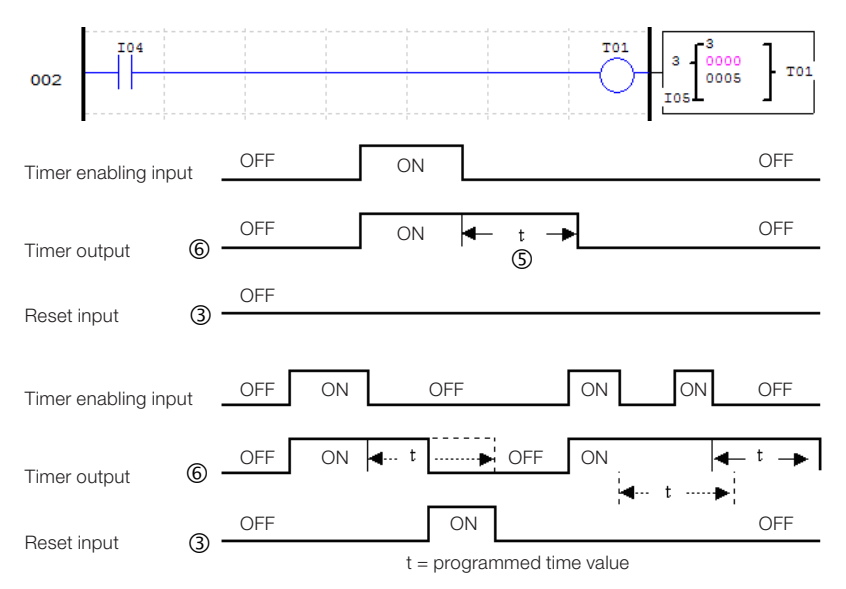

# 7.4.1.5 Timer Mode 4 – De-energizing Delay

The timer will activate the output contacts when the enabling input is turned off, thus starting time counting. When the programmed time is reached, the output will be turned off. If the enabling input is turned on again during the time counting, this counting will be reset, keeping the timer output off until a new complete counting. The reset input will reset the current counting value, with priority on the enabling input. In the example below, the timer is enabled by the input IO4. When input IO4 is turned off, the timer will turn on the output contacts and start the programmed time counting. The output is turned off after the programmed time of 5 seconds.

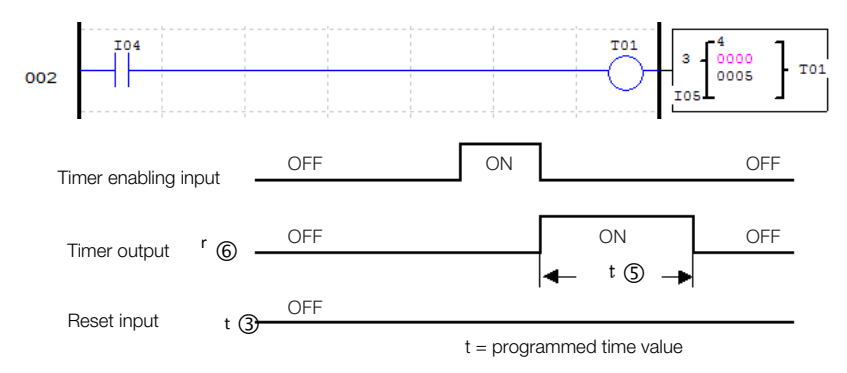

## 7.4.1.6 Timer Mode 5 – Oscillator

When a timer in oscillator mode is enabled, its output will alternate continuously between on-off, always starting the cycle with the output on. The period with the output turned on and the period with the output off is the same, defined by the programmed time of the timer. When the enabling input is turned off, the timer output will be immediately turned off. In the example below, when the input IO4 is turned on, the timer TO1 will be enabled and will start the on-off cycle in its output. When IO4 is turned off, the timer output is also immediately turned off without waiting for the end of a time cycle.

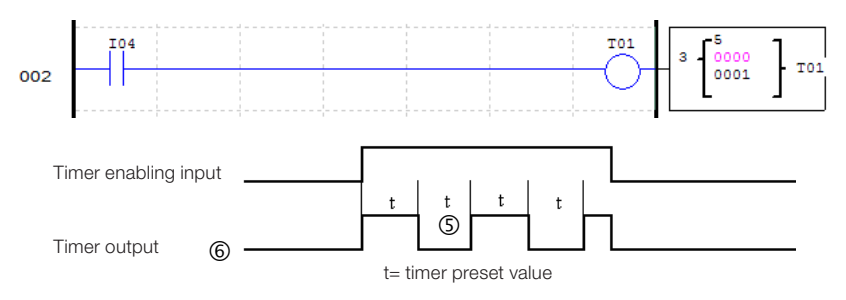

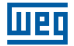

#### 7.4.1.7 Timer Mode 6 - Oscillator with Reset

When a timer in oscillator mode is enabled, its output will alternate continuously between on-off, always starting the cycle with the output on. The period with the output turned on and the period with the output off is the same, defined by the programmed time of the timer. Once the timer is active, the enabling input can be turned off and the timer will continue operation. To turn the timer off and stop the on-off cycle it is necessary to activate the reset input.

In the example below input IO4 will enable the timer. After enabled, the input is turned off but the timer continues operation. When the reset input is activated, the timer is immediately turned off.

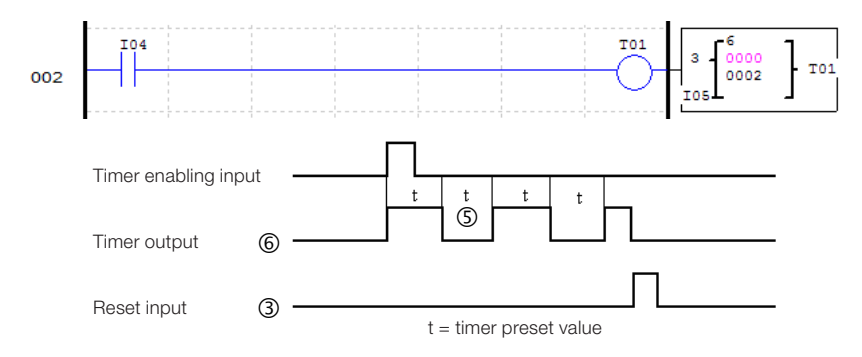

#### 7.4.1.8 Timer Mode 7 – Adjustable Oscillator

This timer has an operation mode similar to the oscillator timer (mode 5). The only difference is the possibility of programming distinct times for the input ON period and the OFF period. In order to accomplish that, this mode will use two timers, one for each period. The timer declared in the logic will temporize the ON period and the subsequent timer will count the OFF period. The second timer will generate a pulse at each cycle end. In the example below, timer I01 will oscillate its output contact status while digital input I04 is ON. Since timer T02 is also used, it appears in the block view and cannot be used as a timer in another mode.

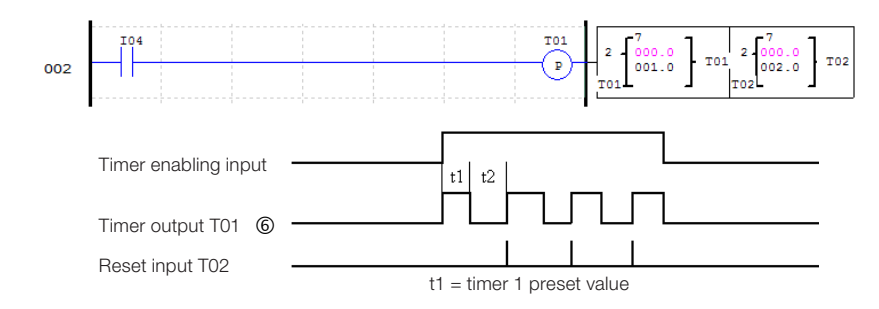

# 7.4.2 Counters

CLIC-02 has 31 counters, each counter can operate in 9 counting modes: 1 mode for pulse counter, 6 modes for general use and 2 modes for high speed counting. The counters are addressed by C mnemonic, varying from C01 ~ C1F. Each counter has 6 configuration parameters. The table below describes each counter configuration parameter.

|               | Editar Contato/Bobina                                      | 1    |
|---------------|------------------------------------------------------------|------|
|               | Y M N T C R                                                |      |
| 6             | Selecionar Bobina Nr.                                      |      |
| ന             | C 01 (01~1F)                                               |      |
| $\odot$       | Função<br>Modo 1 v (0~8)                                   |      |
|               | Contador sem ultrapassagem de valor e<br>não retentivo     |      |
|               | an or carbo<br>Con or called in 15 cm det 1545665646566656 |      |
|               |                                                            |      |
|               | New 7                                                      |      |
|               |                                                            |      |
|               | Valor Atual:                                               |      |
|               | Tipo: N 💌                                                  | -(5) |
| $\mathcal{O}$ | Direção Reset Entrada                                      | 3    |
| U             | Contato I • 04 Contato I • 05                              |      |
|               |                                                            |      |
|               | OK Cancelar                                                |      |

| Symbol | Description                                                                                                    |
|--------|----------------------------------------------------------------------------------------------------|
| 0      | Counting mode (0-6)                                                                                                  |
| 0      | Selection of counting direction:<br>OFF: Count up (0, 1, 2, 3)<br>ON: Countdown (3, 2, 1, 0)                         |
| 3      | Counter reset: When this input is activated, the current value of the counter will be reset and its output disabled. |
| 4      | Current count value: 0 ~ 999999                                                                                      |
| 5      | Count set-point(1): 0 ~ 999999                                                                                       |
| 6      | Conter number: C01 ~ C1F                                                                                             |

(1) The counter Set point can be a constant or the present value of some other function.

On the CLIC-02 display or in the programming tool, the timer block is displayed this way:

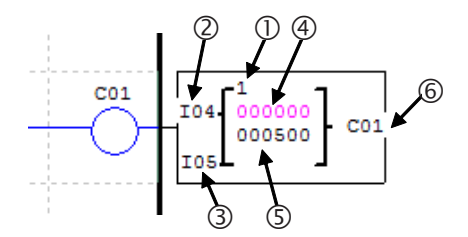

# 7.4.2.1 Counter Mode 0 – Auxiliary Marker

When a counter is configured to mode 0 it will work as an internal auxiliary marker M or N. The other configuration parameters will keep disabled when this mode is selected.

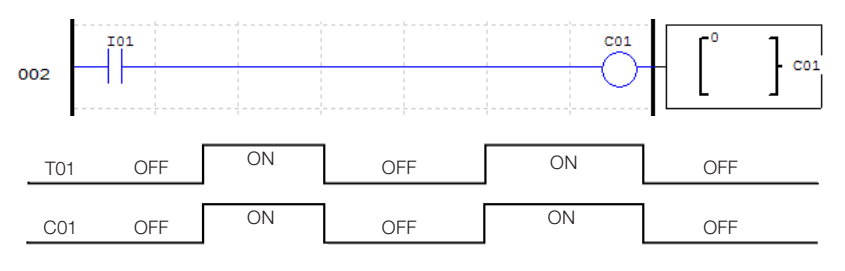

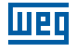

## 7.4.2.2 Counter Mode 1 – Fixed Counting and Non-Retentive

The counter can work in two modes, count up or count down, selected through the counting direction input. When in count up mode, input pulses will increase the counting value until reaching the programmed value, thus starting the counter output contacts. When in countdown mode, input pulses will decrease the counting value until reaching zero, thus starting the counter output contacts. In both cases, to turn the output off, it is necessary to activate the reset input or invert the counting direction. In case of de-energizing the counting value will not be maintained. In this example the counter CO1 will count the digital input IO6 pulses. The counter output contact will keep active when the counting value equals 20. Note that when the counting value reaches 2 the counting direction is changed to down, making the counter output turn on with counting value 0. Changing the counting direction again to up, the output is reset.

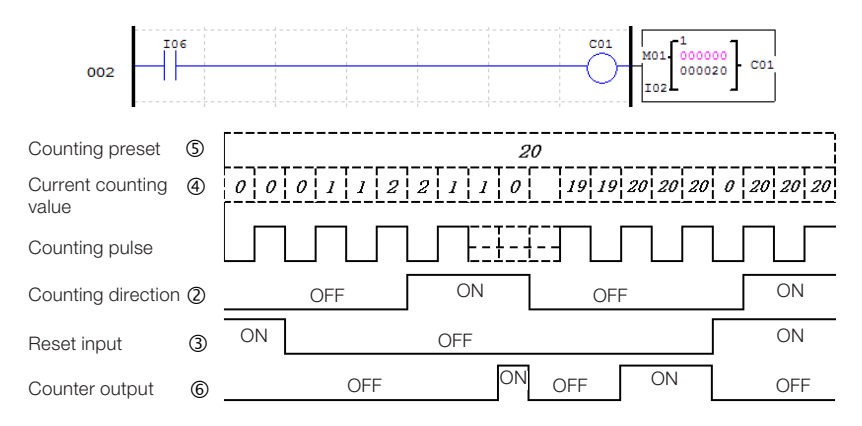

When the PLC is energized, the initial counting value will depend on the counting direction. If the direction is up the counting value will be 0; if down, the counting value will be the same as the programmed value.

# 7.4.2.3 Counter Mode 2 – Continuous Counting and Non-Retentive

The counter can work in two modes, count up or down, selected through the counting direction input. When in count up mode, input pulses will increase the counting value until reaching the programmed value, thus turning on the counter output contacts when the counting value is equal or higher than the programmed one. The counter continues increasing even after reaching the programmed value. When in down counting mode, input pulses will decrease the counting value until reaching zero, thus turning on the counter output contacts. In both cases, to turn the output off it is necessary to activate the reset input or invert the counting direction. In case of de-energizing, the counting value will not be maintained. In this example the counter C01 will count the digital input I06 pulses. The counter output contact will keep active when the counting value is equal or higher than 20. The counting value exceeds the programmed value reaching 21.

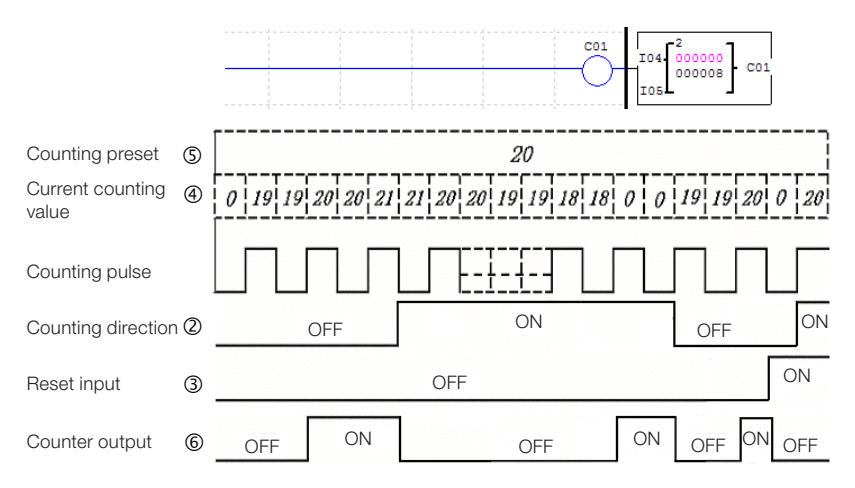

When the PLC is energized, the initial counting value will depend on the counting direction. If the direction is up, the counting value will be 0, if down, the counting value will be the same as the programmed value.

# 7.4.2.4 Counter Mode 3 – Fixed and Retentive Counting

The operation is the same as in the Counter Mode 1, but after a CLIC-02 de-energizing, the counting value will be saved. When CLIC-02 is turned on again, the last value saved will be loaded again to the counter keeping its condition unchanged. The other functions and features are the same as in the Counter Mode 1.

In case STOP occurs on CLIC-02 without de-energizing, the counting value will be reset following the counting direction. To avoid this, the system option "C Retentive" must be enabled, so that the value is maintained even with a STOP command without de-energizing.

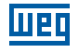

#### 7.4.2.5 Counter Mode 4 – Continuous Counting and Retentive

The operation is the same as in the Counter Mode 2, but after a CLIC-02 de-energizing the counting value will be saved. When CLIC-02 is turned on again, the last value saved will be loaded again to the counter keeping its condition unchanged. The other functions and features are the same as in the Counter Mode 2.

In case STOP occurs on CLIC-02 without de-energizing, the counting value will be reset following the counting direction. To avoid this, the system option "C Retentive" must be enabled, so that the value is maintained even with a STOP command without de-energizing.

#### 7.4.2.6 Counter Mode 5 – Continuous Counting

The counter can work in two modes, rising or falling counting, selected through the counting direction input. When in count up mode, input pulses will increase the counting value until reaching the programmed value, thus starting the counter output contacts when the counting value is equal to or higher than the programmed one. The counter continues increasing even after reaching the programmed value. When in countdown mode, input pulses will decrease the counting value until reaching zero, but the counter output will not be turned on. The output will be turned off when the reset input is activated. If the counting direction is changed, the counter output will not change status immediately, following the comparison between the current value and the programmed value. In case of de-energizing the counting value will not be maintained.

In the example, counter C01 will continue the counting after reaching the programmed value of 20 pulses. However, when the counting direction is inverted, the output will be turned off only when the counting value is lower than the programmed value.

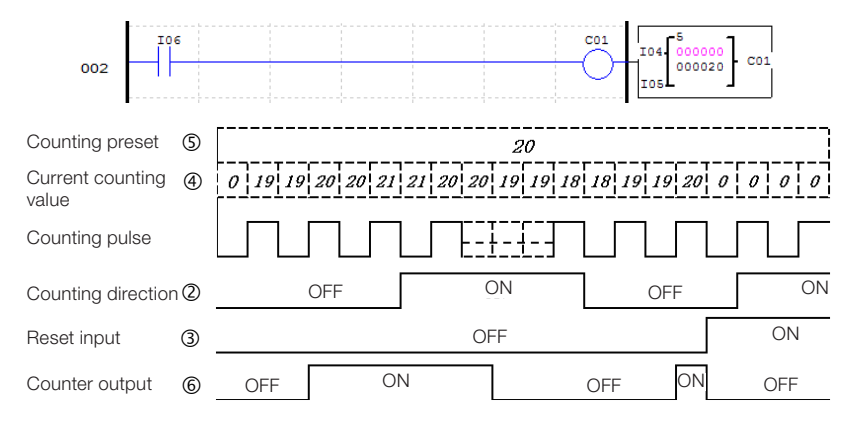

When the counter is reset or when the PLC is energized, the initial counting value will always be 0.

# 7.4.2.7 Counter Mode 6 – Continuous Counting, Retentive and with Status Retention

The operation is the same as in the Counter Mode 2, but after a CLIC-02 de-energizing the counting value will be saved. When the CLIC-02 is turned on again, the last value saved will be loaded again to the counter keeping its condition unchanged. The other functions and features are the same as in the Counter Mode 2.

In case STOP occurs on CLIC-02 without de-energizing, the counting value will be reset following the counting direction. To avoid this, the system option "C Retentive" must be enabled, so that the value is maintained even with a STOP command without de-energizing.

# 7.4.2.8 High Speed Counter

CLIC-02 models with DC supply include two high speed inputs of 1 KHz, available in terminals I01 and I02. As default, these inputs run as regular digital inputs, but when configured through a high speed counter, they will read inputs in a much shorter updating time, reading signs up to 1 KHz. They are frequently used to count a very fast pulse (with frequencies higher than 40Hz) and encoder reading. The high speed counters are configured in counter modes 7 and 8.

## 7.4.2.8.1 Counter Mode 7 – High Speed Counter

The high speed counter mode 7 will count pulses of one of the high speed inputs -101 or 102 - only in up mode. For this, the coil of the configured counter for this mode must be enabled. The counter will turn on its output contacts when the current counting value reaches the programmed value, not exceeding this value. To reset the counter, its reset input can be used or the counter coil can be disabled. The counter parameters in this mode are different from the regular counters, as observed below:

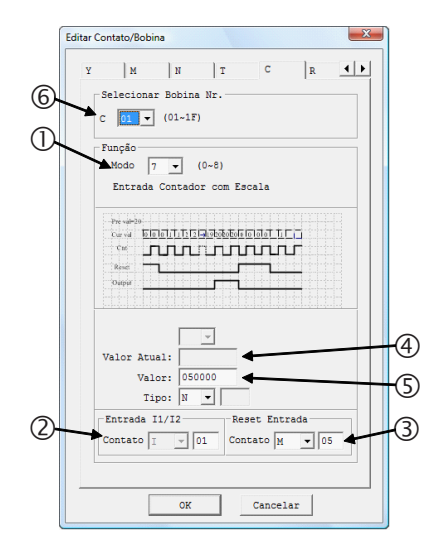

| Symbol | Description                                                                                    |
|--------|------------------------------------------------------------------------------------------------|
| 0      | Counting mode 7                                                                                |
| 2      | High speed input that will have pulses counted – 101 or 102.                                   |
| 3      | When this input is activated, the current counter value will be reset and its output disabled. |
| 4      | Current counting value: 0 ~ 999999                                                             |
| 5      | Counting Set-Point (1): 0 ~ 999999                                                             |
| 6      | Counter number: C01 ~ C1F                                                                      |

(1) The counter set-point can be a constant or current value of any other function.

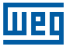

On the CLIC-02 display or in the programming tool, the timer block is displayed this way:

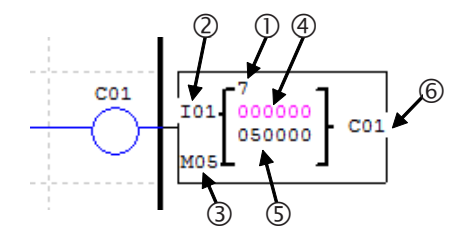

In the example below, counter C01 will increase input I01 pulses when input I06 is active. Reaching the programmed value of 50000 pulses, the output contacts of C01 will turn on, turning input Q01 on. The reset input, programmed to M05, will reset the counting value and turn off the output contacts.

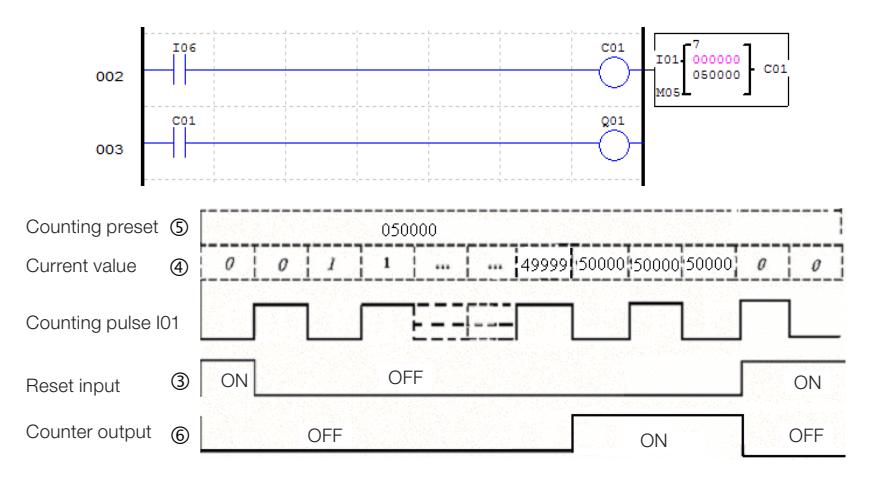

# 7.4.2.8.2 Counter Mode 8 – High Speed Counter

The high speed counter mode 8 works as a frequency comparator, enabling the output when the read frequency in the input is within the programmed range. The high speed inputs I01 and I02 are available, and it is necessary to enable the counter so that the comparison can be executed.

The counter will totalize the number of received pulses in the input, within the defined scan time. If the number of pulses counted in this period is within the programmed comparison range (defined by function parameters), the output will be enabled. At each start of a new scan cycle, the current counting value will be reset. The counter parameters in this mode are different from the regular counters, as observed below:

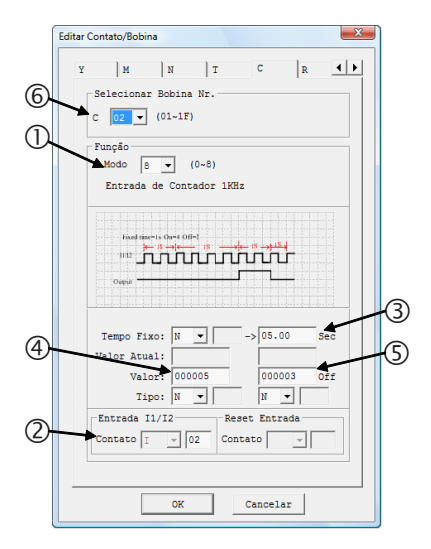

| Symbol | Description                                                         |
|--------|---------------------------------------------------------------------|
| 1      | Counting Mode 8                                                     |
| 2      | High spreed input where frequency will be measured - 101 ou 102     |
| 3      | Input Scan Time <sup>(1)</sup> : 0 ~ 99,99s                         |
| 4      | Upper Set-Point of the comparison range <sup>(1)</sup> : 0 ~ 999999 |
| 5      | Lower Set-Point of comparison range <sup>(1)</sup> : 0 ~ 999999     |
| 6      | Counter number: C01 ~ C1F                                           |

(1) The Set-Points can be constants or current values of some other function.

On CLIC-02 display, the timer block is displayed this way:

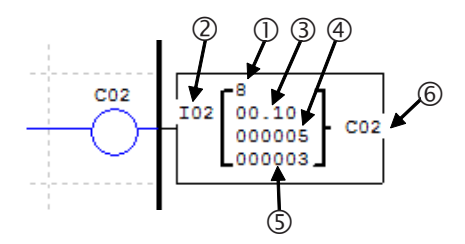

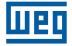

In the example below counter C02 will check the fast input I02 frequency. The scan cycle is programmed to 0.1s. At each completed scan cycle, counter C02 will compare the number of pulses counted in this cycle with the programmed range, which is from 3 to 5 pulses to turn on. Note that the output is enabled when the current value is higher than or equal to the lower limit of the comparison range and lower than the upper limit.

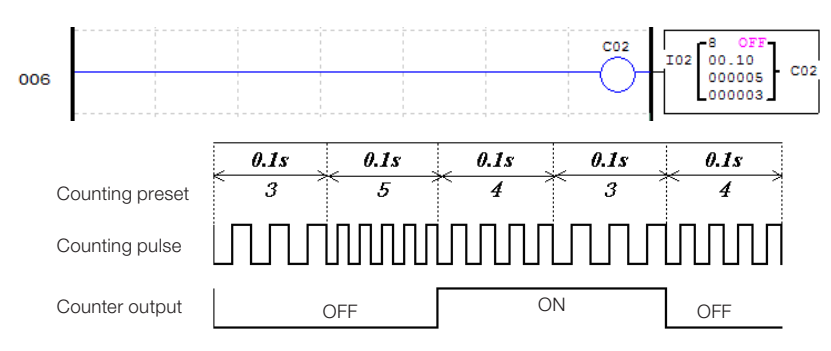

## 7.4.3 Real Time Clock - RTC

CLIC-02 has 31 RTC comparison instructions; each one can operate in 5 comparison modes. Each RTC comparison instruction has 10 parameters for configuration. The RTC comparison instructions are addressed by the mnemonic R, available in the range R01 ~R1F. The comparison instructions will actuate according to the CLIC-02 real time clock, which can be adjusted through CLIC-02 display or by the programming tool.

#### 7.4.3.1 RTC Mode 0 – Auxiliary Marker

When a comparison instruction is configured to mode 0 it will work as an internal auxiliary marker M or N. The other configuration parameters will keep disabled when this mode is selected.

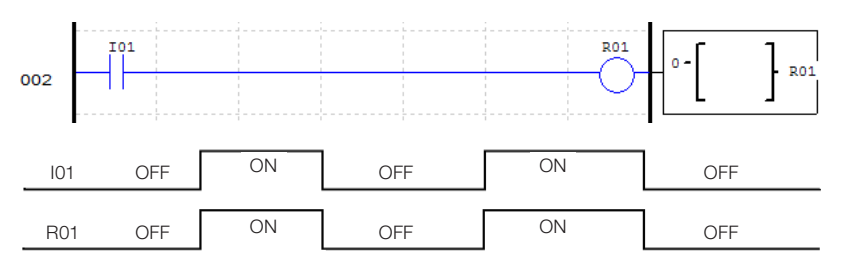

# 7.4.3.2 RTC Mode 1 – Daily Interval

In this mode the output contacts will be activated every day in the programmed range. The activation time is also programmable, choosing the time in which the output will be turned on and off. It is necessary to enable the RTC block so that the output is turned on.

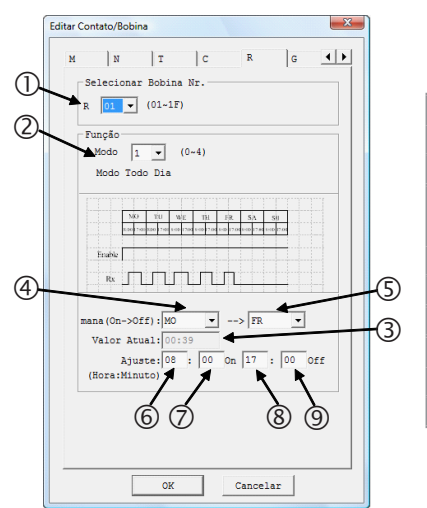

| Symbol | Description                                 |  |  |  |  |  |
|--------|---------------------------------------------|--|--|--|--|--|
| 0      | RTC number: R01 ~ R1F                       |  |  |  |  |  |
| 2      | RTC Mode: 1                                 |  |  |  |  |  |
| 3      | Current RTC value of CLIC-02<br>Hour:Minute |  |  |  |  |  |
| 4      | Day of the week for operation start         |  |  |  |  |  |
| 5      | Day of the week for operation end           |  |  |  |  |  |
| 6      | Day hour to turn output on                  |  |  |  |  |  |
| Ø      | Day minute to turn output on                |  |  |  |  |  |
| 8      | Day hour to turn output off                 |  |  |  |  |  |
| 9      | Day minute to turn output off               |  |  |  |  |  |
|        |                                             |  |  |  |  |  |

On CLIC-02 display or in the programming tool, the RTC block Mode 1 is displayed this way:

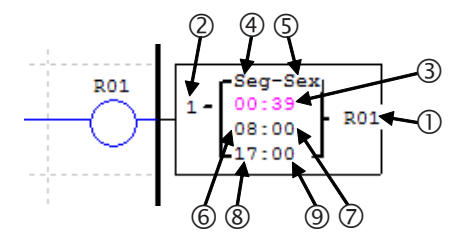

In the following example the output will be turned on from Monday to Friday, from 8:00 to 17:00.

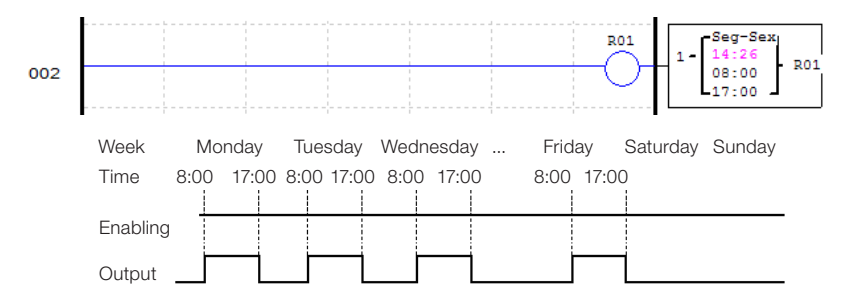

When the time programmed to start the output is greater than the time to turn it off, the output will be turned off only on the next day. In the example below the output is turned on at 17:00 on Tuesday and will be turned off at 8:00 on Wednesday.

| ſ  |     |         | Week     | Мс   | nday  | Tues | sday ' | Wedn | esday |           | Fri  | day  | Saturda | ay Sunday |
|----|-----|---------|----------|------|-------|------|--------|------|-------|-----------|------|------|---------|-----------|
| I. | 0   |         | Hour     | 8:00 | 17:00 | 8:00 | 17:00  | 8:00 | 17:00 |           | 8:00 | 17:0 | 0 8:00  |           |
|    | 4:5 | Tue-Fri |          |      |       |      |        |      |       |           |      |      |         |           |
|    | 6:0 | 17:00   | Enabling |      |       |      |        |      |       |           |      |      |         |           |
| [  | 8:9 | 8:00    | Output   |      |       |      |        | ΞĹ   |       | • • • • • |      |      | j       |           |

By programming the initial day of every week and then the final day of the operation, the same situation in the example above will occur. In the case below, the output is turned on Friday and remains executing on-off cycles until Tuesday of the next week.

|     | - 1     | Week     | Мо   | nday  | Tues | day   | <br>Fric | lay   | Satu | urday | Sund | ay    |   |
|-----|---------|----------|------|-------|------|-------|----------|-------|------|-------|------|-------|---|
| 0   |         | Hour     | 8:00 | 17:00 | 8:00 | 17:00 | 8:00     | 17:00 | 8:00 | 17:00 | 8:00 | 17:00 | ) |
| 4:5 | Fri-Tue |          | 1    |       | 1    |       | 1        |       | 1    | 1     | i    |       |   |
| 6:0 | 8:00    | Enabling |      |       |      |       |          |       |      |       |      |       |   |
| 8:9 | 17:00   | Output   | Ē    | —i    | Ē    | —i    | <br>Ė    | -i    | ŕ    | — i   | İ    |       | İ |

This inverted parameter programming can be performed simultaneously for the days of the week and the activation time, as in the example below:

| © 1         | Hour      | Monday<br>8:00 17:0 | 7 Tuesday | <br>Friday<br>8:00 17:00 | Saturday<br>8:00 17:0 | Sunday<br>0 8:00 17:00 |  |
|-------------|-----------|---------------------|-----------|--------------------------|-----------------------|------------------------|--|
| @: 5 Fri-Su | 1 Enchlin |                     |           |                          |                       |                        |  |
| 6 : 7 17:0  | Enabiin   | g                   |           |                          |                       |                        |  |
| 8:9 8:00    | Output    |                     | '         | <br>·                    |                       |                        |  |

To enable the execution of the function every day, just select the same value in the field of operation day:

| 2                  | 1                | Week Monday Tuesday Friday Saturday Sunday<br>Hour 8:00 17:00 8:00 17:00 8:00 17:00 8:00 17:00 |
|--------------------|------------------|------------------------------------------------------------------------------------------------|
| 4:5                | Mon-Mon          |                                                                                                |
| 6:0                | 8:00             | Enabling                                                                                       |
| 8:9                | 17:00            |                                                                                                |
|                    |                  | Week Monday Tuesday Friday Saturday Sunday                                                     |
| 2                  | 4                |                                                                                                |
|                    |                  | 1001 8:00 17:00 8:00 17:00 8:00 17:00 8:00 17:00 8:00 17:00                                    |
| 4:5                | Mon-Mon          |                                                                                                |
| (4):(5)<br>(6):(7) | Mon-Mon<br>17:00 | Enabling                                                                                       |

# 7.4.3.3 RTC Mode 2 – Weekly Interval

This mode allows the selection of one day, hour and minute to turn on the output and one day, hour and minute to turn it off. It is necessary to enable the RTC block so that the output is turned on.

|            | Editar Contato/Bobina                                                                                                    |          |
|------------|----------------------------------------------------------------------------------------------------|----------|
| ().<br>(2. | M N T C R G F<br>Selecionar Bobina Nr.<br>R Selecionar Bobina Nr.<br>R Selecionar Bobina Nr.<br>R Selecionar Bobina Nr.<br>R Selecionar Bobina Nr.<br>R Selecionar Bobina Nr.<br>R Selecionar Bobina Nr.<br>R Selecionar Bobina Nr.<br>Nodo Intervalo de Tempo |          |
| 4          | Harden Park> SA -<br>Valor Atual: [4:26<br>Ayuste: [06 : 00 0n 17 : 00 0ff                                                                                                    | -5<br>-3 |
|            | (Bora:Minuto)<br>6 7 8 9                                                                                                    |          |

| Symbol | Description                                 |  |
|--------|---------------------------------------------|--|
| 1      | RTC number: R01 ~ R1F                       |  |
| 2      | RTC Mode: 2                                 |  |
| 3      | Current RTC value of CLIC-02<br>Hour:Minute |  |
| 4      | Day of the week to turn output on           |  |
| 5      | Day of the week to turn output off          |  |
| 6      | Day hour to turn output on                  |  |
| Ø      | Day minute to turn output off               |  |
| 8      | Day hour to turn output off                 |  |
| 9      | Day minute to turn output off               |  |
|        |                                             |  |

On the CLIC-02 display or in the programming tool, the RTC block Mode 2 is displayed this way:

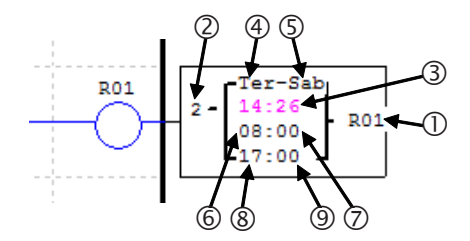

In the example below, the output will be turned on from Monday to Friday, from 8:00 to 17:00.

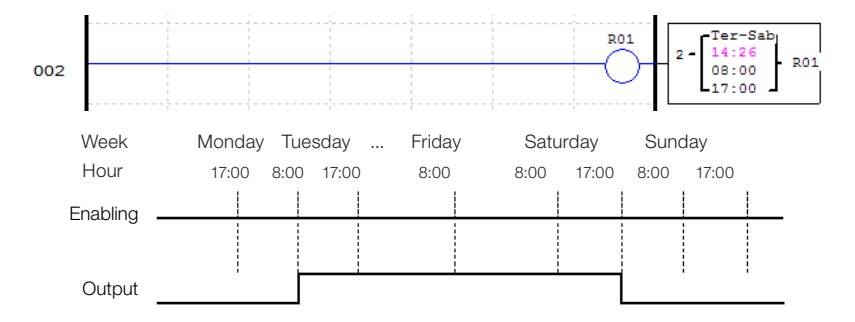

We can also program the time to turn on to be shorter than the time to turn off. This way the operation will be inverted, turning the output off when it is out of the programmed range, as seen in the example below.

|     |         | Week     | Мо   | nday  | Tues | sday  | <br>Satu | rday  | Sun  | day   |  |
|-----|---------|----------|------|-------|------|-------|----------|-------|------|-------|--|
| 2   | 2       | Hour     | 8:00 | 17:00 | 8:00 | 17:00 | 8:00     | 17:00 | 8:00 | 17:00 |  |
| 4:5 | Tue-Sat | Enabling |      |       |      |       |          |       |      |       |  |
| 6:0 | 17:00   |          |      |       |      |       |          |       |      |       |  |
| 8:9 | 8:00    | Output   | _    |       | -    | i     | <br>. 1  | İ     |      | j     |  |
|     |         | -        |      |       |      |       |          |       |      |       |  |

The parameters with the days of the week to turn on and off may have the same value, as shown below.

Tuesday

Mondoy

Mook

| 2   | 2       |  |  |
|-----|---------|--|--|
| 4:5 | Wed-Wed |  |  |
| 6:0 | 17:00   |  |  |
| 8:9 | 8:00    |  |  |

| 2   | 2       |  |  |
|-----|---------|--|--|
| 4:5 | Wed-Wed |  |  |
| 6:0 | 8:00    |  |  |
| 8:9 | 17:00   |  |  |

| VVEEK    | IVIO | nuay  | Tues | suay  | <br>Jaiu | luay  | Sui  | iuay  |  |
|----------|------|-------|------|-------|----------|-------|------|-------|--|
| Hour     | 8:00 | 17:00 | 8:00 | 17:00 | 8:00     | 17:00 | 8:00 | 17:00 |  |
|          |      |       |      |       |          |       |      |       |  |
| Enabling |      |       |      |       |          |       |      |       |  |
| _        |      |       |      |       |          |       |      |       |  |
| Output   |      |       |      |       |          |       |      |       |  |
|          |      |       | _    |       |          |       |      |       |  |
| Week     | Мо   | nday  | Tues | sday  | <br>Sati | urday | Sur  | nday  |  |
| Hour     | 8:00 | 17:00 | 8:00 | 17:00 | 8:00     | 17:00 | 8:00 | 17:00 |  |
|          |      |       |      |       | 1        | İ     |      |       |  |
| Enabling |      |       |      | İ     | 1        |       |      |       |  |
|          | 1    |       |      |       |          |       |      |       |  |
| Output   |      |       |      |       |          |       |      |       |  |
|          |      |       |      |       |          |       |      |       |  |

Coturdov

Sunday

# 7.4.3.4 RTC Modo 3 - Year-Month-Day

This mode allows selecting a year, month and day to turn on the output, month and day to turn off the output. It is necessary to enable the RTC block so that the output is turned on.

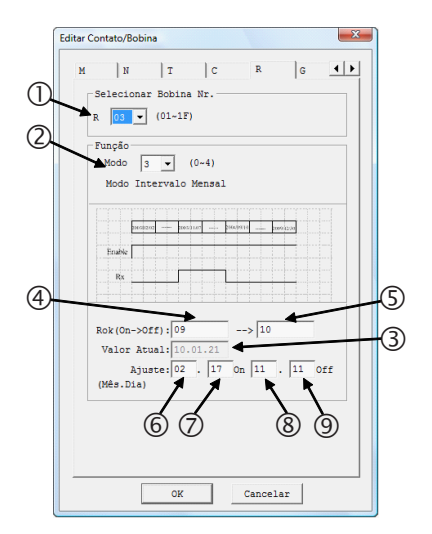

| Symbol | Description                                    |  |
|--------|------------------------------------------------|--|
| 0      | RTC number: R01 ~ R1F                          |  |
| 2      | RTC Mode: 3                                    |  |
| 3      | Current RTC value of CLIC-02<br>Year.Month.Day |  |
| 4      | Year to turn output on                         |  |
| 5      | Year to turn output off                        |  |
| 6      | Month to turn output on                        |  |
| Ø      | Day to turn output on                          |  |
| 8      | Day hour to turn output off                    |  |
| 9      | Day minute to turn output off                  |  |
|        |                                                |  |

On the CLIC-02 display or in the programming tool, the RTC block Mode 3 is displayed this way:

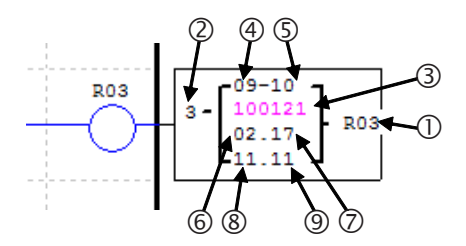

In this example the output will be turned on 02/17/2009 and turned off 11/11/2010. The RTC block R03 will be activated only if the digital input I01 is active.

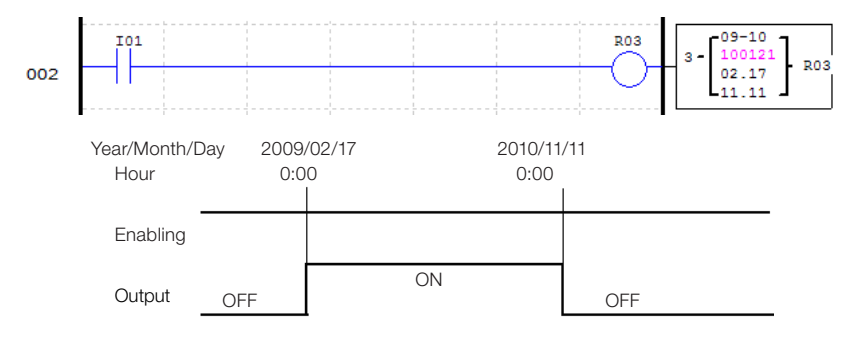

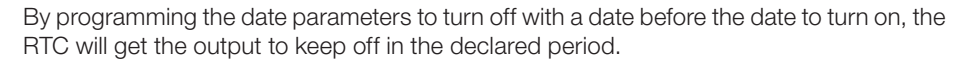

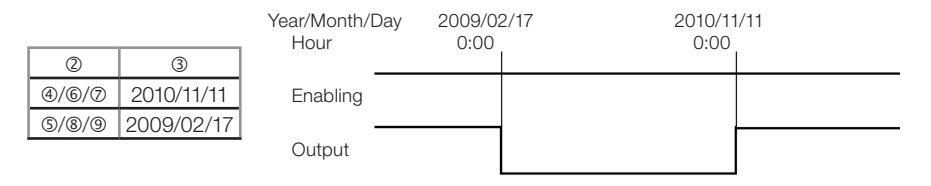

#### 7.4.3.5 RTC Mode 4 – Adjustment with Precision in Seconds

With mode 4 selected it is possible to choose the day of the week, hour, minute and second when the output will be activated. There are two more ways to activate the output:

- If the value programmed in the field 'seconds' is between 0 and 30, the output will turn on when the programmed hour and minute be reached, and will turn off when the programmed value in the field 'seconds' be reached.
- When the programmed value in the field 'seconds' is higher than 30, the output will pulsate for 1 scan cycle exactly in the programmed time.

It is necessary to enable the RTC block so that the output is turned on.

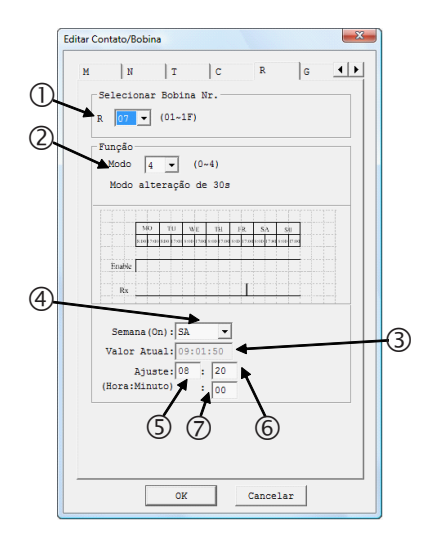

| Symbol | Description                                        |
|--------|----------------------------------------------------|
| 1      | RTC number: R01 ~ R1F                              |
| 2      | RTC Mode: 4                                        |
| 3      | Current RTC value of CLIC-02<br>Hour:Minute:Second |
| 4      | Day of week to turn output on                      |
| 5      | Hour to turn output on                             |
| 6      | Minute to turn output off                          |
| Ø      | Second to turn output off                          |

UPC

On the CLIC-02 display or in the programming tool, the RTC block Mode 3 is displayed this way:

Web

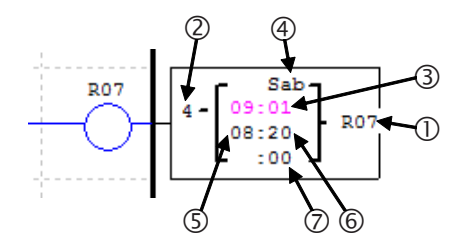

In this example the output will be turned on every Saturday from 8:00 to 8:00:20. The RTC block R07 will be activated only if the digital input I06 is active.

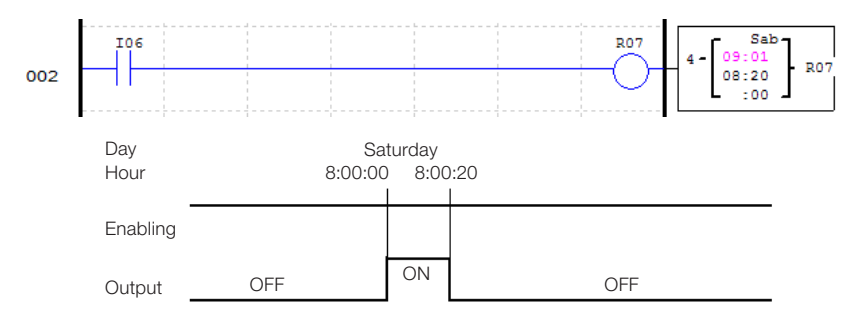

In the next case, the programmed value for 'seconds' is higher than 30, so the output will pulsate for one scan cycle exactly when the programmed time is reached. The RTC block R07 will be activated only if the digital input I06 is active.

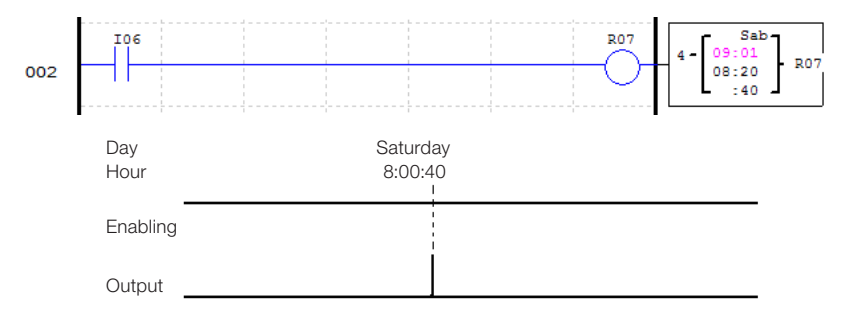

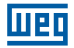

#### 7.4.4 Comparator

CLIC-02 has 31 comparison instructions, each one can operate in 8 comparison modes. Comparators are addressed by mnemonic G, varying from G01 ~ G1F. It is necessary to enable the comparator block so that the output be turned on. Each comparison instruction has 5 configuration parameters, as shown in the table below:

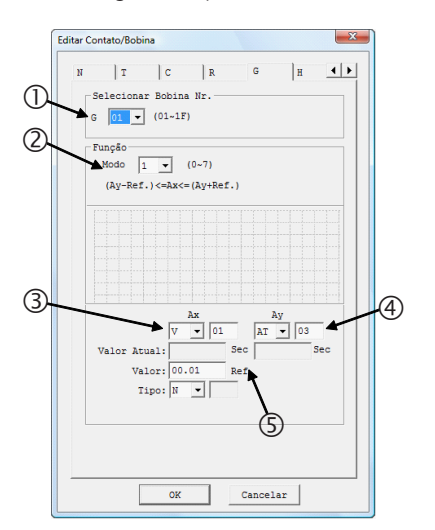

| Symbol | Description                    |  |  |  |
|--------|--------------------------------|--|--|--|
| 1      | Comparator number: G01 ~ G1F   |  |  |  |
| 2      | Comparator mode: 0 ~ 7         |  |  |  |
| 3      | Variable for Ax comparison     |  |  |  |
| 4      | Variable for Ay comparison     |  |  |  |
| 5      | Reference value for comparison |  |  |  |
|        |                                |  |  |  |

On the CLIC-02 display or in the programming tool, the RTC block Mode 3 is displayed this way:

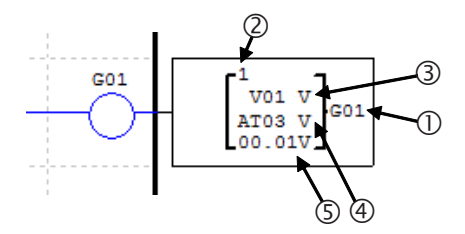

Fields ④ ,③ and ⑤ can be configured for any analog variable (DR, AT, AR, C, T, etc.). To define them as constants, select the variable type as 'N' and enter the value in the related field.

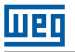

## 7.4.4.1 Comparator Mode 0 – Auxiliary Marker

When a comparator instruction is configured to mode 0 it will work as an internal auxiliary marker M or N. The other configuration parameters will keep disabled when this mode is selected.

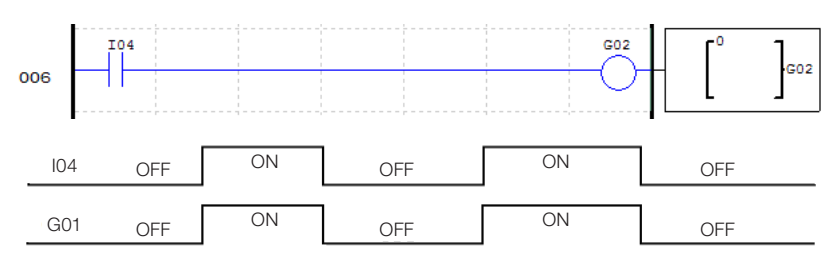

#### 7.4.4.2 Comparator Mode 1 ~ 7 – Analog Comparisons

The comparator will turn on its output contacts when the comparison between the input signs is true. The 7 comparison modes permit the following relations between input signs:

| Mode 1 | $Ay - Ref \le Ax \le Ay + Ref$ |
|--------|--------------------------------|
| Mode 2 | Ax ≤ Ay                        |
| Mode 3 | Ax ≥ Ay                        |
| Mode 4 | Ref ≥ Ax                       |
| Mode 5 | Ref ≤ Ax                       |
| Mode 6 | Ref = Ax                       |
| Mode 7 | Ref ≠ Ax                       |

In the example below we selected mode 4 of the function to compare the analog input A01 value to the constant value 2.5. If it is enabled, the comparison function G03 will turn on its output contacts when A02 is less than 2.5.

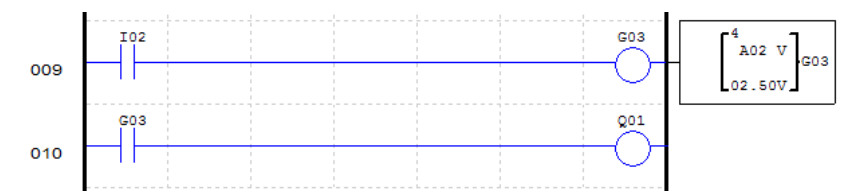

This other example shows the use of counters and timers as comparison parameters. Using mode 5, values of C01 and T01 will be compared turning on output contacts G06 when the counting of C01 is higher than or equal to current T01 time.

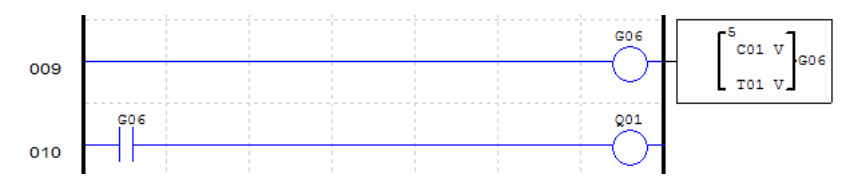

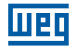

#### 7.4.5 HMI Function

HMI function allows displaying personalized screens through CLIC-02 LCD display, which has 4 lines and 16 characters each. CLIC-02 has 31 display functions on the MMI enabled by coils H01 ~ H1F. The screens are configured by CLIC-02 programming software, through the Edit >> HMI/Text menu, allowing to insert texts, current function values, programmed function values, digital variable status and fields for parameter changes of the used functions in the program. For further information on programming and screen display, see Chapter 3 – Programming tool.

The HMI function has the following configuration parameters:

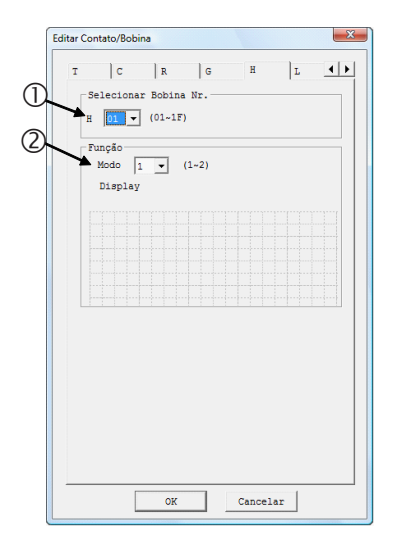

| Symbol | Description                |                                |  |  |  |  |
|--------|----------------------------|--------------------------------|--|--|--|--|
| 0      | Function number: H01 ~ H1F |                                |  |  |  |  |
| 2      | Display mode:              | 1 → Display                    |  |  |  |  |
|        |                            | 2 $\rightarrow$ Do not display |  |  |  |  |

On CLIC-02 display or in the programming tool, the RTC block Mode 3 is displayed this way:

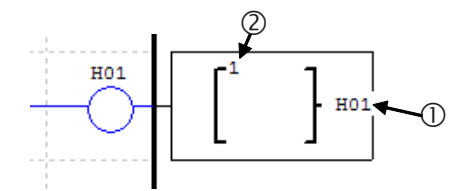

On CLIC-02 main screen press key 'SEL' to view the enabled screens. Use directional arrows  $\uparrow$  and  $\downarrow$  to toggle between screens.

## 7.4.6 PWM Output Function

The output function PWM is available only in models with transistor output. Outputs Q01 and Q02 are fast outputs that can execute PWM modulation (Pulse Width Modulation). Function PWM P01 is associated to the physical output Q01 and PWM output P02 is associated to physical output Q02. Function PWM has 8 programmed wave forms that allow the adjustment of the total wave period and output ON time. The output wave form is selected through a binary combination of selection inputs.

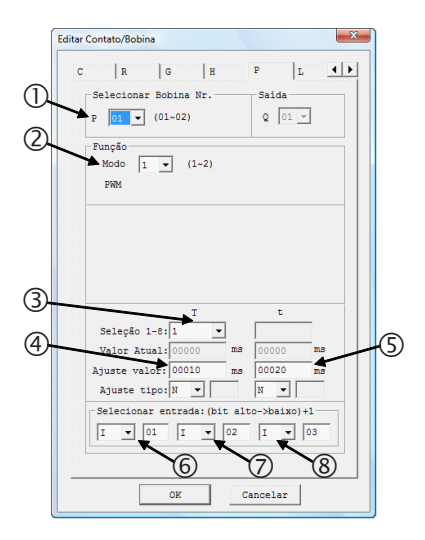

| Symbol | Description                                             |
|--------|---------------------------------------------------------|
| 0      | Function number: P01 ~ P02                              |
| 2      | PWM Mode: 1                                             |
| 3      | Selection of waves to be programmed                     |
| 4      | Wave form period selected in 3                          |
| \$     | Time of turned on output of the wave form selected in ③ |
| 6      | Selection input 1 (most significant)                    |
| Ø      | Selection input 2                                       |
| 8      | Selection input 3 (less significant)                    |
|        |                                                         |

On the CLIC-02 display or in the programming tool, the PWM block will be displayed this way:

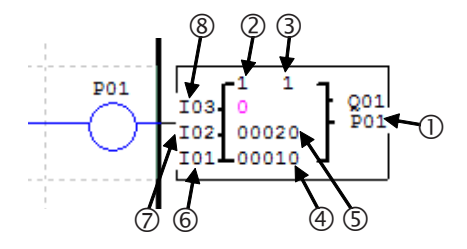

The selection inputs will form, through a binary combination, the value referent to the output wave form, as shown in the table below:

| Enable | Selection<br>input 1 | Selection<br>input 2 | Selection<br>input 3 | Current<br>Selection | PWM Output  |
|--------|----------------------|----------------------|----------------------|----------------------|-------------|
| OFF    | Х                    | Х                    | Х                    | 0                    | OFF         |
| ON     | OFF                  | OFF                  | OFF                  | 1                    | Wave Form 1 |
| ON     | OFF                  | OFF                  | ON                   | 2                    | Wave Form 2 |
| ON     | OFF                  | ON                   | OFF                  | 3                    | Wave Form 3 |
| ON     | OFF                  | ON                   | ON                   | 4                    | Wave Form 4 |
| ON     | ON                   | OFF                  | OFF                  | 5                    | Wave Form 5 |
| ON     | ON                   | OFF                  | ON                   | 6                    | Wave Form 6 |
| ON     | ON                   | ON                   | OFF                  | 7                    | Wave Form 7 |
| ON     | ON                   | ON                   | ON                   | 8                    | Wave Form 8 |

In the example below, the selection inputs M01, M02 and M03 are in the status OFF, ON and OFF, respectively. This way, the current selection value will be 3, causing the wave form 3 be modulated in output Q01.

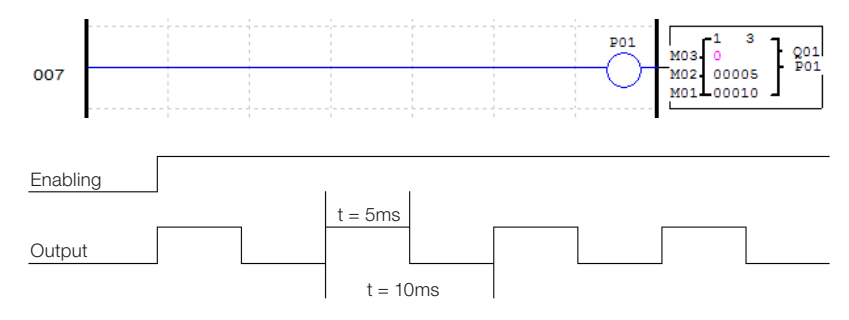

# 7.4.7 Output Function PLSY

The PLSY function is available only in models with transistor output. Only the fast output Q01 can be used with function PLSY through function P01. Function PLSY will create a number of pulses in the output in a programmed frequency. The time turned on in the output will be half the period of the output waveform. The maximum output frequency is 1 KHz.

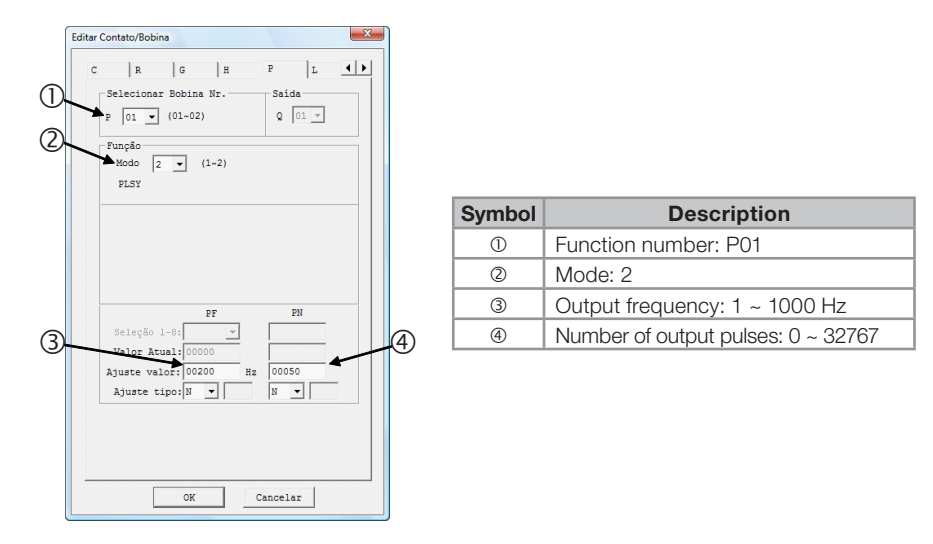

On CLIC-02 display or in the programming tool, the PWM block will be displayed this way:

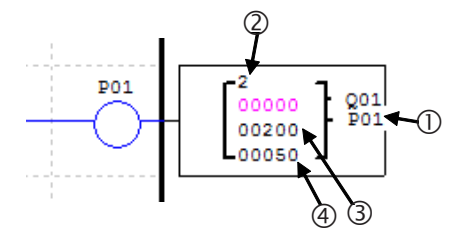

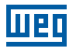

In the example below, when I05 is enabled, 5 pulses will be generated in the Q01 output in a frequency of 500 Hz

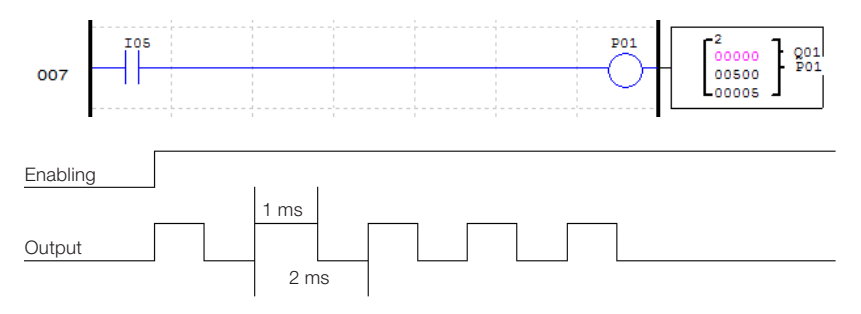

Even if P01 keeps enabled, only 5 pulses will be generated. For a new sequence of output pulses, it is necessary that the function be disabled and enabled again.

## 7.4.8 DATALINK Function

The DATALINK function is available only for models 20VR-D and 20VT-D. This function allows data exchange between CLIC-02 PLCs through an RS-485 network. Functions L will be used for data change control, and sending and receiving information in the network. Up to 8 functions L-L01–L08 are allowed. The configurations of the port RS-485 are adjusted through CLIC-02 programming tool in Operation>>System Configuration menu. For further information, see Chapter 7 – Port RS-485 Communication Functions.

#### Data Link

Up to 8 CLIC-02 units can be configured as independent nodes in the network, each one executing its own program and containing its own I/O expansions. The CLIC-02 Master address must be configured to 0, the slave nodes must start with address 01, distributing addresses according to the provision of equipments in the network, though without leaving any intermediate address without use. For example, having addresses 01, 02, 04 and 05 in the network, the master will understand that the network ends in slave 02, not recognizing the remaining addresses, because address 03 will not be responding.

Each CLIC-02 can command 8 data bits, called 'W', which can be read by the other slaves. Any CLIC-02 in the network can read the W variables of another CLIC-02. Functions Datalink L will transfer the internal variables (digital inputs, digital markers, outputs, etc) of the CLIC-02 to its respective network W variables. The network W variables controlled by a CLIC-02 will be defined and numbered according to the address of this CLIC-02 in the network; the table below shows the provision of these variables:

| Address (ID) | Variables of Controlled Networks |
|--------------|----------------------------------|
| 0            | W01~W08                          |
| 1            | W09~W16                          |
| 2            | W17~W24                          |
| 3            | W25~W32                          |
| 4            | W33~W40                          |
| 5            | W41~W48                          |
| 6            | W49~W56                          |
| 7            | W57~W64                          |

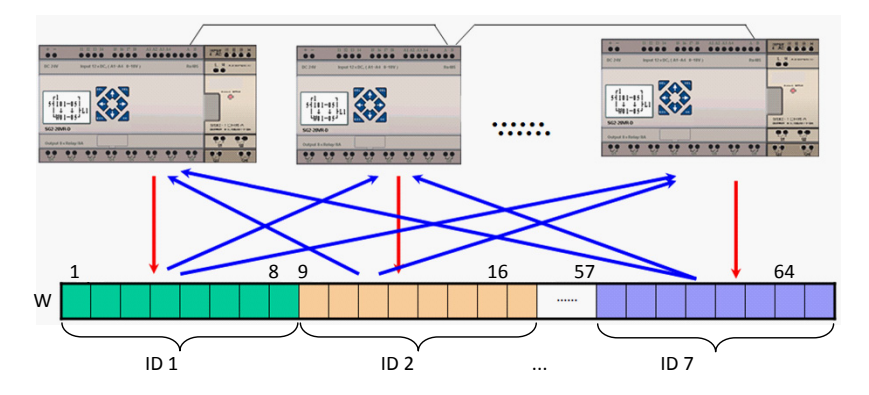

The configuration parameters of function L are displayed below:

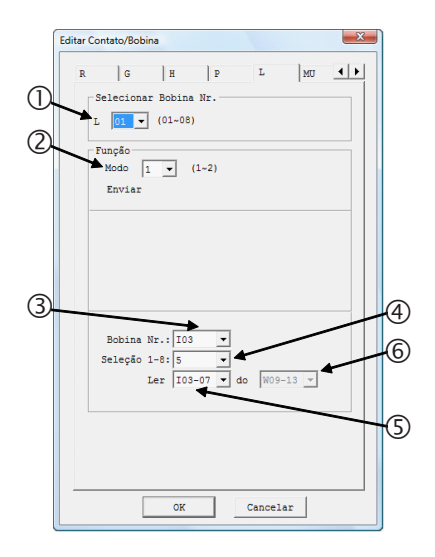

| Símbolo | Descrição                                                        |             |  |  |
|---------|------------------------------------------------------------------|-------------|--|--|
| 0       | Function number: L01 ~ L02                                       |             |  |  |
| 2       | Datalink Mode:                                                   | 1 → Send    |  |  |
|         |                                                                  | 2 → Receive |  |  |
| 3       | Source/destination variables of data                             |             |  |  |
| 4       | Number of points to send/receive from the selected variable in ③ |             |  |  |
| \$      | Range of source/destination variables of data                    |             |  |  |
| 6       | Area of network variables to send/<br>receive                    |             |  |  |

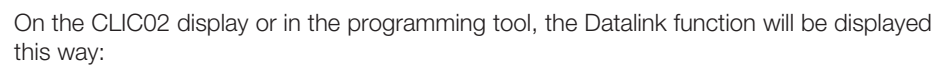

116C

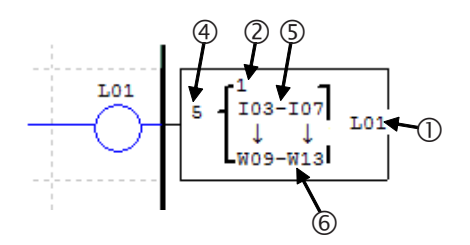

In the example below, variables I03~I07 will be written in the network variables controlled by the CLIC-02. Since the selected address for this CLIC-02 is address 1, the network variables used will be W09~W13.

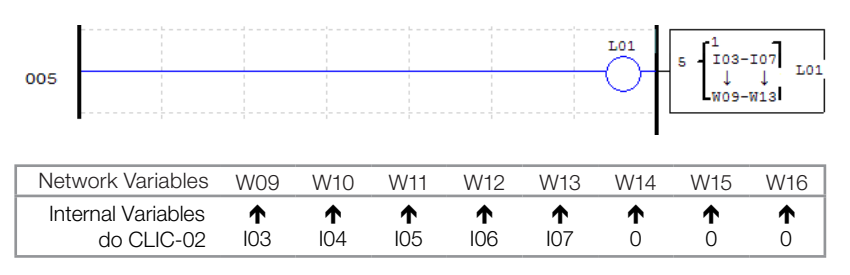

Each CLIC-02 can control 8 bits of network data. Therefore, only 1 Datalink function will be used in the Send mode.

In the example below, the Datalink function will read the network variables W09 ~ W13 and write them in the internal variables M03 ~ M07. Since the function is configured to read 5 variables, remaining addresses W22, W23 and W24 will not be read, not affecting markers M08, M09 e M0A.

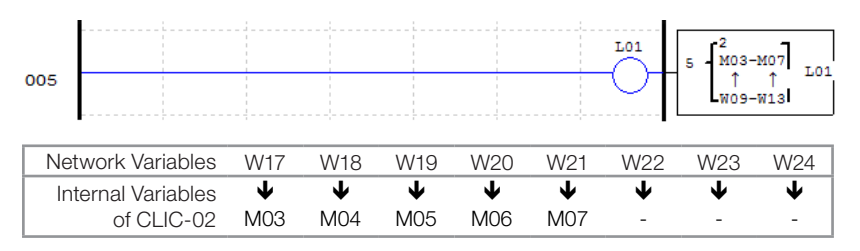

# 7.4.9 SHIFT Function

The Shift function will move the programmed bits when there is a rising pulse in the selected pulse variable. Up to consecutive 8 bits can be controlled, seeing that the displacement will always be from the less significant to the most significant bit of the sequence. Only one Shift function can be set in the program. The configuration parameters are described below:

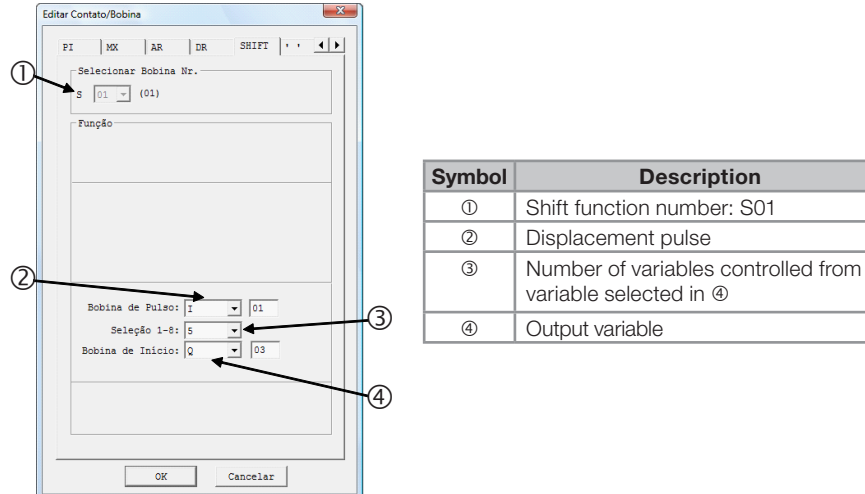

On the CLIC-02 display, or in the programming tool, the Shift function will be shown as follows:

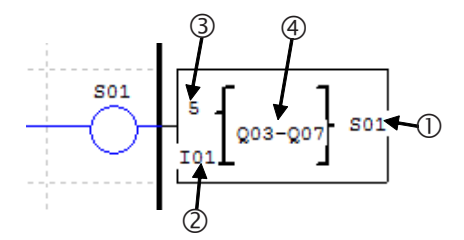

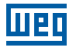

In the example below, the outputs Q03 ~ Q07 will have their status moved when there is a rising pulse in the I01 displacement input. The displacement will occur from the Q03 output to the Q07 output, one position to each pulse of I01.

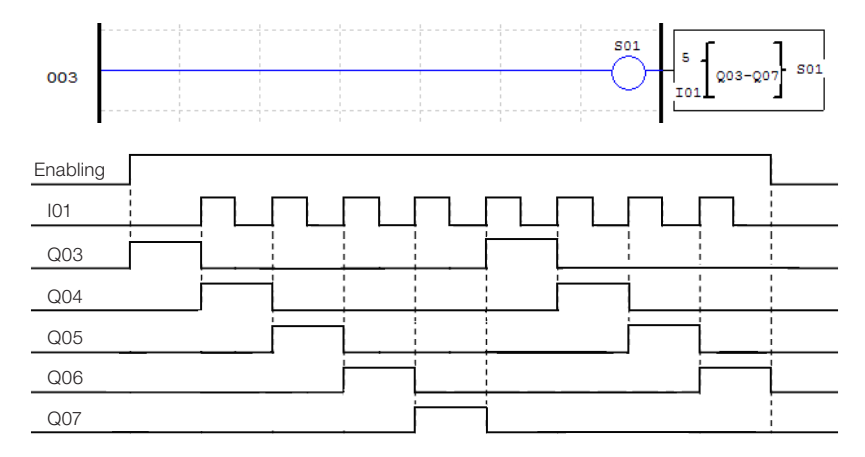

Notice that, at each displacement pulse, the status of the Q07 output will be written in the Q03 output.

# 7.4.10 AS Function – Addition/Subtraction

The AS function executes the addition and subtraction operations, using whole numbers. CLICK- 02 has 31 AS instructions, seeing that each instruction uses 5 parameters for configuration. The table below describes these parameters:

| 1   | Editar Contato/Bobina                                | 5 |                          |                                                       |
|-----|------------------------------------------------------|---|--------------------------|-------------------------------------------------------|
|     | Valor Atual:                                         |   | Symbol                   | Description                                           |
|     | R5=VITV2=V3                                          |   | 0                        | Function number: AS01 ~ AS1F                          |
|     |                                                      |   | 2                        | Input parameter V1 <sup>(1)</sup> : -32768 ~ 32767    |
|     |                                                      |   | 3                        | Input parameter V2 <sup>(1)</sup> : -32768 ~ 32767    |
| (2) |                                                      |   | 4                        | Input parameter V3 <sup>(1)</sup> : -32768 ~ 32767    |
|     | V1 + V2 - V3                                         | 4 | 5                        | Saída de Erro                                         |
|     | Ajuste: 16453 00000 00000<br>Tipo: N V T V 01 C V 01 |   | (1) The Set any other fu | -Points can be constant or current values of unction. |
|     |                                                      | 3 |                          |                                                       |
|     | OK Cancelar                                          |   |                          |                                                       |

On the CLIC-02 display, or in the programming tool, the AS function will be shown as follows:

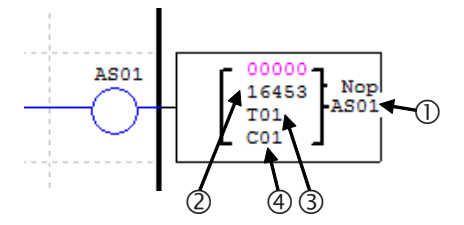

The formula used will be the following:

AS = V1 + V2 - V3

The variable ASxx will contain the result of the processed formula, where xx is the number of the used AS function. The error output will be turned on when the operation result generates a value outside the supported range, from -32768 ~ 32767. The output will be turned off automatically when the result is correct or the AS function is disabled.

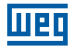

#### 7.4.11 MD Function – Multiplication/Division

The MD function executes multiplication and division operations, using whole numbers. CLICK- 02 has 31 MD instructions, seeing that each instruction uses 5 parameters for configuration. The table below describes these parameters:

| ĺ | Editar Contato/Bobina                                                                                                   |   |
|---|----------------------------------------------------------------------------------------------------|---|
| 1 | H L MU AS MU PI L<br>Selecionar Bobina Nr. Erro Bobina<br>MD D V (01-1F) NOP V<br>Função<br>Valor Atual:<br>MD-V1/V2/V3 | 5 |
| 0 | V1 • V2 / V3<br>Valer: 16566 00001 00001                                                                                | 4 |
|   | OK Cancelar                                                                                                    | 3 |

| Symbol | Description                                        |
|--------|----------------------------------------------------|
| 0      | Function number: MD01 ~ MD1F                       |
| 2      | Input parameter V1 <sup>(1)</sup> : -32768 ~ 32767 |
| 3      | Input parameter V2 <sup>(1)</sup> : -32768 ~ 32767 |
| 4      | Input parameter V3 <sup>(1)</sup> : -32768 ~ 32767 |
| 5      | Error output                                       |

(1) The Set-Points can be constant or current values of any other function.

On the CLIC-02 display, or in the programming tool, the MD function will be shown as follows:

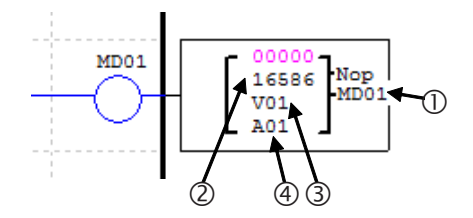

The formula used will be the following:

MD = V1 \* V2 / V3

The variable MDxx will contain the result of the processed formula, where xx is the number of the used MD function. The error output will be turned on when the operation result generates a value outside the supported range, from -32768 ~ 32767. The output will be turned off automatically when the result is correct or the AS function is disabled.
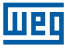

## 7.4.12 PID – Proportional, Integral and Derivative Control

PID instruction will compare a process current value to a set-point variable. The difference or error between these two values is processed through a **PID control** to generate an output value that will make the correction process of the current value, always trying to keep this value as close as possible to the set-point value. CLICK- 02 has 15 MD instructions, seeing that each instruction uses 9 parameters for configuration, as shown in the table below:

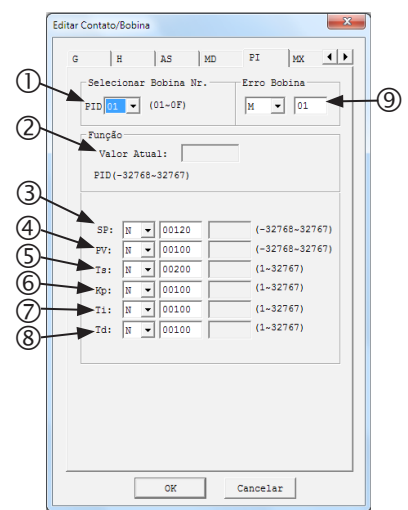

| Símbolo | Descrição                                             |  |
|---------|-------------------------------------------------------|--|
| 0       | Function number: PI01 ~ PI0F                          |  |
| 2       | Output current value                                  |  |
| 3       | SP (1)- Set-Point                                     |  |
| 4       | Pv <sup>(1)</sup> - Process current value             |  |
| 5       | Ts <sup>(1)</sup> - Sampling period (1~32767 * 0,01s) |  |
| 6       | Kp <sup>(1)</sup> - Proportional gain (1~32767 %)     |  |
| Ø       | Ti <sup>(1)</sup> - Integral time (1~32767 * 0,1s)    |  |
| 8       | Td <sup>(1)</sup> - Derivative time (1~32767 * 0,01s) |  |
| 9       | Output error                                          |  |

 $\left( 1\right)$  The Set-Points can be constant or current values of any other function.

On the CLIC02 display, or in the programming tool, the PID function will be shown as follows:

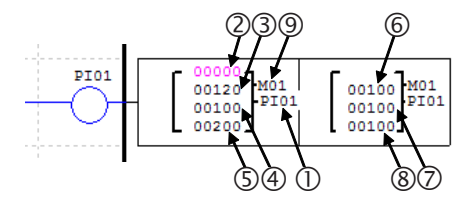

The formula used will be the following:

$$\begin{split} & \mathsf{EV}_{n} = \mathsf{SV} - \mathsf{PV}_{n} \\ & \Delta \mathsf{PI} = \mathsf{K}_{\mathsf{P}} \Big\{ (\mathsf{EV}_{n} - \mathsf{EV}_{n-1}) + \frac{\mathsf{T}_{\mathsf{S}}}{\mathsf{T}_{\mathsf{I}}} + \mathsf{EV}_{n} + \mathsf{D}_{\mathsf{n}} \Big\} \\ & \mathsf{D}_{\mathsf{n}} = \frac{\mathsf{T}_{\mathsf{D}}}{\mathsf{T}_{\mathsf{S}}} (2\mathsf{PV}_{\mathsf{n},\mathsf{1}} - \mathsf{PV}_{\mathsf{n}} - \mathsf{PV}_{\mathsf{n},\mathsf{2}}) \\ & \mathsf{PI} = \mathsf{S} \Delta \mathsf{PI} \end{split}$$

The variable Plxx will contain the output result of the processed formula, where xx is the number of the used PID function. The error output will turn on when -S ou KP is 0, turning off automatically when the error is adjusted or when the PID function is disabled.

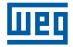

### 7.4.13 MX Function - Multiplexer

This function transfers to the output a single value from 4 possible inputs. The transferred value is definite by a binary combination of the selection variables. CLICK- 02 has 15 MX instructions, seeing that each one uses 7 parameters for configuration, as shown in the table below:

| [ | Editar Contato/Bobina | 1         |
|---|-----------------------|-----------|
| 1 | Editar Contato/Bobina | ଠାଡ଼ିକାର୍ |
|   | OK Cancelar           |           |

| Symbol | Description                          |  |
|--------|--------------------------------------|--|
| 1      | Function number: MX01 ~ MX0F         |  |
| 2      | Input value 1 <sup>(1)</sup>         |  |
| 3      | Input value 2 <sup>(1)</sup>         |  |
| 4      | Input value 3 <sup>(1)</sup>         |  |
| 5      | Input value 4 <sup>(1)</sup>         |  |
| 6      | Selection input 1 (most significant) |  |
| Ø      | Selection input 2 (less significant) |  |

(1) The Set-Points can be constant or current values of any other function.

On the CLIC02 display, or in the programming tool, the MX function will be shown as follows:

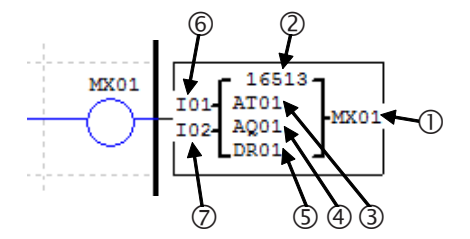

The selection inputs will determine the output to be transferred, obtaining the value of the respective input through a binary combination. The table below shows the possible input combinations and the output results:

| Selection<br>Input 1 | Selection<br>Input 2 | Output Result |
|----------------------|----------------------|---------------|
| OFF                  | OFF                  | Input Value 1 |
| OFF                  | ON                   | Input Value 2 |
| ON                   | OFF                  | Input Value 3 |
| ON                   | ON                   | Input Value 4 |

# 7.4.14 AR Function – Analog Ramp

The analog ramp function will vary its output value, starting from an initial value to a set-point one, under a certain increment rate. The ramp function has two outpus set-points, which are determined in accordance with the selection input. CLICK-02 has 15 AR instructions, each containing 10 parameters for configuration, as shown in the table below:

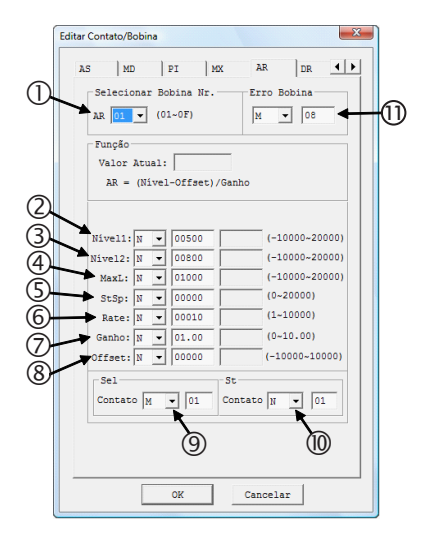

| Symbol | Description                                           |  |
|--------|-------------------------------------------------------|--|
| 0      | Function number: AR01 ~ AR0F                          |  |
| 2      | Set-point 1 <sup>(1)</sup> -10000 ~ 20000             |  |
| 3      | Set-point 2 <sup>(1)</sup> -10000 ~ 20000             |  |
| 4      | Output maximum level <sup>(1)</sup><br>-10000 ~ 20000 |  |
| 5      | First level, stop level <sup>(1)</sup> 0 ~ 20000      |  |
| 6      | Increment rate <sup>(1)</sup> 1 ~ 10000               |  |
| Ø      | Gain <sup>(1)</sup> 0 ~ 10,00                         |  |
| 8      | Offset <sup>(1)</sup> -10000 ~ 10000                  |  |
| 9      | Selection input Output set-point                      |  |
| 0      | Stop input                                            |  |
| 1      | Output error                                          |  |

(1) The Set-Points can be constant or current values of any other function.

On the CLIC-02 display, or in the programming tool, the AR function will be shown as follows:

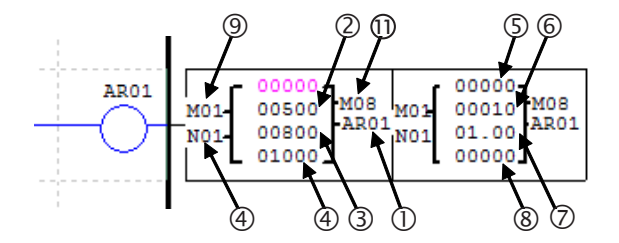

The ramp output will be available in the ARxx variables, where xx is the number of the used AR function. The Gain and Offset parameters are applied in accordance with the equation:

AR<sub>Current Value</sub> = (AR<sub>Incremented Value</sub> - Offset) / Gain

The increment rate will be added to the current output every 100ms to reach the set-point value. The selection input of the set-point will define the value that the ramp will reach at the output, as shown in the table below:

| Selection Input | Selection Output |
|-----------------|------------------|
| OFF             | Set-point 1      |
| ON              | Set-point 1      |

The error output will actuate when the gain parameter value is zero, and will be turned off when the parameter returns to a valid value or the AR function is disabled.

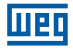

#### Operating diagram

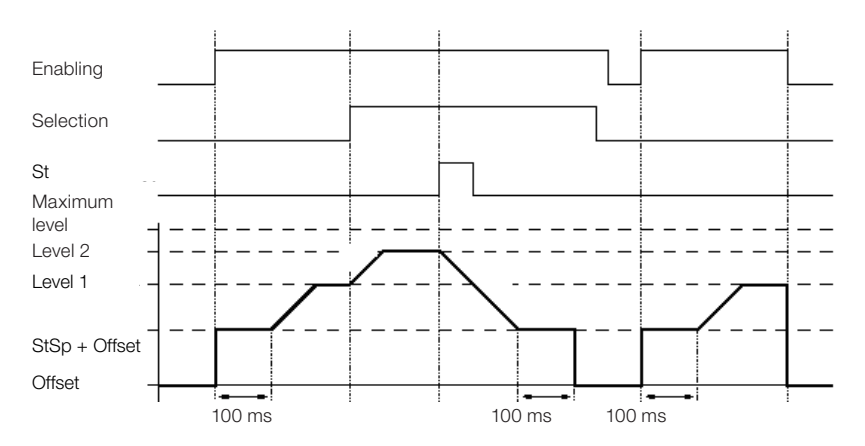

When enabled, the AR function will maintain its output level in "StSp + Offset" for 100ms. After this period, the output value will be incremented every 100ms, in accordance with the increment rate up to the selected set-point level. When the stop input is actuated, the ramp will seek the level "StSp + Offset", remaining in this status for 100ms. After this period, the ramp output will be reset. It will be required to disable and enable the AR function again to return to the selected level.

# 7.4.15 DR Function – Data Register

The DR function enables the DR internal register, allowing the transfer of a value to this register while the function is enabled. CLICK-02 has a total of 240 DR registers. The registers can be set to store data without signal (0 ~ 65535) or with signal (-32768 ~ 32767), this operation is set in the system configurations by the CLICK-02 programming software (menu Operation>> System Configuration).

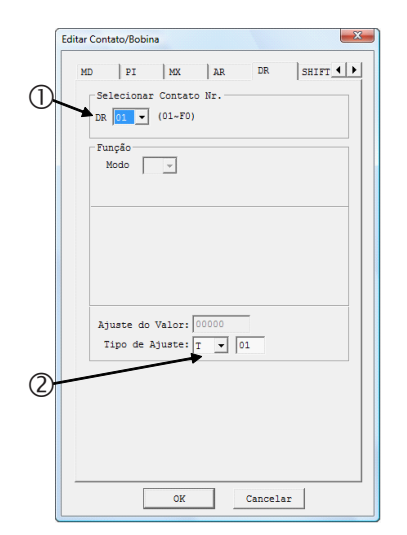

| Symbol | Description                                                                                                    |  |
|--------|----------------------------------------------------------------------------------------------------|--|
| 0      | Register number: DR01 ~ DRF0                                                                                    |  |
| 2      | Value transferred to the DR <sup>(1)</sup> register<br>With signal: -32768 ~ 32767<br>Without signal: 0 ~ 65535 |  |

 $\ensuremath{\textbf{(1)}}$  The Set-Points can be constant or current values of any other function.

On the CLIC02- display, or in the programming tool, the DR function will be shown as follows:

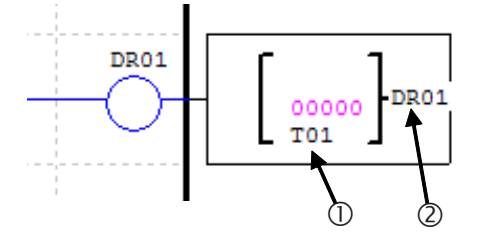

The data registers from DR65 to DRF0 are retentive, ie, they maintain their value when the equipment is de-energized. The last 40 DRs (DRC9 to DRF0) are special registers, as shown below:

| DRC9               | PLSY total number |  |
|--------------------|-------------------|--|
| DRCA~DRCF          | Reserved          |  |
| DRD0               | Output mode AQ01  |  |
| DRD1               | Output mode AQ02  |  |
| DRD2               | Output mode AQ03  |  |
| DRD3               | Output mode AQ04  |  |
| DRD4~DRF0 Reserved |                   |  |

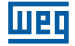

### 7.4.16 MU Function – Modbus Master

The MU function is only available in the models 20VR-D and 20VT-D. This function allows to set Modbus telegrams, that will be sent by the port RS-485 of CLICK-02, enabling the communicaton with other devices that have Modbus protocol (frequency inverters, multimeters, scales, etc). CLIC-02 allows the configuration of 15 Modbus telegrams through the functions MU01 ~ MU0F. RS-485 port configurations are adjusted by the CLIC-02 programming tool, in the menu Operation >> System Configuration. For the Modbus function be executed, the Datalink configurations and remote I/O must be disabled, seeing that the address of the RS-485 port must be different from 0. For further information, see chapter 7 – Communication functions of the RS-485 Port. The Modbus function takes the communication port when enabled. Therefore, there may be multiple MU configured functions in one program, but only one can be enabled at a time.

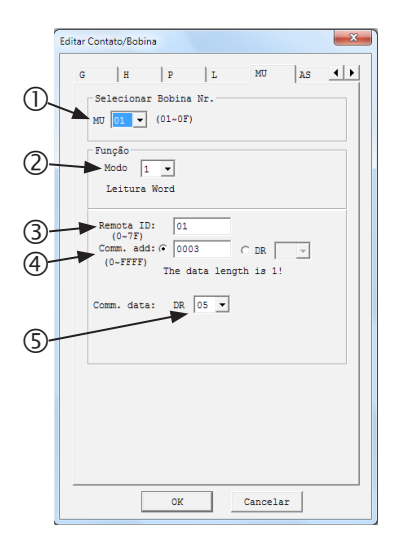

| Symbol | Description                                   |  |
|--------|-----------------------------------------------|--|
| 0      | Function number: MU01 ~ MU0F                  |  |
| 2      | Function mode                                 |  |
| 3      | Slave address                                 |  |
| 4      | Slave Modbus variable address                 |  |
| \$     | Destination register of the telegram response |  |

On the CLIC-02 display, or in the programming tool, the MU function will be shown as follows:

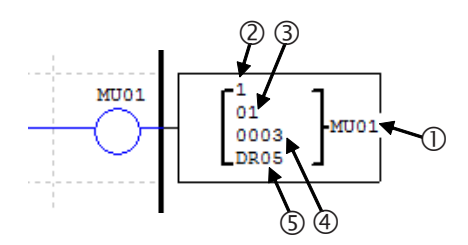

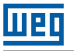

The function modes set the type of Modbus telegram (Modbus function) that will be sent, as shown in the table below:

| Mode | Modbus Function type       |  |
|------|----------------------------|--|
| 1    | 03 – Word reading          |  |
| 2    | 06 – Single word writing   |  |
| 3    | 10 – Multiple word writing |  |
| 4    | 01 – Bit reading           |  |
| 5    | 05 – Single Bit writing    |  |

Digital markers used in the Modbus function:

Received telegram – M3D. This marker will turn on when the reception of the telegram is completed. The telegram will be transferred to the destination register if there aren't any errors. Error marker - M3E. When there is an error in the data checking, this marker will be turned on.

Timeout - M3F. This marker will turn on when the time between the sending of the message until the start of the receiving is greater than the set one. The M3D marker will also turn on. M3F will be automatically reset when M3D is reset.

Timeout time will depend on the selected BaudRate (communication rate), as shown in the table below:

| BaudRate (bps)           | Timeout |
|--------------------------|---------|
| 4800; 9600; 19200; 38400 | 125     |
| 57600                    | 100     |
| 115200                   | 80      |

It is possible to set the amount of Modbus variables to be read/written by the telegram. When the parameter <sup>®</sup> is set to constant, the specified address will be read solely. However, when this parameter is set to some DR register, 2 DRs registers that contain the following configurations will be used: -Declared DR: will contain the Modbus variable to be read/ written;

-Declared DR + 1: specifies the amount of consecutive addresses to be read: Only modes 1,3, 4 and 5 support this type of configuration.

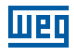

Examples:

| Mode                             | Display                                                                      |                                                                                                    |                                                                                                    |
|----------------------------------|------------------------------------------------------------------------------|----------------------------------------------------------------------------------------------------|----------------------------------------------------------------------------------------------------|
| 1<br>Word<br>reading             | r1 ]<br>  01  <br>  0003  MU01<br>  DRE0 J                                   | Address is constant: 0003,<br>Length = 1,<br>Sending: 01 03 00 03 00 01 CRC16;                                                                                  | Receiving:<br>01 03 02 data1 data2 CRC16;<br>Data storage:<br>DRE0 = (data1<< 8)   data2                                        |
|                                  | [1] 1<br>[] 01 []<br>[] DR03 [MU01<br>[] DRE0 ]                              | Address is DR03=0001,<br>Length is DR04=0002,<br>Sending: 01 03 00 01 00 02 CRC16;                                                                              | Receiving: 01 03 04 date1<br>data2 data3 data4 CRC16,<br>Data storage:<br>DRE0= (data1<<8)   data2,<br>DRE1= (data3<<8)   data4 |
| 2<br>Single<br>word<br>writing   | [2] ]<br>  01  <br>  0003 }₩U01<br>L DRE0 J                                  | Address is constant: 0003,<br>Length = 1,<br>Data storage: DRE0=1234(hex: 04D2),<br>Sending: 01 06 00 03 04 D2 CRC16;                                           | Receiving:<br>01 06 00 03 04 D2 CRC16;                                                                                          |
|                                  | 72 7<br>  01  <br>  DR03 ┣₩U01<br>  DRE0 J                                   | Address: DR03=0001,<br>data storage: DRE0=1234(hex: 04D2),<br>Sending: 01 06 00 01 04 D2 CRC16;                                                                 | Receiving:<br>01 06 00 01 04 D2 CRC16;                                                                                          |
| 3<br>Multiple<br>word<br>writing | r <sup>3</sup> 1<br>  01  <br>  0003 ∤mu01<br>↓ <sub>DRE0</sub> J            | Address: 0003,<br>Length = 1,<br>Data storage: DRE0=1234(hex: 04D2),<br>Sending:<br>01 10 00 03 00 01 02 04 D2 CRC16;                                           | Receiving:<br>01 10 00 03 00 01 CRC16;                                                                                          |
|                                  | r <sup>3</sup> 1<br>  01  <br>  DR03  ₩U01<br>  DRE0 J                       | Address: DR03=001,<br>Length: DR04=0002,<br>Data storage: DRE0=1234(hex: 04D2),<br>DRE1=5678(hex: 162E),<br>Sending: 01 10 00 01 00 02 04 04<br>D2 16 2E CRC16; | Receiving:<br>01 10 00 01 00 02 CRC16;                                                                                          |
| 4<br>Bit<br>reading              | r4 7<br>  01  <br>  0003 ∤mU01<br>↓ DRE0 J                                   | Address: 0003,<br>Length = 10H,<br>Sending: 01 01 00 03 00 10 CRC16;                                                                                            | Receiving: 01 01 02 data1<br>data2 CRC16,<br>Data storage:<br>DRE0 = (data1<< 8)   data2                                        |
|                                  | r4 ]<br>  01  <br>  DR03 ∤MU01<br>  DRE0 J                                   | Address: DR03=0001,<br>Length: DR04= 0016,<br>Sending: 01 01 00 01 00 10 CRC16;<br>Maximum value in DR04 is 400.                                                | Receiving: 01 01 02 data1<br>data2 CRC16,<br>data storage:<br>DRE0 = (data1<< 8)   data2                                        |
| 5<br>Single bit<br>writing       | <b>F</b> <sup>5</sup> <b>7</b><br>  01  <br>  0003 ∤MU01<br>↓ DRE0 J         | Address: 0003,<br>Data storage: DRE0=65280 (hex:<br>FF00), Sending: 01 05 00 03 FF 00<br>CRC16;                                                                 | Receiving:<br>01 05 00 03 FF 00 CRC16;                                                                                          |
|                                  | <b>F</b> <sup>5</sup> <b>1</b><br>  01  <br>  DR03 <b> </b> HU01<br>↓ DRE0 J | Address: DR03=0001,<br>Data storage: DRE0=65280 (hex:<br>FF00), Sending: 01 05 00 01 FF 00<br>CRC16;                                                            | Receiving:<br>01 05 00 01 FF 00 CRC16;                                                                                          |

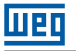

# 7.4.17 Analog Outputs

The AQ digital variables are directly associated with expansion analog output modules. The analog output configuration is executed by the programming software, in the menu Edit>>Adjustment AQ. The standard mode of analog output is 0~10V, with the corresponding value between 0~1000. It can also be set to current mode 0-20mA, with the register value between 0~500. The output operation mode is set by the current value of the registers DRD0~DRD3, as shown below:

| Register | Description         |
|----------|---------------------|
| DRD0     | Set the AQ01 output |
| DRD1     | Set the AQ02 output |
| DRD2     | Set the AQ03 output |
| DRD3     | Set the AQ04 output |

| Mode | Value for DRD0~DRD3 and description                          |
|------|--------------------------------------------------------------|
| 1    | 0: voltage mode, output value goes to 0 when PLC in STOP     |
| 2    | 1: current mode, output value goes to 0 when PLC in STOP     |
| 3    | 2: voltage mode, output value is maintained when PLC in STOP |
| 4    | 3: current mode, output value is maintained when PLC in STOP |

The DR value will be 0 if the value is not in the 0~3 range.

In the example below, we can view the AQ variables values and their respective output values, in accordance with the output mode configuration. In this case, constant values are transferred to the outputs, but any analog variable can be associated.

| Ajust AQ                                                                                      |                         |                                            |
|-----------------------------------------------------------------------------------------------|-------------------------|--------------------------------------------|
| Modo Ajust<br>CH1 1 V N V 0000<br>Modo Tensão, o valor atual é<br>resetado quando CLP em Stop |                         |                                            |
| CH2 1 V N V 0000<br>Modo Tensão, o valor atual é<br>resetado quando CLP em Stop               | Actual output<br>values | AQ01=01.00V<br>AQ02=08.00mA<br>AQ03=03.00V |
| CH3 1 V N V 0000<br>Modo Tensão, o valor atual é<br>resetado quando CLP em Stop               |                         | AQ04=16.00mA                               |
| CH4  1 V V 0000<br>Modo Tensão, o valor atual é<br>resetado quando CLP em Stop                |                         |                                            |
| OK Cancelar                                                                                   |                         |                                            |

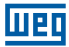

# 8 FBD PROGRAMMING

## **8.1 FBD INSTRUCTIONS**

|                           | Input | Output | Quantity | Valid range |
|---------------------------|-------|--------|----------|-------------|
| Digital Input             | I     |        | 12       | 101 ~ 10C   |
| Keyboard input            | Z     |        | 4        | Z01 ~ Z04   |
| Expansion Digital Input   | Х     |        | 12       | X01 ~ X0C   |
| Digital Output            | Q     | Q      | 8        | Q01 ~ Q08   |
| Expansion Digital Output  | Y     | Y      | 12       | Y01 ~ Y0C   |
| Auxiliary Marker          | М     | М      | 63       | M01 ~ M3F   |
| Auxiliary Marker          | N     | N      | 63       | N01 ~ N3F   |
| HMI                       |       | Н      | 31       | H01 ~ H1F   |
| PWM                       |       | Р      | 2        | P01 ~ P02   |
| SHIFT                     |       | S      | 1        | S01         |
| Data Link                 |       | L      | 8        | L01 ~ L08   |
| Logic/Function Block      | В     | В      | 260      | B001 ~ B260 |
| PLC in Run                | Hi    |        |          |             |
| PLC in Stop               | Lo    |        |          |             |
| Conectionless             | Nop   |        |          |             |
| Analog Input              | A     |        | 8        | A01~A08     |
| Analog Input Parameter    | V     |        | 8        | V01~V08     |
| Analog Output             |       | AQ     | 4        | AQ01 ~ AQ04 |
| Temperature Analog Output | AT    |        | 4        | AT01 ~ AT04 |

A program in FBD can only be edited and changed by the Programming Software Click02 Edit. This program is written for the CLIC-02 via programming cable. It is possible to change on the CLIC-02 keyboard the parameter values of the program blocks written by the Programming Software. The setting value of a block may be constant or an associated variable. Therefore, a block setting value may be the output value of another block.

The size of the block FBD is not unique, it depends on the feature of the used function.

# 8.1.1 Coil Block Instruction

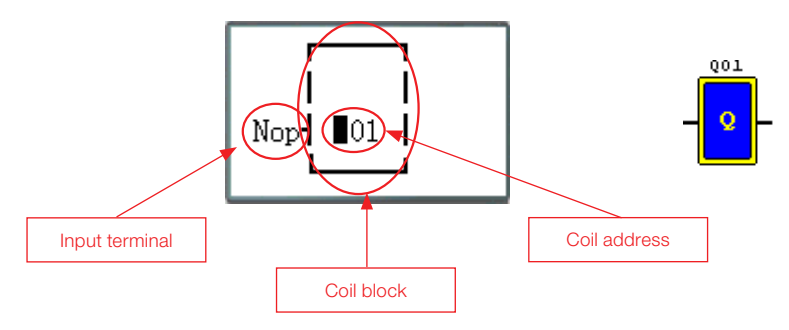

### 8.1.2 HMI

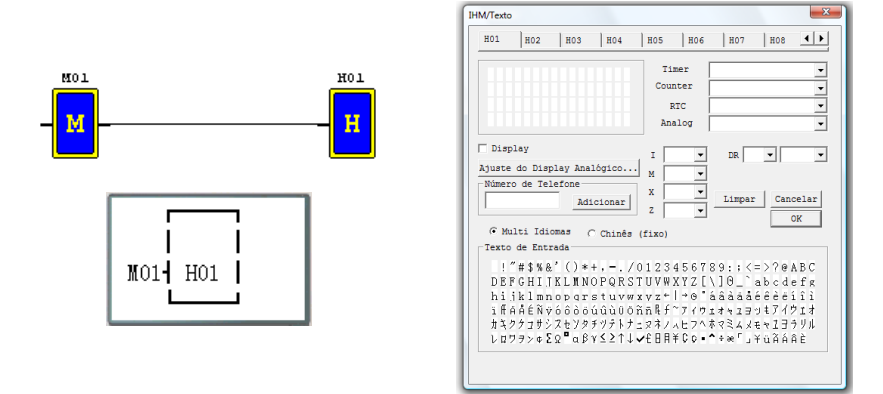

## 8.1.3 Function PWM block (only transistor output model )

### **PWM Mode**

The output terminal PWM Q01 or Q02 can generate 8 PWM wave shapes.

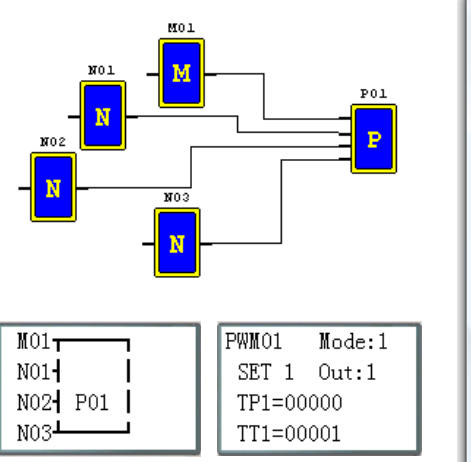

| Bloco de Função PWM                      |
|------------------------------------------|
| Função<br>01 V<br>Modo: 1 V Saida Q: 1 V |
|                                          |
| Seleção 1-8: 1                           |
| T(ms) t(ms)                              |
| Valor Atual: ms ms                       |
| Valor Ajustado: 1 ms 0 ms                |
| Ajuste tipo: N 🔻 🛛 N 🔻                   |
|                                          |
| - Símbolo                                |
| l l                                      |
| OK Cancelar                              |
| )                                        |

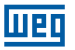

## PLSY Mode

The output NW (Q01) can generate a predetermined pulse number whose frequency ranges from 1 to 1000 H.

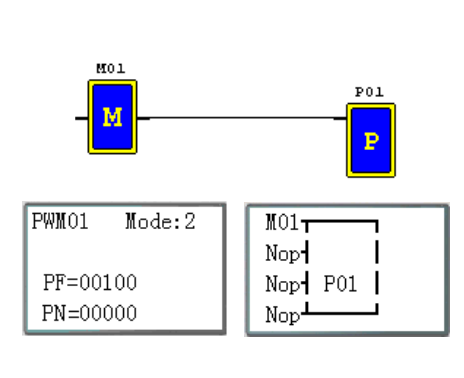

| Bloco de Função PWM                      |
|------------------------------------------|
| Função<br>01 •<br>Modo: 2 • Saida Q: 2 • |
| upe hz<br><u></u><br>→ PN→               |
| PN PF<br>0 100<br>Ajuste tipo: N V N V   |
| Simbolo                                  |

## 8.1.4 Data Link Fuction Block

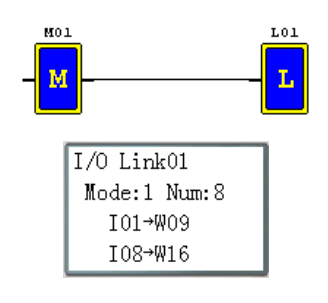

| Conectar                                   |
|--------------------------------------------|
| Função Modo   Nr. L01 • C Enviar C Receber |
| Número de Bits: 8                          |
| Bobina de Início: I 💌 1                    |
| Memória de Início: W 09 🚽                  |
| -Simbolo                                   |
|                                            |
| OK Cancelar                                |

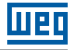

# 8.1.5 Function SHIFT Block

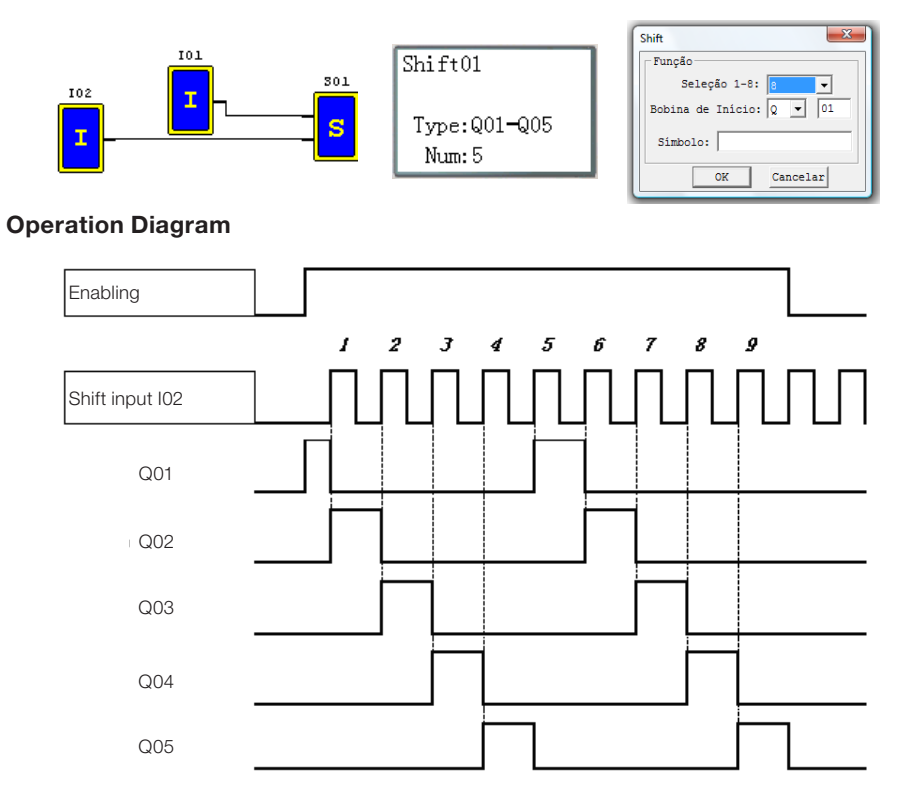

## 8.1.6 Logical Block Instruction

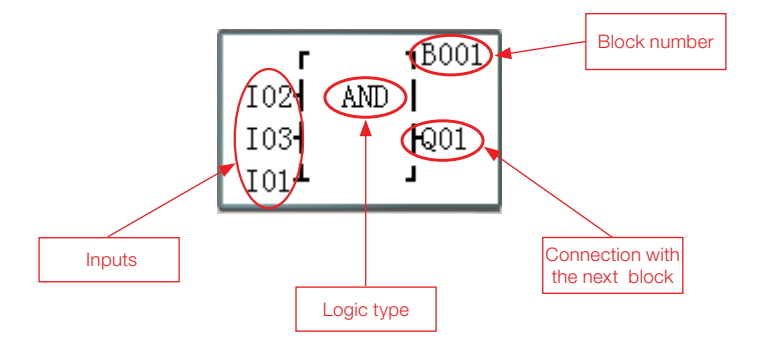

# Available Logic Blocks:

|              | Block | Number (byte) |
|--------------|-------|---------------|
| Total        | 260   | 6000          |
| AND          | 1     | 8             |
| AND (Pulse)  | 1     | 8             |
| NAND         | 1     | 8             |
| NAND (Pulse) | 1     | 8             |
| OR           | 1     | 8             |
| NOR          | 1     | 8             |
| XOR          | 1     | 6             |
| SR           | 1     | 6             |
| NOT:         | 1     | 4             |
| PULSE        | 1     | 4             |
| BOOLEAN      | 1     | 12            |

## 8.1.6.1 Logic Diagram AND

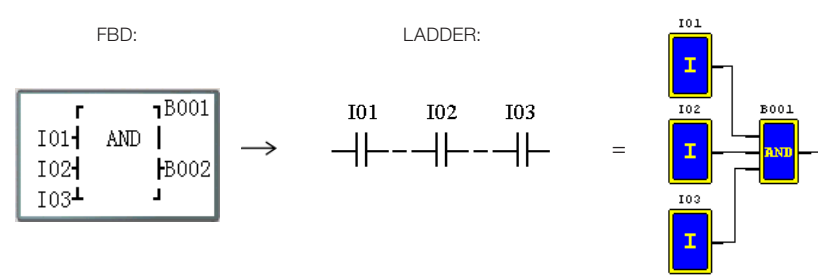

101 and 102 and 103

Note: When an input terminal is connectionless (NOP), it will be considered in high level (Hi).

# 8.1.6.2 Logic Diagram AND (Pulse)

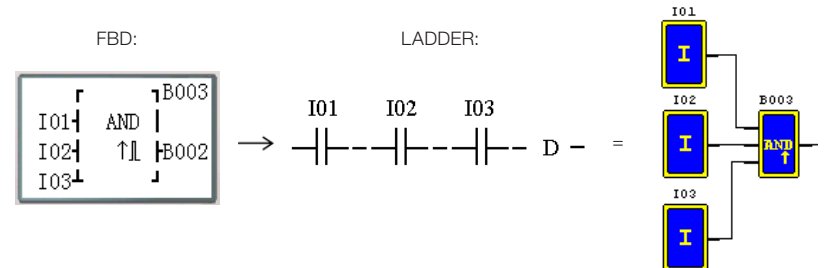

I01 and I02 and I03 and D

Note: When an input terminal is connectionless (NOP), it will be considered in high level (Hi).

# 8.1.6.3 Logic Diagram NAND

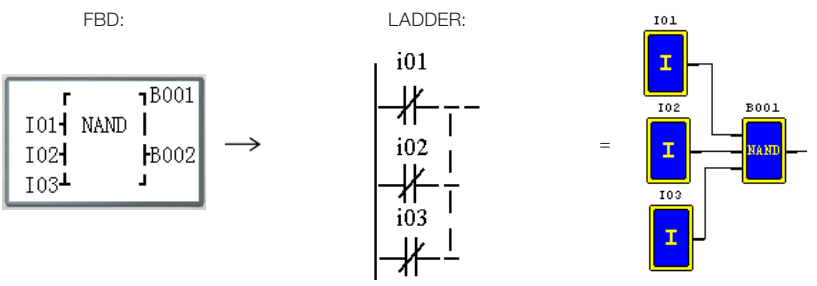

Not(I01 and I02 and I03)

Note: When an input terminal is connectionless (NOP), it will be considered in high level (Hi).

# 8.1.6.4 Logic Diagram NAND (Pulse)

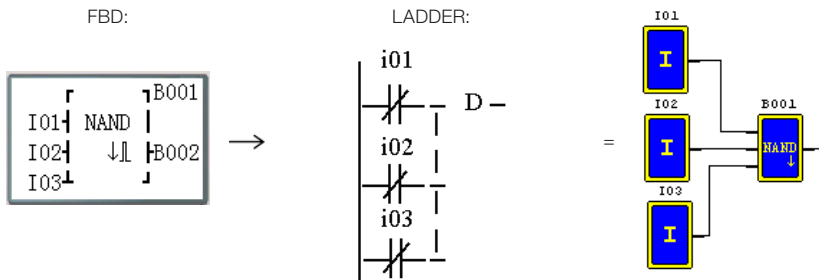

Not(I01 and I02 and I03) and D

Note: When an input terminal is connectionless (NOP), it will be considered in high level (Hi).

# 8.1.6.5 Logic Diagram OR

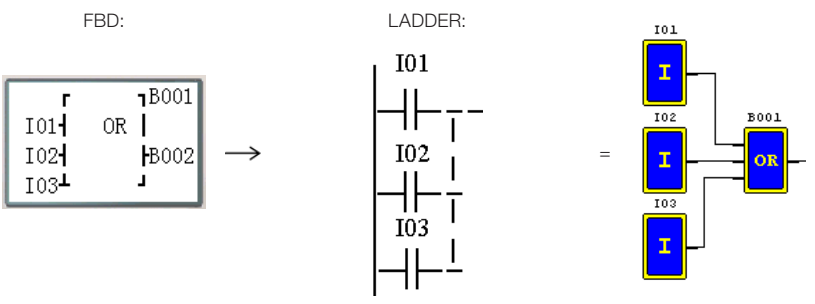

101 or 102 or 103

Note: When an input terminal is connectionless (NOP), it will be considered in low level (Lo).

# 8.1.6.6 Logic Diagram NOR

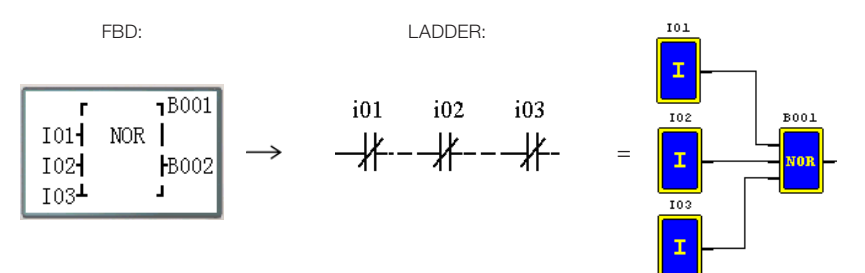

Not ( 101 or 102 or 103 )

Note: When an input terminal is connectionless (NOP), it will be considered in low level (Lo).

## 8.1.6.7 Logic Diagram XOR

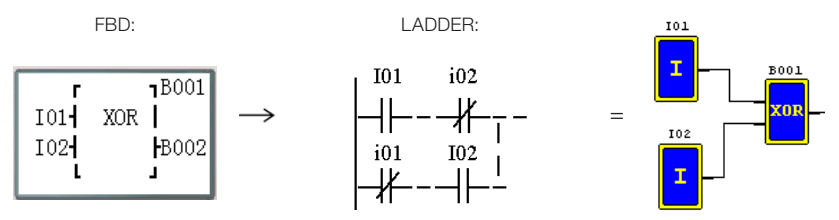

101 XOR 102

Note: When an input terminal is connectionless (NOP), it will be considered in low level (Lo).

## 8.1.6.8 Logic Diagram SR

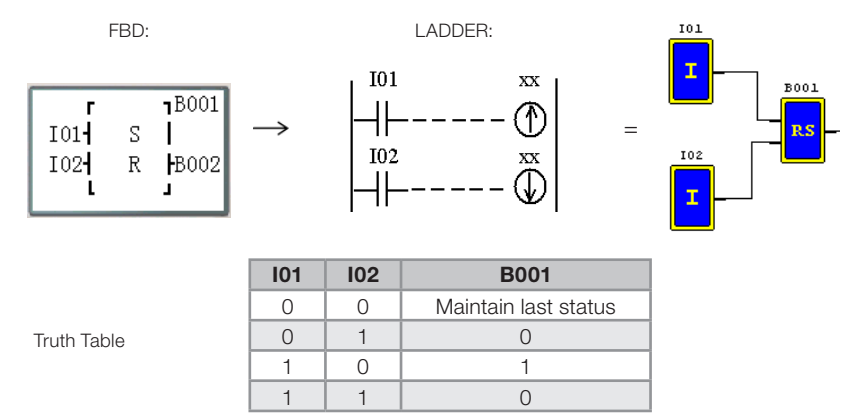

Note: When an input terminal is connectionless (NOP), it will be considered in low level (Lo).

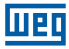

# 8.1.6.9 Logic Diagram NOT

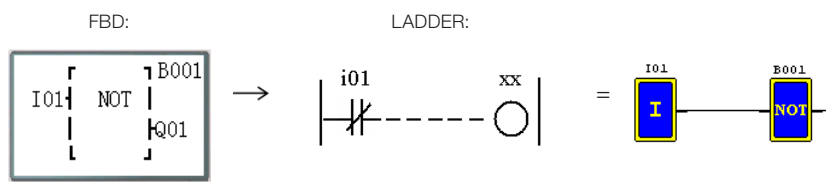

Not I01

Note: When an input terminal is connectionless (NOP), it will be considered in high level (Hi).

## 8.1.6.10 Logic Diagram Pulse

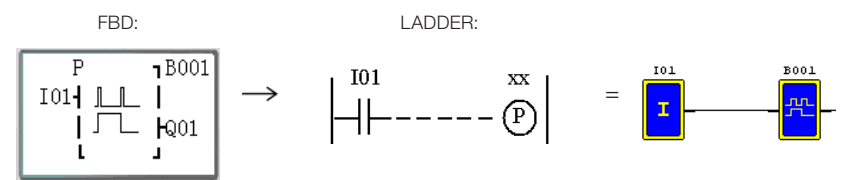

Note: When an input terminal is connectionless (NOP), it will be considered in low level (Lo).

## 8.1.6.11 BOOLEAN Logic Diagram

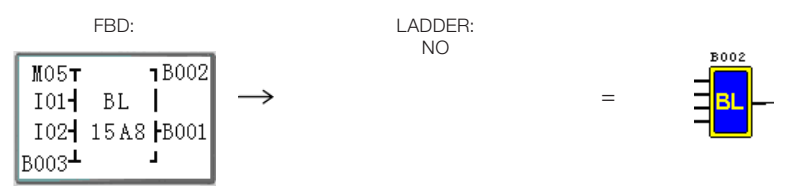

Note: When an input terminal is connectionless (NOP), it will be considered in low level (Lo).

Description:

The Boolean Block sets up a truth table with up to 4 inputs. Depending on the input logic combination "AND", the user sets the desired status for the output. An "OR" logic will be executed with the possible input combinations. Example:

|         |   |   |   |   |          |                         |   |   |   |   |   | -          |
|---------|---|---|---|---|----------|-------------------------|---|---|---|---|---|------------|
| Input 1 |   | Μ | 0 | 5 | Т        |                         | ٦ | В | x | x | x | Nro. Blocc |
| Input 2 |   | Ι | 0 | 1 | $\dashv$ | ΒL                      | Ι |   |   |   |   |            |
| Input 3 |   | Ι | 0 | 2 | $\dashv$ | 1 5 A 8<br>Actual table | F | В | у | у | у | Output     |
| Input 4 | в | 0 | 0 | 3 | ⊥        | Actual table            |   |   |   |   |   |            |

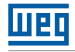

The truth table set will be:

| Combination | M05 | 101 | 102 | B003 | Output | Output<br>code |
|-------------|-----|-----|-----|------|--------|----------------|
| 1           | 0   | 0   | 0   | 0    | 0      |                |
| 2           | 1   | 0   | 0   | 0    | 0      |                |
| 3           | 0   | 1   | 0   | 0    | 0      | 0              |
| 4           | 1   | 1   | 0   | 0    | 1      |                |
| 5           | 0   | 0   | 1   | 0    | 0      |                |
| 6           | 1   | 0   | 1   | 0    | 1      |                |
| 7           | 0   | 1   | 1   | 0    | 0      |                |
| 8           | 1   | 1   | 1   | 0    | 1      |                |
| 9           | 0   | 0   | 0   | 1    | 1      |                |
| 10          | 1   | 0   | 0   | 1    | 0      | 5              |
| 11          | 0   | 1   | 0   | 1    | 1      | 5              |
| 12          | 1   | 1   | 0   | 1    | 0      |                |
| 13          | 0   | 0   | 1   | 1    | 1      |                |
| 14          | 1   | 0   | 1   | 1    | 0      | 4              |
| 15          | 0   | 1   | 1   | 1    | 0      |                |
| 16          | 1   | 1   | 1   | 1    | 0      |                |

Some possible situations: Combination 4: The output will be turned on when M05 and I01 are turned on.

Combination 9: The output will be turned on when B003 is turned on.

# 8.2 FUNCTION BLOCKS

The Function Blocks are divided into three types: Special Function, Adjustment-Control Function and Communication Function. The classifications and their functions are shown in the table below.

|                        | Function Type     | Maximum Quantity |
|------------------------|-------------------|------------------|
|                        | Timer             | 250              |
| Special Function       | Counter           | 250              |
|                        | RTC               | 250              |
|                        | Analog Comparator | 250              |
|                        | AS                | 250              |
|                        | MD                | 250              |
| Adjustment-Control     | PID               | 30               |
| Function               | MX                | 250              |
|                        | AR                | 30               |
|                        | DR                | 240              |
| Communication Function | MU                | 250              |

The memory taken by each block is not fixed, depending on the type and function mode. There are 260 blocks and their total memory capacity is 6000 bytes. For example, the Timer block in mode 7 takes a memory of 12 bytes. Allocation memory table by function:

|                               | Block | tes taken | Timer | Counter | RTC | Analog<br>mparator | AS  | MD  | PID | MX  | AR | DR  | MU  |
|-------------------------------|-------|-----------|-------|---------|-----|--------------------|-----|-----|-----|-----|----|-----|-----|
|                               |       | B         |       |         |     | ပိ                 |     |     |     |     |    |     |     |
| Total                         | 260   | 6000      | 250   | 250     | 250 | 250                | 250 | 250 | 30  | 250 | 30 | 240 | 250 |
| Timer Mode 0                  | 1     | 5         | 1     |         |     |                    |     |     |     |     |    |     |     |
| Timer Mode 1~6                | 1     | 10        | 1     |         |     |                    |     |     |     |     |    |     |     |
| Timer Mode 7                  | 1     | 12        | 2     |         |     |                    |     |     |     |     |    |     |     |
| Counter Mode 0                | 1     | 5         |       | 1       |     |                    |     |     |     |     |    |     |     |
| Counter Mode 1~7              | 1     | 14        |       | 1       |     |                    |     |     |     |     |    |     |     |
| Counter Mode 8                | 1     | 16        |       | 1       |     |                    |     |     |     |     |    |     |     |
| RTC Mode 0                    | 1     | 5         |       |         | 1   |                    |     |     |     |     |    |     |     |
| RTC Mode 1~4                  | 1     | 11        |       |         | 1   |                    |     |     |     |     |    |     |     |
| Analog Comparator<br>Mode 0   | 1     | 5         |       |         |     | 1                  |     |     |     |     |    |     |     |
| Analog Comparator<br>Mode 1~7 | 1     | 12        |       |         |     | 1                  |     |     |     |     |    |     |     |
| AS                            | 1     | 11        |       |         |     |                    | 1   |     |     |     |    |     |     |
| MD                            | 1     | 11        |       |         |     |                    |     | 1   |     |     |    |     |     |
| PID                           | 1     | 17        |       |         | [   |                    |     |     | 1   |     |    |     |     |
| MX                            | 1     | 17        |       |         |     |                    |     |     |     | 1   |    |     |     |
| AR                            | 1     | 23        |       |         |     |                    |     |     |     |     | 1  |     |     |
| DR                            | 1     | 6         |       |         |     |                    |     |     |     |     |    | 1   |     |
| MU                            | 1     | 12        |       |         | 1   |                    |     |     |     |     |    |     | 1   |

Шеп

# 8.2.1 Timer Function Block

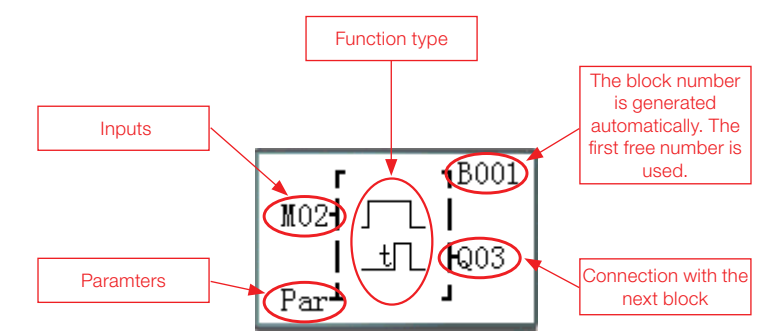

TOE and TOF are retentive (maintain their values after a system deenergizing) if the "Retentive M" is enabled. The rest of the Timers will return with the current value 0.

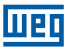

(1) Timer Mode 0 (Auxiliary marker mode)

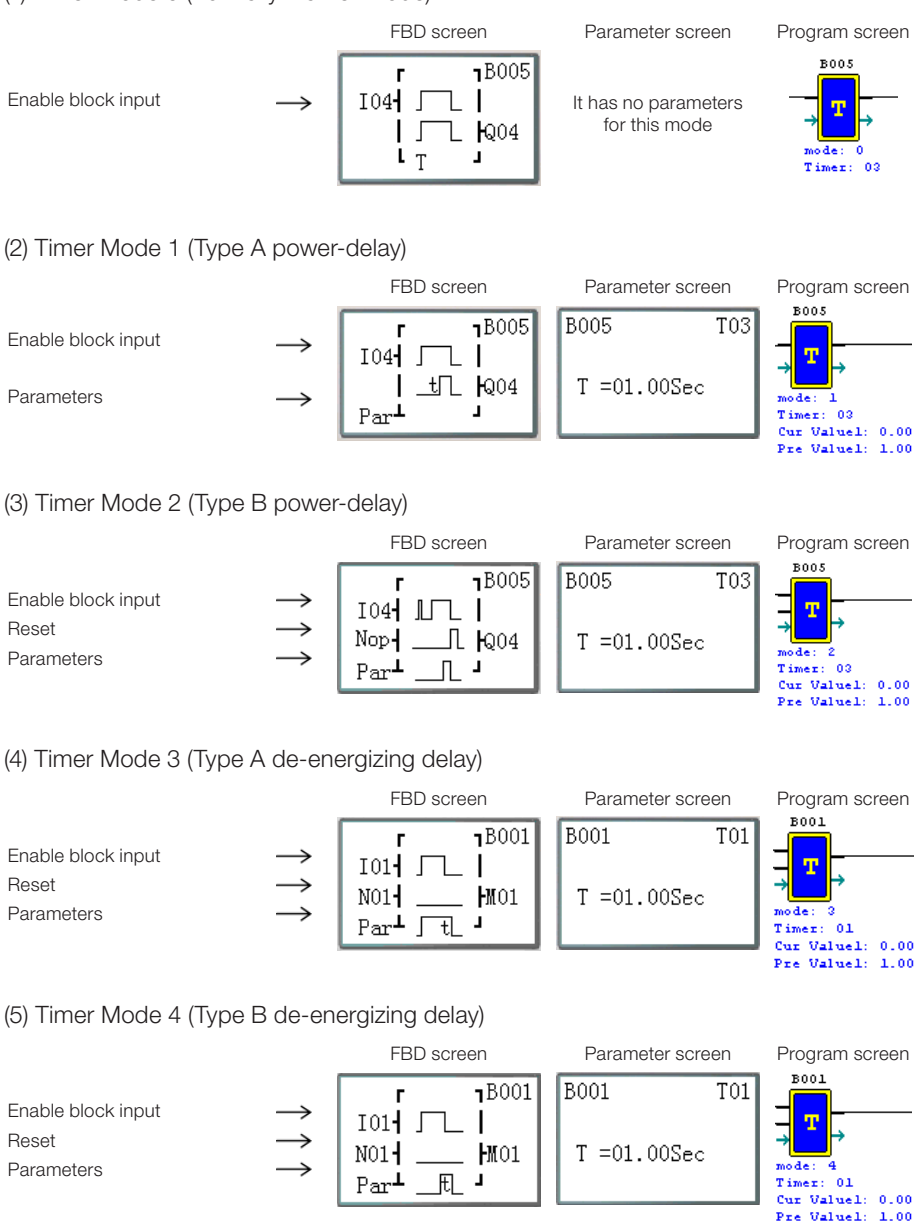

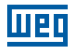

Pre Value: 555555

#### (6) Timer Mode 5 (Oscilator type A)

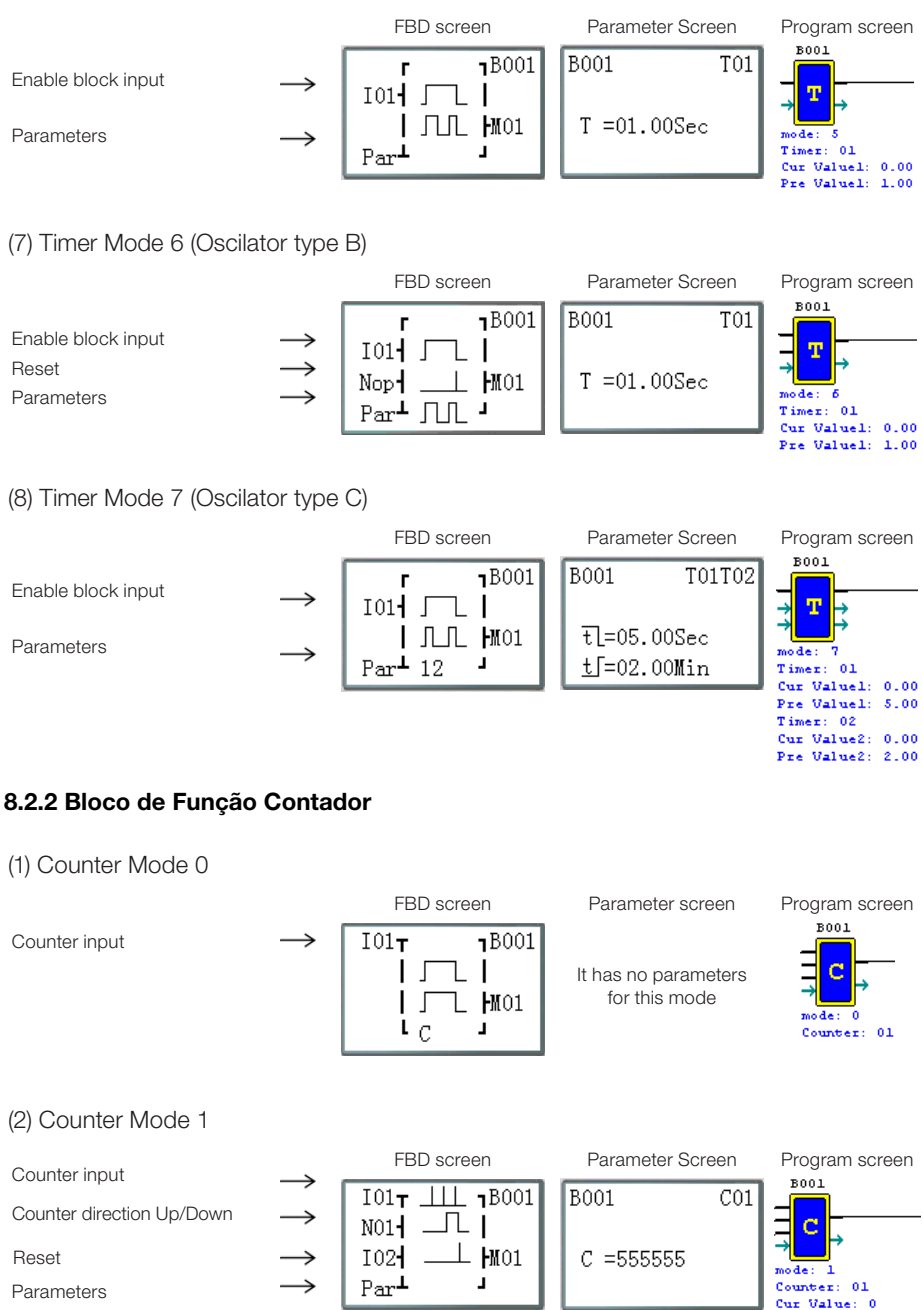

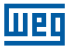

#### (3) Counter Mode 2

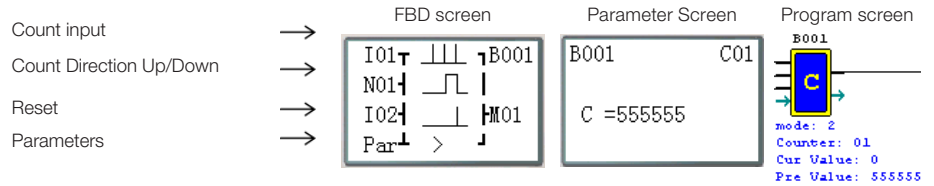

Note: The sign ">" indicates that the shown current value will be greater than the preset value.

#### (4) Counter Mode 3

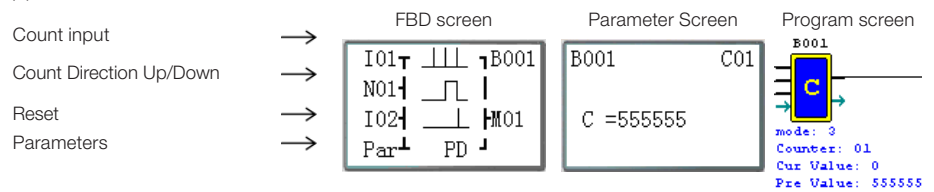

Note: PD means that the count current value will be retained during a de-energization. The system option "Retentive C" must be enabled;

#### (5) Counter Mode 4

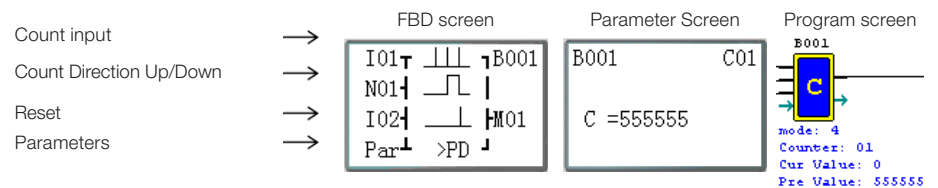

Note: The sign ">" means that the shown current value will be greater than the preset value. The count current value will be retained during a de-energization. The system option "Retentive C" must be enabled;

#### (6) Counter Mode 5

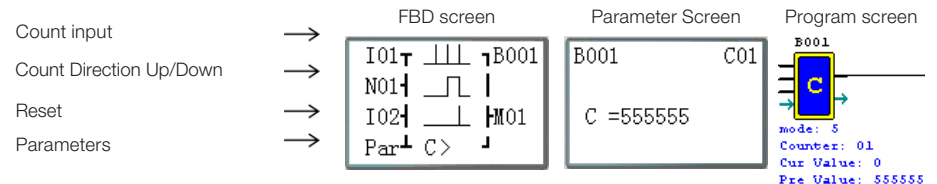

Note: The sign ">" means that the shown current value will be greater than the preset value.

#### (7) Counter Mode 6

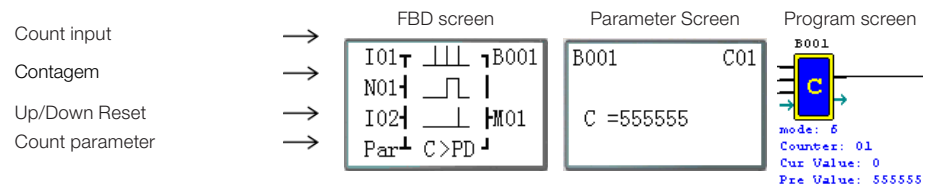

Note: The sign ">" means that the shown current value will be greater than the preset value. PD means that the count current value will be retained during a de-energization. The system option "Retentive C" must be enabled;

**Note:** Only the first 31 counter functions can be set as retentive.

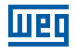

### (1) Counter Mode 7

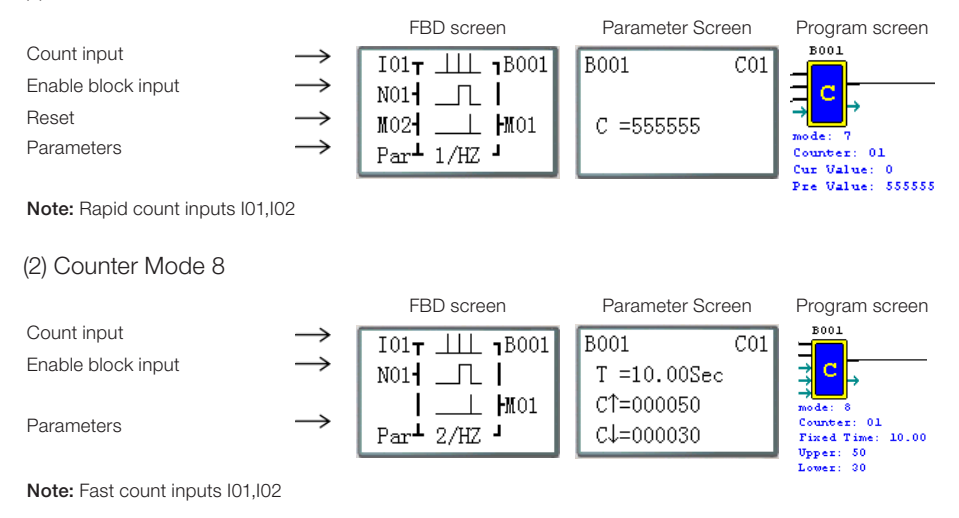

## 8.2.3 RTC Comparator Function Block

(1) RTC Mode 0 (Auxiliary marker mode)

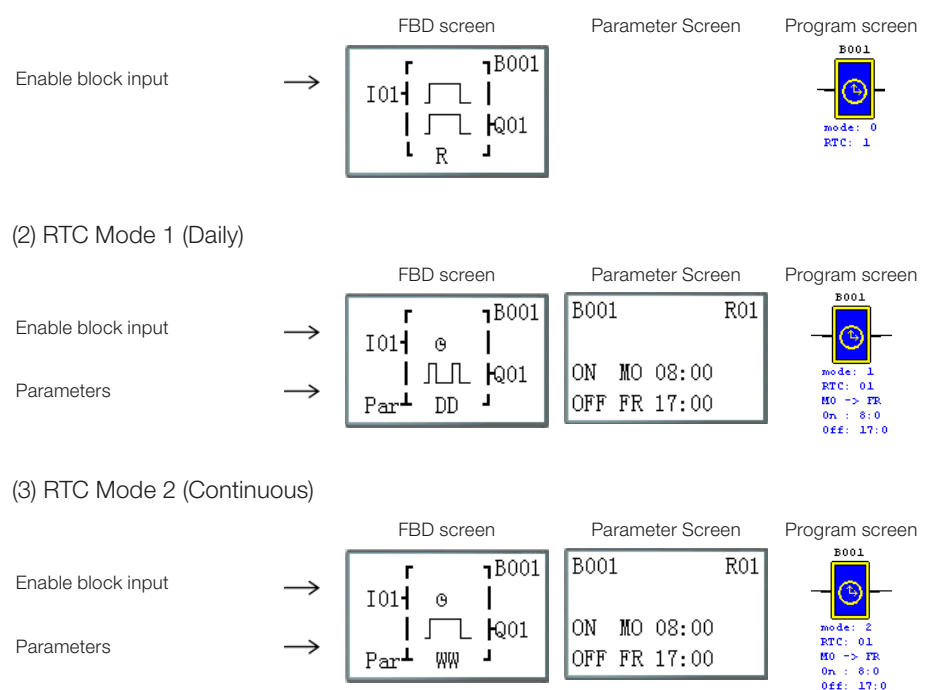

Шeq

## (4) RTC Mode 3 (Year Month Day)

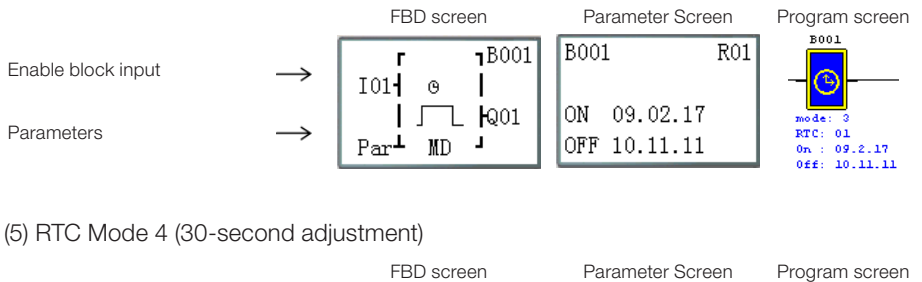

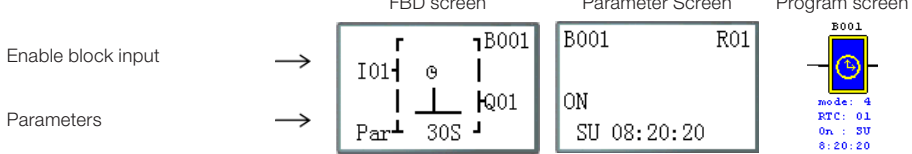

# 8.2.4 Analog Comparator Function Block

(1) Analog Comparison Mode 0 (internal coil)

|                    |               | FBD screen                                       | Parameter Screen | Program screen                       |  |
|--------------------|---------------|--------------------------------------------------|------------------|--------------------------------------|--|
| Enable block input | $\rightarrow$ | M01 <b>⊤</b> 1B001<br>  ∫  <br>  ∫  Q01<br>  G J |                  | B001<br>→ G<br>mode: 0<br>ànalog: 01 |  |
|                    |               |                                                  |                  |                                      |  |

#### (2) Analog Comparison Mode 1

|                                    |                             | FBD scre          | een        | Parameter Sc           | Program screen |                                                                                       |
|------------------------------------|-----------------------------|-------------------|------------|------------------------|----------------|---------------------------------------------------------------------------------------|
| Enable block input<br>Analog input | $\rightarrow$ $\rightarrow$ | MO1T<br>Av-F      | זB001<br>נ | B001<br>Ax=B002 V      | G01            | G                                                                                     |
| Analog input<br>Parameters         | $\rightarrow$ $\rightarrow$ | ≤Ax≤<br>Parम Ay+F | Q01<br> J  | Ay=B003 V<br>G =B004 V |                | →<br>mode: 1<br>Analog: 01<br>Cur Value1: 0.00<br>Cur Value2: 0.00<br>Bef Value: 0.00 |

## (3) Analog Comparison Mode 2

|                                    |                                       | FBD scre                 | een                 | Parameter Sci          | Program screen |                                                                                  |
|------------------------------------|---------------------------------------|--------------------------|---------------------|------------------------|----------------|----------------------------------------------------------------------------------|
| Enable block input<br>Analog input | $\stackrel{\rightarrow}{\rightarrow}$ | MO1 <del>T</del><br>  Ax | 1B001               | B001<br>Ax=B002 V      | G01            | воо1<br>З <mark>с</mark>                                                         |
| Analog input<br>Parameters         | ${\rightarrow}$                       | ≤Ay<br>Par <b>⊥</b>      | • <b>k</b> Q01<br>J | Ay=B003 V<br>G =B004 V |                | mode: 2<br>Analog: 01<br>Cur Value1: 0.00<br>Cur Value2: 0.00<br>Ref Value: 0.00 |

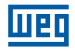

# (4) Analog Comparison Mode 3

|                            |               | FBD screen          | Parameter Screen | Program screen                       |
|----------------------------|---------------|---------------------|------------------|--------------------------------------|
| Enable block input         | $\rightarrow$ | B001 B001           | B001 G01         | B001                                 |
|                            | $\rightarrow$ | Ax                  | Ax=B002 V        | G –                                  |
| Analog input<br>Parameters | $\rightarrow$ | ≥Ay Q01             | Ay=B003 V        | mode: 3<br>Analog: 01                |
| T didifictors              | ŗ             | Par <b>-</b>        | G =B004 V        | Cur Valuel: 0.00<br>Cur Value2: 0.00 |
|                            |               |                     |                  | Ref Value: 0.00                      |
| (5) Analog Comparison I    | Mode 4        |                     |                  |                                      |
|                            |               | FBD screen          | Parameter Screen | Program screen                       |
| Enable block input         | $\rightarrow$ | M01 <b>T 1</b> B001 | B001 G01         |                                      |
| Analog input               | $\rightarrow$ | Ref                 | Ax=B002 V        | , <mark>, G</mark> – – – – –         |
| Parameters                 | $\rightarrow$ | I 2Ax  Q01          | a -noo2 v        | mode: 4                              |
|                            |               | Par -               | G =B003 V        | Cur Valuel: 0.00                     |
|                            |               |                     |                  | Ker Garde: 0.00                      |
| (6) Analog Comparison I    | Mode 5        |                     |                  |                                      |
|                            |               | FBD screen          | Parameter Screen | Program screen                       |
| Enable block input         | $\rightarrow$ | M01 <b>T 1</b> B001 | B001 G01         | B001                                 |
| Applagingut                |               | Ref                 | Ax=B002 V        | G                                    |
| Parameters                 | $\rightarrow$ | ≤Ax Q01             |                  | mode: 5                              |
|                            | -             | Par <b></b>         | G =B003 V        | Analog: 01<br>Cur Valuel: 0.00       |
|                            |               |                     |                  | Ref Value: 0.00                      |
| (7) Analog Comparison I    | Mode 6        |                     |                  |                                      |
|                            |               | FBD screen          | Parameter Screen | Program screen                       |
| Enable block input         | $\rightarrow$ | M01 <b>T B</b> 001  | B001 G01         | B001                                 |
|                            |               | Ref                 | Ax=B002 V        |                                      |
| Analog input               | $\rightarrow$ | =Ax Q01             |                  | →                                    |
| Parameters                 | $\rightarrow$ | Par <b>L J</b>      | G =B003 V        | Analog: 01<br>Cur Valuel: 0.00       |
|                            |               |                     |                  | Ref Value: 10.00                     |
|                            | 1l            |                     |                  |                                      |
| (8) Analog Comparison N    | Node 7        |                     |                  |                                      |
| Enable block input         |               | FBD screen          | Parameter Screen | Program screen                       |
| μιαριο ριοσκ πιμαι         | $\rightarrow$ | M01 <b>T</b> 1B001  | B001 G01         |                                      |
| Analog input               | $\rightarrow$ | Ref                 | Ax=B002 V        | ⇒G                                   |
| Parameters                 | $\rightarrow$ |                     | C -B003 V        | mode: 7<br>Analog: 01                |
|                            | ļ             | 1.01                | A -D002 A        | Cur Valuel: 0.00<br>Ref Value: 10.00 |
|                            |               |                     |                  |                                      |

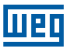

## 8.2.5 AS Function Block (Addition/Subtraction)

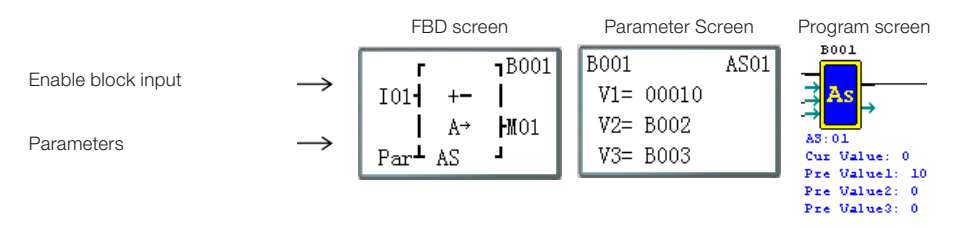

### 8.2.6 MD Function (Multiplication-Division)

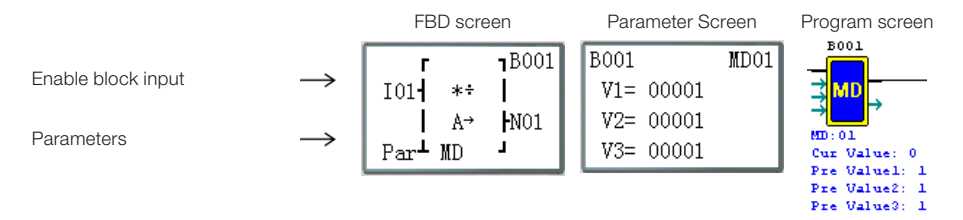

### 8.2.7 PID Function Block (Proportion - Integral - Diferential)

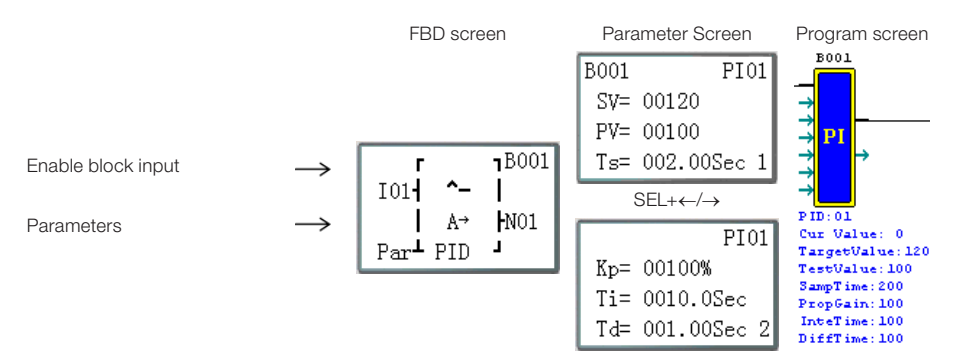

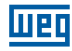

## 8.2.8 MX Function Block (Multiplexer)

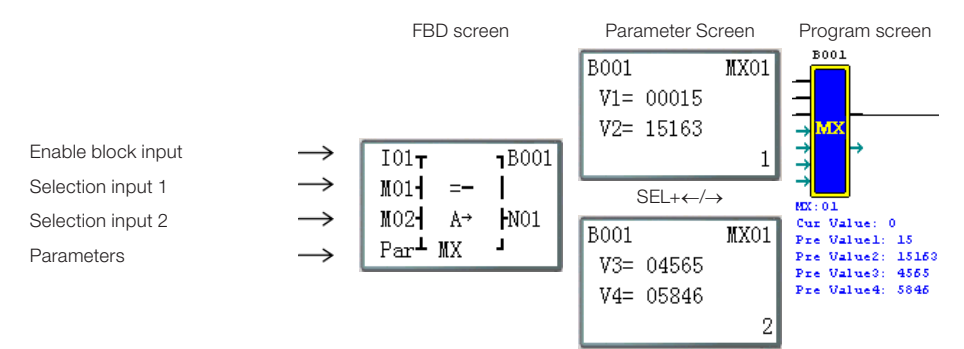

## 8.2.9 AR Function Block (Analog Ramp)

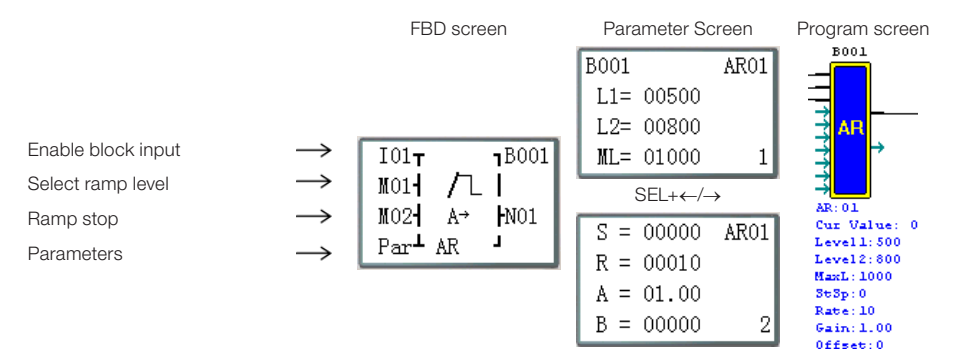

# 8.2.10 DR Function Block (Data Register)

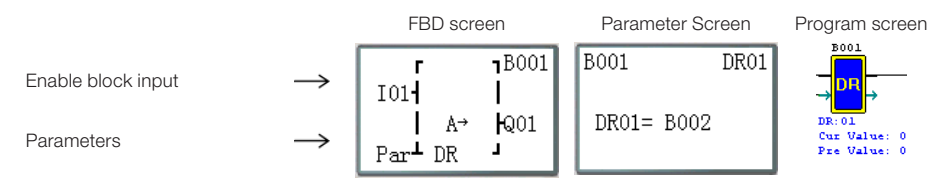

# 8.2.11 MU Function Block (MODBUS)

Mode 1

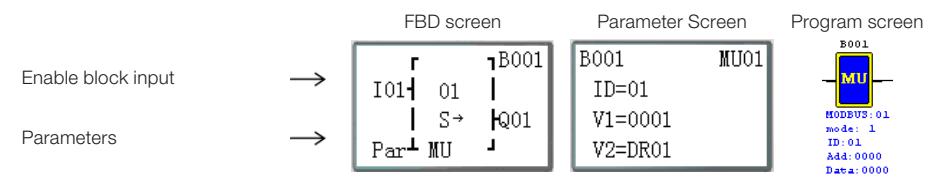

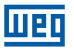

## Mode 2

|                                  |                             | FBD screen                                            | Parameter Screen                         | Program screen                                                |
|----------------------------------|-----------------------------|-------------------------------------------------------|------------------------------------------|---------------------------------------------------------------|
| Enable block input<br>Parameters | $\rightarrow$ $\rightarrow$ | r 18001<br>I01 02  <br>  S→ HQ01<br>Par MU J          | B001 MU01<br>ID=01<br>V1=0001<br>V2=DR01 | 5001<br>HODEUS:01<br>mode:2<br>ID:01<br>Add:0000<br>Data:0000 |
| Mode 3                           |                             |                                                       |                                          |                                                               |
|                                  |                             | FBD screen                                            | Parameter Screen                         | Program screen                                                |
| Enable block input               | $\rightarrow$               | r 1 <sup>B001</sup><br>I01- 03  <br>  S→ <b> </b> Q01 | B001 MU01<br>ID=01<br>V1=0001            | MODEUS: 01<br>mode: 3                                         |
| Farameters                       |                             | Par⊥MU J                                              | V2=DR01                                  | ID:01<br>Add:0000<br>Data:0000                                |
| Mode 4                           |                             | ERD somen                                             | Paramotor Soroon                         | Program coroon                                                |
| Enable block input               | $\rightarrow$               | r 1B001<br>I01- 04  <br>  S→ HQ01                     | B001 MU01<br>ID=01<br>V1=0500            |                                                               |
| Parameters                       | $\rightarrow$               | Par MU                                                | V2=DR01                                  | ID:01<br>Add:0000<br>Data:0000                                |
| Mode 5                           |                             | FBD screen                                            | Parameter Screen                         | Program screen                                                |
| Enable block input               | $\rightarrow$               | r 18001<br>I01 05                                     | B001 MU01<br>ID=01                       | BOOL<br>MU                                                    |
| Parameters                       | $\rightarrow$               | IS→ NUUI<br>Par⊥MU J                                  | V2=DR01                                  | mode: 5<br>ID:01<br>Add:0000<br>Data:0000                     |

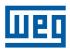

# **9 HARDWARE SPECIFICATION**

|                   | Content               | Specification:                                                            |
|-------------------|-----------------------|---------------------------------------------------------------------------|
| Prog              | gramming Language     | Ladder & FBD                                                              |
| Environment       | Operating Temperature | -20° to 55°C (-4° to 131°F)                                               |
|                   | Storage Temperature   | -40° to 70°C (-40° to 158°F)                                              |
|                   | Maximum humidity      | 90% (Relative, non-condensable)                                           |
|                   | Gas presence          | Non-corrosive gases                                                       |
| Main<br>structure | Maximum vibration     | Amplitude 0,075mm, acceleration 1,0g, in compliance with IEC60068-2-6     |
|                   | Impact resistance     | Peak value 15g,11ms, in compliance with IEC60068-2-27                     |
| Maximum           | ESD                   | Contact ±4KV, air discharge ±8KV                                          |
| noise             | EFT                   | AC Power: ±2KV DC: ±1KV                                                   |
|                   | CS                    | 0,15~80 MHz 10V/m                                                         |
|                   | SR                    | 80~1000 MHz 10V/m                                                         |
|                   | EMI                   | EN55011 B class                                                           |
| Installation      | Enclosure type        | IP20                                                                      |
|                   | Assembly Mode         | Direct Assembly or DIN-rail Assembly (35 mm)                              |
|                   | Assembly Position     | In compliance with chapter 4 - Installation                               |
| Wiring            |                       | AWG 14 / 2,6 mm²                                                          |
| Dimensions        |                       | 2x90x59,6 mm(WxLxH) DIN-rail<br>72x126x59,6 mm(WxLxH) Direct Installation |

# 9.1 MODEL FEATURES

|        |          | Pow                | er Su     | pply      | t int    |        | -              |                | p     | uo             | f       |                             | ¥   |          |
|--------|----------|--------------------|-----------|-----------|----------|--------|----------------|----------------|-------|----------------|---------|-----------------------------|-----|----------|
|        | MODE     | AC<br>100~<br>240V | 24<br>VDC | 12<br>VDC | Input po |        | Outpu<br>point | Analo<br>Input | RTC   | LCD<br>Keyboal | Expansi | High spe<br>input o<br>1KHz | PWM | Data Lir |
|        |          |                    |           |           |          | S      | standard Mo    | dels           |       |                |         |                             |     |          |
| 10     | 10HR-A   | 0                  |           |           | 6        | 4      | relay          |                | 0     | 0              | 0       |                             |     |          |
| points | 12HR-D   |                    |           |           | 8*       | 4      | relay          | 2              | 0     | 0              | 0       | 0                           |     |          |
|        | 12HT-D   |                    | 0         |           | 8*       | 4      | transistor     | 2              | 0     | 0              | 0       | 0                           | 0   |          |
|        |          |                    |           |           |          | S      | standard Mo    | dels           |       |                |         |                             |     |          |
|        | 20HR-A   | 0                  |           |           | 12       | 8      | relay          |                | 0     | 0              | 0       |                             |     |          |
|        | 20HR-D   |                    | 0         |           | 12*      | 8      | relay          | 4              | 0     | 0              | 0       | 0                           |     |          |
| 20     | 20HT-D   |                    | 0         |           | 12*      | 8      | transistor     | 4              | 0     | 0              | 0       | 0                           | 0   |          |
| points | 20HR-12D |                    | 0         |           | 12*      | 8      | relay          | 4              | 0     | 0              | 0       | 0                           |     |          |
|        |          |                    |           |           | Мос      | lels w | /ith Commur    | nication       | n Por | t              |         |                             |     |          |
|        | 20VR-D   |                    | 0         |           | 12*      | 8      | relay          | 4              | 0     | 0              | 0       | 0                           |     | 0        |
|        | 20VT-D   |                    | 0         |           | 12*      | 8      | transistor     | 4              | 0     | 0              | 0       | 0                           | 0   | 0        |

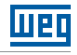

| Mode  | Pow | er Su | pply | Input point |   | Output<br>point | Analog<br>Input | RTC | LCD<br>Keyboard | Expansion | High speed<br>input of<br>1KHz | PWM | Data Link |
|-------|-----|-------|------|-------------|---|-----------------|-----------------|-----|-----------------|-----------|--------------------------------|-----|-----------|
| 8ER-A | 0   |       |      | 4           | 4 | relay           |                 |     |                 |           |                                |     |           |
| 8ER-D |     | 0     |      | 4           | 4 | relay           |                 |     |                 |           |                                |     |           |
| 8ET-D |     | 0     |      | 4           | 4 | transistor      |                 |     |                 |           |                                |     |           |
| 4AI   |     | 0     |      | 4*          |   |                 | 4               |     |                 |           |                                |     |           |
| 4PT   |     | 0     |      | 4*          |   |                 | 4               |     |                 |           |                                |     |           |
| 2AO   |     | 0     |      |             | 2 | analog          |                 |     |                 |           |                                |     |           |

\* Maximum number of digital inputs, seeing that the analog inputs are set to work as digital inputs.

Sector Existing feature

# 9.2 VOLTAGE SPECIFICATIONS

| Content                                   | CLIC-02                                          | /10HR-A                               | CLIC-02/20HR-A                                                 |             | CLIC-02<br>CLIC-02                                             | CLIC-02/20HR-D<br>CLIC-02/20HT-D |                                                                | CLIC-02/12HR-D<br>CLIC-02/12HT-D |  |
|-------------------------------------------|--------------------------------------------------|---------------------------------------|----------------------------------------------------------------|-------------|----------------------------------------------------------------|----------------------------------|----------------------------------------------------------------|----------------------------------|--|
| Operating<br>Voltage                      | 100-24                                           | 40 Vac                                | 100-240 Vac                                                    |             | 24 Vdc                                                         |                                  | 24 Vdc                                                         |                                  |  |
| Voltage<br>variation                      | 85-26                                            | 65 Vac                                | 85-26                                                          | 65 Vac      | 20.4-2                                                         | 20.4-28.8 Vdc                    |                                                                | 20.4-28.8 Vdc                    |  |
| Operating<br>Frequency                    | 50 / 60 Hz                                       |                                       | 50 / 60 Hz                                                     |             |                                                                |                                  |                                                                |                                  |  |
| Frequency variation                       | 47-6                                             | 3 Hz                                  | 47-6                                                           | i3 Hz       |                                                                |                                  |                                                                |                                  |  |
| Maximum time<br>allowed with no<br>supply | 10 ms (half<br>cycle) / 20 times<br>(IEC61131-2) |                                       | 10 ms (half<br>cycle) / 20 times<br>(IEC61131-2)               |             | 10 ms / 10 times<br>(IEC61131-2)                               |                                  | 10 ms / 10 times<br>(IEC61131-2)                               |                                  |  |
| Fuse                                      | Requi<br>connect<br>a circuit<br>of              | ired to<br>a fuse or<br>breaker<br>1A | Required to<br>connect a fuse or<br>a circuit breaker<br>of 1A |             | Required to<br>connect a fuse or<br>a circuit breaker<br>of 1A |                                  | Required to<br>connect a fuse or<br>a circuit breaker<br>of 1A |                                  |  |
| Insulation                                | Nc                                               | one                                   | No                                                             | one         | No                                                             | one                              | Nc                                                             | one                              |  |
|                                           |                                                  |                                       | Α                                                              | Il inputs a | nd relays c                                                    | n                                |                                                                | 0.1                              |  |
| A                                         | 110 Vac                                          | 220 Vac                               | 110 Vac                                                        | 220 Vac     | 24 Vdc                                                         | 28,8 Vdc                         | 24 Vdc                                                         | 28,8 Vdc                         |  |
| Average current                           | 90 mA                                            | 90 mA                                 | 100 mA                                                         | 100 mA      | 145 mA                                                         | 185 mA                           | 115 mA                                                         | 125 mA                           |  |
| Consumption                               |                                                  |                                       | Todas a                                                        | s entradas  | e relés De                                                     | esligados                        |                                                                |                                  |  |
|                                           | 110 Vac                                          | 220 Vac                               | 110 Vac                                                        | 220 Vac     | 24 Vdc                                                         | 28,8 Vdc                         | 24 Vdc                                                         | 28,8 Vdc                         |  |
|                                           | 85 mA                                            | 85 mA                                 | 90 mA                                                          | 90 mA       | 80 mA                                                          | 120 mA                           | 75 mA                                                          | 85 mA                            |  |
| Voltage consumption                       | 7.5                                              | δW                                    | 12.                                                            | 5 W         | 5                                                              | W                                | 4.5W                                                           |                                  |  |

| Content                             | CLIC-02/                        | 12HR-12D                          | CLIC-02/20HR-12D                                            |          |  |  |  |
|-------------------------------------|---------------------------------|-----------------------------------|-------------------------------------------------------------|----------|--|--|--|
| Operating Voltage                   | 12 '                            | Vdc                               | 12 Vdc                                                      |          |  |  |  |
| Voltage Variation                   | 10.4 to <sup>-</sup>            | 14.4 Vdc                          | 10.4 to                                                     | 14.4 Vdc |  |  |  |
| Maximum time allowed with no supply | 10 ms / 10 time                 | es (IEC 61131-2)                  | 1ms/ 10 times (IEC 61131-2)                                 |          |  |  |  |
| Fuse                                | Required con<br>Or 1A current   | necting a fuse<br>circuit breaker | Required connecting a fuse<br>Or 1A current circuit breaker |          |  |  |  |
| Insulation                          | Nc                              | one                               | No                                                          | one      |  |  |  |
|                                     | All inputs and relays turned on |                                   |                                                             |          |  |  |  |
|                                     | 12 Vdc                          | 14.4 Vdc                          | 12 Vdc                                                      | 14.4 Vdc |  |  |  |
| Average current                     | 195 mA                          | 195 mA                            | 265 mA                                                      | 265 mA   |  |  |  |
| consumption                         |                                 | All inputs and r                  | elays turned on                                             |          |  |  |  |
|                                     | 12 Vdc                          | 14.4 Vdc                          | 12 Vdc                                                      | 14.4 Vdc |  |  |  |
|                                     | 160 mA                          | 160 mA                            | 200 mA                                                      | 200 mA   |  |  |  |
| Power Comsumption                   | 2.5                             | 5W                                | 3,5                                                         | 3,5W     |  |  |  |

# 9.3 DIGITAL INPUT SPECIFICATIONS

Model 100~240Vac

| Content                 | CLIC-02            | /10HR-A                          | CLIC-02/20HR-A                      |                    |  |  |
|-------------------------|--------------------|----------------------------------|-------------------------------------|--------------------|--|--|
| Input circuit           |                    | L Diode                          | Resistor<br>Capacitor               |                    |  |  |
| Quantity                | 6 (digita          | al input)                        | 12 (digital input)                  |                    |  |  |
| Input signal current    | 110 Vac<br>0.66 mA | 110 Vac 220 Vac   0.66 mA 1.3 mA |                                     | 220 Vac<br>1.2 mA  |  |  |
| Current when Input On   | > 79 Vac/          | ′ 0.41 mA                        | > 79 Vac                            | > 79 Vac/ 0.4 mA   |  |  |
| ICurrent when Input off | > 40 Vac/          | ′ 0.28 mA                        | > 40 Vac/ 0.15 mA                   |                    |  |  |
| Wiring lenght           | 100                | mm                               | 100 m                               |                    |  |  |
| Input response time     | On -               | · Off                            | On -                                | · Off              |  |  |
|                         | Typical 50/60 Hz 5 | 50/45 ms (110 Vac)               | Typical 50/60 Hz 50/45 ms (110 Vac) |                    |  |  |
|                         | Typical 50/60 Hz 9 | 0/85 ms (220 Vac)                | Typical 50/60 Hz 90/85 ms (220 Vac) |                    |  |  |
|                         | Off -              | - On                             | Off - On                            |                    |  |  |
|                         | Typical 50/60 Hz 5 | 50/45 ms (110 Vac)               | Typical 50/60 Hz 50/45 ms (110 Vac) |                    |  |  |
|                         | Typical 50/60 Hz 2 | 22/18 ms (220 Vac)               | Typical 50/60 Hz 2                  | 22/18 ms (220 Vac) |  |  |

Model 24Vdc, 12 points of I/O

| Content                | CLIC-02/12HR-D / CLIC-02/12HT-D |                                                                  |                      |                                    |  |  |  |  |
|------------------------|---------------------------------|------------------------------------------------------------------|----------------------|------------------------------------|--|--|--|--|
|                        | Standard<br>Digital Input       | Standard High Speed used as<br>Digital Input Digital Input Input |                      | Analog Input                       |  |  |  |  |
| Input circuit          | 103~106                         | 101,102                                                          | 107                  | ,108                               |  |  |  |  |
|                        | CLIC-02                         | CLIC-02                                                          | CLIC                 | VCC                                |  |  |  |  |
| Quantity               | 4                               | 2                                                                | 2                    | 2                                  |  |  |  |  |
| Input signal current   | 3.2 mA / 24 Vdc                 | 3.2 mA / 24 Vdc                                                  | 0.63 mA / 24 Vdc     | < 0.17 mA / 10 Vdc                 |  |  |  |  |
| Current when Input On  | > 1.875 mA /<br>15 Vdc          | > 1.875 mA /<br>15 Vdc                                           | 0.161 mA/<br>24Vdc   |                                    |  |  |  |  |
| Current when Input off | < 0.625 mA/<br>5 Vdc            | < 0.625 mA/<br>5 Vdc                                             | < 0.085 mA/<br>5 Vdc |                                    |  |  |  |  |
| Wiring lenght          | <= 100 m                        | <= 100 m                                                         | <= 100 m             | <= 30 m (Cable<br>must be armored) |  |  |  |  |
| Input response time    | On -> Off                       | On -> Off                                                        | On -> Off            |                                    |  |  |  |  |
|                        | <u>3ms</u>                      | 0.3 m/s                                                          | Typical: 3ms         |                                    |  |  |  |  |
|                        | Off -> On                       | Off -> On                                                        | Off -> On            |                                    |  |  |  |  |
|                        | 5ms                             | 0.5 ms                                                           | Typical: 5ms         |                                    |  |  |  |  |
| Input voltage          |                                 |                                                                  |                      | 0 ~10 Vdc                          |  |  |  |  |
| Accuracy Class         |                                 |                                                                  |                      | 0.01 vdc                           |  |  |  |  |
| Bit Resolution         |                                 |                                                                  |                      | 10 bits                            |  |  |  |  |
| Error                  |                                 |                                                                  |                      | ±2%±0.12 Vdc                       |  |  |  |  |
| Conversion time        |                                 |                                                                  |                      | 1 cycle                            |  |  |  |  |
| Sensor Resistance      |                                 |                                                                  |                      | <1 KΩ                              |  |  |  |  |

# Model 24Vdc, 20 points of I/O

| Content              | CLIC-02/20HR-D / CLIC-02/20HT-D |                             |                                                      |                                    |
|----------------------|---------------------------------|-----------------------------|------------------------------------------------------|------------------------------------|
|                      | Standard<br>Digital Input       | High Speed<br>Digital Input | Analog Input<br>used as<br>Standard Digital<br>Input | Analog Input                       |
| Input circuit        | 103~108                         | 101,102                     | 109,10A                                              | ,I0B,I0C                           |
|                      | CLIC-02                         | CLIC-02                     | CLIC                                                 | VCC                                |
| Quantity             | 6                               | 2                           | 4                                                    | 4                                  |
| Input signal current | 3.1 mA / 24 Vdc                 | 3.1 mA / 24 Vdc             | 0.63 mA / 24 Vdc                                     | < 0.17 mA / 10 Vdc                 |
| Input current on     | > 1.875 mA /<br>15 Vdc          | > 1.875 mA /<br>15 Vdc      | 0.163 mA/<br>9.8Vdc                                  |                                    |
| Input current off    | < 0.625 mA/<br>5 Vdc            | < 0.625 mA/<br>5 Vdc        | < 0.083 mA/<br>5 Vdc                                 |                                    |
| Wiring lenght        | <= 100 m                        | <= 100 m                    | <= 100 m                                             | <= 30 m (Cable<br>must be armored) |
| Input response time  | On -> Off                       | On -> Off                   | On -> Off                                            |                                    |
|                      | 5ms                             | 0.5 m/s                     | Typical: 5ms                                         |                                    |
|                      | Off -> On                       | Off -> On                   | Off -> On                                            |                                    |
|                      | 3ms                             | 0.3 ms                      | Typical: 3ms                                         |                                    |
| Input voltage        |                                 |                             |                                                      | 0 ~10 Vdc                          |
| Accuracy Class       |                                 |                             |                                                      | 0.01 vdc                           |
| Bit Resolution       |                                 |                             |                                                      | 10                                 |
| Error                |                                 |                             |                                                      | ±2%±0.12 Vdc                       |
| Conversion time      |                                 |                             |                                                      | 1 cycle                            |
| Sensor Resistance    |                                 |                             |                                                      | <1 KΩ                              |

# 9.4 DIGITAL OUTPUTS SPECIFICATIONS

| Content                             |           | Relay                               | Transistor               |  |
|-------------------------------------|-----------|-------------------------------------|--------------------------|--|
| Output circuit                      |           | Load<br>Total<br>Voltage<br>CLIC-02 | Load                     |  |
| External Voltage                    |           | < 265 Vac, 30 Vcc                   | 23,9~24,1 Vdc            |  |
| Circuit insulation                  |           | Mechanical insulation (relay)       | Opto-coupling insulation |  |
| Maximum<br>Ioad                     | Resistive | 8 A / point                         | 0.3 A / point            |  |
|                                     | Lighting  | 200 W                               | 10 W / 24 Vcc            |  |
| Leakage Current<br>(Open Collector) |           | _                                   | < 10vA                   |  |
| Minimum load                        |           | _                                   | _                        |  |
| Response                            | Off -> On | 15 ms                               | 25 ບຣ                    |  |
| Time                                | On -> Off | 15 ms                               | < 0,6 ms                 |  |

## 9.4.1 Output connection instructions

# 9.4.1.1 Lighting load

The current comsumption of a Light Bulb is 10~20 times higher during the initial 10ms the Light Bulb is on, since the filament is not heated. A distribution resistance or current restriction resistance is added to the output port to reduce the peak current value.

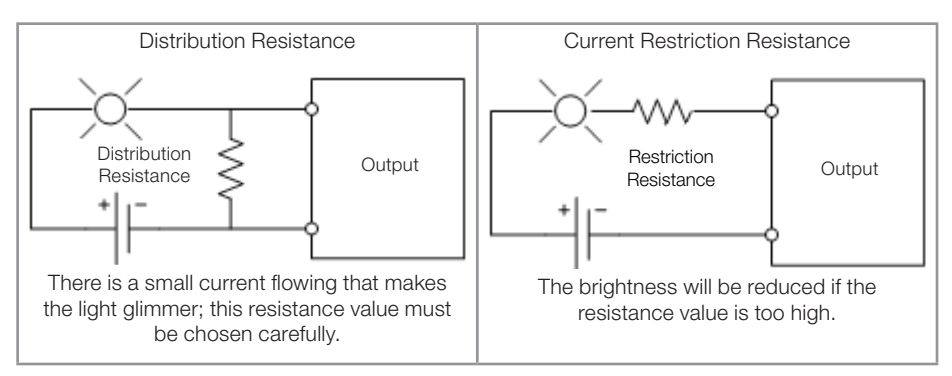
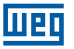

## 9.4.1.2 Inductive load

There will be a peak voltage (KV) when the inductive load changes from on to off, especially in the relay model. There are different methods that can be used for the absorption of the peak voltage, as follows:

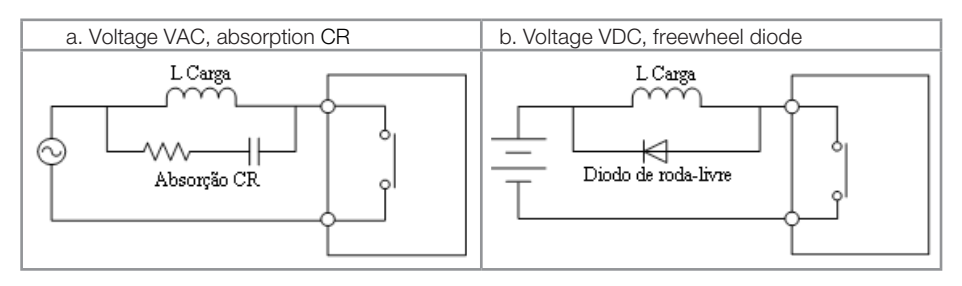

Please do not use capacitance to absorption alone, as shown below:.

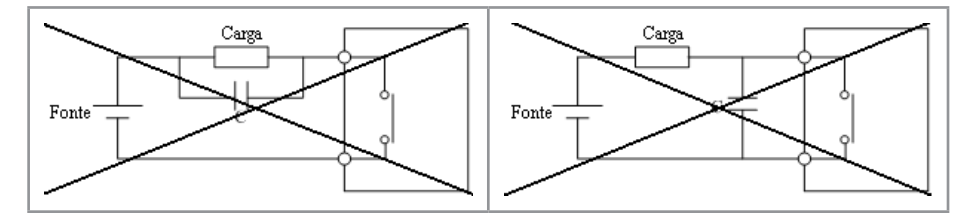

#### 9.4.1.3 Relay Life

#### Life expectancy

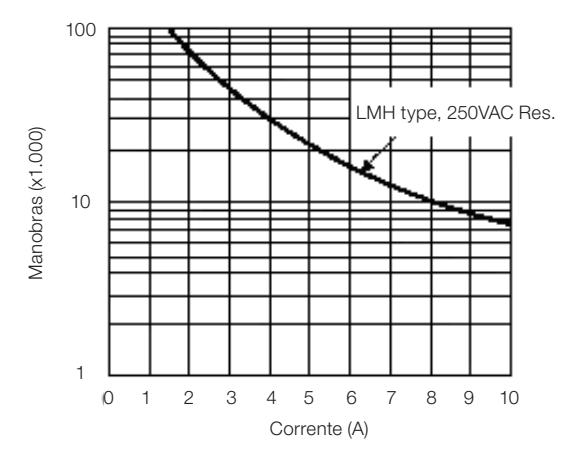

- The data shown above are a standard basis. The relay useful life is influenced by the operating environment temperature.
- The relay useful life is nearly 100,000 switches if the current is lower than 2A.

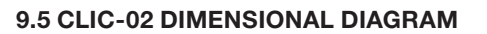

10/12 points

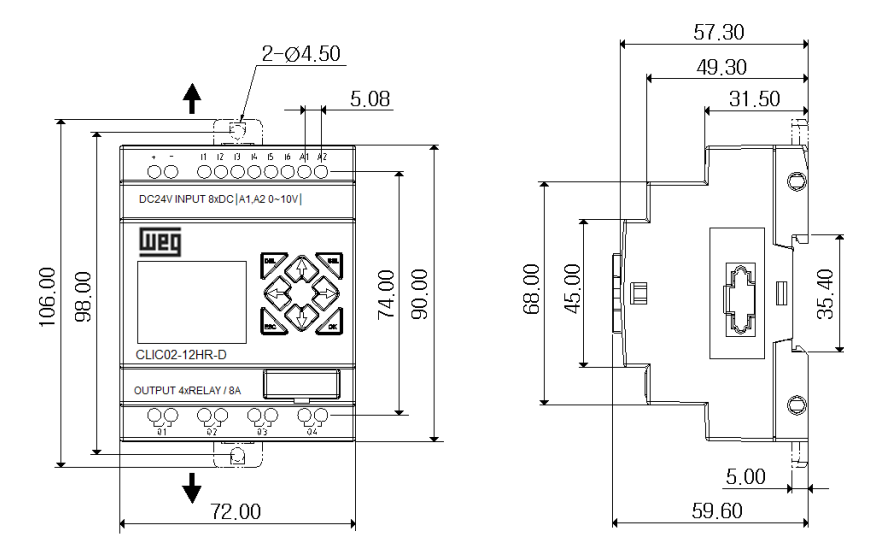

Weg

## 20 points

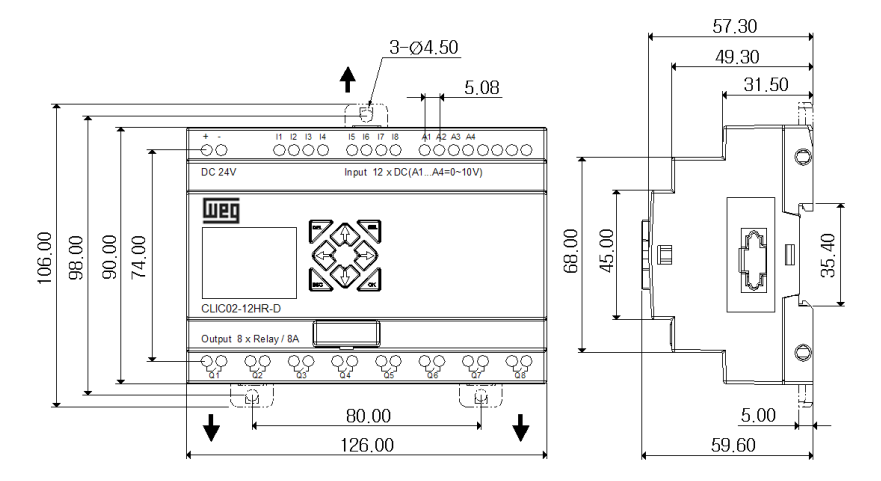

To learn about the dimensions of the Expansion Modules, see Chapter 11 - Expansion Modules.

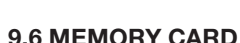

шес

The memory card PM05 (3rd) is an optional item sold separately which is used to transfer programs easily from one to another CLIC-02. The memory cartridge PM05 (3rd) must be inserted in the same programming cable connector (see procedure below).

- 1. Remove the CLIC-02 plastic connector cover using a screwdriver;
- 2. Insert the memory cartridge PM05 (3rd) in the connector;

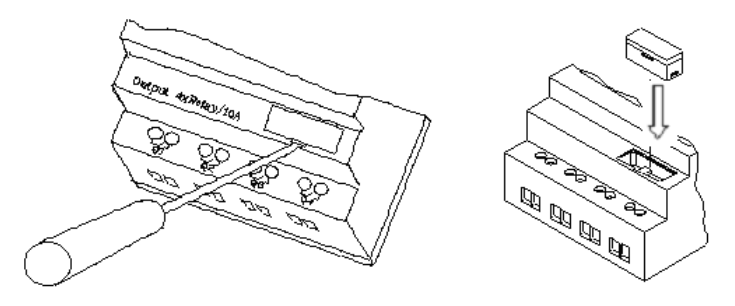

- 3. In the list of functions of the display, select WRITE, to transfer the CLIC-02 program to PM05 (3rd), or READ, to load the PM05 (3rd) program to CLIC-02.
- 4. Programs in different CLIC-02 models are not compatible in some cases, in accordance with the rules:
  - A-1: Program CLIC-02 10/12 points ---- compatible with CLIC-02 20 points
  - A-2: Program CLIC-02 20 points ---- non-compatible with CLIC-02 10/12 points
  - B-1: Program CLIC-02 AC ---- compatible with CLIC-02 DC
  - B-2: Program CLIC-02 DC ---- non-compatible with CLIC-02 AC
  - C-1: Program CLIC-02 to Relay compatible with Transistor CLIC-02
  - C-2: Program CLIC-02 to Transistor non-compatible with Relay CLIC-02
  - D-1: Program CLIC-02 different from type V compatible with CLIC-02 with type V
  - D-2: Program CLIC-02 type V non-compatible with CLIC-02 different from type V
  - E-1: Program CLIC-02 firmware V2.xx ---- compatible with CLIC-02 V3.xx
  - E-2: Program CLIC-02 firmware V3.xx ---- non-compatible with CLIC-02 V2.xx

## 9.6.1 Compatibility

The memory card PM05 (3rd) is a special type of PM05 that can be used in all versions of CLIC-02. There is an icon <u>3rd</u>; in the side of PM05 (3rd).To use PM05 and PM05 (3rd) with CLICK-02 V2.xx and CLIC-02 V3.xx, see the function compatibility table:

|                          | Supported Function |                 |
|--------------------------|--------------------|-----------------|
| CLIC-02 Firmware Version | PM05               | PM05 (3rd)      |
| CLIC-02 V2.xx            | Reading/Writing    | Reading/Writing |
| CLIC-02 V3.xx            | Reading            | Reading/Writing |

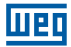

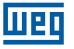

# **10 PORT RS-485 COMMUNICATION FUNCTIONS**

The communication port RS-485 is incorporated in the models CLIC-02/20VR-D and CLIC-02/20VT-D. Through this port, we can incorporate CLIC-02 to a supervisory or HMI system, change data with another installed CLIC-02 or control/monitor other devices compatible with the Modbus protocol. The available functions are:

- Remote I/O Function It is used to expand the number of CLIC-02 I/O. It can be used between 2 CLICK-02 unities: a master and a slave one.
- DataLink Function It allows the data exchange between the CLIC-02 stations. Up to 8 stations can be set. Each CLIC-02 can read/write information from other CLIC-02 in the net.
- Master Modbus RTU. Being the master of the Modbus network, CLIC-02 can communicate with other devices compatible with The Modbus protocol, as frequency inverters, multi-meters, scales, etc.
- Slave Modbus RTU. In this mode, CLIC-02 can communicate with a computer, HMI or another CLP that is a Modbus protocol master.

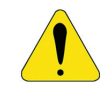

#### WARNING!

The maximum distance for the CLIC-02 wiring network RS-485 is 100m.

## **10.1 COMMUNICATION PARAMETERS**

The RS-485 communication port has variable parameters, allowing the adjustment to the needs of the other device to communicate. There are two ways of adjusting these parameters.

## 10.1.2 Setting via the Programming Software

- 1. Connect the programming cable in the CLIC-02 and in the computer serial port RS-232;
- 2. On the Programming Software, make the connection with the CLIC-02, through the Operation menu >> Connect to PLC;
- 3. Select the Operation menu >> System Configuration, to open the configuration window;

| Configuração do Sistema          | ×                                    |  |
|----------------------------------|--------------------------------------|--|
| Ajustar ID                       | E/S Remota                           |  |
| ID Atual: 1<br>Novo ID(00-99): 1 | ⑦ Não<br>○ Mestre<br>○ Escravo       |  |
| Expandir I/O<br>Número de E/S: 0 | Outros<br>M Retentivo<br>C Retentivo |  |
| │ Alarme de E/S                  | ☐ Luz de Fundo<br>☐ Ajuste Z         |  |
| -Tipo V                          | Ajuste do DR                         |  |
| Modo: 8/N/2 🔻                    | Sem Sinal                            |  |
| Baud Rate: 38400 -               | C Com Sinal                          |  |
| Ajuste Cancelar                  |                                      |  |

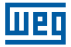

4. The following modes and speeds are available:

|               | 8/N/2 - 8 Data bits, No Parity, 2 Stop bits  |
|---------------|----------------------------------------------|
| Communication | 8/E/1 - 8 Data bits, Even Parity, 1 Stop bit |
| Mode          | 8/0/1 - 8 Data bits, Odd Parity, 1 Stop bit  |
|               | 8/N/1 - 8 Data bits, No Parity, 1 Stop bit   |
|               | 4800 bps                                     |
|               | 9600 bps                                     |
| Roud Poto     | 19200 bps                                    |
| Daug nale     | 38400 bps                                    |
|               | 57600 bps                                    |
|               | 115200 bps                                   |

## 10.1.3 Setting via the CLIC-02 display

- 1. Press ESC to return to the main menu.
- 2. Press UP/DOWN to locate the item CONFIG. and press OK to select it.
- 3. Press UP/DOWN to make the display show the options shown below.

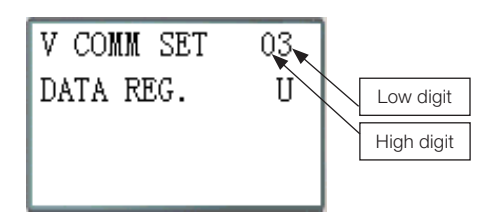

4. The high digit adjusts the Communication Mode; the low digit adjusts the Baud Rate.

| Content    | Data | Meaning                                    |  |
|------------|------|--------------------------------------------|--|
|            | 0    | 8/N/2 - Data 8bit, No Parity, 2 Stop bit   |  |
|            | 1    | 8/E/1 - Data 8bit, Even Parity, 1 Stop bit |  |
| High digit | 2    | 8/0/1 - Data 8bit, Odd Parity, 1 Stop bit  |  |
|            | 3    | 8/N/1 - Data 8bit, No Parity, 1 Stop bit   |  |
|            | 0    | 4800 bps                                   |  |
|            | 1    | 9600 bps                                   |  |
| 1          | 2    | 19200 bps                                  |  |
| Low digit  | 3    | 38400 bps                                  |  |
|            | 4    | 57600 bps                                  |  |
|            | 5    | 115200 bps                                 |  |

The standard configuration for the port RS-485 of CLIC-02 is shown in the table below:

| Baud Rate             | 38400bps  |
|-----------------------|-----------|
| Data bit              | 8         |
| Bit Stop              | 2         |
| Parity                | No        |
| Telegram Maximum Size | 128 bytes |

The communication port RS-485 parameters are adjustable only in the CLIC-02 versions 3.x;

 After changing the communication port RS-485 parameters, it is required to restart CLIC-02

# **10.2 REMOTE I/O FUNCTION**

Up to 2 CLIC-02 units can be set for the Remote I/O mode, one as a master and the other as a slave. Master CLIC-02 will execute its program, reading the inputs and powering the outputs of the slave CLIC-02. The Slave CLIC-02 will not execute its program, all its inputs/ outputs will depend on Master CLIC-02. For powering the slave outputs Q, the master will operate on the variables Y in its program. The slave inputs I will be written on the master variables X. Therefore, no I/O expansion can be used in both the slave and the master.

| I/O Address            | Master    | Slave     |
|------------------------|-----------|-----------|
| Input coil             | 101 ~ 10C |           |
| Output Coils           | Q01 ~ Q08 |           |
| Expansion Input Coils  | X01 ~ X0C | 101 ~ 10C |
| Expansion Output Coils | Y01 ~ Y0C | Q01 ~ Q08 |

Hardware Configuration:

- 1. Connect the CLIC-02 unities through the port RS-485, following the installation instructions of the item 4.4.7.
- 2. Adjust the left CLIC-02 on the illustration to Master.
- 3. Adjust the other CLIC-02 to Slave.

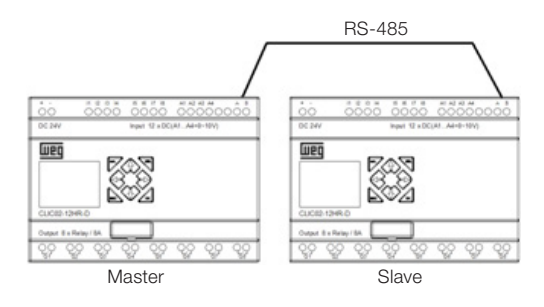

4. Create a Ladder program on the Master CLIC-02, as shown below:

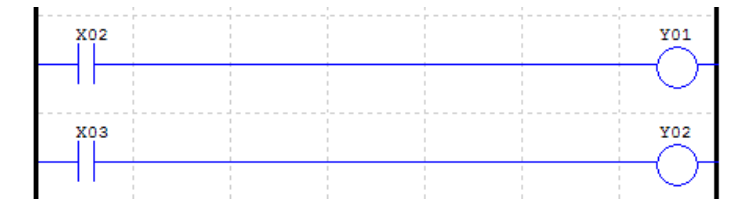

5. Testing:

If the inputs IO2 and IO3 in the slave are turned on, the variables XO2 and XO3 in the master will be turned on. In accordance with logic, variables YO1 and YO2 in the master will be turned on. The variables Y in the master are directly associated with the variables Q in the slave, therefore, the outputs QO1 and QO2 in the slave will be turned on. Thus, we can see that the slave input IO2 turned on its own output YO1, without the existence of any program in the slave CLIC-02. The master controls the slave I/O.

I/O Status in the Slave CLIC-02

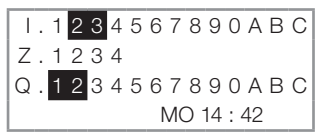

I/O Status in the Master CLIC-02

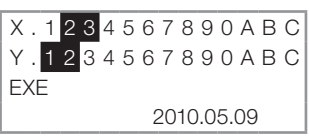

## **10.3 DATALINK FUNCTION**

Datalink function creates an specific network for CLIC-02, allowing the exchange of 8 data bits among the network elements. The variables W will be the network variables, seeing that each element will control one range of these addresses. Any CLIC-02 can read the range W of another CLIC-02.

Hardware Configuration:

- 1. Connect the CLIC-02 PLCs through the port RS-485, respecting the 8-element limit and following the installation instructions of the item 4.4.7.
- 2. Adjust all the CLIC-02 on the menu CONFIG 'REMOTE I/O = N';
- 3. Set the ID (address) of the CLIC-02, respecting the order of their physical link. The maximum ID is 07.

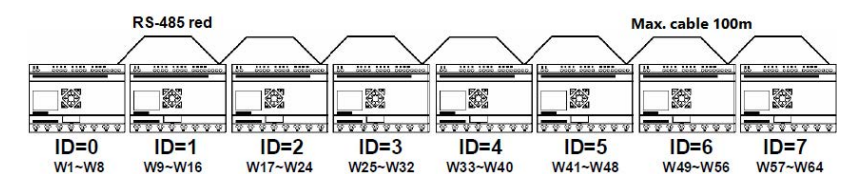

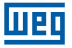

Software example:

1. Create the Ladder program shown below, enabling the Datalink network, and download it on the CLIC-02 with ID=1;

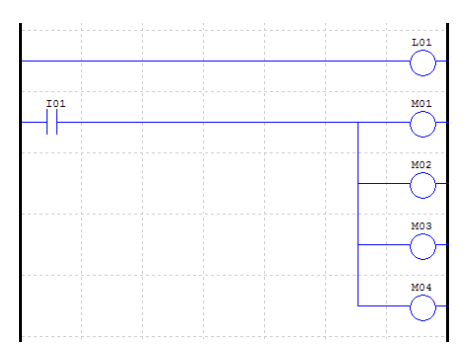

2. On CLIC-02 with ID=1, adjust the L01 function as shown below:

```
r1 1
4|M01-04 |
|↓↓ |L01
4W09-12 J
```

3. Download the same software for CLIC-02 with ID=0, but change the function L01 as show below.

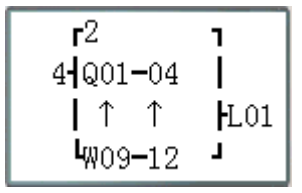

- 4. Run the program. Linking the CLIC-02 I01 with ID=1, M01~M04 will be in the status ON.
- 5. Monitor CLIC-02 with ID=0. M01~M04 of the ID=1 will be written for the network, being read by the ID=0 and transferred directly to the outputs Q01~Q04. Any other network ID that reads the range W09~W12 will read the status of M01~M04 on the ID=1.

For further programming information of the function L, see the item 7.4.8.

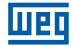

# 10.4 MASTER MODBUS RTU

The MU function enables a Modbus Master on port RS-485. There are 15 MODBUS functions available, MU01~MU0F, allowing the configuration of 15 Modbus telegrams. The functions Remote I/O and Datalink must be disabled to execute the MODBUS function (Remote I/O = 0 and ID = 0).

When enabled, the MU function takes the communication port and releases it when there is no more enabled MU function and the MODBUS operation period is completed. Only one MU function can be enabled at a time. There are modes for the MU function, each mode corresponds to one Modbus function:

| Mode | Modbus Function Code       |  |
|------|----------------------------|--|
| 1    | 03 (Word reading)          |  |
| 2    | 06 (single word writing)   |  |
| 3    | 10 (multiple word writing) |  |
| 4    | 01 (Bit reading)           |  |
| 5    | 05 (Single bit writing)    |  |

Digital markers used in the Modbus function:

| Received Response (M3D)   | The marker M3D is turned on when the telegram is received,<br>and then checked the consistency errors of the data. The<br>value is transferred to the destination of the MU function if<br>there is no error in the data.               |  |
|---------------------------|----------------------------------------------------------------------------------------------------|--|
| Error indication (M3E)    | Communication error indication                                                                                                    |  |
| Time out indication (M3F) | The marker M3F is turned on when then the time between<br>the sending and the receiving of the data is greater than the<br>definite one. The marker M3D will also be set. The marker M3F<br>will reset automatically when M3D is reset. |  |

Timeout time will depend on the communication BaudRate, as shown in the table below:

| Baud Rate (bps)        | Time (ms) |
|------------------------|-----------|
| 4800,9600,19200, 38400 | 125       |
| 57600                  | 100       |
| 115200                 | 80        |

There are 5 parameters on the MU function, as shown below.

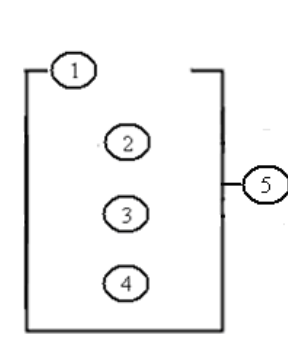

| Symbol | Description                                                                                                    |
|--------|----------------------------------------------------------------------------------------------------|
| 0      | MODBUS Mode (1~5)                                                                                                    |
| 0      | Communication address: Slave Identification (0~127)                                                                                                    |
| 3      | Communication Content: Data length and<br>address:<br>1) If the memory address is constant<br>(0000~FFFF), the data length is fixed (1<br>Word);<br>2) If the memory address is a DR, the data<br>length will be set in DR + 1; |
| 4      | DR Code, stores the sending/receiving data of this function                                                                                                    |
| (5)    | MODBUS Code (MU01~MU0F)                                                                                                    |

# Examples:

| Mode                             | Display                                                              |                                                                                                    |                                                                                                    |
|----------------------------------|----------------------------------------------------------------------|----------------------------------------------------------------------------------------------------|----------------------------------------------------------------------------------------------------|
| 1<br>Word<br>reading             | r1 ]<br>  01  <br>  0003  ₩U01<br>L DRE0 J                           | Address is constant: 0003,<br>Lenght=1,<br>Sending: 01 03 00 03 00 01 CRC16;                                                                                        | Receiving:<br>01 03 02 data1 data2 CRC16,<br>Data storage:<br>DRE0 = (data1<< 8)   date2,                                       |
|                                  | r1 7<br>  01  <br>  DR03 ∲MU01<br>↓ DRE0 J                           | Address is DR03=0001,<br>Lenght is DR04=0002<br>Sending: 01 03 00 01 00 02 CRC16;                                                                                   | Receiving: 01 03 04 data1 data2<br>data3 data4 CRC16,<br>Data storage:<br>DRE0= (data1<<8)   data2,<br>DRE1= (data3<<8)   data4 |
| 2<br>Single<br>word<br>writing   | 01  <br>  01  <br>  0003  ₩U01<br>  DRE0 J                           | Address is constant: 0003,<br>Lenght=1,<br>Data storage: DREO 1234(hex:04D2)<br>Sending: 01 06 00 03 04 D2 CRC16;                                                   | Receiving:<br>01 06 00 03 04 D2 CRC16;                                                                                          |
|                                  | <b>r</b> <sup>2</sup> <b>1</b><br>  01  <br>  DR03  ₩U01<br>  DRE0 J | Address is constant: DR03=0001,<br>Lenght=1,<br>Data storage: DREO 1234(hex:04D2)<br>Sending: 01 06 00 01 04 D2 CRC16;                                              | Receiving:<br>01 06 00 01 04 D2 CRC16;                                                                                          |
| 3<br>Multiple<br>word<br>writing | r <sup>3</sup> 1<br>  01  <br>  0003  ₩U01<br>  DRE0 J               | Address: 0003,<br>Length=1,<br>Data storage: DRE0=1234(hex: 04D2),<br>Sending: 01 10 00 03 00 01 04 D2<br>CRC16;                                                    | Receiving:<br>01 10 00 03 00 01 CRC16;                                                                                          |
|                                  | r <sup>3</sup> 1<br>  01  <br>  DR03 ∤MU01<br>↓ DRE0 J               | Address: DR03=0001,<br>Length: DR04=0002,<br>Data storage:<br>DRE0=1234(hex: 04D2),<br>DRE1=5678(hex: 162E),<br>Sending: 01 10 00 01 00 02 04 04 D2<br>16 2E CRC16; | Receiving:<br>01 10 00 01 00 02 CRC16;                                                                                          |

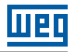

| Modo                       | Display                                                           |                                                                                                    |                                                                                          |
|----------------------------|-------------------------------------------------------------------|----------------------------------------------------------------------------------------------------|------------------------------------------------------------------------------------------|
| 4<br>Bit<br>reading        | r4 ]<br>  01  <br>  0003  ₩U01<br>  DRE0 J                        | Address: 0003,<br>Length S 10H,<br>Sending: 01 01 00 03 00 10 CRC16;                                            | Receiving: 01 01 02 data1<br>data2 CRC16,<br>Data storage:<br>DRE0 = (data1<< 8)   data2 |
|                            | r4 ]<br>  01  <br>  DR03  ₩U01<br>  DRE0 J                        | Address: DR03=001,<br>Length: DR04= 0016,<br>Sending: 01 01 00 01 00 10 CRC16;<br>Maximum value in DR04 is 400. | Receiving: 01 01 02 data1<br>data2 CRC16;<br>Data storage:<br>DRE0 = (data1<< 8)   data2 |
| 5<br>Single bit<br>writing | Г <sup>5</sup> ]<br>  01  <br>  0003  ЖU01<br>  DRE0 J            | Address: 0003,<br>Data storage:<br>DRE0=65280 (hex: FF00),<br>Sending: 01 05 00 03 FF 00 CRC16;                 | Receiving:<br>01 05 00 03 FF 00 CRC16;                                                   |
|                            | <b>F</b> 5 <b>1</b><br>  01  <br>  DR03 <b> </b> MU01<br>↓ DRE0 J | Address: DR03=0001,<br>Data storage:<br>DRE0=65280 (hex: FF00),<br>Sending: 01 05 00 01 FF 00 CRC16;            | Receiving:<br>01 05 00 01 FF 00 CRC16;                                                   |

## **10.5 SLAVE MODBUS RTU**

CLIC-02 can be controlled by the computer or another PLC that has a Modbus master function. The Modbus master can access the I/O status, preset values of the Function Blocks, timers, counters. It is also possible to control the Run/Stop modes of CLIC-02.

Hardware Configuration:

- 1. Connect the Modbus master to the CLIC-02 unities through the port RS-485, following the installation instructions of the item 4.4.7.
- 2. Adjust all the CLIC-02 on the menu CONFIG for "Remote I/O = N";
- 3. Adjust the CLIC-02 ID to =  $01 \sim 99$ , each of the CLIC-02 IDs must be different.

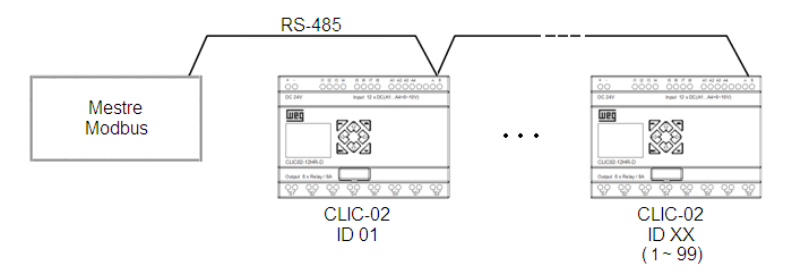

# 10.5.1 Modbus CLIC-02 Protocol

If CLIC-02 receives a correct telegram, it will execute the control and answer a telegram confirming the control to the computer or another controller. If the control that the CLIC-02 received is not valid, the CLIC-02 response will be an Exception Code.

Command format and Response format

| Dat           |        |
|---------------|--------|
| Slave address | CRC-16 |

The format of the response command, since CLIC-02 receives an unexpected command.

| Dat           |               |                |        |
|---------------|---------------|----------------|--------|
| Slave address | Function Code | Exception Code | CRC-16 |

Command format:

| Slave address                | Function Code |                       | Data       | CRC-16                           | Exception<br>Code |
|------------------------------|---------------|-----------------------|------------|----------------------------------|-------------------|
| 00H: Send to all the devices | 01H           | Bit reading           | For        | CRC<br>checks                    | For               |
| 01H: to the device No.01     | 05H           | Single bit writing    | details,   | the Slave<br>Address<br>Function | please            |
| 0FH: to the Device No. 15    | 03H           | Word reading          | please     |                                  | consult           |
| 10H: to the device No.16     | 06H           | Single word writing   | the record |                                  | Exception         |
|                              | 10H           | Multiple word writing | addresses  | Exception                        | Code              |
| 63H: to the device No.99     | 08H           | diagnosis             |            | Code                             | Instruction       |

Exception Code:

On a communication connection, the controller responds the Exception Code (Error Code) and the Function Code added of 80H (Hexadecimal) to the master, if there is an error.

| Exception Code | Description                                                                       |
|----------------|-----------------------------------------------------------------------------------|
| 51             | Telegram Error (Function Code Error, Error to codify record, Data quantity error) |
| 52             | PLC in RUN mode, command not allowed                                              |
| 53             | PLC protected by password, command not allowed                                    |
| 54             | Data value beyond the allowed range                                               |
| 55             | ROM Error of CLIC-02                                                              |
| 56             | CLIC-02 RTC does not exist, it cannot operate RTC                                 |
| 57             | Other error                                                                       |
| 58             | Commands do not match the editable mode of CLIC-02                                |
| 59             | Brand ID Error                                                                    |

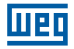

# 10.5.2 MODBUS Memory Map

# 10.5.2.1 Status of the Digital Variables of CLIC-02

| Modb    | us address  | Modbus   | us Word content |     |     |     |     |     |     |     |     |     |     |     |     |     |      |     |
|---------|-------------|----------|-----------------|-----|-----|-----|-----|-----|-----|-----|-----|-----|-----|-----|-----|-----|------|-----|
| Decimal | Hexadecimal | function | F               | Е   | D   | С   | В   | Α   | 9   | 8   | 7   | 6   | 5   | 4   | 3   | 2   | 1    | 0   |
| 1536    | 0600        |          | R10             | R0F | R0E | R0D | R0C | R0B | R0A | R09 | R08 | R07 | R06 | R05 | R04 | R03 | R02  | R01 |
| 1537    | 0601        |          |                 | R1F | R1E | R1D | R1C | R1B | R1A | R19 | R18 | R17 | R16 | R15 | R14 | R13 | R12  | R11 |
| 1538    | 0602        |          | G10             | GOF | G0E | G0D | G0C | G0B | G0A | G09 | G08 | G07 | G06 | G05 | G04 | G03 | G02  | G01 |
| 1539    | 0603        |          |                 | G1F | G1E | G1D | G1C | G1B | G1A | G19 | G18 | G17 | G16 | G15 | G14 | G13 | G12  | G11 |
| 1540    | 0604        |          | T10             | TOF | TOE | TOD | TOC | TOB | T0A | T09 | T08 | T07 | T06 | T05 | T04 | T03 | T02  | T01 |
| 1541    | 0605        |          |                 | T1F | T1E | T1D | T1C | T1B | T1A | T19 | T18 | T17 | T16 | T15 | T14 | T13 | T12  | T11 |
| 1542    | 0606        |          | C10             | COF | C0E | COD | COC | C0B | C0A | C09 | C08 | C07 | C06 | C05 | C04 | C03 | C02  | C01 |
| 1543    | 0607        |          |                 | C1F | C1E | C1D | C1C | C1B | C1A | C19 | C18 | C17 | C16 | C15 | C14 | C13 | C12  | C11 |
| 1544    | 0608        |          | M10             | MOF | MOE | M0D | M0C | M0B | MOA | M09 | M08 | M07 | M06 | M05 | M04 | M03 | M02  | M01 |
| 1545    | 0609        |          | M20             | M1F | M1E | M1D | M1C | M1B | M1A | M19 | M18 | M17 | M16 | M15 | M14 | M13 | M12  | M11 |
| 1546    | 060A        |          | M30             | M2F | M2E | M2D | M2C | M2B | M2A | M29 | M28 | M27 | M26 | M25 | M24 | M23 | M022 | M21 |
| 1547    | 060B        |          |                 | MЗF | МЗЕ | M3D | МЗС | МЗВ | МЗА | M39 | M38 | M37 | M36 | M35 | M34 | M33 | M32  | M31 |
| 1548    | 060C        |          | N10             | NOF | NOE | N0D | N0C | N0B | NOA | N09 | N08 | N07 | N06 | N05 | N04 | N03 | N02  | N01 |
| 1549    | 060D        | 03H      | N20             | N1F | N1E | N1D | N1C | N1B | N1A | N19 | N18 | N17 | N16 | N15 | N14 | N13 | N12  | N11 |
| 1550    | 060E        | 06H      | N30             | N2F | N2E | N2D | N2C | N2B | N2A | N29 | N28 | N27 | N26 | N25 | N24 | N23 | N22  | N21 |
| 1551    | 060F        | 10H      | -               | N3F | N3E | N3D | N3C | N3B | N3A | N39 | N38 | N37 | N36 | N35 | N34 | N33 | N32  | N31 |
| 1552    | 0610        |          | -               | -   | -   | -   | 10C | I0B | 10A | 109 | 108 | 107 | 106 | 105 | 104 | 103 | 102  | 101 |
| 1553    | 0611        |          | -               | -   | -   | -   | X0C | X0B | X0A | X09 | X08 | X07 | X06 | X05 | X04 | X03 | X02  | X01 |
| 1554    | 0612        |          | -               | -   | -   | -   | YOC | Y0B | YOA | Y09 | Y08 | Y07 | Y06 | Y05 | Y04 | Y03 | Y02  | Y1  |
| 1555    | 0613        |          | -               | -   | -   | -   | -   | -   | -   | -   | Q08 | Q07 | Q06 | Q05 | Q04 | Q03 | Q02  | Q01 |
| 1556    | 0614        |          | -               | -   | -   | -   | -   | -   | -   | -   | -   | -   | -   | -   | Z04 | Z03 | Z02  | Z01 |
| 1557    | 0615        |          | H10             | HOF | HOE | HOD | H0C | H0B | HOA | H09 | H08 | H07 | H06 | H05 | H04 | H03 | H02  | H01 |
| 1558    | 0616        |          | -               | H1F | H1E | H1D | H1C | H1B | H1A | H19 | H18 | H17 | H16 | H15 | H14 | H13 | H12  | H11 |
| 1559    | 0617        |          | -               | -   | -   | -   | -   | -   | -   | -   | L08 | L07 | L06 | L05 | L04 | L03 | L02  | L01 |
| 1560    | 0618        |          | -               | -   | -   | -   | -   | -   | -   | -   | -   | -   | -   | -   | -   | S01 | P02  | P01 |
| 1561    | 0619        |          | W10             | WOF | W0E | WOD | W0C | W0B | W0A | W09 | W08 | W07 | W06 | W05 | W04 | W03 | W02  | W01 |
| 1562    | 061A        |          | W20             | W1F | W1E | W1D | W1C | W1B | W1A | W19 | W18 | W17 | W16 | W15 | W14 | W13 | W12  | W11 |
| 1563    | 061B        |          | W30             | W2F | W2E | W2D | W2C | W2B | W2A | W29 | W28 | W27 | W26 | W25 | W24 | W23 | W22  | W21 |
| 1564    | 061C        |          | W40             | W3F | W3E | W3D | W3C | W3B | W3A | W39 | W38 | W37 | W36 | W35 | W34 | W33 | W32  | W31 |

# 10.5.2.2 Status/Control Variables of the CLIC-02

| Modbu   | is address  | Supported         | Content                                                                                                    |                                                                                  |  |  |
|---------|-------------|-------------------|----------------------------------------------------------------------------------------------------|----------------------------------------------------------------------------------|--|--|
| Decimal | Hexadecimal | Functions         |                                                                                                    |                                                                                  |  |  |
| 256     | 0100H       | 03H<br>06H<br>10H | RUN / STOP:                                                                                                    | $\begin{array}{l} S1 = 0 \rightarrow STOP \\ S1 = 1 \rightarrow RUN \end{array}$ |  |  |
| 257     | 0101H       | 03H               | CLIC-02 Model (hexadecimal coc<br>30=20VR-D, 70=20VR-12D<br>34=20VT-D, 74=20VT-12D                                                                                                    | le):                                                                             |  |  |
|         |             |                   | Word Status 1:<br>Bit 0 and 1 – RS-485 Communica<br>0: Datalink<br>1: Remote I/O – Master<br>2: Remote I/O – Slave<br>Bit 4 - Backlight<br>0: Automatic – Off after Inactivity<br>1: Always On<br>Bit 5 – Retentive Counter<br>1: Retentive                                                                                                 | ation Mode<br>Period                                                             |  |  |
| 258     | 0102H       | 03H<br>06H<br>10H | 0: Non-Retentive<br>Bit 6 – Configuration of Retentive<br>1: Non-Retentive<br>0: Retentive<br>Bit 8, 9, 10 and 11 – Seleted Lang<br>1: English<br>2: French<br>3: Spanish<br>4: Italian<br>5: German<br>6: Portuguese<br>7: Chinese                                                                                                    | M Markers<br>guage                                                               |  |  |
|         |             |                   | Bit 12 and 13 – Number of set exp<br>Bit 14 – Configuration of Z keys<br>0: Disabled Z keys<br>1: Enabled Z keys<br>Bit 15 – Alarm Expansion N° diffe<br>0: Alarm<br>1: With alarm                                                                                                    | pansions (0 ~ 3)<br>erent from the set one                                       |  |  |
| 259     | 0103        | 03H               | Word Status 2:<br>Low-Byte – Error Code<br>0 = OK<br>1 = Rom Error<br>2 = RAM Error<br>3 = EEPROM Error<br>4 = Program Logic Error<br>5 = Program Logic Error<br>6 = Watchdog Error<br>7 = Expansion Errors<br>8 = Communication Error<br>9 = RTC Error<br>High Byte – Password Configurat<br>0 = Disabled Password<br>1 = Enabled Password | ion                                                                              |  |  |
| 260     | 0104        |                   | Analog Input 1 Gain                                                                                                    |                                                                                  |  |  |
| 261     | 0105        |                   | Analog Input 1 Offset                                                                                                    |                                                                                  |  |  |
| 262     | 0106        |                   | Analog Input 2 Gain                                                                                                    |                                                                                  |  |  |
| 263     | 0107        | озн               | Analog Input 2 Offset                                                                                                    |                                                                                  |  |  |
| 264     | 0108        | 10H               | Analog Input 3 Gain                                                                                                    |                                                                                  |  |  |
| 265     | 0109        |                   | Analog Input 3 Offset                                                                                                    |                                                                                  |  |  |
| 266     | 010A        |                   | Analog Input 4 Gain                                                                                                    |                                                                                  |  |  |
| 267     | 010B        |                   | Analog Input 4 Offset                                                                                                    |                                                                                  |  |  |

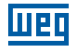

# 10.5.2.3 Analog Inputs/Outputs

| Modbus  | address       | Supported  | Content             |          | Commonto              |  |  |  |  |  |  |
|---------|---------------|------------|---------------------|----------|-----------------------|--|--|--|--|--|--|
| Decimal | Hexadecimal   | Functions  | High Byte           | Low Byte | Comments              |  |  |  |  |  |  |
|         | Analog Inputs |            |                     |          |                       |  |  |  |  |  |  |
| 2832    | 0B10          |            | AC                  | )1       |                       |  |  |  |  |  |  |
| 2833    | 0B11          |            | AC                  | )2       |                       |  |  |  |  |  |  |
| 2834    | 0B12          |            | AC                  | )3       |                       |  |  |  |  |  |  |
| 2835    | 0B13          | 021        | AC                  | )4       | Range of Values:      |  |  |  |  |  |  |
| 2836    | 0B14          | 030        | AC                  | )5       | 0 ~ 999               |  |  |  |  |  |  |
| 2837    | 0B15          |            | AC                  | )6       |                       |  |  |  |  |  |  |
| 2838    | 0B16          | ] [        | AC                  | )7       |                       |  |  |  |  |  |  |
| 2839    | 0B17          |            | AC                  | )8       |                       |  |  |  |  |  |  |
|         |               | Te         | mperature Input     |          |                       |  |  |  |  |  |  |
| 2864    | 0B30          | 0B30 AT01  |                     | 01       |                       |  |  |  |  |  |  |
| 2865    | 0B31          | 024        | AT                  | 02       | Range of Values:      |  |  |  |  |  |  |
| 2866    | 0B32          | 030        | AT                  | 03       | -1000 ~ 6000          |  |  |  |  |  |  |
| 2867    | 0B33          |            | AT                  | 04       |                       |  |  |  |  |  |  |
|         |               | Analog C   | Outputs – Current V | /alue    |                       |  |  |  |  |  |  |
| 2880    | 0B40          |            | AQ                  | 01       |                       |  |  |  |  |  |  |
| 2881    | 0B41          | 021        | AQ                  | 02       | Kange of Values:      |  |  |  |  |  |  |
| 2882    | 0B42          | 0311       | AQ                  | 03       | Current: $0 \sim 500$ |  |  |  |  |  |  |
| 2883    | 0B43          |            | AQ04                |          |                       |  |  |  |  |  |  |
|         |               | Analog Ou  | tputs – Adjustment  | Value    |                       |  |  |  |  |  |  |
| 9984    | 2700          | 0011       | AQ                  | 01       |                       |  |  |  |  |  |  |
| 9985    | 2701          | 03H<br>06H | AQ                  | 02       | Kange of Values:      |  |  |  |  |  |  |
| 9986    | 2702          | 10H        | AQ                  | 03       | Current: $0 \sim 500$ |  |  |  |  |  |  |
| 9987    | 2703          |            | AQ                  | 04       |                       |  |  |  |  |  |  |

| Modbus  | address     | Supported    |             | Contont                       | Commonto                  |                                         |
|---------|-------------|--------------|-------------|-------------------------------|---------------------------|-----------------------------------------|
| Decimal | Hexadecimal | Functions    |             | Content                       | Comments                  |                                         |
|         |             | Current V    | Values – I  | PWM Function                  |                           |                                         |
| 2848    | 0B20        |              |             | Wave Band Selection           |                           |                                         |
| 2849    | 0B21        |              | PWM 1       | PW (Pulse Width)              | Range of values:          |                                         |
| 2850    | 0B22        | 0.011        |             | PT (Period Time)              | PWM – PW                  |                                         |
| 2851    | 0B23        | 030          |             | Wave Band Selection           | PWM - PT                  |                                         |
| 2852    | 0B24        |              | PWM 2       | PW (Pulse Width)              | 1 ~ 32767                 |                                         |
| 2583    | 0B25        |              |             | PT (Period Time)              |                           |                                         |
|         |             | Current V    | Values – I  | PLSY Function                 |                           |                                         |
| 2848    | 0B20        |              |             | Wave Band Selection           | Range of Values<br>PLSY - |                                         |
| 2849    | 0B21        | 03H          | PLSY1       | PLSY1                         | Output frequency          | Frequency:<br>1 ~ 1000<br>PLSY – Number |
| 2850    | 0B22        |              |             | Number of pulses              | of Pulses:<br>0 ~ 32767   |                                         |
|         |             | Setting valu | ies – PW    | M/PLSY Function               |                           |                                         |
| 6400    | 1900        |              | PWM         | 1 - PW1 / PLSY - Frequency    |                           |                                         |
| 6401    | 1901        |              | PWM 1 -     | PT1 / PLSY - Number of Pulses |                           |                                         |
| 6402    | 1902        |              |             | PWM 1 - PW2                   | Range of Values:          |                                         |
| 6403    | 1903        |              |             | PWM 1 - PT2                   | PWM - PW:                 |                                         |
|         |             |              |             |                               | 0~ 32767                  |                                         |
| 6414    | 190E        | 0011         |             | PWM 1 - PW8                   | PWM - PT:                 |                                         |
| 6415    | 190F        | 03H<br>06H   |             | PWM 1 - PT8                   | $I \sim 32/67$            |                                         |
| 6416    | 1910        | 10H          |             | PWM 2 - PW1                   | 1 ~ 1000                  |                                         |
| 6417    | 1911        |              | PWM 2 - PT1 |                               | PLSY – Number             |                                         |
| 6418    | 1912        |              | PWM 2 - PW2 |                               | of Pulses:                |                                         |
| 6419    | 1913        | _            |             | PWM 2 - PT2                   | 0 ~ 32767                 |                                         |
|         |             |              |             |                               |                           |                                         |
| 6430    | 191E        |              |             | PWM 2 - PT8                   |                           |                                         |
| 6431    | 191F        |              |             | PWM 2 - PW8                   |                           |                                         |

# 10.5.2.4 Function PWM/PLSY Reading and Configuration

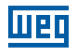

# 10.5.2.5 Reading of Function Parameters

| DecimalHexadecimalfunctionsContentContent20480800 $2049$ 0801 $03H$ T01Pange of values:<br>0 - 999920780900 $03H$ T02Pange of values:<br>0 - 999923060900 $C01$ Low WordRange of values:<br>0 - 9999923060902 $C02$ Low WordRange of values:<br>0 - 99999923060902 $C02$ Low WordRange of values:<br>0 - 99999923060903 $C1F$ Low WordRange of values:<br>0 - 9999992306093D $C1F$ Low WordTwo words are<br>used to form the<br>current count<br>value30720C00 $ASI$ $ASO1$ Two words are<br>used to form the<br>current count<br>value30730C01 $ASI$ $ASO1$ Range of values:<br>-32768 - 3276730730C01 $ASIF$ Range of values:<br>-32768 - 3276733280D00 $03H$ $MD01$ Range of values:<br>-32768 - 3276733580D1 $03H$ $MD01$ Range of values:<br>-32768 - 3276738440F01 $03H$ $MX01$ Range of values:<br>-32768 - 3276738410F01 $03H$ $MX02$ Range of values:<br>-32768 - 3276738410F01 $03H$ $AS01$ Range of values:<br>-32768 - 3276738440F01 $03H$ $AR01$ Range of values:<br>-32768 - 3276738410F01 $03H$ $AR01$ Range of values:<br>-32768 - 3276738410F01 $03H$ $AR01$ R                                                                                                    | Modbus  | address                                      | Supported     | Com                  | Commonto  |                  |  |  |
|----------------------------------------------------------------------------------------------------|---------|----------------------------------------------|---------------|----------------------|-----------|------------------|--|--|
| Current Timer Value20480800081031031TOPage of values:<br>0 - 99992078081ECurrent ValueLow Word0 - 999923060901AS01High Word0 - 999923060902C02Low Word0 - 9999923060902AG01High Word0 - 99999923060902C02Low Word0 - 99999923060902C02Low Word0 - 99999923060903C1FLow WordNow ords are<br>used to form the<br>current count<br>value23070030AS01Now ords are<br>High WordRange of values:<br>-32768 - 3276730720C00AS01AS01Range of values:<br>-32768 - 3276730730C0103HAS01Range of values:<br>-32768 - 3276733280D00AS1S1-32768 - 3276733280D0103HMD01Range of values:<br>-32768 - 3276733580D1EMIMD01-32768 - 3276733580E0103HMX01-32768 - 3276733840F00AG1MX02Range of values:<br>-32768 - 3276733840F01AG1MX01-32768 - 3276733840F02AG1MX01-32768 - 3276733840F00AG1AG2-32768 - 3276733840F01AG1-32768 - 3276733840F02AG1-32768 - 3276733840F02AG1-327                                                                                                    | Decimal | Hexadecimal                                  | functions     | Con                  | Content   |                  |  |  |
| $ \begin{array}{c c c c c c } \hline 2048 & 0800 \\ \hline 2049 & 0801 \\ \hline \begin{tabular}{ c c c c c } \hline \\ \hline 2078 & 0811 \\ \hline \begin{tabular}{ c c c c } \hline \\ \hline \begin{tabular}{ c c c } \hline \\ \hline \\ \hline \\ \hline \\ \hline \\ \hline \\ \hline \\ \hline \\ \hline \\ \hline $                                                                                                    |         |                                              | Current       | t Timer Value        |           |                  |  |  |
| $ \begin{array}{c c c c c c c } \hline \hline \\ \hline \\ \hline \\ \hline \\ \hline \\ \hline \\ \hline \\ \hline \\ \hline \\ $                                                                                                    | 2048    | 0800                                         |               | T                    | )1        |                  |  |  |
| 03H $0^{\circ} - 9999$ 2078         081E         Current Counter Value         Range of values         0 - 999999           2304         0900         Low Word         High Word         Range of values         0 - 999999           2306         0902         03H         C01         Low Word         Range of values         0 - 999999           2306         0902         03H         C02         Low Word         High Word         Range of values         0 - 999999           2305         093D         AS (Adding, Subtraction) - Output value         Sast         Sast         S                                                                                                    | 2049    | 0801                                         | 0011          | T(                   | )2        | Range of values: |  |  |
| 2078         081E         T1F           2304         0900         Current Counter Value         Range of values         0 - 999999           2306         0901         C01         High Word         Range of values         0 - 999999           2307         0903           High Word         Tow words are         used to form the           2305         0930         AS (Adding, Subtraction) – Output value         Tow words are         used to form the           2307         0003         AS (Adding, Subtraction) – Output value         Tow words are         used to form the           2307         0C00         ASS01         Range of values:         -32768 - 32767           3072         0C00         ASS1                                                                                                    |         |                                              | 03H           |                      |           | 0~9999           |  |  |
| Current Counter Value           2304         0900           2305         0901           2306         0902           2307         0903           031         C01           C02         Low Word           High Word         Constant               2306         0902           2307         0903           031         C02           Low Word         High Word           Two words are used to form the used to form the used                                                                                                    | 2078    | 081E                                         |               | T <sup>-</sup>       | 1F        |                  |  |  |
| 2304         0900         C01         Low Word         Range of values         0 - 999999           2306         0902         03H         C02         Low Word         High Word         0 - 999999         Two words are used to form the current count value           2364         093C         03H         C1F         Low Word         High Word         Two words are used to form the current count value           2365         033D         AS (Adding, Subtraction) – Output value         AS01         Range of values: -32768 - 32767           3072         0C00         AS1F         AS01         Range of values: -32768 - 32767           3102         0C1E         MD (Multiplication, Division) – Output value         Range of values: -32768 - 32767           3328         0D00         03H         MD01         Range of values: -32768 - 32767           3338         0D1E         03H         MD02         Range of values: -32768 - 32767           3584         0E00         03H         PI02         Range of values: -32768 - 32767           3584         0F00         03H         PI02         Range of values: -32768 - 32767           3584         0F00         03H         MX01         Range of values: -32768 - 32767           3841         0F01         03H         MX02                                                                                                    |         |                                              | Curre         | ent Counter Value    |           |                  |  |  |
| $ \begin{array}{c c c c c c c } \hline \begin{tabular}{ c c c c c } \hline \begin{tabular}{ c c c c c } \hline \begin{tabular}{ c c c c c } \hline \begin{tabular}{ c c c c c } \hline \begin{tabular}{ c c c c } \hline \begin{tabular}{ c c c c } \hline \begin{tabular}{ c c c c } \hline \begin{tabular}{ c c c c } \hline \begin{tabular}{ c c c c } \hline \begin{tabular}{ c c c c } \hline \begin{tabular}{ c c c c } \hline \begin{tabular}{ c c c c } \hline \begin{tabular}{ c c c c } \hline \begin{tabular}{ c c c c } \hline \begin{tabular}{ c c c c } \hline \begin{tabular}{ c c c c } \hline \begin{tabular}{ c c c c } \hline \begin{tabular}{ c c c c c } \hline \begin{tabular}{ c c c c c c } \hline \begin{tabular}{ c c c c c c } \hline \begin{tabular}{ c c c c c c c } \hline \begin{tabular}{ c c c c c c c c c c c c c c c c c c c$                                                                                                    | 2304    | 0900                                         |               | 001                  | Low Word  | Denne of volves  |  |  |
| 2306         0902         03H         CO2         Low Word<br>High Word         Two words are<br>used to form the<br>current count<br>value           2364         093C                                                                                                    | 2305    | 0901                                         |               | COT                  | High Word |                  |  |  |
| $ \begin{array}{c c c c c c c } \hline 2307 & 0903 \\ \hline & & & & & \\ \hline & & & & \\ \hline & & & & \\ \hline & & & &$                                                                                                    | 2306    | 0902                                         |               | 000                  | Low Word  | 0 4 000000       |  |  |
| Image: market in the system is a system iteration of the system iteration iteration iteratiteration iteration iteration iteration iteratiterat                                                                                                    | 2307    | 0903                                         | 03H           | 002                  | High Word | Two words are    |  |  |
| $ \begin{array}{c c c c c c c } \hline 2364 & 093C \\ \hline & C1F & Low Word \\ \hline High Word \\ \hline & High Word \\ \hline & AS02 \\ \hline & AS01 \\ \hline & AS02 \\ \hline & AS02 \\ \hline & -32768 ~ 32767 \\ \hline & -32768 ~ 32767 \\ \hline & High Word \\ \hline & -32768 ~ 32767 \\ \hline & High Word \\ \hline & -32768 ~ 32767 \\ \hline & -32768 ~ 32767 \\ \hline & -32768 ~ -$ |         |                                              |               |                      |           | used to form the |  |  |
| 2365         093D         C1F         High Word         Value           3072         0C00         AS (Adding, Subtraction) – Output value         AS01         Range of values:         -32768 ~ 32767           3072         0C01         03H         AS01         Range of values:         -32768 ~ 32767           3102         0C1E         MD (Multiplication, Division) – Output value         MD01         Range of values:         -32768 ~ 32767           3328         0D00         03H         MD01         Range of values:         -32768 ~ 32767           3358         0D01         03H         MD02         Range of values:         -32768 ~ 32767           3358         0D01         03H         PI0 - Output value         -32768 ~ 32767         -32768 ~ 32767           3584         0E00         PI0 - Output value         PI02         Range of values:         -32768 ~ 32767           3598         0E0E         MX (Multiplexer) – Output value         MX01         Range of values:         -32768 ~ 32767           3840         0F01         03H         MX02         Range of values:         -32768 ~ 32767           3841         0F01         03H         MX02         -32768 ~ 32767         -32768 ~ 32767           3854         0F0E                                                                                                    | 2364    | 093C                                         |               | 0.15                 | Low Word  | current count    |  |  |
| AS (Adding, Subtraction) – Output value           3072         0C00           3073         0C01                       3102         0C1E           MD (Multiplication, Division) – Output value           3328         0D00           3328         0D00           3329         0D01                   3358         0D1E           03H         MD02           Range of values:               3584         0E00           3585         0E01               3584         0E00                                                                                                    | 2365    | 093D                                         |               | C1F                  | High Word | value            |  |  |
| 3072         0C00         AS01         Range of values:<br>-32768 ~ 32767           3102         0C1E         03H         AS02         Range of values:<br>-32768 ~ 32767           3102         0C1E         MD (Multiplication, Division) – Output value         -32768 ~ 32767           3328         0D00         MD (Multiplication, Division) – Output value         Range of values:<br>-32768 ~ 32767           3328         0D00         MD1         MD01         Range of values:<br>-32768 ~ 32767           3358         0D1E         MD1F         -32768 ~ 32767           3358         0E01         03H         MD1F           3585         0E01         03H         PI01           3585         0E01         03H         PI02         Range of values:<br>-32768 ~ 32767           3598         0E0E         MX (Multiplexer) – Output value         -32768 ~ 32767         -32768 ~ 32767           3841         0F01         MAX02         Range of values:<br>-32768 ~ 32767         -32768 ~ 32767           3854         0F0E         MX1F                                                                                                    |         |                                              | AS (Adding, S | Subtraction) – Outr  | out value |                  |  |  |
| 3073         0C01         03H         AS02         Range of values:<br>-32768 ~ 32767           3102         0C1E         MD (Multiplication, Division) – Output value         -32768 ~ 32767           3328         0D00         MD(Multiplication, Division) – Output value         Range of values:<br>-32768 ~ 32767           3329         0D01         MD01         Range of values:<br>-32768 ~ 32767           3358         0D1E         MD1         Range of values:<br>-32768 ~ 32767           3358         0D1         03H         PI01           3584         0E00         PI05         Range of values:<br>-32768 ~ 32767           3598         0E0E         MX (Multiplexer) – Output value         Range of values:<br>-32768 ~ 32767           3840         0F00         MX (Multiplexer) – Output value         Range of values:<br>-32768 ~ 32767           3841         0F01         MX01         Range of values:<br>-32768 ~ 32767           3854         0F0E         MX1F         -32768 ~ 32767           3854         0F01         MX1F         Range of values:<br>-32768 ~ 32767           3854         0F0E         03H         AR01         -32768 ~ 32767           4353         1100         03H         AR02         Range of values:<br>-32768 ~ 32767           4352         1100                                                                                                    | 3072    | 0C00                                         |               | AS                   | 01        |                  |  |  |
| 03H          -32768 ~ 32767           3102         OC1E         MD (Multiplication, Division) – Output value         -32768 ~ 32767           3328         OD00         MD01         AS1F           3328         OD00         MD01         Range of values:<br>-32768 ~ 32767           3358         OD1E         MD1F         -32768 ~ 32767           3358         OD1E         MD1F         -32768 ~ 32767           3584         OE00         MD1F         -32768 ~ 32767           3585         OE01         O3H         PI01         Range of values:<br>-32768 ~ 32767           3585         OE01         O3H         PI05         -32768 ~ 32767           3598         OE0E         MX (Multiplexer) – Output value         Range of values:<br>-32768 ~ 32767           3840         OF00         MX01         Range of values:<br>-32768 ~ 32767           3854         OF0E         MX01         Range of values:<br>-32768 ~ 32767           3854         OF0E         MX1F         -32768 ~ 32767           4096         1000         AR01         AR02           4096         1000         AR01         -32768 ~ 32767           4110         100E         DR (Data Register) – Current val                                                                                                    | 3073    | 0C01                                         |               | AS                   | 02        | Range of values: |  |  |
| 3102         0C1E         AS1F           MD (Multiplication, Division) – Output value         3328         0D00         MD01           3329         0D01         03H         MD02         Range of values:<br>-32768 ~ 32767           3358         0D1E         MD1F         -32768 ~ 32767           3584         0E00         MD1F         -32768 ~ 32767           3585         0E01         03H         PI01         Range of values:<br>-32768 ~ 32767           3585         0E01         03H         PI02         Range of values:<br>-32768 ~ 32767           3598         0E0E         MX (Multiplexer) – Output value         -32768 ~ 32767           3584         0F00         MX01         Range of values:<br>-32768 ~ 32767           3840         0F01         03H         MX01         -32768 ~ 32767           3841         0F01         03H         MX02         Range of values:<br>-32768 ~ 32767           3854         0F0E         MX1F         -32768 ~ 32767           4096         1000         AR01         -32768 ~ 32767           4110         100E         AR0F         -32768 ~ 32767           4353         1100         AR0F         -32768 ~ 32767           4353         1100         AR0F                                                                                                    |         |                                              | 03H           |                      |           | -32768 ~ 32767   |  |  |
| MD (Multiplication, Division) – Output value           3328         0D00           3329         0D01           03H         MD02           Range of values:           -32768 ~ 32767           3358         0D1E           PID - Output value           3584         0E00           3585         0E01           03H         PI01           3585         0E01                   3598         0E0E           MX (Multiplexer) – Output value         PI0F           3840         0F00           3841         0F01               3854         0F0E           MX (Multiplexer) – Output value           3840         0F00           3841         0F01                    MX01           3841         0F01                               4096                                                                                                    | 3102    | 0C1E                                         | -             | AS                   | 1F        |                  |  |  |
| 3328         0D00         MD01         Range of values:<br>-32768 ~ 32767           3358         0D1E         MD1F                                                                                                    |         | MD (Multiplication, Division) – Output value |               |                      |           |                  |  |  |
| 3329         0D01         03H         MD02         Range of values:<br>-32768 ~ 32767           3358         0D1E         MD1F         -32768 ~ 32767           3358         0D1E         PIO - Output value         -32768 ~ 32767           3584         0E00         Amage of values:<br>-32768 ~ 32767         -32768 ~ 32767           3585         0E01                                                                                                    | 3328    | 0D00                                         |               | MD                   | MD01      |                  |  |  |
| 03H          -32768 ~ 32767           3358         0D1E         MD1F         -32768 ~ 32767           3584         0E00         MD1F         -32768 ~ 32767           3585         0E01         03H         Pl01         Range of values:             -32768 ~ 32767         -32768 ~ 32767           3585         0E01         03H         Pl02         Range of values:             -32768 ~ 32767         -32768 ~ 32767           3598         0E0E         Pl0F         -32768 ~ 32767           3841         0F01         03H         MX01         -32768 ~ 32767           3841         0F01         03H         MX02         Range of values:             03H         MX02         Range of values:              -32768 ~ 32767         -32768 ~ 32767           3854         0F0E         MX1F         AR01         -32768 ~ 32767           4100         100E         AR01         AR02         Range of values:              -32768 ~ 32767         -32768 ~ 32767           4110         <                                                                                                    | 3329    | 0D01                                         |               | MD02                 |           | Range of values: |  |  |
| 3358         OD1E         MD1F           3584         0E00         PID - Output value         PI01           3585         0E01         03H         PI02         Range of values:<br>-32768 ~ 32767           3598         0E0E         PI0F         -32768 ~ 32767           3598         0E0E         MX (Multiplexer) – Output value         -32768 ~ 32767           3840         0F00         MX (Multiplexer) – Output value         Range of values:<br>-32768 ~ 32767           3841         0F01         MX01         Range of values:<br>-32768 ~ 32767           3854         0F0E         MX1F         -32768 ~ 32767           4096         1000         AR01         Range of values:<br>-32768 ~ 32767           4110         100E         AR01         Range of values:<br>-32768 ~ 32767           4110         100E         AR0F         Range of values:<br>-32768 ~ 32767           4110         100E         AR0F         Range of values:<br>-32768 ~ 32767           4352         1100         AR0F         With Signal:<br>-32768 ~ 32767           4353         1101         03H         DR01         Range of values:<br>With Signal:<br>-32768 ~ 32767           4591         11EE         DR01         Range of values:<br>O effetor                                                                                                    |         |                                              | 03H -         |                      |           | -32768 ~ 32767   |  |  |
| PID - Output value           3584         0E00           3585         0E01                   3598         0E0E           MX (Multiplexer) – Output value           3840         0F00           3841         0F01               3854         0F0E           MX (Multiplexer) – Output value           3841         0F01                   3854         0F0E           AR (Ramp) – Output value           4096         1000           4097         1001           03H         AR01           ARR02         Range of values:<br>-32768 ~ 32767           3210         AR03H           4110         100E           AROF         PRO1           ARge of values:           -32768 ~ 32767           331101            03H         DR01           ARge of values:           -32768 ~ 32767           With Signal:           -32768 ~ 32767           03H         DR01 <td< td=""><td>3358</td><td>0D1E</td><td>-</td><td>MC</td><td>)1F</td></td<>                                                                                                    | 3358    | 0D1E                                         | -             | MC                   | )1F       |                  |  |  |
| 3584         0E00         PI01         Range of values:<br>-32768 ~ 32767           3598         0E0E         MX (Multiplexer) – Output value         -32768 ~ 32767           3598         0E0E         MX (Multiplexer) – Output value         -32768 ~ 32767           3840         0F00         MX (Multiplexer) – Output value         Range of values:<br>-32768 ~ 32767           3841         0F01         MX01         Range of values:<br>-32768 ~ 32767           3854         0F0E         MX1F         Range of values:<br>-32768 ~ 32767           3854         0F0E         MX1F         Range of values:<br>-32768 ~ 32767           4096         1000         AR01         Range of values:<br>-32768 ~ 32767           4110         100E         AR02         Range of values:<br>-32768 ~ 32767           4110         100E         DR (Data Register) – Current value         -32768 ~ 32767           4353         1101         O3H         AR05         With Signal:<br>-32768 ~ 32767           4353         1101         O3H         DR01         Range of values:<br>With Signal:<br>-32768 ~ 32767           43591         11EF         DR01         Content value         -32768 ~ 32767                                                                                                    |         |                                              | PI            | D - Output value     |           |                  |  |  |
| 3585         0E01         03H         Pl02         Range of values:<br>-32768 ~ 32767           3598         0E0E         Pl0F         -32768 ~ 32767           3598         0E0E         MX (Multiplexer) – Output value         Range of values:<br>-32768 ~ 32767           3840         0F00         MX (Multiplexer) – Output value         Range of values:<br>-32768 ~ 32767           3841         0F01         03H         MX02         Range of values:<br>-32768 ~ 32767           3854         0F0E         MX1F         -32768 ~ 32767           4096         1000         AR01         Range of values:<br>-32768 ~ 32767           4097         1001         03H         AR02         Range of values:<br>-32768 ~ 32767           4110         100E         DR (Data Register) – Current value         -32768 ~ 32767           4110         100E         DR01         Range of values:<br>-32768 ~ 32767           4353         1101         03H         -32768 ~ 32767           4353         1101         03H         DR01         Range of values:<br>With Signal:<br>-32768 ~ 32767           43591         11EF         DR01         Range of values:<br>0 0 0 0 0 0 0 0 0 0 0 0 0 0 0 0 0 0 0                                                                                                     | 3584    | 0E00                                         |               | <br>Pl(              | D1        |                  |  |  |
| -32768 ~ 32767           3598         0E0E         PIOF         -32768 ~ 32767           MX (Multiplexer) – Output value         MX01         Range of values:<br>-32768 ~ 32767           3840         0F00         03H         MX01           3841         0F01         03H         MX02         Range of values:<br>-32768 ~ 32767           3854         0F0E         MX1F         -32768 ~ 32767           4096         1000         AR (Ramp) – Output value         -32768 ~ 32767           4097         1001         AR01         Range of values:<br>-32768 ~ 32767           4110         100E         AR0F         Range of values:<br>-32768 ~ 32767           4110         100E         DR (Data Register) – Current value         -32768 ~ 32767           4110         100E         AR0F         -32768 ~ 32767           4110         100E         AR0F         -32768 ~ 32767           4110         100E         AR0F         -32768 ~ 32767           4110         100E         -32768 ~ 32767         -32768 ~ 32767           4110         100E         -32768 ~ 32767         -32768 ~ 32767           4110         100E         -32768 ~ 32767         -32768 ~ 32767                                                                                                    | 3585    | 0E01                                         |               | PI                   | )2        | Range of values: |  |  |
| 3598         OEOE         MX (Multiplexer) – Output value           3840         OFO0         MX (Multiplexer) – Output value         Range of values:           3841         OFO1         MX01         Range of values:             MX02         Range of values:           3854         OFOE         MX1F         -32768 ~ 32767           3854         OFOE         MX1F         -32768 ~ 32767           4096         1000         AR01         Range of values:           4097         1001         03H         AR01         Range of values:              -32768 ~ 32767         32768 ~ 32767           4110         100E         AR01         Range of values:         -32768 ~ 32767           4110         100E         DR (Data Register) – Current value         -32768 ~ 32767           4110         100E         AR0F         With Signal:           4353         1101         03H         DR01         Range of values:           4353         1101         03H         OR02         -32768 ~ 32767           4591         11EF         DR0         0 0 0 0 0 0 0 0 0 0 0 0 0 0 0 0 0 0 0                                                                                                    |         |                                              | 03H -         |                      |           | -32768 ~ 32767   |  |  |
| MX (Multiplexer) – Output value           3840         0F00           3841         0F01                   3854         0F0E           MX (Ramp) – Output value                3854         0F0E           MX (Ramp) – Output value            4096         1000           4097         1001                AR01           ARo2         Range of values:                   4110         100E           DR (Data Register) – Current value           4352         1100           4353         1101           03H         DR01           Barge of values:           With Signal:           -32768 ~ 32767           With Signal:           -32768 ~ 32767           With Signal:           -32768 ~ 32767           With Signal:           -32768 ~ 32767           With Signal:           -32768 ~ 32767           With Signal: <tr< td=""><td>3598</td><td>OEOE</td><td>-</td><td>PI</td><td>)F</td><td>1</td></tr<>                                                                                                    | 3598    | OEOE                                         | -             | PI                   | )F        | 1                |  |  |
| 3840         0F00         MX01         Range of values:<br>-32768 ~ 32767           3841         0F01         03H         MX02         Range of values:<br>-32768 ~ 32767           3854         0F0E         MX1F         -32768 ~ 32767           3854         0F0E         MX1F         -32768 ~ 32767           4096         1000         AR (Ramp) – Output value         -32768 ~ 32767           4097         1001         03H         AR02         Range of values:<br>-32768 ~ 32767           4110         100E         DR (Data Register) – Current value         -32768 ~ 32767           4353         1101         03H         DR01         Range of values:<br>With Signal:<br>-32768 ~ 32767           4353         1101         03H         DR02         -32768 ~ 32767           4591         11EF         DR60         0                                                                                                    |         |                                              | MX (Mult      | tiplexer) – Output v | alue      |                  |  |  |
| 3841         0F01         03H         MX02         Range of values:<br>-32768 ~ 32767           3854         0F0E         MX1F         -32768 ~ 32767           3854         0F0E         MX1F         AR (Ramp) – Output value           4096         1000         AR01         Range of values:<br>-32768 ~ 32767           4097         1001         AR02         Range of values:<br>-32768 ~ 32767           4110         100E         AR0F         -32768 ~ 32767           4110         100E         DR (Data Register) – Current value         -32768 ~ 32767           4352         1100         AR0F         With Signal:<br>-32768 ~ 32767           4353         1101         O3H         DR01         Range of values:<br>With Signal:<br>-32768 ~ 32767                                                                                                    | 3840    | 0F00                                         |               | . , ,<br>MX          | :01       |                  |  |  |
| 03H          -32768 ~ 32767           3854         0F0E         MX1F         -32768 ~ 32767         -32768 ~ 32767           4096         1000         AR (Ramp) – Output value         AR01         AR01           4097         1001         AR02         Range of values:         -32768 ~ 32767           4110         100E         AR0F         -32768 ~ 32767         -32768 ~ 32767           4110         100E         DR (Data Register) – Current value         -32768 ~ 32767         -32768 ~ 32767           4352         1100         DR01         Range of values:         With Signal:         -32768 ~ 32767           4353         1101         03H         DR02         With Signal:         -32768 ~ 32767           4591         11EF         DRF0         0         0         0         0                                                                                                    | 3841    | 0F01                                         |               | MX                   | :02       | Range of values: |  |  |
| 3854         OFOE         MX1F           4096         1000         AR (Ramp) – Output value         AR01           4097         1001         AR02         Range of values:<br>-32768 ~ 32767           4110         100E         AROF         -32768 ~ 32767           DR (Data Register) – Current value           4352         1100         DR01         Range of values:<br>With Signal:<br>-32768 ~ 32767           4353         1101         03H         DR02         With Signal:<br>-32768 ~ 32767           4591         11EF         DRF0         0 65525                                                                                                    |         |                                              | 03H           |                      |           | -32768 ~ 32767   |  |  |
| AR (Ramp) – Output value           4096         1000           4097         1001           03H         AR02            -32768 ~ 32767           4110         100E           DR (Data Register) – Current value           4352         1100           4353         1101           03H         DR01           Range of values:           -32768 ~ 32767           With Signal:           -32768 ~ 32767           With Signal:           -32768 ~ 32767           With Signal:           -32768 ~ 32767           With Signal:           -32768 ~ 32767           With Signal:           -32768 ~ 32767           With Signal:           -32768 ~ 32767           With Signal:           -32768 ~ 32767           Without Signal:           -32768 ~ 32767           Without Signal:           -32768 ~ 32767                                                                                                    | 3854    | 0F0E                                         | -             | MX                   | (1F       | -                |  |  |
| 4096         1000         AR01           4097         1001         AR02         Range of values:<br>-32768 ~ 32767           4110         100E         AR0F         -32768 ~ 32767           4110         100E         DR (Data Register) – Current value         -32768 ~ 32767           4352         1100         DR01         Range of values:<br>-32768 ~ 32767           4353         1101         -32768 ~ 32767           03H         DR02         With Signal:<br>-32768 ~ 32767           -32768 ~ 32767         Without Signal:<br>-32768 ~ 32767                                                                                                    |         | 11                                           | AR (R         | amp) – Output valu   | le        |                  |  |  |
| 4097         1001         O3H         AR02         Range of values:<br>-32768 ~ 32767           4110         100E         AR0F         -32768 ~ 32767           4110         100E         DR (Data Register) – Current value         Range of values:<br>-32768 ~ 32767           4352         1100         AR0F         Brange of values:<br>With Signal:<br>-32768 ~ 32767           4353         1101         O3H         BR02         -32768 ~ 32767             DR02         With Signal:<br>-32768 ~ 32767         -32768 ~ 32767             DR02         -32768 ~ 32767         Without Signal:<br>-32768 ~ 32767             DR50         0         65525                                                                                                    | 4096    | 1000                                         |               | AR                   | 01        |                  |  |  |
| -32768 ~ 32767           4110         100E         AR0F         -32768 ~ 32767           March 2000         DR (Data Register) – Current value         Range of values:           4352         1100         DR01         Range of values:           4353         1101         03H         DR02         -32768 ~ 32767             DR02         -32768 ~ 32767         With Signal:           4591         11EF         DR0         0 65525                                                                                                    | 4097    | 1001                                         |               | AR                   | 02        | Range of values: |  |  |
| 4110         100E         AR0F           DR (Data Register) – Current value           4352         1100         Bange of values:           4353         1101         03H         DR02           4591         11EF         DR0         -32768 ~ 32767                                                                                                    |         |                                              | 03H           |                      |           | -32768 ~ 32767   |  |  |
| DR (Data Register) – Current value           4352         1100         Range of values:           4353         1101         03H         DR01         With Signal:              32768 ~ 32767         32768 ~ 32767           4591         11EF         DR0         0.00000000000000000000000000000000000                                                                                                    | 4110    | 100E                                         | _             | AROF                 |           | -                |  |  |
| 4352         1100         DR01         Range of values:           4353         1101         03H         DR02         -32768 ~ 32767              With Signal:         -32768 ~ 32767           4591         11EF         DR0         0.00000000000000000000000000000000000                                                                                                    |         |                                              | DR (Data I    | Register) – Current  | value     |                  |  |  |
| 4353         1101         O3H         DR02         With Signal:<br>-32768 ~ 32767              Without Signal:         -32768 ~ 32767           4591         11EF         DBF0         0.65525                                                                                                    | 4352    | 1100                                         |               | DR                   | 01        | Range of values: |  |  |
| 03H -32768 ~ 32767<br>Uithout Signal:                                                                                                    | 4353    | 1101                                         |               | DR                   | 02        | With Signal:     |  |  |
| 4591 11EF Without Signal:                                                                                                    |         |                                              | 03H -         |                      |           | -32768 ~ 32767   |  |  |
|                                                                                                    | 4591    | 11EF                                         |               | DR                   | FO        | $0 \sim 65535$   |  |  |

# 10.5.2.6 Adjustment of the Function Parameters

| Modbus       | address      | Supported | 0.00                   | Commonto         |                   |
|--------------|--------------|-----------|------------------------|------------------|-------------------|
| Decimal      | Hexadecimal  | Functions | Cor                    | itent            | Comments          |
|              |              |           |                        |                  |                   |
| 4608         | 1200         | 0211      | T                      | 01               |                   |
| 4609         | 1201         |           | T                      | Range of Values: |                   |
|              |              |           |                        |                  | 0~9999            |
| 4638         | 121E         | IUH       | T                      | 1F               |                   |
|              |              | С         | ounter Set-Point       | 1                |                   |
| 4864         | 1300         |           | C01                    | Low Word         |                   |
| 4865         | 1301         |           |                        | High Word        | Range of Values   |
| 4866         | 1302         | 03H       | C02                    | Low Word         | 0~999999          |
| 4867         | 1303         | 06H       |                        | High Word        |                   |
|              |              | 10H       |                        |                  | *See Note 1       |
| 4924         | 1330         |           | C1F                    | Low word         |                   |
| 4925         | 133D         |           |                        | Hign vvora       |                   |
| 0050         | 1400         | AS (A     | ddition, Subtraction   | n)               |                   |
| 0000         | 1400         |           | ASUI - Pa              | rameter VI       |                   |
| 6659         | 1402         |           | ASUI - Pa              | rameter V2       |                   |
| 6650         | 1402         |           | AS01 - Pa              | rameter V3       |                   |
| 6660         | 1403         | 03H       | AS02 - Fa              | rameter V/2      | Range of Values   |
| 6661         | 1404         | 06H       | AS02 - Fa              | rameter V2       | V1, V2 and V3:    |
| 0001         | IAUU         | 10H       | A002 - 1 a             |                  | -32768 ~ 32767    |
| 6746         | 1454         |           | AS1F – Pa              | <br>rameter V1   |                   |
| 6747         | 1A5B         |           | AS1F – Pa              | rameter V2       |                   |
| 6748         | 1A5C         |           | AS1F – Pa              | rameter V3       |                   |
| 0110         |              | MD (M     | ultiplication. Divisio | on)              |                   |
| 7424         | 1D00         |           | MD01 – Pa              | rameter V1       |                   |
| 7425         | 1D01         |           | MD01 – Pa              | rameter V2       |                   |
| 7426         | 1D02         | 1         | MD01 – Pa              | rameter V3       |                   |
| 7427         | 1D03         | 020       | MD02 – Pa              | arameter V1      | Dongo of Voluco   |
| 7428         | 1D04         |           | MD02 – Pa              | arameter V2      |                   |
| 7429         | 1D05         |           | MD02 – Pa              | arameter V3      | VI, VZ ANU VJ.    |
|              |              |           |                        |                  | -32100 ~ 32101    |
| 7514         | 1D5A         |           | MD1F – Pa              | rameter V1       |                   |
| 7515         | 1D5B         |           | MD1F – Pa              | rameter V2       |                   |
| 7516         | 1D5C         |           | MD1F – Pa              | rameter V3       |                   |
|              | 0000         | 1         | PID                    |                  |                   |
| 8192         | 2000         |           | PI01 - S               | Set-Point        |                   |
| 8193         | 2001         |           | PIUT - Proc            | ess variable     |                   |
| 8194         | 2002         |           | PIUT - Sat             | npling nine      |                   |
| 0190         | 2003         |           |                        | ortional Gain    |                   |
| 0190<br>9107 | 2004         |           |                        | ivotivo Coin     | Range of Values:  |
| 8108         | 2005         |           | PIO2 - 9               | At-Point         | -Set-Point,       |
| 8100         | 2000         |           | PI02 - C               |                  | Process Variable: |
| 8200         | 2007         | 03H       | PI02 - Sa              | moling Time      | -32768 ~ 32767    |
| 8201         | 2000         | 06H       | PIU2 - Sampling Time   |                  | -Sampling Time,   |
| 8202         | 2003<br>200A | 10H       | Pl02 – Integral Gain   |                  | Proportional,     |
| 8203         | 200B         | 1011      | Pl02 – Derivative Gain |                  | Integral and      |
|              |              |           |                        |                  | Derivative Gains: |
| 8276         | 2054         |           | PIOF - S               | Set-Point        | 0 ~ 32767         |
| 8277         | 2055         |           | PIOF – Proc            | ess Variable     |                   |
| 8278         | 2056         |           | PIOF- Sar              | npling Time      |                   |
| 8279         | 2057         |           | PIOF – Prop            | ortional Gain    |                   |
| 8280         | 2058         | ] [       | PIOF – Int             | egral Gain       |                   |
| 8281         | 2059         |           | PIOF – Der             | ivative Gain     |                   |

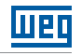

| Modbus<br>Decimal | address<br>Hexadecimal | Supported<br>Functions | Content                     | Comments           |        |  |  |
|-------------------|------------------------|------------------------|-----------------------------|--------------------|--------|--|--|
|                   |                        |                        | MX (Multiplexer)            |                    |        |  |  |
| 8448              | 2100                   |                        | MX01 – Parameter V1         |                    |        |  |  |
| 8449              | 2101                   |                        | MX01 – Parameter V2         | -                  |        |  |  |
| 8450              | 2102                   |                        | MX01 – Parameter V3         | -                  |        |  |  |
| 8451              | 2103                   |                        | MX01 – Parameter V4         | -                  |        |  |  |
| 8452              | 2104                   |                        | MX02 – Parameter V1         | -                  |        |  |  |
| 8453              | 2105                   | 03H                    | MX02 – Parameter V2         | Bange of Values    |        |  |  |
| 8454              | 2106                   | 06H                    | MX02 – Parameter V3         | V1. V2. V3 and V4: |        |  |  |
| 8455              | 2107                   | 10H                    | MX02 – Parameter V4         | -32768 ~ 32767     |        |  |  |
|                   |                        |                        | -                           |                    |        |  |  |
| 8504              | 2138                   |                        | -                           |                    |        |  |  |
| 8505              | 2139                   |                        | MX1F – Parameter V2         |                    |        |  |  |
| 8506              | 213A                   |                        | MX1E – Parameter V3         | -                  |        |  |  |
| 8507              | 213B                   |                        | MX1F – Parameter V4         | -                  |        |  |  |
|                   |                        | 1                      | AR (Ramp)                   | 1                  |        |  |  |
| 9472              | 2500                   |                        | AR01 – Level 1              |                    |        |  |  |
| 9473              | 2501                   |                        | AB01 – Level 2              |                    |        |  |  |
| 9474              | 2502                   |                        | AB01 – Maximum Level        | -                  |        |  |  |
| 9475              | 2503                   |                        | AB01 – Level Start/End      | Bange of Values    |        |  |  |
| 9476              | 2504                   |                        | AB01 – Increment Value      | Level 1. Level 2   |        |  |  |
| 9/77              | 2505                   | AR01 – Integral Gain   | AB01 – Integral Gain        | and Maximum        |        |  |  |
| 9478              | 2506                   |                        | -                           |                    | Level: |  |  |
| 9470              | 2507                   |                        |                             | -10000 ~ 20000     |        |  |  |
| 9/80              | 2508                   |                        |                             | _                  |        |  |  |
| 9400              | 2500                   |                        |                             | Level Start/End:   |        |  |  |
| 0/82              | 2505                   | 03H                    | AR02 - Lovel Start/End      | 0 ~ 20000          |        |  |  |
| 0402              | 250R                   | 06H                    | AR02 - Increment Value      | -                  |        |  |  |
| 9484              | 2500                   | 10H                    | AB02 – Integral Gain        | Increment value:   |        |  |  |
| 0485              | 2500                   |                        |                             | 0 ~ 10000          |        |  |  |
| 3400              | 2000                   |                        | ANOZ - ON Set               |                    |        |  |  |
| 0570              | 2562                   |                        |                             | Gain:              |        |  |  |
| 9570              | 2502                   |                        |                             | 0 ~ 1000           |        |  |  |
| 9571              | 2003                   |                        |                             | 011.0.1            |        |  |  |
| 9572              | 2004                   |                        |                             | Off Set:           |        |  |  |
| 9575              | 2000                   |                        |                             | -10000 ~ 10000     |        |  |  |
| 9574              | 2000                   |                        |                             | -                  |        |  |  |
| 9575              | 2007                   |                        |                             | -                  |        |  |  |
| 9576              | 2008                   |                        | ARUF - UII Sel              |                    |        |  |  |
| 0700              | 0000                   |                        |                             | Dongo of Values    |        |  |  |
| 9728              | 2600                   | 03H                    | DRUI                        | Mith signal:       |        |  |  |
| 9729              | 2601                   | 061                    | DR02                        | -30768 - 30767     |        |  |  |
|                   |                        | 10H                    |                             | Without signal:    |        |  |  |
| 9967              | 26EF                   |                        | DRF0                        | 0~65535            |        |  |  |
|                   |                        | G (Analog Co           | mparison) – Reference Value | 0 00000            |        |  |  |
| 6144              | 1800                   | G01                    |                             |                    |        |  |  |
| 6145              | 1801                   | 03H                    | G02                         | Range of Values    |        |  |  |
|                   |                        | 06H                    |                             | 0 ~ 9999           |        |  |  |
| 6174              | 181E                   | 10H                    | G1F                         | 2 2000             |        |  |  |

# 10.5.2.7 RTC Reading and Configuration

1. RTC current value reading

| Modbus  | address     | Supported  | Con       | Content  |                  |
|---------|-------------|------------|-----------|----------|------------------|
| Decimal | Hexadecimal | Functions  | High Byte | Low Byte | Comments         |
| 2816    | B00         |            | Year      | Month    |                  |
| 2817    | B01         |            | Day       | Week     |                  |
| 2818    | B02         |            | Hour      | Minute   | Range of Values: |
| 2819    | B03         |            | Seconds   | -        | Year: 0 ~ 99     |
| 2820    | B04         | 0011       | -         | Year     | Month: 1 ~ 12    |
| 2821    | B05         | 03H<br>10H | -         | Month    | Day: 1 ~ 31      |
| 2822    | B06         | 1011       | -         | Day      | Hour: 0 ~ 23     |
| 2823    | B07         |            | -         | Week     | Minute: 0 ~ 59   |
| 2824    | B08         |            | -         | Hour     | Seconds: 0 ~ 59  |
| 2825    | B09         |            | -         | Minute   | ]                |
| 2826    | BOA         |            | -         | Seconds  |                  |

2. Reading/Adjustment of the parameters of the RTC Comparison Functions

|      | RTC (Real Time Clock) – Setting Value |      |     |               |  |  |  |  |  |  |
|------|---------------------------------------|------|-----|---------------|--|--|--|--|--|--|
| 5376 | 1500                                  |      |     |               |  |  |  |  |  |  |
| 5377 | 1501                                  |      | R01 |               |  |  |  |  |  |  |
| 5378 | 1502                                  |      |     | Check table   |  |  |  |  |  |  |
| 5379 | 1503                                  |      |     | of Adjustmet  |  |  |  |  |  |  |
| 5380 | 1504                                  | 03H  | R02 | Formats in    |  |  |  |  |  |  |
| 5381 | 1505                                  | 10H  |     | accordance    |  |  |  |  |  |  |
|      |                                       | 1011 |     | with the RTC  |  |  |  |  |  |  |
| 5466 | 155A                                  |      |     | Function Mode |  |  |  |  |  |  |
| 5467 | 155B                                  |      | R1F |               |  |  |  |  |  |  |
| 5468 | 155C                                  |      |     |               |  |  |  |  |  |  |

3. Formats of RTC Comparison functions in accordance with Selected Mode:

| <b>RTC Function Mode</b> | High Byte | Low Byte   |         |              |
|--------------------------|-----------|------------|---------|--------------|
|                          | Week On   | Week Off   | Range o | of Values    |
| Mode 1, Mode 2           | Hour On   | Minute On  |         |              |
|                          | Hour Off  | Minute Off | Hour:   | 0 ~ 23       |
|                          | Year On   | Year Off   | Minute: | 0~59         |
| Mode 3                   | Month On  | Day On     | Second: | 0~59         |
|                          | Month Off | Day Off    | Month   | 0~99<br>1~12 |
|                          | -         | -          | Day:    | 1~31         |
| Mode 4                   | Hour On   | Minute On  | Week:   | 0~6          |
|                          | -         | Second On  |         |              |

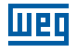

# 10.5.2.8 Reading/Writing of Digital Variables

| Modbus        | address     | Currented Functions | Contont   |
|---------------|-------------|---------------------|-----------|
| Decimal       | Hexadecimal | Supported Functions | Content   |
| 11008 ~11038  | 2B00 ~ 2B1E |                     | R01 ~ R1F |
| 11040 ~ 11070 | 2B20 ~2B3E  |                     | G01 ~ G1F |
| 11072 ~ 11102 | 2B40 ~2B5E  |                     | T01 ~ T1F |
| 11104 ~ 11134 | 2B60 ~ 2B7E |                     | C01 ~ C1F |
| 11136 ~ 11198 | 2B80 ~ 2BBE | 0411                | M01 ~ M3F |
| 11200 ~11262  | 2BC0 ~ 2BFE | 01H<br>05H          | N1 ~ N3F  |
| 11264 ~11275  | 2C00 ~2C0B  | 0011                | 11~IC     |
| 11280 ~ 2C1B  | 2C10 ~ 2C1B |                     | X1~XC     |
| 11296 ~ 11307 | 2C20 ~2C2B  |                     | Y1~YC     |
| 11312 ~ 11319 | 2C30 ~2C37  |                     | Q1 ~ Q8   |
| 11328 ~11331  | 2C40 ~2C43  |                     | Z1 ~ Z4   |

-To function 01H, multiple bit reading, always use 16 multiple quantities;

-I, X and Z cannot be written.

#### Note 1: Setting value of the counters

| Mode                        | Word | Description                             |
|-----------------------------|------|-----------------------------------------|
| Counter Made 1 7 (2) Marde) | 1    | Setting value - Low Word                |
|                             | 2    | Setting value – High Word               |
|                             | 1    | Time Interval (0 ~ 99.99s)              |
|                             | 2    | Setting value - Counter ON – Low Word   |
| Counter Mode 8 (5 Words)    | 3    | Setting value - Counter ON – High Word  |
|                             | 4    | Setting value - Counter OFF - Low Word  |
|                             | 5    | Setting value - Counter OFF – High Word |

Setting value: 0 ~ 999999

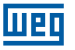

# **11 EXPANSION MODULES**

All the CLIC-02 models allow the connection of expansion modules. The maximum grouping is of 3 digital modules, 2 Analog Output Modules, 2 Analog Input Modules and 1 Communication Module. The connection sequence of the expansion modules must be: digital, analog and communication module.

CLIC-02/4AI must be the last of the analog modules.

# **11.1 LIMITATIONS OF THE EXPANSION MODULES**

There are 2 versions of firmware for the expansion modules of Digital I/O: 1.2 and 3.0. Both can be connected to CLIC-02 simultaneously, but if you need the maximum number of expansions, there is a restriction regarding the use of versions 1.2. Carefully observe the conditions shown below, as they demonstrate the 3 connection modes of the expansion modules.

# Basic Module + Digital I/O (V1.2 or V3.0) x 3 + 4Al x 1 + COMM. x 1

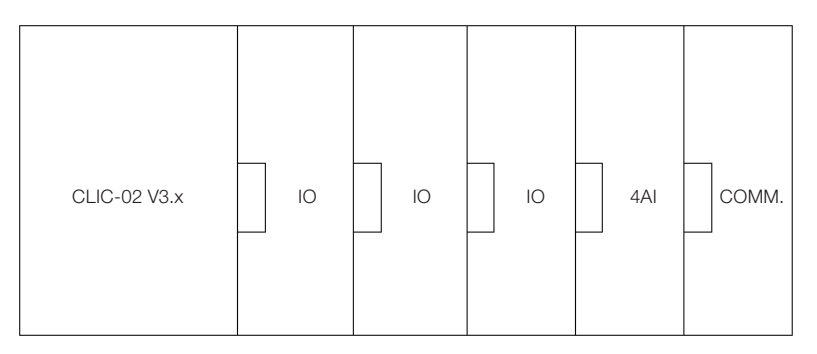

Digital I/O Modules: CLIC-02/8ER-A, CLIC-02/8ER-D, CLIC-02/8ET-D, CLIC-02/8ER-24A

Digital I/O Modules can be version V1.2 or V3.0.

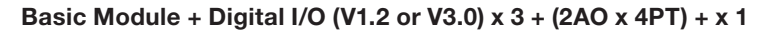

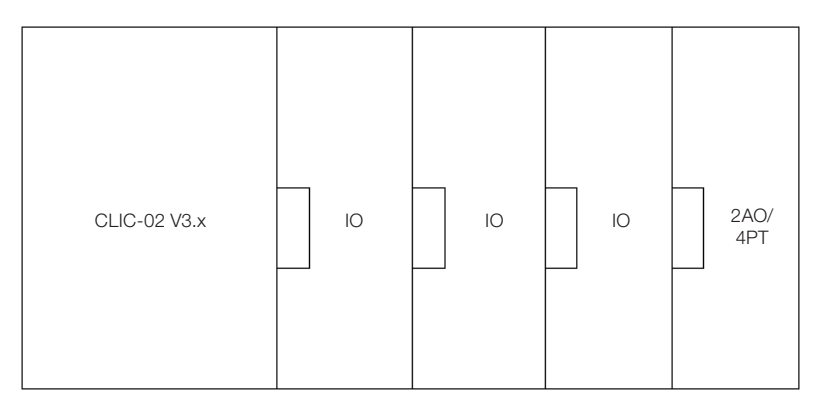

Шеп

Digital I/O Modules: CLIC-02/8ER-A, CLIC-02/8ER-D, CLIC-02/8ET-D, CLIC-02/8ER-24A
 Analog Modules 2AO or 4PT

## Basic Module + Digital I/O (V3.0) x 3 + 2AO x2 + 4PT x 1 + 4AI x1 + COMM. x 1

| CLIC-02 V3.x | 10 | 10 | 10 | 240 | 240 | 4PT | 4AI | сомм. |
|--------------|----|----|----|-----|-----|-----|-----|-------|
|--------------|----|----|----|-----|-----|-----|-----|-------|

Digital I/O Modules can be of the version V3.0.

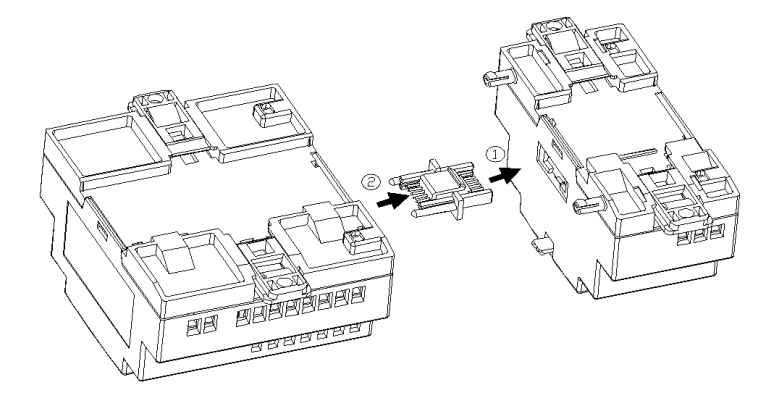

The fitting method of the expansion module is the same for all modules, as shown above:
 On the CLIC-02 or on the CLIC-02 programming software, there is an option to select the number of I/O modules connected. Adjust this number only considering the Digital

I/O modules (CLIC-02/8ER-A, CLIC-02/8ER-D, CLIC-02/8ET-D, CLIC-02/8ER-24A ).

168 | CLIC-02

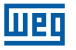

# **11.2 DIGITAL I/O EXPANSION MODULES**

Set the number of I/O Expansions when some module is connected. The configuration methods of "I/O Number" are shown in sequence.

### 1. Keyboard

|                   | 11 12 13 14 15 16 |
|-------------------|-------------------|
| AC100~240V        | Input 6 × AC      |
|                   |                   |
| I/O NUMBER:       |                   |
| ALARME I/O        | x A >             |
| C RETENTIVO       | x                 |
| CONFIG.Z          | х Ебо СК          |
| CLW-02 / 10HR-A   |                   |
| Output 4×Relay/8/ | A .               |
|                   |                   |

2. CLIC-02 Programming Software

| Configuração do Sistema                                                                                    | ×                                                                                                    |
|----------------------------------------------------------------------------------------------------|----------------------------------------------------------------------------------------------------|
| Ajustar ID                                                                                                 | E/S Remota                                                                                                   |
| ID Atual: 0<br>Novo ID(00-99): 0                                                                           | ○ Não<br>○ Mestre<br>○ Escravo                                                                               |
| Expandir I/O<br>Número de E/S: 0 •<br>Alarme de E/S1<br>2<br>Tipo V<br>Modo: 8/N/2 •<br>Baud Pare: 38400 • | Outros<br>M Retentivo<br>C Retentivo<br>Luz de Fundo<br>Ajuste Z<br>Ajuste do DR<br>Sem Sinal<br>C Com Sinal |
| Aj                                                                                                    | uste Cancelar                                                                                                |

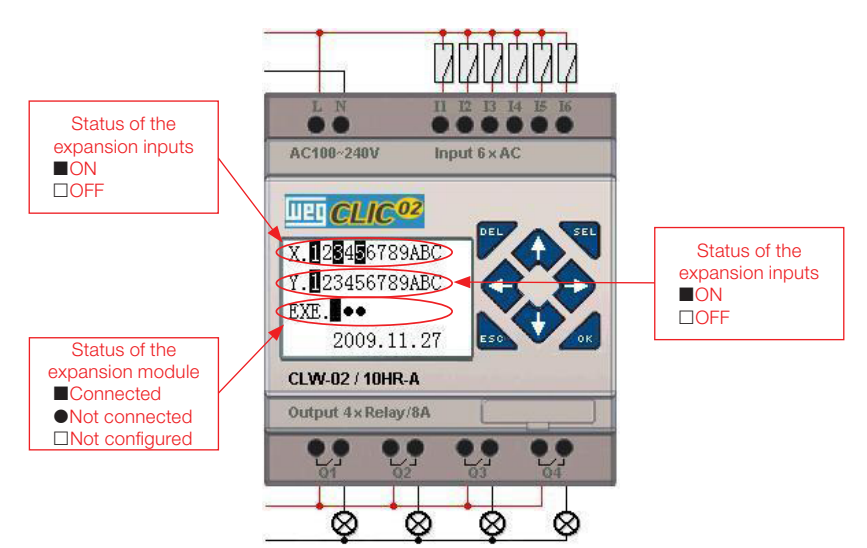

Weo

## **11.2.1 Mechanical Installation and Electrical Connection**

Type E of the expansion module: CLIC-02/8ER-D/8ET-D, CLIC-028ER-A/8ER-24A

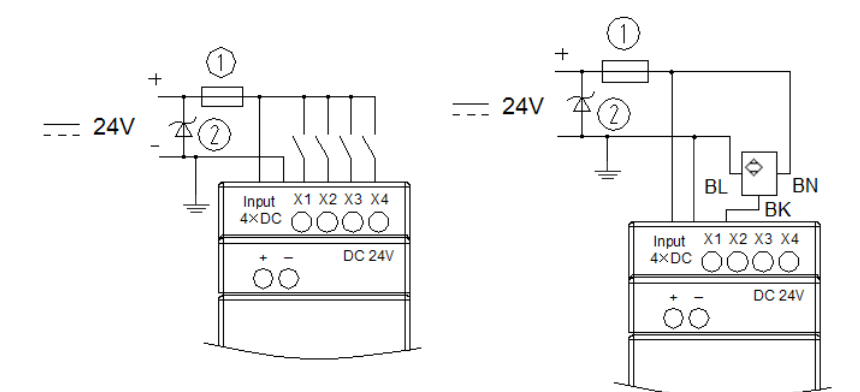

# Dimensions of the expansion module

All the expansion modules have the same dimensions, as shown below:

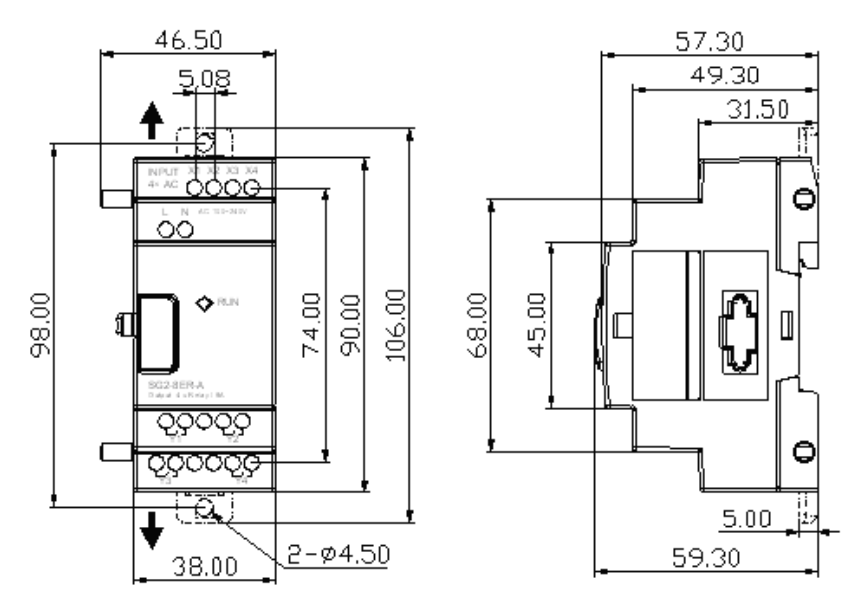

## Installation

For details about the mechanical installation of the modules, see chapter 4 - Installation

## **Electrical Connection**

1. Power input 24 Vdc

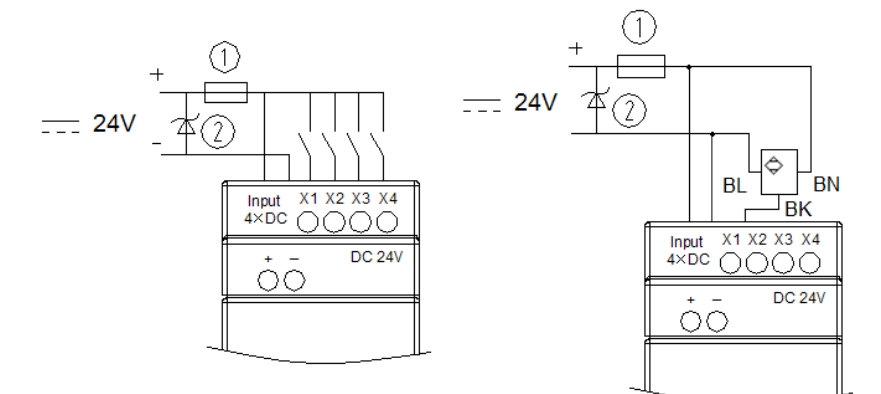

CLIC02-8ER-D / 8ET-D

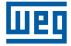

2. Power input 24V/100-240Vac

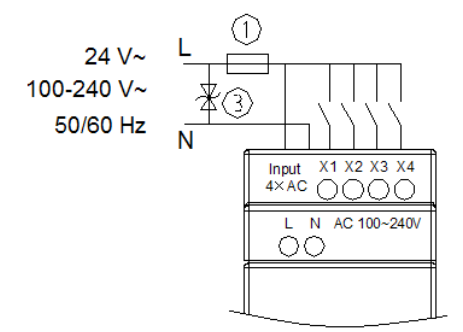

CLIC02-8ER-A / 8ER-24A

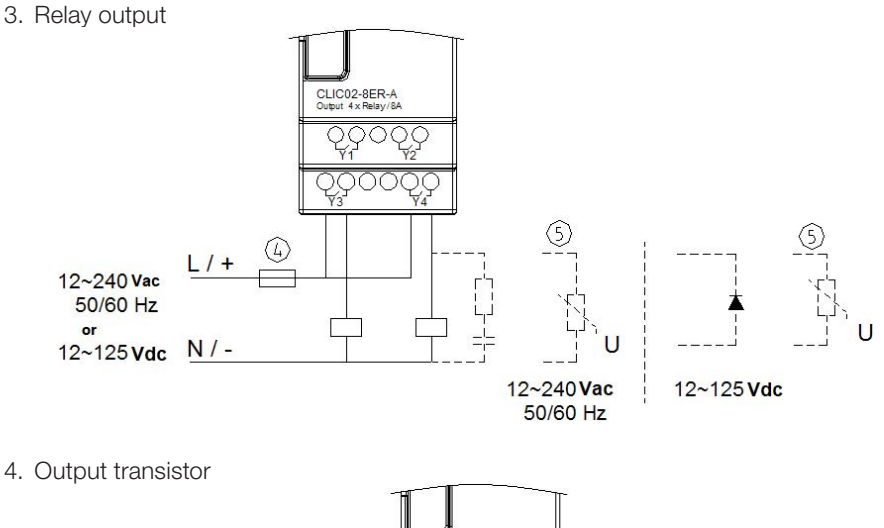

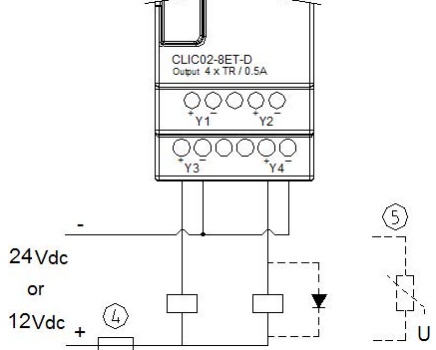

- $\ensuremath{\textcircled{}}$  Fast-blow fuse 1A, circuit breaker or protective circuit
- ② Surge absorber (36Vdc)
- ③ Surge absorber (400Vac)
- ④ Fuse, circuit breaker, or protective circuit
- ⑤ Inductive load

For inductive loads on Alternating Current, when the relay output is used, it is required to connect a parallel surge absorber to eliminate possible noise. For inductive loads on Direct Current, when the relay output is used, it is required to connect a parallel freewheel diode. The supported reverse voltage of the freewheel diode must be greater than 5~10 times the load voltage and the positive current must be greater than the load current. If the CLIC-02 output is the transistor, it is also required to use the freewheel diode.

Both the Digital I/O and the Analog modules have a LED indicator of the connection status with the basic unit. The possible status for this Led are shown below.

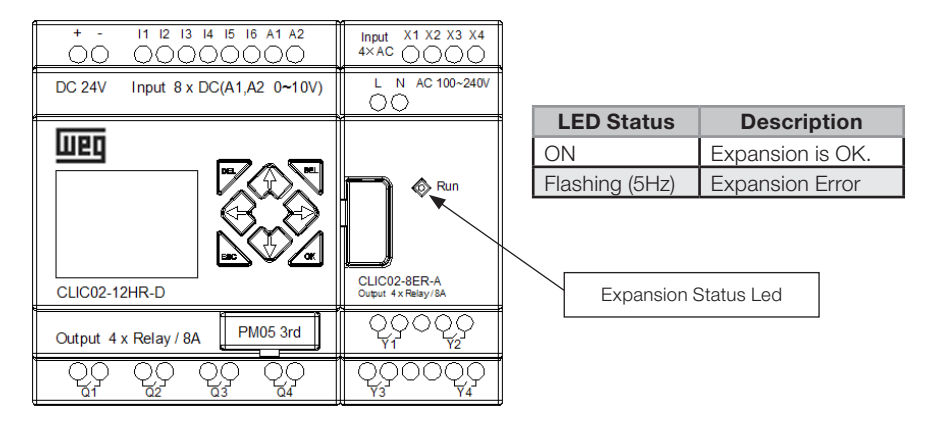

# **11.3 ANALOG EXPANSION MODULES**

Шеп

The maximum configuration of the mounted analog expansion modules is composed by  $2 \times 2AO$ ,  $1 \times 4PT$  and  $1 \times 4AI$ . The first module 2AO connected to the CPU of the CLIC-02 corresponds to the addresses AQ01~AQ02 and the second module 2AO corresponds to the addresses AQ03~AQ04. The four inputs of the module PT correspond to the addresses AT01~AT04 and the four inputs of the module 4AI correspond to A05~A08.

The screen which shows the current value of the outputs 2AO is shown below:

| A | Q | 0 | 1 | = | 0 | 0 | 0 | 0 | V |  |
|---|---|---|---|---|---|---|---|---|---|--|
| A | Q | 0 | 2 | = | 0 | 0 | 0 | 0 | V |  |
| A | Q | 0 | 3 | = | 0 | 0 | 0 | 0 | V |  |
| A | Q | 0 | 4 | = | 0 | 0 | 0 | 0 | V |  |

The screen which shows the current value of the inputs 4PT is shown below:

| A | Т | 0 | 1 | = | 0 | 0 | 0 | 0 | 0 | °C |  |
|---|---|---|---|---|---|---|---|---|---|----|--|
| A | Т | 0 | 2 | = | 0 | 0 | 0 | 0 | 0 | °C |  |
| A | Т | 0 | 3 | = | 0 | 0 | 0 | 0 | 0 | °C |  |
| A | Т | 0 | 4 | = | 0 | 0 | 0 | 0 | 0 | °C |  |

DC 24V

RUN

2

2A0

The screen which shows the current value of the inputs 4AI is shown below:

| $\begin{array}{cccccccccccccccccccccccccccccccccccc$ | А | 0 | 5 | = | 0 | 0 | 0 | 0 | V |  |  |
|------------------------------------------------------|---|---|---|---|---|---|---|---|---|--|--|
| $\begin{array}{cccccccccccccccccccccccccccccccccccc$ | А | 0 | 6 | = | 0 | 0 | 0 | 0 | V |  |  |
| A  0  8 = 0  0  .  0  0  V                           | А | 0 | 7 | = | 0 | 0 | 0 | 0 | V |  |  |
|                                                      | А | 0 | 8 | = | 0 | 0 | 0 | 0 | V |  |  |

# **Electrical Connection**

#### **CLIC-02/2AO**

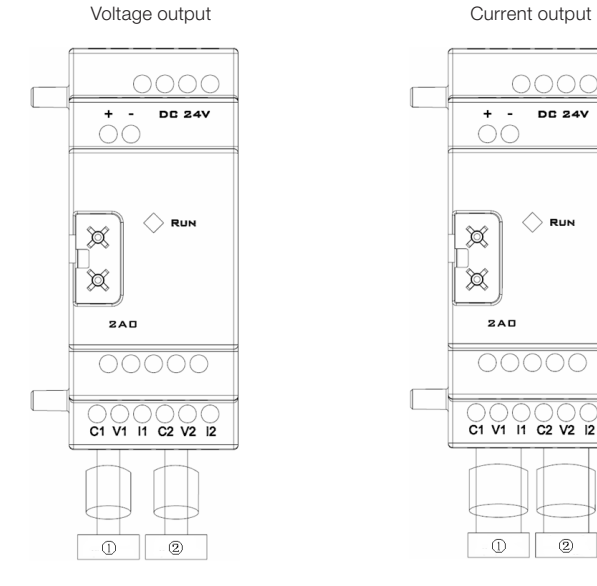

Voltage Current 0V ~ 10 V 0 mA ~ 20 m Analog output range The load impedance must The load impedance must be greater than  $500\Omega$ . be lower than  $500\Omega$ . 2A0 Resolution 10mV 10 µA 0.00V ~ 10.00V Digital output 0.00mA ~ 10.00mA Register value 0 ~ 1000 0 ~ 500 Variation ±2.5 % ±2.5 %

174 | CLIC-02

### CLIC-02/2AI

шед

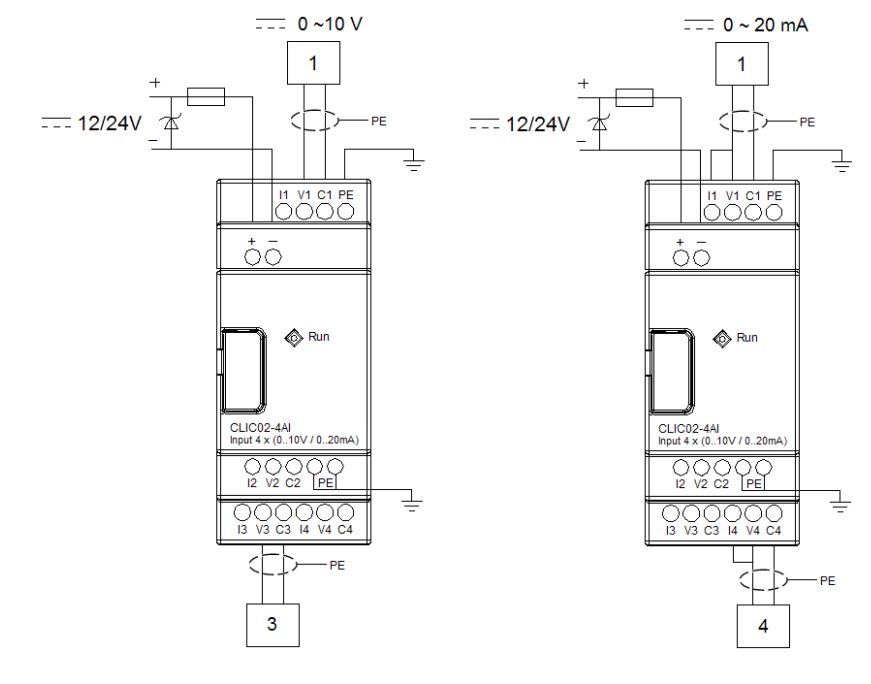

CLIC-02/4PT

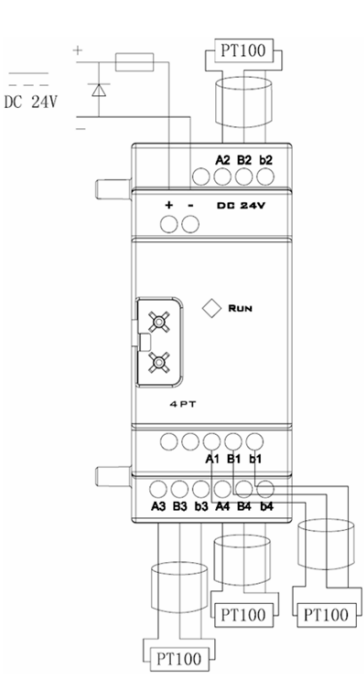

- English -

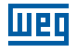

| Expansion Module 4PT Features |                               |  |  |  |  |  |  |
|-------------------------------|-------------------------------|--|--|--|--|--|--|
| Temperature input range       | -100 °C~600 °C(-148°F~1112°F) |  |  |  |  |  |  |
| Digital output                | -100 °C~600 °C(-148°F~1112°F) |  |  |  |  |  |  |
| Resolution                    | 2.5 mV                        |  |  |  |  |  |  |
| Variation                     | ±0.5 %                        |  |  |  |  |  |  |

If there is an error in the PT100 wiring or the input channel is open, the value read by CLIC-02/4PT will be outside the expected range. Thus, CLIC-02 will neither update nor store the channel value and the M error marker corresponding to the channel will be set.

| Marker | AT Channel<br>Number | Description          |
|--------|----------------------|----------------------|
| M34    | AT01                 | Channel 1 with error |
| M35    | AT02                 | Channel 2 with error |
| M36    | AT03                 | Channel 3 with error |
| M37    | AT04                 | Channel 4 with error |

#### **11.4 COMMUNICATION EXPASION MODULES**

#### 11.4.1 Modbus Module

#### Summary

The module CLIC-02/MBUS allows a CLIC-02 to communicate with other devices via Modbus protocol, in both the master and the slave modes. CLIC-02/MBUS works as a Modbus slave node, responding to the requests of the network master, which makes its scan circle become greater. Normally, the cycle time is lower than 20ms, but it increases when the CLIC-02 processes a request from the master. For example, to write the setting value of a function, the scan cycle can reach approximately 100ms.

## Configuration of the Module CLIC-02/MBUS

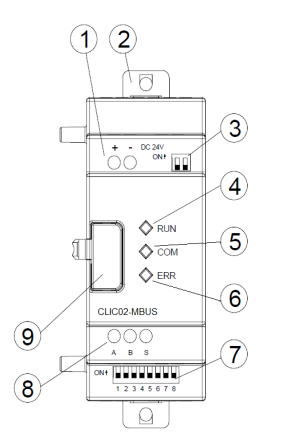

- ① Supply terminals
- ② Brackets for direct assembly
- ③ SW2 Selection switch of the terminating resistor
- LED Run Running Indication Module
- S LED COM Port Activity Indication
- 6 LED ERR Error Indication Module
- SW1- 8-key set for adjustment of the communication format
- 8 Port RS-485
- Assembly lock

# Module Supply

CLIC-02/MBUS requires external supply of 24 Vdc.

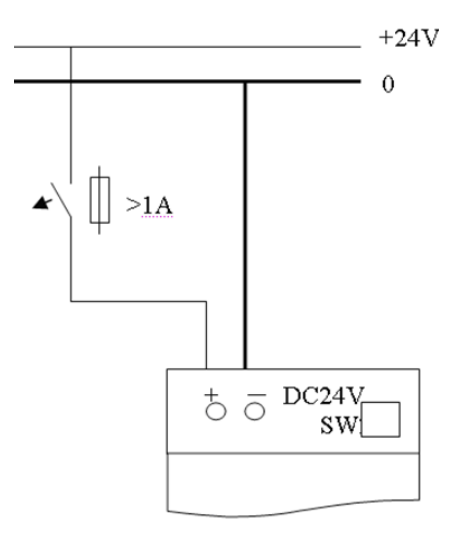

# **Communication Configurations**

The CLIC-02/MBUS communication Baud Rate and the serial port configuration are adjusted by a set of 8 switches - SW1.1  $\sim$  SW1.8.

## **Baud Rate**

To set the Baud Rate of the communication port, select the switches SW1.3 $\sim$ SW1.1 as shown below. The switch SW1.6 = ON selects among the module default configuration.

| SW1.6 | SW1.3 | SW1.2 | SW1.1 | Baud Rate |
|-------|-------|-------|-------|-----------|
| OFF   | OFF   | OFF   | OFF   | 4,8 Kbps  |
| OFF   | OFF   | OFF   | ON    | 9,6 Kbps  |
| OFF   | OFF   | ON    | OFF   | 19,2 Kbps |
| OFF   | OFF   | ON    | ON    | 38,4 Kbps |
| OFF   | ON    | *     | *     | 57,6 Kbps |
| ON    | *     | *     | *     | 38,4 Kbps |

\* irrelevant condition

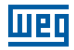

# **Stop Bit and Parity**

To set the number of Stop Bits and the Parity check, see table below. The switches SW1.7 and SW1.8 are reserved.

| SW1.6 | SW1.5 | SW1.4 | Condição                                                                   |
|-------|-------|-------|----------------------------------------------------------------------------|
| OFF   | *     | OFF   | 2 Stop Bits, No Parity                                                     |
| OFF   | OFF   | ON    | 1 Stop Bit, Odd Parity                                                     |
| OFF   | ON    | ON    | 1 Stop Bit, Even Parity                                                    |
| ON    | *     | *     | Adjust the port to the factory standard: 38,4 Kbps, 2 Stop Bits, No Parity |

\* irrelevant condition

## **Status Indication and Error Codes**

| Error<br>code | Status<br>Indication                     | Error type and<br>possible cause                                                                          | Solution                                                                                                    | Observation                                                                                            |
|---------------|------------------------------------------|----------------------------------------------------------------------------------------------------|----------------------------------------------------------------------------------------------------|----------------------------------------------------------------------------------------------------|
| 56H           | Error LED<br>flashes<br>slowly<br>(2Hz)  | The connection between the CLIC-02 is improper.                                                           | Check the connection<br>between CLIC-02,<br>I/O modules and<br>communication modules.                                                                                                  | The expansion<br>modules that<br>precede the<br>communication<br>module may be<br>causing this failure |
| 55H           | Error LED<br>keeps<br>ON                 | CLIC-02 configuration<br>error: configuration in the<br>"I/O Number" is different<br>from the actual one. | Check the CLIC-02 configuration.                                                                                                    |                                                                                                    |
| 51H,<br>54H   | Error LED<br>flashes<br>slowly<br>(2Hz)  | Modbus request error:<br>Data telegram, function<br>code, record address,<br>CRC, error check, etc.       | Check the order and<br>configuration of the<br>communication in<br>accordance with the<br>protocol.                                                                                    |                                                                                                    |
| 59H           | Error LED<br>flashes<br>quickly<br>(5Hz) | Data error in<br>communication: Error Bit<br>check<br>Data length of the error<br>response, CRC error     | Ensure that the connection<br>between the CLIC-02<br>and the Communication<br>Module is reliable; check<br>possible noises generated<br>by equipment installed in the<br>surroundings. |                                                                                                    |

For further information, see Chapter 10: Communication Functions of the Port RS-485;

# 11.4.2 Communication Module DeviceNet

#### Summary

The module CLIC-02/DNET is a DeviceNet communication interface, which enables the CLIC-02 as a network slave equipment, allowing control and remote monitoring via a DeviceNet master.

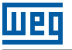

#### Configuration of the Module CLIC-02/DNET

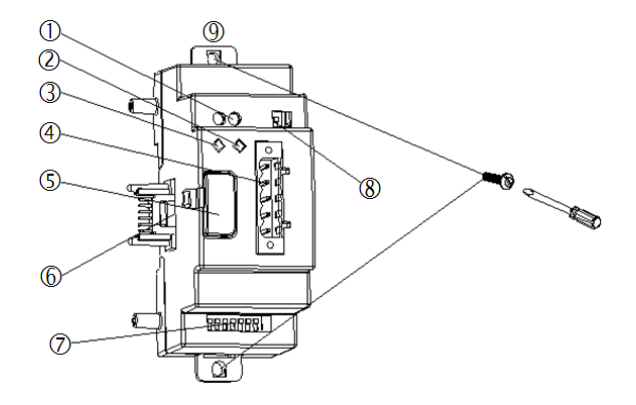

- ① Supply 24Vdc
- ② Network Status LED
- ③ Module Status LED
- ④ 5-pin DeviceNet port
- © Release Button
- © Expansion Connection Port
- SW1 Set of 8 switches to adjust the communication ID and BaudRate
- SW2 Selection switch of the termination resistor
- Retractable Mounting Piece

#### **Connection with the DeviceNet network**

Using a 5-pin connector, connect the CLIC-02/DNET to the DeviceNet busbar. Please use a cable in accordance with the **ODVA** requirements. The cable features will influence the maximum cable length and the network transmission rate.

#### **Port Signals**

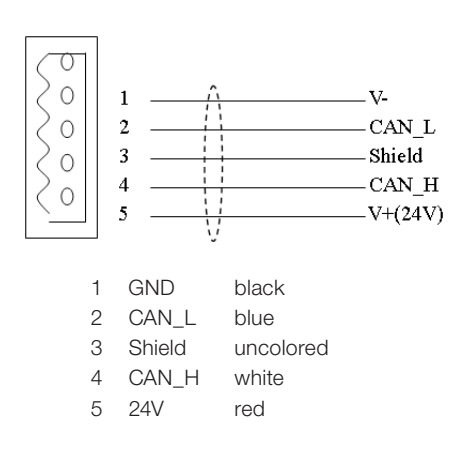

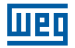

#### **Baud Rate Address and Configuration**

On the DeviceNet network, each slave needs a different ID, seeing that the valid ID range is from 0 to 63. The slave address is adjusted by the switches SW1.1 ~ SW1.6 of the CLIC-02/DNET module. The communication Baud Rate is adjusted by the switches SW1.7 and SW1.8. The adjusted Baud Rate and the DeviceNet master must be the same.

| Address   | SW1.6 ~ SW1.1 | 000000 | ID: 0                                |
|-----------|---------------|--------|--------------------------------------|
|           |               | 000001 | ID: 1                                |
|           |               |        |                                      |
|           |               | 111110 | ID: 62                               |
|           |               | 111111 | ID: 63                               |
| Baud Rate | SW1.8 ~ SW1.7 | 00     | Baud Rate: 125K                      |
|           |               | 01     | Baud Rate: 250K                      |
|           |               | 10     | Baud Rate: 500K                      |
|           |               | 11     | Standby (Standard Baud Rate): (125K) |

#### Adjustment of the switches SW1

#### Status LED

The CLIC-02/DNET has 2 LEDs, one for an internal diagnosis and the other for the busbar status of the communication network.

1. Module Status LED (MS)

Dual color LED (green and red) indicates the status of the CLIC-02/DNET.

| LED Status (MS) | Explanation                                                                      | Failure Correction or Prevention    |
|-----------------|----------------------------------------------------------------------------------|-------------------------------------|
| Off             | No supply                                                                        | Connect to a power supply           |
| Green On        | Standard Operating Status                                                        | -                                   |
| Green Flashing  | Not connected to the basic unity CLIC-02                                         | Connect to CLIC-02 properly         |
| Red Flashing    | Connected to CLIC-02, but there is<br>communication error between the<br>modules | Set the CLIC-02 I/O Number properly |
| Red On          | Hardware error in the module                                                     | Replace module                      |
2. Network Status LED (NS)

Dual color LED (green and red) indicates the status of the network busbar in which the equipment is connected.

| LED Status (NS) | Explanation                                                                | Fail Correction or Prevention                                                           |
|-----------------|----------------------------------------------------------------------------|-----------------------------------------------------------------------------------------|
| Off             | Network with no supply<br>-The network master is disconnected              | Turn on the network supply<br>– Connect the master to the network                       |
| Green On        | Standard operating mode, slave connected to the master                     | -                                                                                       |
| Flashing Green  | Standard operating mode, but not connected to the master or to be released | -                                                                                       |
| Flashing Red    | Connection Time out. Occurs after a few seconds the Green Flashing LED.    | -                                                                                       |
| Red On          | Error. Double Network ID<br>– Communication Error                          | Check if the module ID is on another<br>network device<br>– Check master configurations |

#### 11.4.3 Profibus

#### Summary

The CLIC-02/PBUS module is a network communication interface into Profibus DP. On Profibus DP (network), CLIC-02/PBUS can only operate as a network slave.

#### Module CLIC-02/PBUS Configuration

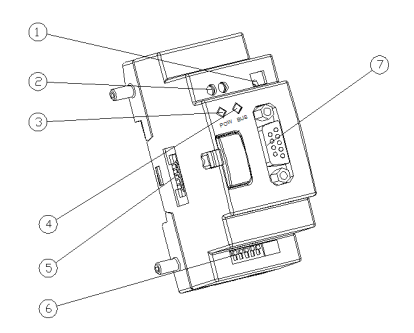

- ① SW2 Selection switch of the termination resistor
- ② Supply 24Vdc
- ③ Supply LED (POW)
- ④ Communication LED (BUS)
- S Expansion Connection Port on CLIC-02
- © SW1 Set of 8 switches to adjust the ID
- Ø 9-pin PROFIBUS DP Connector

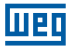

#### **Connection to the Profibus DP Network**

When using a 9-pin connector to connect to the PROFIBUS DP busbar, please use regulated connectors and cables.

Port Signals

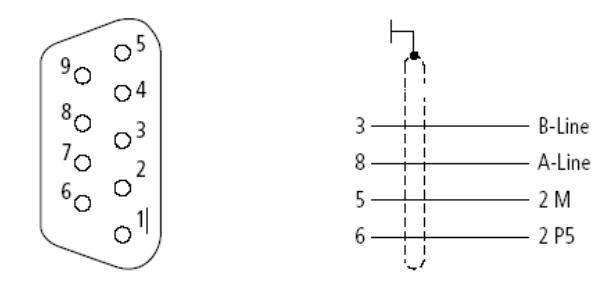

| Number | Name               | Description                            |
|--------|--------------------|----------------------------------------|
| 1      | Reserved           |                                        |
| 2      | Reserved           |                                        |
| 3      | RxD/TxD-P (Line B) | Send/Receive data (positive)           |
| 4      | Reserved           |                                        |
| 5      | DGND (2M)          | Digital GND                            |
| 6      | VP(2 P5)           | +5VDC (expansion of the supply busbar) |
| 7      | Reserved           |                                        |
| 8      | RxD/TxD-N (Line A) | Send/Receive data (negative)           |
| 9      | Reserved           |                                        |

#### **Baud Rate Configuration and Device Address**

During the startup of the CLIC-02/PBUS the identification of the Baud Rate and the Profibus network occurs, which will be authenticated if the master is in the Baud Rate range allowed by CLIC-02/PBUS, which ranges between 9.6 kbits and 6 kbits. Each slave must have a different ID, from 0 to 126. The CLIC-02/PBUS ID is adjusted by the switches SW1, as shown below:

| SW1.7 | SW1.6 | SW1.5 | SW1.4 | SW1.3 | SW1.2 | SW1.1 | ID  |
|-------|-------|-------|-------|-------|-------|-------|-----|
| OFF   | OFF   | OFF   | OFF   | OFF   | OFF   | OFF   | 0   |
| OFF   | OFF   | OFF   | OFF   | OFF   | OFF   | ON    | 1   |
| OFF   | OFF   | OFF   | OFF   | OFF   | ON    | OFF   | 2   |
| OFF   | OFF   | OFF   | OFF   | OFF   | ON    | ON    | 3   |
| OFF   | OFF   | OFF   | OFF   | ON    | OFF   | OFF   | 4   |
| -     | -     | -     | -     | -     | -     | -     | -   |
| ON    | ON    | ON    | ON    | ON    | OFF   | ON    | 125 |
| ON    | ON    | ON    | ON    | ON    | ON    | OFF   | 126 |

The eighth bit is reserved.

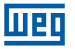

### Status LED

The CLIC-02/PBUS module has 2 dual LEDs (green and red), used for quick diagnosis. One of the LEDs is for its internal status and the other for communication.

1. Supply LED

| LED Status (NS)                       | Description                                          |
|---------------------------------------|------------------------------------------------------|
| Green On                              | Standard operation                                   |
| Flashing Yellow (4Hz) (red and green) | Hardware error                                       |
| Flashing Yellow (2Hz) (red and green) | Error in the CLICK-02 I/O Number                     |
| Flashing Red (2Hz)                    | Error in Connection with CLIC-02                     |
| Flashing Red (1Hz)                    | Read/Write requests with error in the network busbar |
| OFF                                   | No supply                                            |

### 2. Profibus DP Busbar LED

| LED Status | Description                                            |
|------------|--------------------------------------------------------|
| Green On   | Profibus DP Network Connection performed successfully. |
| OFF        | Not connected to the Profibus DP Network               |

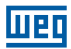

## 12 PROGRAMMING THROUGH THE LCD DISPLAY

### 12.1 LADDER MODE

### **Operating example:**

| On the operating menu<br>of CLIC-02                                                                                                    | Line 1 2 3 4 5 6 7 8<br>Line 1 L A D D E R<br>2 F U N . B L O C K<br>3 P A R A M E T E R<br>4 R U N | Column |
|----------------------------------------------------------------------------------------------------|----------------------------------------------------------------------------------------------------|--------|
|                                                                                                    |                                                                                                    |        |
| Step 1:<br>Press 'Ok'<br>Enter LADDER Edition                                                                                                    | Line 1<br>2<br>3<br>4                                                                               | Column |
|                                                                                                    |                                                                                                    |        |
| Step 2:<br>Press 'SEL'<br>When entering the<br>Ladder Edition, the<br>cursor will be in<br>column 1.<br>Press 'SEL' to select a<br>variable                                      | Line 1 2 3 4 5 6 7 8                                                                                | Column |
|                                                                                                    |                                                                                                    |        |
| Step 3:<br>Press ' $\uparrow$ ' 3 times<br>Pressing ' $\uparrow \downarrow$ ', the<br>selected variable will<br>change from I to Q                                               | Line 1 2 3 4 5 6 7 8<br>Line 1 0 0 1<br>2<br>3<br>4                                                 | Column |
|                                                                                                    | -                                                                                                   |        |
| Step 4: Press 'SEL'<br>Pressing 'SEL again,<br>we alternate between<br>the contacts NA and<br>NF of the variable                                                                 | Line 1 2 3 4 5 6 7 8<br>Line 1 9 0 1<br>2<br>3<br>4                                                 | Column |
|                                                                                                    | ·                                                                                                   |        |
| Step 5:<br>Press ' $\rightarrow$ ' twice<br>Pressing ' $\leftarrow \rightarrow$ ', the<br>cursor will change<br>column.                                                          | Line 1 2 3 4 5 6 7 8<br>Line 1 q 0 1<br>2 3<br>4                                                    | Column |
|                                                                                                    |                                                                                                    |        |
| Step 6:<br>Press ' $\uparrow$ ' 3 times<br>Pressing ' $\uparrow$ $\downarrow$ in this<br>position of the cursor,<br>we will alternate the<br>number of the selected<br>variable. | Line 1 2 3 4 5 6 7 8                                                                                | Column |

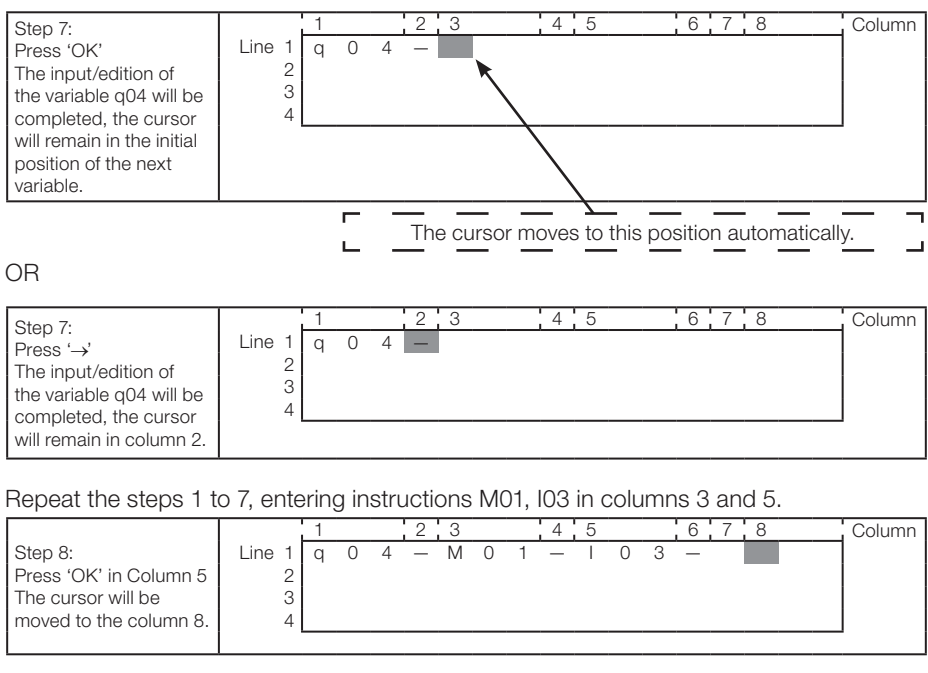

| Sten 9                                                                                 |                       | 1 |   |   | 2 | 3 |   |   | 4 | 5 |   |   | 6 | 7 | 8 |   |   | Column |
|----------------------------------------------------------------------------------------|-----------------------|---|---|---|---|---|---|---|---|---|---|---|---|---|---|---|---|--------|
| Step 9:<br>Press 'SEL'<br>With the cursor in<br>Column 8, press<br>'SEL' to select the | Line 1<br>2<br>3<br>4 | q | 0 | 4 | _ | M | 0 | 1 | _ |   | 0 | 3 | _ | 1 | Q | 0 | 1 |        |
| Output '(Q01'                                                                          |                       |   |   |   |   |   |   |   |   |   |   |   | / |   |   |   |   |        |

The character '(' will be entered automatically.

Шеп

| Step 10:                                                                                                    | line et               | 1 | 0 |   | 2 | 3 |   | _ | 4 | 5 |   |   | 6 | 7 | 8 | 0 | _ | Column |
|----------------------------------------------------------------------------------------------------|-----------------------|---|---|---|---|---|---|---|---|---|---|---|---|---|---|---|---|--------|
| Press 'OK'<br>Complete the input/<br>edition of the output<br>Q01. The cursor will<br>remain in the same<br>position. | 2<br>3<br>4           | q | 0 | 4 | _ |   | 0 | I |   | 1 | 0 | 3 |   | ( |   | 0 | I |        |
|                                                                                                    |                       |   |   |   |   |   |   |   |   |   |   |   |   |   |   |   |   |        |
| Stop 11                                                                                                    |                       | 1 |   |   | 2 | 3 |   |   | 4 | 5 |   |   | 6 | 7 | 8 |   |   | Column |
| Press ' $\rightarrow$ ' 3 times<br>The cursor will be<br>moved to the first<br>position of the next line.             | Line 1<br>2<br>3<br>4 | q | 0 | 4 | _ | M | 0 | 1 | _ | 1 | 0 | 3 | _ | ( | Q | 0 | 1 |        |

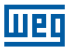

| Step 12:<br>Press '→' 3 times<br>Move cursor to the<br>column 2<br>In case you press 'SEL'<br>before the position, use<br>'ESC' to cancel it. | Line 1<br>2<br>3<br>4 | 1<br>q | 0 | 4 | 2           | 3<br>M | 0 | 1 | - | 5 | 0 | 3 | 6 | 7<br>( | Q | 0 | 1 | Column |
|----------------------------------------------------------------------------------------------------|-----------------------|--------|---|---|-------------|--------|---|---|---|---|---|---|---|--------|---|---|---|--------|
| Step 13:<br>Press 'SEL'<br>A vertical line will<br>appear, connecting the<br>top line with the current<br>line.                               | Line 1<br>2<br>3<br>4 | 1<br>q | 0 | 4 | 2<br>⊤<br>⊥ | 3<br>M | 0 | 1 |   | 5 | 0 | 3 | 6 | (      | Q | 0 | 1 | Column |

|                        |        | 1 |   |   | 2       | 3 |   |   | 4 | 5 |   |   | 6 | 7 | 8 |   |   | Column |
|------------------------|--------|---|---|---|---------|---|---|---|---|---|---|---|---|---|---|---|---|--------|
| Step 14:               | Line 1 | q | 0 | 4 | Т       | Μ | 0 | 1 | _ | Ι | 0 | 3 | _ | ( | Q | 0 | 1 |        |
| Press OK               | 2      |   |   |   | $\perp$ |   |   |   |   |   |   |   |   |   |   |   |   |        |
| The cursor will be     | 3      |   |   |   |         |   |   |   |   |   |   |   |   |   |   |   |   |        |
| moved to the column 3. | 4      |   |   |   |         |   |   |   |   |   |   |   |   |   |   |   |   |        |
|                        |        |   |   |   |         |   |   |   |   |   |   |   |   |   |   |   |   |        |

## Repeat the steps 1 to 7, entering 'r03' and '--' in line 2.

|                        |        | 1 |   |   | 2       | 3 |   |   | 4 | 5 |   |   | 6 | 7 | 8 |   |   | Column |
|------------------------|--------|---|---|---|---------|---|---|---|---|---|---|---|---|---|---|---|---|--------|
| Step 15:               | Line 1 | q | 0 | 4 | Т       | Μ | 0 | 1 | _ | 1 | 0 | 3 | _ | ( | Q | 0 | 1 |        |
| Press 'OK' in Column 5 | 2      |   |   |   | $\perp$ | r | 0 | З | — | — | — | — | — |   |   |   |   |        |
| The cursor will be     | 3      |   |   |   |         |   |   |   |   |   |   |   |   |   |   |   |   |        |
| moved to the column 8  | 4      |   |   |   |         |   |   |   |   |   |   |   |   |   |   |   |   |        |
|                        |        |   |   |   |         |   |   |   |   |   |   |   |   |   |   |   |   |        |

|                        |        | 1 |   |   | 2       | 3 |   |   | 4 | 5 |   |   | 6 | 7 | 8 |   |   | Coluna |
|------------------------|--------|---|---|---|---------|---|---|---|---|---|---|---|---|---|---|---|---|--------|
| Step 16:               | Line 1 | q | 0 | 4 | Т       | М | 0 | 1 | _ | Ι | 0 | 3 | _ | ( | Q | 0 | 1 |        |
| Press 'SEL'            | 2      |   |   |   | $\perp$ | r | 0 | З | _ | _ |   | _ | _ | ( | Q | 0 | 1 |        |
| The output Q01 will be | 3      |   |   |   |         |   |   |   |   |   |   |   |   |   |   |   |   |        |
| inserted.              | 4      |   |   |   |         |   |   |   |   |   |   |   |   |   |   |   |   |        |

|                   |        | 1 |   |   | 2 | 3 |   |   | 4 | 5 |   |   | 6 | 7 | 8 |   |   | Column |
|-------------------|--------|---|---|---|---|---|---|---|---|---|---|---|---|---|---|---|---|--------|
| Step 17:          | Line 1 | q | 0 | 4 | Â | Μ | 0 | 1 | _ | Ι | 0 | 3 | _ | ( | Q | 0 | 1 |        |
| Press 1 5 times   | 2      |   |   |   | Á | r | 0 | З | _ | _ |   | _ | _ | ( | С | 0 | 1 |        |
| select the output | 3      |   |   |   |   |   |   |   |   |   |   |   |   |   |   |   |   |        |
| variable C.       |        |   |   |   |   |   |   |   |   |   |   |   |   |   |   |   |   |        |

|                 |        | 1 |   |   | 2 | 3 |   |   | 4 | 5 |   |   | 6 | 7 | 8 |   |    | Column |
|-----------------|--------|---|---|---|---|---|---|---|---|---|---|---|---|---|---|---|----|--------|
|                 | Line 1 | q | 0 | 4 | Â | Μ | 0 | 1 | _ | 1 | 0 | 3 | _ | ( | Q | 0 | 1  |        |
| Step 18:        | 2      |   |   |   | Á | r | 0 | З | — | — | — | _ | — | ( | С | 0 | _1 |        |
| Press '→' twice | 3      |   |   |   |   |   |   |   |   |   |   |   |   |   |   |   |    |        |
|                 | 4      |   |   |   |   |   |   |   |   |   |   |   |   |   |   |   |    |        |
|                 |        |   |   |   |   |   |   |   |   |   |   |   |   |   |   |   |    |        |

| Step 19:<br>Press '↑' 6 times<br>The selected counter<br>will change from C01<br>to C07                                                | Line 1<br>2<br>3<br>4 | 1<br>9 | 0 | 4 | Â<br>Á      | M<br>r      | 0<br>0 | 1<br>3 | 4 | 5 | 0 | 3 | 6 | ( | 8<br>Q<br>C | 0<br>0 | 1<br>7 | Column |
|----------------------------------------------------------------------------------------------------|-----------------------|--------|---|---|-------------|-------------|--------|--------|---|---|---|---|---|---|-------------|--------|--------|--------|
| Step 20:<br>Press 'OK'<br>By pressing 'OK' after<br>the counter edtion,<br>the screen to adjust its<br>own parameters will be<br>open. | Line 1<br>2<br>3<br>4 | L<br>L | 0 | w | 2           | 3           | 0      | 0      | 0 | 0 | 0 | 0 | 6 | 7 | - C         | 0      | 7      | Column |
| Step 21:<br>Press 'ESC' to return<br>to the LADDER editing<br>screen.                                                                  | Line 1<br>2<br>3<br>4 | 1<br>q | 0 | 4 | 2<br>⊤<br>⊥ | 3<br>M<br>r | 0<br>0 | 1<br>3 | 4 | 5 | 0 | 3 | 6 | ( | 8<br>Q<br>C | 0<br>0 | 1 7    | Column |

### Delete a program element

|        | 1 |   |   | 2       | 3 |   |   | 4 | 5 |   |   | 6 | 7 | 8 |   |   | Column |
|--------|---|---|---|---------|---|---|---|---|---|---|---|---|---|---|---|---|--------|
| Line 1 | q | 0 | 4 | Т       | Μ | 0 | 1 | _ | 1 | 0 | 3 | _ | ( | Q | 0 | 1 |        |
| 2      |   |   |   | $\perp$ | r | 0 | З | _ | _ | _ | _ | _ | ( | С | 0 | 7 |        |
| 3      |   |   |   |         |   |   |   |   |   |   |   |   |   |   |   |   |        |
| 4      |   |   |   |         |   |   |   |   |   |   |   |   |   |   |   |   |        |
|        |   |   |   |         |   |   |   |   |   |   |   |   |   |   |   |   |        |

| Procedure:                                                                                        |                       | 1 |   |   | 2      | 3      |   |        | 4 | 5 |   |   | 6 | 7 | 8 |   |   | Column |
|---------------------------------------------------------------------------------------------------|-----------------------|---|---|---|--------|--------|---|--------|---|---|---|---|---|---|---|---|---|--------|
| Press 'DEL to delete the<br>Element C07, leave<br>the cursor on the<br>element and press<br>'DEL' | Line 1<br>2<br>3<br>4 | q | 0 | 4 | T<br>⊥ | M<br>r | 0 | 1<br>3 | _ |   | 0 | 3 | _ | ( | Q | 0 | 1 |        |

### It shows the current line and the CLIC-02 operating status

| Procedure:            |        | 1 |   |   | 2       | 3 |   |   | 4  | 5 |   |   | 6 | 7 | 8 |   |   | Column |
|-----------------------|--------|---|---|---|---------|---|---|---|----|---|---|---|---|---|---|---|---|--------|
| Press 'SEL+ESC'       | Line 1 | q | 0 | 4 | Т       | М | 0 | 1 | -  | Ι | 0 | 3 | — | ( | Q | 0 | 1 |        |
| simultaneaously       | 2      |   |   |   | $\perp$ | r | 0 | 3 | —  | — | — | - | — | ( | С | 0 | 7 |        |
| The line in which the | 3      |   | - | ~ |         |   |   |   |    | _ |   | ~ | ~ | ~ |   |   |   |        |
| cursor is located and | 4      | S |   | 0 | Ρ       |   |   |   | IN | E |   | 0 | 0 | 2 |   |   |   |        |
| the status of the     |        |   |   |   |         |   |   |   |    |   |   |   |   |   |   |   |   |        |
| PLC will be informed  |        |   |   |   |         |   |   |   |    |   |   |   |   |   |   |   |   |        |

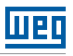

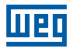

### Deleting all the line

|        | 1 |   |   | 2       | 3 |   |   | 4 | 5 |   |   | 6 | 7 | 8 |   |   | Column |
|--------|---|---|---|---------|---|---|---|---|---|---|---|---|---|---|---|---|--------|
| Line 1 | q | 0 | 4 | Т       | Μ | 0 | 1 | _ | Ι | 0 | 3 | _ | ( | Q | 0 | 1 |        |
| 2      |   |   |   | $\perp$ | r | 0 | З | — | — | — | — | — | ( | С | 0 | 7 |        |
| 3      |   |   |   |         |   |   |   |   |   |   |   |   |   |   |   |   |        |
| 4      |   |   |   |         |   |   |   |   |   |   |   |   |   |   |   |   |        |
|        |   |   |   |         |   |   |   |   |   |   |   |   |   |   |   |   |        |

| Procedure:            |        | 1 |   |   | 2       | 3 |   |   | 4 | 5 |   |   | 6 | 7 | 8 |   |   | Column |
|-----------------------|--------|---|---|---|---------|---|---|---|---|---|---|---|---|---|---|---|---|--------|
| Press 'SEL + DEL'     | Line 1 | q | 0 | 4 | Т       | Μ | 0 | 1 | — | 1 | 0 | 3 | — | ( | Q | 0 | 1 |        |
| simultaneously        | 2      |   |   |   | $\perp$ | r | 0 | З | _ | _ | _ | _ | _ | ( | С | 0 | 7 |        |
| Press 'OK' to execute | 3      | С | L | Е | А       | R |   | L | n |   | 0 | 0 | 2 |   |   |   |   |        |
| or 'ESC' to           | 4      | Е | S | С |         | ? |   |   |   | 0 | Κ |   | ? |   |   |   |   |        |
| cancel                |        |   |   |   |         |   |   |   |   |   |   |   |   |   |   |   |   |        |

## Enter a new line

|     |      | 1 |   |   | 2 | 3 |   |   | 4 | 5 |   |   | 6 | 7 | 8 |   |   | Column |
|-----|------|---|---|---|---|---|---|---|---|---|---|---|---|---|---|---|---|--------|
| Lir | ne 1 | q | 0 | 4 |   | Μ | 0 | 1 | _ | 1 | 0 | 3 | _ | ( | Q | 0 | 1 |        |
|     | 2    |   |   |   | Á | r | 0 | 3 | — | — | — | _ | — | ( | С | 0 | 7 |        |
|     | 3    |   |   |   |   |   |   |   |   |   |   |   |   |   |   |   |   |        |
|     | 4    |   |   |   |   |   |   |   |   |   |   |   |   |   |   |   |   |        |
|     |      |   |   |   |   |   |   |   |   |   |   |   |   |   |   |   |   |        |

|                  |        | 1 |   |   | 2       | 3 |   |   | 4 | 5 |   |   | 6 | 7 | 8 |   |   | Column |
|------------------|--------|---|---|---|---------|---|---|---|---|---|---|---|---|---|---|---|---|--------|
| Procedure        | Line 1 | q | 0 | 4 | _       | Μ | 0 | 1 | — | Ι | 0 | 3 | _ | ( | Q | 0 | 1 |        |
| Press 'Sel + OK' | 2      |   |   |   | Т       |   |   |   |   |   |   |   |   |   |   |   |   |        |
| simultaneously   | 3      |   |   |   | $\perp$ | r | 0 | 3 | — | — | — | — | — | ( | С | 0 | 7 |        |
| onnandanoodory   | 4      |   |   |   |         |   |   |   |   |   |   |   |   |   |   |   |   |        |

## Page Down / Page Up Command

|        | 1 |   |   | 2 | 3 |   |   | 4 | 5 |   |   | 6 | 7 | 8 |   |   | Column |
|--------|---|---|---|---|---|---|---|---|---|---|---|---|---|---|---|---|--------|
| Line 1 | q | 0 | 4 |   | Μ | 0 | 1 | _ | 1 | 0 | З | _ | ( | Q | 0 | 1 |        |
| 2      |   |   |   | Á | r | 0 | З | — | — | — | — | — | ( | С | 0 | 7 |        |
| 3      |   |   |   |   |   |   |   |   |   |   |   |   |   |   |   |   |        |
| 4      |   |   |   |   |   |   |   |   |   |   |   |   |   |   |   |   |        |
| 5      |   |   |   |   |   |   |   |   |   |   |   |   |   |   |   |   |        |

| Brooduro: Brood (SEI    |        | 1 |   |   | 2 | 3 |   |   | 4 | 5 |   |   | 6 | 7 | 8 |   |   | Column |
|-------------------------|--------|---|---|---|---|---|---|---|---|---|---|---|---|---|---|---|---|--------|
| + 1/12' simultaneously  | Line 1 | q | 0 | 4 | Â | Μ | 0 | 1 |   | Ι | 0 | 3 |   | ( | Q | 0 | 1 |        |
| The cursor will be      | 2      |   |   |   | А | r | 0 | 3 | — | — | — | _ | — | ( | С | 0 | 7 |        |
| moved to 4 lines below/ | 3      |   |   |   |   |   |   |   |   |   |   |   |   |   |   |   |   |        |
| above                   | 4      |   |   |   |   |   |   |   |   |   |   |   |   |   |   |   |   |        |
| above                   | 5      |   |   |   |   |   |   |   |   |   |   |   |   |   |   |   |   |        |

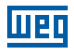

### **12.2 FUNCTION BLOCK PROGRAMMING**

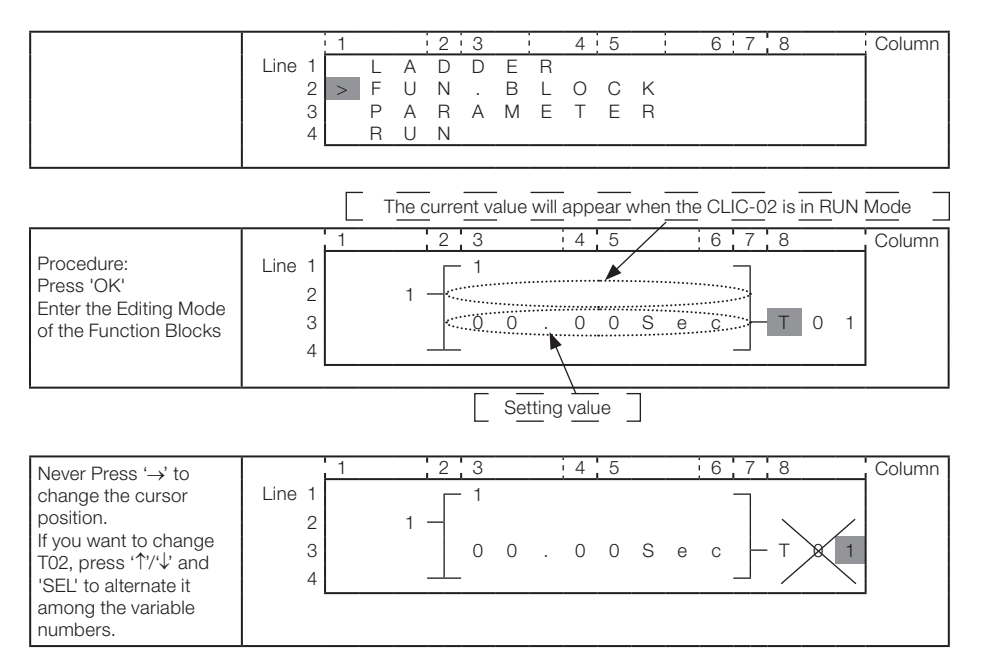

## Changing the setting value

It is required to keep CLIC-02 in STOP mode.

|                        |        | 1 | 2 | 3   |   | 4   | 4 ¦ | 5   |   | 6 | 7        | 8 |   |   | Column |
|------------------------|--------|---|---|-----|---|-----|-----|-----|---|---|----------|---|---|---|--------|
| Step 2-1:              | Line 1 |   |   | • 1 |   |     |     |     |   |   |          |   |   |   |        |
| Press '←'              | 2      | 1 | - |     |   |     |     |     |   |   |          |   |   |   |        |
| Move the cursor to the | 3      |   |   | 0   | 0 | . ( | 0   | 0 S | е | С | $\vdash$ | Т | 0 | 1 |        |
| setting value area.    | 4      |   |   | -   |   |     |     |     |   |   |          |   |   |   |        |
|                        |        |   |   |     |   |     |     |     |   |   |          |   |   |   |        |

|                       |        | 1 | 2   | 3   |   | 4 | 5 |   |   | 6 | 7 | 8  |   |   | Column |
|-----------------------|--------|---|-----|-----|---|---|---|---|---|---|---|----|---|---|--------|
|                       | Line 1 |   | Г   | - 1 |   |   |   |   |   |   |   |    |   |   |        |
| Step 2-2: Press 'SEL' | 2      |   | 1 - |     |   |   |   |   |   |   |   |    |   |   |        |
| the setting value     | 3      |   |     | 0   | 0 | 0 | 0 | S | е | С | ⊢ | ·Τ | 0 | 1 |        |
| and obtaining value   | 4      |   |     | -   |   |   | _ |   |   |   |   |    |   |   |        |
|                       |        |   |     |     |   |   |   |   |   |   |   |    |   |   |        |

| Step 2-3:                                                                                                    |                       | 1 | 2 | 3 |   | 4   | 5 |   |   | 6 | 7 | 8   |   |   | Column |
|----------------------------------------------------------------------------------------------------|-----------------------|---|---|---|---|-----|---|---|---|---|---|-----|---|---|--------|
| Press '1' 3 times By<br>pressing '1' / '<br>the digit where the<br>cursor is positioned<br>will be incremented/ | Line 1<br>2<br>3<br>4 | 1 |   | 0 | 0 | . 0 | 3 | S | е | С |   | - T | 0 | 1 |        |
| decremented.                                                                                                    |                       |   |   |   |   |     |   |   |   |   |   |     |   |   |        |

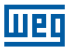

|                                                                               |                       | 1 | 2 | 3 |   | 4 | 5 |   |   | 6 | 7 | 8   |   |   | Column |
|-------------------------------------------------------------------------------|-----------------------|---|---|---|---|---|---|---|---|---|---|-----|---|---|--------|
| Step 2-4:<br>Press 'OK'<br>Confirm the change<br>and save the edited<br>value | Line 1<br>2<br>3<br>4 | 1 |   | 0 | 0 | 0 | 3 | S | е | С |   | - T | 0 | 1 |        |

|           |        | 1 | 2 3      |   | 4   | 5 |     | 6 | 7        | 8  |   |   | Column |
|-----------|--------|---|----------|---|-----|---|-----|---|----------|----|---|---|--------|
|           | Line 1 |   | <u> </u> |   |     |   |     |   |          |    |   |   |        |
| Step 2-5: | 2      |   | 1 -      |   |     |   |     |   |          |    |   |   |        |
| Press '←' | 3      |   | 0        | 0 | . 0 | 3 | S e | С | $\vdash$ | ·Τ | 0 | 1 |        |
|           | 4      |   |          |   |     |   |     |   |          |    |   |   |        |
|           |        |   |          |   |     |   |     |   |          |    |   |   |        |

#### Repeat the steps 2-2 up to 2-4, and enter the values as show in the table below:

|           |        | 1 | 2 | 3   | 4   | 5 |    | 6 | 7 | 8   |   |   | Column |
|-----------|--------|---|---|-----|-----|---|----|---|---|-----|---|---|--------|
|           | Line 1 |   | Г | • 1 |     |   |    |   |   |     |   |   |        |
|           | 2      | 1 | _ |     |     |   |    |   |   |     |   |   |        |
| Step 2-6: | 3      |   |   | 3 3 | . 3 | 3 | Sε | с |   | - T | 0 | 1 |        |
|           | 4      |   |   |     |     |   |    |   |   |     |   |   |        |
|           |        |   |   |     |     |   |    |   |   |     |   |   |        |

The current values of the timers, counters, analog inputs, analog input gain and other function outputs can also be set as setting values.

| Step 2-3A              |        | 1 | 2 3              |     | 4 | 5 |     | 6 | 7 | 8   |   |   | Column |
|------------------------|--------|---|------------------|-----|---|---|-----|---|---|-----|---|---|--------|
| Press 'SEL'            | Line 1 |   | _ <sup>−</sup> 1 |     |   |   |     |   |   |     |   |   |        |
| By pressing 'SEL'      | 2      | 1 | -                |     |   |   |     |   |   |     |   |   |        |
| with the value edition | 3      |   |                  | V 0 | 1 | 5 | S e | С |   | - T | 0 | 1 |        |
| enabled, we alternate  | 4      |   |                  |     |   |   |     |   |   |     |   |   |        |
| between the types of   |        |   |                  |     |   |   |     |   |   |     |   |   |        |
| function which can be  |        |   |                  |     |   |   |     |   |   |     |   |   |        |
| associated with the    |        |   |                  |     |   |   |     |   |   |     |   |   |        |
| function parameter.    |        |   |                  |     |   |   |     |   |   |     |   |   |        |

By pressing 'SEL' repeatedly, we will change the type of variables that can be associated with this function parameter (A, T, C, AT, 'AQ, DR, AS, MD, PI, MX, AR)

|             |        | 1 | 2 3     |     | 4 5 |     | 6 7 | 8   |     | Column |
|-------------|--------|---|---------|-----|-----|-----|-----|-----|-----|--------|
|             | Line 1 |   | <u></u> |     |     |     |     |     |     |        |
| Step 2-3B:  | 2      |   | 1 -     |     |     |     |     |     |     |        |
| Press 'SEL' | 3      |   |         | A 0 | 1   | S e | с   | — т | 0 1 |        |
|             | 4      |   |         |     |     |     |     |     |     |        |
|             |        |   |         |     |     |     |     |     |     | -      |

| Step 2-4B:                                                                                                    |                       | 1 | 2 | 3 |     | 4 | 5 |   |   | 6 | 7 | 8   |   |   | Column |
|----------------------------------------------------------------------------------------------------|-----------------------|---|---|---|-----|---|---|---|---|---|---|-----|---|---|--------|
| Press $\rightarrow$ , then $\uparrow$<br>By using the directional<br>arrows, we can change<br>the number of the<br>function that we are<br>associating | Line 1<br>2<br>3<br>4 |   | 1 | 1 | A 0 | 2 |   | S | е | С |   | - т | 0 | 1 |        |

|                                                                                        |                       | 1   | 2        | 3      |   | 4   | 5          |   |          | 6 | 7    | 8 |   |   | Column  |
|----------------------------------------------------------------------------------------|-----------------------|-----|----------|--------|---|-----|------------|---|----------|---|------|---|---|---|---------|
| Step 2-5B:<br>Press 'OK'<br>Confirm the change<br>and save the variable<br>association | Line 1<br>2<br>3<br>4 |     | 1 -      | 1<br>A | 0 | 2   |            | S | е        | С | ]_   | Т | 0 | 1 |         |
| 13300141011                                                                            |                       |     |          |        |   |     |            |   |          |   |      |   |   |   |         |
|                                                                                        |                       |     |          |        |   |     |            |   | _        |   |      |   |   |   |         |
| Stop 9.7                                                                               | Line 1                | 1   | 2        | 3      |   | 4   | 5          |   |          | 6 | 7    | 8 |   | _ | Column  |
| Dress (↑)                                                                              | 2                     |     |          | I      |   |     |            |   |          |   |      |   |   |   |         |
| Press '1/4' to move                                                                    | 3                     |     |          | 3 3    |   | 3   | 3          | S | е        | С | F    | Т | 0 | 1 |         |
| the cursor                                                                             | 4                     |     |          |        |   |     |            |   |          |   |      |   |   |   |         |
|                                                                                        |                       |     |          |        |   |     |            |   |          |   |      |   |   |   |         |
|                                                                                        |                       | 1   | 2        | 3      |   | 4   | 5          |   |          | 6 | 7    | 8 |   |   | Column  |
| Stop 2 8                                                                               | Line 1                |     |          | 1      |   |     |            |   |          |   |      |   |   |   |         |
| Press 'SEL'                                                                            | 2                     |     | 1_       | 0 0    |   | 0   | 0          | 0 |          |   |      | т | 0 | 4 |         |
| Enable data editing                                                                    | 4                     |     |          | 0 0    | • | 3   | 3          | 3 | е        | C |      | 1 | 0 | ' |         |
|                                                                                        |                       |     |          |        |   |     |            |   | _        |   |      |   |   |   |         |
|                                                                                        |                       | · - |          |        |   |     | - <u>-</u> |   |          | 6 |      |   |   |   | Column  |
| Step 2-9:                                                                              | Line 1                |     | <br>     | 1      |   | 4   | 0          |   |          | 0 |      | 0 |   | - | Column  |
| Press ' <sup>†</sup> '                                                                 | 2                     |     | 2 _      |        |   |     |            |   |          |   |      |   |   |   |         |
| the value of this field                                                                | 3                     |     |          | 3 3    |   | З   | 3          | S | е        | С | -    | Т | 0 | 1 |         |
| from 1 to 2                                                                            | 4                     |     |          |        |   |     |            |   |          |   |      |   |   |   |         |
|                                                                                        |                       |     |          |        |   |     |            |   |          |   |      |   |   |   |         |
|                                                                                        | Line 4                | 1   | 2        | 3      |   | 4   | 5          |   |          | 6 | 7    | 8 |   |   | Column  |
| Step 2-10:                                                                             | Line 1                |     | 2        | I      |   |     |            |   |          |   |      |   |   |   |         |
| 'OK'<br>Save the input data                                                            | 3                     |     | -        | 3 3    |   | 3   | 3          | S | е        | С | L    | Т | 0 | 1 |         |
| Gave the input data                                                                    | 4                     |     |          |        |   |     |            |   |          |   |      |   |   |   |         |
|                                                                                        |                       |     |          |        |   |     |            |   |          |   |      |   |   |   |         |
|                                                                                        |                       | 1   | 2        | 3      |   | 4   | 5          |   |          | 6 | 7    | 8 |   | _ | Column  |
| Step 2-11:                                                                             | Line 1                |     | Ц        | 1      |   |     |            |   |          |   |      |   |   |   |         |
| Press ' <sup>†</sup> '                                                                 | 2                     |     | 2 -      | 0 0    |   | 0   | 0          | 0 |          |   |      | т | 0 | 4 |         |
| column 3, line1                                                                        | 3                     |     |          | 3 3    | • | 3   | 3          | 5 | е        | С |      | I | 0 | ' |         |
|                                                                                        |                       | L   |          |        |   |     |            |   |          |   |      |   |   |   |         |
|                                                                                        |                       | ' 1 | · · · ·  | 3      |   | - 1 | 5          |   |          | 6 | 7    | 8 |   |   | Column  |
|                                                                                        | Line 1                |     | <u>`</u> | 1      |   | 4   |            |   | <u> </u> | 0 | <br> | 0 |   | - | COULTIN |
| Step 2-12:<br>Press 'SEL'                                                              | 2                     |     | 2 -      |        |   |     |            |   |          |   |      |   |   |   |         |
| Enable data editing                                                                    | 3                     |     |          | 3 3    |   | 3   | 3          | S | е        | С | ┢    | Т | 0 | 1 |         |
|                                                                                        | 4                     |     |          |        |   |     |            |   |          |   |      |   |   |   |         |
|                                                                                        |                       |     |          |        |   |     |            |   |          |   |      |   |   |   |         |

Шео

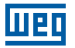

|                                                                                                    |                       | 1  | 2 3                                                                                                    | 4 5  | 6 7 8     |     | Column |
|----------------------------------------------------------------------------------------------------|-----------------------|----|----------------------------------------------------------------------------------------------------|------|-----------|-----|--------|
| Step 2-13:<br>Press '↑' 3 times<br>Press '↑↓' to change<br>the value of this field<br>from '1' to '4' | Line 1<br>2<br>3<br>4 | Lo | 2 - 4 $3 + 4$ $3 + 4$ $3 + 4$ $3 + 4$ $3 + 4$ $3 + 4$ $3 + 4$ $3 + 4$ $4 + 4$ $3 + 4$ $4 + 4$ $4 +$ | 3.33 | S e c _ T | 0 1 |        |
|                                                                                                    | <u>.</u>              |    |                                                                                                    |      |           |     |        |
|                                                                                                    |                       | 1  | 2 3                                                                                                    | 4 5  | 6 7 8     |     | Column |
|                                                                                                    | Line 1                |    | - 4                                                                                                    |      |           |     |        |
| Step 2-14:                                                                                            | 2                     |    | 2 —                                                                                                    |      |           |     |        |
| Press 'OK'                                                                                            | 3                     |    | 3                                                                                                    | 3.33 | Sec T     | 0 1 |        |
| Save the input data                                                                                   | 4                     |    |                                                                                                    |      |           |     |        |
|                                                                                                    | 4                     |    | , w                                                                                                    |      |           | ]   |        |
|                                                                                                    |                       |    |                                                                                                    |      |           |     |        |
|                                                                                                    |                       | 1  | 23                                                                                                    | 4 5  | 6 7 8     |     | Column |
| Oto = 0.15                                                                                            | Line 1                |    | <b>—</b> 4                                                                                                    |      | _         |     |        |

|                        |        |   |     |   | <u> </u> |   | 4    | 10 |   |   | 0 | . ( | <u> </u> |   |   | Column |
|------------------------|--------|---|-----|---|----------|---|------|----|---|---|---|-----|----------|---|---|--------|
| Step 2-15:             | Line 1 |   |     | Γ | 4        |   |      |    |   |   |   |     |          |   |   |        |
| Press '↓' 3 times      | 2      |   | 2   | - |          |   |      |    |   |   |   |     |          |   |   |        |
| The timer reset input  | 3      |   |     |   | 3        | 3 | 3    | 3  | S | е | С |     | Т        | 0 | 1 |        |
| field will be selected | 4      | 1 | 0 W |   |          |   |      |    |   |   |   |     |          |   |   |        |
|                        |        |   | 0   |   |          |   | <br> |    |   |   |   |     |          |   |   |        |

### Changing digital markers on the function blocks

|                                                                                |                       | 1 |   | 2   | 3        |   | 4 | 5 |   |   | 6 | 7 | 8          |   |   | Column |
|--------------------------------------------------------------------------------|-----------------------|---|---|-----|----------|---|---|---|---|---|---|---|------------|---|---|--------|
| Step 2-16:<br>Press '→' twice, then<br>press 'SEL' Start<br>editing this field | Line 1<br>2<br>3<br>4 | L | 0 | 2 - | - 4<br>3 | 3 | 3 | 3 | S | e | с |   | <u>. с</u> | 0 | 1 |        |
|                                                                                |                       |   |   |     |          |   |   |   |   |   |   |   |            |   |   |        |

|                       |        | 1 |   | 2   | 3   |   | 4    | 5 |   |   | 6 | 7        | 8  |   |   | Column |
|-----------------------|--------|---|---|-----|-----|---|------|---|---|---|---|----------|----|---|---|--------|
| Sten 2-16A            | Line 1 |   |   | Г   | - 4 |   |      |   |   |   |   | 7        |    |   |   |        |
| Press 'SEL'           | 2      |   |   | 2 - |     |   |      |   |   |   |   |          |    |   |   |        |
| Change the type of    | 3      |   |   |     | 3   | 3 | 3    | 3 | S | е | С | $\vdash$ | ·Т | 0 | 1 |        |
| contact for the input | 4      | Т | 0 | 1 – | _   |   |      |   |   |   |   |          |    |   |   |        |
|                       |        |   |   |     |     |   | <br> |   |   |   |   |          |    |   |   |        |

## Repeat the step 2-16A. The following screens will be shown:

|             |        | 1 |   |   | 2 | 3 |   | 4    | 5 |   |   | 6 | 7 | 8  |   |   | Column |
|-------------|--------|---|---|---|---|---|---|------|---|---|---|---|---|----|---|---|--------|
|             | Line 1 |   |   |   | Г | 4 |   |      |   |   |   |   | 7 |    |   |   |        |
| Step 2-16B: | 2      |   |   | 2 | _ |   |   |      |   |   |   |   |   |    |   |   |        |
| Press 'SEL' | 3      |   |   |   |   | 3 | 3 | 3    | 3 | S | е | С |   | ·Т | 0 | 1 |        |
|             | 4      | i | 0 | 1 |   |   |   |      |   |   |   |   |   |    |   |   |        |
|             |        |   |   |   |   |   |   | <br> |   |   |   |   |   |    |   |   |        |

|                            |        | 1 |   |     | 2 ¦ | 3 |   | 4 | 5 |   |   | 6 | 7 | 8 |   |   | Column |
|----------------------------|--------|---|---|-----|-----|---|---|---|---|---|---|---|---|---|---|---|--------|
|                            | Line 1 |   |   |     |     | 4 |   |   |   |   |   |   | 7 |   |   |   |        |
| Step 2-16C:<br>Broos (SEL) | 2      |   |   | 2 — | -   |   |   |   |   |   |   |   |   |   |   |   |        |
| FIESS SEL                  | 3      |   |   |     |     | З | 3 | 3 | 3 | S | е | С | - | Т | 0 | 1 |        |
|                            | 4      | L | 0 | w – |     |   |   |   |   |   |   |   |   |   |   |   |        |
|                            |        | - |   |     |     |   |   |   |   |   |   |   |   |   |   |   |        |

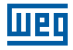

### After step 2-16A, press '1'. The following screens will be shown:

|                                                                                                |                       | 1   |     | 2 3        |    | 4          | 5 |   |   | 6 | 7    | 8 |     | Column |
|------------------------------------------------------------------------------------------------|-----------------------|-----|-----|------------|----|------------|---|---|---|---|------|---|-----|--------|
| Step 2-17:<br>Press '↑ 5 times<br>Press '↑ /↓' to change<br>the type of contact<br>from I to M | Line 1<br>2<br>3<br>4 | M 0 | 2 - | 3          | 3. | 3          | 3 | S | е | c |      | Т | 0 1 |        |
|                                                                                                |                       |     |     |            |    |            |   |   |   |   |      |   |     |        |
|                                                                                                |                       | 1   |     | 2 3        |    | 4          | 5 |   |   | 6 | 7    | 8 |     | Column |
|                                                                                                | Line 1                |     |     | $\Gamma^4$ |    |            |   |   |   | - | ٦    |   |     |        |
| Step 2-18:                                                                                     | 2                     |     | 2 - | 1          |    |            |   |   |   |   |      |   |     |        |
| Press '→' twice                                                                                | 3                     |     |     | 3          | з. | 3          | 3 | S | е | С | F    | Т | 0 1 |        |
|                                                                                                | 4                     | Μ 0 | 1 - |            |    |            |   |   |   | - |      |   |     |        |
|                                                                                                |                       |     |     |            |    |            |   |   |   |   |      |   |     |        |
|                                                                                                |                       | 1   |     | 2 3        |    | ' <u>4</u> | 5 |   |   | 6 | 7    | 8 |     | Column |
| Step 2-19:<br>Press '↑' 3 times                                                                | Line 1                |     |     | $\Gamma^4$ |    | . 4        |   |   |   | - | <br> |   |     |        |

| Stop 0 10                                     |        |   |   |   | 2 | 3 |   | 4 | 5 |   |   | 6 |   | , 8 |   |   | Column |
|-----------------------------------------------|--------|---|---|---|---|---|---|---|---|---|---|---|---|-----|---|---|--------|
| Press '1' 3 times                             | Line 1 |   |   |   |   | 4 |   |   |   |   |   |   | ٦ |     |   |   |        |
| Press ' $\uparrow$ / $\downarrow$ ' to change | 2      |   |   | 2 | - |   |   |   |   |   |   |   |   |     |   |   |        |
| the type of contact                           | 3      |   |   |   |   | 3 | 3 | 3 | 3 | S | е | С | ┢ | - T | 0 | 1 |        |
| from 1 to 4                                   | 4      | М | 0 | 4 |   |   |   |   |   |   |   |   |   |     |   |   |        |
|                                               |        |   |   |   |   |   |   |   |   |   |   |   |   |     |   |   |        |

|                     |        | 1 |     | 2        | 3 |   | 4 | 5 |   | 1<br>1 | 6 | 7 | 8   |   |   | Column |
|---------------------|--------|---|-----|----------|---|---|---|---|---|--------|---|---|-----|---|---|--------|
|                     | Line 1 |   |     |          | 4 |   |   |   |   |        |   | 7 |     |   |   |        |
| Step 2-20:          | 2      |   | 2   | -        |   |   |   |   |   |        |   |   |     |   |   |        |
| Save the input data | 3      |   |     |          | 3 | 3 | 3 | 3 | S | е      | С | + | - Т | 0 | 1 |        |
|                     | 4      | М | 0 4 | $\vdash$ |   |   |   |   |   |        |   |   |     |   |   |        |
|                     |        |   |     |          |   |   |   |   |   |        |   |   |     |   |   |        |

### Detailed operation to change the analog comparator Ax, Ay:

|        | 1 | 2 3      |   |   | 4 | 5 |   |   | 6 | 7        | 8 |   |   | Column |
|--------|---|----------|---|---|---|---|---|---|---|----------|---|---|---|--------|
| Line 1 |   | <u> </u> |   |   |   |   |   |   |   | 7        |   |   |   |        |
| 2      |   |          |   | А | 0 | 1 |   | V |   |          |   |   |   |        |
| 3      |   |          |   | А | 0 | 2 |   | V |   | $\vdash$ | G | 0 | 1 |        |
| 4      |   |          | 0 | 0 |   | 0 | 0 | V |   |          |   |   |   |        |
|        |   |          |   |   |   |   |   |   |   |          |   |   |   | 1      |

| Sten 2-23                                |        | 1 | 2 | 3 |   |   | 4 | 5 |   |   | 6 | 7        | 8 |   |   | Column |
|------------------------------------------|--------|---|---|---|---|---|---|---|---|---|---|----------|---|---|---|--------|
| Press ' $\leftarrow$ ', then press       | Line 1 |   | Г | 1 |   |   |   |   |   |   |   | 7        |   |   |   |        |
| 'SEL' By pressing                        | 2      |   |   |   |   | А | 0 | 1 |   | V |   |          |   |   |   |        |
| ' $\uparrow \downarrow$ ', we can select | 3      |   |   |   |   | А | 0 | 2 |   | V |   | $\vdash$ | G | 0 | 1 |        |
| the variable between A01~A08             | 4      |   |   |   | 0 | 0 |   | 0 | 0 | V |   |          |   |   |   |        |

| Step 2-24:                                   |        | 1 | 2 | 3   |   |   | 4 | 5 |   |   | 6 | 7        | 8 |   |   | Column |
|----------------------------------------------|--------|---|---|-----|---|---|---|---|---|---|---|----------|---|---|---|--------|
| Press '←', Press 'SEL'                       | Line 1 |   |   | • 1 |   |   |   |   |   |   |   |          |   |   |   |        |
| By pressing 'SEL', we                        | 2      |   |   |     |   | А | 0 | 1 |   | V |   |          |   |   |   |        |
| select AU2 -101 - CU1                        | 3      |   |   |     |   | Т | 0 | 1 |   | V |   | $\vdash$ | G | 0 | 1 |        |
| - ATUT - AQUT - DRUT<br>- AS01 - MD01 - PI01 | 4      |   |   | -   | 0 | 0 |   | 0 | 0 | V |   |          |   |   |   |        |
| - MX01 - AR01 -00.00 -                       |        |   |   |     |   |   |   |   |   |   |   |          |   |   |   |        |
| V01 - A01                                    |        |   |   |     |   |   |   |   |   |   |   |          |   |   |   |        |

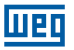

0 0 . 0 0 V

|                                                                                             |                       | 1 | 2 3 |               | 4      | 5             |             | 6      | 7 | 8 |   |   | Column |
|---------------------------------------------------------------------------------------------|-----------------------|---|-----|---------------|--------|---------------|-------------|--------|---|---|---|---|--------|
| Step 2-25:<br>Press '→', Press '↑'<br>Select among T01~T1F,<br>C01~C1F, A01~A08,<br>V01-V08 | Line 1<br>2<br>3<br>4 |   |     | A<br>T<br>0 0 | 0<br>0 | 1<br>2<br>0 C | V<br>V<br>V |        |   | G | 0 | 1 |        |
|                                                                                             |                       |   |     |               |        |               |             |        |   |   |   |   |        |
|                                                                                             |                       |   |     |               |        |               |             |        |   |   |   |   |        |
|                                                                                             |                       | 1 | 2 3 |               | 4      | 5             |             | 6      | 7 | 8 |   |   | Column |
| Step 2-26:<br>Press 'OK' Save the<br>edited data                                            | Line 1<br>2<br>3      |   |     | A<br>T        | 0      | 1             | V<br>V      | •<br>• |   | G | 0 | 1 |        |

| Continuina | editina | the | Function  | Blocks |
|------------|---------|-----|-----------|--------|
| oonunanig  | caring  |     | i anotion | DICONO |

4

### Next Function Block

edited data

|        | 1 |   |     | 2 | 3 |   | 4    | 5 |   |   | 6 | 7 | 8     |     | Column |
|--------|---|---|-----|---|---|---|------|---|---|---|---|---|-------|-----|--------|
| Line 1 |   |   |     |   | 4 |   |      |   |   |   |   | 7 |       |     |        |
| 2      |   |   | 2 . | _ |   |   |      |   |   |   |   |   |       |     |        |
| 3      |   |   |     |   | 3 | 3 | 3    | 3 | S | е | С |   | - T ( | ) 1 |        |
| 4      | М | 0 | 4 · |   |   |   |      |   |   |   |   |   |       |     |        |
|        |   |   |     |   |   |   | <br> |   |   |   |   |   |       |     | J      |

|                 |        | 1 | 2 | 3   |   | 4 | 5 |   |   | 6 | 7        | 8     |   | Column |
|-----------------|--------|---|---|-----|---|---|---|---|---|---|----------|-------|---|--------|
|                 | Line 1 |   |   | • 1 |   |   |   |   |   |   |          |       |   |        |
| Step 1:         | 2      | 1 | - |     |   |   |   |   |   |   |          |       |   |        |
| Press 'SEL + 1' | 3      |   |   | 0   | 0 | 0 | 0 | S | е | С | $\vdash$ | - T 0 | 2 |        |
| Simulaneadusiy  | 4      |   |   |     |   |   |   |   |   |   |          |       |   |        |
|                 |        |   |   |     |   |   |   |   |   |   |          |       |   |        |

### **Previous Function Block**

|        | 1  |     | 2 | 3 |   | 4    | 5 |   |   | 6 | 7 | 8   |   | Column |
|--------|----|-----|---|---|---|------|---|---|---|---|---|-----|---|--------|
| Line 1 |    |     |   | 4 |   |      |   |   |   |   | 7 |     |   |        |
| 2      |    | 2   | _ |   |   |      |   |   |   |   |   |     |   |        |
| 3      |    |     |   | 3 | 3 | 3    | 3 | S | е | С |   | Τ 0 | 1 |        |
| 4      | мc | ) 4 |   |   |   |      |   |   |   |   |   |     |   |        |
| 1      |    |     |   |   |   | <br> |   |   |   |   |   |     |   | 1      |

|                    |        | 1 | 2   | 3   |   | 4 | 5 |   | i<br> | 6 | 7        | 8 |     | _ | Column |
|--------------------|--------|---|-----|-----|---|---|---|---|-------|---|----------|---|-----|---|--------|
|                    | Line 1 |   | ſ   | - 1 |   |   |   |   |       |   |          |   |     |   |        |
| Step 2:            | 2      |   | 1 — |     |   |   |   |   |       |   |          |   |     |   |        |
| simultaneaously    | 3      |   |     | 0   | 0 | 0 | 0 | S | е     | С | $\vdash$ | T | 1 1 | = |        |
| Girriartarioaodoly | 4      |   |     | _   |   |   |   |   |       |   |          |   |     |   |        |
|                    | 1      |   |     |     |   |   |   |   |       |   |          |   |     | _ |        |

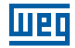

### Deleting a Function Block

|                                                |        | 1      |        |        | 2 | 3      |   | 4 | 5      |        |   | 6      | 7 | 8 | Column |
|------------------------------------------------|--------|--------|--------|--------|---|--------|---|---|--------|--------|---|--------|---|---|--------|
| Press 'SEL + DEL'                              | Line 1 |        |        |        |   | 4      |   |   |        |        |   |        |   |   |        |
| Press 'OK' to                                  | 2      |        |        | 2      | - |        |   |   |        |        |   |        |   |   |        |
| execute or 'ESC' to                            | 3      | С      | L      | Е      | А | R      | В | L | 0      | С      | Κ | !      |   |   |        |
| cancel                                         | 4      | Е      | S      | С      |   | ?      |   |   | 0      | Κ      |   | ?      |   |   |        |
| Press 'OK' to<br>execute or 'ESC' to<br>cancel | 3      | C<br>E | L<br>S | E<br>C | A | R<br>? | В | L | 0<br>0 | C<br>K | K | !<br>? |   |   |        |

#### Back to Main Menu:

|             |        | 1 |   |   | 2 | 3 |   |   | 4 | 5 |   | 6 | 7 | 8 | Column |
|-------------|--------|---|---|---|---|---|---|---|---|---|---|---|---|---|--------|
|             | Line 1 |   | L | А | D | D | Е | R |   |   |   |   |   |   |        |
| Drage (ECC) | 2      | > | F | U | Ν |   | В | L | 0 | С | K |   |   |   |        |
| Press ESC   | 3      |   | Ρ | А | R | А | Μ | Е | Т | Е | R |   |   |   |        |
|             | 4      |   | R | U | Ν |   |   |   |   |   |   |   |   |   |        |
|             |        |   |   |   |   |   |   |   |   |   |   |   |   |   |        |

### Changing the type of the Function Block:

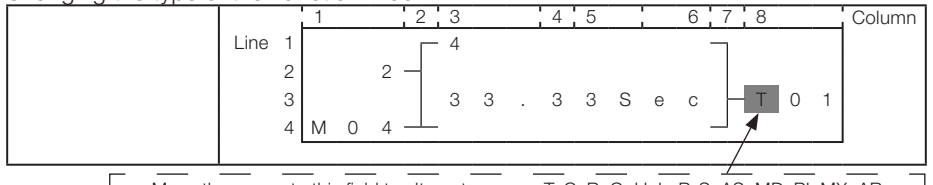

Move the cursor to this field to alternate among T, C, R, G, H, L, P, S, AS, MD, PI, MX, AR

|             |        | 1 |   | 2   | 3   |   |   | 4 | 5 |   | 6 | 7 | 8   |   | Column |
|-------------|--------|---|---|-----|-----|---|---|---|---|---|---|---|-----|---|--------|
|             | Line 1 |   |   | Г   | - 1 |   |   |   |   |   |   | 7 |     |   |        |
| Step 1:     | 2      | L | 0 | w – |     |   |   |   |   |   |   |   |     |   |        |
| Press 'SEL' | 3      |   |   |     |     | 0 | 0 | 0 | 0 | 0 | 0 |   | C 0 | 1 |        |
|             | 4      | L | 0 | w   | -   |   |   |   |   |   |   |   |     |   |        |
|             |        |   |   |     |     |   |   |   |   |   |   |   |     |   | ,      |

|             |        | 1 | 2   | 3 |     |     | 4 . | 5 |   | 6 | 7 | 8     |   | Column |
|-------------|--------|---|-----|---|-----|-----|-----|---|---|---|---|-------|---|--------|
|             | Line 1 |   | Г   | 5 | Sι  | u - | _   | S | u |   |   |       |   |        |
| Step 2:     | 2      |   | 1 - |   |     |     |     |   |   |   |   |       |   |        |
| Press 'SEL' | 3      |   |     | ( | ) ( | 0 : | :   | 0 | 0 |   | L | - R 0 | 1 |        |
|             | 4      |   |     | ( | ) C | 0 : | :   | 0 | 0 |   |   | _     |   |        |
|             |        |   |     |   |     |     |     |   |   |   |   |       |   |        |

|             |        | 1 | 2 3 |   |   | 4 | 5 |   | 6 | 3 <b> </b> 7 | 8 |     | Column |
|-------------|--------|---|-----|---|---|---|---|---|---|--------------|---|-----|--------|
|             | Line 1 |   | _ 1 |   |   |   |   |   |   |              |   |     |        |
| Step 3:     | 2      |   |     |   | А | 0 | 1 |   | V |              |   |     |        |
| Press 'SEL' | 3      |   |     |   | А | 0 | 2 |   | V |              | G | ) 1 |        |
|             | 4      |   |     | 0 | 0 |   | 0 | 0 | V |              | _ |     |        |
|             |        |   |     |   |   |   |   |   |   |              |   |     | -      |

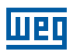

| Step 4:<br>Press 'SEL' | Line 1 2 3<br>2 1 2 3<br>4 1 1 1 1 1 1 1 1 1 1 1 1 1 1 1 1 1 1 1      | <u>45678</u><br><u>-</u> H01                                                                                                    | Column |
|------------------------|-----------------------------------------------------------------------|----------------------------------------------------------------------------------------------------|--------|
| Step 5:<br>Press 'SEL' | Line 1 $2 3$<br>2 3<br>1 - 1 0 1<br>3 4 - W 0 9                       | $ \begin{array}{c ccccccccccccccccccccccccccccccccccc$                                                                                                    | Column |
| Step 6:<br>Press 'SEL' | Line 1<br>2 3<br>L o w -<br>3 L o w -<br>4 L o w -<br>0 0<br>1<br>0 0 | 4     5     6     7     8       -Q     0     1       0     0     0     1                                                                                                  | Column |
| Step 7:<br>Press 'SEL' | Line 1<br>2<br>3<br>4<br>Line 1<br>2<br>4<br>L o w - Q 0 1            | Q_0_1S_0_1                                                                                                    | Column |
| Step 8:<br>Press 'SEL' | Line 1 2 3<br>2 0 0<br>3 0 0<br>4 0 0                                 | 4     5     6     7     8       0     0     0     -     N     0       0     0     0     -     A     S     0     1       0     0     0     -     -     A     S     0     1 | Column |
| Step 9:<br>Press 'SEL' | Line 1 2 3<br>2 0 0<br>3 0 0<br>4 0 0                                 | 4     5     6     7     8       0     0     1     N     0     p       0     0     1     M     D     0     1                                                               | Column |

|             |        | 1 | 2 : | 3 |   | 4 | 5 |   | 6 7 | 8   |   | Column |
|-------------|--------|---|-----|---|---|---|---|---|-----|-----|---|--------|
|             | Line 1 |   |     |   |   |   |   |   |     |     |   |        |
| Step 10:    | 2      |   |     | 0 | 0 | 0 | 0 | 0 | - N | о р |   |        |
| Press 'SEL' | 3      |   |     | 0 | 0 | 0 | 0 | 0 | - P | I 0 | 1 |        |
|             | 4      |   |     | 0 | 0 | 0 |   | 0 | 1 – |     | 1 |        |
|             |        |   |     |   |   |   |   |   |     |     |   |        |

шед

|                              |        | 1 | 2 | 3 |   |   | 4 | 5 |   |   | 6 | 7 | 8 |   |   | Column |
|------------------------------|--------|---|---|---|---|---|---|---|---|---|---|---|---|---|---|--------|
|                              | Line 1 |   | Г |   |   |   |   |   |   |   |   |   |   |   |   |        |
| Step 10-B:                   | 2      |   |   |   | 0 | 0 | 0 | 0 | 1 |   | ⊢ | N | 0 | р |   |        |
| Press 'SEL + $\rightarrow$ ' | 3      |   |   |   | 0 | 0 | 0 | 0 |   | 1 | ⊢ | Р |   | 0 | 1 |        |
|                              | 4      |   |   |   | 0 | 0 | 0 |   | 0 | 1 |   |   |   |   | 2 |        |
|                              |        |   |   |   |   |   |   |   |   |   |   |   |   |   |   |        |

|             |        | 1 |   | 2   | 3 |   | 4 | 5 |   | 6 7 8   | Column |
|-------------|--------|---|---|-----|---|---|---|---|---|---------|--------|
|             | Line 1 |   |   |     | 0 | 0 | 0 | 0 | 0 | 7       |        |
| Step 11:    | 2      | L | 0 | w — | 0 | 0 | 0 | 0 | 0 |         |        |
| Press 'SEL' | 3      | L | 0 | w – | 0 | 0 | 0 | 0 | 0 | — M X 0 | I      |
|             | 4      |   |   |     | 0 | 0 | 0 | 0 | 0 |         |        |
|             | Í      |   |   |     |   |   |   |   |   |         | _      |

|             |        | 1 |   | 2 3 |   |   | 4 | 5 |   | 6 7 8   | Column |
|-------------|--------|---|---|-----|---|---|---|---|---|---------|--------|
|             | Line 1 |   |   | Г   |   |   |   |   |   | 7       |        |
| Step 12-A:  | 2      | L | 0 | w — | 0 | 0 | 0 | 0 | 0 | — N о р |        |
| Press 'SEL' | 3      | L | 0 | w — | 0 | 0 | 0 | 0 | 0 | - A R O | 1      |
|             | 4      |   |   |     | 0 | 1 | 0 | 0 | 0 |         | 1      |
|             |        |   |   |     |   |   |   |   |   |         | _      |

|                              |        | 1 |   | 2   | 3 |   | 4 | 5 |   | 6 7 8   | Column |
|------------------------------|--------|---|---|-----|---|---|---|---|---|---------|--------|
|                              | Line 1 |   |   | Г   | 0 | 0 | 0 | 0 | 0 | 7       |        |
| Step 12-B:                   | 2      | L | 0 | w – | 0 | 0 | 0 | 0 | 0 | -N o p  |        |
| Press 'SEL + $\rightarrow$ ' | 3      | L | 0 | w — | 0 | 1 |   | 0 | 0 | - A R O | 1      |
|                              | 4      |   |   |     | 0 | 0 | 0 | 0 | 0 |         | 2      |
|                              |        |   |   |     |   |   |   |   |   |         |        |

|             |        | 1 | 2 | 3 |   |   | 4 | 5 | 6 | 7 | 8   |   | Column |
|-------------|--------|---|---|---|---|---|---|---|---|---|-----|---|--------|
|             | Line 1 |   |   | 1 |   |   |   |   |   |   |     |   |        |
| Step 13:    | 2      |   |   |   |   |   | 0 | 1 |   |   |     |   |        |
| Press 'SEL' | 3      |   |   |   | 0 | 0 | 0 | 1 |   | M | U 0 | 1 |        |
|             | 4      |   |   |   | D | R | 0 | 1 |   |   |     |   |        |
|             |        |   |   |   |   |   |   |   |   |   |     |   | 1      |

## **13 APPLICATION EXAMPLES**

### **13.1 STAIR LIGHTING CONTROL**

#### **13.1.1 Requirements**

- When someone goes up or down the staircase, the Light Bulbs must be energized to provide lighting.
- After the departure of the person, the lighting system must be turned off automatically or manually in five minutes.

#### 13.1.2 Traditional Lighting System

There are two traditional types of control:

Use of relays.

Use of a dedicated automatic timer.

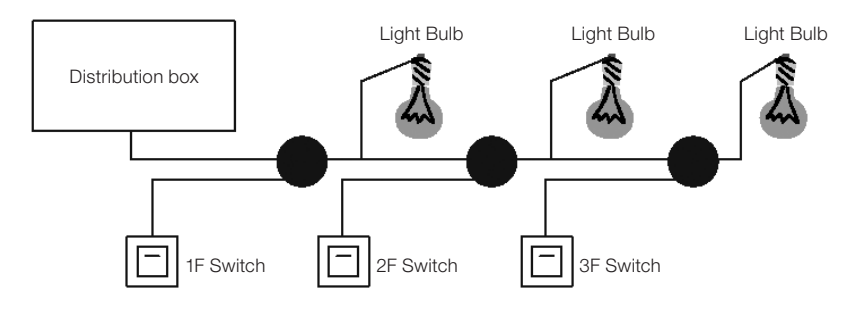

Used components:

- Switches
- Automatic timer or relays

Using relays as a system controller:

- The lighting keeps on while any switch is turned on.
- Press any switch to turn the lighting off.
- Disadvantage: The user usually forgets to turn the lighting off.

Using a dedicated automatic timer as a system controller

The lighting keeps on while any switch is turned on.

The lighting can be turned off automatically or manually in a few minutes.

Disadvantage: The user cannot cancel the shutdown time.

#### 13.1.3 Using CLIC as a system controller

Used components:

- Q1 Light Bulb H1
- I1 Switch B1
- I2 Infrared presence sensor

### Wiring diagram of the illumination control:

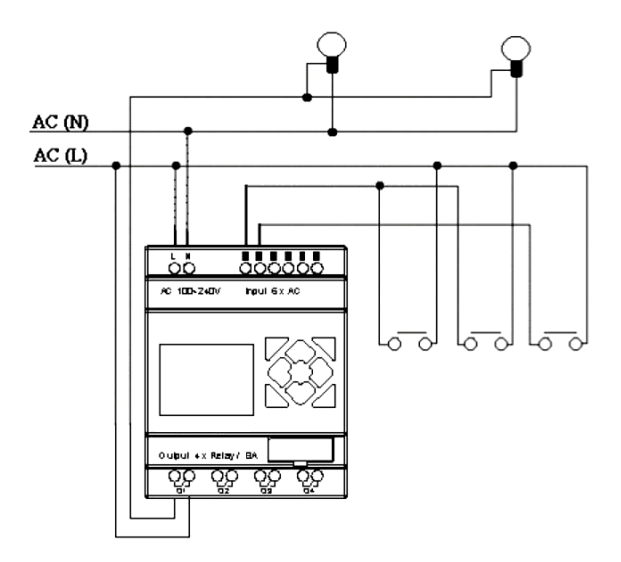

## Program to control illumination using CLIC:

## Ladder:

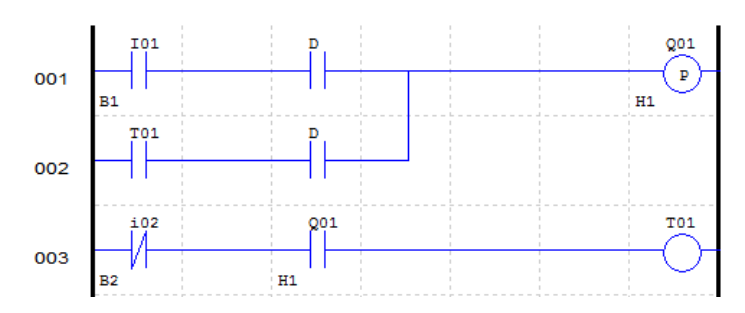

### **Function Block:**

|    | -1   | 1   |
|----|------|-----|
| 4- | 0000 |     |
|    | 0005 | -T1 |
|    |      |     |

## FBD:

Шеп

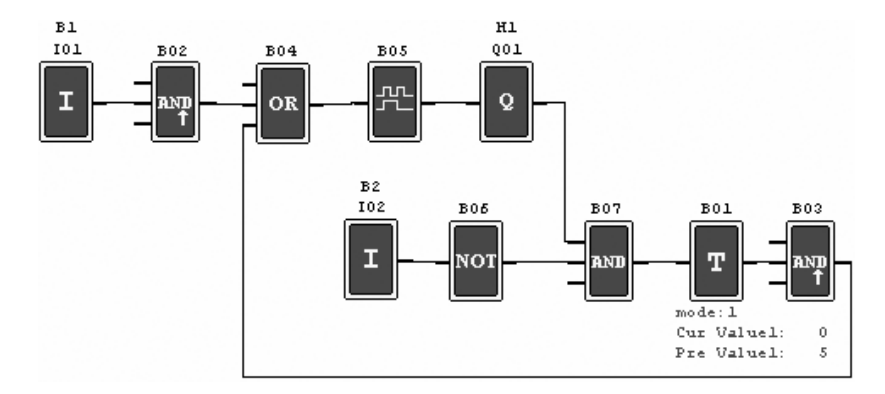

### **13.2 AUTOMATIC DOOR CONTROL**

The automatic doors are usually installed at the entrance of supermarkets, banks and hospitals.

#### 13.2.1 Requirements

- The door must open automatically when a person is approaching.
- The doot remains open for a while and then closes, if there is no present person.

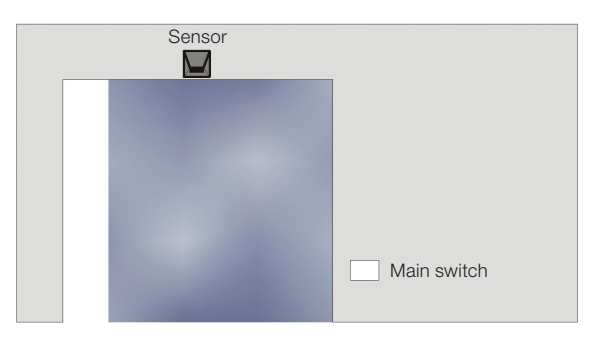

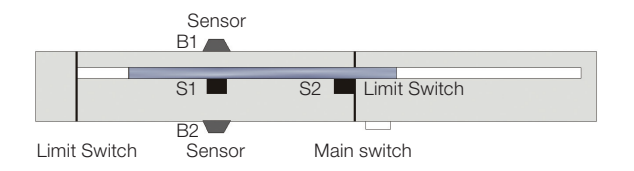

### 13.2.2 Solução Tradicional

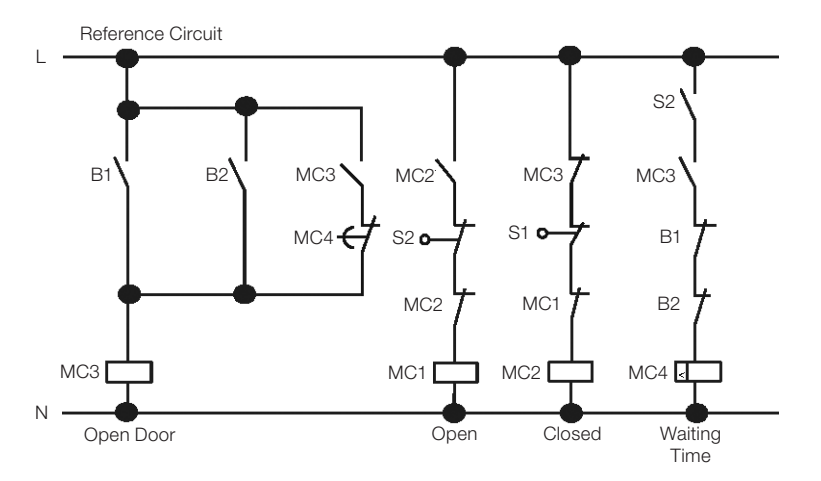

When any B1 or B2 sensors detect the presence of a visitor, the door will be open. After a certain time without detecting anyone, MC4 relay will operate the door lock command.

### 13.2.3 Using CLIC as a system controller

The use of CLIC as a system controller can simplify the circuit. All you need to do is to connect the presence sensors, limit switches and timer to CLIC.

#### Used components:

- MC1 door opening contactor
- MC2 door closing contactor
- S1 (NF contact) closing limit switch
- S2 (NF contact) opening limit switch
- B1 (NA contact) external infrared sensor
- B2 (NA contact) internal infrared sensor

### Electrical circuit and program with CLIC-02 being used:

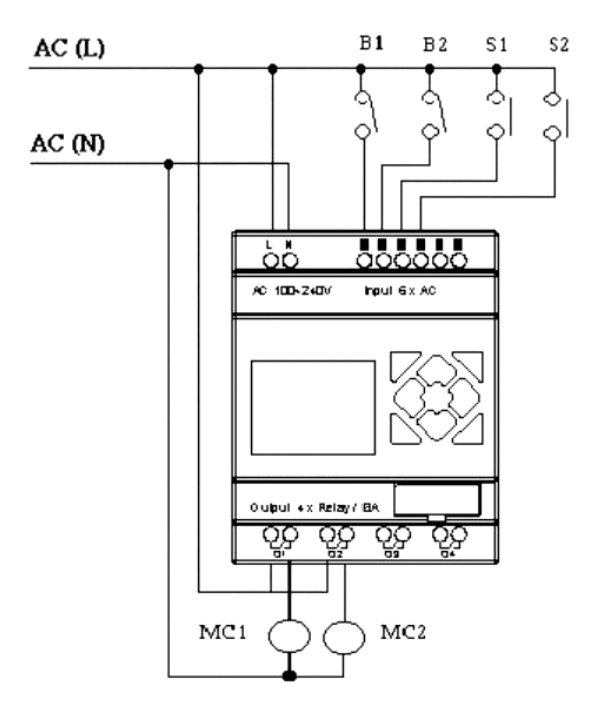

#### Ladder:

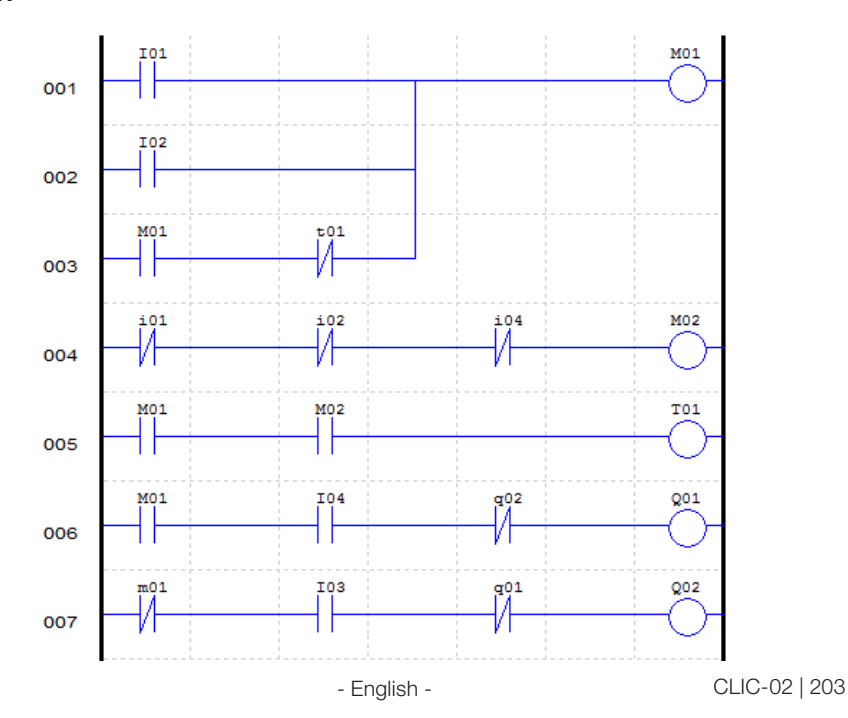

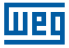

### **Function Block:**

FBD:

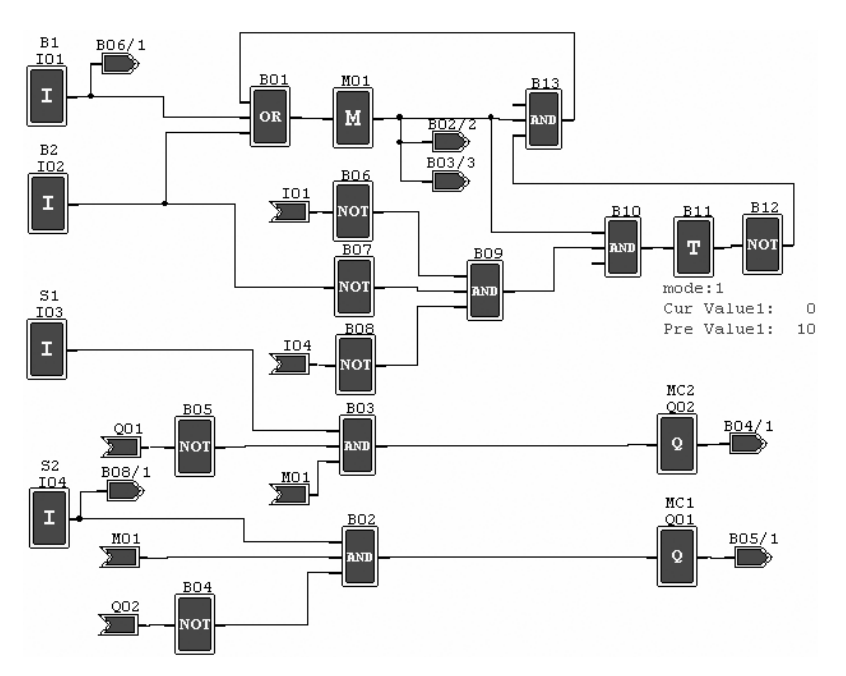

#### **13.3 VENTILATION CONTROL**

#### 13.3.1 Requirements

The main function of the ventilation system is to put fresh air and remove contaminated air, as show in the picture below:

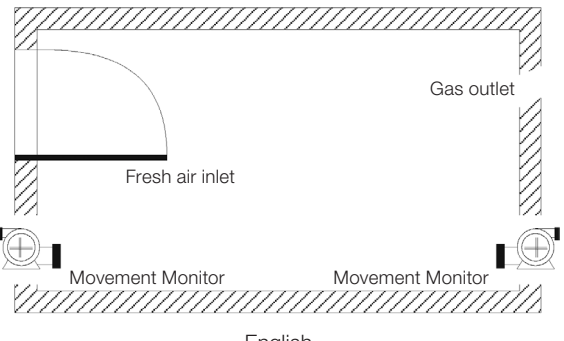

204 | CLIC-02

- English -

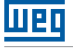

- The room is equipped with an exhaust fan for contaminated air and an insuflator for fresh air.
- Flow sensors monitor the air inlet and outlet.
- Positive pressure will not be allowed at any time.
- The air insuflator will work only if the contaminated airflow sensor is running.
- If any irregularity in the air inlet is detected, the alarm Light Bulb will be lit.

The control circuit of the traditional ventilation system is shown below:

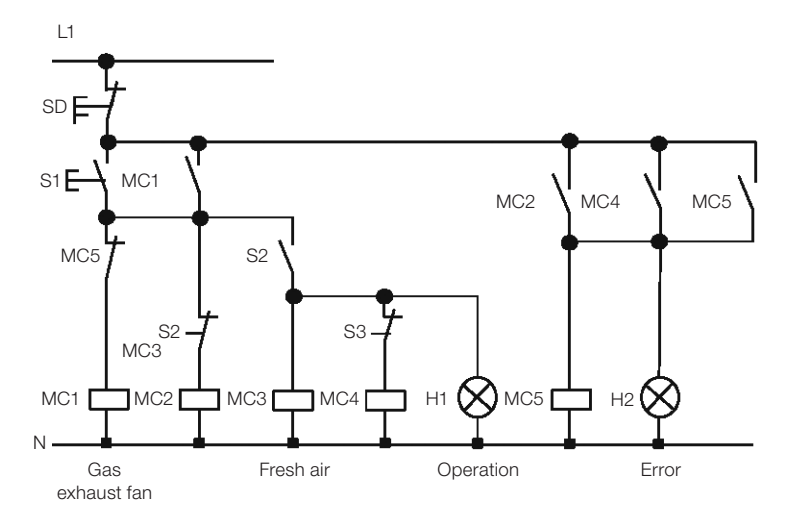

The Ventilation system is completely controlled by the airflow. If there is no airflow in the room after a certain period of time, the system will activate the alarm and the operator will turn the system off.

#### **Used components:**

- MC1 main contactor
- MC2 main contactor
- S0 (NF contact) off-push button
- S1 (NA contact) on-push button
- S2 (NA contact) airflow sensor
- S3 (NA contact) airflow sensor
- H1 operating Light Bulb
- H2 alarm Light Bulb

AC (L)

Weg

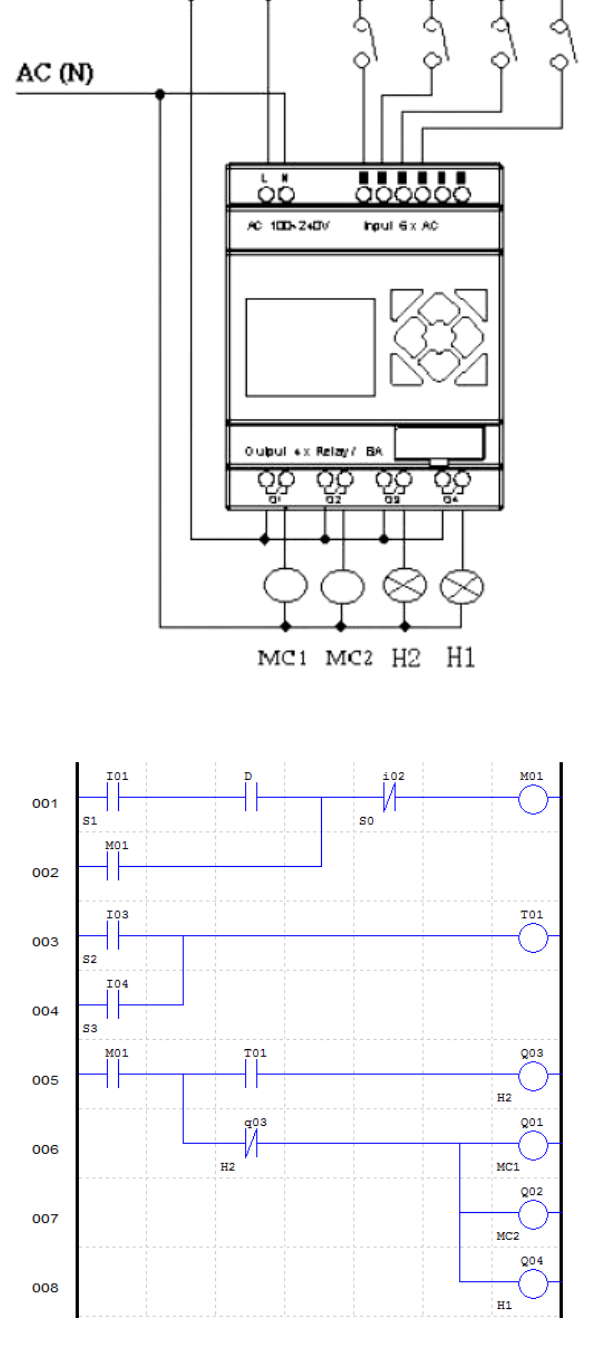

51

So

S2

53

Ladder:

### **Function Block:**

#### FBD:

Шеп

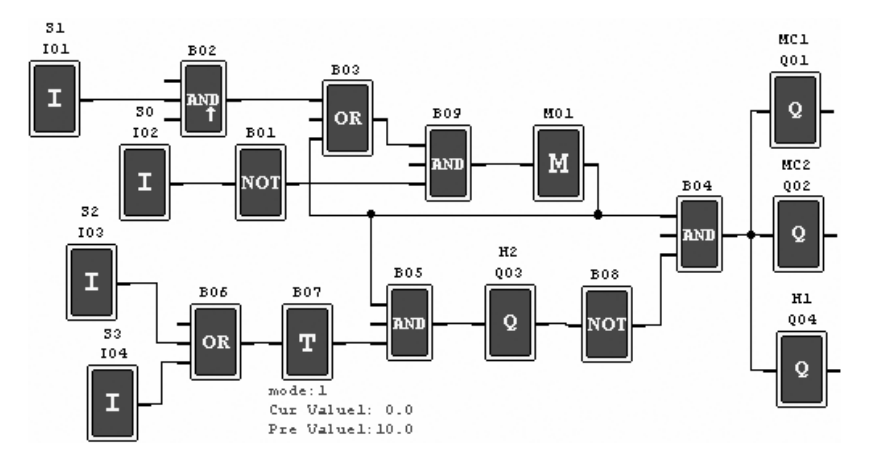

### **13.4 FACTORY GATE CONTROL**

#### 13.4.1 Requirements

The main purpose of a factory gate is to control the access of trucks, which is operated manually by the guard.

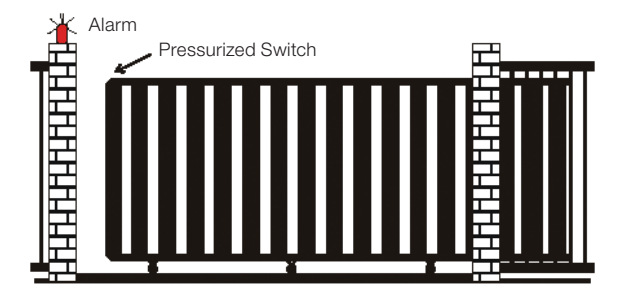

- The porthole controls the opening and closing of the gate.
- The stop button (emergency) can be activated at any time, disregarding the gate position.
- The alarm is active for 5 minutes before the gate starts moving.
- A pressure sensor is installed at the gate. At any instant that the sensor actuates, the gate closing operation is stopped.

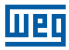

#### 13.4.2 Tradicional control circuit

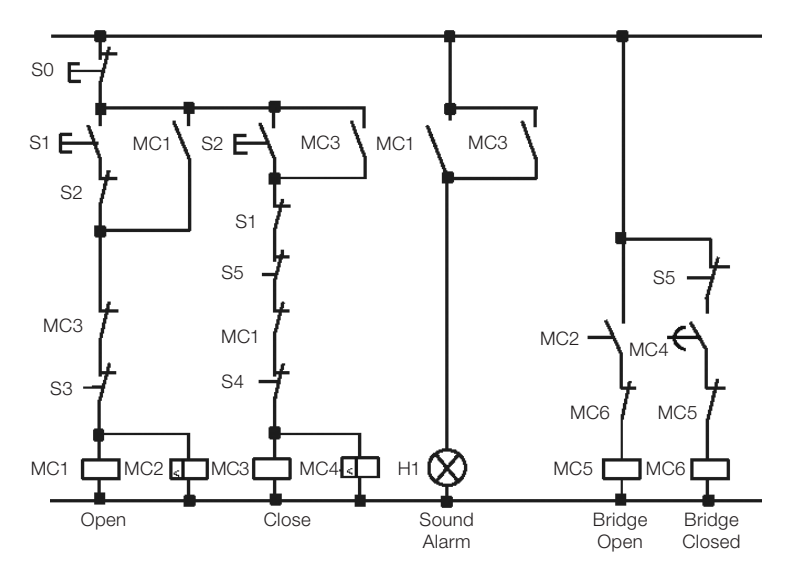

### **Used components:**

- MC1 main contactor
- MC2 main contactor
- S0 (NF contact) Emergency push-button
- S1 (NA contact) On-push button
- S2 (NA contact) Off-push button
- S3 (NF contact) opening pressure sensor
- S4 (NF contact) closing pressure sensor

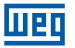

Electrical circuit and program with CLIC-02 being used:

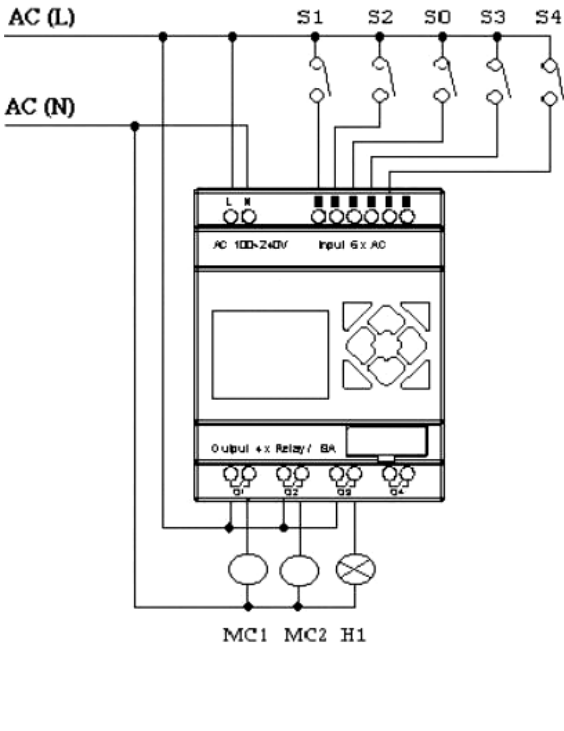

Ladder:

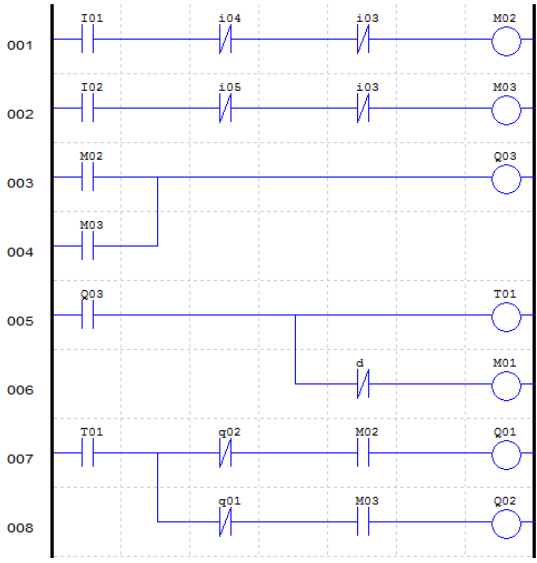

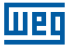

#### **Function Block:**

#### FBD:

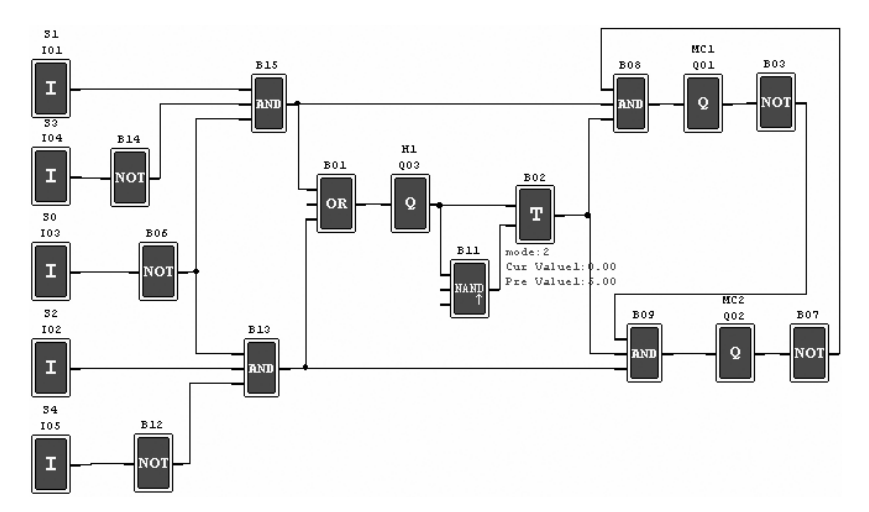

### **13.5 PACKAGING MACHINE COUNTER**

#### Requirements

- The packaging cycle starts with the count of the products at the end of the production line. When the count value reaches 12 unities, the machine proceeds the packaging operation which takes 5 seconds. Once completed, it begins a new cycle.
- 2) You must count the final amount of product pakages.
- 3) In case of power failure, the counter remains unchanged.

#### Analysis:

- 1) A sensor is used to generate a pulse when it detects the arrival of a product. A counter activates the output when the count value reaches 12, and a timer is used to obtain the 5-second delay.
- 2) The counter will be used in mode 3 or 4, as an effort to maintain an accurate count even in case of power failure.

#### **Used components:**

I1 Count sensor;

- S1 Counter reset to zero;
- MC1 packaging.

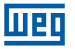

Electrical circuit and Program with CLIC-02 being used:

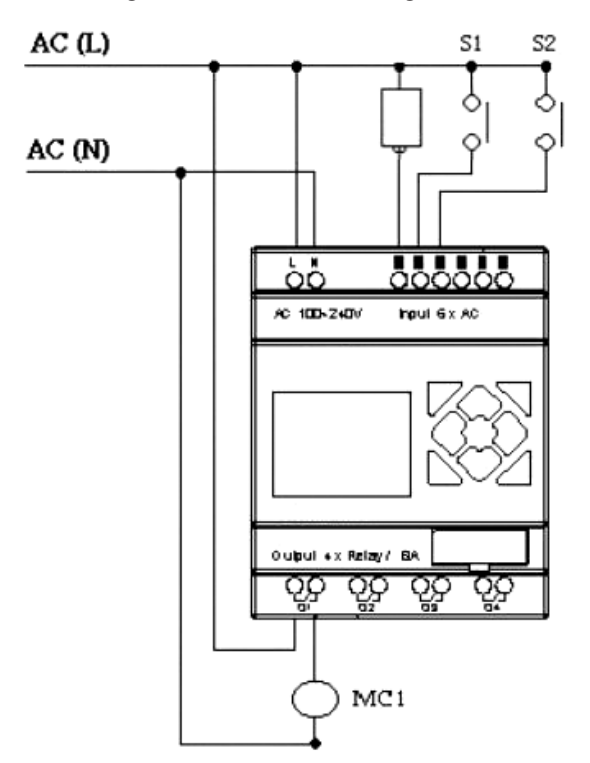

Ladder:

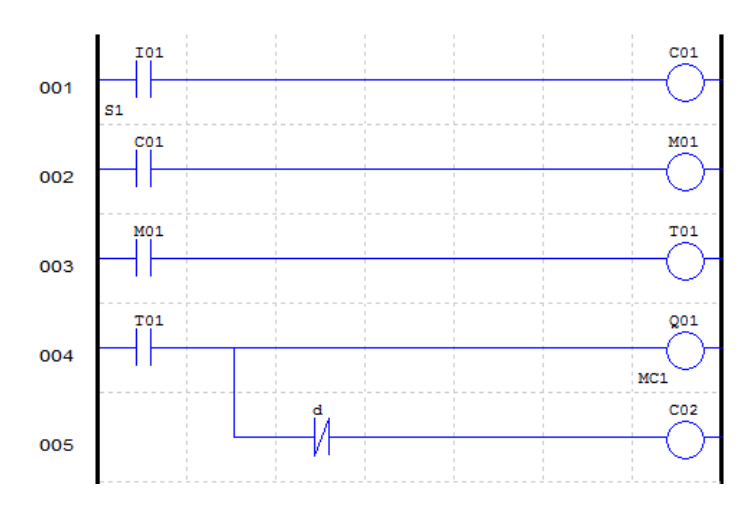

#### **Application Examples**

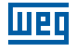

#### **Function Block:**

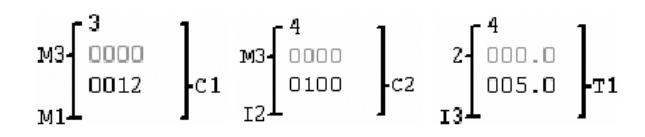

FBD:

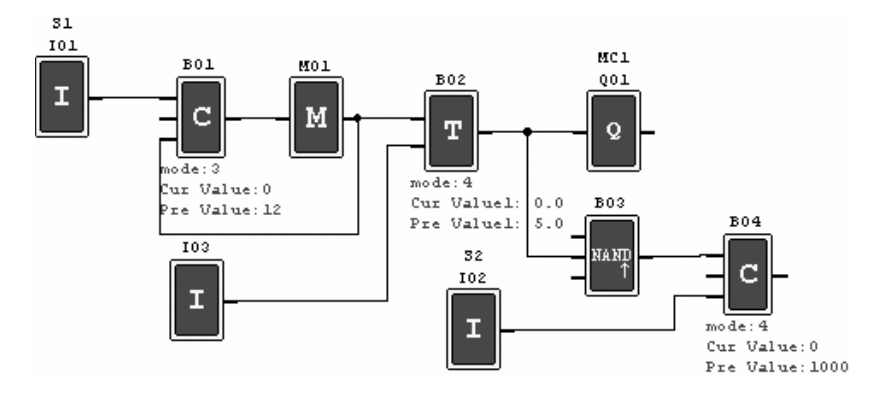

## WARRANTY TERMS FOR PROGRAMMABLE CONTROLLERS

#### WARRANTY

Weg Equipamentos Elétricos S/A – Automação, located at Pref. Waldemar Grubba Avenue, 3000, Jaraguá do Sul – SC, warrants the hardware of its Programmable Controllers against defects in material and workmanship under the following conditions:

1.0 For the effectiveness of this warranty, it is essential that the buyer inspects carefully the acquired programmable controller immediately after its delivery, checking its features and installation, adjustment, operation and maintenance instructions. The programmable controller will be considered accepted and automatically approved by the purchaser when there is no written notice by the buyer, within at most 5 days after the delivery date.

2.0 The warranty period is 12 months from WEG's issuing date, proved through the equipment invoice.

3.0 In case of malfunction or improper operation of the programmable controller during the warranty time, the warranty services will be carried out at the discretion of Weg Equipamentos Elétricos S/A – Automação.

4.0 The product with defect must be available to the supplier for the required period to detect the cause of the failure and its corresponding repairs.

5.0 Weg Equipamentos Elétricos S/A Automação will analyze the returned programmable controller, and, if any failure covered under warranty is proved, it will repair, modify or replace the defective programmable controller at its discretion, without any costs to the buyer, except as indicated in 7.0.

6.0 The present warranty liability is limited to repairs, changes or replacement of the supplied programmable controller only. Weg will have no obligation or liability regarding to personnal injury, third parties, other equipment or installations, loss of profits, or any other incidental and consequential damages.

7.0 Other expenses, as freights, packing, disassembling/assembling and parameter setting costs will be paid exclusively by the buyer, including all fees, tickets, accommodation and meal expenses for technical personnel, when needed and/or requested by the costumer.

8.0 The present warranty does not cover the normal wear of the product or equipment, neither damages resulting from incorrect or negligent operation, improper maintenance or storage, failures caused by the programs (applied software) and its corrections/ improvements, abnormal operation out of the technical specifications, poor quality installation, or chemical, electrochemical, electrical, mechanical or atmospheric influences. baterias, etc.

09. This warranty does not cover consumable parts or components, such as plastic or rubber parts, incandescent bulbs, fuses, batteries, etc.

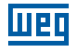

10. This warranty will be automatically canceled (without any previous notice) if the buyer makes or authorizes third parties to make any changes or repairs on the product or equipment that failed during the warranty period, without previous authorization by Weg.

11.0 Any repairs, changes, or replacements due to defects in material and workmanship will neither interrupt nor extend the period of this warranty.

12.0 Any request, complaint, communication, etc., related to the product under warranty, technical assistance, star-up, must be sent in writing to the following address: Weg Equipamentos Elétricos S/A - Automação A/C Technical

Assistance Department

Prefeito Waldemar Grubba Avenue, 3000, mail service, 190, CEP 89256-900, Jaraguá do Sul - SC Brasil, Telefax (47) 3276-4200, e-mail:in-company astec@weg.net

13.0 The warranty granted by WEG Equipamentos Elétricos S/A – Automação is conditioned by the observation of these general conditions, seeing that this is the only valid warranty term.

## CAPÍTULO 1 Instrucciones de Seguridad

| 1.1 CUIDADOS CON LA INSTALACIÓN                  | 221 |
|--------------------------------------------------|-----|
| 1.2 CUIDADOS CON EL CABLEADO                     |     |
| 1.3 CUIDADOS CON LA OPERACIÓN                    | 222 |
| 1.4 VERIFICACIÓN ANTES DE LA INSTALACIÓN         |     |
| 1.5 PRECAUCIONES PARA EL AMBIENTE DE INSTALACIÓN |     |

# **CAPÍTULO 2**

## Informaciones Generales

| 2.1 RESUMEN DE CAMBIOS                              |     |
|-----------------------------------------------------|-----|
| 2.1.1 Tamaño del Programa y Display LCD             |     |
| 2.1.2 Variables y Bloques de Función                |     |
| 2.1.3 Tarieta de Memoria                            |     |
| 2.2 ACTUALIZACIONES DEL MANUAL                      |     |
| 2.3 IDENTIFICACIÓN DEL MODELO DEL CLIC-02           |     |
| 2.4 TÉRMINOS Y DEFINICIONES UTILIZADOS EN EL MANUAL | 227 |

# CAPÍTULO 3

## Guía Rápida De Programación

| 3.1 INSTALAR EL SOFTWARE DE PROGRAMACIÓN DEL CLIC-02 | 229 |
|------------------------------------------------------|-----|
| 3.2 CONECTANDO EL CLIC-02 A LA RED DE ALIMENTACIÓN   | 229 |
| 3.3 CONECTANDO EL CABLE DE PROGRAMACIÓN              | 230 |
| 3.4 ESTABLECIENDO LA COMUNICACIÓN                    | 230 |
| 3.5 CREANDO UN PROGRAMA SIMPLE                       | 232 |

## CAPÍTULO 4 Instalación

| 4.1 ESPECIFICACIONES GENERALES                  | 237 |
|-------------------------------------------------|-----|
| 4.2 MODELOS Y CARACTERÍSTICAS                   | 240 |
| 4.2.1 Unidad Básica                             | 240 |
| 4.2.2 Módulos de Expansión                      | 240 |
| 4.2.3 Accesorios                                | 240 |
| 4.3 MONTAJE                                     | 241 |
| 4.3.1 Montaie en Riel DIN                       |     |
| 4.3.2 Instalación Directa                       |     |
| 4.4 ESQUEMAS DE CONEXIÓN ELÉCTRICA              |     |
| 4.4.1 Calibre del Cable v Torque en el Terminal |     |
| 4.4.2 Entradas 12 / 24 Vcc                      |     |
| 4.4.3 Conexión de Sensores                      |     |
| 4.4.4 Entradas 100~240 Vca                      | 244 |
| 4.4.5 Salidas a Belé                            |     |
| 4 4 6 Salidas a Transistor                      | 245 |
| 4.4.7 Modo F/S Bemota, Datalink o Modbus-BTU    |     |
|                                                 |     |

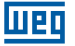

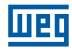

## CAPÍTULO 5 Herramienta de Programación

| 5.1 SOFTWARE DE PROGRAMACIÓN "CLIC02 EDIT"      | 247 |
|-------------------------------------------------|-----|
| 5.2 INSTALANDO EL SOFTWARE                      | 247 |
| 5.3 CONECTANDO EL CABLE DE PROGRAMACIÓN         | 248 |
| 5.4 PANTALLA DE INICIO                          | 248 |
| 5.5 AMBIENTE DE PROGRAMACIÓN LÓGICA LADDER      | 249 |
| 5.5.1 Menús, Iconos y Exhibiciones de Status    | 249 |
| 5.5.2 Programación                              | 250 |
| 5.5.3 Modo de Simulación                        |     |
| 5.5.4 Establecer Comunicación                   | 252 |
| 5.5.5 Transfiriendo el Programa para el CLIC-02 | 253 |
| 5.5.6 Menú de Operación                         | 254 |
| 5.5.7 Monitoreo/Édición Online                  | 255 |
| 5.5.8 IHM/Texto                                 | 256 |
| 5.5.8.1 Configuración de una pantalla:          |     |
| 5.5.9 Documentación del Programa                |     |
| 5.5.9.1 Símbolo                                 |     |
| 5.5.9.2 Comentarios de Línea                    |     |
| 5.5.10 Ajuste AQ                                | 263 |
| 5.5.11 Ajuste de Registro de Datos              |     |
|                                                 |     |

## CAPÍTULO 6 Funciones del Teclado y Display LCD

| 6.1 TECLADO         6.2 EXHIBICIÓN DE ESTADOS   | 265<br>266 |
|-------------------------------------------------|------------|
| 6.3 MENÚ PRINCIPAL DEL DISPLAY LCD              |            |
| 6.4 SUBPANTALLAS DEL MENÚ PRINCIPAL             | 270        |
| 6.4.1 Pantalla de Edición LADDER                | 270        |
| 6.4.2 Edición de Bloques de Función (FBD)       | 271        |
| 6.4.3 Parámetro                                 | 271        |
| 6.4.4 RUN o STOP                                | 272        |
| 6.4.5 Data Register                             | 272        |
| 6.4.6 Opciones para Control del Programa        | 272        |
| 6.4.7 Config. (configuración del sistema)       | 273        |
| 6.4.8 Config RTC                                | 274        |
| 6.4.8.1 Configuración Verano/Invierno en el RTC | 275        |
| 6.4.9 Config. Analógico                         | 276        |
| 6.4.10 Contraseña (aiuste de contraseña)        | 277        |
| 6.4.11 Idioma                                   | 278        |
| 6.4.12 Edición                                  |            |
|                                                 |            |

## CAPÍTULO 7 Programación En Lógica LADDER
| 7.2 II | NSTRUCCIONES CON VARIABLES DIGITALES                                           | .282  |
|--------|--------------------------------------------------------------------------------|-------|
|        | 7.2.1 Lógica de Pulso - Borde de subida                                        | .282  |
|        | 7.2.2 Lógica de Pulso - Borde de bajada                                        | .282  |
|        | 7.2.3 Función de Salida (-[)                                                   | 283   |
|        | 7.2.4 Función SET (1)                                                          | 283   |
|        | 7.2.5 Función RESET (4)                                                        | 283   |
|        | 7.2.6 Función Salida de Pulso - Flip-Flop (P)                                  | 284   |
| 7.3 \  | /ARIABLES ANALÓGICAS                                                           | 284   |
| 7.4 II | NSTRUCCIONES DE APLICACIÓN                                                     | 285   |
|        | 7.4.1 Temporizador                                                             | 285   |
|        | 7.4.1.1 Temporizador Modo 0 - Marcador Auxiliar                                | 286   |
|        | 7.4.1.2 Temporizador Modo 1 - Retardo en la Energización                       | .287  |
|        | 7.4.1.3 Temporizador Modo 2 - Retardo en la Energización con RESET             | .287  |
|        | 7.4.1.4 Temporizador Modo 3 - Retardo en la Desenergización                    | 288   |
|        | 7.4.1.5 Temporizador Modo 4 - Retardo en la Desenergización                    | 289   |
|        | 7.4.1.6 Temporizador Modo 5 - Oscilador                                        | 289   |
|        | 7.4.1.7 Temporizador Modo 6 - Oscilador Con Reset                              | 290   |
|        | 7.4.1.8 Temporizador Modo 7 - Oscilador Aiustable                              | 290   |
|        | 7.4.2 Contador                                                                 | 291   |
|        | 7.4.2.1 Contador Modo 0 - Marcador Auxiliar                                    | .291  |
|        | 7.4.2.2 Contador Modo 1 - Conteo Fijo v No-Retentivo                           | 292   |
|        | 7.4.2.3 Contador Modo 2 - Conteo Continuo v No-Retentivo                       | 293   |
|        | 7.4.2.4 Contador Modo 3 - Conteo Fijo v Retentivo                              | 293   |
|        | 7.4.2.5 Contador Modo 4 - Conteo Continuo v Retentivo                          | 294   |
|        | 7.4.2.6 Contador Modo 5 - Conteo Continuo                                      | 294   |
|        | 7.4.2.7 Contador Modo 6 - Conteo Continuo, Retentivo y Con Retención de Estado | 295   |
|        | 7.4.2.8 Contador de Alta Velocidad                                             | . 295 |
|        | 7.4.2.8.1 Contador Modo 7 - Contador de Alta Velocidad                         | 295   |
|        | 7.4.2.8.2 Contador Modo 8 - Contador de Alta Velocidad                         | 297   |
|        | 7.4.3 Reloj de Tiempo Real - RTC                                               | 298   |
|        | 7.4.3.1 RTC Modo 0 - Marcador Auxiliar                                         | . 298 |
|        | 7.4.3.2 RTC Modo 1 - Intervalo Diario                                          | .299  |
|        | 7.4.3.3 RTC Modo 2 - Intervalo Semanal                                         | 301   |
|        | 7.4.3.4 RTC Modo 3 - Año - Mes - Día                                           | . 303 |
|        | 7.4.3.5 RTC Modo 4 - Ajuste con Precisión en Segundos                          | 304   |
|        | 7.4.4 Comparador                                                               | 306   |
|        | 7.4.4.1 Comparador Modo 0 - Marcador Auxiliar                                  | .307  |
|        | 7.4.4.2 Comparador Modo 1 ~ 7 - Comparaciones Analógicas                       | .307  |
|        | 7.4.5 Función IHM                                                              | 308   |
|        | 7.4.6 Función de Salida PWM                                                    | 309   |
|        | 7.4.8 Función DATALINK                                                         | .312  |
|        | 7.4.9 Función SHIFT                                                            | .315  |
|        | 7.4.10 Función AS - Adición/Sustracción                                        | .317  |
|        | 7.4.11 Función MD - Multiplicación/División                                    |       |
|        | 7.4.12 Función PID - Control Proporcional. Integral v Derivativo               | 319   |
|        | 7.4.13 Función MX - Multiplexador                                              | 320   |
|        | 7.4.14 Función AR - Rampa Analógica                                            | 321   |
|        | 7.4.15 Función DR - Registrador de Datos Register                              | 323   |
|        | 7.4.16 Función MU - Maestro Modbus                                             | .324  |
|        | 7.4.17 AQ - Salidas Analógicas                                                 | 327   |
|        |                                                                                |       |

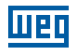

# CAPÍTULO 8 Programación FBD

| 8.1 INSTRUCCIONES FBD                                                 | 329 |
|-----------------------------------------------------------------------|-----|
| 8.1.1 Instrucción de Bloque de Bobina                                 | 329 |
| 8.1.2 IHM                                                             | 330 |
| 8.1.3 Bloque de función PWM (solamente modelo de salida a transistor) | 330 |
| 8.1.4 Bloque de función Data Link                                     | 331 |
| 8.1.5 Bloque de función SHIFT                                         | 332 |
| 8.1.6 Instrucción Bloque Lógico                                       | 332 |
| 8.1.6.1 Diagrama Lógico AND                                           | 333 |
| 8.1.6.2 Diagrama Lógico AND (Pulso)                                   | 333 |
| 8.1.6.3 Diagrama Lógico NAND                                          | 334 |
| 8.1.6.4 Diagrama Lógico NAND (Pulso)                                  | 334 |
| 8.1.6.5 Diagrama Lógico OR                                            | 334 |
| 8.1.6.6 Diagrama Lógico NOR                                           | 335 |
| 8.1.6.7 Diagrama Lógico XOR                                           | 335 |
| 8.1.6.8 Diagrama Lógico SR                                            | 335 |
| 8.1.6.9 Diagrama Lógico NOT                                           | 336 |
| 8.1.6.10 Diagrama Lógico Pulse                                        | 336 |
| 8.1.6.11 Diagrama Lógico BOOLEAN                                      | 336 |
| 8.2 BLOQUES DE FUNCIÓN                                                | 337 |
| 8.2.1 Bloque de Función Temporizador                                  | 338 |
| 8.2.3 Bloque de Función del Comparador RTC                            | 342 |
| 8.2.4 Bloque de Función del Comparador Análogo                        | 343 |
| 8.2.5 Bloque de Función AS (Adición - Sustracción)                    | 345 |
| 8.2.6 Bloque de Función MD (Multiplicación - División)                | 345 |
| 8.2.7 Bloque de Función PID (Proporción - Integral - Diferencial)     | 345 |
| 8.2.8 Bloque de Función MX (Multiplexador)                            | 346 |
| 8.2.9 Bloque de Función AR (Rampa - Analógica)                        | 346 |
| 8.2.10 Bloque de Función DR (Registrador de Datos)                    | 346 |
| 8.2.11 Bloque de Función MU (MODBUS)                                  | 346 |
|                                                                       |     |

## CAPÍTULO 9 Especificación de Hardware

| 9.1 CARACTERÍSTICAS DE LOS MODELOS             | 49 |
|------------------------------------------------|----|
| 9.2 ESPECIFICACIONES DE POTENCIA               | 50 |
| 9.3 ESPECIFICACIONES DE LAS ENTRADAS DIGITALES | 51 |
| 9.4 ESPECIFICACIONES DE LAS SALIDAS DIGITALES  | 54 |
| 9.4.1 Cuidados con el encendido de la salida   | 54 |
| 9.4.1.1 Carga de lluminación                   | 54 |
| 9.4.1.2 Carga de Inductiva                     | 55 |
| 9.4.1.3 Vida del Relé                          | 55 |
| 9.5 DIAGRAMA DE DIMENSIONES DEL CLIC-02        | 56 |
| 9.6 TARJETA DE MEMORIA                         | 57 |
| 9.6.1 Compatibilidad                           | 57 |

# CAPÍTULO 10

# Funciones de Comunicación de la Puerta RS-485

| 10.1 | PARÁMETROS DE COMUNICACIÓN                 | 359 |
|------|--------------------------------------------|-----|
|      | 10.1.2 Ajuste vía Software de Programación | 359 |
|      | 10.1.3 Ajuste vía display del CLIC-02      | 360 |

|--|

| 10.2 FUNCIÓN E/S REMOTA                            |     |
|----------------------------------------------------|-----|
| 10.3 FUNCIÓN DATALINK                              |     |
| 10.4 MODBUS RTU MAESTRO                            |     |
| 10.5 MODBUS RTU ESCLAVO                            | 366 |
| 10.5.1 Protocolo Modbus CLIC-02                    |     |
| 10.5.2 Mapa de Memoria MODBUS                      |     |
| 10.5.2.1 Estado de las Variables Digitales         | 368 |
| 10.5.2.2 Variables de Estado/Control del CLIC-02   |     |
| 10.5.2.3 Entradas/Salidas Analógicas               | 370 |
| 10.5.2.4 Lectura y Configuración Función PWM/PLSY  | 371 |
| 10.5.2.5 Lectura de Parámetros de las Funciones    | 372 |
| 10.5.2.6 Ajuste de los Parámetros de las Funciones | 373 |
| 10.5.2.7 Lectura y Configuración del RTC           | 375 |
| 10.5.2.8 Lectura/Escritura de Variables Digitales  | 376 |
|                                                    |     |

#### **CAPÍTULO 11** Módulos de Expansión

| 11.1 LIMITACIONES DE LOS MÓDULOS DE EXPANSIÓN    |  |
|--------------------------------------------------|--|
| 11.2 MÓDULOS DE EXPANSIÓN DE E/S DIGITAL         |  |
| 11.2.1 Instalación Mecánica y Conexión Eléctrica |  |
| 11.3 MÓDULOS DE EXPANSIÓN ANALÓGICOS             |  |
| 11.4 MÓDULOS DE EXPANSIÓN DE COMUNICACIÓN        |  |
| 11.4.1 Módulo MODBUS                             |  |
| 11.4.2 Módulo de Comunicación DeviceNet          |  |
| 11.4.3 Profibus                                  |  |

# **CAPÍTULO 12**

# Programando a través del Display LCD

| 12.1 MODO LADDER                            | 395 |
|---------------------------------------------|-----|
| 12.2 PROGRAMACIÓN DE LOS BLOQUES DE FUNCIÓN | 400 |

CAPÍTULO 13 Ejemplos de Aplicaciones

| 13.1 CONTROL DE ILUMINACIÓN PARA ESCALERAS                  | 409 |
|-------------------------------------------------------------|-----|
| 13.1.1 Requisitos                                           | 409 |
| 13.1.2 Sistema de Iluminación Tradicional                   | 409 |
| 13.1.3 Utilizando el CLIC-02 con el controlador del sistema | 409 |
| 13.2 CONTROL DE PUERTA AUTOMÁTICA                           | 411 |
| 13.2.1 Requisitos                                           |     |
| 13.2.2 Solución Tradicional                                 |     |
| 13.2.3 Utilizando el CLIC-02 como controlador del sistema   |     |
| 13.3 CONTROL DE VENTILACIÓN                                 |     |
| 13.3.1 Requisitos                                           |     |
| 13.4 CONTROL DE PORTÓN DE FÁBRICA                           |     |
| 13.4.1 Requisitos                                           |     |
| 13.4.2 Circuito de control tradicional                      | 418 |
| 13.5 CONTADOR PARA MÁQUINAS DE EMBALAJES                    |     |

| CONDICIONES GENERALES DE GARANTÍA PARA CONTROLADORES |     |
|------------------------------------------------------|-----|
| PROGRAMÁBLES                                         | 423 |

Índice

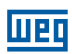

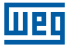

# **1 INSTRUCCIONES DE SEGURIDAD**

Por cuestiones de seguridad, favor leer y seguir cuidadosamente los parágrafos con los símbolos "AVISO" o "CUIDADO". Los mismos son precauciones de seguridad importantes a ser observadas durante el transporte, instalación, operación o verificación del Controlador CLIC-02.

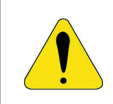

#### ¡AVISO!

Daños personales pueden ser ocasionados debido a operación impropia.

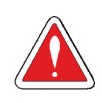

#### ¡CUIDADO!

El CLIC-02 puede ser damnificado debido a operación impropia.

# 1.1 CUIDADOS CON LA INSTALACIÓN

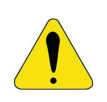

#### ¡AVISO!

Es absolutamente necesario seguir las instrucciones de instalación y el manual del usuario. La falla en cumplir tales instrucciones podrá llevar a la operación impropia, daño al equipamiento o, en casos extremos, a la muerte, serias lesiones físicas o daños considerables a la propiedad.

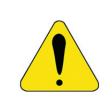

#### ¡AVISO!

Siempre desconecte el equipamiento antes de instalar el cableado, conectar, instalar o remover cualquier módulo.

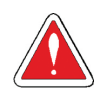

#### ¡CUIDADO!

Nunca instale el producto en un ambiente que no cumpla lo especificado en este manual, como alta temperatura, humedad, polvareda, gas corrosivo, vibración, etc.

# **1.2 CUIDADOS CON EL CABLEADO**

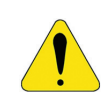

#### ¡AVISO!

Un cableado o una instalación incorrecta pueden llevar a la muerte, provocar serias lesiones físicas o daños considerables a la propiedad.

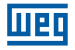

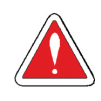

#### ¡CUIDADO!

El relé inteligente CLIC-02 sólo deberá ser instalado y su cableado conectado por personal especializado y adecuadamente certificado.

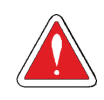

#### ¡CUIDADO!

Asegúrese que el cableado del CLIC-02 cumple todos los reglamentos y códigos aplicables incluyendo estándares y códigos locales y nacionales.

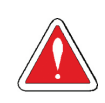

#### ¡CUIDADO!

Asegúrese de dimensionar adecuadamente los cables para el régimen de corriente exigido.

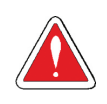

#### ¡CUIDADO!

Siempre separe el cableado CA, cableado CC con alta frecuencia de conmutación, y cableado con señal de baja potencia.

# 1.3 CUIDADOS CON LA OPERACIÓN

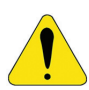

#### ¡AVISO!

Para garantizar seguridad con la aplicación del CLIC-02, deben ser hechos testes funcionales y de seguridad completos. Sólo ponga el CLIC-02 en funcionamiento luego de ser hechos todos los testes y tras la confirmación de seguridad. Cualquier potencial falla en la aplicación deberá ser incluida en los testes. Cualquier falla en estos requisitos podrá llevar a la operación impropia, daños al equipamiento o, en casos extremos, a la muerte, serias lesiones corporales o daños considerables a la propiedad.

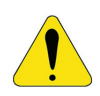

#### ¡AVISO!

Cuando la alimentación eléctrica esté conectada, nunca haga contacto con los terminales, conductores expuestos o componentes eléctricos. El no cumplimiento de esta instrucción podrá llevar a la operación impropia, daños al equipamiento o, en casos extremos, a la muerte, serias lesiones corporales o daños considerables a la propiedad.

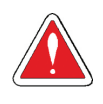

#### ¡CUIDADO!

Es altamente recomendado añadir protección de seguridad como una parada de emergencia y un circuito externo de intertrabado en caso que la operación del CLIC-02 precise ser inmediatamente interrumpida.

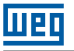

# **1.4 VERIFICACIÓN ANTES DE LA INSTALACIÓN**

Todo CLIC-02 fue completamente testado y examinado luego de su fabricación. Favor ejecutar los siguientes procedimientos de verificación al recibir su CLIC-02.

- Verifique si el modelo del CLIC-02 recibido es realmente el modelo solicitado durante la compra.
- Verifique si ocurrió algún daño al CLIC-02 durante el transporte. No conecte el CLIC-02 a la red de alimentación si hay alguna señal de daño.

Entre en contacto con el proveedor en caso que sea observada alguna condición anormal, conforme mencionado encima.

# 1.5 PRECAUCIONES PARA EL AMBIENTE DE INSTALACIÓN

Es importante observar el local de instalación de CLIC-02, ya que el mismo está directamente relacionado a la funcionalidad y al ciclo de vida de su CLIC-02. Por favor, escoja cuidadosamente el local de instalación para que sean atendidas las siguientes exigencias:

Monte la unidad verticalmente.

Temperatura ambiente: -20 a 55°C (-4 a 131°F).

Evite instalar el CLIC-02 cercano a equipamientos o superficies que disipen calor.

Evite la instalación en ambientes húmedos.

Evite exposición directa a la luz solar.

■Evite aceite, grasa y gas.

Evite contacto con gases y líquidos corrosivos.

Evite que polvo externo o restos de metal entren en contacto con el CLIC-02.

Evite la instalación en locales de alta interferencia electromagnética (EMI).

Evite vibración excesiva; si la vibración no puede ser evitada, deberá ser instalado un dispositivo de montaje antivibración para reducirla.

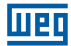

# 2 INFORMACIONES GENERALES

# 2.1 RESUMEN DE CAMBIOS

Los relés inteligentes de la línea CLIC-02 fueron totalmente reformulados, ampliando aun más sus capacidades en control y automatización de sistemas y máquinas de pequeño porte. El presente manual se refiere exclusivamente a la versión de firmware V3.x, que contempla las nuevas funciones implementadas y el nuevo software de programación Clic02 Edit V3. Para las versiones anteriores del CLIC-02 – V1.x e 2.x – consulte el manual de programación específico. Las tablas abajo muestran las principales actualizaciones y las nuevas funciones, a través de una comparación con los modelos anteriores.

## 2.1.1 Tamaño del Programa y Display LCD

|        | CLIC-02 V3.0             | CLIC-02 V2.x             |
|--------|--------------------------|--------------------------|
| Ladder | 300 líneas               | 200 líneas               |
| FBD    | 260 bloques              | 99 bloques               |
| LCD    | 4 líneas x 16 caracteres | 4 líneas x 12 caracteres |

# 2.1.2 Variables y Bloques de Función

|                                     |         |                   | C                      | LIC-02 V3.0                                                                                                    | CLIC                           | C-02 V2.x                                               |
|-------------------------------------|---------|-------------------|------------------------|----------------------------------------------------------------------------------------------------|--------------------------------|---------------------------------------------------------|
|                                     | Entrada | Salida            | Cantidad               | Área de Memoria                                                                                                    | Cantidad                       | Área de<br>Memoria                                      |
| Relé Auxiliar M                     | M       | M                 | 63                     | M01 ~ M3F                                                                                                    | 15                             | M1 ~ MF                                                 |
| Relé Auxiliar N                     | N       | N                 | 63                     | N01 ~ N3F                                                                                                    | FBD: 15                        | FBD: N1 ~ NF                                            |
| Entrada de<br>Temperatura           | AT      | -                 | 4                      | AT01 ~ AT04                                                                                                    | No d                           | disponible                                              |
| Salida Analógica                    | -       | AQ                | 4                      | AQ01 ~ AQ04                                                                                                    | No d                           | disponible                                              |
| PWM                                 | -       | Р                 | 2                      | P01 ~ P02 (P01<br>contempla PLSY)                                                                                         | 1                              | P1                                                      |
| IHM                                 | -       | -                 | 31                     | H01 ~ H1F                                                                                                    | 15                             | H1 ~ HF                                                 |
| Temporizador                        | Т       | Т                 | Ladder 31<br>FBD: 250  | Ladder: T01 ~ T1F<br>FBD: T01 ~ TFA                                                                                       | 15                             | T1 ~ TF                                                 |
| Contador                            | С       | С                 | Ladder 31<br>FBD: 250  | Ladder: C01 ~ C1F<br>FBD: C01 ~ CFA                                                                                       | 15                             | C1 ~ CF                                                 |
| RTC                                 | R       | R                 | Ladder 31<br>FBD: 250  | Ladder: R01 ~ R1F<br>FBD: R01 ~ RFA                                                                                       | 15                             | R1 ~ RF                                                 |
| Comparador<br>Analógico             | G       | G                 | Ladder 31<br>FBD: 250  | Ladder: G01 ~ G1F<br>FBD: G01 ~ GFA                                                                                       | 15                             | G1 ~ GF                                                 |
| AS(Adición-<br>Sutracción)          |         |                   | Ladder 31<br>FBD: 250  | Ladder: AS01 ~ AS1F<br>FBD: AS01 ~ASFA                                                                                    | No disponible                  |                                                         |
| MD<br>(Multiplicación-<br>División) |         |                   | Ladder 31<br>FBD: 250  | Ladder: MD01 ~ MD1F<br>FBD: MD01 ~ MDFA                                                                                   | No disponible<br>No disponible |                                                         |
| PID                                 |         |                   | Ladder 15<br>FBD: 30   | Ladder: Pl01 ~ Pl0F<br>FBD: Pl01 ~ Pl1E                                                                                   |                                |                                                         |
| MX<br>(Multiplexador)               | -       | -                 | Ladder 15<br>FBD: 250  | Ladder: MX01 ~ MX0F<br>FBD: MX01 ~ MXFA                                                                                   | No disponible                  |                                                         |
| AR (Rampa<br>Analógica)             |         |                   | Ladder: 15<br>FBD: 30  | Ladder: AR01 ~ AR0F<br>FBD: AR01 ~ AR1E                                                                                   | No disponible                  |                                                         |
| DR( Registrador<br>de Datos)        |         |                   | 240                    | DR01 ~ DRF0                                                                                                    | No disponible                  |                                                         |
| MU (MODBUS)                         |         |                   | Ladder: 15<br>FBD: 250 | Ladder: MU01 ~ MU0F<br>FBD: MU01 ~ MUFA                                                                                   | No disponible                  |                                                         |
| Bloque B B Función lógica: BOOLEA   |         | n lógica: BOOLEAN | No d                   | disponible                                                                                                    |                                |                                                         |
|                                     |         |                   | 260                    | B001 ~ B260 (La<br>capacidad de cada<br>bloque puede ser<br>alterada y la capacidad<br>total del bloque es<br>6000 bytes) | 99                             | B01 ~ B99 (A<br>capacidad de<br>cada bloque<br>es fija) |

# 2.1.3 Tarjeta de Memoria

|            | CLIC-02 V3.x                                                                   | CLIC-02 V2.x                                     |
|------------|--------------------------------------------------------------------------------|--------------------------------------------------|
| PM05 (3rd) | PM05(3rd) puede ser usada con todas<br>las versiones del CLIC-02 (V3.x y V2.x) | PM05 sólo puede ser usada con el<br>CLIC-02 V2.x |

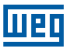

# 2.2 ACTUALIZACIONES DEL MANUAL

Revisamos los contenidos de esta publicación para garantizar consistencia con el hardware y el software descritos. Una vez que no podemos prever todas las variaciones ocurridas, no podemos garantizar una consistencia total. No obstante las informaciones contenidas en esta publicación son revisadas regularmente y cualquier corrección necesaria es incluida en ediciones subsecuentes.

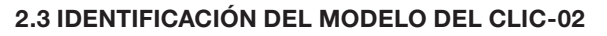

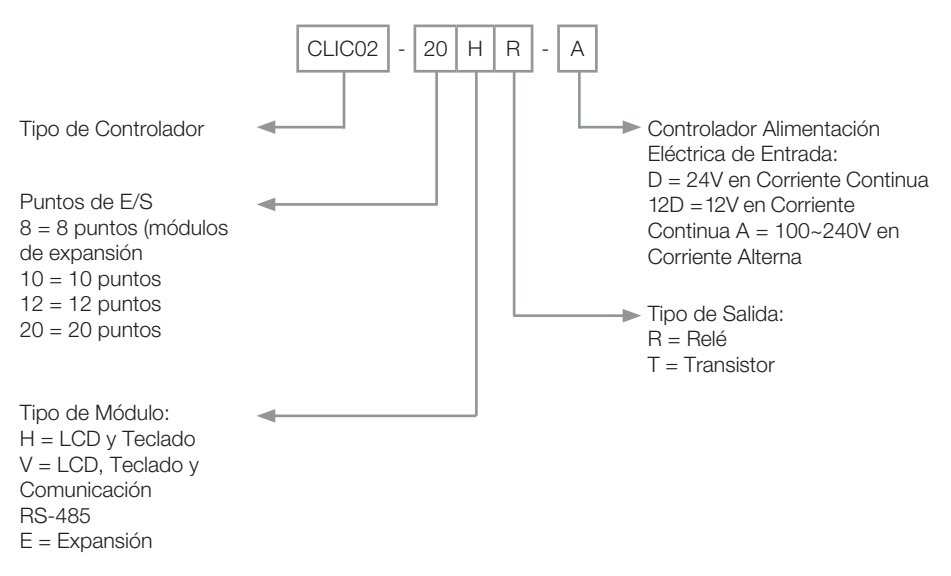

## 2.4 TÉRMINOS Y DEFINICIONES UTILIZADOS EN EL MANUAL

**Bit:** Simplificación para dígito binario, ("Blnary digiT" en inglés) es la menor unidad de información que puede ser almacenada en el sistema binario, pudiendo ser 0 ó 1.

**Byte:** Es una información binaria formada por un conjunto de 8 bits, pudiendo generar valores de 0 < 255.

AC: Corriente alterna.

DC: Corriente continua.

**Ciclo de scan:** Un ciclo completo de ejecución del programa contenido en el CLP, desde la lectura de las entradas hasta la actualización de las salidas.

E/S: Abreviación para Entradas/Salidas, comúnmente utilizado en inglés, I/O (input/output)

**FBD:** Del inglés, "Function Block Diagram" (diagrama de bloques de función). Lenguaje gráfico para programación de CLPs donde las variables (entradas, salidas, etc.) son interconectadas por medio de bloques de función, asemejándose a las puertas lógicas.

**Firmware:** Software interno del CLP. Controla el funcionamiento general del CLP, las funciones de hardware y ejecuta el programa del usuario.

**Ladder:** Lenguaje gráfico para programación de CLPs, muy semejante a los diagramas eléctricos.

Memoria RAM: Del inglés, "Random Acess Memory". Memoria volátil de acceso aleatorio.

Memoria FLASH: Memoria no-volátil que puede ser eléctricamente escrita y borrada.

RTC: Del inglés, "Real Time Clock" (reloj de tiempo real).

**PWM:** Del inglés, "Pulse Width Modulation" (modulación por ancho de pulso). Una salida PWM generará una onda de salida con frecuencia y ancho programables.

**Word:** Es una información binaria formada por un conjunto de 16 bits o 2 bytes, pudiendo generar valores de 0 < 65535.

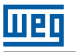

# 3 GUÍA RÁPIDA DE PROGRAMACIÓN

Esta sección es una guía de 5 pasos para conectar, programar y operar su nuevo Relé Inteligente CLIC-02. Esta guía no contiene instrucciones completas para programación e instalación de su sistema. Para informaciones más detalladas, se debe buscar la referencia en el manual.

# 3.1 INSTALAR EL SOFTWARE DE PROGRAMACIÓN DEL CLIC-02

Instale el Software Clic02 Edit del CD o haga el download gratuito en el sitio http://www.weg.net/.

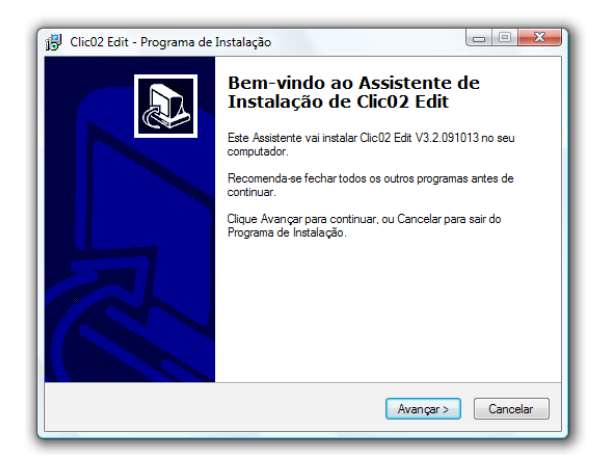

# 3.2 CONECTANDO EL CLIC-02 A LA RED DE ALIMENTACIÓN

Conecte el Relé Inteligente a la red de alimentación usando los diagramas de cableado abajo. Vea "Capítulo 4: Instalación" para instrucciones completas sobre cableado e instalación.

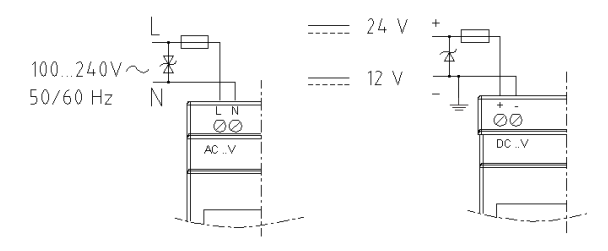

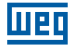

## 3.3 CONECTANDO EL CABLE DE PROGRAMACIÓN

Remueva la película plástica del conector del CLIC-02 usando un destornillador, como es mostrado en la figura abajo. Inserte la punta del conector plástico del cable de programación en el CLIC-02, como es mostrado en la figura abajo. Conecte la punta opuesta del cable a una puerta serial RS232 en el computador.

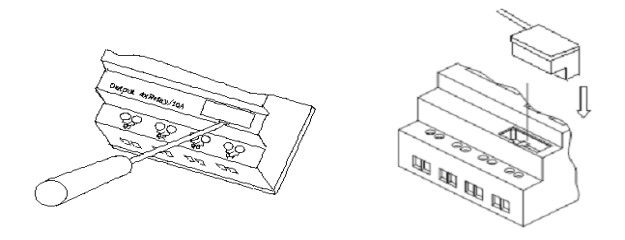

#### 3.4 ESTABLECIENDO LA COMUNICACIÓN

1. Abra el software de programación Clic02 Edit y seleccione "Nuevo Programa en Ladder" como es mostrado abajo.

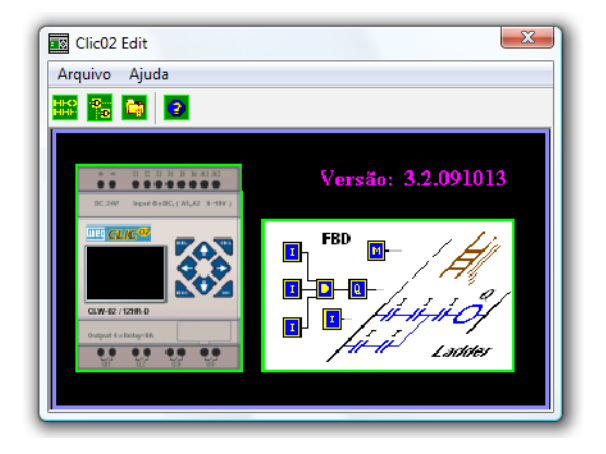

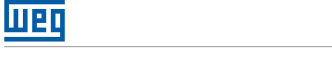

2. Seleccione "Operación/Conectar al CLP..." como es mostrado abajo.

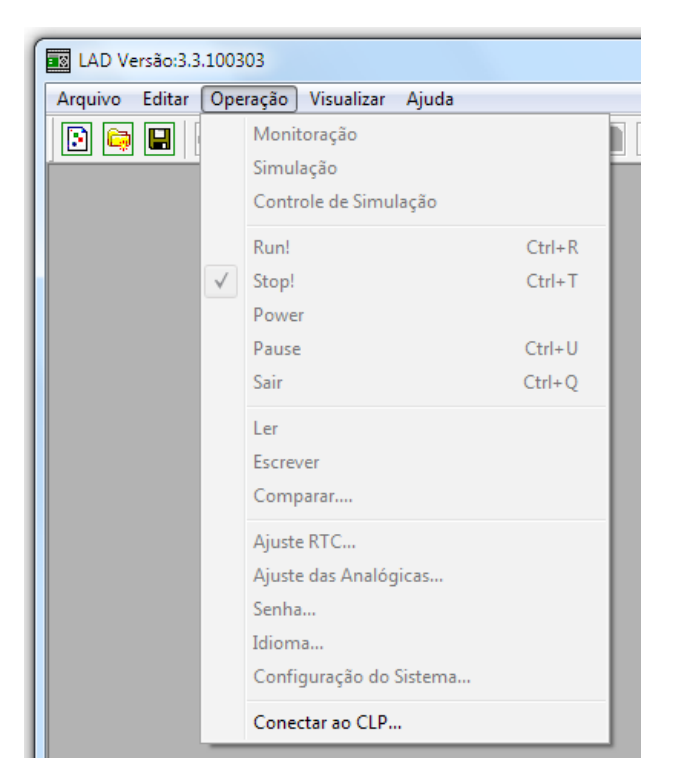

 Seleccione el número de la Puerta de Comunicación correcta, donde el cable de programación está conectado en el computador y entonces haga clic en el botón "Conectar".

| Conectar ao CLP             |  |  |  |
|-----------------------------|--|--|--|
| Selecionando COM            |  |  |  |
| ⑦ PORTA COM 1 ○ PORTA COM 5 |  |  |  |
| C PORTA COM 2 C PORTA COM 6 |  |  |  |
| C PORTA COM 3 C PORTA COM 7 |  |  |  |
| C PORTA COM 4 C PORTA COM 8 |  |  |  |
| Modo                        |  |  |  |
| ⊙ Único                     |  |  |  |
| O Procurar ID 0 99          |  |  |  |
| Conectar Desconectar        |  |  |  |

4. El Software de programación comenzará entonces a detectar el CLIC-02 conectado para completar su conexión.

## 3.5 CREANDO UN PROGRAMA SIMPLE

 Crearemos una línea de programa. Primero, insertamos un contacto haciendo clic en el icono "M" que está en la barra Ladder, como es mostrado abajo. Luego, haga clic en la célula más a la izquierda de la línea 001. Seleccione M01 y presione OK. Vea el Capítulo 7: Programación en Lógica Ladder para definiciones completas del conjunto de instrucciones.

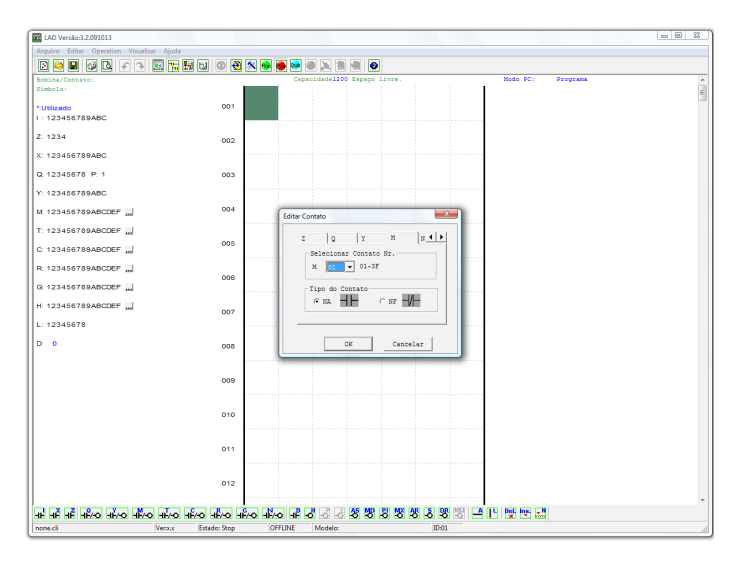

Nota: Si la barra Ladder no está visible al fondo de la pantalla, seleccione el menú Visualizar>>Barra de Herramientas Ladder.

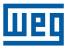

 Ahora crearemos la línea que conectará el contacto a una salida. Use la tecla "A" en su teclado (o el icono "A" en la barra de herramientas ladder) para diseñar la línea de circuito horizontal, que irá desde el contacto M hacia la célula más a la derecha, como es mostrado abajo.

| IAD Versão:3.2.091013                     |                                       |          |  |
|-------------------------------------------|---------------------------------------|----------|--|
| Arquivo Editar Operation Visualizar Ajuda |                                       |          |  |
| 2 🛤 🖬 🐼 🗛 🗣 🔜 🐂 🖬 🖬                       | 0 🔁 🗙 😆 📾 🛤 🗮 🖷 🕘                     |          |  |
| Bobina/Consato:                           | Capacidade1197 Estapo livre. Modo PC: | Programa |  |
| Simbolo:                                  | M01                                   |          |  |
| *:Utilizado                               |                                       |          |  |
| I: 123456789ABC                           |                                       |          |  |
| Z: 1234                                   | 002                                   |          |  |
| X: 123456789ABC                           |                                       |          |  |
| Q 12345678 P: 1                           | 003                                   |          |  |
| Y: 123456789ABC                           |                                       |          |  |
| M 123456789ABCDEF                         | 004                                   |          |  |
| T: 123456789ABCDEF                        |                                       |          |  |
| C: 123456789ABCDEF                        | 005                                   |          |  |
| R 123456789ABCDEF                         |                                       |          |  |
| G 123456789ABCDEF                         | 006                                   |          |  |
| H: 123456789ABCDEF                        | 007                                   |          |  |
| L: 12345678                               |                                       |          |  |
|                                           |                                       |          |  |
|                                           | 008                                   |          |  |
|                                           |                                       |          |  |
|                                           | 009                                   |          |  |
|                                           |                                       |          |  |
|                                           |                                       |          |  |
|                                           | 010                                   |          |  |
|                                           |                                       |          |  |
|                                           | 011                                   |          |  |
|                                           |                                       |          |  |
|                                           | 012                                   |          |  |
|                                           |                                       |          |  |
|                                           |                                       |          |  |
| none.cli Venxx Estat                      | o: Stop OFFLINE Modelo: ID:01         |          |  |

 Seleccione el icono "Q" de la bobina de la barra de herramientas ladder (o entonces apriete la letra "Q" del teclado) y suéltelo en la célula más a la derecha. Seleccione Q01 de la caja de diálogo y haga clic en OK como es mostrado abajo. Vea el Capítulo 7: Programación en Lógica Ladder para definiciones completas del conjunto de instrucciones.

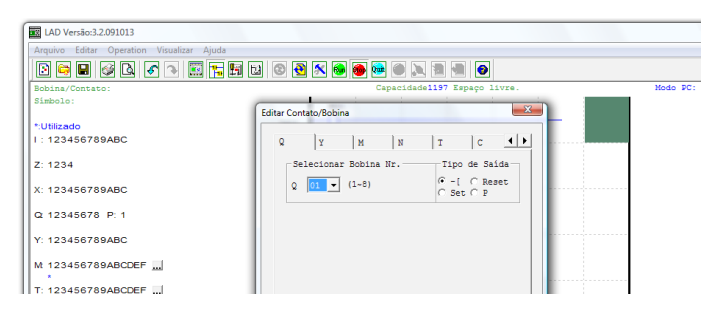

4. Test del programa. En el menú Operación, seleccione la función Escribir y escriba el programa para el CLIC-02 conectado como es mostrado abajo.

| LAD Versão:3.3.10 | 0303                     |       |
|-------------------|--------------------------|-------|
| Arquivo Editar O  | peração Visualizar Ajuda |       |
| 🕞 🖨 日 🛛           | Operação                 |       |
| Bobina/Contate    | Simulação                |       |
| Símbolo:          | Controle de Simulação    |       |
| *:Litilizado      | Run Ci                   | trl+R |
| 1: 12345678       | Stop Cr                  | trl+T |
|                   | Power                    |       |
| Z: 1234           | Pause Ct                 | rl+U  |
| X: 12345678       | Sair Ct                  | rl+Q  |
| Q 12345678        | Ler                      |       |
|                   | Escrever                 |       |
| Y: 123456789      | Comparar                 |       |
| Mt 123456789      | Ajuste RTC               |       |
|                   | Ajuste das Analógicas    |       |
| T: 123456789      | Senha                    |       |
| C: 12345678       | Idioma                   |       |
|                   | Configuração do Sistema  |       |
| R: 123456789      | Conectar ao CLP          |       |
| G 123456789A      | BCDEFI                   |       |

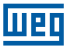

5. Seleccione el icono "Run" de la barra de herramientas y seleccione "No" Cuando el pop-up pregunte "Leer el programa del CLP?", como es mostrado abajo.

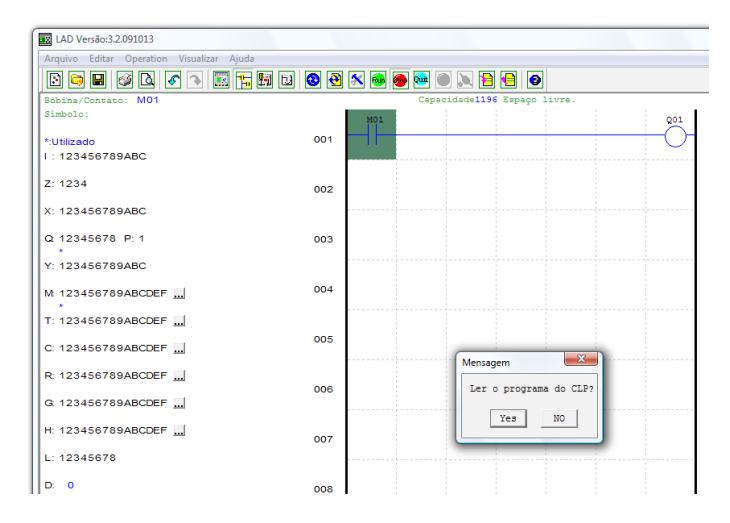

6. En la caja de Herramientas del estado de las entradas, haga clic en M01 para activar el contacto M01 que ENCENDRÁ la Salida Q01, como es mostrado abajo. El circuito destacado se mostrará activo y la primera Salida (Q01) en el CLIC-02 conectado estará ENCENDIDA. Vea Capítulo 5: Herramienta de Programación, para informaciones de software más detalladas.

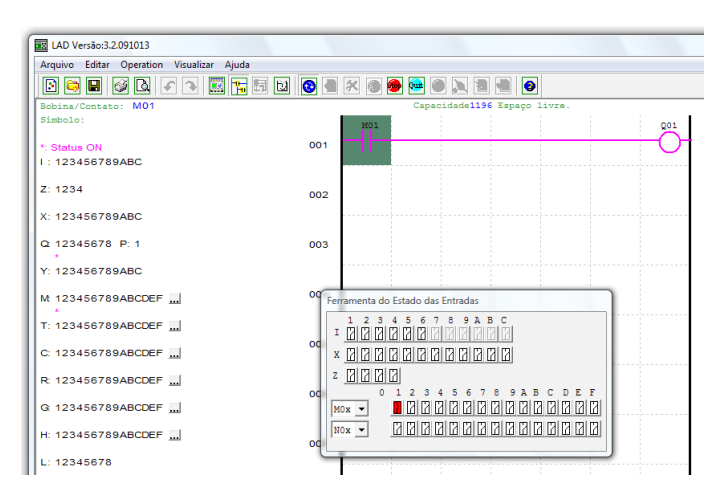

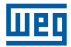

# **4 INSTALACIÓN**

#### **4.1 ESPECIFICACIONES GENERALES**

El CLIC-02 es un compacto Relé Inteligente, con un máximo de 44 puntos de Entrada/ Salida digitales, que puede ser programado en Ladder o FBD (Diagrama de Bloques de Función). El CLIC-02 puede expandirse para el máximo de E/S adicionando 3 módulos de 4 entradas / 4 salidas.

| Red de Alimentación                           |                                                    |                   |  |
|-----------------------------------------------|----------------------------------------------------|-------------------|--|
| Rango de la Tensión de Entrada                | Modelos                                            | Rango de Tensión  |  |
|                                               | 24 Vcc                                             | 20,4 ~ 28,8 Vcc   |  |
|                                               | 12 Vcc                                             | 10,4 ~ 14.4 Vcc   |  |
|                                               | Alimentación Vca                                   | 100 ~ 240 Vca     |  |
|                                               | 24 Vca                                             | 20,4 ~ 28,8 Vca   |  |
| Power Consumption                             | Models                                             | Consumo Corriente |  |
|                                               | 24 Vcc - 12 pontos                                 | 125 mA            |  |
|                                               | 24 Vcc - 20 pontos                                 | 185 mA            |  |
|                                               | 12 Vcc - 12 pontos                                 | 195 mA            |  |
|                                               | 12 Vcc - 20 pontos                                 | 265 mA            |  |
|                                               | Alimentación Vca                                   | 100 mA            |  |
|                                               | 24 Vca                                             | 290 mA            |  |
| Cable para instalación (todos los terminales) | 26 a 14 AWG - 0,13 a 2,1mm <sup>2</sup> de sección |                   |  |

| Programación                                    |                                     |  |  |
|-------------------------------------------------|-------------------------------------|--|--|
| Lenguajes de Programación                       | Ladder / FBD                        |  |  |
| Tamaño Máximo del Programa                      | 300 Líneas o 260 Bloques de Función |  |  |
| Almacenado del Programa                         | Memoria Flash                       |  |  |
| Velocidad de Procesamiento                      | 10 ms/ciclo                         |  |  |
| Tamaño del Display LCD 4 líneas x 16 caracteres |                                     |  |  |

| Temporizadores                   |                      |  |
|----------------------------------|----------------------|--|
| Cantidad Máxima de Instrucciones | Ladder: 31; FBD: 250 |  |
| Franja de Tiempo Ajustable       | 0,01 s ~ 9999 min    |  |

| Contadores                       |                      |  |
|----------------------------------|----------------------|--|
| Cantidad Máxima de Instrucciones | Ladder: 31; FBD: 250 |  |
| Valor Máximo de Conteo           | 999999               |  |
| Resolución                       | 1 unidad             |  |

| RTC (Reloj de Tiempo Real)       |                                                                                                    |  |
|----------------------------------|----------------------------------------------------------------------------------------------------|--|
| Cantidad Máxima de Instrucciones | Ladder: 31; FBD: 250                                                                                                    |  |
| Resolución                       | 1 min                                                                                                    |  |
| Medición de Tiempo Disponibles   | Semana, año, mes, día, hora, min                                                                                                    |  |
| Available Comparisons            | Entrada Analógica, Temporizador, Contador,<br>Entrada de Temperatura (AT), Salida Analógica<br>(AQ), AS, MD, PI, MX, AR, DR y Valores Constantes |  |

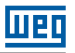

| Comparación Analógica            |                                                                                                    |  |
|----------------------------------|----------------------------------------------------------------------------------------------------|--|
| Cantidad Máxima de Instrucciones | Ladder: 31; FBD: 250                                                                                                    |  |
| Comparaciones Disponibles        | Entrada Analógica, Temporizador, Contador,<br>Entrada de Temperatura (AT), Salida Analógica<br>(AQ), AS, MD, PI, MX, AR, DR y Valores Constantes |  |

| Ambiental                 |                                     |  |  |
|---------------------------|-------------------------------------|--|--|
| Tipo de envoltorio        | IP20                                |  |  |
| Vibración Máxima          | 1G de acuerdo con IEC60068-2-6      |  |  |
| Temperatura en Operación  | -20° a 55°C (-4° a 131°F)           |  |  |
| Temperatura de Almacenado | -40° a 70°C (-40° a 158°F)          |  |  |
| Humedad Máxima            | 90% (Relativa, no-condensada)       |  |  |
| Vibración                 | 0,075 mm amplitud, 1,0g aceleración |  |  |
| Peso                      | 8 puntos: 190g                      |  |  |
|                           | 10,12 puntos: 230g (tipo C: 160g)   |  |  |
|                           | 20 puntos: 345g (tipo C: 250g)      |  |  |
| Certificaciones           | CUL , CE, UL                        |  |  |

| Entradas Discretas                           |                                        |                     |  |
|----------------------------------------------|----------------------------------------|---------------------|--|
| Consumo de Corriente                         | Alimentación                           | Corriente           |  |
|                                              | 24 Vcc                                 | 3,2 mA              |  |
|                                              | 12 Vcc                                 | 4,0 mA              |  |
|                                              | 100 ~ 240 Vac                          | 1,3 mA              |  |
|                                              | 24 Vac                                 | 3,3 mA              |  |
| Señal de Tensión en la Entrada para          | Alimentación                           | Nivel Tensión       |  |
| estado "APAGADO"                             | 24 Vcc                                 | < 5 Vcc             |  |
|                                              | 12 Vcc                                 | < 2,5 Vcc           |  |
|                                              | 100 ~ 240 Vac                          | < 40 Vca            |  |
|                                              | 24 Vac                                 | < 6 Vca             |  |
| Señal de Tensión en la Entrada para          | Alimentación                           | Nivel Tensión       |  |
| estado "ENCENDIDO"                           | 24 Vcc                                 | > 15 Vcc            |  |
|                                              | 12 Vcc                                 | > 7,5 Vcc           |  |
|                                              | 100 ~ 240 Vac                          | > 79 Vca            |  |
|                                              | 24 Vac                                 | > 14 Vca            |  |
| Tiempo de Respuesta de Off->On               | Tensión en la Entrada                  | Tiempo Respuesta    |  |
|                                              | 24 Vcc / 12 Vcc                        | 5 ms                |  |
|                                              | 220 Vac                                | 22/18 ms - 50/60 Hz |  |
|                                              | 110 Vac                                | 50/45 ms - 50/60 Hz |  |
|                                              | 24 Vac                                 | 90/90 ms - 50/60 Hz |  |
| Tiempo de Respuesta de On->Off               | Tensión en la Entrada                  | Tiempo Respuesta    |  |
|                                              | 24 Vcc / 12 Vcc                        | 3 ms                |  |
|                                              | 220 Vac                                | 90/85 ms - 50/60 Hz |  |
|                                              | 110 Vac                                | 50/45 ms - 50/60 Hz |  |
|                                              | 24 Vac                                 | 90/90 ms - 50/60 Hz |  |
| Compatibilidad con dispositivos a transistor | NPN, solamente dispositivos 3 alambres |                     |  |
| Frecuencia de la Entrada de Alta Velocidad   | 1 KHz                                  |                     |  |
| Frecuencia de la Entrada Estándar            | < 40 Hz                                |                     |  |
| Protección Exigida                           | Protección de tensión in               | versa               |  |

| Entradas Analógicas                                    |                                                            |                                                                |  |  |  |
|--------------------------------------------------------|------------------------------------------------------------|----------------------------------------------------------------|--|--|--|
| Resolución                                             | Unidad Básica 12 bits                                      |                                                                |  |  |  |
|                                                        | Unidad de Expansión                                        | 12 bits                                                        |  |  |  |
| Rango de Tensión Aceptable                             | Unidad Básica                                              | 0 ~10 Vcc o 24 Vcc<br>cuando utilizada como<br>entrada digital |  |  |  |
|                                                        | Unidad de Expansión                                        | 0 ~ 10 Vcc o 0 ~ 20 mA                                         |  |  |  |
| Señal de Tensión en la Entrada para estado "APAGADO"   | < 5 Vcc (cuando utilizada como entrada discreta<br>24 Vcc) |                                                                |  |  |  |
| Señal de Tensión en la Entrada para estado "ENCENDIDO" | < 9.8 Vcc (cuando utilizada como entrada discre<br>24 Vcc) |                                                                |  |  |  |
| Aislamiento                                            | Ningún                                                     |                                                                |  |  |  |
| Protección Contra Cortocircuito                        | Sí                                                         |                                                                |  |  |  |
| Cantidad Disponibe                                     | Unidad Básica                                              | A01-A04                                                        |  |  |  |
|                                                        | Unidad de Expansión                                        | A05-A08                                                        |  |  |  |

| Salidas a Relé                                                       |                                                  |  |  |  |
|----------------------------------------------------------------------|--------------------------------------------------|--|--|--|
| Material de los Contactos                                            | Aliación de Plata                                |  |  |  |
| Régimen de Corriente                                                 | 8A                                               |  |  |  |
| Régimen HP - puede accionar<br>directamente motores en esta potencia | 120 Vca: 1/3 HP<br>250 Vca: 1/2 HP               |  |  |  |
| Carga Máxima                                                         | Resistiva: 8 A / punto<br>Inductiva: 4 A / punto |  |  |  |
| Tiempo de Respuesta                                                  | 15 ms (condición normal)                         |  |  |  |
| Expectativa de Vida 100.000 operaciones con carga nominal            |                                                  |  |  |  |
| Carga Mínima                                                         | 16,7 mA                                          |  |  |  |

| Salidas a Transistor                                                        |                                                      |  |  |  |
|-----------------------------------------------------------------------------|------------------------------------------------------|--|--|--|
| Frecuencia Máxima de la Salida PWM 1 KHz (0,5 ms encendido, 0,5 ms apagado) |                                                      |  |  |  |
| Frecuencia Máxima de la Salida Estándar   100 Hz                            |                                                      |  |  |  |
| Especificaciones de la Tensión                                              | 10 ~ 28,8 Vcc                                        |  |  |  |
| Capacidad de la Corriente                                                   | 1 A                                                  |  |  |  |
| Carga Máxima                                                                | Resistive: 0,5 A / punto<br>Inductive: 0,3 A / punto |  |  |  |
| Carga Mínima                                                                | 0,2 mA                                               |  |  |  |

# 4.2 MODELOS Y CARACTERÍSTICAS

# 4.2.1 Unidad Básica

| Madala          | Tensión de    | Ent               | tradas         | Salida | as Digitales | Display &  | Comunicación          | Máximo            | ítem     |
|-----------------|---------------|-------------------|----------------|--------|--------------|------------|-----------------------|-------------------|----------|
| Modelo          | Alimentación  | Digital           | Analógica      | Relé   | Transistor   | Teclado    | RS-485                | de E/S            |          |
| CLW-02/12HR-D   | 24 Vcc        | 6 (8) *1          | 2 *1           | 4      | -            | √, Z01-Z04 | -                     | 36 + 4 * <b>2</b> | 11266102 |
| CLW-02/12HT-D   |               | 6 (8) *1          | 2 *1           | -      | 4            | √, Z01-Z04 | -                     | 36 + 4 * <b>2</b> | 11268415 |
| CLW-02/20HR-D   |               | 8 (12) *1         | 4 *1           | 8      | -            | √, Z01-Z04 | -                     | 44 + 4 * <b>2</b> | 11268416 |
| CLW-02/20HT-D   |               | 8 (12) *1         | 4 *1           | -      | 8            | √, Z01-Z04 | -                     | 44 + 4 * <b>2</b> | 11268417 |
| CLW-02/20VR-D   |               | 8 (12) *1         | 4 <del>"</del> | 8      | -            | √, Z01-Z04 | MODBUS<br>incorporado | 44 + 4 * <b>2</b> | 11268449 |
| CLW-02/20VT-D   |               | 8 (12) *1         | 4 *1           | -      | 8            | √, Z01-Z04 | MODBUS<br>incorporado | 44 + 4 * <b>2</b> | 11268451 |
| CLW-02/20HR-12D | 12 Vcc        | 8 (12) * <b>1</b> | 4 * <b>1</b>   | 8      | -            | √, Z01-Z04 | -                     | 44 + 4 * <b>2</b> | 11268448 |
| CLW-02/10HR-A   | 100 ~ 240 Vca | 6                 | -              | 4      | -            | √, Z01-Z04 | -                     | 34 + 4 * <b>2</b> | 11266099 |
| CLW-02/20HR-A   |               | 12                | -              | 8      | -            | √, Z01-Z04 | -                     | 44 + 4 * <b>2</b> | 11266138 |

\*1 Entrada analógica puede ser utilizada como entrada digital.

\*2 Si el modelo básico tiene teclado y display, la cantidad máxima de E/S puede ser incrementada por las teclas (Z01-Z04).

## 4.2.2 Módulos de Expansión

| Madala          | Tensión de    | Entr    | adas          |               | Salidas      |           |          |
|-----------------|---------------|---------|---------------|---------------|--------------|-----------|----------|
| wodelo          | Alimentación  | Digital | Analógica     | Relé          | Transistor   | Analógica | nem      |
| CLW-02/8ER-A    | 100 ~ 240 Vca | 4       | -             | 4             | -            | -         | 10413785 |
| CLW-02/8ER-D    | 24 Vcc        | 4       | -             | 4             | -            | -         | 10413786 |
| CLW-02/8ET-D    |               | 4       | -             | -             | 4            | -         | 10413787 |
| CLW-02/4AI      |               | -       | 4             | -             | -            | -         | 11268732 |
| CLW-02/4PT      |               | -       | 4             | -             | -            | -         | 11268730 |
| CLW-02/2AO      |               | -       | -             | -             | -            | 2         | 11268728 |
| CLW-02/MBUS 3RD |               | Módulo  | o de Comunica | ción, RS-485, | Esclavo ModB | us RTU    | 11357381 |

#### 4.2.3 Accesorios

| Módulo            | Descripción                                         | Item     |
|-------------------|-----------------------------------------------------|----------|
| CLW-02/PL01       | Cable de programación para el software Clic 02 Edit | 10413788 |
| CLW-02/PM05 (3rd) | Memoria para back-up de la aplicación               | 11269562 |

OBS.: Para mayores informaciones consulte "Capítulo 9: Especificación de Hardware".

# 4.3 MONTAJE

## 4.3.1 Montaje enriel DIN

#### Para Instalar

El CLIC-02 debe siempre ser instalado verticalmente. Localice las trabas para fijación en riel en la parte trasera del CLIC-02, encaje diagonalmente la traba superior y empuje el CLIC-02 en dirección al riel.

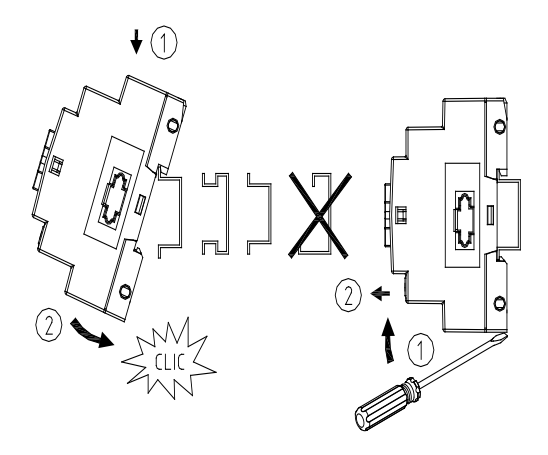

Ejecute el mismo procedimiento para fijar los módulos de expansión. Luego de encajar la expansión en el riel, deslícela hasta la unidad básica para conectar el embarrado de IOs. El botón superior de la expansión debe ser presionado para liberar este encaje.

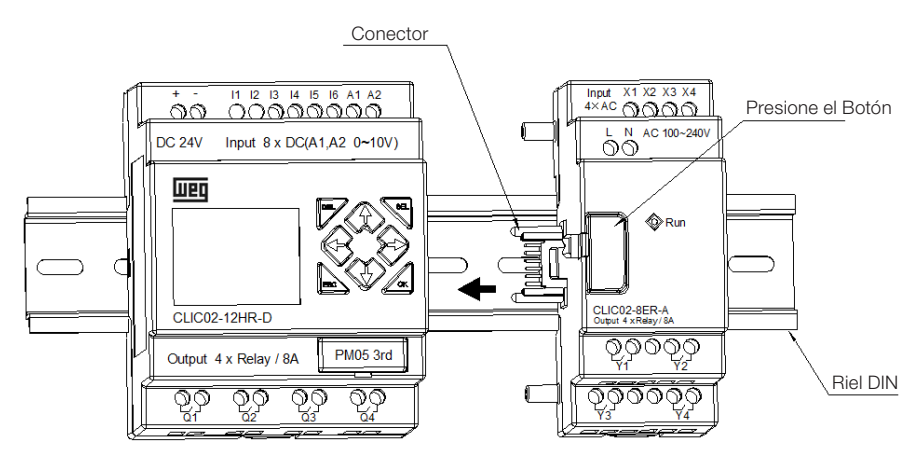

#### Para Desinstalar

Presione el botón superior de la expansión y deslice el módulo de expansión en la dirección contraria de la unidad básica hasta liberar el conector del embarrado de IOs. Libere la traba inferior y tire del CLIC-02 hacia fuera del riel. Remueva la unidad básica liberando la traba inferior y sacando el CLIC-02 hacia fuera del riel.

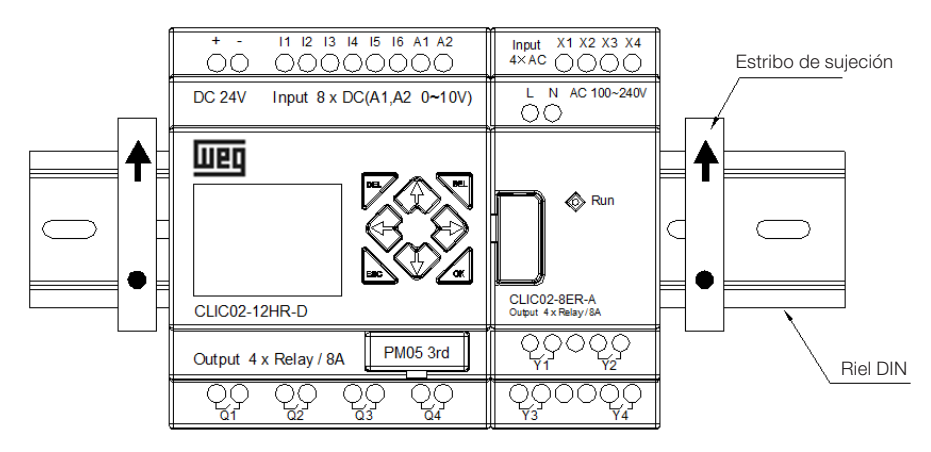

Es recomendable aplicar el estribo para sujetar el CLIC-02 en la posición.

#### 4.3.2 Instalación Directa

Use tornillo M4 x 15 mm. para instalar directamente el CLIC-02, como es mostrado abajo.

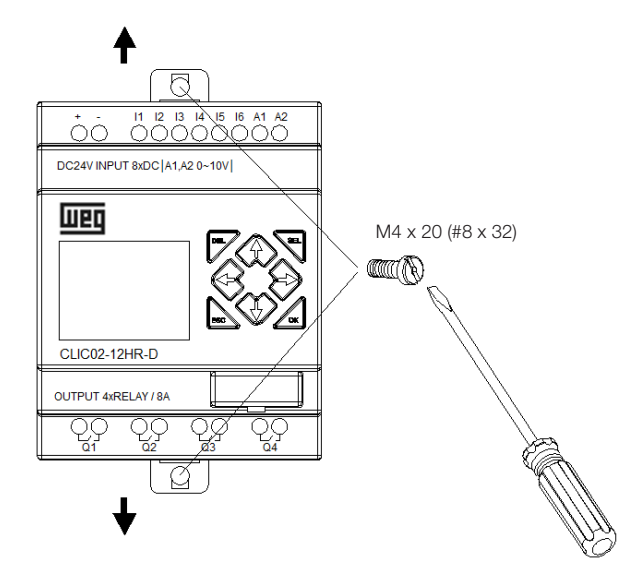

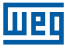

Así que la unidad básica esté instalada, encaje la expansión en el embarrado de lOs de la unidad básica – el botón superior de la expansión debe ser presionado para liberar este encaje. Fije los tornillos en la unidad de expansión.

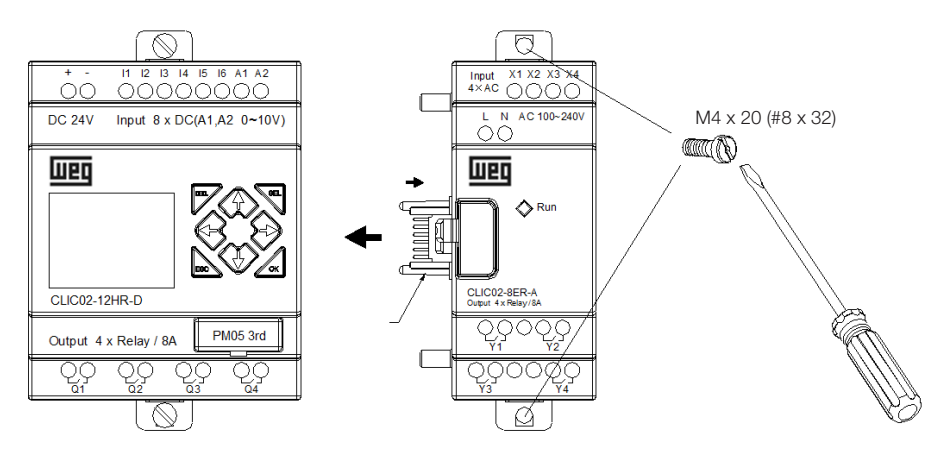

El proceso de desinstalación es del modo opuesto. Primero suelte el tornillo de expansión, enseguida presione el botón de expansión para desconectarla de la unidad básica. Finalmente, suelte el tornillo de la unidad básica para removerla.

# 4.4 ESQUEMAS DE CONEXIÓN ELÉCTRICA

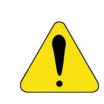

#### ¡AVISO!

Los cables de E/S no deben ser fijados en paralelo al cableado de potencia o puestos en la misma canaleta.

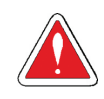

#### ¡CUIDADO!

Para evitar posibles cortocircuitos, es recomendado colocar un fusible entre el terminal de salida y la carga.

## 4.4.1 Calibre del Cable y Torque en el Terminal

|                 | $\approx$ |          |         |      | _   |         |
|-----------------|-----------|----------|---------|------|-----|---------|
| mm <sup>2</sup> | 0.141.5   | 0.140.75 | 0.142.5 | 0.14 | 2.5 | 0.141.5 |
| AWG             | 2616      | 2618     | 2614    | 26*  | 14  | 2616    |
|                 |           |          | C       | c 🛒  | Ø   |         |
| Ø3.             | 5         | 0        | Nm      |      |     | 0.6     |
| (0.14           | in) 🕀     | C        | lb-in   |      | 5.4 |         |

# 4.4.2 Inputs 12 / 24 Vcc

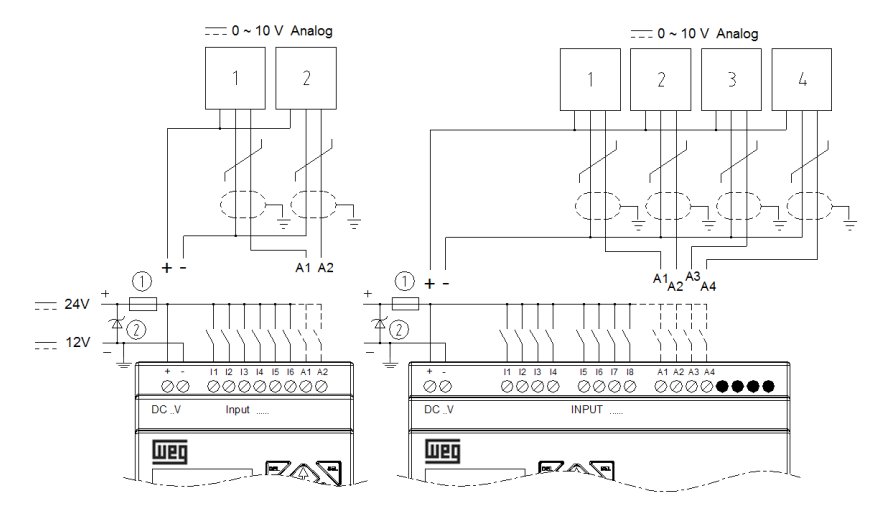

#### 4.4.3 Conexión de Sensores

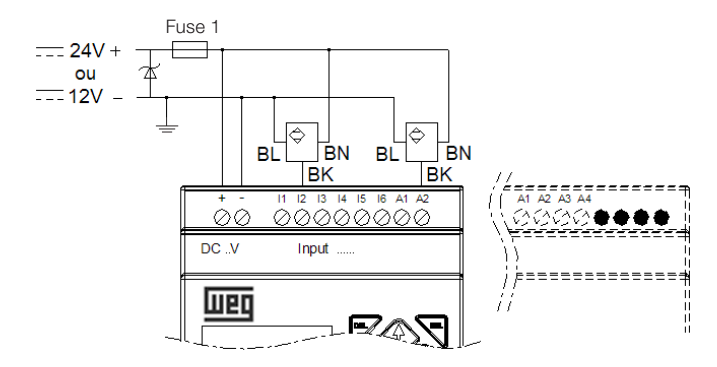

#### 4.4.4 Entradas 100~240 Vca

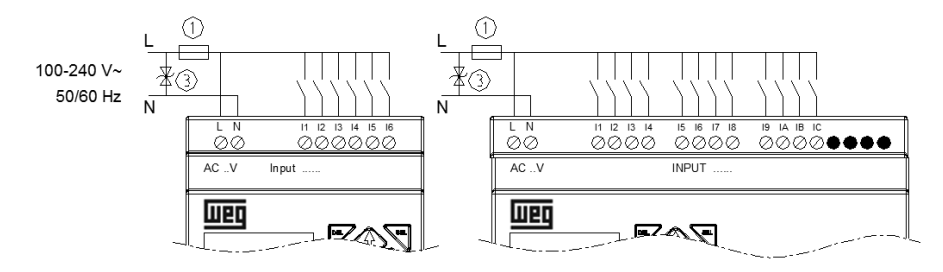

## 4.4.5 Salidas a Relé

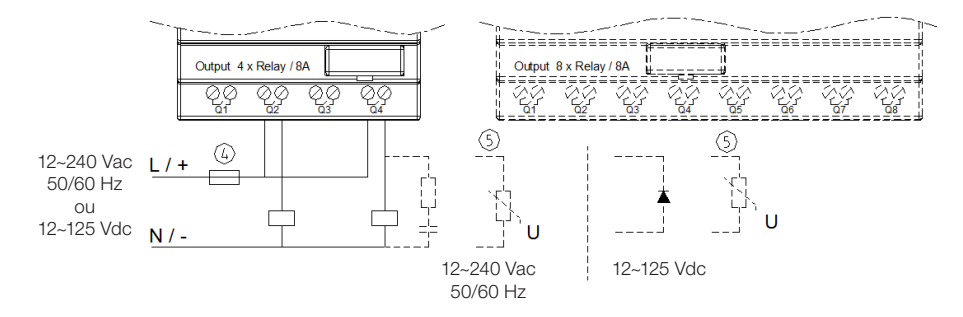

## 4.4.6 Salidas a Transistor

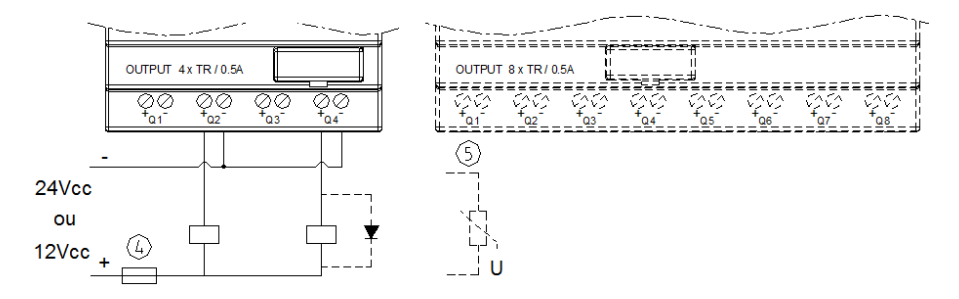

#### 4.4.7 Modo E/S Remota, Datalink o Modbus-RTU

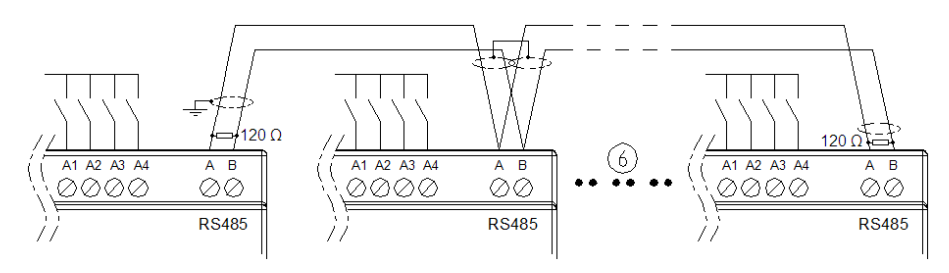

# ¡AVISO!

Utilizar cable blindado, poniendo a tierra la malla sólo en una de las extremidades de la red.

Conectar resistores de 120  $\Omega$  entre A y B en las extremidades de la red. La distancia máxima para el cableado de la red RS-485 del CLIC-02 es de 100m.

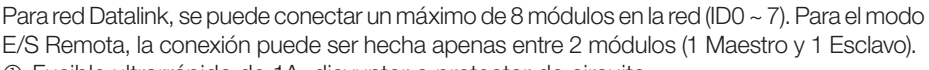

Wen

- ① Fusible ultrarrápido de 1A, disyuntor o protector de circuito
  ② Maridan Alegada alegada adaptação a constructor (20 Mar)
- Varistor Absorbedor de sobretensiones (36 Vcc)
  Varistor Absorbedor de sobretensiones (400 Vac)
- ③ Varistor Absorbedor de sobretensiones (400 Vca)
- ④ Fusible, disyuntor, o protector de circuito
- ⑤ Carga inductiva
- © Obedecer al estándar EIA RS-485
- Más informaciones sobre los modelos tipo V (comunicación RS-485), ver el Capítulo 10 - Funciones de Comunicación de la Puerta RS-485.

# **5 HERRAMIENTA DE PROGRAMACIÓN**

## 5.1 SOFTWARE DE PROGRAMACIÓN "CLIC02 EDIT"

El software de programación Clic02 Edit provee dos modos de edición, Lógicas Ladder y Function Block Diagram (FBD). El software del CLIC-02 incluye las siguientes características:

- 1. Fácil y conveniente creación y edición de programa.
- 2. Los programas pueden ser salvos en una computadora para archivamiento y utilizaciones futuras. También pueden ser cargados directamente de un CLIC-02 para posterior edición o archivamiento.
- 3. Permite al usuario imprimir programas para referencia y revisión.
- 4. El Modo de Simulación permite al usuario poner sus programas en funcionamiento y probarlos antes de ser cargados en el controlador.
- 5. Comunicación en tiempo real posibilita al usuario monitorear y forzar E/S durante la operación del CLIC-02 durante el modo RUN.

# 5.2 INSTALANDO EL SOFTWARE

Instale el Software Clic02 Edit haciendo el download gratuito en www.weg.net

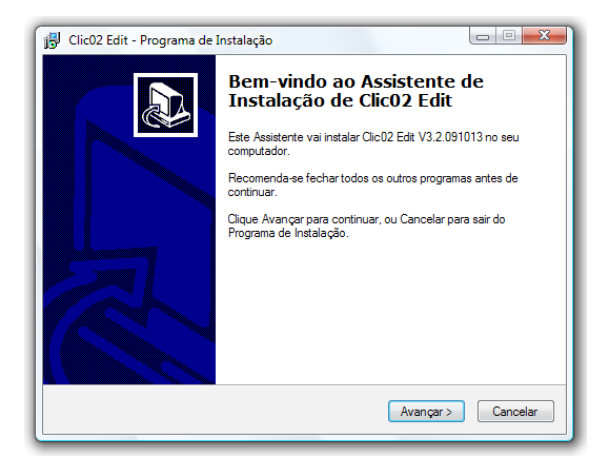

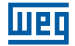

## 5.3 CONECTANDO EL CABLE DE PROGRAMACIÓN

Remueva la película plástica del conector del CLIC-02 usando un destornillador, como es mostrado en la figura abajo. Inserte la punta del conector plástico del cable de programación en el CLIC-02 y conecte la punta opuesta del cable a una puerta serial RS232 en la computadora.

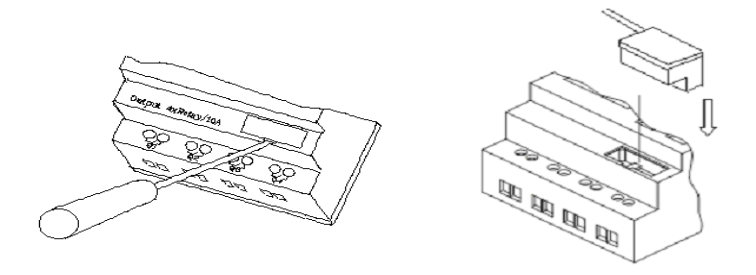

#### **5.4 PANTALLA DE INICIO**

Abriendo el Software de Programación Clic02 Edit, la pantalla de Inicio será exhibida. En esta pantalla pueden ser realizadas las siguientes funciones:

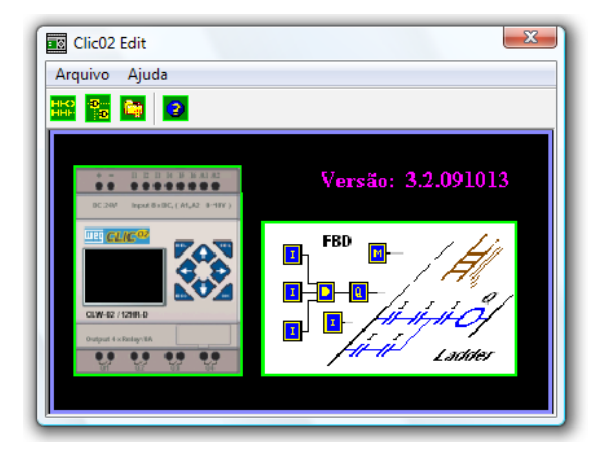

Nuevo Programa Ladder

Seleccione Archivo – Nuevo – Nuevo LAD para entrar en el ambiente de desarrollo para un nuevo programa Ladder.

Nuevo Programa FBD

Seleccione Archivo – Nuevo – Nuevo FBD para entrar en el ambiente de desarrollo para un nuevo programa FBD (Function Block Diagram).

Abrir un Archivo Existente

Seleccione Archivo – Abrir para escoger el tipo de archivo a ser abierto (Ladder o FBD) y escoja el archivo de programa deseado. Entonces, haga clic en Abrir.

# 5.5 AMBIENTE DE PROGRAMACIÓN LÓGICA LADDER

El Ambiente de Programación Lógica Ladder incluye todas las funciones para programación y test del CLIC-02 usando el lenguaje de programación Lógica Ladder. Para comenzar un nuevo programa seleccione Archivo – Nuevo, seleccione el modelo de CLIC-02 deseado y el número de unidades de expansión conectadas, como es mostrado abajo.

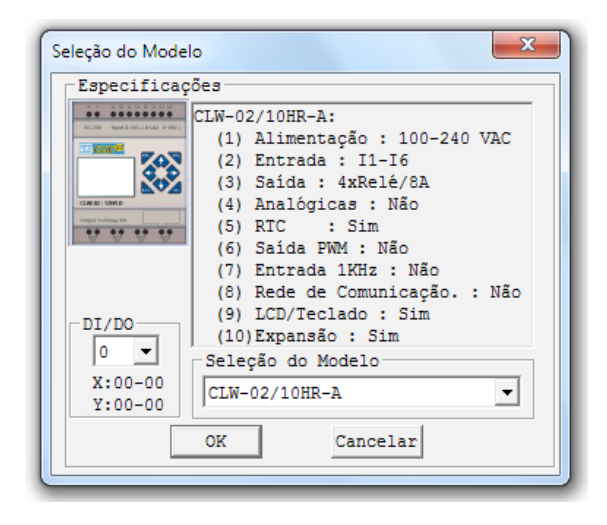

## 5.5.1 Menús, Iconos y Exhibiciones de Status

El ambiente de programación Ladder incluye los siguientes Menús, Íconos y Exhibiciones de Status

- 1. Barra Menú Cinco selecciones de menú para el desarrollo y recuperación del programa, edición, comunicación con los controladores conectados, configuración de funciones especiales y visualización de selecciones preferidas.
- Barra de Tareas Principal (Desde la Izquierda hacia la Derecha) Íconos para crear un nuevo programa, abrir un programa, salvar un programa e imprimir un programa.

Íconos para Teclado, vista del Ladder, edición HMI/Texto edición de Símbolos (comentarios).

Íconos para Monitor, Simulador, Controlador de Simulación, cambios del Modo del Controlador (Poner en RUN, STOP y Finalizar Conexión) y Leer/Escribir programas del/ para CLIC-02.

- Lista de Direcciones Utilizadas Lista para todos los tipos de memoria y direcciones usadas con el programa actual. Las Direcciones usadas son designados por el símbolo "\*" abajo de cada dirección.
- 4. Cantidad de memoria de programación libre disponible.
- 5. Modo Actual modo de operación del controlador conectado o modo del simulador.
- 6. Barra de Herramientas Ladder Íconos para selección y entrada de todas las instrucciones de Lógica Ladder disponibles.
- 7. Barra de Status Exhibe el modo de operación del controlador, el estado de la conexión con el controlador y la versión de firmware del controlador.

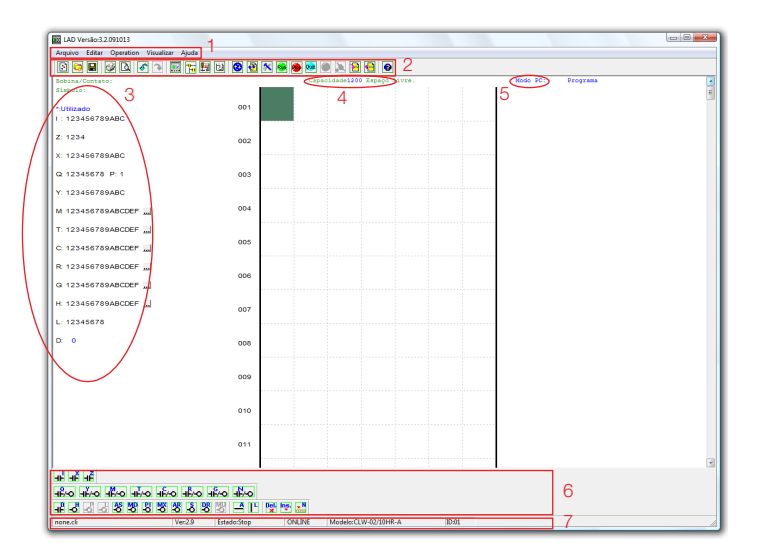

Шеп

#### 5.5.2 Programación

El Software Clic02 Edit puede ser programado tanto por el software Clic Edit o vía teclado. Sigue un ejemplo de algunos métodos comunes de entrada de instrucciones de programación.

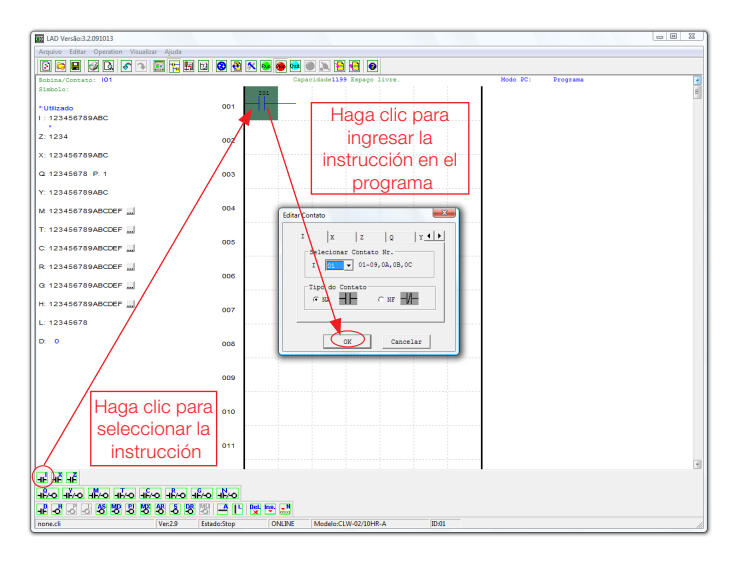

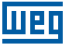

Las teclas "A" y "L" o los íconos son usados para completar circuitos paralelos y seriales. La columna de la derecha es para bobinas de salida.

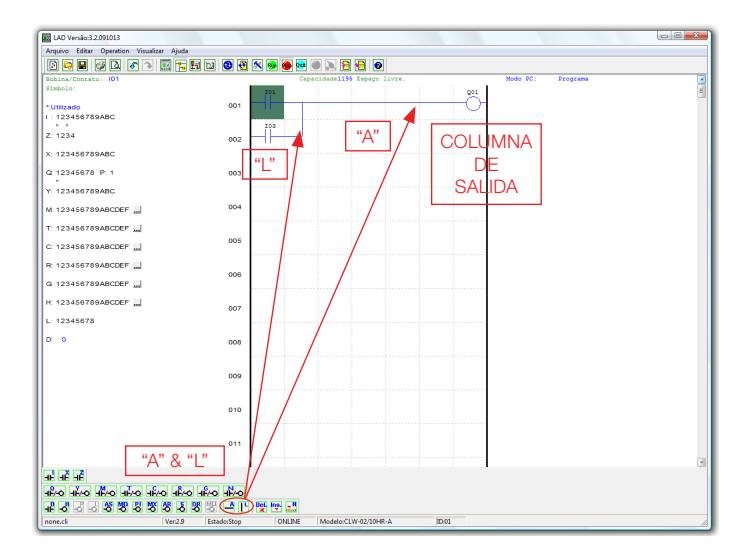

#### 5.5.3 Modo de Simulación

El Software Clic02 Edit incluye un simulador incorporado para testar y eliminar errores de los programas fácilmente, sin necesidad de transferir el programa al controlador. Para activar el modo de simulación, haga clic en el icono RUN. El programa abajo es mostrado en modo simulación, identificando las características significantes disponibles.

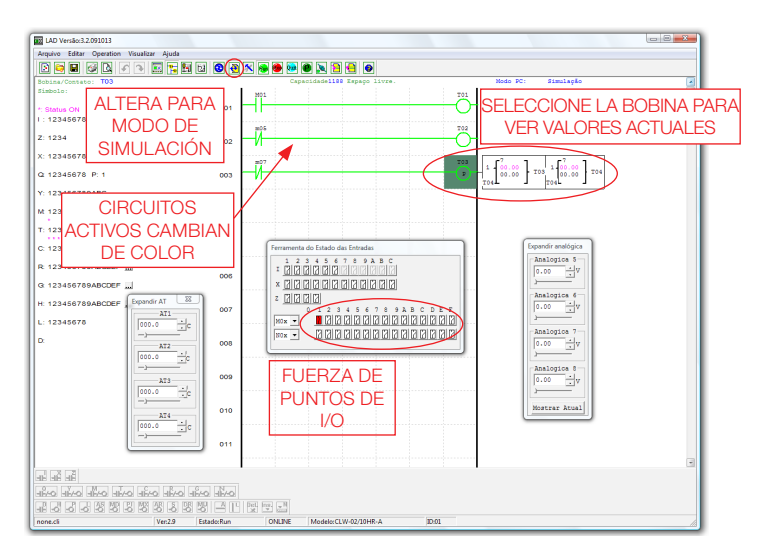

#### 5.5.4 Establecer Comunicación

A seguir, el procedimiento para establecer comunicación entre el PC y el CLIC-02.

1. Seleccione "Operación/Conectar al CLP..." como es mostrado abajo.

|                | 100202                                                                                                  |                                                                                                    |
|----------------|----------------------------------------------------------------------------------------------------|----------------------------------------------------------------------------------------------------|
| Arquivo Editar | Operação Visualizar Aiuda                                                                               |                                                                                                    |
|                | Monitoração    Simulação    Controle de Simulação    Run!  Ctrl+R    ✓  Stop!    Power    Pause  Ctrl+U | Conectar ao CLP<br>Selecionando COM<br>© FORTA COM 1 © FORTA COM<br>© FORTA COM 2 © FORTA COM<br>© FORTA COM 3 © FORTA COM<br>© FORTA COM 4 © FORTA COM |
|                | Sair Ctrl+Q<br>Ler<br>Escrever<br>Comparar<br>Ajuste RTC                                                | Modo<br>C fúnico<br>C Procurar ID 0 99<br>Conectar Desconecta                                                                                           |
|                | Ajuste das Analógicas<br>Senha<br>Idioma<br>Configuração do Sistema                                     |                                                                                                    |

- 2. Seleccione el número de la Puerta de Comunicación correcta, donde e cable de programación está conectado en el pc y entonces haga clic en el botón "Conectar".
- 3. El Software de programación detectará el CLIC-02 conectado para completar su conexión.
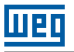

#### 5.5.5 Transfiriendo el Programa para el CLIC-02

En el menú Operación, seleccione la función Escribir para transferir el programa para el CLIC-02 conectado, como es mostrado abajo. La misma función está Disponible en el botón de atajo Escribir, como es mostrado abajo.

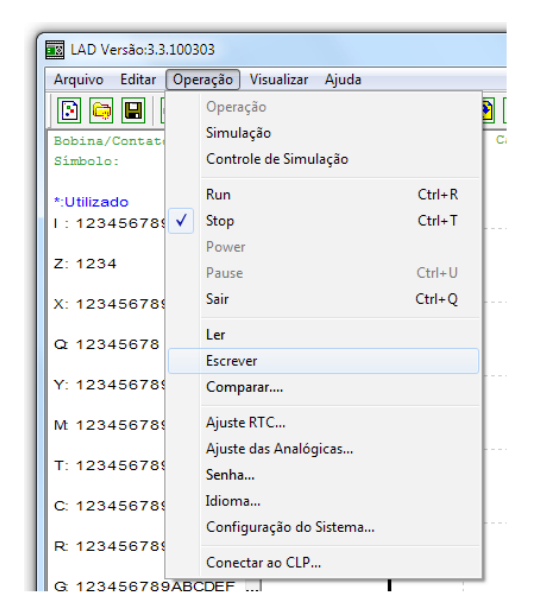

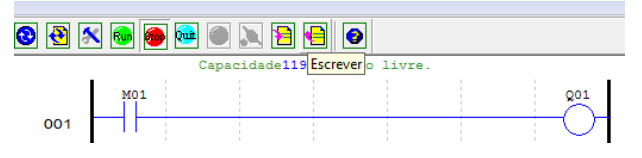

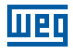

## 5.5.6 Menú de Operación

El menú Operación incluye diversas funciones de configuración y comandos específicos del CLIC-02. A seguir, los detalles de cada función.

Funciones OnLine:

- Monitoreo. Activa el monitoreo del programa en ejecución en el CLIC-02;
- Run/Stop. Alterna el modo del CLIC-02 para RUN o STOP;
- Quit. Finaliza el monitoreo y entra en modo de edición;
- Leer. Transfiere el programa existente en el CLIC-02 para la edición;
- Escribir. Transfiere el programa en edición para el CLIC-02 conectado;
- A juste RTC. Configura el reloj de tiempo real fecha y hora (ver figura abajo);
- Contraseña. Establece una contraseña para proteger el programa existente en el CLIC-02 contra lectura indebida.

Funciones OffLine:

- Simulación. Habilita el modo de simulación, que permite el test del programa sin la necesidad del CLIC-02;
- Control de Simulador. Permite configurar el simulador para las respuestas del proceso
- (ej.: accionando la bomba (Q1), el presostato de la línea (l1) actuará);
- Ajuste de las Analógicas. Configura las entradas analógicas A01-A08 ganancia y offset (ver figura abajo);
- Idioma. Selecciona el idioma del CLIC-02;
- Configuración del Sistema. Permite alterar configuraciones específicas del CLIC-02, incluyendo ID del Módulo, configuración E/S remota, configuración de E/S expansión, ajustes de memoria retentiva para Contadores(C) y marcadores auxiliares (M), habilitación de contactos auxiliares para las teclas (Z) e iluminación del display LCD.
- Conectar al CLP. Permite seleccionar la puerta de comunicación para conectarse al CLIC-02.

| onfiguração do RTC        | Configuração Analógica                      |
|---------------------------|---------------------------------------------|
| Ajuste do Tempo           | A1 A5                                       |
| Semana Oua 👻              | Ganho (1~999): 10 Ganho (1~999): 10         |
|                           | Offset(-50~+50): +0 Offset(-50~+50): +0     |
| Hora: Minuto 10 : 55      |                                             |
| Ano Mâg Dia 9 12 2        | Ganho (1~999): 10 Ganho (1~999): 10         |
| Allothest blue 5 . 12 . 2 | Offset(-50~+50): +0 Offset(-50~+50): +0     |
| Horario de Verao          |                                             |
| Modo: NO 💌                | A3 A7 Capbe (1, 000) + [                    |
| Verão                     | Ganho (1~999): 10 Ganho (1~999): 10         |
| M: 1 V D: 0 V H: 1 V      | Offset(-50~+50): +0 Offset(-50~+50): +0     |
| Inverno                   | - 14 - 18 -                                 |
| M: 1 🐺 D: 0 🔻             | Ganho (1~999) : 10 Ganho (1~999) : 10       |
|                           | Offset (-50x+50) : +0 Offset (-50x+50) : +0 |
| OK Cancelar               |                                             |
|                           |                                             |
|                           | OK Cancelar                                 |

## 5.5.7 Monitoreo/Edición Online

El Software Clic02 Edit permite el monitoreo online del programa en funcionamiento durante la ejecución. Funciones online adicionales incluyen forzar E/S (entradas/salidas) y alterar el modo de operación del CLIC-02 (Run/Stop).

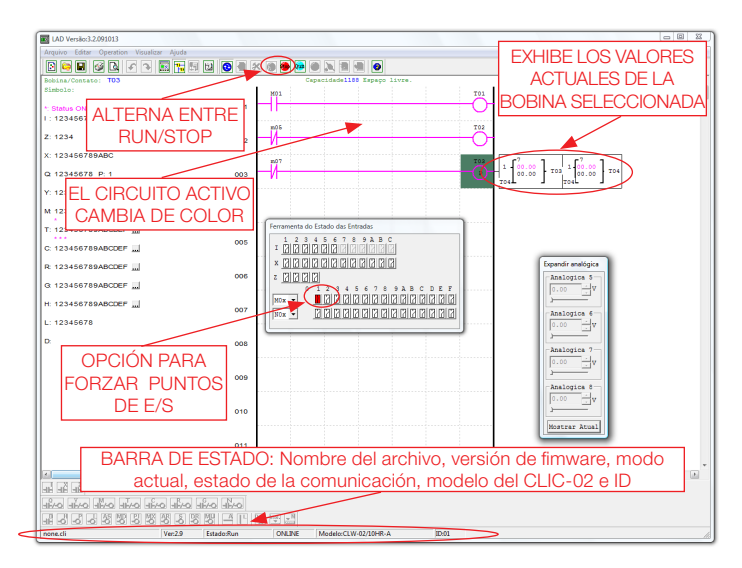

El Software Clic02 Edit no soporta edición de la lógica durante la ejecución del programa. Todas las modificaciones lógicas en los contactos, bobinas, Temporizadores/Contadores y líneas de conexión del circuito deben ser escritas cuando el CLIC-02 esté en modo Stop.

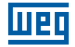

#### 5.5.8 IHM/Texto

La función IHM/Texto (H) exhibe informaciones en el display LCD del CLIC-02, con un tamaño máximo de 16 caracteres × 4 líneas. Las variables pueden ser presentadas en su valor actual o en el valor de ajuste para Contadores, Temporizadores, RTC, Comparador Analógico, etc. Bajo modo Run, es posible modificar el valor de ajuste del temporizador, del contador y del comparador analógico, vía IHM. La IHM puede mostrar el status de las entradas digitales (I, Z, X) y de los marcadores auxiliares M, N (solamente en modo FBD).

|              |                                    |        | IHM/Texto         |                                                                                             |                                  |                        |                      |                |                |                      | ×          |
|--------------|------------------------------------|--------|-------------------|---------------------------------------------------------------------------------------------|----------------------------------|------------------------|----------------------|----------------|----------------|----------------------|------------|
| LAD Versão   | :3.2.091013                        |        | H01               | H02                                                                                         | H03                              | H04                    | H05                  | H06            | H07            | H08                  |            |
| Arquivo Edit | tar Operation Visualizar Ajuda     |        |                   |                                                                                             |                                  |                        | Ti                   | ner [          |                |                      |            |
| 💽 😂          | Seleção do Modelo                  |        |                   |                                                                                             |                                  |                        | Cour                 | iter           |                |                      | -          |
| Bobina/      | Teclado                            |        |                   |                                                                                             |                                  |                        | P                    | rc             |                |                      |            |
| Símbolo 🗸    | Ladder                             |        |                   |                                                                                             |                                  |                        |                      |                |                |                      |            |
| *:Utiliza    | Desfazer                           | Ctrl+Z | ☐ Disp:<br>Ajuste | lay<br>do Displ                                                                             | lay Anal                         | ógico                  |                      | •              | DR             | •                    | •          |
| 1:1234       | Refazer                            | Ctrl+Y | Número            | o de Tele                                                                                   | fone                             |                        | x                    | -              |                | 1                    | . 1        |
| Z: 1234      | Limpar Comentários                 | 2      |                   |                                                                                             | Adi                              | cionar                 | z                    | •              | Limpai         |                      | OK         |
| X: 1234      | Procurar                           |        | Texto             | de Entra                                                                                    | ida ()                           | Chinës                 | (fixo)               |                |                |                      |            |
|              | Substituir                         |        | 111               | "#\$%&`                                                                                     | ()*+                             |                        | 0123                 | 45678          | 89:;<          | =>?@i                | ABC        |
| Q 1234       | IHM/Texto                          |        | DEF<br>hij        | GHIJI                                                                                       | KL <b>N</b> NO<br>DD <b>qr</b> s | ) P Q R S<br>s t u v w | T U V W :<br>x v z ← | XYZ[\<br> →⊚*á | .]0_`<br>iâàāå | abcd:<br>éêèē        | efg<br>111 |
| Y: 1234      | Símbolo                            |        | 1 ff A            | AÅÉŇ⊽:<br>24→#÷:                                                                            | 5 ô ò ō ί<br>7 μ γ μ μ           | iûù0Ö<br>⇔≠1+          | ññŀf                 | アイウェ           | ****           | ッキアイク                | クエオ<br>ユリロ |
| Mt 1234      | Ajustes dos Registradores de Dados | 4      | レロク               | ,<br>,<br>,<br>,<br>,<br>,<br>,<br>,<br>,<br>,<br>,<br>,<br>,<br>,<br>,<br>,<br>,<br>,<br>, | 2 <sup>α</sup> αβι               | ≤≥↑↓                   | -×+/.<br>√£8月        | ¥Çç∎^          | *æ[]           | € ₹ 1 J<br>¥ ŭ Ã Á i | ÂÈ         |
| *            | Ajuste AQ                          |        |                   |                                                                                             |                                  |                        |                      |                |                |                      |            |
| T: 123456    | 789ABCDEF                          |        |                   |                                                                                             |                                  |                        |                      |                |                |                      |            |

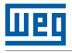

#### 5.5.8.1 Configuración de una pantalla:

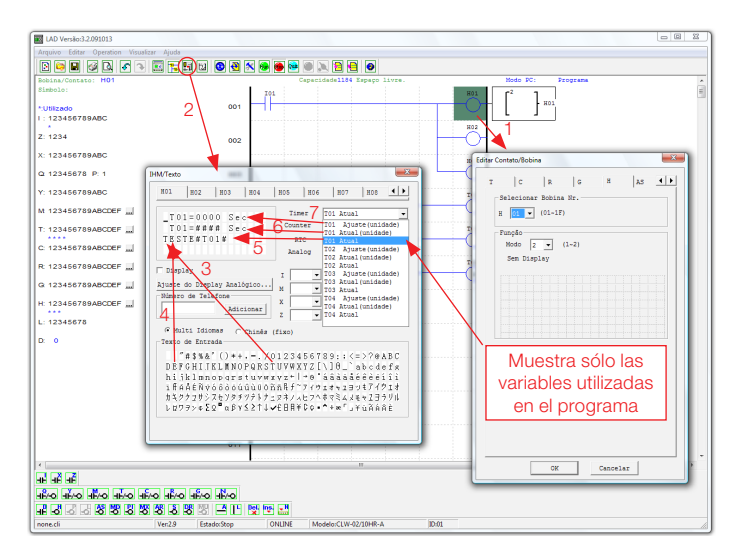

- ① Primeramente, insertamos la bobina Hxx y seleccionamos el modo 1 display.
- ② A través del popup de configuración "IHM/Texto", editamos el mensaje Hxx a ser exhibido.
- ③ Seleccionando la letra "T", estamos ingresando este carácter en la pantalla, conforme la posición del cursor.
- Seleccionando la letra "E", continuamos ingresando los caracteres conforme exhibido encima.
- © Seleccionamos "T01 Actual" para exhibir el valor actual de conteo del temporizador T01
- © Seleccionamos "T01 Actual (unidad)" para exhibir el valor de T01, conteniendo la unidad de conteo (segundos).
- ② Seleccionando "T01 Ajuste (unidad)", habilitamos un campo donde el usuario podrá modificar el valor preajustado de T01, cuando la pantalla H01 esté siendo exhibida.

Transfiriendo el programa para el CLIC-02 y manteniendo la entrada 101 encendida, la función H01 será habilitada, exhibiendo la pantalla H01 en el display del CLIC-02. Otra manera de exhibir las pantallas programadas es presionar la tecla "SEL", las pantallas que estén configuradas para visualización (selección de modo = 1) serán exhibidas, en el orden de prioridad de H01 para H1F. La pantalla será mostrada de la siguiente manera:

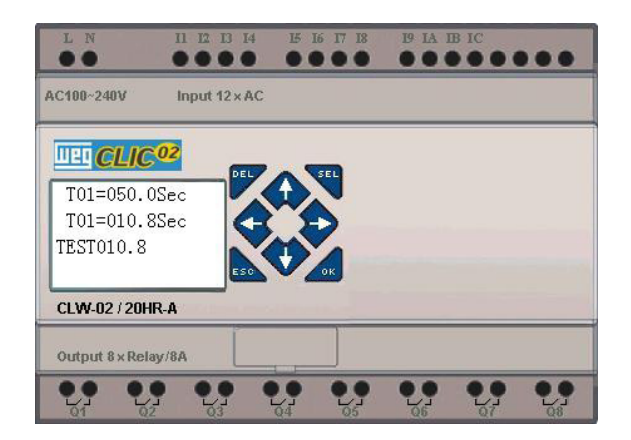

- Presione las teclas direccionales "↑" o "↓" para navegar entre las pantallas habilitadas (selección de modo = 1)
- Presione "SEL" para habilitar el ajuste del valor de T01. A través de las teclas "↑" o "↓" se puede aumentar/disminuir el valor de ajuste. La tecla "OK" confirma el ajuste y actualiza el valor preajustado para T01 (En este ejemplo, 050.0 puede ser actualizado, la posibilidad de ajuste de T01 depende del campo adicionado en la pantalla de la IHM)

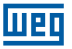

Ejemplo IHM/Texto:

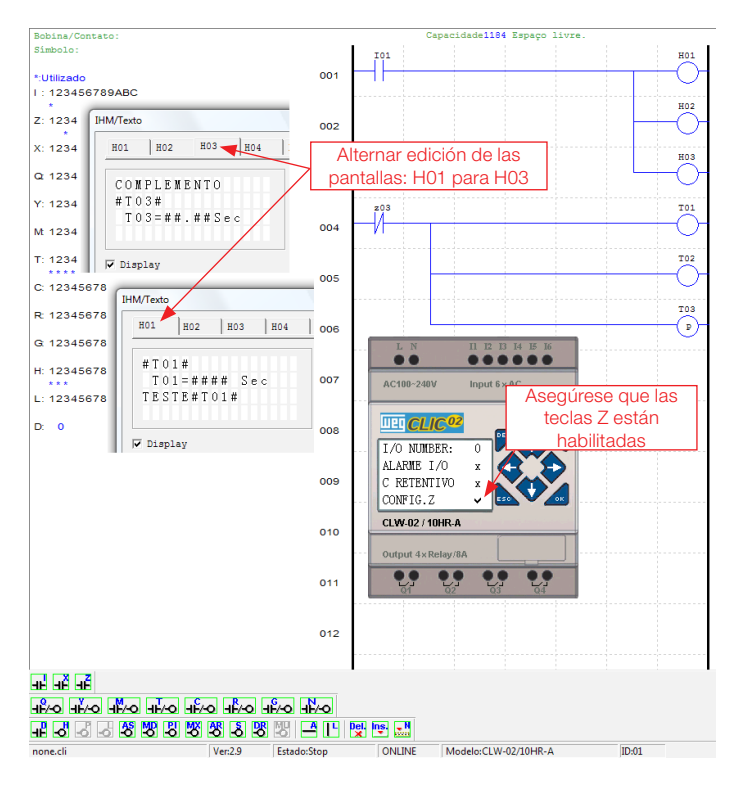

Luego de encender el CLP y poner modo RUN, la siguiente pantalla será exhibida

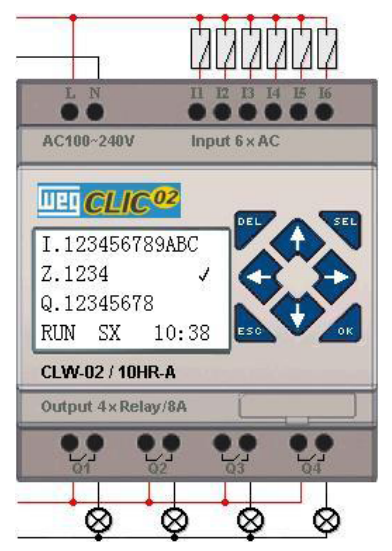

Presione "<sup>↑</sup>" (Z01) para llamar la exhibición de la pantalla H03

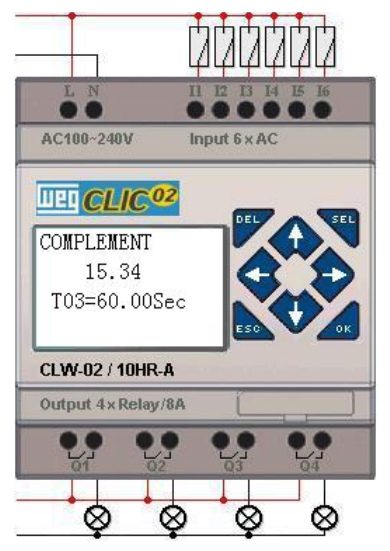

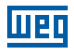

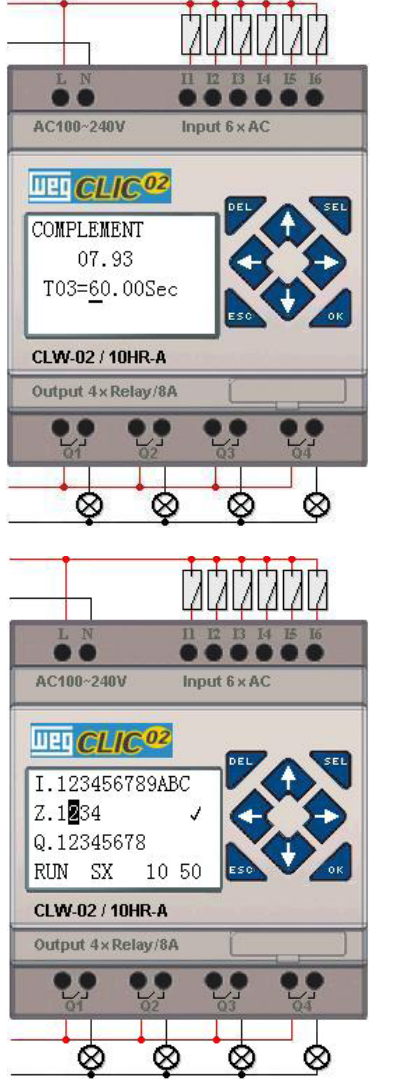

- 1) Presione "SEL" para activar la selección de campos
- 2) Presione " $\uparrow$ ", " $\downarrow$ ", " $\leftarrow$ ", " $\rightarrow$ " para mover el cursor
- 3) Presione "SEL" nuevamente para escoger el campo para editar
- 4) Presione "↑", "↓" para cambiar el número y presione
   "←", "→" para mover el cursor
- 5) Presione "OK" para confirmar el valor modificado

Presione "←" (ZO2) para deshabilitar la llamada de la pantalla H03 y el Display LCD cambiará a la pantalla Inicial.

Presione "↓" para reiniciar el conteo en los Temporizadores (T01, T02, T03), conforme desarrollado en el programa.

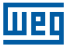

#### 5.5.9 Documentación del Programa

El Software Clic02 Edit incluye la posibilidad de documentar un programa usando Símbolos y Comentarios de Línea. Los Símbolos son usados para nombrar cada dirección E/S hasta un tamaño de 12 caracteres. Los comentarios de Línea son usados para documentar secciones de un programa. Cada Comentario de Línea puede tener hasta 4 líneas, cada línea contiene hasta 50 caracteres. Abajo, hay algunos ejemplos de la entrada de Símbolos y Comentarios de Línea.

#### 5.5.9.1 Símbolo...

El ambiente de edición de Símbolos puede ser accedido a través del menú Editar>>Símbolo... o utilizando el icono símbolo en la barra de herramientas principal, como mostrado abajo. Este ambiente permite declarar nombres para todos los tipos de variables, sean marcadores digitales (Mxx, Ixx, Qxx, etc.) o funciones específicas (Plxx, DRxx, MDxx, etc), y seleccionar los modos de exhibición deseados.

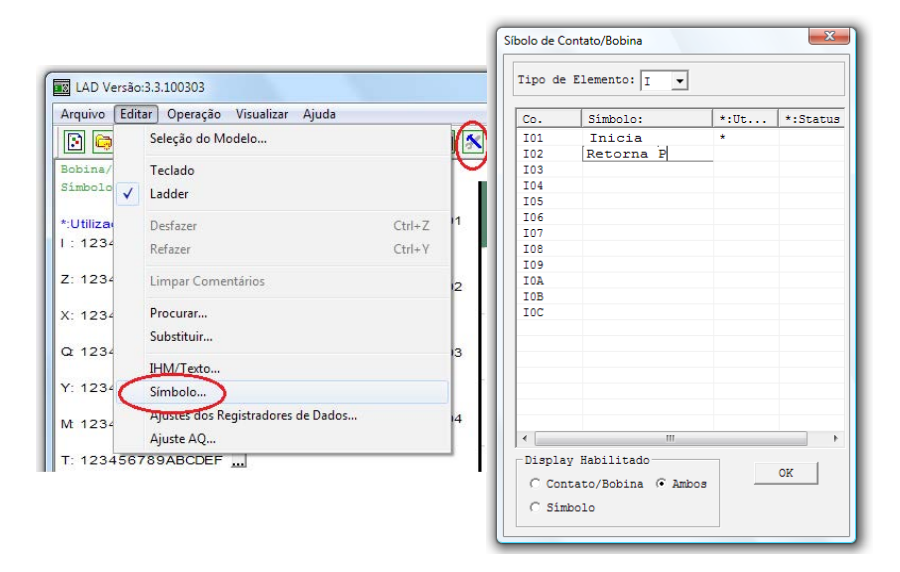

Durante la edición de la lógica, serán exhibidos los símbolos y nombres de las variables conforme la selección:

- Contacto/Bobina. Exhibe apenas el nombre y número de la variable/función. Ej.: Q01, PI02, Y04.
- Símbolo. Exhibe apenas el símbolo asociado a la variable. Ex.: 101 = "Inicia"; 102 = "Retorna P".
- Ambos. Exhibe el Contacto/Bobina y el símbolo declarado para la variable.

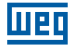

#### 5.5.9.2 Comentarios de Línea

El editor de Comentario de Línea es desplegado al hacer clic en el icono "N" en la Barra de Herramientas Ladder. Luego de hacer clic en el icono "N", haga clic en la línea donde desea ingresar el comentario. Digite el comentario deseado y presione OK.

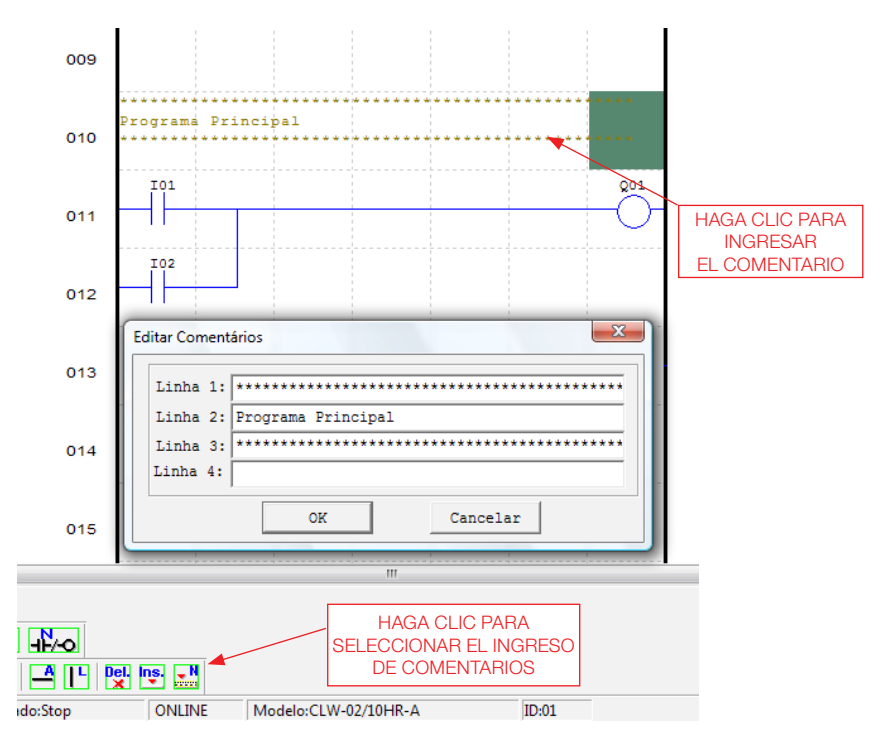

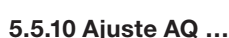

Шер

El Ajuste AQ puede ser accedido a través del menú Editar>>Ajuste AQ... A través de este popup, podemos configurar las salidas analógicas, asociando una variable y configurando el modo de operación de la salida. Puede ser asociada a la salida alguna función existente o una constante. El rango de variación de AQ es de 0 ~ 1000 unidades para el modo de tensión y 0 ~ 500 unidades para el modo de corriente. Para mayores informaciones sobre los modos de salida analógica, vea el Capítulo 4: Programación Ladder > Función AQ

| 👿 LAD Versão         | b:3.3.100303                                  |      | Ajust AQ                                                    |
|----------------------|-----------------------------------------------|------|-------------------------------------------------------------|
| Arquivo Edi          | tar Operação Visualizar Ajuda                 |      | Modo Ajust                                                  |
| 3 🖨                  | Seleção do Modelo                             | 1 🛠  | CH1 1 - N - 0000                                            |
| Bobina/<br>Símbolo / | Teclado                                       |      | Modo Tensão, o valor atual é<br>resetado quando CLP em Stop |
| *:Utiliza            | Desfazer Ctrl                                 | -Z 1 | CH2 1 V N V 0000                                            |
| 1:1234               | Refazer Ctrl                                  | ٠Y   | resetado quando CLP em Stop                                 |
| Z: 1234              | Limpar Comentários                            | 12   | CH3 1 • N • 0000                                            |
| X: 1234              | Substituir                                    |      | Modo Tensao, o valor atual e<br>resetado quando CLP em Stop |
| Q 1234               | IHM/Texto                                     | 13   | CH4 1 • N • 0000                                            |
| Y: 1234              | Símbolo<br>Aiustas dos Registradores de Dados |      | Modo Tensão, o valor atual é<br>resetado quando CLP em Stop |
| Mt 1234              | Ajuste AQ                                     | 4    | OK Cancelar                                                 |
| T: 123456            | 789ABCDEF                                     |      |                                                             |

#### 5.5.11 Ajuste de Registro de Datos...

El contenido de los registradores de datos DR puede ser definido como "Sin Señal" (unsigned) o "Con Señal" (signed), siendo ajustado a través del popup mostrado abajo. Al seleccionar "Sin Señal", la franja de valores para los DRs varía entre 0 y 65535. Al seleccionar "Con Señal", la franja de valores varía entre -32768 y 32767.

| LAD Versão:3.3.100303        |                                                |  |  |  |
|------------------------------|------------------------------------------------|--|--|--|
| Arquivo Editar               | Operação Visualizar Ajuda                      |  |  |  |
| Bobina/Contate<br>Símbolo:   | Operação<br>Simulação<br>Controle de Simulação |  |  |  |
| *:Utilizado<br>I : 12345678§ | Run Ctrl+R<br>Stop Ctrl+T                      |  |  |  |
| Z: 1234                      | Power<br>Pause Ctrl+U                          |  |  |  |
| X: 12345678                  | Sair Ctri+Q<br>Ler                             |  |  |  |
| Y: 12345678                  | Escrever<br>Comparar                           |  |  |  |
| Mt 12345678                  | Ajuste RTC                                     |  |  |  |
| T: 12345678                  | Senha                                          |  |  |  |
| C: 12345678                  | Idioma<br>Configuração do Sistema              |  |  |  |
| R: 12345678                  | Conectar ao CLP                                |  |  |  |

| Configuração do Sistema                        | ~                                                                |
|------------------------------------------------|------------------------------------------------------------------|
| Ajustar ID<br>ID Atual: 1<br>Novo ID(00-99): 1 | E/S Remota<br>Não<br>Mestre<br>C Escravo                         |
| Expandir I/O<br>Número de E/S: 0 💌             | Outros<br>M Retentivo<br>C Retentivo<br>Luz de Fundo<br>Ajuste Z |
| Tipo V<br>Modo: 8/N/2 V<br>Baud Rate: 38400 V  | Ajuste do DR<br>(* Sem Sinal<br>(* Com Sinal                     |
| Aj                                             | uste Cancelar                                                    |

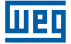

Luego de configurar el formato de datos de los registradores DR, podemos acceder a la edición de los mismos, a través del menú Editar >> Ajuste de los Registradores de Datos... mostrada abajo. Los registradores DR pueden ser ajustados como constantes o asociados al valor de alguna función.

| LAD Ver   | rsão:3.3.100303                    |         |  |  |  |  |  |
|-----------|------------------------------------|---------|--|--|--|--|--|
| Arquivo   | Editar Operação Visualizar Ajuda   |         |  |  |  |  |  |
| 💽 🤤       | Seleção do Modelo                  |         |  |  |  |  |  |
| Bobina/   | Teclado                            | Teclado |  |  |  |  |  |
| Simpoio   | ✓ Ladder                           |         |  |  |  |  |  |
| *:Utiliza | Desfazer                           | Ctrl+Z  |  |  |  |  |  |
| 1 : 1234  | Refazer                            | Ctrl+Y  |  |  |  |  |  |
| Z: 1234   | Limpar Comentários                 |         |  |  |  |  |  |
| X: 1234   | Procurar                           |         |  |  |  |  |  |
| Q 1234    | Substituir                         |         |  |  |  |  |  |
|           | IHM/Texto                          |         |  |  |  |  |  |
| Y: 1234   | Símbolo                            |         |  |  |  |  |  |
| Mt 1234   | Ajustes dos Registradores de Dados |         |  |  |  |  |  |
|           | Ajuste AQ                          |         |  |  |  |  |  |

| DR No. | Tipo |   | Valor | Faixa   | - |
|--------|------|---|-------|---------|---|
| DR01   | N    |   | 00000 | 0~65535 |   |
| DR02   | N    | - | 00000 | 0~65535 |   |
| DR03   |      | - | 00000 | 0~65535 |   |
| DR04   | V    | ^ | 00000 | 0~65535 |   |
| DR05   | 2    |   | 00000 | 0~65535 |   |
| DR06   | т    | = | 00000 | 0~65535 |   |
| DR07   | lc   |   | 00000 | 0~65535 |   |
| DR08   | AT   |   | 00000 | 0~65535 |   |
| DR09   | AQ   |   | 00000 | 0~65535 |   |
| •      | DR   |   |       |         |   |
|        | AS   | Ŧ |       |         |   |

| DR No. | Tipo |   | Valor | Faixa        | ^ |
|--------|------|---|-------|--------------|---|
| DR01   | N    |   | 00000 | -32768~32767 |   |
| DR02   | N    |   | 00000 | -32768~32767 |   |
| DR03   | т    | - | 01    | 01~1F        |   |
| DR04   | -    | - | 00000 | -32768~32767 |   |
| DR05   | 1    | ^ | 00000 | -32768~32767 |   |
| DR06   | AT   |   | 00000 | -32768~32767 |   |
| DR07   | 20   |   | 00000 | -32768~32767 |   |
| DR08   | DR   |   | 00000 | -32768~32767 |   |
| DR09   | AS   |   | 00000 | -32768~32767 | - |
| •      | MD   |   |       | •            |   |
|        | PI   | - |       |              |   |
|        | MX   | ÷ |       | or Cancela   | ~ |

# 6 FUNCIONES DEL TECLADO Y DISPLAY LCD

## 6.1 TECLADO

Todos los CLIC-02 incluyen Display LCD y Teclado incorporado. El teclado y el display son más frecuentemente utilizados para ajuste de temporizadores/contadores, cambios de Modo CLIC-02 (Poner en Run/Stop), cargar y salvar en la tarjeta de memoria PM05 y actualizar el RTC (Reloj de Tiempo Real). Aunque la edición del programa pueda ser efectuada a través del teclado y display, es altamente recomendado sólo efectuar cambios en la lógica del programa utilizando el Software de Programación del CLIC-02. Abajo, un panorama del teclado básico y de las funciones del display.

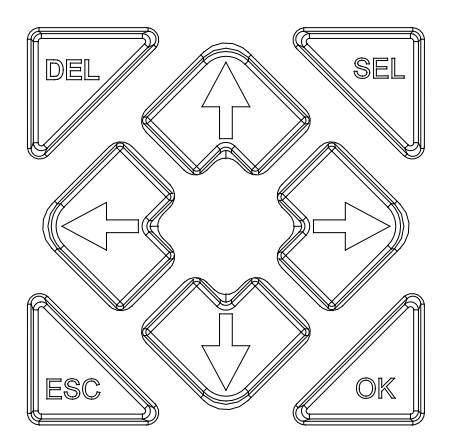

SEL – Utilizado para seleccionar la memoria disponible y tipos de instrucción para edición. Mantener presionado el botón SEL habilitará la exhibición de todos los mensajes "H" IHM/ Texto en el display LCD.

OK – Usado para aceptar la selección de una instrucción o función mostrada. Es también usada para seleccionar cualquiera de las opciones del Menú Principal en el display LCD. ESC – Usado para salir de una pantalla e ir para la pantalla anterior. Ejemplo: cuando la pantalla de programación Ladder está activa, presione ESC para mostrar el menú principal. DEL – Usado para borrar una instrucción o una línea del programa Ladder.

Los 4 botones de navegación ( $\uparrow \leftarrow \downarrow \rightarrow$ ) son usados para mover el cursor a través de las funciones del CLIC-02. Estos 4 botones también pueden ser utilizados como marcadores digitales Z01-Z04, que actuarán en la lógica del programa ( $\uparrow = Z01, \leftarrow = Z02, \downarrow = Z03, \rightarrow = Z04$ );

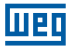

## 6.2 EXHIBICIÓN DE ESTADOS

El Display LCD muestra 4 líneas de estado

Pantalla de Apertura exhibida luego de la energización

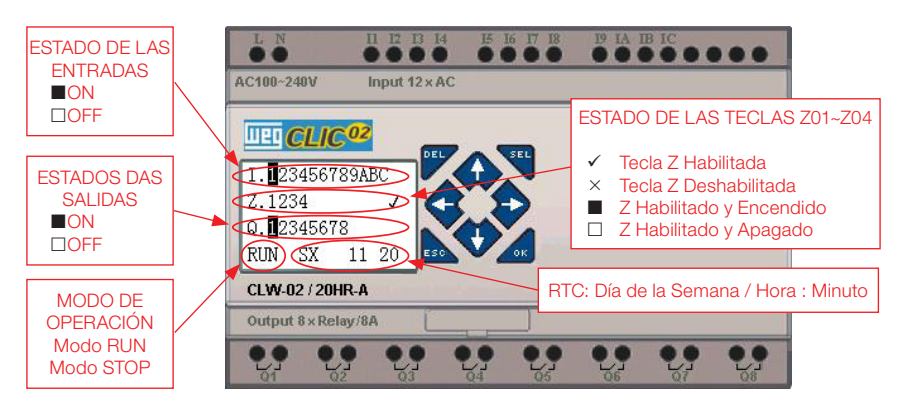

Presione el botón:

| ESC         | Entra en la pantalla del Menú Principal                                                                                                    |
|-------------|----------------------------------------------------------------------------------------------------|
|             | $\begin{array}{l} Bajo \ el \ Modo \ LADDER, \ muestra \ el \ estado \ de \ los \ reles \ (I \Leftrightarrow Z \Leftrightarrow Q \Leftrightarrow X \Leftrightarrow Y \Leftrightarrow M \Leftrightarrow N \Leftrightarrow T \Leftrightarrow C \Leftrightarrow R \Leftrightarrow G \Leftrightarrow A \Leftrightarrow AT \Leftrightarrow AQ) \Leftrightarrow Pantalla \ Original \end{array}$ |
| JEL+I ↓ I ↓ | $\begin{array}{l} Bajo \text{ el Modo FBD, muestra el estado de los relés (I \Leftrightarrow Z \Leftrightarrow Q \Leftrightarrow X \Leftrightarrow Y \Leftrightarrow M \Leftrightarrow N \Leftrightarrow A \Leftrightarrow AT \Leftrightarrow AQ) \Leftrightarrow Pantalla Original \end{array}$                                                                                           |
| SEL         | Muestra las funciones H configuradas como modo 1                                                                                                    |
| SEL+OK      | Entra en la pantalla de configuración RTC                                                                                                    |

Display del Estado de las Expansiones

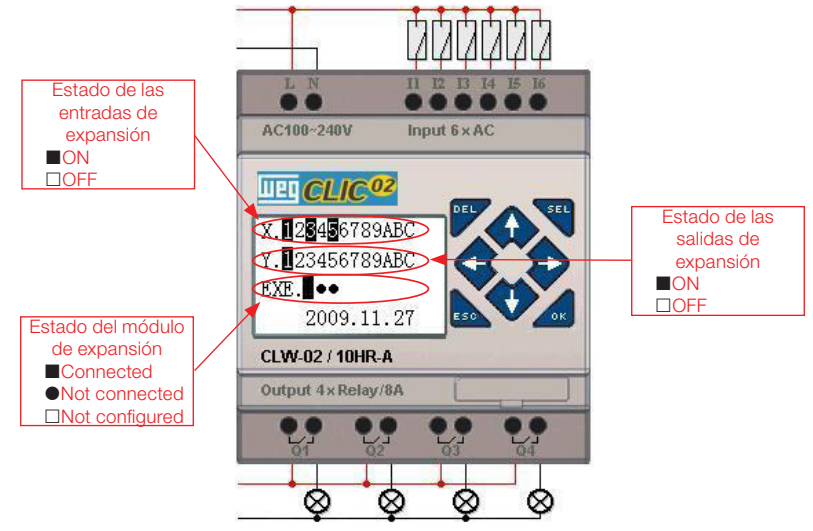

- Español -

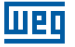

- Configuración de los módulos de expansión: ver opción "Config" del Menú Principal;
- Otros Displays de Estado

Modo de edición Ladder: Bobinas I, Z, X, Q, Y, M, N, T, C, R, G, D, Entrada analógica A01~A04, Expansión de la Entrada analógica A05~A08, entrada analógica de temperatura AT01~AT04, salida analógica AQ01~AQ04;

Modo de edición FBD: Bobinas I, Z, X, Q, Y, M, N, Entrada analógica A01~A04, Expansión de la Entrada analógica A05~A08, entrada analógica de temperatura AT01~AT04, salida analógica AQ01~AQ04;

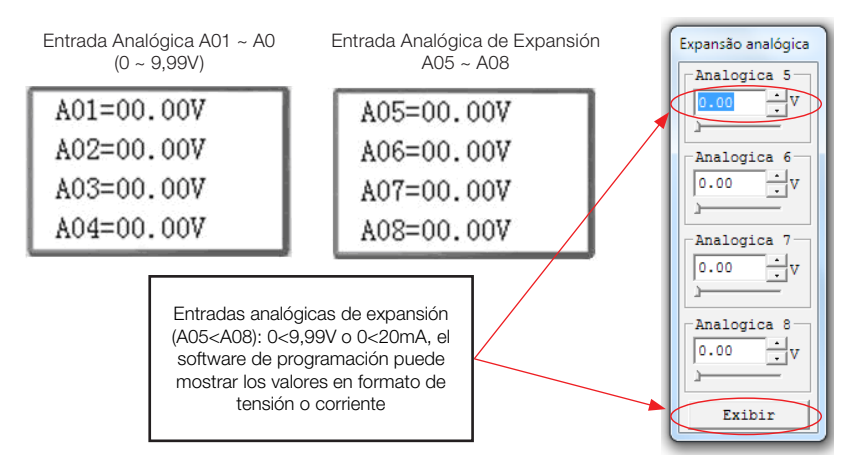

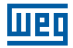

## 6.3 MENÚ PRINCIPAL DEL DISPLAY LCD

 Opciones del Menú Principal con el CLIC-02 en Modo 'STOP'. Presione ESC cuando esté en la pantalla de apertura (es mostrada luego de encender el CLIC-02).

| >LADDER       | >FBD          |
|---------------|---------------|
| BLOCKLFUN.    | PARÂMETRO     |
| PARÂMETRO     | RUN           |
| RUN           | DATA REGISTER |
| DATA REGISTER | LIMPAR PROG   |
| LIMPAR PROG   | ESCREVER      |
| ESCREVER      | LER           |
| >LER          | >CONFIG.      |
| CONFIG.       | CONFIG.RTC    |
| CONFIG.RTC    | CONF.ANÁLOG   |
| CONF.ANÁLOG   | SENHA         |
| >SENHA        | >IDIOMA       |
| CONF.ANÁLOG   | CONF.ANÁLOG   |
| SENHA         | SENHA         |
| IDIOMA        | IDIOMA        |
| >EDICAO       | >EDICAO       |

|   | Menú                                      | Descripción                                                                           |
|---|-------------------------------------------|---------------------------------------------------------------------------------------|
| > | LADDER/FBD                                | Edición del Programa                                                                  |
|   | BLOQUE FUN.<br>(solamente<br>para LADDER) | Edición de los<br>Bloques de Función<br>Ladder (temporizador,<br>contador, RTC, etc.) |
|   | PARÂMETRO                                 | Parametrización de<br>los Bloques de<br>Función                                       |
|   | RUN                                       | Alterna modos<br>RUN/STOP                                                             |
|   | DATA<br>REGISTER                          | Muestra valores de<br>los DRs                                                         |
|   | LIMPIAR<br>PROG.                          | Limpiar el programa<br>del usuario y<br>contraseña                                    |
|   | ESCRIBIR                                  | Salva el programa<br>del usuario en la<br>tarjeta de memoria<br>PM05 (3rd)            |
|   | LEER                                      | Lee el Programa del<br>usuario de la tarjeta<br>de memoria PM05                       |
|   | CONFIG.                                   | Configuración del<br>Sistema                                                          |
|   | CONFIG. RTC                               | Configuración del RTC                                                                 |
|   | CONFIG.<br>ANALÓG                         | Configuración de las<br>Analógicas                                                    |
|   | CONTRASEÑA                                | Configuración de la<br>Contraseña                                                     |
|   | IDIOMA                                    | Selección del idioma                                                                  |
|   | EDICIÓN                                   | Selección del método<br>de edición                                                    |

(2) El Menú Principal con CLIC-02 en modo RUN.

| >LADDER                                    | >FBD          |
|--------------------------------------------|---------------|
| BLOCKLFUN.                                 | PARÂMETRO     |
| PARÂMETRO                                  | STOP          |
| STOP                                       | DATA REGISTER |
| DATA REGISTER                              | ESCREVER      |
| ESCREVER                                   | CONFIG.RTC    |
| CONFIG.RTC                                 | SENHA         |
| >SENHA                                     | >IDIOMA       |
| ESCREVER<br>CONFIG.RTC<br>SENHA<br>>IDIOMA |               |

| LADDER        | FBD |
|---------------|-----|
| FUN. BLOQUE   |     |
| PARÁMETRO     |     |
| STOP          |     |
| DATA REGISTER |     |
| ESCRIBIR      |     |
| CONFIG. RTC   |     |
| CONTRASEÑA    |     |
| IDIOMA        |     |

Teclas que pueden ser usadas en el Menú Principal:

| $\uparrow \downarrow$ | Navega por los ítems del Menú Principal. |
|-----------------------|------------------------------------------|
| OK                    | Confirma selección                       |
| ESC                   | Vuelve a la Pantalla Inicial             |

>

- El programa del CLIC-02 puede ser editado, alterado, borrado y leído por el software de edición sólo cuando está bajo Modo STOP.
- Conforme el programa es alterado por el display del CLIC-02, será automáticamente copiado en la memoria FLASH.

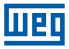

## 6.4 SUBPANTALLAS DEL MENÚ PRINCIPAL

#### 6.4.1 Pantalla de Edición LADDER

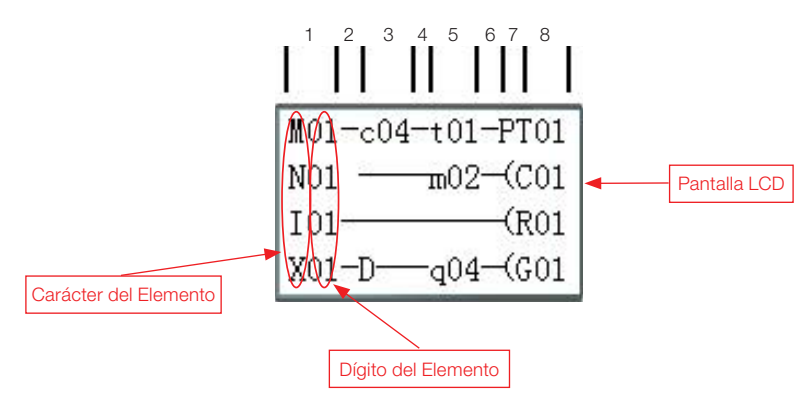

Teclas que pueden ser usadas en la Pantalla de Edición Ladder:

| Tecla                                        | Descripción                                                                                                    |
|----------------------------------------------|----------------------------------------------------------------------------------------------------|
| SEL                                          | <ol> <li>Ixx ⇒ ixx ⇒ — ⇒ espacio ⇒ Ixx (sólo para las columnas 1, 3, 5).</li> <li>Qxx ⇒ espacio ⇒ Qxx (sólo para la columna 8).</li> <li>T ⇒ espacio ⇒ T (las columnas 2,4,6. Excepto en la primera línea).</li> <li>⊥ ⊥</li> </ol>                                                                                                    |
| SEL,<br>después ↑/↓                          | <ol> <li>I ⇔ X ⇔ Z ⇔ Q ⇔ Y ⇔ M ⇔ N ⇔ D ⇔ T ⇔ C ⇔ R ⇔ G ⇔ I (el cursor<br/>debe estar ubicado en la Columna 1, 3, 5).</li> <li>Q ⇔ Y ⇔ M ⇔ N ⇔ T ⇔ C ⇔ R ⇔ G ⇔ H ⇔ L ⇔ P ⇔ S ⇔ AS ⇔ MD ⇔<br/>PI ⇔ MX ⇔ AR ⇔ DR ⇔ MU ⇔ Q (el cursor debe estar ubicado en la<br/>Columna 8).</li> <li>( ⇔ ¥ ⇔ A P ⇔ ( (el cursor debe estar ubicado en la Columna 7, y la<br/>Columna 8 debe ser Q, Y, M, N).</li> <li>( ⇔ P ⇔ ( (el cursor debe estar ubicado en la Columna 7, y la Columna 8<br/>debe ser T).</li> </ol> |
| SEL ,<br>después ←/→                         | Confirma la entrada de datos y mueve el cursor.                                                                                                    |
| $\uparrow \downarrow \leftarrow \rightarrow$ | Mueve el cursor.                                                                                                    |
| DEL                                          | Borra una instrucción.                                                                                                    |
| ESC                                          | <ol> <li>Cancela la Instrucción o acción bajo Edición.</li> <li>Vuelve al Menú Principal.</li> </ol>                                                                                                    |
| ОК                                           | <ol> <li>Confirma los datos y salva la alteración automáticamente, el cursor se<br/>mueve para la próxima posición de edición.</li> <li>Cuando el cursor está en la Columna 8, el comando "OK" entrará en el<br/>ajuste de parámetros del bloque de función que allí está ingresado.</li> </ol>                                                                                                    |
| SEL+DEL                                      | Borra una línea de programa.                                                                                                    |
| SEL+ESC                                      | Muestra el número de la línea actual y el modo de operación actual del CLIC-02.                                                                                                    |
| SEL+↑/↓                                      | Mueve 4 líneas de programa para encima/abajo.                                                                                                    |
| SEL+OK                                       | Ingresa, encima del cursor, una línea de programa.                                                                                                    |

Para más detalles vea Capítulo 12 - Programando A través del Display LCD.

## 6.4.2 Edición de Bloques de Función (FBD)

En el Bloque de Función, el cursor estará guiñando en "T", presione la tecla "SEL", las funciones aparecerán en la siguiente secuencia:

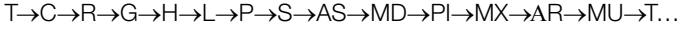

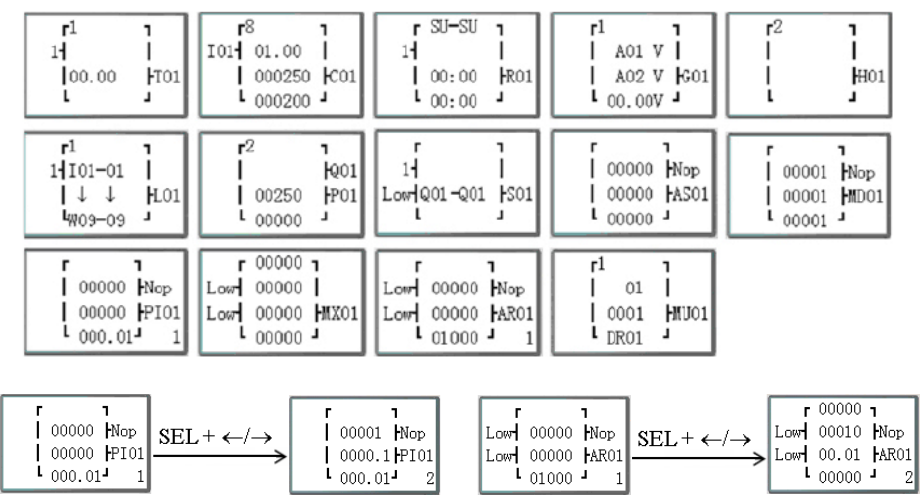

Para más detalles vea Capítulo 12 - Programando A través del Display LCD.

#### 6.4.3 Parámetro

Dentro del parámetro, presione la tecla "SEL" y los bloques de función serán mostrados en la siguiente secuencia:

 $T \rightarrow C \rightarrow R \rightarrow G \rightarrow AS \rightarrow MD \rightarrow PI \rightarrow MX \rightarrow AR \rightarrow MU \rightarrow T...$ 

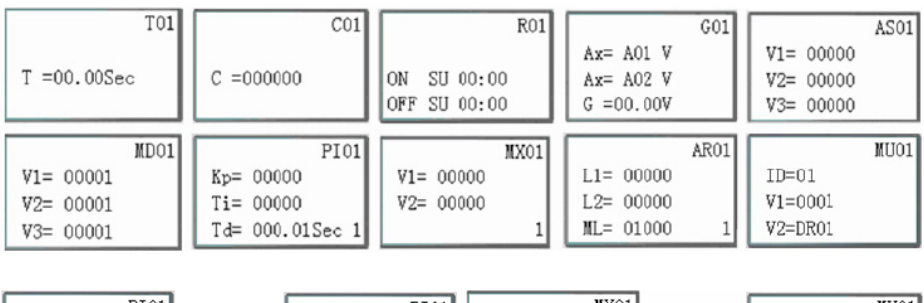

| PI01            | (                                            | PI01            |           | MX01 |                                                         |           | MX01 |
|-----------------|----------------------------------------------|-----------------|-----------|------|---------------------------------------------------------|-----------|------|
| SV= 00000       | <b>.</b>                                     | Kp= 00001       | V1= 00000 |      | SEL                                                     | V3= 00000 |      |
| PV= 00000       | $\xrightarrow{L^+ \leftarrow / \rightarrow}$ | Ti= 0000.1Sec   | V2= 00000 |      | $  \xrightarrow{\text{SEL}^+ \leftarrow / \rightarrow}$ | V4= 00000 |      |
| Ts= 000.01Sec 1 | l                                            | Td= 000.01Sec 2 |           | 1    |                                                         |           | 2    |

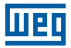

#### 6.4.4 RUN o STOP

| (1) Modo RUN | (2) Modo STOP |
|--------------|---------------|
| RUN          | STOP          |
|              |               |
| >SIM         | >SIM          |
| NãO          | NÃO           |

| $\uparrow \downarrow$ | Mueve el cursor                                |
|-----------------------|------------------------------------------------|
| OK                    | Ejecuta el comando, y vuelve al menú principal |
| ESC                   | Vuelve al menú principal                       |

#### 6.4.5 Data Register

Muestra el valor preajustado cuando el CLIC-02 está en el modo STOP y muestra el valor actual cuando el mismo está en el modo RUN.

| $\uparrow \downarrow \leftarrow \rightarrow$ | Mueve el cursor.                                                                                  |
|----------------------------------------------|---------------------------------------------------------------------------------------------------|
| OK                                           | Confirma la edición.                                                                              |
| SEL                                          | Inicia edición (edita el número que quedará como muestra, o el valor preajustado vía lógica).     |
| 'SEL' después<br>'SEL'                       | Edita de donde el DR tomará su valor.                                                             |
| 'SEL' después<br>'↑↓'                        | Edita los DRs mostrados en la pantalla (sólo la primera línea).<br>Edita el valor preajustado DR. |
| ESC                                          | Cancela la edición.<br>Vuelve al menú principal (los datos DR son salvos).                        |
| SEL+↑/↓                                      | Mueve la página para arriba/abajo.                                                                |

#### 6.4.6 Opciones para Control del Programa

(1) LIMPAR PROGRAMA (Limpia RAM, EEPROM y Contraseña al mismo tiempo)

| LIMPAR | PROG |
|--------|------|
| SIM    |      |
| >Não   |      |

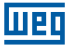

- (2) ESCRIBIR: salva el programa (RAM) en la tarjeta de memoria PM05 (3rd)
- (3) LER: lee el programa del PM05 o PM05 (3rd) en el CLIC-02 (RAM)

| ESCREVER    | LER         |
|-------------|-------------|
| SIM<br>>NÃO | SIM<br>>NÃC |

Para los ítems (1) < (3):

| $\uparrow \downarrow$ | Mueve el cursor          |
|-----------------------|--------------------------|
| OK                    | Ejecuta el comando       |
| ESC                   | Vuelve al menú principal |

#### 6.4.7 Config. (configuración del sistema)

|                                          |                | Contents          | Standard     |                              |                                                                                                    |  |
|------------------------------------------|----------------|-------------------|--------------|------------------------------|----------------------------------------------------------------------------------------------------|--|
|                                          |                | CONFIG. ID        | 01           | $  \rightarrow  $            | Configuración del ID (00~99)                                                                           |  |
|                                          |                | E/S REMOTO        | Ν            | →                            | Modo E/S Remoto<br>(N: ningún M: Maestro S: Esclavo)                                                   |  |
| CONFIG.ID                                | 01<br>N        | LUZ DE<br>FONDO   | ×            | →                            | Modo Luz de Fondo<br>(√: siempre encendido: enciende por<br>10s, después de presionar alguna<br>tecla) |  |
| BACKI IGHT                               | x              | M RETENTIVO       | $\checkmark$ | $\left  \rightarrow \right $ | √: Volátil X: No- Volátil                                                                              |  |
| M RETENTIVO                              | Ŷ              | NÚMERO E/S        | 0            | $\rightarrow$                | Configuración del número de<br>módulos de expansión E/S (0~3)                                          |  |
| I/O NUMBER:<br>ALARME I/O<br>C RETENTIVO | 0<br>x<br>x    | ALARMA E/S        | V            | $\rightarrow$                | Configuración de alarma cuando la<br>Expansión de los Puntos E/S no esté<br>conectada (√: Sí x: No)    |  |
| CONFIG.Z<br>V COMM SET                   | <b>x</b><br>03 | C Retentivo       | ×            | →                            | En el cambio de STOP/RUN o vice-<br>versa, el valor actual del Contador es<br>mantenido (√: Sí x: No)  |  |
| DATA REG.                                | U              | CONFIG. Z         | ×            | >                            | Habilita o deshabilita las teclas como<br>entradas digitales Z01-Z04<br>(√: habilita x: deshabilita)   |  |
|                                          |                | CONFIG. V<br>COMM | 03           | $\rightarrow$                | Configuración del formato y<br>velocidad de comunicación de la<br>puerta RS-485                        |  |
|                                          |                | DATA REG.         | U            | >                            | Configuración del tipo Registro de<br>Datos<br>(U: 16 bits - sin señal<br>S: 16 bits - con señal)      |  |

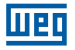

Función M RETENTIVO mantiene el estado actual de M y el valor actual de TOE/TOF cuando el CLIC-02 es reencendido.

| $\uparrow \downarrow \leftarrow \rightarrow$ | Mueve el cursor                                                                                                    |
|----------------------------------------------|----------------------------------------------------------------------------------------------------|
| SEL                                          | Inicia la edición.                                                                                                    |
| OK                                           | Confirma la edición                                                                                                    |
| 'SEL' y después<br>'←/→'                     | Mueve el cursor para el ítem 'CONFIG. ID' e ítem 'CONFIG. V COMM '                                                                                                    |
| 'SEL' y después<br>'↑ / ↓'                   | 1. CONFIGURACIÓN ID = 00<99 ; NÚMERO E/S = 0<3<br>2. E/S REMOTO = N⇔M⇔S⇔N<br>3. LUZ DE FONDO; C RETENTIVO; AJUSTE Z = ×⇔√<br>4. M RETENTIVO; ALARMA E/S = √⇔×<br>5. CONFIG. V COMM = (0<3)(0<5)<br>6. DATA REG. = U⇔S |
| OK                                           | Confirma la Edición                                                                                                    |
| ESC                                          | <ol> <li>Cancela la edición cuando 'SEL' es presionado</li> <li>Vuelve al menú principal (salva edición de datos)</li> </ol>                                                                                          |

Cuando es seleccionado el modo DATALINK, el ID varía de 0<7, siguiendo la secuencia de la red.

ID=0 para Maestro, ID=1<7 para Esclavos.

Cuando es seleccionado el modo E/S REMOTA, el direccionamiento de la E/S remota es habilitado conforme:

|                      | Maestro                                                                                 |               | Esclavo                 |
|----------------------|-----------------------------------------------------------------------------------------|---------------|-------------------------|
| Entrada de la Remota | X01 <x0c< th=""><th>←</th><th>101&lt;10C</th></x0c<>                                    | ←             | 101<10C                 |
| Salida de la Remota  | Y01 <y08< th=""><th><math>\rightarrow</math></th><th>Q01<q08< th=""></q08<></th></y08<> | $\rightarrow$ | Q01 <q08< th=""></q08<> |

El dígito decimal del CONFIG. V COMM configura las características de la comunicación del RS-485, y el dígito unitario configura el Baud Rate de la puerta RS-485.

Para más detalles vea el Capítulo 10 - Funciones de Comunicación de la Puerta RS-485

## 6.4.8 Config RTC

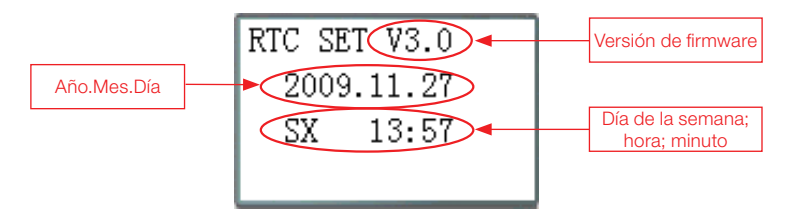

| $\uparrow \downarrow$      | Navega entre Config. RTC y Config. Verano/Invierno                                                           |
|----------------------------|----------------------------------------------------------------------------------------------------|
| SEL                        | Inicia alteración de parámetros                                                                              |
| 'SEL' y después<br>'←/→'   | Mueve el Cursor                                                                                              |
| 'SEL' y después<br>'↑ / ↓' | 1. Año=00<99, mes=01<12, día=01<31<br>2. Semana: MO⇔TU⇔WE⇔TH⇔FR⇔SA⇔SU⇔MO<br>3. Hora = 00<23 , minuto = 00<59 |
| 'SEL' después 'SEL'        | Ajuste Verano/Invierno: En – EUROPA – EUA – OTRO – En                                                        |
| OK                         | Salva los Datos de Entrada                                                                                   |
| ESC                        | <ol> <li>Cancela los Datos de Entrada cuando presiona 'SEL'</li> <li>Vuelve al Menú Principal</li> </ol>     |

Precisión RTC

| Temperatura   | Error   |
|---------------|---------|
| +25 °C        | ±3s/día |
| -20 °C/+50 °C | ±6s/día |

## 6.4.8.1 Configuración Verano/Invierno en el RTC

Existen dos horarios Verano/Invierno prefijados (EUROPA y EUA) y un horario Verano/ Invierno configurable.

Regla de Edición: ① El último Domingo es definido como 0;

- ② Variación de la hora: 1 < 22;</li>
- ③ Horario de Verano y Horario de Invierno son los mismos.

Verano/Invierno puede ser ajustado a través de dos métodos como mostrado abajo.

1. Vía computador, a través del Software de Programación Clic02 Edit

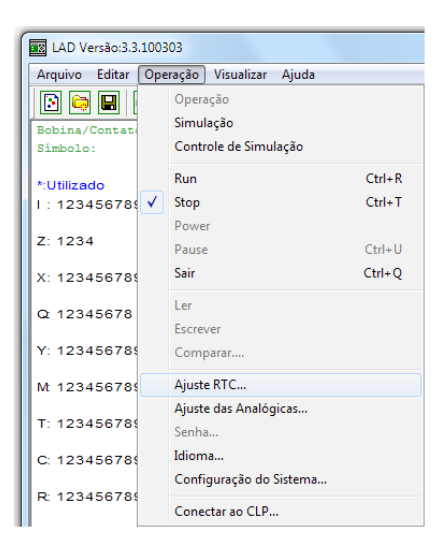

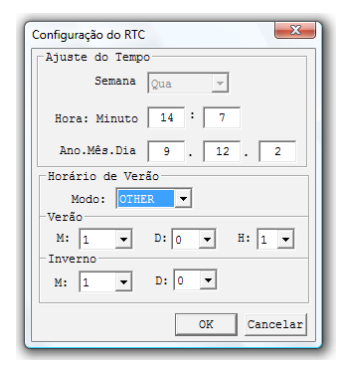

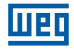

#### 2. Vía Teclado

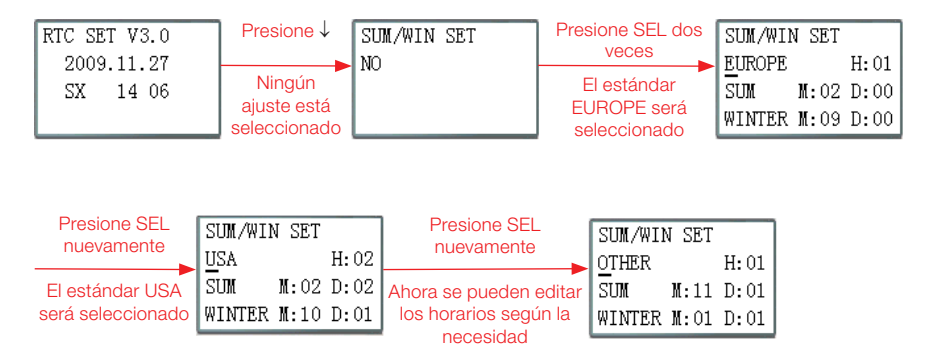

Presionando " $\rightarrow$ " es posible seleccionar el local de edición, presionando " $\uparrow$ ", " $\downarrow$ " se edita el contenido.

Ejemplo:

Año 2009, VERANO M: 05 D: 01 $\rightarrow$  2009-5-3; M: 10 D: 00 $\rightarrow$  2009-10-25.

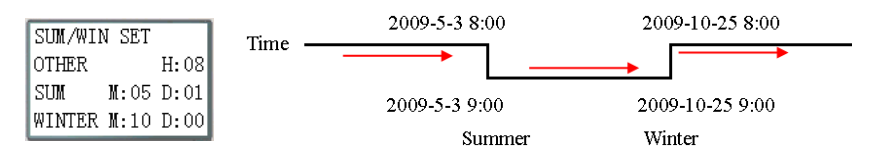

#### 6.4.9 Config. Analógico

| A01=GANHO :010 | A 1= GANANCIA : 010    | → GANANCIA (0~999), estándar 10            |
|----------------|------------------------|--------------------------------------------|
| OFFSET:+00     | OFFSET: +00            | $\rightarrow$ OFFSET (-50~+50), estándar 0 |
| A02=GANHO :010 | A 2=GANANCIA : 010     | ]                                          |
| OFFSET:+00     | OFFSET: +00            | ]                                          |
|                | A3~A8Ganancia + Offset | ]                                          |

Funciones de las Teclas:

| $\uparrow \downarrow$    | 1. Mueve el cursor para arriba/abajo<br>2. Enciende las pantallas de ajuste de A01/A02 $\rightarrow$ A03/A04 $\rightarrow$ A50/A06 $\rightarrow$ A07/A08 $\rightarrow$ A01/A02 $\rightarrow$ |
|--------------------------|----------------------------------------------------------------------------------------------------|
| SEL                      | Inicia alteración del parámetro                                                                                                    |
| 'SEL' después<br>'←/→'   | Mueve el cursor dentro del parámetro en edición                                                                                                    |
| 'SEL' después<br>'↑ / ↓' | 1. GANANCIA = 000 ~ 999<br>2. OFFSET = -50 ~ +50                                                                                                    |
| OK                       | Salva los datos alterados                                                                                                    |
| ESC                      | <ol> <li>Cancela los datos alterados, cuando es presionado 'SEL' (modo edición)</li> <li>Vuelve al Menú Principal (salva edición de datos)</li> </ol>                                        |

V01 = A01\*A01\_GANANCIA + A01\_OFFSET ...... V08 = A08\*A08\_GANANCIA + A08\_OFFSET

276 | CLIC-02

#### 6.4.10 Contraseña (ajuste de contraseña)

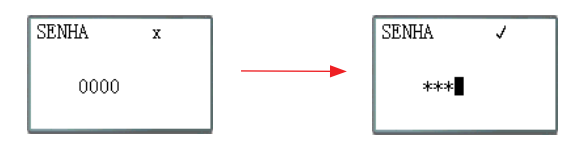

Funciones de las Teclas:

| SEL                      | <ol> <li>Inicia la edición de la contraseña.</li> <li>Cuando una contraseña ya esté configurada, no será mostrado 0000 sino ****.</li> </ol> |
|--------------------------|----------------------------------------------------------------------------------------------------|
| 'SEL' después<br>'←/→'   | Mueve el cursor por la contraseña a ser editada.                                                                                             |
| 'SEL' después<br>'↑ / ↓' | Entra a la edición y modifica el valor de la contraseña. Los valores varían de 0~F.                                                          |
| OK                       | Salva la contraseña digita. Si el valor es 0000 o FFFF, entonces no será aceptada como contraseña válida.                                    |
| ESC                      | <ol> <li>Cancela la alteración, cuando presionado 'SEL'(modo de edición).</li> <li>Vuelve al Menú Principal.</li> </ol>                      |

- Clase A: Password number is adjusted between 0001~9FFF.
- Clase B: Password number is adjusted between A000~FFFE.
- Número de la contraseña = 0000 o FFFF deshabilita la función de contraseña, contraseña modelo es 0000.

Descripción de las Clases (A/B) de contraseña (J: protegida por contraseña)

| Menú              | Clase A      | Clase B      |
|-------------------|--------------|--------------|
| LADDER            | $\checkmark$ | $\checkmark$ |
| FUN. BLOCK        | $\checkmark$ | $\checkmark$ |
| FBD               | $\checkmark$ | $\checkmark$ |
| PARÁMETRO         |              | $\checkmark$ |
| RUN/STOP          |              | $\checkmark$ |
| REGISTRO DE DATOS |              | $\checkmark$ |
| LIMPIAR PROG.     | $\checkmark$ | $\checkmark$ |
| ESCRIBIR          | $\checkmark$ | $\checkmark$ |
| LEER              | $\checkmark$ | $\checkmark$ |
| CONFIG.           |              | $\checkmark$ |
| CONFIG. RTC       |              |              |
| CONFIG. ANALÓGICA |              | $\checkmark$ |
| IDIOMA            |              |              |
| EDICIÓN           | 1            | $\checkmark$ |

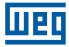

#### 6.4.11 Idioma

Selecciona el idioma del CLIC-02

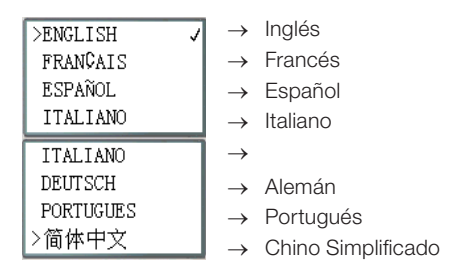

Funciones de las Teclas:

| $\uparrow \downarrow$ | Mueve el cursor por los ítems.         |
|-----------------------|----------------------------------------|
| OK                    | Activa el idioma marcado por el cursor |
| ESC                   | Vuelve al Menú Principal.              |

#### 6.4.12 Edición

Selecciona lenguaje de edición del programa, puede ser LADDER o FBD

| EDICAO         |   |
|----------------|---|
| >LADDER<br>FBD | J |

Funciones das Teclas:

| $\uparrow \downarrow$ | Mueve el cursor por los ítems.                            |
|-----------------------|-----------------------------------------------------------|
| OK                    | Activa el lenguaje de programación marcado por el cursor. |
| ESC                   | Vuelve al Menú Principal.                                 |

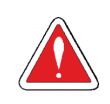

#### ¡CUIDADO!

El programa actual será borrado con el cambio de lenguaje de programación.

# 7 PROGRAMACIÓN EN LÓGICA LADDER

## 7.1 VARIABLES DIGITALES

|                              | Símbolo | Contactos<br>⊣ ⊢ / ⊣∕⊢ | Cantidad | Rango Válido |
|------------------------------|---------|------------------------|----------|--------------|
| Entrada Digital              |         | l/i                    | 12       | 101 ~ 10C    |
| Salida Digital               | Q       | Q/q                    | 8        | Q01 ~ Q08    |
| Entrada vía Teclado          | Z       | Z/z                    | 4        | Z01 ~ Z04    |
| Entrada Digital de Expansión | Х       | X / x                  | 12       | X01 ~ X0C    |
| Salida Digital de Expansión  | Y       | Y / y                  | 12       | Y01 ~ Y0C    |
| Marcador Auxiliar            | М       | M/m                    | 63       | M01 ~ M3F    |
|                              | N       | N/n                    | 63       | N01 ~ N3F    |
| Temporizador                 | Т       | T/t                    | 31       | T01 ~ T1F    |
| Contador                     | С       | C/c                    | 31       | C01 ~ C1F    |
| RTC                          | R       | R/r                    | 31       | R01 ~ R1F    |
| Comparador                   | G       | G/g                    | 31       | G01 ~ G1F    |

## 7.1.1 Entradas Digitales

Para los puntos de la entrada digital del CLIC-02, están asociadas las variables del tipo I. El número máximo de puntos de entrada digital I varía según el modelo del CLIC-02, pudiendo llegar a 12 puntos – I01 ~ I0C. Las entradas digitales de expansión son designadas por la variable X, en el rango de X01 ~ X0C.

## 7.1.2 Salidas Digitales

Para los puntos de salida digital del CLIC-02, son designadas las variables Q. El número de puntos de salida digital Q varía según el modelo del CLIC-02, pudiendo llegar a 8 puntos – Q01 ~ Q08. Para las salidas digitales de expansión, están asociadas las variables Y – Y01 ~ Y0C. En este ejemplo, el punto de salida Q01 será encendido cuando el punto de entrada l01 sea activado.

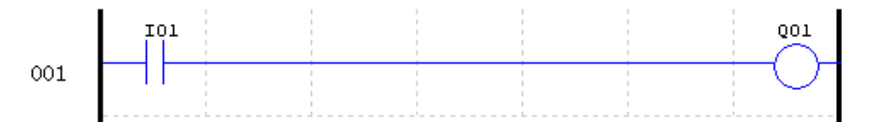

Cuando el modelo del CLIC-02 posea menos salidas digitales, las variables Q restantes pueden ser utilizadas como marcadores auxiliares, ampliando aun más las capacidades del CLIC-02.

## 7.1.3 Entradas vía Teclado

Los puntos de la entrada del teclado del CLIC-02 son designados a través de las variables Z. Existen 4 puntos de entrada digital del tipo Z, uno para cada tecla direccional. La opción "CONFIG Z" debe estar activada para que las entradas Z sean habilitadas.

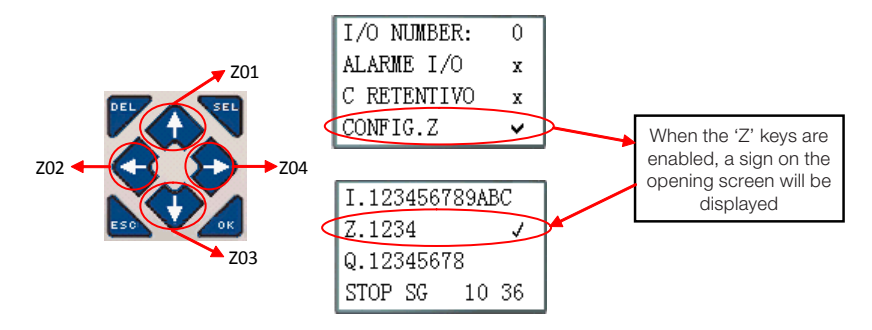

#### 7.1.4 Marcadores auxiliares

Marcadores auxiliares o relés auxiliares son bits de memoria utilizados para control interno de la lógica. Los relés auxiliares no son entradas o salidas físicas, que pueden ser conectadas a dispositivos externos, sino que son apenas utilizados internamente en la lógica como memorias auxiliares. El CLIC-02 posee 63 marcadores auxiliares M y 63 marcadores auxiliares N – M01 ~ M3F y N01 ~ N3F. Como los marcadores son bits internos de la CPU, los mismos pueden ser programados tanto como entradas digitales (contactos) como salidas digitales (bobinas). En la primera línea del ejemplo abajo, el relé auxiliar M01 está siendo usado como una bobina de salida y se energizará cuando la entrada l02 se encienda. En la segunda línea, el relé auxiliar M01 está siendo usado como una entrada y, cuando sea energizado, encenderá las salidas Q02 y Q03.

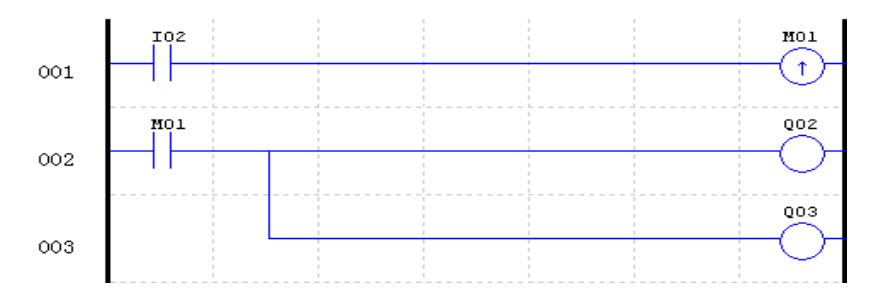

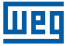

Los marcadores auxiliares M01 ~ M3F serán del tipo retentivo cuando la opción "M Retentivo" esté activada. Esta configuración puede ser hecha de dos maneras, a través del software de programación o en el propio display del CLIC-02. Los marcadores N no pueden ser retentivos.

| Configuração do Sistema | ×                             | 1 1 | LN 11 12 13 14 15       | 16       |
|-------------------------|-------------------------------|-----|-------------------------|----------|
| Ajustar ID              | E/S Remota                    |     | •• •••••                | •        |
| ID Atual: 1             |                               |     | AC100~240V Input 6 x AC |          |
|                         | C Escravo                     |     |                         |          |
| Expandir I/0            | Outros                        |     |                         | SEL      |
| Número de E/S: 0 -      | M Retentivo                   |     | CONFIG.ID 01            |          |
| ,                       | C Retentivo                   |     | E/SREMOTE N 会           | ∽.       |
| 🗍 Alarme de E/S         | Ajuste Z                      |     | BACKLIGHT x             | <b>M</b> |
| _Tipo V                 | Ajuste do DP                  |     | M RETENTIVO 🗸 💷 💙       | OK       |
| Modo: 8/N/2 -           | <ul> <li>Sem Sinal</li> </ul> |     | CLW-02 / 10HR-A         |          |
| Baud Rate: 38400 💌      | C Com Sinal                   |     | Output 4×Relay/8A       |          |
| Aj                      | juste Cancelar                |     |                         | •<br>14  |

El CLIC-02 posee marcadores auxiliares especiales, que ejecutan funciones predefinidas y no deben ser utilizados para escritura (bobinas de salida o status de otras funciones). Los marcadores especiales M31~M3F son descritos en la tabla abajo:

| Marcador | Función                     | Descripción                                                                                  |
|----------|-----------------------------|----------------------------------------------------------------------------------------------|
| M31      | Pulso Inicial               | Este marcador queda ENCENDIDO apenas durante el<br>primer ciclo de scan del CLIC-02          |
| M32      | Oscilador de 1s             | 0,5s ENCENDIDO / 0,5s APAGADO                                                                |
| M33      | Marcador Verano/<br>Inverno | En el verano el marcador se ENCIENDE y en invierno se APAGA, usado como relé auxiliar normal |
| M34      | Marcador AT01               | El marcador es ENCENDIDO cuando el primer canal del<br>módulo CLIC-02/4PT esté con error     |
| M35      | Marcador AT02               | El marcador es ENCENDIDO cuando el segundo canal<br>del módulo CLIC-02/4PT esté con error    |
| M36      | Marcador AT03               | EL marcador es ENCENDIDO cuando el tercer canal del<br>módulo CLIC-02/4PT esté con error     |
| M37      | Marcador AT04               | El marcador es ENCENDIDO cuando el cuarto canal del<br>módulo CLIC-02/4PT esté con error     |
| M38~M3C  | Reservado                   |                                                                                              |
| M3D      | Telegrama Recibido          | Utilizados por la función MODBUS                                                             |
| M3E      | Marcador de Error           |                                                                                              |
| MЗF      | Time Out                    |                                                                                              |

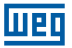

## 7.2 INSTRUCCIONES CON VARIABLES DIGITALES

## 7.2.1 Lógica de Pulso – Borde de subida

El contacto de pulso 'D' detectará un borde de subida en la lógica anterior al mismo, quedando habilitado por apenas un ciclo de scan tras esta detección. En el ejemplo abajo, cuando la entrada I01 cambie de apagada a encendida, el contacto 'D' quedará encendido por un ciclo de scan, habilitando la salida Q01 por este período.

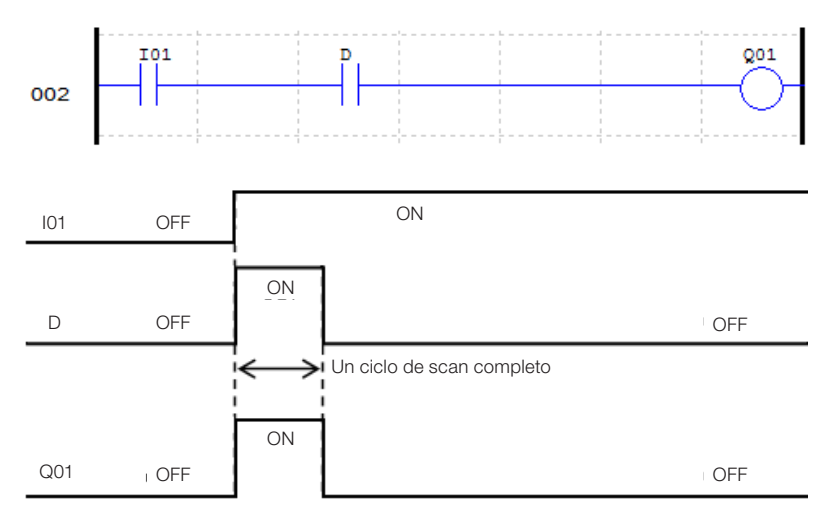

## 7.2.2 Lógica de Pulso – Borde de bajada

El contacto de pulso 'd' detectará un borde de bajada en la lógica anterior al mismo, quedando habilitado por apenas un ciclo de scan tras esta detección. En el ejemplo abajo, cuando la entrada I01 cambie de encendida a apagada, el contacto d quedará encendido por un ciclo de scan, habilitando la salida Q01 por este período.

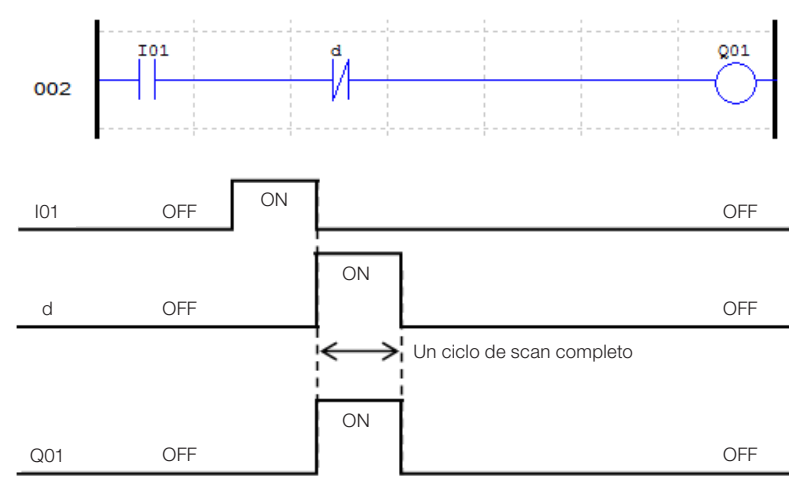

## 7.2.3 Función de Salida (-[)

Una instrucción de salida normal puede actuar sobre la salida digital (Q), salida de expansión (Y), marcador auxiliar (M) o (N). La variable seleccionada encenderá o apagará según la condición lógica anterior, la función de salida, conforme mostrado en el ejemplo abajo:

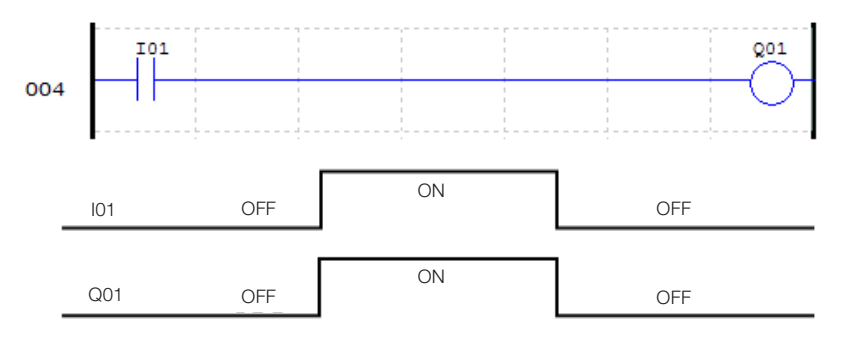

#### 7.2.4 Función SET (个)

Una instrucción SET encenderá una salida digital (Q), salida de expansión (Y), marcador auxiliar (M) o (N) cuando la lógica anterior la salida cambie de apagado para encendido. Una vez que la salida está encendida, permanecerá así aunque la lógica anterior, a salida, retorne a apagado. Para apagar la salida es necesario utilizar la instrucción RESET

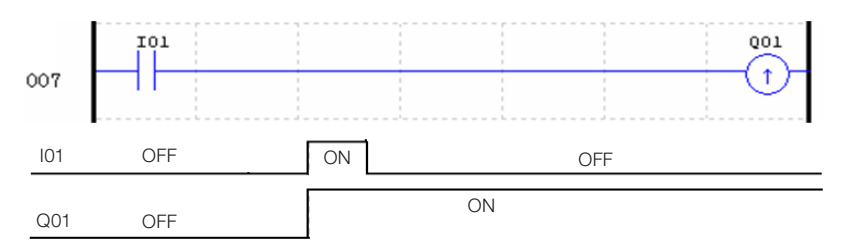

## 7.2.5 Función RESET (V)

Una instrucción RESET apagará una salida digital (Q), salida de expansión (Y), marcador auxiliar (M) o (N) cuando la lógica anterior a salida cambie de apagado para encendido. Una vez que la salida está apagada, permanecerá en este estado aunque la lógica anterior a salida retorne a encendido.

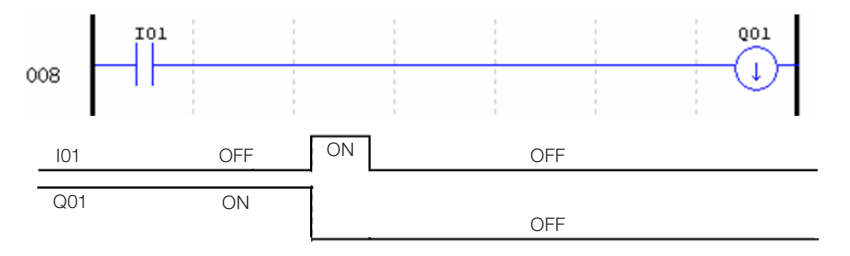

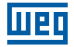

#### 7.2.6 Función Salida de Pulso - Flip-Flop (P)

Una instrucción de salida de pulso, o Flip-Flop, alterna el estado lógico de una salida digital (Q), salida de expansión (Y), marcador auxiliar (M) o (N) cuando el contacto anterior a salida cambie de apagado a encendido. En el ejemplo abajo, cuando el botón de comando I03 es presionado, Q04 se encenderá y permanecerá así aunque el botón ya no sea presionado. Cuando el botón de comando I03 es presionado nuevamente, Q04 se apagará y permanecerá apagado luego de soltar el botón. La instrucción de salida pulso (P) alternará su estado de encendido a apagado, y viceversa, toda vez que el botón de comando I03 sea presionado.

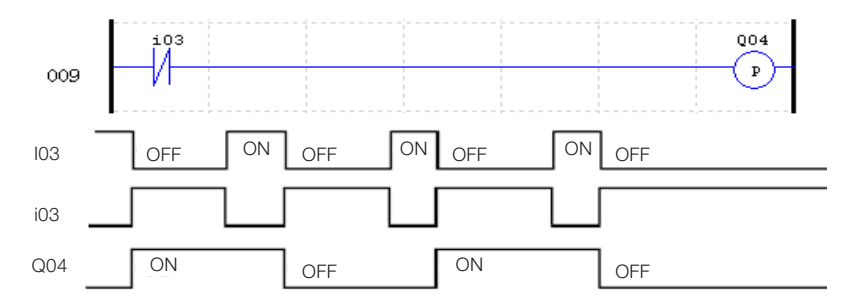

## 7.3 VARIABLES ANALÓGICAS

|                            | Símbolo | Cantidad | Rango Válido |
|----------------------------|---------|----------|--------------|
| Entrada Analógica          | A       | 8        | A01 ~ A08    |
| Ganancia Entrada Analógica | V       | 8        | V01 ~ V08    |
| Temporizador               | Т       | 31       | T01 ~ T1F    |
| Contador                   | С       | 31       | C01 ~ C1F    |
| Entrada de Temperatura     | AT      | 4        | AT01 ~ AT04  |
| Salida Analógica           | AQ      | 4        | AQ01 ~ AQ04  |
| Adición-Sustracción        | AS      | 31       | AS01 ~ AS1F  |
| Multiplicación-División    | MD      | 31       | MD01 ~ MD1F  |
| PID                        | PID     | 15       | PI01 ~ PI0F  |
| Multiplexador de Datos     | MX      | 15       | MX01 ~ MX0F  |
| Rampa Analógica            | AR      | 15       | AR01 ~ AR0F  |
| Registrador de Datos       | DR      | 240      | DR01 ~ DRF0  |

Las variables analógicas A01~A08, V01~V08, AT01~AT04, AQ01~AQ04 y los valores actuales de salida de las funciones T01~T1F, C01~C1F, AS01~AS1F, MD01~MD1F, PI01~PI0F, MX01~MX0F, AR01~AR0F y DR01~DRF0 pueden ser usados como parámetro para otras funciones.

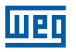

## 7.4 INSTRUCCIONES DE APLICACIÓN

|                         | Símbolo | Cantidad | Rango Válido |
|-------------------------|---------|----------|--------------|
| Temporizador            | Т       | 31       | T01 ~ T1F    |
| Contador                | С       | 31       | C01 ~ C1F    |
| Adición-Sustracción     | AS      | 31       | AS01 ~ AS1F  |
| Multiplicación-División | MD      | 31       | MD01 ~ MD1F  |
| RTC                     | R       | 31       | R01 ~ R1F    |
| Comparador              | G       | 31       | G01 ~ G1F    |
| IHM                     | Н       | 31       | H01 ~ H1F    |
| Datalink(1)             | L       | 8        | L01 ~ L08    |
| Modbus Maestro(1)       | MU      | 15       | MU01 ~ MU0F  |
| PID                     | PI      | 15       | PI01 ~ PI0F  |
| Multiplexador de Datos  | MX      | 15       | MX01 ~ MX0F  |
| Rampa Analógica         | AR      | 15       | AR01 ~ AR0F  |
| Registrador de Datos    | DR      | 240      | DR01 ~ DRF0  |
| Shift                   | S       | 1        | S01          |
| PWM(2)                  | Р       | 2        | P01 ~ P02    |

(1) Disponible solamente en los modelos con puerta de comunicación RS-485;

(2) Disponible apenas nos modelos con salida a transistor.

Los temporizadores, contadores, funciones de RTC y comparadores poseen variaciones e sus modos de operación, seleccionados a través del modo de la función. Cuando estas instrucciones sean seleccionadas para modo 0, funcionarán como marcadores internos M.

#### 7.4.1 Temporizador

El CLIC-02 posee 31 temporizadores, cada temporizador puede operar en 8 modos, 1 modo para temporizador de pulso y 7 modos para temporizador de fines generales. Los temporizadores son direccionados por el mnemónico T, variando de T01 ~ T1F. Los temporizadores T0E y T0F funcionan como retentivos (mantienen su valor después de una perdida de energía) si la opción "M Retentivo" está activada. Todos los demás temporizadores no son retentivos. Cada temporizador posee 6 parámetros para configuración propia. La tabla abajo describe cada parámetro de configuración de los temporizadores.

|        | Editar Contato/Bobina                                                                                                    |      |
|--------|----------------------------------------------------------------------------------------------------|------|
|        | Q Y M N T C <b>()</b>                                                                                                    |      |
| 6      | Selecionar Bobina Nr. Tipo de Saída                                                                                                   |      |
| 0<br>0 | I 01 - (01-1F) C -[ C Reset<br>C Set C P                                                                                              |      |
| 0      | Função<br>Middo 2 J (0-6: -{, 7: P)<br>Temporizador Retardo na Energização<br>Modo 2<br>Enable 10 P P P P P P P P P P P P P P P P P P | -22  |
|        | Base de Tempo: 1SEC 🔹                                                                                                    | 4    |
|        | Valor Atual: SEC                                                                                                    |      |
|        | Valor: 0005 SEC                                                                                                    | -(5) |
|        | Aluste de Direcão Reset Entrada                                                                                                    |      |
|        | Contato V Contato V 01                                                                                                    | -3)  |
|        | OK Cancelar                                                                                                    |      |

| Símbolo    | Descripción                                                                                                    |  |  |
|------------|----------------------------------------------------------------------------------------------------|--|--|
| 0          | Modo Temporizador: 0 ~ 7                                                                                                    |  |  |
| 0          | Base de       1: 0,01s       →       0 ~ 99,99 seg         tiempo       2: 0,1s       0 ~ 999,9 seg         3: 1s       →       0 ~ 9999 seg         4: 1min       →       0 ~ 9999 min |  |  |
| 3          | Reset del temporizador: Cuando esta<br>entrada es activada, el valor actual<br>del temporizador será llevado a cero<br>y su salida deshabilitada                                        |  |  |
| 4          | Valor actual del temporizador                                                                                                    |  |  |
| 5          | Set-Point del temporizador(1)                                                                                                    |  |  |
| 6          | Número del temporizador: T01 ~ T1F                                                                                                    |  |  |
| (1) EL Set | -Point del temporizador puede ser una                                                                                                    |  |  |

UPC

(1) El Set-Point del temporizador puede ser una constante o un valor actual de alguna otra función.

En el display del CLIC02, o en la herramienta de programación, el bloque temporizador es exhibido de la siguiente forma:

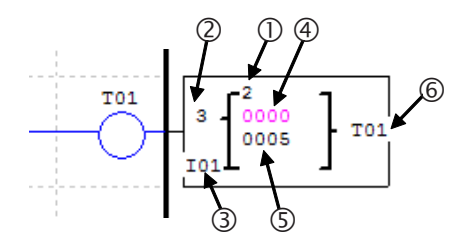

## 7.4.1.1 Temporizador Modo 0 - Marcador Auxiliar

Cuando un temporizador es configurado para el modo 0, funcionará como un marcador auxiliar interno M o N. Los demás parámetros de configuración quedarán deshabilitados cuando este modo sea seleccionado.

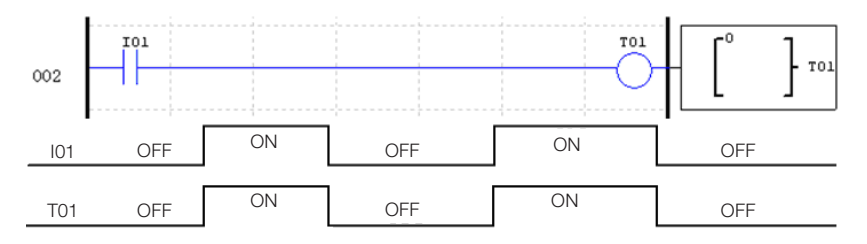

## 7.4.1.2 Temporizador Modo 1 - Retardo en la Energización

Este temporizador contará el tiempo mientras esté habilitado, parando al alcanzar el set-point de conteo y encendiendo su salida. Si la habilitación del temporizador es apagada, el valor actual de conteo será llevado a cero y la salida del temporizador será apagada. En el ejemplo abajo, el temporizador parará de contar el tiempo cuando alcance el valor de 5 segundos, encendiendo los contactos T01.

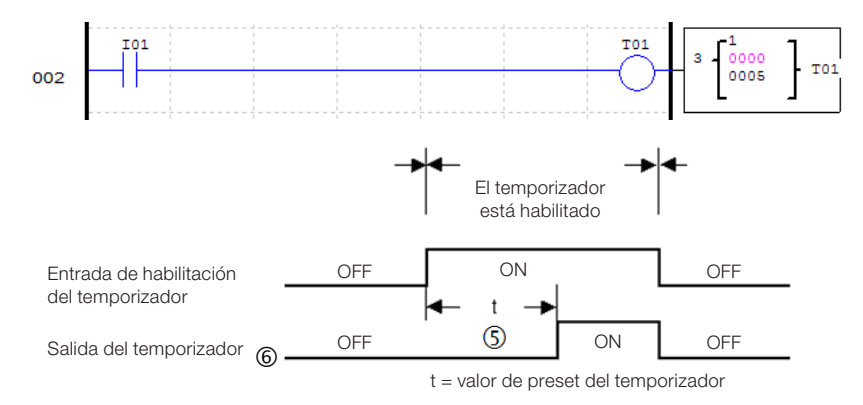

## 7.4.1.3 Temporizador Modo 2 - Retardo en la Energización con RESET

Cuando habilitado, el temporizador contará el tiempo hasta alcanzar el valor programado, encendiendo sus contactos de salida. Si la entrada de habilitación del temporizador se apaga, los contactos de salida permanecerán encendidos, siendo apagados sólo con el accionamiento de la entrada de reset. En el ejemplo abajo, el temporizador contará el tiempo programado de 5 segundos. La entrada de reset está programada como I01 y, cuando accionada, llevará a cero el valor de conteo actual y apagará los contactos de salida. Note que, si el temporizador no alcanza el valor programado y la habilitación es apagada, el valor actual de conteo será mantenido.

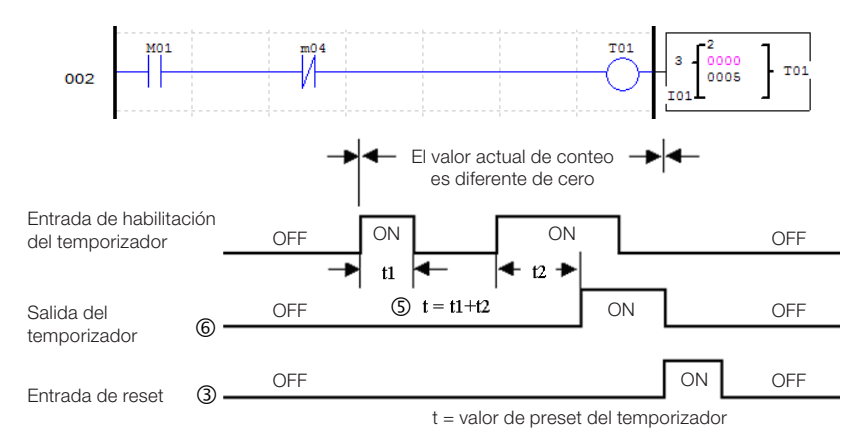

Si las entradas de habilitación y reset están activas al mismo tiempo, la prioridad será de la entrada de reset.

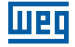

#### 7.4.1.4 Temporizador Modo 3 - Retardo en la Desenergización

El temporizador encenderá los contactos de salida inmediatamente luego de su habilitación, sin embargo cuando esta habilitación sea apagada, la salida del temporizado quedará activa durante el tiempo programado. Cuando la entrada de reset sea accionada, el valor actual de conteo será llevado a cero y las salidas del temporizador serán apagadas. En el ejemplo 1, el temporizador contará el tiempo de 5 segundos luego de tener la señal

de habilitación apagada. En el ejemplo 2, observamos la actuación de la entrada de reset, que lleva a cero el valor de conteo y deshabilita la salida del temporizador. Siempre que el temporizador esté contando el tiempo para apagarse y la entrada de habilitación sea nuevamente encendida, el valor actual de conteo será llevado a cero.

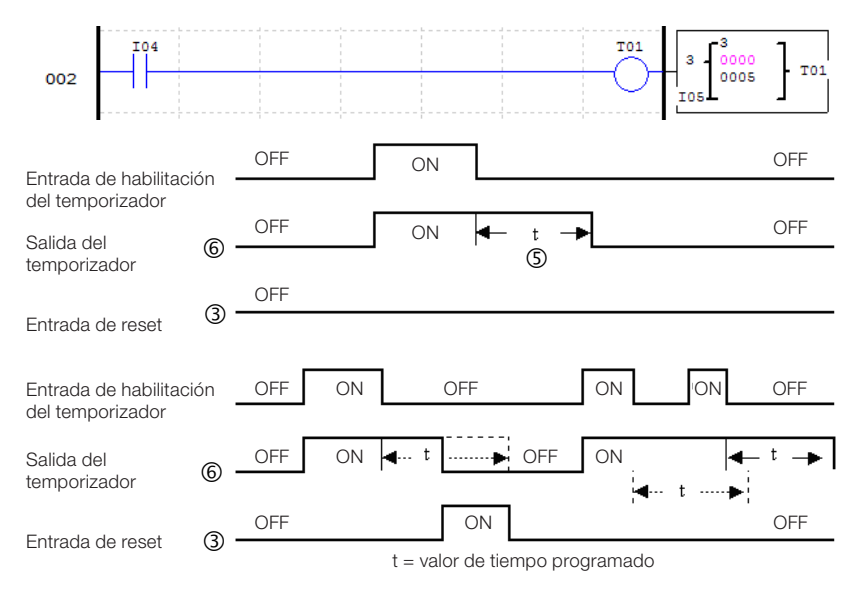
## 7.4.1.5 Temporizador Modo 4 - Retardo en la Desenergización

El temporizador accionará los contactos de salida cuando la entrada de habilitación sea apagada, iniciando así el conteo de tiempo. Cuando el tiempo programado sea alcanzado, la salida será apagada. Si la entrada de habilitación es nuevamente encendida durante el conteo de tiempo, este conteo será llevad a cero, manteniendo la salida del temporizador apagada hasta un nuevo conteo completo. La entrada de reset llevará a cero el valor de conteo actual, teniendo prioridad sobre la entrada de habilitación.

En el ejemplo abajo, el temporizador es habilitado por la entrada I04. Cuando la entrada I04 es apagada, el temporizador encenderá los contactos de salida e iniciará el conteo del tiempo programado. La salida es apagada tras el tiempo programado de 5 segundos.

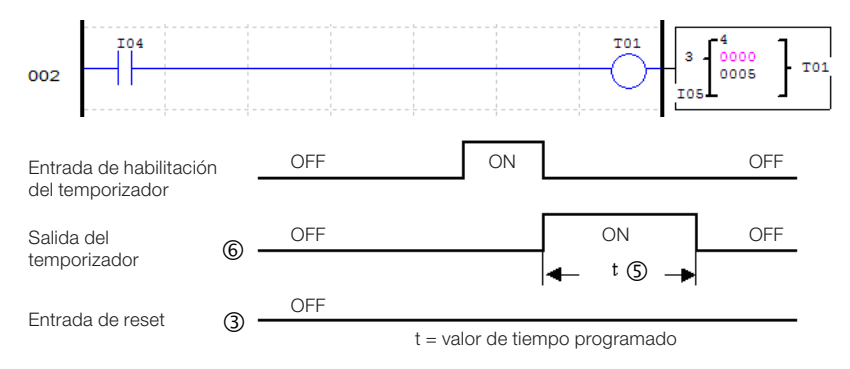

### 7.4.1.6 Temporizador Modo 5 - Oscilador

Cuando un temporizador en modo oscilador es habilitado, su salida alternará continuamente entre encendido-apagado, iniciando el ciclo siempre con la salida encendida. El período con la salida encendida y el período con la salida apagada es el mismo, siendo definido por el tiempo programado del temporizador. Cuando la entrada de habilitación esa apagada, la salida del temporizador será inmediatamente apagada.

En el ejemplo abajo, cuando la entrada I04 se encienda, el temporizador T01 será habilitado e iniciará el ciclo enciende-apaga en su salida. Cuando I04 sea apagada, la salida del temporizador también será inmediatamente apagada, sin aguardar la finalización de un ciclo de tiempo.

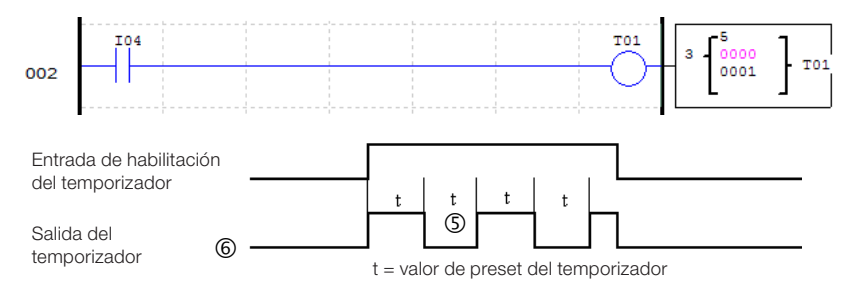

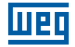

### 7.4.1.7 Temporizador Modo 6 - Oscilador Con Reset

Cuando un temporizador en modo oscilador es habilitado, su salida alternará continuamente entre encendido-apagado, iniciando el ciclo siempre con la salida encendida. El período con la salida encendida y el período con la salida apagada es el mismo, sendo definido por el tiempo programado del temporizador. Una vez activado el temporizador, la entrada de habilitación puede ser apagada y el temporizador continuará operando. Para apagar el temporizador y parar el ciclo de enciende-apaga es necesario accionar la entrada de reset.

En el ejemplo abajo, la entrada IO4 habilitará el temporizador. Luego de habilitado, la entrada es apagada, no obstante, el temporizador continua operando. Cuando la entrada de reset es accionada, el temporizador es inmediatamente apagado.

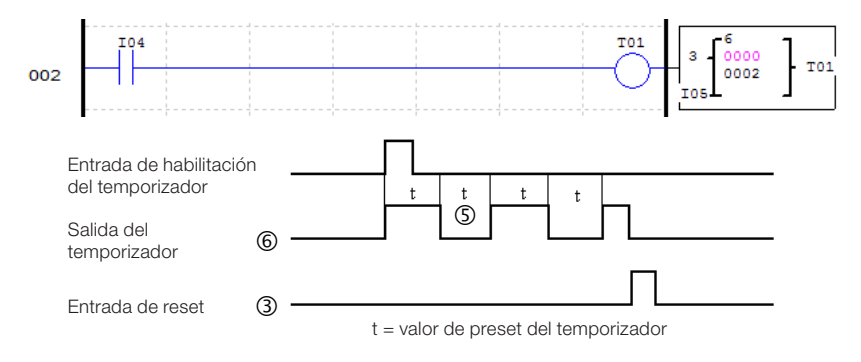

#### 7.4.1.8 Temporizador Modo 7 - Oscilador Ajustable

Este temporizador posee un modo de operación semejante al del temporizador oscilador (modo 5), teniendo como única diferencial a posibilidad de programar tiempos distintos para el período encendido y período apagado de la salida. Para que eso sea posible, este modo utilizará dos temporizadores, uno para cada período. El temporizador declarado en la lógica temporizará el período encendido y el temporizador subsiguiente contará el período apagado. El segundo temporizador generará un pulso a cada finalización de ciclo.

En el ejemplo abajo, el temporizador T01 oscilará el estado de sus contactos de salida mientras la entrada digital 104 esté encendida. Como el temporizador T02 también es utilizado, aparece en la visualización del bloque y no puede ser utilizado como temporizador en otro modo.

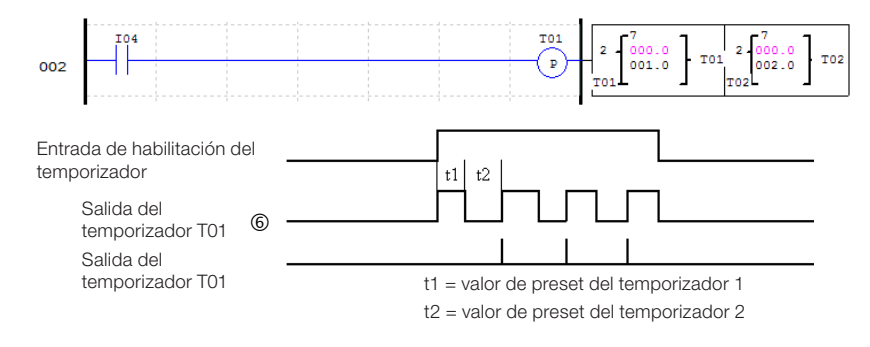

### 7.4.2 Contador

El CLIC-02 posee 31 contadores, donde cada contador puede operar en 9 modos de conteo: 1 modo para contador de pulso, 6 modos para contador de uso general y 2 modos para conteo de alta velocidad. Los contadores son direccionados por el mnemónico C, variando de C01 ~ C1F. Cada contador posee 6 parámetros para configuración. La tabla abajo describe cada parámetro de configuración de los contadores.

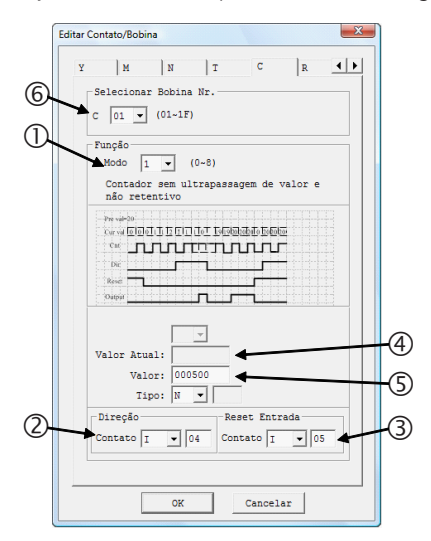

| Símbolo | Descripción                                                                                                    |
|---------|----------------------------------------------------------------------------------------------------|
| 0       | Modo conteo (0-6)                                                                                                    |
| 2       | Selección de la dirección de conteo:<br>OFF: Conteo creciente (0, 1, 2, 3)<br>ON: Conteo decreciente (3, 2, 1, 0)                              |
| 3       | Reset del contador: Cuando esta<br>entrada sea activada, el valor actual<br>del contador será llevado a cero y su<br>salida será deshabilitada |
| 4       | Valor actual de conteo: 0 ~ 999999                                                                                                    |
| 5       | Set-Point de conteo(1): 0 ~ 999999                                                                                                    |
| 6       | Número del contador: C01 ~ C1F                                                                                                    |

(1) El Set-Point del contador puede ser una constante o valor actual de alguna otra función.

En el display del CLIC02, o en la herramienta de programación, el bloque contador es exhibido de la siguiente forma:

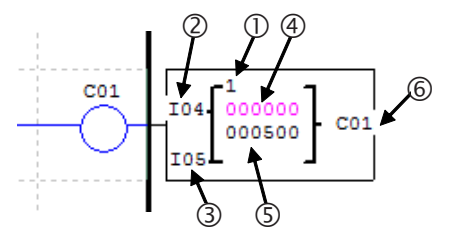

#### 7.4.2.1 Contador Modo 0 - Marcador Auxiliar

Cuando un contador sea configurado para el modo 0, funcionará como un marcador auxiliar interno M o N. Los demás parámetros de configuración quedarán deshabilitados cuando este modo sea seleccionado.

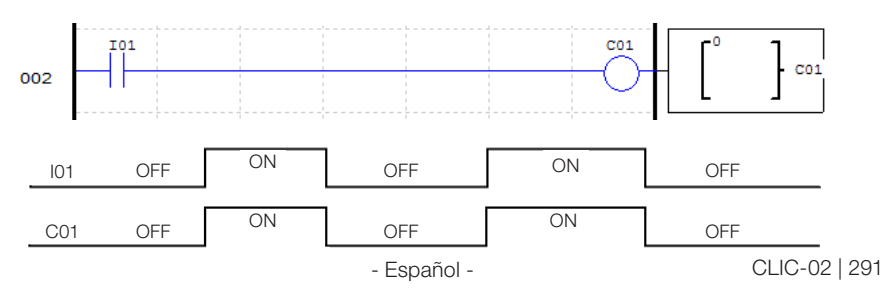

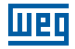

### 7.4.2.2 Contador Modo 1 - Conteo Fijo y No-Retentivo

El contador puede trabajar en dos modos, conteo creciente o decreciente, seleccionados a través de la entrada de dirección de conteo. Cuando en modo de conteo creciente, los pulsos de entrada incrementarán el valor de conteo hasta alcanzar el valor programado, encendiendo así los contactos de salida del contador. Cuando en modo de conteo decreciente, los pulsos de entrada disminuirán el valor de conteo hasta alcanzar el valor cero, encendiendo así los contactos de salida del contador. En ambos casos, para apagar la salida es necesario accionar la entrada de reset o invertir la dirección de conteo. En caso de desenergización, el valor de conteo no será mantenido.

En este ejemplo, el contador C01 contará los pulsos de la entrada digital I06. El contacto de salida del contador quedará activo cuando el valor de conteo sea igual a 20. Note que, cuando el valor de conteo llega a 2, la dirección de conteo es alterada para decreciente, haciendo que la salida del contador se encienda con el valor de conteo 0. Alterando nuevamente la dirección de conteo para creciente, la salida es reseteada.

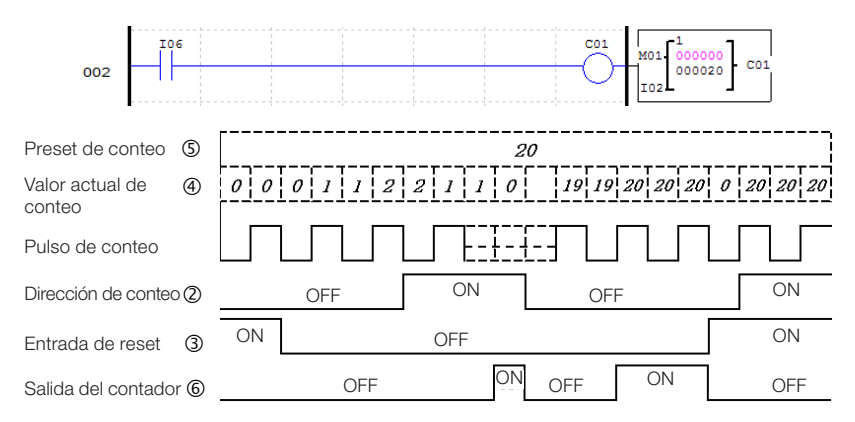

Cuando el CLP sea energizado, el valor inicial de conteo dependerá de la dirección de conteo. Si la dirección es creciente, el valor de conteo será 0, si es decreciente, el valor de conteo será igual al valor programado.

# 7.4.2.3 Contador Modo 2 - Conteo Continuo y No-Retentivo

El contador puede trabajar en dos modos, conteo creciente o decreciente, seleccionados a través de la entrada de dirección de conteo. Cuando en modo de conteo creciente, los pulsos de entrada incrementarán el valor de conteo, encendiendo los contactos de salida cuando el valor de conteo sea igual o mayor al programado. El contador continua incrementando incluso luego de alcanzar el valor programado. Cuando en modo de conteo decreciente, los pulsos de entrada disminuirán el valor de conteo hasta alcanzar el valor cero, encendiendo así los contactos de salida del contador. En ambos casos, para apagar la salida es necesario accionar la entrada de reset o invertir la dirección de conteo. En caso de desenergización, el valor de conteo no será mantenido.

En este ejemplo, el contador C01 contará los pulsos de la entrada digital I06. El contacto de salida del contador quedará activo cuando el valor de conteo sea igual o mayor a 20. El valor de conteo sobrepasa el valor programado, llegando a 21.

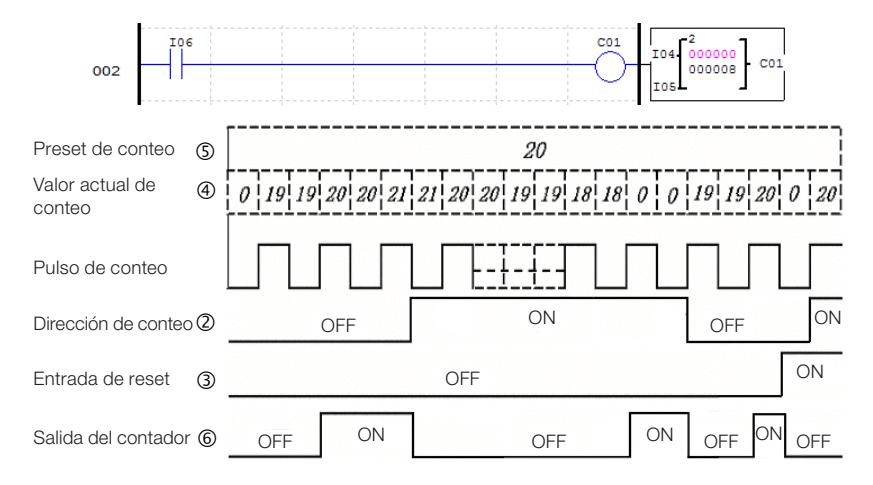

Cuando el CLP sea energizado, el valor inicial de conteo dependerá de la dirección de conteo. Si la dirección es creciente, el valor de conteo será 0, si es decreciente, el valor de conteo será igual al valor programado.

### 7.4.2.4 Contador Modo 3 - Conteo Fijo y Retentivo

El funcionamiento es el mismo del Contador Modo 1, sin embargo, luego de una desenergización del CLIC-02, el valor de conteo será almacenado. Cuando el CLIC-02 sea encendido nuevamente, el último valor almacenado será cargado nuevamente para el contador, manteniendo su condición inalterada. Las demás funciones y características son las mismas del Contador Modo 1.

En caso que ocurra STOP en el CLIC-02 sin desenergización, el valor de conteo será reseteado, obedeciendo la dirección de conteo. Para que esto no ocurra, la opción de sistema "C Retentivo" debe ser habilitada, haciendo que el valor sea mantenido incluso con un comando STOP sin desenergización.

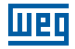

### 7.4.2.5 Contador Modo 4 - Conteo Continuo y Retentivo

El funcionamiento es el mismo del Contador Modo 2, sin embargo, luego de una desenergización del CLIC-02, el valor de conteo será almacenado. Cuando el CLIC-02 sea encendido nuevamente, el último valor almacenado será cargado nuevamente para el contador, manteniendo su condición inalterada. Las demás funciones y características son las mismas del Contador Modo 2.

En caso que ocurra STOP en el CLIC-02 sin desenergización, el valor de conteo será reseteado, obedeciendo la dirección de conteo. Para que esto no ocurra, la opción de sistema "C Retentivo" debe ser habilitada, haciendo que el valor sea mantenido incluso con un comando STOP sin desenergización.

### 7.4.2.6 Contador Modo 5 - Conteo Continuo

El contador puede trabajar en dos modos, conteo creciente o decreciente, seleccionados a través de la entrada de dirección de conteo. Cuando en modo de conteo creciente, los pulsos de entrada incrementarán el valor de conteo, encendiendo los contactos de salida cuando el valor de conteo sea igual o mayor al programado. El contador continua incrementando incluso luego de alcanzar el valor programado. Cuando en modo de conteo decreciente, los pulsos de entrada disminuirán el valor de conteo hasta alcanzar el valor cero, no obstante, la salida del contador no será encendida. La salida será apagada cuando sea accionada la entrada de reset. En caso que la dirección de conteo sea invertida, la salida del contador no cambiará de estado inmediatamente, será respetada la comparación entre valor actual y valor programado. En caso de desenergización, el valor de conteo no será mantenido.

En el ejemplo, el contador C01 continuará el conteo tras alcanzar el valor programado de 20 pulsos. Sin embargo, cuando invertida la dirección de conteo, la salida será apagada sólo cuando el valor de conteo sea menor que el valor programado.

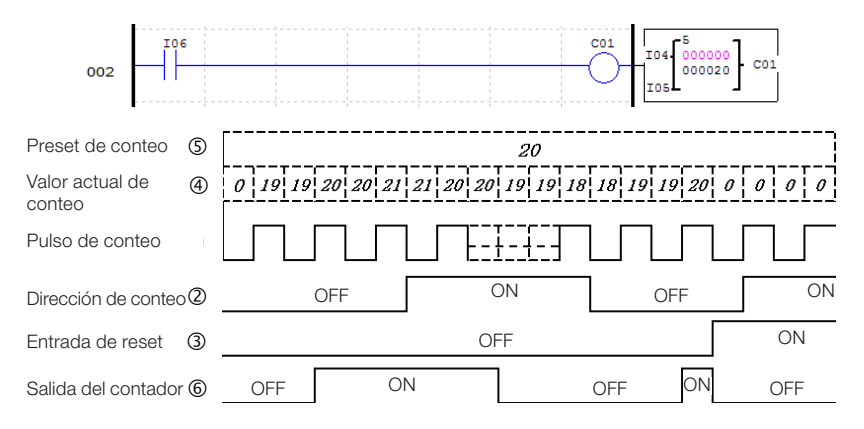

Cuando el contador sea reseteado o cuando el CLP sea energizado, el valor inicial de conteo será siempre 0.

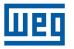

#### 7.4.2.7 Contador Modo 6 - Conteo Continuo, Retentivo y Con Retención de Estado

El funcionamiento es el mismo del Contador Modo 2, no obstante, tras una desenergización del CLIC-02 el valor de conteo será almacenado. Cuando el CLIC-02 sea encendido nuevamente, el último valor almacenado será cargado nuevamente para el contador, manteniendo su condición inalterada. Las demás funciones y características son las mismas del Contador Modo 2.

En caso que ocurra STOP en el CLIC-02 sin desenergización, el valor de conteo será reseteado, obedeciendo la dirección de conteo. Para que esto no ocurra, la opción de sistema "C Retentivo" debe ser habilitada, haciendo que el valor sea mantenido incluso con un comando STOP sin desenergización.

#### 7.4.2.8 Contador de Alta Velocidad

Los modelos con alimentación CC del CLIC-02 incluyen dos entradas de alta velocidad de 1 KHz, disponibles en los terminales I01y I02. Como modelo, estas entradas funcionan como entradas digitales comunes, sin embargo cuando configuradas a través de un contador de alta velocidad, efectuarán la lectura de las entradas en un tiempo de actualización mucho menor, logrando leer señales de hasta 1 KHz. Son frecuentemente utilizadas para contar un pulso muy rápido (con frecuencias mayores que 40Hz) y lectura de encoders. Los contadores de alta velocidad son configurados en los modos 7 y 8 de los contadores.

#### 7.4.2.8.1 Contador Modo 7 – Contador de Alta Velocidad

El contador de alta velocidad modo 7 contará los pulsos de una de las entradas de alta velocidad – I01 ó I02 – de manera únicamente creciente. Para eso, la bobina del contador configurado para este modo debe estar habilitada. El contador encenderá sus contactos de salida cuando el valor de conteo actual alcance el valor programado, no existiendo adelantamiento de este valor. Para resetear el contador, podrá ser utilizada su entrada de reset o deshabilitada la bobina del contador. Los parámetros del contador en este modo son diferentes de los contadores comunes, según es observado abajo:

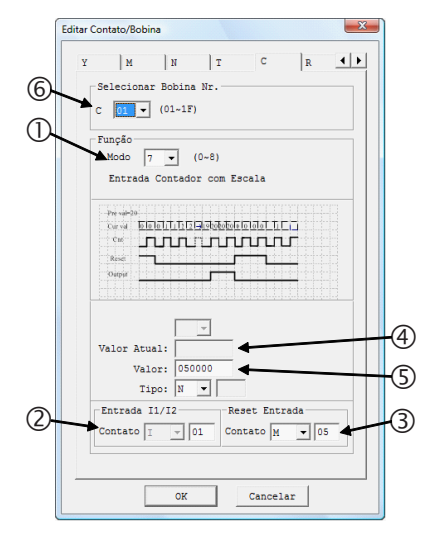

| Símbolo | Descripción                                                                                                    |
|---------|----------------------------------------------------------------------------------------------------|
| 0       | Modo conteo 7                                                                                                    |
| 2       | Entrada de alta velocidad que tendrá<br>los pulsos contados – 101 ó 102                                                                        |
| 3       | Reset del contador: Cuando esta<br>entrada sea activada, el valor actual<br>del contador será llevado a cero y sa<br>salida será deshabilitada |
| 4       | Valor actual de conteo: 0 ~ 999999                                                                                                    |
| 5       | Set-Point de conteo(1): 0 ~ 999999                                                                                                    |
| 6       | Número del contador: C01 ~ C1F                                                                                                    |

(1) El Set-Point del contador puede ser una constante o el valor actual de alguna otra función.

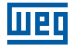

En el display del CLIC02, o en la herramienta de programación, este bloque es exhibido de la siguiente forma:

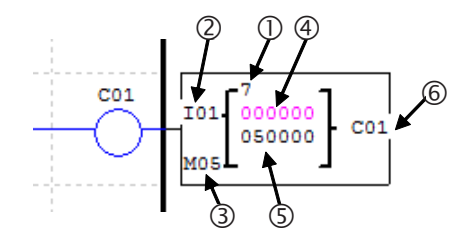

En el ejemplo abajo, el contador C01 incrementará los pulsos de la entrada l01 cuando la entrada l06 esté activada. Alcanzando el valor programado de 50000 pulsos, los contactos de salida de C01 se accionarán, encendiendo la salida Q01. La entrada de reset, programada para M05, llevará a cero el valor de conteo y apagará los contactos de salida.

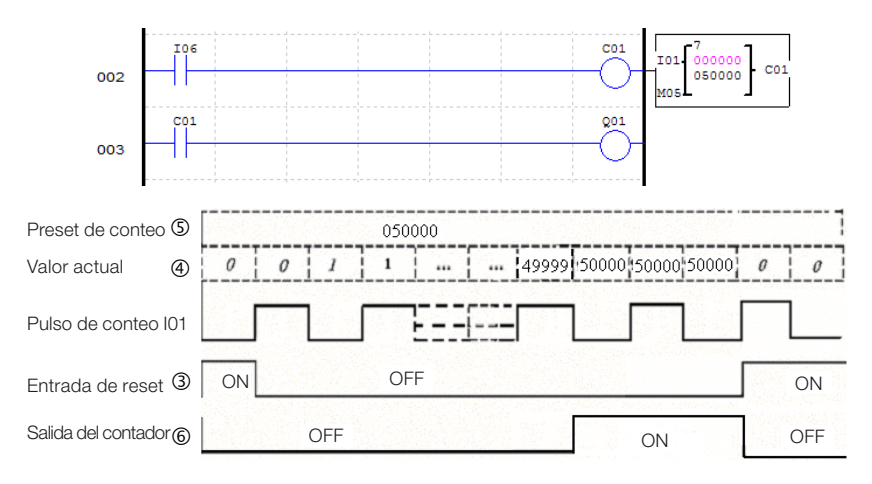

## 7.4.2.8.2 Contador Modo 8 - Contador de Alta Velocidad

El contador de alta velocidad modo 8 funciona como un comparador de frecuencias, habilitando la salida cuando la frecuencia leída en la entrada esté dentro del rango programado. Las entradas de alta velocidad I01 y I02 están disponibles, siendo necesario habilitar la bobina del contador para que la comparación sea realizada.

El contador totalizará el número de pulsos recibidos en la entrada, dentro del tiempo de barredura definida. Si el número de pulsos contados en ese período está dentro de la franja de comparación programada (definida por los parámetros de la función), la salida será habilitada. A cada inicio de un nuevo ciclo de barredura, el valor actual de conteo será llevado a cero. Los parámetros del contador en este modo son diferentes de los contadores comunes, según es observado abajo:

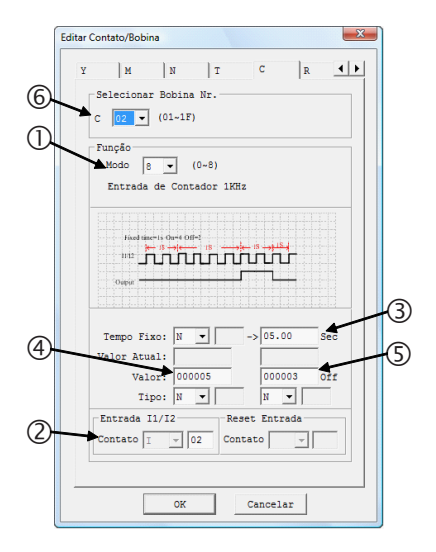

| Símbolo | Descripción                                                                |
|---------|----------------------------------------------------------------------------|
| 1       | Modo conteo 8                                                              |
| 0       | Entrada de alta velocidad donde<br>será medida la frecuencia – 101 ó 102   |
| 3       | Tiempo de barredura de la entrada <sup>(1)</sup> :<br>0 ~ 99,99s           |
| 4       | Set-Point superior de la franja de comparación <sup>(1)</sup> : 0 ~ 999999 |
| \$      | Set-Point inferior de la franja de comparación <sup>(1)</sup> : 0 ~ 999999 |
| 6       | Número del contador: C01 ~ C1F                                             |

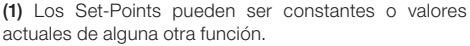

En el display del CLIC02, el bloque temporizador es exhibido de la siguiente forma:

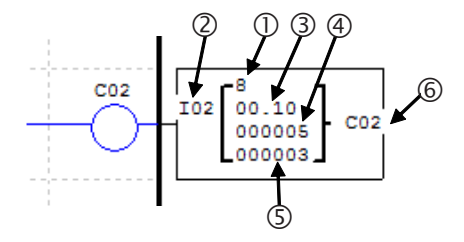

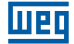

En el ejemplo abajo, el contador C02 verificará la frecuencia de la entrada rápida I02. El ciclo de barredura está programado para 0,1s. A cada ciclo de barredura completado, el contador C02 comparará el número de pulsos contados en este ciclo con la franja programada, que va de 3 a 5 pulsos para encender. Observe que la salida es habilitada cuando el valor actual sea mayor o igual al límite inferior de la franja de comparación y menor que el límite superior.

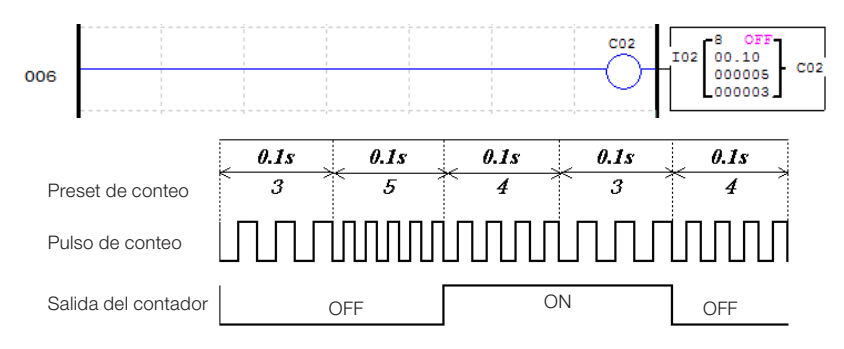

### 7.4.3 Reloj de Tiempo Real - RTC

El CLIC-02 posee 31 instrucciones de comparación RTC, donde cada una puede operar en 5 modos de comparación. Cada instrucción de comparación RTC posee 10 parámetros para configuración. Las instrucciones de comparación RTC son direccionadas por el mnemónico R, estando disponibles en el rango de R01 ~ R1F. Las instrucciones de comparación actuarán conforme el reloj de tiempo real del CLIC-02, que puede ser ajustado a través del display del CLIC-02 o por la herramienta de programación.

#### 7.4.3.1 Modo 0 - Marcador Auxiliar

Cuando una instrucción de comparación RTC sea configurada para el modo 0, funcionará como un marcador auxiliar interno M o N. Los demás parámetros de configuración quedarán deshabilitados cuando este modo sea seleccionado.

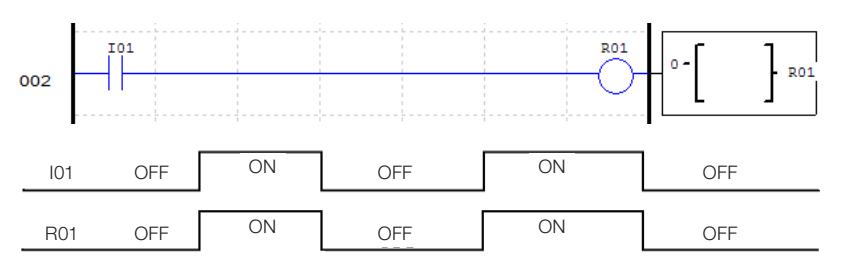

## 7.4.3.2 RTC Modo 1 – Intervalo Diario

En este modo, los contactos de salida serán accionados todos los días de la franja programada. El tiempo de accionamiento también es programable, escogiendo los horarios en que la salida será encendida y apagada. Es necesario habilitar el bloque RTC para que la salida sea encendida.

| ſ          | Editar Contato/Bobina                                                                                                    |     |
|------------|----------------------------------------------------------------------------------------------------|-----|
| ().<br>(2. | M N T C R G ()<br>Selecionar Bobina Nr.<br>R OL V (01-1F)<br>Função<br>Modo 1 V (0-4)<br>Modo Todo Dia                                                                                                    |     |
| 4          | 300 for an act of a state of a state of a s | -5  |
|            | Valor Atual: 00:30<br>Ajuste: 02 : 00 on 17 : 00 off<br>(Hore: Minuto)<br>6 7 8 9                                                                                                    | -3) |
|            | OK Cancelar                                                                                                    | J   |

| Símbolo | Decerinción                                      |
|---------|--------------------------------------------------|
| Simbolo | Descripcion                                      |
| 1       | Número del RTC: R01 ~ R1F                        |
| 2       | Modo RTC: 1                                      |
| 3       | Valor actual del RTC del CLIC-02<br>Hora: Minuto |
| 4       | Día de la semana de inicio de la<br>operación    |
| \$      | Día de la semana de fin de la<br>operación       |
| 6       | Hora del día para encender salida                |
| Ø       | Minuto del día para encender salida              |
| 8       | Hora del día para apagar salida                  |
| 9       | Minuto del día para apagar salida                |

En el display del CLIC02, o en la herramienta de programación, el bloque RTC Modo 1 será exhibido de la siguiente forma:

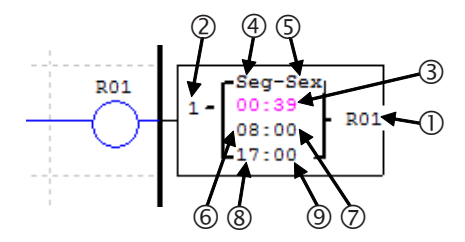

En el ejemplo a seguir, la salida será encendida de lunes a viernes, de 8:00 a 17:00 horas.

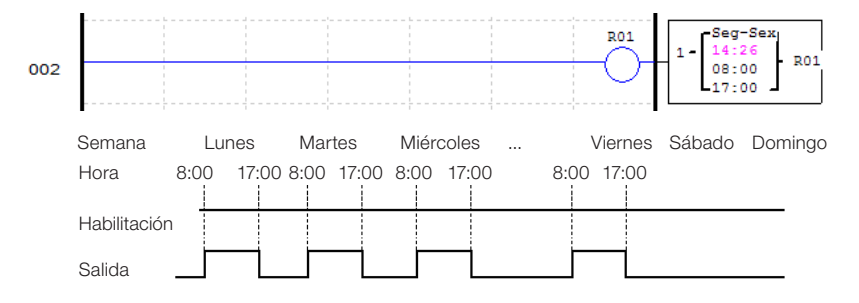

Cuando el horario programado para encender la salida sea mayor que el horario para apagarla, la salida será apagada apenas el día posterior. En el ejemplo abajo, la salida se enciende a las 17:00 del martes y será apagada a las 8:00 del miércoles.

| ÷ |     |            | Semana       | Sec  | gunda | Martes     | Mié  | rcoles |       | Vierne | s Sábado | Domingo |
|---|-----|------------|--------------|------|-------|------------|------|--------|-------|--------|----------|---------|
| l | 2   | 1          | Hora         | 8.00 | 17.00 | 8.00 17.00 | 8.00 | 17.00  | 8.00  | 17.00  | 8.00     | - J*    |
|   | 4:5 | Mart-Viern |              | 0.00 |       |            |      |        | 0.00  |        |          |         |
| ſ | 6:0 | 17:00      | Habilitación |      |       |            |      |        |       |        |          |         |
| l | 8:9 | 8:00       | Salida       |      |       | Ĺ          |      | Γ      | · … – | Ė      | — İ      |         |

Programando el día inicial de la semana para después del día final de operación, ocurrirá la misma situación del ejemplo anterior. En el caso abajo, la salida es encendida el viernes y permanece realizando ciclos de enciende-apaga hasta el martes de la otra semana.

|     |           | Semana       | Lu   | nes   | Mar  | tes   | <br>Vie | rnes  | Sál  | oado  | Dor  | ningo |
|-----|-----------|--------------|------|-------|------|-------|---------|-------|------|-------|------|-------|
| 2   | 1         | Hora         | 8:00 | 17:00 | 8:00 | 17:00 | 8:00    | 17:00 | 8:00 | 17:00 | 8:00 | 17:00 |
| 4:5 | Vier-Mart |              |      |       |      |       |         | 1     |      |       | 1    |       |
| 6:0 | 8:00      | Habilitación |      |       |      |       |         |       |      |       |      |       |
| 8:9 | 17:00     | Salida       |      |       |      | 1     | <br>F   |       |      | 1     | Ĺ    | 1     |

Esta programación invertida de los parámetros puede ser realizada simultáneamente para los días de operación y el horario de accionamiento, conforme observado en el ejemplo abajo:

|     | - 1      | Semana       | Lu   | nes   | Ma   | irtes | <br>Vier | nes   | Sáb  | ado   | Dom  | ningo |
|-----|----------|--------------|------|-------|------|-------|----------|-------|------|-------|------|-------|
|     |          | Hora         | 8:00 | 17:00 | 8:00 | 17:00 | 8:00     | 17:00 | 8:00 | 17:00 | 8:00 | 17:00 |
| 4:5 | Vier-Dom |              |      |       |      |       |          |       |      |       |      |       |
| 6:0 | 17:00    | Habilitación |      |       |      |       |          |       |      |       |      |       |
| 8:9 | 8:00     | Salida       | Ĺ    |       |      | i     | <br>:    |       |      |       |      |       |

Para habilitar la ejecución de la función durante todos los días, basta seleccionar el mismo valor en los campos del día de operación:

| 2   | 1       | Semana<br>Hora | Lunes      | Martes     | <br>Viernes | Sábado     | Domingo    |
|-----|---------|----------------|------------|------------|-------------|------------|------------|
| 4:5 | Lun-Lun |                |            |            | 0.00 17.00  |            |            |
| 6:0 | 8:00    | Habilitación   |            |            |             |            |            |
| 8:9 | 17:00   | Salida         | i di       |            | <br>i i     | i i i      | i i i      |
|     |         | Semana         | Lunes      | Martes     | <br>Viernes | Sábado     | Domingo    |
| 2   | 1       | Hora           | 8:00 17:00 | 8:00 17:00 | 8:00 17:00  | 8:00 17:00 | 8:00 17:00 |
| 4:5 | Lun-Lun |                |            |            |             |            |            |
| 6:7 | 17:00   | Habilitación   |            |            |             |            |            |
| 8:9 | 8:00    | Salida         |            |            |             |            |            |

## 7.4.3.3 RTC Modo 2 - Intervalo Semanal

Este modo permite la selección de un día, hora y minuto para encender la salida y un día, hora y minuto para apagar la salida. Es necesario habilitar el bloque RTC para que la salida sea encendida.

|   | Editar Contato/Bobina                                                                                                    | 1  |
|---|----------------------------------------------------------------------------------------------------|----|
| 0 | M N T C R G ()<br>Selecionar Bobina Nr.<br>R 00 V (01-1F)<br>Fungão<br>Niddo 2 V (0-4)<br>Modo Intervalo de Tempo                                                                                         |    |
| 4 | 300     101     N/C     101     100     55.     56       50     100     100     100     100     100     100     100       50     100     100     100     100     100     100     100       Frankin     Rx | -5 |
|   | mana (0n->0ff): [TU> SA -<br>Valor Arual: [4:26<br>Ajuste: [06 : [00 0n 17 : [00 off<br>(Bora: Minuto)<br>6 7 8 9                                                                                         | -3 |
|   | OK Cancelar                                                                                                    |    |

| Símbolo | Descripción                                      |
|---------|--------------------------------------------------|
| 0       | Número del RTC: R01 ~ R1F                        |
| 2       | Modo RTC: 2                                      |
| 3       | Valor actual del RTC del CLIC-02<br>Hora: Minuto |
| 4       | Día de la semana para encender salida            |
| 5       | Día de la semana para apagar salida              |
| 6       | Hora del día para encender salida                |
| Ø       | Minuto del día para encender salida              |
| 8       | Hora del día para apagar salida                  |
| 9       | Minuto del día para apagar salida                |

En el display del CLIC02, o en la herramienta de programación, el bloque RTC Modo 2 será exhibido de la siguiente forma:

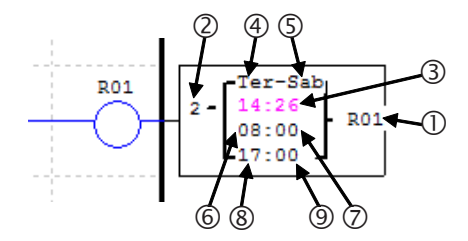

En el ejemplo a seguir, la salida será encendida de lunes a viernes, de 8:00 a 17:00 horas.

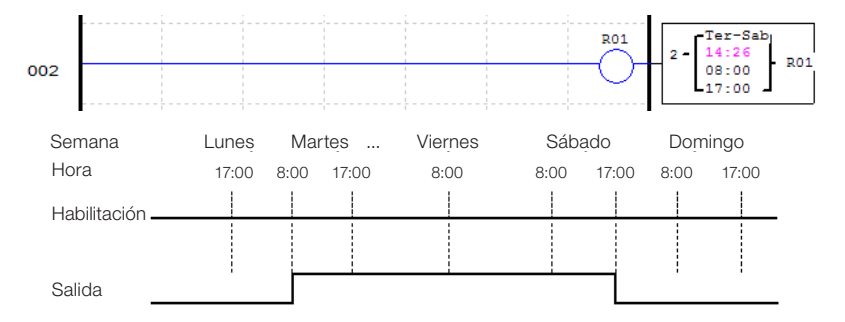

También podemos programar el horario de encendido para quedar menor que el horario de apagado. De esta forma la operación será invertida, encendiendo la salida cuando esté fuera de la franja programada, como visto en el ejemplo abajo.

| ②     2     Hora     8:00     17:00     8:00     17:00     8:00     17:00     8:00     17:00     8:00     17:00     8:00     17:00     8:00     17:00     8:00     17:00     8:00     17:00     8:00     17:00     8:00     17:00     8:00     17:00     8:00     17:00     8:00     17:00     8:00     17:00     8:00     17:00     8:00     17:00     8:00     17:00     8:00     17:00     8:00     17:00     8:00     17:00     8:00     17:00     8:00     17:00     8:00     17:00     8:00     17:00     8:00     17:00     8:00     17:00     8:00     17:00     8:00     17:00     8:00     17:00     8:00     17:00     8:00     17:00     8:00     17:00     8:00     17:00     8:00     17:00     8:00     17:00     8:00     17:00     8:00     17:00     8:00     17:00     8:00     17:00     8:00     17:00     8:00     17:00     8:00     17:00     8:00     17:00< |   |     |          | Semana       | Lu   | unes  | Ma   | artes | <br>Sál | bado  | Dom  | ningo |  |
|----------------------------------------------------------------------------------------------------|---|-----|----------|--------------|------|-------|------|-------|---------|-------|------|-------|--|
| ( ( S) Mart-Sab Habilitación                                                                                                    |   | 2   | 2        | Hora         | 8:00 | 17:00 | 8:00 | 17:00 | 8:00    | 17:00 | 8:00 | 17:00 |  |
|                                                                                                    | ſ | 4:5 | Mart-Sab | Habilitación |      |       |      |       |         |       |      |       |  |
|                                                                                                    | ĺ | 6:0 | 17:00    |              |      |       |      |       |         |       |      |       |  |
| 8:9 8:00 Salida                                                                                                    | ľ | 8:9 | 8:00     | Salida       |      |       | _    | i     |         |       |      |       |  |

The parameters with the days of the week to turn on and off may have the same value, as shown below.

|                        |                                   | Semana                                   | Lunes               | Martes               |          | Sábado            | Dor             | ningo        |  |
|------------------------|-----------------------------------|------------------------------------------|---------------------|----------------------|----------|-------------------|-----------------|--------------|--|
| 2                      | 2                                 | Hora                                     | 8:00 17:00          | 8:00 17:00           | 8        | 00 17:00          | 8:00            | 17:00        |  |
| 4:5                    | Miérc-Miérc                       |                                          |                     |                      |          | 1                 |                 |              |  |
| 6:0                    | 17:00                             | Habilitació                              | n                   |                      |          |                   |                 |              |  |
| 8:9                    | 8:00                              | Salida                                   |                     | —i i                 |          | i                 |                 |              |  |
|                        |                                   | Galida                                   |                     |                      |          |                   |                 |              |  |
|                        |                                   |                                          |                     |                      |          |                   |                 |              |  |
|                        |                                   | Semana                                   | Lunes               | Martes               | S        | ábado             | Domir           | ngo          |  |
| 2                      | 2                                 | Semana<br>Hora                           | Lunes<br>8:00 17:00 | Martes<br>8:00 17:00 | S<br>8:0 | ábado<br>00 17:00 | Domir<br>8:00 1 | ngo<br>17:00 |  |
| @<br>@:\$              | 2<br>Miérc-Miérc                  | Semana<br>Hora                           | Lunes<br>8:00 17:00 | Martes<br>8:00 17:00 | S<br>8:0 | ábado<br>00 17:00 | Domir<br>8:00 1 | ngo<br>17:00 |  |
| 2<br>④:5<br>⑥:7        | 2<br>Miérc-Miérc<br>8:00          | Semana<br>Hora<br>Habilitaciói           | Lunes<br>8:00 17:00 | Martes<br>8:00 17:00 | S<br>8:( | ábado<br>)0 17:00 | Domir<br>8:00 1 | ngo<br>17:00 |  |
| 2<br>④:5<br>⑥:⑦<br>⑧:9 | 2<br>Miérc-Miérc<br>8:00<br>17:00 | Semana<br>Hora<br>Habilitaciói<br>Salida | Lunes<br>8:00 17:00 | Martes<br>8:00 17:00 | S        | ábado<br>)0 17:00 | Domir<br>8:00 1 | ngo<br>17:00 |  |

302 | CLIC-02

# 7.4.3.4 RTC Modo 3 - Año- Mes-Día

Este modo permite seleccionar un año, mes y día para encender la salida y un año, mes y día para apagarla. Es necesario habilitar el bloque RTC para que la salida sea encendida.

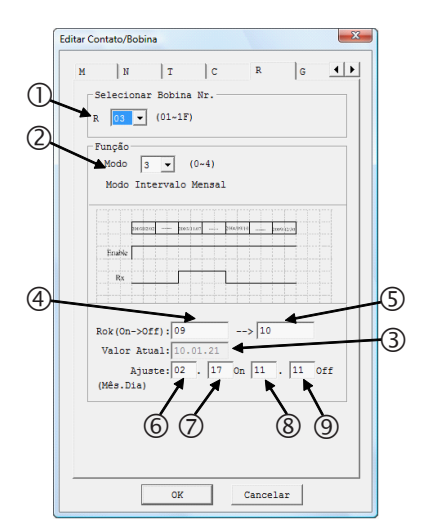

| Símbolo | Descripción                                      |
|---------|--------------------------------------------------|
| 1       | Número del RTC: R01 ~ R1F                        |
| 2       | Modo RTC: 2                                      |
| 3       | Valor actual del RTC del CLIC-02<br>Hora: Minuto |
| 4       | Día de la semana para encender salida            |
| 5       | Día de la semana para apagar salida              |
| 6       | Hora del día para encender salida                |
| Ø       | Minuto del día para encender salida              |
| 8       | Hora del día para desligar salida                |
| 9       | Minuto del día para apagar salida                |

En el display del CLIC02, o en la herramienta de programación, el bloque RTC Modo 3 será exhibido de la siguiente forma:

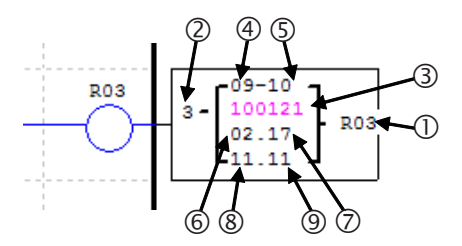

En este ejemplo, la salida será encendida el día 17/02/2009 y se apagará el día 11/11/2010. El bloque RTC R03 será activado sólo si la entrada digital I01 está activada.

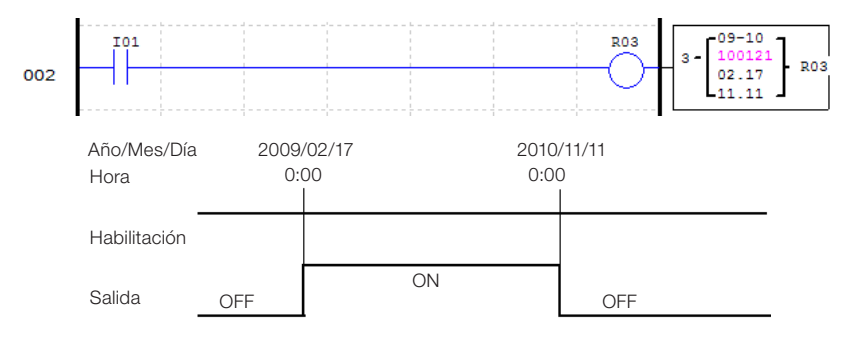

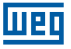

Programando los parámetros de fecha para apagar con una fecha anterior a la fecha para encender, el RTC hará que la salida quede apagada en el período declarado.

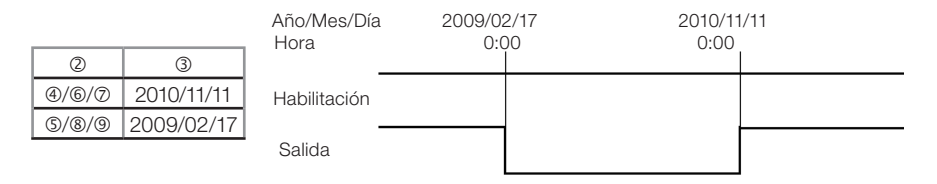

#### 7.4.3.5 RTC Modo 4 - Ajuste con Precisión en Segundos

Con el modo 4 seleccionado, es posible escoger el día de la semana, hora, minuto y segundo en que la salida será accionada. Existen también dos modos de accionamiento de la salida:

- Si el valor programado en el campo 'segundos' está entre 0 y 30, la salida se encenderá cuando la hora y el minuto programados sean alcanzados, y se apagará cuando el valor programado en el campo 'segundos' sea alcanzado.
- Cuando el valor programado en el campo 'segundos' sea mayor que 30, la salida pulsará por 1 ciclo de scan exactamente en el tiempo programado.

Es necesario habilitar el bloque RTC para que la salida sea encendida.

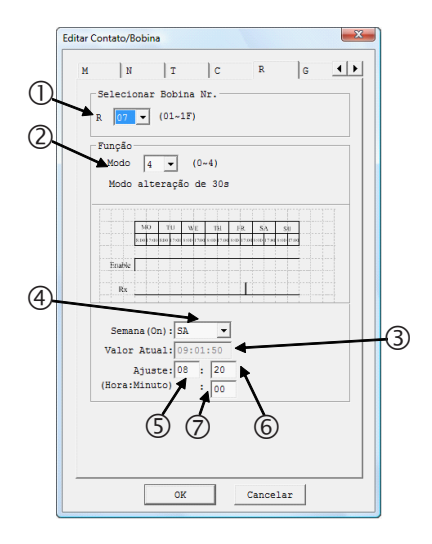

| Símbolo | Descripción                                               |
|---------|-----------------------------------------------------------|
| 1       | Número del RTC: R01 ~ R1F                                 |
| 2       | Modo RTC: 4                                               |
| 3       | Valor actual del RTC del CLIC-02<br>Hora: Minuto: Segundo |
| 4       | Día de la semana para encender<br>salida                  |
| 5       | Hora para encender salida                                 |
| 6       | Minuto para encender salida                               |
| Ø       | Segundo para encender salida                              |

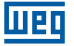

En el display del CLIC02, o en la herramienta de programación, el bloque RTC Modo 3 será exhibido de la siguiente forma:

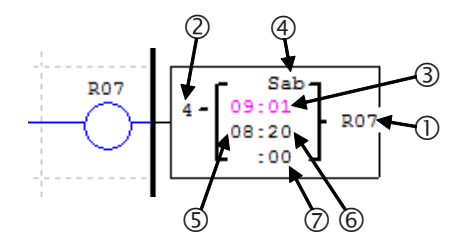

En el ejemplo abajo, la salida será encendida todos los sábados de 8:00:00 a 8:00:20. El bloque RTC R07 será activado sólo si la entrada digital I06 está activada.

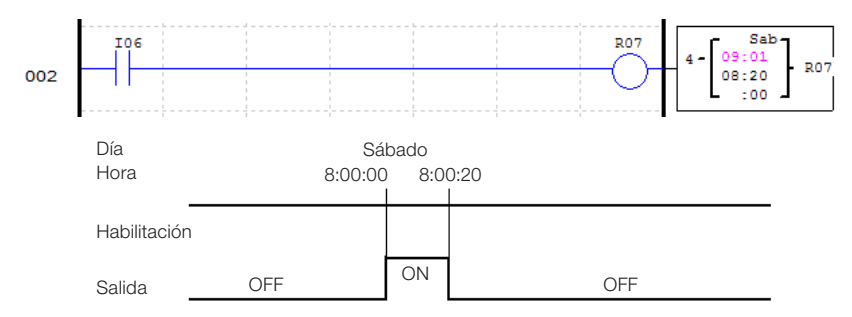

En el próximo caso, el valor programado para 'segundos' es mayor que 30, por tanto la salida pulsará por un ciclo de scan exactamente cuando el tiempo programado sea alcanzado. El bloque RTC R07 será activado sólo si la entrada digital I06 está activada.

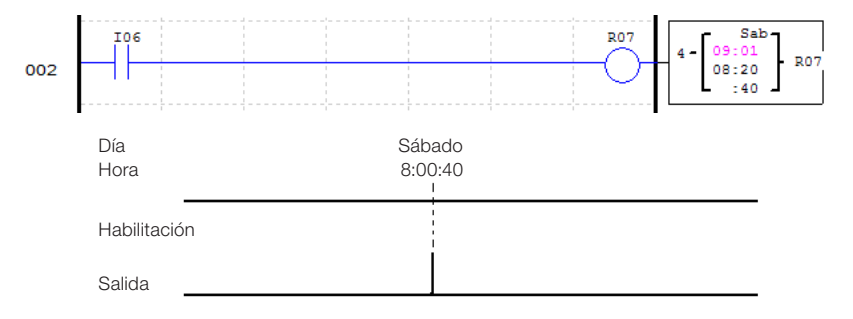

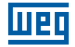

#### 7.4.4 Comparador

El CLIC-02 posee 31 instrucciones de comparación, donde cada una puede operar en 8 modos de comparación. Los comparadores son direccionados por el mnemónico G, variando de G01 ~ G1F. Es necesario habilitar el bloque comparador para que la salida sea encendida. Cada instrucción de comparación posee 5 parámetros para configuración, conforme es exhibido en la tabla abajo:

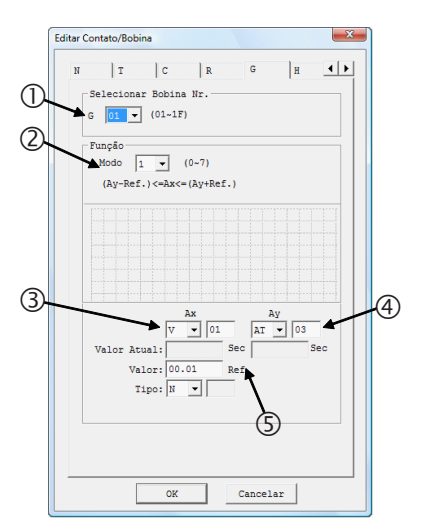

| Símbolo | Descripción                          |
|---------|--------------------------------------|
| 0       | Número del comparador: G01 ~ G1F     |
| 2       | Modo comparador: 0 ~ 7               |
| 3       | Variable para comparación Ax         |
| 4       | Variable para comparación Ay         |
| 5       | Valor de referencia para comparación |
|         |                                      |

En el display del CLICO2, o en la herramienta de programación, el bloque RTC Modo 3 será exhibido de la siguiente forma:

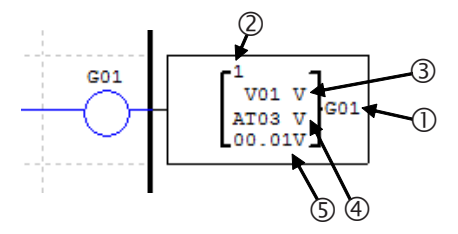

Los campos ③, ④ y ⑤ pueden ser configurados para cualquier variable analógica (DR, AT, AR, C, T, etc.). Para definirlos como constantes, seleccione el tipo de variable como 'N' y digite el valor en el campo referente.

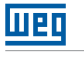

#### 7.4.4.1 Comparador Modo 0 - Marcador Auxiliar

Cuando una instrucción de comparador es configurada para el modo 0, la misma funcionará como un marcador auxiliar interno M o N. Los demás parámetros de configuración quedarán deshabilitados cuando este modo sea seleccionado.

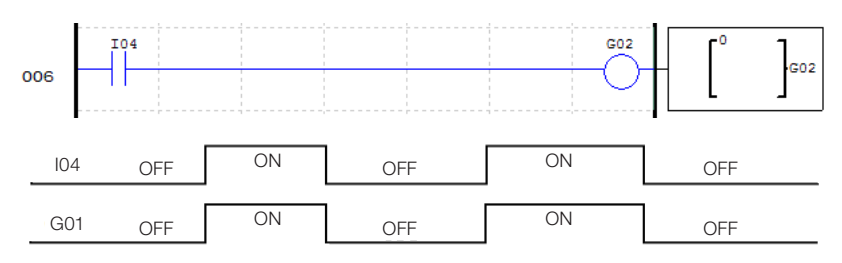

#### 7.4.4.2 Comparador Modo 1 ~ 7 – Comparaciones Analógicas

El comparador encenderá sus contactos de salida cuando la comparación entre las señales de entrada sea verdadera. Los 7 modos de comparación despliegan las siguientes relaciones entre las señales de entrada:

| Modo 1 | $Ay - Ref \le Ax \le Ay + Ref$ |
|--------|--------------------------------|
| Modo 2 | Ax ≤ Ay                        |
| Modo 3 | $Ax \ge Ay$                    |
| Modo 4 | Ref ≥ Ax                       |
| Modo 5 | Ref ≤ Ax                       |
| Modo 6 | Ref = Ax                       |
| Modo 7 | Ref ≠ Ax                       |

En el ejemplo abajo, seleccionamos el modo 4 de la función para comparar el valor de entrada analógica A01 con el valor constante de 2,5. Si está habilitada, la función de comparación G03 encenderá sus contactos de salida cuando A01 sea menor que 2,5.

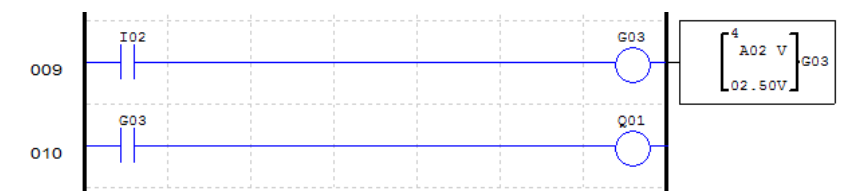

Este otro ejemplo muestra la utilización de contadores y temporizadores como parámetros de comparación. Utilizando el modo 5, los valores de C01 y T01 serán comparados, encendiendo los contactos de salida de G01 cuando el conteo de C01 sea mayor o igual al tiempo corriente de T01.

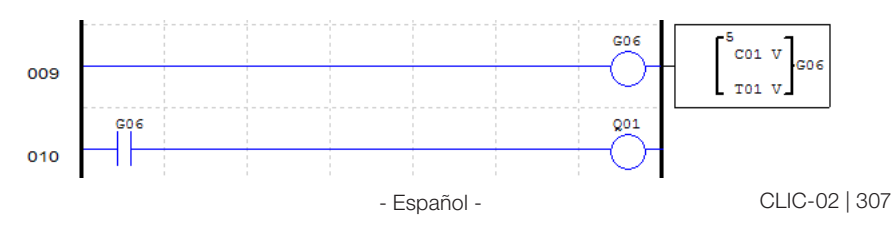

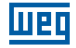

### 7.4.5 Función IHM

La función IHM permite exhibir pantallas personalizadas a través del display LCD del CLIC-02, que posee 4 líneas de 16 caracteres cada una. El CLIC-02 posee 31 funciones de exhibición en la IHM, habilitadas por las bobinas H01 ~ H1F. Las pantallas son configuradas por el software de programación del CLIC-02, a través del menú Editar >> IHM/Texto, pudiendo ser ingresados textos, valores actuales de funciones, valores programados de las funciones, estado de variables digitales y campos para alteración de parámetros de las funciones utilizadas en el programa.

Para mayores informaciones sobre la programación y exhibición de las pantallas, consulte el capítulo 3 – Herramienta de programación.

La función IHM posee los siguientes parámetros de configuración:

| T C R G H L 4   Selecionar Bobina Nr. H [1] (01-17)   Função Modo [1] (1-2)   Display | X |
|---------------------------------------------------------------------------------------|---|
| PSIecinar Bobina Wr.<br>H I (01-1F)<br>Punpáo<br>Modo [1 _ (1-2)<br>Display           | • |
| Função<br>Modo 1 v (1-2)<br>Display                                                   |   |
|                                                                                       | ] |
|                                                                                       |   |
|                                                                                       | ] |
|                                                                                       |   |
|                                                                                       |   |
|                                                                                       |   |

| Símbolo | Descripción                     |                |  |  |
|---------|---------------------------------|----------------|--|--|
| 0       | Número de la función: H01 ~ H1F |                |  |  |
| 2       | Modo de                         | 1 → Exhibir    |  |  |
|         | exhibición:                     | 2 → No exhibir |  |  |

En el display del CLIC02, o en la herramienta de programación, el bloque RTC Modo 3 será exhibido de la siguiente forma:

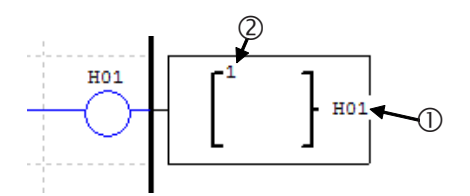

En la pantalla principal del CLIC-02 presione la tecla 'SEL' para visualizar las pantallas habilitadas. Utilice las flechas direccionales  $\uparrow y \downarrow$  para alternar entre las pantallas.

### 7.4.6 Función de Salida PWM

La función de salida PWM está Disponible sólo en los modelos con salida a transistor. Las salidas Q01 y Q02 son salidas rápidas, pudiendo ejecutar la modulación PWM (Modulación por ancho de pulso). La función PWM P01 está asociada a la salida física Q01 y la salida PWM P02 está asociada a salida física Q02. La función PWM posee 8 formas de onda programables, permitiendo ajustar el período total de la onda y tiempo ON de la salida. La forma de onda de salida es seleccionada a través de una combinación binaria de las entradas de selección.

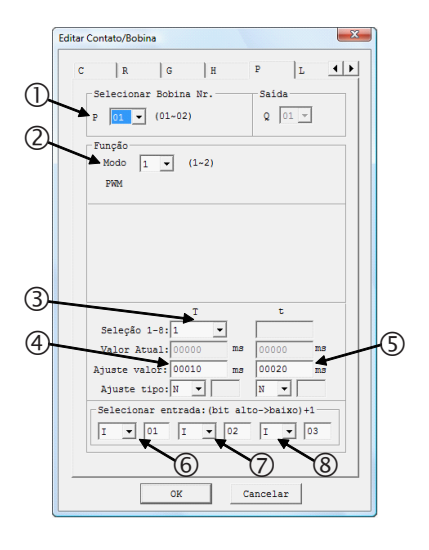

| Símbolo | Descripción                                                      |
|---------|------------------------------------------------------------------|
| 0       | Número de la función: P01 ~ P02                                  |
| 2       | Modo PWM: 1                                                      |
| 3       | Selección de las formas de onda a programar                      |
| 4       | Período de la forma de onda<br>seleccionada en 3                 |
| \$      | Tiempo de salida encendida de la forma de onda seleccionada en ③ |
| 6       | Entrada de selección 1 (más<br>significativa)                    |
| Ø       | Entrada de selección 2                                           |
| 8       | Entrada de selección 3 (menos significativo)                     |

En el display del CLIC02, o en la herramienta de programación, el bloque PWM será exhibido de la siguiente forma:

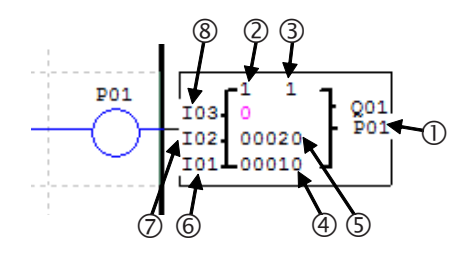

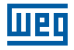

Las entradas de selección formarán, a través de una combinación binaria, el valor referente a la forma de onda de salida, conforme mostrado en la tabla abajo:

| Habilita | Entrada de<br>selección 1 | Entrada de<br>selección 2 | Entrada de<br>selección 3 | Selección<br>Actual | Salida PWM      |
|----------|---------------------------|---------------------------|---------------------------|---------------------|-----------------|
| OFF      | Х                         | Х                         | Х                         | 0                   | OFF             |
| ON       | OFF                       | OFF                       | OFF                       | 1                   | Forma de Onda 1 |
| ON       | OFF                       | OFF                       | ON                        | 2                   | Forma de Onda 2 |
| ON       | OFF                       | ON                        | OFF                       | 3                   | Forma de Onda 3 |
| ON       | OFF                       | ON                        | ON                        | 4                   | Forma de Onda 4 |
| ON       | ON                        | OFF                       | OFF                       | 5                   | Forma de Onda 5 |
| ON       | ON                        | OFF                       | ON                        | 6                   | Forma de Onda 6 |
| ON       | ON                        | ON                        | OFF                       | 7                   | Forma de Onda 7 |
| ON       | ON                        | ON                        | ON                        | 8                   | Forma de Onda 8 |

En el ejemplo abajo, las entradas de selección M01, M02 y M03 están en el estado OFF, ON y OFF, respectivamente. De esta forma, el valor de la selección actual será 3, haciendo que la forma de onda 3 sea modulada en la salida Q01.

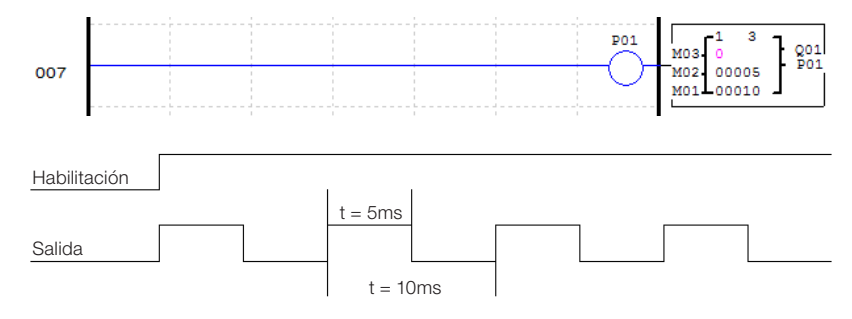

## 7.4.7 Función de Salida PLSY

La función PLSY está Disponible sólo en los modelos con salida a transistor. Solamente la salida rápida Q01 puede ser utilizada con la función PLSY, a través de la función P01. La función PLSY generará un número de pulsos en la salida, en una frecuencia programada. El tiempo de encendido de la salida será la mitad del período de la onda de salida. La frecuencia máxima de salida es de 1 KHz.

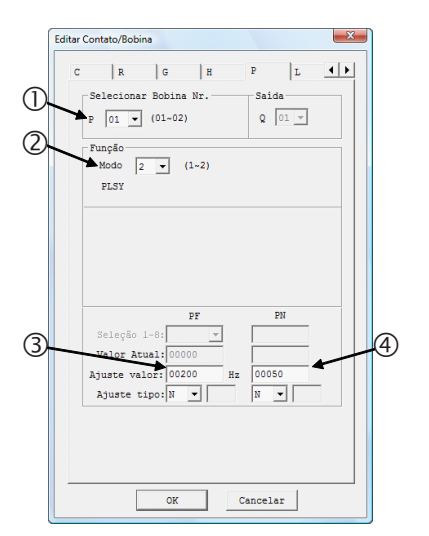

| Número de la función: P01 Modo: 2 Frequencia da calida: 1 = 1000 Un |    |
|---------------------------------------------------------------------|----|
| Modo: 2                                                             |    |
|                                                                     |    |
| I Frecuencia de salida: 1 ~ 1000 Hz                                 |    |
| ④ Número de pulsos de salida: 0 ~ 327                               | 67 |

En el display del CLIC02, o en la herramienta de programación, el bloque PWM será exhibido de la siguiente forma:

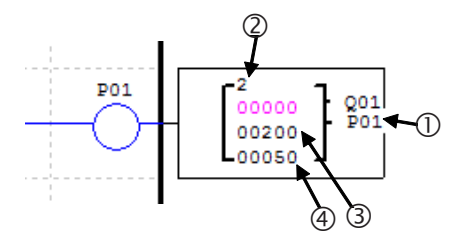

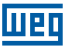

En el ejemplo a seguir, cuando 105 sea habilitada, serán generados 5 pulsos en la salida Q01 en una frecuencia de 500 Hz

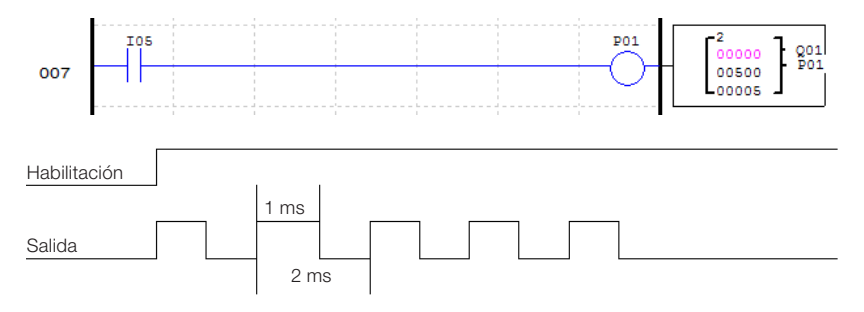

Aunque la P01 continúe habilitada, serán generados apenas 5 pulsos en la salida. Para una nueva secuencia de pulsos de salida es necesario que la función sea deshabilitada y habilitada nuevamente.

#### 7.4.8 Función DATALINK

La función DATALINK está Disponible sólo en los modelos 20VR-D y 20VT-D. Esta función permite el intercambio de datos entre CLP's CLIC-02 a través de una red RS-485. Las funciones L serán utilizadas para el control del intercambio de datos, pudiendo enviar o recibir informaciones de la red. Son permitidas hasta 8 funciones L – L01 ~ L08. Las configuraciones de la puerta RS-485 son ajustadas a través de la herramienta de programación del CLIC-02, en el menú Operación>>Configuración del Sistema. Para mayores informaciones, consultar el capítulo 7 - Funciones de Comunicación de la Puerta RS-485.

#### Link de Datos

Hasta 8 unidades del CLIC-02 pueden ser configuradas como terminales independientes en la red, cada una ejecutando su propio programa y conteniendo sus propias expansiones de E/S. La dirección del CLIC-02 Maestro debe ser configurada como 0, los terminales esclavos deben comenzar con la dirección 01, distribuyendo las direcciones según la disposición de los equipamientos en la red, no obstante, sin dejar ninguna dirección intermediaria sin utilización.

Por ejemplo, teniendo las direcciones 01, 02, 04 y 05 en la red, el maestre entenderá que la red finaliza en el esclavo 02, no reconociendo las direcciones restantes, ya que la dirección 03 no estará respondiendo.

Cada CLIC-02 puede comandar 8 bits de datos, llamados 'W', que pueden ser leídos por los demás esclavos. Cualquier CLIC-02 de la red puede leer las variables W de otro CLIC-02. Las funciones Datalink L transferirán las variables internas (entradas digitales, marcadores digitales, salidas, etc.) del CLIC-02 a sus respectivas variables de red W. Las variables de red W controladas por un CLIC-02 serán definidas y numeradas conforme la dirección de este CLIC-02 en la red, la tabla de abajo muestra la disposición de estas variables:

| Dirección (ID) | Variables de Red Controladas |
|----------------|------------------------------|
| 0              | W01~W08                      |
| 1              | W09~W16                      |
| 2              | W17~W24                      |
| 3              | W25~W32                      |
| 4              | W33~W40                      |
| 5              | W41~W48                      |
| 6              | W49~W56                      |
| 7              | W57~W64                      |

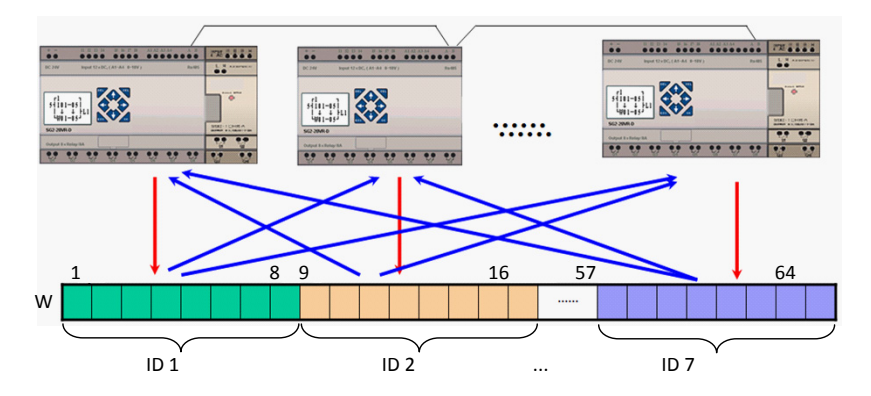

Los parámetros de configuración de la función L son mostrados abajo:

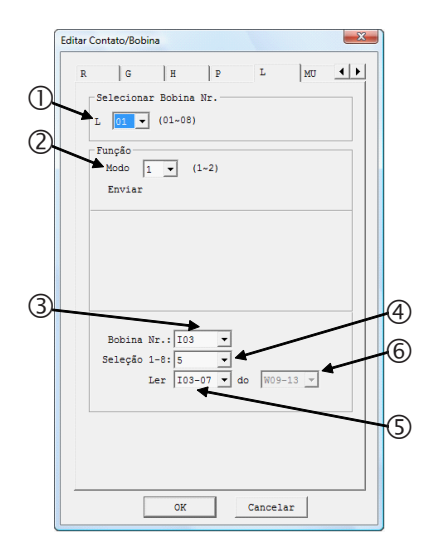

| Símbolo | Descripción                                                                 |             |  |  |  |
|---------|-----------------------------------------------------------------------------|-------------|--|--|--|
| 0       | Número de la función: L01 ~ L02                                             |             |  |  |  |
| 2       | Modo Datalink:                                                              | 1 → Enviar  |  |  |  |
|         |                                                                             | 2 → Recibir |  |  |  |
| 3       | Variables fuente/destino dos datos                                          |             |  |  |  |
| 4       | Número de puntos a enviar/recibir a partir de la variable seleccionada en ③ |             |  |  |  |
| \$      | Franja de variables fuente/destino de los datos                             |             |  |  |  |
| 6       | Área de variables de red a enviar/recibir                                   |             |  |  |  |

del CLIC-02

103

104

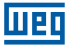

En el display del CLIC02, o en la herramienta de programación, la función Datalink será exhibida de la siguiente forma:

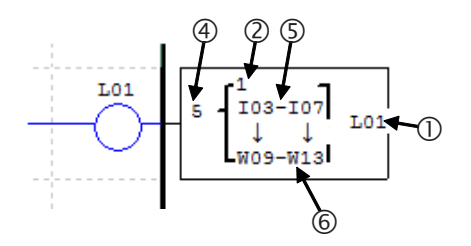

En el ejemplo abajo, las variables I03~I07 serán escritas en las variables de red controladas por el CLIC-02. Como la dirección seleccionada para este CLIC-02 es la dirección 1, las variables de red utilizadas serán W09~W13.

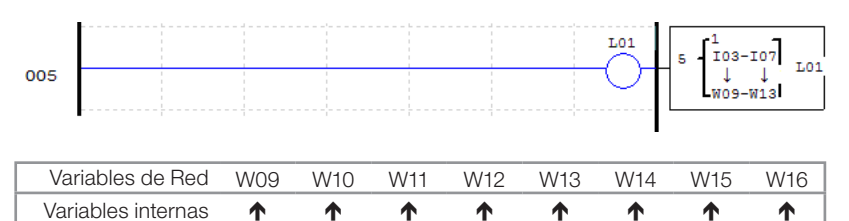

Cada CLIC-02 puede controlar 8 bits de datos de la red. Por tanto, apenas 1 función Datalink podrá ser utilizada en el modo envío.

105

106

107

0

0

0

En el ejemplo abajo, la función Datalink leerá las variables de red W09 ~ W13 y las escribirá en las variables internas M03 ~ M07. Como la función está configurada para leer 5 variables, las direcciones W22, W23 y W24 restantes no serán leídas, no afectando los marcadores M08, M09 y M0A.

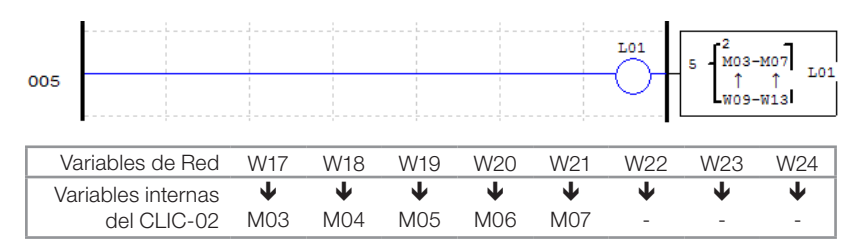

## 7.4.9 Función SHIFT

La función Shift desplazará los bits programados cuando haya un pulso de subida en la variable de pulso seleccionada. Pueden ser controlados hasta 8 bits en secuencia, dado que el desplazamiento siempre será del bit menos significativo para el bit más significativo de la secuencia. Apenas una función Shift puede ser configurada en el programa. Los parámetros de configuración son descritos abajo:

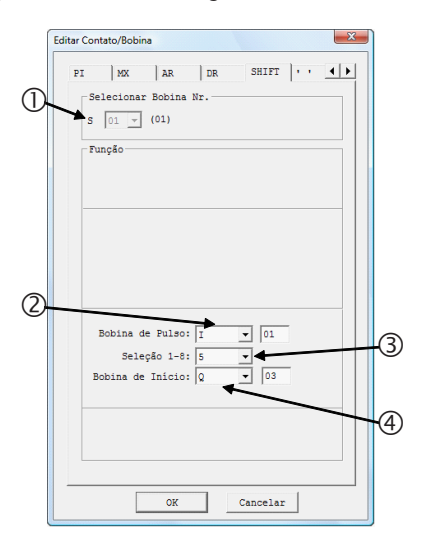

| Símbolo | Descripción                                                                 |
|---------|-----------------------------------------------------------------------------|
| 0       | Número de la función Shift: S01                                             |
| 2       | Pulso de desplazamiento                                                     |
| 3       | Cantidad de variables controladas a partir de la variable seleccionada en ④ |
| 4       | Variable de salida                                                          |
|         |                                                                             |

En el display del CLICO2, o en la herramienta de programación, la función Shift será exhibida de la siguiente forma:

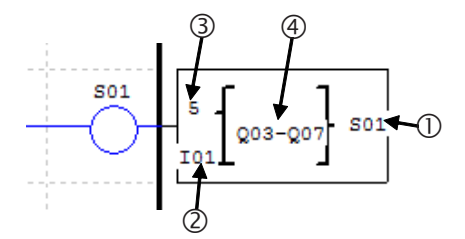

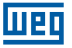

En el ejemplo abajo, las salidas Q03 ~ Q07 tendrán sus estados desplazados cuando haya un pulso de subida en la entrada de desplazamiento I01. El desplazamiento ocurrirá de la entrada Q03 hacia la entrada Q07, una posición a cada pulso de I01.

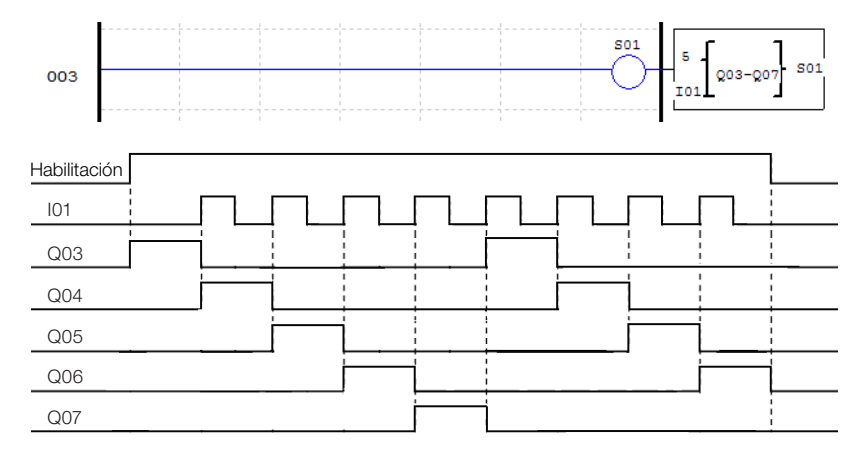

Note que, a cada pulso de desplazamiento, el estado de la salida Q07 será escrito en la salida Q03.

# 7.4.10 Función AS – Adición/Sustracción

La función AS permite la ejecución de las operaciones matemáticas adición y sustracción, utilizando números enteros. El CLIC-02 posee 31 instrucciones AS, donde cada instrucción utiliza 5 parámetros para configuración. La tabla de abajo describe estos parámetros:

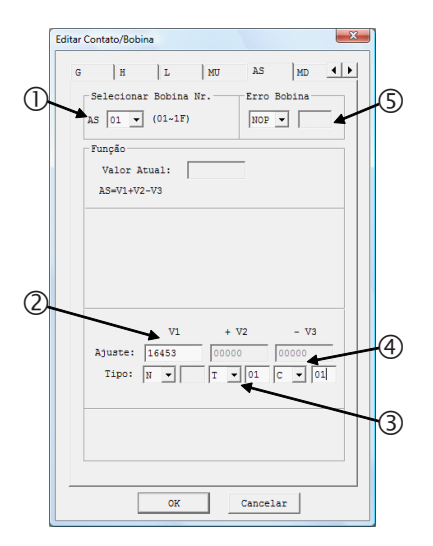

| Símbolo | Descripción                                                |
|---------|------------------------------------------------------------|
| 0       | Número de la función: AS01 ~ AS1F                          |
| 0       | Parámetro de Entrada V1 <sup>(1)</sup> :<br>-32768 ~ 32767 |
| 3       | Parámetro de Entrada V2 <sup>(1)</sup> :<br>-32768 ~ 32767 |
| 4       | Parámetro de Entrada V3 <sup>(1)</sup> :<br>-32768 ~ 32767 |
| 5       | Salida de Error                                            |

(1) Los Set-Points pueden ser constantes o valores actuales de alguna otra función.

En el display del CLIC02, o en la herramienta de programación, la función AS será exhibida de la siguiente forma:

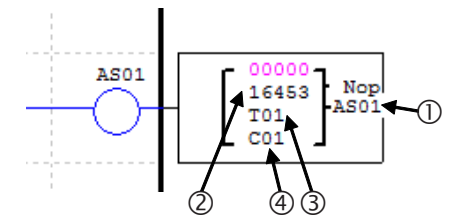

La fórmula ejecutada será la siguiente:

$$AS = V1 + V2 - V3$$

La variable ASxx contendrá el resultado de la fórmula procesada, donde xx es el número de la función AS utilizada. La salida de error será encendida cuando el resultado de la operación genere un valor fuera de la franja soportada, que va de -32768 ~ 32767. La salida se apagará automáticamente cuando el resultado esté correcto o cuando la función AS sea deshabilitada.

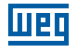

### 7.4.11 Función MD – Multiplicación/División

La función MD ejecuta las operaciones matemáticas multiplicación y división, utilizando números enteros. El CLIC02 posee 31 instrucciones MD, donde que cada instrucción utiliza 5 parámetros para configuración. La tabla abajo describe estos parámetros:

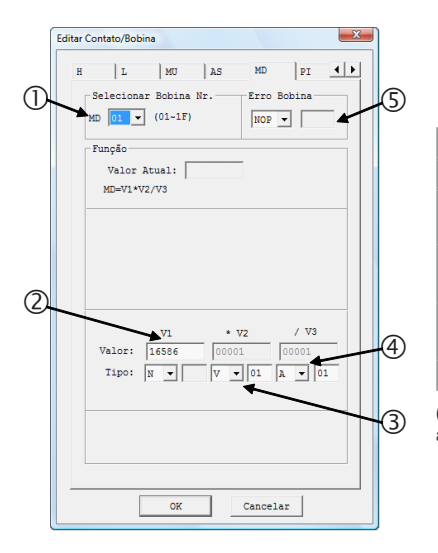

| Símbolo | Descripción                                                |
|---------|------------------------------------------------------------|
| 0       | Número de la función: MD01 ~ MD1F                          |
| 2       | Parámetro de Entrada V1 <sup>(1)</sup> :<br>-32768 ~ 32767 |
| 3       | Parámetro de Entrada V2 <sup>(1)</sup> :<br>-32768 ~ 32767 |
| 4       | Parámetro de Entrada V3 <sup>(1)</sup> :<br>-32768 ~ 32767 |
| 5       | Salida de Error                                            |

(1) Los Set-Points pueden ser constantes o valores actuales de alguna otra función.

En el display del CLIC02, o en la herramienta de programación, la función MD será exhibida de la siguiente forma:

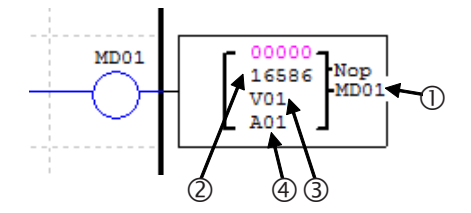

La fórmula ejecutada será la siguiente:

MD = V1 \* V2 / V3

La variable MDxx contendrá el resultado de la fórmula procesada, donde xx es el número de la función MD utilizada. La salida de error será encendida cuando el resultado de la operación genere un valor fuera de la franja soportada, que va de -32768 ~ 32767. La salida se apagará automáticamente cuando el resultado esté correcto o cuando la función AS sea deshabilitada.

# 7.4.12 PID – Control Proporcional, Integral y Derivativo

La instrucción PID comparará un valor actual de proceso con una variable de set-point. La diferencia o error entre esos dos valores es procesada a través de una malla PID para generar un valor de salida que hará la corrección del valor actual de proceso, siempre intentando mantener este valor lo más próximo posible al valor de set-point. El CLIC-02 posee 15 instrucciones PID, donde cada instrucción utiliza 9 parámetros para configuración, conforme es mostrado en la tabla abajo:

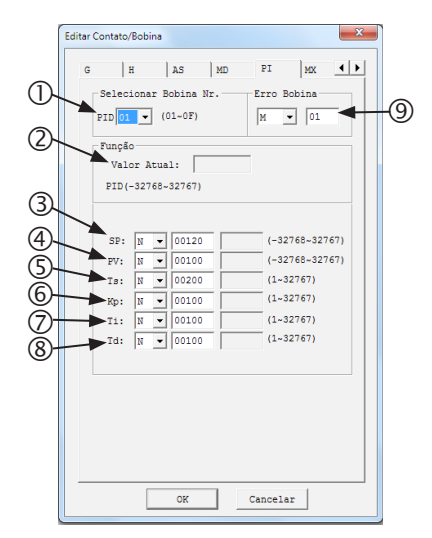

| Símbolo | Descripción                                                     |
|---------|-----------------------------------------------------------------|
| 0       | Número de la función: PI01 ~ PI0F                               |
| 2       | Valor de actual salida                                          |
| 3       | SP <sup>(1)</sup> - Set-Point                                   |
| 4       | Pv <sup>(1)</sup> - Valor actual de proceso                     |
| \$      | Ts <sup>(1)</sup> - Período entre muestreo<br>(1~32767 * 0,01s) |
| 6       | Kp <sup>(1)</sup> - Ganancia proporcional<br>(1~32767 %)        |
| Ø       | Ti <sup>(1)</sup> - Tiempo integral (1~32767 * 0,1s)            |
| 8       | Td <sup>(1)</sup> - Tiempo derivativo<br>(1~32767 * 0,01s)      |
| 9       | Salida de error                                                 |

(1) Los Set-Points pueden ser constantes o valores actuales de alguna otra función.

En el display del CLIC02, o en la herramienta de programación, la función PID será exhibida de la siguiente forma:

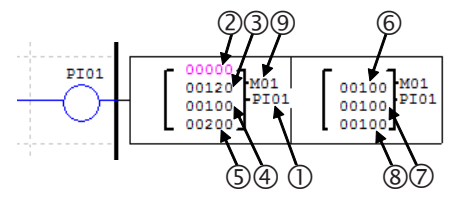

La fórmula ejecutada será la siguiente:

$$\begin{split} & \mathsf{EV}_n = \mathsf{SV} - \mathsf{PV}_n \\ & \Delta \mathsf{PI} = \mathsf{K}_\mathsf{P} \bigg\{ (\mathsf{EV}_n - \mathsf{EV}_{n-1}) + \frac{\mathsf{T}_\mathsf{S}}{\mathsf{T}_1} + \mathsf{EV}_n + \mathsf{D}_n \bigg\} \\ & \mathsf{D}_n = \frac{\mathsf{T}_\mathsf{D}}{\mathsf{T}_\mathsf{S}} (2\mathsf{PV}_{n-1} - \mathsf{PV}_n - \mathsf{PV}_{n-2}) \\ & \mathsf{PI} = \sum \Delta \mathsf{PI} \end{split}$$

La variable Plxx contendrá el resultado de salida de la fórmula procesada, donde xx es el número de la función PID utilizada. La salida de error se encenderá cuando TS o KP sea igual a 0, apagándose automáticamente cuando el error sea corregido o cuando la función PID sea deshabilitada.

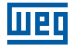

#### 7.4.13 Función MX-Multiplexador

Esta función transfiere para la salida un único valor de una lista de 4 posibles entradas. El valor transferido es definido por una combinación binaria de las variables de selección. El CLIC-02 posee 15 instrucciones MX, donde cada una posee 7 parámetros para configuración, conforme es mostrado en la tabla abajo:

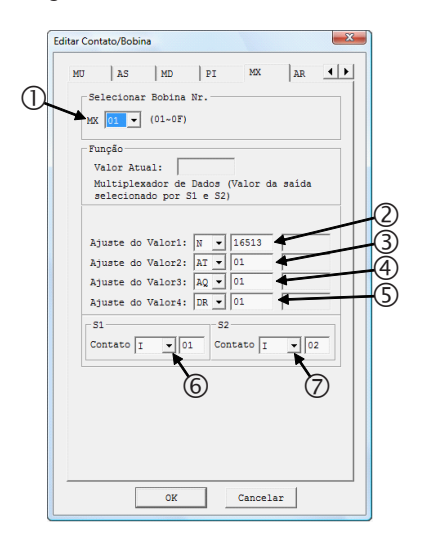

| Símbolo | Descripción                                     |
|---------|-------------------------------------------------|
| 0       | Número de la función: MX01 ~ MX0F               |
| 2       | Valor de entrada 1 <sup>(1)</sup>               |
| 3       | Valor de entrada 2 <sup>(1)</sup>               |
| 4       | Valor de entrada 3 <sup>(1)</sup>               |
| 5       | Valor de entrada 4 <sup>(1)</sup>               |
| 6       | Entrada de selección 1 (más<br>significativa)   |
| Ø       | Entrada de selección 2 (menos<br>significativa) |

(1) Los Set-Points pueden ser constantes o valores actuales de alguna otra función.

En el display del CLIC02, o en la herramienta de programación, la función MX será exhibida de la siguiente forma:

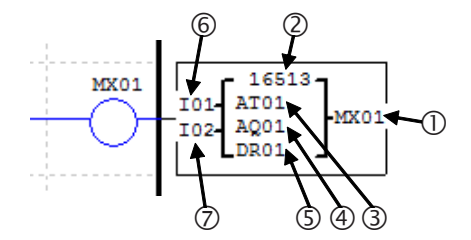

Las entradas de selección determinarán la entrada a ser transferida, obteniendo el valor de la respectiva entrada a través de una combinación binaria. La tabla abajo muestra las posibles combinaciones de entrada y los resultados de salida:

| Entrada de<br>Selección 1 | Entrada de<br>Selección 2 | Resultado de Salida |
|---------------------------|---------------------------|---------------------|
| OFF                       | OFF                       | Valor de Entrada 1  |
| OFF                       | ON                        | Valor de Entrada 2  |
| ON                        | OFF                       | Valor de Entrada 3  |
| ON                        | ON                        | Valor de Entrada 4  |

## 7.4.14 Función AR – Rampa Analógica

La función rampa analógica variará su valor de salida, partiendo de un valor inicial hasta un valor de set-point, obedeciendo a una determinada tasa de incremento. La función rampa posee dos set-points de salida, que son determinados conforme la entrada de selección. El CLIC-02 posee 15 instrucciones AR, cada una conteniendo 10 parámetros para configuración, conforme la tabla abajo:

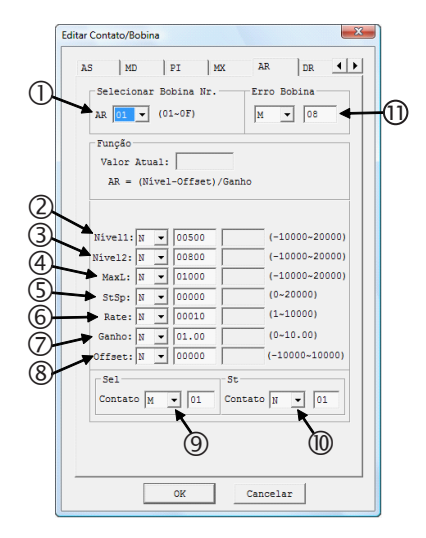

| Símbolo | Descripción                                                  |
|---------|--------------------------------------------------------------|
| 0       | Número de la función: AR01 ~ AR0F                            |
| 2       | Set-point 1 <sup>(1)</sup> 10000 ~ 20000                     |
| 3       | Set-point 2 <sup>(1)</sup> -10000 ~ 20000                    |
| 4       | Nivel máximo de salida <sup>(1)</sup><br>-10000 ~ 20000      |
| \$      | Nivel de inicio, nivel de parada <sup>(1)</sup><br>0 ~ 20000 |
| 6       | Tasa de incremento <sup>(1)</sup> 1 ~ 10000                  |
| Ø       | Ganancia <sup>(1)</sup> 0 ~ 10,00                            |
| 8       | Offset <sup>(1)</sup> -10000 ~ 10000                         |
| 9       | Entrada de selección set-point de salida                     |
| 10      | Entrada de parada                                            |
| 0       | Salida de error                                              |

(1) Los Set-Points pueden ser constantes o valores actuales de alguna otra función.

En el display del CLIC02, o en la herramienta de programación, la función AR será exhibida de la siguiente forma:

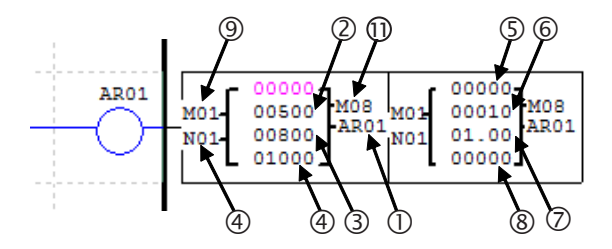

La salida de la rampa estará Disponible en las variables ARxx, donde xx es el número de la función AR utilizada. Los parámetros de Ganancia y Offset serán aplicados conforme la ecuación:

 $AR_{Valor Actual} = (AR_{Valor Incrementado} - Offset) / Ganancia$ 

La tasa de incremento será sumada a la salida actual a cada 100ms, hasta alcanzar el valor de set-point. La entrada de selección del set-point definirá el valor que la rampa deberá alcanzar en la salida, conforme muestra la tabla abajo:

| Entrada de Selección | Valor de Salida |
|----------------------|-----------------|
| OFF                  | Set-point 1     |
| ON                   | Set-point 1     |

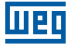

La salida de error actuará cuando el valor del parámetro de ganancia sea igual a cero, y será apagada cuando el parámetro retorne a un valor válido o la función AR sea deshabilitada.

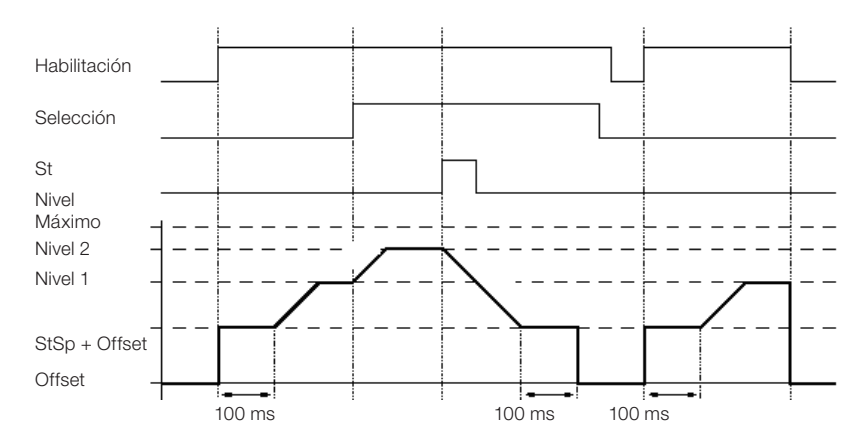

Diagrama de operación

Cuando habilitada, la función AR mantendrá su nivel de salida en "StSp + Offset" por 100ms. Tras este tiempo, el valor de salida será incrementado, a cada 100ms, conforme la tasa de incremento, hasta el nivel de set-point seleccionado. Cuando actuada la entrada de parada, la rampa buscará el nivel "StSp + Offset", quedando en este estado por 100ms. Luego de este tiempo, la salida de la rampa será llevada a cero. Será necesario deshabilitar y habilitar nuevamente la función AR para retornar al nivel seleccionado.

### 7.4.15 DR Function – Data Register

La función DR habilita el registrador interno DR, posibilitando la transferencia de un valor para este registrador mientras la función esté habilitada. El CLIC-02 posee un total de 240 registradores DR. Los registradores pueden ser configurados para almacenar datos sin señal (0 ~ 65535) o con señal (-32768 ~ 32767), esta opción es definida en las configuraciones de sistema, por el software de programación del CLIC-02 (menú Operación>>Configuración del Sistema).

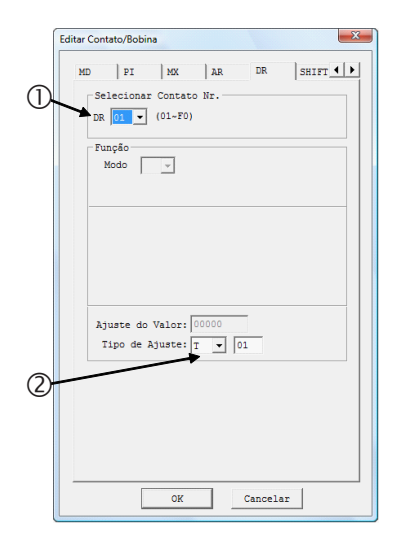

| Símbolo | Descripción                                                                                                  |
|---------|----------------------------------------------------------------------------------------------------|
| 0       | Número del registrador: DR01 ~ DRF0                                                                          |
| 2       | Valor transferido para el registrador DR <sup>(1)</sup><br>Con señal: -32768 ~ 32767<br>Sin Señal: 0 ~ 65535 |

(1) Los Set-Points pueden ser constantes o valores actuales de alguna otra función.

En el display del CLICO2, o en la herramienta de programación, la función DR será exhibida de la siguiente forma:

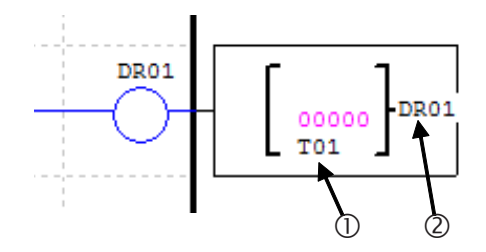

Los registradores de datos de DR65 a DRF0 son retentivos, o sea que mantienen su valor cuando el equipamiento esté desenergizado. Los últimos 40 DRs (DRC9 a DRF0) son registradores especiales, como mostrados abajo:

| DRC9      | Número total de PLSY            |
|-----------|---------------------------------|
| DRCA~DRCF | Reservado                       |
| DRD0      | Registro de modo de salida AQ01 |
| DRD1      | Registro de modo de salida AQ02 |
| DRD2      | Registro de modo de salida AQ03 |
| DRD3      | Registro de modo de salida AQ04 |
| DRD4~DRF0 | Reservado                       |

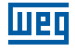

### 7.4.16 Función MU – Maestro Modbus

La función MU está Disponible apenas en los modelos 20VR-D y 20VT-D. Esta función permite configurar telegramas Modbus, que serán enviados por la puerta RS-485 del CLIC-02, posibilitando la comunicación con otros dispositivos que posean el protocolo Modbus (convertidores de frecuencia, multimedidores, balanzas, etc). EL CLIC-02 permite la configuración de 15 telegramas Modbus, a través de las funciones MU01 ~ MU0F. Las configuraciones de la puerta RS-485 son ajustadas a través de la herramienta de programación del CLIC-02, en el menú Operación>>Configuración del Sistema. Para que la función Modbus sea ejecutada, las configuraciones de Datalink y I/O remoto deben estar deshabilitadas, donde la dirección de la puerta RS-485 debe ser diferente de 0. Para mayores informaciones, consulte el capítulo 7 - Funciones de Comunicación de la Puerta RS-485.

La función Modbus ocupa la puerta de comunicación cuando habilitada. Por tanto, puede haber varias funciones MU configuradas en un programa, sin embargo apenas una puede ser habilitada por vez.

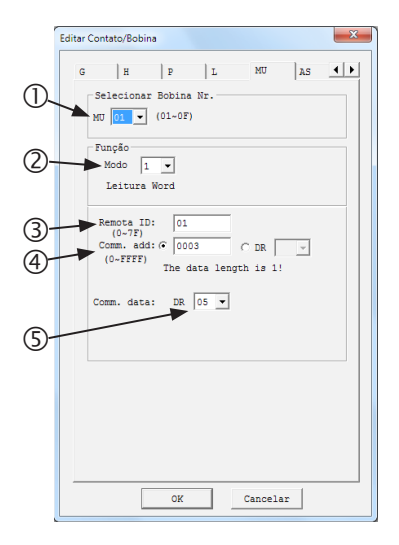

| Símbolo | Descripción                                          |
|---------|------------------------------------------------------|
| 0       | Número de la función: MU01 ~ MU0F                    |
| 2       | Modo de la Función                                   |
| 3       | Dirección del esclavo                                |
| 4       | Dirección de la variable Modbus del esclavo          |
| 5       | Registrador de destino de la respuesta del telegrama |

En el display del CLIC02, o en la herramienta de programación, la función MU será exhibida de la siguiente forma:

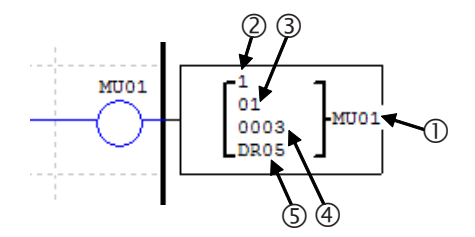
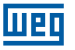

Los modos de la función configuran el tipo de telegrama Modbus (función Modbus) que será enviado, conforme mostrado en la tabla abajo:

| Modo | Tipo de Función Modbus         |  |
|------|--------------------------------|--|
| 1    | 03 – Lectura de Word           |  |
| 2    | 06 – Escritura de Word Única   |  |
| 3    | 10 – Escritura de Varias Words |  |
| 4    | 01 – Lectura de Bits           |  |
| 5    | 05 – Escritura de Bit Único    |  |

Marcadores digitales utilizados en la función Modbus:

Telegrama recibido – M3D. Este marcador se encenderá cuando la recepción del telegrama sea completada. El telegrama será transferido para el registrador de destino si no hay errores.

Marcador de error – M3E. Cuando haya error en la verificación de los datos del telegrama recibido, este marcador será encendido.

Timeout – M3F. Este marcador se encenderá cuando el tiempo entre el envío del mensaje hasta el inicio del recibimiento sea mayor que el ajustado. El marcador M3D también se encenderá. El M3F será automáticamente reseteado cuando M3D sea reseteado.

El tiempo de timeout dependerá del BaudRate (tasa de comunicación) seleccionado, conforme mostrado en la tabla abajo:

| BaudRate (bps)           | Timeout (ms) |
|--------------------------|--------------|
| 4800; 9600; 19200; 38400 | 125          |
| 57600                    | 100          |
| 115200                   | 80           |

Es posible configurar la cantidad de variables Modbus a ser leída/escrita por el telegrama. Cuando el parámetro ④ sea configurado como constante, la dirección especificada será leída únicamente. Sin embargo, cuando este parámetro sea ajustado para algún registrador DR, serán utilizados 2 registradores DRs que contendrán las siguientes configuraciones: -DR declarado: contendrá la variable Modbus a ser leída/escrita;

-DR declarado + 1: especifica la cantidad de direcciones consecutivas a ser leídas.

Solamente los modos 1,3, 4 y 5 soportan este tipo de configuración.

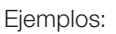

| Modo                                 | Display                                                   |                                                                                                    |                                                                                                    |
|--------------------------------------|-----------------------------------------------------------|----------------------------------------------------------------------------------------------------|----------------------------------------------------------------------------------------------------|
| 1<br>Lectura<br>de word              | r1 1<br>  01  <br>  0003  MU01<br>  DRE0 J                | Dirección constante: 0003,<br>Largo α 1,<br>Envío: 01 03 00 03 00 01 CRC16;                                                                                              | Recibimiento:<br>01 03 02 data1 data2 CRC16;<br>Almacenado de datos:<br>DRE0 = (data1<< 8)   data2,                                         |
|                                      | [1] 1<br>[] 01 []<br>[] DR03 [MU01<br>[] DRE0 ]           | Dirección DR03=0001,<br>Largo DR04=0002,<br>Envío: 01 03 00 01 00 02 CRC16;                                                                                              | Recibimiento: 01 03 04 data1<br>data2 data3 data4 CRC16,<br>Almacenado de datos:<br>DRE0 = (data1<<8)   data2,<br>DRE1 = (data3<<8)   data4 |
| 2<br>Escritura<br>de word<br>única   | [ 01 ]<br>0003 ]MU01<br>0003 JMU01                        | Dirección constante: 0003,<br>Largo $\alpha$ 1,<br>Almacenado de datos:<br>DRE0=1234(hex: 04D2),<br>Envío: 01 06 00 03 04 D2 CRC16;                                      | Recibimiento:<br>01 06 00 03 04 D2 CRC16;                                                                                                   |
|                                      | r <sup>2</sup> ]<br>  01  <br>  DR03 ∲MU01<br>  DRE0 J    | Dirección: DR03=0001,<br>Almacenado de datos:<br>DRE0=1234(hex: 04D2),<br>Envío: 01 06 00 01 04 D2 CRC16;                                                                | Recibimiento:<br>01 06 00 01 04 D2 CRC16;                                                                                                   |
| 3<br>Escritura<br>de varias<br>words | 01  <br>  01  <br>  0003 ∤MU01<br>  DRE0 J                | Dirección: 0003,<br>Largo α 1,<br>Almacenado de datos:<br>DRE0=1234(hex: 04D2),<br>Envío:<br>01 10 00 03 00 01 02 04 D2 CRC16;                                           | Recibimiento:<br>01 10 00 03 00 01 CRC16;                                                                                                   |
|                                      | [ <sup>3</sup> ]<br>  01  <br>  DR03  MU01<br>  DRE0 J    | Dirección: DR03=001,<br>Largo: DR04=0002,<br>Almacenado de datos:<br>DRE0=1234(hex: 04D2),<br>DRE1=5678(hex: 162E),<br>Envío: 01 10 00 01 00 02 04 04 D2<br>16 2E CRC16; | Recibimiento:<br>01 10 00 01 00 02 CRC16;                                                                                                   |
| 4<br>Lectura<br>de bits              | r4 1<br>  01  <br>  0003 ∤mU01<br>  DRE0 J                | Dirección: 0003,<br>Largo α 10H,<br>Envío: 01 01 00 03 00 10 CRC16;                                                                                                    | Recibimiento: 01 01 02 data1<br>data2 CRC16,<br>Almacenado de datos:<br>DRE0 = (data1<< 8)   data2;                                         |
|                                      | r4 7<br>  01  <br>  DR03 ∤MU01<br>  DRE0 J                | Dirección: DR03=0001,<br>Largo: DR04= 0016,<br>Envío: 01 01 00 01 00 10 CRC16;<br>Valor máximo en DR04 es 400.                                                           | Recibimiento: 01 01 02 data1<br>data2 CRC16,<br>Almacenado de datos:<br>DRE0 = (date1<< 8)   data2;                                         |
| 5<br>Escritura<br>de bit<br>único    | <b>r</b> 5 <b>1</b><br>  01  <br>  0003 ∤MU01<br>↓ DRE0 J | Dirección: 0003,<br>Almacenado de datos:<br>DRE0=65280 (hex: FF00),<br>Envío: 01 05 00 03 FF 00 CRC16;                                                                   | Recibimiento:<br>01 05 00 03 FF 00 CRC16;                                                                                                   |
|                                      | r5 1<br>  01  <br>  DR03  ₩U01<br>  DRE0 J                | Dirección: DR03=0001,<br>Almacenado de datos:<br>DRE0=65280 (hex: FF00),<br>Envío: 01 05 00 01 FF 00 CRC16;                                                              | Recibimiento:<br>01 05 00 01 FF 00 CRC16;                                                                                                   |

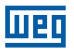

# 7.4.17 AQ - Salidas Analógicas

Las variables digitales AQ están directamente asociadas a los módulos de salida analógica de expansión. La configuración de las salidas analógicas es realizada a través del software de programación, en el menú Editar>>Ajuste AQ. El modo estándar de salida analógica es de 0~10V, con el valor correspondiente entre 0~1000. El mismo también puede ser ajustado para el modo corriente 0-20mA, con el valor del registrador entre 0~500. El modo de operación de la salida es ajustado por el valor actual de los registradores DRD0~DRD3, conforme mostrado abajo:

| Registrador | Descripción              |
|-------------|--------------------------|
| DRD0        | Configura la salida AQ01 |
| DRD1        | Configura la salida AQ02 |
| DRD2        | Configura la salida AQ03 |
| DRD3        | Configura la salida AQ04 |

| Modo | Valor para DRD0~DRD3 y descripción                                    |
|------|-----------------------------------------------------------------------|
| 1    | 0: modo tensión, valor de la salida va para 0 cuando CLP en STOP      |
| 2    | 1: modo corriente, valor de la salida va para 0 cuando CLP en STOP    |
| 3    | 2: modo tensión, valor de la salida es mantenido cuando CLP en STOP   |
| 4    | 3: modo corriente, valor de la salida es mantenido cuando CLP en STOP |

El valor de DR será 0 si el valor no está en la franja de 0~3.

En el ejemplo abajo, podemos visualizar los valores de las variables AQ y los respectivos valores de salida, conforme la configuración de modo de salida. En este caso, los valores constantes están siendo transferidos para las salidas, sin embargo puede ser asociada cualquier variable analógica.

| Ajust AQ                                                                                                    | ]                           |                                                            |
|----------------------------------------------------------------------------------------------------|-----------------------------|------------------------------------------------------------|
| Modo       Ajust         CH1       1       N       ▼       0000         Modo       Tensão, o valor atual é       resetado quando       CLP em Stop         CH2       1       N       ▼       0000         Modo       Tensão, o valor atual é       resetado quando       CLP em Stop         CH3       1       N       ▼       0000         Modo       Tensão, o valor atual é       resetado quando       CLP em Stop         CH4       1       N       ▼       0000         Modo       Tensão, o valor atual é       resetado quando       CLP em Stop         CH4       1       N       ▼       0000         Modo       Tensão, o valor atual é       resetado quando       CLP em Stop         OK       Cancelar       OK       Cancelar | Valores Reales<br>de Salida | AQ01=01.00V<br>AQ02=08.00mA<br>AQ03=03.00V<br>AQ04=16.00mA |

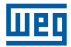

# 8 PROGRAMACIÓN FBD

# 8.1 INSTRUCCIONES FBD

|                                   | Entrada | Salida | Cantidad | Rango Válido |
|-----------------------------------|---------|--------|----------|--------------|
| Entrada Digital                   | I       |        | 12       | 101 ~ 10C    |
| Entrada vía Teclado               | Z       |        | 4        | Z01 ~ Z04    |
| Entrada Digital de Expansión      | Х       |        | 12       | X01 ~ X0C    |
| Salida Digital                    | Q       | Q      | 8        | Q01 ~ Q08    |
| Salida Digital de Expansión       | Y       | Y      | 12       | Y01 ~ Y0C    |
| Marcador Auxiliar                 | М       | M      | 63       | M01 ~ M3F    |
| Marcador Auxiliar                 | N       | N      | 63       | N01 ~ N3F    |
| IHM                               |         | Н      | 31       | H01 ~ H1F    |
| PWM                               |         | P      | 2        | P01 ~ P02    |
| SHIFT                             |         | S      | 1        | S01          |
| Data Link                         |         | L      | 8        | L01 ~ L08    |
| Bloque de Lógica/Función          | В       | В      | 260      | B001 ~ B260  |
| CLP en Run                        | Hi      |        |          |              |
| CLP en Stop                       | Lo      |        |          |              |
| Sin conexión                      | Nop     |        |          |              |
| Entrada Analógica                 | A       |        | 8        | A01 ~ A08    |
| Parámetro de la Entrada Analógica | V       |        | 8        | V01 ~ V08    |
| Salida Analógica                  |         | AQ     | 4        | AQ01 ~ AQ04  |
| Entrada Analógica de Temperatura  | AT      |        | 4        | AT01 ~ AT04  |

Un programa en FBD sólo puede ser editado y modificado por el Software de Programación ClicO2 Edit, el programa es escrito para el CLIC-02 vía cable de programación. A través del teclado del CLIC-02 es posible alterar valores de los parámetros de los bloques del programa escrito por el Software de Programación. El valor de ajuste de un bloque puede ser una constante o una variable asociada. Por tanto, el valor de ajuste de un bloque puede ser el valor de salida de otro bloque.

El tamaño del bloque FBD no es único, el mismo depende de la característica de la función utilizada.

## 8.1.1 Instrucción de Bloque de Bobina

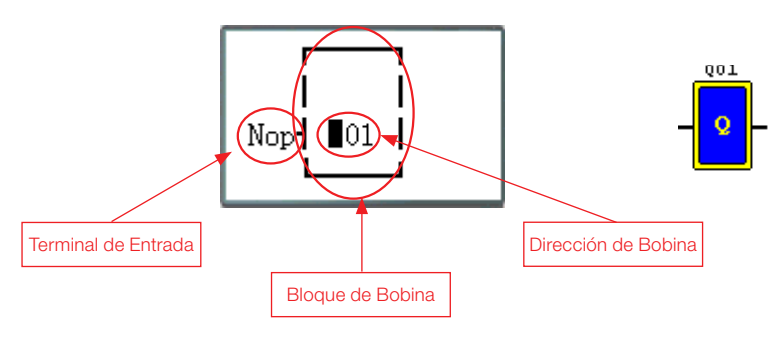

## 8.1.2 IHM

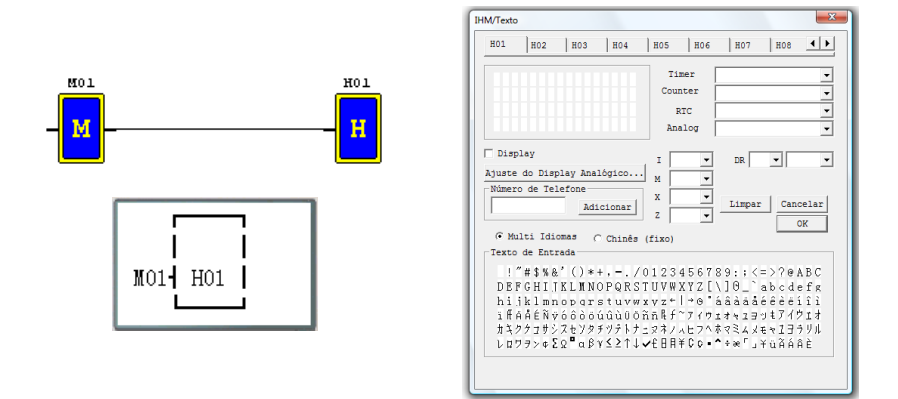

## 8.1.3 Bloque de función PWM (solamente modelo de salida a transistor)

## Modo PWM

El terminal de salida PWM Q01 o Q02 puede generar 8 formas de onda PWM.

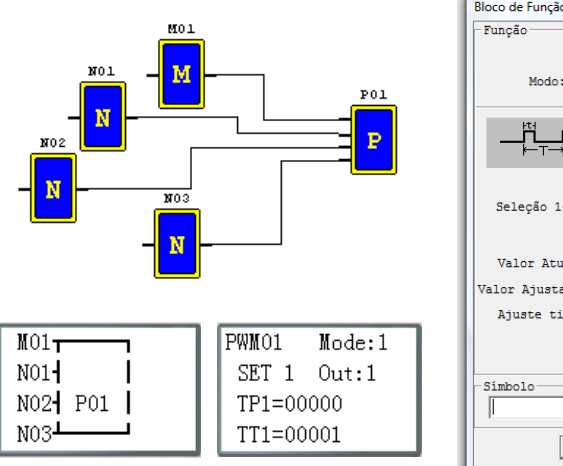

| Bloco de Função PWM                      |
|------------------------------------------|
| Função<br>01 -<br>Modo: 1 - Saída Q: 1 - |
|                                          |
| Seleção 1-8: 1 💌<br>T (ms) t (ms)        |
| Valor Atual: ms ms                       |
| Valor Ajustado: 1 ms 0 ms                |
| Ajuste tipo: N 💌 N 💌                     |
| Símbolo                                  |
| J                                        |
| OK Cancelar                              |

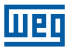

# Modo PLSY

La salida PLSY (Q01) puede generar un número predeterminado de pulsos cuya frecuencia varía de 1 a 1000 Hz.

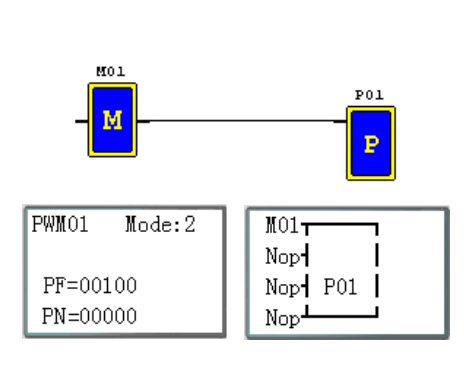

| Bloco de Função PWM                         |
|---------------------------------------------|
| Função<br>01 -<br>Modo: 2 - Saida Q: 2 -    |
| L <sup>PF hz</sup><br>HIIII_HIIII<br>┝──PN→ |
| PN PF 0 100 Ajuste tipo: N •                |
| Simbolo OK Cancelar                         |

# 8.1.4 Bloque de función Data Link

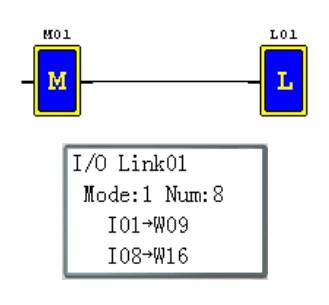

| Conectar                                                                   |
|----------------------------------------------------------------------------|
| Função         Modo           Nr.         L01 •         C Enviar C Receber |
| Número de Bits: 8                                                          |
| Bobina de Início: I 💌 1                                                    |
| Memória de Início: W 09 🖵                                                  |
| -Símbolo                                                                   |
|                                                                            |
| OK Cancelar                                                                |

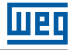

## 8.1.5 Bloque de función SHIFT

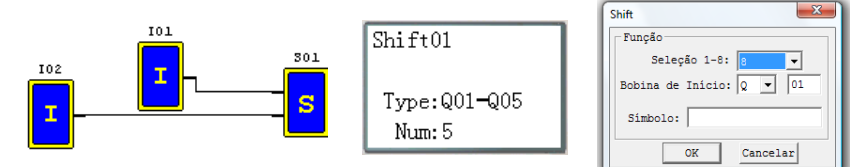

## Diagrama de Funcionamiento

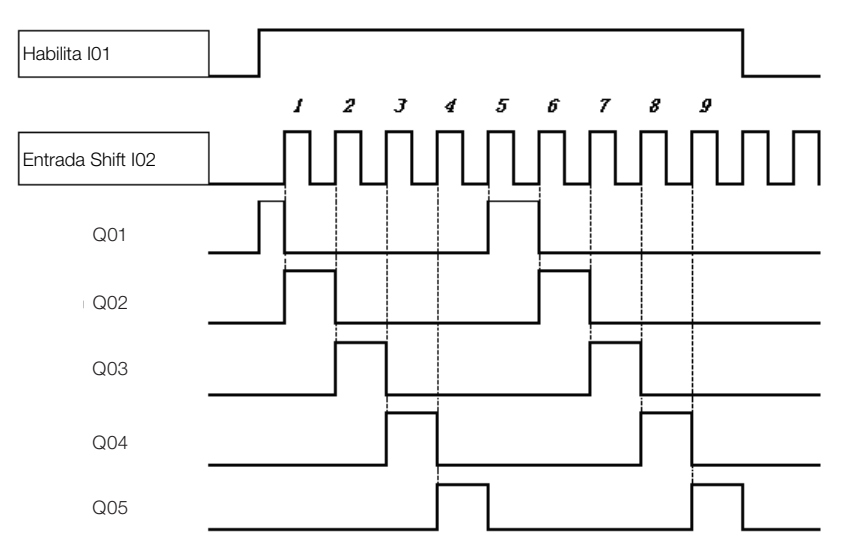

## 8.1.6 Instrucción Bloque Lógico

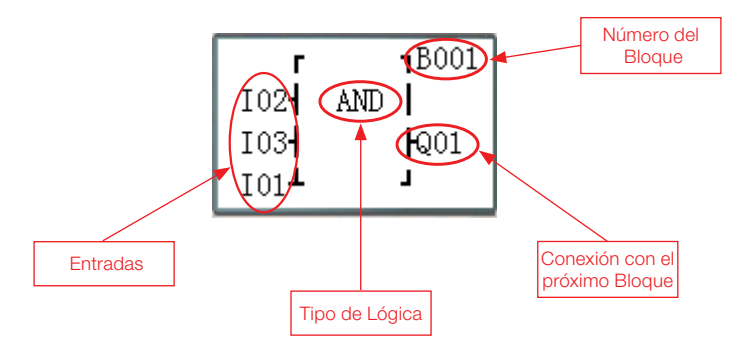

# Bloques Lógicos disponibles:

|              | Bloque | Número (byte) |
|--------------|--------|---------------|
| Total        | 260    | 6000          |
| AND          | 1      | 8             |
| AND (Pulso)  | 1      | 8             |
| NAND         | 1      | 8             |
| NAND (Pulso) | 1      | 8             |
| OR           | 1      | 8             |
| NOR          | 1      | 8             |
| XOR          | 1      | 6             |
| RS           | 1      | 6             |
| NOT          | 1      | 4             |
| PULSE        | 1      | 4             |
| BOOLEAN      | 1      | 12            |

## 8.1.6.1 Diagrama Lógico AND

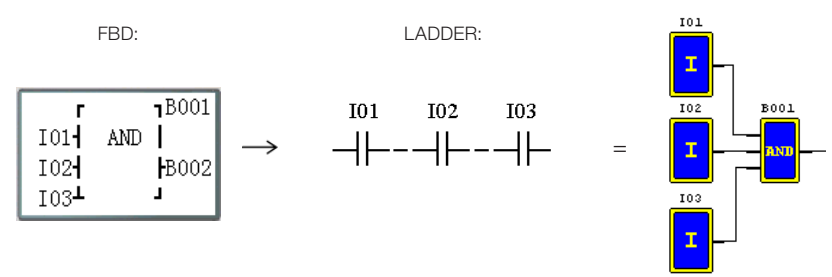

101 y 102 y 103

Nota: Cuando un terminal de entrada esté sin conexión (NOP), el mismo será considerado en nivel alto (Hi).

# 8.1.6.2 Diagrama Lógico AND (Pulso)

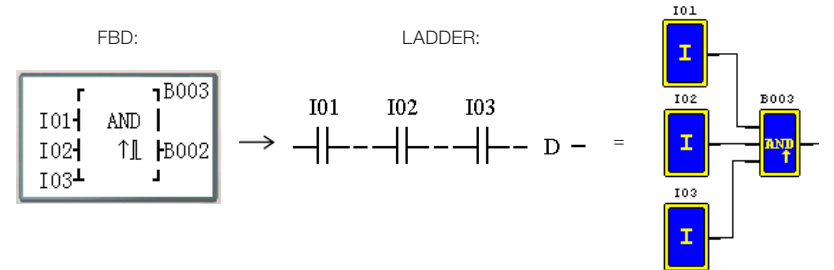

101 y 102 y 103 y D

Nota: Cuando un terminal de entrada esté sin conexión (NOP), el mismo será considerado en nivel alto (Hi).

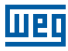

## 8.1.6.3 Diagrama Lógico NAND

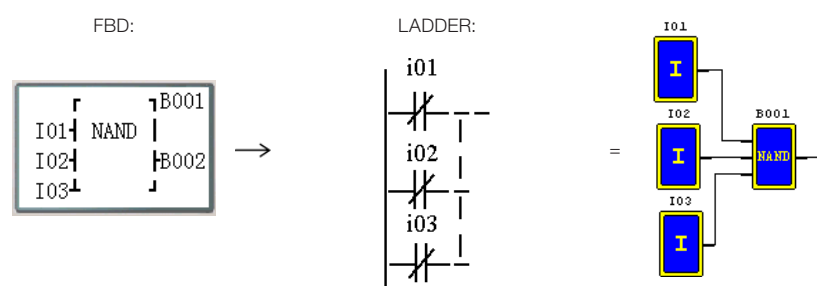

Not(I01 y I02 y I03)

Nota: Cuando un terminal de entrada esté sin conexión (NOP), el mismo será considerado en nivel alto (Hi).

## 8.1.6.4 Diagrama Lógico NAND (Pulso)

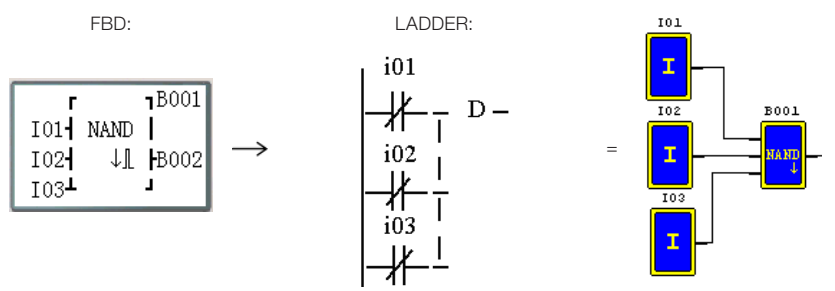

Not(I01 y I02 y I03) y D

Nota: Cuando un terminal de entrada esté sin conexión (NOP), el mismo será considerado en nivel alto (Hi).

## 8.1.6.5 Diagrama Lógico OR

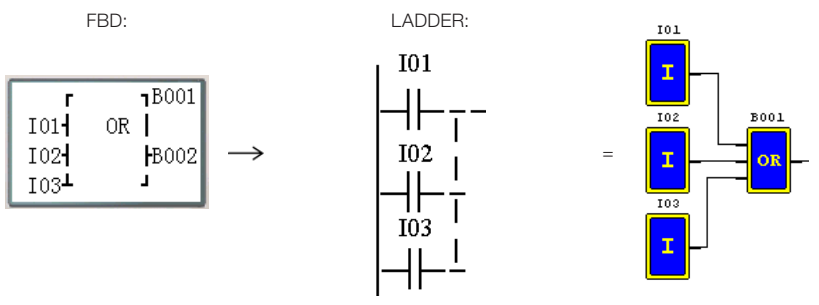

101 o 102 o 103

Nota: Cuando un terminal de entrada esté sin conexión (NOP), el mismo será considerado en nivel bajo (Lo).

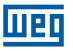

## 8.1.6.6 Diagrama Lógico NOR

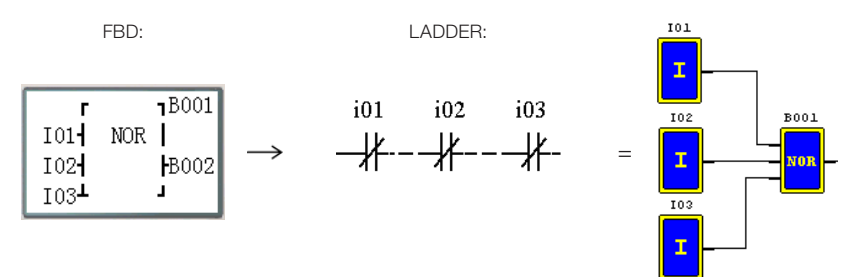

Not (101 o 102 o 103)

Nota: Cuando un terminal de entrada esté sin conexión (NOP), el mismo será considerado en nivel bajo (Lo).

## 8.1.6.7 Diagrama Lógico XOR

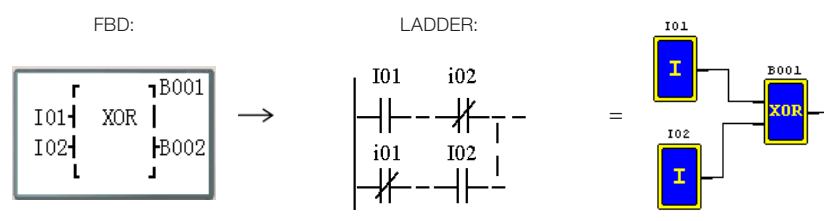

101 XOR 102

Nota: Cuando un terminal de entrada esté sin conexión (NOP), el mismo será considerado en nivel bajo (Lo).

## 8.1.6.8 Diagrama Lógico SR

FBD:

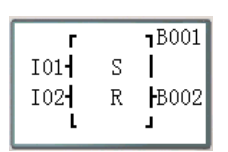

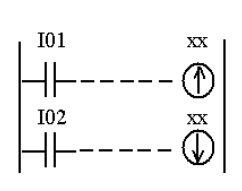

LADDER:

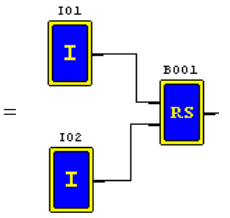

| 101 | 102 | B001                   |
|-----|-----|------------------------|
| 0   | 0   | Mantiene último estado |
| 0   | 1   | 0                      |
| 1   | 0   | 1                      |
| 1   | 1   | 0                      |

Tabla Verdad

Nota: Cuando un terminal de entrada esté sin conexión (NOP), el mismo será considerado en nivel bajo (Lo).

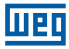

# 8.1.6.9 Diagrama Lógico NOT

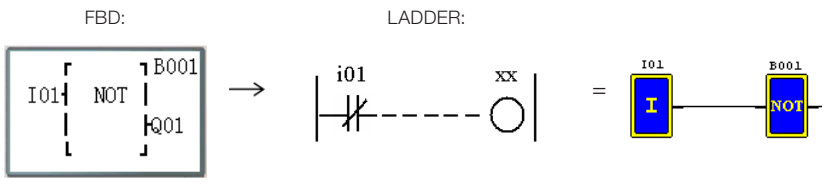

Not I01

Nota: Cuando un terminal de entrada esté sin conexión (NOP), el mismo será considerado en nivel alto (Hi).

## 8.1.6.10 Diagrama Lógico Pulse

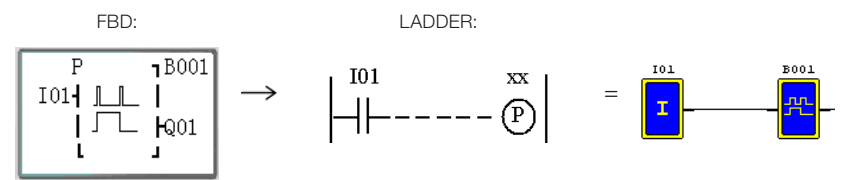

Nota: Cuando un terminal de entrada esté sin conexión (NOP), el mismo será considerado en nivel bajo (Lo).

## 8.1.6.11 Diagrama Lógico BOOLEAN

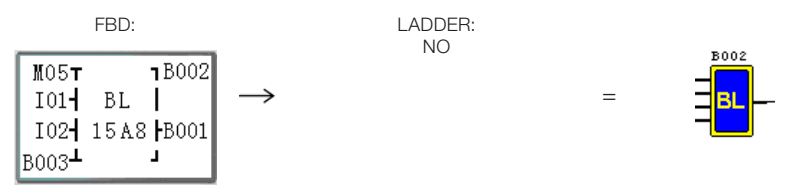

Nota: Cuando un terminal de entrada esté sin conexión (NOP), el mismo será considerado en nivel bajo (Lo).

Descripción:

El bloque Boolean monta una tabla verdad con hasta 4 entradas. Conforme la combinación lógica "AND" de las entradas, el usuario define el estado deseado para la salida. Una lógica "OR" será efectuada con las posibles combinaciones de las entradas. Ejemplo:

| Entrada 1 | М  | 0 | 5 | Т        |                         | ٦ | В | x | x | х | Nro. Blocc |
|-----------|----|---|---|----------|-------------------------|---|---|---|---|---|------------|
| Entrada 2 | I  | 0 | 1 | $\dashv$ | ΒL                      |   |   |   |   |   |            |
| Entrada 3 | I  | 0 | 2 | $\dashv$ | 1 5 A 8<br>(tabla real) | H | В | y | у | у | Salida     |
| Entrada 4 | во | 0 | 3 | ⊥        | (tabla real)            |   |   |   |   |   |            |

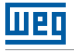

La tabla verdad configurada será:

| Combinación | M05 | 101 | 102 | B003 | Salida | Código<br>Salida |
|-------------|-----|-----|-----|------|--------|------------------|
| 1           | 0   | 0   | 0   | 0    | 0      |                  |
| 2           | 1   | 0   | 0   | 0    | 0      |                  |
| 3           | 0   | 1   | 0   | 0    | 0      | 0                |
| 4           | 1   | 1   | 0   | 0    | 1      |                  |
| 5           | 0   | 0   | 1   | 0    | 0      |                  |
| 6           | 1   | 0   | 1   | 0    | 1      |                  |
| 7           | 0   | 1   | 1   | 0    | 0      |                  |
| 8           | 1   | 1   | 1   | 0    | 1      |                  |
| 9           | 0   | 0   | 0   | 1    | 1      |                  |
| 10          | 1   | 0   | 0   | 1    | 0      | 5                |
| 11          | 0   | 1   | 0   | 1    | 1      | 5                |
| 12          | 1   | 1   | 0   | 1    | 0      |                  |
| 13          | 0   | 0   | 1   | 1    | 1      |                  |
| 14          | 1   | 0   | 1   | 1    | 0      | 4                |
| 15          | 0   | 1   | 1   | 1    | 0      |                  |
| 16          | 1   | 1   | 1   | 1    | 0      |                  |

Algumas situaciones posibles: Combinación 4: La salida será encendida cuando M05 y 101 estén encendidos.

Combinación 9: La salida será encendida cuando B003 esté encendido.

## 8.2 BLOQUES DE FUNCIÓN

Los Bloques de Función están divididos en tres tipos: Función Especial, Función Ajuste-Control y Función Comunicación. La clasificación y las respectivas funciones son mostradas en la tabla abajo.

|                         | Tipo de Función      | Cantidad Máxima |
|-------------------------|----------------------|-----------------|
|                         | Temporizador         | 250             |
| Euroján Eoropial        | Contador             | 250             |
| FUNCION ESpecial        | RTC                  | 250             |
|                         | Comparador Analógico | 250             |
|                         | AS                   | 250             |
|                         | MD                   | 250             |
| Euroción Aiucto Control | PID                  | 30              |
| Funcion Ajuste-Control  | MX                   | 250             |
|                         | AR                   | 30              |
|                         | DR                   | 240             |
| Función Comunicación    | MU                   | 250             |

La memoria ocupada por cada bloque no es fija, depende del tipo y modo de la función. Existe un total de 260 bloques y la capacidad total de memoria para los bloques es de 6000 bytes.

Por ejemplo, para el bloque Temporizador en modo 7, la memoria ocupada es de 12 bytes.

Tabla de ubicación de memoria por función:

|                                  | Bloque | Bytes<br>Ocupados | Temporizador | Contador | RTC | Comparador<br>Analógico | AS  | MD  | DID | MX  | AR | DR  | MU  |
|----------------------------------|--------|-------------------|--------------|----------|-----|-------------------------|-----|-----|-----|-----|----|-----|-----|
| Total                            | 260    | 6000              | 250          | 250      | 250 | 250                     | 250 | 250 | 30  | 250 | 30 | 240 | 250 |
| Temporizador Modo 0              | 1      | 5                 | 1            |          |     |                         |     |     |     |     |    |     |     |
| Temporizador Modo1~6             | 1      | 10                | 1            |          |     |                         |     |     |     |     |    |     |     |
| Temporizador Modo 7              | 1      | 12                | 2            |          |     |                         |     |     |     |     |    |     |     |
| Contador Modo 0                  | 1      | 5                 |              | 1        |     |                         |     |     |     |     |    |     |     |
| Contador Modo 1~7                | 1      | 14                |              | 1        |     |                         |     |     |     |     |    |     |     |
| Contador Modo 8                  | 1      | 16                |              | 1        |     |                         |     |     |     |     |    |     |     |
| RTC Modo 0                       | 1      | 5                 |              |          | 1   |                         |     |     |     |     |    |     |     |
| RTC Modo 1~4                     | 1      | 11                |              |          | 1   |                         |     |     |     |     |    |     |     |
| Comparador Analógico<br>Modo 0   | 1      | 5                 |              |          |     | 1                       |     |     |     |     |    |     |     |
| Comparador Analógico<br>Modo 1~7 | 1      | 12                |              |          |     | 1                       |     |     |     |     |    |     |     |
| AS                               | 1      | 11                | [            |          |     |                         | 1   |     |     |     |    |     |     |
| MD                               | 1      | 11                |              |          |     |                         |     | 1   |     |     |    |     |     |
| PID                              | 1      | 17                |              |          |     |                         |     |     | 1   |     |    |     |     |
| MX                               | 1      | 17                |              |          |     |                         |     |     |     | 1   |    |     |     |
| AR                               | 1      | 23                |              |          |     |                         |     |     |     |     | 1  |     |     |
| DR                               | 1      | 6                 |              |          |     |                         |     |     |     |     |    | 1   |     |
| MU                               | 1      | 12                |              |          |     |                         |     |     |     |     |    |     | 1   |

Шеп

## 8.2.1 Bloque de Función Temporizador

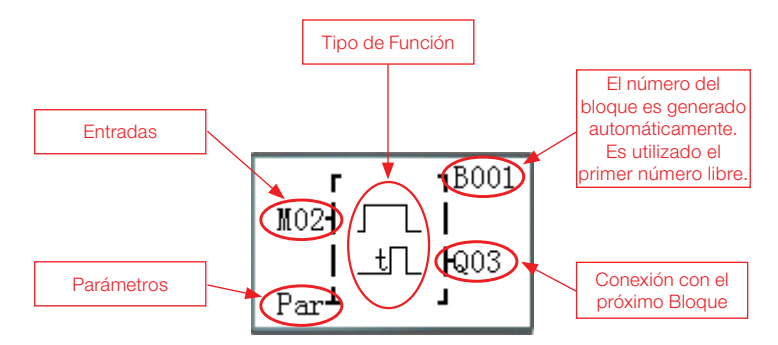

TOE y TOF son retentivos (mantienen sus valores después de una desenergización del sistema) si el "M Retentivo" está habilitado. El Resto de los Temporizadores volverá con el valor actual en 0.

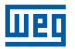

(1) Temporizador Modo 0 (Modo marcador auxiliar)

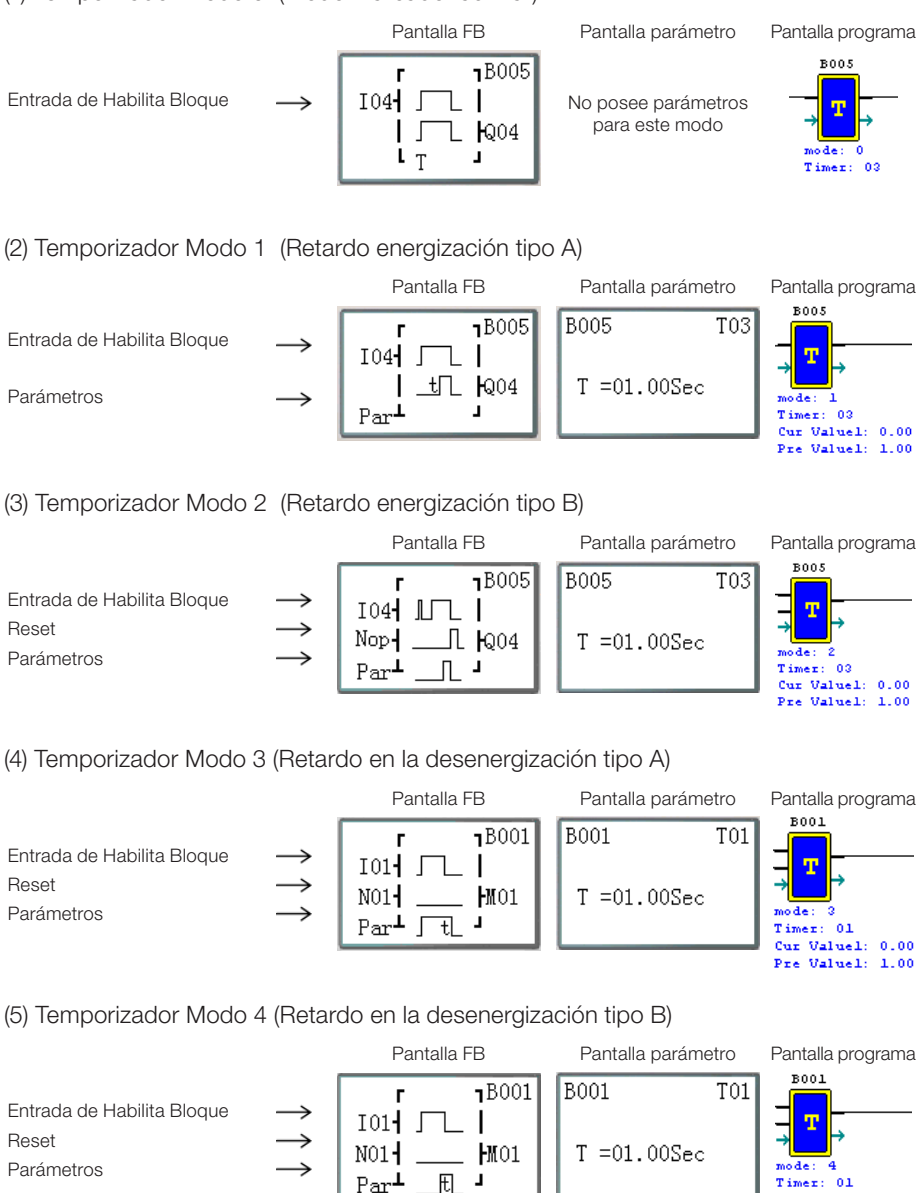

Cur Valuel: 0.00 Pre Valuel: 1.00

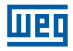

(6) Temporizador Modo 5 (Oscilador tipo A)

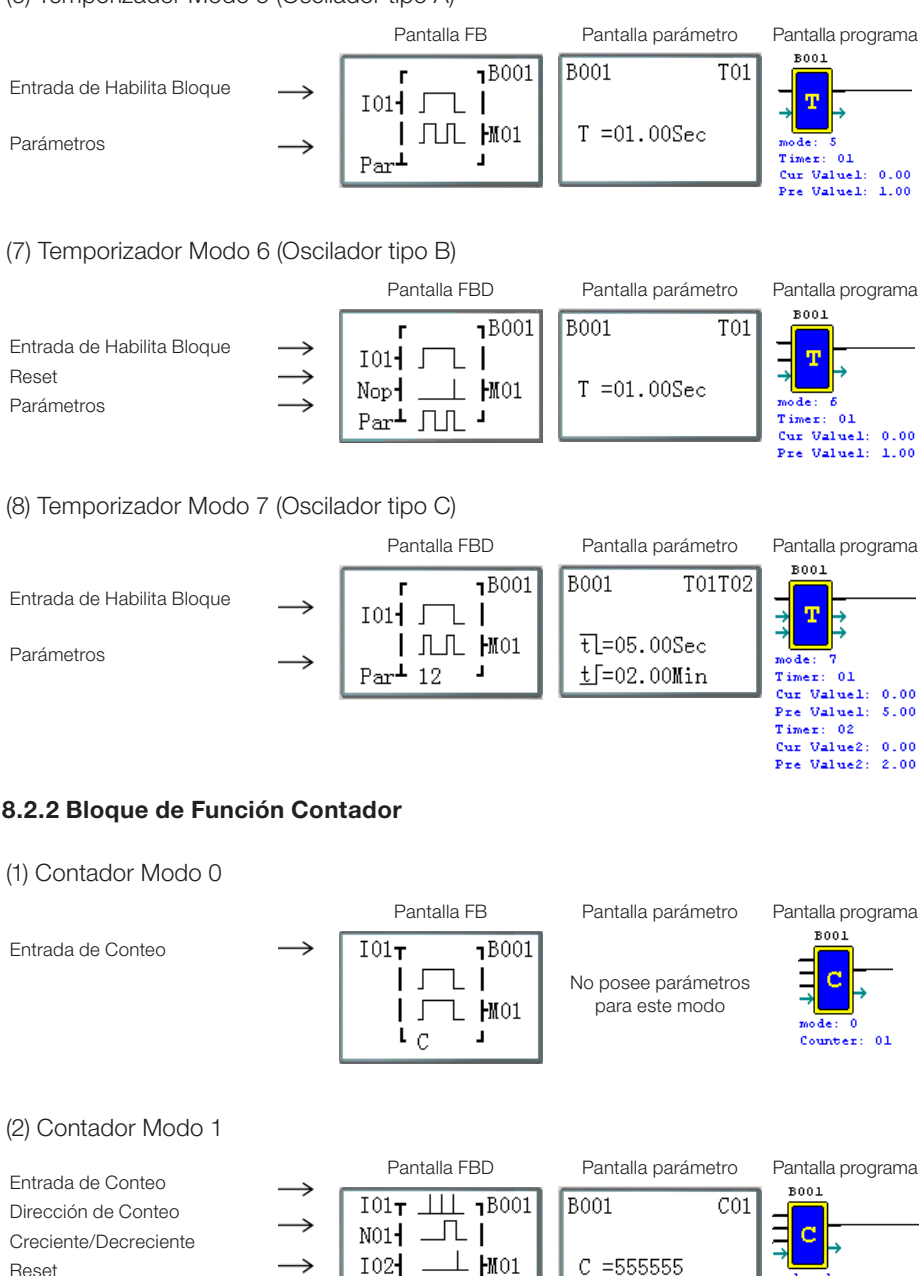

Reset Parámetros

J.

Par

ode: 1

Counter: 01

Cur Value: 0 Pre Value: 555555

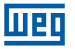

#### (3) Contador Modo 2

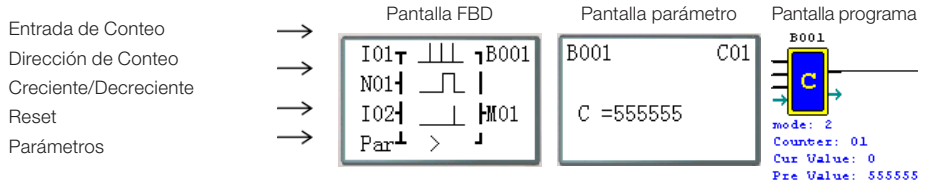

Nota: La señal ">" indica que el valor actual mostrado será mayor que el valor preconfigurado.

## (4) Contador Modo 3

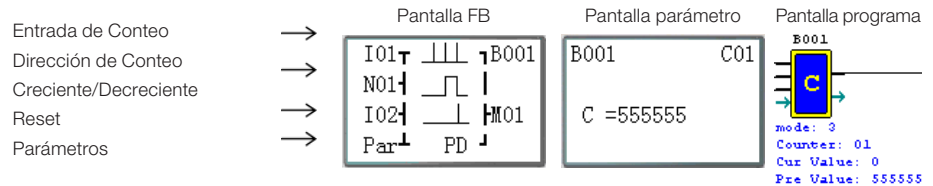

Nota: El "PD" significa que el valor actual de conteo será retenido durante una desenergización; la opción de sistema "C Retentivo" debe estar habilitada;

## (5) Contador Modo 4

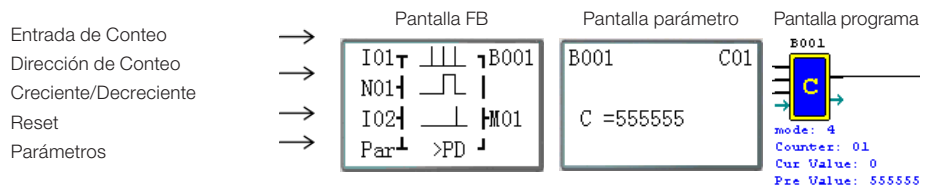

Nota: La señal ">" significa que el valor actual mostrado será mayor que el valor preconfigurado; El valor actual del conteo será retenido durante una desenergización; La opción de sistema "C Retentivo" debe estar habilitada;

#### (6) Contador Modo 5

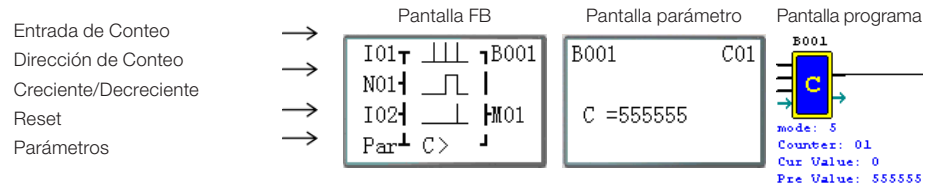

Nota: La señal ">" significa que el valor actual mostrado será mayor que el valor preconfigurado.

## (7) Contador Modo 6

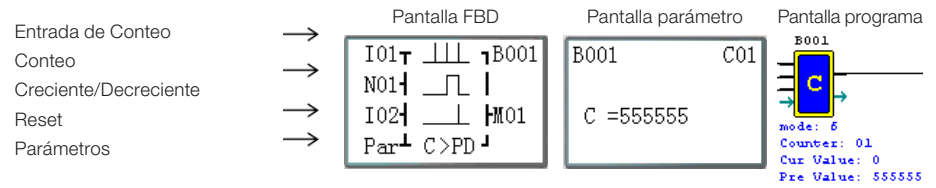

Nota: La señal ">" significa que el valor actual mostrado será mayor que el valor preconfigurado. El "PD" significa que el valor actual de conteo será retenido durante una desenergización; La opción de sistema "C Retentivo" debe estar habilitada;

Nota: Apenas las primeras 31 Funciones de Contadores pueden ser configuradas como retentivas. - Español - CLIC-02 | 341

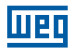

## (1) Contador Modo 7

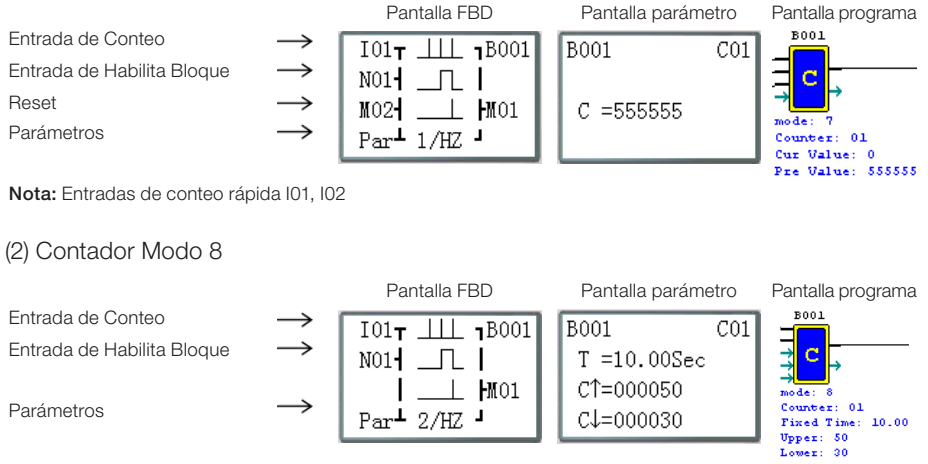

Nota: Entradas de conteo rápida I01, I02

## 8.2.3 Bloque de Función del Comparador RTC

(1) RTC Modo 0 (Modo marcador auxiliar)

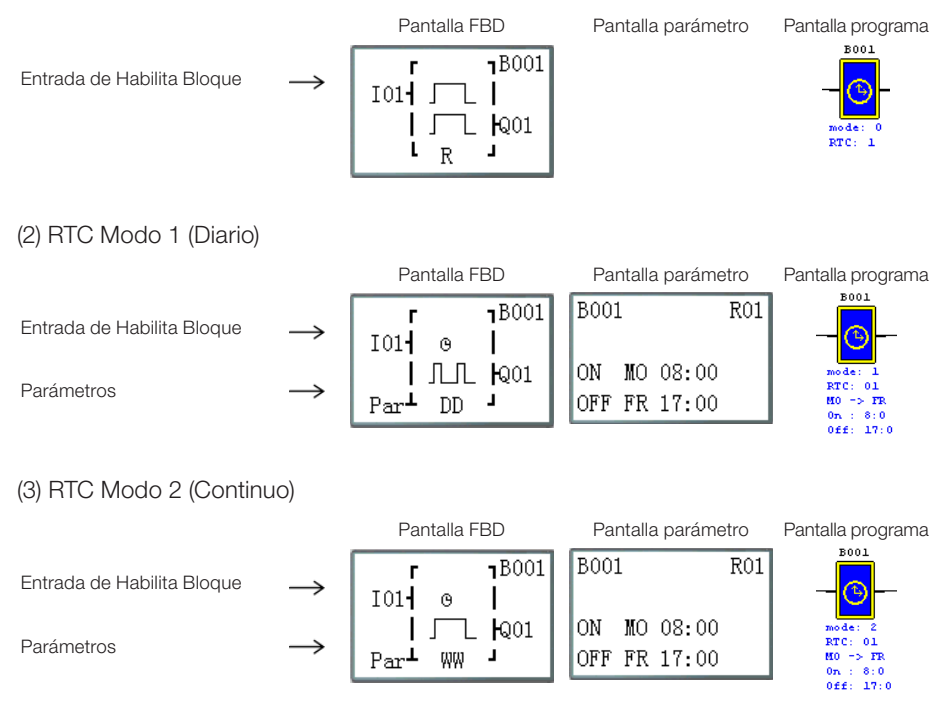

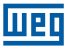

## (4) RTC Modo 3 (Año Mes Día)

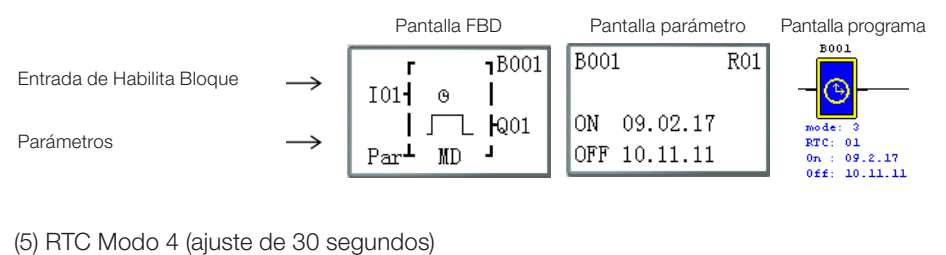

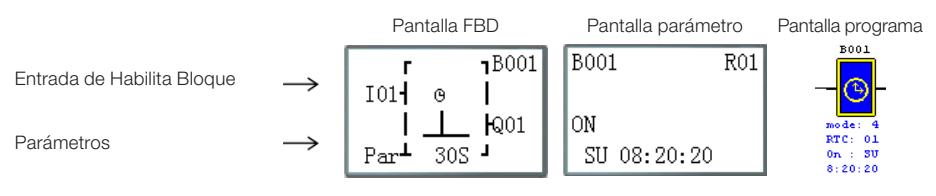

## 8.2.4 Bloque de Función del Comparador Análogo

(1) Comparación Analógica Modo 0 (bobina interna)

|                            |               | Pantalla FBD                    | Pantalla parámetro | Pantalla programa                  |
|----------------------------|---------------|---------------------------------|--------------------|------------------------------------|
| Entrada de Habilita Bloque | $\rightarrow$ | M01⊤ 1B001<br>   <br>   Q01<br> |                    | B001<br>G<br>mode: 0<br>Analog: 01 |

#### (2) Comparación Analógica Modo 1

|                                                 |                                       | Pantalla FBD             |   | Pantalla parán         | netro | Pantalla programa                                                                 |
|-------------------------------------------------|---------------------------------------|--------------------------|---|------------------------|-------|-----------------------------------------------------------------------------------|
| Entrada de Habilita Bloque<br>Entrada Analógica |                                       | M01 <b>T 1</b> B00       | 1 | B001<br>Ax=B002 V      | G01   | B001                                                                              |
| Entrada Analógica<br>Parámetros                 | $\stackrel{\rightarrow}{\rightarrow}$ | ≤Ax≤  Q01<br>Parम Ay+R J |   | Ay=B003 V<br>G =B004 V |       | mode: 1<br>Analog: 01<br>Cur Value1: 0.00<br>Cur Value2: 0.00<br>Def Value2: 0.00 |

#### (3) Comparación Analógica Modo 2

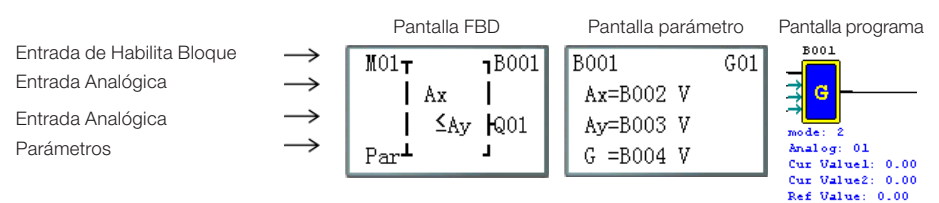

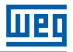

## (4) Comparación Analógica Modo 3

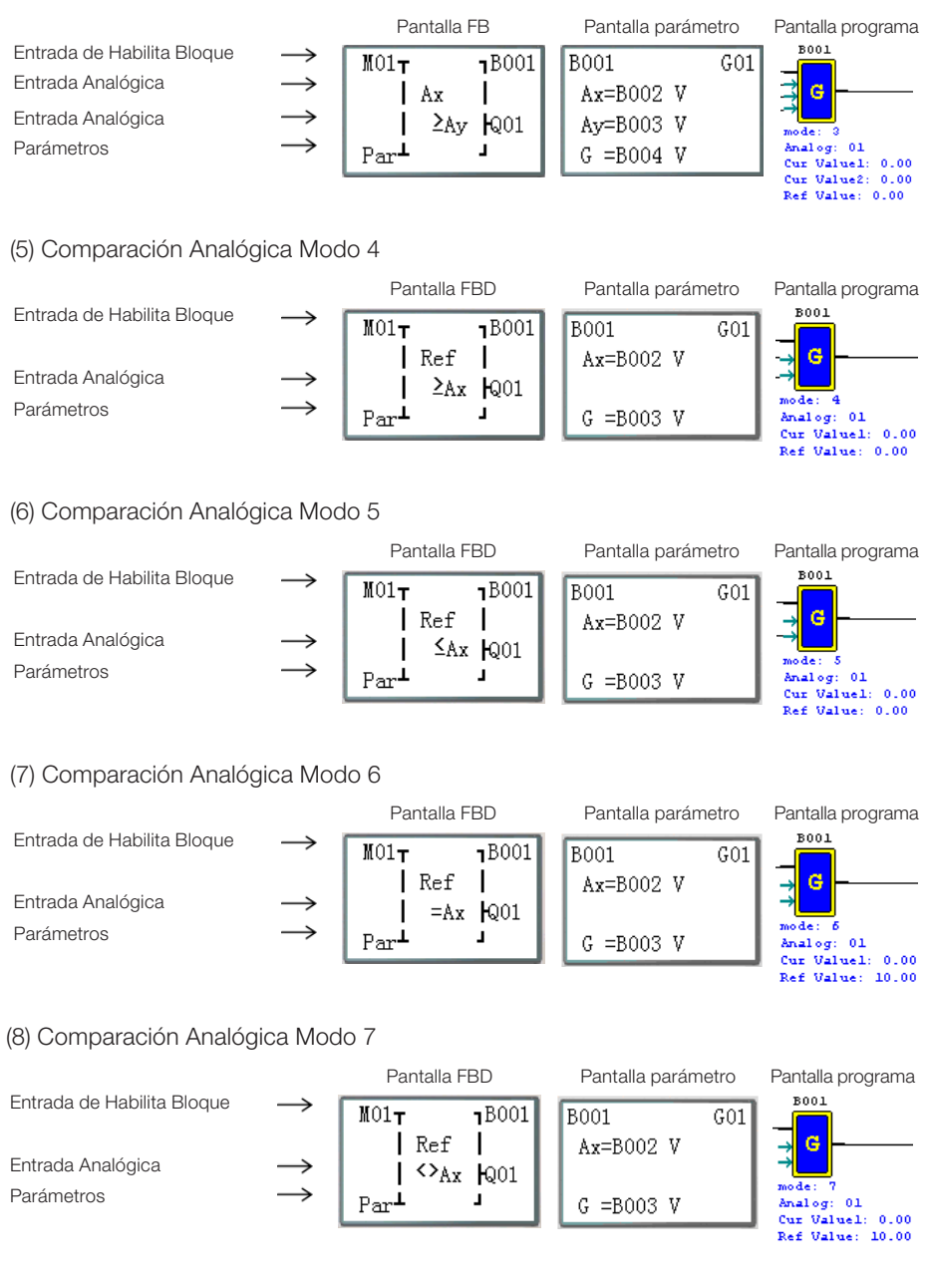

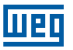

# 8.2.5 Bloque de Función AS (Adición-Sustracción)

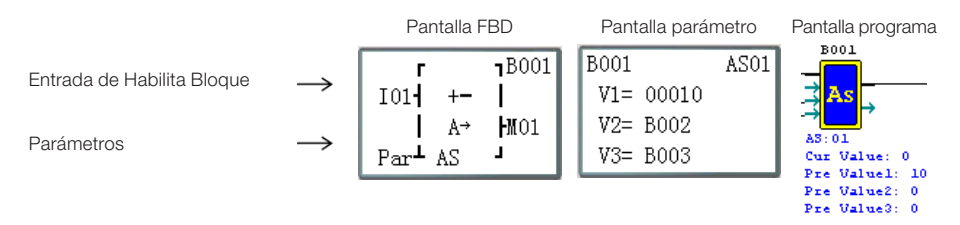

## 8.2.6 Bloque de Función MD (Multiplicación - División)

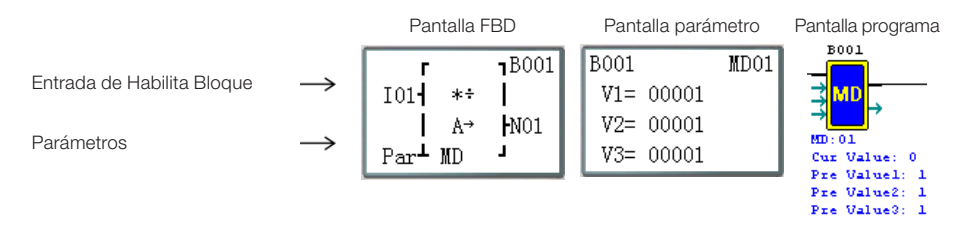

## 8.2.7 Bloque de Función PID (Proporción - Integral- Diferencial)

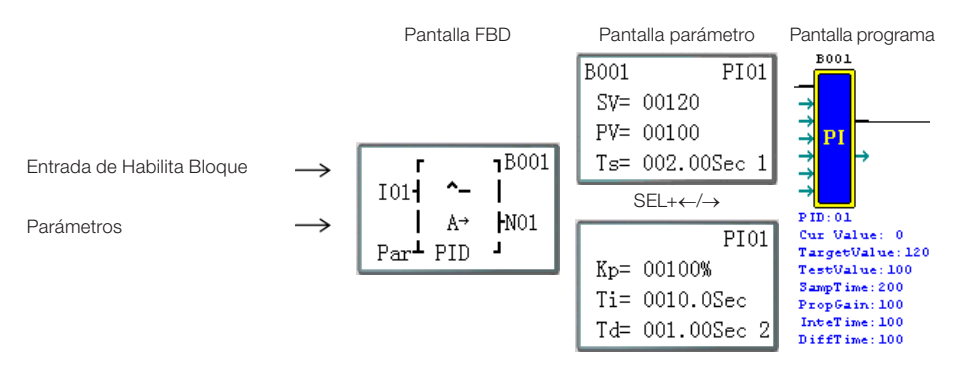

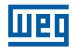

## 8.2.8 Bloque de Función MX (Multiplexador)

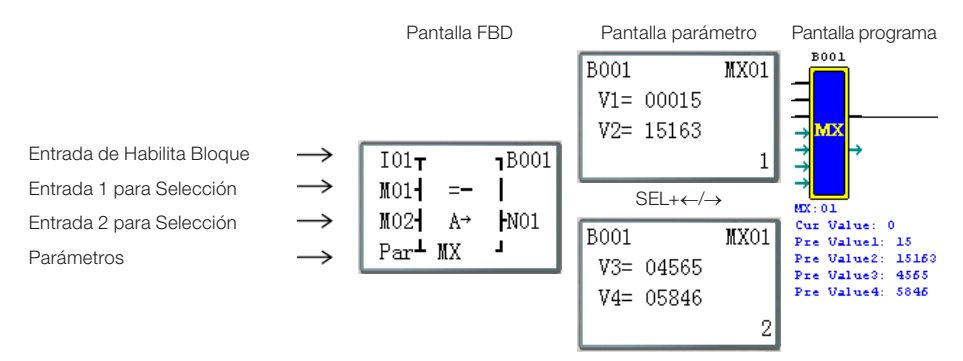

## 8.2.9 Bloque de Función AR (Rampa - Analógica)

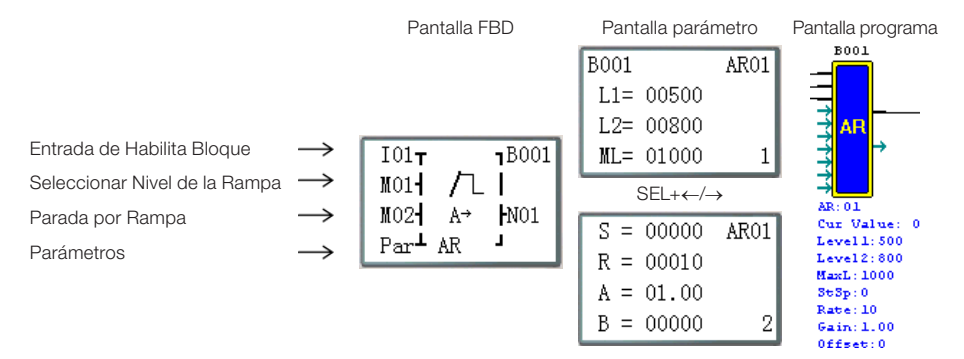

## 8.2.10 Bloque de Función DR (Registrador de Datos)

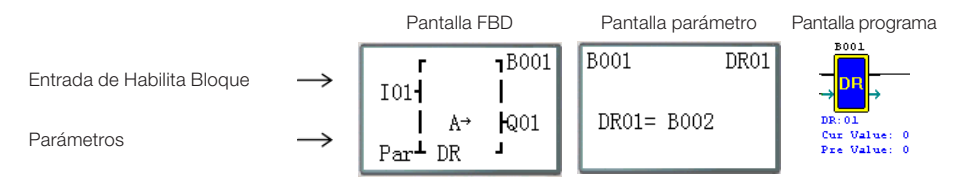

# 8.2.11 Bloque de Función MU (MODBUS)

Modo 1

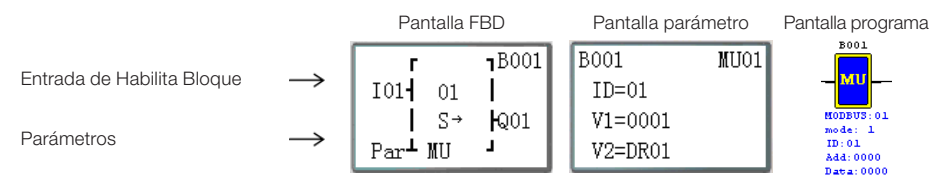

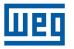

# Modo 2

|                                          |                             | Pantalla FBD                                   | Pantalla parámetro                                                                  | Pantalla programa                                              |
|------------------------------------------|-----------------------------|------------------------------------------------|-------------------------------------------------------------------------------------|----------------------------------------------------------------|
| Entrada de Habilita Bloque<br>Parámetros | $\rightarrow$ $\rightarrow$ | r 18001<br>I014 02  <br>I S→ HQ01<br>Par⊥ MU J | B001         MU01           ID=01         V1=0001           V2=DR01         V2=DR01 | B001<br>HODEUS:01<br>mode: 2<br>ID:01<br>Add:0000<br>Data:0000 |
| Modo 3                                   |                             |                                                |                                                                                     |                                                                |
|                                          |                             | Pantalla FBD                                   | Pantalla parámetro                                                                  | Pantalla programa                                              |
| Entrada de Habilita Bloque               | $\rightarrow$               | r 18001<br>I01-03  <br>  S→ H001               | B001 MU01<br>ID=01<br>V1=0001                                                       | MUDEUS: 01                                                     |
| Parámetros                               | $\rightarrow$               | Par MU                                         | V2=DR01                                                                             | mode: 3<br>ID:01<br>Add:0000<br>Data:0000                      |
| Modo 4                                   |                             | Pantalla FBD                                   | Pantalla parámetro                                                                  | Pantalla programa                                              |
| Entrada de Habilita Bloque               | $\rightarrow$               | I01 04                                         | ID=01                                                                               |                                                                |
| Parámetros                               | $\rightarrow$               | S→ HQO1<br>Par⊥MU J                            | V1=0500<br>V2=DR01                                                                  | mode: 4<br>ID:01<br>Add:0000<br>Data:0000                      |
| Modo 5                                   |                             |                                                |                                                                                     |                                                                |
|                                          |                             | Pantalla FBD                                   | Pantalla parámetro                                                                  | Pantalla programa                                              |
| Entrada de Habilita Bloque               | $\rightarrow$               | r 18001<br>I01 05  <br>I S→ 1001               | B001 MU01<br>ID=01<br>V1=0500                                                       | MUDEUS: 01                                                     |
| Parámetros                               | $\rightarrow$               | Par <sup>⊥</sup> MU J                          | V2=DR01                                                                             | mode: 5<br>ID:01<br>Add:0000<br>Data:0000                      |

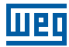

# 9 ESPECIFICACIÓN DE HARDWARE

|                         | Contenido                 | Especificación                                                              |
|-------------------------|---------------------------|-----------------------------------------------------------------------------|
| Len                     | guaje de Programación     | Ladder & FBD                                                                |
| Ambiente                | Temperatura de Operación  | -20° a 55°C (-4° a 131°F)                                                   |
|                         | Temperatura de Almacenado | -40° a 70°C (-40° a 158°F)                                                  |
|                         | Humedad Máxima            | 90% (Relativa, no-condensada)                                               |
|                         | Presencia de gas          | Gases no corrosivos                                                         |
| Estructura<br>Principal | Vibración Máxima          | Amplitud 0,075 mm., aceleración 1,0g de acuerdo con IEC60068-2-6            |
|                         | Resistencia al Impacto    | Valor de pico 15g, 11ms de acuerdo con<br>IEC60068-2-27                     |
| Ruido                   | ESD                       | Contacto ±4KV, descarga de aire ±8KV                                        |
| Máximo                  | EFT                       | Potencia AC: ±2KV DC: ±1KV                                                  |
|                         | CS                        | 0,15~80 MHz 10V/m                                                           |
|                         | RS                        | 80~1000 MHz 10V/m                                                           |
|                         | EMI                       | EN55011 clase B                                                             |
| Instalación             | Tipo de Envoltorio        | IP20                                                                        |
|                         | Modo de Montaje           | Montaje Directo o Montaje DIN-riel (35 mm)                                  |
|                         | Posición de Montaje       | De acuerdo con capítulo 4 - Instalación                                     |
| Cableado                |                           | AWG 14 / 2,6 mm²                                                            |
| Dimensiones             |                           | 2x90x59,6 mm (WxLxH) Riel DIN 72×126×59,6<br>mm( W×L×H) Instalación Directa |

# 9.1 CARACTERÍSTICAS DE LOS MODELOS

|        |          | Alim               | enta      | ción      | a e               |     | e                 | a<br>ca           |       | 0      | ón      | ad a                          |     | ¥        |
|--------|----------|--------------------|-----------|-----------|-------------------|-----|-------------------|-------------------|-------|--------|---------|-------------------------------|-----|----------|
|        | opoW     | AC<br>100~<br>240V | 24<br>VDC | 12<br>VDC | Punto d<br>Entrad |     | Punto d<br>salida | Entrad<br>Analógi | RTC   | Teclad | Expansi | Entrad<br>de Alta<br>velocida | PWM | Data Lir |
|        |          |                    |           |           |                   | Mo  | delos Estánc      | dar               |       |        |         |                               |     |          |
| 10     | 10HR-A   | 0                  |           |           | 6                 | 4   | relé              |                   | 0     | 0      | 0       |                               |     |          |
| puntos | 12HR-D   |                    | 0         |           | 8*                | 4   | relé              | 2                 | 0     | 0      | 0       | 0                             |     |          |
|        | 12HT-D   |                    | 0         |           | 8*                | 4   | transistor        | 2                 | 0     | 0      | 0       | 0                             | 0   |          |
|        |          |                    |           |           |                   | Mo  | delos Estánc      | dar               |       |        |         |                               |     |          |
|        | 20HR-A   | 0                  |           |           | 12                | 8   | relé              |                   | 0     | 0      | 0       |                               |     |          |
|        | 20HR-D   |                    | 0         |           | 12*               | 8   | relé              | 4                 | 0     | 0      | 0       | 0                             |     |          |
| 20     | 20HT-D   |                    | 0         |           | 12*               | 8   | transistor        | 4                 | 0     | 0      | 0       | 0                             | 0   |          |
| puntos | 20HR-12D |                    | 0         |           | 12*               | 8   | relé              | 4                 | 0     | 0      | 0       | 0                             |     |          |
|        |          |                    |           | Μ         | lodelos           | con | Puerta de C       | omuni             | cacić | n      |         |                               |     |          |
|        | 20VR-D   |                    | 0         |           | 12*               | 8   | relé              | 4                 | 0     | 0      | 0       | 0                             |     | 0        |
|        | 20VT-D   |                    | 0         |           | 12*               | 8   | transistor        | 4                 | 0     | 0      | 0       | 0                             | 0   | 0        |

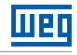

| Modo  | Alim | nenta | ción | Punto de<br>Entrada |   | Punto de<br>salida | Entrada<br>Analógica | RTC | Teclado<br>LCD | Expansión | Entrada<br>de Alta<br>velocidad | PWM | Data Link |
|-------|------|-------|------|---------------------|---|--------------------|----------------------|-----|----------------|-----------|---------------------------------|-----|-----------|
| 8ER-A | 0    |       |      | 4                   | 4 | relé               |                      |     |                |           |                                 |     |           |
| 8ER-D |      | 0     |      | 4                   | 4 | relé               |                      |     |                |           |                                 |     |           |
| 8ET-D |      | 0     |      | 4                   | 4 | transistor         |                      |     |                |           |                                 |     |           |
| 4AI   |      | 0     |      | 4*                  |   |                    | 4                    |     |                |           |                                 |     |           |
| 4PT   |      | 0     |      | 4*                  |   |                    | 4                    |     |                |           |                                 |     |           |
| 2AO   |      | 0     |      |                     | 2 | analógico          |                      |     |                |           |                                 |     |           |

Oracterística existente

Número máximo de entradas digitales, considerando que las entradas analógicas estén configuradas para funcionar como entradas digitales.

## 9.2 ESPECIFICACIONES DE POTENCIA

| Contenido                                      | CLIC-02/10HR-A                                    |                                             | CLIC-02                                   | /20HR-A                                     | CLIC-02<br>CLIC-02                      | /20HR-D<br>2/20HT-D                         | CLIC-02/12HR-D<br>CLIC-02/12HT-D        |                                             |  |
|------------------------------------------------|---------------------------------------------------|---------------------------------------------|-------------------------------------------|---------------------------------------------|-----------------------------------------|---------------------------------------------|-----------------------------------------|---------------------------------------------|--|
| Tensión de<br>Operación                        | 100<240 Vca                                       |                                             | 100<2                                     | 40 Vca                                      | 24                                      | Vcc                                         | 24 Vcc                                  |                                             |  |
| Variación de<br>Tensión                        | 85<26                                             | 35 Vca                                      | 85<26                                     | 65 Vca                                      | 20.4<2                                  | 8,8 Vcc                                     | 20.4<2                                  | 8,8 Vcc                                     |  |
| Frecuencia de<br>Operación                     | 50 / 6                                            | 60 Hz                                       | 50 / (                                    | 60 Hz                                       |                                         |                                             |                                         |                                             |  |
| Variación de<br>Frecuencia                     | 47<6                                              | i3 Hz                                       | 47<6                                      | 3 Hz                                        |                                         |                                             |                                         |                                             |  |
| Tiempo máximo<br>permitido sin<br>alimentación | 10 ms (medio<br>ciclo) / 20 veces<br>(IEC61131-2) |                                             | 10 ms<br>ciclo) / 2<br>(IEC6 <sup>-</sup> | (medio<br>20 veces<br>1131-2)               | 10 ms /<br>(IEC6 <sup>-</sup>           | 10 veces<br>1131-2)                         | 10 ms /<br>(IEC61                       | 10 veces<br> 131-2)                         |  |
| Fusible                                        | Nece<br>conec<br>fusible o<br>de corrie           | esario<br>etar un<br>disyuntor<br>nte de 1A | Nece<br>conec<br>fusible o<br>de corrie   | esario<br>ctar un<br>disyuntor<br>nte de 1A | Nece<br>conec<br>fusible o<br>de corrie | esario<br>ctar un<br>disyuntor<br>nte de 1A | Nece<br>conec<br>fusible o<br>de corrie | esario<br>etar un<br>disyuntor<br>nte de 1A |  |
| Aislamiento                                    | Ning                                              | guna                                        | Ning                                      | guna                                        | Ning                                    | guna                                        | Ning                                    | guna                                        |  |
|                                                |                                                   |                                             | Todas la                                  | s entradas                                  | y relés En                              | cendidos                                    |                                         |                                             |  |
| Consumo                                        | 110 Vca                                           | 220 Vca                                     | 110 Vca                                   | 220 Vca                                     | 24 Vcc                                  | 28,8 Vcc                                    | 24 Vcc                                  | 28,8 Vcc                                    |  |
| Medio de                                       | 90 mA                                             | 90 mA                                       | 100 mA                                    | 100 mA                                      | 145 mA                                  | 185 mA                                      | 115 mA                                  | 125 mA                                      |  |
| Corriente                                      |                                                   |                                             | Todas la                                  | as entradas                                 | s y relés A                             | pagados                                     | 1                                       | ï                                           |  |
|                                                | 110 Vca                                           | 220 Vca                                     | 110 Vca                                   | 220 Vca                                     | 24 Vcc                                  | 28,8 Vcc                                    | 24 Vcc                                  | 28,8 Vcc                                    |  |
|                                                | 85 mA                                             | 85 mA                                       | 90 mA                                     | 90 mA                                       | 80 mA                                   | 120 mA                                      | 75 mA                                   | 85 mA                                       |  |
| Consumo de<br>Potencia                         | 7,5                                               | W                                           | 12,5 W                                    |                                             | 5                                       | W                                           | 4,5W                                    |                                             |  |

| Contenido                                    | CLIC-02/                         | 12HR-12D                            | CLIC-02/20HR-12D                                                |          |  |  |
|----------------------------------------------|----------------------------------|-------------------------------------|-----------------------------------------------------------------|----------|--|--|
| Régimen de Tensión                           | 12 \                             | Vcc                                 | 12 Vcc                                                          |          |  |  |
| Variación de Tensión                         | 10,4~14                          | 4,4 Vcc                             | 10,4~14,4 Vcc                                                   |          |  |  |
| Tiempo máximo permitido<br>sin alimentación. | 10 ms / 10 vece                  | es (IEC 61131-2)                    | 1ms / 10 veces (IEC 61131-2)                                    |          |  |  |
| Fusible                                      | Necesario cone<br>disyuntor de c | ctar un fusible o<br>orriente de 1A | Necesario conectar un fusible o<br>disyuntor de corriente de 1A |          |  |  |
| Aislamiento                                  | Ning                             | juna                                | Ning                                                            | guna     |  |  |
|                                              | To                               | odas las entradas                   | y relés Encendido                                               | DS       |  |  |
|                                              | 12 Vcc                           | 14,4 Vcc                            | 12 Vcc                                                          | 14,4 Vcc |  |  |
| Consumo Medio de                             | 195 mA                           | 195 mA                              | 265 mA 265 mA                                                   |          |  |  |
| Corriente                                    | Т                                | odas las entradas                   | s y relés Apagado                                               | S        |  |  |
|                                              | 12 Vcc                           | 14,4 Vcc                            | 12 Vcc                                                          | 14,4 Vcc |  |  |
|                                              | 160 mA                           | 160 mA                              | 200 mA                                                          | 200 mA   |  |  |
| Consumo de Potencia                          | 2,5                              | 5W                                  | 3,5                                                             | 5W       |  |  |

# 9.3 ESPECIFICACIONES DE LAS ENTRADAS DIGITALES

Modelo 100~240Vca

| Contenido                            | CLIC-02                                 | /10HR-A | CLIC-02              | /20HR-A            |
|--------------------------------------|-----------------------------------------|---------|----------------------|--------------------|
| Circuito de Entrada                  | L<br>Diodo<br>Capacitor<br>N<br>CLIC-02 |         |                      |                    |
| Cantidad                             | 6 (entrada digital)                     |         | 12 (entrada digital) |                    |
| Corriente de la Señal<br>de Entrada  | 110 Vca 220 Vca<br>0,66 mA 1,3 mA       |         | 110 Vca<br>0,55 mA   | 220 Vca<br>1,2 mA  |
| Corriente de la<br>Entrada Encendida | > 79 Vca / 0,41 mA                      |         | > 79 Vca / 0,4 mA    |                    |
| Corriente de la<br>Entrada Apagada   | < 40 Vca / 0,28 mA                      |         | < 40 Vca             | / 0,15 mA          |
| Longitud del Cableado                | <= 100 m                                |         | <= 10                | 00 m               |
| Tiempo de Respuesta                  | On -> Off                               |         | On -:                | > Off              |
| de la Entrada                        | Típico 50/60 Hz: 50/45 ms (110 Vca)     |         | Típico 50/60 Hz: 5   | 60/45 ms (110 Vca) |
|                                      | Típico 50/60 Hz: 90/85 ms (220 Vca)     |         | Típico 50/60 Hz: 9   | 0/85 ms (220 Vca)  |
|                                      | Off -> On                               |         | Off -:               | > On               |
|                                      | Típico 50/60 Hz: 90/85 ms (220 Vca)     |         | Típico 50/60 Hz: 5   | 60/45 ms (110 Vca) |
|                                      | Típico 50/60 Hz: 22/18 ms (220 Vca)     |         | Típico 50/60 Hz: 2   | 2/18 ms (220 Vca)  |

Modelo 24 Vcc, 12 puntos de E/S

| Contenido                            | CLIC-02/12HR-D / CLIC-02/12HT-D |                                         |                                                                |                                      |
|--------------------------------------|---------------------------------|-----------------------------------------|----------------------------------------------------------------|--------------------------------------|
|                                      | Entrada Digital<br>Normal       | Entrada<br>Digital de Alta<br>Velocidad | Entrada<br>Analógica usada<br>con la Entrada<br>Digital Normal | Entrada<br>Analógica                 |
| Circuito de Entrada                  | 103~106                         | 101,102                                 | 107,108                                                        |                                      |
|                                      | CLIC-02                         | CLIC-02                                 | CLIC                                                           | VCC                                  |
| Cantidad                             | 4                               | 2                                       | 2                                                              | 2                                    |
| Corriente de la Señal<br>de Entrada  | 3,2 mA / 24 Vcc                 | 3,2 mA / 24 Vcc                         | 0,63 mA / 24 Vcc                                               | < 0,17 mA / 10 Vcc                   |
| Corriente de la<br>Entrada Encendida | > 1,875 mA /<br>15 Vcc          | > 1,875 mA /<br>15 Vcc                  | 0,161 mA/<br>24Vcc                                             |                                      |
| Corriente de la<br>Entrada Apagada   | < 0,625 mA/<br>5 Vcc            | < 0,625 mA/<br>5 Vcc                    | < 0,085 mA/<br>5 Vcc                                           |                                      |
| Longitud del<br>Cableado             | <= 100 m                        | <= 100 m                                | <= 100 m                                                       | <= 30 m (Cable<br>debe ser blindado) |
| Tiempo de Respuesta                  | On -> Off                       | On -> Off                               | On -> Off                                                      |                                      |
| de la Entrada                        | 3 ms                            | 0,3 ms                                  | Típico: 5 ms                                                   |                                      |
|                                      | Off -> On                       | Off -> On                               | Off -> On                                                      |                                      |
|                                      | 5 ms                            | 0,5 ms                                  | Típico: 3 ms                                                   |                                      |
| Tensión de Entrada                   |                                 |                                         |                                                                | 0~10 Vcc                             |
| Clase de Precisión                   |                                 |                                         |                                                                | 0,01 Vcc                             |
| Resolución en bits                   |                                 |                                         |                                                                | 10 bits                              |
| Error                                |                                 |                                         |                                                                | ±2%±0,12 Vcc                         |
| Tiempo de Conversión                 |                                 |                                         |                                                                | 1 ciclo                              |
| Resistencia del Sensor               |                                 |                                         |                                                                | <1 KΩ                                |

Modelo 24Vcc, 20 puntos de E/S

| Contenido                            | CLIC-02/20HR-D / CLIC-02/20HT-D |                                         |                                                                |                      |  |
|--------------------------------------|---------------------------------|-----------------------------------------|----------------------------------------------------------------|----------------------|--|
|                                      | Entrada Digital<br>Normal       | Entrada<br>Digital de Alta<br>Velocidad | Entrada<br>Analógica usada<br>con la Entrada<br>Digital Normal | Entrada<br>Analógica |  |
| Circuito de Entrada                  | 103~108                         | 101,102                                 | 109,10A,10B,10C                                                |                      |  |
|                                      | CLIC-02                         | CLIC-02                                 | CLIC                                                           | VCC                  |  |
| Cantidad                             | 6                               | 2                                       | 4                                                              | 4                    |  |
| Corriente de la Señal<br>de Entrada  | 3,1 mA / 24 Vcc                 | 3,1 mA / 24 Vcc                         | 0,63 mA / 24 Vcc                                               | < 0,17 mA / 10 Vcc   |  |
| Corriente de la<br>Entrada Encendida | > 1,875 mA /<br>15 Vcc          | > 1,875 mA /<br>15 Vcc                  | O,163 mA/<br>9,8 Vcc                                           |                      |  |
| Corriente de la<br>Entrada Apagada   | < 0,625 mA/<br>5 Vcc            | < 0,625 mA/<br>5 Vcc                    | < 0,083 mA/<br>5 Vcc                                           |                      |  |
| Longitud del<br>Cableado             | <= 100 m                        | <= 100 m                                | <= 100 m <= 100 m <= 30<br>debe se                             |                      |  |
| Tiempo de Respuesta                  | On -> Off                       | On -> Off                               | On -> Off                                                      |                      |  |
| de la Entrada                        | 5 ms                            | 0,5 m/s                                 | Típico: 5 ms                                                   | Típico: 5 ms         |  |
|                                      | Off -> On                       | Off -> On                               | Off -> On                                                      |                      |  |
|                                      | 3 ms                            | 0,3 ms                                  | Típico: 3 ms                                                   |                      |  |
| Tensión de Entrada                   |                                 |                                         |                                                                | 0~10 Vcc             |  |
| Clase de Precisión                   |                                 |                                         |                                                                | 0,01 Vcc             |  |
| Resolución en bits                   |                                 |                                         |                                                                | 10                   |  |
| Error                                |                                 |                                         | ±2% ±0,12 Vcc                                                  |                      |  |
| Tiempo de Conversión                 |                                 |                                         |                                                                | 1 ciclo              |  |
| Resistencia del Sensor               |                                 |                                         |                                                                | <1 KΩ                |  |

# 9.4 ESPECIFICACIONES DE LAS SALIDAS DIGITALES

| Conte                                     | enido     | Relé                        | Transistor                     |  |
|-------------------------------------------|-----------|-----------------------------|--------------------------------|--|
| Circuito de                               | Salida    | Carga                       | Carga                          |  |
| Potencia Externa                          |           | < 265 Vca, 30 Vcc           | 23,9~24,1 Vcc                  |  |
| Aislamiento del Circuito                  |           | Aislamiento Mecánica (relé) | Aislamiento por opto-acoplador |  |
| Carga                                     | Resistiva | 8 A / punto                 | 0,3 A / punto                  |  |
| Máxima Iluminación                        |           | 200 W                       | 10 W / 24 Vcc                  |  |
| Corriente de Fuga –<br>(Colector Abierto) |           | -                           | < 10ບA                         |  |
| Minimum load                              |           | _                           |                                |  |
| Tiempo de                                 | Off -> On | 15 ms                       | 25 ບຣ                          |  |
| Respuesta                                 | On -> Off | 15 ms                       | < 0,6 ms                       |  |

## 9.4.1 Cuidados con el encendido de la salida

## 9.4.1.1 Carga de Iluminación

La corriente consumida de una lámpara es 10~20 veces mayor durante los 10ms iniciales de ser encendida, debido a que el filamento no está suficientemente caliente. Una resistencia de distribución o resistencia de restricción de corriente es adicionada a la puerta de salida para reducir el valor corriente de pico.

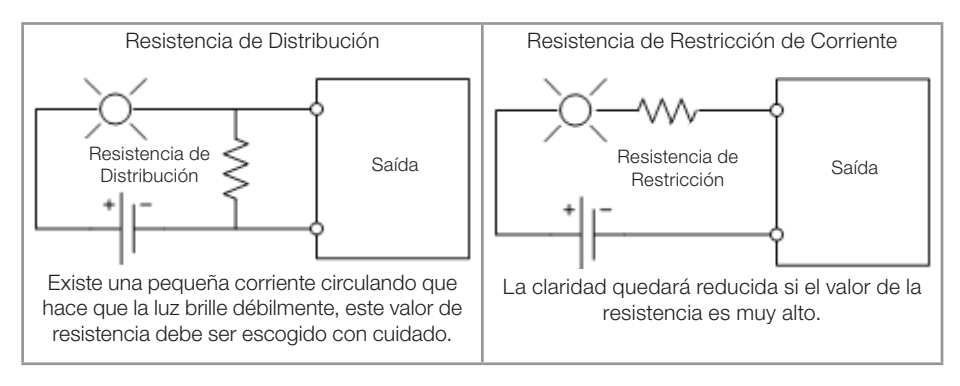

# 9.4.1.2 Carga de Inductiva

Habrá una tensión de pico (kV) cuando la carga de inductiva cambia de encendido para apagado, especialmente en el modelo a relé. Existen diferentes métodos que pueden ser utilizados para a absorción de la tensión de pico, vea abajo:

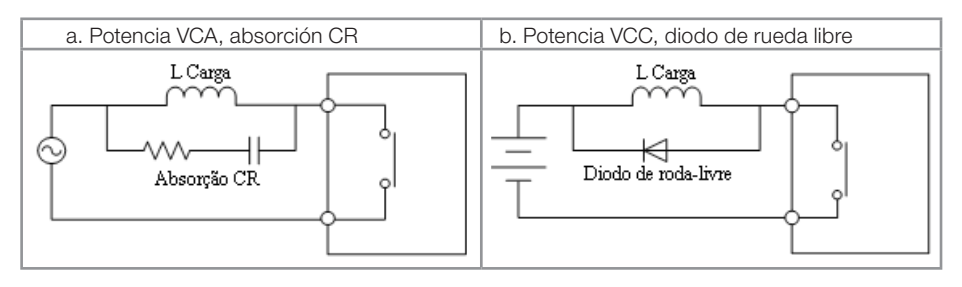

Favor no usar capacitancia sola para absorción, como es mostrado abajo.

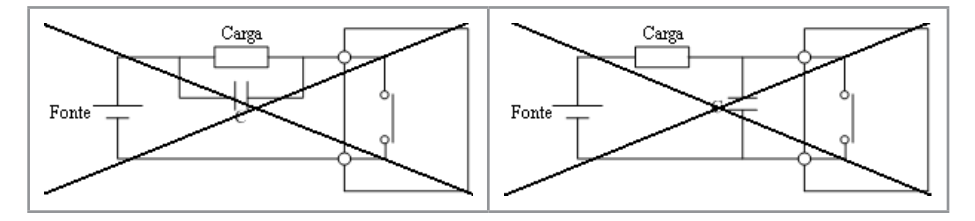

# 9.4.1.3 Vida del Relé

## Expectativa de Vida

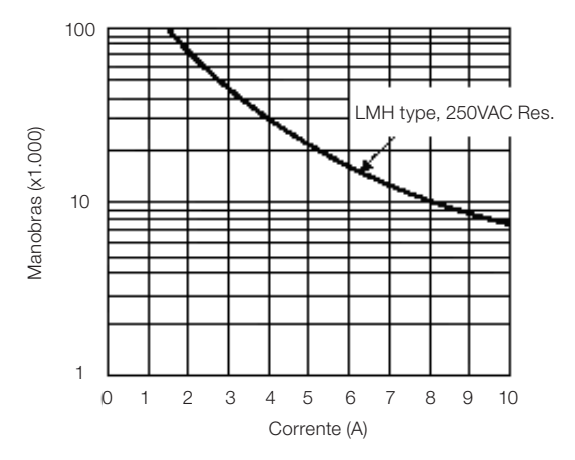

Los datos de la figura de encima son una base modelo. La vida útil del relé es influenciada por la temperatura en el ambiente de operación.

La vida útil de un relé es de casi 100.000 maniobras si la corriente es menor que 2 A.

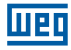

## 9.5 DIAGRAMA DE DIMENSIONES DEL CLIC-02

## 10/12 puntos

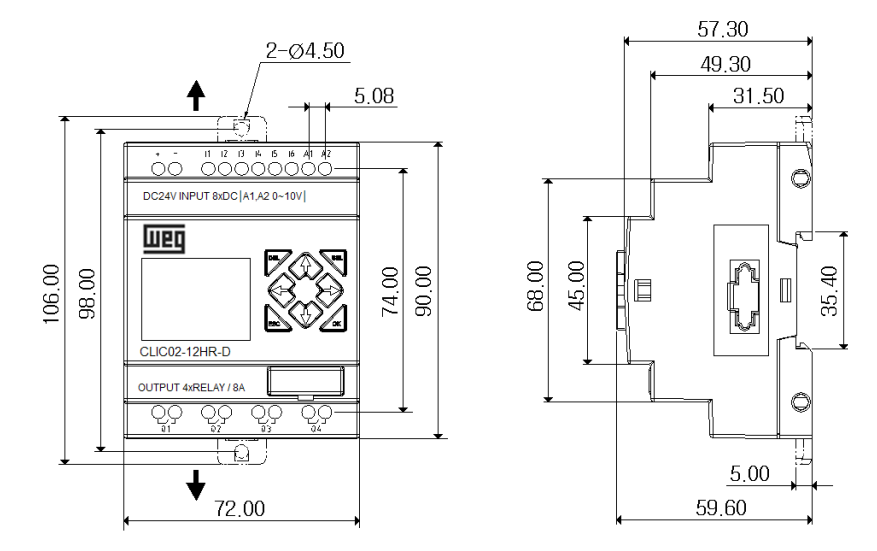

## 20 puntos

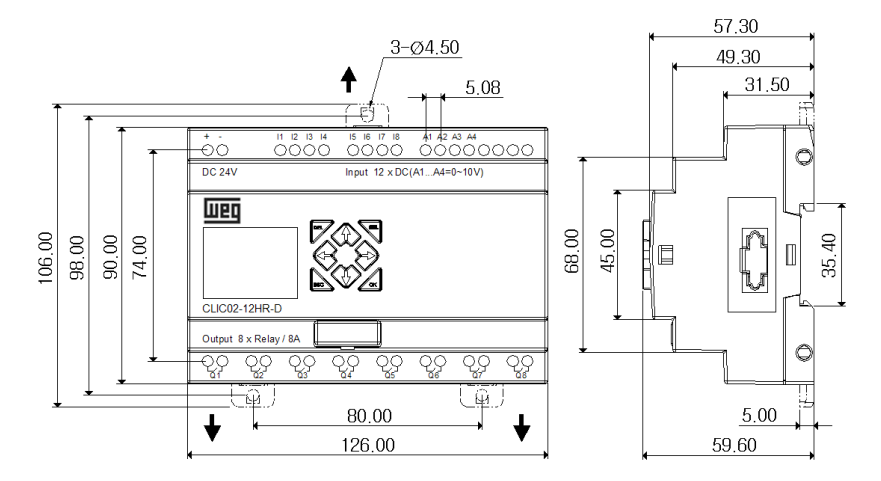

 Para saber sobre las dimensiones de los Módulos de Expansión, consulte el Capítulo 11 - Módulos de Expansión.

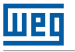

# 9.6 TARJETA DE MEMORIA

La tarjeta de memoria PM05 (3rd) es un opcional, vendido separadamente, usado para transferir programas fácilmente de un CLIC-02 para otro. El cartucho de memoria PM05 (3rd) debe ser insertado en el mismo conector del cable de programación (vea el procedimiento abajo).

- 1. Remueva la película plástica del conector del CLIC-02 usando un destornillador;
- 2. Inserte el cartucho de memoria PM05 (3rd) en el conector;

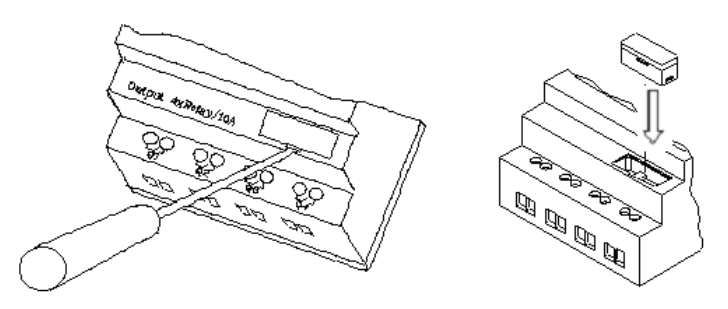

- 3. En la lista de funciones del display, seleccione ESCRIBIR, para transferir el programa del CLIC-02 hacia el PM05 (3rd), o LEER, para cargar el programa del PM05 (3rd) para el CLIC-02.
- 4. Programas en modelos de CLIC-02 diferentes no son compatibles en algunos casos, conforme las reglas:
  - A-1: Programa CLIC-02 10/12 puntos ---- compatible con CLIC-02 20 puntos
  - A-2: Programa CLIC-02 20 puntos ---- no compatible con CLIC-02 10/12 puntos
  - B-1: Programa CLIC-02 CA ---- compatible con CLIC-02 CC
  - B-2: Programa CLIC-02 CC ---- no compatible con CLIC-02 CA
  - C-1: Programa CLIC-02 a Relé ---- compatible con CLIC-02 Transistor
  - C-2: Programa CLIC-02 a Transistor ---- no compatible con CLIC-02 a Relé
  - D-1: Programa CLIC-02 diferente del tipo V ---- compatible con CLIC-02 con tipo V
  - D-2: Programa CLIC-02 tipo V ---- no compatible con CLIC-02 diferente del tipo V
  - E-1: Programa CLIC-02 firmware V2.xx ---- compatible con CLIC-02 V3.xx
  - E-2: Programa CLIC-02 firmware V3.xx ---- no compatible con CLIC-02 V2.xx

# 9.6.1 Compatibilidad

La tarjeta de memoria PM05 (3rd) es un tipo especial de PM05 pudiendo ser usada en todas las versiones del CLIC-02. Existe un icono <u>3rd</u> en la lateral del PM05 (3rd). Para usar el PM05 y PM05 (3rd) con CLIC-02 V2.xx y CLIC-02 V3.xx, vea la tabla de compatibilidad de funciones:

|                                 | Función S         | Soportada         |
|---------------------------------|-------------------|-------------------|
| Versión de Firmware del CLIC-02 | PM05              | PM05 (3rd)        |
| CLIC-02 V2.xx                   | Lectura/Escritura | Lectura/Escritura |
| CLIC-02 V3.xx                   | Lectura           | Lectura/Escritura |

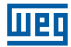

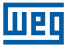

# 10 FUNCIONES DE COMUNICACIÓN DE LA PUERTA RS-485

La puerta de comunicación RS-485 viene incorporada en los modelos CLIC-02/20VR-D y CLIC-02/20VT-D. A través de esta puerta, podemos integrar el CLIC-02 a un sistema de supervisión o IHM, intercambiar datos con otro CLIC-02 instalado o controlar/monitorear otros dispositivos compatibles con el protocolo Modbus. Las funciones disponibles son:

- Función E/S remota. Es utilizada para expandir el número de E/S del CLIC-02, puede ser utilizada entre 2 unidades CLIC-02, siendo una maestra y otra esclava.
- Función DataLink. Permite el intercambio de datos entre las estaciones CLIC-02 en la red, hasta 8 estaciones pueden ser configuradas. Cada CLIC-02 puede leer/escribir informaciones de otro CLIC-02 en la red.
- Modbus RTU Maestro. Siendo el maestro de la red Modbus, el CLIC-02 puede comunicarse con otros dispositivos compatibles con el protocolo Modbus, como convertidores de frecuencia, multimedidores, balanzas, etc.
- Modbus RTU Slave. En este modo, el CLIC-02 puede comunicarse con un pc, IHM o con otro CLP que sea maestro del protocolo Modbus.

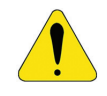

#### ¡AVISO!

La distancia máxima para el cableado de la red RS-485 del CLIC-02 es de 100 m.

# **10.1 PARÁMETROS DE COMUNICACIÓN**

La puerta de comunicación RS-485 posee parámetros variables, permitiendo ajustarse a las necesidades de otro dispositivo a comunicarse. Existen dos formas de ajustar estos parámetros.

## 10.1.2 Ajuste vía Software de Programación

- 1. Conecte el cable de programación en el CLIC-02 y en la puerta serial RS232 en el pc;
- El el Software de Programación, efectúe la conexión con el CLIC-02, a través del menú Operación >> Conectar al CLP;
- Seleccione el menú Operación >> Configuración del Sistema, para abrir la ventana de configuración;

| Configuração do Sistema                   | ×                                                                |  |
|-------------------------------------------|------------------------------------------------------------------|--|
| Ajustar ID                                | E/S Remota                                                       |  |
| ID Atual: 1<br>Novo ID(00-99): 1          | Não O Mestre O Escravo                                           |  |
| Expandir I/O<br>Número de E/S: 0 •        | Outros<br>M Retentivo<br>C Retentivo<br>Luz de Fundo<br>Ajuste Z |  |
| Tipo V<br>Modo: 8/N/2<br>Baud Rate: 38400 | Ajuste do DR<br>© Sem Sinal<br>© Com Sinal                       |  |
| Ajuste Cancelar                           |                                                                  |  |

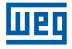

4. Los siguientes modos y velocidades están disponibles:

|              | 8/N/2 – 8 Data bits, Sin Paridad, 2 Stop bits  |
|--------------|------------------------------------------------|
| Modo de      | 8/E/1 – 8 Data bits, Paridad Par, 1 Stop bit   |
| Comunicación | 8/0/1 – 8 Data bits, Paridad Impar, 1 Stop bit |
|              | 8/N/1 – 8 Data bits, Sin Paridad, 1 Stop bit   |
|              | 4800 bps                                       |
|              | 9600 bps                                       |
| Roud Poto    | 19200 bps                                      |
| Daug Hale    | 38400 bps                                      |
|              | 57600 bps                                      |
|              | 115200 bps                                     |

# 10.1.3 Ajuste vía display del CLIC-02

- 1. Presione ESC para volver al menú principal.
- 2. Presione para ARRIBA/ABAJO para localizar el ítem CONFIG. y presione OK para seleccionarlo.
- 3. Presione para ARRIBA/ABAJO para que el display exhiba las opciones mostradas abajo.

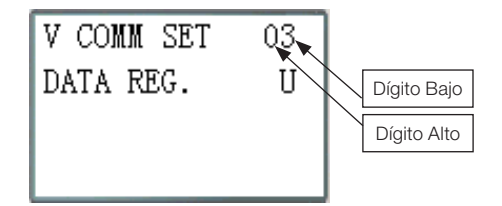

4. El dígito alto ajusta el Modo de Comunicación; el dígito bajo ajusta el Baud Rate.

| Contenido   | Datos | Significado                                   |  |  |
|-------------|-------|-----------------------------------------------|--|--|
| Dígito alto | 0     | 8/N/2 - Data 8bit, Sin Paridad, 2 bit Stop.   |  |  |
|             | 1     | 8/E/1 - Data 8bit, Paridad Par, 1 bit Stop.   |  |  |
|             | 2     | 8/0/1 - Data 8bit, Paridad Impar, 1 bit Stop. |  |  |
|             | 3     | 8/N/1 - Data 8bit, Sin Paridad, 1 bit Stop.   |  |  |
| Dígito bajo | 0     | 4800 bps                                      |  |  |
|             | 1     | 9600 bps                                      |  |  |
|             | 2     | 19200 bps                                     |  |  |
|             | 3     | 38400 bps                                     |  |  |
|             | 4     | 57600 bps                                     |  |  |
|             | 5     | 115200 bps                                    |  |  |
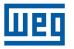

La configuración estándar para la puerta RS-485 del CLIC-02 es mostrada en la tabla abajo:

| Baud Rate                   | 38400bps  |
|-----------------------------|-----------|
| Bit de datos                | 8         |
| Bit Stop                    | 2         |
| Paridad                     | No        |
| Tamaño Máximo del Telegrama | 128 bytes |

- Los parámetros de la puerta de comunicación RS-485 son ajustables sólo en las versiones 3.x del CLIC-02;
- Luego de alterar los parámetros de la puerta de comunicación RS-485, es necesario reiniciar el CLIC-02.

## 10.2 FUNCIÓN E/S REMOTA

Pueden ser configuradas hasta 2 unidades del CLIC-02 para el modo E/S Remota, una como maestra y otra como esclava. El CLIC-02 Maestro ejecutará su programa, leyendo las entradas y accionando las salidas del CLIC-02 esclavo. El CLIC-02 esclavo no ejecutará su programa, todas sus entradas/salidas quedarán dependientes del CLIC-02 Maestro. Para accionar las salidas Q del esclavo, el maestro actuará en las variables Y en su programa. Las entradas I del esclavo serán escritas en las variables X del maestro. De esta forma, ninguna expansión de E/S podrá ser utilizada, tanto en el esclavo como en el maestro.

| Dirección E/S                   | Maestro   | Esclavo   |
|---------------------------------|-----------|-----------|
| Bobina de Entrada               | 101 ~ 10C |           |
| Bobinas de Salida               | Q01 ~ Q08 |           |
| Bobinas de Entrada de Expansión | X01 ~ X0C | 101 ~ 10C |
| Bobinas de Salida de Expansión  | Y01 ~ Y0C | Q01 ~ Q08 |

Configuración de Hardware:

- 1. Conecte las unidades del CLIC-02 a través de la puerta RS-485, siguiendo las instrucciones de instalación del ítem 4.4.7.
- 2. Ajuste el CLIC-02 de la izquierda en la ilustración para maestro.
- 3. Ajuste el otro CLIC-02 para Esclavo.

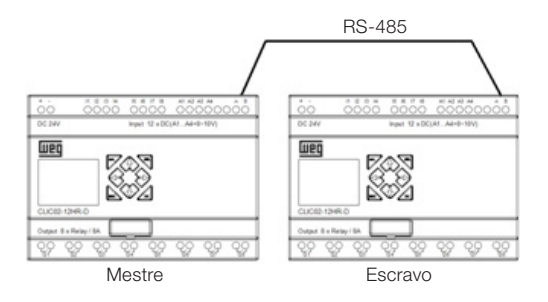

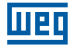

4. Cree un programa Ladder en el CLIC-02 Maestro, conforme es mostrado abajo:

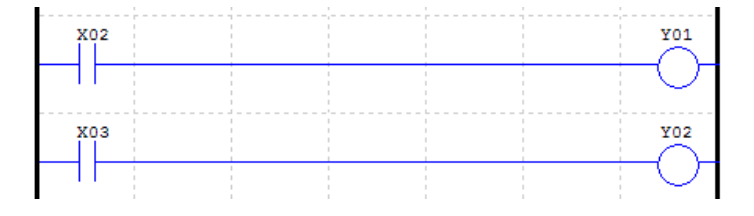

5. Testando:

Si las entradas I02 y I03 en el Esclavo están encendidas, las variables X02 y X03 en el maestro estarán encendidas. Conforme la lógica, las variables Y01 y Y02 en el maestro serán encendidas. Las variables Y en el maestro están directamente asociadas a las variables Q en el esclavo, por tanto, las salidas Q01 y Q02 en el esclavo serán encendidas. De esta forma, podemos observar que la entrada I02 del esclavo encendió su propia salida Y01, sin la existencia de ningún programa en el CLIC-02 esclavo, el maestro está controlando las E/S del esclavo.

Estado E/S en el CLIC-02 Esclavo

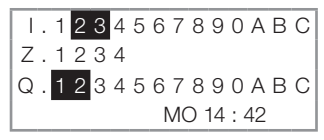

Estado E/S en el CLIC-02 Maestro

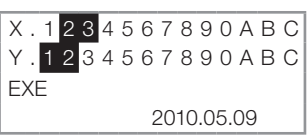

## **10.3 FUNCIÓN DATALINK**

La función Datalink crea una red específica para el CLIC-02, permitiendo el intercambio de 8 bits de datos entre los elementos de la red. Las variables W serán las variables de red, donde cada elemento controlará un rango de esas direcciones. Cualquier CLIC-02 podrá leer el rango W de otro CLIC-02.

Configuración de Hardware:

- 1. Conecte los CLPs CLIC-02 a través de la puerta RS-485, respetando el límite de 8 elementos y siguiendo las instrucciones de instalación del ítem 4.4.7.
- 2. Ajuste todos los CLIC-02 en el menú CONFIG para 'E/S REMOTE = N';
- 3. Configure el ID (dirección) de los CLIC-02 de forma secuencial, respetando el orden de conexión física de los mismos. El ID máximo es 07.

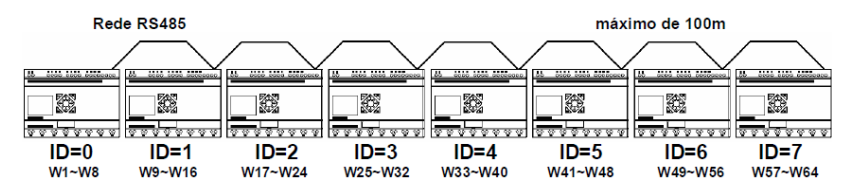

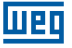

Ejemplo de software:

1. Cree el programa Ladder mostrado abajo, habilitando la red Datalink, y descárguelo en el CLIC-02 con ID=1;

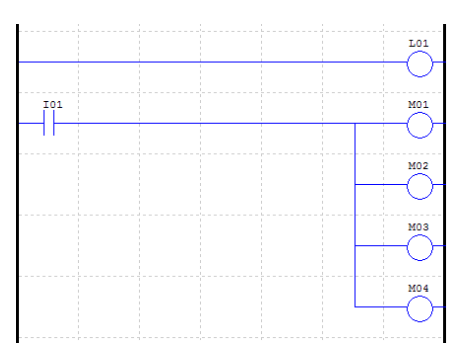

2. En el CLIC-02 con ID=1, ajuste la función L01 conforme la ilustración abajo:

```
r1 1
4<del>|</del>M01-04 |
|↓↓ |L01
4W09-12 J
```

3. Transfiera el mismo software para el CLIC-02 con ID=0, sin embargo, altere la función L01 conforme es mostrado abajo.

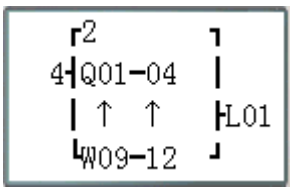

- 4. Ejecute el programa. Encendiendo I01 del CLIC-02 con ID = 1, M01~M04 estarán en estado ON.
- Monitoree el CLIC-02 con ID=0. M01~M04 del ID=1 será escrito para la red, siendo leído por el ID=0 y transferido directamente para las salidas Q01~Q04. Cualquier otro ID de la red que lea el rango W09~W12 leerá el estado de M01~M04 en el ID=1.

Para mayores informaciones de programación de la función L, consulte el ítem 7.4.8.

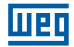

### **10.4 MODBUS RTU MESTRE**

La función MU habilita un maestro Modbus en la puerta RS485. Existen 15 funciones MODBUS disponibles, MU01~MU0F, posibilitando la configuración de 15 telegramas Modbus. Las funciones E/S Remota y Datalink deben estar deshabilitadas para ejecutar la función Modbus (E/S Remota = N y ID = 0).

Cuando habilitada, la función MU ocupa la puerta de comunicación, liberándola cuando no haya ninguna función más MU habilitada y el período de ejecución MODBUS esté completado. Apenas una función MU puede ser habilitada por vez.

Existen modos para la función MU, cada modo corresponde a una función Modbus:

| Modo | Código de la Función Modbus       |  |
|------|-----------------------------------|--|
| 1    | 03 (lectura de words)             |  |
| 2    | 06 (escritura de única word)      |  |
| 3    | 10 (escritura de múltiples words) |  |
| 4    | 01 (lectura de bits)              |  |
| 5    | 05 (Escritura de único bit)       |  |

Marcadores utilizados en la función MODBUS:

| Respuesta Recibida (M3D)     | El marcador M3D es encendido cuando el telegrama<br>sea recibido, siendo entonces verificados los errores de<br>consistencia de los datos. El valor es transferido para el destino<br>de la función MU en caso que no haya error en los datos. |  |
|------------------------------|----------------------------------------------------------------------------------------------------|--|
| Indicación de error (M3E)    | Indicación de error de comunicación                                                                                                    |  |
| Indicación de Time out (M3F) | El marcador M3F es encendido cuando el tiempo entre el<br>envío y la recepción de los datos sea mayor que el definido,<br>el marcador M3D también será ajustado. El marcador M3F es<br>automáticamente reseteado cuando M3D sea reseteado.     |  |

El tiempo de time out depende del Baud Rate de comunicación, conforme mostrado en la tabla abajo:

| Baud Rate (bps)          | Tiempo (ms) |
|--------------------------|-------------|
| 4800, 9600, 19200, 38400 | 125         |
| 57600                    | 100         |
| 115200                   | 80          |

Existen 5 parámetros en la función MU, como es mostrado abajo.

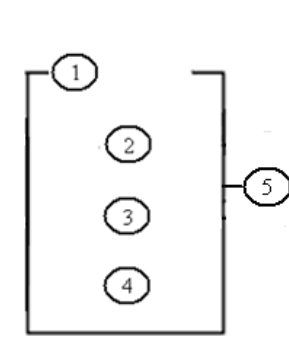

| Símbolo | Descripción                                                                                                    |
|---------|----------------------------------------------------------------------------------------------------|
| 0       | Modo MODBUS (1 ~ 5)                                                                                                    |
| 2       | Dirección de comunicación: Identificación del esclavo (0 ~ 127)                                                                                                    |
| 3       | Contenido de comunicación: dirección y<br>longitud de datos:<br>1) Si la dirección de memoria es constante<br>(0000 ~ FFFF), la longitud de datos es fija<br>(1 Word)<br>2) Si la dirección de memoria es un DR, la<br>longitud de datos será definida en DR+1 |
| 4       | Código DR, almacena los datos de envío/<br>recibimiento de esta función                                                                                                    |
| \$      | Código MODBUS (MU01 ~ MU0F)                                                                                                    |

## Ejemplos:

| Modo                                      | Display                                                |                                                                                                    |                                                                                                    |
|-------------------------------------------|--------------------------------------------------------|----------------------------------------------------------------------------------------------------|----------------------------------------------------------------------------------------------------|
| 1<br>Lectura<br>de words                  | r1 7<br>  01  <br>  0003 ∤MU01<br>↓ DRE0 J             | Dirección es constante: 0003<br>Longitud $\alpha$ 1<br>Envío: 01 03 00 03 00 01 CRC16                                                                                           | Recibimiento:<br>01 03 02 data1 data2 CRC16<br>Almacenado de datos:<br>DRE0 = (data1<< 8)   data2                                        |
|                                           | r1 7<br>  01  <br>  DR03  MU01<br>  DRE0 J             | Dirección es DR03 = 0001,<br>Longitud es DR04 = 0002<br>Envío: 01 03 00 01 00 02 CRC16                                                                                          | Recibimiento: 01 03 04 data1<br>data2 data3 data4 CRC16<br>Almacenado de datos:<br>DRE0 = (date1<<8)   data2<br>DRE1= (data3<<8)   data4 |
| 2<br>Escritura<br>de única<br>word        | r2 1<br>  01  <br>  0003 ∤MU01<br>↓ DRE0 J             | Dirección es constante: 0003<br>Longitud $\alpha$ 1<br>Almacenado de datos:<br>DREO 1234(hex:04D2)<br>Envío: 01 06 00 03 04 D2 CRC16                                            | Recibimiento:<br>01 06 00 03 04 D2 CRC16                                                                                                 |
|                                           | r2 1<br>  01  <br>  DR03  ₩U01<br>  DRE0 J             | Dirección: DR0 = 0001<br>Almacenado de datos:<br>DREO 1234(hex:04D2)<br>Envío: 01 06 00 01 04 D2 CRC16                                                                          | Recibimiento:<br>01 06 00 01 04 D2 CRC16                                                                                                 |
| 3<br>Escritura<br>y<br>multiples<br>words | 01  <br>  01  <br>  0003  ₩U01<br>  DRE0 J             | Dirección: 0003<br>Longitud $\alpha$ 1<br>Almacenado de datos:<br>DRE0 =1234(hex: 04D2)<br>Envío: 01 10 00 03 00 01 04 D2<br>CRC16                                              | Recibimiento:<br>01 10 00 03 00 01 CRC16                                                                                                 |
|                                           | Г <sup>3</sup> Т<br>  01  <br>  DR03  МU01<br>  DRE0 J | Dirección: DR03 = 0001<br>Longitud: DR04 = 0002<br>Almacenado de datos:<br>DRE0 = 1234(hex: 04D2)<br>DRE1 = 5678(hex: 162E)<br>Envío: 01 10 00 01 00 02 04 04 D2<br>16 2E CRC16 | Recibimiento:<br>01 10 00 01 00 02 CRC16                                                                                                 |

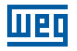

| Modo                              | Display                                                                             |                                                                                                    |                                                                                                   |
|-----------------------------------|-------------------------------------------------------------------------------------|----------------------------------------------------------------------------------------------------|---------------------------------------------------------------------------------------------------|
| 4<br>Lectura<br>de bits           | r4 ]<br>  01  <br>  0003 }₩U01<br>  DRE0 J                                          | Dirección: 0003<br>Longitud α 10H<br>Envío: 01 01 00 03 00 10 CRC16                                          | Recibimiento: 01 01 02 data1<br>data2 CRC16<br>Almacenado de datos:<br>DRE0 = (data1<< 8)   data2 |
|                                   | r4 7<br>  01  <br>  DR03  ₩U01<br>  DRE0 J                                          | Dirección: DR03 = 001<br>Longitud: DR04 = 0016<br>Envío: 01 01 00 01 00 10 CRC16<br>Valor máx. en DR04 y 400 | Recibimiento: 01 01 02 data1<br>data2 CRC16<br>Almacenado de datos:<br>DRE0 = (data1<< 8)   data2 |
| 5<br>Escritura<br>de único<br>bit | Г <sup>5</sup> ]<br>  01  <br>  0003  жU01<br>  DRE0 J                              | Dirección: 0003,<br>Almacenado de datos:<br>DRE0 = 65280 (hex: FF00)<br>Envío: 01 05 00 03 FF 00 CRC16;      | Recibimiento:<br>01 05 00 03 FF 00 CRC16                                                          |
|                                   | <b>F</b> <sup>5</sup> <b>7</b><br>  01  <br>  DR03 <b>}</b> ₩U01<br>  DRE0 <b>J</b> | Dirección: DR03 = 0001<br>Almacenado de datos:<br>DRE0 = 65280 (hex: FF00)<br>Envío: 01 05 00 01 FF 00 CRC16 | Recibimiento:<br>01 05 00 01 FF 00 CRC16                                                          |

## 10.5 MODBUS RTU ESCLAVO

El CLIC-02 puede ser controlado por el pc o por otro CLP que posea la función de maestro Modbus. El maestro Modbus puede tener acceso a los estados de E/S, valores preajustados de los Bloques de Función, temporizadores, contadores. También es posible controlar los modos Run/Stop del CLIC-02.

Configuración de Hardware:

- 1. Conecte el maestro Modbus a las unidades del CLIC-02 a través de la puerta RS-485, siguiendo las instrucciones de instalación del ítem 4.4.7.
- 2. Ajuste todos los CLIC-02 en el menú CONFIG para "E/S Remota = N".
- 3. Ajuste el ID del CLIC-02 para = 01~99, cada uno de los IDs del CLIC-02 debe ser diferente.

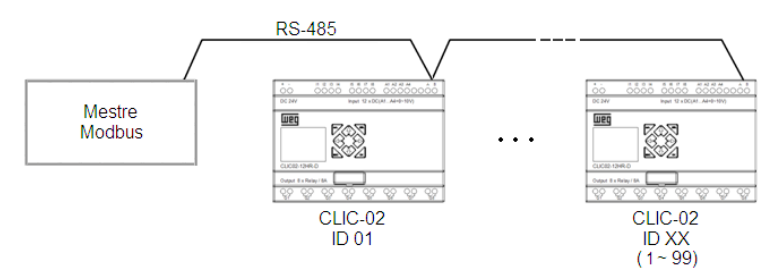

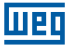

### 10.5.1 Protocolo Modbus CLIC-02

Si el CLIC-02 recibe un telegrama correcto, ejecutará el comando, responderá un telegrama confirmando el comando para el pc u otro controlador. Si el comando que el CLIC-02 recibió no es válido, la respuesta del CLIC-02 será un Código de Excepción.

Formato del Comando y Formato de la Respuesta

| Date              |                      |       |        |
|-------------------|----------------------|-------|--------|
| Dirección esclavo | Código de la Función | Datos | CRC-16 |

El formato del comando respuesta, una vez que el CLIC-02 recibe un comando inesperado.

| Date              |                      |                  |        |
|-------------------|----------------------|------------------|--------|
| Dirección esclavo | Código de la Función | Código excepción | CRC-16 |

Formato del Comando:

| Dirección Esclavo                         | Código de la Función |                                | Datos                                                            | CRC-16                 | Código<br>Excepción |
|-------------------------------------------|----------------------|--------------------------------|------------------------------------------------------------------|------------------------|---------------------|
| 00H: Envía para todos los<br>dispositivos | 01H                  | Lectura de bits                | Para                                                             | CRC                    | Para                |
| 01H: para el dispositivo No.01            | 05H                  | Escritura de único bit         | detalhes<br>favor<br>consultar<br>direcciones<br>de<br>registros | detalhes<br>favor      |                     |
| 0FH: para el dispositivo No.15            | 03H                  | Lectura de words               |                                                                  |                        |                     |
| 10H: para el dispositivo No.16            | 06H                  | Escritura de única word        |                                                                  | Instrucción            |                     |
|                                           | 10H                  | Escritura de múltiples<br>word |                                                                  | de Código<br>Excepción |                     |
| 63H: para el dispositivo No.99            | 08H                  | diagnóstico                    |                                                                  | excepción              |                     |

Código Excepción:

En una conexión de comunicación, el controlador responde el Código Excepción (Código de Error) y el Código de Función adicionado de 80H (Hexadecimal) para el maestro, si hay error.

| Código de Excepción | Descripción                                                                                                    |  |  |
|---------------------|----------------------------------------------------------------------------------------------------|--|--|
| 51                  | Error de Telegrama (Error del Código de Función, Error al Codificar<br>Registro, Error en la Cantidad de Datos) |  |  |
| 52                  | CLP en modo RUN, comando no permitido                                                                           |  |  |
| 53                  | CLP protegido por contraseña, comando no permitido                                                              |  |  |
| 54                  | Valor de los datos más allá del rango permitido                                                                 |  |  |
| 55                  | Error en la ROM del CLIC-02                                                                                     |  |  |
| 56                  | RTC del CLIC-02 no existe, no puede operar RTC                                                                  |  |  |
| 57                  | Otro error                                                                                                    |  |  |
| 58                  | Comandos no combinan con el modo editable del CLIC-02                                                           |  |  |
| 59                  | Error Brand ID                                                                                                  |  |  |

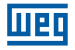

## 10.5.2 Mapa de Memoria MODBUS

### 10.5.2.1 Estado de las Variables Digitales

| Direcc  | ión Modbus  | Función |     |     |     |     |     | (   | Conte | nido c | le las | Word | s   |     |     |     |      |     |
|---------|-------------|---------|-----|-----|-----|-----|-----|-----|-------|--------|--------|------|-----|-----|-----|-----|------|-----|
| Decimal | Hexadecimal | Modbus  | F   | E   | D   | С   | В   | Α   | 9     | 8      | 7      | 6    | 5   | 4   | 3   | 2   | 1    | 0   |
| 1536    | 0600        | [       | R10 | R0F | R0E | R0D | R0C | R0B | R0A   | R09    | R08    | R07  | R06 | R05 | R04 | R03 | R02  | R01 |
| 1537    | 0601        | 1       |     | R1F | R1E | R1D | R1C | R1B | R1A   | R19    | R18    | R17  | R16 | R15 | R14 | R13 | R12  | R11 |
| 1538    | 0602        | 1       | G10 | GOF | G0E | GOD | GOC | G0B | G0A   | G09    | G08    | G07  | G06 | G05 | G04 | G03 | G02  | G01 |
| 1539    | 0603        | 1       |     | G1F | G1E | G1D | G1C | G1B | G1A   | G19    | G18    | G17  | G16 | G15 | G14 | G13 | G12  | G11 |
| 1540    | 0604        | ]       | T10 | TOF | TOE | TOD | TOC | TOB | T0A   | T09    | T08    | T07  | T06 | T05 | T04 | T03 | T02  | T01 |
| 1541    | 0605        | 1       |     | T1F | T1E | T1D | T1C | T1B | T1A   | T19    | T18    | T17  | T16 | T15 | T14 | T13 | T12  | T11 |
| 1542    | 0606        | ]       | C10 | COF | COE | COD | COC | C0B | COA   | C09    | C08    | C07  | C06 | C05 | C04 | C03 | C02  | C01 |
| 1543    | 0607        | ]       |     | C1F | C1E | C1D | C1C | C1B | C1A   | C19    | C18    | C17  | C16 | C15 | C14 | C13 | C12  | C11 |
| 1544    | 0608        | ]       | M10 | MOF | M0E | MOD | M0C | M0B | MOA   | M09    | M08    | M07  | M06 | M05 | M04 | M03 | M02  | M01 |
| 1545    | 0609        | ]       | M20 | M1F | M1E | M1D | M1C | M1B | M1A   | M19    | M18    | M17  | M16 | M15 | M14 | M13 | M12  | M11 |
| 1546    | 060A        |         | M30 | M2F | M2E | M2D | M2C | M2B | M2A   | M29    | M28    | M27  | M26 | M25 | M24 | M23 | M022 | M21 |
| 1547    | 060B        | ]       |     | M3F | МЗЕ | M3D | M3C | M3B | МЗА   | M39    | M38    | M37  | M36 | M35 | M34 | M33 | M32  | M31 |
| 1548    | 060C        | ]       | N10 | NOF | N0E | NOD | N0C | N0B | N0A   | N09    | N08    | N07  | N06 | N05 | N04 | N03 | N02  | N01 |
| 1549    | 060D        | 03H     | N20 | N1F | N1E | N1D | N1C | N1B | N1A   | N19    | N18    | N17  | N16 | N15 | N14 | N13 | N12  | N11 |
| 1550    | 060E        | 06H     | N30 | N2F | N2E | N2D | N2C | N2B | N2A   | N29    | N28    | N27  | N26 | N25 | N24 | N23 | N22  | N21 |
| 1551    | 060F        | 10H     | -   | N3F | N3E | N3D | N3C | N3B | N3A   | N39    | N38    | N37  | N36 | N35 | N34 | N33 | N32  | N31 |
| 1552    | 0610        | ]       | -   | -   | -   | -   | 10C | I0B | 10A   | 109    | 108    | 107  | 106 | 105 | 104 | 103 | 102  | 101 |
| 1553    | 0611        | ]       | -   | -   | -   | -   | X0C | X0B | XOA   | X09    | X08    | X07  | X06 | X05 | X04 | X03 | X02  | X01 |
| 1554    | 0612        | ]       | -   | -   | -   | -   | YOC | Y0B | YOA   | Y09    | Y08    | Y07  | Y06 | Y05 | Y04 | Y03 | Y02  | Y1  |
| 1555    | 0613        | ]       | -   | -   | -   | -   | -   | -   | -     | -      | Q08    | Q07  | Q06 | Q05 | Q04 | Q03 | Q02  | Q01 |
| 1556    | 0614        |         | -   | -   | -   | -   | -   | -   | -     | -      | -      | -    | -   | -   | Z04 | Z03 | Z02  | Z01 |
| 1557    | 0615        | ]       | H10 | HOF | HOE | HOD | H0C | H0B | H0A   | H09    | H08    | H07  | H06 | H05 | H04 | H03 | H02  | H01 |
| 1558    | 0616        | ]       | -   | H1F | H1E | H1D | H1C | H1B | H1A   | H19    | H18    | H17  | H16 | H15 | H14 | H13 | H12  | H11 |
| 1559    | 0617        |         | -   | -   | -   | -   | -   | -   | -     | -      | L08    | L07  | L06 | L05 | L04 | L03 | L02  | L01 |
| 1560    | 0618        | ]       | -   | -   | -   | -   | -   | -   | -     | -      | -      | -    | -   | -   | -   | S01 | P02  | P01 |
| 1561    | 0619        |         | W10 | WOF | W0E | W0D | W0C | W0B | W0A   | W09    | W08    | W07  | W06 | W05 | W04 | W03 | W02  | W01 |
| 1562    | 061A        |         | W20 | W1F | W1E | W1D | W1C | W1B | W1A   | W19    | W18    | W17  | W16 | W15 | W14 | W13 | W12  | W11 |
| 1563    | 061B        |         | W30 | W2F | W2E | W2D | W2C | W2B | W2A   | W29    | W28    | W27  | W26 | W25 | W24 | W23 | W22  | W21 |
| 1564    | 061C        |         | W40 | W3F | W3E | W3D | W3C | W3B | W3A   | W39    | W38    | W37  | W36 | W35 | W34 | W33 | W32  | W31 |

## 10.5.2.2 Variables de Estado/Control del CLIC-02

| Direcci | ón Modbus   | Funciones         | Contenido                                                                                                    |                                                                                  |  |
|---------|-------------|-------------------|----------------------------------------------------------------------------------------------------|----------------------------------------------------------------------------------|--|
| Decimal | Hexadecimal | Soportadas        |                                                                                                    |                                                                                  |  |
| 256     | 0100H       | 06H<br>10H        | RUN / STOP:                                                                                                    | $S1 = 0 \rightarrow STOP$<br>S1 = 1 $\rightarrow$ RUN                            |  |
| 257     | 0101H       | 03H               | Modelo del CLIC-02 (Código Hexa<br>30=20VR-D, 70=20VR-12D<br>34=20VT-D, 74=20VT-12D                                                                                                    | decimal):                                                                        |  |
| 258     | 0102H       | 03H<br>06H<br>10H | Word Status 1:<br>Bit 0 e 1 – Modo comunicación RS<br>0: Datalink<br>1: E/S Remota – Maestro<br>2: E/S Remota – Esclavo<br>Bit 4 – Backlight<br>0: Automático – Apaga tras el Períd<br>1: Siempre Encendido<br>Bit 5 – Contador Retentivo<br>1: Retentivo<br>0: No-Retentivo<br>Bit 6 – Configuración de Marcador<br>1: No-Retentivo<br>0: Retentivo<br>Bit 8, 9, 10 y 11 – Idioma Seleccion<br>1: Inglés<br>2: Francés<br>3: Español<br>4: Italiano<br>5: Alemán<br>6: Portugués<br>7: Chino<br>Bit 12 y 13 – Número de expansion<br>Bit 14 – Configuración Teclas Z<br>0: Teclas Z deshabilitadas<br>Bit 15 – Alarma Nº de expansiones<br>0: Alarma | -485<br>odo de Inactividad<br>es M Retentivos<br>ado<br>nes configuradas (0 ~ 3) |  |
| 259     | 0103        | 03H               | 1: Con alarma<br>Word Status 2:<br>Byte Bajo – Código de Error<br>0 = OK<br>1 = Error ROM<br>2 = Error RAM<br>3 = Error EEPROM<br>4 = Error Programa<br>5 = Error Lógica del Programa<br>6 = Error de Watchdog<br>7 = Error de las Expansiones<br>8 = Error de las Expansiones<br>8 = Error de IRTC<br>Byte Alto – Configuración Contrase<br>0 = Contraseña Deshabilitada<br>1 = Contraseña Habilitada                                                                                                    | eña                                                                              |  |
| 260     | 0104        |                   | Ganancia Entrada Analógica 1                                                                                                    |                                                                                  |  |
| 261     | 0105        |                   | Offset Entrada Analógica 1                                                                                                    |                                                                                  |  |
| 262     | 0106        |                   | Ganancia Entrada Analógica 2                                                                                                    |                                                                                  |  |
| 263     | 0107        | 034               | Offset Entrada Analógica 2                                                                                                    |                                                                                  |  |
| 264     | 0108        | 10H               | Ganancia Entrada Analógica 3                                                                                                    |                                                                                  |  |
| 265     | 0109        |                   | Offset Entrada Analógica 3                                                                                                    |                                                                                  |  |
| 266     | 010A        |                   | Ganancia Entrada Analógica 4                                                                                                    |                                                                                  |  |
| 267     | 0108        |                   | Offset Entrada Analógica 4                                                                                                    |                                                                                  |  |
| 201     | 0.00        | L                 | Chool Entrada Analogica 4                                                                                                    |                                                                                  |  |

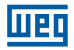

## 10.5.2.3 Entradas / Salidas Analógicas

| Direcció | n Modbus    | Funciones              | Contenido           |              | Comontorioo             |  |
|----------|-------------|------------------------|---------------------|--------------|-------------------------|--|
| Decimal  | Hexadecimal | Soportadas             | Byte Alto           | Byte Bajo    | Comentarios             |  |
|          |             | Ent                    | radas Analógicas    |              |                         |  |
| 2832     | 0B10        |                        | A                   | 01           |                         |  |
| 2833     | 0B11        |                        | AC                  | )2           | -                       |  |
| 2834     | 0B12        |                        | AC                  | 03           |                         |  |
| 2835     | 0B13        | 021                    | AC                  | )4           | Rango de Valores:       |  |
| 2836     | 0B14        | 030                    | AC                  | )5           | 0 ~ 999                 |  |
| 2837     | 0B15        |                        | AC                  | 06           |                         |  |
| 2838     | 0B16        | ] [                    | A                   | 77           |                         |  |
| 2839     | 0B17        |                        | AC                  | 08           |                         |  |
|          |             | Entra                  | da de Temperatura   | a            |                         |  |
| 2864     | 0B30        |                        | AT                  | 01           |                         |  |
| 2865     | 0B31        | 021                    | AT                  | 02           | Rango de Valores:       |  |
| 2866     | 0B32        | AT03                   |                     | -1000 ~ 6000 |                         |  |
| 2867     | 0B33        |                        | AT04                |              |                         |  |
|          |             | Salidas Ai             | nalógicas – Valor A | Actual       |                         |  |
| 2880     | 0B40        |                        | AG                  | 01           |                         |  |
| 2881     | 0B41        | 021                    | AQ                  | 02           | Rango de Valores        |  |
| 2882     | 0B42        | 0311                   | AQ                  | 03           | Corriente: $0 \sim 500$ |  |
| 2883     | 0B43        |                        | AQ                  | 04           |                         |  |
|          |             | Analog Ou <sup>-</sup> | tputs – Adjustment  | t Value      |                         |  |
| 9984     | 2700        | 0011                   | AG                  | 01           |                         |  |
| 9985     | 2701        | 03H                    | AQ                  | 02           | Tensión: 0 1000         |  |
| 9986     | 2702        | 10H                    | AQ                  | 03           | Corriente: $0 \sim 500$ |  |
| 9987     | 2703        |                        | AQ                  | 04           |                         |  |

## 10.5.2.4 Lectura y Configuración Función PWM/PLSY

| Direcció | n Modbus    | Funciones    | Contenido               |                                          | Comontarios                                               |  |
|----------|-------------|--------------|-------------------------|------------------------------------------|-----------------------------------------------------------|--|
| Decimal  | Hexadecimal | Soportadas   |                         |                                          | Comentarios                                               |  |
|          |             | Valores A    | ctuales -               | - Función PWM                            |                                                           |  |
| 2848     | 0B20        |              |                         | Selección Forma de Onda                  |                                                           |  |
| 2849     | 0B21        | PWM 1 de     |                         | PW (Pulse Width) – Ancho<br>de pulso     | Dongo do Valoroo                                          |  |
| 2850     | 0B22        | 0.011        |                         | PT (Period Time) – Período<br>de la Onda | Rango de Valores<br>PWM – PW                              |  |
| 2851     | 0B23        | 030          |                         | Selección Forma de Onda                  | 0~32707<br>PWM - PT                                       |  |
| 2852     | 0B24        |              | PWM 2                   | PW (Pulse Width) – Ancho<br>del pulso    | 1 ~ 32767                                                 |  |
| 2583     | 0B25        | -            |                         | PT (Period Time) – Período<br>de la Onda | -                                                         |  |
|          |             | Valores A    | .ctuales -              | - Función PLSY                           |                                                           |  |
| 2848     | 0B20        |              | Selección Forma de Onda | Rango de Valores<br>PLSY -               |                                                           |  |
| 2849     | 0B21        | 03H          | )3H PLSY1               | Frecuencia de Salida                     | Frecuencia:<br>1 ~ 1000<br>PLSY – N° Pulsos:<br>0 ~ 32767 |  |
| 2850     | 0B22        |              |                         | Número de Pulsos                         |                                                           |  |
|          |             | Valores de A | juste – Fi              | unción PWM/PLSY                          | ^<br>                                                     |  |
| 6400     | 1900        |              | PWM <sup>·</sup>        | 1 - PW1 / PLSY - Frecuencia              |                                                           |  |
| 6401     | 1901        |              | PWN                     | 1 1 - PT1 / PLSY - Nº Pulsos             |                                                           |  |
| 6402     | 1902        |              |                         | PWM 1 - PW2                              |                                                           |  |
| 6403     | 1903        |              |                         | PWM 1 - PT2                              | Rango de Valores                                          |  |
|          |             |              |                         |                                          | 032767                                                    |  |
| 6414     | 190E        | 1            |                         | PWM 1 - PW8                              | PWM - PT:                                                 |  |
| 6415     | 190F        | 03H          |                         | PWM 1 - PT8                              | 1 ~ 32767                                                 |  |
| 6416     | 1910        | 10H          |                         | PWM 2 - PW1                              | PLSY – Frec.                                              |  |
| 6417     | 1911        | 1011         |                         | PWM 2 - PT1                              | 1 ~ 1000                                                  |  |
| 6418     | 1912        |              |                         | PWM 2 - PW2                              | PLSY – Nº Pulsos:                                         |  |
| 6419     | 1913        |              | PWM 2 - PT2             |                                          | 0~32707                                                   |  |
|          |             | 1            |                         |                                          | 1                                                         |  |
| 6430     | 191E        |              |                         | PWM 2 - PT8                              | 1                                                         |  |
| 6431     | 191F        | 1            |                         | PWM 2 - PW8                              | 1                                                         |  |

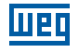

## 10.5.2.5 Lectura de Parámetros de las Funciones

| Direcció | n Modbus                      | Funciones      | Contonido             |                | Comontorioo            |  |  |  |
|----------|-------------------------------|----------------|-----------------------|----------------|------------------------|--|--|--|
| Decimal  | Hexadecimal                   | Soportadas     | Conte                 | inuo           | Comentarios            |  |  |  |
|          | Valor Actual del Temporizador |                |                       |                |                        |  |  |  |
| 2048     | 0800                          |                | TO                    | 1              |                        |  |  |  |
| 2049     | 0801                          | 0011           | TO                    | 2              | Rango de Valores:      |  |  |  |
|          |                               |                |                       | 0 ~ 9999       |                        |  |  |  |
| 2078     | 081E                          |                | T1                    | F              |                        |  |  |  |
|          |                               | Valor          | Actual del Contado    | or             |                        |  |  |  |
| 2304     | 0900                          |                | 001                   | Word Baja      |                        |  |  |  |
| 2305     | 0901                          |                | CUI                   | Word Alta      |                        |  |  |  |
| 2306     | 0902                          |                | 000                   | Word Baja      | 0 000000               |  |  |  |
| 2307     | 0903                          | 03H            | C02                   | Word Alta      | Son utilizadas         |  |  |  |
|          |                               |                |                       |                | dos Words para         |  |  |  |
| 2364     | 093C                          |                | 045                   | Word Baja      | formar el valor        |  |  |  |
| 2365     | 093D                          |                | CIF                   | Word Alta      | actual de conteo       |  |  |  |
|          |                               | AS (Suma, Su   | ustracción) – Valor d | de Salida      |                        |  |  |  |
| 3072     | 0C00                          |                | AS                    | 01             |                        |  |  |  |
| 3073     | 0C01                          |                | AS02                  |                | Rango de Valores:      |  |  |  |
|          |                               | 03H            |                       |                | -32768 ~ 32767         |  |  |  |
| 3102     | 0C1E                          | -              | AS                    | AS1F           |                        |  |  |  |
|          | M                             | D (Multiplicac | ión, División) – Valo | r de Salida    | - 1                    |  |  |  |
| 3328     | 0D00                          |                | MD                    | 01             |                        |  |  |  |
| 3329     | 0D01                          |                | MD                    | 02             |                        |  |  |  |
|          |                               | 03H -          | 3H                    |                | -32768 ~ 32767         |  |  |  |
| 3358     | 0D1E                          | -              | MD1F                  |                |                        |  |  |  |
|          | 11                            | PID            | – Valor de Salida     |                | - 1                    |  |  |  |
| 3584     | 0E00                          |                | PIC                   | )1             |                        |  |  |  |
| 3585     | 0E01                          |                | PIC                   | 2              | -<br>Rango de Valores: |  |  |  |
|          |                               | 03H            |                       | -32768 ~ 32767 |                        |  |  |  |
| 3598     | OEOE                          | -              | PIC                   | )F             |                        |  |  |  |
|          | 1 1                           | MX (Multip     | lexador) – Valor de   | Salida         |                        |  |  |  |
| 3840     | 0F00                          |                | MX                    | D1             |                        |  |  |  |
| 3841     | 0F01                          |                | MX                    | 02             |                        |  |  |  |
|          |                               | 03H -          |                       |                | -32768 ~ 32767         |  |  |  |
| 3854     | OFOE                          | -              | MX                    | 1F             |                        |  |  |  |
|          | 1                             | AR (Rar        | npa) – Valor de Sal   | ida            |                        |  |  |  |
| 4096     | 1000                          |                | AR                    | 01             |                        |  |  |  |
| 4097     | 1001                          |                | AR                    | 02             | Bango de Valores:      |  |  |  |
|          |                               | 03H            |                       | -              | -32768 ~ 32767         |  |  |  |
| 4110     | 100E                          | -              | AR                    | )F             | -                      |  |  |  |
| -        | -                             | DR (Reaistrad  | dor de Datos) – Valo  | or Actual      |                        |  |  |  |
| 4352     | 1100                          |                | DRO                   | )1             | Rango de Valores:      |  |  |  |
| 4353     | 1101                          |                | DRO                   | )2             | Con Señal:             |  |  |  |
|          |                               | 03H -          |                       |                | -32768 ~ 32767         |  |  |  |
| 4591     | 11EF                          |                | DRF                   | -0             | - Sin Senai:           |  |  |  |
|          |                               |                | 51.0                  | -              | 0~00000                |  |  |  |

| Direcció | n Modbus    | Funciones  | B Ocartonida Ocare    |                | Comentarias            |
|----------|-------------|------------|-----------------------|----------------|------------------------|
| Decimal  | Hexadecimal | Soportadas | Cont                  | enido          | Comentarios            |
|          | -           | Set-Po     | pint del Temporizad   | or             |                        |
| 4608     | 1200        | 021        | T                     | )1             |                        |
| 4609     | 1201        |            | T(                    | )2             | Rango de Valores:      |
|          |             |            |                       |                | 0~9999                 |
| 4638     | 121E        | IUH        | T                     | 1F             |                        |
|          |             | Set-       | Point del Contador    |                |                        |
| 4864     | 1300        |            | C01                   | Word Baja      |                        |
| 4865     | 1301        | 0011       |                       | Word Alta      | Rango de Valores       |
| 4866     | 1302        | 03H        | C02                   | Word Baja      | 0~999999               |
| 4867     | 1303        | 06H        |                       | Word Alta      |                        |
|          |             | 10H        |                       |                | *Ver Nota 1            |
| 4924     | 1330        |            | C1F                   | VVord Baja     |                        |
| 4925     | 133D        |            |                       | vvord Alta     |                        |
| 0050     | 14.00       | AS (       | Suma, Sustraccion     | )<br>          |                        |
| 6656     | 1400        |            | ASU1 - Par            | ametro V1      |                        |
| 0007     | 1400        |            | ASUI - Par            | ametro V2      |                        |
| 0008     | 1A02        |            | ASUI - Par            | ametro V3      |                        |
| 6660     | 1403        | 03H        | ASU2 - Par            |                | Rango de Valores       |
| 0000     | 1A04        | 06H        | ASU2 - Par            |                | V1, V2 y V3:           |
| 0001     | CUAT        | 10H        | ASU2 - Par            | ametro va      | -32768 ~ 32767         |
| 6746     | 1454        |            | AS1F - Par            | <br>rámetro V1 |                        |
| 6747     | 1A5B        |            | AS1F - Par            | ámetro V2      |                        |
| 6748     | 1450        |            | AS1F - Par            | ámetro V3      |                        |
| 0110     | 1/100       | MD (M      | ultiplicación Divisio | án)            |                        |
| 7424     | 1D00        |            | MD01 - Pa             | rámetro V1     |                        |
| 7425     | 1D01        |            | MD01 - Pa             | rámetro V2     |                        |
| 7426     | 1D02        |            | MD01 - Pa             | rámetro V3     |                        |
| 7427     | 1D03        | 0011       | MD02 - Pa             | rámetro V1     | Developed and Malayses |
| 7428     | 1D04        | 03H        | MD02 - Pa             | rámetro V2     | V1, V2 y V3:           |
| 7429     | 1D05        | 06H        | MD02 - Pai            | rámetro V3     |                        |
|          |             | IUH        |                       |                | -32/68 ~ 32/6/         |
| 7514     | 1D5A        |            | MD1F - Pa             | rámetro V1     |                        |
| 7515     | 1D5B        |            | MD1F - Pa             | rámetro V2     |                        |
| 7516     | 1D5C        |            | MD1F - Pa             | rámetro V3     |                        |
|          |             |            | PID                   |                |                        |
| 8192     | 2000        |            | Pl01 - S              | et-Point       |                        |
| 8193     | 2001        |            | PI01 - Variable       | e del Proceso  |                        |
| 8194     | 2002        |            | PI01 - Liempo         | de Muestreo    |                        |
| 8195     | 2003        |            | Pl01 - Gananci        | a Proporcional | Pango do Valoros:      |
| 8196     | 2004        |            | PI01 - Ganai          | ncia Integral  | Sot Doint              |
| 8197     | 2005        |            | PIU1 - Ganan          | cia Derivativa | Variable Process       |
| 8198     | 2006        |            | PI02 - S              | et-Point       |                        |
| 8199     | 2007        | 0211       | PIU2 - Variable       | e del Proceso  | $-32700 \sim 32707$    |
| 8200     | 2008        |            | PIU2 - Tiempo         | de Muestreo    | Cananaia               |
| 8201     | 2009        |            | PIU2 - Gananci        | a Proporcional | Drepersional           |
| 8202     | 200A        | IUH        | PIUZ - Gariai         | icia integrai  | Proporcional,          |
| 0203     | 2006        |            | PIUZ - Galiali        | cia Derivativa | Integral y             |
| 8276     | 2054        |            |                       | <br>et-Point   |                        |
| 8277     | 2055        |            | PIOF - Variable       | del Proceso    | 0~32101                |
| 8278     | 2056        |            | PIOF - Tiemor         | de Muestreo    |                        |
| 8279     | 2057        |            | PIOF - Gananci        | a Proporcional |                        |
| 8280     | 2058        |            | PIOF - Ganar          | ncia Integral  |                        |
| 8281     | 2059        |            | PIOF - Ganan          | cia Derivativa |                        |

## 10.5.2.6 Ajuste de los Parámetros de las Funciones

|   | П | Ŀ | П |  |
|---|---|---|---|--|
| ł |   |   | - |  |

| Direcció | n Modbus    | Funciones     | Contonido                        | Comentariae        |
|----------|-------------|---------------|----------------------------------|--------------------|
| Decimal  | Hexadecimal | Soportadas    | Contenido                        | Comentarios        |
|          |             | М             | X (Multiplexador)                |                    |
| 8448     | 2100        |               | MX01 – Parámetro V1              |                    |
| 8449     | 2101        |               | MX01 – Parámetro V2              |                    |
| 8450     | 2102        |               | MX01 – Parámetro V3              |                    |
| 8451     | 2103        |               | MX01 – Parámetro V4              |                    |
| 8452     | 2104        |               | MX02 – Parámetro V1              |                    |
| 8453     | 2105        | 03H           | MX02 – Parámetro V2              | Rango de Valores   |
| 8454     | 2106        | 06H           | MX02 – Parámetro V3              | V1, V2, V3 y V4:   |
| 8455     | 2107        | 10H           | MX02 – Parámetro V4              | -32768 ~ 32767     |
|          |             |               |                                  |                    |
| 8504     | 2138        |               | MX1F – Parámetro V1              |                    |
| 8505     | 2139        |               | MX1F – Parámetro V2              |                    |
| 8506     | 213A        |               | MX1F – Parámetro V3              |                    |
| 8507     | 213B        |               | MX1F – Parámetro V4              |                    |
|          |             |               | AR (Rampa)                       |                    |
| 9472     | 2500        |               | AR01 – Nivel 1                   |                    |
| 9473     | 2501        |               | AR01 – Nivel 2                   |                    |
| 9474     | 2502        |               | AR01 – Nivel Máximo              |                    |
| 9475     | 2503        |               | AR01 – Nivel Inicio/Fin          | Rango de Valores   |
| 9476     | 2504        |               | AR01 – Valor de Incremento       | Nivel 1, Nivel 2 y |
| 9477     | 2505        |               | AR01 – Ganancia                  | Nivel Máximo:      |
| 9478     | 2506        |               | AR01 - Off Set                   | -10000 ~ 20000     |
| 9479     | 2507        |               | AR02 – Nivel 1                   |                    |
| 9480     | 2508        |               | AR02 – Nivel 2                   | Nivel Inicio/Fin:  |
| 9481     | 2509        |               | AR02 – Nivel Máximo              | 0 ~ 20000          |
| 9482     | 250A        | 03H           | AR02 – Nivel Inicio/Fin          |                    |
| 9483     | 250B        | 06H           | AR02 – Valor de Incremento       | Valor de           |
| 9484     | 250C        | 10H           | AR02 – Ganancia                  | Incremento:        |
| 9485     | 250D        |               | AR02 - Off Set                   | - 0~10000          |
|          |             |               |                                  | Capapaia           |
| 9570     | 2562        |               | AR0F – Nivel 1                   |                    |
| 9571     | 2563        |               | AR0F – Nivel 2                   | 0~1000             |
| 9572     | 2564        |               | AR0F – Nivel Máximo              | Off Set            |
| 9573     | 2565        |               | ABOF – Nivel Inicio/Fin          | -10000 ~ 10000     |
| 9574     | 2566        |               | AR0F – Valor de Incremento       |                    |
| 9575     | 2567        |               | AB0E – Ganancia                  |                    |
| 9576     | 2568        |               | ABOF - Off Set                   |                    |
|          | 2000        | DR (B         | egistrador de Datos)             |                    |
| 9728     | 2600        |               | DB01                             | Rango de Valores   |
| 0720     | 2600        | 03H           | DB02                             | Con Señal:         |
| 9729     | 2001        | 06H           | DRUZ                             | -32768 ~ 32767     |
|          |             | 10H           |                                  | Sin Señal:         |
| 9967     | 26EF        |               | DRF0                             | 0 ~65535           |
|          | G (C        | Comparación / | Analógica) – Valor de Referencia |                    |
| 6144     | 1800        | 021           | G01                              |                    |
| 6145     | 1801        |               | G02                              | Rango de Valores:  |
|          |             |               |                                  | 0~9999             |
| 6174     | 181E        |               | G1F                              |                    |

## 10.5.2.7 Lectura y Configuración del RTC

1. Lectura de valores actuales del RTC

| Dirección Modbus |             | Funciones  | Contenido |           | Comontorioo                                       |
|------------------|-------------|------------|-----------|-----------|---------------------------------------------------|
| Decimal          | Hexadecimal | Soportadas | Byte Alto | Byte Bajo | Comentarios                                       |
| 2816             | B00         |            | Año       | Mes       |                                                   |
| 2817             | B01         |            | Día       | Semana    |                                                   |
| 2818             | B02         |            | Hora      | Minuto    | Rango de Valores:                                 |
| 2819             | B03         | ] [        | Segundos  | -         | Año: 0 ~ 99                                       |
| 2820             | B04         | 0011       | -         | Año       | Mes: 1 ~ 12                                       |
| 2821             | B05         | 03H<br>10H | -         | Mes       | $\frac{Dla: 1 \sim 31}{\text{Semana: } 0 \sim 6}$ |
| 2822             | B06         | 1011       | -         | Día       | Hora: 0 ~ 23                                      |
| 2823             | B07         | ] [        | -         | Semana    | Minuto: 0 ~ 59                                    |
| 2824             | B08         |            | -         | Hora      | Segundos: 0 ~ 59                                  |
| 2825             | B09         |            | -         | Minuto    |                                                   |
| 2826             | BOA         |            | -         | Segundos  |                                                   |

2. Lectura/Ajuste de los Parámetros de las Funciones de Comparación RTC

| RTC (Reloj Tiempo Real) – Valor de Ajuste |      |                   |     |                                                                           |  |  |  |
|-------------------------------------------|------|-------------------|-----|---------------------------------------------------------------------------|--|--|--|
| 5376                                      | 1500 |                   |     |                                                                           |  |  |  |
| 5377                                      | 1501 |                   | R01 |                                                                           |  |  |  |
| 5378                                      | 1502 |                   |     |                                                                           |  |  |  |
| 5379                                      | 1503 | 03H<br>06H<br>10H |     | Verificar Tabla de<br>los Formatos de<br>Ajuste Conforme<br>el Modo de la |  |  |  |
| 5380                                      | 1504 |                   | R02 |                                                                           |  |  |  |
| 5381                                      | 1505 |                   |     |                                                                           |  |  |  |
|                                           |      | 1011              |     | Función RTC                                                               |  |  |  |
| 5466                                      | 155A |                   |     |                                                                           |  |  |  |
| 5467                                      | 155B |                   | R1F |                                                                           |  |  |  |
| 5468                                      | 155C |                   |     |                                                                           |  |  |  |

3. Formatos de las funciones de comparación RTC conforme modo Seleccionado:

| Modo de la Función RTC | Byte Alto       | Byte Bajo       |                  |           |
|------------------------|-----------------|-----------------|------------------|-----------|
|                        | Semana Enciend. | Apag            | Rango d          | e Valores |
| Modo 1, Modo 2         | Hora Enciend.   | Minuto Enciend. |                  |           |
|                        | Hora Apaga      | Minuto Apaga    | Hora:            | 0 ~ 23    |
|                        | Año Enciend.    | Ano Apaga       | Minuto:          | 0~59      |
| Modo 3                 | Mes Enciend     | Día Enciend.    | Segundo:         | 0~59      |
|                        | Mes Apaga       | Día Apaga       | Mes <sup>.</sup> | 0~99      |
|                        | -               | -               | Día:             | 1~31      |
| Modo 4                 | Hora Enciend    | Minuto Enciend. | Semana:          | 0~6       |
|                        | -               | Segundo Enciend |                  |           |

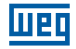

## 10.5.2.8 Lectura/Escritura de Variables Digitales

| Direcciór     | n Modbus    | Funcience Concertedes | Contonido |  |
|---------------|-------------|-----------------------|-----------|--|
| Decimal       | Hexadecimal | runciones Soportadas  | Contenido |  |
| 11008 ~11038  | 2B00 ~ 2B1E |                       | R01 ~ R1F |  |
| 11040 ~ 11070 | 2B20 ~ 2B3E |                       | G01 ~ G1F |  |
| 11072 ~ 11102 | 2B40 ~ 2B5E |                       | T01 ~ T1F |  |
| 11104 ~ 11134 | 2B60 ~ 2B7E |                       | C01 ~ C1F |  |
| 11136 ~ 11198 | 2B80 ~ 2BBE | 0411                  | M01 ~ M3F |  |
| 11200 ~11262  | 2BC0 ~ 2BFE | 01H<br>05H            | N1 ~ N3F  |  |
| 11264 ~11275  | 2C00 ~2C0B  | 0011                  | 11 ~ IC   |  |
| 11280 ~ 2C1B  | 2C10 ~ 2C1B |                       | X1 ~ XC   |  |
| 11296 ~ 11307 | 2C20 ~ 2C2B |                       | Y1 ~YC    |  |
| 11312 ~ 11319 | 2C30 ~ 2C37 |                       | Q1 ~ Q8   |  |
| 11328 ~11331  | 2C40 ~ 2C43 |                       | Z1 ~ Z4   |  |

-Para función 01H, lectura de múltiples bits, utilizar siempre cantidades múltiples de 16;

-I, X y Z no pueden ser escritos.

#### Nota 1: Valor de ajuste del contador

| Modo                      | Word | Descripción                              |
|---------------------------|------|------------------------------------------|
| Contador Modo 1 ~ 7       | 1    | Valor de Ajuste - Word Baja              |
| (2 Words)                 | 2    | Valor de Ajuste - Word Alta              |
|                           | 1    | Intervalo de Tiempo (0 ~ 99,99s)         |
|                           | 2    | Valor de Ajuste Contador ON - Word Baja  |
| Contador Modo 8 (5 Words) | 3    | Valor de Ajuste Contador ON - Word Alta  |
|                           | 4    | Valor de Ajuste Contador OFF - Word Baja |
|                           | 5    | Valor de Ajuste Contador OFF - Word Alta |

Valor de ajuste: 0 ~ 999999

# 11 MÓDULOS DE EXPANSIÓN

Todos los modelos de CLIC-02 permiten la conexión de módulos de expansión. El agrupamiento máximo es de 3 módulos Digitales, 2 módulos de Salida Analógica, 2 módulos de Entrada Analógica y 1 módulo de Comunicación. La secuencia de conexión de los módulos de expansión debe ser: módulo digital, analógico y comunicación.

CLIC-02/4AI debe ser el último de los módulos analógicos.

## 11.1 LIMITACIONES DE LOS MÓDULOS DE EXPANSIÓN

Existen 2 versiones de firmware para los módulos de expansión de E/S Digitales: 1.2 y 3.0. Ambos pueden ser conectados al CLIC-02 simultáneamente, no obstante, en caso que necesite del número máximo de expansiones, existe una restricción en cuanto al uso de las versiones 1.2. Observe atentamente las condiciones abajo demostradas, ya que demuestran los 3 modos de conexión de los módulos de expansión.

#### Módulo Básico + E/S digital (V1.2 o V3.0) × 3 + 4AI × 1 + COMM. × 1

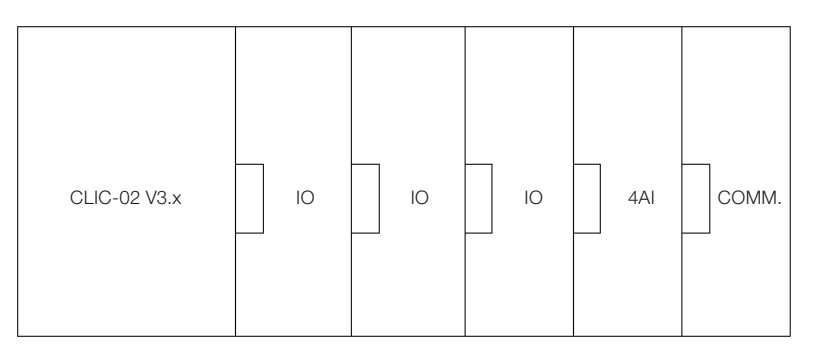

Módulos de E/S digital: CLIC-02/8ER-A, CLIC-02/8ER-D, CLIC-02/8ET-D, CLIC-02/8ER-24A.
 Módulos de E/S Digital pueden ser versión V1.2 o V3.0.

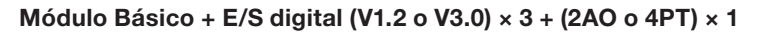

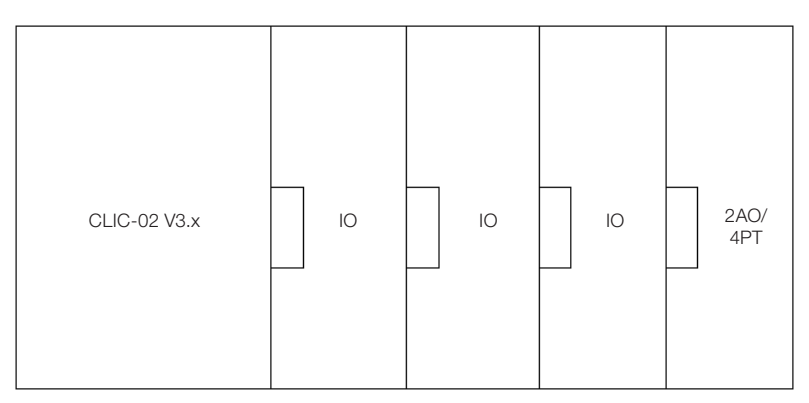

Módulos de E/S digital: CLIC-02/8ER-A, CLIC-02/8ER-D, CLIC-02/8ET-D, CLIC-02/8ER-24A
 Módulos analógicos 2AO o 4PT

### Módulo Básico + E/S digital (V3.0) × 3 + 2AO × 2 + 4PT × 1 + 4AI × 1 + COMM. × 1

| CLIC-02 V3.x | IO | Ю | ю | 2A0 | 2AO | 4PT | 4AI | сомм. |
|--------------|----|---|---|-----|-----|-----|-----|-------|
|--------------|----|---|---|-----|-----|-----|-----|-------|

Módulos de E/S Digital deben ser de la versión V3.0

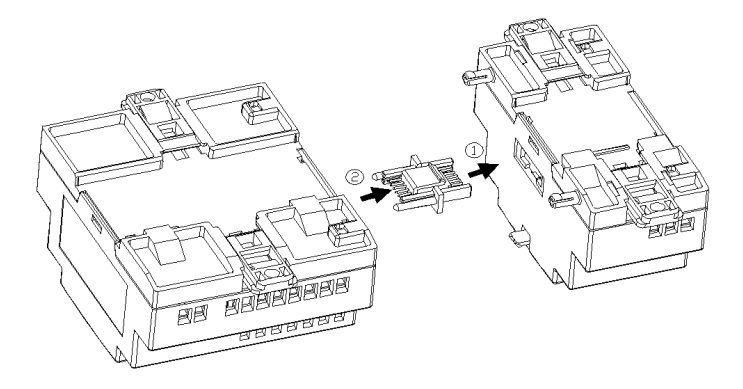

- El método de encaje del módulo de expansión es el mismo para todos los módulos, como es mostrado encima;
- En el CLIC-02 o en el software de programación del CLIC-02, existe una opción para seleccionar el número de módulos de E/S conectados. Este número debe ser ajustado considerando apenas los módulos de E/S digitales (CLIC-02/8ER-A, CLIC-02/8ER-D, CLIC-02/8ET-D, CLIC-02/8ER-24A).

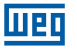

## 11.2 MÓDULOS DE EXPANSIÓN DE E/S DIGITAL

Debe ser configurado el número de Expansiones de E/S cuando algún módulo es conectado. Los métodos de configuración del "I/O Number" son mostrados a seguir.

#### 1. Teclado

| AC100~240V             | Input 6 × AC |
|------------------------|--------------|
| UED CLIC <sup>02</sup> | DEL SEL      |
| 1/0 NUMBER:            |              |
| ALARME I/O             | x C D        |
| C RETENTIVO            | X            |
| CONFIG.2               |              |
| CLW-02 / 10HR-A        |              |
| Output 4×Relay/8A      |              |
|                        |              |

2. Software de Programación del CLIC-02

| Configuração do Sistema          | ×                            |
|----------------------------------|------------------------------|
| Ajustar ID                       | E/S Remota                   |
| ID Atual: 0<br>Novo ID(00-99): 0 | C Mestre                     |
| -Fupandin I/O                    | C Escravo                    |
| Número de E/S: 0 -               | M Retentivo                  |
| Alarme de E/S1                   | ☐ Luz de Fundo<br>☐ Ajuste Z |
| Tipo V 3                         | Ajuste do DR                 |
| Modo: 8/N/2 🔻                    | Sem Sinal                    |
| Baud Rate: 38400 💌               | C Com Sinal                  |
| Aj                               | uste Cancelar                |

Pantalla de Estado del Módulo de Expansión

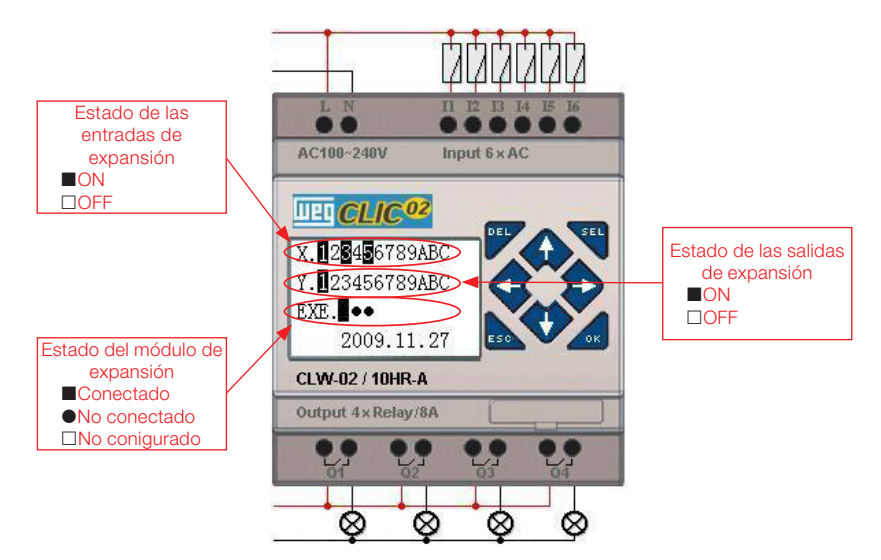

## 11.2.1 Instalación Mecánica y Conexión Eléctrica

Tipo E de módulo de expansión: CLIC-02/8ER-D/8ET-D, CLIC-028ER-A/8ER-24A

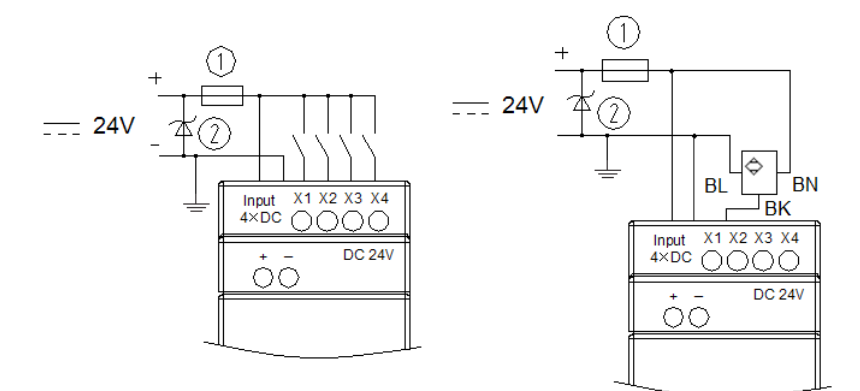

## Dimensiones del módulo de expansión

Todos los módulos de expansión tienen las mismas dimensiones, conforme es mostrado abajo.

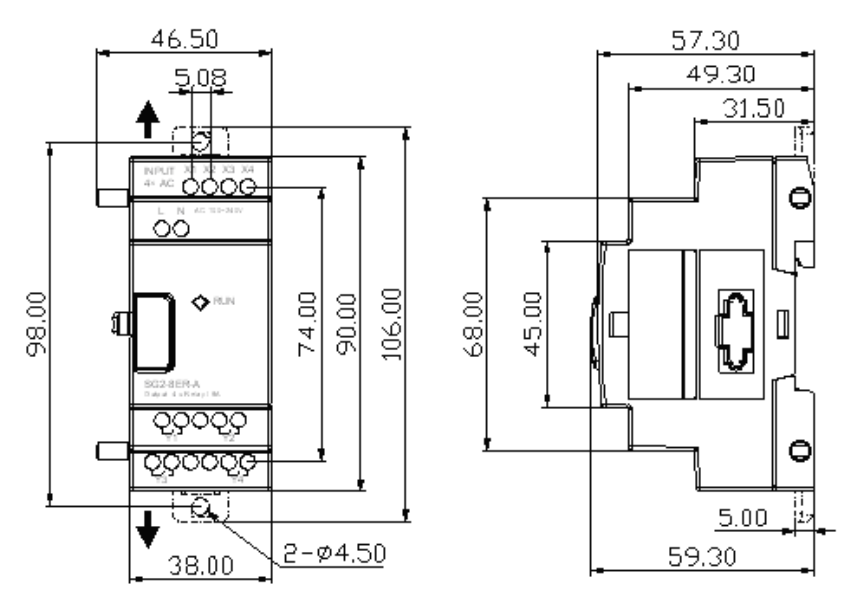

### Instalación

Para detalles sobre la instalación mecánica de los módulos, ver capítulo 4 - Instalación

## **Conexión Eléctrica**

1. Entrada de Alimentación 24 Vcc

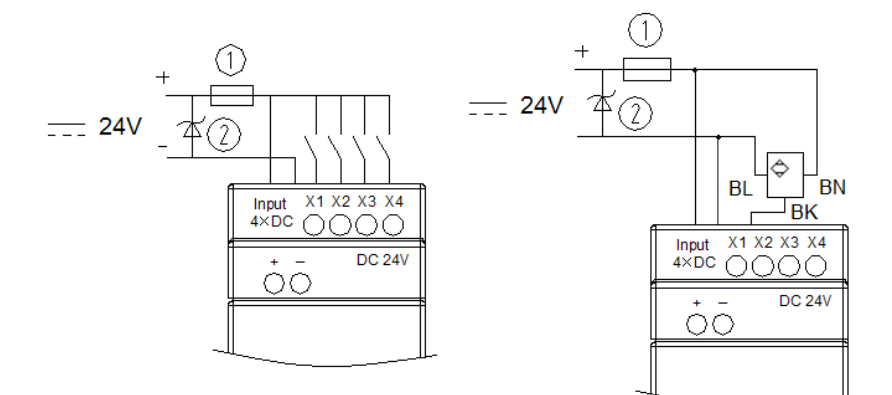

CLIC02-8ER-D / 8ET-D

2. Entrada de alimentación 24V/100~240VCA

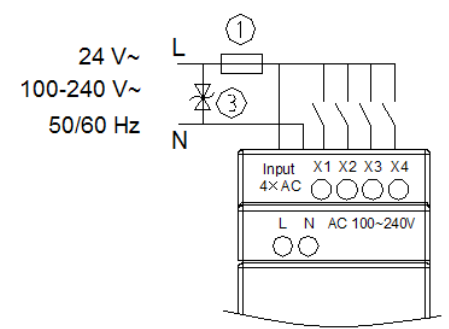

Шеп

CLIC02-8ER-A / 8ER-24A

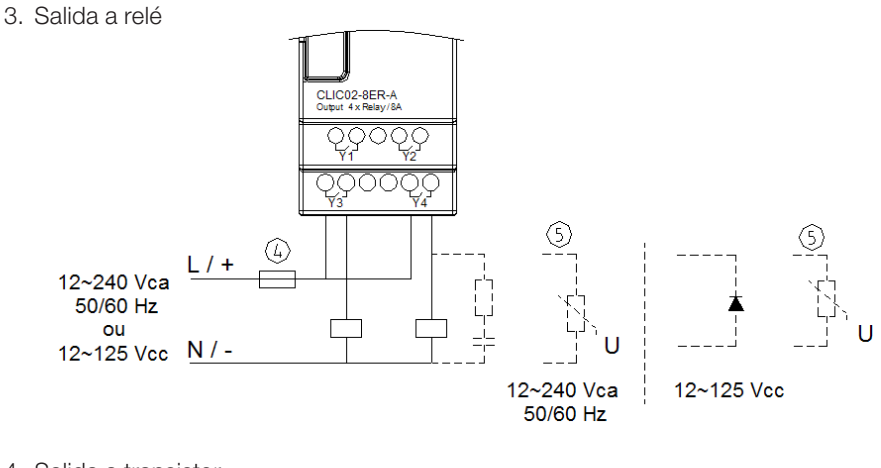

4. Salida a transistor

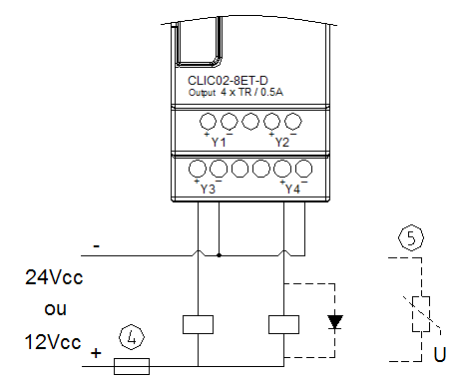

- ① Fusible de quema rápida 1A, disyuntor o protector de circuito
- ② Absorbedor de sobretensiones (36Vcc)
- ③ Absorbedor de sobretensiones (400Vca)
- ④ Fusible, disyuntor, o protector de circuito
- ⑤ Carga inductiva

382 | CLIC-02

Para cargas inductivas en Corriente Alternada, cuando utilizada salida a relé es necesario conectar paralelamente un absorbedor de sobretensiones para eliminar posibles ruidos. Para cargas inductivas en Corriente Continua, cuando utilizada la salida a relé es necesario conectar paralelamente un diodo de rueda-libre. La tensión invertida soportada del diodo de rueda-libre debe ser mayor que 5~10 veces la tensión de carga y la corriente positiva debe ser mayor que la corriente de carga. Si la salida del CLIC-02 es a transistor, también es necesaria la utilización del diodo de rueda-libre.

Tanto el módulo E/S digital como el módulo analógico poseen un Led indicador del estado de conexión con la unidad básica. Los estados posibles para este Led son mostrados abajo.

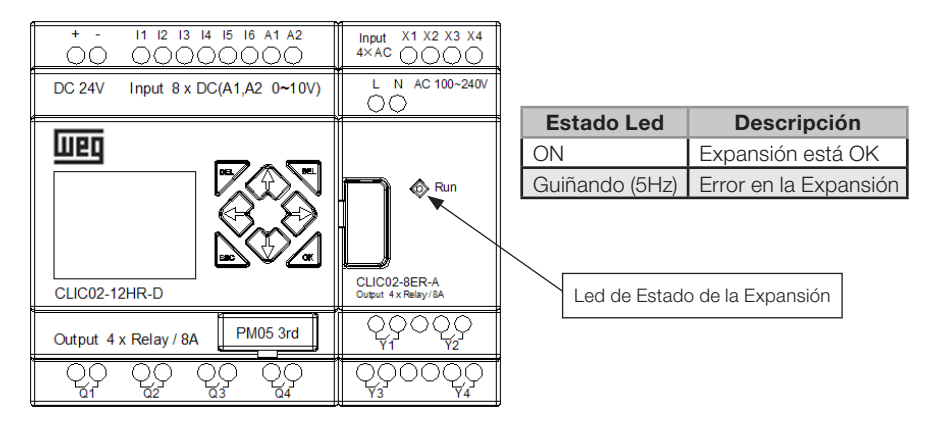

## 11.3 MÓDULOS DE EXPANSIÓN ANALÓGICOS

шео

La Configuración máxima de módulos de expansión analógicos montados está compuesta por 2 × 2AO, 1 × 4PT y 1 × 4AI. El primer módulo 2AO conectado a la CPU del CLIC-02 corresponde a las direcciones AQ01~AQ02 y el segundo módulo 2AO corresponde a las direcciones AQ03~AQ04. Las 4 entradas del módulo 4PT corresponden a las direcciones AT01~AT04 y las 4 entradas del módulo 4AI corresponden a A05~A08.

La pantalla que muestra el valor actual de las salidas 2AO es mostrada abajo:

| A | Q | 0 | 1 | = | 0 | 0 | 0 | 0 | V |  |
|---|---|---|---|---|---|---|---|---|---|--|
| A | Q | 0 | 2 | = | 0 | 0 | 0 | 0 | V |  |
| A | Q | 0 | 3 | = | 0 | 0 | 0 | 0 | V |  |
| A | Q | 0 | 4 | = | 0 | 0 | 0 | 0 | V |  |

La Pantalla que muestra el valor actual de las entradas 4PT es mostrada abajo:

| A   | 4 | Т | 0 | 1 | = | 0 | 0 | 0 | 0 | 0 | °C |
|-----|---|---|---|---|---|---|---|---|---|---|----|
| A   | 4 | Т | 0 | 2 | = | 0 | 0 | 0 | 0 | 0 | °C |
| L A | 4 | Т | 0 | 3 | = | 0 | 0 | 0 | 0 | 0 | °C |
| A   | 7 | Т | 0 | 4 | = | 0 | 0 | 0 | 0 | 0 | °C |

La pantalla que muestra el valor actual de las entradas 4AI es mostrada abajo:

| $\begin{array}{cccccccccccccccccccccccccccccccccccc$ | А | 0 | 5 | = | 0 | 0 | 0 | 0 | V |  |  |
|------------------------------------------------------|---|---|---|---|---|---|---|---|---|--|--|
| $\begin{array}{cccccccccccccccccccccccccccccccccccc$ | А | 0 | 6 | = | 0 | 0 | 0 | 0 | V |  |  |
| A  0  8 = 0  0  .  0  0  V                           | А | 0 | 7 | = | 0 | 0 | 0 | 0 | V |  |  |
|                                                      | А | 0 | 8 | = | 0 | 0 | 0 | 0 | V |  |  |

## **Conexión Eléctrica**

## CLIC-02/2AO

Salida de tensión

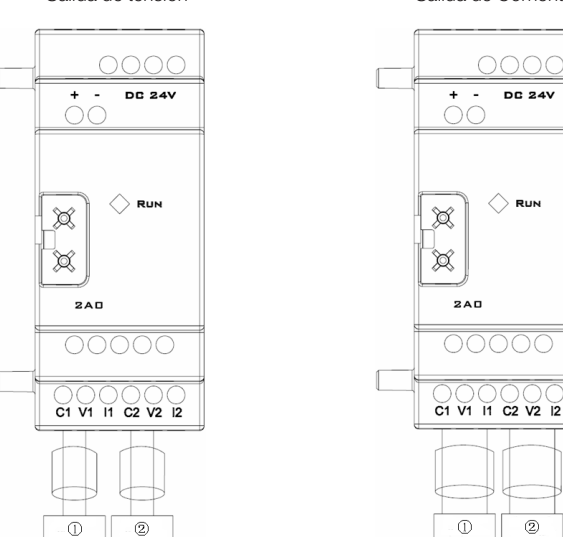

Salida de Corriente

DC 24V

2

|     |                                 | Tensión                                                       | Corriente                                                       |
|-----|---------------------------------|---------------------------------------------------------------|-----------------------------------------------------------------|
| 240 | Rango de la Salida<br>Analógica | 0 V ~ 10 V<br>Impedancia de carga debe<br>ser mayor que 500 Ω | 0 mA ~ 20 mA<br>Impedancia de carga debe<br>ser menor que 500 Ω |
| 240 | Resolución                      | 10 mV                                                         | 10 µA                                                           |
|     | Salida Digital                  | 0.00 V ~ 10.00 V                                              | 0.00 mA ~ 20.00 mA                                              |
|     | Valor de Registro               | 0 ~ 1000                                                      | 0 ~ 500                                                         |
|     | Variación                       | ±2.5 %                                                        | ±2.5 %                                                          |

#### CLIC-02/2AI

шед

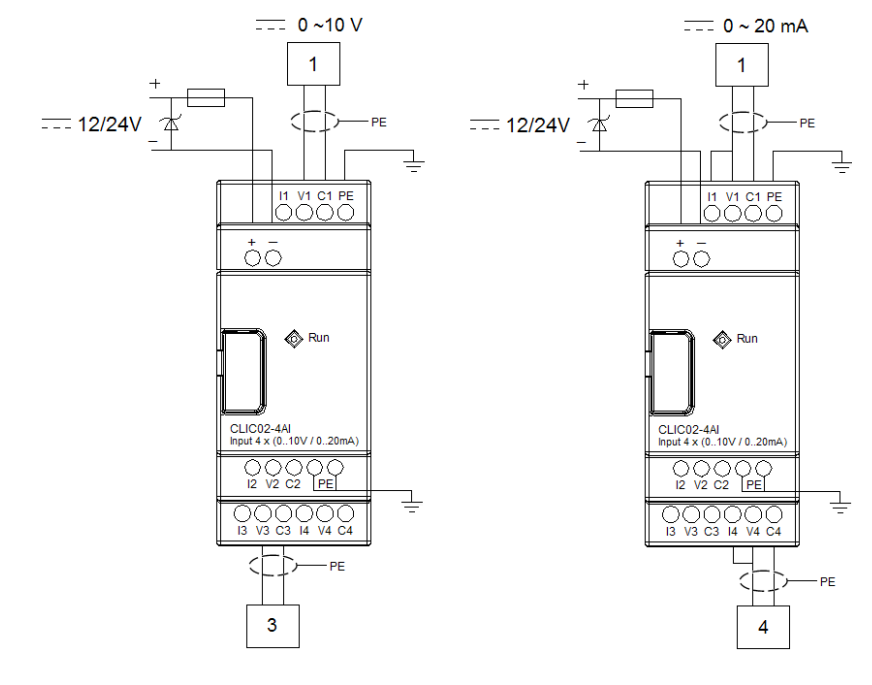

CLIC-02/4PT

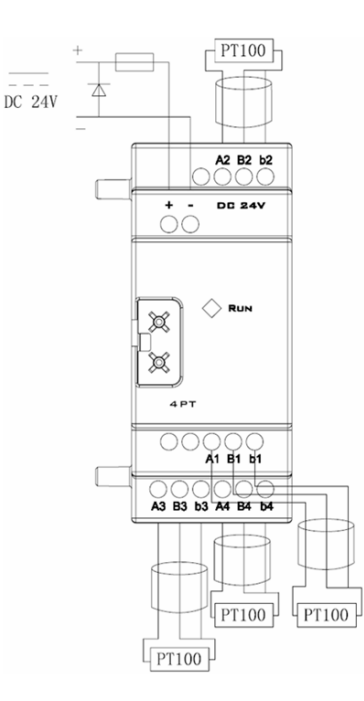

- Español -

| Características del Módulo de Expansión 4PT |                  |  |  |  |  |
|---------------------------------------------|------------------|--|--|--|--|
| Rango de la Entrada de                      | -100 °C ~ 600 °C |  |  |  |  |
| Temperatura                                 |                  |  |  |  |  |
| Salida Digital                              | -100 °C ~ 600 °C |  |  |  |  |
| Resolución                                  | 2.5 mV           |  |  |  |  |
| Variación                                   | ±0.5 %           |  |  |  |  |

Se existe error en el cableado del PT100 o el canal de entrada está abierto, el valor leído por el CLIC-02/4PT estará fuera del rango esperado. De esta forma, el CLIC-02 no actualizará ni almacenará el valor del canal y el marcador de error M correspondiente al canal será ajustado.

| Marcador | Número<br>Canal AT | Descripción       |
|----------|--------------------|-------------------|
| M34      | AT01               | Canal 1 con error |
| M35      | AT02               | Canal 2 con error |
| M36      | AT03               | Canal 3 con error |
| M37      | AT04               | Canal 4 con error |

## 11.4 MÓDULOS DE EXPANSIÓN DE COMUNICACIÓN

### 11.4.1 Módulo ModBus

#### Resumen

El módulo CLIC-02/MBUS posibilita que un CLIC-02 pueda comunicarse con otros dispositivos a través del protocolo Modbus, tanto en el modo maestro como en el modo esclavo. El CLIC-02/MBUS trabaja como terminal esclavo Modbus, respondiendo a los pedidos del maestro de la red, lo que hace su ciclo de scan mayor. Normalmente, el tiempo del ciclo es menor que 20ms, sin embargo será aumentado cuando el CLIC-02 procese una exigencia del maestro. Por ejemplo, para escritura del valor de ajuste de una función, el ciclo de scan podrá llegar a aproximadamente 100ms.

### Configuración del Módulo CLIC-02/MBUS

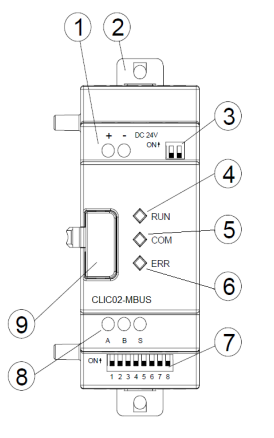

- ① Terminales de alimentación
- ② Vástagos para montaje directo
- ③ SW2 Llave de selección del resistor de terminación
- LED Run Indicación de Módulo Ejecutando
- © LED COM Indicación de Actividad en la Puerta
- Indicación de Error en el Módulo
- SW1 Conjunto con 8 llaves para ajuste del formato de comunicación
- Image: 8 Puerta RS-485
- Iraba de montaje

## Alimentación del Módulo

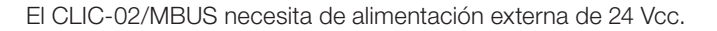

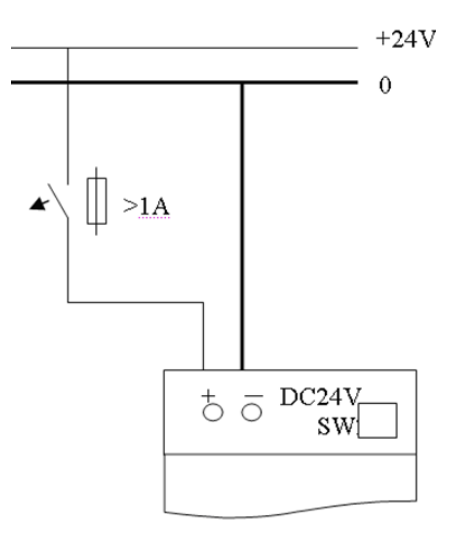

#### Configuraciones de Comunicación

El Baud Rate de comunicación del CLIC-02/MBUS y la configuración de la puerta serial son ajustados a través del conjunto de 8 llaves - SW1.1 ~ SW1.8.

### **Baud Rate**

Para ajustar el Baud Rate de la puerta de comunicación, seleccione las llaves SW1.3 ~ SW1.1 conforme la tabla abajo. La llave SW1.6 = ON selecciona entre la configuración estándar del módulo.

| SW1.6 | SW1.3 | SW1.2 | SW1.1 | Baud Rate |
|-------|-------|-------|-------|-----------|
| OFF   | OFF   | OFF   | OFF   | 4,8 Kbps  |
| OFF   | OFF   | OFF   | ON    | 9,6 Kbps  |
| OFF   | OFF   | ON    | OFF   | 19,2 Kbps |
| OFF   | OFF   | ON    | ON    | 38,4 Kbps |
| OFF   | ON    | *     | *     | 57,6 Kbps |
| ON    | *     | *     | *     | 38,4 Kbps |

\* condición irrelevante

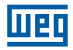

## Stop Bit y Paridad

Para configurar el número de Stop Bits y la verificación de Paridad, ver tabla abajo. Las llaves SW1.7 y SW1.8 son reservadas.

| SW1.6 | SW1.5 | SW1.4 | Condición                                                |
|-------|-------|-------|----------------------------------------------------------|
| OFF   | *     | OFF   | 2 Stop Bits, Sin Paridad                                 |
| OFF   | OFF   | ON    | 1 Stop Bit, Paridad Impar                                |
| OFF   | ON    | ON    | 1 Stop Bit, Paridad Par                                  |
| ON    | *     | *     | Ajusta la puerta para el estándar de fábrica: 38,4 Kbps, |
|       |       |       | 2 Stop Bits, Sin Paridad                                 |

\* condición irrelevante

#### Indicación de Estados y Códigos de Error

| Código<br>de<br>Error | Indicación<br>de Estado                         | Tipo de Error y<br>Causa Probable                                                                                                    | Solución                                                                                                    | Observación                                                                                                    |
|-----------------------|-------------------------------------------------|----------------------------------------------------------------------------------------------------|----------------------------------------------------------------------------------------------------|----------------------------------------------------------------------------------------------------|
| 56H                   | O LED de<br>error guiña<br>lentamente<br>(2Hz)  | La conexión entre el<br>CLIC-02 y el módulo<br>de comunicación es<br>impropia                                                         | Verifique la conexión entre<br>el CLIC-02, módulos E/S y<br>módulo de comunicación.                                                                                                    | Los módulos<br>de expansión<br>que anteceden<br>al módulo de<br>comunicación<br>pueden estar<br>causando esta<br>falla. |
| 55H                   | El LED de<br>error queda<br>ENCENDIDO           | Error de configuración del<br>CLIC-02: configuración<br>en "I/O Number" es<br>diferente del real.                                     | Verifique la configuración del<br>CLIC-02.                                                                                                    |                                                                                                    |
| 51H,<br>54H           | EL LED de<br>error guiña<br>lentamente<br>(2Hz) | Error de pedido<br>ModBus: Telegrama<br>de datos, código de<br>función, dirección de<br>registro, CRC, Error de<br>verificación, etc. | Verifique el orden y<br>la configuración de la<br>comunicación de acuerdo<br>con el protocolo.                                                                                            |                                                                                                    |
| 59H                   | EL LED de<br>error guiña<br>lentamente<br>(5Hz) | Error de datos en<br>la comunicación:<br>Verificación de bit de<br>error, Longitud de datos<br>de respuesta del error,<br>error CRC   | Verifique que la conexión entre<br>el CLIC-02 y el Módulo de<br>Comunicación es confiable,<br>verifique posibles ruidos<br>generados por equipamientos<br>instalados en las proximidades. |                                                                                                    |

Para más informaciones vea el Capítulo 10: Funciones de Comunicación de la Puerta RS-485;

### 11.4.2 Módulo de Comunicación DeviceNet

#### Resumen

EL módulo CLIC-02/DNET ES una interfaz de comunicación DeviceNet, que habilita el CLIC-02 como equipamiento esclavo en la red, permitiendo control y monitoreo remoto a través de un maestro DeviceNet.

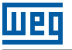

#### Configuración del Módulo CLIC-02/DNET

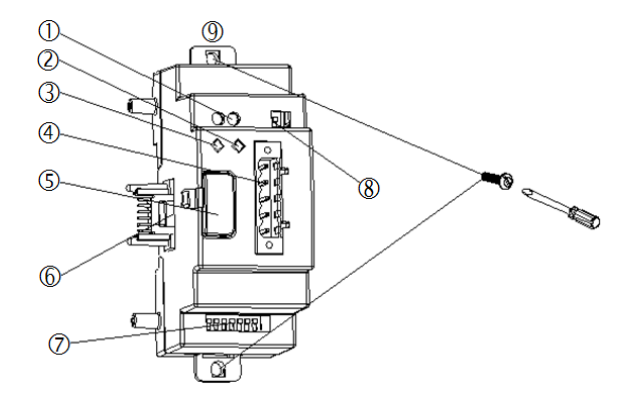

- ① Alimentación 24VCC
- 2 LED de Estado de la Red
- ③ LED de Estado del Módulo
- ④ Puerta DeviceNet de 5 pernos
- S Botón de Desenganche
- © Puerta de Conexión de la Expansión
- © SW1 Conjunto de 8 llaves para ajuste del ID y BaudRate de comunicación
- ® SW2 Llave de selección del resistor de terminación
- 9 Fijador retráctil

#### Conexión con la red DeviceNet

Usando un conector 5 pernos, conecte el CLIC-02/DNET al embarrado DeviceNet. Favor usar un cable de acuerdo con las exigencias del ODVA. Las características del cable influenciarán en la longitud máxima del cable y la tasa de transmisión de la red.

#### Señales de la Puerta

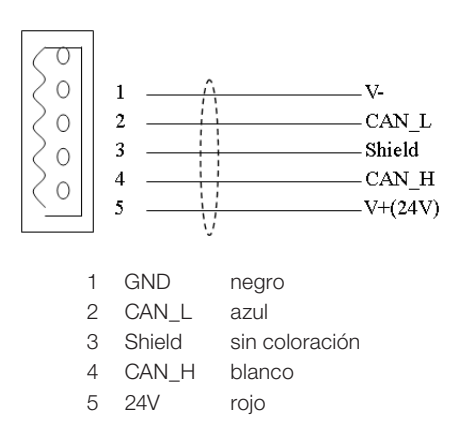

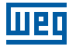

#### Dirección y Configuración del Baud Rate.

En la red DeviceNet, cada esclavo precisa de dirección ID diferente, donde el rango de ID válido es de 0 a 63. La dirección del esclavo es ajustada por las llaves SW1.1 ~ SW1.6 del módulo CLIC-02/DNET. El Baud Rate de la comunicación es ajustado por las llaves SW1.7 y SW1.8. El Baud Rate ajustado debe ser el mismo del maestro DeviceNet.

#### Ajuste de las llaves SW1

| Dirección | SW1.6 ~ SW1.1 | 000000 | ID: 0                                |
|-----------|---------------|--------|--------------------------------------|
|           |               | 000001 | ID: 1                                |
|           |               |        |                                      |
|           |               | 111110 | ID: 62                               |
|           |               | 111111 | ID: 63                               |
| Baud Rate | SW1.8 ~ SW1.7 | 00     | Baud Rate: 125K                      |
|           |               | 01     | Baud Rate: 250K                      |
|           |               | 10     | Baud Rate: 500K                      |
|           |               | 11     | En espera (Baud Rate Estándar: 125K) |

#### LED de Estado

El CLIC-02/DNET posee 2 LEDs, una para diagnóstico interno y otra para el estado del embarrado de la red de comunicación.

1. LED de Estado del Módulo (MS)

LED de dos colores (verde y rojo) indica el estado del CLIC-02/DNET.

| Estado del<br>LED(MS) | Explicación                                                                  | Corrección o Prevención de Falla                  |  |  |  |  |  |  |  |  |
|-----------------------|------------------------------------------------------------------------------|---------------------------------------------------|--|--|--|--|--|--|--|--|
| Apagado               | Sin Alimentación                                                             | Conectar a una fuente de alimentación             |  |  |  |  |  |  |  |  |
| Verde Encendido       | Estado de operación normal                                                   | -                                                 |  |  |  |  |  |  |  |  |
| Verde Guiñando        | No conectado con la unidad<br>básica CLIC-02                                 | Conectar correctamente al CLIC-02                 |  |  |  |  |  |  |  |  |
| Rojo Guiñando         | Conectado al CLIC-02, pero hay<br>error de comunicación entre los<br>módulos | Configure el I/O Number del CLIC-02 correctamente |  |  |  |  |  |  |  |  |
| Roko Encendido        | Error de hardware en el módulo                                               | Sustituya el módulo                               |  |  |  |  |  |  |  |  |

2. LED de Estado de la Red (NS)

LED de dos colores (verde y rojo) indica el estado del embarrado de la red en que el equipamiento está conectado.

| Estado del<br>LED(NS) | Explicación                                                                             | Corrección o Prevención de Falla                                                                             |
|-----------------------|-----------------------------------------------------------------------------------------|----------------------------------------------------------------------------------------------------|
| Apagado               | Red Sin Alimentación.<br>El maestro de la red está<br>desconectado                      | Encender la alimentación de la red<br>Conecte el maestro a la red                                            |
| Verde Encendido       | Modo de operación normal,<br>esclavo conectado con el maestro                           | -                                                                                                    |
| Verde Guiñando        | Modo de operación normal, pero<br>no conectado con el maestro o<br>precisa ser liberado | -                                                                                                    |
| Rojo Guiñando         | Time out de la conexión. Ocurre<br>tras algunos segundos del LED<br>Verde Guiñando.     | -                                                                                                    |
| Rojo Encendido        | Error. ID de red duplicado<br>Error de comunicación                                     | Verificar si el ID del módulo está en otro<br>dispositivo de la red<br>Verificar configuraciones del maestro |

## 11.4.3 Profibus

#### Resumen

El módulo CLIC-02/PBUS es una interfaz de comunicación en red Profibus DP. En la red Profibus DP, el CLIC-02/PBUS puede funcionar solamente como esclavo de la red.

### Configuración del Módulo CLIC-02/PBUS

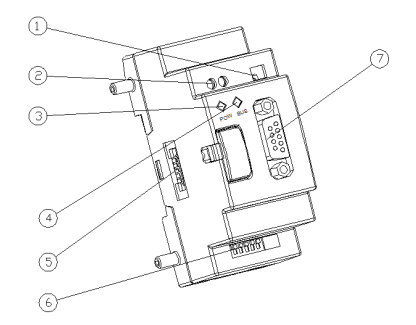

- ① SW2 Llave de selección del resistor de terminación
- ② Supply 24Vdc
- ③ LED de Alimentación (POW)
- LED de Comunicación (BUS)
- S Puerta de Conexión de la Expansión en el CLIC02
- 6 SW1 Conjunto de 8 llaves para ajuste del ID
- ⑦ Conector PROFIBUS DP de 9 pernos

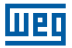

## Conexión con la Red Profibus DP

Al utilizar un conector de 9 pernos para conectarse al embarrado PROFIBUS DP, favor utilizar conectores y cables regulados.

Señales de la Puerta

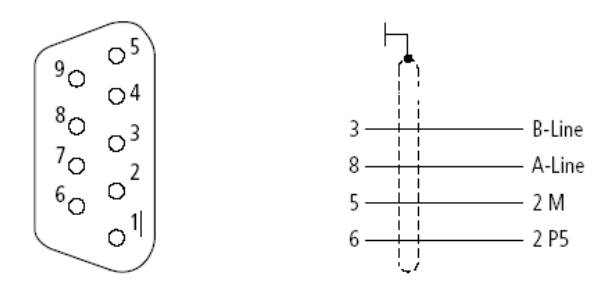

| Número | Nombre              | Descripción                                      |
|--------|---------------------|--------------------------------------------------|
| 1      | Reservado           |                                                  |
| 2      | Reservado           |                                                  |
| 3      | RxD/TxD-P (Línea B) | Envía / Recibe datos (positivo)                  |
| 4      | Reservado           |                                                  |
| 5      | DGND (2M)           | GND Digital                                      |
| 6      | VP (2 P5)           | +5 VCC (expansión del embarrado de alimentación) |
| 7      | Reservado           |                                                  |
| 8      | RxD/TxD-N (Línea A) | Envía / Recibe datos (negativo)                  |
| 9      | Reservado           |                                                  |

### Configuración de Baud Rate y Dirección del Dispositivo

Durante la inicialización del módulo CLIC-02/PBUS, ocurre la identificación del Baud Rate de la red Proibus, que será autenticado si el maestro está en el rango de Baud Rate permitido por el CLIC02/PBUS, que varía entre 9,6 Kbit/s y 6 Mbit/s. Cada esclavo debe tener un ID diferente, en el rango de 0 a 126. El ID del CLIC02/PBUS es ajustado a través de las llaves SW1, conforme la tabla de abajo.

| SW1.7 | SW1.6 | SW1.5 | SW1.4 | SW1.3 | SW1.2 | SW1.1 | ID  |
|-------|-------|-------|-------|-------|-------|-------|-----|
| OFF   | OFF   | OFF   | OFF   | OFF   | OFF   | OFF   | 0   |
| OFF   | OFF   | OFF   | OFF   | OFF   | OFF   | ON    | 1   |
| OFF   | OFF   | OFF   | OFF   | OFF   | ON    | OFF   | 2   |
| OFF   | OFF   | OFF   | OFF   | OFF   | ON    | ON    | 3   |
| OFF   | OFF   | OFF   | OFF   | ON    | OFF   | OFF   | 4   |
| -     | -     | -     | -     | -     | -     | -     | -   |
| ON    | ON    | ON    | ON    | ON    | OFF   | ON    | 125 |
| ON    | ON    | ON    | ON    | ON    | ON    | OFF   | 126 |

El octavo bit es reservado.

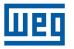

## LED de Estado

El módulo CLIC-02/PBUS posee 2 LED de dos colores (verde y rojo) utilizados para diagnóstico rápido. Uno de los LEDs es para su estado interno y otro para la comunicación.

#### 1. LED de Alimentación

| Estado del LED                         | Descripción                                               |
|----------------------------------------|-----------------------------------------------------------|
| Verde ENCENDIDO                        | Funcionamiento Normal                                     |
| Amarillo Guiñando (4Hz) (rojo y verde) | Error de Hardware                                         |
| Amarillo Guiñando (2Hz) (rojo e verde) | Error en el "I/O Number" del CLIC-02                      |
| Rojo Guiñando (2Hz)                    | Error en la Conexión con el CLIC-02                       |
| Rojo Guiñando (1Hz)                    | Pedidos de Leer/Escribir con error en el embarrado de red |
| APAGADO                                | Sin alimentación                                          |

#### 2. LED del Embarrado Profibus DP

| Estado del LED  | Descripción                                         |
|-----------------|-----------------------------------------------------|
| Verde ENCENDIDO | Conexión con la Red Profibus DP realizada con éxito |
| APAGADO         | No conectado con la Red Profibus DP                 |

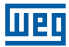

# 12 PROGRAMANDO A TRAVÉS DEL DISPLAY LCD

## 12.1 MODO LADDER

## Ejemplo de Operación:

| En el menú de<br>operaciones del<br>CLIC-02                                                                                                    | Línea 1<br>Línea 1<br>L A D D E R<br>2<br>F U N . B L O C K<br>3<br>P A R A M E T E R<br>4<br>R U N | Columna |
|----------------------------------------------------------------------------------------------------|----------------------------------------------------------------------------------------------------|---------|
| Paso 1:<br>Presione 'Ok'<br>Entra en la Edición<br>LADDER                                                                                                    | Línea 1<br>2<br>3<br>4                                                                              | Columna |
| Paso 2:<br>Presione 'SEL'<br>Cuando entre en la<br>edición Ladder, el<br>cursor estará en la<br>columna 1[<br>Presione 'SEL' para<br>seleccionar una<br>variable | Línea 1 1 2 3 4 5 6 7 8                                                                             | Columna |
| Paso 3:<br>Presione '↑' 3 veces<br>Presionando '↑ ↓' la<br>variable seleccionada<br>cambiará de l para Q                                                         | Línea 1 Q 0 1<br>2 3<br>4                                                                           | Columna |
| Paso 4:<br>Presione 'SEL'<br>Presionando 'SEL<br>nuevamente,<br>alternamos entre los<br>contactos NA y<br>NF de la variable                                      | Línea 1 9 0 1 6 7 8                                                                                 | Columna |
| Paso 5:<br>Presione '→' 2 veces<br>Presionando '← →',<br>el cursor cambiará de<br>columna                                                                        | Línea 1 1 2 3 4 5 6 7 8<br>Línea 1 4 5 4 5 4 5 7 8                                                  | Columna |
| Paso 6:<br>Presione '↑' 3 veces<br>Presionando '↑↓<br>en esta posición del<br>cursor, alteraremos<br>el número de la<br>variable seleccionada                    | Línea 1 2 3 4 5 6 7 8                                                                               | Columna |

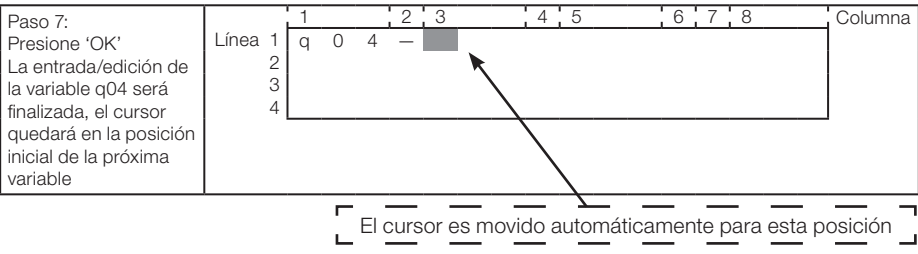

## OU

| Paso 7:               |         | 1 |   |   | 2 | 3 | , i | 4 | 5 | 6 | 7 | 8 | Columna |
|-----------------------|---------|---|---|---|---|---|-----|---|---|---|---|---|---------|
| Presione '→'          | Línea 1 | q | 0 | 4 | — |   |     |   |   |   |   |   |         |
| La entrada/edición de | 2       |   |   |   |   |   |     |   |   |   |   |   |         |
| la variable q04 será  | 3       |   |   |   |   |   |     |   |   |   |   |   |         |
| finalizada, el cursor | 4       |   |   |   |   |   |     |   |   |   |   |   |         |
| quedará en la columna |         |   |   |   |   |   |     |   |   |   |   |   | 1       |
| 2                     |         |   |   |   |   |   |     |   |   |   |   |   |         |

### Repita los pasos 1 a 7, ingresando las instrucciones M01, I03 en las columnas 3 y 5.

| Deee 9                                                                        |                        | 1 |   |   | 2 | 3 |   |   | 4 | 5 |   |   | 6 | 7 | 8 | Columna |
|-------------------------------------------------------------------------------|------------------------|---|---|---|---|---|---|---|---|---|---|---|---|---|---|---------|
| Presione 'OK' en la<br>Columna 5<br>El cursor será movido<br>para a columna 8 | Línea 1<br>2<br>3<br>4 | q | 0 | 4 | _ | M | 0 | 1 | _ |   | 0 | 3 | _ |   |   |         |

| Paso 9.                                                                                                    |                        | 1 |   |   | 2 | 3 |   |   | 4 | 5 |   |   | 6 | 7 | 8 |   |   | Columna |
|----------------------------------------------------------------------------------------------------|------------------------|---|---|---|---|---|---|---|---|---|---|---|---|---|---|---|---|---------|
| Presione 'SEL'<br>Con el cursor en la<br>columna 8, presione<br>'SEL' para seleccionar<br>la salida '(Q01' | Línea 1<br>2<br>3<br>4 | q | 0 | 4 | _ | M | 0 | 1 | _ | I | 0 | 3 | - | 1 | Q | 0 | 1 |         |

El carácter '(' será ingresado automáticamente

шео

| Paso 10:<br>Presione 'OK'                                        | Línea 1           | 1<br>q | 0 4 | 2<br>  _ | 3<br>M | 0 | 4<br>1 — | 5<br>I ( | 0 3 | 6. | 78<br>(Q | 0 | 1 | Columna |
|------------------------------------------------------------------|-------------------|--------|-----|----------|--------|---|----------|----------|-----|----|----------|---|---|---------|
| Finaliza la entrada/<br>edición de la salida<br>Q01              | 2<br>3<br>4       |        |     |          |        |   |          |          |     |    |          |   |   |         |
| El cursor quedará en<br>la misma posición                        |                   |        |     |          |        |   |          |          |     |    |          |   |   |         |
|                                                                  |                   |        |     |          |        |   |          |          |     |    |          |   |   |         |
| Paso 11:                                                         |                   | 1      |     | 2        | 3      |   | 4        | 5        |     | 6  | 7 8      |   |   | Columna |
| Presione '→' 3 veces<br>El cursor será movido<br>para la primera | Línea 1<br>2<br>3 | q      | 0 4 | - I      | Μ      | 0 | 1 —      | (        | 0 3 | _  | ( Q      | 0 | 1 |         |

posición de la próxima

línea

4
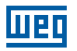

| Paso 12.                                                                                                    |                        | 1      |        | 2 3                               |        | 4                      | 5              |     | 6                | 7 8               |        | _ | Columna |
|----------------------------------------------------------------------------------------------------|------------------------|--------|--------|-----------------------------------|--------|------------------------|----------------|-----|------------------|-------------------|--------|---|---------|
| Presione '→' 3 veces<br>Mueva el cursor para la<br>columna 2<br>Caso presione 'SEL'<br>antes de la posición,<br>use 'ESC' para<br>cancelar | Línea 1<br>2<br>3<br>4 | q      | 0 4    | — M                               | 0      | 1 –                    |                | 0 3 |                  | ( Q               | 0      | 1 |         |
|                                                                                                    |                        |        |        |                                   |        | ,                      |                |     |                  | 7 0               |        |   |         |
| Paso 13:<br>Presione 'SEL'<br>Una línea vertical<br>surgirá, conectando la<br>línea superior con la<br>línea actual                        | Línea 1<br>2<br>3<br>4 | 1<br>q | 0 4    | , <u>2</u> , <u>3</u><br>⊤ M<br>⊥ | 0      | 1 —                    | , <u>5</u><br> | 0 3 | <u> </u>         | / 8<br>( Q        | 0      | 1 | Columna |
|                                                                                                    | · · · · · ·            | · .    |        | 1010                              |        |                        |                |     | · _ ·            | 7 0               |        |   | Oalumaa |
| Paso 14:<br>Presione 'OK'<br>El cursor será movido<br>para la columna 3                                                                    | Línea 1<br>2<br>3<br>4 | q      | 0 4    | , 2, 3<br>⊤ M<br>⊥                | 0      | <u> </u>               |                | 0 3 | <u> </u>         | / 8<br>( Q        | 0      | 1 | Columna |
|                                                                                                    |                        |        |        |                                   |        |                        |                |     |                  |                   |        |   |         |
| Repita los pasos 1 a                                                                                                    | a 7, ingre             | esan   | do 'rí | <u>ЭЗ'у'-</u>                     | _' en  | ı la lín               | ea 2.          |     |                  |                   |        |   |         |
| Paso 15:<br>Presione 'OK' en la<br>Columna 5<br>El cursor será movido<br>para la columna 8                                                 | Línea 1<br>2<br>3<br>4 | q      | 0 4    | <u>;2;3</u><br>⊤M<br>⊥r           | 0<br>0 | 1 —<br>3 —             | 5<br> <br>     | 0 3 | <u>6</u>         | 7 8<br>(Q         | 0      | 1 | Columna |
|                                                                                                    | 1                      |        |        |                                   |        |                        |                |     |                  |                   |        |   |         |
| Paso 16:<br>Presione 'SEL'<br>la salida Q01 será<br>ingresada                                                                              | Línea 1<br>2<br>3<br>4 | q      | 0 4    | <u>23</u><br>⊤M<br>⊥r             | 0      | <u>4</u><br>1 —<br>3 — | 5<br> <br>_    | 0 3 | <u>6</u>         | 7 8<br>( Q<br>( Q | 0      | 1 | Columna |
|                                                                                                    | 1                      |        |        |                                   |        |                        |                |     |                  |                   |        |   |         |
| Paso 17:<br>Presione '↑' 5 veces<br>Utilice las teclas '↑↓'<br>para seleccionar la<br>variable de salida 'C'                               | Línea 1<br>2<br>3<br>4 | q      | 0 4    | <u>23</u><br>ÂM<br>Ár             | 0<br>0 | <u>4</u><br>1 —<br>3 — | 5<br> <br>_    | 0 3 | <u>  6  </u><br> | 7 8<br>( Q<br>( C | 0<br>0 | 1 | Columna |

|                                  |                        | 1 |   |   | 2 | 3      |        |        | 4 | 5          |   |        | 6 | 7 | 8      |   |   | Columna |
|----------------------------------|------------------------|---|---|---|---|--------|--------|--------|---|------------|---|--------|---|---|--------|---|---|---------|
| Paso 18:<br>Presione '→' 2 veces | Línea 1<br>2<br>3<br>4 | q | 0 | 4 | Â | M<br>r | 0<br>0 | 1<br>3 |   | <br> <br>_ | 0 | 3<br>— | _ | ( | Q<br>C | 0 | 1 | Columna |

| Paso 19:<br>Presione '1' 6 veces<br>El contador<br>seleccionado<br>cambiará de C01 para<br>C07 | Línea 1<br>2<br>3<br>4 | 1<br>q | 0 | 4 | 2<br>Â<br>Á | 3<br>M<br>r | 0 | 1<br>3 | 4 | 5        | 0 | 3 | 6 | 7<br>(<br>( | 8<br>Q<br>C | 0 | 1<br>7 | Columna |
|------------------------------------------------------------------------------------------------|------------------------|--------|---|---|-------------|-------------|---|--------|---|----------|---|---|---|-------------|-------------|---|--------|---------|
|                                                                                                |                        |        |   |   | 0           |             |   |        |   |          |   |   |   | 7           |             |   |        | Oskursa |
| Paso 20:                                                                                       |                        | ⊢่     |   |   | 2           | 3           |   |        | 4 | <u> </u> |   |   | 6 | (           | 8           |   |        | Columna |

Weg

| Presione 'OK'           | Línea 1 |   |   | 1   |     |   |   |   |   | 7 |   |
|-------------------------|---------|---|---|-----|-----|---|---|---|---|---|---|
| Al presionar 'OK'       | 2       | L | 0 | w – |     |   |   |   |   |   |   |
| tras la edición del     | 3       |   |   |     | 0 0 | 0 | 0 | 0 | 0 |   |   |
| la pantalla para ajuste | 4       |   | 0 | w   |     |   |   |   |   |   |   |
| de los parámetros del   | · ·     | Ľ |   |     |     |   |   |   |   |   | 1 |
| mismo                   |         |   |   |     |     |   |   |   |   |   |   |

|                        |         | 1 |   |   | 2       | 3 |   |   | 4 | 5 |   |   | 6 | 7 | 8 |   |   | Columna |
|------------------------|---------|---|---|---|---------|---|---|---|---|---|---|---|---|---|---|---|---|---------|
| Paso 21:               | Línea 1 | q | 0 | 4 | Т       | Μ | 0 | 1 | _ | 1 | 0 | 3 | - | ( | Q | 0 | 1 |         |
| Presione 'ESC' para    | 2       |   |   |   | $\perp$ | r | 0 | З | _ | _ | — | — | — | ( | С | 0 | 7 |         |
| retornar a la pantalla | 3       |   |   |   |         |   |   |   |   |   |   |   |   |   |   |   |   |         |
| de edición LADDER      | 4       |   |   |   |         |   |   |   |   |   |   |   |   |   |   |   |   |         |
|                        | I       |   |   |   |         |   |   |   |   |   |   |   |   |   |   |   |   |         |

# Borrar un Elemento del Programa

|         | 1 |   |   | 2       | 3 |   |   | 4 | 5 |   |   | 6 | 7 | 8 |   |   | Columna |
|---------|---|---|---|---------|---|---|---|---|---|---|---|---|---|---|---|---|---------|
| Línea 1 | q | 0 | 4 | Т       | Μ | 0 | 1 | _ | Ι | 0 | 3 | _ | ( | Q | 0 | 1 |         |
| 2       |   |   |   | $\perp$ | r | 0 | З | _ | _ | — | — | — | ( | С | 0 | 7 |         |
| 3       |   |   |   |         |   |   |   |   |   |   |   |   |   |   |   |   |         |
| 4       |   |   |   |         |   |   |   |   |   |   |   |   |   |   |   |   |         |
|         |   |   |   |         |   |   |   |   |   |   |   |   |   |   |   |   | •       |

| Procedimiento:                                                                                  |                        | 1 |   |   | 2     | 3 |        |        | 4 | 5         |   |   | 6      | 7 | 8 |   |   | Columna |
|-------------------------------------------------------------------------------------------------|------------------------|---|---|---|-------|---|--------|--------|---|-----------|---|---|--------|---|---|---|---|---------|
| Presione 'DEL' Para<br>borrar el elemento C07,<br>dejeel cursor sobre el<br>elemento y presione | Línea 1<br>2<br>3<br>4 | q | 0 | 4 | <br>⊥ | M | 0<br>0 | 1<br>3 | _ | <br> <br> | 0 | 3 | _<br>_ | ( | Q | 0 | 1 |         |
| DEL'                                                                                            |                        |   |   |   |       |   |        |        |   |           |   |   |        |   |   |   |   |         |

# Muestra la línea actual y el estado de operación del CLIC-02

| Procedimiento:           |         | 1 |   |   | 2       | 3 |   |   | 4 | 5 |   |   | 6 | 7 | 8 |   |   | Columna |
|--------------------------|---------|---|---|---|---------|---|---|---|---|---|---|---|---|---|---|---|---|---------|
| Presione 'SEL + ESC'     | Línea 1 | q | 0 | 4 | Т       | Μ | 0 | 1 | — | 1 | 0 | 3 | — | ( | Q | 0 | 1 |         |
| simultáneamente          | 2       |   |   |   | $\perp$ | r | 0 | З | _ | _ | _ | _ | _ | ( | С | 0 | 7 |         |
| Será informada la línea  | 3       |   |   |   |         |   |   |   |   |   |   |   |   |   |   |   |   |         |
| en que el cursor se      | 4       | S | Т | 0 | Ρ       |   | L |   | Ν | E |   | 0 | 0 | 2 |   |   |   |         |
| localiza y el estado del |         |   |   |   |         |   |   |   |   |   |   |   |   |   |   |   |   |         |
| CLP                      |         |   |   |   |         |   |   |   |   |   |   |   |   |   |   |   |   |         |

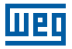

# Borrando toda la línea

|    |          | 1 |   |   | 2       | 3 |   |   | 4 | 5 |   |   | 6 | 7 | 8 |   |   | Columna |
|----|----------|---|---|---|---------|---|---|---|---|---|---|---|---|---|---|---|---|---------|
| Lí | ínea 1 🛛 | q | 0 | 4 | Т       | Μ | 0 | 1 | - | 1 | 0 | 3 | _ | ( | Q | 0 | 1 |         |
|    | 2        |   |   |   | $\perp$ | r | 0 | 3 | _ | _ | _ | _ | _ | ( | С | 0 | 7 |         |
|    | 3        |   |   |   |         |   |   |   |   |   |   |   |   |   |   |   |   |         |
|    | 4        |   |   |   |         |   |   |   |   |   |   |   |   |   |   |   |   |         |
|    |          |   |   |   |         |   |   |   |   |   |   |   |   |   |   |   |   |         |

| Procedimiento:        |         | 1 |   |   | 2       | 3 |   |   | 4 | 5 |   |   | 6 | 7 | 8 |   |   | Columna |
|-----------------------|---------|---|---|---|---------|---|---|---|---|---|---|---|---|---|---|---|---|---------|
| Presione 'SEL + DEL'  | Línea 1 | q | 0 | 4 | Т       | Μ | 0 | 1 | _ | 1 | 0 | З | _ | ( | Q | 0 | 1 | i l     |
| Simultáneamente       | 2       |   |   |   | $\perp$ | r | 0 | З | _ | — | — | — | — | ( | С | 0 | 7 | i       |
| Presione 'OK' para    | 3       | C | L | Е | А       | R |   | L | n |   | 0 | 0 | 2 |   |   |   |   | i I     |
| eiecutar o 'ESC' para | 4       | E | S | С |         | ? |   |   |   | 0 | Κ |   | ? |   |   |   |   | i l     |
| cancelar              |         |   |   |   |         |   |   |   |   |   |   |   |   |   |   |   |   | '       |

# Ingresar una nueva línea

|         | 1 |   |   | 2 | 3 |   |   | 4 | 5 |   |   | 6 | 7 | 8 |   |   | Columna |
|---------|---|---|---|---|---|---|---|---|---|---|---|---|---|---|---|---|---------|
| Línea 1 | q | 0 | 4 |   | Μ | 0 | 1 | _ | Ι | 0 | 3 | _ | ( | Q | 0 | 1 |         |
| 2       |   |   |   | Á | r | 0 | З | — | _ | — | — | — | ( | С | 0 | 7 |         |
| 3       |   |   |   |   |   |   |   |   |   |   |   |   |   |   |   |   |         |
| 4       |   |   |   |   |   |   |   |   |   |   |   |   |   |   |   |   |         |
|         |   |   |   |   |   |   |   |   |   |   |   |   |   |   |   |   |         |

|                   |         | 1 |   |   | 2       | 3 |   |   | 4 | 5 |   |   | 6 | 7 | 8 |   |   | Columna |
|-------------------|---------|---|---|---|---------|---|---|---|---|---|---|---|---|---|---|---|---|---------|
| Dragodimiento     | Línea 1 | q | 0 | 4 | _       | Μ | 0 | 1 | _ | Ι | 0 | 3 | _ | ( | Q | 0 | 1 |         |
| Procedimiento.    | 2       |   |   |   | Т       |   |   |   |   |   |   |   |   |   |   |   |   |         |
| cimultánoamonto   | 3       |   |   |   | $\perp$ | r | 0 | З | _ | _ | _ | _ | _ | ( | С | 0 | 7 |         |
| Sinditallearnente | 4       |   |   |   |         |   |   |   |   |   |   |   |   |   |   |   |   | i i     |
|                   | I       |   |   |   |         |   |   |   |   |   |   |   |   |   |   |   |   |         |

# Page Down / Page Up Command

|         | 1 |   |   | 2 | 3 |   |   | 4 | 5 |   |   | 6 | 7 | 8 |   |   | Columna |
|---------|---|---|---|---|---|---|---|---|---|---|---|---|---|---|---|---|---------|
| Línea 1 | q | 0 | 4 |   | Μ | 0 | 1 | _ | Ι | 0 | 3 | _ | ( | Q | 0 | 1 |         |
| 2       |   |   |   | Á | r | 0 | З | — | _ | _ | — | — | ( | С | 0 | 7 |         |
| 3       |   |   |   |   |   |   |   |   |   |   |   |   |   |   |   |   |         |
| 4       |   |   |   |   |   |   |   |   |   |   |   |   |   |   |   |   |         |
| 5       |   |   |   |   |   |   |   |   |   |   |   |   |   |   |   |   |         |

| Procedimiento:       |         | 1 |   |   | 2 | 3 |   |   | 4 | 5 |   |   | 6 | 7 | 8 |   |   | Columna |
|----------------------|---------|---|---|---|---|---|---|---|---|---|---|---|---|---|---|---|---|---------|
| Presione 'SEL + 1/4' | Línea 1 | q | 0 | 4 | Â | Μ | 0 | 1 |   | Ι | 0 | 3 |   | ( | Q | 0 | 1 |         |
| simultáneamente      | 2       |   |   |   | Á | r | 0 | 3 | _ | _ | _ | _ | _ | ( | С | 0 | 7 |         |
| El cursor será       | 3       |   |   |   |   |   |   |   |   |   |   |   |   |   |   |   |   |         |
| desplazado para 4    | 4       |   |   |   |   |   |   |   |   |   |   |   |   |   |   |   |   |         |
| líneas abajo/arriba  | 5       |   |   |   |   |   |   |   |   |   |   |   |   |   |   |   |   |         |

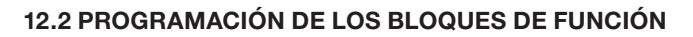

|         | 1 |   |   | 2 | 3 |   |   | 4 | 5 |   | 6 | 7 | 8 | Columna |
|---------|---|---|---|---|---|---|---|---|---|---|---|---|---|---------|
| Línea 1 |   | L | А | D | D | Е | R |   |   |   |   |   |   |         |
| 2       | > | F | U | Ν |   | В | L | 0 | С | Κ |   |   |   |         |
| 3       |   | Ρ | А | R | А | Μ | Е | Т | Е | R |   |   |   |         |
| 4       |   | R | U | Ν |   |   |   |   |   |   |   |   |   |         |
|         |   |   |   |   |   |   |   |   |   |   |   |   |   | -       |

# El valor actual aparecerá cuando el CLIC-02 esté bajo el modo 'RUN'

|                                 |         | 1 | 2 3  | 4 5         | 5 /      | 6 7 8                                  |     | Columna |
|---------------------------------|---------|---|------|-------------|----------|----------------------------------------|-----|---------|
| Procedimiento:<br>Presione 'OK' | Línea 1 |   | 1    |             |          |                                        |     | 1       |
| Entre en el modo de             | 2       | 1 | - <  | ••••••      | <i>к</i> | ······································ |     |         |
| Edición de los Bloques          | 3       |   | O 0  | . 0 (       | ) S      | е с – Т                                | 0 1 |         |
| de Función                      | 4       |   |      |             |          |                                        |     |         |
|                                 |         |   |      |             |          |                                        |     |         |
|                                 |         |   | Valo | or de Ajust | te       |                                        |     |         |

| Nunca Presione                                                         |              | 1 | 2 3 |   | i | 4 | 5 |   | i | 6 | 7 | 8 | Columna |
|------------------------------------------------------------------------|--------------|---|-----|---|---|---|---|---|---|---|---|---|---------|
| '→' para cambiar la<br>posición del cursor.<br>Caso desee alterar      | Línea 1<br>2 |   | 1 - |   |   |   |   |   |   |   | 7 |   |         |
| T02, presione '↑'/'↓' y<br>'SEL' para alternar<br>entre los números de | 3<br>4       |   | 0   | 0 | • | 0 | 0 | S | e | С |   |   |         |
| variables                                                              |              |   |     |   |   |   |   |   |   |   |   |   |         |

# Modificando el valor de ajuste

# Es necesario dejar el CLIC-02 en modo STOP

|                                                                                     |                        | 1 | 2   | 3      |   | 4 | 5 |     | 6   | 7 | 8 |   |   | Columna |
|-------------------------------------------------------------------------------------|------------------------|---|-----|--------|---|---|---|-----|-----|---|---|---|---|---------|
| Paso 2-1:<br>Presione '←'<br>Mueva el cursor para<br>el área del valor de<br>ajuste | Línea 1<br>2<br>3<br>4 |   | 1 _ | 1<br>0 | 0 | 0 | 0 | S e | e c |   | Т | 0 | 1 |         |

|                        |         | 1 | 2 3 |   | 4 | 5 |   |   | 6 | 7 8 |   |   | Columna |
|------------------------|---------|---|-----|---|---|---|---|---|---|-----|---|---|---------|
| Paso 2-2:              | Línea 1 |   |     |   |   |   |   |   | - |     |   |   |         |
| Presione 'SEL'         | 2       |   | 1   |   |   |   |   |   |   |     |   |   |         |
| Inicie modo de edición | 3       |   | 0   | 0 | 0 | 0 | S | е | С | ⊢ т | 0 | 1 |         |
| del valor de ajuste    | 4       |   |     |   |   |   |   |   | - |     |   |   |         |
|                        |         |   |     |   |   |   |   |   |   |     |   |   |         |

| Paso 2-3:                   |         | 1 | 2   | 3   |   |   | 4 | 5 |   |   | 6 | 7 8 |   |   | Columna |
|-----------------------------|---------|---|-----|-----|---|---|---|---|---|---|---|-----|---|---|---------|
| Presione '1' 3 veces        | Línea 1 |   | Г   | - 1 |   |   |   |   |   |   | - |     |   |   |         |
| Presionando '1' y           | 2       |   | 1 - |     |   |   |   |   |   |   |   |     |   |   |         |
| '↓', el dígito donde        | -       |   |     | 0   | 0 |   | 0 | З | c | ~ | ~ | LT  | 0 | 1 |         |
| el cursor está              | 0       |   |     | 0   | 0 | • | 0 | 0 | 0 | e | U |     | 0 | ' |         |
| posicionado será            | 4       |   |     | _   |   |   |   |   |   |   | - |     |   |   |         |
| incrementado/<br>disminuido |         |   |     |     |   |   |   |   |   |   |   |     |   |   |         |

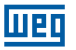

|                          |         | 1 | 2   | 2 3 |   | 4 | 5 |   |   | 6 | 7        | 8  |   |   | Columna |
|--------------------------|---------|---|-----|-----|---|---|---|---|---|---|----------|----|---|---|---------|
| Paso 2-4:                | Línea 1 |   | [   | - 1 |   |   |   |   |   |   |          |    |   |   |         |
| Presione 'OK'            | 2       |   | 1 — |     |   |   |   |   |   |   |          |    |   |   |         |
| Confirma la alteración   | 3       |   |     | 0   | 0 | 0 | 3 | S | е | С | $\vdash$ | ·Τ | 0 | 1 |         |
| y salva el valor editado | 4       |   |     | _   |   |   |   |   |   |   |          |    |   |   |         |
|                          |         |   |     |     |   |   |   |   |   |   |          |    |   |   |         |

|              |         | 1 | 2 3      |   | 4   | 5 |   | į | 6 | 7 8 |   |   | Columna |
|--------------|---------|---|----------|---|-----|---|---|---|---|-----|---|---|---------|
|              | Línea 1 |   | <u> </u> |   |     |   |   |   | _ | 1   |   |   |         |
| Paso 2-5:    | 2       |   | 1 -      |   |     |   |   |   |   |     |   |   |         |
| Presione '←' | 3       |   | 0        | 0 | . 0 | 3 | S | е | С | — т | 0 | 1 |         |
|              | 4       |   |          |   |     |   |   |   | _ | ]   |   |   |         |
|              |         |   |          | _ |     | _ |   |   |   |     |   |   |         |

### Repita los pasos 2-2 hasta 2-4, e ingrese los valores conforme mostrado en la pantalla abajo:

|            |         | 1 | 2   | 3   | 4 | 5 |   |   | 6 | 7 8 |   |   | Columna |
|------------|---------|---|-----|-----|---|---|---|---|---|-----|---|---|---------|
|            | Línea 1 |   |     | 1   |   |   |   |   | - | ٦   |   |   |         |
| Doog 0. 6: | 2       |   | 1 - |     |   |   |   |   |   |     |   |   |         |
| Paso 2-0:  | 3       |   |     | 3 3 | З | З | S | е | С | ⊢т  | 0 | 1 |         |
|            | 4       |   |     |     |   |   |   |   | - |     |   |   |         |
|            |         |   |     |     |   |   |   |   |   |     |   |   |         |

Los valores actuales de temporizadores, contadores, entradas analógicas, ganancia de la entrada analógica y salidas de otras funciones también pueden ser ajustadas como valores de ajuste.

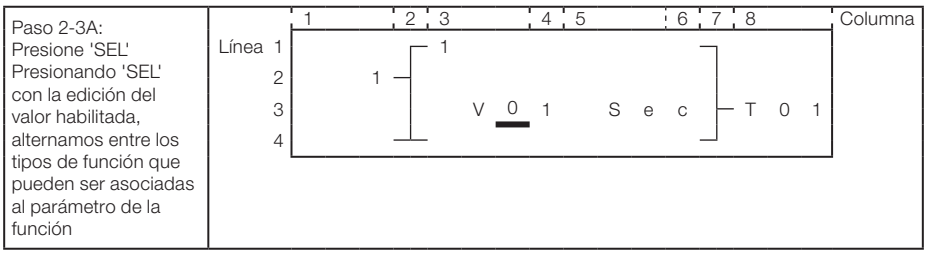

Presionando 'SEL' seguidamente, alteraremos el tipo de variables que pueden ser asociadas a este parámetro de la función (A, T, C, AT, AQ, DR, AS, MD, PI, MX, AR)

|                |         | 1 | 2 3      | } |   | 4 | 5 |   |   | 6 | 7 | 8  |   |   | Columna |
|----------------|---------|---|----------|---|---|---|---|---|---|---|---|----|---|---|---------|
|                | Línea 1 |   | <u> </u> |   |   |   |   |   |   |   |   |    |   |   |         |
| Paso 2-3B:     | 2       |   | 1 -      |   |   |   |   |   |   |   |   |    |   |   |         |
| Presione 'SEL' | 3       |   |          | А | 0 | 1 |   | S | е | С | F | ·Т | 0 | 1 |         |
|                | 4       |   |          |   |   |   |   |   |   |   |   |    |   |   |         |
|                |         |   | 0 0 0 0  |   |   |   |   |   |   |   |   |    |   |   |         |

| Paso 2-4B:                       |         | 1 | 2 3 |   |   | 4 | 5 |   |   | 6 | 7 8 |   |   | Columna |
|----------------------------------|---------|---|-----|---|---|---|---|---|---|---|-----|---|---|---------|
| Presione '→', luego '↑'          | Línea 1 |   | 1   |   |   |   |   |   |   | - |     |   |   |         |
| A través de las                  | 2       |   | 1 - |   |   |   |   |   |   |   |     |   |   |         |
| podemos alterar                  | 3       |   |     | А | 0 | 2 |   | S | е | С | ⊢т  | 0 | 1 |         |
| el número de la                  | 4       |   |     |   |   |   | • |   |   | - |     |   |   |         |
| función que estamos<br>asociando |         |   |     |   |   |   |   |   |   |   |     |   |   |         |

|                                                                                                    |                        | 1 | 2 | 3             |   | 4 | 5 |   |   | 6             | 7 8               |   |   | Columna |
|----------------------------------------------------------------------------------------------------|------------------------|---|---|---------------|---|---|---|---|---|---------------|-------------------|---|---|---------|
| 2-5B:<br>Presione 'OK'<br>Confirma la alteración<br>y salva la asociación<br>de la variable                                                                            | Línea 1<br>2<br>3<br>4 |   |   | 1<br>A        | 0 | 2 |   | S | е | -<br>c        | ]- т              | 0 | 1 |         |
|                                                                                                    |                        |   |   |               |   |   |   |   |   |               |                   |   |   |         |
| Paso 2-7:<br>Presione '个'                                                                                                    | Línea 1<br>2<br>3<br>4 | 1 |   | 3<br>1<br>3 3 |   | 3 | 3 | S | е | 6  <br>-<br>c | 7 <u>8</u><br>- T | 0 | 1 | Columna |
|                                                                                                    |                        |   |   |               |   |   |   |   |   |               |                   |   |   |         |
| Paso 2-8:<br>Presione 'SEL'<br>Activa la edición de los<br>datos                                                                                                    | Línea 1<br>2<br>3<br>4 | 1 |   | 3<br>1<br>3 3 |   | 3 | 3 | S | е | 6  <br>c      | 7 <u>8</u><br>- T | 0 | 1 | Columna |
|                                                                                                    |                        |   |   |               |   |   |   |   |   |               |                   |   |   |         |
| Paso 2-9:<br>Presione ' <sup>†</sup> '<br>Presione ' <sup>†</sup> / <sup>1</sup> ' para<br>alterar el valor de este<br>campo de ' <sup>1</sup> ' para ' <sup>2</sup> ' | Línea 1<br>2<br>3<br>4 | 1 | 2 | 3<br>1<br>3 3 |   | 3 | 5 | S | е | 6  <br>c      | 7 <u>8</u><br>- T | 0 | 1 | Columna |
|                                                                                                    |                        |   |   |               |   |   |   |   |   |               |                   |   |   |         |
| Paso 2-10:<br>Presione 'OK'<br>Salva los datos de<br>entrada                                                                                                    | Línea 1<br>2<br>3<br>4 | 1 | 2 | 3<br>1<br>3 3 |   | 3 | 5 | S | е | 6 -<br>c -    | 7 <u>8</u><br>- T | 0 | 1 | Columna |
|                                                                                                    |                        |   |   |               |   |   |   |   |   |               |                   |   |   |         |
| Paso 2-11:<br>Presione '1'<br>Mueva el cursor para<br>la columna '3', línea 1                                                                                          | Línea 1<br>2<br>3<br>4 | 1 | 2 | 3<br>1<br>3 3 |   | 3 | 5 | S | е | 6  <br>c      | 7 <u>8</u><br>- T | 0 | 1 | Columna |
|                                                                                                    |                        |   |   |               |   |   |   |   |   |               |                   |   |   |         |
| Paso 2-12:<br>Presione 'SEL'<br>Activa la edición de los<br>datos                                                                                                    | Línea 1<br>2<br>3<br>4 |   | 2 | 3<br>1<br>3 3 |   | 3 | 3 | S | е | 6  <br>       | 7 <u>8</u><br>- T | 0 | 1 | Columna |

Шео

Weg

#### Programando a través del Display LCD

|                                                                                                    |       | 1                  |   |            | 2 3        |   |   | 4   | 5 |   |   | 6 | 7        | 8 |   |   | Columna    |
|----------------------------------------------------------------------------------------------------|-------|--------------------|---|------------|------------|---|---|-----|---|---|---|---|----------|---|---|---|------------|
| Paso 2-13:<br>Presione '↑' 3 veces<br>Presione '↑'↓' alterar<br>el valor de este campo<br>de '1' para '4' | Línea | 1<br>2<br>3<br>4 L | 0 | 2 —<br>w — | 3          | 3 |   | 3   | 3 | S | е | С |          | Т | 0 | 1 |            |
|                                                                                                    |       |                    |   |            |            |   |   |     |   |   |   |   |          |   |   |   |            |
|                                                                                                    |       | 1                  |   |            | 2 3        |   |   | 4   | 5 |   |   | 6 | 7        | 8 |   |   | Columna    |
| Paso 2-14:                                                                                                | Línea | 1                  |   |            | 4          |   |   |     |   |   |   |   |          |   |   |   |            |
| Presione 'OK'                                                                                             |       | 2                  |   | 2 —        |            |   |   |     |   |   |   |   |          |   |   |   |            |
| Salva los datos de                                                                                        |       | 3                  |   |            | 3          | 3 |   | 3   | 3 | S | е | С | $\vdash$ | Т | 0 | 1 |            |
| entrada                                                                                                   |       | 4 L                | 0 | w —        |            |   |   |     |   |   |   |   |          |   |   |   |            |
|                                                                                                    |       |                    |   |            |            |   |   |     |   |   |   |   |          |   |   |   |            |
| [                                                                                                    |       |                    |   |            |            |   |   |     |   |   |   |   |          |   |   |   | <b>a</b> 1 |
| Paso 2-15:                                                                                                |       | $\cdot \vdash^{1}$ |   |            | 2,3        |   |   | , 4 | 5 |   | ı | 6 | 7.       | 8 |   | - | Columna    |
| Presione '↓' 3 veces                                                                                      | Linea | 1                  |   |            | $\Gamma^4$ |   |   |     |   |   |   |   |          |   |   |   |            |
| El campo de                                                                                               |       | 2                  |   | 2 -        |            |   |   |     |   |   |   |   |          |   |   |   |            |
| entrada de reset del                                                                                      |       | 3                  |   | _          | 3          | 3 | • | 3   | 3 | S | е | С |          | Т | 0 | 1 |            |
| seleccionado                                                                                              |       | 4 L                | 0 | W          | <u> </u>   |   |   |     |   |   |   |   |          |   |   |   |            |

# Modificando marcadores digitales en los bloques de función

|                                                           |              | 1 |   | 2   | 3   |   |   | 4 | 5 |   |       | 6 | 7 | 8    |   |   | Columna |
|-----------------------------------------------------------|--------------|---|---|-----|-----|---|---|---|---|---|-------|---|---|------|---|---|---------|
| Paso 2-16:<br>Presione '→' veces,<br>luego presione 'SEL' | Línea 1<br>2 |   |   | 2 - | - 4 |   |   |   |   |   |       |   |   | <br> |   | _ |         |
| Inicia edición para este<br>campo                         | 3            | L | 0 | w   | -   | 3 | • | 3 | 3 | 5 | е<br> | С |   | ·    | 0 | 1 |         |

|                                                                                   |                        | 1 |     | 2 3 |   | 4 | 5 |   |   | 6 | 7 | 8  |   | Columna |
|-----------------------------------------------------------------------------------|------------------------|---|-----|-----|---|---|---|---|---|---|---|----|---|---------|
| Paso 2-16A:<br>Presione 'SEL'<br>Altera el tipo de<br>contacto para la<br>entrada | Línea 1<br>2<br>3<br>4 | I | 2 - | 3   | 3 | 3 | 3 | S | e | c |   | ΓO | 1 |         |

# Repita el paso 2-16A, las siguientes pantallas serán mostradas:

|                |         | 1 |   | ;   | 2 | 3 |   | 4 | 5 |   |   | 6 | 7 | 8  |   |   | Columna |
|----------------|---------|---|---|-----|---|---|---|---|---|---|---|---|---|----|---|---|---------|
|                | Línea 1 |   |   |     |   | 4 |   |   |   |   |   |   | 7 |    |   |   |         |
| Paso 2-16B:    | 2       |   |   | 2 - | 4 |   |   |   |   |   |   |   |   |    |   |   |         |
| Presione 'SEL' | 3       |   |   |     |   | З | 3 | З | 3 | S | е | С |   | ·Τ | 0 | 1 |         |
|                | 4       | i | 0 | 1 - |   |   |   |   |   |   |   |   |   |    |   |   |         |
|                |         |   |   |     |   |   |   |   |   |   |   |   |   |    |   |   |         |

|              |         | 1 |   |     | 2 | 3 |   | <br>4 | 5 |   |   | 6 | 7 | 8   |   |   | Columna |
|--------------|---------|---|---|-----|---|---|---|-------|---|---|---|---|---|-----|---|---|---------|
|              | Línea 1 |   |   |     | Г | 4 |   |       |   |   |   |   |   |     |   |   |         |
| Paso 2-16C:  | 2       |   |   | 2 - | - |   |   |       |   |   |   |   |   |     |   |   |         |
| Presione SEL | 3       |   |   |     |   | 3 | 3 | 3     | 3 | S | е | С | ⊢ | - т | 0 | 1 |         |
|              | 4       | L | 0 | w - |   |   |   |       |   |   |   |   |   |     |   |   |         |
|              |         |   |   |     |   |   |   |       |   |   |   |   |   |     |   |   |         |

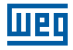

Tras el paso 2-16A, presione '<sup>†</sup>' y las siguientes pantallas serán desplegadas:

|                                         | 1       | 1        | 2 3        |   | 4          | 5   |         | 6 7 8    |     | Columna  |
|-----------------------------------------|---------|----------|------------|---|------------|-----|---------|----------|-----|----------|
| Paso 2-17:                              | Línea 1 |          | L 4        |   |            |     |         |          |     | ]        |
| Presione '1' 5 veces                    | 2       |          | 2 —        |   |            |     |         |          |     |          |
| Presione 1 /V para                      | 3       |          | 3          | 3 | . 3        | 3 S | е       | с – т    | 0 1 |          |
| contacto de I para M                    | 4       | мо       | 1 🔟        |   |            |     |         |          |     |          |
|                                         |         |          |            |   |            |     |         |          |     |          |
|                                         |         |          |            |   |            |     |         |          |     |          |
|                                         |         | 1        | 2 3        |   | 4          | 5   |         | 6 7 8    |     | Columna  |
| Paso 2-18:                              | Línea 1 |          | $\Gamma^4$ |   |            |     |         | 7        |     |          |
| Presione ' $\rightarrow$ ' 2 veces      | 2       |          | 2 —        |   |            |     |         |          |     |          |
| Presione ' $\rightarrow \leftarrow$ ' a | 3       |          | 3          | 3 | . 3        | 3 S | е       | c – T    | 0 1 |          |
|                                         | 4       | M 0      | 1          |   |            |     |         |          |     |          |
|                                         |         |          |            |   |            |     |         |          |     |          |
|                                         |         | · -      |            |   | - <u> </u> | F   | · · · · | <u> </u> |     | Caluma I |
| Paso 2-19:                              | línea 1 | <u> </u> |            |   | . 4 .      | 5   |         | <u> </u> |     | Columna  |
| Presione '1' 3 veces                    |         |          | 2 4        |   |            |     |         |          |     |          |
| alterar el valor del                    | 2       |          | 2          | 2 | 2          | 2 0 | 0       | ο L τ    | 0 1 |          |
| dígito de '1' para '4'                  |         |          |            | 3 | . 3        | 3 3 | е       |          | 0 1 |          |
|                                         | 4       |          |            |   |            |     |         |          |     | ] ]      |
| <u></u>                                 | l       |          |            |   |            |     |         |          |     |          |
|                                         |         | 1        | 2 3        |   | 4          | 5   |         | 6 7 8    |     | Columna  |
| Paso 2-20.                              | Línea 1 |          | F 4        |   |            |     |         |          |     | ]        |
| Presione 'OK'                           | 2       |          | 2 —        |   |            |     |         |          |     |          |
| Salva los datos de                      | 3       |          | 3          | 3 | . 3        | 3 S | е       | с – т    | 0 1 |          |
| entrada                                 | 4       | мо       | 4          |   |            |     |         |          |     |          |
|                                         |         |          |            |   |            |     |         |          |     | ·        |

# Operación detallada para modificar el comparador analógico Ax, Ay:

|         | 1 | 2 | 3   |   | 1 | 4 | 5 |   |   | 6 | 7 8 |   |   | Columna |
|---------|---|---|-----|---|---|---|---|---|---|---|-----|---|---|---------|
| Línea 1 |   |   | • 1 |   |   |   |   |   |   | _ | 1   |   |   |         |
| 2       |   |   |     |   | А | 0 | 1 |   | V |   |     |   |   |         |
| 3       |   |   |     |   | А | 0 | 2 |   | V |   | - G | 0 | 1 |         |
| 4       |   |   |     | 0 | 0 |   | 0 | 0 | V | _ |     |   |   |         |
|         |   |   |     |   |   |   |   |   |   |   |     |   |   |         |

| Paso 2-23:          |         | 1 | 2 | 3   |   |   | 4 | 5 |   |   | 6 | 7        | 8 |   |   | Columna |
|---------------------|---------|---|---|-----|---|---|---|---|---|---|---|----------|---|---|---|---------|
| Presione '←', luego | Línea 1 |   |   | • 1 |   |   |   |   |   |   |   | 7        |   |   |   |         |
| presione 'SEL'      | 2       |   |   |     |   | А | 0 | 1 |   | V |   |          |   |   |   |         |
| Presionando 11 4,   | 3       |   |   |     |   | А | 0 | 2 |   | V |   | $\vdash$ | G | 0 | 1 |         |
| la variable entre   | 4       |   |   |     | 0 | 0 |   | 0 | 0 | V |   |          |   |   |   |         |
| A01~A08             |         |   |   |     |   |   |   |   |   |   |   |          |   |   |   |         |

| Paso 2-24:           | 1 (222 1 | 1 | :2:3 |   | ;  | 4 | 5  |   | ; | 6:7: | 8 |   |   | Columna |
|----------------------|----------|---|------|---|----|---|----|---|---|------|---|---|---|---------|
| Presione ~,          |          |   |      |   | ٨  | 0 | -1 |   | V |      |   |   |   |         |
| presione 'SEL'       | 2        |   |      |   | Т  | 0 | 1  |   | V |      | G | 0 | 1 |         |
| Presionando SEL,     | 0        |   |      |   | ÷. | 0 |    |   | v |      | u | 0 | ' |         |
| seleccionamos A02    | 4        |   |      | 0 | 0  |   | 0  | 0 | V |      |   |   |   |         |
| - 101 - C01 - A101 - |          |   |      |   |    |   |    |   |   |      |   |   |   |         |
| AQU1 - DRU1 - ASU1   |          |   |      |   |    |   |    |   |   |      |   |   |   |         |
| - MD01 - PI01 - MX01 |          |   |      |   |    |   |    |   |   |      |   |   |   |         |
| - AR01 - 00.00 - V01 |          |   |      |   |    |   |    |   |   |      |   |   |   |         |
| – A01                |          |   |      |   |    |   |    |   |   |      |   |   |   |         |

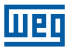

| Paso 2-25:<br>Presione '→',<br>Presione '↑'               | Línea 1<br>2      | 1 | 2 3        | 4 A C      | 1 <u>5</u>        | 0<br>V      | 7 8        |   | Columna |
|-----------------------------------------------------------|-------------------|---|------------|------------|-------------------|-------------|------------|---|---------|
| Selecciona entre<br>T01~T1F, C01~C1F,<br>A01~A08, V01~V08 | 3<br>4            |   | 0          | т с<br>о . | 0 0               | V           | G 0        | 1 |         |
| Paso 2-26:<br>Presione 'OK'                               | Línea 1<br>2<br>3 | 1 | 2 <u>3</u> | A C<br>T C | 1 5<br>0 1<br>0 2 | V<br>V<br>V | 7 8<br>G 0 | 1 | Columna |

0 0 V

0 0

# Continuando con la edición de los Bloques de Función

4

# Próximo Bloque de Función

Salva los datos editados

|       | 1   |   | - i | 2 ¦ | 3 |   | 4    | 5 |   |   | 6 | 7        | 8   |   | Columna |
|-------|-----|---|-----|-----|---|---|------|---|---|---|---|----------|-----|---|---------|
| Línea | 1   |   |     |     | 4 |   |      |   |   |   |   | 7        |     |   |         |
|       | 2   |   | 2 - | -   |   |   |      |   |   |   |   |          |     |   |         |
|       | 3   |   |     |     | 3 | 3 | 3    | 3 | S | е | С | Н        | Τ 0 | 1 |         |
|       | 1 M | 0 | 4 - |     |   |   |      |   |   |   |   | <u> </u> |     |   |         |
|       | L   |   |     |     |   |   | <br> |   |   |   |   |          |     |   | 1       |

|                 |         | 1 | 2 | 3   |   | 1 | 4 | 5 |   |   | 6 | 7        | 8  |     | Columna |
|-----------------|---------|---|---|-----|---|---|---|---|---|---|---|----------|----|-----|---------|
|                 | Línea 1 |   |   | • 1 |   |   |   |   |   |   | - | ٦        |    |     |         |
| Paso 1:         | 2       | 1 | - |     |   |   |   |   |   |   |   |          |    |     |         |
| simultáneamente | 3       |   |   | 0   | 0 |   | 0 | 0 | S | е | С | $\vdash$ | TO | ) 2 |         |
|                 | 4       |   |   |     |   |   |   |   |   |   | - |          |    |     |         |
|                 |         |   |   |     |   |   |   |   |   |   |   |          |    |     | -       |

#### Bloque de Función Anterior

|         | 1 |   |     | 2 | 3 |   | 4    | 5 |   | 1<br>1 | 6 | 7 8 |   |   | Columna |
|---------|---|---|-----|---|---|---|------|---|---|--------|---|-----|---|---|---------|
| Línea 1 |   |   |     |   | 4 |   |      |   |   |        | - | 7   |   |   |         |
| 2       |   |   | 2 - | _ |   |   |      |   |   |        |   |     |   |   |         |
| 3       |   |   |     |   | 3 | 3 | 3    | 3 | S | е      | С | — т | 0 | 1 |         |
| 4       | м | 0 | 4 - |   |   |   |      |   |   |        | _ |     |   |   |         |
|         |   | - |     |   |   |   | <br> |   |   |        |   |     |   |   | I       |

|                                                  |                   | 1 | ,<br>, | 2 ¦ | 3      |   | 4 | 5 |   |   | 6 | 7 | 8   |     | Columna |
|--------------------------------------------------|-------------------|---|--------|-----|--------|---|---|---|---|---|---|---|-----|-----|---------|
| Paso 2:<br>Presione 'SEL + ↓'<br>simultáneamente | Línea 1<br>2<br>3 |   | 1 -    | -   | 1<br>0 | 0 | 0 | 0 | S | e | С | _ | • T | 1 F |         |
|                                                  | 4                 |   |        |     |        |   |   |   |   |   |   |   |     |     |         |

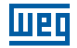

# Apagar un Bloque de Función

|                                                                                                    |                        | 1  |        |             | 2 | 3             | 1 | 4 | 5 |        |   | 6      | 7 | 8 | Columna |
|----------------------------------------------------------------------------------------------------|------------------------|----|--------|-------------|---|---------------|---|---|---|--------|---|--------|---|---|---------|
| Presione 'SEL + DEL'<br>(Simultáneamente)<br>Presione 'OK' para<br>ejecutar o 'ESC' para<br>cancelar | Línea 1<br>2<br>3<br>4 | CE | L<br>S | 2<br>E<br>C | A | - 4<br>R<br>? | В | L | 0 | C<br>K | К | !<br>? |   |   |         |

# Volver al Menú Principal:

|                |         | 1 |   |   | 2 | 3 |   |   | 4 | 5 |   | 1 | 6 | 7 | 8 | Columna |
|----------------|---------|---|---|---|---|---|---|---|---|---|---|---|---|---|---|---------|
|                | Línea 1 |   | L | Α | D | D | Е | R |   |   |   |   |   |   |   |         |
| Dragiona (ESC) | 2       | > | F | U | Ν |   | В | L | 0 | С | Κ |   |   |   |   |         |
| Presione ESC   | 3       |   | Ρ | А | R | А | Μ | Е | Т | Е | R |   |   |   |   |         |
|                | 4       |   | R | U | Ν |   |   |   |   |   |   |   |   |   |   |         |
|                |         |   |   |   |   |   |   |   |   |   |   |   |   |   |   | _       |

### Altera el tipo de Bloque de Función:

|               |         | 1 |       | 2   3      |   | 4 | 5 |   |   | 6 | 7 | 8     |   | Columna |
|---------------|---------|---|-------|------------|---|---|---|---|---|---|---|-------|---|---------|
|               | Línea 1 |   |       | <b>—</b> 4 |   |   |   |   |   |   | - |       |   |         |
|               | 2       |   | 2 -   | -          |   |   |   |   |   |   |   |       |   |         |
|               | 3       |   |       | 3          | 3 | 3 | 3 | S | е | С |   | - T 0 | 1 |         |
| 4 M O 4 — J 🕖 | 4       | M | 0 4 - |            |   |   |   |   |   |   |   | 1     |   |         |
|               | -       |   |       |            |   |   |   |   |   |   |   | /     |   |         |

Mueva el cursor para este campo para alternar entre T, C, R, G, H, L, P, S, AS, MD, PI, MX, AR

|                |         | 1 |   |     | 2 ¦ | 3 |   |   | 4 | 5 |   |   | 6 | 7        | 8     |   | Columna |
|----------------|---------|---|---|-----|-----|---|---|---|---|---|---|---|---|----------|-------|---|---------|
|                | Línea 1 |   |   |     | Г   | 1 |   |   |   |   |   |   |   | 7        |       |   |         |
| Paso 1:        | 2       | L | 0 | w - | -   |   |   |   |   |   |   |   |   |          |       |   |         |
| Presione 'SEL' | 3       |   |   |     |     |   | 0 | 0 | 0 | 0 | 0 | 0 |   | $\vdash$ | - C 0 | 1 |         |
|                | 4       | L | 0 | w - |     |   |   |   |   |   |   |   |   |          |       |   |         |
|                |         |   |   | -   |     |   |   |   |   |   |   |   |   |          |       |   | -       |

|                |         | 1 | 2 3 |   |   | 4 | 5 |   | 6 7 8 Columna |
|----------------|---------|---|-----|---|---|---|---|---|---------------|
|                | Línea 1 |   | Г   | S | u | _ | S | u |               |
| Paso 2:        | 2       |   | 1 - |   |   |   |   |   |               |
| Presione 'SEL' | 3       |   |     | 0 | 0 | : | 0 | 0 | - R 0 1       |
|                | 4       |   |     | 0 | 0 | : | 0 | 0 |               |
|                |         |   |     |   |   |   |   |   |               |

|                |         | 1 | 2 | 3 |   |   | 4 | 5 |   | ( | 3 <b> </b> 7 | 8     |   | Columna |
|----------------|---------|---|---|---|---|---|---|---|---|---|--------------|-------|---|---------|
|                | Línea 1 |   |   | 1 |   |   |   |   |   |   |              |       |   |         |
| Paso 3:        | 2       |   |   |   |   | А | 0 | 1 |   | V |              |       |   |         |
| Presione 'SEL' | 3       |   |   |   |   | А | 0 | 2 |   | V | F            | - G 0 | 1 |         |
|                | 4       |   |   |   | 0 | 0 |   | 0 | 0 | V |              |       |   |         |
|                |         |   |   |   |   |   |   |   |   |   |              |       |   | -       |

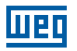

|                           |                        | 1                 | 2 3                         |             | 4                 | 5                                       |             | 6 7 8 | 3             |   | Columna |
|---------------------------|------------------------|-------------------|-----------------------------|-------------|-------------------|-----------------------------------------|-------------|-------|---------------|---|---------|
| Step 4:<br>Presione 'SEL' | Línea 1<br>2<br>3<br>4 |                   |                             |             |                   |                                         |             |       | 10            | 1 |         |
|                           |                        |                   |                             |             |                   |                                         |             |       |               |   |         |
| Step 5:<br>Presione 'SEL' | Línea 1<br>2<br>3<br>4 | 1                 |                             | 0<br>↓<br>0 | 1 —<br>9 —        | 0<br>↓<br>W                             | 1 9         |       | 0             | 1 | Columna |
|                           |                        |                   |                             |             | · .               |                                         |             |       |               |   |         |
| Step 6:<br>Presione 'SEL' | Línea 1<br>2<br>3<br>4 | L O<br>L O<br>L O | w _ 1<br>w _ 1<br>w _ 2 , 3 | 0<br>0      | 0 0 0 0           | 0                                       | 0 0         |       | 2 0<br>2 0    | 1 | Columna |
|                           |                        |                   |                             |             |                   |                                         |             |       |               |   |         |
| Step 7:<br>Presione 'SEL' | Línea 1<br>2<br>3<br>4 | L o               | 2 3<br>1 1 Q                | 0           | 1 —               | Q                                       | 0 1         |       | <u>3</u> 0    | 1 | Columna |
|                           |                        |                   |                             |             |                   |                                         |             |       |               | _ |         |
| Step 8:<br>Presione 'SEL' | Línea 1<br>2<br>3<br>4 | 1                 |                             | 0<br>0<br>0 | 0 0<br>0 0<br>0 0 | 000000000000000000000000000000000000000 | 0<br>0<br>0 |       | p<br>0        | 1 | Columna |
|                           |                        |                   |                             |             |                   |                                         |             |       |               |   |         |
| Step 9:<br>Presione 'SEL' | Línea 1<br>2<br>3<br>4 | 1                 |                             | 0<br>0<br>0 | 0 0<br>0 0<br>0 0 | 0<br>0<br>0                             | 1<br>1<br>1 | - N C | 9<br>D D<br>D | 1 | Columna |

|                |         | 1 | 2 3 |   |   | 4 | 5 |   | 6 7 | 8 |    | Columna |
|----------------|---------|---|-----|---|---|---|---|---|-----|---|----|---------|
|                | Línea 1 |   |     |   |   |   |   |   |     |   |    |         |
| Step 10:       | 2       |   |     | 0 | 0 | 0 | 0 | 0 | — N | 0 | р  |         |
| Presione 'SEL' | 3       |   |     | 0 | 0 | 0 | 0 | 0 | — Р | 1 | 01 |         |
|                | 4       |   |     | 0 | 0 | 0 |   | 0 | 1 – |   | 1  |         |
|                |         |   |     |   |   |   |   |   |     |   |    |         |

шед

|                                   |         | 1 | 2 3 | 3 |   | 4 | 5 |   |   | 67  | 8 |   |   | Columna |
|-----------------------------------|---------|---|-----|---|---|---|---|---|---|-----|---|---|---|---------|
|                                   | Línea 1 |   |     |   |   |   |   |   |   |     |   |   |   |         |
| Step 10-B:<br>Presionar 'SEL + →' | 2       |   |     | 0 | 0 | 0 | 0 | 1 |   | - N | 0 | р |   |         |
|                                   | 3       |   |     | 0 | 0 | 0 | 0 |   | 1 | — Р |   | 0 | 1 |         |
|                                   | 4       |   |     | 0 | 0 | 0 |   | 0 | 1 |     |   |   | 2 |         |
|                                   |         |   |     |   |   |   |   |   |   |     |   |   |   |         |

|                 |         | 1 |   | 2 3 |   |   | 4 | 5 |   | 6 7 8 Columna |
|-----------------|---------|---|---|-----|---|---|---|---|---|---------------|
|                 | Línea 1 |   |   |     | 0 | 0 | 0 | 0 | 0 |               |
| Step 11:        | 2       | L | 0 | w — | 0 | 0 | 0 | 0 | 0 |               |
| Presionar 'SEL' | 3       | L | 0 | w – | 0 | 0 | 0 | 0 | 0 | — M X O 1     |
|                 | 4       |   |   |     | 0 | 0 | 0 | 0 | 0 |               |
|                 |         |   |   |     |   |   |   |   |   |               |

|                               |         | 1 |   | 2   | 3 |   | r<br>J | 4 | 5 |   | 6 | 7   | 8   |   | Columna |
|-------------------------------|---------|---|---|-----|---|---|--------|---|---|---|---|-----|-----|---|---------|
| Step 12-A:<br>Presionar 'SEL' | Línea 1 |   |   |     |   |   |        |   |   |   |   |     |     |   |         |
|                               | 2       | L | 0 | w — |   | 0 | 0      | 0 | 0 | 0 | ⊢ | - N | о р |   |         |
|                               | 3       | L | 0 | w — |   | 0 | 0      | 0 | 0 | 0 | ⊢ | - A | R 0 | 1 |         |
|                               | 4       |   |   |     |   | 0 | 1      | 0 | 0 | 0 |   |     |     | 1 |         |
|                               |         |   |   |     |   |   |        |   |   |   |   |     |     |   |         |

|                                  |         | 1 |   | 2 3 |   |   | 4 | 5 |   | 6 7 8     | Columna |
|----------------------------------|---------|---|---|-----|---|---|---|---|---|-----------|---------|
|                                  | Línea 1 |   |   | Г   | 0 | 0 | 0 | 0 | 0 | 7         |         |
| Step 12-B:                       | 2       | L | 0 | w — | 0 | 0 | 0 | 0 | 0 | -N o p    |         |
| Presionar 'SEL + $\rightarrow$ ' | 3       | L | 0 | w — | 0 | 1 |   | 0 | 0 | - A R 0 1 |         |
|                                  | 4       |   |   |     | 0 | 0 | 0 | 0 | 0 | 2         |         |
|                                  |         |   |   |     |   |   |   |   |   |           | -       |

|                 |         | 1 | 2 | 3 |   | 4 | 5 |   | 6 [ | 7 8   |   | Columna |
|-----------------|---------|---|---|---|---|---|---|---|-----|-------|---|---------|
|                 | Línea 1 |   |   | 1 |   |   |   | - | ٦   |       |   |         |
| Step 13:        | 2       |   |   |   |   | 0 | 1 |   |     |       |   |         |
| Presionar 'SEL' | 3       |   |   | 0 | 0 | 0 | 1 |   | - r | M U C | 1 |         |
|                 | 4       |   |   | D | R | 0 | 1 | _ |     |       |   |         |
|                 |         |   |   |   |   |   |   |   |     |       |   | -       |

408 | CLIC-02

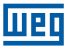

# **13 EJEMPLOS DE APLICACIONES**

# 13.1 CONTROL DE ILUMINACIÓN PARA ESCALERAS

# 13.1.1 Requisitos

- Cuando alguien sube o baja las escaleras, las lámparas precisan ser energizadas para dar iluminación.
- Tras la salida de la persona, el sistema de iluminación precisa ser apagado en cinco minutos automáticamente o manualmente.

# 13.1.2 Sistema de Iluminación Tradicional

Existen dos tipos de control tradicionales:

- Utilización de relés.
- Utilización de temporizador automático dedicado.

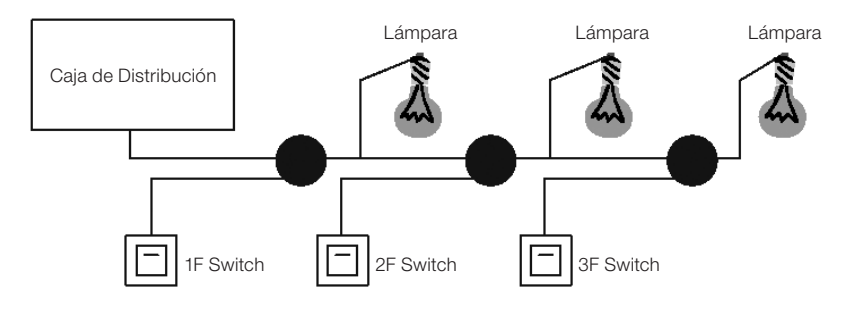

Componentes utilizados:

Interruptores.

Temporizador automático o relés.

Utilizando relés como controlador del sistema:

- La iluminación permanece encendida mientras cualquier interruptor esté activado.
- Presione cualquier interruptor para apagar la iluminación.
- Desventaja: El usuario normalmente se olvida de apagar la iluminación.

Utilizando temporizador automático dedicado como controlador del sistema:

La iluminación permanece encendida mientras cualquier interruptor esté activado.

- La iluminación podrá ser apagada en algunos minutos automáticamente o manualmente.
- Desventaja: El usuario no tiene como cancelar el tiempo de apagado.

### 13.1.3 Utilizando el CLIC con el controlador del sistema

Componentes utilizados Q1 Lámpara H1. I1 Interruptor B1. I2 Sensor de presencia infrarrojo.

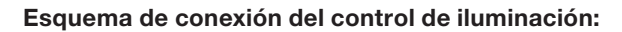

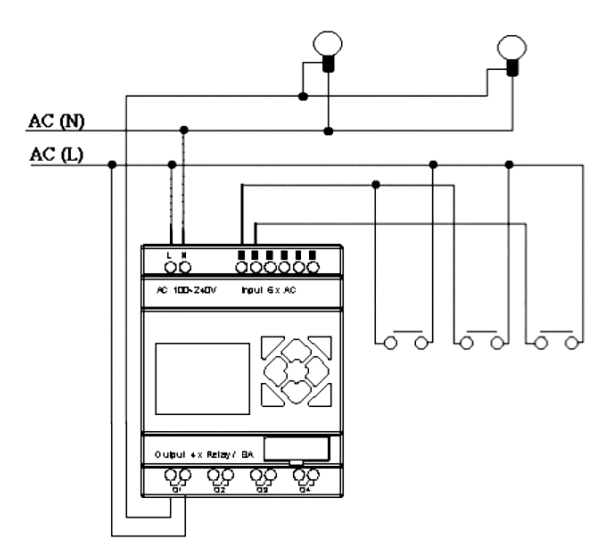

Weg

# Programa para el control de iluminación utilizando el CLIC:

# Ladder:

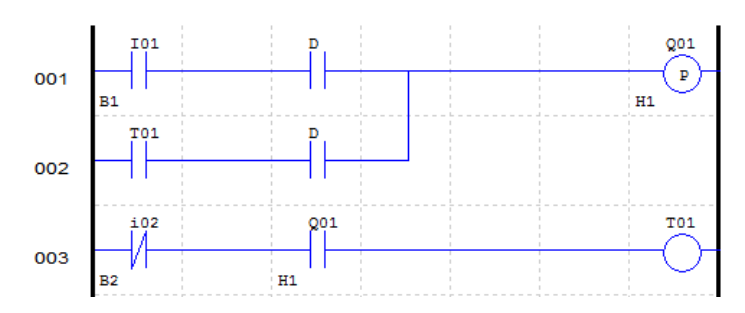

# Bloque de Función:

|    | -1   | 1   |
|----|------|-----|
| 4- | 0000 |     |
|    | 0005 | -T1 |
|    | _    | 1   |

#### FBD:

Шеп

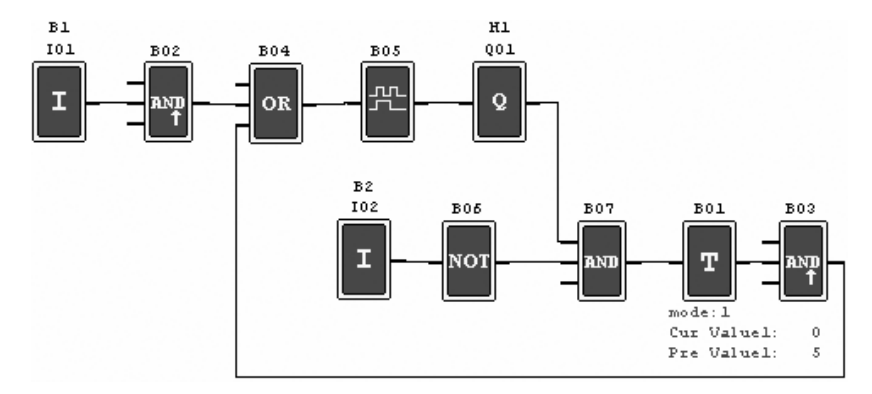

# **13.2 CONTROL DE PUERTA AUTOMÁTICA**

Las puertas automáticas son generalmente instaladas en la entrada de supermercados, bancos y hospitales.

#### 13.2.1 Requisitos

La puerta debe abrir automáticamente cuando una persona está aproximándose.

La puerta permanece abierta durante un determinado tiempo y entonces se cierra, si no hay alguna persona presente.

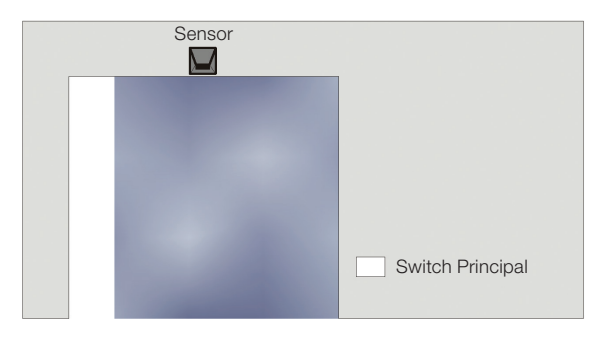

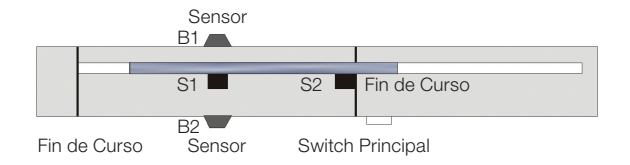

# 13.2.2 Solución Tradicional

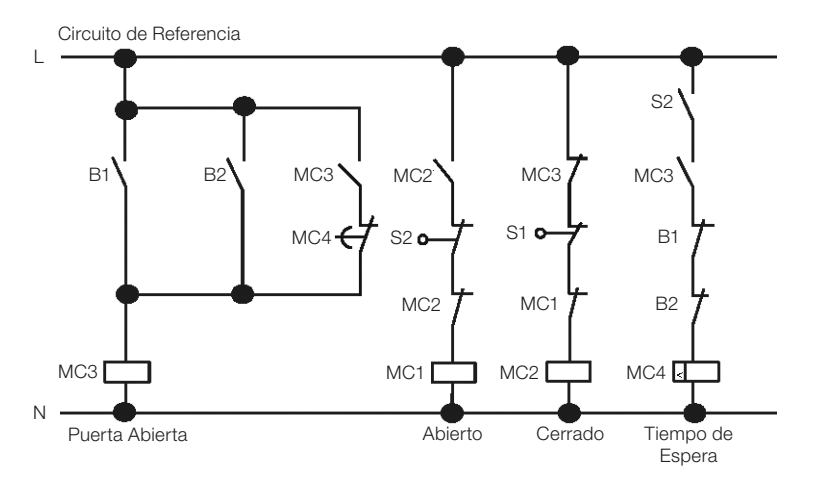

Cuando cualquier sensor B1 o B2 detecte la presencia de algún visitante, la puerta será abierta. Tras un determinado tiempo sin detectar a nadie, el relé MC4 comandará el cierre de la puerta.

### 13.2.3 Utilizando el CLIC como controlador del sistema

La utilización del CLIC como controlador del sistema puede simplificar el circuito. Todo lo que precisa ser hecho es conectar al CLIC los sensores de presencia, fin de curso y el contactor.

### Componentes utilizados:

■MC1 contactor de apertura de la puerta.

■MC2 contactor de cierre de la puerta.

■S1 (contacto NF) fin de curso de cierre.

■S2 (contacto NF) fin de curso de apertura.

■B1 (contacto NA) sensor infrarrojo externo.

B2 (contacto NA) sensor infrarrojo interno.

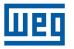

# Circuito eléctrico y Programa con el CLIC siendo utilizado:

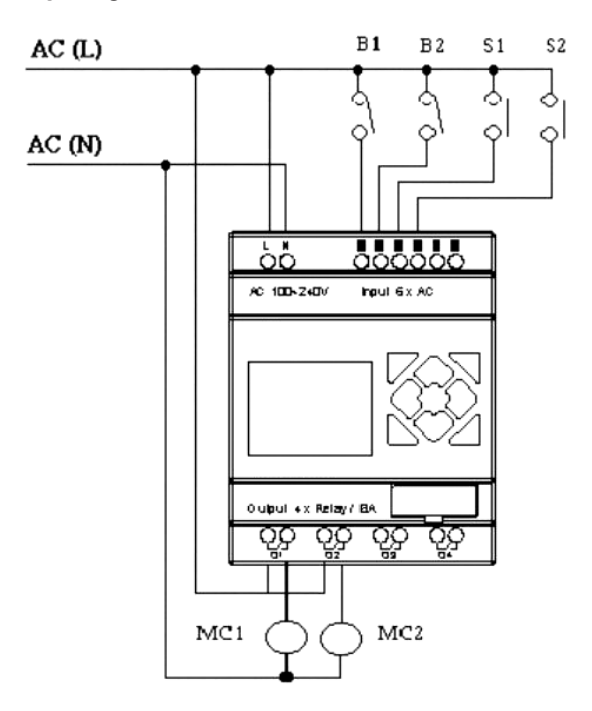

#### Ladder:

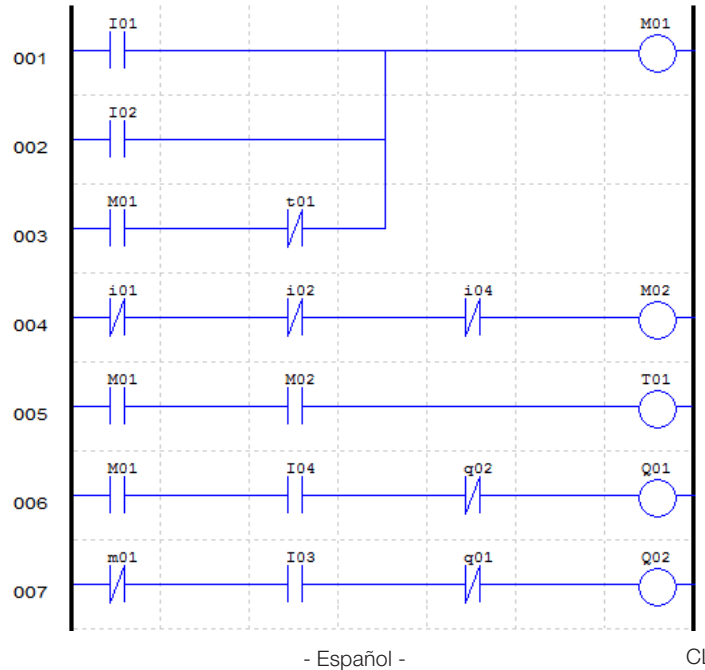

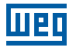

#### Bloque de Función:

### FBD:

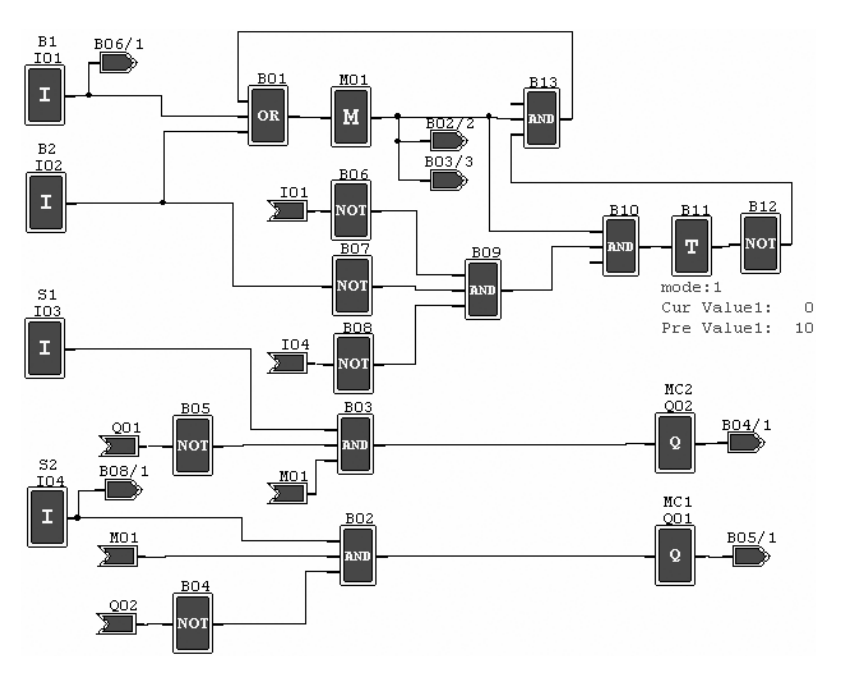

# **13.3 CONTROL DE VENTILACIÓN**

### 13.3.1 Requisitos

La función principal del sistema de ventilación es proporcionar aire fresco y retirar aire contaminado conforme es exhibido en la figura abajo.

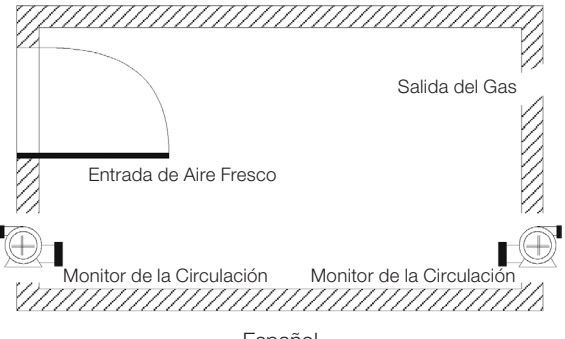

414 | CLIC-02

- Español -

- La sala es equipada con un extractor para aire contaminado y aislador para aire fresco.
- Sensores de flujo monitorean la entrada y salida de aire.
- Presión positiva no será permitida en ningún momento.

шео

- El aislador de aire funcionará solamente si el sensor de flujo de aire contaminado está funcionando.
- Si es detectada cualquier irregularidad en la entrada de aire, la lámpara de alarma será encendida.

El circuito de control del sistema de ventilación tradicional es mostrado abajo:

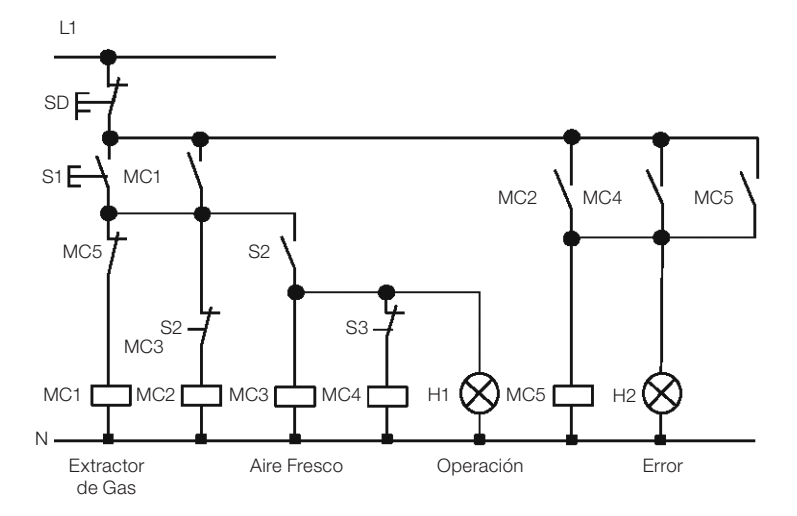

El sistema de ventilación es completamente controlado por el flujo de aire. Si no hay flujo de aire en la sala, luego de un determinado período de tiempo, el sistema activará la alarma y el operador deberá apagar el sistema.

#### **Componentes utilizados:**

- MC1 contactor principal.
- MC2 contactor principal.
- ■S0 (contacto NF) botón apaga.
- S1 (contacto NA) botón enciende.
- S2 (contacto NA) sensor de flujo de aire.
- S3 (contacto NA) sensor de flujo de aire.
- ■H1 lámpara de operación.
- H2 lámpara de alarma.

Weg

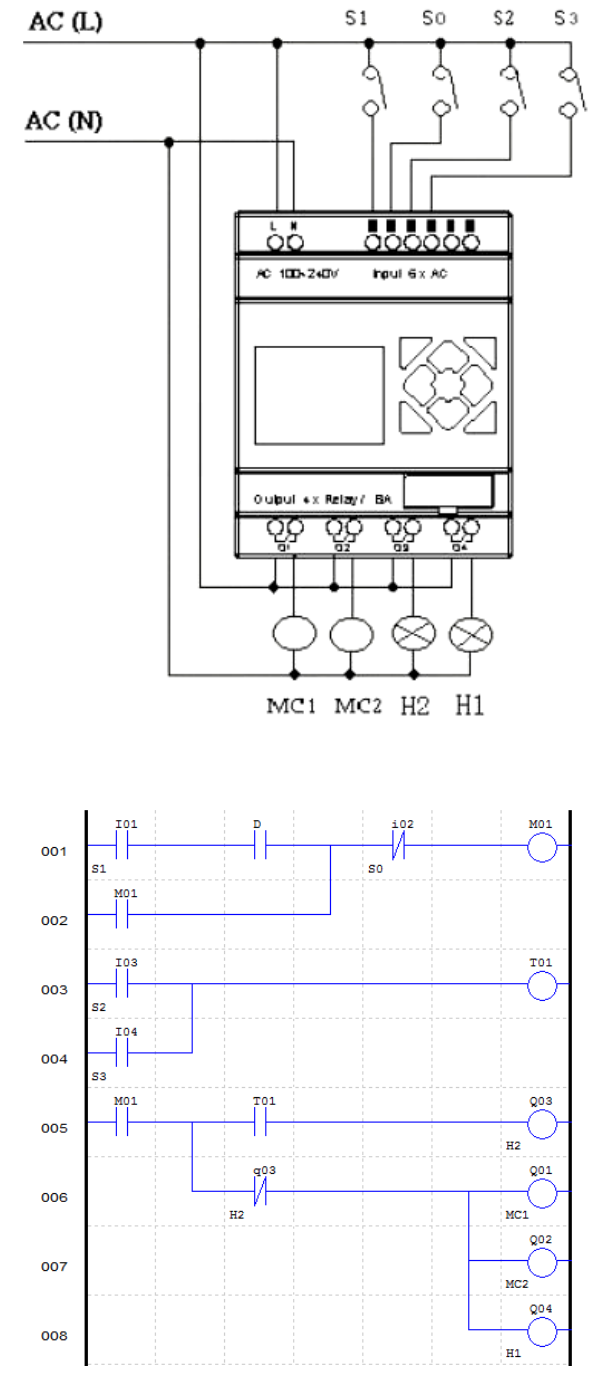

Ladder:

# Bloque de Función:

#### FBD:

Шеп

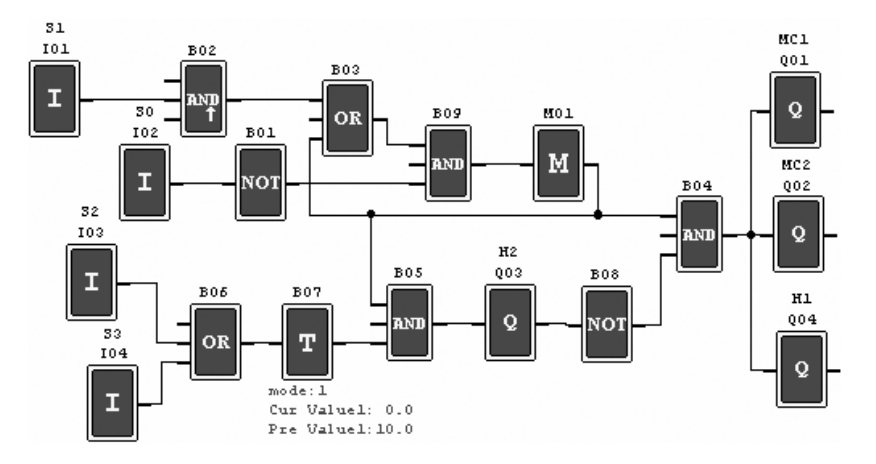

# 13.4 CONTROL DE PORTÓN DE FÁBRICA

### 13.4.1 Requisitos

El objetivo principal de un portón de fábrica es controlar el acceso de camiones, el cual es operado manualmente por el vigía del portón.

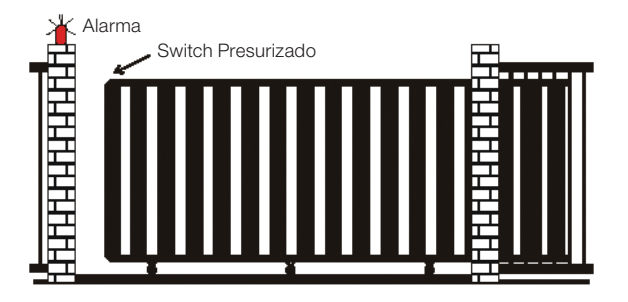

- El vigía controla la apertura y el cierre del portón.
- La llave de parada (emergencia) puede ser activada a cualquier momento, desconsiderando la posición del portón.
- La alarma permanece activa por 5 segundos antes que el portón inicie el movimiento.
- Un sensor de presión está instalado en el portón. En cualquier instante que el sensor actúe, la operación de cierre del portón es parada.

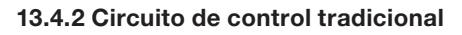

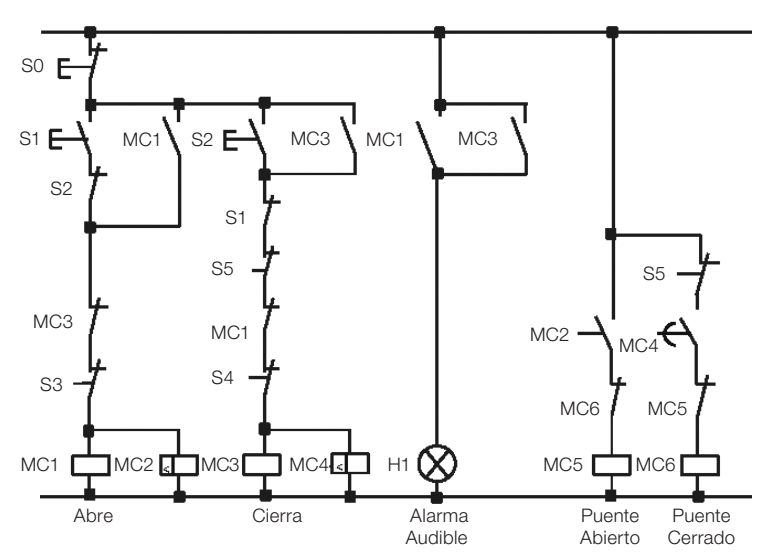

Шеп

# Componentes utilizados:

MC1 Contactor principal.

MC2 Contactor principal.

SO (contacto NF) botón de emergencia.

■S1 (contacto NA) botón de apertura.

S2 (contacto NA) botón de cierre.

S3 (contacto NF) sensor de presión de apertura.

S4 (contacto NF) sensor de presión de cierre.

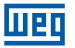

# Circuito eléctrico y Programa con el CLIC-02 siendo utilizado:

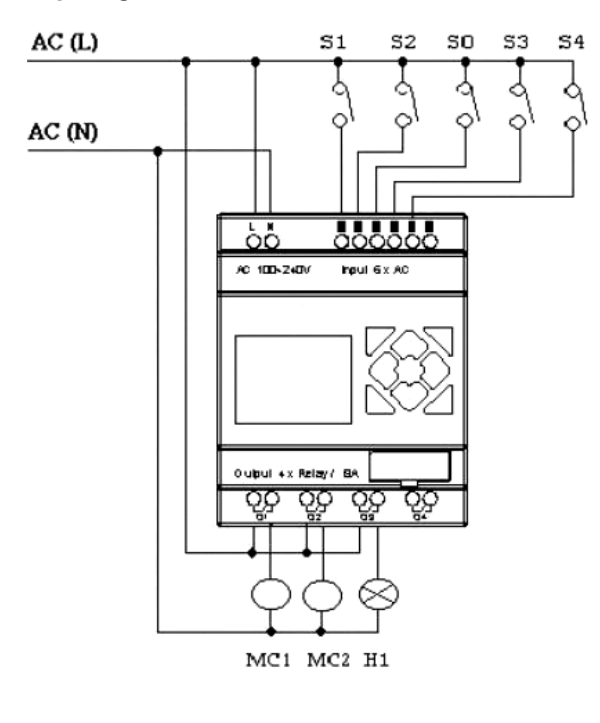

# Ladder:

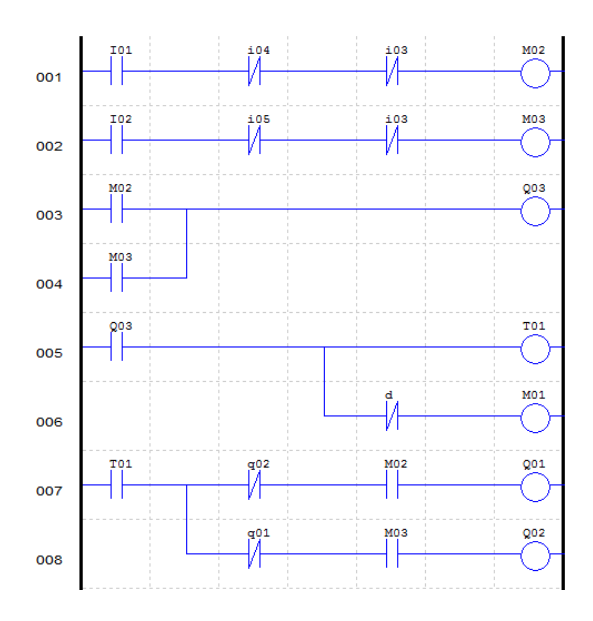

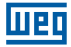

#### Bloque de Función:

#### FBD:

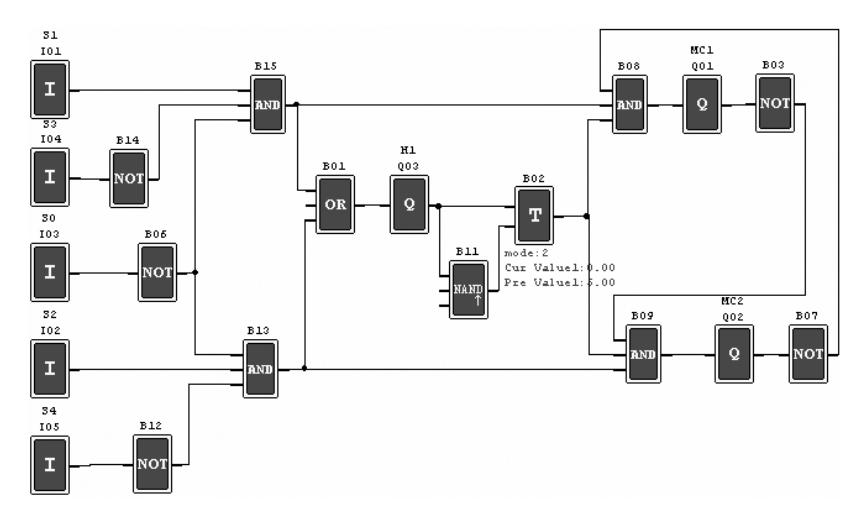

# 13.5 CONTADOR PARA MÁQUINAS DE EMBALAJES

### Requisitos

- El ciclo de empaquetamiento inicia con el conteo de los productos al final de la línea de producción. Cuando el valor del conteo alcance 12 unidades, la máquina procede a la operación de empaquetamiento que lleva 5 segundos. Lugo de finalizada, se inicia un nuevo ciclo.
- 2) Se debe, simultáneamente, contar la cantidad final de paquetes de producto.
- 3) En caso de falta de energía, el contador permanece inalterado.

### Análisis:

- 1) Un sensor es utilizado para generar un pulso cuando detecta la llegada de un producto. Un contador acciona la salida cuando el valor de conteo llega a 12, y un temporizador es utilizado para obtenerse el atraso de 5s.
- 2) El contador será utilizado en el modo 3 o modo 4, con el esfuerzo en mantener precisa el conteo incluso en el caso de falta de energía.

### Componentes utilizados:

- I1 Sensor de conteo.
- S1 Reset del contador para cero.
- MC1 empaquetamiento.

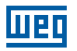

Circuito eléctrico y Programa con el CLIC siendo utilizado:

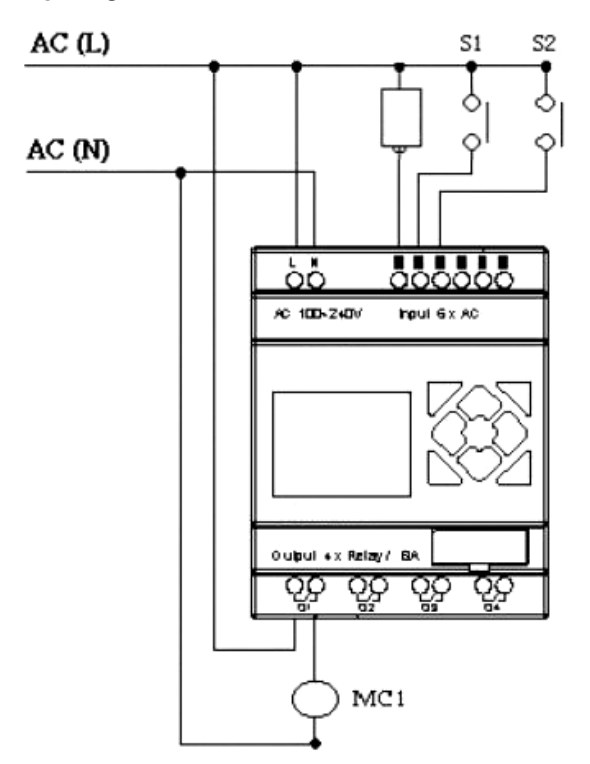

Ladder:

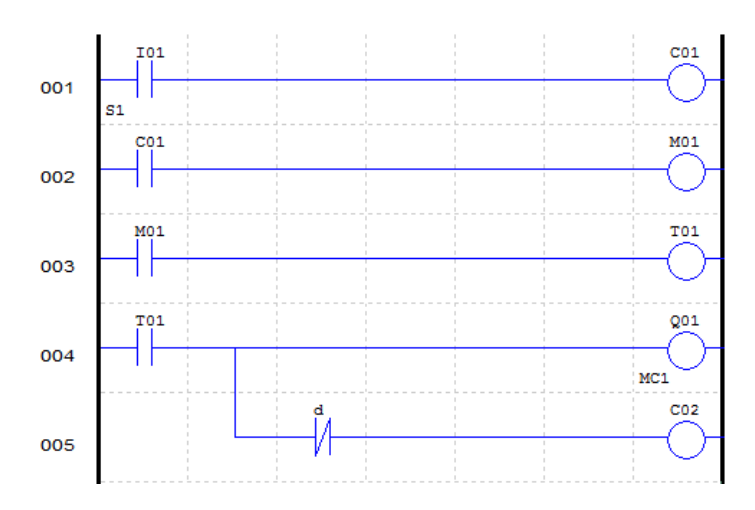

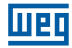

### Bloque de Función:

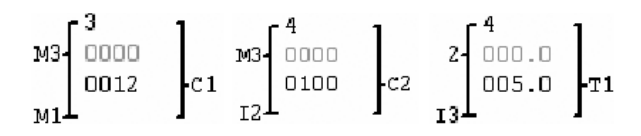

FBD:

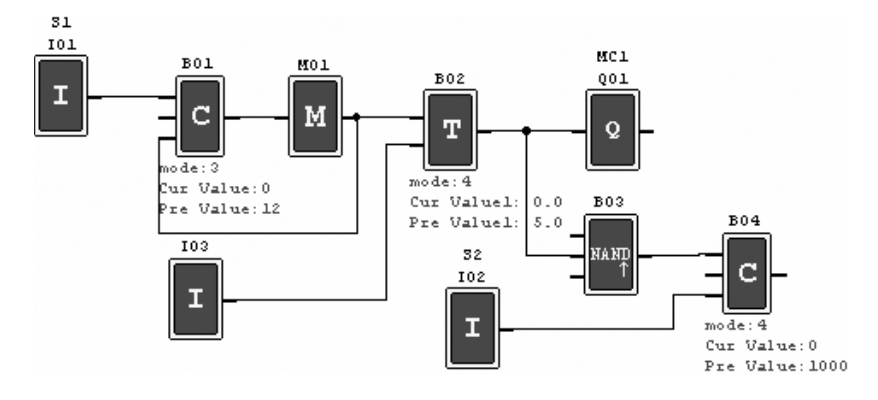

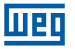

# CONDICIONES GENERALES DE GARANTÍA PARA CONTROLADORES PROGRAMÁBLES

# GARANTÍA

Weg Equipamientos Eléctricos S/A - Automatización, establecida en la Av. Pref. Waldemar Grubba, 3000 en la ciudad de Jaraguá do Sul - SC, ofrece garantía por defectos de fabricación o de materiales, en el hardware de los Controladores Programables WEG, conforme a seguir:

1.0 Es condicional para la validad de esta garantía que la compradora examine minuciosamente el controlador programable adquirido inmediatamente luego de su entrega, observando atentamente sus características y las instrucciones de instalación, ajuste, operación y mantenimiento del mismo. El controlador programable será considerado aceptable y automáticamente aprobado por la compradora, cuando no ocurra la manifestación por escrito de la compradora, en el plazo máximo de cinco días útiles luego de la fecha de entrega.

2.0 El plazo de esta garantía es de doce meses contados desde la fecha de WEG, comprobado a través de la factura de compra del equipamiento.

3.0 En caso de no-funcionamiento o funcionamiento inadecuado del controlador programable en garantía, los servicios en garantía podrán ser realizados a criterio de Weg Equipamientos Eléctricos S/A - Automatización, por ésta indicada.

4.0 El producto, ante la eventualidad de una anomalía, deberá estar disponible para el proveedor, por el período necesario para la identificación de la causa de la anomalía y sus debidas reparaciones.

5.0 Weg Equipamientos Eléctricos S/A - Automatización examinará el controlador programable enviado, y caso se compruebe la existencia de defecto cubierto por la garantía, reparará, modificará o sustituirá el controlador programable defectuoso, a su criterio, sin costos para la compradora, excepto los mencionados en el ítem 7.0.

6.0 La responsabilidad de la presente garantía se limita exclusivamente a la reparación, modificación o sustitución del controlador programable suministrado, no responsabilizándose a Weg por daños personales, a terceros, a otros equipamientos o instalaciones, lucros cesantes o cualquier otro daño emergente o consecuente.

7.0 Otros gastos como fletes, embalajes, costos de montaje/desmontaje y parametrización, correrán por cuenta exclusiva de la compradora, inclusive todos los honorarios y gastos de locomoción/estadía del personal de asistencia técnica, cuando sea necesario y/o solicitado un adelantamiento en las instalaciones del usuario.

8.0 La presente garantía no incluye el desgaste normal de los productos o equipamientos, ni los daños derivados de operación indebida o negligente, mantenimiento o almacenado inadecuado, defectos causados por los programas (software aplicado) y correcciones/ mejorías del mismo, operación anormal en desacuerdo con las especificaciones técnicas, instalaciones de mala calidad o influencia de la naturaleza química, electroquímica, eléctrica, mecánica o atmosférica.

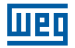

09. Quedan excluidas de la responsabilidad por defectos las partes o piezas consideradas de consumo, tales como partes de goma o plástico, bulbos incandescentes, fusibles, baterías, etc.

10. La garantía se extinguirá, independientemente de cualquier aviso, si la compradora sin previa autorización por escrito de WEG, hace o manda a hacer por terceros, eventuales modificaciones o reparaciones en el producto o equipamiento que presente defecto.

11.0 Cualquier reparación, modificación, sustitución derivada de defectos de fabricación no interrumpe ni prorroga el plazo de esta garantía.

12.0 Toda y cualquier reclamación, comunicación, etc., en lo que se refiere a productos en garantía, asistencia técnica, star-up, deberá ser dirigida por escrito, a la siguiente dirección: Weg Equipamentos Elétricos S/A – Automação

A/C Departamento de Assistência Técnica,

Avenida Prefeito Waldemar Grubba, 3000 malote 190, CEP 89256-900,

Jaraguá do Sul - SC Brasil, Telefax (47) 3276-4200, e-mail: astec@weg.net

13.0 La garantía ofrecida por Weg Equipamientos Eléctricos S/A – Automatización está condicionada al cumplimiento de estas condiciones generales, siendo este el único término de garantía válido.

# CAPÍTULO 1 Instruções de Segurança

| 1.1 CUIDADOS COM A INSTALAÇÃO                | 431 |
|----------------------------------------------|-----|
| 1.2 CUIDADOS COM A FIACÃO                    |     |
| 1.3 CUIDADOS COM A OPERAÇÃO                  |     |
| 1.4 VERIFICAÇÃO ANTES DA INSTALAÇÃO          |     |
| 1.5 PRECAUÇÕES PARA O AMBIENTE DE INSTALAÇÃO |     |

# CAPÍTULO 2 Informações Gerais

| 2.1 RESUMO DE MUDANÇAS                       | . 435 |
|----------------------------------------------|-------|
| 2.1.1 Tamanho do Programa e Display LCD      | . 435 |
| 2.1.2 Variáveis e Blocos de Função           | . 436 |
| 2.1.3 Cartão de Memória                      | . 436 |
| 2.2 ATUALIZAÇÕES DO MANUAL                   | 437   |
| 2.3 IDENTIFICAÇÃO DO MODELO DO CLIC-02       | 437   |
| 2.4 TERMOS E DEFINIÇÕES UTILIZADOS NO MANUAL | 437   |

# **CAPÍTULO 3**

# Guia Rápido de Programação

| 3.1 INSTALAR O SOFTWARE DE PROGRAMAÇÃO DO CLIC-02 | 439 |
|---------------------------------------------------|-----|
| 3.2 CONECTANDO O CLIC-02 À REDE DE ALIMENTAÇÃO    | 439 |
| 3.3 CONECTANDO O CABO DE PROGRAMAÇÃO              | 440 |
| 3.4 ESTABELECENDO A COMUNICAÇÃO                   | 440 |
| 3.5 CRIANDO UM PROGRAMA SIMPLES                   | 442 |

# CAPÍTULO 4 Instalação

| 4.1 ESPECIFICAÇÕES GERAIS                     | 447 |
|-----------------------------------------------|-----|
| 4.2 MODELOS E CARACTERÍSTICAS                 | 450 |
| 4.2.1 Unidade Básica                          | 450 |
| 4.2.2 Módulos de Expansão                     | 450 |
| 4.2.3 Acessórios                              | 450 |
| 4.3 MONTAGEM                                  | 451 |
| 4.3.1 Montagem em trilho DIN                  | 451 |
| 4.3.2 Instalação Direta                       | 452 |
| 4.4 ESQUEMAS DE LIGAÇÃO ELÉTRICA              | 453 |
| 4.4.1 Bitola do Cabo e Torque no Terminal     | 453 |
| 4.4.2 Entradas 12 / 24 Vcc                    | 454 |
| 4.4.3 Conexão de Sensores                     | 454 |
| 4.4.4 Entradas 100~240Vca                     | 454 |
| 4.4.5 Saídas a Relé                           | 455 |
| 4.4.6 Saídas a Transistor                     | 455 |
| 4.4.7 Modo E/S Remota, Datalink ou Modbus-RTU | 455 |

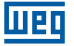

# CAPÍTULO 5

Шeq

| 5 FERRAMENTA DE PROGRAMAÇÃO                  |     |
|----------------------------------------------|-----|
| 5.1 SOFTWARE DE PROGRAMAÇÃO "CLIC02 EDIT"    | 457 |
| 5.2 INSTALANDO O SOFTWARE                    |     |
| 5.3 CONECTANDO O CABO DE PROGRAMAÇÃO         |     |
| 5.4 TELA DE INÍCIO                           |     |
| 5.5 AMBIENTE DE PROGRAMAÇÃO LÓGICA LADDER    |     |
| 5.5.1 Menus, Ícones e Exibições de Status    |     |
| 5.5.2 Programação                            |     |
| 5.5.3 Modo de Simulação                      |     |
| 5.5.4 Estabelecer Comunicação                |     |
| 5.5.5 Transferindo o Programa para o CLIC-02 |     |
| 5.5.6 Menu de Operação                       |     |
| 5.5.7 Monitoramento/Edição Online            |     |
| 5.5.8 IHM/Texto                              |     |
| 5.5.8.1 Configuração de uma tela:            |     |
| 5.5.9 Documentação do Programa               | 471 |
| 5.5.9.1 Símbolo                              | 471 |
| 5.5.9.2 Comentários de Linha                 |     |
| 5.5.10 Ajuste AQ                             |     |
| 5.5.11 Ajuste de Registro de Dados           |     |
|                                              |     |

# CAPÍTULO 6 Funções do Teclado e Display LCD

| 6.1 TECLADO                               | 475 |
|-------------------------------------------|-----|
| 6.2 EXIBIÇÃO DE ESTADOS                   | 476 |
| 6.3 MENU PRINCIPAL DO DISPLAY LCD         | 478 |
| 6.4 SUBTELAS DO MENU PRINCIPAL            | 480 |
| 6.4.1 Tela de Edição LADDER               | 480 |
| 6.4.2 Edição de Blocos de Função (FBD)    | 481 |
| 6.4.3 Parâmetro                           | 481 |
| 6.4.4 RUN ou STOP                         | 482 |
| 6.4.5 Data Register                       | 482 |
| 6.4.6 Opções para Controle do Programa    | 482 |
| 6.4.7 Config. (configuração do sistema)   | 483 |
| 6.4.8 Config RTC                          | 484 |
| 6.4.8.1 Configuração Verão/Inverno no RTC | 485 |
| 6.4.9 Config. Analógico                   | 486 |
| 6.4.10 Senha (ajuste de senha)            | 487 |
| 6.4.11 Idioma                             |     |
| 6.4.12 Edicão                             |     |
| 3                                         |     |

# CAPÍTULO 7 Programação em Lógica Ladder

| 7.1 VARIÁVEIS DIGITAIS      | 89  |
|-----------------------------|-----|
| 7.1.1 Entradas Digitais     | 89  |
| 7.1.2 Saídas Digitais       | 89  |
| 7.1.3 Entradas via Teclado  | 90  |
| 7.1.4 Marcadores auxiliares | .90 |

| 7.2 INS | TRUÇÕES COM VARIÁVEIS DIGITAIS                                                  | . 492 |
|---------|---------------------------------------------------------------------------------|-------|
| 7.2     | .1 Lógica de Pulso – Borda de subida                                            | . 492 |
| 7.2     | .2 Lógica de Pulso – Borda de descida                                           | . 492 |
| 7.2     | .3 Função de Saída (-[)                                                         | . 493 |
| 7.2     | .4 Função SET (1)                                                               | . 493 |
| 7.2     | .5 Função RESET (↓)                                                             | . 493 |
| 7.2     | .6 Função Saída de Pulso - Flip-Flop (P)                                        | . 494 |
| 7.3 VAR | RIÁVEIS ANALÓGICAS                                                              | . 494 |
| 7.4 INS | TRUÇÕES DE APLICAÇÃO                                                            | . 495 |
| 7.4     | 1 Temporizador                                                                  | . 495 |
|         | 7.4.1.1 Temporizador Modo 0 - Marcador Auxiliar                                 | . 496 |
|         | 7.4.1.2 Temporizador Modo 1 - Retardo na Energização                            | 497   |
|         | 7.4.1.3 Temporizador Modo 2 - Retardo na Energização com RESET                  | 497   |
|         | 7.4.1.4 Temporizador Modo 3 - Retardo na Desenergização                         | . 498 |
|         | 7.4.1.5 Temporizador Modo 4 - Retardo na Desenergização                         | . 499 |
|         | 7.4.1.6 Temporizador Modo 5 - Oscilador                                         | . 499 |
|         | 7.4.1.7 Temporizador Modo 6 - Oscilador Com Reset                               | . 500 |
|         | 7.4.1.8 Temporizador Modo 7 - Oscilador Ajustável                               | . 500 |
| 7.4     | .2 Contadores                                                                   | 501   |
|         | 7.4.2.1 Contador Modo 0 - Marcador Auxiliar                                     | 501   |
|         | 7.4.2.2 Contador Modo 1 - Contagem Fixa e Não-Retentiva                         | . 502 |
|         | 7.4.2.3 Contador Modo 2 - Contagem Contínua e Não-Retentiva                     | . 503 |
|         | 7.4.2.4 Contador Modo 3 - Contagem Fixa e Retentiva                             | . 503 |
|         | 7.4.2.5 Contador Modo 4 - Contagem Contínua e Retentiva                         | . 504 |
|         | 7.4.2.6 Contador Modo 5 - Contagem Contínua                                     | . 504 |
|         | 7.4.2.7 Contador Modo 6 - Contagem Contínua, Retentiva e Com Retenção de Estado | 505 0 |
|         | 7.4.2.8 Contador de Alta Velocidade                                             | . 505 |
|         | 7.4.2.8.1 Contador Modo 7 – Contador de Alta Velocidade                         | . 505 |
|         | 7.4.2.8.2 Contador Modo 8 – Contador de Alta Velocidade                         | 507   |
| 7.4     | .3 Relógio de Tempo Real - RTC                                                  | . 508 |
|         | 7.4.3.1 RTC Modo 0 - Marcador Auxiliar                                          | . 508 |
|         | 7.4.3.2 RTC Modo 1 – Intervalo Diário                                           | . 509 |
|         | 7.4.3.3 RTC Modo 2 – Intervalo Semanal                                          | 511   |
|         | 7.4.3.4 RTC Modo 3 - Ano-Mês-Dia                                                | 513   |
|         | 7.4.3.5 RTC Modo 4 - Ajuste com Precisão em Segundos                            | 514   |
| 7.4     | .4 Comparador                                                                   | 516   |
|         | 7.4.4.1 Comparador Modo 0 - Marcador Auxiliar                                   | 517   |
|         | 7.4.4.2 Comparador Modo 1 ~ 7 – Comparações Analógicas                          | 517   |
| 7.4     | .5 Função IHM                                                                   | 518   |
| 7.4     | .6 Função de Saída PWM                                                          | 519   |
| 7.4     | .8 Função DATALINK                                                              | 522   |
| 7.4     | .9 Função SHIFT                                                                 | 525   |
| 7.4     | .10 Função AS – Adição/Subtração                                                | 527   |
| 7.4     | .11 Função MD – Multiplicação/Ďivisão                                           | 528   |
| 7.4     | .12 PID – Controle Proporcional, Integral e Derivativo                          | 529   |
| 7.4     | .13 Funcão MX - Multiplexador                                                   | . 530 |
| 7.4     | .14 Função AR – Rampa Analógica                                                 | 531   |
| 7.4     | 15 Função DR - Registrador de Dados                                             | . 533 |
| 7.4     | .16 Função MU – Mestre Modbus                                                   | . 534 |
| 7.4     | .17 AQ - Saídas Analógicas                                                      | 537   |
|         |                                                                                 |       |

# CAPÍTULO 8 Programação FBD

| 8.1 INSTRUÇÕES FBD                                              | 39 |
|-----------------------------------------------------------------|----|
| 8.1.1 Instrução de Bloco de Bobina53                            | 39 |
| 8.1.2 IHM                                                       | 10 |
| 8.1.3 Bloco de função PWM (apenas modelo de saída à transistor) | 10 |
| 8.1.4 Bloco de função Data Link54                               | 41 |
| 8.1.5 Bloco de função SHIFT                                     | 12 |
| 8.1.6 Instrução Bloco Lógico54                                  | 12 |
| 8.1.6.1 Diagrama Lógico AND54                                   | 13 |
| 8.1.6.2 Diagrama Lógico AND (Pulso)54                           | 13 |
| 8.1.6.3 Diagrama Lógico NAND                                    | 14 |
| 8.1.6.4 Diagrama Lógico NAND (Pulso)54                          | 14 |
| 8.1.6.5 Diagrama Lógico OR54                                    | 14 |
| 8.1.6.6 Diagrama Lógico NOR 54                                  | 15 |
| 8.1.6.7 Diagrama Lógico XOR54                                   | 15 |
| 8.1.6.8 Diagrama Lógico SR 54                                   | 15 |
| 8.1.6.9 Diagrama Lógico NOT54                                   | 16 |
| 8.1.6.10 Diagrama Lógico Pulse54                                | 16 |
| 8.1.6.11 Diagrama Lógico BOOLEAN54                              | 16 |
| 8.2 BLOCOS DE FUNÇÃO                                            | 47 |
| 8.2.1 Bloco de Função Temporizador 54                           | 18 |
| 8.2.3 Bloco de Função do Comparador RTC55                       | 52 |
| 8.2.4 Bloco de Função do Comparador Análogo 55                  | 53 |
| 8.2.5 Bloco de Função AS (Adição-Subtração)55                   | 55 |
| 8.2.6 Bloco de Função MD (Multiplicação-Divisão)55              | 55 |
| 8.2.7 Bloco de Função PID (Proporção- Integral- Diferencial)    | 55 |
| 8.2.8 Bloco de Função MX (Multiplexador)55                      | 56 |
| 8.2.9 Bloco de Função AR (Rampa-Analógica)55                    | 56 |
| 8.2.10 Bloco de Função DR (Registrador de Dados)55              | 56 |
| 8.2.11 Bloco de Função MU (MODBUS)55                            | 56 |
|                                                                 |    |

# CAPÍTULO 9 Especificação de Hardware

| 9.1 CARACTERÍSTICAS DOS MODELOS          | 559 |
|------------------------------------------|-----|
| 9.2 ESPECIFICAÇÕES DE POTÊNCIA           | 560 |
| 9.3 ESPECIFICAÇÕES DAS ENTRADAS DIGITAIS | 561 |
| 9.4 ESPECIFICAÇÕES DAS SAÍDAS DIGITAIS   | 564 |
| 9.4.1 Cuidados com a ligação da saída    | 564 |
| 9.4.1.1 Carga de Iluminação              | 564 |
| 9.4.1.2 Carga de Indutiva                | 565 |
| 9.4.1.3 Vida do Relé                     | 565 |
| 9.5 DIAGRAMA DE DIMENSÕES DO CLIC-02     | 566 |
| 9.6 CARTÃO DE MEMÓRIA                    | 567 |
| 9.6.1 Compatibilidade                    | 567 |

# CAPÍTULO 8

# Funções de Comunicação da Porta RS-485

| 10.1 PARÂMETROS DE COMUNICAÇÃO            | 569 |
|-------------------------------------------|-----|
| 10.1.2 Ajuste via Software de Programação | 569 |
| 10.1.3 Ajuste via display do CLIC-02      | 570 |

| ш | Ρ | П |
|---|---|---|
|   |   |   |

| 10.2 FUNCÃO E/S REMOTA                           | 571 |
|--------------------------------------------------|-----|
| 10.3 FUNÇÃO DATALINK                             |     |
| 10.4 MODBUS RTU MESTRE                           | 574 |
| 10.5 MODBUS RTU ESCRAVO                          | 576 |
| 10.5.1 Protocolo Modbus CLIC-02                  | 577 |
| 10.5.2 Mapa de Memória MODBUS                    | 578 |
| 10.5.2.1 Estado das Variáveis Digitais           | 578 |
| 10.5.2.2 Variáveis de Estado/Controle do CLIC-02 | 579 |
| 10.5.2.3 Entradas / Saídas Analógicas            | 580 |
| 10.5.2.4 Leitura e Configuração Função PWM/PLSY  | 581 |
| 10.5.2.5 Leitura de Parâmetros das Funções       | 582 |
| 10.5.2.6 Ajuste dos Parâmetros das Funções       | 583 |
| 10.5.2.7 Leitura e Configuração do RTC           | 585 |
| 10.5.2.8 Leitura/Escrita de Variáveis Digitais   | 586 |
|                                                  |     |

# CAPÍTULO 11 Módulos de Expansão

| 11.1 LIMITACÕES DOS MÓDULOS DE EXPANSÃO       |     |
|-----------------------------------------------|-----|
| 11.2 MÓDULOS DE EXPANSÃO DE E/S DIGITAL       | 589 |
| 11.2.1 Instalação Mecânica e Ligação Elétrica | 590 |
| 11.3 MÓDULOS DE EXPANSÃO ANĂLÓGICOS           | 593 |
| 11.4 MÓDULOS DE EXPANSÃO DE COMUNICAÇÃO       | 596 |
| 11.4.1 Módulo ModBus                          | 596 |
| 11.4.2 Módulo de Comunicação DeviceNet        | 598 |
| 11.4.3 Profibus                               | 601 |

# **CAPÍTULO 12**

# Programando através do display LCD

| 12.1 MODO LADDER                      | 605 |
|---------------------------------------|-----|
| 12.2 PROGRAMAÇÃO DOS BLOCOS DE FUNÇÃO | 610 |

# **CAPÍTULO 13**

Exemplos de Aplicações

| 13.1 CONTROLE DE ILUMINAÇÃO PARA ESCADARIAS          | 619 |
|------------------------------------------------------|-----|
| 13.1.1 Requisitos                                    | 619 |
| 13.1.2 Sistema de Iluminação Tradicional             | 619 |
| 13.1.3 Utilizando o CLIC como controlador do sistema | 619 |
| 13.2 CONTROLE DE PORTA AUTOMÁTICA                    | 621 |
| 13.2.1 Requisitos                                    | 621 |
| 13.2.2 Solução Tradicional                           | 622 |
| 13.2.3 Utilizando o CLIC como controlador do sistema | 622 |
| 13.3 CONTROLE DE VENTILAÇÃO                          | 624 |
| 13.3.1 Requisitos                                    | 624 |
| 13.4 CONTROLE DE PORTÃO DE FÁBRICA                   | 627 |
| 13.4.1 Requisitos                                    | 627 |
| 13.4.2 Circuito de controle tradicional              | 628 |
| 13.5 CONTADOR PARA MÁQUINAS DE EMBALAGENS            | 630 |

Índice

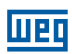

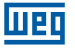

# **1 INSTRUÇÕES DE SEGURANÇA**

Por questões de segurança, favor ler e seguir cuidadosamente os parágrafos com os símbolos "AVISO" ou "CUIDADO". Eles são precauções de segurança importantes a serem observadas durante transporte, instalação, operação ou verificação do Controlador CLIC-02.

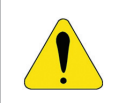

#### AVISO!

Danos pessoais podem ser ocasionados devido a operação imprópria.

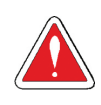

# CUIDADO!

O CLIC-02 pode ser danificado devido a operação imprópria.

# 1.1 CUIDADOS COM A INSTALAÇÃO

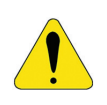

#### AVISO!

É absolutamente necessário seguir as instruções de instalação e o manual do usuário. Falha em cumprir tais instruções poderá levar à operação imprópria, dano ao equipamento ou, em casos extremos, até a morte, sérias lesões físicas ou danos consideráveis à propriedade.

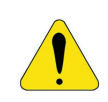

### AVISO!

Sempre desligue o equipamento antes de instalar a fiação, conectar, instalar ou remover qualquer módulo.

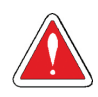

# CUIDADO!

Nunca instale o produto em um ambiente que não atenda o especificado neste manual, como alta temperatura, umidade, poeira, gás corrosivo, vibração, etc.

# **1.2 CUIDADOS COM A FIAÇÃO**

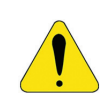

#### AVISO!

Fiação e instalação imprópria podem levar à morte, sérias lesões físicas ou danos consideráveis à propriedade.

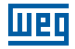

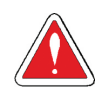

#### CUIDADO!

O relé inteligente CLIC-02 só deverá ser instalado e sua fiação conectada por pessoal experiente e adequadamente certificado.

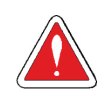

#### CUIDADO!

Certifique-se de que a fiação do CLIC-02 satisfaz todos os regulamentos e códigos aplicáveis incluindo padrões e códigos locais e nacionais.

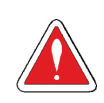

### CUIDADO!

Certifique-se de dimensionar adequadamente os cabos para o regime de corrente exigido.

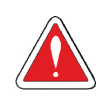

#### CUIDADO!

Sempre separe a fiação CA, fiação CC com alta frequência de chaveamento, e fiação com sinal de baixa potência.

# 1.3 CUIDADOS COM A OPERAÇÃO

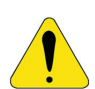

### AVISO!

Para assegurar segurança com a aplicação do CLIC-02, devem ser feitos testes funcionais e de segurança completos. Só coloque o CLIC-02 em funcionamento após serem feitos todos os testes e após confirmação de segurança. Qualquer potencial falha na aplicação deverá ser incluída nos testes. Falha nestes quesitos poderá levar a operação imprópria, danos ao equipamento ou, em casos extremos, à morte, sérias lesões corporais ou danos consideráveis à propriedade.

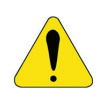

#### AVISO!

Quando a alimentação elétrica está ligada, nunca faça contato com os terminais, condutores expostos ou componentes elétricos. O não cumprimento desta instrução poderá levar à operação imprópria, danos ao equipamento ou, em casos extremos, à morte, sérias lesões corporais ou danos consideráveis à propriedade.

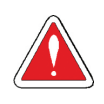

#### CUIDADO!

É altamente recomendado adicionar proteção de segurança como uma parada de emergência e circuito externo de intertravamento no caso da operação do CLIC-02 precisar ser imediatamente interrompida.
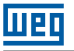

# 1.4 VERIFICAÇÃO ANTES DA INSTALAÇÃO

Todo CLIC-02 foi completamente testado e examinado após sua fabricação. Favor executar os seguintes procedimentos de verificação ao receber seu CLIC-02.

 Verifique se o modelo do CLIC-02 recebido é realmente o modelo solicitado durante a compra.

Verifique se ocorreu qualquer dano ao CLIC-02 durante o transporte. Não conecte o CLIC-02 à rede de alimentação se houver algum sinal de dano.

Entre em contato com o fornecedor caso seja observada alguma condição anormal, conforme mencionado acima.

# 1.5 PRECAUÇÕES PARA O AMBIENTE DE INSTALAÇÃO

É importante observar o local de instalação do CLIC-02, pois ele está diretamente relacionado à funcionalidade e ao ciclo de vida do seu CLIC-02. Por favor, escolha cuidadosamente o local de instalação para que sejam atendidas as seguintes exigências: Monte a unidade verticalmente.

Temperatura ambiente: -20 a 55°C (-4 a 131°F).

Evite instalar o CLIC-02 próximo a equipamentos ou superfícies que dissipam calor.

Evite a instalação em ambientes úmidos.

Evite exposição direta à luz solar.

■Evite óleo, graxa e gás.

Evite contato com gases e líquidos corrosivos.

Evite com que poeira externa ou restos de metal entrem em contato com o CLIC-02.

Evite a instalação em locais de alta interferência eletromagnética (EMI).

Evite vibração excessiva; se a vibração não pode ser evitada, um dispositivo de montagem anti-vibração deverá ser instalado para reduzir a vibração.

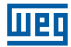

# 2 INFORMAÇÕES GERAIS

## 2.1 RESUMO DE MUDANÇAS

Os relés inteligentes da linha CLIC-02 foram totalmente reformulados, ampliando ainda mais suas capacidades em controle e automatização de sistemas e máquinas de pequeno porte. O presente manual refere-se exclusivamente à versão de firmware V3.x, que contempla as novas funções implementadas e o novo software de programação Clic02 Edit V3. Para as versões anteriores do CLIC-02 – V1.x e 2.x – consultar o manual de programação específico. As tabelas abaixo mostram as principais atualizações e as novas funções, através de uma comparação com os modelos anteriores.

#### 2.1.1 Tamanho do Programa e Display LCD

|        | CLIC-02 V3.0             | CLIC-02 V2.x             |
|--------|--------------------------|--------------------------|
| Ladder | 300 linhas               | 200 linhas               |
| FBD    | 260 blocos               | 99 blocos                |
| LCD    | 4 linhas × 16 caracteres | 4 linhas × 12 caracteres |

# 2.1.2 Variáveis e Blocos de Função

|                                   | Entrada | rada Saída | C                      | LIC-02 V3.0                                                                                                    | CLI        | C-02 V2.x                                           |
|-----------------------------------|---------|------------|------------------------|----------------------------------------------------------------------------------------------------|------------|-----------------------------------------------------|
|                                   | Entrada |            | Quantidade             | Área de Memória                                                                                                    | Quantidade | Área de Memória                                     |
| Relé Auxiliar M                   | M       | M          | 63                     | M01 ~ M3F                                                                                                    | 15         | M1 ~ MF                                             |
| Relé Auxiliar N                   | N       | N          | 63                     | N01 ~ N3F                                                                                                    | FBD: 15    | FBD: N1 ~ NF                                        |
| Entrada de<br>Temperatura         | AT      | -          | 4                      | AT01 ~ AT04                                                                                                    | Não        | disponível                                          |
| Saída Analógica                   | -       | AQ         | 4                      | AQ01 ~ AQ04                                                                                                    | Não        | disponível                                          |
| PWM                               | -       | Р          | 2                      | P01 ~ P02 (P01<br>contempla PLSY)                                                                                    | 1          | P1                                                  |
| IHM                               | -       | -          | 31                     | H01 ~ H1F                                                                                                    | 15         | H1 ~ HF                                             |
| Temporizador                      | Т       | Т          | Ladder: 31<br>FBD: 250 | Ladder: T01 ~ T1F<br>FBD: T01 ~ TFA                                                                                  | 15         | T1 ~ TF                                             |
| Contador                          | С       | С          | Ladder: 31<br>FBD: 250 | Ladder: C01 ~ C1F<br>FBD: C01 ~ CFA                                                                                  | 15         | C1 ~ CF                                             |
| RTC                               | R       | R          | Ladder: 31<br>FBD: 250 | Ladder: R01 ~ R1F<br>FBD: R01 ~ RFA                                                                                  | 15         | R1 ~ RF                                             |
| Comparador<br>Analógico           | G       | G          | Ladder: 31<br>FBD: 250 | Ladder: G01 ~ G1F<br>FBD: G01 ~ GFA                                                                                  | 15         | G1 ~ GF                                             |
| AS(Adição-<br>Subtração)          |         |            | Ladder: 31<br>FBD: 250 | Ladder: AS01 ~ AS1F<br>FBD: AS01 ~ ASFA                                                                              | Não        | disponível                                          |
| MD<br>(Multiplicação-<br>Divisão) |         |            | Ladder: 31<br>FBD: 250 | Ladder: MD01 ~<br>MD1F<br>FBD: MD01 ~ MDFA                                                                           | Não        | disponível                                          |
| PID                               |         |            | Ladder: 15<br>FBD: 30  | Ladder: Pl01 ~ Pl0F<br>FBD: Pl01 ~ Pl1E                                                                              | Não        | disponível                                          |
| MX<br>(Multiplexador)             | -       | -          | Ladder: 15<br>FBD: 250 | Ladder: MX01 ~ MX0F<br>FBD: MX01 ~ MXFA                                                                              | Não        | disponível                                          |
| AR(Rampa<br>Analógica)            |         |            | Ladder: 15<br>FBD: 30  | Ladder: AR01 ~ AR0F<br>FBD: AR01 ~ AR1E                                                                              | Não        | disponível                                          |
| DR(Registrador<br>de Dados)       |         |            | 240                    | DR01 ~ DRF0                                                                                                    | Não        | disponível                                          |
| MU(MODBUS)                        |         |            | Ladder: 15<br>FBD: 250 | Ladder: MU01 ~ MU0F<br>FBD: MU01 ~ MUFA                                                                              | Não        | disponível                                          |
| Bloco                             | В       | В          | Função                 | lógica: BOOLEAN                                                                                                    | Não        | disponível                                          |
|                                   |         |            | 260                    | B001 ~ B260 (A<br>capacidade de<br>cada bloco pode<br>ser alterada e a<br>capacidade total do<br>bloco é 6000 bytes) | 99         | B01 ~ B99 (A<br>capacidade de<br>cada bloco é fixa) |

# 2.1.3 Cartão de Memória

|           | CLIC-02 V3.x                                                           | CLIC-02 V2.x                                 |
|-----------|------------------------------------------------------------------------|----------------------------------------------|
| PM05(3rd) | PM05(3rd) pode ser usada com todas as versões do CLIC-02 (V3.x e V2.x) | PM05 só pode ser usada com o<br>CLIC-02 V2.x |

# 2.2 ATUALIZAÇÕES DO MANUAL

Revisamos os conteúdos desta publicação para garantir consistência com o hardware e o software descritos. Uma vez que não podemos prever todas as variações ocorridas, não podemos garantir consistência total. Porém, as informações contidas nesta publicação são revisadas regularmente e quaisquer correções necessárias são incluídas em edições subsequentes.

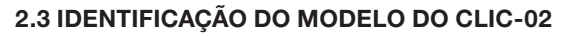

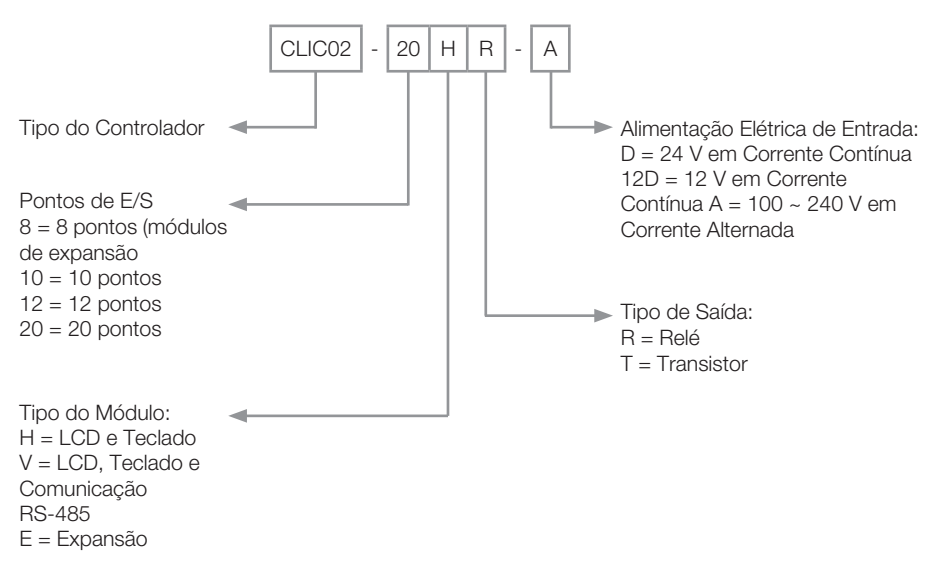

# 2.4 TERMOS E DEFINIÇÕES UTILIZADOS NO MANUAL

**Bit:** Simplificação para dígito binário, ("*Blnary digiT*" em inglês) é a menor unidade de informação que pode ser armazenada no sistema binário, podendo ser 0 ou 1.

**Byte:** É uma informação binária formada por um conjunto de 8 bits, podendo gerar valores de 0 ~ 255.

**CA:** Corrente alternada.

**CC:** Corrente contínua.

**Ciclo de scan:** Um ciclo completo de execução do programa contido no CLP, desde a leitura das entradas até a atualização das saídas.

E/S: Abreciação para Entradas/Saídas, comumente utilizado em inglês, I/O (input/output)

**FBD:** Do inglês, "*Function Block Diagram*" (diagrama de blocos de função). Linguagem gráfica para programação de CLPs onde as variáveis (entradas, saídas, etc) são interligadas por meio de blocos de função, se assemelhando às portas lógicas.

- Português -

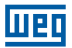

**Firmware:** Software interno do CLP. Controla o funcionamento geral do CLP, as funções de hardware e executa o programa do usuário.

**Ladder:** Linguagem gráfica para programação de CLPs, muito semelhante aos diagramas elétricos.

Memória RAM: Do inglês, "Random Acess Memory". Memória volátil de acesso aleatório.

Memória FLASH: Memória não-volátil que pode ser eletricamente escrita e apagada.

RTC: Do inglês, "Real Time Clock" (relógio de tempo real).

**PWM:** Do inglês, "*Pulse Width Modulation*" (modulação por largura de pulso). Uma saída PWM irá gerar uma onda de saída com frequência e largura programáveis.

**Word:** É uma informação binária formada por um conjunto de 16 bits ou 2 bytes, podendo gerar valores de 0 ~ 65535.

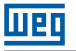

# **3 GUIA RÁPIDO DE PROGRAMAÇÃO**

Esta seção é um guia de 5 passos para conectar, programar e operar seu novo Relé Inteligente CLIC-02. Este guia não contém instruções completas para programação e instalação do seu sistema. Para informações mais detalhadas, deve-se procurar pela referência no manual.

### 3.1 INSTALAR O SOFTWARE DE PROGRAMAÇÃO DO CLIC-02

Instale o Software Clic02 Edit do CD ou faça o download gratuito no site http://www.weg.net/.

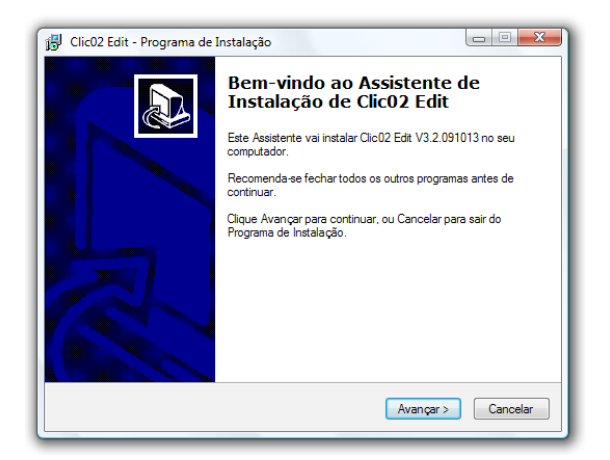

# 3.2 CONECTANDO O CLIC-02 À REDE DE ALIMENTAÇÃO

Conecte o Relé Inteligente à rede de alimentação usando os diagramas de fiação abaixo. Veja "Capítulo 4: Instalação" para instruções completas sobre fiação e instalação.

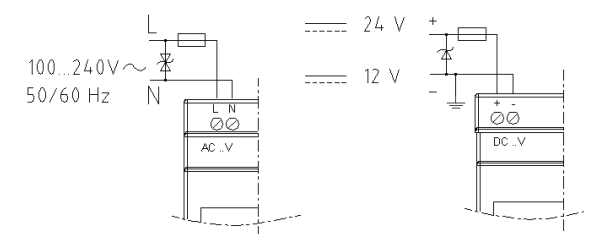

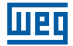

### 3.3 CONECTANDO O CABO DE PROGRAMAÇÃO

Remova a capa plástica do conector do CLIC-02 usando uma chave de fenda, como mostrado na figura abaixo. Insira a ponta do conector plástico do cabo de programação no CLIC-02, como mostrado na figura abaixo. Conecte a ponta oposta do cabo a uma porta serial RS232 no computador.

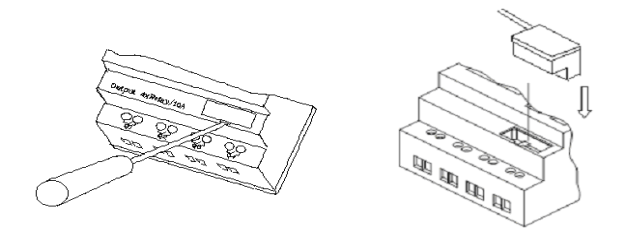

#### 3.4 ESTABELECENDO A COMUNICAÇÃO

1. Abra o software de programação Clic02 Edit e selecione "Novo Programa em Ladder" como mostrado abaixo.

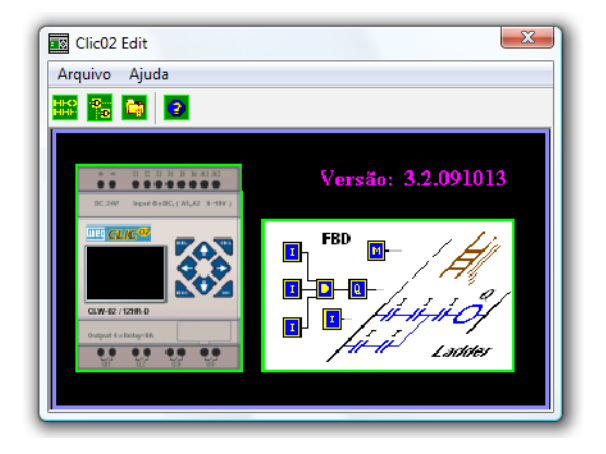

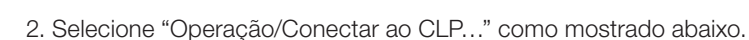

Шер

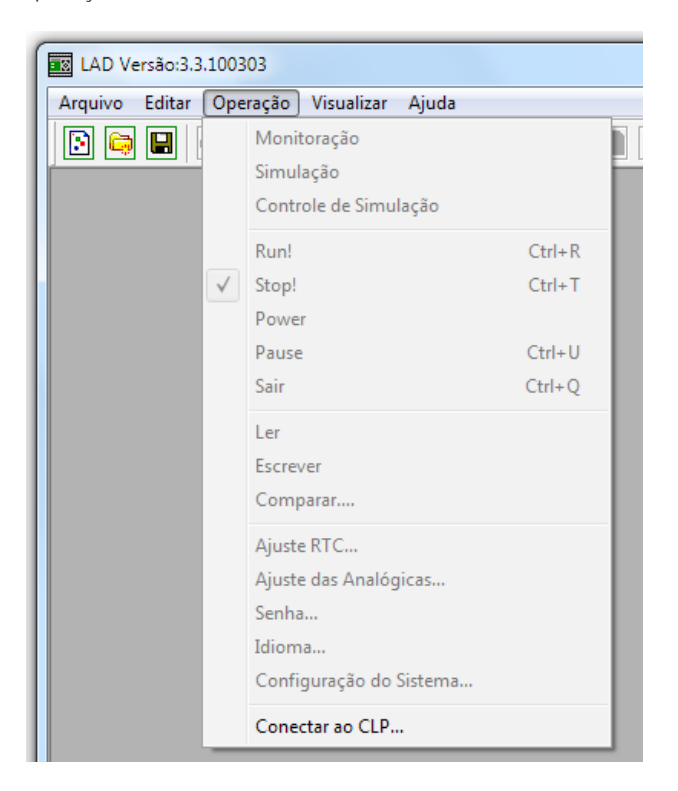

3. Selecione o número da Porta de Comunicação correta, onde o cabo de programação está conectado no computador e então clique no botão "Conectar".

| Conectar ao CLP             |
|-----------------------------|
| Selecionando COM            |
| • PORTA COM 1 C PORTA COM 5 |
| C PORTA COM 2 C PORTA COM 6 |
| C PORTA COM 3 C PORTA COM 7 |
| C PORTA COM 4 C PORTA COM 8 |
| Modo                        |
| • Único                     |
| O Procurar ID 0 99          |
| Conectar Desconectar        |

 O Software de programação começará então a detectar o CLIC-02 conectado para completar sua conexão.

#### 3.5 CRIANDO UM PROGRAMA SIMPLES

 Iremos criar uma linha de programa. Primeiro, inserimos um contato clicando no ícone "M" que está na barra Ladder, como mostrado abaixo. Após, clique na célula mais à esquerda da linha 001. Selecione M01 e pressione OK. Veja o Capítulo 7: Programação em Lógica Ladder para definições completas do conjunto de instruções.

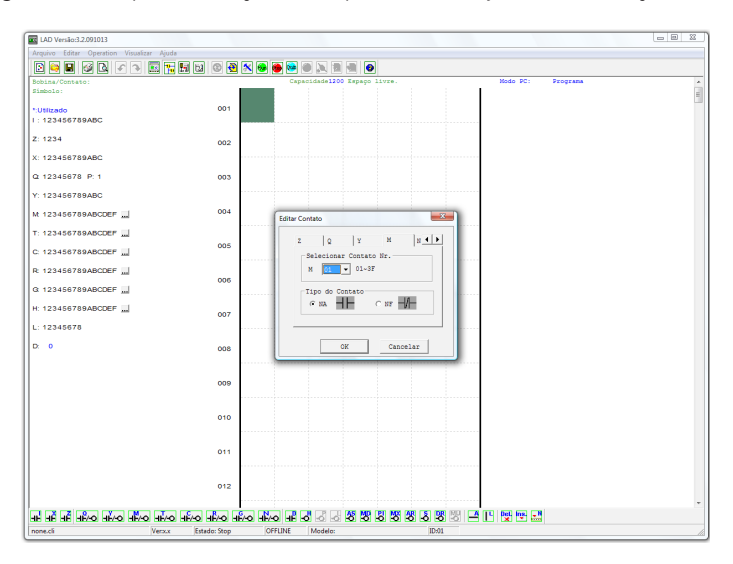

Nota: Se a barra Ladder não está visível ao fundo da tela, selecione o menu Visualizar>>>Barra de Ferramentas Ladder.

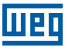

 Agora iremos criar a linha que ligará o contato a uma saída. Use a tecla "A" no seu teclado (ou o ícone "A" na barra de ferramentas ladder) para desenhar a linha de circuito horizontal, que irá do contato M para a célula mais à direita, como mostrada abaixo.

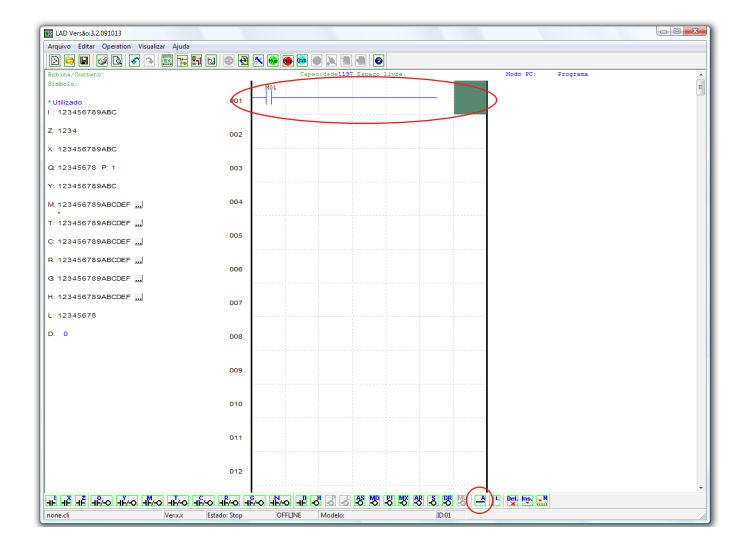

3. Selecione o ícone "Q" da bobina da barra de ferramentas ladder (ou então aperte a letra "Q" do teclado) e solte-o na célula mais à direita. Selecione Q01 da caixa de diálogo e clique em OK como mostrado abaixo. Veja Capítulo 7: Programação em Lógica Ladder para definições completas do conjunto de instruções.

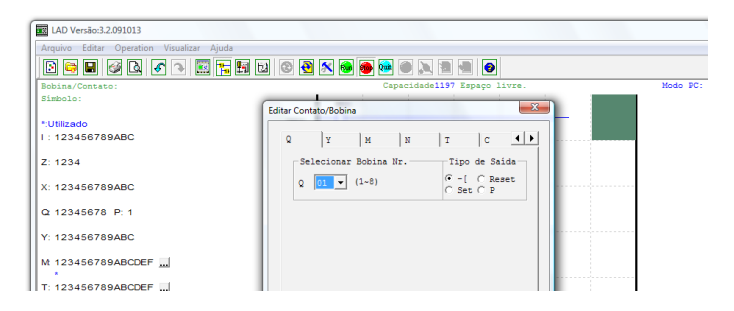

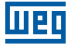

4. Teste do programa. Do menu Operação, selecione a função Escrever e escreva o programa para o CLIC-02 conectado como mostrado abaixo.

| LAD Versão:3.3.100303 |                         |        |
|-----------------------|-------------------------|--------|
| Arquivo Editar Op     | eração Visualizar Ajuda |        |
|                       | Operação                |        |
| Bobina/Contate        | Simulação               |        |
| Símbolo:              | Controle de Simulação   |        |
| *-11400               | Run                     | Ctrl+R |
| 1: 12345678           | Stop                    | Ctrl+T |
|                       | Power                   |        |
| Z: 1234               | Pause                   | Ctrl+U |
| X: 12345678           | Sair                    | Ctrl+Q |
| Q 12345678            | Ler                     |        |
|                       | Escrever                |        |
| Y: 12345678           | Comparar                |        |
| Mt 123456789          | Ajuste RTC              |        |
|                       | Ajuste das Analógicas   |        |
| T: 123456789          | Senha                   |        |
| C: 12345678           | Idioma                  |        |
|                       | Configuração do Sistema |        |
| R: 123456789          | Conectar ao CLP         |        |
| G 123456789AB         | CDEF                    |        |

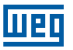

5. Selecione o ícone "Run" da barra de ferramentas e selecione "Não" quando pop-up perguntar "Ler o programa do CLP?", como mostrado abaixo.

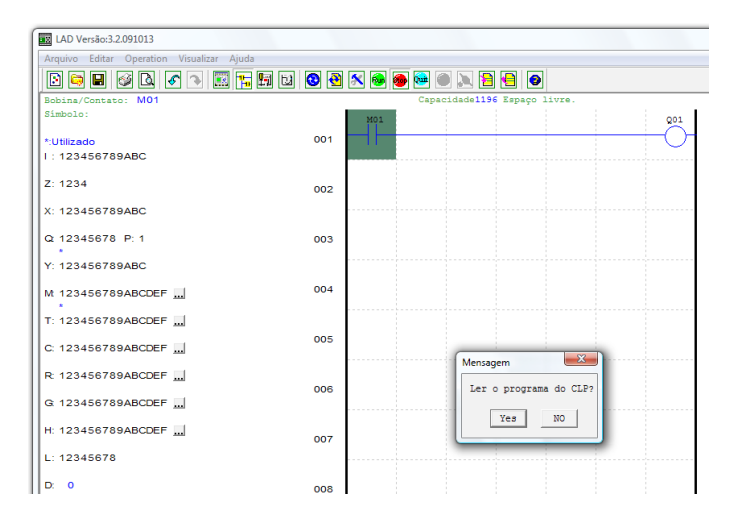

6. Na caixa de Ferramenta do estado das entradas, clique em M01 para ativar o contato M01 que LIGARÁ a Saída Q01, como mostrado abaixo. O circuito destacado se mostrará ativo e a primeira Saída (Q01) no CLIC-02 conectado estará LIGADA. Veja Capítulo 5: Ferramenta de Programação para informações de software mais detalhadas.

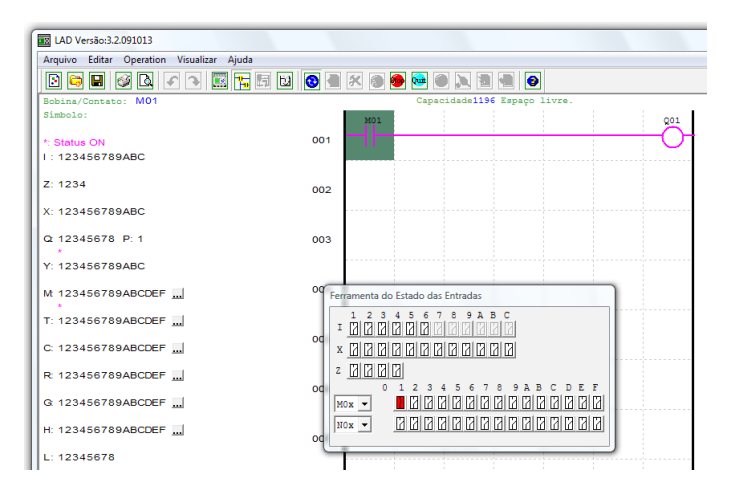

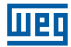

# 4 INSTALAÇÃO

# **4.1 ESPECIFICAÇÕES GERAIS**

O CLIC-02 é um compacto Relé Inteligente, com no máximo de 44 pontos de Entrada/ Saída digitais, que pode ser programado em Ladder ou FBD (Diagrama de Blocos de Função). O CLIC-02 pode expandir para o máximo de E/S adicionando 3 módulos de 4-entradas / 4-saídas.

| Rede de Alimentação                       |                           |                  |
|-------------------------------------------|---------------------------|------------------|
| Faixa da Tensão de Entrada                | Modelos                   | Faixa de Tensão  |
|                                           | 24 Vcc                    | 20,4 ~ 28,8 Vcc  |
|                                           | 12 Vcc                    | 10,4 ~ 14,4 Vcc  |
|                                           | Alimentação Vca           | 100 ~ 240 Vca    |
|                                           | 24 Vca                    | 20,4 ~ 28,8 Vca  |
| Consumo de Energia                        | Modelos                   | Consumo Corrente |
|                                           | 24 Vcc – 12 pontos        | 125 mA           |
|                                           | 24 Vcc – 20 pontos        | 185 mA           |
|                                           | 12 Vcc – 12 pontos        | 195 mA           |
|                                           | 12 Vcc – 20 pontos        | 265 mA           |
|                                           | Alimentação Vca           | 100 mA           |
|                                           | 24 Vca                    | 290 mA           |
| Cabo para instalação (todos os terminais) | 26 a 14 AWG - 0,13 a 2,1r | mm² de seção     |

| Programação                 |                                    |  |
|-----------------------------|------------------------------------|--|
| Linguagens de Programação   | Ladder / FBD                       |  |
| Tamanho Máximo do Programa  | 300 Linhas ou 260 Blocos de Função |  |
| Armazenamento do Programa   | Memória Flash                      |  |
| Velocidade de Processamento | 10 ms/ciclo                        |  |
| Tamanho do Display LCD      | 4 linhas x 16 caracteres           |  |

| Temporizadores                  |                      |  |
|---------------------------------|----------------------|--|
| Quantidade Máxima de Instruções | Ladder: 31; FBD: 250 |  |
| Faixa de Tempo Ajustável        | 0,01 s ~ 9999 min    |  |

| Contadores                      |                      |  |
|---------------------------------|----------------------|--|
| Quantidade Máxima de Instruções | Ladder: 31; FBD: 250 |  |
| Valor Máximo de Contagem        | 999999               |  |
| Resolução                       | 1 unidade            |  |

| RTC (Relógio de Tempo Real)     |                                                                                                    |
|---------------------------------|----------------------------------------------------------------------------------------------------|
| Quantidade Máxima de Instruções | Ladder: 31; FBD: 250                                                                                                    |
| Resolução                       | 1 min                                                                                                    |
| Medição de Tempo Disponível     | Semana, ano, mês, dia, hora, min                                                                                                    |
| Comparações Disponíveis         | Entrada Analógica, Temporizador, Contador,<br>Entrada de Temperatura (AT), Saída Analógica<br>(AQ), AS, MD, PI, MX, AR, DR e Valores<br>Constantes |

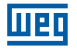

| Comparação Analógica            |                                                                                                    |  |
|---------------------------------|----------------------------------------------------------------------------------------------------|--|
| Quantidade Máxima de Instruções | Ladder: 31; FBD: 250                                                                                                    |  |
| Comparações Disponíveis         | Entrada Analógica, Temporizador, Contador,<br>Entrada de Temperatura (AT), Saída Analógica<br>(AQ), AS, MD, PI, MX, AR, DR e Valores Constantes |  |

| Ambiental                  |                                                                                         |  |
|----------------------------|-----------------------------------------------------------------------------------------|--|
| Tipo de Invólucro          | IP20                                                                                    |  |
| Vibração Máxima            | 1G de acordo com IEC60068-2-6                                                           |  |
| Temperatura em Operação    | -20° a 55°C (-4° a 131°F)                                                               |  |
| Temperatura de Armazenagem | -40° a 70°C (-40° a 158°F)                                                              |  |
| Umidade Máxima             | 90% (Relativa, não-condensada)                                                          |  |
| Vibração                   | 0,075 mm amplitude, 1,0g aceleração                                                     |  |
| Peso                       | 8-pontos: 190g<br>10,12- pontos: 230g (tipo C: 160g)<br>20- pontos: 345g (tipo C: 250g) |  |
| Certificações              | CUL , CE, UL                                                                            |  |

| Entradas Discretas                               |                            |                     |  |  |  |
|--------------------------------------------------|----------------------------|---------------------|--|--|--|
| Consumo de Corrente                              | Alimentação                | Corrente            |  |  |  |
|                                                  | 24 Vcc                     | 3,2 mA              |  |  |  |
|                                                  | 12 Vcc                     | 4,0 mA              |  |  |  |
|                                                  | 100 ~ 240 Vac              | 1,3 mA              |  |  |  |
|                                                  | 24 Vac                     | 3,3 mA              |  |  |  |
| Sinal de Tensão na Entrada para estado           | Alimentação                | Nível Tensão        |  |  |  |
| "DESLIGADO"                                      | 24 Vcc                     | < 5 Vcc             |  |  |  |
|                                                  | 12 Vcc                     | < 2,5 Vcc           |  |  |  |
|                                                  | 100 ~ 240 Vac              | < 40 Vca            |  |  |  |
|                                                  | 24 Vac                     | < 6 Vca             |  |  |  |
| Sinal de Tensão na Entrada para estado           | Alimentação                | Nível Tensão        |  |  |  |
| "LIGADO"                                         | 24 Vcc                     | > 15 Vcc            |  |  |  |
|                                                  | 12 Vcc                     | > 7,5 Vcc           |  |  |  |
|                                                  | 100 ~ 240 Vac              | > 79 Vca            |  |  |  |
|                                                  | 24 Vac                     | > 14 Vca            |  |  |  |
| Tempo de Resposta de Off->On                     | Tensão na Entrada          | Tempo Resposta      |  |  |  |
|                                                  | 24 Vcc / 12 Vcc            | 5 ms                |  |  |  |
|                                                  | 220 Vac                    | 22/18 ms – 50/60 Hz |  |  |  |
|                                                  | 110 Vac                    | 50/45 ms – 50/60 Hz |  |  |  |
|                                                  | 24 Vac                     | 90/90 ms – 50/60 Hz |  |  |  |
| Tempo de Resposta de On->Off                     | Tensão na Entrada          | Tempo Resposta      |  |  |  |
|                                                  | 24 Vcc / 12 Vcc            | 3 ms                |  |  |  |
|                                                  | 220 Vac                    | 90/85 ms – 50/60 Hz |  |  |  |
|                                                  | 110 Vac                    | 50/45 ms – 50/60 Hz |  |  |  |
|                                                  | 24 Vac                     | 90/90 ms – 50/60 Hz |  |  |  |
| Compatibilidade com dispositivos à<br>transistor | NPN, somente dispositiv    | vos 3-fios          |  |  |  |
| Frequência da Entrada de Alta Velocidade         | 1 KHz                      |                     |  |  |  |
| Frequência da Entrada Padrão                     | < 40 Hz                    |                     |  |  |  |
| Proteção Exigida                                 | Proteção de tensão inversa |                     |  |  |  |

| Entradas Analógicas                                   |                                                            |                                                                |  |  |  |
|-------------------------------------------------------|------------------------------------------------------------|----------------------------------------------------------------|--|--|--|
| Resolução                                             | Unidade Básica                                             | 12 bits                                                        |  |  |  |
|                                                       | Unidade de Expansão                                        | 12 bits                                                        |  |  |  |
| Faixa de Tensão Aceitável                             | Unidade Básica                                             | 0~10 Vcc ou 24 Vcc<br>quando utilizada como<br>entrada digital |  |  |  |
|                                                       | Unidade de Expansão                                        | 0~10 Vcc ou 0~20 mA                                            |  |  |  |
| Sinal de Tensão na Entrada para estado<br>"DESLIGADO" | < 5 Vcc (quando utilizada como entrada discreta<br>24 Vcc) |                                                                |  |  |  |
| Sinal de Tensão na Entrada para estado<br>"LIGADO"    | > 9,8 Vcc (quando utilizada como entrada discreta 24 Vcc)  |                                                                |  |  |  |
| Isolamento                                            | Nenhum                                                     |                                                                |  |  |  |
| Proteção Contra Curto-Circuito                        | Sim                                                        |                                                                |  |  |  |
| Quantidade Disponível                                 | Unidade Básica                                             | A01-A04                                                        |  |  |  |
|                                                       | Unidade de Expansão                                        | A05-A08                                                        |  |  |  |

| Saídas à Relé                                                  |                                               |  |  |  |  |  |
|----------------------------------------------------------------|-----------------------------------------------|--|--|--|--|--|
| Material dos Contatos                                          | Liga de Prata                                 |  |  |  |  |  |
| Regime de Corrente                                             | 8A                                            |  |  |  |  |  |
| Regime HP - pode acionar diretamente<br>motores nesta potência | 120 Vca: 1/3 HP<br>250 Vca: 1/2 HP            |  |  |  |  |  |
| Carga Máxima                                                   | Resistiva: 8A / ponto<br>Indutiva: 4A / ponto |  |  |  |  |  |
| Tempo de Resposta                                              | 15ms (condição normal)                        |  |  |  |  |  |
| Expectativa de Vida                                            | 100.000 operações com carga nominal           |  |  |  |  |  |
| Carga Mínima                                                   | 16,7 mA                                       |  |  |  |  |  |

| Saídas à Transistor               |                                                   |  |  |  |  |
|-----------------------------------|---------------------------------------------------|--|--|--|--|
| Frequência Máxima da Saída PWM    | 1 KHz (0,5 ms ligado, 0,5 ms desligado)           |  |  |  |  |
| Frequência Máxima da Saída Padrão | 100 Hz                                            |  |  |  |  |
| Especificações da Tensão          | 10 ~ 28,8 Vcc                                     |  |  |  |  |
| Capacidade da Corrente            | 1 A                                               |  |  |  |  |
| Carga Máxima                      | Resistiva: 0,5A / ponto<br>Indutiva: 0,3A / ponto |  |  |  |  |
| Carga Mínima                      | 0,2 mA                                            |  |  |  |  |

# 4.2 MODELOS E CARACTERÍSTICAS

# 4.2.1 Unidade Básica

| Madala          | Tensão de     | Entradas  |           | Saídas Digitais |            | Display &  | Comunicação           | Máximo    | Itom     |
|-----------------|---------------|-----------|-----------|-----------------|------------|------------|-----------------------|-----------|----------|
| Modelo          | Alimentação   | Digital   | Analógica | Relé            | Transistor | Teclado    | RS-485                | de E/S    | nem      |
| CLW-02/12HR-D   |               | 6 (8) *1  | 2 *1      | 4               | -          | √, Z01-Z04 | -                     | 36 + 4 *2 | 11266102 |
| CLW-02/12HT-D   |               | 6 (8) *1  | 2 *1      | -               | 4          | √, Z01-Z04 | -                     | 36 + 4 *2 | 11268415 |
| CLW-02/20HR-D   |               | 8 (12) *1 | 4 *1      | 8               | -          | √, Z01-Z04 | -                     | 44 + 4 *2 | 11268416 |
| CLW-02/20HT-D   | 24.1/00       | 8 (12) *1 | 4 *1      | -               | 8          | √, Z01-Z04 | -                     | 44 + 4 *2 | 11268417 |
| CLW-02/20VR-D   | - 24 Vcc      | 8 (12) *1 | 4 *1      | 8               | -          | √, Z01-Z04 | MODBUS<br>incorporado | 44 + 4 *2 | 11268449 |
| CLW-02/20VT-D   |               | 8 (12) *1 | 4 *1      | -               | 8          | √, Z01-Z04 | MODBUS<br>incorporado | 44 + 4 *2 | 11268451 |
| CLW-02/20HR-12D | 12 Vcc        | 8 (12) *1 | 4 *1      | 8               | -          | √, Z01-Z04 | -                     | 44 + 4 *2 | 11268448 |
| CLW-02/10HR-A   | 100 ~ 240 Vca | 6         | -         | 4               | -          | √, Z01-Z04 | -                     | 34 + 4 *2 | 11266099 |
| CLW-02/20HR-A   |               | 12        | -         | 8               | -          | √, Z01-Z04 | -                     | 44 + 4 *2 | 11266138 |

\*1 Entrada analógica pode ser utilizada como entrada digital.

\*2 Se o modelo básico tiver teclado e display, a quantidade máxima de E/S pode ser incrementada pelas teclas (Z01-Z04).

### 4.2.2 Módulos de Expansão

| Modelo Tensão<br>Alimenta | Tensão de    | Entr                                              | adas      |      | ltem       |           |          |
|---------------------------|--------------|---------------------------------------------------|-----------|------|------------|-----------|----------|
|                           | Alimentação  | Digital                                           | Analógica | Relé | Transistor | Analógica | nem      |
| CLW-02/8ER-A              | 100 ~ 240Vca | 4                                                 | -         | 4    | -          | -         | 10413785 |
| CLW-02/8ER-D              |              | 4                                                 | -         | 4    | -          | -         | 10413786 |
| CLW-02/8ET-D              |              | 4                                                 | -         | -    | 4          | -         | 10413787 |
| CLW-02/4AI                |              | -                                                 | 4         | -    | -          | -         | 11268732 |
| CLW-02/4PT                |              | -                                                 | 4         | -    | -          | -         | 11268730 |
| CLW-02/2AO                | 24 Vcc       | -                                                 | -         | -    | -          | 2         | 11268728 |
| CLW-02/MBUS 3RD           |              | Módulo de Comunicação, RS-485, Escravo ModBus RTU |           |      |            | 11357381  |          |

## 4.2.3 Acessórios

| Módulo           | Descrição                                        | Item     |
|------------------|--------------------------------------------------|----------|
| CLW-02/PL01      | Cabo de programação para o software Clic 02 Edit | 10413788 |
| CLW-02/PM05(3rd) | Memória para back-up da aplicação                | 11269562 |

OBS.: Para maiores informações consulte "Capítulo 9: Especificação de Hardware".

### 4.3 MONTAGEM

#### 4.3.1 Montagem em trilho DIN

#### Para Instalar

O CLIC-02 deve sempre ser instalado verticalmente. Localize as travas para fixação em trilho na parte traseira do CLIC-02, encaixe diagonalmente a trava superior e empurre o CLIC-02 em direção ao trilho.

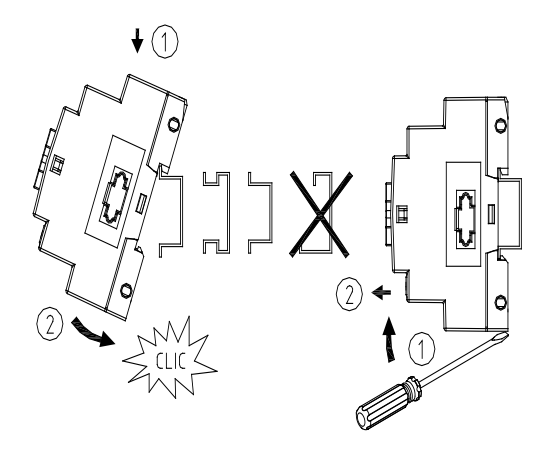

Execute o mesmo procedimento para fixar os módulos de expansão. Após encaixar a expansão no trilho, deslize-a até a unidade básica para conectar o barramento de IOs. O botão superior da expansão deve ser pressionado para liberar este encaixe.

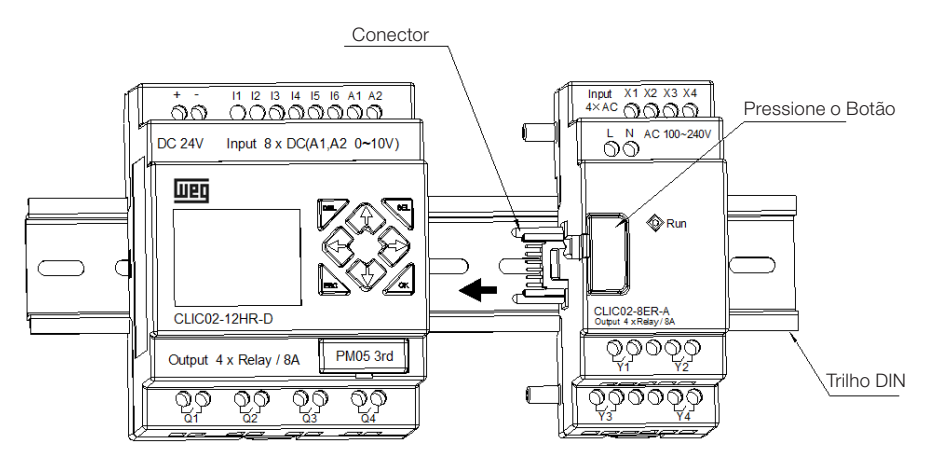

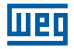

#### Para Desinstalar

Pressione o botão superior da expansão e deslize o módulo de expansão na direção contrária da unidade básica até liberar o conector do barramento de IOs. Libere a trava inferior e puxe o CLIC-02 para fora do trilho. Remova a unidade básica liberando a trava inferior e puxando o CLIC-02 para fora do trilho.

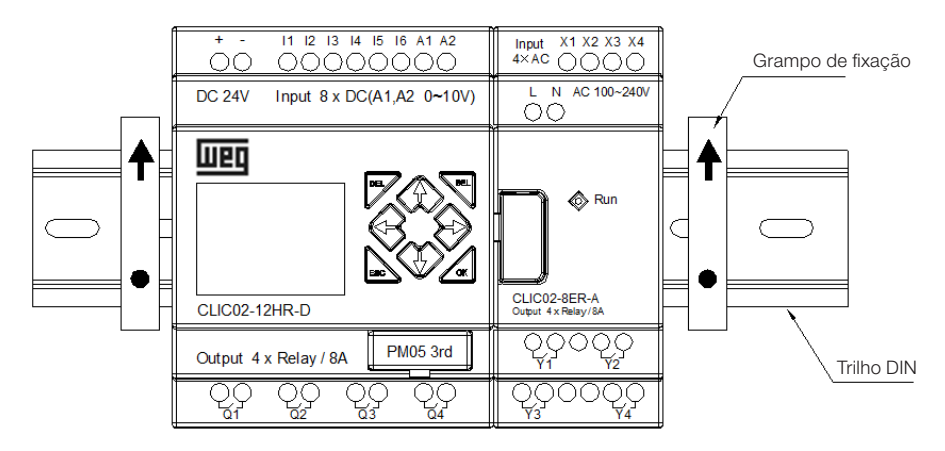

É recomendável aplicar o grampo para segurar o CLIC-02 na posição.

#### 4.3.2 Instalação Direta

Use parafuso M4 x 15 mm para instalar diretamente o CLIC-02, como mostrado abaixo.

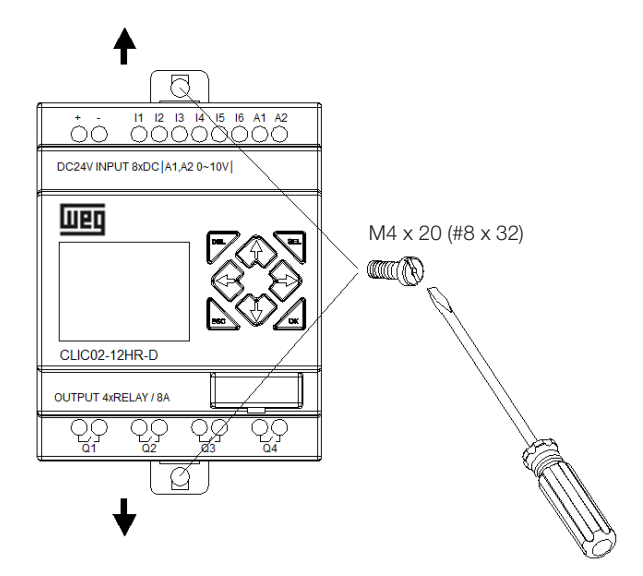

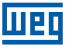

Assim que a unidade básica estiver instalada, encaixe a expansão no barramento de IOs da unidade básica – o botão superior da expansão deve ser pressionado para liberar este encaixe. Fixe os parafusos na unidade de expansão.

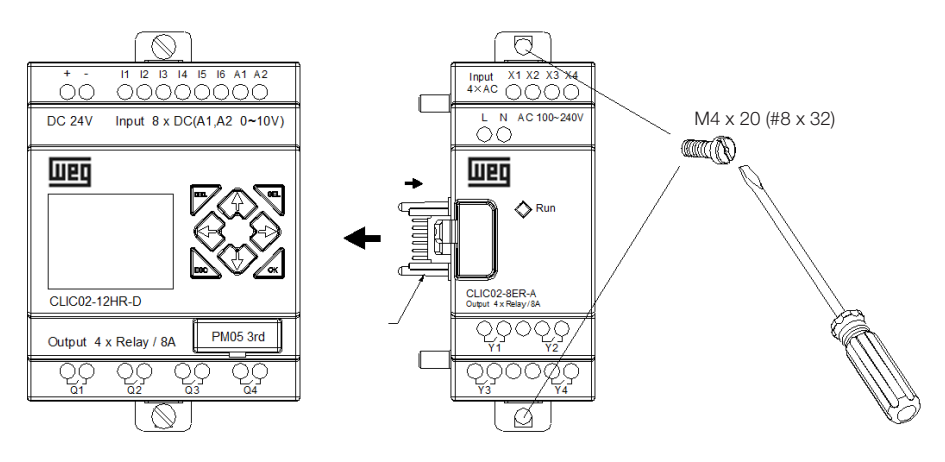

O processo de desinstalação é do modo oposto. Primeiro solte o parafuso de expansão, em seguida pressione o botão de expansão para desconectá-la da unidade básica. Finalmente, solte o parafuso da unidade básica para removê-la.

# 4.4 ESQUEMAS DE LIGAÇÃO ELÉTRICA

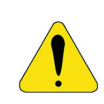

#### AVISO!

Os cabos de E/S não devem ser fixados em paralelo a fiação de potência ou colocados na mesma canaleta.

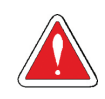

#### CUIDADO!

Para evitar possíveis curtos-circuitos, é recomendado colocar um fusível entre o terminal de saída e a carga.

### 4.4.1 Bitola do Cabo e Torque no Terminal

| mm <sup>2</sup> | 0.141.5 | 0.140.75 | 0.142.5 | 0.142.5 | 0.141.5 |  |
|-----------------|---------|----------|---------|---------|---------|--|
| AWG             | 2616    | 2618     | 2614    | 2614    | 2616    |  |
|                 |         |          | C       | c 👘     |         |  |
| Ø3.             | 5       | 0        | Nm      |         | 0.6     |  |
| (0.14in) 🕀      |         | C        | lb-in   |         | 5.4     |  |

#### 4.4.2 Entradas 12 / 24 Vcc

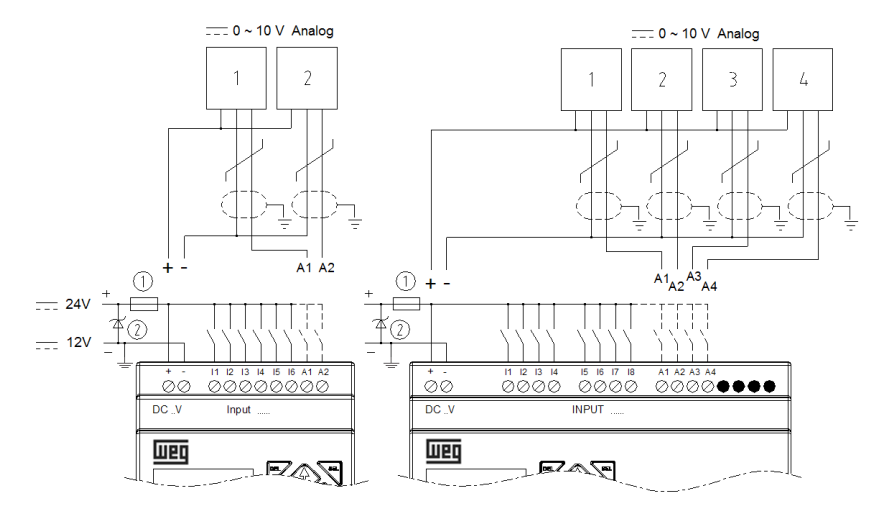

#### 4.4.3 Conexão de Sensores

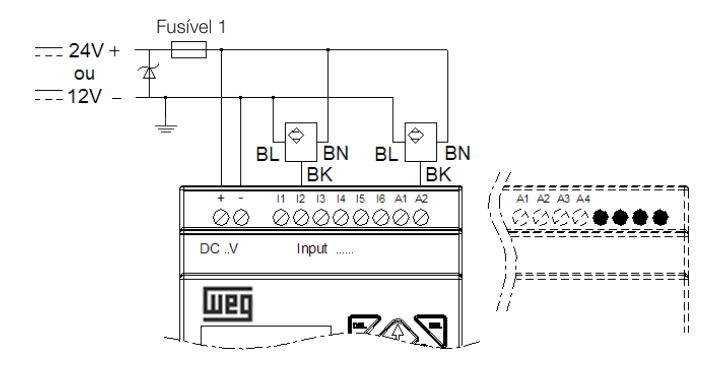

#### 4.4.4 Entradas 100~240Vca

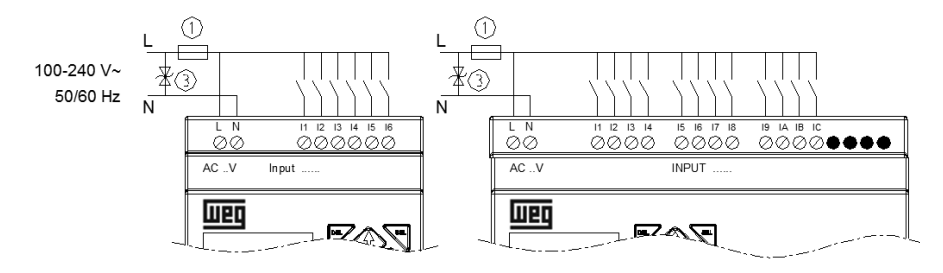

#### 4.4.5 Saídas a Relé

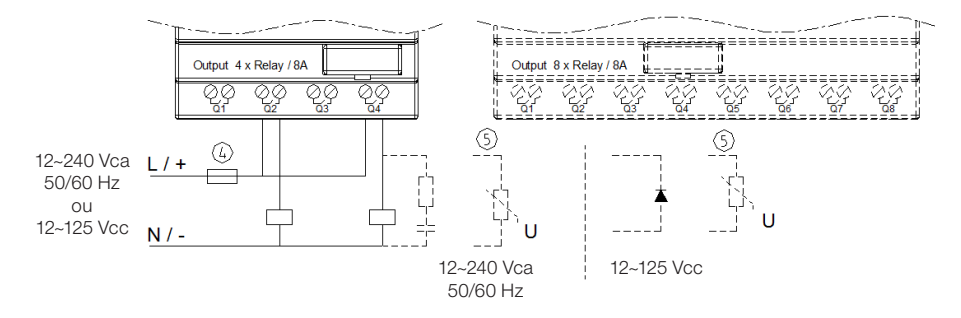

### 4.4.6 Saídas a Transistor

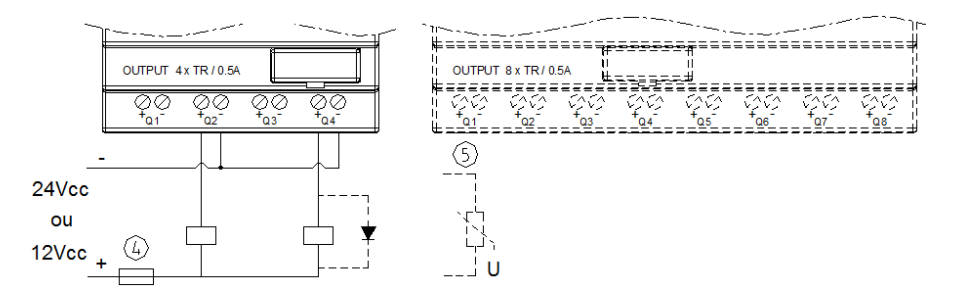

#### 4.4.7 Modo E/S Remota, Datalink ou Modbus-RTU

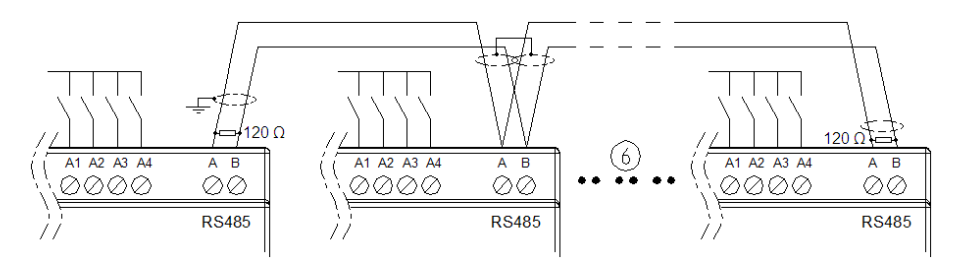

!

#### AVISO!

Utilizar cabo blindado, aterrando a malha apenas em uma das extremidades da rede.

Conectar resistores de 120  $\Omega$  entre A e B nas extremidades da rede. A distância máxima para a fiação da rede RS-485 do CLIC-02 é de 100m.

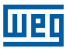

Para rede Datalink, pode-se conectar no máximo 8 módulos na rede (ID0 ~ 7). Para o modo E/S Remota, a conexão pode ser feita apenas entre 2 módulos (1 Mestre e 1 Escravo).

- ① Fusível ultra-rápido de 1A, disjuntor ou protetor de circuito
- ② Varistor Absorvedor de surtos (36Vcc)
- ③ Varistor Absorvedor de surtos (400Vca)
  ④ Fusíval disistance automatica algorithm
- Fusível, disjuntor, ou protetor de circuito
- ⑤ Carga indutiva
- © Obedecer ao padrão EIA RS-485
- Mais informações sobre os modelos tipo V (comunicação RS-485), ver o Capítulo 10 -Funções de Comunicação da Porta RS-485.

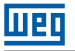

# **5 FERRAMENTA DE PROGRAMAÇÃO**

## 5.1 SOFTWARE DE PROGRAMAÇÃO "CLIC02 EDIT"

O software de programação Clic02 Edit fornece dois modos de edição, Lógicas Ladder e Function Block Diagram (FBD). O software do CLIC-02 inclui as seguintes características:

- 1. Fácil e conveniente criação e edição de programa.
- 2. Programas podem ser salvos em um computador para arquivamento e utilizações futuras. Programas também podem ser carregados diretamente de um CLIC-02 para posterior edição ou arquivamento.
- 3. Permite ao usuário imprimir programas para referência e revisão.
- 4. O Modo de Simulação permite ao usuário colocar seus programas em funcionamento e testá-los antes de serem carregados no controlador.
- 5. Comunicação em tempo real possibilita ao usuário monitorar e forçar E/S durante a operação do CLIC-02 durante o modo RUN.

## 5.2 INSTALANDO O SOFTWARE

Instale o Software Clic02Edit fazendo o download gratuito em www.weg.net

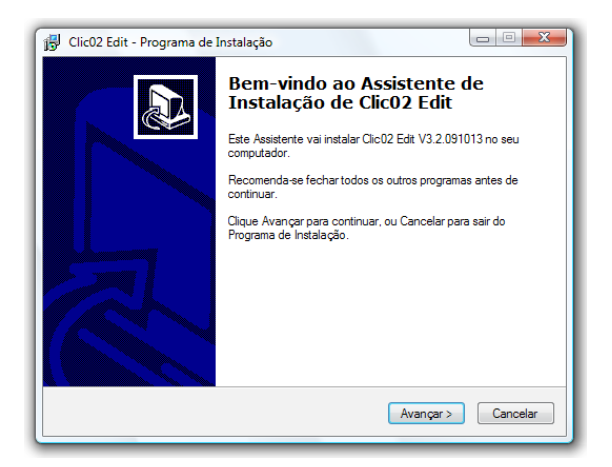

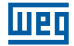

### 5.3 CONECTANDO O CABO DE PROGRAMAÇÃO

Remova a capa plástica do conector do CLIC-02 usando uma chave de fenda, como mostrado na figura abaixo. Insira a ponta do conector plástico do cabo de programação no CLIC-02 e conecte a ponta oposta do cabo a uma porta serial RS232 no computador.

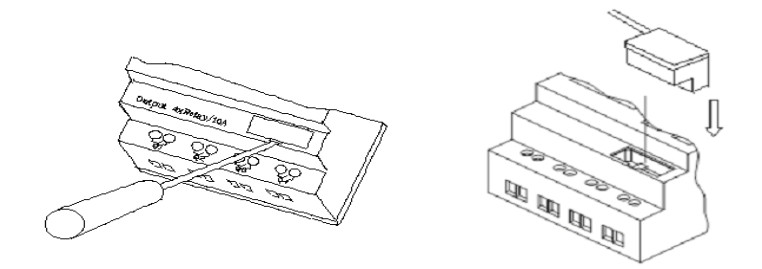

### 5.4 TELA DE INÍCIO

Abrindo o Software de Programação Clic02 Edit, a tela de Início será exibida. Nesta tela, podem ser realizadas as seguintes funções:

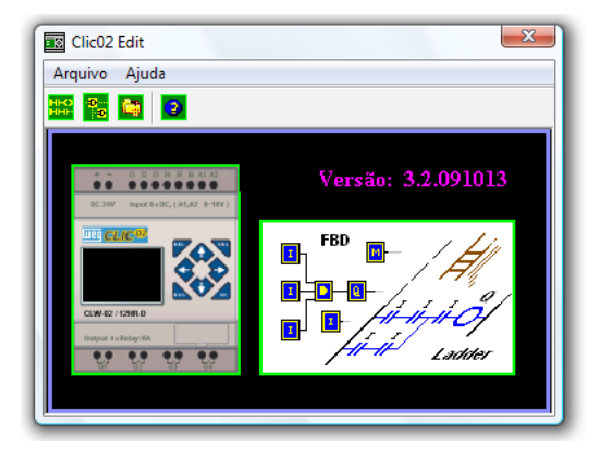

Novo Programa Ladder

Selecione Arquivo  $\rightarrow$ Novo  $\rightarrow$ Novo LAD para entrar no ambiente de desenvolvimento para um novo programa Ladder.

#### Novo Programa FBD

Selecione **Arquivo** →**Novo** →**Novo FBD** para entrar no ambiente de desenvolvimento para um novo programa FBD (Function Block Diagram).

#### Abrir um Arquivo Existente

Selecione **Arquivo** →**Abrir** para escolher o tipo de arquivo a ser aberto (Ladder ou FBD) e escolha o arquivo de programa desejado. Então, clique em Abrir.

# 5.5 AMBIENTE DE PROGRAMAÇÃO LÓGICA LADDER

O Ambiente de Programação Lógica Ladder inclui todas as funções para programação e teste do CLIC-02 usando a linguagem de programação Lógica Ladder. Para começar um novo programa selecione **Arquivo**—**Novo**, selecione o modelo de CLIC-02 desejado e o número de unidades de expansão conectadas, como mostrado abaixo.

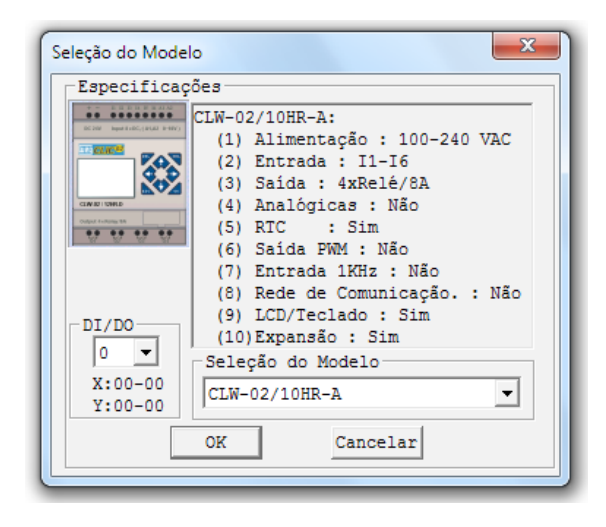

# 5.5.1 Menus, Ícones e Exibições de Status

O ambiente de programação Ladder inclui os seguintes Menus, Ícones e Exibições de Status

 Barra Menu – Cinco seleções de menu para o desenvolvimento e recuperação do programa, edição, comunicação com os controladores conectados, configuração de funções especiais e visualização de seleções preferidas.

Ícones para Teclado, vista do Ladder, edição HMI/Text edição de Símbolos (comentários). Ícones para Monitor, Simulador, Controlador de Simulação, mudanças do Modo do Controlador (Colocar em RUN, STOP e Encerrar Conexão) e Ler/Escrever programas do/para CLIC-02.

- Lista de Endereços Utilizados Lista para todos os tipos de memória e endereços usados com o programa atual. Endereços usados são designados pelo símbolo "\*" abaixo de cada endereço.
- 4. Quantidade de memória de programação livre disponível.
- 5. Modo Atual modo de operação do controlador conectado ou modo do simulador.
- 6. Barra de Ferramentas Ladder Ícones para seleção e entrada de todas as instruções de Lógica Ladder disponíveis.
- 7. Barra de Status Exibe o modo de operação do controlador, o estado da conexão com o controlador e a versão de firmware do controlador.

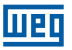

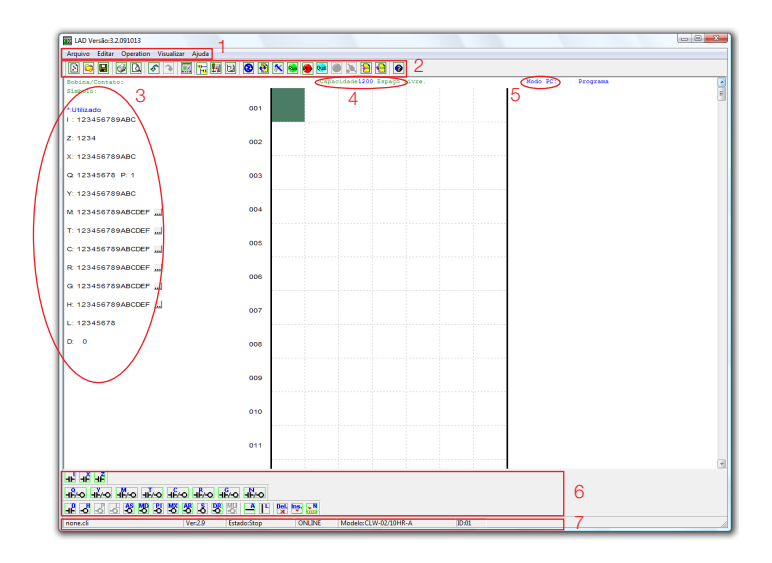

#### 5.5.2 Programação

O Software Clic02 Edit pode ser programado tanto por cliques em instruções ou usando comandos de entrada via teclado. Segue um exemplo de alguns métodos comuns de entrada de instruções de programação.

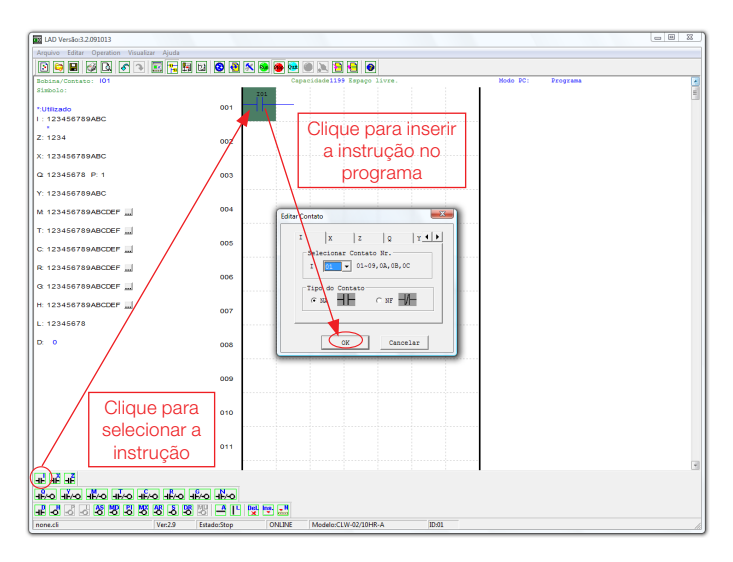

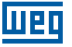

As teclas "A" e "L" ou ícones são usados para completar circuitos paralelos e seriais. A coluna da direita é para bobinas de saída.

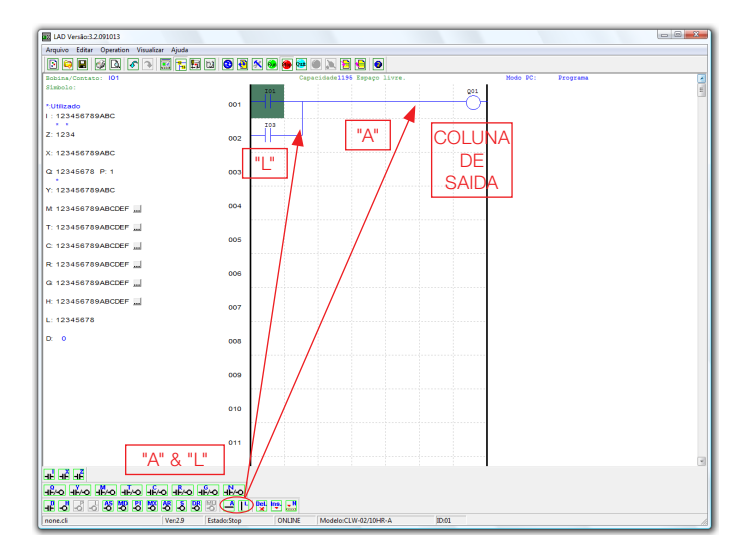

#### 5.5.3 Modo de Simulação

O Software Clic02 Edit inclui um simulador incorporado para testar e eliminar erros dos programas facilmente sem a necessidade de transferir o programa ao controlador. Para ativar o modo de simulação, clique no ícone RUN. O programa abaixo é mostrado em modo simulação, identificando as características significantes disponíveis.

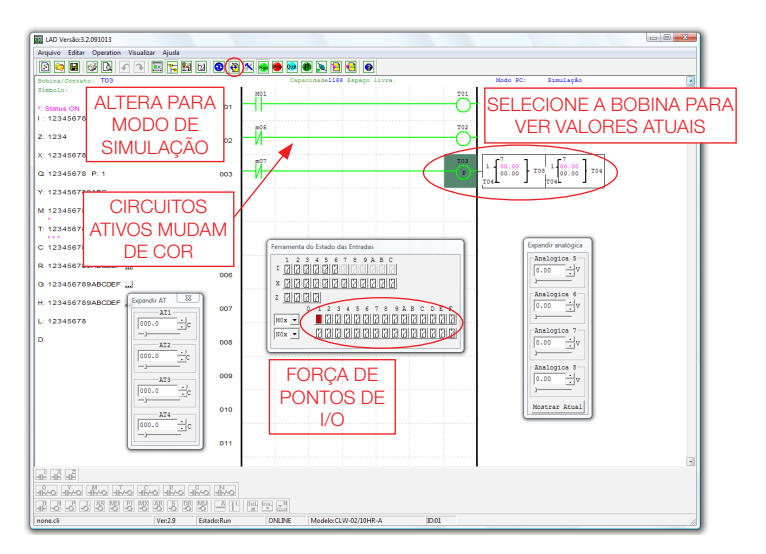

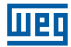

#### 5.5.4 Estabelecer Comunicação

A seguir, o procedimento para estabelecer comunicação entre o PC e o CLIC-02.

1. Selecione "Operação/Conectar ao CLP..." como mostrado abaixo.

| ersao:5.5.100 | 303                                               |                                      |                                                                        |
|---------------|---------------------------------------------------|--------------------------------------|------------------------------------------------------------------------|
|               | Monitoração<br>Simulação<br>Controle de Simulação |                                      | Constance CLR                                                          |
| V             | Run!<br>Stop!<br>Power<br>Pause<br>Sair           | Ctrl+R<br>Ctrl+T<br>Ctrl+U<br>Ctrl+Q | Selecionando<br>PORTA COM<br>C PORTA COM<br>C PORTA COM<br>C PORTA COM |
|               | Ler<br>Escrever<br>Comparar<br>Ajuste RTC         |                                      | Modo                                                                   |
|               | Ajuste das Analógicas<br>Senha<br>Idioma          |                                      |                                                                        |

- 2. Selecione o número da Porta de Comunicação correta, onde o cabo de programação está conectado no computador e então clique no botão "Conectar".
- 3. O Software de programação irá detectar o CLIC-02 conectado para completar sua conexão.

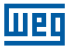

#### 5.5.5 Transferindo o Programa para o CLIC-02

No menu Operação, selecione a função Escrever para transferir o programa para o CLIC-02 conectado, como mostrado abaixo. A mesma função está disponível no botão de atalho Escrever, como mostrado abaixo.

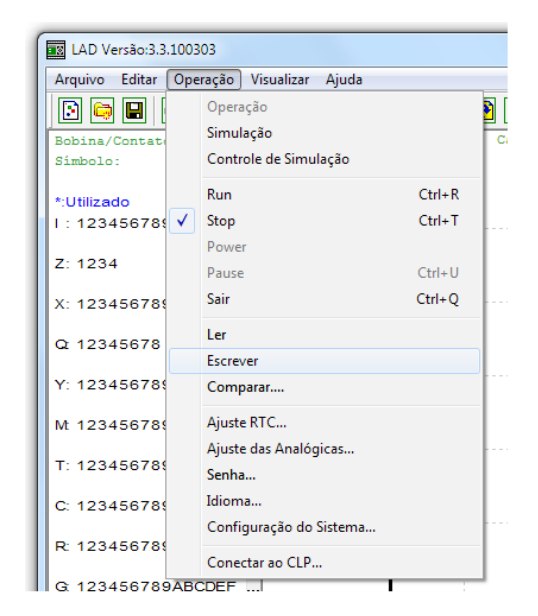

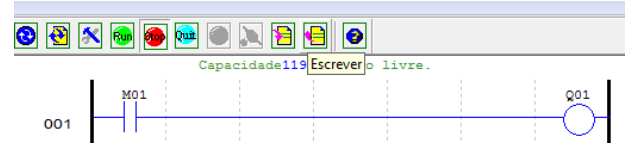

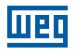

#### 5.5.6 Menu de Operação

O menu Operação inclui diversas funções de configuração e comandos específicos do CLIC-02. A seguir, os detalhes de cada função.

Funções OnLine:

- Monitoração. Ativa a monitoração do programa em execução no CLIC-02;
- Run/Stop. Alterna o modo do CLIC-02 para RUN ou STOP;
- Quit. Encerra a monitoração e entra em modo de edição;
- Ler. Transfere o programa existente no CLIC-02 para a edição;
- Escrever. Transfere o programa em edição para o CLIC-02 conectado;
- Ajuste RTC. Configura o relógio de tempo real data e hora (ver figura abaixo);
- Senha. Estabelece uma senha para proteger o programa existente no CLIC-02 contra leitura indevida.

Funções OffLine:

- Simulação. Habilita o modo de simulação, que permite o teste do programa sem a necessidade do CLIC-02;
- Controle de Simulador. Permite configurar o simulador para as respostas do processo (ex.: acionando a bomba (Q1), o pressostato da linha (I1) irá atuar);
- Ajuste das Analógicas. Configura as entradas analógicas A01-A08 ganho e offset (ver figura abaixo);
- Idioma. Seleciona o idioma do CLIC-02;
- Configuração do Sistema. Permite alterar configurações específicas do CLIC-02, incluindo ID do Módulo, configuração E/S remota, configuração de E/S expansão, ajustes de memória retentiva para Contadores(C) e marcadores auxiliares (M), habilitação de contatos auxiliares para as teclas (Z) e iluminação do display LCD.
- Conectar ao CLP. Permite selecionar a porta de comunicação para conectar-se ao CLIC-02.

| Configuração do RTC    | Configuração Analógica                    |
|------------------------|-------------------------------------------|
| Ajuste do Tempo        | A1 A5                                     |
| Semana Qua 💌           | Ganho (1~999): 10 Ganho (1~999): 10       |
| Hora: Minuto 10 : 55   | Offset (-50~+50): +0 Offset (-50~+50): +0 |
| Ano.Mês.Dia 9 . 12 . 2 | Ganho (1~999): 10 Ganho (1~999): 10       |
| Horário de Verão       | Offset(-50~+50):+0 Offset(-50~+50):+0     |
| Modo: NO 💌             | A3 A7                                     |
| Verão                  | Ganho (1~999): 10 Ganho (1~999): 10       |
| M: 1 - D: 0 - H: 1 -   | Offset(-50~+50): +0 Offset(-50~+50): +0   |
| Inverno                | A4 A8                                     |
| M: 1 - D: 0 -          | Ganho (1~999) : 10 Ganho (1~999) : 10     |
|                        | Offset (-50~+50): +0 Offset (-50~+50): +0 |
|                        | OK Cancelar                               |

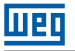

#### 5.5.7 Monitoramento/Edição Online

O Software Clic02 Edit permite monitoramento online do programa em funcionamento durante a execução. Funções online adicionais incluem forçar E/S (entradas/saídas) e alterar o modo de operação do CLIC-02 (Run/Stop).

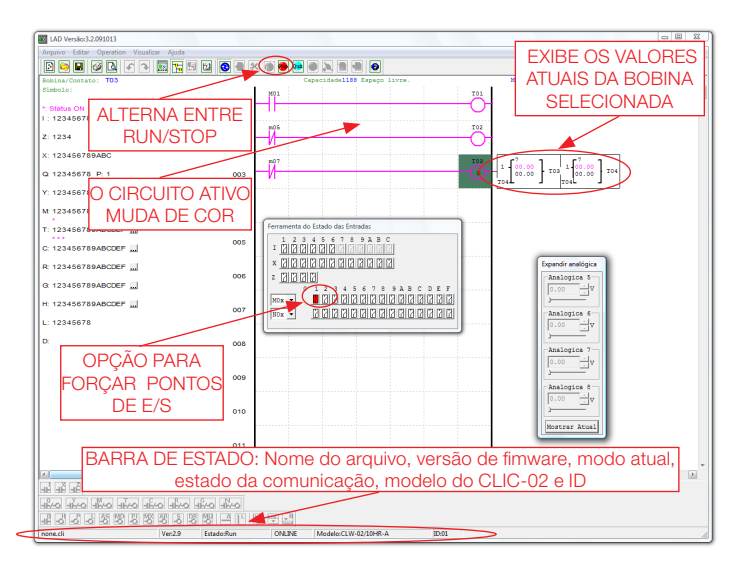

O Software Clic02 Edit não suporta edição da lógica durante a execução do programa. Todas as modificações lógicas nos contatos, bobinas, Temporizadores/Contadores e linhas de conexão do circuito devem ser escritas quando o CLIC-02 estiver no modo Stop.

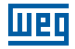

#### 5.5.8 IHM/Texto

A função IHM/Texto (H) exibe informações no display LCD do CLIC-02, com um tamanho máximo de 16 caracteres × 4 linhas. As variáveis podem ser apresentadas no seu valor atual ou no valor de ajuste para Contadores, Temporizadores, RTC, Comparador Analógico, etc. Sob modo Run, é possível modificar o valor de ajuste do temporizador, do contador e do comparador analógico, via IHM. A IHM pode mostrar o status das entradas digitais (I, Z, X) e dos marcadores auxiliares M, N (somente em modo FBD).

|              |                                    |     | IHM/Texto                                                                    |
|--------------|------------------------------------|-----|------------------------------------------------------------------------------|
| III LAD Vers | ão:3.2.091013                      |     | H01 H02 H03 H04 H05 H06 H07 H08 ()                                           |
| Arquivo E    | ditar Operation Visualizar Ajuda   |     | Timer                                                                        |
| 3            | Seleção do Modelo                  | ] [ | Counter                                                                      |
| Bobina/      | Teclado                            |     | RTC T                                                                        |
| Simbolo      | / Ladder                           |     |                                                                              |
| *:Utiliza    | Desfazer Ctr                       | +Z  | Ajuste do Display Analógico                                                  |
| I:1234       | Refazer Ctr                        | l+Υ | Número de Telefone X Jimpar Cancelar                                         |
| Z: 1234      | Limpar Comentários                 | 2   | Adicionar z OK                                                               |
| X: 1234      | Procurar                           |     | (* Multi Idiomas C Chinês (fixo)                                             |
| 0.122        | Substituir                         |     | ! "#\$%&' () *+, /0123456789:; <=>?@ABC                                      |
| Q 123-       | IHM/Texto                          | ľ.  | DEFGHIJKLWNOPQRSTUVWXYZL\J⊍_ abcdefg<br>hijklmnoporstuvwxyz* →0 áâààåéêèēíîì |
| Y: 1234      | Símbolo                            |     | 1.長斉斉É前立66660位位006前先手~アイウェオをユヨッキアイウエオ                                        |
| Mt 1234      | Ajustes dos Registradores de Dados | 4   | ルキンフェッシスセンステンフトフェスネフスピンへホマミムメモモエヨフツル<br>レロワランφΣΩ□αβγ≤≥↑↓↓€日目羊⊊♀●↑+∞□」羊ŭãáậὲ  |
| *            | Ajuste AQ                          |     |                                                                              |
| T: 12345     | 6789ABCDEF                         | _   |                                                                              |

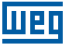

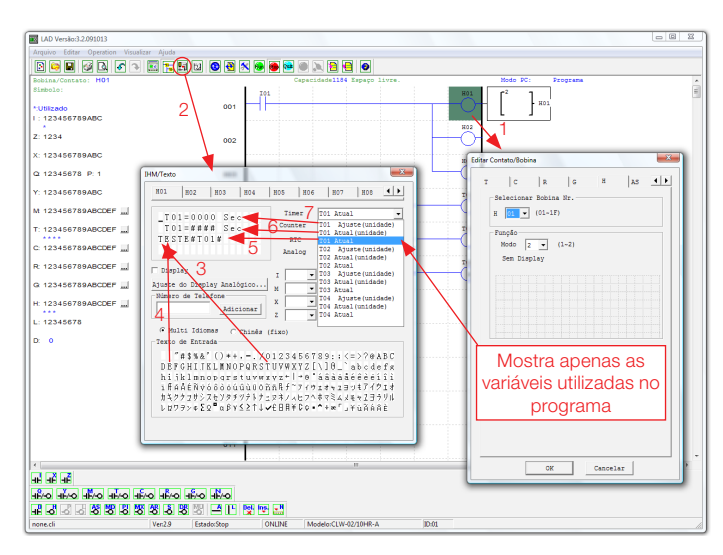

#### 5.5.8.1 Configuração de uma tela:

① Primeiramente, inserimos a bobina Hxx e selecionamos o modo 1 – display.

② Através do popup de configuração "IHM/Texto", editamos a mensagem Hxx a ser exibida
 ③ Selecionando a letra "T", estamos inserindo este caractere na tela, conforme a posição do cursor

④ Selecionando a letra "E", continuamos inserindo os caracteres conforme exibido acima

© Selecionamos "T01 Atual" para exibir o valor atual de contagem do temporizador T01

© Selecionamos "T01 Atual (unidade)" para exibir o valor de T01, contendo a unidade de contagem (segundos)

② Selecionando "T01 Ajuste (unidade)", habilitamos um campo onde o usuário poderá modificar o valor pré-ajustado de T01, quando a tela H01 estiver sendo exibida Transferindo o programa para o CLIC-02 e mantendo a entrada I01 ligada, a função H01 será habilitada, exibindo a tela H01 no display do CLIC-02.

Outra maneira para exibir as telas programadas é pressionar a tecla "SEL", as telas que estiverem configuradas para visualização (seleção de modo = 1) serão exibidas, na ordem de prioridade de H01 para H1F. A tela será mostrada da seguinte maneira:

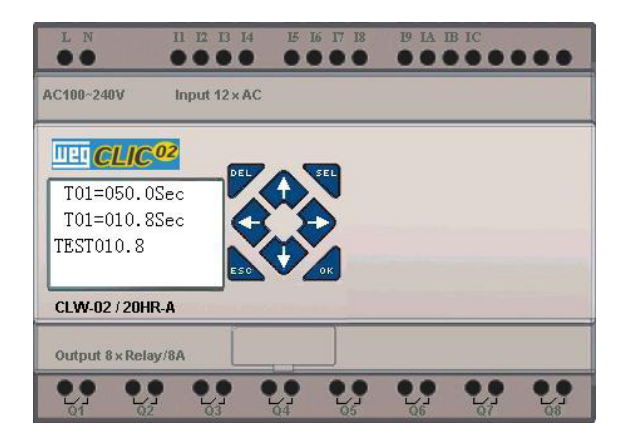

- Pressione as teclas direcionais "↑" ou "↓" para navegar entre as telas habilitadas (seleção de modo = 1)
- Pressione "SEL" para habilitar o ajuste do valor de T01. Através das teclas "↑" ou "↓" pode-se aumentar/diminuir o valor de ajuste. A tecla "OK" confirma o ajuste e atualiza o valor pré-ajustado para T01 (Neste exemplo, 050.0 pode ser atualizado, a possibilidade de ajuste de T01 depende do campo adicionado na tela da IHM)
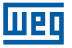

Exemplo IHM/Texto:

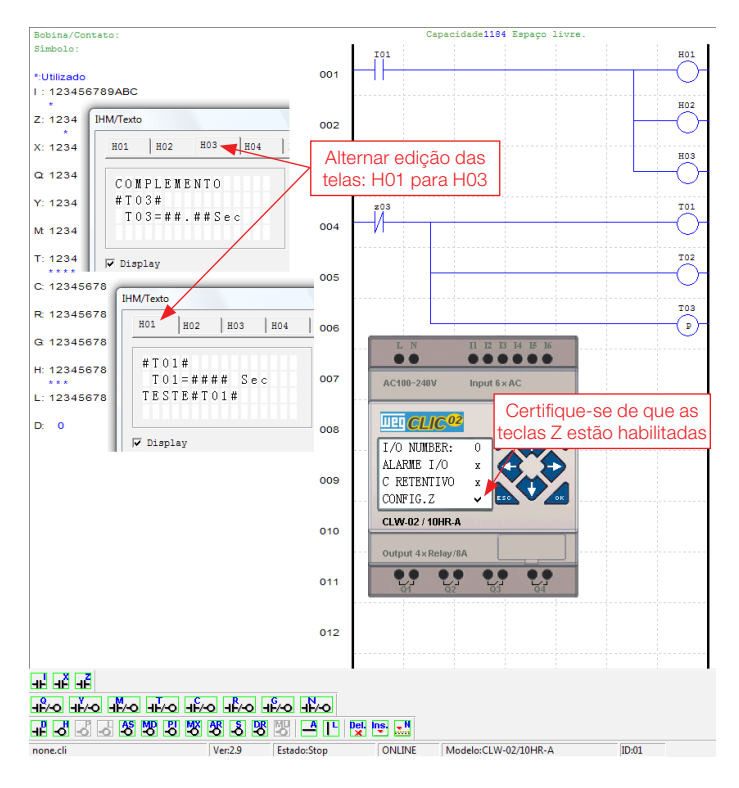

Após ligar o CLP e colocar em modo RUN, a seguinte tela será exibida

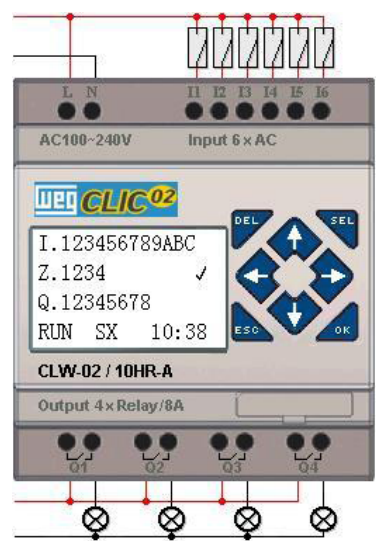

Pressione " $\uparrow$ " (Z01) para chamar a exibição da tela H03

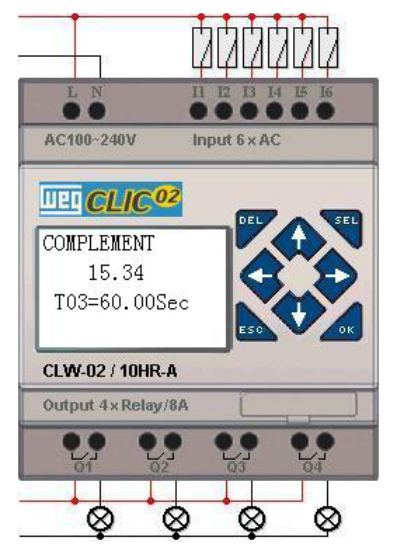

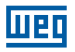

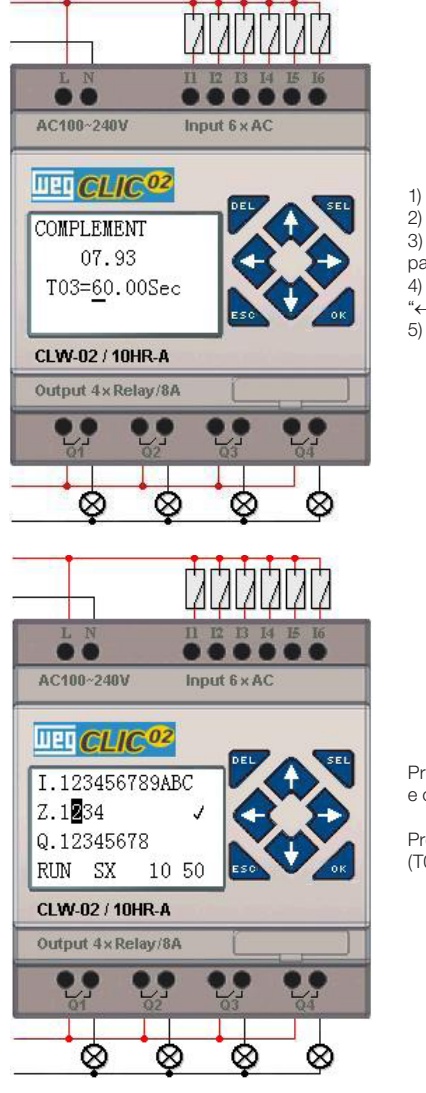

- 1) Pressione "SEL" para ativar a seleção de campos
- 2) Pressione " $\uparrow$ ", " $\downarrow$ ", " $\leftarrow$ ", " $\rightarrow$ " para mover o cursor
- 3) Pressione "SEL" novamente para escolher o campo para editar
- 4) Pressione "↑", "↓" para mudar o número e pressione
   "←", "→" para mover o cursor
- 5) Pressione "OK" para confirmar o valor modificado

Pressione " $\leftarrow$ " (Z02) para desabilitar a chamada da tela H03 e o Display LCD irá mudar para a tela Inicial.

Pressione " $\downarrow$ " para reiniciar a contagem nos Temporizadores (T01, T02, T03), conforme desenvolvido no programa.

### 5.5.9 Documentação do Programa

O Software Clic02 Edit inclui a possibilidade de documentar um programa usando Símbolos e Comentários de Linha. Os Símbolos são usados para nomear cada endereço E/S até um tamanho de 12 caracteres. Comentários de Linha são usados para documentar seções de um programa. Cada Comentário de Linha pode ter até 4 linhas, cada linha contendo até 50 caracteres de comprimento. Abaixo, estão alguns exemplos da entrada de Símbolos e Comentários de Linha.

#### 5.5.9.1 Símbolo...

O ambiente de edição de Símbolos pode ser acessado através do menu **Editar>>Símbolo...** ou utilizando o ícone símbolo na barra de ferramentas principal, como mostrado abaixo. Este ambiente permite declarar nomes para todos os tipos de variáveis, sejam marcadores digitais (Mxx, Ixx, Qxx, etc) ou funções específicas (PIxx, DRxx, MDxx, etc), e selecionar os modos de exibição desejados.

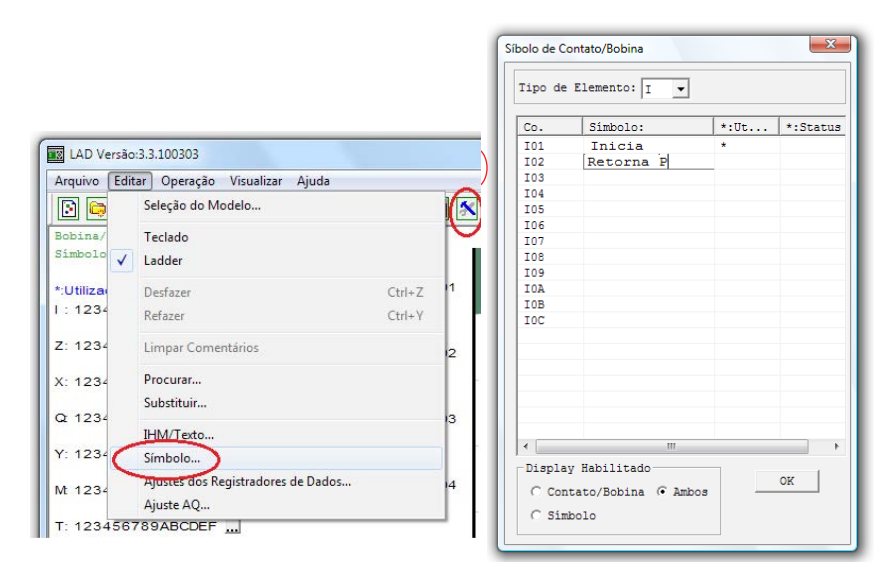

Durante a edição da lógica, serão exibidos os símbolos e nome das variáveis conforme a seleção:

- Contato/Bobina. Exibe apenas o nome e número da variável/função. Ex.: Q01, Pl02, Y04.
- Símbolo. Exibe apenas o símbolo associado à variável. Ex.: 101 = "Inicia"; 102 = "Retorna P".
- Ambos. Exibe o Contato/Bobina e o símbolo declarado para a variável.

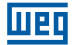

#### 5.5.9.2 Comentários de Linha

O editor de Comentário de Linha é acessado ao clicar no ícone "N" na Barra de Ferramentas Ladder. Após clicar no ícone "N", clique na linha onde deseja inserir o comentário. Digite o comentário desejado e pressione OK.

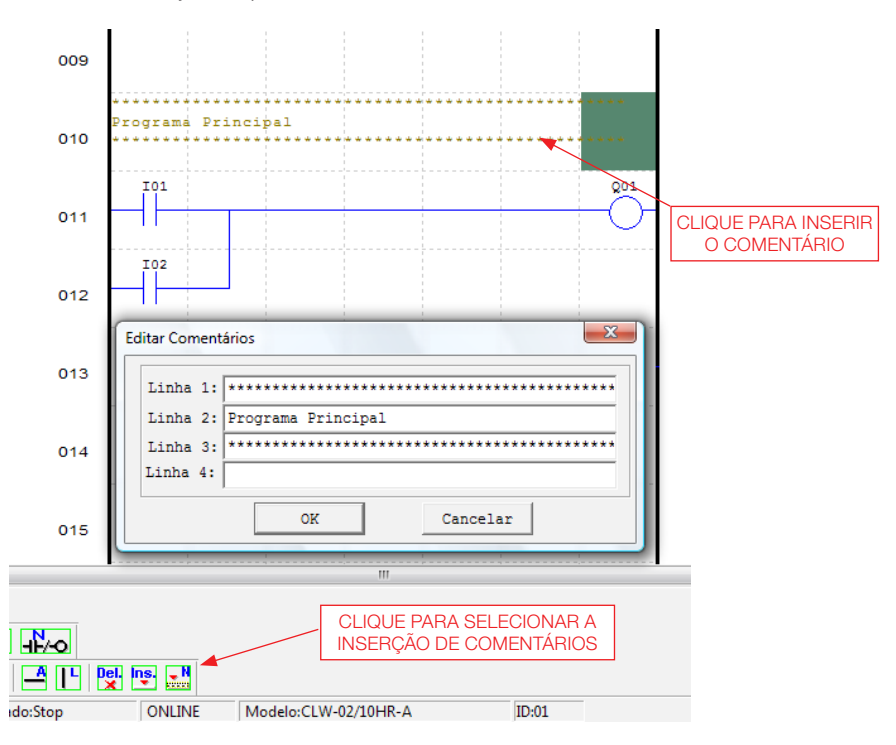

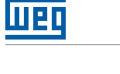

#### 5.5.10 Ajuste AQ ...

O Ajuste AQ pode ser acessado através do menu **Editar>>Ajuste AQ...** Através deste popup, podemos configurar as saídas analógicas, associando uma variável e configurando o modo de operação da saída. Pode ser associada à saída alguma função existente ou uma constante. A faixa de variação de AQ é de 0 ~ 1000 unidades para o modo de tensão e 0 ~ 500 unidades para o modo de corrente. Para maiores informações sobre os modos de saída analógica, veja o Capítulo 4: Programação Ladder > Função AQ

| IX LAD Versão:3.3.100303 |                                                 |              |                                                                                 |  |
|--------------------------|-------------------------------------------------|--------------|---------------------------------------------------------------------------------|--|
| Arquivo Edit             | ar Operação Visualizar Ajuda                    |              | Modo Ajust                                                                      |  |
| 🗈 😂                      | Seleção do Modelo                               | 1            | CH1 1 V N V 0000                                                                |  |
| Bobina/<br>Símbolo 🗸     | Teclado<br>Ladder                               |              | Modo Tensão, o valor atual é<br>resetado quando CLP em Stop                     |  |
| *:Utiliza<br>I : 1234    | Desfazer Ct<br>Refazer Ct                       | rl+Z<br>rl+Y | CH2 1 V N V 0000<br>Modo Tensão, o valor atual é<br>resetado quando CLP em Stop |  |
| Z: 1234                  | Limpar Comentários                              | 12           | CH3 1 - N - 0000                                                                |  |
| X: 1234                  | Procurar<br>Substituir                          |              | Modo Tensão, o valor atual é<br>resetado quando CLP em Stop                     |  |
| Q 1234                   | IHM/Texto                                       | 13           | CH4 1 • N • 0000                                                                |  |
| Y: 1234                  | Símbolo                                         |              | Modo Tensão, o valor atual é<br>resetado quando CLP em Stop                     |  |
| Mt 1234                  | Ajustes dos Registradores de Dados<br>Ajuste AQ | 4            | OK Cancelar                                                                     |  |
| T: 1234567               | 789ABCDEF                                       |              |                                                                                 |  |

#### 5.5.11 Ajuste de Registro de Dados...

O conteúdo dos registradores de dados DR pode ser definido como "Sem Sinal" (unsigned) ou "Com Sinal" (signed), sendo ajustado através do popup mostrado abaixo. Ao selecionar "Sem Sinal", a faixa de valores para os DRs varia entre 0 e 65535. Ao selecionar "Com Sinal", a faixa de valores varia entre -32768 e 32767.

| LAD Versão:3.3.100303       |                                                |                  |  |  |
|-----------------------------|------------------------------------------------|------------------|--|--|
| Arquivo Editar O            | )peração Visualizar Ajuda                      |                  |  |  |
| Bobina/Contate<br>Símbolo:  | Operação<br>Simulação<br>Controle de Simulação |                  |  |  |
| *:Utilizado<br>I : 12345678 | Run C<br>Stop C                                | Ctrl+R<br>Ctrl+T |  |  |
| Z: 1234                     | Pause (                                        | Ctrl+U           |  |  |
| X: 123456789                | Sair C                                         | Ctrl+Q           |  |  |
| Q 12345678                  | Ler<br>Escrever                                |                  |  |  |
| Y: 12345678                 | Comparar                                       |                  |  |  |
| Mt 123456789                | Ajuste RTC                                     |                  |  |  |
| T: 123456789                | Senha                                          |                  |  |  |
| C: 12345678                 | Idioma                                         |                  |  |  |
| R: 12345678                 | Conectar ao CLP                                |                  |  |  |

| Configuração do Sistema                        | ×                                                                |
|------------------------------------------------|------------------------------------------------------------------|
| Ajustar ID<br>ID Atual: 1<br>Novo ID(00-99): 1 | E/S Remota<br>Não<br>Mestre<br>C Escravo                         |
| Expandir I/0<br>Número de E/S: 0 🗸             | Outros<br>M Retentivo<br>C Retentivo<br>Luz de Fundo<br>Ajuste Z |
| Tipo V<br>Modo: 8/N/2 •<br>Baud Rate: 38400 •  | Ajuste do DR                                                     |
| Aj                                             | uste Cancelar                                                    |

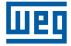

Após configurar o formato de dados dos registradores DR, podemos acessar a edição dos mesmos, através do menu **Editar >> Ajuste dos Registradores de Dados...** mostrada abaixo. Os registradores DR podem ser ajustados como constantes ou associados ao valor de alguma função.

| LAD Ver   | rsão:3.3.100303                    |        |
|-----------|------------------------------------|--------|
| Arquivo   | Editar Operação Visualizar Ajuda   |        |
| 💽 🤤       | Seleção do Modelo                  |        |
| Bobina/   | Teclado                            |        |
| Simpoio   | ✓ Ladder                           |        |
| *:Utiliza | Desfazer                           | Ctrl+Z |
| 1 : 1234  | Refazer                            | Ctrl+Y |
| Z: 1234   | Limpar Comentários                 |        |
| X: 1234   | Procurar                           |        |
| Q 1234    | Substituir                         |        |
|           | IHM/Texto                          |        |
| Y: 1234   | Símbolo                            |        |
| Mt 1234   | Ajustes dos Registradores de Dados |        |
|           | Ajuste AQ                          |        |

| DR No. | Tipo |          | Valor | Faixa   |   |
|--------|------|----------|-------|---------|---|
| DR01   | N    |          | 00000 | 0~65535 |   |
| DR02   | N    | -        | 00000 | 0~65535 |   |
| DR03   |      | -        | 00000 | 0~65535 |   |
| DR04   | N    | <b>_</b> | 00000 | 0~65535 |   |
| DR05   | 2    |          | 00000 | 0~65535 |   |
| DR06   | T    | =        | 00000 | 0~65535 |   |
| DR07   | ĉ    |          | 00000 | 0~65535 |   |
| DR08   | AT   |          | 00000 | 0~65535 |   |
| DR09   | AQ   |          | 00000 | 0~65535 |   |
| ٠      | DR   |          | 111   |         | • |
|        | AS   | ÷        |       |         |   |

| DR No. | Tipo |   | Valor | Faixa        | ^  |
|--------|------|---|-------|--------------|----|
| DR01   | N    |   | 00000 | -32768~32767 |    |
| DR02   | N    |   | 00000 | -32768~32767 |    |
| DR03   | т    | - | 01    | 01~1F        |    |
| DR04   | -    | ۲ | 00000 | -32768~32767 |    |
| DR05   | 1    | ^ | 00000 | -32768~32767 |    |
| DR06   | ат   |   | 00000 | -32768~32767 |    |
| DR07   | 20   |   | 00000 | -32768~32767 |    |
| DR08   | DR   |   | 00000 | -32768~32767 |    |
| DR09   | AS   | = | 00000 | -32768~32767 | ÷  |
| •      | MD   |   |       | +            |    |
|        | PI   | 1 |       |              |    |
|        | MX   | Ŧ |       | or Cancela   | rl |

# 6 FUNÇÕES DO TECLADO E DISPLAY LCD

# 6.1 TECLADO

Todos os CLIC-02 incluem Display LCD e Teclado incorporado. O teclado e o display são mais frequentemente utilizados para ajuste de temporizadores/contadores, mudanças de Modo CLIC-02 (Colocar em Run/Stop), carregar e salvar para o cartão de memória PM05 e atualizar o RTC (Relógio de Tempo Real). Embora a edição do programa possa ser efetuada através do teclado e display, é altamente recomendado apenas efetuar mudanças na lógica do programa utilizando o Software de Programação do CLIC-02. Abaixo, um panorama do teclado básico e das funções do display.

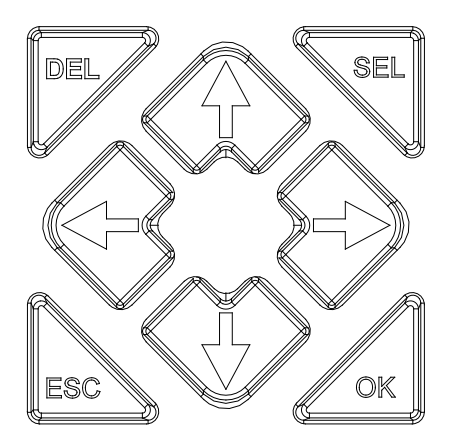

SEL – Utilizado para selecionar a memória disponível e tipos de instrução para edição. Segurar o botão SEL habilitará a exibição de todas as mensagens "H" IHM/Texto no display LCD.

OK – Usado para aceitar a seleção de uma instrução ou função mostrada. É também usada para selecionar qualquer uma das opções do Menu Principal no display LCD.

ESC – Usado para sair de uma tela e ir para a tela anterior. Exemplo: quando a tela de programação Ladder está ativa, pressione ESC para mostrar o menu principal.

DEL – Usado para deletar uma instrução ou uma linha do programa Ladder.

Os 4 botões de navegação ( $\uparrow \leftarrow \downarrow \rightarrow$ ) são usados para mover o cursor através das funções do CLIC-02. Estes 4 botões também podem ser utilizados como marcadores digitais Z01-Z04, que atuarão na lógica do programa (' $\uparrow$ '= Z01, ' $\leftarrow$ '=Z02, ' $\downarrow$ '=Z03, ' $\rightarrow$ ' =Z04);

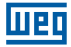

# 6.2 EXIBIÇÃO DE ESTADOS

- O Display LCD mostra 4 linhas de estado
- Tela de Abertura exibida após a energização

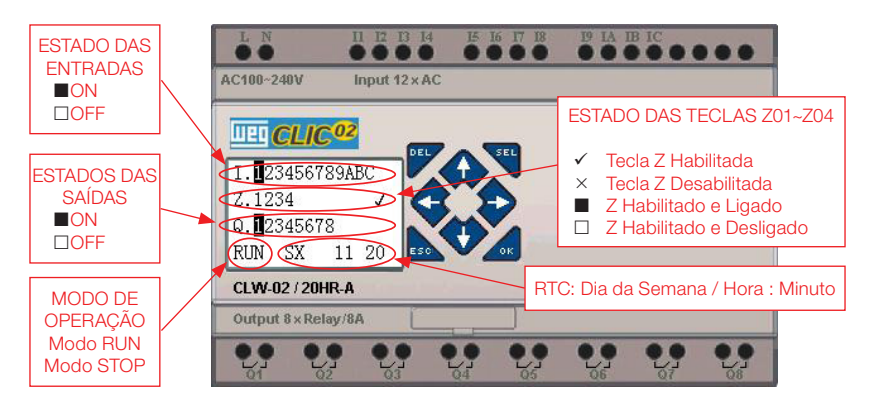

Pressione o botão:

| ESC           | Entra na tela do Menu Principal                                                                                                    |
|---------------|----------------------------------------------------------------------------------------------------|
|               | Sob o Modo LADDER, mostra o estado dos relés (I $\Leftrightarrow$ Z $\Leftrightarrow$ Q $\Leftrightarrow$ X $\Leftrightarrow$ Y $\Leftrightarrow$                                       |
|               | $M \Leftrightarrow N \Leftrightarrow T \Leftrightarrow C \Leftrightarrow R \Leftrightarrow G \Leftrightarrow A \Leftrightarrow AT \Leftrightarrow AQ) \Leftrightarrow Tela \; Original$ |
| J SLL+I V I V | Sob o Modo FBD, mostra o estado dos relés (I $\Leftrightarrow$ Z $\Leftrightarrow$ Q $\Leftrightarrow$ X $\Leftrightarrow$ Y $\Leftrightarrow$ M $\Leftrightarrow$                      |
|               | $N \Leftrightarrow A \Leftrightarrow AT \Leftrightarrow AQ) \Leftrightarrow$ Tela Original                                                                                              |
| SEL           | Mostra as funções H configuradas como modo 1                                                                                                    |
| SEL+OK        | Entra na tela de configuração RTC                                                                                                    |

Display do Estado das Expansões

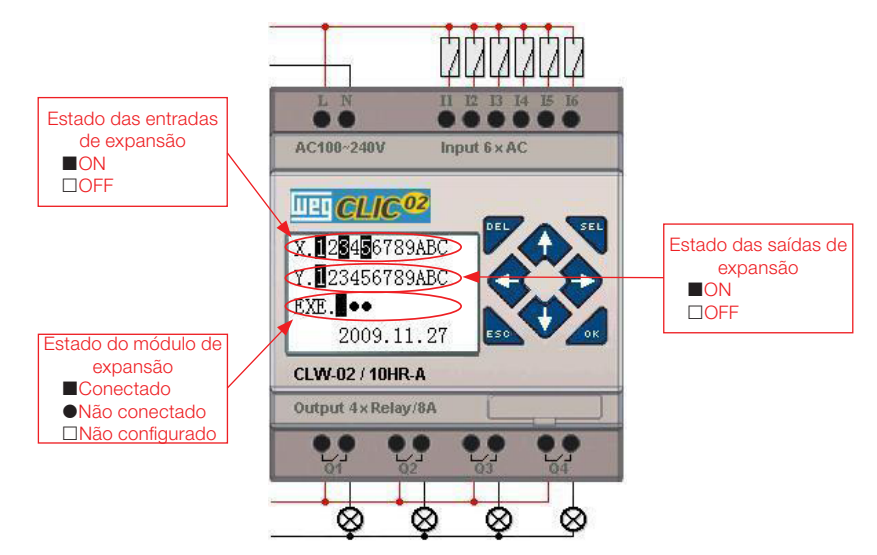

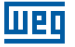

- Configuração dos módulos de expansão: ver opção "Config" do Menu Principal;
- Outros Displays de Estado

Modo de edição Ladder: Bobinas I, Z, X, Q, Y, M, N, T, C, R, G, D, Entrada analógica A01~A04, Expansão da Entrada analógica A05~A08, entrada analógica de temperatura AT01~AT04, saída analógica AQ01~AQ04;

Modo de edição FBD: Bobinas I, Z, X, Q, Y, M, N, Entrada analógica A01~A04, Expansão da Entrada analógica A05~A08, entrada analógica de temperatura AT01~AT04, saída analógica AQ01~AQ04;

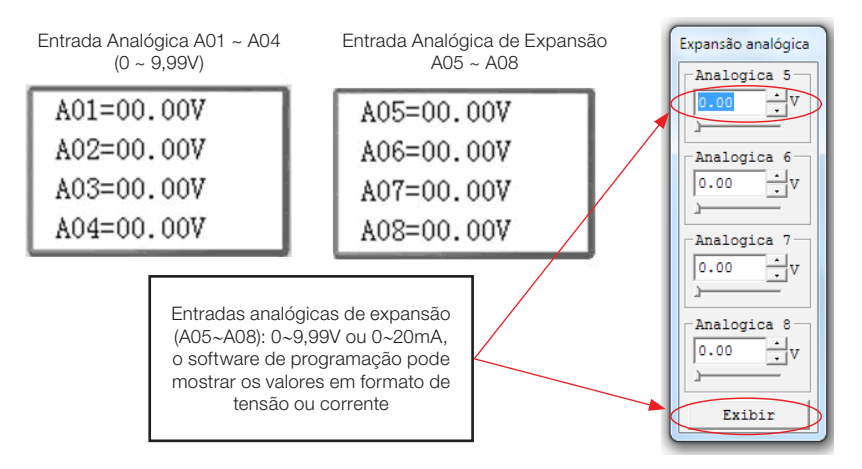

# 6.3 MENU PRINCIPAL DO DISPLAY LCD

(1) Opções do Menu Principal com o CLIC-02 em Modo 'STOP'.

Pressione ESC quando estiver na tela de abertura (é mostrada após ligar o CLIC-02).

| >LADDER       | >FBD          |
|---------------|---------------|
| BLOCKLFUN.    | PARÂMETRO     |
| PARÂMETRO     | RUN           |
| RUN           | DATA REGISTER |
| DATA REGISTER | LIMPAR PROG   |
| LIMPAR PROG   | ESCREVER      |
| ESCREVER      | LER           |
| >LER          | >CONFIG.      |
| CONFIG.       | CONFIG.RTC    |
| CONFIG.RTC    | CONF.ANÁLOG   |
| CONF.ANÁLOG   | SENHA         |
| >SENHA        | >IDIOMA       |
| CONF.ANÁLOG   | CONF.ANÁLOG   |
| SENHA         | SENHA         |
| IDIOMA        | IDIOMA        |
| >EDICAO       | >EDICAO       |

|   | Menu                                   | Descrição                                                                       |
|---|----------------------------------------|---------------------------------------------------------------------------------|
| > | LADDER/FBD                             | Edição do Programa                                                              |
|   | BLOCO FUN.<br>(somente para<br>LADDER) | Edição dos Blocos<br>de Função Ladder<br>(temporizador,<br>contador, RTC, etc.) |
|   | PARÂMETRO                              | Parametrização dos<br>Blocos de Função                                          |
|   | RUN                                    | Alterna modos<br>RUN/STOP                                                       |
|   | DATA<br>REGISTER                       | Mostra valores dos<br>DRs                                                       |
|   | LIMPAR<br>PROG.                        | Limpar o programa<br>do usuário e senha                                         |
|   | ESCREVER                               | Salva o programa<br>do usuário no<br>cartão de memória<br>PM05 (3rd)            |
|   | LER                                    | Lê o Programa do<br>usuário do cartão<br>de memória PM05                        |
|   | CONFIG.                                | Configuração do<br>Sistema                                                      |
|   | CONFIG. RTC                            | Configuração do<br>RTC                                                          |
|   | CONFIG.<br>ANALÓG                      | Configuração das<br>Analógicas                                                  |
|   | SENHA                                  | Configuração da<br>Senha                                                        |
|   | IDIOMA                                 | Seleção do idioma                                                               |
|   | EDIÇÃO                                 | Seleção do método<br>de edição                                                  |

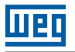

(2) O Menu Principal com CLIC-02 em modo RUN.

| >LADDER                                    | ≻FBD          |
|--------------------------------------------|---------------|
| BLOCKLFUN.                                 | PARÂMETRO     |
| PARÂMETRO                                  | STOP          |
| STOP                                       | DATA REGISTER |
| DATA REGISTER                              | ESCREVER      |
| ESCREVER                                   | CONFIG.RTC    |
| CONFIG.RTC                                 | SENHA         |
| >SENHA                                     | >IDIOMA       |
| ESCREVER<br>CONFIG.RTC<br>SENHA<br>>IDIOMA |               |

| LADDER        | FBD |
|---------------|-----|
| FUN.BLOCO     |     |
| PARÂMETRO     |     |
| STOP          |     |
| DATA REGISTER |     |
| ESCREVER      |     |
| CONFIG. RTC   |     |
| SENHA         |     |
| IDIOMA        |     |

Teclas que podem ser usados no Menu Principal:

| $\uparrow \downarrow$ | Navega pelos itens do Menu Principal. |
|-----------------------|---------------------------------------|
| OK                    | Confirma seleção                      |
| ESC                   | Volta para a Tela Inicial             |

- O programa do CLIC-02 pode ser editado, alterado, apagado e lido pelo software de edição apenas quando está sob Modo STOP.
- Conforme o programa é alterado pelo display do CLIC-02, ele será automaticamente copiado para a memória FLASH.

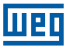

### 6.4 SUBTELAS DO MENU PRINCIPAL

#### 6.4.1 Tela de Edição LADDER

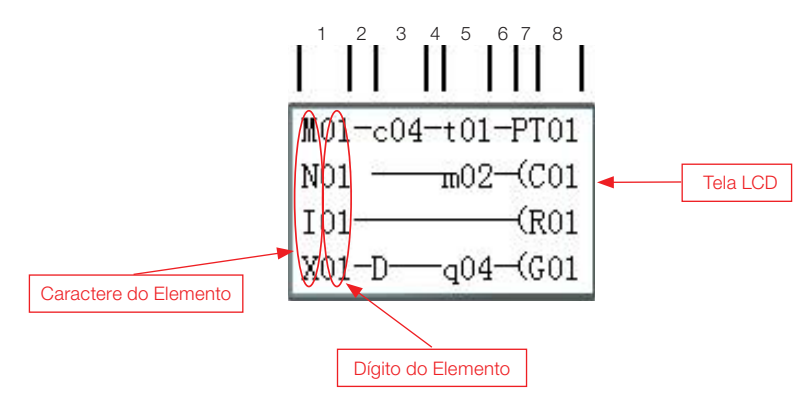

Teclas que podem ser usados na Tela de Edição Ladder:

| Tecla                                        | Descrição                                                                                                    |
|----------------------------------------------|----------------------------------------------------------------------------------------------------|
| SEL                                          | <ol> <li>Ixx ⇒ ixx ⇒ — ⇒ espaço ⇒ Ixx (apenas para as colunas 1, 3, 5)</li> <li>Qxx ⇒ espaço ⇒ Qxx (apenas para a coluna 8)</li> <li>T ⇒ Espaço ⇒ T (as colunas 2,4,6. Exceto na primeira linha)<br/>⊥ ⊥ ⊥</li> </ol>                                                                                                    |
| SEL,<br>depois î∕ ↓                          | <ol> <li>I ⇔ X ⇔ Z ⇔Q ⇔ Y⇔ M ⇔ N ⇔ D ⇔ T ⇔ C ⇔ R ⇔ G ⇔ I (cursor deve estar localizado na Coluna 1, 3, 5).</li> <li>Q ⇔ Y ⇔ M ⇔ N ⇔ T ⇔ C ⇔ R ⇔ G ⇔ H ⇔ L ⇔ P ⇔ S ⇔ AS ⇔ MD ⇔ PI ⇔ MX ⇔ AR ⇔ DR ⇔ MU ⇔ Q (cursor deve estar localizado na Coluna 8)</li> <li>( ⇔ A ⇔ ∀ P ⇔ ( (cursor deve estar localizado na Coluna 7, e a Coluna 8 deve ser Q, Y, M, N)</li> <li>( ⇔ P ⇔ ( (cursor deve estar localizado na Coluna 7, e a Coluna 8 deve ser T)</li> </ol> |
| SEL , depois $\leftarrow/\rightarrow$        | Confirma a entrada de dados e move o cursor                                                                                                    |
| $\uparrow \downarrow \leftarrow \rightarrow$ | Move o cursor                                                                                                    |
| DEL                                          | Deleta uma instrução                                                                                                    |
| ESC                                          | <ol> <li>Cancela a Instrução ou ação sob Edição.</li> <li>Volta ao Menu Principal.</li> </ol>                                                                                                    |
| ОК                                           | <ol> <li>Confirma os dados e salva a alteração automaticamente, o cursor move<br/>para a próxima posição de edição.</li> <li>Quando o cursor está na Coluna 8, o comando "OK" irá entrar no ajuste de<br/>parâmetros do bloco de função que ali está inserido.</li> </ol>                                                                                                    |
| SEL+DEL                                      | Deleta uma linha de programa.                                                                                                    |
| SEL+ESC                                      | Mostra o número da linha atual e o modo de operação atual do CLIC-02.                                                                                                    |
| SEL+↑/↓                                      | Desloca 4 linhas de programa para cima/baixo.                                                                                                    |
| SEL+OK                                       | Insere, logo acima do cursor, uma linha de programa.                                                                                                    |

Para mais detalhes veja Capítulo 12 - Programando Através do Display LCD.

# 6.4.2 Edição de Blocos de Função (FBD)

No Bloco de Função, o cursor estará piscando no "T", pressione a tecla "SEL", as funções aparecerão na seguinte sequência:

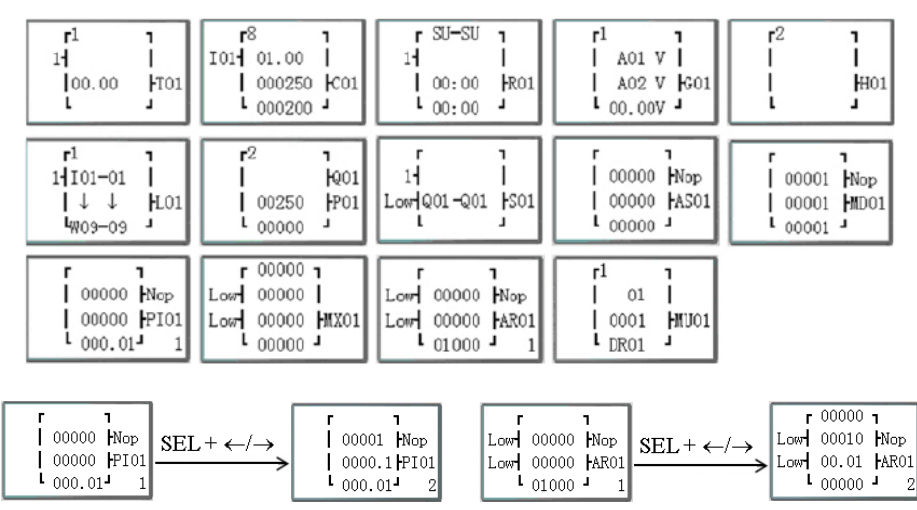

 $\mathsf{T} {\rightarrow} \mathsf{C} {\rightarrow} \mathsf{R} {\rightarrow} \mathsf{G} {\rightarrow} \mathsf{H} {\rightarrow} \mathsf{L} {\rightarrow} \mathsf{P} {\rightarrow} \mathsf{S} {\rightarrow} \mathsf{A} \mathsf{S} {\rightarrow} \mathsf{M} \mathsf{D} {\rightarrow} \mathsf{P} \mathsf{I} {\rightarrow} \mathsf{M} \mathsf{X} {\rightarrow} \mathsf{A} \mathsf{R} {\rightarrow} \mathsf{M} \mathsf{U} {\rightarrow} \mathsf{T} ...$ 

Para mais detalhes veja Capítulo 12 - Programando Através do Display LCD.

#### 6.4.3 Parâmetro

Dentro de parâmetro, pressione a tecla "SEL" e os blocos de função serão mostrados na seguinte sequência:

 $T \rightarrow C \rightarrow R \rightarrow G \rightarrow AS \rightarrow MD \rightarrow PI \rightarrow MX \rightarrow AR \rightarrow MU \rightarrow T...$ 

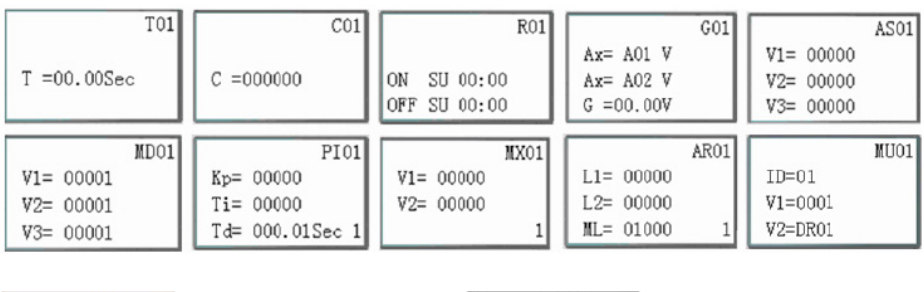

| PI01            | PI01            | MX01                | MX01      |
|-----------------|-----------------|---------------------|-----------|
| SV= 00000       | Kp= 00001       | V1= 00000 SEL + (-) | V3= 00000 |
| PV= 00000       | Ti= 0000.1Sec   | V2= 00000 →         | V4= 00000 |
| Ts= 000.01Sec 1 | Td= 000.01Sec 2 | 1                   | 2         |

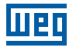

#### 6.4.4 RUN ou STOP

| (1) Modo RUN | (2) Modo STOP |
|--------------|---------------|
| RUN          | STOP          |
|              |               |
| >SIM         | >SIM          |
| NÃO          | NÃO           |

| $\uparrow \downarrow$ | Move o cursor                                |  |
|-----------------------|----------------------------------------------|--|
| OK                    | Executa o comando, e volta ao menu principal |  |
| ESC                   | Volta ao menu principal                      |  |

#### 6.4.5 Data Register

Mostra o valor pré-ajustado quando o CLIC-02 está no modo STOP e mostra o valor atual quando o mesmo está no modo RUN.

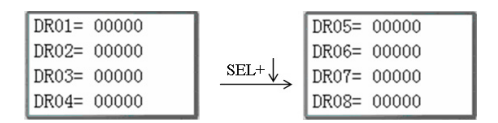

| $\uparrow \downarrow \leftarrow \rightarrow$ | Move o cursor                                                                                   |  |
|----------------------------------------------|-------------------------------------------------------------------------------------------------|--|
| OK                                           | Confirma a edição                                                                               |  |
| SEL                                          | Inicia edição (edita o número que ficará à mostra ou o valor pré-ajustado via<br>lógica)        |  |
| 'SEL' depois 'SEL'                           | Edita de onde o DR irá pegar seu valor.                                                         |  |
| 'SEL' depois '↑ ↓'                           | Edita os DRs mostrados na tela (apenas a primeira linha)<br>Edita o valor pré-ajustado DR       |  |
| ESC                                          | <ol> <li>Cancela a edição.</li> <li>Volta ao menu principal (os dados DR são salvos)</li> </ol> |  |
| SEL+↑/↓                                      | Move página para cima/baixo                                                                     |  |

#### 6.4.6 Opções para Controle do Programa

(1) LIMPAR PROGRAMA (Limpa RAM, EEPROM e Senha ao mesmo tempo)

| LIMPAR | PROG |
|--------|------|
| SIM    |      |
| >NãO   |      |

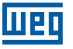

(2) ESCREVER: salva o programa (RAM) para cartão de memória PM05 (3rd)

(3) LER: lê o programa do PM05 ou PM05 (3rd) para o CLIC-02 (RAM)

| ESCREVER | LER  |
|----------|------|
| SIM      | SIM  |
| >NÃO     | >NÃO |

Para os itens (1)  $\sim$  (3):

CONFIG.ID

E/S REMOTE

M RETENTIVO

I/O NUMBER:

ALARME I/O

C RETENTIVO

V COMM SET

DATA REG.

CONFIG.Z

BACKLIGHT

| $\uparrow \downarrow$ | Move o cursor           |
|-----------------------|-------------------------|
| OK                    | Executa o comando       |
| ESC                   | Volta ao menu principal |

### 6.4.7 Config. (configuração do sistema)

|        | Conteúdo          |              |               | Padrão                                                                                            |
|--------|-------------------|--------------|---------------|---------------------------------------------------------------------------------------------------|
|        | CONFIG. ID        | 01           | $\rightarrow$ | Configuração do ID (00~99)                                                                        |
| 01     | E/S REMOTO        | N            | <b>&gt;</b>   | Modo E/S Remoto<br>(N: nenhum; M: Mestre; S: Escravo)                                             |
|        | LUZ DE<br>FUNDO   | ×            | →             | Modo Luz de Fundo<br>(√: sempre ligado ×: liga por 10s,<br>depois de pressionado alguma tecla)    |
| N      | M RETENTIVO       | $\checkmark$ | $\rightarrow$ | √:Volátil; ×: Não- Volátil                                                                        |
| ×      | NÚMERO E/S        | 0            | $\rightarrow$ | Configuração do número de<br>módulos de expansão E/S (0~3)                                        |
| 0<br>x | ALARME E/S        | V            | <i>&gt;</i>   | Configuração de alarme quando<br>a Expansão dos Pontos E/S não<br>estiver conectada (√:Sim ×:Não) |
| x<br>x | C Retentivo       | ×            | $\rightarrow$ | Na mudança de STOP/RUN ou vice-<br>versa, o valor atual do Contador é<br>mantido (√: Sim ×:Não)   |
| U      | CONFIG. Z         | ×            | $\rightarrow$ | Habilita ou desabilita as teclas como<br>entradas digitais Z01-Z04<br>(√:habilita ×:desabilita)   |
|        | CONFIG. V<br>COMM | 03           | $\rightarrow$ | Configuração do formato e<br>velocidade de comunicação da<br>porta RS-485                         |
|        | DATA REG.         | U            | →             | Configuração do tipo Registro de<br>Dados<br>(U: 16 bits - sem sinal; S: 16 bits -<br>com sinal)  |

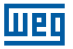

Função M RETENTIVO mantém o estado atual de M e o valor atual de TOE/TOF quando o CLIC-02 é re-ligado.

| $\uparrow \downarrow \leftarrow \rightarrow$ | Move o cursor                                                                                                    |  |  |  |
|----------------------------------------------|----------------------------------------------------------------------------------------------------|--|--|--|
| SEL                                          | nicia a edição.                                                                                                    |  |  |  |
| OK                                           | Confirma a edição                                                                                                    |  |  |  |
| 'SEL' e depois<br>'←/→'                      | Move o cursor para o item 'CONFIG. ID' e item 'CONFIG. V COMM '                                                                                                    |  |  |  |
| 'SEL' e depois<br>'↑ / ↓'                    | 1. CONFIGURAÇÃO ID = 00~99 ; NÚMERO E/S = 0~3<br>2. E/S REMOTO = N $\Leftrightarrow$ M $\Leftrightarrow$ S $\Leftrightarrow$ N<br>3. LUZ DE FUNDO; C RETENTIVO; AJUSTE Z = $\times \Leftrightarrow \checkmark$<br>4. M RETENTIVO; ALARME E/S = $\checkmark \Leftrightarrow \times$<br>5. CONFIG. V COMM = (0~3)(0~5)<br>6. DATA REG. = U $\Leftrightarrow$ S |  |  |  |
| OK                                           | Confirma a Edição                                                                                                    |  |  |  |
| ESC                                          | 1. Cancela a edição quando 'SEL' é pressionado<br>2. Volta ao menu principal (salva edição de dados)                                                                                                    |  |  |  |

Quando é selecionado o modo DATALINK, o ID varia de 0~7, seguindo a sequência da rede.

ID=0 para Mestre, ID=1~7 para Escravos.

Quando é selecionado o modo E/S REMOTA, o endereçamento da E/S remota é habilitado conforme:

|                   | Mestre  |               | Escravo |
|-------------------|---------|---------------|---------|
| Entrada da Remota | X01~X0C | ←             | 101~10C |
| Saída da Remota   | Y01~Y08 | $\rightarrow$ | Q01~Q08 |

O dígito decimal do CONFIG. V COMM configura as características da comunicação do RS-485, e o dígito unitário configura o Baud Rate da porta RS-485.

Para mais detalhes veja o Capítulo 10 - Funções de Comunicação da Porta RS-485

# 6.4.8 Config RTC

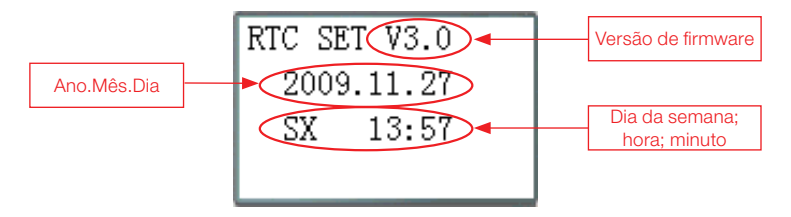

| $\uparrow \downarrow$     | Vavega entre Config. RTC e Config. Verão/Inverno                                                             |  |  |  |
|---------------------------|----------------------------------------------------------------------------------------------------|--|--|--|
| SEL                       | nicia alteração de parâmetros                                                                                |  |  |  |
| 'SEL' e depois<br>'←/→'   | Move o Cursor                                                                                                |  |  |  |
| 'SEL' e depois<br>'↑ / ↓' | 1. ano=00~99, mês=01~12, dia=01~31<br>2. semana: MO⇔TU⇔WE⇔TH⇔FR⇔SA⇔SU⇔MO<br>3. hora = 00~23 , minuto = 00~59 |  |  |  |
| 'SEL' depois 'SEL'        | Ajuste Verão/Inverno: NO – EUROPA – EUA – OUTRO – NO                                                         |  |  |  |
| OK                        | Salva os Dados de Entrada                                                                                    |  |  |  |
| ESC                       | <ol> <li>Cancela os Dados de Entrada quando pressionar 'SEL'.</li> <li>Volta ao Menu Principal.</li> </ol>   |  |  |  |

Precisão RTC

| Temperatura   | Erro    |  |
|---------------|---------|--|
| +25 °C        | ±3s/dia |  |
| -20 °C/+50 °C | ±6s/dia |  |

# 6.4.8.1 Configuração Verão/Inverno no RTC

Existem dois horários Verão/Inverno pré-fixados (EUROPA e EUA) e um horário Verão/ Inverno configurável.

Regra de Edição: ① O ultimo Domingo é definido como 0;

- ② Variação da hora: 1 ~ 22;
- ③ Horário de Verão e Horário de Inverno são os mesmos.

Verão/Inverno pode ser ajustado através de dois métodos como mostrado abaixo.

1. Via computador, através do Software de Programação Clic02 Edit

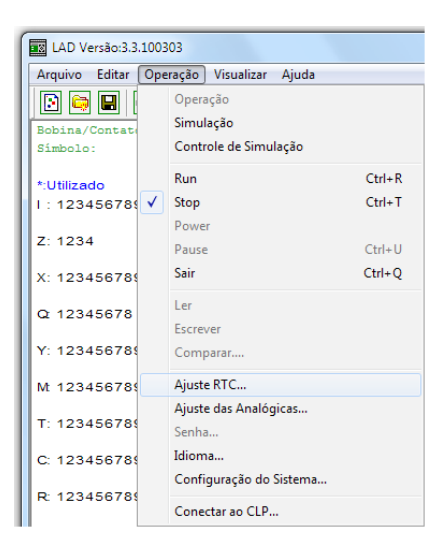

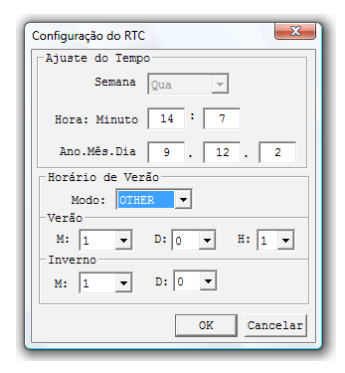

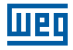

#### 2. Via Teclado

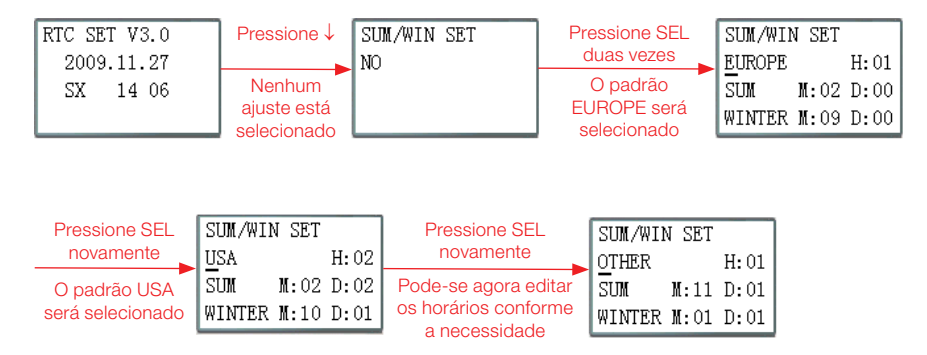

Pressionando " $\rightarrow$ " é possível selecionar o local de edição, pressionando " $\uparrow$ ", " $\downarrow$ " edita-se o conteúdo.

Exemplo:

Ano 2009, VERÃO M: 05 D: 01  $\rightarrow$  2009-5-3; M: 10 D: 00  $\rightarrow$  2009-10-25.

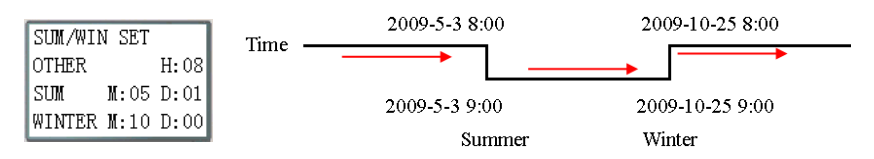

#### 6.4.9 Config. Analógico

| A01=GANHO :010 | A 1= GANHO : 010    | → GANHO (0~999), padrão 10   |
|----------------|---------------------|------------------------------|
| OFFSET:+00     | OFFSET: +00         | → OFFSET (-50~+50), padrão 0 |
| A02=GANHO :010 | A 2=GANHO : 010     |                              |
| OFFSET:+00     | OFFSET: +00         |                              |
|                | A3~A8Ganho + Offset | t                            |

Funções das Teclas:

| $\uparrow \downarrow$ | 1. Move o cursor para cima/baixo<br>2. Liga as telas de ajuste de A01/A02 $\rightarrow$ A03/A04 $\rightarrow$ A50/A06 $\rightarrow$ A07/A08 $\rightarrow$ A01/A02 $\rightarrow$ |
|-----------------------|----------------------------------------------------------------------------------------------------|
| SEL                   | Inicia alteração do parâmetro                                                                                                    |
| 'SEL' depois<br>'←/→' | Move o cursor dentro do parâmetro em edição                                                                                                    |
| 'SEL' depois '↑ / ↓'  | 1. GANHO =000~999<br>2. OFFSET=-50~+50                                                                                                    |
| OK                    | Salva os dados alterados.                                                                                                    |
| ESC                   | <ol> <li>Cancela os dados alterados, quando pressionado 'SEL' (modo edição).</li> <li>Volta ao Menu Principal (salva edição de dados).</li> </ol>                               |

■ V01 = A01\*A01\_GANHO + A01\_OFFSET ...... V08 = A08\*A08\_GANHO + A08\_OFFSET

#### 6.4.10 Senha (ajuste de senha)

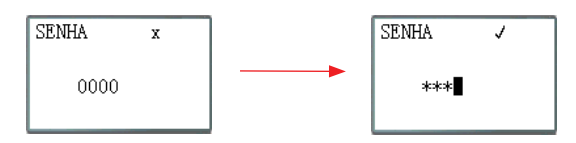

Funções das Teclas:

| SEL                   | <ol> <li>Inicia a edição da senha.</li> <li>Quando uma senha já estiver configurada, não será mostrado 0000 e sim ****.</li> </ol> |
|-----------------------|----------------------------------------------------------------------------------------------------|
| 'SEL' depois<br>'←/→' | Move o cursor pela senha a ser editada.                                                                                            |
| 'SEL' depois '↑ / ↓'  | Entra na edição e modifica o valor da senha. Valores variam de 0~F.                                                                |
| OK                    | Salva a senha digita. Se o valor for 0000 ou FFFF, então não será aceito como a senha válida.                                      |
| ESC                   | <ol> <li>Cancela a alteração, quando pressionado 'SEL'(modo de edição).</li> <li>Volta ao Menu Principal.</li> </ol>               |

Classe A: Número da senha é ajustado entre 0001~9FFF.

Classe B: Número da senha é ajustado entre A000~FFFE.

Número da senha = 0000 ou FFFF desabilita a função de senha, senha padrão é 0000.

Descrição das Classes (A/B) de senha (J: protegida por senha )

| Menu              | Classe A     | Classe B     |
|-------------------|--------------|--------------|
| LADDER            | 1            | $\checkmark$ |
| FUN.BLOCK         | $\checkmark$ | $\checkmark$ |
| FBD               | $\checkmark$ | $\checkmark$ |
| PARÂMETRO         |              | $\checkmark$ |
| RUN/STOP          |              | $\checkmark$ |
| REGISTRO DE DADOS |              | $\checkmark$ |
| LIMPAR PROG.      | $\checkmark$ | $\checkmark$ |
| ESCREVER          | $\checkmark$ | $\checkmark$ |
| LER               | 1            | $\checkmark$ |
| CONFIG.           |              | $\checkmark$ |
| CONFIG. RTC       |              |              |
| CONFIG. ANALÓGICA |              | $\checkmark$ |
| IDIOMA            |              | $\checkmark$ |
| EDIÇÃO            | 1            | $\checkmark$ |

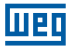

#### 6.4.11 Idioma

Seleciona o idioma do CLIC-02

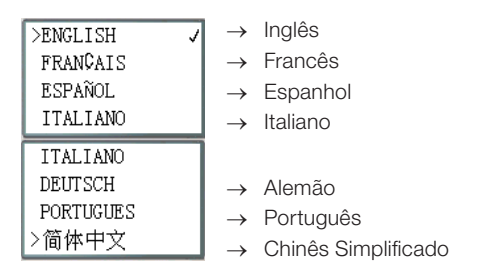

Funções das Teclas:

| $\uparrow \downarrow$ | Move o cursor pelos itens.         |
|-----------------------|------------------------------------|
| OK                    | Ativa o idioma marcado pelo cursor |
| ESC                   | Volta ao Menu Principal            |

#### 6.4.12 Edição

Seleciona linguagem de edição do programa, pode ser LADDER ou FBD

| EDICAO         |   |
|----------------|---|
| >LADDER<br>FBD | 7 |

Funções das Teclas:

| $\uparrow \downarrow$ | Move o cursor pelos itens.                            |
|-----------------------|-------------------------------------------------------|
| OK                    | Ativa a linguagem de programação marcada pelo cursor. |
| ESC                   | Volta ao Menu Principal                               |

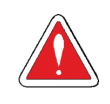

#### CUIDADO!

O programa atual será apagado com a mudança da linguagem de programação.

# 7 PROGRAMAÇÃO EM LÓGICA LADDER

# 7.1 VARIÁVEIS DIGITAIS

|                             | Símbolo | Contatos<br>⊣ ⊢ / ⊣∕⊢ | Quantidade | Faixa Válida |
|-----------------------------|---------|-----------------------|------------|--------------|
| Entrada Digital             | 1       | l/i                   | 12         | 101 ~ 10C    |
| Saída Digital               | Q       | Q/q                   | 8          | Q01 ~ Q08    |
| Entrada via Teclado         | Z       | Z/z                   | 4          | Z01 ~ Z04    |
| Entrada Digital de Expansão | Х       | X / x                 | 12         | X01 ~ X0C    |
| Saída Digital de Expansão   | Y       | Y/y                   | 12         | Y01 ~ Y0C    |
| Marcador Auxiliar           | M       | M/m                   | 63         | M01 ~ M3F    |
|                             | N       | N/n                   | 63         | N01 ~ N3F    |
| Temporizador                | Т       | T/t                   | 31         | T01 ~ T1F    |
| Contador                    | С       | C/c                   | 31         | C01 ~ C1F    |
| RTC                         | R       | R/r                   | 31         | R01 ~ R1F    |
| Comparador                  | G       | G/g                   | 31         | G01 ~ G1F    |

# 7.1.1 Entradas Digitais

Para os pontos da entrada digital do CLIC-02, estão associadas as variáveis do tipo I. O número máximo de pontos de entrada digital I varia conforme o modelo do CLIC-02, podendo chegar a 12 pontos – I01 ~ I0C. As entradas digitais de expansão são designadas pela variável X, na faixa de X01 ~ X0C.

# 7.1.2 Saídas Digitais

Para os pontos de saída digital do CLIC-02, são designadas as variáveis Q. O número de pontos de saída digital Q varia conforme o modelo do CLIC-02, podendo chegar a 8 pontos – Q01 ~ Q08. Para as saídas digitais de expansão, estão associadas as variáveis Y – Y01 ~ Y0C. Neste exemplo, o ponto de saída Q01 será ligado quando o ponto de entrada I01 for ativado.

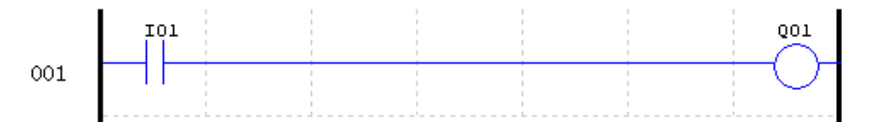

Quando o modelo do CLIC-02 possuir menos saídas digitais, as variáveis Q restantes podem ser utilizadas como marcadores auxiliares, ampliando ainda mais as capacidades do CLIC-02.

# 7.1.3 Entradas via Teclado

Os pontos da entrada do teclado do CLIC-02 são designados através das variáveis Z. Existem 4 pontos de entrada digital do tipo Z, um para cada tecla direcional. A opção "CONFIG Z" deve estar ativada para que as entradas Z sejam habilitadas.

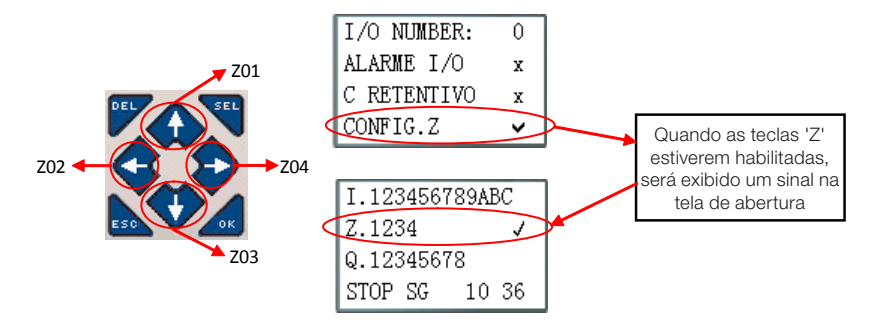

#### 7.1.4 Marcadores auxiliares

Marcadores auxiliares ou relés auxiliares são bits de memória utilizados para controle interno da lógica. Os relés auxiliares não são entradas ou saídas físicas, que podem ser conectadas à dispositivo externos, eles são apenas utilizados internamente na lógica como memórias auxiliares. O CLIC-02 possui 63 marcadores auxiliares M e 63 marcadores auxiliares N – M01 ~ M3F e N01 ~ N3F. Como os marcadores são bits internos da CPU, eles podem ser programados tanto como entradas digitais (contatos) quanto saídas digitais (bobinas). Na primeira linha do exemplo abaixo, o relé auxiliar M01 está sendo usado como uma bobina de saída e irá energizar quando a entrada I02 ligar. Na segunda linha, o relé auxiliar M01 está sendo usado como uma entrada e, quando energizado, irá ligar as saídas Q02 e Q03.

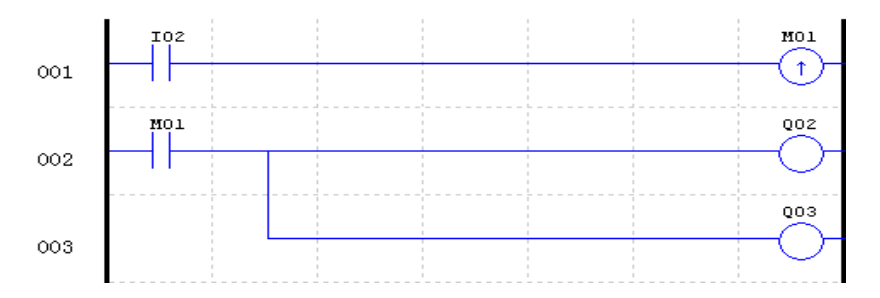

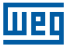

Os marcadores auxiliares "M01~M3F" serão do tipo retentivo quando a opção "M Retentivo" estiver ativada. Esta configuração pode ser feita de duas maneiras, através do software de programação ou no próprio display do CLIC-02. Os marcadores N não podem ser retentivos.

| Configuração do Sistema          | ×                                                                                                    | 11 | LN                       | II I2 I3 I4 I5 I6 |
|----------------------------------|----------------------------------------------------------------------------------------------------|----|--------------------------|-------------------|
| Ajustar ID                       | E/S Remota                                                                                                    |    | ••                       |                   |
| ID Atual: 1<br>Novo ID(00-99): 1 |                                                                                                    |    | AC100~240V               | Input 6×AC        |
| Expandir I/O<br>Número de E/S: 0 | C Escravo<br>Outros<br>✓ M Retentivo<br>☐ C Retentivo                                                                                                    |    | CONFIG.ID<br>E/S REMOTE  | O1<br>N           |
| Tipo V                           | Ajuste do DR                                                                                                    |    | BACKLIGHT<br>M RETENTIVO | X<br>ESO OK       |
| Modo: 8/N/2 -                    | G Sem Sinal     Sem Sinal     Sem Si |    | CLW-02 / 10HR-4          |                   |
| Baud Rate: 38400 -               | C Com Sinal                                                                                                    |    | Output 4×Relay/8         | BA                |
| Ę                                | uste Cancelar                                                                                                    |    |                          |                   |

O CLIC-02 possui marcadores auxiliares especiais, que executam funções pré-definidas e não devem ser utilizados para escrita (bobinas de saída ou status de outras funções). Os marcadores especiais M31~M3F são descritos na tabela abaixo:

| Marcador | Função                    | Descrição                                                                              |
|----------|---------------------------|----------------------------------------------------------------------------------------|
| M31      | Pulso Inicial             | Este marcador fica LIGADO apenas durante o primeiro ciclo de scan do CLIC-02           |
| M32      | Oscilador de 1s           | 0,5s LIGADO / 0,5s DESLIGADO                                                           |
| M33      | Marcador<br>Verão/Inverno | No verão o marcador LIGA, e no inverno DESLIGA, usado como relé auxiliar normal.       |
| M34      | Marcador AT01             | O marcador é LIGADO quando o primeiro canal do<br>módulo CLIC-02/4PT estiver com erro. |
| M35      | Marcador AT02             | O marcador é LIGADO quando o segundo canal do<br>módulo CLIC-02/4PT estiver com erro.  |
| M36      | Marcador AT03             | O marcador é LIGADO quando o terceiro canal do<br>módulo CLIC-02/4PT estiver com erro. |
| M37      | Marcador AT04             | O marcador é LIGADO quando o quarto canal do<br>módulo CLIC-02/4PT estiver com erro.   |
| M38~M3C  | Reservado                 |                                                                                        |
| M3D      | Telegrama<br>Recebido     | Utilizados pela função MODBUS.                                                         |
| M3E      | Marcador de Erro          |                                                                                        |
| M3F      | Time Out                  |                                                                                        |

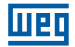

# 7.2 INSTRUÇÕES COM VARIÁVEIS DIGITAIS

### 7.2.1 Lógica de Pulso - Borda de subida

O contato de pulso 'D' irá detectar uma borda de subida na lógica anterior a ele, ficando habilitado por apenas um ciclo de scan após esta detecção. No exemplo abaixo, quando a entrada I01 mudar de desligada para ligada, o contato 'D' ficará ligado por um ciclo de scan, habilitando a saída Q01 por este período.

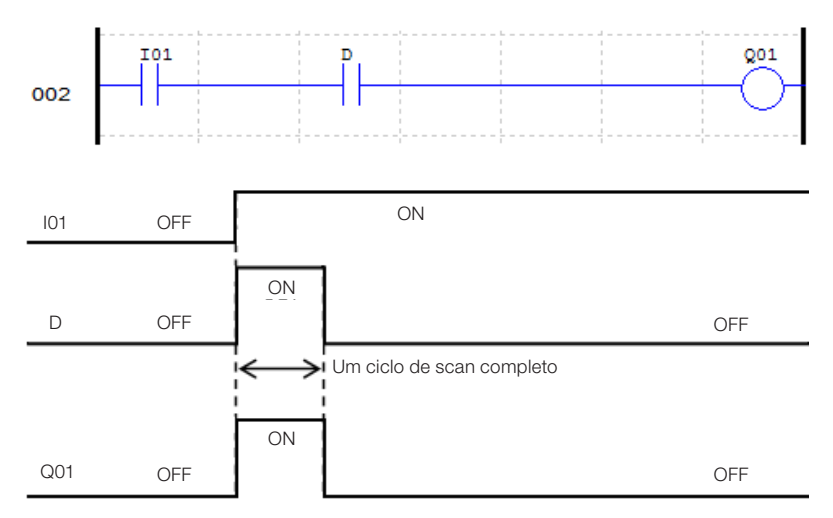

# 7.2.2 Lógica de Pulso – Borda de descida

O contato de pulso 'd' irá detectar uma borda de descida na lógica anterior a ele, ficando habilitado por apenas um ciclo de scan após esta detecção. No exemplo abaixo, quando a entrada I01 mudar de ligada para desligada, o contato d ficará ligado por um ciclo de scan, habilitando a saída Q01 por este período.

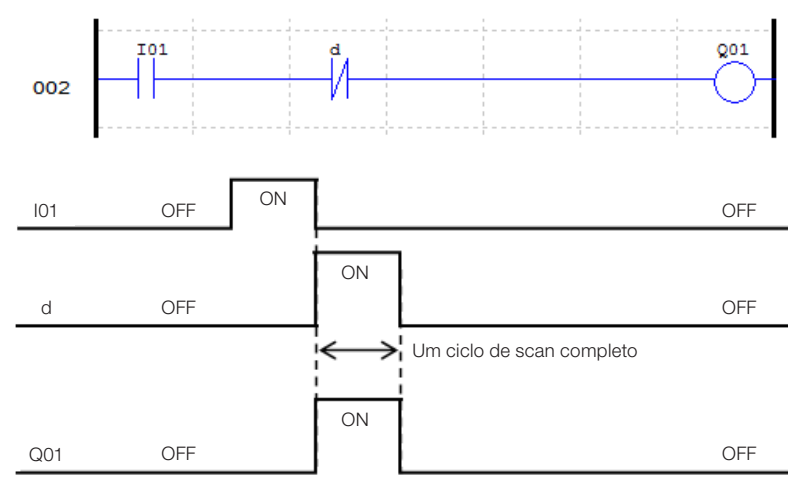

# 7.2.3 Função de Saída (-[)

Uma instrução de saída normal pode atuar sobre a saída digital (Q), saída de expansão (Y), marcador auxiliar (M) ou (N). A variável selecionada irá ligar ou desligar conforme a condição lógica anterior a função de saída, conforme mostrado no exemplo abaixo:

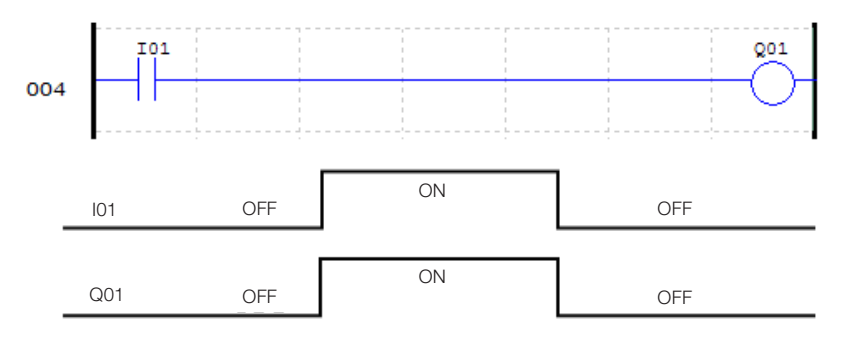

# 7.2.4 Função SET (个)

Uma instrução SET ligará uma saída digital (Q), saída de expansão (Y), marcador auxiliar (M) ou (N) quando a lógica anterior a saída mudar de desligado para ligado. Uma vez que a saída está ligada, ela permanecerá ligada mesmo que a lógica anterior a saída retorne para desligado. Para desligar a saída é necessário utilizar a instrução RESET.

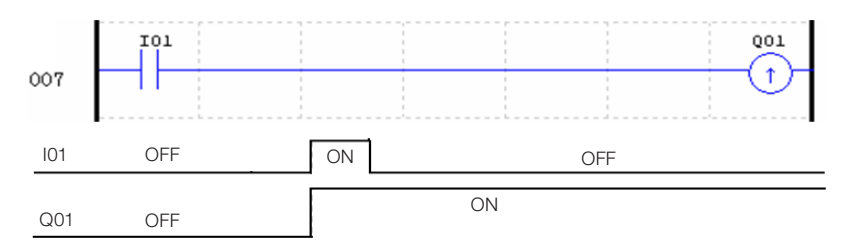

# 7.2.5 Função RESET ( $\psi$ )

Uma instrução RESET desligará uma saída digital (Q), saída de expansão (Y), marcador auxiliar (M) ou (N) quando a lógica anterior a saída mudar de desligado para ligado. Uma vez que a saída está desligada, ela permanecerá neste estado mesmo que a lógica anterior a saída retorne para ligado.

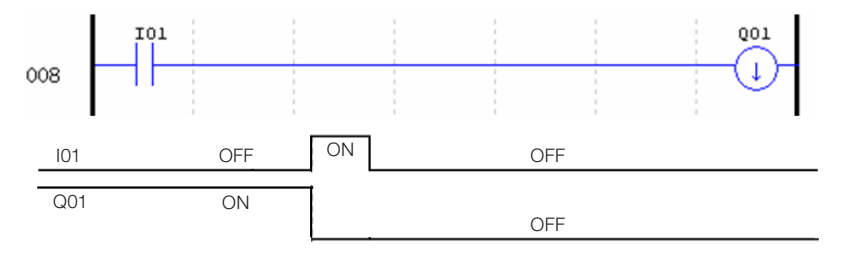

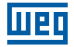

# 7.2.6 Função Saída de Pulso - Flip-Flop (P)

Uma instrução de saída de pulso, ou Flip-Flop, alterna o estado lógico de uma saída digital (Q), saída de expansão (Y), marcador auxiliar (M) ou (N) quando o contato anterior a saída mudar de desligado para ligado. No exemplo abaixo, quando o botão de comando I03 é pressionado, Q04 ligará e permanecerá ligada mesmo que o botão seja desacionado. Quando o botão de comando I03 é pressionado novamente, Q04 desligará e permanecerá desligado após soltar o botão. A instrução de saída pulso (P) irá alternar seu estado de ligado para desligado, e vice-versa, toda vez que o botão de comando I03 for pressionado.

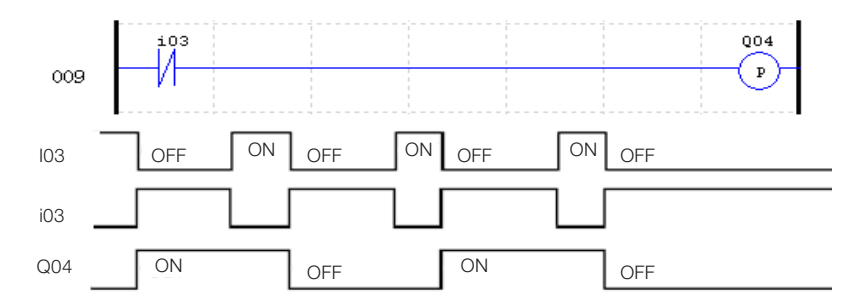

# 7.3 VARIÁVEIS ANALÓGICAS

|                         | Símbolo | Quantidade | Faixa Válida |
|-------------------------|---------|------------|--------------|
| Entrada Analógica       | A       | 8          | A01 ~ A08    |
| Ganho Entrada Analógica | V       | 8          | V01 ~ V08    |
| Temporizador            | Т       | 31         | T01 ~ T1F    |
| Contador                | С       | 31         | C01 ~ C1F    |
| Entrada de Temperatura  | AT      | 4          | AT01 ~ AT04  |
| Saída Analógica         | AQ      | 4          | AQ01 ~ AQ04  |
| Adição-Subtração        | AS      | 31         | AS01 ~ AS1F  |
| Multiplicação-Divisão   | MD      | 31         | MD01 ~ MD1F  |
| PID                     | PID     | 15         | PI01 ~ PI0F  |
| Multiplexador de Dados  | MX      | 15         | MX01 ~ MX0F  |
| Rampa Analógica         | AR      | 15         | AR01 ~ AR0F  |
| Registrador de Dados    | DR      | 240        | DR01 ~ DRF0  |

As variáveis analógicas A01~A08, V01~V08, AT01~AT04, AQ01~AQ04 e os valores atuais de saída das funções T01~T1F, C01~C1F, AS01~AS1F, MD01~MD1F, PI01~PI0F, MX01~MX0F, AR01~AR0F e DR01~DRF0 podem ser usados como parâmetro para outras funções.

|                        | Símbolo | Quantidade | Faixa Válida |
|------------------------|---------|------------|--------------|
| Temporizador           | Т       | 31         | T01 ~ T1F    |
| Contador               | С       | 31         | C01 ~ C1F    |
| Adição-Subtração       | AS      | 31         | AS01 ~ AS1F  |
| Multiplicação-Divisão  | MD      | 31         | MD01 ~ MD1F  |
| RTC                    | R       | 31         | R01 ~ R1F    |
| Comparador             | G       | 31         | G01 ~ G1F    |
| IHM                    | Н       | 31         | H01 ~ H1F    |
| Datalink(1)            | L       | 8          | L01 ~ L08    |
| Modbus Mestre(1)       | MU      | 15         | MU01 ~ MU0F  |
| PID                    | PI      | 15         | PI01 ~ PI0F  |
| Multiplexador de Dados | MX      | 15         | MX01 ~ MX0F  |
| Rampa Analógica        | AR      | 15         | AR01 ~ AR0F  |
| Registrador de Dados   | DR      | 240        | DR01 ~ DRF0  |
| Shift                  | S       | 1          | S01          |
| PWM(2)                 | Р       | 2          | P01 ~ P02    |

# 7.4 INSTRUÇÕES DE APLICAÇÃO

(1) Disponível apenas nos modelos com porta de comunicação RS-485;

(2) Disponível apenas nos modelos com saída a transistor.

Os temporizadores, contadores, funções de RTC e comparadores possuem variações em seus modos de operação, selecionados através do modo da função. Quando estas instruções forem selecionadas para modo 0, elas funcionarão como marcadores internos M.

# 7.4.1 Temporizador

O CLIC-02 possui 31 temporizadores, sendo que cada temporizador pode operar em 8 modos, 1 modo para temporizador de pulso e 7 modos para temporizador de fins gerais. Os temporizadores são endereçados pelo mnemônico T, variando de T01 ~ T1F. Os temporizadores T0E e T0F funcionam como retentivos (mantêm seu valor depois de uma perda de energia) se a opção "M Retentivo" estiver ativada. Todos os demais temporizadores não são retentivos. Cada temporizador possui 6 parâmetros para configuração própria. A tabela abaixo descreve cada parâmetro de configuração dos temporizadores.

|         | Editar Contato/Bobina                         |      |
|---------|-----------------------------------------------|------|
|         | Q Y M N T C <b>4</b>                          |      |
| 6       | Selecionar Bobina Nr. Tipo de Saída           |      |
| 0<br>0  | I 01 (01+1F) C -[ C Reset<br>C Set C P        |      |
| $\odot$ | Função                                        |      |
|         | Temporizador Retardo na Energização<br>Modo 2 |      |
|         |                                               |      |
|         | Enable 11 12                                  |      |
|         | Output                                        | -2   |
|         | Base de Tempo: 1SEC 🗸                         |      |
|         | Valor Atual: SEC                              | G    |
|         | Valor: 0005 SEC                               | -5   |
|         | Divera de Direcão Peret Entrada               |      |
|         | Contato V Contato I V 01                      | -(3) |
|         |                                               |      |
|         | OK Cancelar                                   |      |

| Símbolo     | Descrição                                                                                                    |            |               |                   |  |
|-------------|----------------------------------------------------------------------------------------------------|------------|---------------|-------------------|--|
| 0           | Modo Temporizador: 0 ~ 7                                                                                                    |            |               |                   |  |
| 2           | Base de                                                                                                    | 1: 0,01s   | $\rightarrow$ | 0 ~ 99,99 seg     |  |
|             | tempo                                                                                                    | 2: 0,1s    |               | 0 ~ 999,9 seg     |  |
|             |                                                                                                    | 3: 1s      | $\rightarrow$ | 0 ~ 9999 seg      |  |
|             |                                                                                                    | 4: 1min    | $\rightarrow$ | 0 ~ 9999 min      |  |
| 3           | Reset do temporizador: Quando esta<br>entrada for ativada, o valor atual do<br>temporizador será zerado e sua saída<br>desabilitada |            |               |                   |  |
| 4           | Valor atua                                                                                                    | al do temp | oriz          | ador              |  |
| 5           | Set-Point                                                                                                    | do tempo   | oriza         | ador(1)           |  |
| 6           | Número c                                                                                                    | lo tempori | izad          | or: T01 ~ T1F     |  |
| 1) O Set-Po | 1) O Set-Point do temporizador pode ser uma constant                                                                                |            |               | ser uma constante |  |

lier

(1) O Set-Point do temporizador pode ser uma constante ou valor atual de alguma outra função.

No display do CLIC02, ou na ferramenta de programação, o bloco temporizador é exibido da seguinte forma:

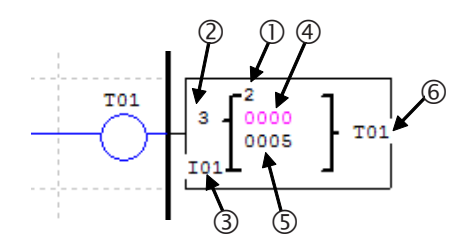

# 7.4.1.1 Temporizador Modo 0 - Marcador Auxiliar

Quando um temporizador for configurado para o modo 0, ele funcionará como um marcador auxiliar interno M ou N. Os demais parâmetros de configuração ficarão desabilitados quando este modo for selecionado.

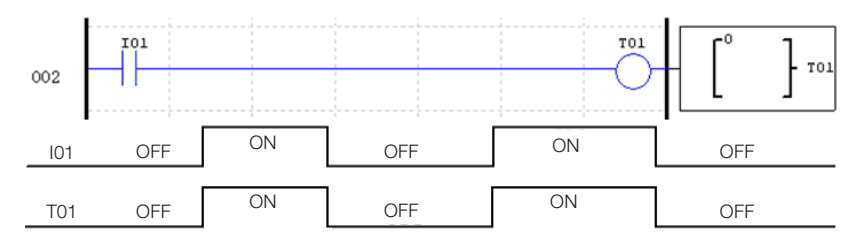

# 7.4.1.2 Temporizador Modo 1 - Retardo na Energização

Este temporizador contará o tempo enquando estiver habilitado, parando ao atingir o setpoint de contagem e ligando sua saída. Se a habilitação do temporizador for desligada, o valor atual de contagem será zerado e a saída do temporizador será desligada. No exemplo abaixo, o temporizador irá parar de contar o tempo quando alcançar o valor de 5 segundos, ligando os contatos T01.

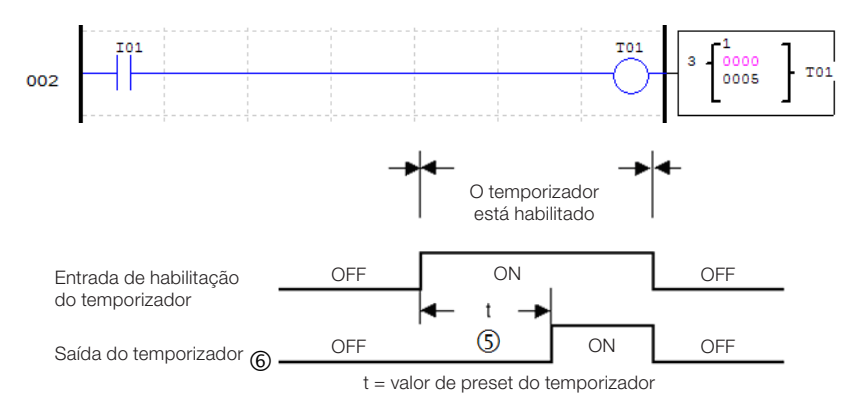

# 7.4.1.3 Temporizador Modo 2 - Retardo na Energização com RESET

Quando habilitado, o temporizador contará o tempo até atingir o valor programado, ligando os seus contatos de saída. Se a entrada de habilitação do temporizador desligar, os contatos de saída permanecerão ligados, sendo desligados apenas com o acionamento da entrada de reset. No exemplo abaixo, o temporizador irá contar o tempo programado de 5 segundos. A entrada de reset está programada como IO1 e, quando acionada, irá zerar o valor de contagem atual e desligar os contatos de saída. Note que, se o temporizador não atingir o valor programado e a habilitação for desligada, o valor atual de contagem será mantido.

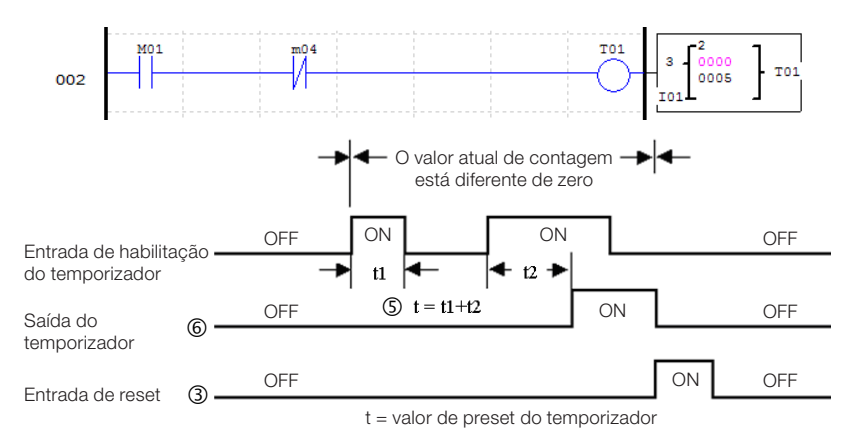

Se as entrada de habilitação e reset estiverem ativas ao mesmo tempo, a prioridade será da entrada de reset.

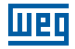

#### 7.4.1.4 Temporizador Modo 3 - Retardo na Desenergização

O temporizador ligará os contatos de saída imediatamente após sua habilitação, porém quando esta habilitação for desligada, a saída do temporizador ficará ativa durante o tempo programado. Quando a entrada de reset for acionada, o valor atual de contagem será zerado e as saídas do temporizador serão desligadas.

No exemplo 1, o temporizador contará o tempo de 5 segundos após ter o sinal de habilitação desligado. No exemplo 2, observamos a atuação da entrada de reset, que zera o valor de contagem e desabilita a saída do temporizador. Sempre que o temporizador estiver contando o tempo para desligar e a entrada de habilitação for novamente ligada, o valor atual de contagem será zerado.

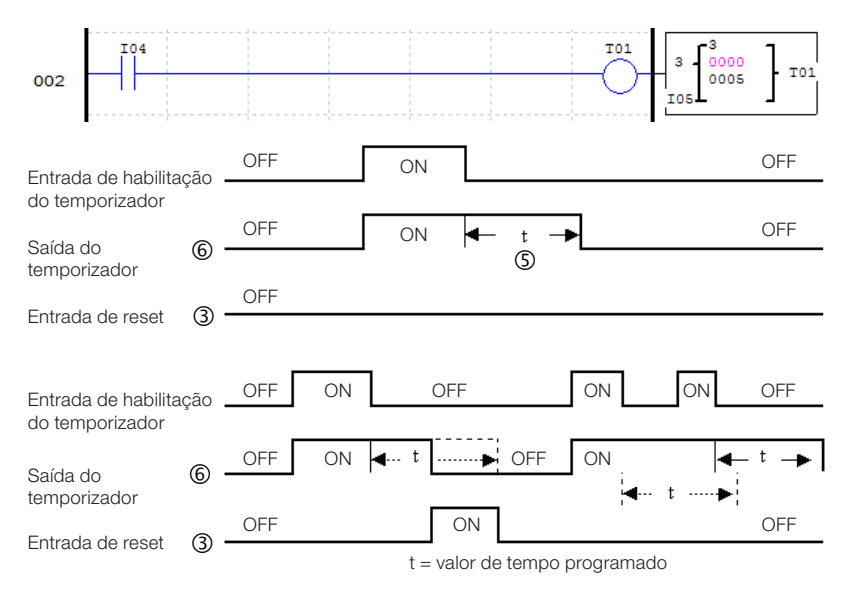

# 7.4.1.5 Temporizador Modo 4 - Retardo na Desenergização

O temporizador acionará os contatos de saída quando a entrada de habilitação for desligada, iniciando assim a contagem de tempo. Quando o tempo programado for atingido, a saída será desligada. Se a entrada de habilitação for novamente ligada durante a contagem de tempo, esta contagem será zerada, mantendo a saída do temporizador desligada até uma nova contagem completa. A entrada de reset irá zerar o valor de contagem atual, tendo prioridade sobre a entrada de habilitação.

No exemplo abaixo, o temporizador é habilitado pela entrada I04. Quando a entrada I04 é desligada, o temporizador irá ligar os contatos de saída e iniciar a contagem do tempo programado. A saída é desligada após o tempo programado de 5 segundos.

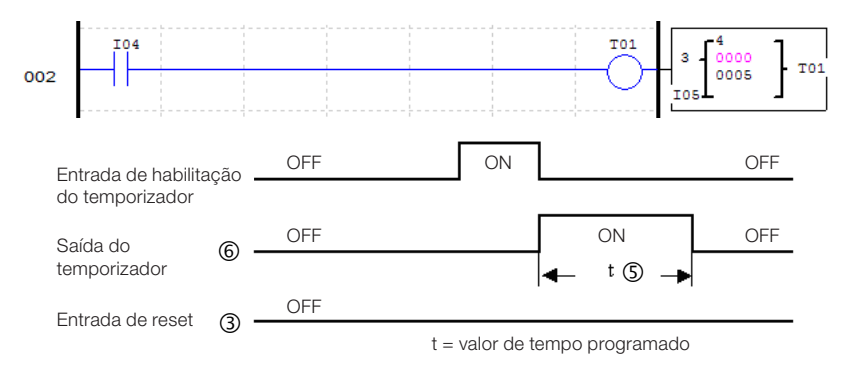

#### 7.4.1.6 Temporizador Modo 5 - Oscilador

Quando um temporizador no modo oscilador é habilitado, sua saída irá alternar continuamente entre ligado-desligado, iniciando o ciclo sempre com a saída ligada. O período com a saída ligada e o período com a saída desligada é o mesmo, sendo definido pelo tempo programado do temporizador. Quando a entrada de habilitação for desligada, a saída do temporizador será imediatamente desligada.

No exemplo abaixo, quando a entrada IO4 ligar, o temporizador TO1 será habilitado e iniciará o ciclo liga-desliga em sua saída. Quando IO4 for desligada, a saída do temporizador também é imediatamente desligada, sem aguardar o término de um ciclo de tempo.

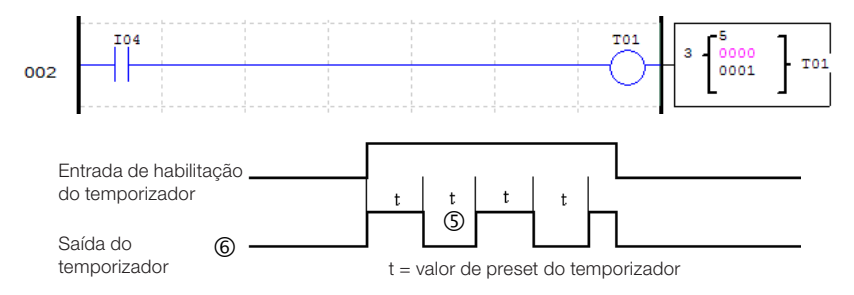

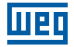

#### 7.4.1.7 Temporizador Modo 6 - Oscilador Com Reset

Quando um temporizador no modo oscilador é habilitado, sua saída irá alternar continuamente entre ligado-desligado, iniciando o ciclo sempre com a saída ligada. O período com a saída ligada e o período com a saída desligada é o mesmo, sendo definido pelo tempo programado do temporizador. Uma vez ativado o temporizador, a entrada de habilitação pode ser desligada e o temporizador continuará operando. Para desligar temporizador e parar o ciclo de liga-desliga é necessário acionar a entrada de reset.

No exemplo abaixo, a entrada 104 irá habilitar o temporizador. Após habilitado, a entrada é desligada, porém o temporizador continua operando. Quando a entrada de reset é acionada, o temporizador é imediatamente desligado.

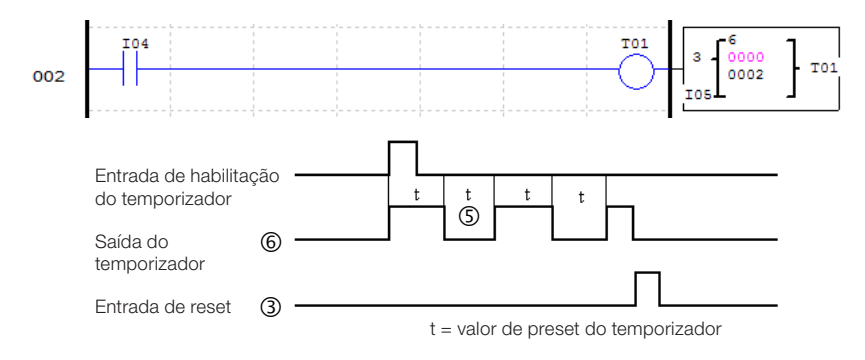

#### 7.4.1.8 Temporizador Modo 7 - Oscilador Ajustável

Este temporizador possui um modo de operação semelhante ao temporizador oscilador (modo 5), tendo como única diferença a possibilidade de programar tempos distintos para o período ligado e período desligado da saída. Para que isso seja possível, este modo irá utilizar dois temporizadores, um para cada período. O temporizador declarado na lógica irá temporizar o período ligado e o temporizador subseqüente irá contar o período desligado. O segundo temporizador irá gerar um pulso a cada término de ciclo.

No exemplo abaixo, o temporizador T01 irá oscilar o estado de seus contatos de saída enquanto a entrada digital I04 estiver ligada. Como o temporizador T02 também é utilizado, ele aparece na visualização do bloco e não pode ser utilizado como temporizador em outro modo.

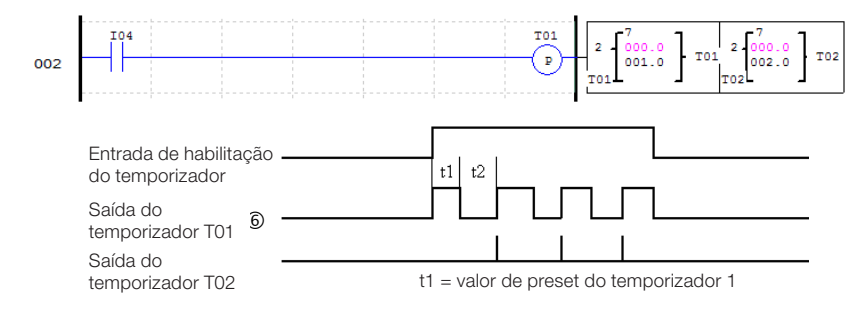

# 7.4.2 Contadores

O CLIC-02 possui 31 contadores, sendo que cada contador pode operar em 9 modos de contagem: 1 modo para contador de pulso, 6 modos para contador de uso geral e 2 modos para contagem de alta velocidade. Os contadores são endereçados pelo mnemônico C, variando de C01 ~ C1F. Cada contador possui 6 parâmetros para configuração. A tabela abaixo descreve cada parâmetro de configuração dos contadores.

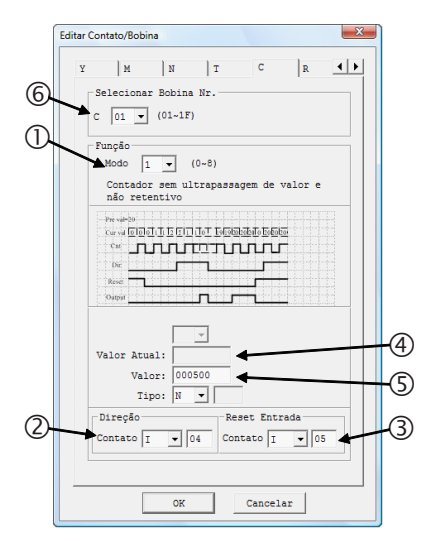

| Símbolo | Descrição                                                                                                    |  |
|---------|----------------------------------------------------------------------------------------------------|--|
| 0       | Modo contagem (0-6)                                                                                                    |  |
| 0       | Seleção da direção de contagem:<br>OFF: Contagem crescente (0, 1, 2, 3)<br>ON: Contagem decrescente (3, 2, 1, 0)            |  |
| 3       | Reset do contador: Quando esta<br>entrada for ativada, o valor atual do<br>contador será zerado e sua saída<br>desabilitada |  |
| 4       | Valor atual de contagem: 0 ~ 999999                                                                                         |  |
| 5       | Set-Point de contagem(1): 0 ~ 999999                                                                                        |  |
| 6       | Número do contador: C01 ~ C1F                                                                                               |  |

(1) O Set-Point do contador pode ser uma constante ou valor atual de alguma outra função.

No display do CLIC02, ou na ferramenta de programação, o bloco contador é exibido da seguinte forma:

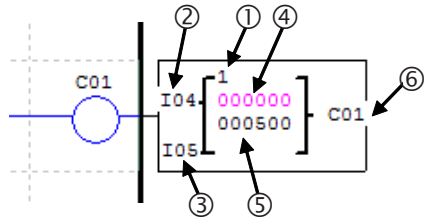

#### 7.4.2.1 Contador Modo 0 - Marcador Auxiliar

Quando um contador for configurado para o modo 0, ele funcionará como um marcador auxiliar interno M ou N. Os demais parâmetros de configuração ficarão desabilitados quando este modo for selecionado.

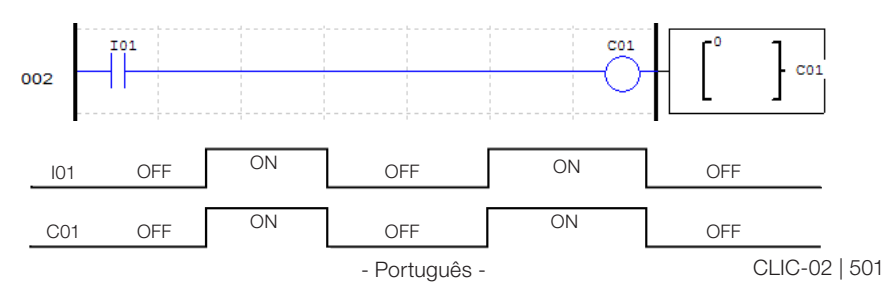

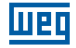

#### 7.4.2.2 Contador Modo 1 - Contagem Fixa e Não-Retentiva

O contador pode trabalhar em dois modos, contagem crescente ou decrescente, selecionados através da entrada de direção de contagem. Quando em modo de contagem crescente, os pulsos de entrada irão incrementar o valor de contagem até atingir o valor programado, ligando assim os contatos de saída do contador. Quando em modo de contagem decrescente, os pulsos de entrada irão decrementar o valor de contagem até atingir o valor de contagem até atingir o valor zero, ligando assim os contatos de saída do contador. Em ambos os casos, para desligar a saída é necessário acionar a entrada de reset ou inverter a direção de contagem. Em caso de desernegização, o valor de contagem não será mantido.

Neste exemplo, o contador C01 irá contar os pulsos da entrada digital I06. O contato de saída do contador ficará ativo quando o valor de contagem for igual a 20. Note que, quando o valor de contagem chega a 2, a direção de contagem é alterada para decrescente, fazendo com que a saída do contador ligue com o valor de contagem 0. Alterando novamente a direção de contagem para crescente, a saída é resetada.

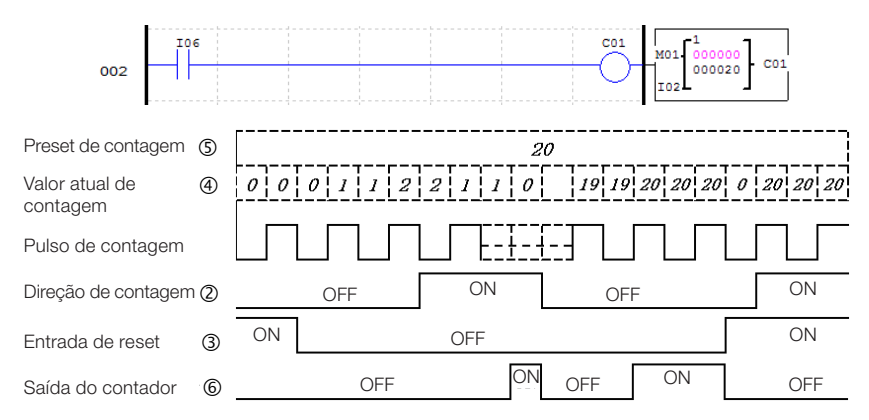

Quando o CLP for energizado, o valor inicial de contagem dependerá da direção de contagem. Se a direção for crescente, o valor de contagem será 0, se decrescente, o valor de contagem será igual ao valor programado.

# 7.4.2.3 Contador Modo 2 - Contagem Contínua e Não-Retentiva

O contador pode trabalhar em dois modos, contagem crescente ou decrescente, selecionados através da entrada de direção de contagem. Quando em modo de contagem crescente, os pulsos de entrada irão incrementar o valor de contagem, ligando os contatos de saída quando o valor de contagem for igual ou maior ao programado. O contador continua incrementando mesmo após atingir o valor programado. Quando em modo de contagem decrescente, os pulsos de entrada irão decrementar o valor de contagem até atingir o valor zero, ligando assim os contatos de saída do contador. Em ambos os casos, para desligar a saída é necessário acionar a entrada de reset ou inverter a direção de contagem. Em caso de desernegização, o valor de contagem não será mantido. Neste exemplo, o contador C01 irá contar os pulsos da entrada digital 106. O contato de saída do contador ficará ativo guando o valor de contagem for igual ou maior a 20. O valor

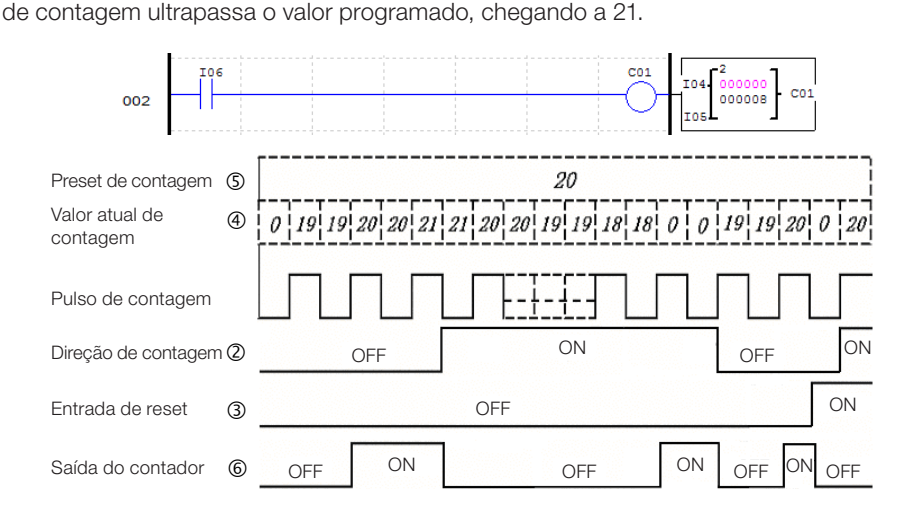

Quando o CLP for energizado, o valor inicial de contagem dependerá da direção de contagem. Se a direção for crescente, o valor de contagem será 0, se decrescente, o valor de contagem será igual ao valor programado.

# 7.4.2.4 Contador Modo 3 - Contagem Fixa e Retentiva

O funcionamento é o mesmo do Contador Modo 1, porém após uma desernegização do CLIC-02 o valor de contagem será armazenado. Quando o CLIC-02 for ligado novamente, o último valor armazenado será carregado novamente para o contador, mantendo sua condição inalterada. As demais funções e características são as mesmas do Contador Modo 1.

Caso ocorra STOP no CLIC-02 sem desernegização, o valor de contagem será resetado, obedencendo a direção de contagem. Para que isto não ocorra, a opção de sistema "C Retentivo" deve ser habilitada, fazendo com o valor seja mantido mesmo com um comando STOP sem desernegização.

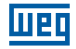

#### 7.4.2.5 Contador Modo 4 - Contagem Contínua e Retentiva

O funcionamento é o mesmo do Contador Modo 2, porém após uma desernegização do CLIC-02 o valor de contagem será armazenado. Quando o CLIC-02 for ligado novamente, o último valor armazenado será carregado novamente para o contador, mantendo sua condição inalterada. As demais funções e características são as mesmas do Contador Modo 2.

Caso ocorra STOP no CLIC-02 sem desernegização, o valor de contagem será resetado, obedencendo a direção de contagem. Para que isto não ocorra, a opção de sistema "C Retentivo" deve ser habilitada, fazendo com o valor seja mantido mesmo com um comando STOP sem desernegização.

### 7.4.2.6 Contador Modo 5 - Contagem Contínua

O contador pode trabalhar em dois modos, contagem crescente ou decrescente, selecionados através da entrada de direção de contagem. Quando em modo de contagem crescente, os pulsos de entrada irão incrementar o valor de contagem, ligando os contatos de saída quando o valor de contagem for igual ou maior ao programado. O contador continua incrementando mesmo após atingir o valor programado. Quando em modo de contagem decrescente, os pulsos de entrada irão decrementar o valor de contagem até atingir o valor zero, porém a saída do contador não será ligada. A saída será desligada quando for acionada a entrada de reset. Caso a direção de contagem seja invertida, a saída do contador não mudará de estado imediatamente, será respeitada a comparação entre valor atual e valor programado. Em caso de desernegização, o valor de contagem não será mantido.

No exemplo, o contador C01 continuará a contagem após atingir o valor programado de 20 pulsos. Porém quando invertida a direção de contagem, a saída será desligada apenas quando o valor de contagem for menor que o valor programado.

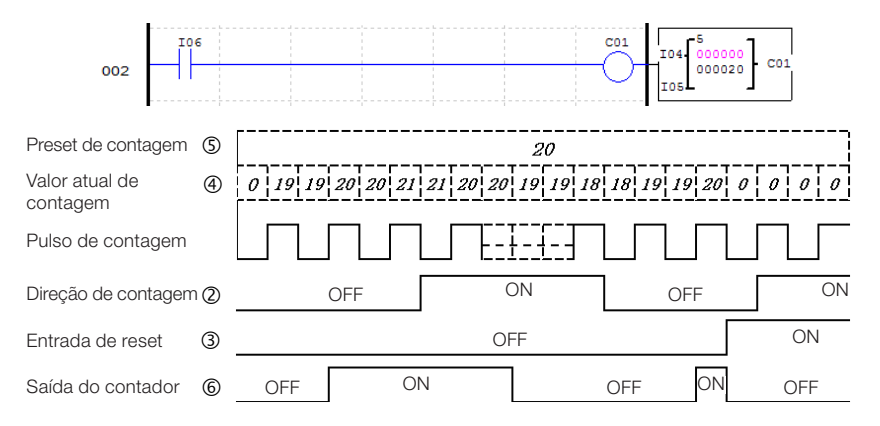

Quando o contador for resetado ou quando o CLP for energizado, o valor inicial de contagem será sempre 0.
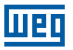

# 7.4.2.7 Contador Modo 6 - Contagem Contínua, Retentiva e Com Retenção de Estado

O funcionamento é o mesmo do Contador Modo 2, porém após uma desernegização do CLIC-02 o valor de contagem será armazenado. Quando o CLIC-02 for ligado novamente, o último valor armazenado será carregado novamente para o contador, mantendo sua condição inalterada. As demais funções e características são as mesmas do Contador Modo 2.

Caso ocorra STOP no CLIC-02 sem desernegização, o valor de contagem será resetado, obedencendo a direção de contagem. Para que isto não ocorra, a opção de sistema "C Retentivo" deve ser habilitada, fazendo com o valor seja mantido mesmo com um comando STOP sem desernegização.

# 7.4.2.8 Contador de Alta Velocidade

Os modelos com alimentação CC do CLIC-02 incluem duas entradas de alta velocidade de 1 KHz, disponíveis nos terminais I01e I02. Por padrão, estas entradas funcionam como entradas digitais comuns, porém quando configuradas através de um contador de alta velocidade, irão efetuar a leitura das entradas em um tempo de atualização muito menor, conseguindo ler sinais de até 1 KHz. São frequentemente utilizadas para contar um pulso muito rápido (com frequências maiores que 40Hz) e leitura de encoders. Os contadores de alta velocidade são configurados nos modos 7 e 8 dos contadores.

## 7.4.2.8.1 Contador Modo 7 – Contador de Alta Velocidade

O contador de alta velocidade modo 7 irá contar os pulsos de uma das entradas de alta velocidade – 101 ou 102 – de maneira unicamente crescente. Para isso, a bobina do contador configurado para este modo deve estar habilitada. O contador irá ligar os seus contatos de saída quando o valor de contagem atual atingir o valor programado, não havendo ultrapassagem deste valor. Para resetar o contador, poderá ser utilizada sua entrada de reset ou desabilitada a bobina do contador. Os parâmetros do contador neste modo são diferentes dos contadores comuns, conforme observado abaixo:

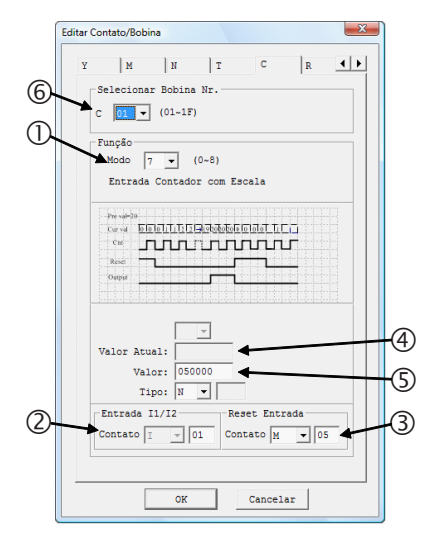

| Símbolo | Descrição                                                                                                    |
|---------|----------------------------------------------------------------------------------------------------|
| 0       | Modo contagem 7                                                                                                    |
| 2       | Entrada de alta velocidade que terá os pulsos contados – 101 ou 102                                                         |
| 3       | Reset do contador: Quando esta<br>entrada for ativada, o valor atual do<br>contador será zerado e sua saída<br>desabilitada |
| 4       | Valor atual de contagem: 0 ~ 999999                                                                                         |
| 5       | Set-Point de contagem(1): 0 ~ 999999                                                                                        |
| 6       | Número do contador: C01 ~ C1F                                                                                               |

(1) O Set-Point do contador pode ser uma constante ou valor atual de alguma outra função.

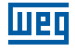

No display do CLIC02, ou na ferramenta de programação, este bloco é exibido da seguinte forma:

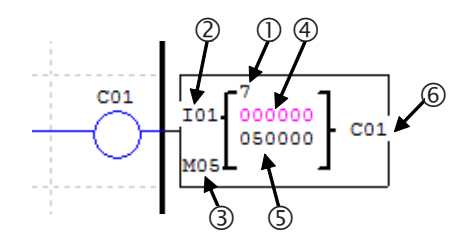

No exemplo abaixo, o contador C01 irá incrementar os pulsos da entrada l01 quando a entrada l06 estiver ativada. Atingindo o valor programado de 50000 pulsos, os contatos de saída de C01 irão acionar, ligando a saída Q01. A entrada de reset, programada para M05, irá zerar o valor de contagem e desligar os contatos de saída.

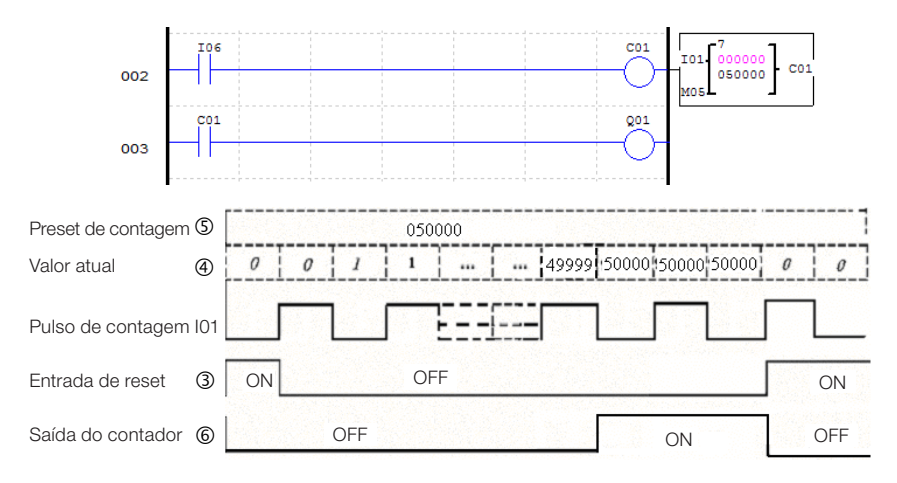

# 7.4.2.8.2 Contador Modo 8 – Contador de Alta Velocidade

O contador de alta velocidade modo 8 funciona como um comparador de frequências, habilitando a saída quando a frequência lida na entrada estiver dentro da faixa programada. As entradas de alta velocidade IO1 e IO2 estão disponíveis, sendo necessário habilitar a bobina do contador para que a comparação seja realizada.

O contador totalizará o número de pulsos recebidos na entrada, dentro do tempo de varredura definido. Se o número de pulsos contados nesse período estiver dentro da faixa de comparação programada (definida pelos parâmetros da função), a saída será habilitada. A cada início de um novo ciclo de varredura, o valor atual de contagem será zerado. Os parâmetros do contador neste modo são diferentes dos contadores comuns, conforme observado abaixo:

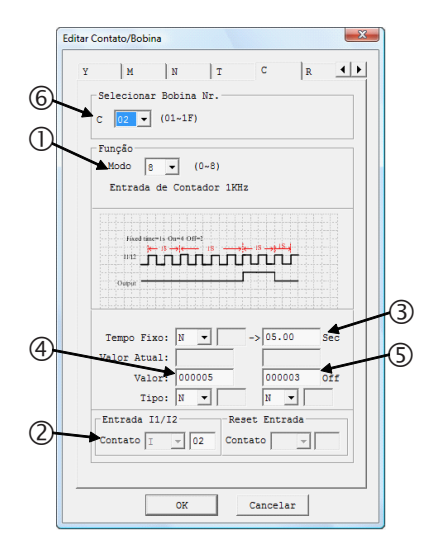

| Símbolo | Descrição                                                                |
|---------|--------------------------------------------------------------------------|
| 1       | Modo contagem 8                                                          |
| 2       | Entrada de alta velocidade onde será<br>medida a frequência – 101 ou 102 |
| 3       | Tempo de varredura da entrada <sup>(1)</sup> :<br>0 ~ 99,99s             |
| 4       | Set-Point superior da faixa de comparação <sup>(1)</sup> : 0 ~ 999999    |
| \$      | Set-Point inferior da faixa de comparação <sup>(1)</sup> : 0 ~ 999999    |
| 6       | Número do contador: C01 ~ C1F                                            |

(1) Os Set-Points podem ser constantes ou valores atuais de alguma outra função.

No display do CLIC02, o bloco temporizador é exibido da seguinte forma:

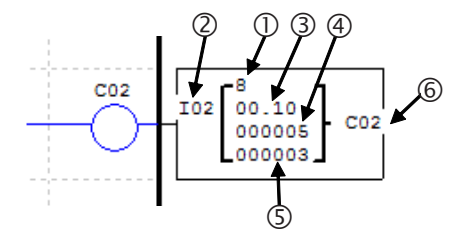

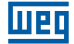

No exemplo abaixo, o contador C02 irá verificar a frequência da entrada rápida I02. O ciclo de varredura está programado para 0,1s. A cada ciclo de varredura completado, o contador C02 irá comparar o número de pulsos contados neste ciclo com a faixa programada, que vai de 3 a 5 pulsos para ligar. Observe que a saída é habilitada quando o valor atual estiver maior ou igual ao limite inferior da faixa de comparação e menor do que o limite superior.

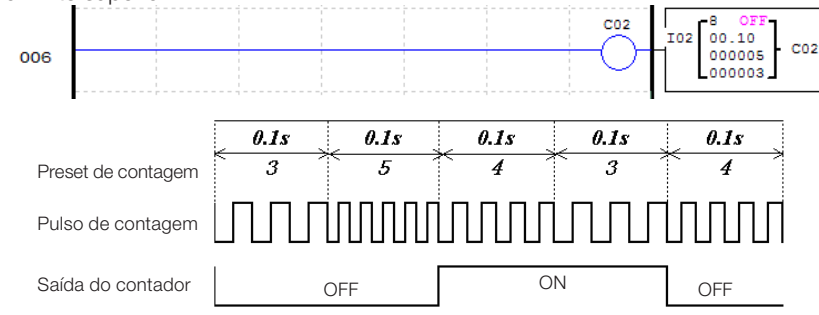

## 7.4.3 Relógio de Tempo Real - RTC

O CLIC-02 possui 31 instruções de comparação RTC, sendo que cada uma pode operar em 5 modos de comparação. Cada instrução de comparação RTC possui 10 parâmetros para configuração. As instruções de comparação RTC são endereçadas pelo mnemônico R, estando disponíveis na faixa de R01 ~ R1F. As instruções de comparação irão atuar conforme o relógio de tempo real do CLIC-02, que pode ser ajustado através do display do CLIC-02 ou pela ferramenta de programação.

#### 7.4.3.1 RTC Modo 0 - Marcador Auxiliar

Quando uma instrução de comparação RTC for configurada para o modo 0, ela funcionará como um marcador auxiliar interno M ou N. Os demais parâmetros de configuração ficarão desabilitados quando este modo for selecionado.

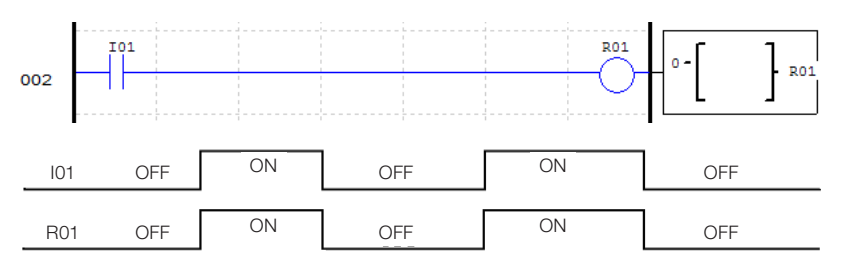

# 7.4.3.2 RTC Modo 1 – Intervalo Diário

Neste modo, os contatos de saída serão acionados em todos os dias da faixa programada. O tempo de acionamento também é programável, escolhendo os horários em que a saída será ligada e desligada. É necessário habilitar o bloco RTC para que a saída seja ligada.

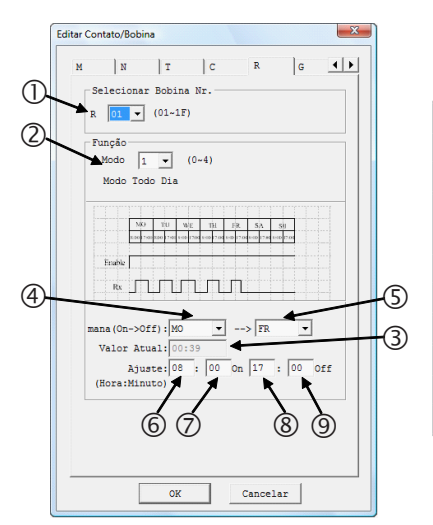

| Símbolo | Descrição                                    |
|---------|----------------------------------------------|
| 0       | Número do RTC: R01 ~ R1F                     |
| 2       | Modo RTC: 1                                  |
| 3       | Valor atual do RTC do CLIC-02<br>Hora:Minuto |
| 4       | Dia da semana de início da operação          |
| 5       | Dia da semana de fim da operação             |
| 6       | Hora do dia para ligar saída                 |
| Ø       | Minuto do dia para ligar saída               |
| 8       | Hora do dia para desligar saída              |
| 9       | Minuto do dia para desligar saída            |
|         |                                              |

No display do CLIC02, ou na ferramenta de programação, o bloco RTC Modo 1 será exibido da seguinte forma:

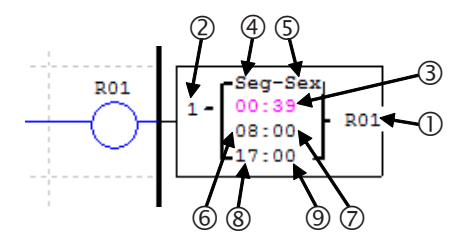

No exemplo a seguir, a saída será ligada de segunda a sexta-feira, das 8:00 as 17:00 horas.

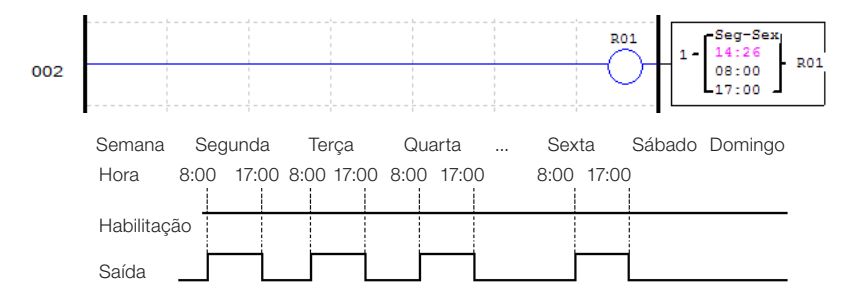

Quando o horário programado para ligar a saída for maior do que o horário para desligá-la, a saída será desligada apenas no dia posterior. No exemplo abaixo, a saída liga as 17:00 da terça-feira e será desligada as 8:00 da quarta-feira.

| í |     | -        | Semana     | Seg  | gunda | Terça   |     | Qua  | arta  |       | Se   | exta    | Sábad  | o Domingo |
|---|-----|----------|------------|------|-------|---------|-----|------|-------|-------|------|---------|--------|-----------|
| l | 0   | <u> </u> | Hora       | 8:00 | 17:00 | 8:00 17 | :00 | 8:00 | 17:00 |       | 8:00 | ) 17:00 | 0 8:00 |           |
|   | 4:5 | Ter-Sex  |            |      |       |         | 1   |      |       |       |      |         |        |           |
|   | 6:0 | 17:00    | Habilitaçã | io 🗌 |       |         | Ī   |      |       |       |      |         |        |           |
|   | 8:9 | 8:00     | Saída      |      |       |         | F   | 1    | Ē     | • ••• |      |         | Ь      |           |

Programando o dia inicial da semana para depois do dia final de operação, ocorrerá a mesma situação do exemplo anterior. No caso abaixo, a saída é ligada na sexta-feira e permanece realizando ciclos de liga-desliga até terça-feira da outra semana.

|     |         | Semana      | Seg        | gunda | Ter  | rça   | <br>Se | xta   | Sáb  | bado  | Don  | ningo |
|-----|---------|-------------|------------|-------|------|-------|--------|-------|------|-------|------|-------|
| 2   | 1       | Hora        | 8:00       | 17:00 | 8:00 | 17:00 | 8:00   | 17:00 | 8:00 | 17:00 | 8:00 | 17:00 |
| 4:5 | Sex-Ter |             | 1          |       | 1    |       |        | 1     | i    |       |      |       |
| 6:0 | 8:00    | Habilitação | ° <u>–</u> |       |      |       |        |       |      |       |      |       |
| 8:9 | 17:00   | Saída       | Ē          |       | F    | —i    | <br>ŕ  | 1     | İ    | -     | İ    | _     |

Esta programação invertida dos parâmetros pode ser realizada simultaneamente para os dias de operação e o horário de acionamento, conforme observado no exemplo abaixo:

| 2   | 1       | Semana Segunda Terça Sexta Sábado E<br>Hora 8:00 17:00 8:00 17:00 17:00 8:00 17:00 8:00 17:00 17:00 8:00 17:00 17:00 8:00 17:00 17 | Domingo<br>8:00_17:00 |
|-----|---------|----------------------------------------------------------------------------------------------------|-----------------------|
| 4:5 | Sex-Dom |                                                                                                    |                       |
| 6:0 | 17:00   | Habilitação                                                                                                    |                       |
| 8:9 | 8:00    | Saída                                                                                                    |                       |

Para habilitar a execução da função durante todos os dias, basta selecionar o mesmo valor nos campos do dia de operação:

| 2                            | 1                             | Semana<br>Hora                         | Segunda<br>8:00 17:00 | Terça<br>8.00 17.00 | <br>Sexta<br>8:00 17:00 | Sábado<br>8:00 17:00  | Domingo<br>8:00_17:00   |
|------------------------------|-------------------------------|----------------------------------------|-----------------------|---------------------|-------------------------|-----------------------|-------------------------|
| 4:5                          | Seg-Seg                       | Hora                                   | 0.00 11.00            | 0.00 11.00          |                         |                       |                         |
| 6:0                          | 8:00                          | Habilitação                            |                       |                     |                         |                       |                         |
| 8:9                          | 17:00                         | Saída                                  |                       | i i i               | <br>i i                 |                       |                         |
|                              |                               | -                                      |                       |                     |                         |                       |                         |
|                              |                               | _                                      |                       | _                   | -                       |                       |                         |
| 2                            | 1                             | Semana<br>Hora                         | Segunda<br>8:00_17:00 | Terça<br>8:00 17:00 | <br>Sexta               | Sábado<br>8:00, 17:00 | Domingo                 |
| 2<br>④:⑤                     | 1<br>Seg-Seg                  | Semana<br>Hora                         | Segunda<br>8:00 17:00 | Terça<br>8:00 17:00 | <br>Sexta<br>8:00 17:00 | Sábado<br>8:00 17:00  | Domingo<br>8:00 17:00   |
| 2<br>④:5<br>⑥:7              | 1<br>Seg-Seg<br>17:00         | Semana<br>Hora<br>Habilitação          | Segunda<br>8:00 17:00 | Terça<br>8:00 17:00 | <br>Sexta<br>8:00 17:00 | Sábado<br>8:00 17:00  | Domingo<br>8:00 17:00   |
| 2<br>④ : ⑤<br>⑥ : ⑦<br>⑧ : ⑨ | 1<br>Seg-Seg<br>17:00<br>8:00 | Semana<br>Hora<br>Habilitação<br>Saída | Segunda<br>8:00 17:00 | Terça<br>8:00 17:00 | <br>Sexta<br>8:00 17:00 | Sábado<br>8:00 17:00  | Domingo<br>0 8:00 17:00 |

# 7.4.3.3 RTC Modo 2 – Intervalo Semanal

Este modo permite a seleção de um dia, hora e minuto para ligar a saída e um dia, hora e minuto para desligar a saída. É necessário habilitar o bloco RTC para que a saída seja ligada.

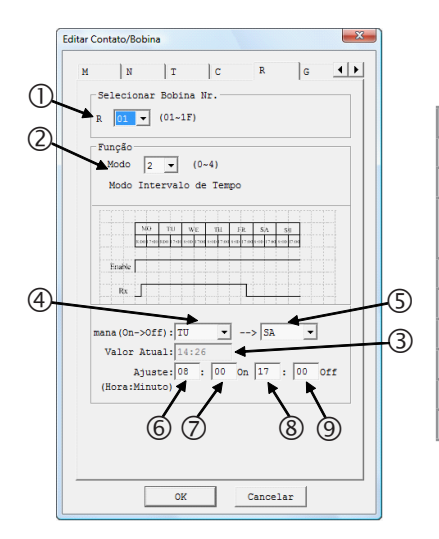

| Símbolo | Descrição                                    |
|---------|----------------------------------------------|
| 0       | Número do RTC: R01 ~ R1F                     |
| 2       | Modo RTC: 2                                  |
| 3       | Valor atual do RTC do CLIC-02<br>Hora:Minuto |
| 4       | Dia da semana para ligar saída               |
| 5       | Dia da semana para desligar saída            |
| 6       | Hora do dia para ligar saída                 |
| Ø       | Minuto do dia para ligar saída               |
| 8       | Hora do dia para desligar saída              |
| 9       | Minuto do dia para desligar saída            |

No display do CLIC02, ou na ferramenta de programação, o bloco RTC Modo 2 será exibido da seguinte forma:

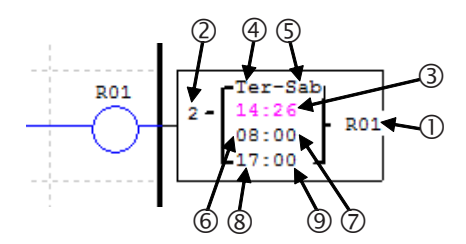

Ter-Sab R01 R01 002 08:00 17:00 Semana Segunda Terça Sexta Sábado Domingo Hora 17:00 8:00 17:00 8:00 8:00 17:00 8:00 17:00 Habilitação · Saída

No exemplo a seguir, a saída será ligada de segunda a sexta-feira, das 8:00 as 17:00 horas.

Também podemos programar o horário liga para ficar menor que o horário desliga. Desta forma a operação será invertida, ligando a saída quando estiver fora da faixa programada, como visto no exemplo abaixo.

|     |         | Semana      | Seg  | gunda | Te   | rça   | <br>Sáb | ado   | Dom  | ingo  |  |
|-----|---------|-------------|------|-------|------|-------|---------|-------|------|-------|--|
| 2   | 2       | Hora        | 8:00 | 17:00 | 8:00 | 17:00 | 8:00    | 17:00 | 8:00 | 17:00 |  |
| 4:5 | Ter-Sab | Habilitação |      |       |      |       |         |       |      |       |  |
| 6:0 | 17:00   | Tabilitação |      |       |      |       |         |       |      |       |  |
| 8:9 | 8:00    | Saída       |      |       | -    |       |         |       |      |       |  |

Os parâmetros com o dia da semana para ligar e desligar podem ter o mesmo valor, conforme mostrado abaixo.

|                        |                               | Semana             | Segunda    | lerça               | <br>Sábado     | Domingo    |   |
|------------------------|-------------------------------|--------------------|------------|---------------------|----------------|------------|---|
| 2                      | 2                             | Hora               | 8:00 17:00 | 8:00 17:00          | 8:00 17:00     | 8:00 17:00 | C |
| 4:5                    | Qua-Qua                       |                    |            |                     |                |            |   |
| 6:0                    | 17:00                         | Habilitaçã         | 0          |                     |                |            |   |
| 8:9                    | 8:00                          | Coído              |            | —i -                |                |            |   |
|                        |                               | Salua              |            |                     |                |            |   |
|                        |                               | Comono             | Cogundo    | Taraa               | Sábada         | Dominao    |   |
|                        |                               | Semana             | Segunda    | Terça               | <br>Sabauo     | Domingo    |   |
| 2                      | 2                             | Hora               | 8:00 17:00 | 1erça<br>8:00 17:00 | <br>8:00 17:00 | 8:00 17:00 | C |
| 2<br>④:5               | 2<br>Qua-Qua                  | Hora               | 8:00 17:00 | 8:00 17:00          | <br>8:00 17:00 | 8:00 17:00 |   |
| 2<br>④:5<br>⑥:7        | 2<br>Qua-Qua<br>8:00          | Hora<br>Habilitaçã | 8:00 17:00 | 8:00 17:00          | <br>8:00 17:00 | 8:00 17:00 |   |
| 2<br>④:5<br>⑥:7<br>⑧:9 | 2<br>Qua-Qua<br>8:00<br>17:00 | Hora<br>Habilitaçã | 8:00 17:00 | 8:00 17:00          | <br>8:00 17:00 | 8:00 17:00 |   |

# 7.4.3.4 RTC Modo 3 - Ano-Mês-Dia

Este modo permite a selecionar um ano, mês e dia para ligar a saída e um ano, mês e dia para desligar a saída. É necessário habilitar o bloco RTC para que a saída seja ligada.

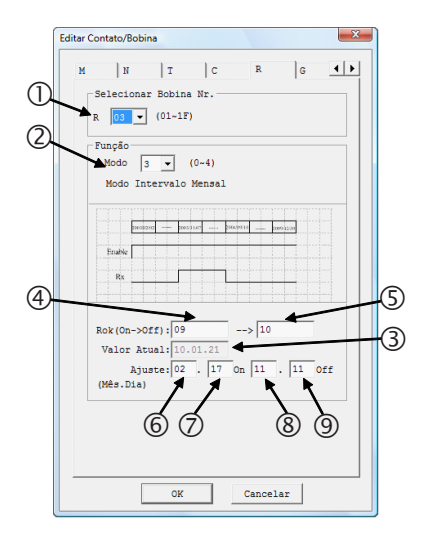

| Símbolo | Descrição                                    |
|---------|----------------------------------------------|
| 0       | Número do RTC: R01 ~ R1F                     |
| 2       | Modo RTC: 2                                  |
| 3       | Valor atual do RTC do CLIC-02<br>Hora:Minuto |
| 4       | Dia da semana para ligar saída               |
| 5       | Dia da semana para desligar saída            |
| 6       | Hora do dia para ligar saída                 |
| Ø       | Minuto do dia para ligar saída               |
| 8       | Hora do dia para desligar saída              |
| 9       | Minuto do dia para desligar saída            |

No display do CLIC02, ou na ferramenta de programação, o bloco RTC Modo 3 será exibido da seguinte forma:

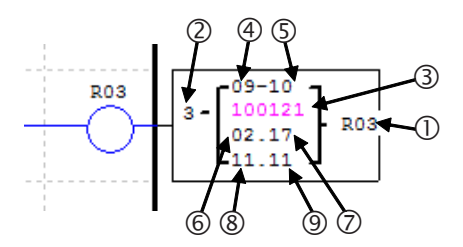

Neste exemplo, a saída será ligada no dia 17/02/2009 e desligará no dia 11/11/2010. O bloco RTC R03 será ativado apenas se a entrada digital I01 estiver ativada.

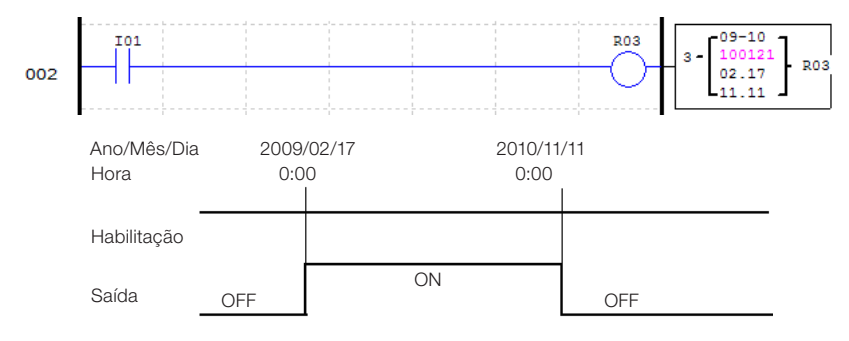

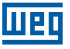

Programando os parametros de data para desligar com um data anterior à data para ligar, o RTC fará com que a saída fique desligada no período declarado.

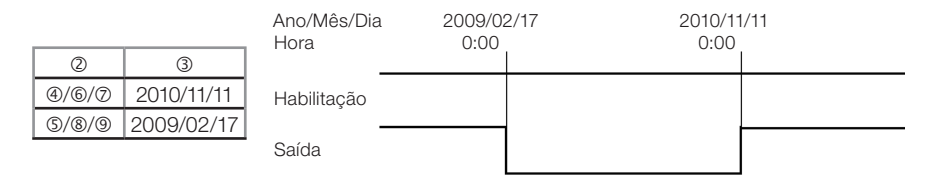

#### 7.4.3.5 RTC Modo 4 - Ajuste com Precisão em Segundos

Com o modo 4 selecionado, é possível escolher o dia da semana, hora, minuto e segundo em que a saída será acionada. Existem ainda dois modos de acionamento da saída:

- Se o valor programado no campo 'segundos' estiver entre 0 e 30, a saída ligará quando a hora e o minuto programados forem atingidos, e desligará quando o valor programado no campo 'segundos' for atingido.
- Quando o valor programado no campo 'segundos' for maior que 30, a saída irá pulsar por 1 ciclo de scan exatamente no tempo programado.

É necessário habilitar o bloco RTC para que a saída seja ligada.

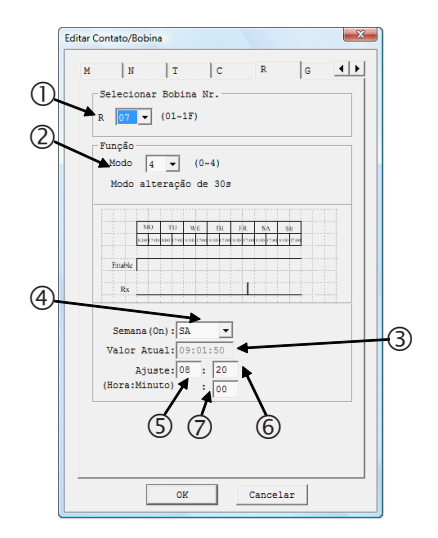

| Símbolo | Descrição                                            |
|---------|------------------------------------------------------|
| 0       | Número do RTC: R01 ~ R1F                             |
| 2       | Modo RTC: 4                                          |
| 3       | Valor atual do RTC do CLIC-02<br>Hora:Minuto:Segundo |
| 4       | Dia da semana para ligar saída                       |
| 5       | Hora para ligar saída                                |
| 6       | Minuto para ligar saída                              |
| Ø       | Segundo para ligar saída                             |

No display do CLIC02, ou na ferramenta de programação, o bloco RTC Modo 3 será exibido da seguinte forma:

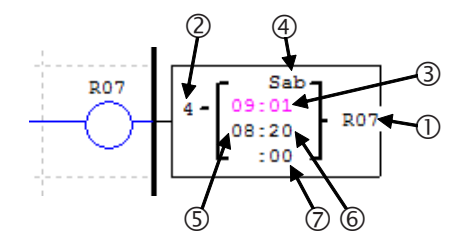

No exemplo abaixo, a saída será ligada todos os sábados das 8:00:00 as 8:00:20. O bloco RTC R07 será ativado apenas se a entrada digital I06 estiver ativada.

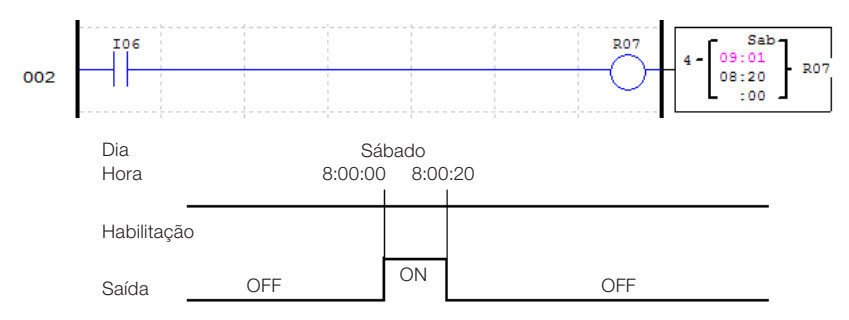

No próximo caso, o valor programado para 'segundos' está maior do que 30, portanto a saída irá pulsar por um ciclo de scan exatamente quando o tempo programado for atingido. O bloco RTC R07 será ativado apenas se a entrada digital I06 estiver ativada.

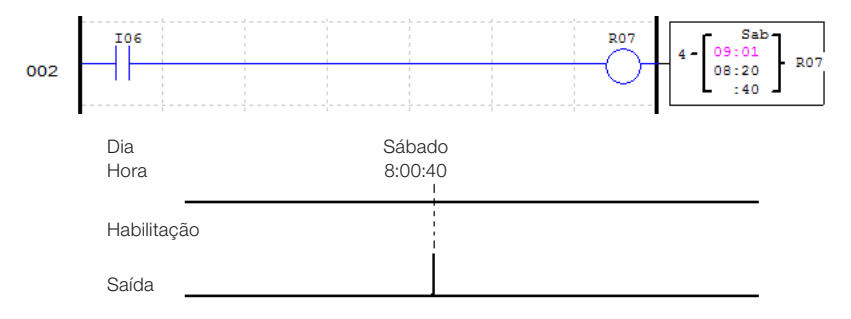

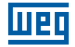

#### 7.4.4 Comparador

O CLIC-02 possui 31 instruções de comparação, sendo que cada uma pode operar em 8 modos de comparação. Os comparadores são endereçados pelo mnemônico G, variando de G01 ~ G1F. É necessário habilitar o bloco comparador para que a saída seja ligada. Cada instrução de comparação possui 5 parâmetros para configuração, conforme exibido na tabela abaixo:

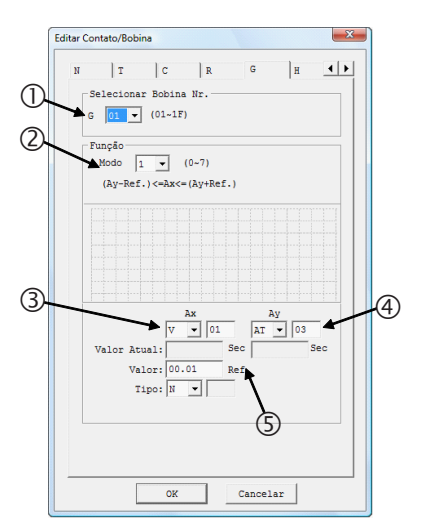

| Símbolo | Descrição                           |
|---------|-------------------------------------|
| 0       | Número do comparador: G01 ~ G1F     |
| 2       | Modo comparador: 0 ~ 7              |
| 3       | Variável para comparação Ax         |
| 4       | Variável para comparação Ay         |
| 5       | Valor de referência para comparação |
|         |                                     |

No display do CLIC02, ou na ferramenta de programação, o bloco RTC Modo 3 será exibido da seguinte forma:

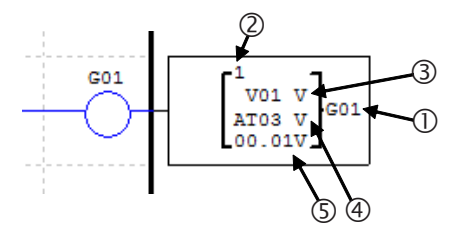

Os campos ③, ④ e ⑤ podem ser configurados para qualquer variável analógica (DR, AT, AR, C, T, etc.). Para defini-los como constantes, selecione o tipo de variável como 'N' e digite o valor no campo referente.

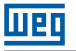

#### 7.4.4.1 Comparador Modo 0 - Marcador Auxiliar

Quando uma instrução de comparador for configurada para o modo 0, ela funcionará como um marcador auxiliar interno M ou N. Os demais parâmetros de configuração ficarão desabilitados quando este modo for selecionado.

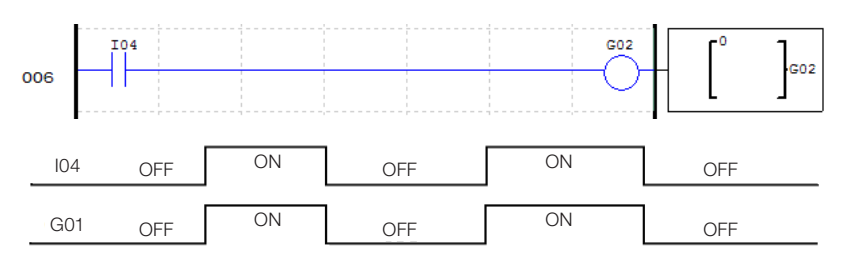

#### 7.4.4.2 Comparador Modo 1 ~ 7 – Comparações Analógicas

O comparador ligará seus contatos de saída quando a comparação entre os sinais de entrada for verdadeira. Os 7 modos de comparação disponibilizam as seguintes relações entre os sinais de entrada:

| Modo 1 | $Ay - Ref \le Ax \le Ay + Ref$ |
|--------|--------------------------------|
| Modo 2 | Ax ≤ Ay                        |
| Modo 3 | $Ax \ge Ay$                    |
| Modo 4 | Ref ≥ Ax                       |
| Modo 5 | Ref ≤ Ax                       |
| Modo 6 | Ref = Ax                       |
| Modo 7 | Ref ≠ Ax                       |

No exemplo abaixo, selecionamos o modo 4 da função para comparar o valor da entrada analógica A01 com o valor constante de 2,5. Se estiver habilitada, a função de comparação G03 ligará seus contatos de saída quando A01 for menor que 2,5.

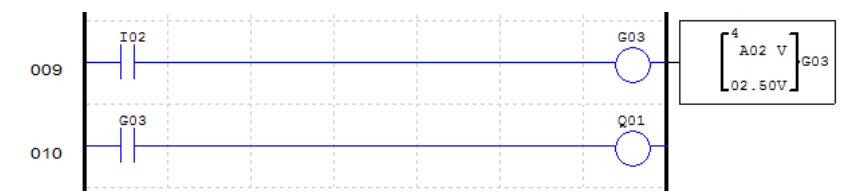

Este outro exemplo mostra a utilização de contadores e temporizadores como parâmetros de comparação. Utilizando o modo 5, os valores de C01 e T01 serão comparados, ligando os contatos de saída de G01 quando a contagem de C01 estiver maior ou igual ao tempo corrente de T01.

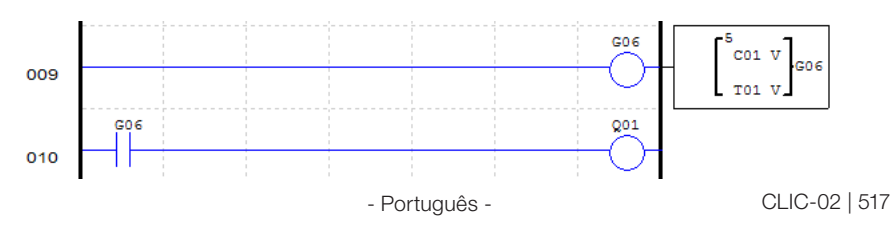

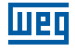

## 7.4.5 Função IHM

A função IHM permite exibir telas personalizadas através do display LCD do CLIC-02, que possui 4 linhas de 16 caracteres cada. O CLIC-02 possui 31 funções de exibição na IHM, habilitadas pelas bobinas H01 ~ H1F. As telas são configuradas pelo software de programação do CLIC-02, através do menu Editar >> IHM/Texto, podendo ser inseridos textos, valores atuais de funções, valores programados das funções, estado de variáveis digitais e campos para alteração de parâmetros das funções utilizadas no programa. Para maiores informações sobre a programação e exibição das telas, consultar capítulo 3 – Ferramenta de programação.

A função IHM possui os seguintes parâmetros de configuração:

|   | Editar Contato/Bobina    |
|---|--------------------------|
|   | T C R G H L              |
| U | Selecionar Bobina Nr.    |
| 0 |                          |
|   | Função<br>Modo 1 🗸 (1~2) |
|   | Display                  |
|   |                          |
|   |                          |
|   |                          |
|   |                          |
|   |                          |
|   |                          |
|   |                          |
|   |                          |
|   |                          |
|   |                          |
|   | OK Cancelar              |

| Símbolo | Descrição                    |                |  |
|---------|------------------------------|----------------|--|
| 0       | Número da função: H01 ~ H1F  |                |  |
| 2       | Modo de exibição: 1 → Exibir |                |  |
|         |                              | 2 → Não exibir |  |

No display do CLIC02, ou na ferramenta de programação, o bloco RTC Modo 3 será exibido da seguinte forma:

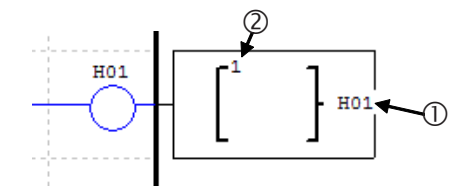

Na tela principal do CLIC-02 pressione a tecla 'SEL' para visualizar as telas habilitadas. Utilize as setas direcionais  $\uparrow e \downarrow$  para alternar entre as telas.

# 7.4.6 Função de Saída PWM

A função de saída PWM está disponível apenas nos modelos com saída à transistor. As saídas Q01 e Q02 são saídas rápidas, podendo executar a modulação PWM (Modulação por largura de pulso). A função PWM P01 está associada a saída física Q01 e a saída PWM P02 está associada a saída física Q02. A função PWM possui 8 formas de onda programáveis, permitindo ajustar o período total da onda e tempo ON da saída. A forma de onda de saída é selecionada através de uma combinação binária das entradas de seleção.

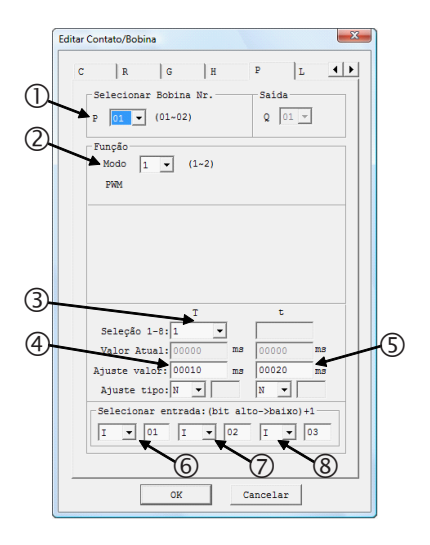

| Símbolo | Descrição                                               |
|---------|---------------------------------------------------------|
| 0       | Número da função: P01 ~ P02                             |
| 2       | Modo PWM: 1                                             |
| 3       | Seleção das formas de onda a<br>programar               |
| 4       | Período da forma de onda<br>selecionada em 3            |
| \$      | Tempo de saída ligada da forma de onda selecionada em 3 |
| 6       | Entrada de seleção 1 (mais significativa)               |
| Ø       | Entrada de seleção 2                                    |
| 8       | Entrada de seleção 3 (menos<br>significativo)           |

No display do CLIC02, ou na ferramenta de programação, o bloco PWM será exibido da seguinte forma:

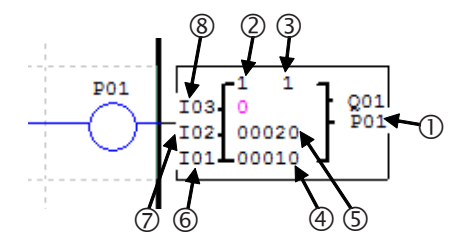

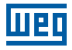

As entrada de seleção irão formar, através de uma combinação binária, o valor referente a forma de onda de saída, conforme mostrado na tabela abaixo:

| Habilita | Entrada de<br>seleção 1 | Entrada de<br>seleção 2 | Entrada de<br>seleção 3 | Seleção<br>Atual | Saída PWM       |
|----------|-------------------------|-------------------------|-------------------------|------------------|-----------------|
| OFF      | Х                       | Х                       | Х                       | 0                | OFF             |
| ON       | OFF                     | OFF                     | OFF                     | 1                | Forma de Onda 1 |
| ON       | OFF                     | OFF                     | ON                      | 2                | Forma de Onda 2 |
| ON       | OFF                     | ON                      | OFF                     | 3                | Forma de Onda 3 |
| ON       | OFF                     | ON                      | ON                      | 4                | Forma de Onda 4 |
| ON       | ON                      | OFF                     | OFF                     | 5                | Forma de Onda 5 |
| ON       | ON                      | OFF                     | ON                      | 6                | Forma de Onda 6 |
| ON       | ON                      | ON                      | OFF                     | 7                | Forma de Onda 7 |
| ON       | ON                      | ON                      | ON                      | 8                | Forma de Onda 8 |

No exemplo abaixo, as entrada de seleção M01, M02 e M03 estão no estado OFF, ON e OFF, respectivamente. Desta forma, o valor da seleção atual será 3, fazendo com que a forma de onda 3 seja modulada na saída Q01.

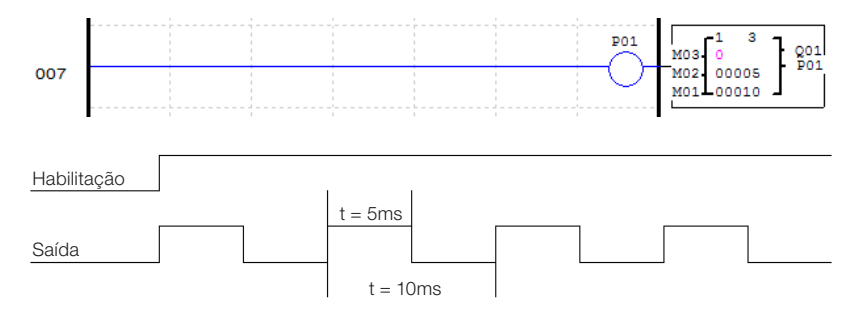

# 7.4.7 Função de Saída PLSY

A função PLSY está disponível apenas nos modelos com saída à transistor. Apenas a saída rápida Q01 pode ser utilizada com a função PLSY, através da função P01. A função PLSY irá gerar um número de pulsos na saída em uma frequência programada. O tempo ligado da saída será metade do período da onda de saída. A frequência máxima de saída é de 1 KHz.

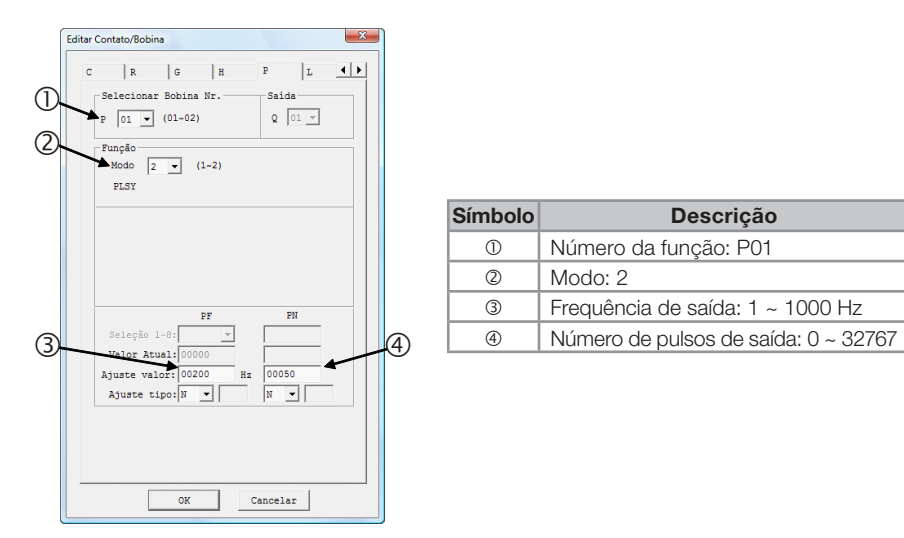

No display do CLIC02, ou na ferramenta de programação, o bloco PWM será exibido da seguinte forma:

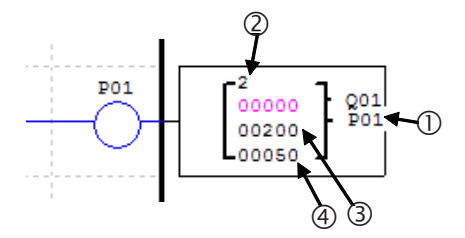

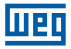

No exemplo a seguir, quando 105 for habilitada, serão gerados 5 pulsos na saída Q01 em uma frequência de 500 Hz

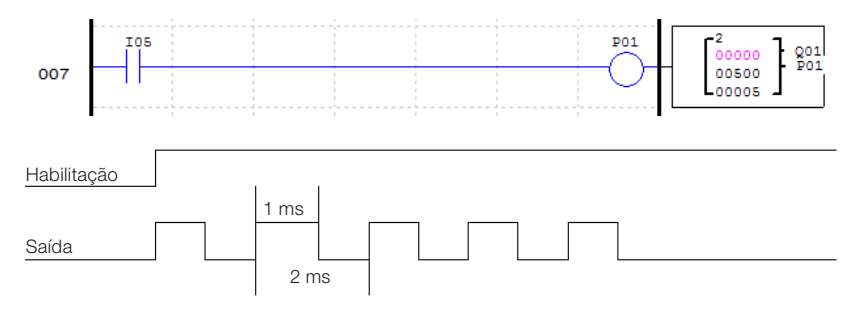

Mesmo que P01 continue habilitada, serão gerados apenas 5 pulsos na saída. Para uma nova sequência de pulsos de saída, é necessário que a função seja desabilitada e habilitada novamente.

## 7.4.8 Função DATALINK

A função DATALINK está disponível apenas nos modelos 20VR-D e 20VT-D. Esta função permite a troca de dados entre CLP's CLIC-02 através de uma rede RS-485. As funções L serão utilizadas para o controle da troca de dados, podendo enviar ou receber informações da rede. São permitidas até 8 funções L – L01 ~ L08. As configurações da porta RS-485 são ajustadas através da ferramenta de programação do CLIC-02, no menu Operação>>Configuração do Sistema. Para maiores informações, consultar o capítulo 7 - Funções de Comunicação da Porta RS-485.

#### Link de Dados

Até 8 unidades do CLIC-02 podem ser configuradas como nós independentes na rede, cada uma executando seu próprio programa e contendo suas próprias expansões de E/S. O endereço do CLIC-02 Mestre deve ser configurado para 0, os nós escravos devem começar com o endereço 01, distribuindo os endereços conforme a disposição dos equipamentos na rede, porém sem deixar nenhum endereço intermediário sem utilização. Por exemplo, tendo os endereços 01, 02, 04 e 05 na rede, o mestre entenderá que a rede finaliza no escravo 02, não reconhecendo os endereços restantes, pois o endereço 03 não estará respondendo.

Cada CLIC-02 pode comandar 8 bits de dados, chamados de 'W', que podem ser lidos pelos demais escravos. Qualquer CLIC-02 da rede pode ler as variáveis W de outro CLIC-02. As funções Datalink L irão transferir as variáveis internas (entradas digitais, marcadores digitais, saídas, etc) do CLIC-02 para suas respectivas variáveis de rede W. As variáveis de rede W controladas por um CLIC-02 serão definidas e numeradas conforme o endereço deste CLIC-02 na rede, a tabela abaixo mostra a disposição destas variáveis:

| Endereço (ID) | Variáveis de Rede Controladas |
|---------------|-------------------------------|
| 0             | W01~W08                       |
| 1             | W09~W16                       |
| 2             | W17~W24                       |
| 3             | W25~W32                       |
| 4             | W33~W40                       |
| 5             | W41~W48                       |
| 6             | W49~W56                       |
| 7             | W57~W64                       |

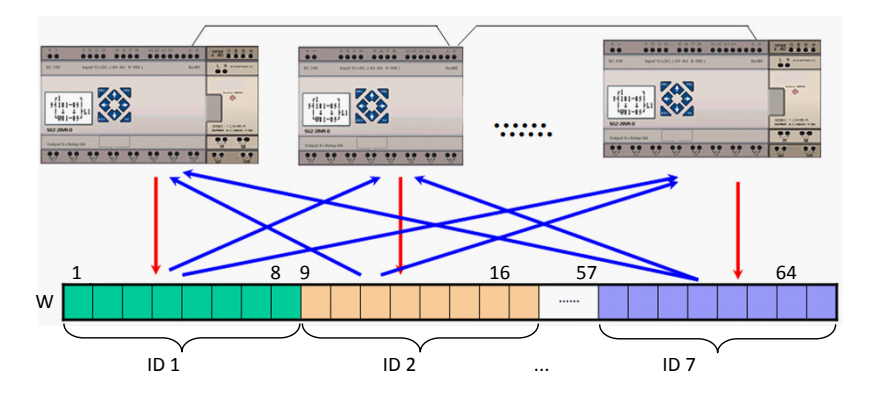

Os parâmetros de configuração da função L são mostrados abaixo:

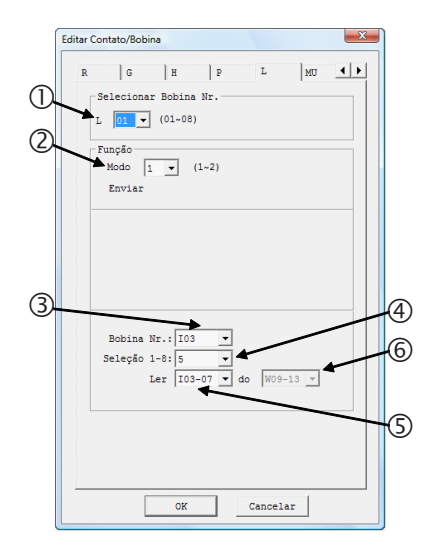

| Símbolo | Descrição                                                               |                  |  |  |
|---------|-------------------------------------------------------------------------|------------------|--|--|
| 0       | Número da função: L01 ~ L02                                             |                  |  |  |
| 2       | Modo Datalink:                                                          | 1 → Enviar       |  |  |
|         |                                                                         | 2 → Receber      |  |  |
| 3       | Variáveis fonte/destino dos dados                                       |                  |  |  |
| 4       | Número de pontos a enviar/receber a partir da variável selecionada em 3 |                  |  |  |
| \$      | Faixa de variáveis fo<br>dados                                          | onte/destino dos |  |  |
| 6       | Área de variáveis de receber                                            | rede a enviar/   |  |  |

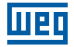

No display do CLIC02, ou na ferramenta de programação, a função Datalink será exibida da seguinte forma:

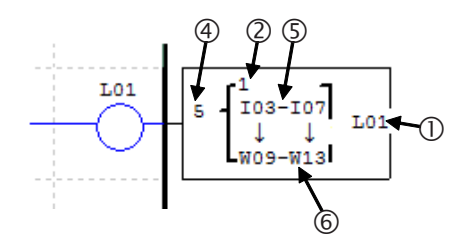

No exemplo abaixo, as variáveis I03~I07 serão escritas nas variáveis de rede controladas pelo CLIC-02. Como o endereço selecionado para este CLIC-02 é o endereço 1, as variáveis de rede utilizadas serão W09~W13.

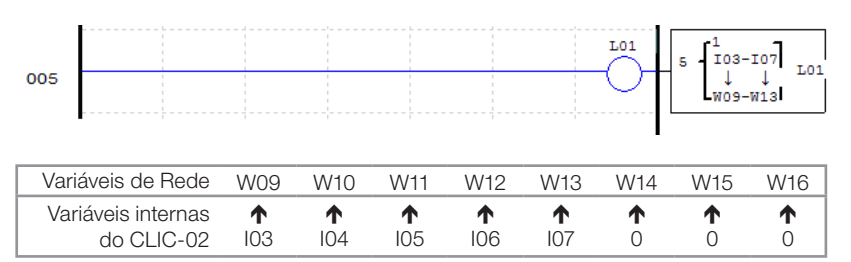

Cada CLIC-02 pode controlar 8 bits de dados da rede. Portanto, apenas 1 função Datalink poderá ser utilizada no modo envio.

No exemplo abaixo, a função Datalink irá ler as variáveis de rede W09 ~ W13 e escrevê-las nas variáveis internas M03 ~ M07. Como a função está configurada para ler 5 variáveis, os endereços W22, W23 e W24 restantes não serão lidos, não afetando os marcadores M08, M09 e M0A.

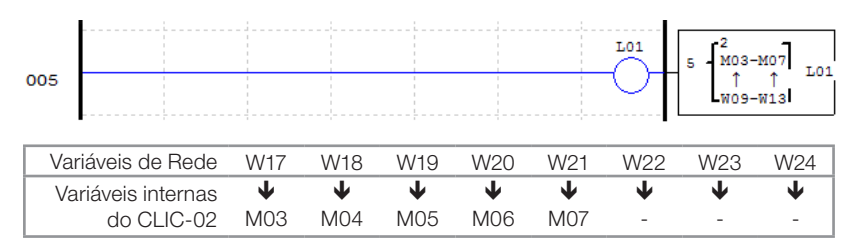

# 7.4.9 Função SHIFT

A função Shift irá deslocar os bits programados quando houver um pulso de subida na variável de pulso selecionada. Até 8 bits em sequência podem ser controlados, sendo que o deslocamento sempre será do bit menos significativo para o bit mais significativo da sequência. Apenas uma função Shift pode ser configurada no programa. Os parâmetros de configuração são descritos abaixo:

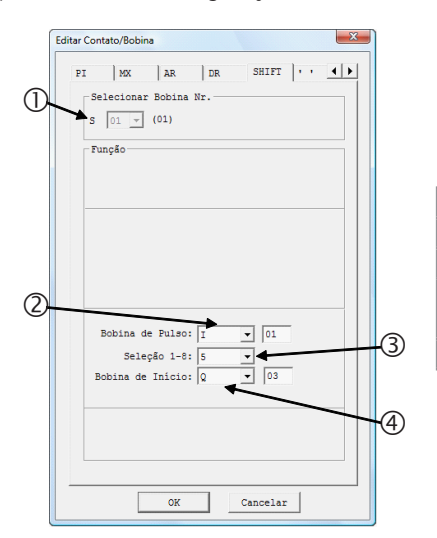

| Símbolo | Descrição                                                                 |
|---------|---------------------------------------------------------------------------|
| 0       | Número da função Shift: S01                                               |
| 2       | Pulso de deslocamento                                                     |
| 3       | Quantidade de variáveis controladas a partir da variável selecionada em ④ |
| 4       | Variável de saída                                                         |
|         |                                                                           |

No display do CLIC02, ou na ferramenta de programação, a função Shift será exibida da seguinte forma:

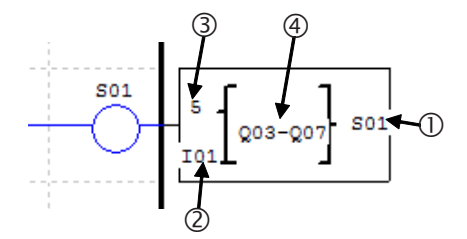

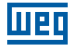

No exemplo abaixo, as saídas Q03 ~ Q07 terão seus estados deslocadas quando houver um pulso de subida na entrada de deslocamento I01. O deslocamento ocorrerá da entrada Q03 para a entrada Q07, uma posição a cada pulso de I01.

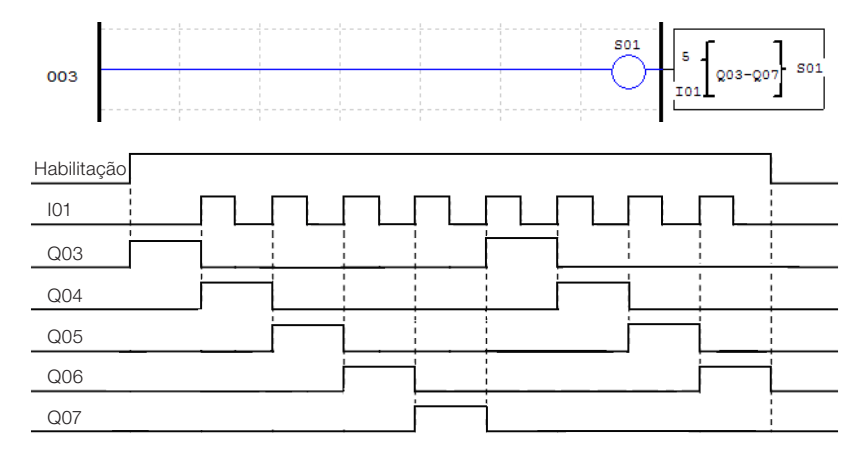

Perceba que, a cada pulso de deslocamento, o estado da saída Q07 será escrito na saída Q03.

# 7.4.10 Função AS – Adição/Subtração

A função AS permite a execução das operações matemáticas adição e subtração, utilizando números inteiros. O CLIC-02 possui 31 instruções AS, sendo que cada instrução utiliza 5 parâmetros para configuração. A tabela abaixo descreve estes parâmetros:

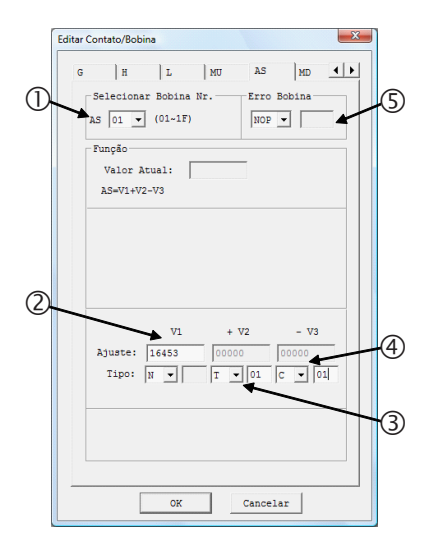

| Símbolo | Descrição                                                  |
|---------|------------------------------------------------------------|
| 0       | Número da função: AS01 ~ AS1F                              |
| 2       | Parâmetro de Entrada V1 <sup>(1)</sup> :<br>-32768 ~ 32767 |
| 3       | Parâmetro de Entrada V2 <sup>(1)</sup> :<br>-32768 ~ 32767 |
| 4       | Parâmetro de Entrada V3 <sup>(1)</sup> :<br>-32768 ~ 32767 |
| \$      | Saída de Erro                                              |

<sup>(1)</sup> Os Set-Points podem ser constantes ou valores atuais de alguma outra função.

No display do CLIC02, ou na ferramenta de programação, a função AS será exibida da seguinte forma:

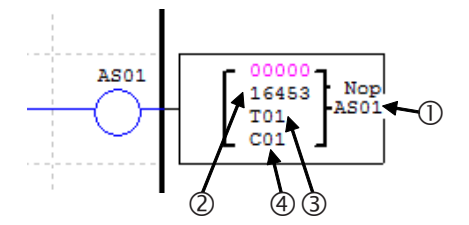

A fórmula executada será a seguinte:

$$AS = V1 + V2 - V3$$

A variável ASxx conterá o resultado da fórmula processada, onde xx é o número da função AS utilizada. A saída de erro será ligada quando o resultado da operação gerar um valor fora da faixa suportada, que vai de -32768 ~ 32767. A saída desligará automaticamente quando o resultado estiver correto ou quando a função AS for desabilitada.

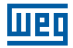

## 7.4.11 Função MD – Multiplicação/Divisão

A função MD executa as operações matemáticas multiplicação e divisão, utilizando números inteiros. O CLIC02 possui 31 instruções MD, sendo que cada instrução utiliza 5 parâmetros para configuração. A tabela abaixo descreve estes parâmetros:

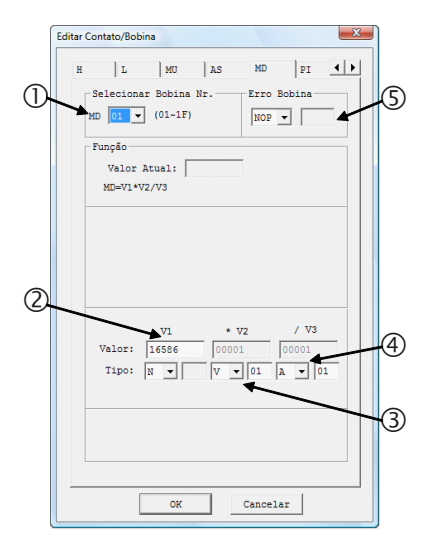

| Símbolo | Descrição                                                  |
|---------|------------------------------------------------------------|
| 0       | Número da função: MD01 ~ MD1F                              |
| 2       | Parâmetro de Entrada V1 <sup>(1)</sup> :<br>-32768 ~ 32767 |
| 3       | Parâmetro de Entrada V2 <sup>(1)</sup> :<br>-32768 ~ 32767 |
| 4       | Parâmetro de Entrada V3 <sup>(1)</sup> :<br>-32768 ~ 32767 |
| \$      | Saída de Erro                                              |

<sup>(1)</sup> Os Set-Points podem ser constantes ou valores atuais de alguma outra função.

No display do CLIC02, ou na ferramenta de programação, a função MD será exibida da seguinte forma:

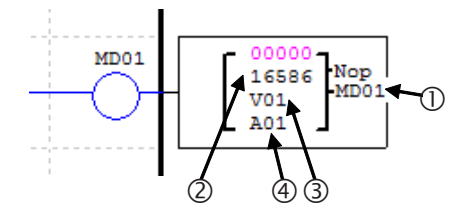

A fórmula executada será a seguinte:

 $\mathsf{MD}=\mathsf{V1}\,\,{}^{*}\,\mathsf{V2}\,/\,\mathsf{V3}$ 

A variável MDxx conterá o resultado da fórmula processada, onde xx é o número da função MD utilizada. A saída de erro será ligada quando o resultado da operação gerar um valor fora da faixa suportada, que vai de -32768 ~ 32767. A saída desligará automaticamente quando o resultado estiver correto ou quando a função AS for desabilitada.

# 7.4.12 PID – Controle Proporcional, Integral e Derivativo

A instrução PID irá comparar um valor atual de processo com uma variável de set-point. A diferença ou erro entre esses dois valores é processada através de uma malha PID para gerar um valor de saída que fará a correção do valor atual de processo, sempre tentando manter este valor o mais próximo possível do valor de set-point. O CLIC-02 possui 15 instruções PID, sendo que cada instrução utiliza 9 parâmetros para configuração, conforme mostrado na tabela abaixo:

|                                 | Editar Contato/Bobina                                                                                                    |    |
|---------------------------------|----------------------------------------------------------------------------------------------------|----|
| ()<br>(2)<br>(3)                | G H AS MD FI MX<br>Selecinar Bobina Nr. Erro Bobina<br>PID(31 (01-02) M 01<br>Punção<br>Valor Atual:<br>PID(-32768-52767)                                                                             | -9 |
| (4)<br>(5)<br>(6)<br>(8)<br>(8) | SP:   N   00120   (-32786-32767)     FV:   N   00100   (-32768-32767)     Ta:   N   00200   (1-32767)     Kp:   N   00100   (1-32767)     T1:   N   00100   (1-32767)     T4:   N   00100   (1-32767) |    |
|                                 | CK Cancelar                                                                                                    |    |

| Símbolo | Descrição                                                         |  |
|---------|-------------------------------------------------------------------|--|
| 0       | Número da função: PI01 ~ PI0F                                     |  |
| 2       | Valor de atual saída                                              |  |
| 3       | SP <sup>(1)</sup> - Set-Point                                     |  |
| 4       | Pv <sup>(1)</sup> - Valor atual de processo                       |  |
| \$      | Ts <sup>(1)</sup> - Período entre amostragem<br>(1~32767 * 0,01s) |  |
| 6       | Kp <sup>(1)</sup> - Ganho proporcional (1~32767 %)                |  |
| Ø       | Ti <sup>(1)</sup> - Tempo integral (1~32767 * 0,1s)               |  |
| 8       | Td <sup>(1)</sup> - Tempo derivativo (1~32767 * 0,01s)            |  |
| 9       | Saída de erro                                                     |  |

(1) Os Set-Points podem ser constantes ou valores atuais de alguma outra função.

No display do CLIC02, ou na ferramenta de programação, a função PID será exibida da seguinte forma:

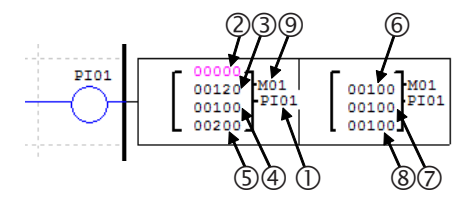

A fórmula executada será a seguinte:

$$\begin{split} & \mathsf{EV}_n = \mathsf{SV} - \mathsf{PV}_n \\ & \Delta \mathsf{PI} = \mathsf{K}_\mathsf{P} \Big\{ (\mathsf{EV}_n - \mathsf{EV}_{n,1}) + \quad \frac{\mathsf{T}_{\mathsf{H}} \mathsf{S}}{\mathsf{T}} \mathsf{EV}_n + \mathsf{D}_n \Big\} \\ & \mathsf{D}_n = \frac{\mathsf{T}_{\mathsf{D}}}{\mathsf{T}} (2\mathsf{PV}_{n,1} - \mathsf{PV}_n - \mathsf{PV}_{n,2}) \\ & \mathsf{PI} = \sum \Delta^\mathsf{S} \mathsf{PI} \end{split}$$

A variável Plxx conterá o resultado de saída da fórmula processada, onde xx é o número da função PID utilizada. A saída de erro ligará quando TS ou KP for igual a 0, desligando automaticamente quando o erro for corrigido ou quando a função PID for desabilitada.

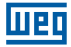

#### 7.4.13 Função MX - Multiplexador

Esta função transfere para a saída um único valor de uma lista de 4 possíveis entradas. O valor transferido é definido por uma combinação binária das variáveis de seleção. O CLIC-02 possui 15 instruções MX, sendo que cada uma possui 7 parâmetros para configuração, conforme mostrado na tabela abaixo:

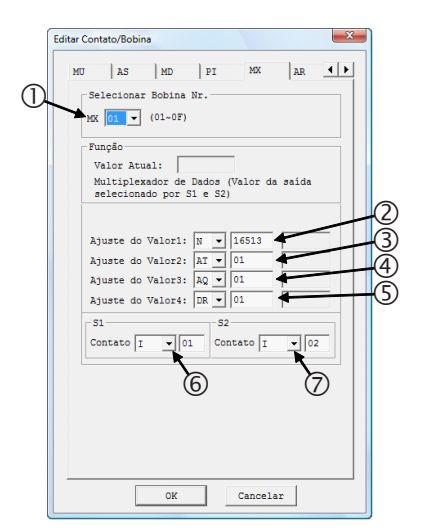

| Símbolo | Descrição                                  |  |
|---------|--------------------------------------------|--|
| 0       | Número da função: MX01 ~ MX0F              |  |
| 2       | Valor de entrada 1 <sup>(1)</sup>          |  |
| 3       | Valor de entrada 2 <sup>(1)</sup>          |  |
| 4       | Valor de entrada 3 <sup>(1)</sup>          |  |
| 5       | Valor de entrada 4 <sup>(1)</sup>          |  |
| 6       | Entrada de seleção 1 (mais significativa)  |  |
| Ø       | Entrada de seleção 2 (menos significativa) |  |

(1) Os Set-Points podem ser constantes ou valores atuais de alguma outra função.

No display do CLIC02, ou na ferramenta de programação, a função MX será exibida da seguinte forma:

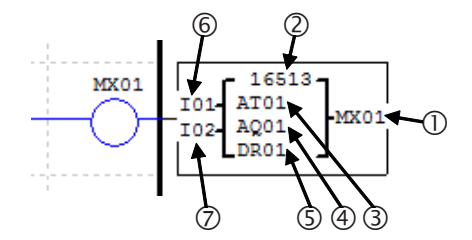

As entradas de seleção irão determinar a entrada a ser transferida, obtendo o valor da respectiva entrada através de uma combinação binária. A tabela abaixo mostra as possíveis combinações de entrada e os resultados de saída:

| Entrada de<br>Seleção 1 | Entrada de<br>Seleção 2 | Resultado de Saída |
|-------------------------|-------------------------|--------------------|
| OFF                     | OFF                     | Valor de Entrada 1 |
| OFF                     | ON                      | Valor de Entrada 2 |
| ON                      | OFF                     | Valor de Entrada 3 |
| ON                      | ON                      | Valor de Entrada 4 |

# 7.4.14 Função AR – Rampa Analógica

A função rampa analógica irá variar seu valor de saída, partindo de um valor inicial até um valor de set-point, obedecendo a uma determinada taxa de incremento. A função rampa possui dois set-points de saída, que são determinados conforme a entrada de seleção. O CLIC-02 possui 15 instruções AR, cada uma contendo 10 parâmetros para configuração, conforme a tabela abaixo:

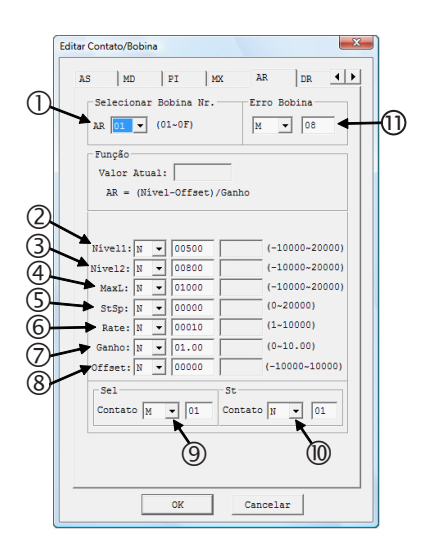

| Símbolo | Descrição                                              |
|---------|--------------------------------------------------------|
| 1       | Número da função: AR01 ~ AR0F                          |
| 0       | Set-point 1 <sup>(1)</sup><br>-10000 ~ 20000           |
| 3       | Set-point 2 <sup>(1)</sup><br>-10000 ~ 20000           |
| 4       | Nível máximo de saída <sup>(1)</sup><br>-10000 ~ 20000 |
| \$      | Nível de início, nível de parada(1)<br>0 ~ 20000       |
| 6       | Taxa de incremento <sup>(1)</sup><br>1 ~ 10000         |
| Ø       | Ganho <sup>(1)</sup><br>0 ~ 10,00                      |
| 8       | Offset <sup>(1)</sup><br>-10000 ~ 10000                |
| 9       | Entrada de seleção set-point de saída                  |
| 10      | Entrada de parada                                      |
| 1       | Saída de erro                                          |

(1) Os Set-Points podem ser constantes ou valores atuais de alguma outra função.

No display do CLIC02, ou na ferramenta de programação, a função AR será exibida da seguinte forma:

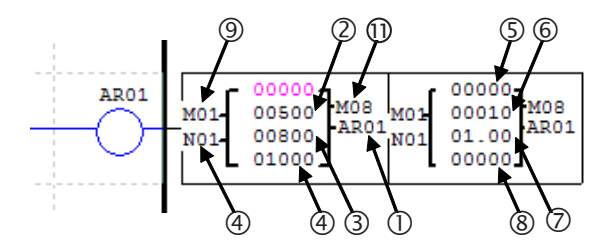

A saída da rampa estará disponível nas variáveis ARxx, onde xx é o número da função AR utilizada. Os parâmetros de Ganho e Offset serão aplicados conforme a equação:

 $AR_{Valor Atual} = (AR_{Valor Incrementado} - Offset) / Ganho$ 

A taxa de incremento será somada a saída atual a cada 100ms, até atingir o valor de setpoint. A entrada de seleção do set-point irá definir o valor que a rampa deverá atingir na saída, conforme mostra a tabela abaixo:

| Entrada de Seleção | Valor de Saída |
|--------------------|----------------|
| OFF                | Set-point 1    |
| ON                 | Set-point 2    |

A saída de erro irá atuar quando o valor do parâmetro de ganho for igual a zero, e será desligada quando o parâmetro retornar a um valor válido ou a função AR for desabilitada.

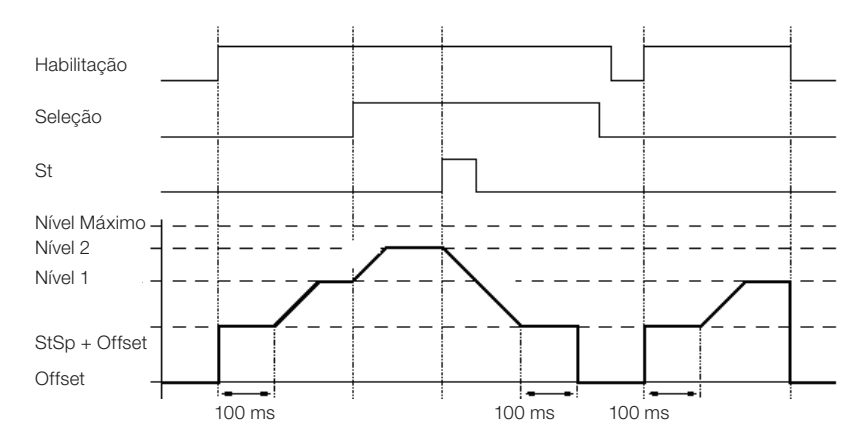

Diagrama de operação

Quando habilitada, a função AR manterá o seu nível de saída em "StSp + Offset" por 100ms. Após este tempo, o valor de saída será incrementado, a cada 100ms, conforme a taxa de incremento, até o nível de set-point selecionado. Quando atuada a entrada de parada, a rampa buscará o nível "StSp + Offset", ficando neste estado por 100ms. Após este tempo, a saída da rampa será zerada. Será necessário desabilitar e habilitar novamente a função AR para retornar ao nível selecionado.

# 7.4.15 Função DR - Registrador de Dados

A função DR habilita o registrador interno DR, possibilitando a transferência de um valor para este registrador enquanto a função estiver habilitada. O CLIC-02 possui um total de 240 registradores DR. Os registradores podem ser configurados para armazenar dados sem sinal (0 ~ 65535) ou com sinal (-32768 ~ 32767), esta opção é definida nas configurações de sistema, pelo software de programação do CLIC-02 (menu Operação>>Configuração do Sistema).

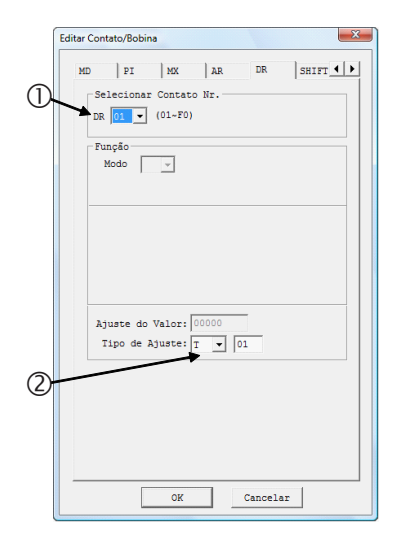

| Símbolo | Descrição                                                                                                   |
|---------|----------------------------------------------------------------------------------------------------|
| 1       | Número do registrador: DR01 ~ DRF0                                                                          |
| 0       | Valor transferido para o registrador DR <sup>(1)</sup><br>Com sinal: -32768 ~ 32767<br>Sem Sinal: 0 ~ 65535 |

(1) Os Set-Points podem ser constantes ou valores atuais de alguma outra função.

No display do CLIC02, ou na ferramenta de programação, a função DR será exibida da seguinte forma:

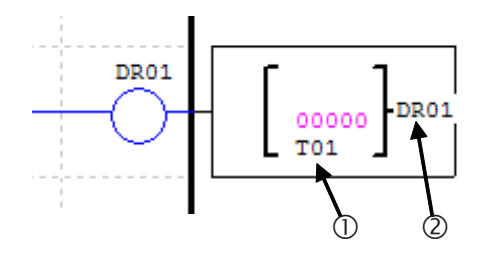

Os registradores de dados de DR65 a DRF0 são retentivos, quer dizer que mantém seu valor quando o equipamento estiver desenergizado. Os últimos 40 DRs (DRC9 a DRF0) são registradores especiais, como mostrados abaixo:

| DRC9      | Número total de PLSY           |
|-----------|--------------------------------|
| DRCA~DRCF | Reservado                      |
| DRD0      | Registro de modo de saída AQ01 |
| DRD1      | Registro de modo de saída AQ02 |
| DRD2      | Registro de modo de saída AQ03 |
| DRD3      | Registro de modo de saída AQ04 |
| DRD4~DRF0 | Reservado                      |

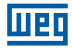

#### 7.4.16 Função MU – Mestre Modbus

A função MU está disponível apenas nos modelos 20VR-D e 20VT-D. Esta função permite configurar telegramas Modbus, que serão enviados pela porta RS-485 do CLIC-02, possibilitando a comunicação com outros dispositivos que possuam o protocolo Modbus (inversores de frequência, multi-medidores, balanças, etc). O CLIC-02 permite a configuração de 15 telegramas Modbus, através das funções MU01 ~ MU0F. As configurações da porta RS-485 são ajustadas através da ferramenta de programação do CLIC-02, no menu Operação>>Configuração do Sistema. Para que a função Modbus seja executada, as configurações de Datalink e I/O remoto devem estar desabilitadas, sendo que o endereço da porta RS-485 deve ser diferente de 0. Para maiores informações, consultar o capítulo 7 - Funções de Comunicação da Porta RS-485. A função Modbus ocupa a porta de comunicação quando habilitada. Portanto, pode haver várias funções MU configuradas em um programa, porém apenas uma pode ser habilitada por vez.

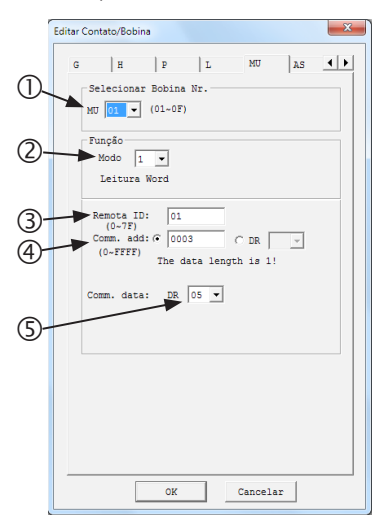

| Símbolo | Descrição                                       |
|---------|-------------------------------------------------|
| 0       | Número da função: MU01 ~ MU0F                   |
| 2       | Modo da Função                                  |
| 3       | Endereço do escravo                             |
| 4       | Endereço da variável Modbus do<br>escravo       |
| \$      | Registrador de destino da resposta do telegrama |

No display do CLIC02, ou na ferramenta de programação, a função MU será exibida da seguinte forma:

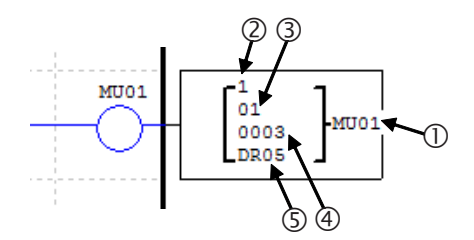

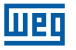

Os modos da função configuram o tipo de telegrama Modbus (função Modbus) que será enviado, conforme mostrado na tabela abaixo:

| Modo | Tipo de Função Modbus        |  |
|------|------------------------------|--|
| 1    | 03 – Leitura de Word         |  |
| 2    | 06 – Escrita de Word Única   |  |
| 3    | 10 – Escrita de Várias Words |  |
| 4    | 01 – Leitura de Bits         |  |
| 5    | 05 – Escrita de Bit Único    |  |

Marcadores digitais utilizados na função Modbus:

Telegrama recebido – M3D. Este marcador ligará quando a recepção do telegrama for completada. O telegrama será transferido para o registrador de destino se não houver erros. Marcador de erro – M3E. Quando houver erro na verificação dos dados do telegrama recebido, este marcador será ligado.

Timeout – M3F. Este marcador ligará quando o tempo entre o envio da mensagem até o início do recebimento for maior que o ajustado. O marcador M3D também ligará. M3F será automaticamente resetado quando M3D for resetado.

O tempo de timeout dependerá do BaudRate (taxa de comunicação) selecionado, conforme mostrado na tabela abaixo:

| BaudRate (bps)           | Timeout (ms) |
|--------------------------|--------------|
| 4800; 9600; 19200; 38400 | 125          |
| 57600                    | 100          |
| 115200                   | 80           |

É possível configurar a quantidade de variáveis Modbus a ser lida/escrita pelo telegrama. Quando o parâmetro ④ for configurado como constante, o endereço especificado será lido unicamente. Porém, quando este parâmetro for ajustado para algum registrador DR, serão utilizados 2 registradores DRs que conterão as seguintes configurações:

-DR declarado: conterá a variável Modbus a ser lida/escrita;

-DR declarado + 1: especifica a quantidade de endereços consecutivos a serem lidos. Apenas os modos 1,3, 4 e 5 suportam este tipo de configuração.

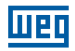

# Exemplos:

| Modo                               | Display                                                |                                                                                                    |                                                                                                    |
|------------------------------------|--------------------------------------------------------|----------------------------------------------------------------------------------------------------|----------------------------------------------------------------------------------------------------|
| 1<br>Leitura<br>de word            | r1 1<br>  01  <br>  0003  MU01<br>L DRE0 J             | Endereço é constante: 0003,<br>Comprimento ≡ 1,<br>Envio: 01 03 00 03 00 01 CRC16;                                                                                                | Recebimento:<br>01 03 02 data1 data2 CRC16,<br>Armazenamento de dados:<br>DRE0= (data1<<8)   data2,                                         |
|                                    | [1] 1<br>[] 01 []<br>[] DR03 [MU01<br>[] DRE0 ]        | Endereço é DR03=0001,<br>Comprimento é DR04=0002,<br>Envio: 01 03 00 01 00 02 CRC16;                                                                                              | Recebimento: 01 03 04 data1<br>data2 data3 data4 CRC16,<br>armazenamento de dados:<br>DRE0= (data1<<8)   data2,<br>DRE1= (data3<<8)   data4 |
| 2<br>Escrita<br>de word<br>única   | r <sup>2</sup> ]<br>  01  <br>  0003  MU01<br>  DRE0 J | Endereço é constante: 0003,<br>Comprimento = 1,<br>Armazenamento de dados:<br>DRE0=1234(hex: 04D2),<br>Envio: 01 06 00 03 04 D2 CRC16;                                            | Recebimento:<br>01 06 00 03 04 D2 CRC16;                                                                                                    |
|                                    | r2 1<br>  01  <br>  DR03 ⊨MU01<br>  DRE0 J             | Endereço: DR03=0001,<br>Armazenamento de dados:<br>DRE0=1234(hex: 04D2),<br>Envio: 01 06 00 01 04 D2 CRC16;                                                                       | Recebimento:<br>01 06 00 01 04 D2 CRC16;                                                                                                    |
| 3<br>Escrita<br>de várias<br>words | r <sup>3</sup> 1<br>  01  <br>  0003 ∤MU01<br>L DRE0 J | Endereço: 0003,<br>Comprimento = 1,<br>Armazenamento de dados:<br>DRE0=1234(hex: 04D2),<br>Envio:<br>01 10 00 03 00 01 02 04 D2 CRC16;                                            | Recebimento:<br>01 10 00 03 00 01 CRC16;                                                                                                    |
|                                    | r <sup>3</sup> 1<br>  01  <br>  DR03 ∤MU01<br>  DRE0 J | Endereço: DR03=0001,<br>Comprimento: DR04=0002,<br>Armazenamento de dados:<br>DRE0=1234(hex: 04D2),<br>DRE1=5678(hex: 162E),<br>Envio: 01 10 00 01 00 02 04 04 D2<br>16 2E CRC16; | Recebimento:<br>01 10 00 01 00 02 CRC16;                                                                                                    |
| 4<br>Leitura<br>de bits            | r4 7<br>  01  <br>  0003 ∤MU01<br>↓ DRE0 J             | Endereço: 0003,<br>Comprimento = 10H,<br>Envio: 01 01 00 03 00 10 CRC16;                                                                                                    | Recebimento: 01 01 02 data1<br>data2 CRC16,<br>armazenamento de dados:<br>DRE0= (data1<<8)   data2;                                         |
|                                    | r4 ]<br>  01  <br>  DR03  ₩U01<br>  DRE0 J             | Endereço: DR03=0001,<br>Comprimento: DR04=0016,<br>Envio: 01 01 00 01 00 10 CRC16;<br>Valor máximo em DR04 é 400.                                                                 | Recebimento: 01 01 02 data1<br>data2 CRC16,<br>armazenamento de dados:<br>DRE0= (data1<<8)   data2;                                         |
| 5<br>Escrita de<br>bit único       | Г <sup>5</sup> ]<br>  01  <br>  0003  нШ01<br>  DRE0 J | Endereço: 0003,<br>Armazenamento de dados:<br>DRE0=65280(hex: FF00),<br>Envio: 01 05 00 03 FF 00 CRC16;                                                                           | Recebimento:<br>01 05 00 03 FF 00 CRC16;                                                                                                    |
|                                    | r5 1<br>  01  <br>  DR03 <b> </b> MU01<br>↓ DRE0 J     | Endereço: DR03=0001,<br>Armazenamento de dados:<br>DRE0=65280(hex: FF00),<br>Envio: 01 05 00 01 FF 00 CRC16;                                                                      | Recebimento:<br>01 05 00 01 FF 00 CRC16;                                                                                                    |

## 7.4.17 AQ - Saídas Analógicas

As variáveis digitais AQ estão diretamente associadas aos módulos de saída analógica de expansão. A configuração das saídas analógicas é realizada através do software de programação, no menu Editar>>Ajuste AQ. O modo padrão de saída analógica é de 0~10V, com o valor correspondente entre 0~1000. Ele também pode ser ajustado para o modo corrente 0-20mA, com o valor do registrador entre 0~500. O modo de operação da saída é ajustado pelo valor atual dos registradores DRD0~DRD3, conforme mostrado abaixo:

| Registrador | Descrição              |
|-------------|------------------------|
| DRD0        | Configura a saída AQ01 |
| DRD1        | Configura a saída AQ02 |
| DRD2        | Configura a saída AQ03 |
| DRD3        | Configura a saída AQ04 |

| Modo | Valor para DRD0~DRD3 e descrição                               |
|------|----------------------------------------------------------------|
| 1    | 0: modo tensão, valor da saída vai para 0 quando CLP em STOP   |
| 2    | 1: modo corrente, valor da saída vai para 0 quando CLP em STOP |
| 3    | 2: modo tensão, valor da saída é mantido quando CLP em STOP    |
| 4    | 3: modo corrente, valor da saída é mantido quando CLP em STOP  |

O valor de DR será 0 se o valor não estiver na faixa de 0~3.

No exemplo abaixo, podemos visualizar os valores das variáveis AQ e os respectivos valores de saída, conforme a configuração de modo de saída. Neste caso, valores constante estão sendo transferidos para as saídas, porém pode ser associada qualquer variável analógica.

| Ajust AQ                                                                                                    | 1                         |                                                            |
|----------------------------------------------------------------------------------------------------|---------------------------|------------------------------------------------------------|
| Modo Ajust   CH1 1 N 0000   Modo Tensão, o valor atual é resetado quando CLP em Stop   CH2 1 N 0000 Modo Tensão, o valor atual é   CH2 1 N 0000 Modo Tensão, o valor atual é   CH3 1 N 0000 Modo Tensão, o valor atual é   CH3 1 N 0000 Modo Tensão, o valor atual é   CH4 1 N 0000 Modo Tensão, o valor atual é   CH4 1 N 0000 Modo Modo CLP em Stop   OK Cancelar OK Cancelar Cancelar | Valores Reais de<br>Saída | AQ01=01.00V<br>AQ02=08.00mA<br>AQ03=03.00V<br>AQ04=16.00mA |

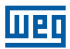

# 8 PROGRAMAÇÃO FBD

# 8.1 INSTRUÇÕES FBD

|                                  | Entrada | Saída | Quantidade | Faixa Válida |
|----------------------------------|---------|-------|------------|--------------|
| Entrada Digital                  | I       |       | 12         | 101 ~ 10C    |
| Entrada via Teclado              | Z       |       | 4          | Z01 ~ Z04    |
| Entrada Digital de Expansão      | Х       |       | 12         | X01 ~ X0C    |
| Saída Digital                    | Q       | Q     | 8          | Q01 ~ Q08    |
| Saída Digital de Expansão        | Y       | Y     | 12         | Y01 ~ Y0C    |
| Marcador Auxiliar                | М       | M     | 63         | M01 ~ M3F    |
| Marcador Auxiliar                | N       | N     | 63         | N01 ~ N3F    |
| IHM                              |         | Н     | 31         | H01 ~ H1F    |
| PWM                              |         | P     | 2          | P01 ~ P02    |
| SHIFT                            |         | S     | 1          | S01          |
| Data Link                        |         | L     | 8          | L01 ~ L08    |
| Bloco de Lógica/Função           | В       | В     | 260        | B001 ~ B260  |
| CLP em Run                       | Hi      |       |            |              |
| CLP em Stop                      | Lo      |       |            |              |
| Sem conexão                      | Nop     |       |            |              |
| Entrada Analógica                | A       |       | 8          | A01 ~ A08    |
| Parâmetro da Entrada Analógica   | V       |       | 8          | V01 ~ V08    |
| Saída Analógica                  |         | AQ    | 4          | AQ01 ~ AQ04  |
| Entrada Analógica de Temperatura | AT      |       | 4          | AT01 ~ AT04  |

Um programa em FBD só pode ser editado e modificado pelo Software de Programação Clic02 Edit, o programa é escrito para o CLIC-02 via cabo de programação. Através do teclado do CLIC-02 é possível alterar valores dos parâmetros dos blocos do programa escrito pelo Software de Programação. O valor de ajuste de um bloco pode ser uma constante ou uma variável associada. Portanto, o valor de ajuste de um bloco pode ser o valor de saída de outro bloco.

O tamanho do bloco FBD não é único, ele depende da característica da função utilizada.

# 8.1.1 Instrução de Bloco de Bobina

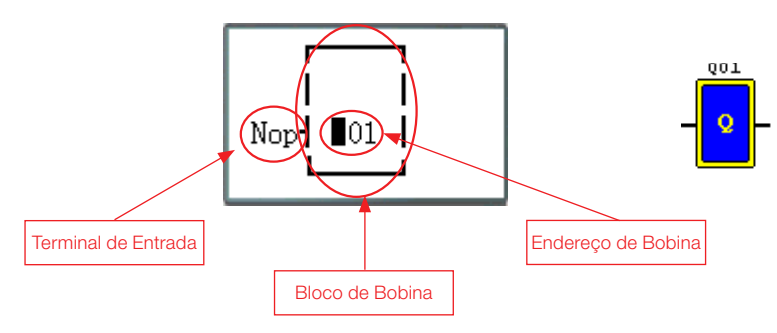

#### 8.1.2 IHM

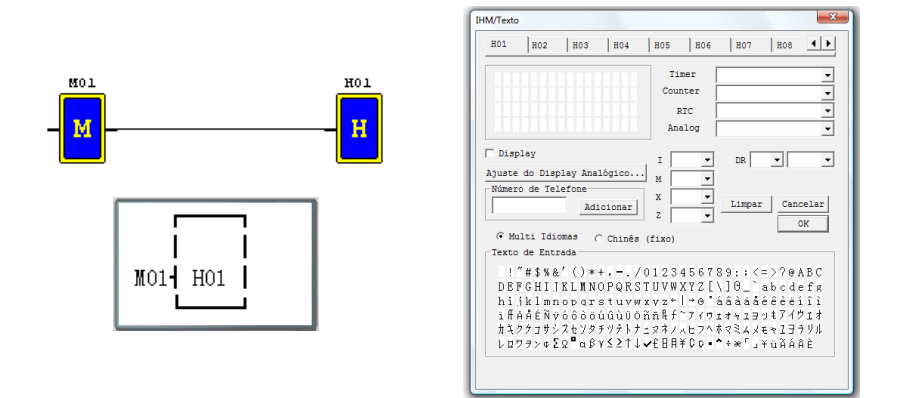

## 8.1.3 Bloco de função PWM (apenas modelo de saída à transistor)

#### Modo PWM

O terminal de saída PWM Q01 ou Q02 pode gerar 8 formas de onda PWM.

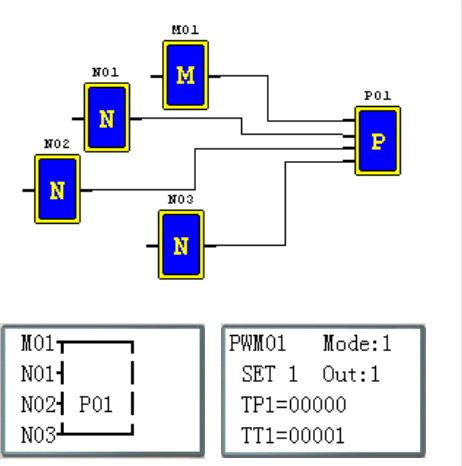

| Bloco de Função PWM                      |  |  |  |  |  |
|------------------------------------------|--|--|--|--|--|
| Função<br>01 💌<br>Modo: 1 💌 Saída Q: 1 💌 |  |  |  |  |  |
|                                          |  |  |  |  |  |
| Seleção 1-8: 1 ▼<br>T (ms) t (ms)        |  |  |  |  |  |
| Valor Atual: ms ms                       |  |  |  |  |  |
| Valor Ajustado: 1 ms 0 ms                |  |  |  |  |  |
| Ajuste tipo: N 💌 🛛 N 💌                   |  |  |  |  |  |
| -Simbolo                                 |  |  |  |  |  |
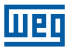

# Modo PLSY

A saída PLSY (Q01) pode gerar um número pré-determinado de pulsos cuja frequência varia de 1 à 1000 Hz.

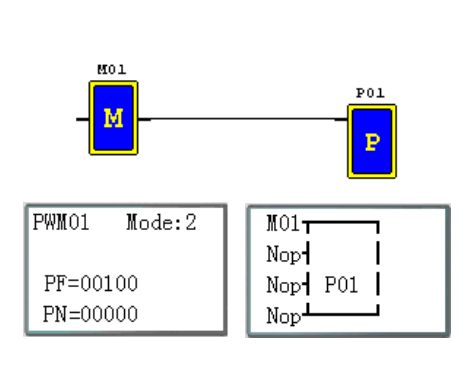

| Bloco de Função PWM                      |
|------------------------------------------|
| Função<br>01 •<br>Modo: 2 • Saida Q: 2 • |
| UPF hz<br>→ DIIII-HIIIII<br>→ PN→        |
| PN PF<br>0 100<br>Ajuste tipo: N V N V   |
| OK Cancelar                              |

# 8.1.4 Bloco de função Data Link

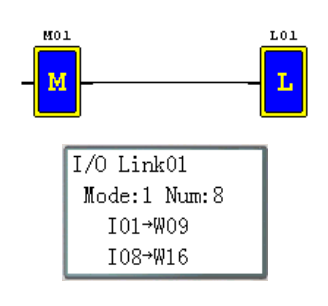

| Conectar                                                                   |
|----------------------------------------------------------------------------|
| Função         Modo           Nr.         L01 •         C Enviar C Receber |
| Número de Bits: 8                                                          |
| Bobina de Início: I 💌 1                                                    |
| Memória de Início: W 09 🖵                                                  |
| -Símbolo                                                                   |
| I                                                                          |
| OK Cancelar                                                                |

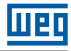

# 8.1.5 Bloco de função SHIFT

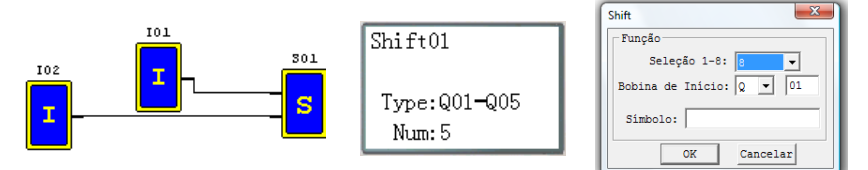

# Diagrama de Funcionamento

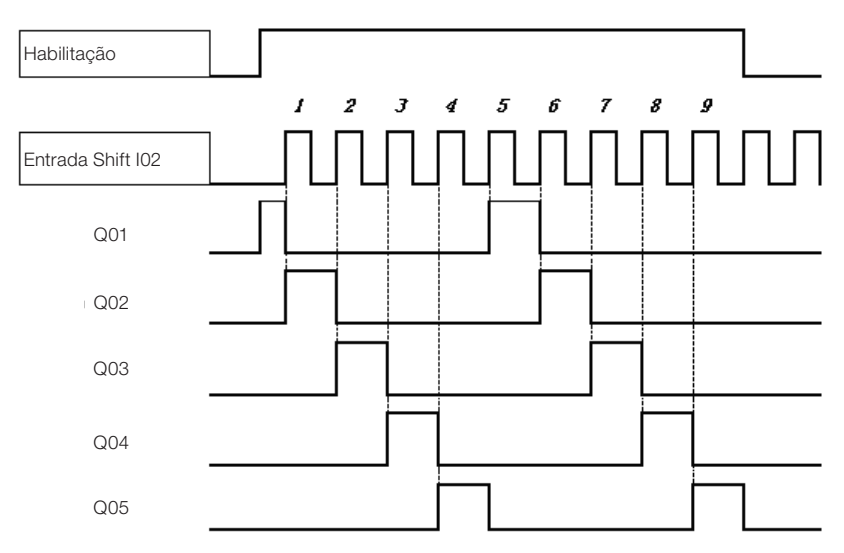

# 8.1.6 Instrução Bloco Lógico

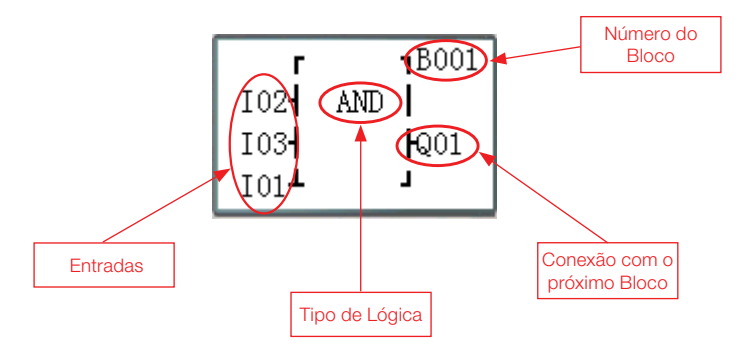

# Blocos Lógicos disponíveis:

|              | Bloco | Número(byte) |
|--------------|-------|--------------|
| Total        | 260   | 6000         |
| AND          | 1     | 8            |
| AND (Pulso)  | 1     | 8            |
| NAND         | 1     | 8            |
| NAND (Pulso) | 1     | 8            |
| OR           | 1     | 8            |
| NOR          | 1     | 8            |
| XOR          | 1     | 6            |
| RS           | 1     | 6            |
| NOT          | 1     | 4            |
| PULSE        | 1     | 4            |
| BOOLEAN      | 1     | 12           |

# 8.1.6.1 Diagrama Lógico AND

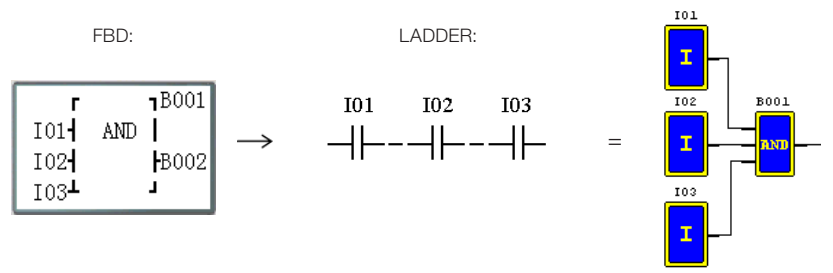

101 e 102 e 103

Nota: Quando um terminal de entrada estiver sem conexão (NOP), ele será considerado em nível alto (Hi).

# 8.1.6.2 Diagrama Lógico AND (Pulso)

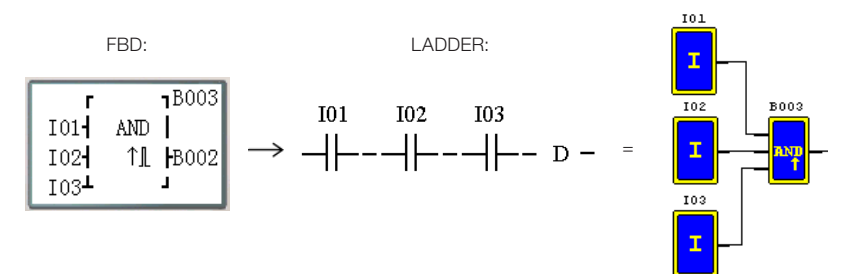

101 e 102 e 103 e D

Nota: Quando um terminal de entrada estiver sem conexão (NOP), ele será considerado em nível alto (Hi).

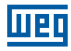

# 8.1.6.3 Diagrama Lógico NAND

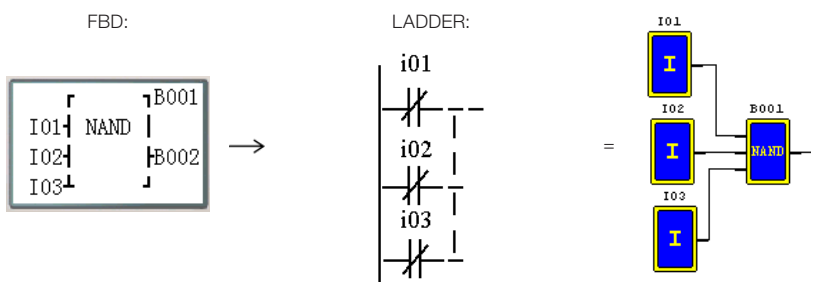

Not(I01 e I02 e I03)

Nota: Quando um terminal de entrada estiver sem conexão (NOP), ele será considerado em nível alto (Hi).

## 8.1.6.4 Diagrama Lógico NAND (Pulso)

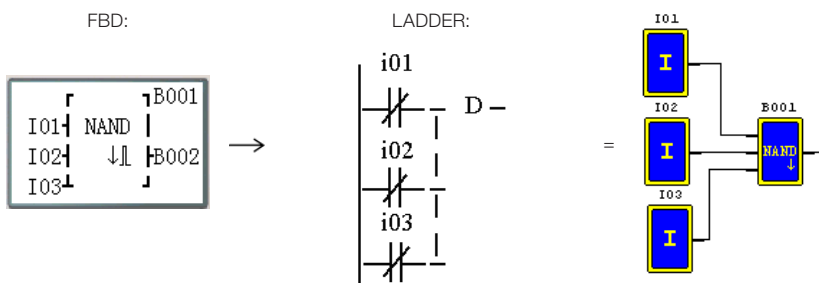

Not(I01 e I02 e I03) e D

Nota: Quando um terminal de entrada estiver sem conexão (NOP), ele será considerado em nível alto (Hi).

#### 8.1.6.5 Diagrama Lógico OR

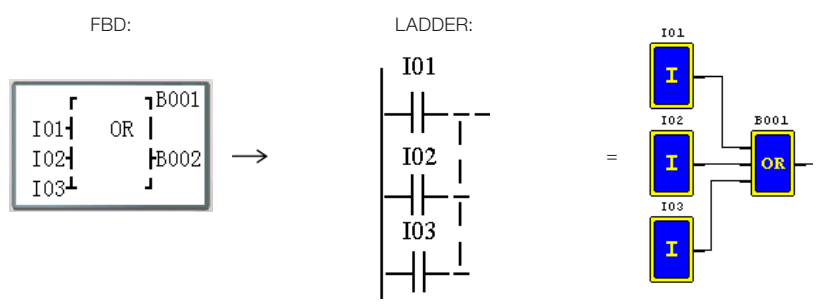

#### 101 ou 102 ou 103

Nota: Quando um terminal de entrada estiver sem conexão (NOP), ele será considerado em nível baixo (Lo).

# 8.1.6.6 Diagrama Lógico NOR

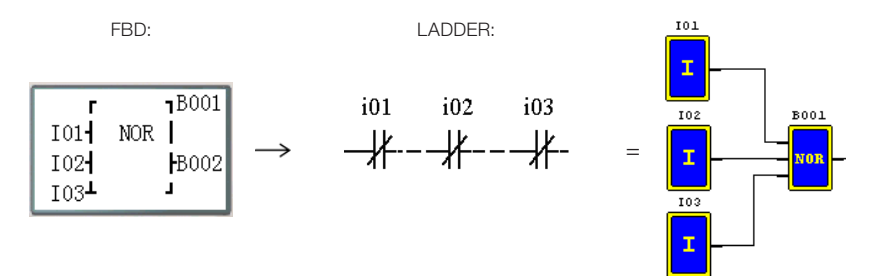

Not ( 101 ou 102 ou 103 )

Nota: Quando um terminal de entrada estiver sem conexão (NOP), ele será considerado em nível baixo (Lo).

# 8.1.6.7 Diagrama Lógico XOR

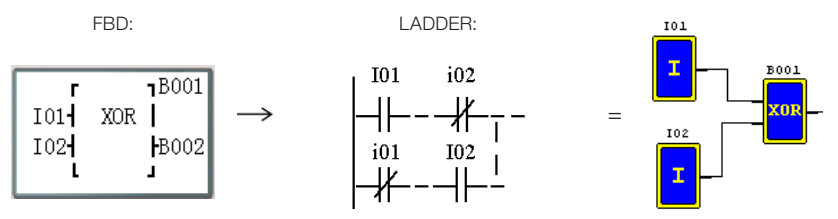

101 XOR 102

Nota: Quando um terminal de entrada estiver sem conexão (NOP), ele será considerado em nível baixo (Lo).

## 8.1.6.8 Diagrama Lógico SR

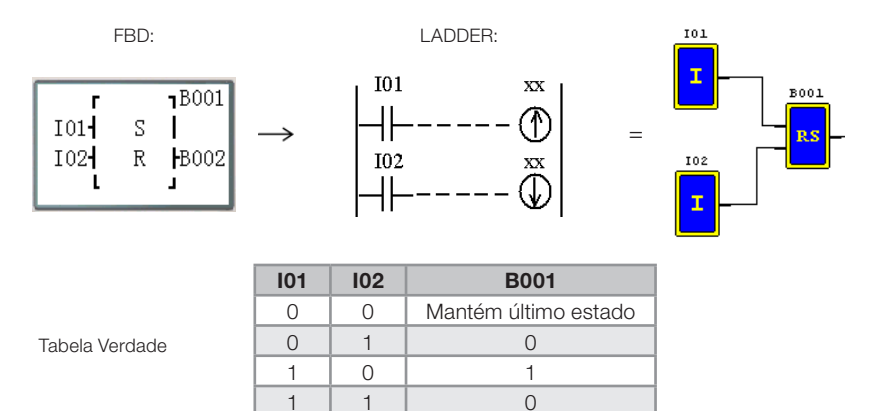

Nota: Quando um terminal de entrada estiver sem conexão (NOP), ele será considerado em nível baixo (Lo).

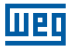

# 8.1.6.9 Diagrama Lógico NOT

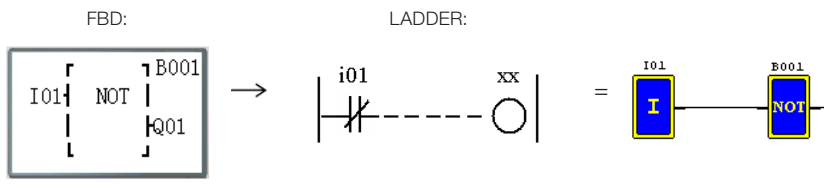

Not I01

Nota: Quando um terminal de entrada estiver sem conexão (NOP), ele será considerado em nível alto (Hi).

## 8.1.6.10 Diagrama Lógico Pulse

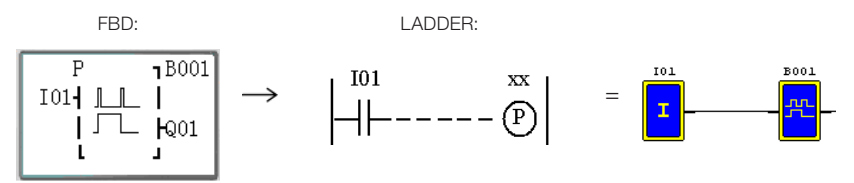

Nota: Quando um terminal de entrada estiver sem conexão (NOP), ele será considerado em nível baixo (Lo).

# 8.1.6.11 Diagrama Lógico BOOLEAN

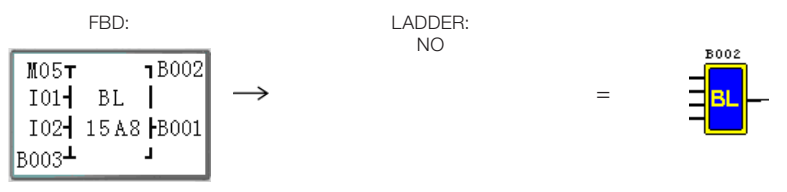

Nota: Quando um terminal de entrada estiver sem conexão (NOP), ele será considerado em nível baixo (Lo).

Descrição:

O bloco Boolean monta uma tabela verdade com até 4 entradas. Conforme a combinação lógica "AND" das entradas, o usuário define o estado desejado para a saída. Uma lógica "OR" será efetuada com as possíveis combinações das entradas. Exemplo:

Entrada 1 M 0 5 -¬ Вххх Nro. Bloco Entrada 2 ΒL 0 1 -I Entrada 3 0 2 15A8 Ι ⊢Byyy Saída (tabela real) ┛ Entrada 4 |B003⊥

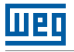

A tabela verdade configurada será:

| Combinação | M05 | 101 | 102 | B003 | Saída | Código<br>Saída |
|------------|-----|-----|-----|------|-------|-----------------|
| 1          | 0   | 0   | 0   | 0    | 0     |                 |
| 2          | 1   | 0   | 0   | 0    | 0     |                 |
| 3          | 0   | 1   | 0   | 0    | 0     | 0               |
| 4          | 1   | 1   | 0   | 0    | 1     |                 |
| 5          | 0   | 0   | 1   | 0    | 0     |                 |
| 6          | 1   | 0   | 1   | 0    | 1     |                 |
| 7          | 0   | 1   | 1   | 0    | 0     |                 |
| 8          | 1   | 1   | 1   | 0    | 1     |                 |
| 9          | 0   | 0   | 0   | 1    | 1     |                 |
| 10         | 1   | 0   | 0   | 1    | 0     | 5               |
| 11         | 0   | 1   | 0   | 1    | 1     | 5               |
| 12         | 1   | 1   | 0   | 1    | 0     |                 |
| 13         | 0   | 0   | 1   | 1    | 1     |                 |
| 14         | 1   | 0   | 1   | 1    | 0     | 4               |
| 15         | 0   | 1   | 1   | 1    | 0     |                 |
| 16         | 1   | 1   | 1   | 1    | 0     |                 |

Algumas situações possíveis: Combinaçao 4: A saída será ligada quando M05 e l01 estiverem ligados.

Combinação 9: A saída será ligada quando B003 estiver ligado.

# 8.2 BLOCOS DE FUNÇÃO

Os Blocos de Função estão divididos em três tipos: Função Especial, Função Ajuste-Controle e Função Comunicação. A classificação e as respectivas funções são mostradas na tabela abaixo.

|                        | Tipo de Função       | Quantidade Máxima |
|------------------------|----------------------|-------------------|
|                        | Temporizador         | 250               |
| Euroão Especial        | Contador             | 250               |
| Fullçao Especial       | RTC                  | 250               |
|                        | Comparador Analógico | 250               |
|                        | AS                   | 250               |
|                        | MD                   | 250               |
| Euroão Aiusto Controlo | PID                  | 30                |
| Função Ajuste-Controle | MX                   | 250               |
|                        | AR                   | 30                |
|                        | DR                   | 240               |
| Função Comunicação     | MU                   | 250               |

A memória ocupada por cada bloco não é fixa, depende do tipo e modo da função. Existe um total de 260 blocos e a capacidade total de memória para os blocos é de 6000 bytes. Por exemplo, para o bloco Temporizador no modo 7, a memória ocupada é de 12 bytes. Tabela de alocação de memória por função:

|                                  | Bloco | Bytes Ocupados | Temporizador | Contador | RTC | Comparador<br>Analógico | AS  | MD  | DIA | MX  | AR | DR  | MU  |
|----------------------------------|-------|----------------|--------------|----------|-----|-------------------------|-----|-----|-----|-----|----|-----|-----|
| Total                            | 260   | 6000           | 250          | 250      | 250 | 250                     | 250 | 250 | 30  | 250 | 30 | 240 | 250 |
| Temporizador Modo 0              | 1     | 5              | 1            |          |     |                         |     |     |     |     |    |     |     |
| Temporizador Modo 1~6            | 1     | 10             | 1            |          |     |                         |     |     |     |     |    |     |     |
| Temporizador Modo 7              | 1     | 12             | 2            |          |     |                         |     |     |     |     |    |     |     |
| Contador Modo 0                  | 1     | 5              |              | 1        |     |                         |     |     |     |     |    |     |     |
| Contador Modo 1~7                | 1     | 14             |              | 1        |     |                         |     |     |     |     |    |     |     |
| Contador Modo 8                  | 1     | 16             |              | 1        |     |                         |     |     |     |     |    |     |     |
| RTC Modo 0                       | 1     | 5              |              |          | 1   |                         |     |     |     |     |    |     |     |
| RTC Modo 1~4                     | 1     | 11             |              |          | 1   |                         |     |     |     |     |    |     |     |
| Comparador Analógico<br>Modo 0   | 1     | 5              |              |          |     | 1                       |     |     |     |     |    |     |     |
| Comparador Analógico<br>Modo 1~7 | 1     | 12             |              |          |     | 1                       |     |     |     |     |    |     |     |
| AS                               | 1     | 11             |              |          |     |                         | 1   |     |     |     |    |     |     |
| MD                               | 1     | 11             |              |          |     |                         |     | 1   |     |     |    |     |     |
| PID                              | 1     | 17             |              |          |     |                         |     |     | 1   |     |    |     |     |
| MX                               | 1     | 17             |              |          |     |                         |     |     |     | 1   |    |     |     |
| AR                               | 1     | 23             |              |          |     |                         |     |     |     |     | 1  |     |     |
| DR                               | 1     | 6              |              |          |     |                         |     |     |     |     |    | 1   |     |
| MU                               | 1     | 12             |              |          |     |                         |     |     |     |     |    |     | 1   |

Шеп

# 8.2.1 Bloco de Função Temporizador

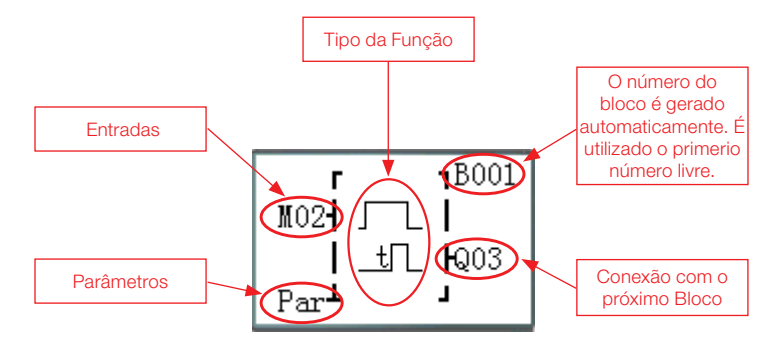

TOE e TOF são retentivos (mantém seus valores depois de uma desenergização do sistema) se o "M Retentivo" estiver habilitado. O Restante do Temporizadores irão voltar com o valor atual em 0.

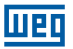

Parâmetros

(1) Temporizador Modo 0 (Modo marcador auxiliar)

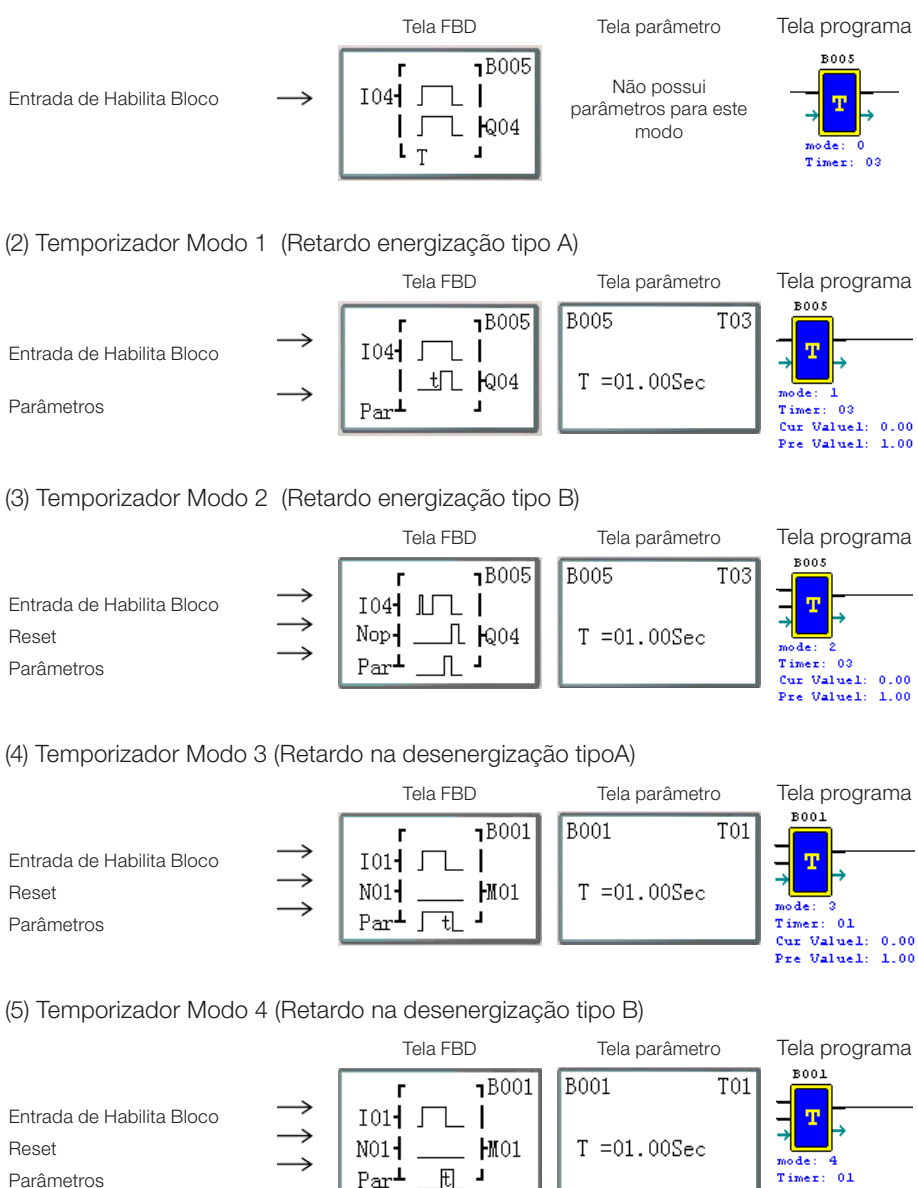

Cur Valuel: 0.00 Pre Valuel: 1.00

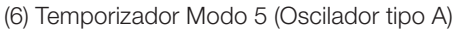

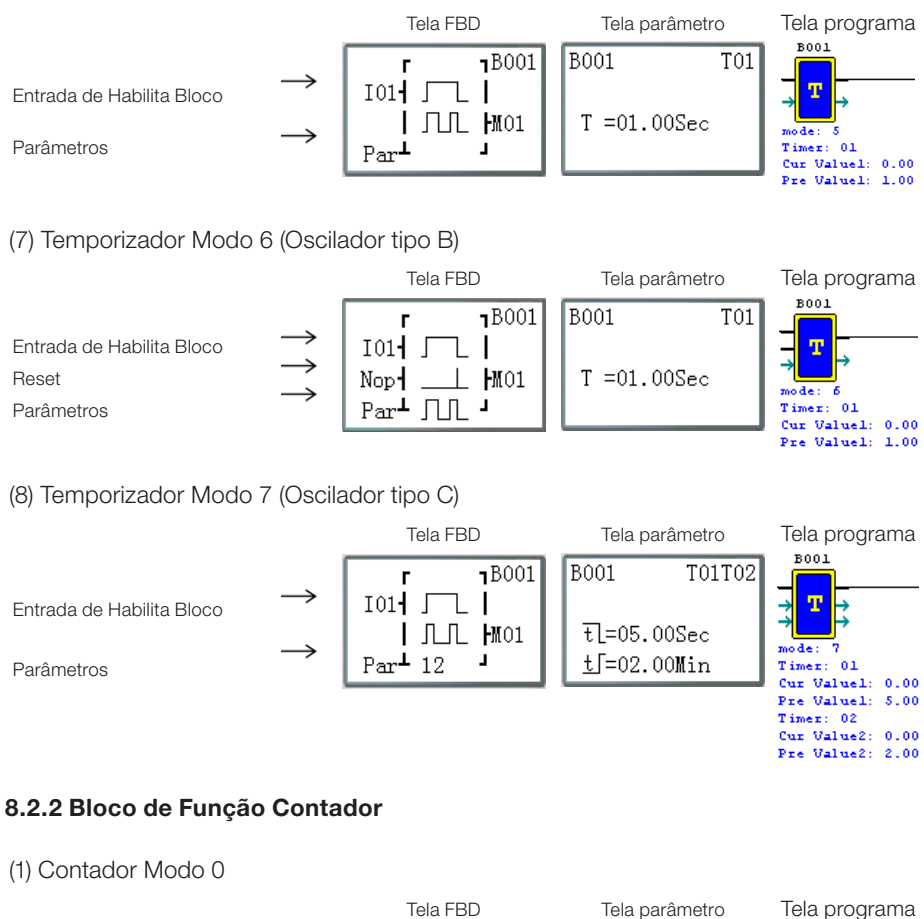

UED

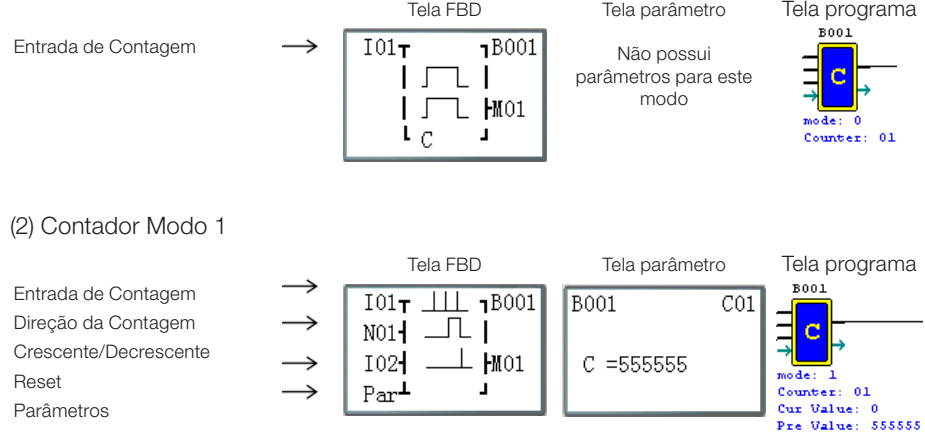

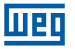

#### (3) Contador Modo 2

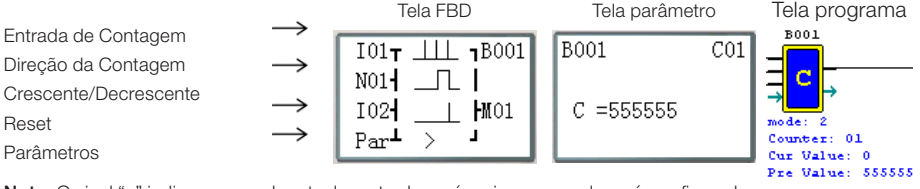

Nota: O sinal ">" indica que o valor atual mostrado será maior que o valor pré-configurado.

#### (4) Contador Modo 3

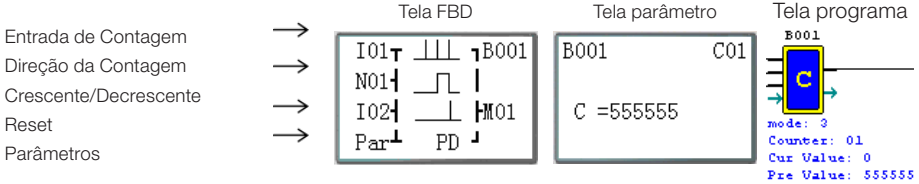

Nota: O "PD" significa que o valor atual da contagem será retido durante uma desenergização; A opção de sistema "C Retentivo" deve estar habilitada:

#### (5) Contador Modo 4

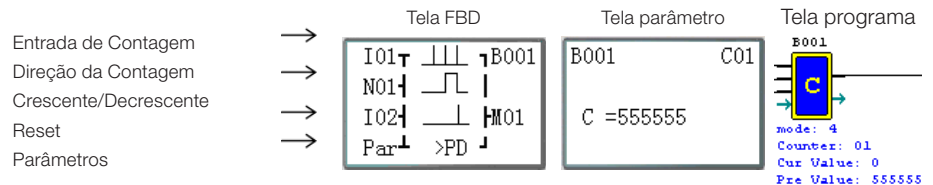

Nota: O sinal ">" significa que o valor atual mostrado será maior que o valor pré-configurado; O valor atual da contagem será retido durante uma desenergização; A opção de sistema "C Retentivo" deve estar habilitada;

#### (6) Contador Modo 5

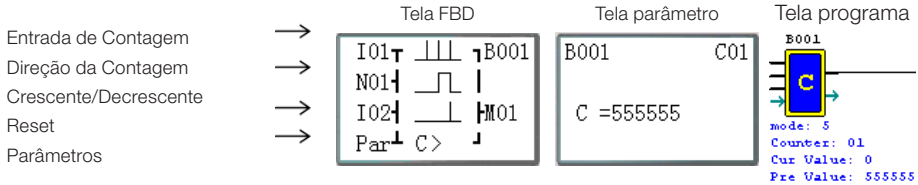

Nota: O sinal ">" significa que o valor atual mostrado será maior que o valor pré-configurado.

#### (7) Contador Modo 6

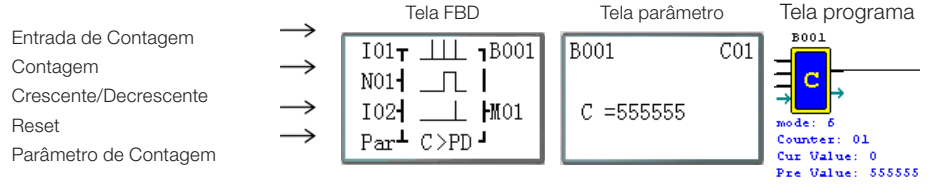

Nota: O sinal ">" significa que o valor atual mostrado será maior que o valor pré-configurado. O "PD" significa que o valor atual da contagem será retido durante uma desenergização; A opção de sistema "C Retentivo" deve estar habilitada;

Nota: Apenas as primeiras 31 Funções de Contadores podem ser configuradas como retentivos.

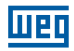

#### (1) Contador Modo 7

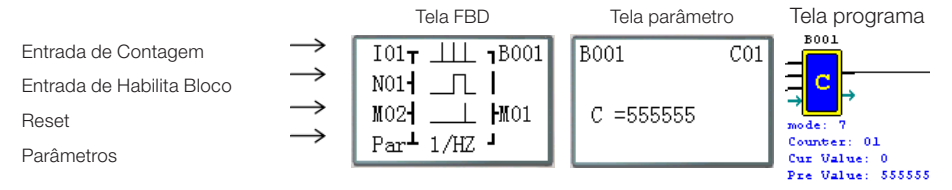

Nota: Entradas de contagem rápida I01, I02

#### (2) Contador Modo 8

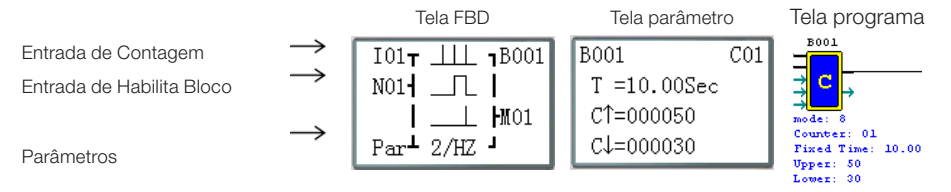

Nota: Entradas de contagem rápida I01, I02

# 8.2.3 Bloco de Função do Comparador RTC

(1) RTC Modo 0 (Modo marcador auxiliar)

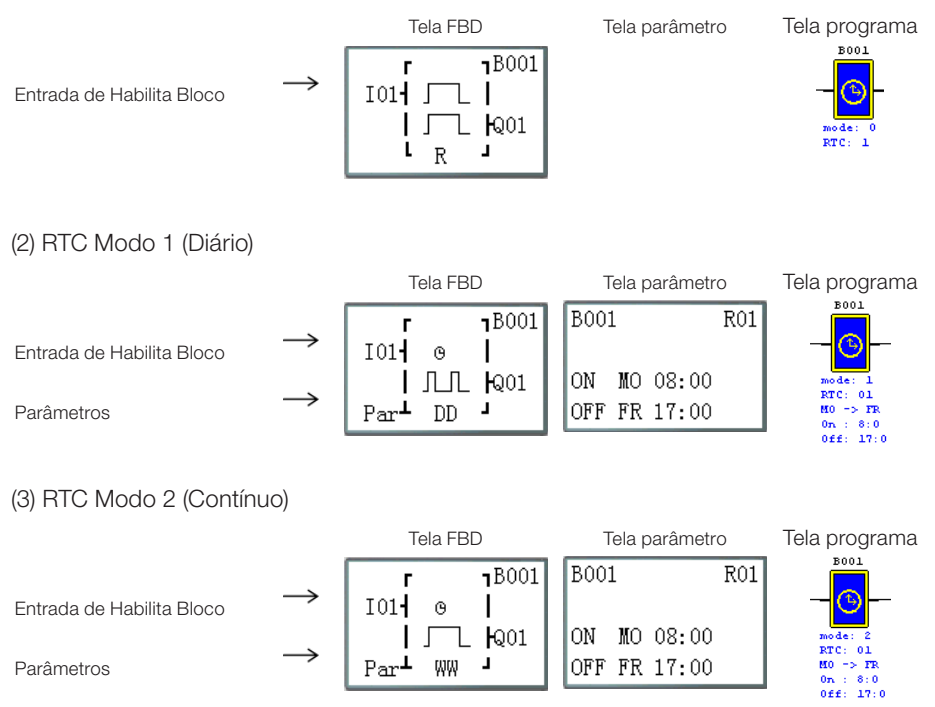

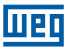

#### (4) RTC Modo 3 (Ano Mês Dia)

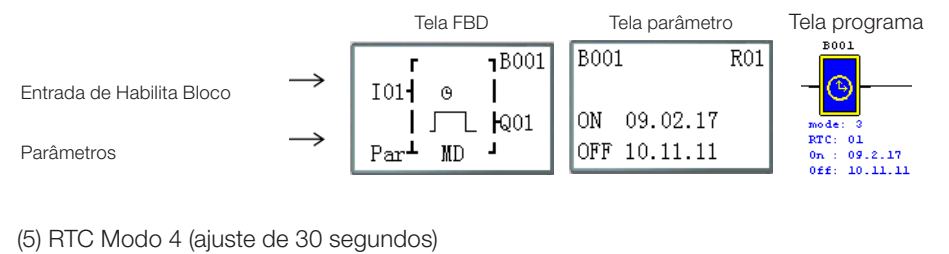

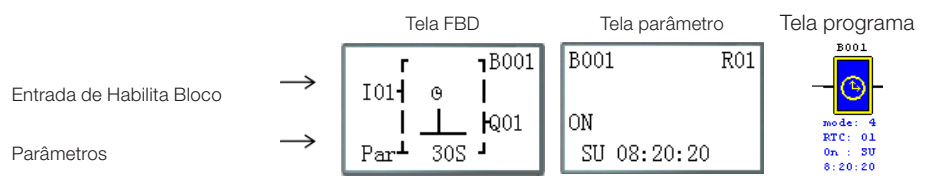

#### 8.2.4 Bloco de Função do Comparador Análogo

(1) Comparação Análogica Modo 0 (bobina interna)

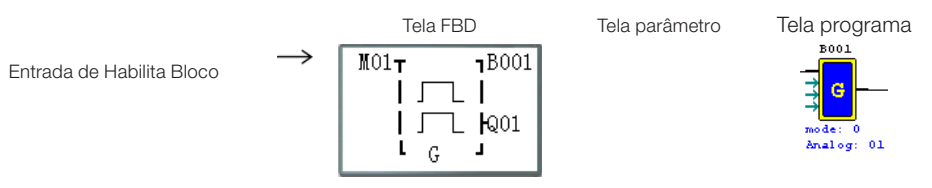

#### (2) Comparação Análogica Modo 1

|                           |               | Tela FB           | D             | Tela parâme | Tela programa |                                                         |
|---------------------------|---------------|-------------------|---------------|-------------|---------------|---------------------------------------------------------|
| Entrada de Habilita Bloco | $\rightarrow$ | M01 <b>t</b>      | <b>1</b> B001 | B001        | G01           | B001                                                    |
| Entrada Análogica         | $\rightarrow$ | Ay-R              | 1             | Ax=B002 V   |               |                                                         |
| Entrada Análogica         | $\rightarrow$ | ≤ <sub>Ax</sub> ≤ | <b>Q</b> 01   | Ay=B003 V   |               | mode: 1                                                 |
| Parâmetros                |               | Par▲ Ay+R         | 1             | G =B004 V   |               | Cur Valuel: 0.00<br>Cur Value2: 0.00<br>Ref Value: 0.00 |

## (3) Comparação Análogica Modo 2

|                           |               | Tela FE      | 3D             | Tela parâme | Tela programa |                                                                       |  |
|---------------------------|---------------|--------------|----------------|-------------|---------------|-----------------------------------------------------------------------|--|
| Entrada de Habilita Bloco | $\rightarrow$ | MO1 <b>T</b> | <b>B</b> 001   | B001        | G01           | B001                                                                  |  |
| Entrada Análogica         | $\rightarrow$ | Ax           | 1              | Ax=B002 V   |               | G                                                                     |  |
| Entrada Análogica         | $\rightarrow$ | ≤Ay          | 7 <b>k</b> Q01 | Ay=B003 V   |               | mode: 2                                                               |  |
| Parâmetros                |               | Par⊥         | 1              | G =B004 V   |               | Analog: 01<br>Cur Valuel: 0.00<br>Cur Value2: 0.00<br>Ref Value: 0.00 |  |

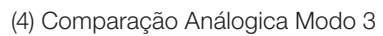

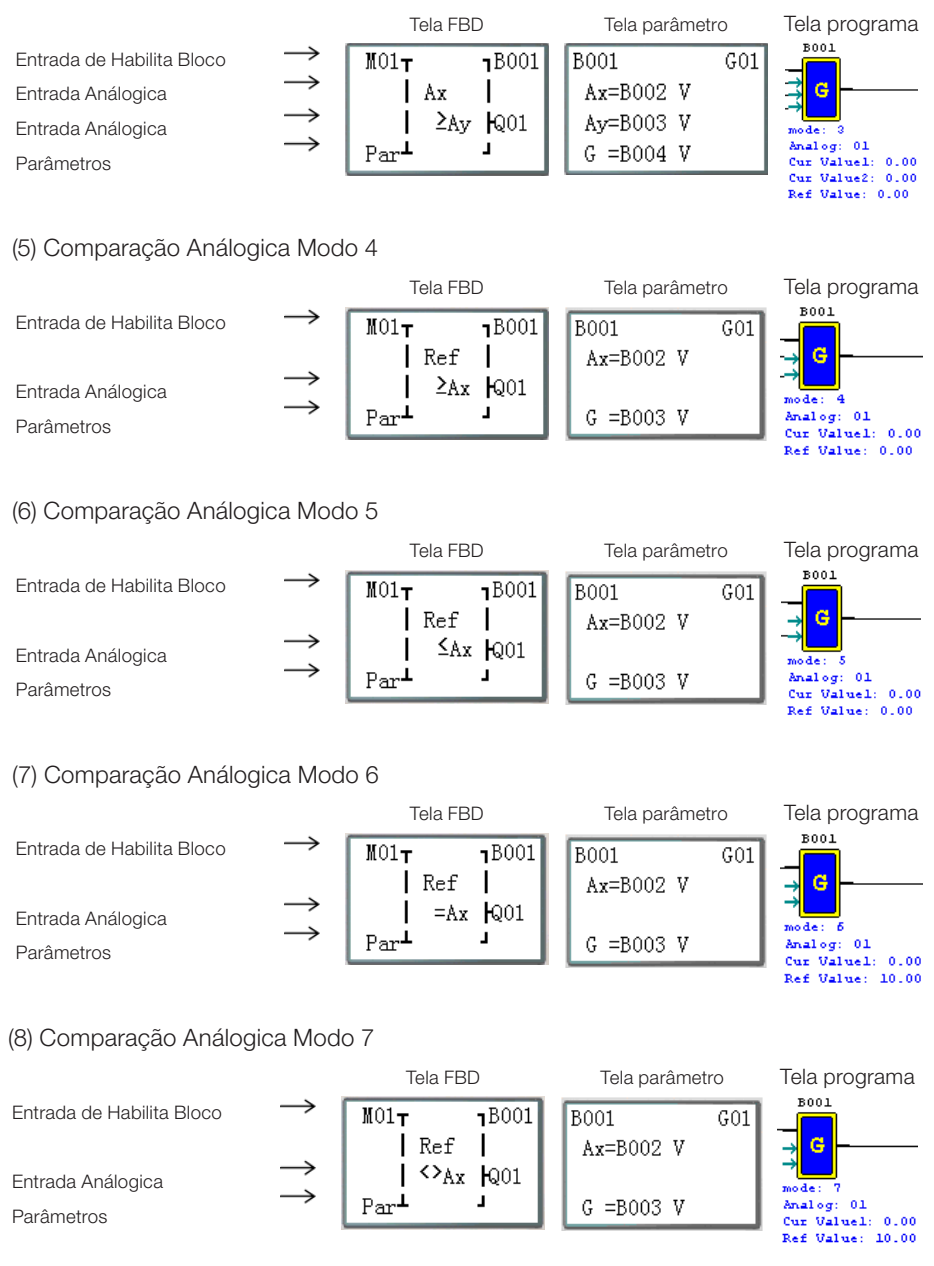

пво

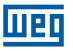

# 8.2.5 Bloco de Função AS (Adição-Subtração)

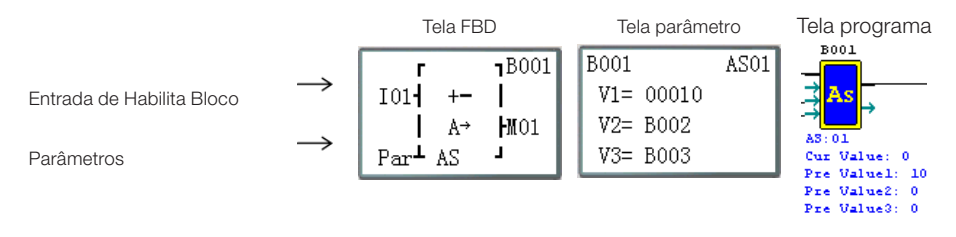

#### 8.2.6 Bloco de Função MD (Multiplicação-Divisão)

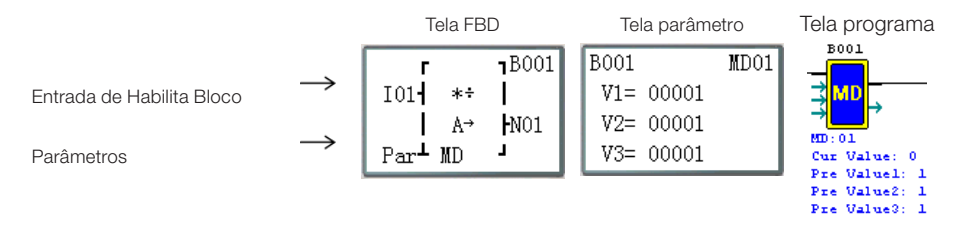

## 8.2.7 Bloco de Função PID (Proporção- Integral- Diferencial)

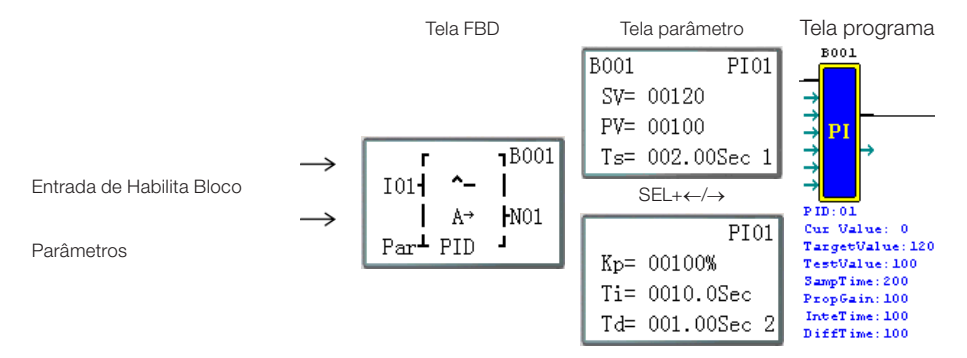

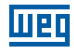

# 8.2.8 Bloco de Função MX (Multiplexador)

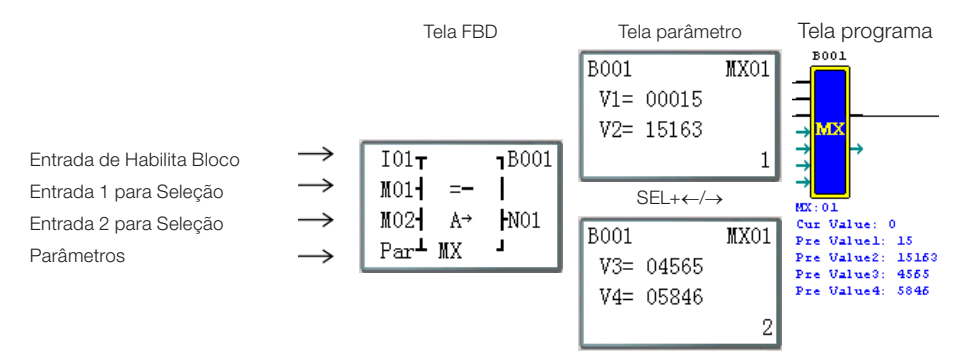

# 8.2.9 Bloco de Função AR (Rampa-Analógica)

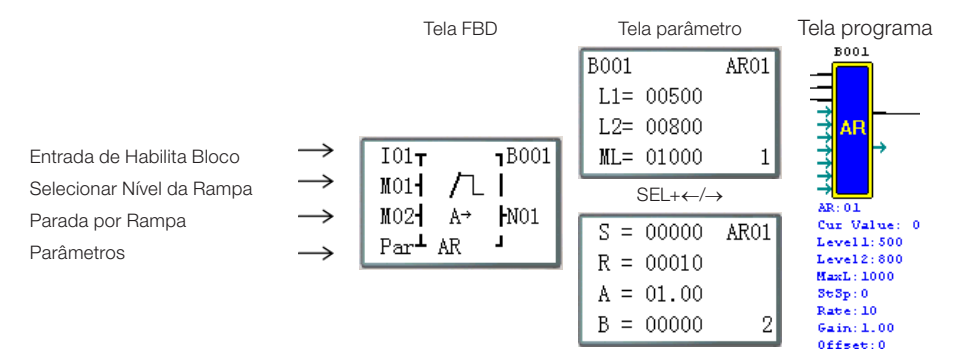

## 8.2.10 Bloco de Função DR (Registrador de Dados)

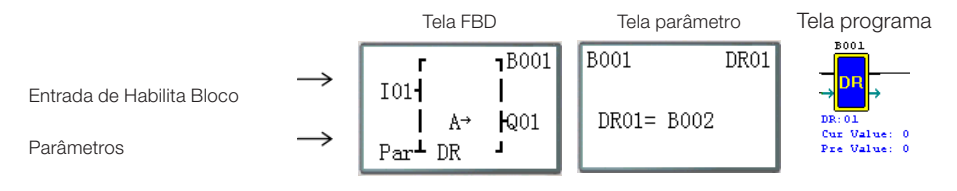

# 8.2.11 Bloco de Função MU (MODBUS)

Modo 1

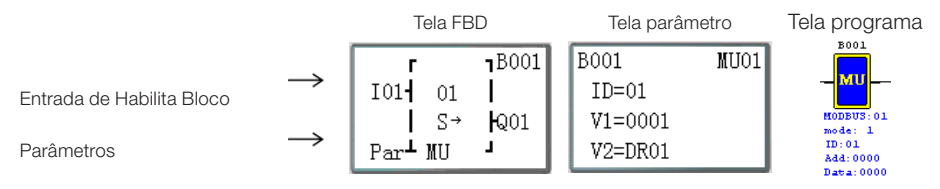

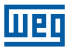

Modo 2

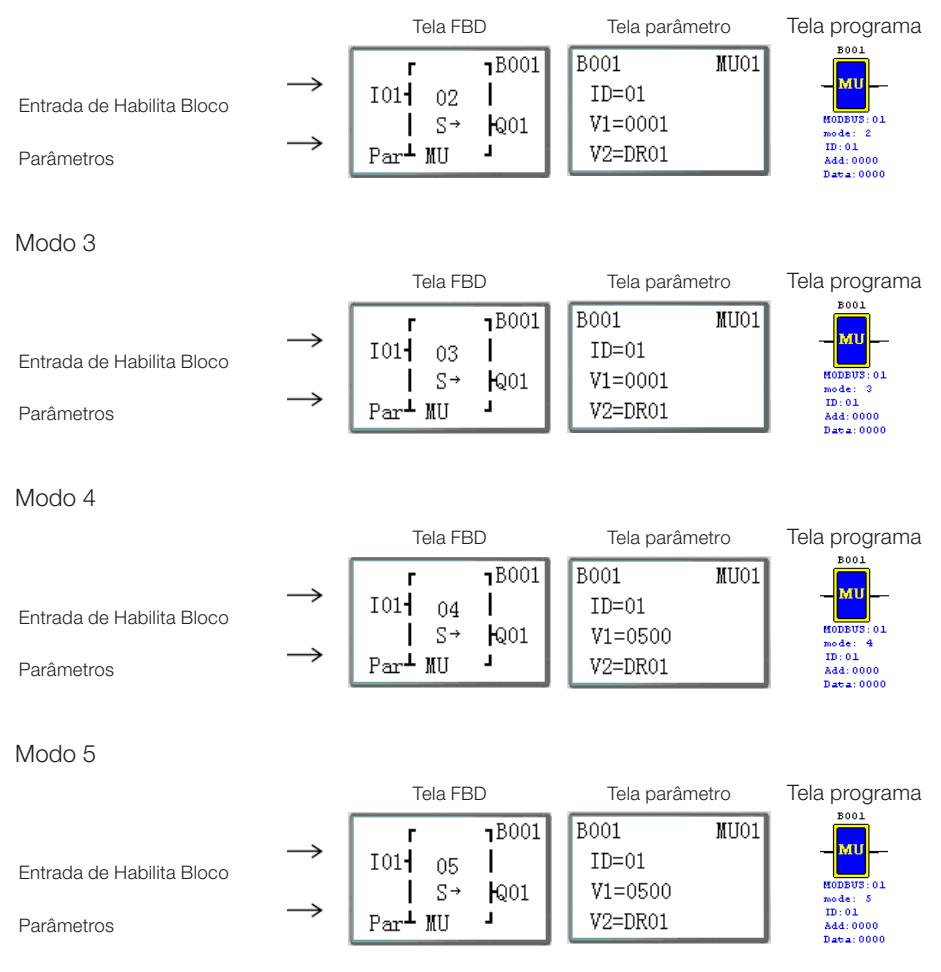

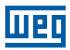

# 9 ESPECIFICAÇÃO DE HARDWARE

|                        | Conteúdo                   | Especificação                                                             |  |  |  |  |  |
|------------------------|----------------------------|---------------------------------------------------------------------------|--|--|--|--|--|
| Ling                   | guagem de Programação      | Ladder & FBD                                                              |  |  |  |  |  |
| Ambiente               | Temperatura de Operação    | -20° a 55°C (-4° a 131°F)                                                 |  |  |  |  |  |
|                        | Temperatura de Armazenagem | -40° a 70°C (-40° a 158°F)                                                |  |  |  |  |  |
|                        | Umidade Máxima             | 90% (Relativa, não-condensada)                                            |  |  |  |  |  |
|                        | Presença de gás            | Gases não corrosivos                                                      |  |  |  |  |  |
| Estrutura<br>Principal | Vibração Máxima            | amplitude 0,075 mm, aceleração 1,0g<br>de acordo com IEC60068-2-6         |  |  |  |  |  |
|                        | Resistência ao Impacto     | Valor de pico 15g, 11ms<br>de acordo com IEC60068-2-27                    |  |  |  |  |  |
| Ruído                  | ESD                        | Contato ±4KV, descarga de ar ±8KV                                         |  |  |  |  |  |
| Máximo                 | EFT                        | Potência AC: ±2KV DC: ±1KV                                                |  |  |  |  |  |
|                        | CS                         | 0,15~80 MHz 10V/m                                                         |  |  |  |  |  |
|                        | RS                         | 80~1000 MHz 10V/m                                                         |  |  |  |  |  |
|                        | EMI                        | EN55011 classe B                                                          |  |  |  |  |  |
| Instalação             | Tipo de Invólucro          | IP20                                                                      |  |  |  |  |  |
|                        | Modo de Montagem           | Montagem Direta ou Montagem DIN-trilho (35 mm)                            |  |  |  |  |  |
|                        | Posição de Montagem        | De acordo com capítulo 4 - Instalação                                     |  |  |  |  |  |
| Fiação                 |                            | AWG 14 / 2,6 mm²                                                          |  |  |  |  |  |
| Dimensões              |                            | 2×90×59,6 mm(W×L×H) Trilho DIN<br>72×126×59,6 mm(W×L×H) Instalação Direta |  |  |  |  |  |

# 9.1 CARACTERÍSTICAS DOS MODELOS

|        |          | Alimentação        |           | a e       |                   | e     | a                |                    | 0     | ão            | de a   |                                       | ¥   |          |
|--------|----------|--------------------|-----------|-----------|-------------------|-------|------------------|--------------------|-------|---------------|--------|---------------------------------------|-----|----------|
|        | MODG     | AC<br>100~<br>240V | DC<br>24V | DC<br>12V | Ponto d<br>entrad |       | Ponto d<br>saída | Entrad<br>analógio | RTC   | Teclad<br>LCD | Expans | Entrad<br>de Alta<br>velocida<br>1KHz | PWM | DATA LII |
|        |          |                    |           |           |                   |       | Modelos Pa       | drão               |       |               |        |                                       |     |          |
| 10     | 10HR-A   | 0                  |           |           | 6                 | 4     | relé             |                    | 0     | 0             | 0      |                                       |     |          |
| pontos | 12HR-D   |                    |           |           | 8*                | 4     | relé             | 2                  | 0     | 0             | 0      | 0                                     |     |          |
|        | 12HT-D   |                    | 0         |           | 8*                | 4     | transistor       | 2                  | 0     | 0             | 0      | 0                                     | 0   |          |
|        |          |                    |           |           |                   |       | Modelos Pa       | drão               |       |               |        |                                       |     |          |
|        | 20HR-A   | 0                  |           |           | 12                | 8     | relé             |                    | 0     | 0             | 0      |                                       |     |          |
|        | 20HR-D   |                    | 0         |           | 12*               | 8     | relé             | 4                  | 0     | 0             | 0      | 0                                     |     |          |
| 20     | 20HT-D   |                    | 0         |           | 12*               | 8     | transistor       | 4                  | 0     | 0             | 0      | 0                                     | 0   |          |
| pontos | 20HR-12D |                    | 0         |           | 12*               | 8     | relé             | 4                  | 0     | 0             | 0      | 0                                     |     |          |
|        |          |                    |           |           | Mode              | los c | om Porta de      | Com                | unica | ção           |        |                                       |     |          |
|        | 20VR-D   |                    | 0         |           | 12*               | 8     | relé             | 4                  | 0     | 0             | 0      | 0                                     |     | 0        |
|        | 20VT-D   |                    | 0         |           | 12*               | 8     | transistor       | 4                  | 0     | 0             | 0      | 0                                     | 0   | 0        |

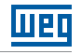

| MODO  | Alin | nenta | ição | Ponto de<br>entrada |   | Ponto de<br>saída |   | RTC | Teclado<br>LCD | Expansão | Entrada<br>de Alta<br>velocidade<br>1KHz | PWM | DATA LINK |
|-------|------|-------|------|---------------------|---|-------------------|---|-----|----------------|----------|------------------------------------------|-----|-----------|
| 8ER-A | 0    |       |      | 4                   | 4 | relé              |   |     |                |          |                                          |     |           |
| 8ER-D |      | 0     |      | 4                   | 4 | relé              |   |     |                |          |                                          |     |           |
| 8ET-D |      | 0     |      | 4                   | 4 | transistor        |   |     |                |          |                                          |     |           |
| 4AI   |      | 0     |      | 4*                  |   |                   | 4 |     |                |          |                                          |     |           |
| 4PT   |      | 0     |      | 4*                  |   |                   | 4 |     |                |          |                                          |     |           |
| 2AO   |      | 0     |      |                     | 2 | analógico         |   |     |                |          |                                          |     |           |

Oracterística existente

Número máximo de entradas digitais, considerando que as entradas analógicas estejam configuradas para funcionar como entradas digitais.

# 9.2 ESPECIFICAÇÕES DE POTÊNCIA

| Conteúdo                                     | CLIC-02                                                                | /10HR-A | CLIC-02                                 | 2/20HR-A                                       | CLIC-02<br>CLIC-02                       | /20HR-D<br>2/20HT-D                          | CLIC-02/12HR-D<br>CLIC-02/12HT-D                                       |          |  |
|----------------------------------------------|------------------------------------------------------------------------|---------|-----------------------------------------|------------------------------------------------|------------------------------------------|----------------------------------------------|------------------------------------------------------------------------|----------|--|
| Tensão de<br>Operação                        | 100~2                                                                  | 40 Vca  | 100~2                                   | 40 Vca                                         | 24                                       | Vcc                                          | 24 Vcc                                                                 |          |  |
| Variação de<br>Tensão                        | 85~265 Vca                                                             |         | 85~20                                   | 65 Vca                                         | 20,4~2                                   | 8,8 Vcc                                      | 20,4~28,8 Vcc                                                          |          |  |
| Frequência de<br>Operação                    | 50 / 6                                                                 | 60 Hz   | 50 /                                    | 60 Hz                                          |                                          |                                              |                                                                        |          |  |
| Variação de<br>Frequência                    | 47~63 Hz                                                               |         | 47~6                                    | 63 Hz                                          |                                          |                                              |                                                                        |          |  |
| Tempo máximo<br>permitido sem<br>alimentação | 10 ms (meio<br>ciclo) / 20 vezes<br>(IEC61131-2)                       |         | 10 ms<br>ciclo) / 2<br>(IEC6            | s (meio<br>20 vezes<br>1131-2)                 | 10 ms /<br>(IEC61                        | 10 vezes<br> 131-2)                          | 10 ms / 10 vezes<br>(IEC61131-2)                                       |          |  |
| Fusível                                      | Necessário<br>conectar um<br>fusível ou disjuntor<br>de corrente de 1A |         | Nece<br>conec<br>fusível ou<br>de corre | essário<br>etar um<br>u disjuntor<br>nte de 1A | Nece<br>conec<br>fusível ou<br>de correi | ssário<br>tar um<br>I disjuntor<br>nte de 1A | Necessário<br>conectar um<br>fusível ou disjuntor<br>de corrente de 1A |          |  |
| Isolação                                     | Nenł                                                                   | numa    | Nen                                     | huma                                           | Nenł                                     | numa                                         | Nenł                                                                   | numa     |  |
|                                              |                                                                        |         | Todas                                   | as entrada                                     | as e relés L                             | igados                                       |                                                                        |          |  |
| Consumo<br>Mádia da                          | 110 Vca                                                                | 220 Vca | 110 Vca                                 | 220 Vca                                        | 24 Vcc                                   | 28,8 Vcc                                     | 24 Vcc                                                                 | 28,8 Vcc |  |
| Corrente                                     | 90 mA                                                                  | 90 mA   | 100 mA                                  | 100 mA                                         | 145 mA                                   | 185 mA                                       | 115 mA                                                                 | 125 mA   |  |
|                                              |                                                                        |         | Todas a                                 | s entradas                                     | e relés De                               | sligados                                     | 1                                                                      |          |  |
|                                              | 110 Vca                                                                | 220 Vca | 110 Vca                                 | 220 Vca                                        | 24 Vcc                                   | 28,8 Vcc                                     | 24 Vcc                                                                 | 28,8 vcc |  |
|                                              | 85 mA                                                                  | 85 mA   | 90 mA                                   | 90 mA                                          | 80 mA                                    | 120 mA                                       | 75 mA                                                                  | 85 mA    |  |
| Consumo de<br>Potência                       | 7,5                                                                    | W       | 12,                                     | 5 W                                            | 5                                        | W                                            | 4,5W                                                                   |          |  |

| Conteúdo                                   | CLIC-02/12HR-12D                                                 |          | CLIC-02/20HR-12D                                                 |          |
|--------------------------------------------|------------------------------------------------------------------|----------|------------------------------------------------------------------|----------|
| Regime de Tensão                           | 12 Vcc                                                           |          | 12 Vcc                                                           |          |
| Variação de Tensão                         | 10,4~14                                                          | 4,4 Vcc  | 10,4~14,4 Vcc                                                    |          |
| Tempo máximo permitido<br>sem alimentação. | 10 ms / 10 vezes (IEC 61131-2)                                   |          | 1ms/ 10 vezes (IEC 61131-2)                                      |          |
| Fusível                                    | Necessário conectar um fusível<br>ou disjuntor de corrente de 1A |          | Necessário conectar um fusível<br>ou disjuntor de corrente de 1A |          |
| Isolação                                   | Nenhuma                                                          |          | Nenhuma                                                          |          |
|                                            | Todas as entradas e relés Ligados                                |          |                                                                  |          |
| Consumo Médio de<br>Corrente               | 12 Vcc                                                           | 14,4 Vcc | 12 Vcc                                                           | 14,4 Vcc |
|                                            | 195 mA                                                           | 195 mA   | 265 mA                                                           | 265 mA   |
|                                            | Todas as entradas e relés Desligados                             |          |                                                                  |          |
|                                            | 12 Vcc                                                           | 14,4 Vcc | 12 Vcc                                                           | 14,4 Vcc |
|                                            | 160 mA                                                           | 160 mA   | 200 mA                                                           | 200 mA   |
| Consumo de Potência                        | 2,5W                                                             |          | 3,5                                                              | 5W       |

# 9.3 ESPECIFICAÇÕES DAS ENTRADAS DIGITAIS

Modelo 100~240Vca

| Conteúdo                         | CLIC-02                             | /10HR-A           | CLIC-02                             | /20HR-A              |  |
|----------------------------------|-------------------------------------|-------------------|-------------------------------------|----------------------|--|
| Circuito de Entrada              |                                     | L Diodo           | Resistor<br>Capacitor               |                      |  |
| Quantidade                       | 6 (entrada digital)                 |                   | 12 (entrad                          | 12 (entrada digital) |  |
| Corrente do Sinal de<br>Entrada  | 110 Vca<br>0,66 mA                  | 220 Vca<br>1,3 mA | 110 Vca<br>0,55 mA                  | 220 Vca<br>1,2 mA    |  |
| Corrente da Entrada<br>Ligada    | > 79 Vca / 0,41 mA                  |                   | > 79 Vca                            | / 0,4 mA             |  |
| Corrente da Entrada<br>Desligada | < 40 Vca / 0,28 mA                  |                   | < 40 Vca                            | / 0,15 mA            |  |
| Comprimento da Fiação            | <= 100 m                            |                   | <= 10                               | 00 m                 |  |
| Tempo de Resposta da             | On -> Off On -> O                   |                   | > Off                               |                      |  |
| Entrada                          | Típico 50/60 Hz: 50/45 ms (110 Vca) |                   | Típico 50/60 Hz: 50/45 ms (110 Vca) |                      |  |
|                                  | Típico 50/60 Hz: 90/85 ms (220 Vca) |                   | Típico 50/60 Hz: 90/85 ms (220 Vca) |                      |  |
|                                  | Off -> On                           |                   | Off -> On                           |                      |  |
|                                  | Típico 50/60 Hz: 5                  | 0/45 ms (110 Vca) | 110 Vca)   Típico 50/60 Hz: 50/45 m |                      |  |
|                                  | Típico 50/60 Hz: 22/18 ms (220 Vca) |                   | Típico 50/60 Hz: 2                  | 2/18 ms (220 Vca)    |  |

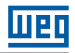

Modelo 24Vcc, 12 pontos de E/S

| Conteúdo                         | CLIC-02/12HR-D / CLIC-02/12HT-D |                                          |                                                                 |                                       |
|----------------------------------|---------------------------------|------------------------------------------|-----------------------------------------------------------------|---------------------------------------|
|                                  | Entrada Digital<br>Normal       | Entrada Digital<br>de Alta<br>Velocidade | Entrada<br>Analógica<br>usada como<br>Entrada Digital<br>Normal | Entrada<br>Analógica                  |
| Circuito de Entrada              | 103~106                         | 101,102                                  | 107,                                                            | 108                                   |
|                                  | CLIC-02                         | CLIC-02                                  |                                                                 |                                       |
| Quantidade                       | 4                               | 2                                        | 2                                                               | 2                                     |
| Corrente do Sinal de<br>Entrada  | 3,2 mA / 24 Vcc                 | 3,2 mA / 24 Vcc                          | 0,63 mA /<br>24 Vcc                                             | < 0,17 mA /<br>10 Vcc                 |
| Corrente da Entrada<br>Ligada    | > 1,875 mA /<br>15 Vcc          | >1,875mA /<br>15Vcc                      | > 0,161 mA /<br>9.8 Vcc                                         |                                       |
| Corrente da Entrada<br>Desligada | < 0,625 mA /<br>5 Vcc           | < 0,625mA/5Vcc                           | < 0,085 mA /<br>5 Vcc                                           |                                       |
| Comprimento da Fiação            | <= 100 m                        | <= 100 m                                 | <= 100 m                                                        | <= 30 m(Cabo<br>deve ser<br>blindado) |
| Tempo de Resposta da             | On -> Off                       | On -> Off                                | On -> Off                                                       |                                       |
| Entrada                          | 3 ms                            | 0,3 ms                                   | Típico: 5 ms                                                    |                                       |
|                                  | Off -> On                       | Off -> On                                | Off -> On                                                       |                                       |
|                                  | 5 ms                            | 0,5 ms                                   | Típico: 3 ms                                                    |                                       |
| Tensão de Entrada                |                                 |                                          | 0~                                                              |                                       |
| Classe de Precisão               |                                 |                                          |                                                                 | 0,01 Vcc                              |
| Resolução em bits                |                                 |                                          | 10 bits                                                         |                                       |
| Erro                             |                                 |                                          |                                                                 | ±2%±0,12 Vcc                          |
| Tempo de Conversão               |                                 |                                          |                                                                 | 1 ciclo                               |
| Resistência do Sensor            |                                 |                                          |                                                                 | <1 KΩ                                 |

Modelo 24Vcc, 20 pontos de E/S

| Conteúdo                         | CLIC-02/20HR-D / CLIC-02/20HT-D |                                          |                                                                 |                                       |
|----------------------------------|---------------------------------|------------------------------------------|-----------------------------------------------------------------|---------------------------------------|
|                                  | Entrada Digital<br>Normal       | Entrada Digital<br>de Alta<br>Velocidade | Entrada<br>Analógica<br>usada como<br>Entrada Digital<br>Normal | Entrada<br>Analógica                  |
| Circuito de Entrada              | 103~108                         | 101,102                                  | 109,10A,                                                        | 10B,10C                               |
|                                  | CLIC-02                         | CLIC-02                                  | VCC<br>CLIC-02                                                  |                                       |
| Quantidade                       | 6                               | 2                                        | 4                                                               | 4                                     |
| Corrente do Sinal de<br>Entrada  | 3,1 mA / 24 Vcc                 | 3,1 mA / 24 Vcc                          | 0,63 mA /<br>24 Vcc                                             | <0,17 mA /<br>10 Vcc                  |
| Corrente da Entrada<br>Ligada    | > 1,875 mA /<br>15 Vcc          | > 1,875 mA /<br>15 Vcc                   | > 0,163 mA /<br>9,8 Vcc                                         |                                       |
| Corrente da Entrada<br>Desligada | < 0,625 mA /<br>5 Vcc           | < 0,625 mA /<br>5 Vcc                    | < 0,083 mA /<br>5 Vcc                                           |                                       |
| Comprimento da Fiação            | <= 100 m                        | <= 100 m                                 | <= 100 m                                                        | <= 30 m(Cabo<br>deve ser<br>blindado) |
| Tempo de Resposta da             | On -> Off                       | On -> Off                                | On -> Off                                                       |                                       |
| Entrada                          | 5 ms                            | 0,5 ms                                   | Típico: 5 ms                                                    |                                       |
|                                  | Off -> On                       | Off -> On                                | Off -> On                                                       |                                       |
|                                  | 3 ms                            | 0,3 ms                                   | Típico: 3 ms                                                    |                                       |
| Tensão de Entrada                |                                 |                                          | 0~10 Vcc                                                        |                                       |
| Clasde de Precisão               |                                 |                                          | 0,01 Vcc                                                        |                                       |
| Resolução em bits                |                                 |                                          |                                                                 | 10                                    |
| Erro                             |                                 |                                          |                                                                 | ±2% ±0,12 Vcc                         |
| Tempo de Conversão               |                                 |                                          |                                                                 | 1 ciclo                               |
| Resistência do Sensor            |                                 |                                          |                                                                 | <1 KΩ                                 |

# 9.4 ESPECIFICAÇÕES DAS SAÍDAS DIGITAIS

| Cont                      | teúdo                                        | Relé              | Transistor                  |  |
|---------------------------|----------------------------------------------|-------------------|-----------------------------|--|
| Circuito de               | e Saída                                      | Carga             | Carga                       |  |
| Potência E                | Externa                                      | < 265 Vca, 30 Vcc | 23,9~24,1 Vcc               |  |
| Isolação d                | solação da Circuito Isolação Mecânica (relé) |                   | Isolação por opto-acoplador |  |
| Carga                     | Resistiva                                    | 8 A / ponto       | 0,3 A / ponto               |  |
| Máxima                    | lluminação                                   | 200 W             | 10 W / 24 Vcc               |  |
| Corrente c<br>(Coletor Al | le Fuga<br>berto)                            | _                 | < 10ບA                      |  |
| Carga Mín                 | Carga Mínima –                               |                   | _                           |  |
| Tempo de                  | Off -> On                                    | 15 ms             | 25 ບຣ                       |  |
| Resposta                  | On -> Off                                    | 15 ms             | < 0,6 ms                    |  |

# 9.4.1 Cuidados com a ligação da saída

## 9.4.1.1 Carga de Iluminação

A corrente consumida de uma lâmpada é 10~20 vezes maior durante os 10ms iniciais da lâmpada ligada, devido ao filamento não estar aquecido. Uma resistência de distribuição ou resistência de restrição de corrente é adicionada à porta de saída para reduzir o valor corrente de pico.

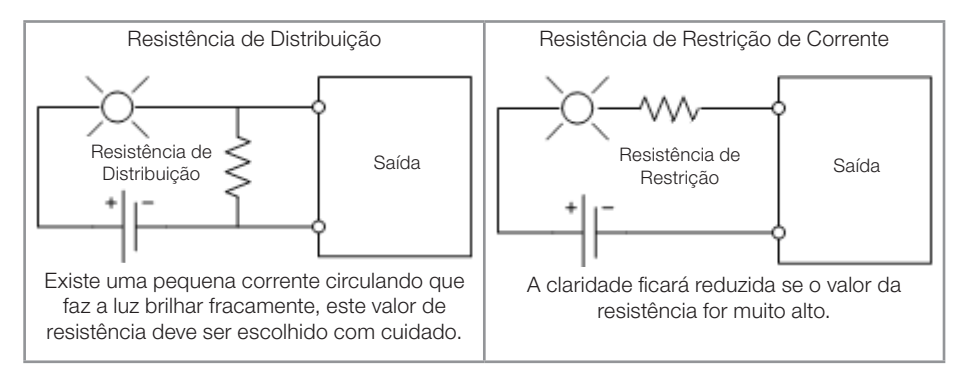

# 9.4.1.2 Carga de Indutiva

Haverá uma tensão de pico (KV) quando a carga de indutiva muda de ligado para desligado, especialmente no modelo à relé. Existem diferentes métodos que podem ser utilizados para a absorção da tensão de pico, veja abaixo:

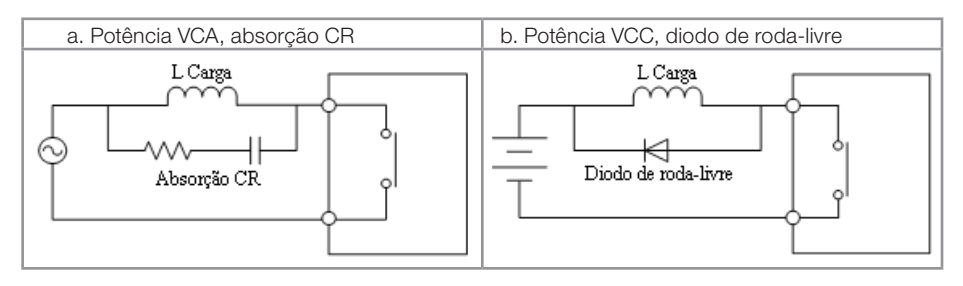

Favor não usar capacitância sozinha para absorção, como é mostrado abaixo.

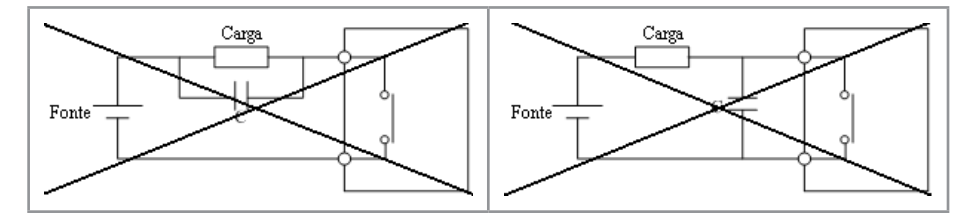

## 9.4.1.3 Vida do Relé

## Expectativa de Vida

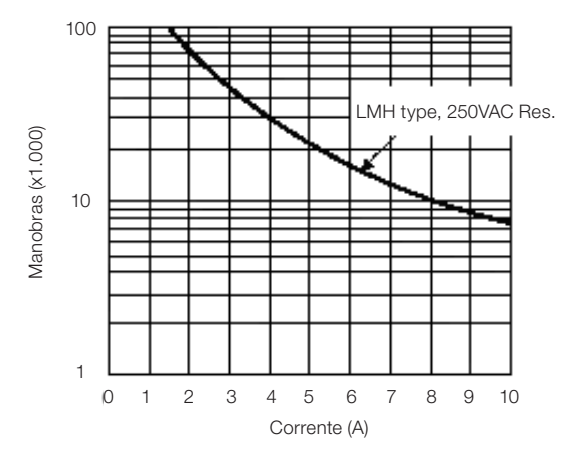

- Os dados da figura acima são uma base padrão. A vida útil do relé é influenciada pela temperatura no ambiente de operação.
- A vida útil de um relé é de quase 100.000 manobras se a corrente for menor que 2A.

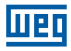

# 9.5 DIAGRAMA DE DIMENSÕES DO CLIC-02

10/12 pontos

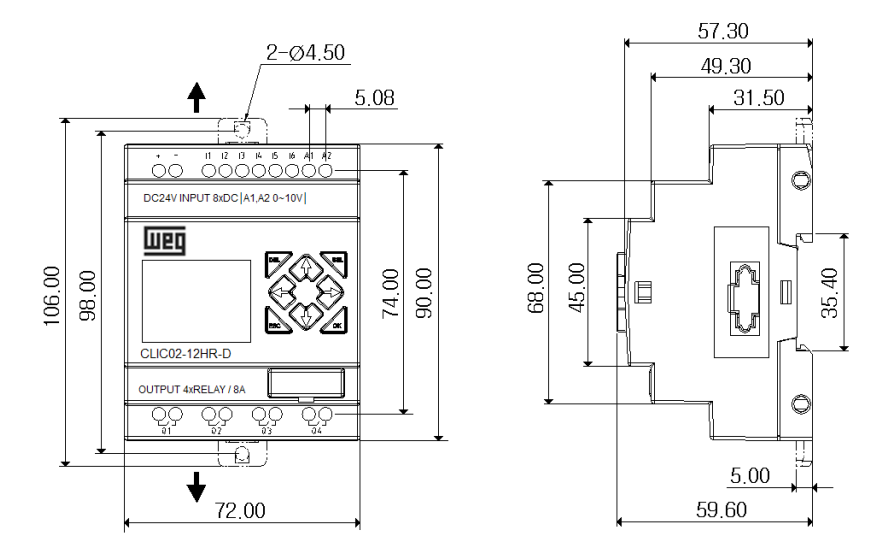

# 20 pontos

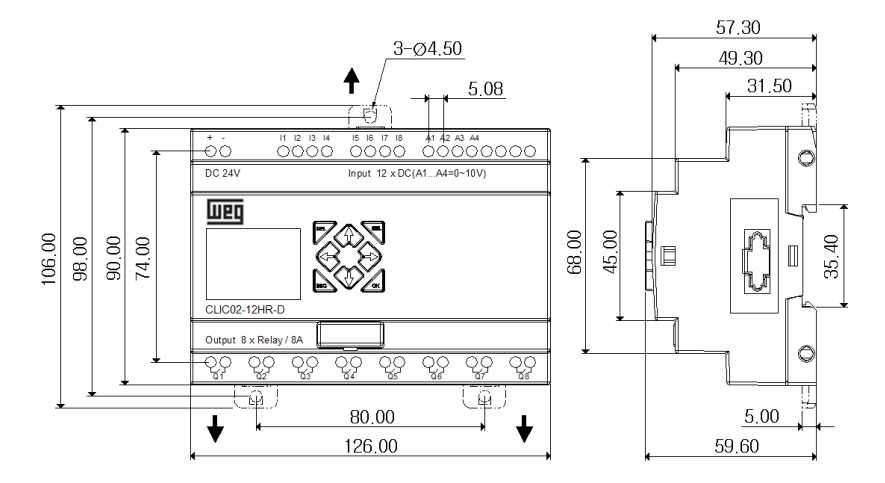

Para saber sobre as dimensões dos Módulos de Expansão, consulte o Capítulo 11 -Módulos de Expansão.

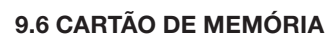

Шес

O cartão de memória PM05 (3rd) é um opcional, vendido separadamente, usado para transferir programas facilmente de um CLIC-02 para outro. O cartucho de memória PM05 (3rd) deve ser inserido no mesmo conector do cabo de programação (veja procedimento abaixo).

- 1. Remova a capa do conector plástico do CLIC-02 usando uma chave de fenda;
- 2. Insira o cartucho de memória PM05 (3rd) no conector;

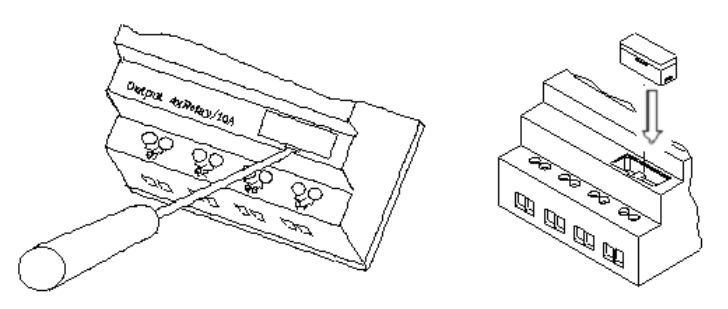

- 3. Na lista de funções do display, selecione ESCREVER, para transferir o programa do CLIC-02 para o PM05 (3rd), ou LER, para carregar o programa do PM05 (3rd) para o CLIC-02.
- 4. Programas em modelos de CLIC-02 diferentes não são compatíveis em alguns casos, conforme as regras:
  - A-1: Programa CLIC-02 10/12 pontos ---- compatível com CLIC-02 20 pontos
  - A-2: Programa CLIC-02 20 pontos ---- não compatível com CLIC-02 10/12 pontos
  - B-1: Programa CLIC-02 CA ---- compatível com CLIC-02 CC
  - B-2: Programa CLIC-02 CC ---- não compatível com CLIC-02 CA
  - C-1: Programa CLIC-02 à Relé ---- compatível com CLIC-02 Transistor
  - C-2: Programa CLIC-02 à Transistor ---- não compatível com CLIC-02 à Relé
  - D-1: Programa CLIC-02 diferente do tipo V ---- compatível com CLIC-02 com tipo V
  - D-2: Programa CLIC-02 tipo V ---- não compatível com CLIC-02 diferente do tipo V
  - E-1: Programa CLIC-02 firmware V2.xx ---- compativel com CLIC-02 V3.xx
  - E-2: Programa CLIC-02 firmware V3.xx ---- não compatível com CLIC-02 V2.xx

#### 9.6.1 Compatibilidade

O cartão de memória PM05 (3rd) é um tipo especial de PM05 podendo ser usado em todas as versões do CLIC-02. Existe um ícone <u>3rd</u> na lateral do PM05 (3rd). Para usar o PM05 e PM05 (3rd) com CLIC-02 V2.xx e CLIC-02 V3.xx, veja a tabela de compatibilidade de funções:

|                               | Função S        | uportada        |
|-------------------------------|-----------------|-----------------|
| Versão de Firmware do CLIC-02 | PM05            | PM05 (3rd)      |
| CLIC-02 V2.xx                 | Leitura/Escrita | Leitura/Escrita |
| CLIC-02 V3.xx                 | Leitura         | Leitura/Escrita |

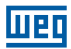

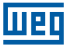

# 10 FUNÇÕES DE COMUNICAÇÃO DA PORTA RS-485

A porta de comunicação RS-485 vem incorporada nos modelos CLIC-02/20VR-D e CLIC-02/20VT-D. Através desta porta, podemos integrar o CLIC-02 a um sistema de supervisão ou IHM, trocar dados com outro CLIC-02 instalado ou controlar/monitorar outros dispositivos compatíveis com o protocolo Modbus. As funções disponíveis são:

- Função E/S remota. É utilizada para expandir o número de E/S do CLIC-02, pode ser utilizada entre 2 unidades CLIC-02, sendo uma mestre e outra escrava.
- Função DataLink. Permite a troca de dados entre as estações CLIC-02 na rede, até 8 estações podem ser configuradas. Cada CLIC-02 pode ler/escrever informações de outro CLIC-02 na rede.
- Modbus RTU Mestre. Sendo mestre da rede Modbus, o CLIC-02 pode se comunicar com outros dispositivos compatíveis com o protocolo Modbus, como inversores de frequência, multi-medidores, balanças, etc.
- Modbus RTU Slave. Neste modo, o CLIC-02 pode comunicar-se com um computador, IHM ou com outro CLP que seja mestre do protocolo Modbus.

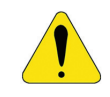

#### AVISO!

A distância máxima para a fiação da rede RS-485 do CLIC-02 é de 100 m.

# **10.1 PARÂMETROS DE COMUNICAÇÃO**

A porta de comunicação RS-485 possui parâmetros variáveis, permitindo ajustar às necessidades do outro dispositivo a comunicar. Existem duas formas de ajustar estes parâmetros.

## 10.1.2 Ajuste via Software de Programação

- 1. Conecte o cabo de programação no CLIC-02 e na porta serial RS232 no computador;
- No Software de Programação, Faça a conexão com o CLIC-02, através do menu Operação >> Conectar ao CLP;
- Selecione o menu Operação >> Configuração do Sistema, para abrir a janela de configuração;

| Configuração do Sistema                             | X                                                                |
|-----------------------------------------------------|------------------------------------------------------------------|
| Ajustar ID                                          | E/S Remota                                                       |
| ID Atual: 1<br>Novo ID(00-99): 1                    | Não Mestre Escravo                                               |
| Expandir I/O<br>Número de E/S: 0 💽<br>Alarme de E/S | Outros<br>M Retentivo<br>C Retentivo<br>Luz de Fundo<br>Ajuste Z |
| Tipo V<br>Modo: 8/N/2 V<br>Baud Rate: 38400 V       | Ajuste do DR<br>© Sem Sinal<br>© Com Sinal<br>uste Cancelar      |

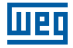

4. Os seguintes modos e velocidades estão disponíveis:

| 8/N/2 – 8 Data bits, Sem Paridade, 2 Stop bits                            |
|---------------------------------------------------------------------------|
| 8/E/1 – 8 Data bits, Paridade Par, 1 Stop bit                             |
| 8/O/1 – 8 Data bits, Paridade Ímpar, 1 Stop bit                           |
| 8/N/1 – 8 Data bits, Sem Paridade, 1 Stop bit                             |
| 4800 bps<br>9600 bps<br>19200 bps<br>38400 bps<br>57600 bps<br>115200 bps |
|                                                                           |

## 10.1.3 Ajuste via display do CLIC-02

- 1. Pressione ESC para voltar ao menu principal.
- 2. Pressione para CIMA/BAIXO para localizar o item CONFIG. e pressione OK para selecioná-lo.
- 3. Pressione para CIMA/BAIXO para fazer o display exibir as opções mostradas abaixo.

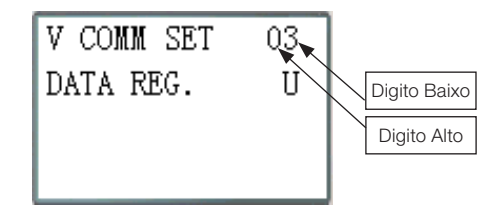

4. O dígito alto ajusta o Modo de Comunicação; o dígito baixo ajusta o Baud Rate.

| Conteúdo     | Dados | Significado                                    |
|--------------|-------|------------------------------------------------|
|              | 0     | 8/N/2 - Data 8bit, Sem Paridade, 2 bit Stop.   |
| D'alle alle  | 1     | 8/E/1 - Data 8bit, Paridade Par, 1 bit Stop.   |
| Digito alto  | 2     | 8/0/1 - Data 8bit, Paridade Ímpar, 1 bit Stop. |
|              | 3     | 8/N/1 - Data 8bit, Sem Paridade, 1 bit Stop.   |
| Dígito baixo | 0     | 4800 bps                                       |
|              | 1     | 9600 bps                                       |
|              | 2     | 19200 bps                                      |
|              | 3     | 38400 bps                                      |
|              | 4     | 57600 bps                                      |
|              | 5     | 115200 bps                                     |

A configuração padrão para a porta RS-485 do CLIC-02 é mostrada na tabela abaixo:

| Baud Rate                   | 38400bps  |
|-----------------------------|-----------|
| Bit de dados                | 8         |
| Bit Stop                    | 2         |
| Paridade                    | No        |
| Tamanho Máximo do Telegrama | 128 bytes |

- Os parâmetros da porta de comunicação RS-485 são ajustáveis apenas nas versões 3.x do CLIC-02;
- Após alterar os parâmetros da porta de comunicação RS-485, é necessário reiniciar o CLIC-02.

# 10.2 FUNÇÃO E/S REMOTA

Até 2 unidades do CLIC-02 podem ser configuradas para o modo E/S Remota, um como mestre e outro como escravo. O CLIC-02 Mestre executará seu programa, lendo as entradas e acionando as saídas do CLIC-02 escravo. O CLIC-02 escravo não executara seu programa, todas suas entradas/saídas ficarão dependentes do CLIC-02 Mestre. Para acionar as saídas Q do escravo, o mestre atuará nas variáveis Y em seu programa. As entradas I do escravo serão escritas nas variáveis X do mestre. Desta forma, nenhuma expansão de E/S poderá ser utilizada, tanto no escravo quanto no mestre.

| Endereço E/S                   | Mestre    | Escravo   |
|--------------------------------|-----------|-----------|
| Bobina de Entrada              | 101 ~ 10C |           |
| Bobinas de Saída               | Q01 ~ Q08 |           |
| Bobinas de Entrada de Expansão | X01 ~ X0C | 101 ~ 10C |
| Bobinas de Saída de Expansão   | Y01 ~ Y0C | Q01 ~ Q08 |

Configuração de Hardware:

- 1. Conecte as unidades do CLIC-02 através da porta RS-485, seguindo as instruções de instalação do item 4.4.7.
- 2. Ajuste o CLIC-02 da esquerda na ilustração para mestre.
- 3. Ajuste o outro CLIC-02 para Escravo.

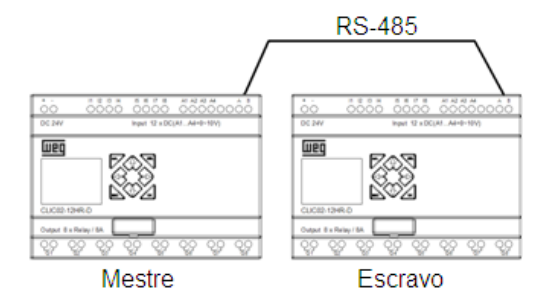

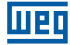

4. Crie um programa Ladder no CLIC-02 Mestre, conforme mostrado abaixo:

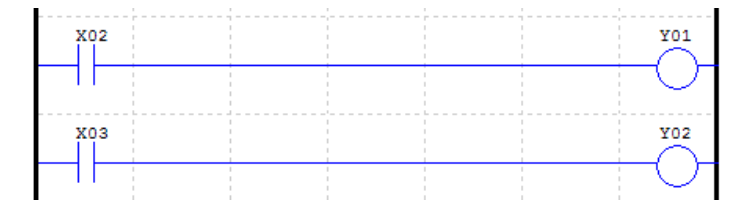

5. Testando:

Se as entradas I02 e I03 no Escravo estão ligadas, as variáveis X02 e X03 no mestre estarão ligadas. Conforme a lógica, as variáveis Y01 e Y02 no mestre serão ligadas. As variáveis Y no mestre estão diretamente associadas às variáveis Q no escravo, portanto, as saídas Q01 e Q02 no escravo serão ligadas. Desta forma, podemos observar que a entrada I02 do escravo ligou sua própria saída Y01, sem a existência de nenhum programa no CLIC-02 escravo, o mestre está controlando as E/S do escravo.

Estado E/S no CLIC-02 Escravo

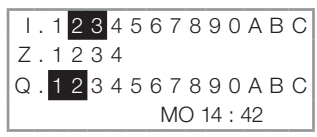

Estado E/S no CLIC-02 Mestre

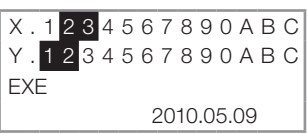

# **10.3 FUNÇÃO DATALINK**

A função Datalink cria uma rede específica para o CLIC-02, permitindo a troca de 8 bits de dados entre os elementos da rede. As variáveis W serão as variáveis de rede, sendo que cada elemento irá controlar uma faixa desses endereços. Qualquer CLIC-02 poderá ler a faixa W de outro CLIC-02.

Configuração de Hardware:

- 1. Conecte os CLPs CLIC-02 através da porta RS-485, respeitando o limite de 8 elementos e seguindo as instruções de instalação do item 4.4.7.
- 2. Ajuste todos os CLIC-02 no menu CONFIG para 'E/S REMOTE = N';
- Configure o ID (endereço) dos CLIC-02 de forma seqüencial, respeitando a ordem de ligação física dos mesmos. O ID máximo é 07.

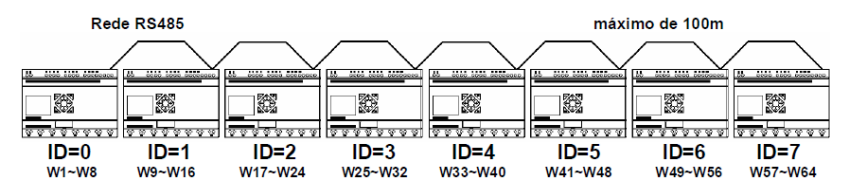

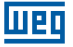

Exemplo de software:

1. Crie o programa Ladder mostrado abaixo, habilitando a rede Datalink, e descarregue no CLIC-02 com ID=1;

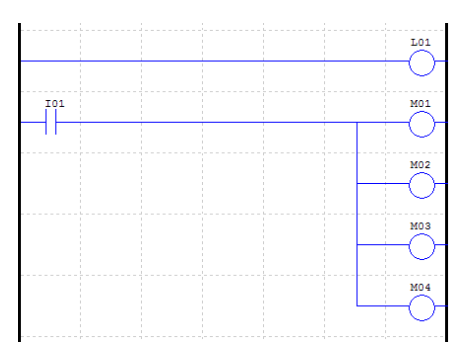

2. No CLIC-02 com ID=1, ajuste a função L01 conforme a ilustração abaixo:

```
r1 1
4┥M01-04 |
↓↓↓ ŀL01
⊮W09-12 J
```

3. Transfira o mesmo software para o CLIC-02 com ID=0, porém altere a função L01 conforme mostrado abaixo.

- 4. Execute o programa. Ligando I01 do CLIC-02 com ID = 1, M01~M04 estarão em estado ON.
- Monitore o CLIC-02 com ID=0. M01~M04 do ID=1 será escrito para a rede, sendo lido pelo ID=0 e transferido diretamente para as saídas Q01~Q04. Qualquer outro ID da rede que ler a faixa W09~W12 irá ler o estado de M01~M04 no ID=1.

Para maiores informações de programação da função L, consulte o item 7.4.8.

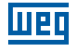

# **10.4 MODBUS RTU MESTRE**

A função MU habilita um mestre Modbus na porta RS485. Existem 15 funções MODBUS disponíveis, MU01~MU0F, possibilitando a configuração de 15 telegramas Modbus. As funções E/S Remota e Datalink devem estar desabilitadas para executar a função Modbus (E/S Remota = N e ID = 0).

Quando habilitada, a função MU ocupa a porta de comunicação, liberando-a quando não houver mais nenhuma função MU habilitada e o período de execução MODBUS estiver completado. Apenas uma função MU pode ser habilitada por vez.

Existem modos para a função MU, cada modo corresponde a uma função Modbus:

| Modo | Código da Função Modbus         |  |
|------|---------------------------------|--|
| 1    | 03 (leitura de words)           |  |
| 2    | 06 (escrita de única word)      |  |
| 3    | 10 (escrita de multiplas words) |  |
| 4    | 01 (leitura de bits)            |  |
| 5    | 05 (Escrita de único bit)       |  |

Marcadores utilizados na função MODBUS:

| Resposta Recebida (M3D)     | O marcador M3D é ligado quando o telegrama for recebido,<br>sendo então verificados os erros de consistência dos dados.<br>O valor é transferido para o destino da função MU caso não<br>haja erro nos dados.           |  |
|-----------------------------|----------------------------------------------------------------------------------------------------|--|
| Indicação de erro (M3E)     | Indicação de erro de comunicação                                                                                                    |  |
| Indicação de Time out (M3F) | O marcador M3F é ligado quando o tempo entre o envic<br>e a recepção dos dados for maior do que o definido, o<br>marcador M3D também será setado. O marcador M3F é<br>automaticamente resetado quando M3D for resetado. |  |

O tempo de time out depende do Baud Rate de comunicação, conforme mostrado na tabela abaixo:

| Baud Rate (bps)          | Tempo (ms) |
|--------------------------|------------|
| 4800, 9600, 19200, 38400 | 125        |
| 57600                    | 100        |
| 115200                   | 80         |

Existem 5 parâmetros na função MU, como mostrado abaixo.

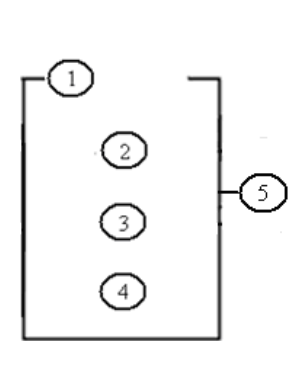

| Símbolo | Descrição                                                                                                    |  |
|---------|----------------------------------------------------------------------------------------------------|--|
| 0       | Modo MODBUS (1~5)                                                                                                    |  |
| 2       | Endereço de comunicação: Identificação<br>do escravo (0 ~ 127)                                                                                                    |  |
| 3       | Conteúdo de comunicação: endereço e<br>comprimento de dados:<br>1) Se o endereço de memória for constante<br>(0000 ~ FFFF), o comprimento de dados é<br>fixo (1 Word);<br>2) Se o endereço de memória for um DR,<br>o comprimento de dados será definido em<br>DR+1; |  |
| 4       | Código DR, armazena os dados de envio/<br>recebimento desta função                                                                                                    |  |
| 5       | Código MODBUS (MU01~MU0F)                                                                                                    |  |

Exemplos:

| Modo                                 | Display                                                 |                                                                                                    |                                                                                                    |
|--------------------------------------|---------------------------------------------------------|----------------------------------------------------------------------------------------------------|----------------------------------------------------------------------------------------------------|
| 1<br>Leitura<br>de words             | [ 1 ]<br>  01  <br>  0003 }₩U01<br>  DRE0 J             | Endereço é constante: 0003,<br>Comprimento ≡ 1,<br>Envio: 01 03 00 03 00 01 CRC16;                                                                                                | Recebimento:<br>01 03 02 data1 data2 CRC16,<br>Armazenagem de dados:<br>DRE0= (data1<<8)   data2,                                         |
|                                      | r1 7<br>  01  <br>  DR03  MU01<br>  DRE0 J              | Endereço é DR03=0001,<br>Comprimento é DR04=0002,<br>Envio: 01 03 00 01 00 02 CRC16;                                                                                              | Recebimento: 01 03 04 data1<br>data2 data3 data4 CRC16,<br>Armazenagem de dados:<br>DRE0= (data1<<8)   data2,<br>DRE1= (data3<<8)   data4 |
| 2<br>Escrita<br>de única<br>word     | r2 1<br>  01  <br>  0003 ∤MU01<br>↓ DRE0 J              | Endereço é constante: 0003,<br>Comprimento = 1,<br>Armazenagem de dados:<br>DRE0=1234(hex: 04D2),<br>Envio: 01 06 00 03 04 D2 CRC16;                                              | Recebimento:<br>01 06 00 03 04 D2 CRC16;                                                                                                  |
|                                      | r <sup>2</sup> ]<br>  01  <br>  DR03  ₩U01<br>  DRE0 J  | Endereço: DR03=0001,<br>Armazenagem de dados:<br>DRE0=1234(hex: 04D2),<br>Envio: 01 06 00 01 04 D2 CRC16;                                                                         | Recebimento:<br>01 06 00 01 04 D2 CRC16;                                                                                                  |
| 3<br>Escrita e<br>multiplas<br>words | r <sup>3</sup> 1<br>  01  <br>  0003  ₩U01<br>  DRE0 J  | Endereço: 0003,<br>Comprimento = 1,<br>Armazenagem de dados:<br>DRE0=1234(hex: 04D2),<br>Envio:<br>01 10 00 03 00 01 02 04 D2 CRC16;                                              | Recebimento:<br>01 10 00 03 00 01 CRC16;                                                                                                  |
|                                      | Г <sup>3</sup> ]<br>  01  <br>  DR03   МU01<br>  DRE0 J | Endereço: DR03=0001,<br>Comprimento: DR04=0002,<br>Armazenagem de dados:<br>DRE0=1234 (hex: 04D2),<br>DRE1=5678 (hex: 162E),<br>Envio: 01 10 00 01 00 02 04 04 D2<br>16 2E CRC16; | Recebimento:<br>01 10 00 01 00 02 CRC16;                                                                                                  |

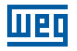

| Modo                         | Display                                                   |                                                                                                    |                                                                                                   |
|------------------------------|-----------------------------------------------------------|----------------------------------------------------------------------------------------------------|---------------------------------------------------------------------------------------------------|
| 4<br>Leitura<br>de bits      | r4 ]<br>  01  <br>  0003 ∤MU01<br>↓ DRE0 J                | Endereço: 0003,<br>Comprimento = 10H,<br>Envio: 01 01 00 03 00 10 CRC16;                                       | Recebimento: 01 01 02 data1<br>data2 CRC16,<br>Armazenagem de dados:<br>DRE0= (data1<<8)   data2; |
|                              | r4 7<br>  01  <br>  DR03 ∤MU01<br>↓ DRE0 J                | Endereço: DR03=0001,<br>Comprimento: DR04=0016,<br>Envio: 01 01 00 01 00 10 CRC16;<br>Valor máx em DR04 é 400. | Recebimento: 01 01 02 data1<br>data2 CRC16,<br>Armazenagem de dados:<br>DRE0= (data1<<8)   data2; |
| 5<br>Escrita de<br>único bit | <b>r</b> 5 <b>1</b><br>  01  <br>  0003  ₩U01<br>  DRE0 J | Endereço: 0003,<br>Armazenagem de dados:<br>DRE0=65280 (hex: FF00),<br>Envio: 01 05 00 03 FF 00 CRC16;         | Recebimento:<br>01 05 00 03 FF 00 CRC16;                                                          |
|                              | <b>r</b> 5 <b>1</b><br>  01  <br>  DR03 ∤MU01<br>↓ DRE0 J | Endereço: DR03=0001,<br>Armazenagem de dados:<br>DRE0=65280 (hex: FF00),<br>Envio: 01 05 00 01 FF 00 CRC16;    | Recebimento:<br>01 05 00 01 FF 00 CRC16;                                                          |

# **10.5 MODBUS RTU ESCRAVO**

O CLIC-02 pode ser controlado pelo computador ou outro CLP que possua a função de mestre Modbus. O mestre Modbus pode ter acesso aos estados de E/S, valores pré-ajustados dos Blocos de Função, temporizadores, contadores. Também é possível controlar os modos Run/Stop do CLIC-02.

Configuração de Hardware:

- 1. Conecte o mestre Modbus às unidades do CLIC-02 através da porta RS-485, seguindo as instruções de instalação do item 4.4.7.
- 2. Ajuste todos os CLIC-02 no menu CONFIG para "E/S Remota = N".
- 3. Ajuste o ID do CLIC-02 para = 01~99, cada um dos IDs do CLIC-02 deve diferente.

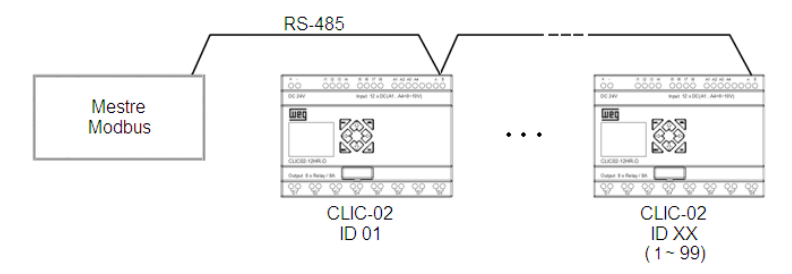
### 10.5.1 Protocolo Modbus CLIC-02

Se CLIC-02 receber um telegrama correto, ele irá executar o comando, responderá um telegrama confirmando o comando para o computador ou outro controlador. Se o comando que o CLIC-02 recebeu não é válido, a resposta do CLIC-02 será um Código de Exceção.

Formato do Comando e Formato da Resposta

| Dado             |                  |       |        |
|------------------|------------------|-------|--------|
| Endereço escravo | Código da Função | Dados | CRC-16 |

O formato do comando resposta, uma vez que o CLIC-02 recebe um comando inesperado.

| Dado             |                  |                |        |
|------------------|------------------|----------------|--------|
| Endereço escravo | Código da Função | Código exceção | CRC-16 |

Formato do Comando:

| Endereço Escravo                         | Código da Função |                               | Dados             | CRC-16              | Código<br>Exceção                   |
|------------------------------------------|------------------|-------------------------------|-------------------|---------------------|-------------------------------------|
| 00H: Envia para todos<br>os dispositivos | 01H              | Leitura de bits               |                   |                     |                                     |
| 01H: para o<br>dispositivo No.01         | 05H              | Escrita de único bit          | Para              | CRC                 | Para                                |
| 0FH: para o<br>dispositivo No.15         | 03H              | Leitura de words              | detalhes<br>favor | Endereço<br>Escravo | detalhes,<br>favor                  |
| 10H: para o<br>dispositivo No.16         | 06H              | Escrita de unica<br>word      | endereços         | Código de<br>função | consultar<br>Instrução<br>de Código |
|                                          | 10H              | Escrita de multiplas<br>words | regisgtros        | Código<br>exceção   | Exceção                             |
| 63H: para o<br>dispositivo No.99         | 08H              | diagnóstico                   |                   |                     |                                     |

Código Exceção:

Em uma conexão de comunicação, o controlador responde o Código Exceção (Código de Erro) e o Código de Função adicionado de 80H (Hexadecimal) para o mestre, se houver erro.

| Código de Exceção | Descrição                                                                                                |
|-------------------|----------------------------------------------------------------------------------------------------|
| 51                | Erro de Telegrama (Erro do Código de Função, Erro ao Codificar<br>Registro, Erro na Quantidade de Dados) |
| 52                | CLP em modo RUN, comando não permitido                                                                   |
| 53                | CLP protegido por senha, comando não permitido                                                           |
| 54                | Valor dos dados além da faixa permitida                                                                  |
| 55                | Erro na ROM do CLIC-02                                                                                   |
| 56                | RTC do CLIC-02 não existe, não pode operar RTC                                                           |
| 57                | Outro erro                                                                                               |
| 58                | Comandos não combinam com o modo editável do CLIC-02                                                     |
| 59                | Erro Brand ID                                                                                            |

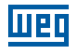

### 10.5.2 Mapa de Memória MODBUS

# 10.5.2.1 Estado das Variáveis Digitais

| Endere  | ço Modbus   | Função | Conteúdo das Words |     |     |     |     |     |     |     |     |     |     |     |     |     |      |     |
|---------|-------------|--------|--------------------|-----|-----|-----|-----|-----|-----|-----|-----|-----|-----|-----|-----|-----|------|-----|
| Decimal | Hexadecimal | Modbus | F                  | E   | D   | С   | в   | Α   | 9   | 8   | 7   | 6   | 5   | 4   | 3   | 2   | 1    | 0   |
| 1536    | 0600        |        | R10                | ROF | ROE | R0D | R0C | R0B | R0A | R09 | R08 | R07 | R06 | R05 | R04 | R03 | R02  | R01 |
| 1537    | 0601        |        |                    | R1F | R1E | R1D | R1C | R1B | R1A | R19 | R18 | R17 | R16 | R15 | R14 | R13 | R12  | R11 |
| 1538    | 0602        | ]      | G10                | GOF | GOE | GOD | G0C | G0B | G0A | G09 | G08 | G07 | G06 | G05 | G04 | G03 | G02  | G01 |
| 1539    | 0603        | ]      |                    | G1F | G1E | G1D | G1C | G1B | G1A | G19 | G18 | G17 | G16 | G15 | G14 | G13 | G12  | G11 |
| 1540    | 0604        |        | T10                | TOF | TOE | TOD | TOC | TOB | TOA | T09 | T08 | T07 | T06 | T05 | T04 | T03 | T02  | T01 |
| 1541    | 0605        |        |                    | T1F | T1E | T1D | T1C | T1B | T1A | T19 | T18 | T17 | T16 | T15 | T14 | T13 | T12  | T11 |
| 1542    | 0606        |        | C10                | COF | COE | COD | COC | COB | COA | C09 | C08 | C07 | C06 | C05 | C04 | C03 | C02  | C01 |
| 1543    | 0607        |        |                    | C1F | C1E | C1D | C1C | C1B | C1A | C19 | C18 | C17 | C16 | C15 | C14 | C13 | C12  | C11 |
| 1544    | 0608        |        | M10                | MOF | MOE | MOD | MOC | M0B | MOA | M09 | M08 | M07 | M06 | M05 | M04 | M03 | M02  | M01 |
| 1545    | 0609        |        | M20                | M1F | M1E | M1D | M1C | M1B | M1A | M19 | M18 | M17 | M16 | M15 | M14 | M13 | M12  | M11 |
| 1546    | 060A        |        | M30                | M2F | M2E | M2D | M2C | M2B | M2A | M29 | M28 | M27 | M26 | M25 | M24 | M23 | M022 | M21 |
| 1547    | 060B        |        |                    | M3F | МЗЕ | M3D | МЗС | МЗВ | МЗА | M39 | M38 | M37 | M36 | M35 | M34 | M33 | M32  | M31 |
| 1548    | 060C        |        | N10                | NOF | NOE | NOD | N0C | NOB | NOA | N09 | N08 | N07 | N06 | N05 | N04 | N03 | N02  | N01 |
| 1549    | 060D        | 03H    | N20                | N1F | N1E | N1D | N1C | N1B | N1A | N19 | N18 | N17 | N16 | N15 | N14 | N13 | N12  | N11 |
| 1550    | 060E        | 06H    | N30                | N2F | N2E | N2D | N2C | N2B | N2A | N29 | N28 | N27 | N26 | N25 | N24 | N23 | N22  | N21 |
| 1551    | 060F        | TUH    | -                  | N3F | N3E | N3D | N3C | N3B | N3A | N39 | N38 | N37 | N36 | N35 | N34 | N33 | N32  | N31 |
| 1552    | 0610        |        | -                  | -   | -   | -   | I0C | I0B | I0A | 109 | 108 | 107 | 106 | 105 | 104 | 103 | 102  | 101 |
| 1553    | 0611        |        | -                  | -   | -   | -   | XOC | X0B | XOA | X09 | X08 | X07 | X06 | X05 | X04 | X03 | X02  | X01 |
| 1554    | 0612        |        | -                  | -   | -   | -   | YOC | Y0B | YOA | Y09 | Y08 | Y07 | Y06 | Y05 | Y04 | Y03 | Y02  | Y1  |
| 1555    | 0613        |        | -                  | -   | -   | -   | -   | -   | -   | -   | Q08 | Q07 | Q06 | Q05 | Q04 | Q03 | Q02  | Q01 |
| 1556    | 0614        |        | -                  | -   | -   | -   | -   | -   | -   | -   | -   | -   | -   | -   | Z04 | Z03 | Z02  | Z01 |
| 1557    | 0615        |        | H10                | HOF | HOE | HOD | HOC | HOB | HOA | H09 | H08 | H07 | H06 | H05 | H04 | H03 | H02  | H01 |
| 1558    | 0616        |        | -                  | H1F | H1E | H1D | H1C | H1B | H1A | H19 | H18 | H17 | H16 | H15 | H14 | H13 | H12  | H11 |
| 1559    | 0617        |        | -                  | -   | -   | -   | -   | -   | -   | -   | L08 | L07 | L06 | L05 | L04 | L03 | L02  | L01 |
| 1560    | 0618        |        | -                  | -   | -   | -   | -   | -   | -   | -   | -   | -   | -   | -   | -   | S01 | P02  | P01 |
| 1561    | 0619        |        | W10                | WOF | WOE | WOD | WOC | W0B | WOA | W09 | W08 | W07 | W06 | W05 | W04 | W03 | W02  | W01 |
| 1562    | 061A        |        | W20                | W1F | W1E | W1D | W1C | W1B | W1A | W19 | W18 | W17 | W16 | W15 | W14 | W13 | W12  | W11 |
| 1563    | 061B        |        | W30                | W2F | W2E | W2D | W2C | W2B | W2A | W29 | W28 | W27 | W26 | W25 | W24 | W23 | W22  | W21 |
| 1564    | 061C        |        | W40                | W3F | W3E | W3D | W3C | W3B | W3A | W39 | W38 | W37 | W36 | W35 | W34 | W33 | W32  | W31 |

# 10.5.2.2 Variáveis de Estado/Controle do CLIC-02

| Endere  | ço Modbus   | Funções           | Conteúdo                                                                                                    |                                                                                  |  |  |  |  |  |
|---------|-------------|-------------------|----------------------------------------------------------------------------------------------------|----------------------------------------------------------------------------------|--|--|--|--|--|
| Decimal | Hexadecimal | Suportadas        |                                                                                                    |                                                                                  |  |  |  |  |  |
| 256     | 0100H       | 03H<br>06H<br>10H | RUN / STOP:                                                                                                    | $\begin{array}{l} S1 = 0 \rightarrow STOP \\ S1 = 1 \rightarrow RUN \end{array}$ |  |  |  |  |  |
| 257     | 0101H       | 03H               | Modelo do CLIC-02 (Código Hexadecimal):<br>30=20VR-D, 70=20VR-12D<br>34=20VT-D, 74=20VT-12D                                                                                                    |                                                                                  |  |  |  |  |  |
| 258     | 0102H       | 03H<br>06H<br>10H | Word Status 1:<br>Bit 0 e 1 – Modo comunicação RS-485<br>0: Datalink<br>1: E/S Remota - Mestre<br>2: E/S Remota - Escravo<br>Bit 4 – Backlight<br>0: Automático – Desliga Após Período d<br>1: Sempre Ligado<br>Bit 5 – Contador Retentivo<br>1: Retentivo<br>0: Não-Retentivo<br>Bit 6 – Configuração de Marcadores M F<br>1: Não-Retentivo<br>0: Rétentivo<br>Bit 6 – Configuração de Marcadores M F<br>1: Não-Retentivo<br>Bit 8, 9, 10 e 11 – Idioma Selecionado<br>1: English<br>2: French<br>3: Spanish<br>4: Italian<br>5: German<br>6: Portugal<br>7: Chinese<br>Bit 12 e 13 – Número de expansões con<br>Bit 14 – Configuração Teclas Z<br>0: Teclas Z desabilitadas<br>1: Teclas Z habilatadas<br>Bit 15 - Alarme Nº de expansões diferen<br>0: Alarme | e Inatividade<br>Retentivos<br>figuradas (0 ~ 3)<br>te do configurado            |  |  |  |  |  |
| 259     | 0103        | 03H               | Word Status 2:<br>Byte Baixo – Cógido de Erro<br>0 = OK<br>1 = Erro ROM<br>2 = Erro RAM<br>3 = Erro EEPROM<br>4 = Erro Programa<br>5 = Erro Lógica do Programa<br>6 = Erro da Expansões<br>8 = Erro da Expansões<br>8 = Erro da Expansões<br>9 = Erro no RTC<br>Byte Alto – Configuração Senha<br>0 = Senha Desabilitada<br>1 = Senha Habilitada                                                                                                    |                                                                                  |  |  |  |  |  |
| 260     | 0104        |                   | Ganho Entrada Analógica 1                                                                                                    |                                                                                  |  |  |  |  |  |
| 261     | 0104        |                   | Offset Entrada Analógica 1                                                                                                    |                                                                                  |  |  |  |  |  |
| 201     | 0100        |                   | Ganho Entrada Analógica 9                                                                                                    |                                                                                  |  |  |  |  |  |
| 202     | 0106        |                   | Ganno Entrada Analogica 2                                                                                                    |                                                                                  |  |  |  |  |  |
| 263     | 0107        | 03H               | Onset Entrada Analogica 2                                                                                                    |                                                                                  |  |  |  |  |  |
| 264     | 0108        | IUH               | Ganno Entrada Analógica 3                                                                                                    |                                                                                  |  |  |  |  |  |
| 265     | 0109        |                   | Uttset Entrada Analógica 3                                                                                                    |                                                                                  |  |  |  |  |  |
| 266     | 010A        |                   | Ganho Entrada Analógica 4                                                                                                    |                                                                                  |  |  |  |  |  |
| 267     | 010B        |                   | Offset Entrada Analógica 4                                                                                                    |                                                                                  |  |  |  |  |  |

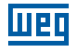

### 10.5.2.3 Entradas / Saídas Analógicas

| Endereç             | o Modbus    | Funções    | Conteúdo                     |                   | 0 - m - m t é min - e             |  |  |  |  |  |
|---------------------|-------------|------------|------------------------------|-------------------|-----------------------------------|--|--|--|--|--|
| Decimal             | Hexadecimal | Suportadas | Byte Alto                    | e Alto Byte Baixo |                                   |  |  |  |  |  |
| Entradas Analógicas |             |            |                              |                   |                                   |  |  |  |  |  |
| 2832                | 0B10        |            | A01                          |                   |                                   |  |  |  |  |  |
| 2833                | 0B11        |            | A02                          |                   |                                   |  |  |  |  |  |
| 2834                | 0B12        |            | A03                          |                   |                                   |  |  |  |  |  |
| 2835                | 0B13        | 021        | A04                          |                   | Faixa de Valores:                 |  |  |  |  |  |
| 2836                | 0B14        | 0311       | A05                          |                   | 0 ~ 999                           |  |  |  |  |  |
| 2837                | 0B15        |            | A06                          |                   |                                   |  |  |  |  |  |
| 2838                | 0B16        |            | A07                          |                   |                                   |  |  |  |  |  |
| 2839                | 0B17        |            | A08                          |                   |                                   |  |  |  |  |  |
|                     |             |            | Entrada de Temperatura       |                   |                                   |  |  |  |  |  |
| 2864                | 0B30        |            | AT01                         |                   |                                   |  |  |  |  |  |
| 2865                | 0B31        | 031        | AT02                         |                   | Faixa de Valores:<br>-1000 ~ 6000 |  |  |  |  |  |
| 2866                | 0B32        | 0311       | AT03                         |                   |                                   |  |  |  |  |  |
| 2867                | 0B33        |            | AT04                         |                   |                                   |  |  |  |  |  |
|                     |             | Sa         | ídas Analógicas – Valor Atua | al                |                                   |  |  |  |  |  |
| 2880                | 0B40        |            | AQ01                         |                   | Faixa de Valores                  |  |  |  |  |  |
| 2881                | 0B41        | 021        | AQ02                         |                   | Tensão:                           |  |  |  |  |  |
| 2882                | 0B42        | 030        | AQ03                         |                   | Corrente:                         |  |  |  |  |  |
| 2883                | 0B43        |            | AQ04                         |                   | 0 ~ 500                           |  |  |  |  |  |
|                     |             | Saída      | as Analógicas – Valor de Aju | ste               |                                   |  |  |  |  |  |
| 9984                | 2700        |            | AQ01                         |                   | Faixa de Valores                  |  |  |  |  |  |
| 9985                | 2701        | 03H        | AQ02                         |                   | Tensão:                           |  |  |  |  |  |
| 9986                | 2702        | 10H        | AQ03                         |                   | Corrente:                         |  |  |  |  |  |
| 9987                | 2703        |            | AQ04                         |                   | 0 ~ 500                           |  |  |  |  |  |

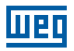

# 10.5.2.4 Leitura e Configuração Função PWM/PLSY

| Endereço Modbus Funções |             | Contoúdo   | Comontárioo |                                     |                         |
|-------------------------|-------------|------------|-------------|-------------------------------------|-------------------------|
| Decimal                 | Hexadecimal | Suportadas |             | Contendo                            | Comentarios             |
|                         |             |            |             |                                     |                         |
| 2848                    | 0B20        |            |             | Seleção Forma de Onda               |                         |
| 2849                    | 0B21        |            | PWM 1       | PW (Pulse Width) – Largura do pulso | Faixa de Valores        |
| 2850                    | 0B22        | 0011       |             | PT (Period Time) – Período da Onda  | PWM – PW:               |
| 2851                    | 0B23        | 030        |             | Seleção Forma de Onda               | PWM – PT:               |
| 2852                    | 0B24        |            | PWM 2       | PW (Pulse Width) – Largura do pulso | 1 ~ 32767               |
| 2583                    | 0B25        |            |             | PT (Period Time) – Período da Onda  |                         |
|                         |             | Va         | alores Atua | ais – Função PLSY                   |                         |
| 2848                    | 0B20        |            |             | Seleção Forma de Onda               | Faixa de Valores        |
| 2849                    | 0B21        | 03H        | PLSY1       | Frequência de Saída                 | Frequência:<br>1 ~ 1000 |
| 2850                    | 0B22        |            |             | Número de Pulsos                    | 0 ~ 32767               |
|                         |             | Valores    | s de Ajuste | e – Função PWM/PLSY                 |                         |
| 6400                    | 1900        |            | PW          | /M 1 – PW1 / PLSY – Frequência      |                         |
| 6401                    | 1901        |            | P١          | NM 1 – PT1 / PLSY – Nº Pulsos       |                         |
| 6402                    | 1902        |            |             | PWM 1 – PW2                         |                         |
| 6403                    | 1903        |            |             | PWM 1 – PT2                         | Eaiya da Valaraa        |
|                         |             |            |             |                                     | PWM – PW:               |
| 6414                    | 190E        |            |             | PWM 1 – PW8                         | 0 ~ 32767               |
| 6415                    | 190F        | 03H        |             | PWM 1 – PT8                         | PWM – PT:               |
| 6416                    | 1910        | 10H        |             | PWM 2 – PW1                         | PLSY – Freq.            |
| 6417                    | 1911        |            |             | PWM 2 – PT1                         | 1 ~ 1000                |
| 6418                    | 1912        |            | PWM 2 – PW2 |                                     | PLSY – Nº Pulsos:       |
| 6419                    | 1913        |            |             | PWM 2 – PT2                         | 0~02101                 |
|                         |             |            |             |                                     |                         |
| 6430                    | 191E        |            |             | PWM 2 – PT8                         |                         |
| 6431                    | 191F        |            |             | PWM 2 – PW8                         |                         |

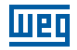

# 10.5.2.5 Leitura de Parâmetros das Funções

| Endereç | o Modbus                                     | Funções     | 0                    | 0 - m - m t i mi |                        |  |  |  |  |  |
|---------|----------------------------------------------|-------------|----------------------|------------------|------------------------|--|--|--|--|--|
| Decimal | Hexadecimal                                  | Suportadas  | Cont                 | eudo             | Comentarios            |  |  |  |  |  |
|         | Valor Atual do Temporizador                  |             |                      |                  |                        |  |  |  |  |  |
| 2048    | 0800                                         |             | T                    |                  |                        |  |  |  |  |  |
| 2049    | 0801                                         | 0.01.1      | T                    | 02               | Faixa de Valores:      |  |  |  |  |  |
|         |                                              | 03H         |                      |                  |                        |  |  |  |  |  |
| 2078    | 081E                                         |             | Т                    | 1F               | _                      |  |  |  |  |  |
|         |                                              | Valo        | or Atual do Contado  |                  |                        |  |  |  |  |  |
| 2304    | 0900                                         |             | 001                  | Word Baixa       |                        |  |  |  |  |  |
| 2305    | 0901                                         |             | C01                  | Word Alta        | Faixa de Valores       |  |  |  |  |  |
| 2306    | 0902                                         |             | 000                  | Word Baixa       | 0~999999               |  |  |  |  |  |
| 2307    | 0903                                         | 03H         | C02                  | Word Alta        | São utilizadas duas    |  |  |  |  |  |
|         |                                              |             |                      |                  | Words para formar      |  |  |  |  |  |
| 2364    | 093C                                         |             | 015                  | Word Baixa       | o valor atual de       |  |  |  |  |  |
| 2365    | 093D                                         |             | C1F                  | Word Alta        |                        |  |  |  |  |  |
|         |                                              | AS (Soma,   | Subtração) – Valor c | le Saída         |                        |  |  |  |  |  |
| 3072    | 0C00                                         |             | AS                   | 601              |                        |  |  |  |  |  |
| 3073    | 0C01                                         |             | AS                   | 602              | -<br>Faixa de Valores: |  |  |  |  |  |
|         |                                              | 03H         |                      |                  | -32768 ~ 32767         |  |  |  |  |  |
| 3102    | 0C1E                                         | -           | AS                   | 51F              |                        |  |  |  |  |  |
|         | MD (Multiplicacão, Divisão) – Valor de Saída |             |                      |                  |                        |  |  |  |  |  |
| 3328    | 0D00                                         |             | ME                   | 001              |                        |  |  |  |  |  |
| 3329    | 0D01                                         |             | ME                   | 002              | Faixa de Valores:      |  |  |  |  |  |
|         |                                              | 03H         |                      |                  | -32768 ~ 32767         |  |  |  |  |  |
| 3358    | 0D1E                                         |             | ME                   | -                |                        |  |  |  |  |  |
|         |                                              | P           | ID – Valor de Saída  |                  | 1                      |  |  |  |  |  |
| 3584    | 0E00                                         |             | Pl                   | 01               |                        |  |  |  |  |  |
| 3585    | 0E01                                         |             | Pl                   | 02               | -<br>Faixa de Valores: |  |  |  |  |  |
|         |                                              | 03H         |                      |                  | -32768 ~ 32767         |  |  |  |  |  |
| 3598    | 0E0E                                         |             | Pl                   | OF               | -                      |  |  |  |  |  |
|         |                                              | MX (Multi   | plexador) – Valor de | Saída            |                        |  |  |  |  |  |
| 3840    | 0F00                                         |             | MX                   | (01              |                        |  |  |  |  |  |
| 3841    | 0F01                                         |             | MX                   | (02              | -<br>Faixa de Valores: |  |  |  |  |  |
|         |                                              | 03H         |                      |                  | -32768 ~ 32767         |  |  |  |  |  |
| 3854    | OFOE                                         | -           | M>                   | (1F              | _                      |  |  |  |  |  |
|         |                                              | AR (R       | ampa) – Valor de Sa  | ída              |                        |  |  |  |  |  |
| 4096    | 1000                                         |             | AR                   | 101              |                        |  |  |  |  |  |
| 4097    | 1001                                         |             | AR                   | 102              | -<br>Faixa de Valores: |  |  |  |  |  |
|         |                                              | 03H         |                      |                  | -32768 ~ 32767         |  |  |  |  |  |
| 4110    | 100E                                         | -           | AROF                 |                  | _                      |  |  |  |  |  |
|         |                                              | DR (Regista | ador de Dados) – Va  | lor Atual        | 1                      |  |  |  |  |  |
| 4352    | 1100                                         |             | DR                   | 01               | Eaixa da Valoros       |  |  |  |  |  |
| 4353    | 1101                                         | -           | DR                   | 02               | Com Sinal:             |  |  |  |  |  |
|         |                                              | 03H -       | DN                   | ~                | -32768 ~ 32767         |  |  |  |  |  |
|         |                                              | _           |                      | •                | Sem Sinal:             |  |  |  |  |  |
| 4591    | 11EF                                         |             | DR                   | DRF0             |                        |  |  |  |  |  |

# 10.5.2.6 Ajuste dos Parâmetros das Funções

| Endereç | o Modbus    | Funções Contovido |                         |                                       | Osmantísias            |
|---------|-------------|-------------------|-------------------------|---------------------------------------|------------------------|
| Decimal | Hexadecimal | Suportadas        | Con                     | eudo                                  | Comentarios            |
|         |             | Set-I             | Point do Temporizado    | r                                     |                        |
| 4608    | 1200        |                   | TC                      | )1                                    |                        |
| 4609    | 1201        | 03H               | ТС                      | )2                                    | Faixa de Valores:      |
|         |             |                   |                         | 0 ~ 9999                              |                        |
| 4638    | 121E        | 1011              | T                       | F                                     |                        |
|         |             | Se                | et-Point do Contador    |                                       |                        |
| 4864    | 1300        |                   | C01                     | Word Baixa                            |                        |
| 4865    | 1301        |                   |                         | Word Alta                             | Faiva da Valaraa       |
| 4866    | 1302        | 03H               | C02                     | Word Baixa                            |                        |
| 4867    | 1303        | 06H               |                         | Word Alta                             | 0 000000               |
|         |             | 10H               |                         |                                       | *Ver Nota 1            |
| 4924    | 133C        |                   | C1F                     | Word Baixa                            |                        |
| 4925    | 133D        |                   |                         | Word Alta                             |                        |
| 0050    | 1400        | A                 | S (Soma, Subtração)     | âna atua V/d                          |                        |
| 0000    | 1401        |                   | ASUI - Pai              |                                       |                        |
| 0057    | TAUT        |                   | ASUI - Par              | âmetro V2                             |                        |
| 6658    | 1A02        |                   | ASUI - Par              | rametro V3                            |                        |
| 6000    | 1A03        | 03H               | ASU2 - Pai              |                                       | Faixa de Valores       |
| 0000    | 1A04        | 06H               | ASU2 - Par              | ametro V2                             | V1, V2 e V3:           |
| 1000    | IAUS        | 10H               | A502 - Pai              | ametro v3                             | -32768 ~ 32767         |
|         |             |                   |                         | · · · · · · · · · · · · · · · · · · · |                        |
| 6746    | IA5A        |                   | ASIF - Par              |                                       |                        |
| 6/4/    | IA5B        |                   | ASIF - Par              |                                       |                        |
| 6748    | IA5C        |                   | ASIF - Par              |                                       |                        |
| 7404    | 1000        | IVID (            | INUITIPIICAÇÃO, DIVISÃO | )<br>uŝ en atua \/(1                  |                        |
| 7424    | 1D00        |                   | MD01 - Pa               |                                       |                        |
| 7420    | 1D01        |                   | MD01 - Pa               | rametro V2                            |                        |
| 7420    | 1002        |                   | MD02 Da                 | rámetro V3                            |                        |
| 7427    | 1003        | 03H               | MD02 Pa                 | râmetro V0                            | Faixa de Valores       |
| 7420    | 1D04        | 06H               | MD02 - Pa               | rámetro V2                            | V1, V2 e V3:           |
| 1429    | 1005        | 10H               | IVIDUZ – Fa             |                                       | -32768 ~ 32767         |
| 7514    | 1054        |                   | MD1E Pa                 | râmatra \/1                           |                        |
| 7514    | 1D5A        |                   | MD1E Pa                 | râmetro V2                            |                        |
| 7516    | 1050        |                   | MD1F - Pa               | râmetro V2                            |                        |
| 1010    | 1000        |                   | PID                     |                                       |                        |
| 8192    | 2000        |                   | PI01 - S                | et-Point                              |                        |
| 8193    | 2000        |                   | PI01 – Variáve          | I do Processo                         |                        |
| 8194    | 2002        |                   | PI01 – Tempo c          | le Amostragem                         |                        |
| 8195    | 2003        |                   | PI01 – Ganho            | Proporcional                          |                        |
| 8196    | 2004        |                   | PI01 – Gan              | ho Integral                           |                        |
| 8197    | 2005        |                   | PI01 – Ganh             | o Derivativo                          |                        |
| 8198    | 2006        |                   | PI02 - S                | et-Point                              | Faixa de Valores:      |
| 8199    | 2007        |                   | PI02 – Variáve          | l do Processo                         | -Set-Point, Variável   |
| 8200    | 2008        | 03H               | PI02 – Tempo c          | le Amostragem                         | -32768 - 32767         |
| 8201    | 2009        | 06H               | PI02 – Ganho            | Proporcional                          | 02100 - 02101          |
| 8202    | 200A        | 10H               | PI02 – Gan              | ho Integral                           | -Tempo Amostragem,     |
| 8203    | 200B        |                   | PI02 – Ganh             | o Derivativo                          | Ganhos Proporcional,   |
|         |             |                   |                         |                                       | Integral e Derivativo: |
| 8276    | 2054        |                   | PIOF – S                | et-Point                              | 0~32/6/                |
| 8277    | 2055        |                   | PIOF – Variáve          | l do Processo                         |                        |
| 8278    | 2056        |                   | PIOF– Tempo d           | e Amostragem                          |                        |
| 8279    | 2057        |                   | PIOF – Ganho            | Proporcional                          |                        |
| 8280    | 2058        |                   | PIOF – Gan              | ho Integral                           |                        |
| 8281    | 2059        |                   | PI0F – Ganh             | o Derivativo                          |                        |

# Funções de Comunicação da Porta RS-485

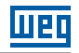

| Endereç | ço Modbus   | Funções      | Funções                            |                                                               |  |  |  |
|---------|-------------|--------------|------------------------------------|---------------------------------------------------------------|--|--|--|
| Decimal | Hexadecimal | Suportadas   | Conteudo                           | Comentarios                                                   |  |  |  |
|         |             |              | MX (Multiplexador)                 |                                                               |  |  |  |
| 8448    | 2100        |              | MX01 – Parâmetro V1                |                                                               |  |  |  |
| 8449    | 2101        |              | MX01 – Parâmetro V2                |                                                               |  |  |  |
| 8450    | 2102        |              | MX01 – Parâmetro V3                |                                                               |  |  |  |
| 8451    | 2103        |              | MX01 – Parâmetro V4                |                                                               |  |  |  |
| 8452    | 2104        |              | MX02 – Parâmetro V1                |                                                               |  |  |  |
| 8453    | 2105        | 03H          | MX02 – Parâmetro V2                | Faixa de Valores                                              |  |  |  |
| 8454    | 2106        | 06H          | MX02 – Parâmetro V3                | V1, V2, V3 e V4:                                              |  |  |  |
| 8455    | 2107        | 10H          | MX02 – Parâmetro V4                | -32768 ~ 32767                                                |  |  |  |
|         |             |              |                                    |                                                               |  |  |  |
| 8504    | 2138        |              | MX1F – Parâmetro V1                |                                                               |  |  |  |
| 8505    | 2139        |              | MX1F – Parâmetro V2                |                                                               |  |  |  |
| 8506    | 213A        |              | MX1F – Parâmetro V3                |                                                               |  |  |  |
| 8507    | 213B        |              | MX1F – Parâmetro V4                |                                                               |  |  |  |
|         |             |              | AR (Rampa)                         |                                                               |  |  |  |
| 9472    | 2500        |              | AR01 – Nível 1                     |                                                               |  |  |  |
| 9473    | 2501        |              | AR01 – Nível 2                     |                                                               |  |  |  |
| 9474    | 2502        |              | AR01 – Nível Máximo                |                                                               |  |  |  |
| 9475    | 2503        |              | AR01 – Nível Início/Fim            |                                                               |  |  |  |
| 9476    | 2504        | -            | AR01 – Valor de Incremento         |                                                               |  |  |  |
| 9477    | 2505        | -            | AB01 – Ganho                       | Faixa de Valores                                              |  |  |  |
| 9478    | 2506        | -            | AB01 – Off Set                     | <ul> <li>Nível 1, Nível 2 e Nível</li> <li>Máximo:</li> </ul> |  |  |  |
| 9479    | 2507        | -            | AB02 – Nível 1                     | -10000 ~ 20000                                                |  |  |  |
| 9480    | 2508        | -            | AB02 – Nível 2                     |                                                               |  |  |  |
| 9481    | 2509        | -            | AB02 – Nível Máximo                | Nível Início/Fim:                                             |  |  |  |
| 9/82    | 2504        | 03H          | AB02 – Nível Início/Fim            | 0 ~ 20000<br><br>Valor de Incremento:                         |  |  |  |
| 9483    | 250B        | 06H          | AB02 – Valor de Incremento         |                                                               |  |  |  |
| 9484    | 2500        | 10H          | AB02 – Ganbo                       | 0 ~ 10000                                                     |  |  |  |
| 9485    | 2500        | -            | AB02 - Off Set                     |                                                               |  |  |  |
| 0100    | 2008        | -            |                                    | Ganho:                                                        |  |  |  |
| 9570    | 2562        | -            | ABOE – Nível 1                     |                                                               |  |  |  |
| 9571    | 2563        | -            |                                    | Off Set:                                                      |  |  |  |
| 9572    | 2564        | -            |                                    | -10000 ~ 10000                                                |  |  |  |
| 0573    | 2565        | -            |                                    |                                                               |  |  |  |
| 9573    | 2566        | -            |                                    |                                                               |  |  |  |
| 9575    | 2500        | -            |                                    |                                                               |  |  |  |
| 9576    | 2568        | -            |                                    |                                                               |  |  |  |
| 9570    | 2008        | DR           | (Registrador de Dados)             |                                                               |  |  |  |
|         |             | DIT          |                                    |                                                               |  |  |  |
| 9728    | 2600        |              | DR01                               | Faixa de Valores                                              |  |  |  |
| 9729    | 2601        | 03H          | DR02                               | Com Sinal:                                                    |  |  |  |
|         |             | 06H          |                                    | -32768 ~ 32767                                                |  |  |  |
|         |             |              |                                    | 0~65535                                                       |  |  |  |
| 9967    | 26EF        |              | DRF0                               | 0 00000                                                       |  |  |  |
|         |             | G (Comparaçã | o Analógica) – Valor de Referência |                                                               |  |  |  |
| 6144    | 1800        |              | G01                                |                                                               |  |  |  |
| 6145    | 1801        | 03H          | G02                                | Faixa de Valores:                                             |  |  |  |
|         |             | 10H          |                                    | 0 ~ 9999                                                      |  |  |  |
| 6174    | 181E        |              | G1F                                |                                                               |  |  |  |

# 10.5.2.7 Leitura e Configuração do RTC

1. Leitura de valores atuais do RTC

| Endereço Modbus |             | Funções    | Cont      | eúdo       | Comontários                  |
|-----------------|-------------|------------|-----------|------------|------------------------------|
| Decimal         | Hexadecimal | Suportadas | Byte Alto | Byte Baixo | Comentarios                  |
| 2816            | B00         |            | Ano       | Mês        |                              |
| 2817            | B01         |            | Dia       | Semana     |                              |
| 2818            | B02         |            | Hora      | Minuto     | Faixa de Valores:            |
| 2819            | B03         |            | Segundos  | -          | Ano: 0 ~ 99                  |
| 2820            | B04         | 0011       | -         | Ano        | Mês: 1 ~ 12                  |
| 2821            | B05         | 03H<br>10H | -         | Mês        | Dia: 1 ~ 31<br>Semana: 0 - 6 |
| 2822            | B06         | 1011       | -         | Dia        | Hora: 0 ~ 23                 |
| 2823            | B07         |            | -         | Semana     | Minuto: 0 ~ 59               |
| 2824            | B08         |            | -         | Hora       | Segundos: 0 ~ 59             |
| 2825            | B09         |            | -         | Minuto     |                              |
| 2826            | BOA         |            | -         | Segundos   |                              |

2. Leitura/Ajuste dos Parâmetros das Funções de Comparação RTC

| RTC (Relógio Tempo Real) – Valor de Ajuste |      |                   |                       |                      |                    |                    |  |
|--------------------------------------------|------|-------------------|-----------------------|----------------------|--------------------|--------------------|--|
| 5376                                       | 1500 |                   |                       |                      |                    |                    |  |
| 5377                                       | 1501 |                   | R01                   |                      |                    |                    |  |
| 5378                                       | 1502 | 03H<br>06H<br>10H |                       |                      |                    |                    |  |
| 5379                                       | 1503 |                   |                       | Verificar Tabela dos |                    |                    |  |
| 5380                                       | 1504 |                   | 03H<br>- 06H<br>- 10H | 03H                  | 03H R02            | Formatos de Ajuste |  |
| 5381                                       | 1505 |                   |                       |                      | Conforme o Modo da |                    |  |
|                                            |      |                   |                       |                      |                    |                    |  |
| 5466                                       | 155A |                   |                       |                      |                    |                    |  |
| 5467                                       | 155B |                   | R1F                   |                      |                    |                    |  |
| 5468                                       | 155C |                   |                       |                      |                    |                    |  |

3. Formatos das funções de comparação RTC conforme modo Selecionado:

| Modo da Função RTC | Byte Alto                | Byte Baixo     |          |           |
|--------------------|--------------------------|----------------|----------|-----------|
|                    | Semana Liga              | Semana Desliga | Faixa de | e Valores |
| Modo 1, Modo 2     | Hora Liga                | Minuto Liga    |          |           |
|                    | Hora Desliga             | Minuto Desliga | Hora:    | 0 ~ 23    |
|                    | Ano Liga                 | Ano Desliga    | Minuto:  | 0~59      |
| Modo 3             | Mês Liga Dia Liga Segund |                | Segundo: | 0~59      |
|                    | Mês Desliga              | Dia Desliga    | Mês'     | 0~99      |
|                    | -                        | -              | Dia:     | 1~31      |
| Modo 4             | Hora Liga                | Minuto Liga    | Semana:  | 0~6       |
|                    | -                        | Segundo Liga   |          |           |

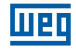

# 10.5.2.8 Leitura/Escrita de Variáveis Digitais

| Endereço      | Modbus      | Funcãos Supertados | Contovído |
|---------------|-------------|--------------------|-----------|
| Decimal       | Hexadecimal | runções Suportadas | Conteudo  |
| 11008 ~ 11038 | 2B00 ~ 2B1E |                    | R01~R1F   |
| 11040 ~ 11070 | 2B20 ~ 2B3E |                    | G01~G1F   |
| 11072 ~ 11102 | 2B40 ~ 2B5E |                    | T01~T1F   |
| 11104 ~ 11134 | 2B60 ~ 2B7E |                    | C01~C1F   |
| 11136 ~ 11198 | 2B80 ~ 2BBE | 0411               | M01~M3F   |
| 11200 ~ 11262 | 2BC0 ~ 2BFE | 01H<br>05H         | N1~N3F    |
| 11264 ~ 11275 | 2C00 ~ 2C0B | 0011               | 11~IC     |
| 11280 ~ 2C1B  | 2C10 ~ 2C1B |                    | X1~XC     |
| 11296 ~ 11307 | 2C20 ~ 2C2B |                    | Y1~YC     |
| 11312 ~ 11319 | 2C30 ~ 2C37 |                    | Q1~Q8     |
| 11328 ~ 11331 | 2C40 ~ 2C43 |                    | Z1~Z4     |

-Para função 01H, leitura de múltiplos bits, utilizar sempre quantidades múltiplas de 16;

-I, X e Z não podem ser escritos.

#### Nota 1: Valor de ajuste dos contador

| Modo                | Word | Descrição                                 |
|---------------------|------|-------------------------------------------|
| Contador Modo 1 ~ 7 | 1    | Valor de Ajuste – Word Baixa              |
| (2 Words)           | 2    | Valor de Ajuste – Word Alta               |
|                     | 1    | Intervalo de Tempo (0 ~ 99,99s)           |
|                     | 2    | Valor de Ajuste Contador ON – Word Baixa  |
| Contador Modo 8     | 3    | Valor de Ajuste Contador ON – Word Alta   |
|                     | 4    | Valor de Ajuste Contador OFF – Word Baixa |
|                     | 5    | Valor de Ajuste Contador OFF – Word Alta  |

Valor de ajuste: 0 ~ 999999

# 11 MÓDULOS DE EXPANSÃO

Todos os modelos de CLIC-02 permitem a conexão de módulos de expansão. O agrupamento máximo é de 3 módulos Digitais, 2 módulos de Saída Analógica, 2 módulos de Entrada Analógica e 1 módulo de Comunicação. A sequência de conexão dos módulos de expansão dever ser: módulo digital, analógico e comunicação.

CLIC-02/4AI deve ser o último dos módulos analógicos.

# 11.1 LIMITAÇÕES DOS MÓDULOS DE EXPANSÃO

Existem 2 versões de firmware para os módulos de expansão de E/S Digitais: 1.2 e 3.0. Ambos podem ser conectados ao CLIC-02 simultaneamente, porém, caso necessite do número máximo de expansões, há uma restrição quanto ao uso das versões 1.2. Observar atentamente as condições abaixo demonstradas, pois demonstram os 3 modos de conexão dos módulos de expansão.

### Módulo Básico + E/S digital (V1.2 ou V3.0) × 3 + 4AI × 1 + COMM. × 1

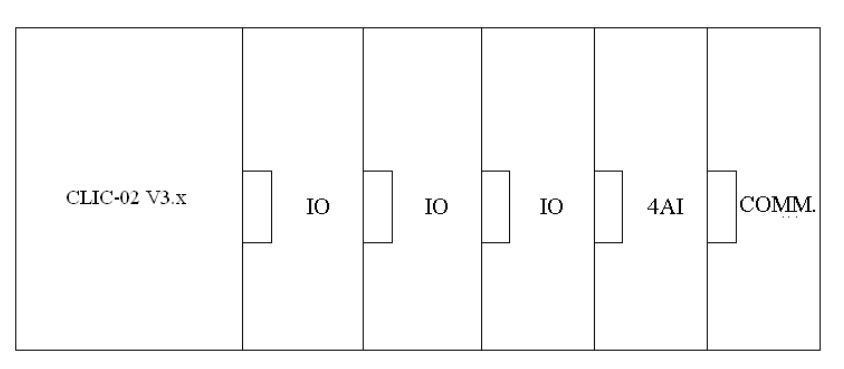

Módulos de E/S digital: CLIC-02/8ER-A, CLIC-02/8ER-D, CLIC-02/8ET-D, CLIC-02/8ER-24A
 Módulos de E/S Digital podem ser versão V1.2 ou V3.0

### Módulo Básico + E/S digital (V1.2 ou V3.0) × 3 + (2AO ou 4PT) × 1

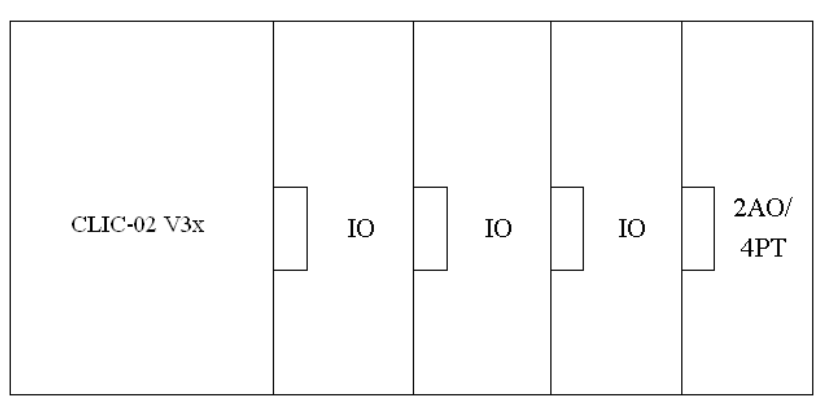

Módulos de E/S digital: CLIC-02/8ER-A, CLIC-02/8ER-D, CLIC-02/8ET-D, CLIC-02/8ER-24A
 Módulos analógicos 2AO ou 4PT

#### Módulo Básico + E/S digital (V3.0) × 3 + 2AO × 2 + 4PT × 1 + 4AI × 1 + COMM. × 1

| CLIC-02 V3.x | Ю | Ю | Ю | 2A0 | 2A0 | 4PT | 4AI |  |
|--------------|---|---|---|-----|-----|-----|-----|--|
|--------------|---|---|---|-----|-----|-----|-----|--|

Módulos de E/S Digital devem ser da versão V3.0

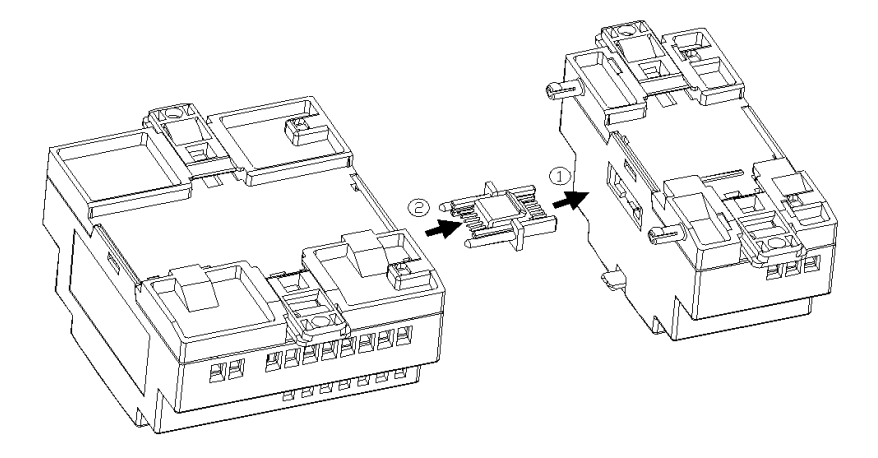

- O método de encaixe do módulo de expansão é o mesmo para todos os módulos, como mostrado acima;
- No CLIC-02 ou no software de programação do CLIC-02, existe uma opção para selecionar o número de módulos de E/S conectados. Este número deve ser ajustado considerando apenas os módulos de E/S digitais (CLIC-02/8ER-A, CLIC-02/8ER-D, CLIC-02/8ET-D, CLIC-02/8ER-24A).

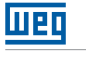

# 11.2 MÓDULOS DE EXPANSÃO DE E/S DIGITAL

Deve ser configurado o número de Expansões de E/S quando algum módulo é conectado. Os métodos de configuração do "I/O Number" são mostrados na sequência.

#### 1. Teclado

| AC100~240V             | Input 6 × AC |
|------------------------|--------------|
| UED CLIC <sup>02</sup> |              |
| 1/0 NUMBER:            |              |
| ALARME I/O             | x 🔁 🄁        |
| C RETENTIVO            | X            |
| CONFIG.Z               | х стори сок  |
| CLW-02 / 10HR-A        |              |
| Output 4×Relay/8/      | A            |
|                        |              |

2. Software de Programação do CLIC-02

| Configuração do Sistema                                                                   | ×                                                                                               |  |  |  |
|-------------------------------------------------------------------------------------------|-------------------------------------------------------------------------------------------------|--|--|--|
| Ajustar ID                                                                                | E/S Remota                                                                                      |  |  |  |
| ID Atual: 0<br>Novo ID(00-99): 0                                                          | Não<br>C Mestre<br>C Escravo                                                                    |  |  |  |
| Expandir I/O<br>Número de E/S: 0 •<br>Alarme de E/S1<br>2<br>3<br>Tipo V<br>Modo: 8/N/2 • | Outros<br>M Retentivo<br>C Retentivo<br>Luz de Fundo<br>Ajuste Z<br>Ajuste do DR<br>© Sem Sinal |  |  |  |
| Baud Rate: 38400  C Com Sinal Ajuste Cancelar                                             |                                                                                                 |  |  |  |
|                                                                                           |                                                                                                 |  |  |  |

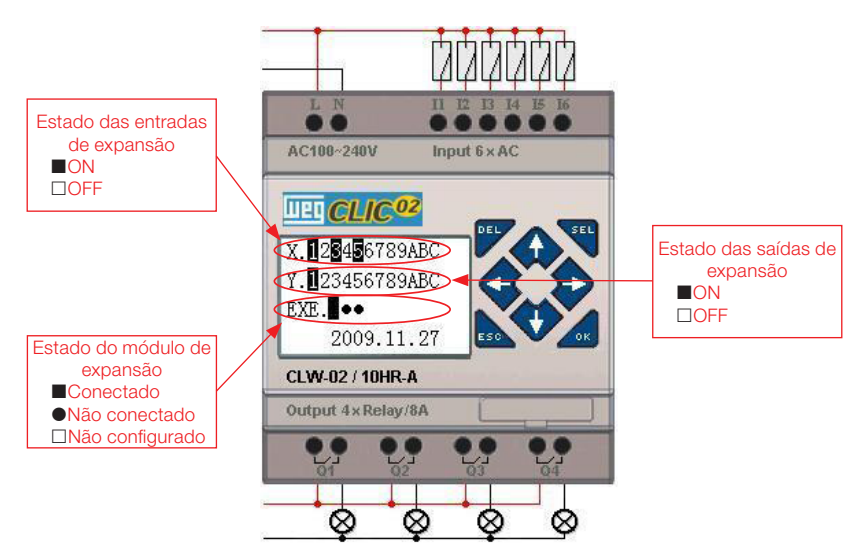

Wen

### 11.2.1 Instalação Mecânica e Ligação Elétrica

Tipo E de módulo de expansão: CLIC-02/8ER-D/8ET-D, CLIC-028ER-A/8ER-24A

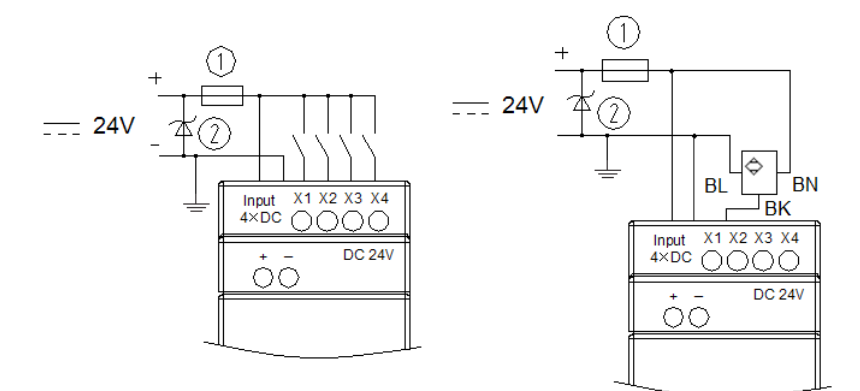

# Dimensões do módulo de expansão

Todos os módulos de expansão têm as mesmas dimensões, conforme mostrado abaixo.

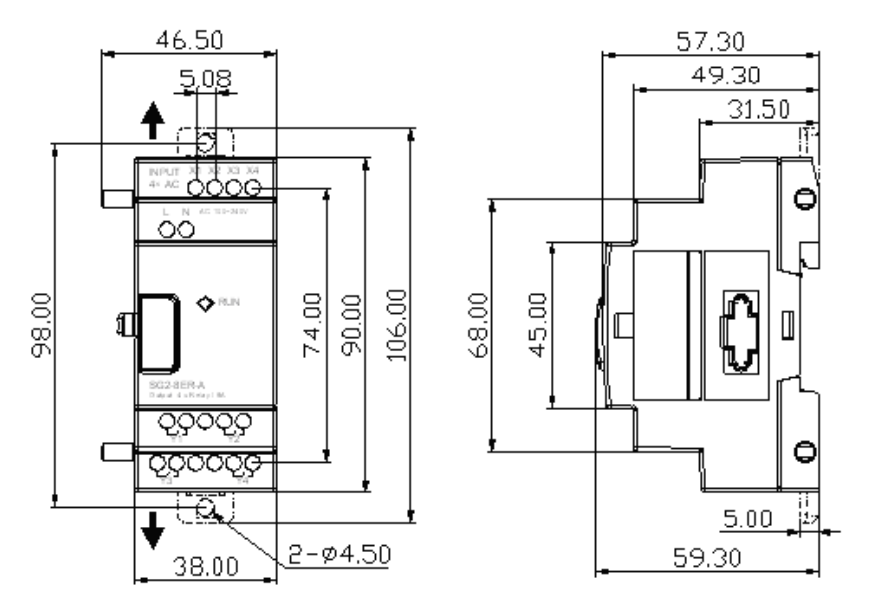

### Instalação

Para detalhes sobre a instalação mecânica dos módulos, ver capítulo 4 - Instalação

### Ligação ELétrica

1. Entrada de Alimentação 24 Vcc

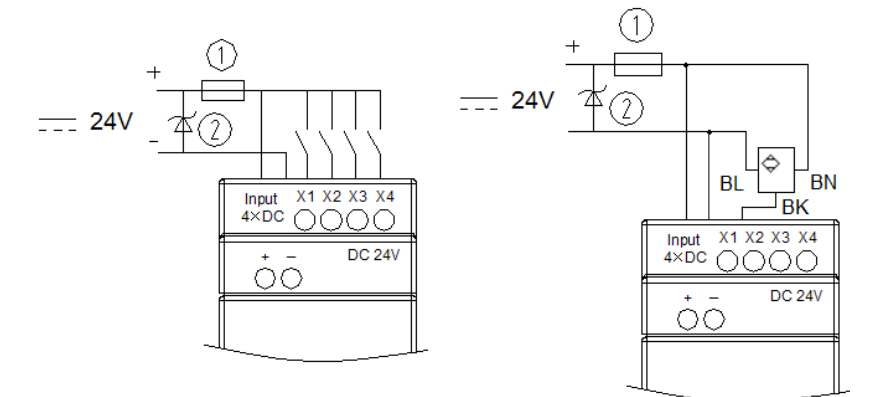

CLIC02-8ER-D / 8ET-D

2. Entrada de alimentação 24V/100~240VCA

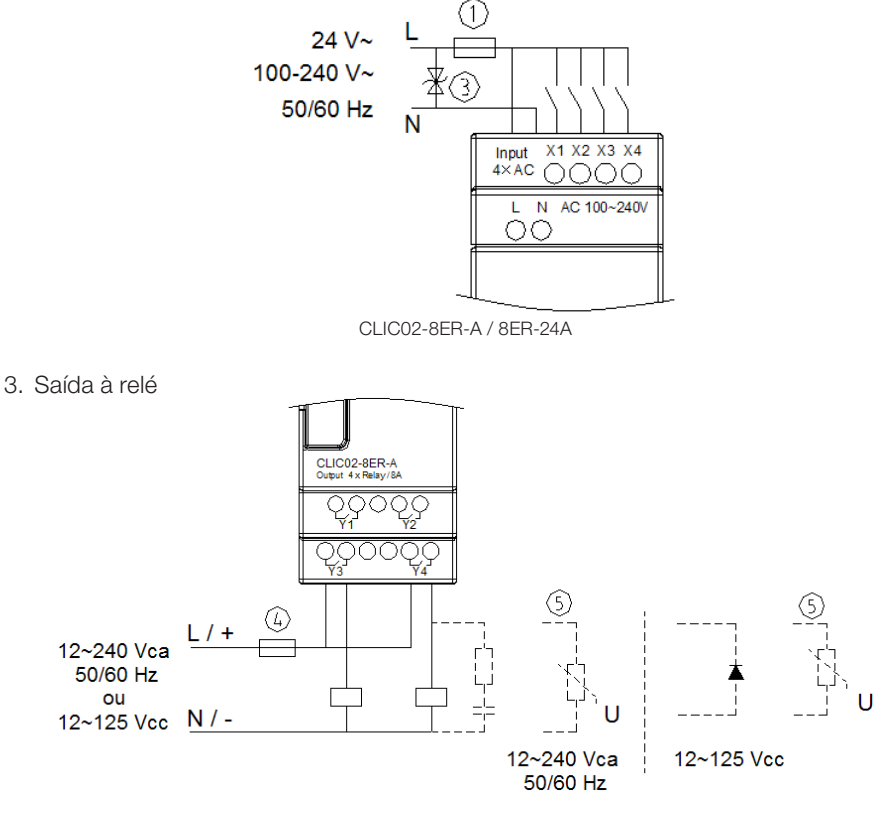

Weg

4. Saída à transistor

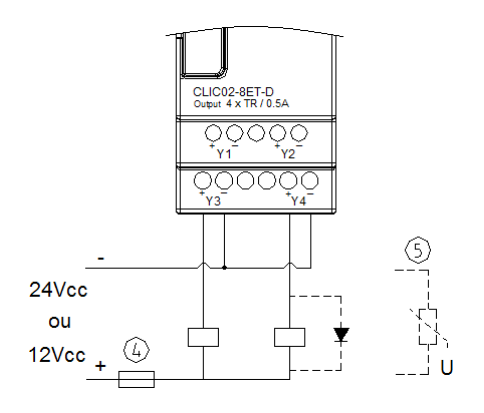

- ① Fusível de queima rápida 1A, disjuntor ou protetor de circuito
   ② Absorvedor de surtos (36Vcc)
   ③ Absorvedor de surtos (400Vca)
   ④ Fusível, disjuntor, ou protetor de circuito

- ⑤ Carga indutiva

Para cargas indutivas em Corrente Alternada, quando utilizada saída à relé é necessário conectar paralelamente um absorvedor de surtos para eliminar possíveis ruídos. Para cargas indutivas em Corrente Contínua, quando utilizada saída à relé é necessário conectar paralelamente um diodo de roda-livre. A tensão invertida suportada do diodo de roda-livre deve ser maior que 5~10 vezes a tensão de carga e a corrente positiva deve ser maior que a corrente de carga. Se a saída do CLIC-02 for a transistor, também é necessária a utilização do diodo de roda-livre.

Tanto o módulo E/S digital quanto o módulo analógico possuem um Led indicador do estado de conexão com a unidade básica. Os estados possíveis para este Led são mostrados abaixo.

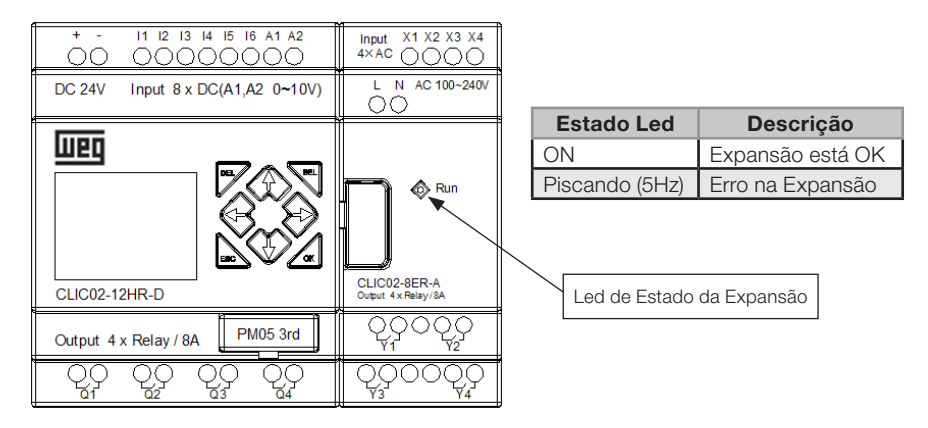

# 11.3 MÓDULOS DE EXPANSÃO ANALÓGICOS

A Configuração máxima de módulos de expansão analógicos montados é composta por 2 × 2AO, 1 × 4PT e 1 × 4AI. O primeiro módulo 2AO conectado à CPU do CLIC-02 corresponde aos endereços AQ01~AQ02 e o segundo módulo 2AO corresponde aos endereços AQ03~AQ04. As 4 entradas do módulo 4PT correspondem aos endereços AT01~AT04 e as 4 entradas do módulo 4AI correspondem a A05~A08.

A tela que mostra o valor atual das saídas 2AO é mostrada abaixo:

| А | Q | 0 | 1 | = | 0 | 0 | 0 | 0 | V |  |
|---|---|---|---|---|---|---|---|---|---|--|
| А | Q | 0 | 2 | = | 0 | 0 | 0 | 0 | V |  |
| А | Q | 0 | 3 | = | 0 | 0 | 0 | 0 | V |  |
| А | Q | 0 | 4 | = | 0 | 0 | 0 | 0 | V |  |

A Tela que mostra o valor atual das entradas 4PT é mostrada abaixo:

| A | Т | 0 | 1 | = | 0 | 0 | 0 | 0 | 0 | °C |  |
|---|---|---|---|---|---|---|---|---|---|----|--|
| A | Т | 0 | 2 | = | 0 | 0 | 0 | 0 | 0 | °C |  |
| A | Т | 0 | 3 | = | 0 | 0 | 0 | 0 | 0 | °C |  |
| A | Т | 0 | 4 | = | 0 | 0 | 0 | 0 | 0 | °C |  |

A tela que mostra o valor atual das entradas 4AI é mostrada abaixo:

| $\begin{array}{cccccccccccccccccccccccccccccccccccc$ |  |
|------------------------------------------------------|--|
|                                                      |  |
| A 0 7 = 0 0 . 0 0 V                                  |  |
| A  0  8 = 0  0  .  0  0  V                           |  |

### Ligação Elétrica

### CLIC-02/2AO

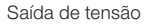

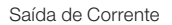

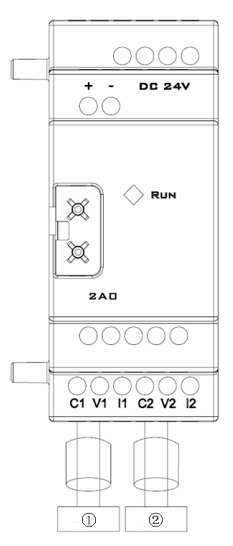

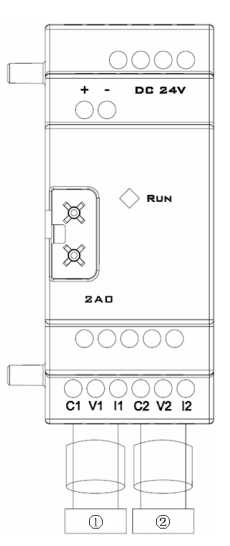

|     |                          | Tensão                                                      | Corrente                                                       |
|-----|--------------------------|-------------------------------------------------------------|----------------------------------------------------------------|
| 240 | Faixa da Saída Analógica | 0V ~ 10 V<br>Impedância de carga deve<br>ser maior que 500Ω | 0 mA ~ 20 mA<br>Impedância de carga deve<br>ser menor que 500Ω |
| 240 | Resolução                | 10 mV                                                       | 10 µA                                                          |
|     | Saída Digital            | 0,00V ~ 10,00V                                              | 0,00 mA ~ 20,00 mA                                             |
|     | Valor de Registro        | 0 ~ 1000                                                    | 0 ~ 500                                                        |
|     | Variação                 | ±2,5 %                                                      | ±2,5 %                                                         |

#### CLIC-02/2AI

шед

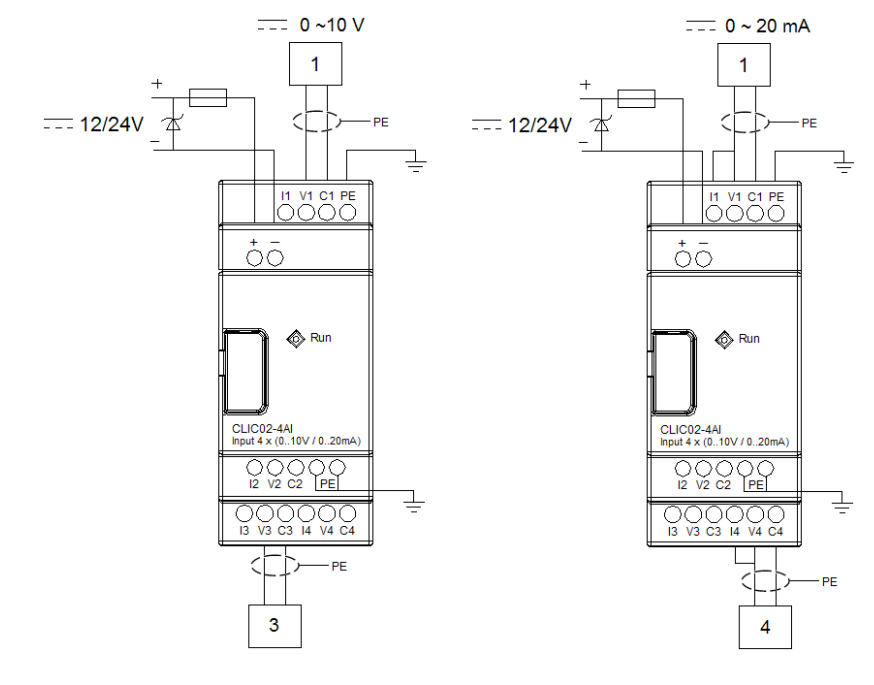

CLIC-02/4PT

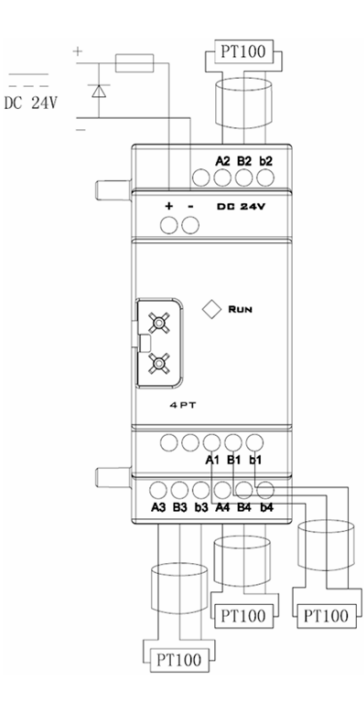

- Português -

| Características do Módulo de Expansão 4 |                  |  |  |  |  |
|-----------------------------------------|------------------|--|--|--|--|
| Faixa da Entrada de<br>Temperatura      | -100 °C ~ 600 °C |  |  |  |  |
| Saída Digital                           | -100 °C ~ 600 °C |  |  |  |  |
| Resolução                               | 2,5 mV           |  |  |  |  |
| Variação                                | ±0,5 %           |  |  |  |  |

Se houver erro na fiação do PT100 ou o canal de entrada estiver aberto, o valor lido pelo CLIC-02/4PT estará fora da faixa esperada. Desta forma, o CLIC-02 não atualizará nem armazenará o valor do canal e o marcador de erro M correspondente ao canal será setado.

| Marcador | Número<br>Canal AT | Descrição        |
|----------|--------------------|------------------|
| M34      | AT01               | Canal 1com erro  |
| M35      | AT02               | Canal 2 com erro |
| M36      | AT03               | Canal 3 com erro |
| M37      | AT04               | Canal 4 com erro |

# 11.4 MÓDULOS DE EXPANSÃO DE COMUNICAÇÃO

### 11.4.1 Módulo ModBus

### Resumo

O módulo CLIC-02/MBUS possibilita que um CLIC-02 possa comunicar-se com outros dispositivos através do protocolo Modbus, tanto no modo mestre quanto no modo escravo. O CLIC-02/MBUS trabalha como nó escravo Modbus, respondendo aos pedidos do mestre da rede, o que faz seu ciclo de scan tornar-se maior. Normalmente, o tempo do ciclo é menor que 20ms, mas ele será aumentado quando o CLIC-02 processar uma requisição do mestre. Por exemplo, para escrita do valor de ajuste de uma função, o ciclo de scan poderá chegar a aproximadamente 100ms.

### Configuração do Módulo CLIC-02/MBUS

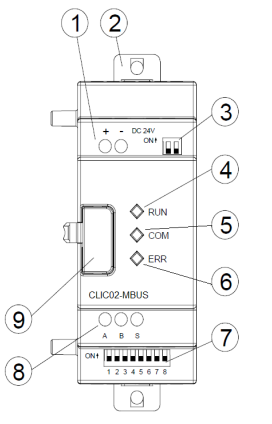

- ① Terminais de alimentação
- ② Hastes para montagem direta
- ③ SW2 Chave de seleção do resistor de terminação
- LED Run Indicação de Módulo Executando
- © LED COM Indicação de Atividade na Porta
- © LED ERR Indicação de Erro no Módulo
- SW1 Conjunto com 8 chaves para ajuste do formato de comunicação
- Porta RS-485
- Irava de montagem

### Alimentação do Módulo

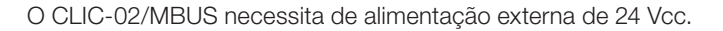

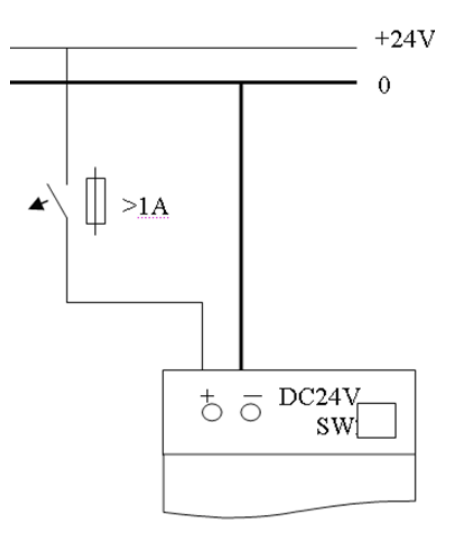

#### Configurações de Comunicação

O Baud Rate de comunicação do CLIC-02/MBUS e a configuração da porta serial são ajustados através do conjunto de 8 chaves - SW1.1 ~ SW1.8.

#### **Baud Rate**

Para ajustar o Baud Rate da porta de comunicação, selecione as chaves SW1.3 ~ SW1.1 conforme a tabela abaixo. A chave SW1.6 = ON seleciona entre a configuração padrão do módulo.

| SW1.6 | SW1.3 | SW1.2 | SW1.1 | Baud Rate |
|-------|-------|-------|-------|-----------|
| OFF   | OFF   | OFF   | OFF   | 4,8 Kbps  |
| OFF   | OFF   | OFF   | ON    | 9,6 Kbps  |
| OFF   | OFF   | ON    | OFF   | 19,2 Kbps |
| OFF   | OFF   | ON    | ON    | 38,4 Kbps |
| OFF   | ON    | *     | *     | 57,6 Kbps |
| ON    | *     | *     | *     | 38,4 Kbps |

\* condição irrelevante

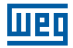

#### Stop Bit e Paridade

Para configurar o número de Stop Bits e a verificação de Paridade, ver tabela abaixo. As chaves SW1.7 e SW1.8 são reservadas.

| SW1.6 | SW1.5 | SW1.4 | Condição                                                                         |
|-------|-------|-------|----------------------------------------------------------------------------------|
| OFF   | *     | OFF   | 2 Stop Bits, Sem Paridade                                                        |
| OFF   | OFF   | ON    | 1 Stop Bit, Paridade Ímpar                                                       |
| OFF   | ON    | ON    | 1 Stop Bit, Paridade Par                                                         |
| ON    | *     | *     | Ajusta a porta para o padrão de fábrica: 38,4 Kbps,<br>2 Stop Bits, Sem Paridade |

\* condição irrelevante

#### Indicação de Estados e Códigos de Erro

| Código<br>de Erro | Indicação<br>de Estado                         | Tipo de Erro e Provável<br>Causa                                                                                                 | Solução                                                                                                    | Observação                                                                                                    |
|-------------------|------------------------------------------------|----------------------------------------------------------------------------------------------------|----------------------------------------------------------------------------------------------------|----------------------------------------------------------------------------------------------------|
| 56H               | O LED de<br>erro pisca<br>devagar<br>(2Hz)     | A conexão entre o<br>CLIC-02 e o módulo<br>de comunicação está<br>imprópria                                                      | Verifique a conexão entre<br>o CLIC-02, módulos E/S e<br>módulo de comunicação.                                                                                                    | Os módulos<br>de expansão<br>que antecedem<br>o módulo de<br>comunicação<br>podem estar<br>causando esta<br>falha. |
| 55H               | O LED de<br>erro fica<br>LIGADO                | Erro de configuração do<br>CLIC-02: configuração<br>no "I/O Number" é<br>diferente do real.                                      | Verifique a configuração do<br>CLIC-02.                                                                                                    |                                                                                                    |
| 51H,<br>54H       | O LED de<br>erro pisca<br>devagar<br>(2Hz)     | Erro de pedido ModBus:<br>Telegrama de dados,<br>código de função,<br>endereço de registro,<br>CRC, Erro de verificação,<br>etc. | Verifique a ordem e<br>a configuração da<br>comunicação de acordo<br>com o protocolo.                                                                                                 |                                                                                                    |
| 59H               | O LED de<br>erro pisca<br>rapidamente<br>(5Hz) | Erro de dados na<br>comunicação:<br>Verificação de bit de<br>erro,<br>Comprimento de dados<br>de resposta do erro, erro<br>CRC   | Certifique que a conexão<br>entre o CLIC-02 e o Módulo<br>de Comunicação está<br>confiável, verifique possíveis<br>ruídos gerados por<br>equipamentos instalados<br>nas proximidades. |                                                                                                    |

Para mais informações veja o Capítulo 10: Funções de Comunicação da Porta RS-485;

#### 11.4.2 Módulo de Comunicação DeviceNet

#### Resumo

O módulo CLIC-02/DNET é uma interface de comunicação DeviceNet, que habilita o CLIC-02 como equipamento escravo na rede, permitindo controle e monitoramento remoto através de um mestre DeviceNet.

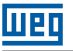

#### Configuração do Módulo CLIC-02/DNET

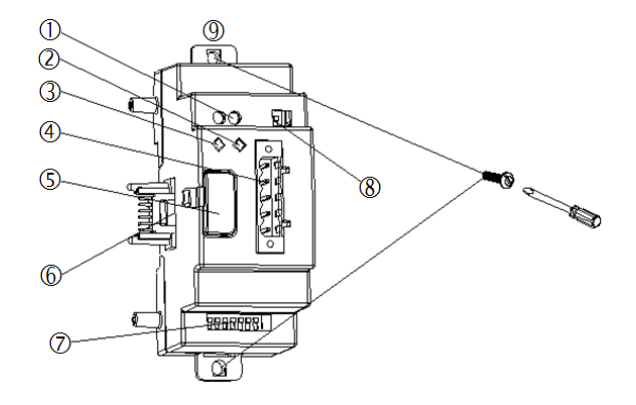

- ① Alimentação 24VCC
- ② LED de Estado da Rede
- ③ LED de Estado do Módulo
- ④ Porta DeviceNet de 5 pinos
- S Botão de Desengate
- Porta de Conexão da Expansão
- SW1 Conjunto de 8 chaves para ajuste do ID e BaudRate de comunicação
- SW2 Chave de seleção do resistor de terminação
- Fixador retrátil

#### Conexão com a rede DeviceNet

Usando um conector 5 pinos, conecte o CLIC-02/DNET ao barramento DeviceNet. Favor usar um cabo de acordo com as exigências do ODVA. As características do cabo irão influenciar no comprimento máximo do cabo e a taxa de transmissão da rede.

#### Sinais da Porta

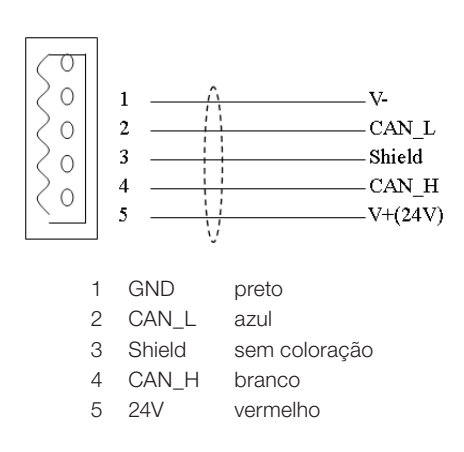

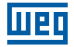

#### Endereço e Configuração do Baud Rate.

Na rede DeviceNet, cada escravo precisa de endereço ID diferente, sendo que a faixa de ID válida é de 0 a 63. O endereço do escravo é ajustado pelas chaves SW1.1 ~ SW1.6 do módulo CLIC-02/DNET. O Baud Rate da comunicação é ajustado pelas chaves SW1.7 e SW1.8. O Baud Rate ajustado deve ser o mesmo do mestre DeviceNet.

#### Ajuste das chaves SW1

| Endereço  | SW1.6 ~ SW1.1 | 000000 | ID: 0                              |
|-----------|---------------|--------|------------------------------------|
|           |               | 000001 | ID: 1                              |
|           |               |        |                                    |
|           |               | 111110 | ID: 62                             |
|           |               | 111111 | ID: 63                             |
| Baud Rate | SW1.8 ~ SW1.7 | 00     | Baud Rate: 125K                    |
|           |               | 01     | Baud Rate: 250K                    |
|           |               | 10     | Baud Rate: 500K                    |
|           |               | 11     | Em espera (Baud Rate Padrão: 125K) |

#### LED de Estado

O CLIC-02/DNET possui 2 LEDs, uma para diagnóstico interno e outra para o estado do barramento da rede de comunicação.

1. LED de Estado do Módulo (MS)

LED de duas cores (verde e vermelha) indica o estado do CLIC-02/DNET.

| Estado do LED(MS) | Explicação                                                                | Correção ou Prevenção de Falha                 |
|-------------------|---------------------------------------------------------------------------|------------------------------------------------|
| Desligado         | Sem Alimentação                                                           | Conectar a uma fonte de alimentação            |
| Verde Ligado      | Estado de operação normal                                                 | -                                              |
| Verde Piscando    | Não conectado com a unidade<br>básica CLIC-02                             | Conectar corretamente ao CLIC-02               |
| Vermelho Piscando | Conectado ao CLIC-02, porém<br>há erro de comunicação entre os<br>módulos | Configure o I/O Number do CLIC-02 corretamente |
| Vermelho Ligado   | Erro de hardware no módulo                                                | Substitua o módulo                             |

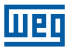

2. LED de Estado da Rede(NS)

LED de duas cores (verde e vermelha) indica o estado do barramento da rede em que o equipamento está conectado.

| Estado do LED(NS) | Explicação                                                                            | Correção ou Prevenção da Falha                                                                         |
|-------------------|---------------------------------------------------------------------------------------|----------------------------------------------------------------------------------------------------|
| Desligado         | Rede Sem Alimentação.<br>-O mestre da rede está<br>desconectado                       | Ligar a alimentação da rede<br>-Conecte o mestre na rede                                               |
| Verde Ligado      | Modo de operação normal,<br>escravo conectado com o mestre                            | -                                                                                                    |
| Verde Piscando    | Modo de operação normal, mas<br>não conectado com o mestre ou<br>precisa ser liberado | -                                                                                                    |
| Vermelho Piscando | Time out da conexão. Ocorre<br>após alguns segundos do LED<br>Verde Piscando.         | -                                                                                                    |
| Vermelho Ligado   | Erro. ID de rede duplicado<br>-Erro de comunicação                                    | Verificar se o ID do módulo está em<br>outro dispositivo da rede<br>-Verificar configurações do mestre |

### 11.4.3 Profibus

#### Resumo

O módulo CLIC-02/PBUS é uma interface de comunicação em rede Profibus DP. Na rede Profibus DP, o CLIC-02/PBUS pode funcionar apenas como escravo da rede.

#### Configuração do Módulo CLIC-02/PBUS

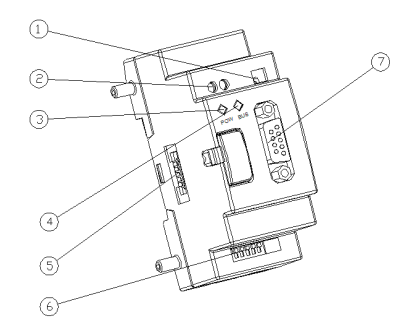

- ① SW2 Chave de seleção do resistor de terminação
- ② Alimentação 24VCC
- ③ LED de Alimentação (POW)
- ④ LED de Comunicação (BUS)
- S Porta de Conexão da Expansão no CLIC02
- © SW1 Conjunto de 8 chaves para ajuste do ID
- ⑦ Conector PROFIBUS DP de 9 pinos

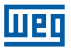

### Conexão com a Rede Profibus DP

Ao utilizar um conector de 9 pinos para conectar-se ao barramento PROFIBUS DP, favor utilizar conectores e cabos regulamentados.

Sinais da Porta

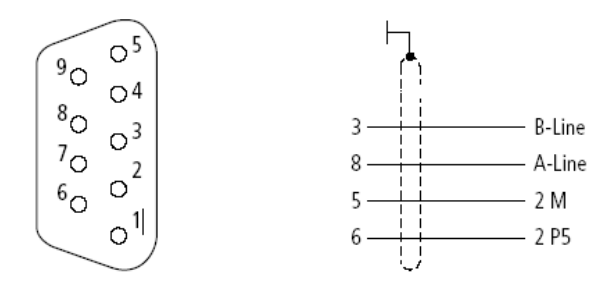

| Número | Nome                | Descrição                                     |
|--------|---------------------|-----------------------------------------------|
| 1      | Reservado           |                                               |
| 2      | Reservado           |                                               |
| 3      | RxD/TxD-P (Linha B) | Envia /Recebe dados (positivo)                |
| 4      | Reservado           |                                               |
| 5      | DGND (2M)           | GND Digital                                   |
| 6      | VP(2 P5)            | +5VCC (expansão do barramento de alimentação) |
| 7      | Reservado           |                                               |
| 8      | RxD/TxD-N (Linha A) | Envia /Recebe dados (negativo)                |
| 9      | Reservado           |                                               |

#### Configuração de Baud Rate e Endereço do Dispositivo

Durante a inicialização do módulo CLIC-02/PBUS, ocorre a identificação do Baud Rate da rede Profibus, que será autenticado se o mestre estiver na faixa de Baud Rate permitida pelo CLIC02/PBUS, que varia entre 9,6 Kbit/s e 6 Mbit/s. Cada escravo deve ter um ID diferente, na faixa de 0 a 126. O ID do CLIC02/PBUS é ajustado através das chaves SW1, conforme a tabela abaixo.

| SW1.7 | SW1.6 | SW1.5 | SW1.4 | SW1.3 | SW1.2 | SW1.1 | ID  |
|-------|-------|-------|-------|-------|-------|-------|-----|
| OFF   | OFF   | OFF   | OFF   | OFF   | OFF   | OFF   | 0   |
| OFF   | OFF   | OFF   | OFF   | OFF   | OFF   | ON    | 1   |
| OFF   | OFF   | OFF   | OFF   | OFF   | ON    | OFF   | 2   |
| OFF   | OFF   | OFF   | OFF   | OFF   | ON    | ON    | 3   |
| OFF   | OFF   | OFF   | OFF   | ON    | OFF   | OFF   | 4   |
|       |       |       |       |       |       |       |     |
| ON    | ON    | ON    | ON    | ON    | OFF   | ON    | 125 |
| ON    | ON    | ON    | ON    | ON    | ON    | OFF   | 126 |

O oitavo bit é reservado.

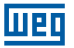

### LED de Estado

O módulo CLIC-02/PBUS possui 2 LED de duas cores (verde e vermelho) utilizados para diagnóstico rápido. Um dos LEDs é para seu estado interno e outro para a comunicação.

#### 1. LED de Alimentação

| Estado do LED                                | Descrição                                              |
|----------------------------------------------|--------------------------------------------------------|
| Verde LIGADO                                 | Funcionamento Normal                                   |
| Amarelo Piscando (4Hz)<br>(vermelho e verde) | Erro de Hardware                                       |
| Amarelo Piscando (2Hz)<br>(vermelho e verde) | Erro no "I/O Number" do CLIC-02                        |
| Vermelho Piscando (2Hz)                      | Erro na Conexão com o CLIC-02                          |
| Vermelho Piscando (1Hz)                      | Pedidos de Ler/Escrever com erro no barramento de rede |
| DESLIGADO                                    | Sem alimentação                                        |

#### 2. LED do Barramento Profibus DP

| Estado do LED | Descrição                                             |
|---------------|-------------------------------------------------------|
| Verde LIGADO  | Conexão com a Rede Profibus DP realizada com sucesso. |
| DESLIGADO     | Não conectado com a Rede Profibus DP                  |

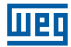

# 12 PROGRAMANDO ATRAVÉS DO DISPLAY LCD

# 12.1 MODO LADDER

## Exemplo de Operação:

| No menu de operações<br>do CLIC-02                                                                                                    | Linha 1 2 3 4 5 6 7 8<br>L A D D E R<br>2 F U N . B L O C K<br>3 P A R A M E T E R<br>4 R U N | Coluna |
|----------------------------------------------------------------------------------------------------|-----------------------------------------------------------------------------------------------|--------|
| Passo 1:<br>Pressione 'OK'<br>Entra na Edição<br>LADDER                                                                                              | Linha 1 2 3 4 5 6 7 8                                                                         | Coluna |
| Passo 2:<br>Pressione 'SEL'<br>Quando entrar na<br>edição Ladder, o cursor<br>estará na coluna 1.<br>Pressione 'SEL' para<br>selecionar uma variável | Linha 1 1 2 3 4 5 6 7 8<br>2 3<br>4                                                           | Coluna |
| Passo 3:<br>Pressione '↑' 3 vezes<br>Pressionando '↑ ↓', a<br>variável selecionada<br>mudará de I para Q                                             | Linha 1 Q 0 1<br>2 3<br>4 4 5 6 7 8                                                           | Coluna |
| Passo 4:<br>Pressione 'SEL'<br>Pressionando 'SEL'<br>novamente, alternamos<br>entre os contatos NA e<br>NF da variável                               | Linha 1 2 3 4 5 6 7 8<br>2 3<br>4                                                             | Coluna |
| Passo 5:<br>Pressione '→' 2 vezes<br>Pressionando '← →',<br>o cursor mudará de<br>coluna                                                             | Linha 1 2 3 4 5 6 7 8                                                                         | Coluna |
| Passo 6:<br>Pressione '↑' 3 vezes<br>Pressionando '↑ ↓'<br>nesta posição do<br>cursor, iremos alterar<br>o número da variável<br>selecionada.        | Linha 1 2 3 4 5 6 7 8<br>2 3<br>4 5 6 7 8<br>2 3<br>4                                         | Coluna |

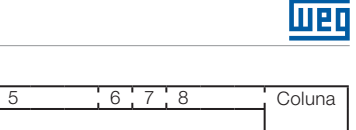

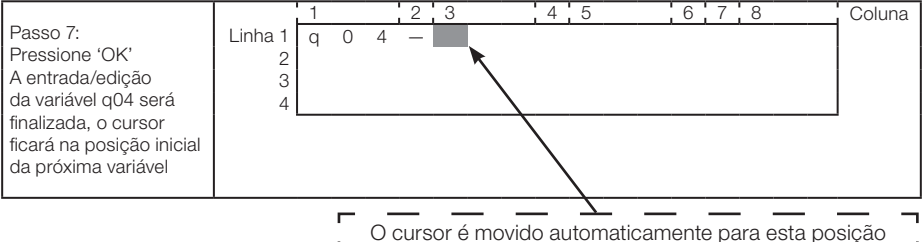

OU

|         | 1                      |                          |                         | 2                         | 3                        |                                 | 4                      | 5             |                     | 6                       | 7                             | 8                                       |                                   | Coluna                                               |
|---------|------------------------|--------------------------|-------------------------|---------------------------|--------------------------|---------------------------------|------------------------|---------------|---------------------|-------------------------|-------------------------------|-----------------------------------------|-----------------------------------|------------------------------------------------------|
| Linha 1 | α                      | 0                        | 4                       | _                         |                          |                                 |                        |               |                     |                         |                               |                                         |                                   |                                                      |
| 2       | -1                     | -                        |                         |                           |                          |                                 |                        |               |                     |                         |                               |                                         |                                   |                                                      |
| 2       |                        |                          |                         |                           |                          |                                 |                        |               |                     |                         |                               |                                         |                                   |                                                      |
| 5       |                        |                          |                         |                           |                          |                                 |                        |               |                     |                         |                               |                                         |                                   |                                                      |
| 4       |                        |                          |                         |                           |                          |                                 |                        |               |                     |                         |                               |                                         |                                   |                                                      |
|         |                        |                          |                         |                           |                          |                                 |                        |               |                     |                         |                               |                                         |                                   |                                                      |
|         |                        |                          |                         |                           |                          |                                 |                        |               |                     |                         |                               |                                         |                                   |                                                      |
|         | Linha 1<br>2<br>3<br>4 | Linha 1 q<br>2<br>3<br>4 | Linha 1 q 0<br>2 3<br>4 | Linha 1 q 0 4<br>2 3<br>4 | Linha 1 2<br>2<br>3<br>4 | Linha 1 q 0 4 - 2 3<br>2 3<br>4 | Linha 1 q 0 4<br>2 3 4 | Linha 1 2 3 4 | Linha 1 q 0 4 - 4 5 | Linha 1 q 0 4 - 2 3 4 5 | Linha 1 2 3 4 5 6<br>2 3<br>4 | Linha 1 2 3 4 5 6 7<br>Linha 1 2<br>3 4 | Linha 1 q 0 4 q 0 4 q 1 4 5 6 7 8 | Linha 1 2 3 4 5 6 7 8<br>Linha 1 q 0 4 -<br>2 3<br>4 |

#### Repita os passos 1 a 7, inserindo as instruções M01, I03 nas colunas 3 e 5.

|                                                                                      |                        | 1 |   |   | 2 | 3 |   |   | 4 | 5 |   |   | 6 | 7 | 8 | Coluna |
|--------------------------------------------------------------------------------------|------------------------|---|---|---|---|---|---|---|---|---|---|---|---|---|---|--------|
| Passo 8:<br>Pressione 'OK' na<br>Coluna 5<br>O cursor será movido<br>para a coluna 8 | Linha 1<br>2<br>3<br>4 | q | 0 | 4 | _ | M | 0 | 1 | _ | l | 0 | 3 | _ |   |   |        |

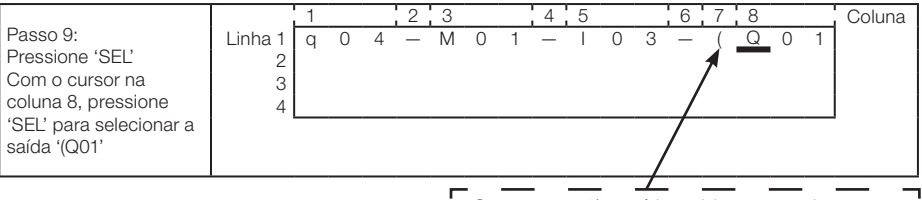

O caractere '(' será inserido automaticamente

|                                                                              |                   | 1 |   |   | 2 | 3 |   |   | 4 | 5 |   |   | 6 | 7 | 8 |   |   | Coluna |
|------------------------------------------------------------------------------|-------------------|---|---|---|---|---|---|---|---|---|---|---|---|---|---|---|---|--------|
| Passo 10:<br>Pressionar 'OK'<br>Finaliza a entrada/<br>edição da saída Q01_Q | Linha 1<br>2<br>3 | q | 0 | 4 | _ | М | 0 | 1 | _ | Ι | 0 | 3 | _ | ( | Q | 0 | 1 |        |
| cursor ficará na mesma<br>posição                                            |                   |   |   |   |   |   |   |   |   |   |   |   |   |   |   |   |   |        |

| _                                                                                                    |                        | 1 |   |   | 2 | 3 |   |   | 4 | 5 |   |   | 6 | 7 | 8 |   |   | Coluna |
|----------------------------------------------------------------------------------------------------|------------------------|---|---|---|---|---|---|---|---|---|---|---|---|---|---|---|---|--------|
| Passo 11:<br>Pressionar '' 3 vezes<br>O cursor será movido<br>para a primeira posição<br>da próxima linha | Linha 1<br>2<br>3<br>4 | q | 0 | 4 | _ | M | 0 | 1 | _ |   | 0 | 3 | _ | ( | Q | 0 | 1 |        |

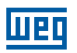

| Passo 12:<br>Pressionar '→' 3 vezes<br>Mova o cursor para a<br>coluna 2<br>Caso pressione 'SEL'<br>antes da posição, use<br>'ESC' para cancelar | Linha 1<br>2<br>3<br>4<br>5<br>6<br>7<br>8<br>Colun.<br>Colun.<br>2<br>3<br>4<br>5<br>6<br>7<br>8<br>Colun.<br>2<br>3<br>4<br>5<br>6<br>7<br>8<br>Colun. |
|----------------------------------------------------------------------------------------------------|----------------------------------------------------------------------------------------------------|
| Passo 13:<br>Pressione 'SEL'<br>Uma linha vertical<br>surgirá, conectando a<br>linha superior com a<br>linha atual                              | Linha 1 2 3 4 5 6 7 8 Colun<br>2 1 0 3 - (Q 0 1<br>2 4 5 4 5 6 7 8 Colun<br>4 1 0 3 - (Q 0 1                                                             |
| Passo 14:<br>Pressione 'OK'<br>O cursor será movido<br>para a coluna 3                                                                          | Linha 1 2 3 4 5 6 7 8 Colum<br>2 1 M 0 1 - I 0 3 - (Q 0 1<br>2 4 M 0 1 - I 0 3 - (Q 0 1                                                                  |
| Repita os passos 1 a                                                                                                    | a 7, inserindo 'r03' e '—' na linha 2.                                                                                                    |
| Passo 15:<br>Pressione 'OK' na<br>Coluna 5<br>O cursor será movido<br>para a coluna 8                                                           | Linha 1 2 3 4 5 6 7 8 Colun.<br>2 1 r 0 3                                                                                                    |
|                                                                                                    |                                                                                                    |
| Passo 16:<br>Pressione 'SEL'<br>A saída Q01 será<br>inserida                                                                                    | Linha 1 $\begin{array}{c ccccccccccccccccccccccccccccccccccc$                                                                                            |
|                                                                                                    |                                                                                                    |
| Passo 17:<br>Pressione '↑' 5 vezes<br>Utilize as teclas '↑↓'<br>para selecionar a<br>variável de saída 'C'                                      | Linha 1 $q$ 0 4 Å M 0 1 $-$ I 0 3 $-$ (Q 0 1<br>2 Å r 0 3 $  -$ (C 0 1<br>3 4                                                                            |
|                                                                                                    |                                                                                                    |
| Passo 18:<br>Pressione '→' 2 vezes                                                                                                    | Linha 1 q 0 4 Â M 0 1 - I 0 3 - (Q 0 1<br>2 Á r 0 3 (C 0 1<br>3 4                                                                                        |

| Passo 19:<br>Pressione '1' 6 vezes<br>O contador<br>selecionado mudará de<br>C01 para C07                                                       | Linha 1<br>2<br>3<br>4 | 1<br>q | 0 4        | 2<br>1 Â<br>Á | M<br>r      | 0      | 1<br>3 | 4 | 5 | 0 | 3<br>— | 6<br>- | 7<br>( | 8<br>Q<br>C | 0      | 1<br>7 | Coluna |
|----------------------------------------------------------------------------------------------------|------------------------|--------|------------|---------------|-------------|--------|--------|---|---|---|--------|--------|--------|-------------|--------|--------|--------|
| Passo 20:<br>Pressione 'OK'<br>Ao pressionar 'OK'<br>após a edição do<br>contador, será aberta<br>a tela para ajuste dos<br>parâmetros do mesmo | Linha 1<br>2<br>3<br>4 | L<br>L | 0 V<br>0 V | 2<br>v -      | - 1         | 0      | 0      | 0 | 0 | 0 | 0      | 6      | 7      | C           | 0      | 7      | Coluna |
| Passo 21:<br>Pressione 'ESC' para<br>retornar à tela de<br>edição LADDER                                                                        | Linha 1<br>2<br>3<br>4 | 1<br>q | 0 4        | 2<br>1 T<br>⊥ | 3<br>M<br>r | 0<br>0 | 1<br>3 | 4 | 5 | 0 | 3      | 6      | 7<br>( | 8<br>Q<br>C | 0<br>0 | 1      | Coluna |

Шер

### Apagar um Elemento do Programa

|         | 1 |   |   | 2       | 3 |   |   | 4 | 5 |   |   | 6 | 7 | 8 |   |   | Coluna |
|---------|---|---|---|---------|---|---|---|---|---|---|---|---|---|---|---|---|--------|
| Linha 1 | q | 0 | 4 | Т       | Μ | 0 | 1 | _ | Ι | 0 | З | _ | ( | Q | 0 | 1 |        |
| 2       |   |   |   | $\perp$ | r | 0 | З | _ | _ | _ | _ | _ | ( | С | 0 | 7 |        |
| 3       |   |   |   |         |   |   |   |   |   |   |   |   |   |   |   |   |        |
| 4       |   |   |   |         |   |   |   |   |   |   |   |   |   |   |   |   |        |
|         |   |   |   |         |   |   |   |   |   |   |   |   |   |   |   |   |        |

|                      |         | 1 |   |   | 2       | 3 |   |   | 4 | 5 |   |   | 6 | 7 | 8 |   |   | Coluna |
|----------------------|---------|---|---|---|---------|---|---|---|---|---|---|---|---|---|---|---|---|--------|
| Procedimento:        | Linha 1 | q | 0 | 4 | Т       | Μ | 0 | 1 | _ | Ι | 0 | 3 | _ | ( | Q | 0 | 1 |        |
| Pressione 'DEL'      | 2       |   |   |   | $\perp$ | r | 0 | З | _ | _ | _ | _ | _ | ` |   |   |   |        |
| Para apagar o        | 3       |   |   |   |         |   |   |   |   |   |   |   |   |   |   |   |   |        |
| elemento C07, deixe  | 4       |   |   |   |         |   |   |   |   |   |   |   |   |   |   |   |   |        |
| o cursor sobre o     |         |   |   |   |         |   |   |   |   |   |   |   |   |   |   |   |   |        |
| elemento e pressione |         |   |   |   |         |   |   |   |   |   |   |   |   |   |   |   |   |        |
| 'DEL'                |         |   |   |   |         |   |   |   |   |   |   |   |   |   |   |   |   |        |
|                      |         |   |   |   |         |   |   |   |   |   |   |   |   |   |   |   |   |        |

### Mostra a linha atual e o estado de operação do CLIC-02

|                        |         | 1 |   |   | 2       | 3 |   |   | 4 | 5 |   |   | 6 | 7 | 8 |   |   | Coluna |
|------------------------|---------|---|---|---|---------|---|---|---|---|---|---|---|---|---|---|---|---|--------|
| Procedimento:          | Linha 1 | q | 0 | 4 | Т       | Μ | 0 | 1 | _ |   | 0 | 3 | _ | ( | Q | 0 | 1 |        |
| Pressione 'SEL+ESC'    | 2       |   |   |   | $\perp$ | r | 0 | З | _ | _ | _ | _ | _ | ( | С | 0 | 7 |        |
| simultaneamente        | 3       |   |   |   |         |   |   |   |   |   |   |   |   |   |   |   |   |        |
| Será informada a linha | 4       | S | Т | 0 | Ρ       |   | L | 1 | Ν | Е |   | 0 | 0 | 2 |   |   |   |        |
| em que o cursor se     |         |   |   |   |         |   |   |   |   |   |   |   |   |   |   |   |   |        |
| localiza e o estado do |         |   |   |   |         |   |   |   |   |   |   |   |   |   |   |   |   |        |
| CLP                    |         |   |   |   |         |   |   |   |   |   |   |   |   |   |   |   |   |        |
|                        |         |   |   |   |         |   |   |   |   |   |   |   |   |   |   |   |   |        |

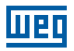

### Apagando toda a linha

|         | 1 |   |   | 2       | 3 |   |   | 4 | 5 |   |   | 6 | 7 | 8 |   |   | Coluna |
|---------|---|---|---|---------|---|---|---|---|---|---|---|---|---|---|---|---|--------|
| Linha 1 | q | 0 | 4 | Т       | Μ | 0 | 1 | _ | Ι | 0 | З | _ | ( | Q | 0 | 1 |        |
| 2       |   |   |   | $\perp$ | r | 0 | З | _ | _ | _ | _ | _ | ( | С | 0 | 7 |        |
| 3       |   |   |   |         |   |   |   |   |   |   |   |   |   |   |   |   |        |
| 4       |   |   |   |         |   |   |   |   |   |   |   |   |   |   |   |   |        |
|         |   |   |   |         |   |   |   |   |   |   |   |   |   |   |   |   |        |

|      | 1                   |                        |                                 | 2                                     | 3                                         |                                                     |                                                         | 4                                                             | 5                                                                  |                                                                       |                                                                             | 6                                                                               | 7                                                                                    | 8                                                    |                                                                                             |                                                      | Coluna                                                                                              |
|------|---------------------|------------------------|---------------------------------|---------------------------------------|-------------------------------------------|-----------------------------------------------------|---------------------------------------------------------|---------------------------------------------------------------|--------------------------------------------------------------------|-----------------------------------------------------------------------|-----------------------------------------------------------------------------|---------------------------------------------------------------------------------|--------------------------------------------------------------------------------------|------------------------------------------------------|---------------------------------------------------------------------------------------------|------------------------------------------------------|----------------------------------------------------------------------------------------------------|
| na 1 | q                   | 0                      | 4                               | Т                                     | Μ                                         | 0                                                   | 1                                                       | _                                                             | Τ                                                                  | 0                                                                     | 3                                                                           | _                                                                               | (                                                                                    | Q                                                    | 0                                                                                           | 1                                                    |                                                                                                    |
| 2    | ·                   |                        |                                 | $\perp$                               | r                                         | 0                                                   | З                                                       | _                                                             | _                                                                  | _                                                                     | _                                                                           | _                                                                               | Ì                                                                                    | С                                                    | 0                                                                                           | 7                                                    |                                                                                                    |
| 3    | С                   | L                      | Е                               | А                                     | R                                         |                                                     | L                                                       | n                                                             |                                                                    | 0                                                                     | 0                                                                           | 2                                                                               |                                                                                      |                                                      |                                                                                             |                                                      |                                                                                                    |
| 4    | Е                   | S                      | С                               |                                       | ?                                         |                                                     |                                                         |                                                               | 0                                                                  | Κ                                                                     |                                                                             | ?                                                                               |                                                                                      |                                                      |                                                                                             |                                                      |                                                                                                    |
|      |                     |                        |                                 |                                       |                                           |                                                     |                                                         |                                                               |                                                                    |                                                                       |                                                                             |                                                                                 |                                                                                      |                                                      |                                                                                             |                                                      |                                                                                                    |
|      |                     |                        |                                 |                                       |                                           |                                                     |                                                         |                                                               |                                                                    |                                                                       |                                                                             |                                                                                 |                                                                                      |                                                      |                                                                                             |                                                      |                                                                                                    |
|      | na 1<br>2<br>3<br>4 | na 1 q<br>2 3 C<br>4 E | na 1 q 0<br>2<br>3 C L<br>4 E S | ha 1 q 0 4<br>2<br>3 C L E<br>4 E S C | na 1 q 0 4 T<br>2<br>3 C L E A<br>4 E S C | ha 1 q 0 4 T M<br>2 L r<br>3 C L E A R<br>4 E S C ? | na 1 q 0 4 T M 0<br>2 L r 0<br>3 C L E A R<br>4 E S C ? | na 1 q 0 4 T M 0 1<br>2 L r 0 3<br>3 C L E A R L<br>4 E S C ? | ha1 q 0 4 T M 0 1 -<br>2 L r 0 3 -<br>3 C L E A R L n<br>4 E S C ? | ha 1 q 0 4 T M 0 1 - 1<br>2 L r 0 3<br>3 C L E A R L n<br>4 E S C ? 0 | na 1 q 0 4 T M 0 1 - I 0<br>2 L r 0 3<br>3 C L E A R L n 0<br>4 E S C ? O K | na 1 q 0 4 T M 0 1 - I 0 3<br>2 L r 0 3<br>3 C L E A R L n 0 0<br>4 E S C ? O K | ha1 q 0 4 T M 0 1 - I 0 3 -<br>2 L r 0 3<br>3 C L E A R L n 0 0 2<br>4 E S C ? O K ? | $\begin{array}{cccccccccccccccccccccccccccccccccccc$ | ha 1 q 0 4 T M 0 1 - I 0 3 - (Q<br>2 L r 0 3 (C<br>3 C L E A R L n 0 0 2<br>4 E S C ? O K ? | $\begin{array}{cccccccccccccccccccccccccccccccccccc$ | ha 1 q 0 4 T M 0 1 - I 0 3 - (Q 0 1<br>2 L r 0 3 (C 0 7<br>3 C L E A R L n 0 0 2<br>4 E S C ? O K ? |

#### Inserir uma nova linha

|         | 1 |   |   | 2 | 3 |   |   | 4 | 5 |   |   | 6 | 7 | 8 |   |   | Coluna |
|---------|---|---|---|---|---|---|---|---|---|---|---|---|---|---|---|---|--------|
| Linha 1 | q | 0 | 4 |   | Μ | 0 | 1 | — | 1 | 0 | З | — | ( | Q | 0 | 1 |        |
| 2       |   |   |   | Á | r | 0 | З | _ | _ | _ | _ | _ | ( | С | 0 | 7 |        |
| 3       |   |   |   |   |   |   |   |   |   |   |   |   |   |   |   |   |        |
| 4       |   |   |   |   |   |   |   |   |   |   |   |   |   |   |   |   |        |
|         |   |   |   |   |   |   |   |   |   |   |   |   |   |   |   |   |        |

|                    |         | 1 |   |   | 2       | 3 |   |   | 4 | 5 |   |   | 6 | 7 | 8 |   |   | Coluna |
|--------------------|---------|---|---|---|---------|---|---|---|---|---|---|---|---|---|---|---|---|--------|
| Procedimento:      | Linha 1 | q | 0 | 4 | -       | Μ | 0 | 1 | - | 1 | 0 | 3 | _ | ( | Q | 0 | 1 |        |
| Pressione "SEL+OK" | 2       |   |   |   | Т       |   |   |   |   |   |   |   |   |   |   |   |   |        |
| simultaneamente    | 3       |   |   |   | $\perp$ | r | 0 | З | — | — | — | — | — | ( | С | 0 | 7 |        |
|                    | 4       |   |   |   |         |   |   |   |   |   |   |   |   |   |   |   |   |        |
|                    |         |   |   |   |         |   |   |   |   |   |   |   |   |   |   |   |   |        |

# Comando Page Down / Page Up

|     |           |     |   | 2 | 3 |   |   | 4 | 5 |   |   | 6 | 7 | 8 |   |   | Coluna |
|-----|-----------|-----|---|---|---|---|---|---|---|---|---|---|---|---|---|---|--------|
| Lir | nha 1 🛛 c | 1 0 | 4 |   | Μ | 0 | 1 | _ | Ι | 0 | 3 | _ | ( | Q | 0 | 1 |        |
|     | 2         |     |   | Á | r | 0 | З | — | — | — | _ | — | ( | С | 0 | 7 |        |
|     | 3         |     |   |   |   |   |   |   |   |   |   |   |   |   |   |   |        |
|     | 4         |     |   |   |   |   |   |   |   |   |   |   |   |   |   |   |        |
|     | 5         |     |   |   |   |   |   |   |   |   |   |   |   |   |   |   |        |

|                         |         | 1 |   |   | 2 | 3 |   |   | 4 | 5 |   |   | 6 | 7 | 8 |   |   | Coluna |
|-------------------------|---------|---|---|---|---|---|---|---|---|---|---|---|---|---|---|---|---|--------|
| Procedimento:           | Linha 1 | q | 0 | 4 | Â | Μ | 0 | 1 |   | Ι | 0 | 3 |   | ( | Q | 0 | 1 |        |
| Pressione 'SEL + 1/4'   | 2       |   |   |   | Á | r | 0 | 3 | _ | _ | _ | _ | _ | Ì | С | 0 | 7 |        |
| Simultaneamente         | 3       |   |   |   |   |   |   |   |   |   |   |   |   | ` |   |   |   |        |
| O cursor será           | 4       |   |   |   |   |   |   |   |   |   |   |   |   |   |   |   |   |        |
| deslocado para 4 linhas |         |   |   |   |   |   |   |   |   |   |   |   |   |   |   |   |   |        |
| abaixo/acima            | 5       |   |   |   |   |   |   |   |   |   |   |   |   |   |   |   |   |        |
|                         |         |   |   |   |   |   |   |   |   |   |   |   |   |   |   |   |   |        |

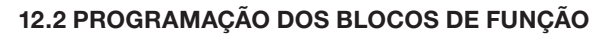

|               |         | 1     | 2        | 3      |       |       | 4    | 5     | i      |             | 6 7   | 8     |         | Coluna             |
|---------------|---------|-------|----------|--------|-------|-------|------|-------|--------|-------------|-------|-------|---------|--------------------|
|               | Linha 1 | L     | A D      | D      | E     | R     |      |       |        |             |       |       |         | 1                  |
|               | 2       | > F   | υN       | Ι.     | В     | L     | Ο    | С     | Κ      |             |       |       |         |                    |
|               | 3       | P     | A F      | A      | Μ     | Е     | Т    | Е     | R      |             |       |       |         |                    |
|               | 4       | R     | UN       |        |       |       |      |       |        |             |       |       |         |                    |
|               |         |       |          |        |       |       |      |       |        |             |       |       |         |                    |
|               |         | _     |          |        |       |       |      |       | _      |             |       |       |         |                    |
|               |         | _O va | alor atu | ial ap | arece | erá o | quar | ndo ( | o CLI  | <u>C-02</u> | estiv | er so | b o moo | d <u>o 'R</u> UN'_ |
|               |         | 1     | 2        | 3      |       |       | 4    | 5     | $\neq$ | i           | 6 7   | 8     |         | Coluna             |
| Procedimento: | Linha 1 |       |          | - 1    |       |       |      |       | ,      |             |       |       |         | 1                  |

| Procedimento:                                      | Linha 1 |   |  |
|----------------------------------------------------|---------|---|--|
| Pressione 'OK'                                     | 2       | 1 |  |
| Entre no modo de<br>Edição dos Blocos de<br>Euroão | 3       |   |  |
| Funçao                                             | 4       |   |  |
|                                                    |         |   |  |

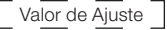

Wen

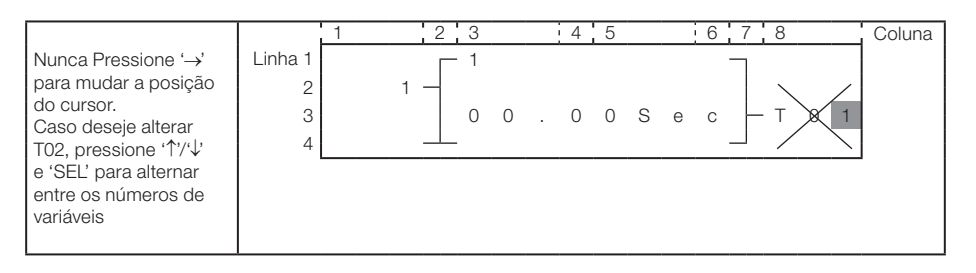

### Modificando o valor de ajuste

# É necessário deixar o CLIC-02 em modo STOP

З

4

|                                                 |         | 1 | 2 | 3   | r | 4 | 5 |     | 6 | 7 8 |     | Coluna |
|-------------------------------------------------|---------|---|---|-----|---|---|---|-----|---|-----|-----|--------|
| Passo 2-1:                                      | Linha 1 | 1 |   | 1   |   |   |   |     |   | 7   |     |        |
| Mova o cursor para a                            | 3       |   |   | 0 0 |   | 0 | 0 | S e | С | — т | 0 1 |        |
| area do valor de ajuste                         | 4       |   |   |     |   |   |   |     |   |     |     | J      |
|                                                 |         |   |   |     |   |   |   |     |   |     |     |        |
|                                                 |         | 1 | 2 | 3   | į | 4 | 5 |     | 6 | 7 8 |     | Coluna |
| Passo 2-2:                                      | Linha 1 |   | Г | 1   |   |   |   |     |   |     |     |        |
| Pressione 'SEL'                                 | 2       | 1 | - |     |   |   | - |     |   |     |     |        |
| Inicie modo de edição<br>do valor de ajuste     | 3       |   |   | 0 0 | • | 0 | 0 | S e | С | — т | 0 1 |        |
|                                                 | 4       |   |   |     |   |   |   |     |   |     |     | l      |
|                                                 |         |   |   |     |   |   |   |     |   |     |     |        |
| Deese 0.0                                       |         | 1 | 2 | 3   |   | 4 | 5 |     | 6 | 7 8 |     | Coluna |
| Passo 2-3:<br>Pressione '1' 3 vezes             | Linha 1 |   | Г | 1   |   |   |   |     |   |     |     |        |
| Pressionando ' $\uparrow$ ' e ' $\downarrow$ ', | 2       | 1 | - |     |   |   |   |     |   |     |     |        |

o dígito onde o cursor está posicionado

será incrementado/ decrementado 00.0<u>3</u>Sec

T 0 1

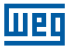

|                                                                                 |                        | 1 | 2 | 3 |   | i | 4 | 5   |   | 6 | 7 | 8   |   |   | Coluna |
|---------------------------------------------------------------------------------|------------------------|---|---|---|---|---|---|-----|---|---|---|-----|---|---|--------|
| Passo 2-4:<br>Pressione 'OK'<br>Confirma a alteração e<br>salva o valor editado | Linha 1<br>2<br>3<br>4 | 1 |   | 0 | 0 |   | 0 | 3 S | е | С |   | · T | 0 | 1 |        |

|               |         | 1 | 2 | 3   |   | i   | 4 | 5 |    | 6 | 7 | 8   |   |   | Coluna |
|---------------|---------|---|---|-----|---|-----|---|---|----|---|---|-----|---|---|--------|
|               | Linha 1 |   |   | • 1 |   |     |   |   |    |   |   |     |   |   |        |
| Passo 2-5:    | 2       | 1 | _ |     |   |     |   |   |    |   |   |     |   |   |        |
| Pressione '←' | 3       |   |   | 0   | 0 | .   | 0 | 3 | Sε | c | - | — т | 0 | 1 |        |
|               | 4       |   |   |     |   | - 1 |   |   |    |   |   |     |   |   |        |
|               |         |   |   |     |   |     |   |   |    |   |   |     |   |   |        |

#### Repita os passos 2-2 até 2-4, e insira os valores conforme mostrado na tela abaixo:

|            |         | 1 | 2 | 3   | 4 | 5 |   |   | 6 | 7        | 8  |   |   | Coluna |
|------------|---------|---|---|-----|---|---|---|---|---|----------|----|---|---|--------|
|            | Linha 1 |   |   | • 1 |   |   |   |   |   | 7        |    |   |   |        |
| Passo 2 6  | 2       | 1 | - |     |   |   |   |   |   |          |    |   |   |        |
| Fasso 2-0. | 3       |   |   | 3 3 | 3 | З | S | е | С | $\vdash$ | ·Τ | 0 | 1 |        |
|            | 4       |   |   |     |   |   |   |   |   |          |    |   |   |        |
|            |         |   |   |     |   |   |   |   |   |          |    |   |   |        |

Os valores atuais de temporizadores, contadores, entradas analógicas, ganho da entrada analógica e saídas de outras funções também podem ser ajustadas como valores de ajuste.

|                                                                                                    |                        | 1 | 2 | 3 |            | 4 | 5 |   | 6 | 7 | 8   |   |   | Coluna |
|----------------------------------------------------------------------------------------------------|------------------------|---|---|---|------------|---|---|---|---|---|-----|---|---|--------|
| Passo 2-3A:<br>Pressione 'SEL'<br>Pressionando 'SEL'<br>com a edição do valor<br>habilitada, alternamos<br>entre os tipos de<br>função que podem<br>ser associadas ao<br>parâmetro da função | Linha 1<br>2<br>3<br>4 | 1 |   | 1 | V <u>0</u> | 1 | S | e | С |   | · T | 0 | 1 |        |

Pressionando 'SEL' seguidamente, iremos alterar o tipo de variáveis que podem ser associadas a este parâmetro da função (A, T, C, AT, AQ, DR, AS, MD, PI, MX, AR)

|                 |         | 1 | 2   | 3   |     | 4 | 5 |     | 6 | 7 | 8   |   |   | Coluna |
|-----------------|---------|---|-----|-----|-----|---|---|-----|---|---|-----|---|---|--------|
|                 | Linha 1 |   | Г   | - 1 |     |   |   |     |   |   |     |   |   |        |
| Passo 2-3B:     | 2       |   | 1 – |     |     |   |   |     |   |   |     |   |   |        |
| Pressione 'SEL' | 3       |   |     |     | A 0 | 1 |   | S e | С |   | - т | 0 | 1 |        |
|                 | 4       |   |     | -   |     |   |   |     |   |   |     |   |   |        |
|                 |         |   |     |     |     |   |   |     |   |   |     |   |   |        |

|                                                                                                    |                       | 1 | 2 3 |   |   | 4 5 |   |   | 6 | 7 8 |   |   | Coluna |
|----------------------------------------------------------------------------------------------------|-----------------------|---|-----|---|---|-----|---|---|---|-----|---|---|--------|
| Passo 2-4B:<br>Pressione '', depois '^'<br>Através das setas<br>direcionais, podemos<br>alterar o número da<br>função que estamos<br>associando | Linha1<br>2<br>3<br>4 | 1 |     | A | 0 | 2   | S | е | с | T   | 0 | 1 |        |

|                               | 1         | 2 3         |     | 4 5 |     | 6 7 8            |     | Coluna |
|-------------------------------|-----------|-------------|-----|-----|-----|------------------|-----|--------|
| Passo 2-5B:<br>Pressione 'OK' | Linha 1   |             |     |     |     | 7                |     |        |
| Confirma a alteração e        | 3         |             | A 0 | 2   | S e | с – т            | 0 1 |        |
| variável                      | 4         |             |     |     |     |                  | •   |        |
|                               |           |             |     |     |     |                  |     |        |
|                               | · · ·     | · · · · · · |     | 1 5 |     | 6 7 9            | ·   | Colupa |
|                               | Linha 1   | <u> </u>    |     | 4,0 |     | <u>0,7,0</u><br> |     | Coluna |
| Passo 2-7:                    | 2         | 1 —         |     |     |     |                  |     |        |
| Pressione '†'                 | 3         | 3           | 3.  | 3 3 | S e | с — Т            | 0 1 |        |
|                               | 4         |             |     |     |     |                  |     |        |
|                               |           |             |     |     |     |                  |     |        |
|                               | 1         | 2 3         |     | 4 5 |     | 6 7 8            |     | Coluna |
| Passo 2-8:                    | Linha 1   |             |     |     |     |                  |     |        |
| Pressione 'SEL'               | 2         | 1           | 0   | 0 0 | 0   |                  | 0 1 |        |
| dados                         | 3         | 3           | з.  | 3 3 | 5 e |                  | 0 1 |        |
|                               |           |             |     |     |     |                  |     |        |
| r                             | · · · · · |             |     |     |     |                  | ·   |        |
| Passo 2-9:                    | Linha 1   | 1           |     | 4,5 |     | <u>6,7,8</u>     |     | Coluna |
| Pressione '1'                 | 2         | 2           |     |     |     |                  |     |        |
| Pressione 1/4 para            | 3         | 3           | з.  | 3 3 | S e | с — Т            | 0 1 |        |
| campo de '1' para '2'         | 4         |             |     |     |     |                  |     |        |
|                               |           |             |     |     |     |                  |     |        |
|                               | 1         | 23          |     | 4 5 |     | 6 7 8            |     | Coluna |
| Passo 2-10:                   | Linha 1   |             |     |     |     |                  |     |        |
| Pressione 'OK'                | 2         | 2           | 0   | 0 0 | 0   |                  | 0 1 |        |
| entrada                       | 4         | 3           | ο.  | 00  | 3 E |                  | 0 1 |        |
|                               |           |             |     |     |     |                  |     |        |
| [                             |           |             |     | 4 - |     | 01710            |     |        |
|                               | Linha 1   | 1           |     | 4,5 |     | <u>6,7,8</u>     |     | Coluna |
| Passo 2-11:<br>Pressione '↑'  | 2         | 2 -         |     |     |     |                  |     |        |
| Mova o cursor para a          | 3         | 3           | з.  | 3 3 | S e | с – Т            | 0 1 |        |
| coluna '3', linha 1           | 4         |             |     |     |     |                  |     |        |
|                               |           |             |     |     |     |                  |     |        |
|                               | 1         | 2 3         |     | 4 5 |     | 6 7 8            |     | Coluna |
| Passo 2-12:                   | Linha 1   | _ 1         |     |     |     |                  |     |        |
| Pressione 'SEL'               | 2         | 2           | 0   | 0 0 | 0   |                  | 0 1 |        |
| dados                         | 3         | 3           | σ.  | 3 3 | 5 e |                  | U 1 |        |
|                               |           |             |     |     |     |                  |     |        |

шед
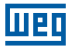

### Programando através do display LCD

|                                                                                                    |                        | 1 | 2       | 3   | <br>4 | 5 |   |   | 6 7 | 8 |     | Coluna |
|----------------------------------------------------------------------------------------------------|------------------------|---|---------|-----|-------|---|---|---|-----|---|-----|--------|
| Passo 2-13:<br>Pressione '1' 3 vezes<br>Pressione '1/4' para<br>alterar o valor deste<br>campo de '1' para '4' | Linha 1<br>2<br>3<br>4 | L | 2 —     | 33  | 3     | 3 | S | е | c _ | T | 0 1 |        |
|                                                                                                    |                        |   |         |     |       |   |   |   |     |   |     |        |
|                                                                                                    |                        | 1 | 2       | 3   | <br>4 | 5 |   |   | 6 7 | 8 |     | Coluna |
| Passo 2-14:                                                                                                    | Linha 1                |   | Г       | 4   |       |   |   |   |     |   |     |        |
| Pressione 'OK'                                                                                                 | 2                      |   | 2 —     |     |       |   |   |   |     |   |     |        |
| Salva os dados de                                                                                              | 3                      |   |         | 3 3 | З     | 3 | S | е | c – | Т | 0 1 |        |
| entrada                                                                                                    | 4                      | L | o w 上   | -   |       |   |   |   |     |   |     |        |
|                                                                                                    |                        |   |         |     |       |   |   |   |     |   |     | -      |
|                                                                                                    |                        |   |         |     |       |   |   |   |     |   |     |        |
|                                                                                                    |                        | 1 | 2       | 3   | <br>4 | 5 |   |   | 6 7 | 8 |     | Coluna |
| Passo 2-15:                                                                                                    | Linha 1                |   | Г       | - 4 |       |   |   |   |     |   |     |        |
| Pressione '↓' 3 vezes                                                                                          | 0                      |   | <u></u> |     |       |   |   |   |     |   |     |        |

| O campo de entrada de reset do temporizador 3 3 3 3 3 S e c T 0 1 | Flessione v 3 vezes   | 2 |   |   | 2 - |   |   |   |   |   |   |   |   |   |   |   |
|-------------------------------------------------------------------|-----------------------|---|---|---|-----|---|---|---|---|---|---|---|---|---|---|---|
|                                                                   | O campo de entrada de | 0 |   |   |     | 0 | 0 |   | 0 | 0 | 0 | - | - | - | 0 | - |
|                                                                   | reset do temporizador | 3 |   |   |     | 3 | 3 | · | 3 | 3 | 5 | е | С |   | 0 | 1 |
|                                                                   | será selecionado      | 4 | L | 0 | W   |   |   |   |   |   |   |   | _ |   |   |   |

### Modificando marcadores digitais nos blocos de função

|                                                                                                    |                        | 1 |          | 2   | 3 |   | 4 | 5 |   |   | 6 | 7 | 8   |   |   | Coluna |
|----------------------------------------------------------------------------------------------------|------------------------|---|----------|-----|---|---|---|---|---|---|---|---|-----|---|---|--------|
| Passo 2-16:<br>Pressione '→' 2 vezes,<br>depois pressione 'SEL'<br>Inicia edição para este<br>campo | Linha 1<br>2<br>3<br>4 | L | 2<br>0 V | 2 - | 3 | 3 | 3 | 3 | S | e | с |   | - Т | 0 | 1 |        |

|                        |         | 1 |   |   | 2 | 3 |   | 4 | 5 |   |   | 6 | 7 | 8  |   |   | Coluna |
|------------------------|---------|---|---|---|---|---|---|---|---|---|---|---|---|----|---|---|--------|
| Passo 2-16A            | Linha 1 |   |   |   | Г | 4 |   |   |   |   |   |   |   |    |   |   |        |
| Pressione 'SEL'        | 2       |   |   | 2 | _ |   |   |   |   |   |   |   |   |    |   |   |        |
| Altera tipo de contato | 3       |   |   |   |   | 3 | 3 | 3 | 3 | S | е | С |   | ·Т | 0 | 1 |        |
| para a entrada         | 4       | Ι | 0 | 1 |   |   |   |   |   |   |   |   |   |    |   |   |        |
|                        |         |   |   |   |   |   |   |   |   |   |   |   |   |    |   |   |        |

# Repita o passo 2-16A, as seguintes telas serão mostradas:

|                 |         | 1 |       | 2 | 3 |   | 4 | 5 |   |   | 6 | 7        | 8  |   |   | Coluna |
|-----------------|---------|---|-------|---|---|---|---|---|---|---|---|----------|----|---|---|--------|
|                 | Linha 1 |   |       |   | 4 |   |   |   |   |   |   |          |    |   |   |        |
| Passo 2-16B:    | 2       |   | 2 ·   | _ |   |   |   |   |   |   |   |          |    |   |   |        |
| Pressione 'SEL' | 3       |   |       |   | 3 | 3 | 3 | 3 | S | е | С | $\vdash$ | ·Τ | 0 | 1 |        |
|                 | 4       | i | 0 1 · |   |   |   |   |   |   |   |   |          |    |   |   |        |
|                 |         |   |       |   |   |   |   |   |   |   |   |          |    |   |   |        |

|                 |         | 1 |   | 12  | 2 ¦ | 3 |   | <br>4 | 5 |   | r<br> | 6 | 7 | 8 |   |   | Coluna |
|-----------------|---------|---|---|-----|-----|---|---|-------|---|---|-------|---|---|---|---|---|--------|
|                 | Linha 1 |   |   |     | Г   | 4 |   |       |   |   |       |   |   |   |   |   |        |
| Passo 2-16C:    | 2       |   |   | 2 — |     |   |   |       |   |   |       |   |   |   |   |   |        |
| Pressione 'SEL' | 3       |   |   |     |     | З | 3 | 3     | 3 | S | е     | С | F | Т | 0 | 1 |        |
|                 | 4       | L | 0 | w — |     |   |   |       |   |   |       |   |   |   |   |   |        |
|                 |         | _ |   |     |     | _ |   |       |   |   |       |   |   |   |   |   |        |

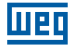

Após o passo 2-16A, pressione '1'. As seguintes telas serão mostradas:

|                                          | 1       | 1   | 2          | 3   | 4   | 5 |     | 6 7 8 |     | Coluna |
|------------------------------------------|---------|-----|------------|-----|-----|---|-----|-------|-----|--------|
| Passo 2-17:<br>Pressione '个' 5 vezes     | Linha 1 |     | 2          | 4   |     |   |     |       |     |        |
| Pressione '1 /4' para<br>mudar o tipo de | 3       |     | -          | 3 3 | . 3 | 3 | S e | с — т | 0 1 |        |
| contato de I para M                      | 4       | M ( | o 1 ⊥      |     |     |   |     |       |     |        |
|                                          |         |     |            |     |     |   |     |       |     |        |
|                                          |         | 1   | 2          | 3   | 4   | 5 |     | 6 7 8 |     | Coluna |
| Passo 2-18:                              | Linha 1 |     | Г          | 4   |     |   |     |       |     |        |
| Pressione ' $\rightarrow$ ' 2 vezes      | 2       |     | 2 —        |     |     |   |     |       |     |        |
| Pressione $\leftarrow \rightarrow$ para  | 3       |     |            | 3 3 | . 3 | 3 | S e | C T   | 0 1 |        |
|                                          | 4       | M   |            |     |     |   |     |       |     |        |
|                                          |         |     |            |     |     |   |     |       |     |        |
| D 0.40                                   |         | 1   | 2          | 3   | 4   | 5 |     | 6 7 8 |     | Coluna |
| Passo 2-19:<br>Pressione '1' 3 vezes     | Linha 1 |     | <u>а</u> Г | 4   |     |   |     |       |     |        |
| Pressione ' $\uparrow \downarrow$ ' para | 2       |     | 2 -        | 0 0 | 9   | 0 | C   | ο L τ | 0 1 |        |
| alterar o valor do dígito                | 4       | м   |            | 0 0 |     | 0 | 0 6 |       | 0 1 |        |
|                                          |         |     |            |     |     |   |     |       |     |        |
|                                          |         |     |            |     |     |   |     |       |     |        |
|                                          |         | 1   | 2          | 3   | 4   | 5 |     | 6 7 8 |     | Coluna |
| Passo 2-20:                              | Linha 1 |     |            | 4   |     |   |     |       |     |        |

| Passo 2-20:                  | Linha 1 |   |   |     | - 4 |   |   |   |   |   | _ | 7  |   |   | 1 |
|------------------------------|---------|---|---|-----|-----|---|---|---|---|---|---|----|---|---|---|
| Pressione 'OK'               | 2       |   |   | 2 — |     |   |   |   |   |   |   |    |   |   | 1 |
| Salva os dados de<br>entrada | 3<br>4  | М | 0 | 4 - | 3   | 3 | 3 | 3 | S | е | с | ⊢т | 0 | 1 |   |
|                              |         |   |   |     |     |   |   |   |   |   |   |    |   |   |   |

### Operação detalhada para modificar o comparador analógico Ax, Ay:

| 1 5 |         |   |          |   |   |   | ~ |     |     |     |   |        |
|-----|---------|---|----------|---|---|---|---|-----|-----|-----|---|--------|
|     |         | 1 | 23       |   | 1 | 4 | 5 |     | 6 7 | 8   |   | Coluna |
|     | Linha 1 |   | <u> </u> |   |   |   |   |     | 7   |     |   |        |
|     | 2       |   |          |   | А | 0 | 1 | V   |     |     |   |        |
|     | 3       |   |          |   | А | 0 | 2 | V   | -   | G 0 | 1 |        |
|     | 4       |   |          | 0 | 0 |   | 0 | 0 V |     |     |   |        |
|     |         |   |          |   |   |   |   |     |     |     |   |        |

|                        |         | 1 | 2 | 3 |   |   | 4 | 5 |   |   | 6 | 7 | 8 |   |   | Coluna |
|------------------------|---------|---|---|---|---|---|---|---|---|---|---|---|---|---|---|--------|
| Passo 2-23:            | Linha 1 |   |   | 1 |   |   |   |   |   |   |   | _ |   |   |   |        |
| Pressione ~, depois    | 2       |   |   |   |   | А | 0 | 1 |   | V |   |   |   |   |   |        |
| Pressionando '1 J'     | 3       |   |   |   |   | А | 0 | 2 |   | V |   | - | G | 0 | 1 |        |
| podemos selecionar a   | 4       |   |   |   | 0 | 0 |   | 0 | 0 | V |   |   |   |   |   |        |
| variável entre A01~A08 |         |   |   |   |   |   |   |   |   |   |   |   |   |   |   |        |
|                        |         |   |   |   |   |   |   |   |   |   |   |   |   |   |   |        |

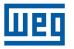

| Passo 2-24:<br>Pressione '←',<br>pressionando 'SEL'<br>Pressionando 'SEL',<br>selecionamos A02 –<br>T01 – C01 – AT01 – AQ01<br>– DR01 – AS01 – MD01<br>– PI01 – MX01 – AR01 –<br>00.00 – V01 – A01 | Linha 1<br>2<br>3<br>4 | 2 3<br>1 A<br>T<br>0 0 | 4 5<br>0 1 V<br>0 1 V<br>. 0 0 V | <u>6 7 8</u><br>G 0 1 | Coluna |
|----------------------------------------------------------------------------------------------------|------------------------|------------------------|----------------------------------|-----------------------|--------|
| Passo 2-25:<br>Pressione '→',<br>Pressione '↑'<br>Seleciona entre<br>T01~T1F, C01~C1F,<br>A01~A08, V01~V08                                                                                         | Linha 1<br>2<br>3<br>4 | 2 3                    | 0 1 V<br>0 2 V<br>. 0 0 V        | <u>6 7 8</u><br>G 0 1 | Coluna |
| Passo 2-26:<br>Pressione 'OK'<br>Salva os dados<br>editados                                                                                                    | Linha 1<br>2<br>3<br>4 | 2 3<br>1 A<br>T<br>0 0 | 0 1 V<br>0 2 V<br>. 0 0 V        | <u>6 7 8</u><br>G 0 1 | Coluna |

# Continuando com a edição dos Blocos de Função

### Próximo Bloco de Função

|         | 1 |     | 2 | 3 |   | 4 | 5 |   |   | 6 | 7 | 8   |   | Coluna |
|---------|---|-----|---|---|---|---|---|---|---|---|---|-----|---|--------|
| Linha 1 |   |     |   | 4 |   |   |   |   |   |   | 7 |     |   |        |
| 2       |   | 2   | _ |   |   |   |   |   |   |   |   |     |   |        |
| 3       |   |     |   | 3 | 3 | 3 | 3 | S | е | С | L | T 0 | 1 |        |
| 4       | М | 0 4 |   |   |   |   |   |   |   |   |   |     |   |        |
|         |   |     |   |   |   |   |   |   |   |   |   |     |   | 1      |

|                                             |         | 1 | 2 | 3   |   | 4 | 5 |   |   | 6 | 7 | 8          |   | Coluna |
|---------------------------------------------|---------|---|---|-----|---|---|---|---|---|---|---|------------|---|--------|
| Deser 1                                     | Linha 1 |   | Г | • 1 |   |   |   |   |   |   |   |            |   |        |
| Passo I:<br>Pressione (SEL $\pm \uparrow$ ) | 2       | 1 | - |     |   |   |   |   |   |   |   |            |   |        |
| simultaneamente                             | 3       |   |   | 0   | 0 | 0 | 0 | S | е | С |   | <b>T</b> 0 | 2 |        |
|                                             | 4       |   |   |     |   |   |   |   |   |   |   |            |   |        |
|                                             |         |   |   |     |   |   |   |   |   |   |   |            |   |        |

# Bloco de Função Anterior

|         | 1 |     | 2    | 3   |   | 4    | 5 |   |   | 6 | 7 | 8  |   | Coluna |
|---------|---|-----|------|-----|---|------|---|---|---|---|---|----|---|--------|
| Linha 1 |   |     | Г    | - 4 |   |      |   |   |   |   |   |    |   |        |
| 2       |   | 2   | 2    |     |   |      |   |   |   |   |   |    |   |        |
| 3       |   |     |      | 3   | 3 | 3    | 3 | S | е | С |   | TO | 1 |        |
| 4       | м | 0 4 | 1 _L | _   |   |      |   |   |   |   |   |    |   |        |
|         |   |     |      |     |   | <br> |   |   |   |   |   |    |   | 1      |

| Passo 2:<br>Pressione 'SEL + $\downarrow$ '<br>Linha 1<br>1<br>1<br>1<br>1<br>0<br>0 |                                                    |                        | 1 | 1       | 2 | 3 |   | 4 | 5 |   |   | 6 | 7 | 8 |   |   | Coluna |
|----------------------------------------------------------------------------------------------------|----------------------------------------------------|------------------------|---|---------|---|---|---|---|---|---|---|---|---|---|---|---|--------|
|                                                                                                    | Passo 2:<br>Pressione 'SEL + ↓'<br>simultaneamente | Linha 1<br>2<br>3<br>4 |   | <br>1 · |   | 0 | 0 | 0 | 0 | S | e | с |   | T | 1 | F | Coluna |

Weg

# Apagar um Bloco de Função

|                        |         | 1 |   |   | 2 | 3 |   |   | 4 | 5 |   |   | 6 | 7 | 8 | Coluna |
|------------------------|---------|---|---|---|---|---|---|---|---|---|---|---|---|---|---|--------|
| Pressione 'SEL+DEL'    | Linha 1 |   |   |   | Г | 4 |   |   |   |   |   |   |   |   |   |        |
| Pressione 'OK' para    | 2       |   |   | 2 | - |   |   |   |   |   |   |   |   |   |   |        |
| executar ou 'ESC' para | 3       | С | L | Е | À | R | E | 3 | L | 0 | С | Κ | ! |   |   |        |
| cancelar               | 4       | E | S | С |   | ? |   |   |   | 0 | K |   | ? |   |   |        |
|                        |         |   |   |   |   |   |   |   |   |   |   |   |   |   |   |        |

### Voltar ao Menu Principal:

|                 |         | 1 |   |   | 2 | 3 |   |   | 4 | 5 |   | 6 | 7 | 8 | Coluna |
|-----------------|---------|---|---|---|---|---|---|---|---|---|---|---|---|---|--------|
|                 | Linha 1 |   | L | А | D | D | Е | R |   |   |   |   |   |   | ]      |
| Draggiona (ESC) | 2       | > | F | U | Ν |   | В | L | 0 | С | K |   |   |   |        |
| Flessione ESC   | 3       |   | Ρ | А | R | А | Μ | Е | Т | Е | R |   |   |   |        |
|                 | 4       |   | R | U | Ν |   |   |   |   |   |   |   |   |   |        |
|                 |         |   |   |   |   |   |   |   |   |   |   |   |   |   | -      |

#### Altera o tipo do Bloco de Função:

|         | _ 2 _ 3  | 4,5   | 6,7   | , 8   | Coluna |
|---------|----------|-------|-------|-------|--------|
| Linha 1 | <u> </u> |       |       |       |        |
| 2 2     | _        |       |       |       |        |
| 3       | 33.      | 3 3 S | e c – | T 0 1 |        |
| 4 M 0 4 |          |       |       | 1     |        |
|         |          |       | /     | /     |        |

Mova o cursor para este campo para alternar entre T, C, R, G, H, L, P, S, AS, MD, PI, MX, AR

|                 |         | 1 |   |   | 2 | 3 |   |   | 4 | 5 |   |   | 6 | 7        | 8   |   | Coluna |
|-----------------|---------|---|---|---|---|---|---|---|---|---|---|---|---|----------|-----|---|--------|
|                 | Linha 1 |   |   |   | Г | 1 |   |   |   |   |   |   | - |          |     |   |        |
| Passo 1:        | 2       | L | 0 | W | _ |   |   |   |   |   |   |   |   |          |     |   |        |
| Pressione 'SEL' | 3       |   |   |   |   |   | 0 | 0 | 0 | 0 | 0 | 0 |   | $\vdash$ | C 0 | 1 |        |
|                 | 4       | L | 0 | W |   |   |   |   |   |   |   |   |   |          |     |   |        |
|                 |         |   |   |   |   |   |   |   |   |   |   |   |   |          |     |   |        |

|                 |         | 1 | 2 3 |   |   | 4 | 5 |   | 6 | 7 | 8   |   | Coluna |
|-----------------|---------|---|-----|---|---|---|---|---|---|---|-----|---|--------|
|                 | Linha 1 |   | Г   | S | u | _ | S | u |   |   |     |   |        |
| Passo 2:        | 2       |   | 1 - |   |   |   |   |   |   |   |     |   |        |
| Pressione 'SEL' | 3       |   |     | 0 | 0 | : | 0 | 0 |   | H | R 0 | 1 |        |
|                 | 4       |   |     | 0 | 0 | : | 0 | 0 |   |   | _   |   |        |
|                 |         |   |     |   |   |   |   |   |   |   |     |   | •      |

|                 |         | 1 | 2 | 3 |   | ľ | 4 | 5 |   | 6 | 7 | 8 |   |   | Coluna |
|-----------------|---------|---|---|---|---|---|---|---|---|---|---|---|---|---|--------|
|                 | Linha 1 |   |   | 1 |   |   |   |   |   |   |   |   |   |   |        |
| Passo 3:        | 2       |   |   |   |   | A | 0 | 1 |   | V |   |   |   |   |        |
| Pressione 'SEL' | 3       |   |   |   |   | A | 0 | 2 |   | V | - | G | 0 | 1 |        |
|                 | 4       |   |   | ( | 0 | 0 |   | 0 | 0 | V |   |   |   |   |        |
|                 |         |   |   |   |   |   |   |   |   |   |   |   |   |   |        |

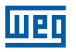

| Passo 4:<br>Pressione 'SEL'     | Linha 1<br>2<br>3<br>4                                                                                                    | 6 7 8 Coluna                        |
|---------------------------------|----------------------------------------------------------------------------------------------------|-------------------------------------|
| Passo 5:<br>Pressione 'SEL'     | Linha 1<br>$ \begin{array}{ccccccccccccccccccccccccccccccccccc$                                                                                                    | 6 7 8 Coluna                        |
| Passo 6:<br>Pressione 'SEL'     | Linha 1<br>2 3 4 5<br>L o w -<br>3 L o w -<br>4 0 0 0 0 0 0<br>4 0 0 0 0 1                                                                                                    | 6 7 8 Coluna<br>Q 0 1<br>P 0 1      |
| Passo 7:<br>Pressione 'SEL'     | Linha 1<br>2 3 4 5<br>1 2 3<br>2 1 $-$<br>3 L o w $-$ Q 0 1 $-$ Q 0 1                                                                                                    | 6 7 8 Coluna                        |
| Passo 8:<br>Pressionar 'SEL'    | Linha 1<br>2<br>3<br>4<br>4<br>5<br>0 0 0 0 0<br>3<br>4<br>5<br>0 0 0 0 0<br>0 0<br>0 0 0 0<br>0<br>0 0 0 0<br>0 0<br>0                                                                                                    | 6 7 8 Coluna<br>N o p<br>A S 0 1    |
| Passo 9:<br>Pressionar 'SEL'    | Linha 1<br>2<br>3<br>4<br>4<br>5<br>0 0 0 0 1<br>3<br>4<br>4                                                                                                    | 678<br>Coluna<br>N o p<br>M D 0 1   |
| Passo 10-A:<br>Pressionar 'SEL' | Linha 1<br>2<br>3<br>4<br>4<br>1<br>2<br>3<br>4<br>2<br>3<br>4<br>2<br>3<br>3<br>4<br>5<br>7<br>4<br>5<br>7<br>4<br>5<br>7<br>7<br>6<br>0<br>0<br>0<br>0<br>0<br>0<br>0<br>0<br>0<br>0<br>0<br>0<br>0<br>0<br>1<br>7<br>1<br>1<br>5<br>7<br>7<br>1<br>7<br>1<br>7<br>1<br>7<br>1<br>7<br>1<br>7<br>1<br>7<br>1 | 6 7 8 Coluna<br>N o p<br>P 0 1<br>1 |

### Programando através do display LCD

|                                   |         | 1 | 2 | 3 |   |   | 4 | 5 |   |   | 6        | 7 | 8 |   |   | Coluna |
|-----------------------------------|---------|---|---|---|---|---|---|---|---|---|----------|---|---|---|---|--------|
|                                   | Linha 1 |   | Г |   |   |   |   |   |   |   |          |   |   |   |   |        |
| Passo 10-B:                       | 2       |   |   |   | 0 | 0 | 0 | 0 | 1 |   | $\vdash$ | Ν | 0 | р |   |        |
| Pressionar 'SEL + $\rightarrow$ ' | 3       |   |   |   | 0 | 0 | 0 | 0 |   | 1 | $\vdash$ | Ρ | 1 | 0 | 1 |        |
|                                   | 4       |   |   |   | 0 | 0 | 0 |   | 0 | 1 |          |   |   |   | 2 |        |
|                                   |         |   |   |   |   |   |   |   |   |   |          |   |   |   |   |        |

|                  |         | 1 |   | 2 3 |   |   | 4 | 5 |   | 6 7 8     | Coluna |
|------------------|---------|---|---|-----|---|---|---|---|---|-----------|--------|
|                  | Linha 1 |   |   | Г   | 0 | 0 | 0 | 0 | 0 |           |        |
| Passo 11:        | 2       | L | 0 | w – | 0 | 0 | 0 | 0 | 0 |           |        |
| Pressionar 'SEL' | 3       | L | 0 | w – | 0 | 0 | 0 | 0 | 0 | — M X 0 1 |        |
|                  | 4       |   |   |     | 0 | 0 | 0 | 0 | 0 |           |        |
|                  |         |   |   |     |   |   |   |   |   |           |        |

|                                 |         | 1 |   | 2 3 |   |   | 4 | 5 |   | 6 7 8   | Coluna |
|---------------------------------|---------|---|---|-----|---|---|---|---|---|---------|--------|
| Passo 12-A:<br>Pressionar 'SEL' | Linha 1 |   |   |     |   |   |   |   |   |         |        |
|                                 | 2       | L | 0 | w – | 0 | 0 | 0 | 0 | 0 | -N o p  |        |
|                                 | 3       | L | 0 | w – | 0 | 0 | 0 | 0 | 0 | - A R O | 1      |
|                                 | 4       |   |   |     | 0 | 1 | 0 | 0 | 0 |         | 1      |
|                                 | i '     |   |   |     |   |   |   |   |   |         |        |

|                                     |         | 1 |   | 2   | 3 |   |   | 4 | 5 |   | 6 | 7 | 8 |   |   | Coluna |
|-------------------------------------|---------|---|---|-----|---|---|---|---|---|---|---|---|---|---|---|--------|
| Passo 12-B:<br>Pressionar 'SEL + →' | Linha 1 |   |   | Г   |   | 0 | 0 | 0 | 0 | 0 | 7 |   |   |   |   |        |
|                                     | 2       | L | 0 | w – |   | 0 | 0 | 0 | 0 | 0 | - | Ν | 0 | р |   |        |
|                                     | 3       | L | 0 | w – |   | 0 | 1 |   | 0 | 0 |   | А | R | 0 | 1 |        |
|                                     | 4       |   |   |     | - | 0 | 0 | 0 | 0 | 0 |   |   |   |   | 2 |        |
|                                     |         |   |   |     |   |   |   |   |   |   |   |   |   |   |   |        |

|                               |         | 1 | 2 | 3 |     | 4 | 5 | 6 7 8     | Coluna |
|-------------------------------|---------|---|---|---|-----|---|---|-----------|--------|
| Passo 13:<br>Pressionar 'SEL' | Linha 1 |   | Г | 1 |     |   |   | - I       |        |
|                               | 2       |   |   |   |     | 0 | 1 |           |        |
|                               | 3       |   |   | C | 0 ( | 0 | 1 | - M U 0 1 |        |
|                               | 4       |   |   | D | R   | 0 | 1 |           |        |
|                               |         |   |   |   |     |   |   |           |        |

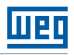

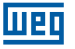

# **13 EXEMPLOS DE APLICAÇÕES**

# 13.1 CONTROLE DE ILUMINAÇÃO PARA ESCADARIAS

### 13.1.1 Requisitos

- Quando alguém sobe ou desce a escadaria, as lâmpadas precisam ser energizadas para fornecer iluminação.
- Após a saída da pessoa, o sistema de iluminação precisa ser desligado em cinco minutos automaticamente ou manualmente.

### 13.1.2 Sistema de Iluminação Tradicional

Existem dois tipos de controle tradicionais:

- Utilização de reles.
- Utilização de temporizador automático dedicado.

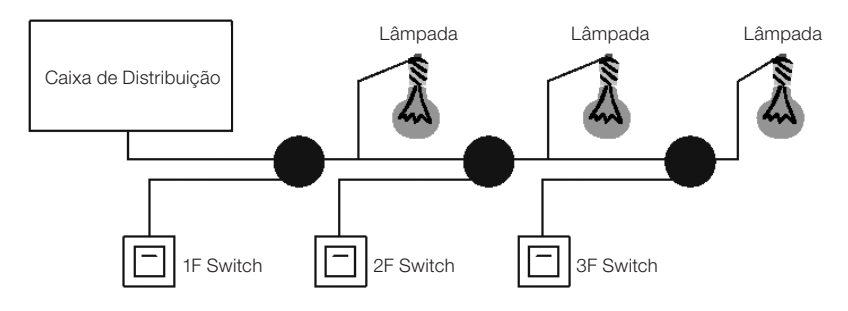

Componentes utilizados:

- Interruptores
- Temporizador automático ou reles

Utilizando reles como controlador do sistema:

- A iluminação fica ligada enquanto qualquer interruptor estiver ligado.
- Pressione qualquer interruptor para desligar a iluminação.
- Desvantagem: O usuário normalmente esquece de desligar a iluminação.

Utilizando temporizador automático dedicado como controlador do sistema:

- A iluminação fica ligada enquanto qualquer interruptor estiver ligado.
- A iluminação poderá ser desligada em alguns minutos automaticamente ou manualmente.
- Desvantagem: O usuário não tem como cancelar o tempo de desligamento.

#### 13.1.3 Utilizando o CLIC como controlador do sistema

Componentes utilizados

- Q1 Lâmpada H1
- I1 Interruptor B1
- I2 Sensor de presença infravermelho

### Esquema de ligação do controle de iluminação:

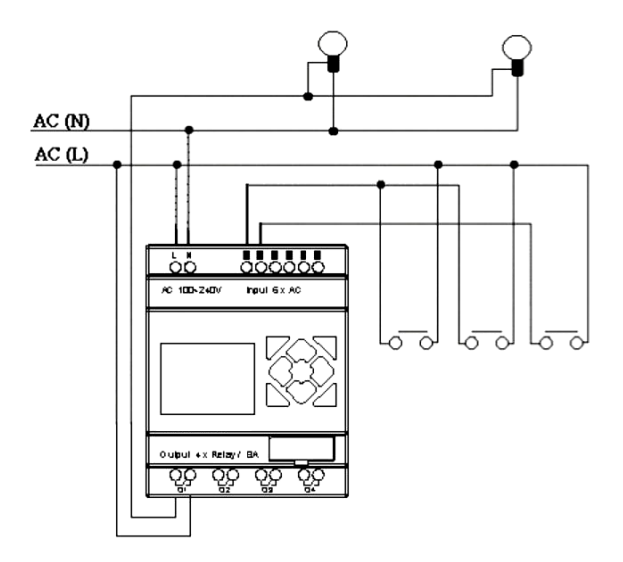

### Programa para o controle de iluminação utilizando o CLIC:

### Ladder:

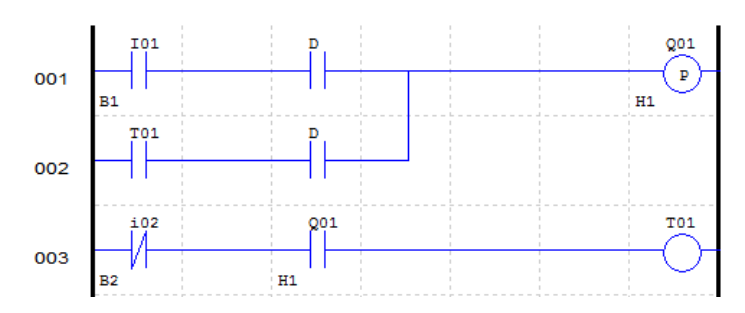

# Bloco de Função:

|    | -1   | 1   |
|----|------|-----|
| 4- | 0000 |     |
|    | 0005 | -T1 |
|    |      |     |

# FBD:

Шеп

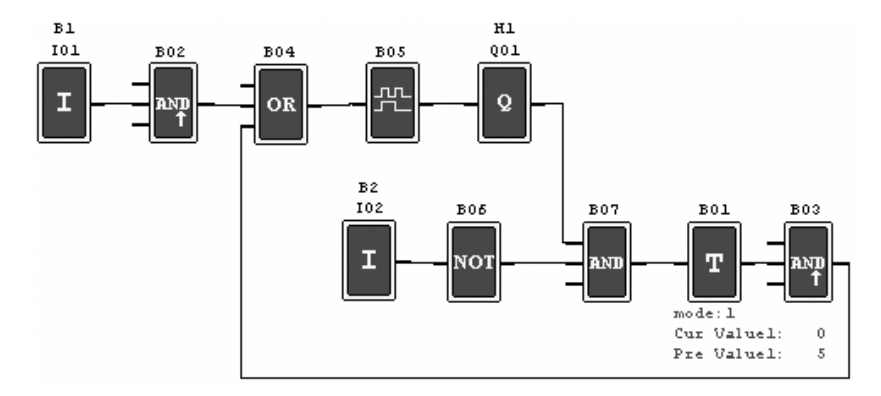

# **13.2 CONTROLE DE PORTA AUTOMÁTICA**

As portas automáticas são geralmente instaladas na entrada de supermercados, bancos e hospitais.

### 13.2.1 Requisitos

- A porta deve abrir automaticamente quando uma pessoa está se aproximando.
- A porta permanece aberta durante um determinado tempo e então fecha, se não houver alguma pessoa presente.

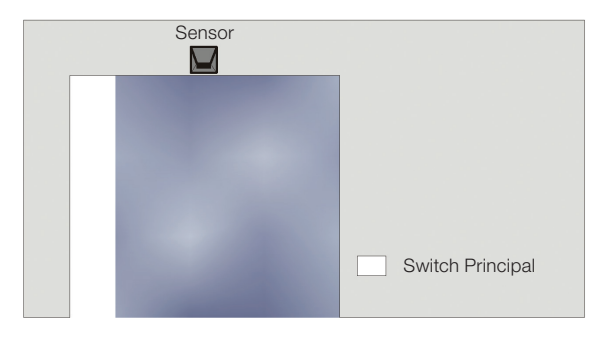

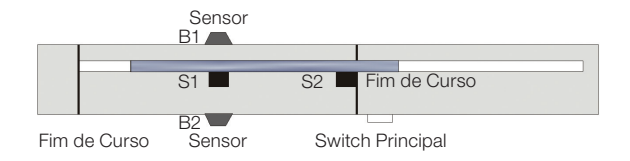

### 13.2.2 Solução Tradicional

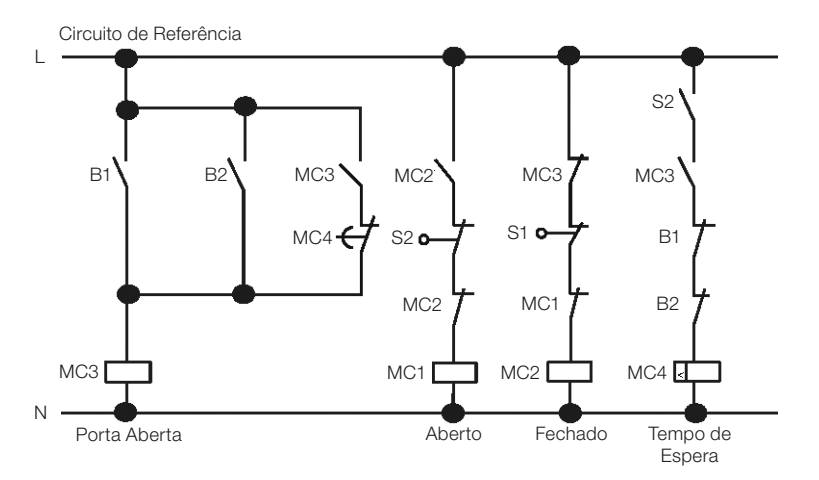

Quando quaisquer sensores B1 ou B2 detectarem a presença de algum visitante, a porta será aberta. Após um determinado tempo sem detectar ninguém, o relé MC4 irá comandar o fechamento da porta.

### 13.2.3 Utilizando o CLIC como controlador do sistema

A utilização do CLIC como controlador do sistema pode simplificar o circuito. Tudo o que precisa ser feito é conectar ao CLIC os sensores de presença, fins de curso e o contator.

#### Componentes utilizados:

- MC1 contator de abertura da porta
- MC2 contator de fechamento da porta
- S1 (contato NF) fim de curso de fechamento
- S2 (contato NF) fim de curso de abertura
- B1 (contato NA) sensor infravermelho externo
- B2 (contato NA) sensor infravermelho interno

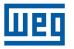

### Circuito elétrico e Programa com o CLIC sendo utilizado:

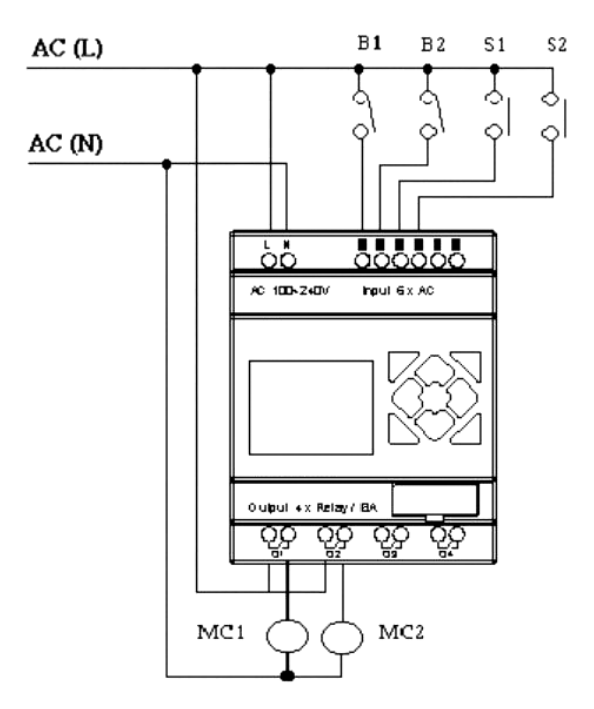

#### Ladder:

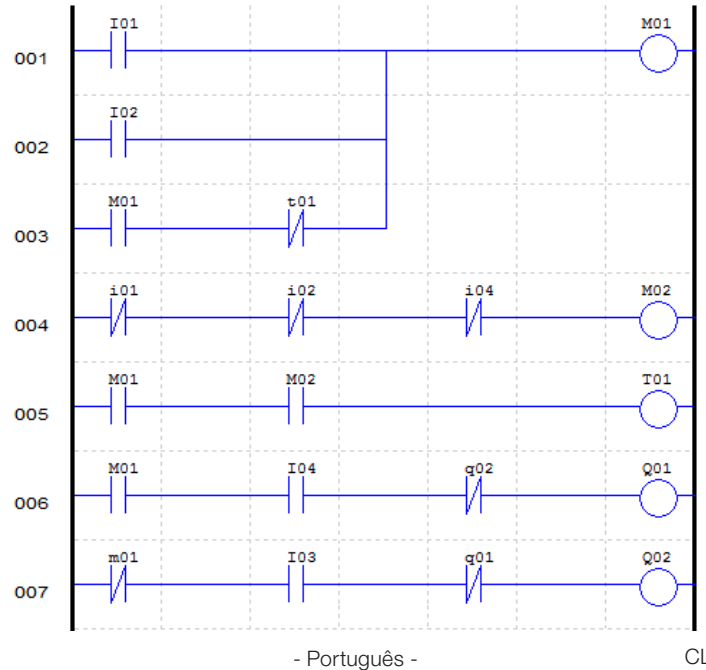

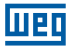

#### Bloco de Função:

#### FBD:

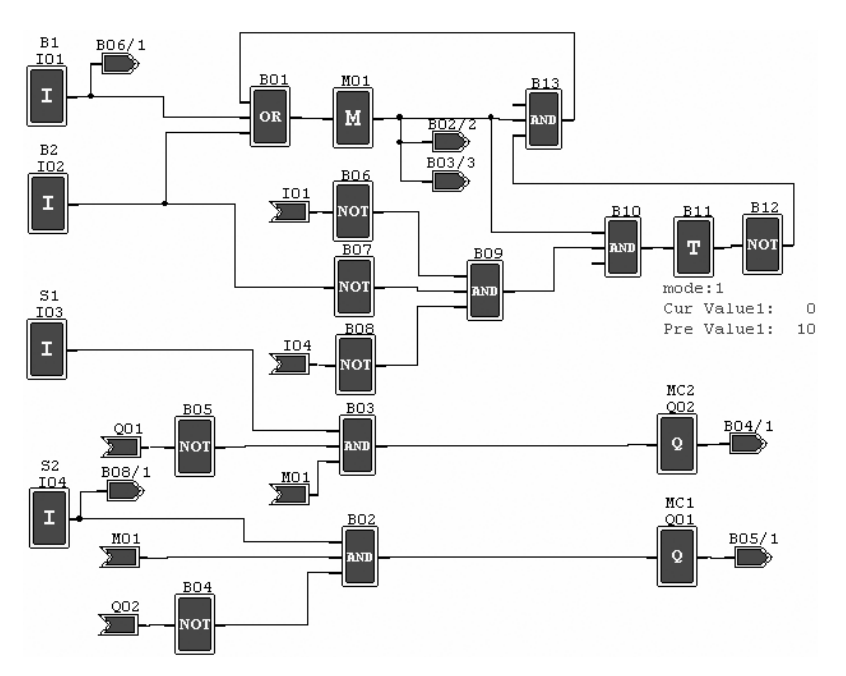

### **13.3 CONTROLE DE VENTILAÇÃO**

#### 13.3.1 Requisitos

A função principal do sistema de ventilação é colocar ar fresco e retirar ar contaminado conforme exibido na figura abaixo.

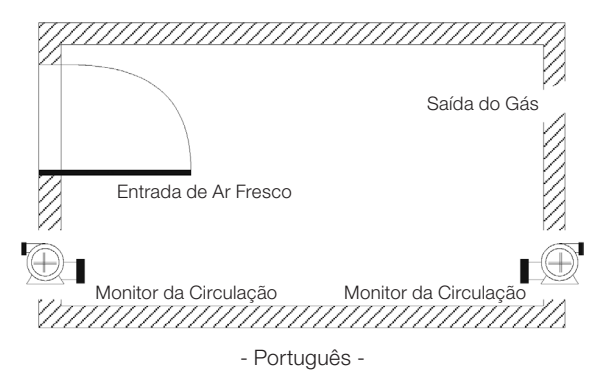

624 | CLIC-02

- A sala é equipada com o exaustor para ar contaminado e insuflador para ar fresco.
- Sensores de fluxo monitoram a entrada e saída de ar.

шео

- Pressão positiva não será permitida em qualquer momento.
- O insuflador de ar irá funcionar apenas se o sensor de fluxo de ar contaminado estiver funcionando.
- Se qualquer irregularidade na entrada de ar for detectada, a lâmpada de alarme será acesa.
- O circuito de controle do sistema de ventilação tradicional é mostrado abaixo:

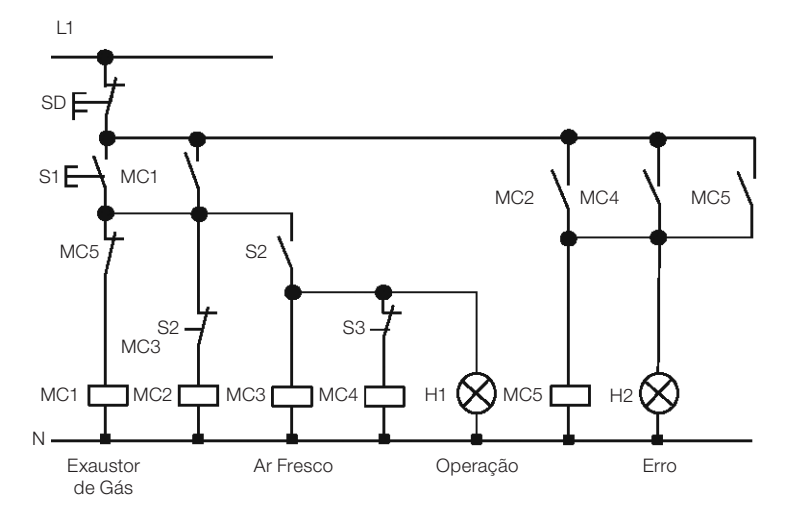

O sistema de ventilação é completamente controlado pelo fluxo de ar. Se não há fluxo de ar na sala após um determinado período de tempo, o sistema irá ativar o alarme e o operador deverá desligar o sistema.

### Componentes utilizados:

- MC1 contator principal
- MC2 contator principal
- S0 (contato NF) botão desliga
- S1 (contato NA) botão liga
- S2 (contato NA) sensor de fluxo de ar
- S3 (contato NA) sensor de fluxo de ar
- H1 lâmpada de operação
- H2 lâmpada de alarme

AC (L)

51

So

S2

53

Weg

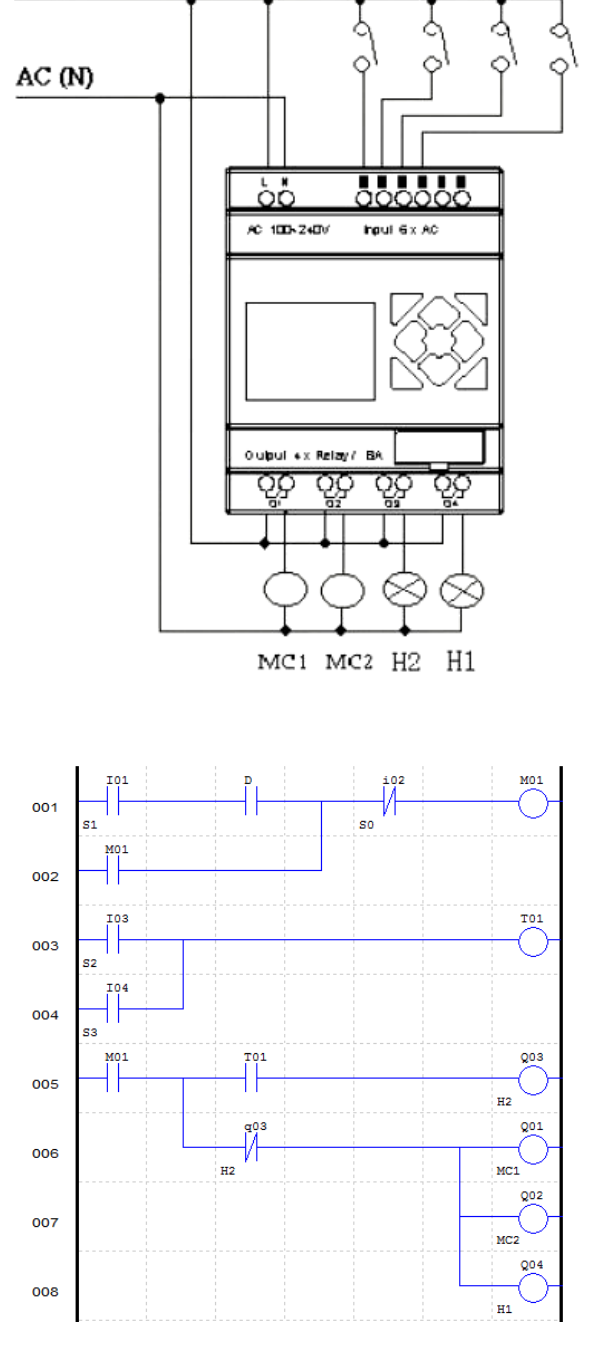

Ladder:

### Bloco de Função:

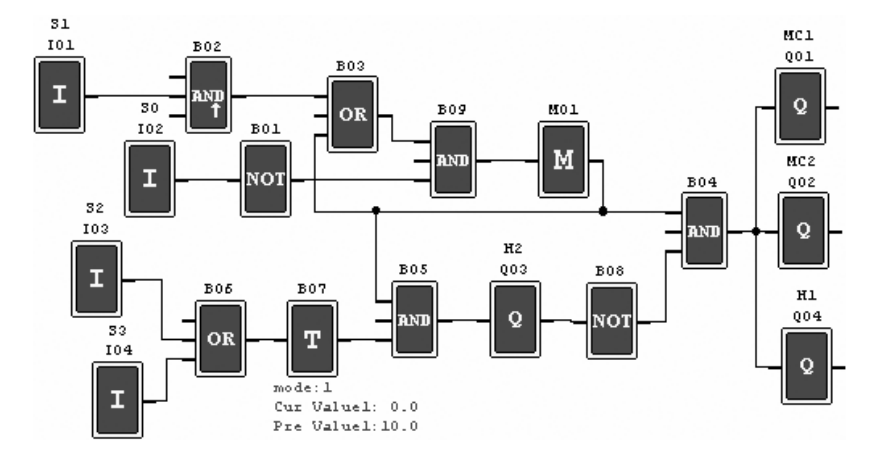

### FBD:

Шеп

### 13.4 CONTROLE DE PORTÃO DE FÁBRICA

#### 13.4.1 Requisitos

O objetivo principal de um portão de fábrica é controlar o acesso de caminhões, o qual é operado manualmente pelo vigia do portão.

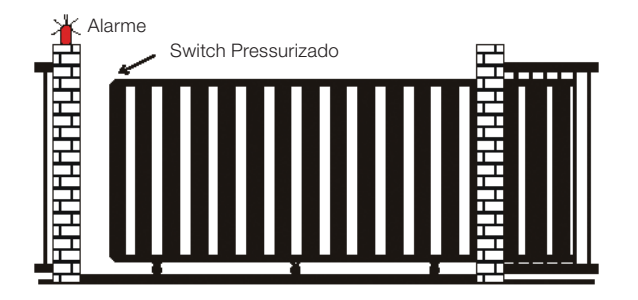

- O vigia controla a abertura e o fechamento do portão.
- A chave de parada (emergência) pode ser ativada a qualquer momento, desconsiderando a posição do portão.
- O alarme fica ativo por 5 segundos antes que o portão inicie o movimento.
- Um sensor de pressão está instalado no portão. Em qualquer instante que o sensor atuar, a operação de fechamento do portão é parada.

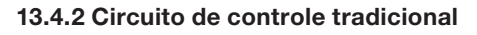

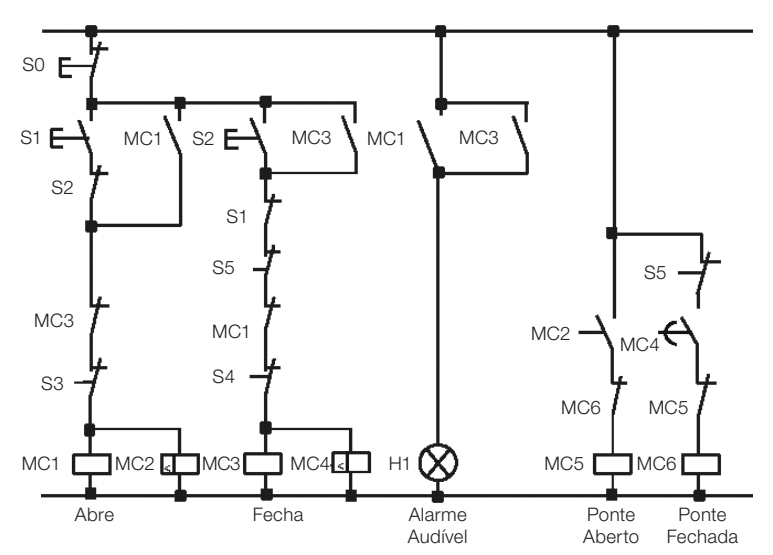

Шеп

#### **Componentes utilizados:**

- MC1 Contator principal
- MC2 Contator principal
- S0 (contato NF) Botão de emergência
- S1 (contato NA) Botão de abertura
- S2 (contato NA) Botão de fechamento
- S3 (contato NF) sensor de pressão de abertura
- S4 (contato NF) sensor de pressão de fechamento

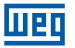

Circuito elétrico e Programa com o CLIC-02 sendo utilizado:

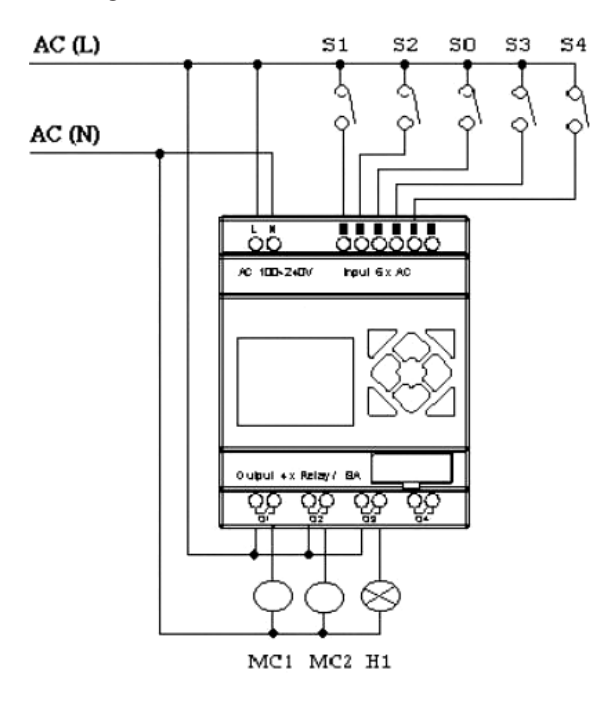

Ladder:

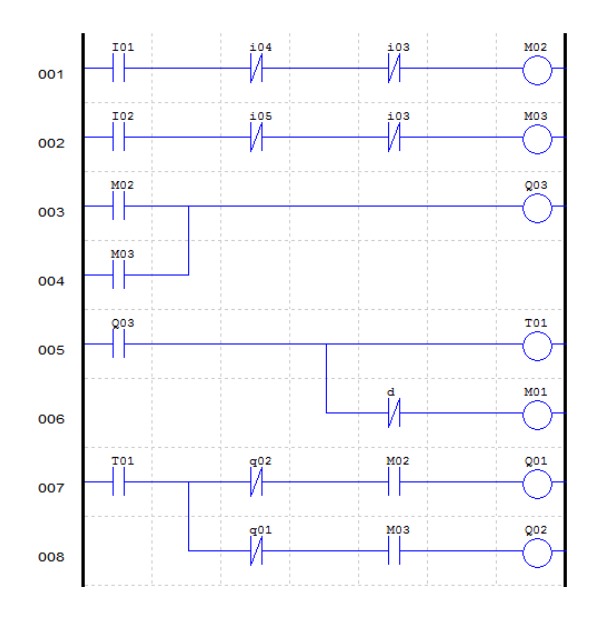

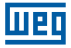

#### Bloco de Função:

#### FBD:

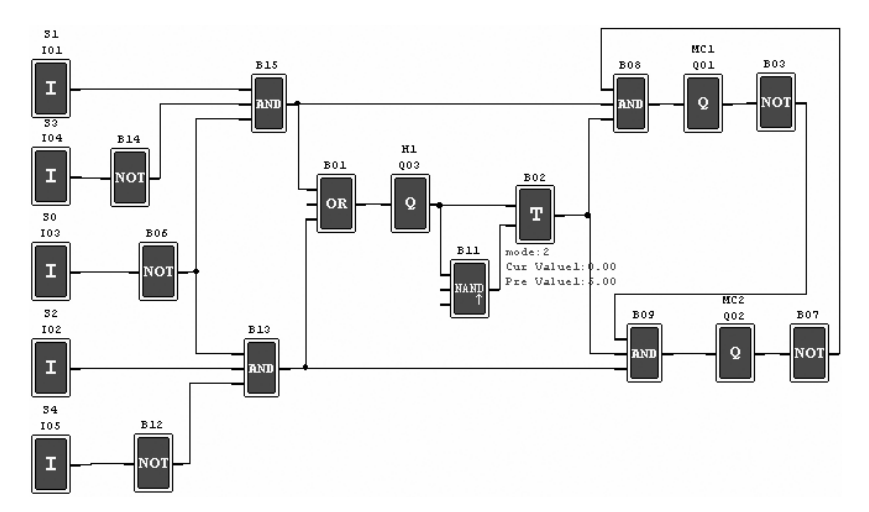

### 13.5 CONTADOR PARA MÁQUINAS DE EMBALAGENS

#### Requisitos

- O ciclo de empacotamento inicia com a contagem dos produtos no final da linha de produção. Quando o valor da contagem atingir 12 unidades, a máquina procede a operação de empacotamento que leva 5 segundos. Após finalizada, inicia-se um novo ciclo.
- 2) Deve-se simultaneamente contar a quantidade final de pacotes de produto.
- 3) No caso de falta de energia, o contador permanece inalterado.

#### Análise:

- Um sensor é utilizado para gerar um pulso quando ele detectar a chegada de um produto. Um contador aciona a saída quando o valor de contagem atingir 12, e um temporizador é utilizado para se obter o atraso de 5s.
- 2) O contador será utilizado no modo 3 ou modo 4, no esforço em manter precisa a contagem mesmo no caso de falta de energia.

#### Componentes utilizados:

- I1 Sensor de contagem;
- S1 Reset do contador para zero;
- MC1 empacotamento.

Circuito elétrico e Programa com o CLIC sendo utilizado:

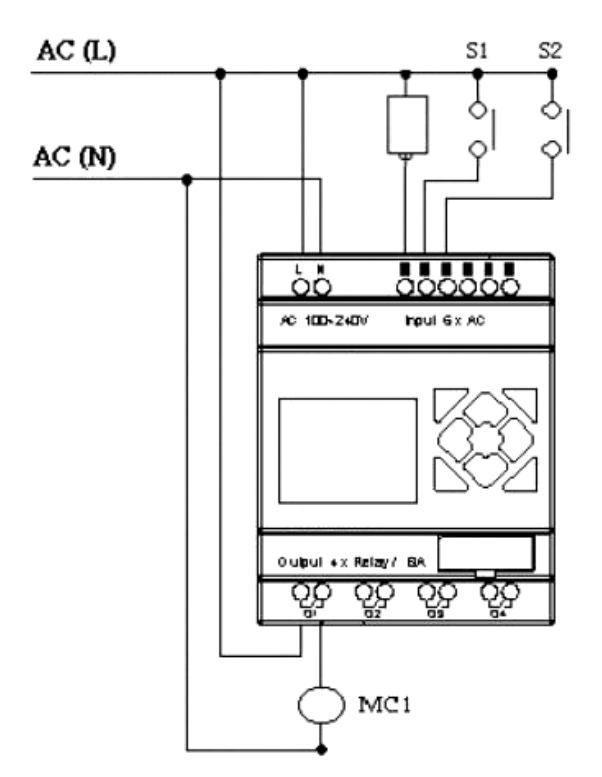

Ladder:

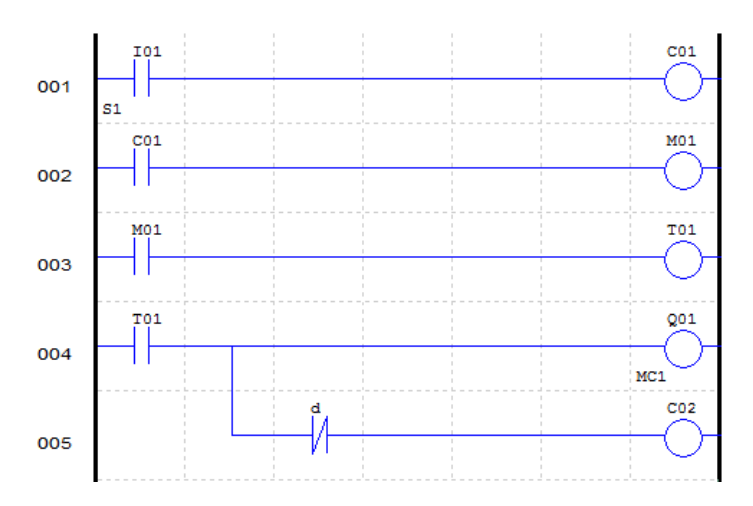

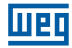

#### Bloco de Função:

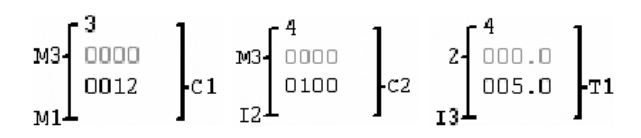

FBD:

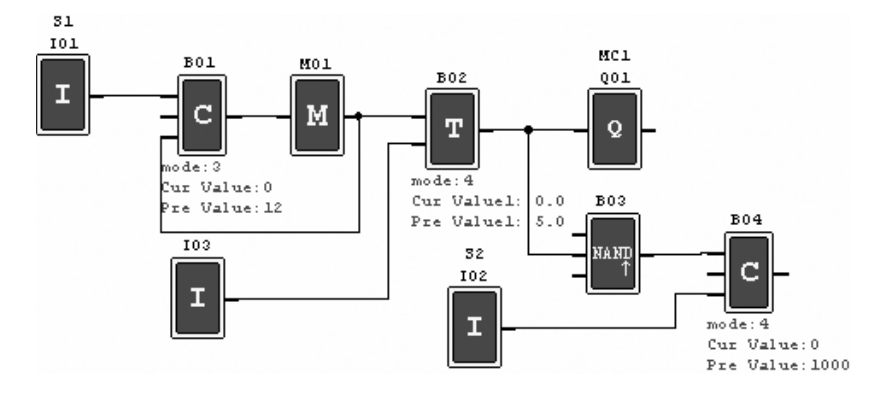

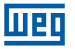

## CONDIÇÕES GERAIS DE GARANTIA PARA CONTROLADORES PROGRAMÁVEIS

#### GARANTIA

A Weg Equipamentos Elétricos S/A - Automação, estabelecida na Av. Pref. Waldemar Grubba, 3000 na cidade de Jaraguá do Sul - SC, oferece garantia para defeitos de fabricação ou de materiais, no hardware dos Controladores Programáveis WEG, conforme a seguir:

1.0 É condicional para a validade desta garantia que a compradora examine minuciosamente o controlador programável adquirido imediatamente após a sua entrega, observando atentamente as suas características e as instruções de instalação, ajuste, operação e manutenção do mesmo. O controlador programável será considerado aceito e automaticamente aprovado pela compradora, quando não ocorrer a manifestação por escrito da compradora, no prazo máximo de cinco dias úteis após a data de entrega.

2.0 O prazo desta garantia é de doze meses contados da data da WEG, comprovado através da nota fiscal de compra do equipamento.

3.0 Em caso de não funcionamento ou funcionamento inadequado controlador programável em garantia, os serviços em garantia poderão ser realizados a critério da Weg Equipamentos Elétricos S/A - Automação, por esta indicada.

4.0 O produto, na ocorrência de uma anomalia deverá estar disponível para o fornecedor, pelo período necessário para a identificação da causa da anomalia e seus devidos reparos.

5.0 A Weg Equipamentos Elétricos S/A - Automação examinará o controlador programável enviado, e, caso comprove a existência de defeito coberto pela garantia, reparará, modificará ou substituirá o controlador programável defeituoso, à seu critério, sem custos para a compradora, exceto os mencionados no item 7.0.

6.0 A responsabilidade da presente garantia se limita exclusivamente ao reparo, modificação ou substituição do controlador programável fornecido, não se responsabilizando a Weg por danos pessoais, a terceiros, a outros equipamentos ou instalações, lucros cessantes ou quaisquer outros danos emergentes ou conseqüentes.

7.0 Outras despesas como fretes, embalagens, custos de montagem/desmontagem e parametrização, correrão por conta exclusiva da compradora, inclusive todos os honorários e despesas de locomoção/estadia do pessoal de assistência técnica, quando for necessário e/ou solicitado um adiantamento nas instalações do usuário.

8.0 A presente garantia não abrange o desgaste normal dos produtos ou equipamentos, nem os danos decorrentes de operação indevida ou negligente, manutenção ou armazenagem inadequada, defeitos causados pelos programas (software aplicado) e correções/melhorias do mesmo, operação anormal em desacordo com as especificações técnicas, instalações de má qualidade ou influência da natureza química, eletroquímica, elétrica, mecânica ou atmosférica.

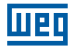

9.0 Ficam excluídas da responsabilidade por defeitos as partes ou peças consideradas de consumo, tais como partes de borracha ou plástico, bulbos incandescentes, fusíveis, baterias, etc.

10.0 A garantia extinguir-se-á, independente de qualquer aviso, se a compradora sem prévia autorização por escrito da WEG, fizer ou mandar fazer por terceiros, eventuais modificações ou reparos no produto ou equipamento que vier a apresentar defeito.

11.0 Quaisquer reparos, modificações, substituições decorrente de defeitos de fabricação não interrompem nem prorrogam o prazo desta garantia.

12.0 Toda e qualquer reclamação, comunicação, etc., no que se refere a produtos em garantia, assistência técnica, star-up, deverão ser dirigidos por escrito, ao seguinte endereço:

Weg Equipamentos Elétricos S/A - Automação

A/C Departamento de Assistência Técnica,

Avenida Prefeito Waldemar Grubba, 3000 malote 190, CEP 89256-900,

Jaraguá do Sul - SC Brasil, Telefax (47) 3276-4200, e-mail: astec@weg.net

13.0 A garantia oferecida pela Weg Equipamentos Elétricos S/A - Automação está condicionada à observância destas condições gerais, sendo este o único termo de garantia válido.

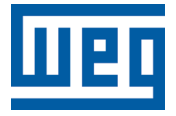

WEG Equipamentos Elétricos S.A. Jaraguá do Sul - SC - Brasil Fone 55 (47) 3276-4000 - Fax 55 (47) 3276-4020 São Paulo - SP - Brasil Fone 55 (11) 5053-2300 - Fax 55 (11) 5052-4212 automacao@weg.net www.weg.net

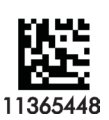